| 1 | INS                                                                                                    | TALLATION                                                                                                    | .5                                                                                                    |
|---|----------------------------------------------------------------------------------------------------|----------------------------------------------------------------------------------------------------|----------------------------------------------------------------------------------------------------|
|   | 1.1                                                                                                    | Systemanforderung für PN Handwerk                                                                                                    | 5                                                                                                    |
|   | 1.2                                                                                                    | Installieren von PN Handwerk                                                                                                    | 6                                                                                                    |
| 2 | ALL                                                                                                    | GEMEINES                                                                                                    | .7                                                                                                    |
|   | 2.1                                                                                                    | Startbildschirm PN Handwerk                                                                                                    | 7                                                                                                    |
|   | 2.2                                                                                                    | Allgemeines zu den Eingabefeldern                                                                                                    | 8                                                                                                    |
|   | 2.3                                                                                                    | Allgemeine Schaltflächen                                                                                                    | 10                                                                                                    |
|   | 2.4                                                                                                    | Zusätzliche Schaltflächen in Belegen                                                                                                    | 11                                                                                                    |
|   | 2.5                                                                                                    | Funktionstasten.                                                                                                    | 12                                                                                                    |
|   | 2.6                                                                                                    | Wichtige Tastenkombinationen                                                                                                    | 12                                                                                                    |
|   | 2.7                                                                                                    | Update-CD einspielen                                                                                                    | 13                                                                                                    |
|   | 2.8                                                                                                    | Update-Download aus dem Internet                                                                                                    | 14                                                                                                    |
|   | 2.9                                                                                                    | Einrichten einer Testfirma                                                                                                    | 15                                                                                                    |
| 3 | FR                                                                                                    | STE SCHRITTE                                                                                                    | 16                                                                                                    |
| 1 |                                                                                                    |                                                                                                    | 10                                                                                                    |
| 4 | DA                                                                                                    | EI                                                                                                    | 40                                                                                                    |
|   | 4.1                                                                                                    | Datenbanken verwalten                                                                                                    | 40                                                                                                    |
|   | 4.2                                                                                                    |                                                                                                    | 42                                                                                                    |
|   | 4.2.1                                                                                                    |                                                                                                    | 42                                                                                                    |
|   | 4.2.2                                                                                                    |                                                                                                    | 42                                                                                                    |
|   | 4.2.3                                                                                                    | Optionen                                                                                                    | 42                                                                                                    |
|   | 4.2.4                                                                                                    | Zugriffsrechte                                                                                                    | 45                                                                                                    |
|   | 4.3                                                                                                    |                                                                                                    | 47                                                                                                    |
|   | 4.3.1                                                                                                    |                                                                                                    | 47                                                                                                    |
|   | 4.3.2                                                                                                    | Belege                                                                                                    | 49                                                                                                    |
|   | 4.3.3                                                                                                    | Skizze der Druckeinstellungen                                                                                                    | 51                                                                                                    |
|   | 4.3.4                                                                                                    | Kopi- und Fuis                                                                                                    | 53                                                                                                    |
|   | 4.3.5                                                                                                    | Freie Gestaltung                                                                                                    | 55                                                                                                    |
|   | 4.3.6                                                                                                    | Druckjobsteuerung                                                                                                    | 56                                                                                                    |
|   | 407                                                                                                    | Controlthore Deviable                                                                                                    | E 7                                                                                                    |
|   | 4.3.7                                                                                                    | Gestaltbare Berichte                                                                                                    | 57                                                                                                    |
| _ | 4.3.7<br>4.4                                                                                                    | Gestaltbare Berichte<br>Import/Export Belege                                                                                                    | 57<br>61                                                                                                    |
| 5 | 4.3.7<br>4.4<br>STA                                                                                                    | Gestaltbare Berichte<br>Import/Export Belege<br>MMDATEN                                                                                                    | 57<br>61<br>62                                                                                                    |
| 5 | 4.3.7<br>4.4<br>STA<br>5.1                                                                                                    | Gestaltbare Berichte<br>Import/Export Belege                                                                                                    | 57<br>61<br>62<br>62                                                                                                    |
| 5 | 4.3.7<br>4.4<br>STA<br>5.1<br>5.1.1                                                                                                    | Gestaltbare Berichte<br>Import/Export Belege<br>MMDATEN<br>Kunden<br>Seite 1                                                                                                    | 57<br>61<br>62<br>62<br>62                                                                                                    |
| 5 | 4.3.7<br>4.4<br>STA<br>5.1<br>5.1.1<br>5.1.2                                                                                                    | Gestaltbare Berichte<br>Import/Export Belege<br>MMDATEN                                                                                                    | 57<br>61<br>62<br>62<br>62<br>66                                                                                                    |
| 5 | 4.3.7<br>4.4<br>5.1<br>5.1.1<br>5.1.2<br>5.1.3                                                                                                    | Gestaltbare Berichte<br>Import/Export Belege                                                                                                    | 57<br>61<br>62<br>62<br>62<br>66<br>71                                                                                                    |
| 5 | 4.3.7<br>4.4<br><b>STA</b><br>5.1<br>5.1.1<br>5.1.2<br>5.1.3<br>5.1.4                                                                                                    | Gestaltbare Berichte<br>Import/Export Belege                                                                                                    | 57<br>61<br>62<br>62<br>62<br>66<br>71<br>72                                                                                                    |
| 5 | 4.3.7<br>4.4<br>5.1<br>5.1.1<br>5.1.2<br>5.1.3<br>5.1.4<br>5.1.4                                                                                                    | Gestaltbare Berichte<br>Import/Export Belege<br>MMDATEN<br>Kunden<br>Seite 1<br>Objektdaten<br>Sachbearbeiter<br>Details<br>Historie                                                                                                    | 57<br>61<br>62<br>62<br>62<br>62<br>66<br>71<br>72<br>74                                                                                                    |
| 5 | 4.3.7<br>4.4<br>5.1<br>5.1.1<br>5.1.2<br>5.1.3<br>5.1.4<br>5.1.5<br>5.1.6                                                                                                    | Gestaltbare Berichte<br>Import/Export Belege<br>MMDATEN                                                                                                    | 57<br>61<br>62<br>62<br>62<br>66<br>71<br>72<br>74<br>76                                                                                                    |
| 5 | 4.3.7<br>4.4<br>5.1<br>5.1.1<br>5.1.2<br>5.1.3<br>5.1.4<br>5.1.5<br>5.1.6<br>5.1.6                                                                                                    | Gestaltbare Berichte<br>Import/Export Belege                                                                                                    | 57<br>61<br>62<br>62<br>62<br>66<br>71<br>72<br>74<br>76<br>83                                                                                                    |
| 5 | 4.3.7<br>4.4<br>5.1<br>5.1.1<br>5.1.2<br>5.1.3<br>5.1.4<br>5.1.5<br>5.1.6<br>5.1.7<br>5.1.8                                                                                                    | Gestaltbare Berichte<br>Import/Export Belege<br>MMDATEN                                                                                                    | 57<br>61<br>62<br>62<br>62<br>66<br>71<br>72<br>74<br>76<br>83<br>85                                                                                                    |
| 5 | 4.3.7<br>4.4<br>5.1<br>5.1.1<br>5.1.2<br>5.1.3<br>5.1.4<br>5.1.5<br>5.1.6<br>5.1.6<br>5.1.8                                                                                                    | Gestaltbare Berichte<br>Import/Export Belege<br>MMDATEN                                                                                                    | 57<br>61<br>62<br>62<br>62<br>66<br>71<br>72<br>74<br>83<br>85<br>86                                                                                                    |
| 5 | 4.3.7<br>4.4<br>5.1<br>5.1.1<br>5.1.2<br>5.1.3<br>5.1.4<br>5.1.5<br>5.1.6<br>5.1.6<br>5.1.7<br>5.1.8<br>5.1.9<br>5.2                                                                                                    | Gestaltbare Berichte<br>Import/Export Belege<br>MMDATEN                                                                                                    | 57<br>61<br>62<br>62<br>66<br>71<br>72<br>74<br>76<br>83<br>85<br>86<br>87                                                                                                    |
| 5 | 4.3.7<br>4.4<br>5.1<br>5.1.1<br>5.1.2<br>5.1.3<br>5.1.4<br>5.1.5<br>5.1.6<br>5.1.7<br>5.1.8<br>5.1.9<br>5.2                                                                                                    | Gestaltbare Berichte<br>Import/Export Belege                                                                                                    | 57<br>61<br>62<br>62<br>62<br>66<br>71<br>72<br>74<br>83<br>85<br>86<br>87<br>88<br>88                                                                                                    |
| 5 | 4.3.7<br>4.4<br><b>STA</b><br>5.1<br>5.1.1<br>5.1.2<br>5.1.3<br>5.1.4<br>5.1.5<br>5.1.6<br>5.1.6<br>5.1.7<br>5.1.8<br>5.1.9<br>5.2.1<br>5.2.1                                                                                                    | Gestaltbare Berichte                                                                                                    | 57<br>61<br>62<br>62<br>62<br>66<br>71<br>72<br>74<br>76<br>83<br>85<br>86<br>87<br>88<br>90                                                                                                    |
| 5 | 4.3.7<br>4.4<br>5.1<br>5.1.1<br>5.1.2<br>5.1.3<br>5.1.4<br>5.1.5<br>5.1.6<br>5.1.6<br>5.1.6<br>5.1.7<br>5.1.8<br>5.1.9<br>5.2<br>5.2.1<br>5.2.2<br>5.2.3                                                                                                    | Gestaltbare Berichte<br>Import/Export Belege                                                                                                    | 57<br>61<br>62<br>62<br>66<br>71<br>72<br>74<br>83<br>85<br>88<br>90<br>91                                                                                                    |
| 5 | 4.3.7<br>4.4<br><b>STA</b><br>5.1<br>5.1.1<br>5.1.2<br>5.1.3<br>5.1.4<br>5.1.5<br>5.1.6<br>5.1.6<br>5.1.7<br>5.1.8<br>5.1.9<br>5.2.1<br>5.2.1<br>5.2.2<br>5.2.3<br>5.2.4                                                                                                    | Gestaltbare Berichte<br>Import/Export Belege<br>MMDATEN<br>Kunden<br>Seite 1<br>Objektdaten<br>Sachbearbeiter<br>Details<br>Historie<br>Dokumente und Briefe<br>Kundenlisten drucken<br>Beleg-Listen<br>Kunden-Aufgaben<br>Lieferanten<br>Seite 1<br>Sachbearbeiter<br>Details                                                                                                    | 57 61<br>62 62 66<br>71 72 74<br>83 85 86<br>90 91 92                                                                                                    |
| 5 | 4.3.7<br>4.4<br>STA<br>5.1<br>5.1.2<br>5.1.3<br>5.1.4<br>5.1.5<br>5.1.6<br>5.1.7<br>5.1.8<br>5.1.9<br>5.2.1<br>5.2.1<br>5.2.2<br>5.2.4<br>5.2.5<br>5.2.4<br>5.2.5<br>5.2.4<br>5.2.5<br>5.2.5<br>5.2.4<br>5.2.5<br>5.2.5<br>5.5<br>5                                                                                                    | Gestalitbare Berichte                                                                                                    | 57 61<br>62 62 66<br>71 72 74<br>76 83 85<br>88 90<br>91 92 90                                                                                                    |
| 5 | 4.3.7<br>4.4<br><b>STA</b><br>5.1<br>5.1.1<br>5.1.2<br>5.1.3<br>5.1.4<br>5.1.5<br>5.1.6<br>5.1.6<br>5.1.7<br>5.1.8<br>5.1.9<br>5.2.1<br>5.2.2<br>5.2.3<br>5.2.4<br>5.2.5<br>5.2.6                                                                                                    | Gestalitbare Berichte                                                                                                    | 57 61<br>62 62 66<br>71 72 74<br>76 83 5<br>86 87<br>90 91<br>92 90 01                                                                                                    |
| 5 | 4.3.7<br>4.4<br><b>STA</b><br>5.1<br>5.1.1<br>5.1.2<br>5.1.3<br>5.1.4<br>5.1.5<br>5.1.6<br>5.1.6<br>5.1.7<br>5.1.8<br>5.1.9<br>5.2.1<br>5.2.2<br>5.2.3<br>5.2.4<br>5.2.5<br>5.2.6<br>5.2.6                                                                                                    | Gestaltbare Berichte                                                                                                    | 57 61<br>62 62 66<br>71 72 74 6<br>83 86 78<br>99 90 01<br>02                                                                                                    |
| 5 | 4.3.7<br>4.4<br><b>ST</b><br>5.1<br>5.1.1<br>5.1.2<br>5.1.3<br>5.1.4<br>5.1.5<br>5.1.6<br>5.1.6<br>5.1.7<br>5.1.8<br>5.1.9<br>5.2.1<br>5.2.1<br>5.2.2<br>5.2.4<br>5.2.5<br>5.2.4<br>5.2.5<br>5.2.6<br>5.3<br>5.3.1                                                                                                    | Gestaltbare Berichte                                                                                                    | 57 61 62 62 66 71 72 74 76 83 85 86 79 99 00 02 00 00 00 00 00 00 00 00 00 00 00                                                                                                    |
| 5 | 4.3.7<br>4.4<br><b>STA</b><br>5.1.1<br>5.1.2<br>5.1.3<br>5.1.4<br>5.1.5<br>5.1.6<br>5.1.6<br>5.1.7<br>5.1.8<br>5.1.9<br>5.2.1<br>5.2.2<br>5.2.1<br>5.2.3<br>5.2.4<br>5.2.5<br>5.2.6<br>5.3.1<br>5.3.2<br>5.3.1                                                                                                    | Gestaltbare Berichte                                                                                                    | 57 61 62 62 66 71 72 74 76 3 85 86 71 99 00 01 02 03 00 01 02 03 00 01 02 03 00 01 02 03 00 00 00 00 00 00 00 00 00 00 00 00                                                                                                    |
| 5 | 4.3.7<br>4.4<br><b>STA</b><br>5.1.1<br>5.1.2<br>5.1.3<br>5.1.4<br>5.1.5<br>5.1.6<br>5.1.6<br>5.1.7<br>5.1.8<br>5.1.6<br>5.1.7<br>5.1.8<br>5.1.9<br>5.2.2<br>5.2.3<br>5.2.4<br>5.2.5<br>5.2.6<br>5.3.1<br>5.3.2<br>5.3.1<br>5.3.2<br>5.3.2<br>5.3.2<br>5.3.2                                                                                                    | Gestaltbare Berichte                                                                                                    | 57 61 62 62 66 71 72 74 76 83 58 68 79 99 00 102 03 04 00 00 00 00 00 00 00 00 00 00 00 00                                                                                                    |
| 5 | 4.3.7<br>4.4<br><b>STA</b><br>5.1<br>5.1.1<br>5.1.2<br>5.1.3<br>5.1.4<br>5.1.5<br>5.1.6<br>5.1.6<br>5.1.7<br>5.1.8<br>5.1.8<br>5.1.8<br>5.1.9<br>5.2<br>5.2.1<br>5.2.3<br>5.2.4<br>5.2.5<br>5.2.4<br>5.2.5<br>5.3.1<br>5.3.2<br>5.3.4<br>5.3.4                                                                                                    | Gestaltbare Berichte                                                                                                    | 576126266777768386789919290012030405                                                                                                    |
| 5 | 4.3.7<br>4.4<br><b>ST</b><br>5.1<br>5.1.1<br>5.1.2<br>5.1.3<br>5.1.4<br>5.1.5<br>5.1.6<br>5.1.7<br>5.1.8<br>5.1.9<br>5.2<br>5.2.1<br>5.2.2<br>5.2.4<br>5.2.5<br>5.2.4<br>5.2.5<br>5.2.4<br>5.2.5<br>5.3.1<br>5.3.2<br>5.3.4<br>5.3.4<br>5.5.4<br>5.5.5<br>5.5.5<br>5. | Gestalitbare Berichte                                                                                                    | 57 61 2 62 66 71 72 74 63 85 86 78 90 91 92 90 01 02 30 04 05 06                                                                                                    |
| 5 | 4.3.7<br>4.4<br><b>ST</b><br>5.1<br>5.1.2<br>5.1.3<br>5.1.4<br>5.1.5<br>5.1.6<br>5.1.6<br>5.1.7<br>5.1.8<br>5.1.9<br>5.2.1<br>5.2.1<br>5.2.3<br>5.2.4<br>5.2.5<br>5.2.6<br>5.3.1<br>5.3.2<br>5.3.4<br>5.3.4<br>5.4.1<br>5.4.1                                                                                                    | Gestalitbare Berichte         Import/Export Belege         MMDATEN         Kunden         Seite 1         Objektdaten         Sachbearbeiter         Details         Historie         Dokumente und Briefe         Kundenlisten drucken         Beleg-Listen         Kunden-Aufgaben         Lieferanten         Sachbearbeiter         Details         Historie         Dokumente und Briefe         Lieferanten         Seite 1         Sachbearbeiter         Details         Dokumente und Briefe         Lieferantenlisten drucken         Lieferanten Aufgaben         Lieferanten Aufgaben         1         Mitarbeiter         Seite 1         Seite 1         Seite 2         1         Dokumente und Briefe         1         Mitarbeiterlisten drucken         1         Seite 1         Seite 2         1         Dokumente und Briefe         1         Seite 1         Seite 2         1                                                               | 57 6 12 6 2 6 6 6 7 12 7 4 7 6 3 8 5 8 7 8 9 9 1 2 9 0 0 1 2 3 3 0 4 0 5 0 8 1 0 0 1 0 1 0 1 0 1 0 1 0 1 0 1 0 1                                                                                                    |
| 5 | 4.3.7<br>4.4<br><b>STA</b><br>5.1<br>5.1.2<br>5.1.3<br>5.1.4<br>5.1.5<br>5.1.6<br>5.1.6<br>5.1.6<br>5.1.7<br>5.1.8<br>5.2.1<br>5.2.2<br>5.2.1<br>5.2.2<br>5.2.4<br>5.2.5<br>5.3.1<br>5.3.2<br>5.3.4<br>5.3.4<br>5.4.1<br>5.4.2<br>5.4.2<br>5.4.2                                                                                                    | Gestalitbare Berichte         Import/Export Belege         MMDATEN         Kunden         Seite 1         Objektdaten.         Sachbearbeiter         Details         Historie         Dokumente und Briefe         Kunden-Aufgaben         Lieferanten         Seite 1         Sachbearbeiter         Details         Historie         Dokumente und Briefe         Kunden-Aufgaben         Lieferanten         Seite 1         Sachbearbeiter         Details         Dokumente und Briefe         Lieferanten Aufgaben         Lieferanten Aufgaben         Lieferanten Aufgaben         Imate und Briefe         Lieferanten Aufgaben         Lieferanten Aufgaben         Lieferanten Mufgaben         Lieferanten Aufgaben         Imate Deter         Seite 1         Seite 2         Dokumente und Briefe         Mitarbeiterlisten drucken         Mitarbeiterlisten drucken         Artikel         Seite 1         Seite 1         Seite 1         Seite 1 | 57 6 12 6 2 6 6 6 7 1 7 2 7 4 7 6 3 8 5 8 6 7 1 7 2 7 4 7 6 3 8 5 8 6 7 1 7 2 7 4 7 6 3 8 5 8 6 7 1 7 2 7 4 7 6 3 8 5 8 6 7 1 7 2 7 4 7 6 3 8 5 8 6 7 1 7 2 7 4 7 6 3 8 5 8 6 7 1 7 2 7 4 7 6 3 8 5 8 6 7 1 7 2 7 4 7 6 3 8 5 8 6 7 1 7 2 7 4 7 6 3 8 6 7 1 7 2 7 4 7 6 3 8 6 7 1 7 2 7 7 7 7 7 7 7 7 7 7 7 7 7 7 7 7 |
| 5 | 4.3.7<br>4.4<br><b>STA</b><br>5.1<br>5.1.1<br>5.1.2<br>5.1.3<br>5.1.4<br>5.1.5<br>5.1.6<br>5.1.6<br>5.1.7<br>5.1.8<br>5.1.9<br>5.2<br>5.2.1<br>5.2.2<br>5.2.4<br>5.2.5<br>5.3.1<br>5.3.2<br>5.3.4<br>5.3.4<br>5.4.1<br>5.4.2<br>5.4.3<br>5.4.4                                                                                                    | Gestaltbare Berichte         Import/Export Belege         MMDATEN         Kunden         Seite 1         Objektdaten         Sachbearbeiter         Details         Historie         Dokumente und Briefe         Kunden-Aufgaben         Lieferanten         Seite 1         Sachbearbeiter         Details         Historie         Dokumente und Briefe         Kunden-Aufgaben         Lieferanten         Seite 1         Sachbearbeiter         Details         Dokumente und Briefe         Lieferanten         Seite 1         Sachbearbeiter         Details         Dokumente und Briefe         Lieferantenlisten drucken         Lieferanten Aufgaben         1         Seite 1         Seite 1         Seite 1         Seite 2         1         Mitarbeiterlisten drucken         1         Seite 1         Seite 1         Seite 1         Seite 1         Seite 1         Seite 1         <                                                           | 57 61 2 62 66 71 72 74 63 85 86 78 90 91 92 90 01 02 30 04 05 60 90 11                                                                                                    |

| 5.4.5 Artikelsuche (Standard)                             | . ^ | 11         | 2         |
|-----------------------------------------------------------|-----|------------|-----------|
| 5.4.6 Artikelsuche (Suchbaum)                             | . 1 | 11         | 3         |
| 5.4.7 Artikel ändern                                      |     | 11         | 4         |
| 5.5 Individuelle Preislisten                              | •   | <br>11     | 7         |
| 5.5.1 Bearbeiten der Individuellen Preislisten            | • • | <br>11     | 8         |
| 5.6 Loietunge-Sote                                        | • • | 1つ         | 20        |
| 5.6.1 Konf                                                | • , | 12<br>1つ   | .0        |
| 5.0.1 Kopi                                                | • ] | 1 乙<br>1 つ | . ເ<br>ນາ |
| 5.0.2 POS                                                 | •   |            | 3         |
| 5.6.3 Leistungs-Set Positionserfassung                    | • 1 | 12         | .4        |
| 5.6.4 Leistungs-Set kopieren                              | . 1 | 12         | 25        |
| 5.6.5 Leistungs-Set aktualisieren                         | . 1 | 12         | 26        |
| 5.7 DATANORM                                              | . 1 | 12         | :8        |
| 5.7.1 Was ist DATANORM?                                   | . 1 | 12         | 28        |
| 5.7.2 Einlesen, Preispflege der Artikeldaten mit DATANORM | . 1 | 12         | 29        |
| 5.7.3 Optionen                                            | . 1 | 13         | 32        |
| 5.8 Rabatt                                                | . 1 | 13         | 33        |
| 5.8.1 Rabattoruppen                                       | 2   | 1.3        | 33        |
| 5.8.2 Kunden-Rabattarunnen                                | •   | 13         | 24        |
| 5.0. Hauntwaron-Gruppon                                   | • • | 12         | 25        |
| 5.9 Hauptwaren-Gruppen                                    | • • | 10         |           |
|                                                           | •   | 10         | 20        |
| 5.10 Firma                                                | . 1 | 13         | 57        |
| 5.10.1 Sachbearbeiter                                     | . 1 | 13         | 57        |
| 5.10.2 Nummernkreise                                      | . 1 | 13         | 8         |
| 5.10.3 Mengeneinheiten                                    | . 1 | 13         | 8         |
| 5.10.4 Banken                                             | . 1 | 13         | 39        |
| 5.10.5 Eigene Bankkonten                                  | . 1 | 13         | 39        |
| 5.10.6 Anreden                                            | . 1 | 13         | 39        |
| 5 10 7 Standardwerte                                      |     | 14         | 10        |
| 5 10 8 Standardwerte Projekt                              | •   | <br>1⊿     | 15        |
| 5.10.0 Erlöskonton / Sachkonton                           | • • | 1 /        | 16        |
| 5.10.9 Linoskonien/ Sachkonien                            | • • | 14-<br>1/  | 10        |
| 5.10.10 Loningruppen / Lonnanen                           | •   | 14         |           |
| 5.10.11 Kostenstellen                                     | •   | 14         | +6        |
| 5.11 Mahntexte                                            | . 1 | 14         | 11        |
| 5.12 Textbausteine                                        | . 1 | 14         | -9        |
| 6 TAGLOHN                                                 | 1   | 5          | 0         |
| 6.1 Angebote                                              | . 1 | 15         | 50        |
| 611 Beleg-Kopf                                            |     | 15         | 51        |
| 6.1.2 Beleg-Positionen                                    | •   | 15         | 6         |
| 6.1.2 Deleg rosalenen                                     | •   | 16         | ,0<br>:/  |
| 6.1.4 Summon und Einstellungen                            | • ; | 16         | 20        |
| 0.1.4 Summen und Einstenungen                             | • • | 10         | 10<br>70  |
| 6.1.5 Angebol drucken                                     | •   | 17         | 0         |
| 6.2 Auffrage                                              | •   | 17         | 1         |
| 6.2.1 Praxisbeispiel Auftrag                              | . 1 | 17         | 2         |
| 6.3 Lieferscheine                                         | . 1 | 17         | 7         |
| 6.4 Rechnungen                                            | . 1 | 17         | '8        |
| 6.4.1 Summen und Einstellungen                            | . 1 | 17         | '9        |
| 6.5 Gutschriften                                          | . 1 | 18         | 31        |
| 6.6 Taglohn-Belege kopieren                               | . 1 | 18         | 32        |
| 6.7 Mehrere Rechnungen drucken                            |     | 18         | 34        |
| 6.8 Lieferscheine $\rightarrow$ Rechnungen                |     | 18         | 34        |
|                                                           | 1   | 0          | F         |
|                                                           | 1   | 0          | 5         |
| 7.1 Standardwerte Projekt                                 | . 1 | 18         | 5         |
| 7.2 Ein neues Projekt erstellen                           | . 1 | 18         | 57        |
| 7.2.1 Projekt-Kopf                                        | . 1 | 18         | 8         |
| 7.2.2 Projekt-Belege                                      | . 1 | 19         | )4        |
| 7.2.3 Beleg-Kopf-Seite                                    | . 1 | 19         | 95        |
| 7.2.4 Beleg-Titel-Seite                                   | . 1 | 19         | 96        |
| 7.2.5 Beleg-Positions-Seite                               | . ; | 20         | )4        |
| 7.2.6 Beleg Summen und Finstellungen                      |     | 21         | 4         |
|                                                           | • 4 |            | •         |

| 7.2.7      | Projekt-Belege kopieren                   |     |
|------------|-------------------------------------------|-----|
| 7.2.8      | Belege importieren / exportieren          |     |
| 7.2.9      | Projekt-Sonstiges                         |     |
| 8 LF-      | BELEGE                                    |     |
| 8.1        | Bestellungen                              |     |
| 8.1.1      | Bestell-Kopf                              |     |
| 8.1.2      | 2 Bestell-Positionen                      |     |
| 8.1.3      | Bestellung an Großhändler senden          |     |
| 8.1.4      | Bestellungen drucken                      |     |
| 8.2        | Eingangsrechnungen Schnellerfassung       |     |
| 8.3        | Eingangsrechnungen Detaillierte Erfassung |     |
| 8.4        | Eingangsrechnungen Zahlungsüberwachung    |     |
| 8.5        | Zahlungsaufträge                          |     |
| 8.6        | Verrechungs-Schecks                       |     |
| 9 AUS      | SWERTUNGEN                                | 243 |
| 91         | Kunden-Ilmsatz                            | 243 |
| 9.1        | l jeferanten-l Imsatz                     | 245 |
| 9.2        | Monatsumsatz                              | 240 |
| 9.4        | Deckungsbeiträge pro Monat                | 250 |
| 9.5        | Deckungsbeiträge pro Projektkunde         | 252 |
| 9.6        | Monats-Stundenumsatz                      | 254 |
| 9.7        | Variable Belegauswertung                  | 256 |
| 971        | Auswertungsontionen                       | 257 |
| 9.7.1      | Mitarbeiterstunden                        | 259 |
| 9.0<br>9.9 | Artikel-Historie                          | 261 |
| 991        | Filterkriterien                           | 262 |
| 10 D       |                                           | 267 |
|            | NOGRAIVIIVIE                              |     |
| 10.1       | Dokumente und Briefe                      |     |
| 10.2       | Word Drief Einstellungen                  |     |
| 10.2       | . Word Brief Enstellungen                 |     |
| 10.2       | Adress Etikotten                          |     |
| 10.3       | Auress-Elikellen                          |     |
| 10.3       | . I EINICHIEN der Auless-Elikellen        |     |
| 10.4       | Darcoue-Elikellen (III-INI.)              |     |
| 10.4       |                                           |     |
|            | XIRAS                                     |     |
| 11.1       | Rechnungsjournal                          |     |
| 11.2       | Gutschriften-Journal                      |     |
| 11.3       | Zahlungs-Journal                          |     |
| 11.4       | Zahlungsuberwachung                       |     |
| 11.4       | .1 Einrichten der Mahnfristen             |     |
| 11.4       | .2 Einrichten der Mahntexte               |     |
| 11.4       | .3 Rechnungen offnen                      |     |
| 11.4       | .4 Zaniungseingang                        |     |
| 11.4       |                                           |     |
| 11.4       | .6 Drucken                                |     |
| 11.5       | Vordrucke                                 |     |
| 11.6       | Belege suchen / Listendruck               |     |
| 11./       | Delege al Chivieren                       |     |
| 11.8       |                                           |     |
| 12 F       | ENSIEK                                    |     |
| 12.1       | Programm-Fenster                          |     |
| 13 ?       |                                           |     |
| 13.1       | Hilfe                                     |     |
| 13.2       | Was ist neu?                              |     |
| 13.3       | PN-Online                                 |     |
|            |                                           |     |

| 14 PN-0   | ONLINE                                   | 302 |
|-----------|------------------------------------------|-----|
| 14.1 Upo  | late vom Internet jetzt downloaden       | 302 |
| 15 WAF    | TUNG                                     | 303 |
| 15.1 Erfa | ssen und Bearbeiten der Wartungen        | 304 |
| 15.2 Sta  | nmdaten                                  | 304 |
| 15.2.1    | Kunden-Objekte                           | 305 |
| 15.2.2    | Wartungsverträge erfassen                |     |
| 15.2.3    | Anlagen                                  |     |
| 15.2.4    | Anlagearten verwalten                    |     |
| 15.2.5    | Messwerte                                | 320 |
| 15.2.6    | Vertrags-Info                            |     |
| 15.3 Ber  | chte                                     | 323 |
| 15.3.1    | Berichte organisieren                    | 323 |
| 15.3.2    | Berichte aus Anlagedaten erstellen       |     |
| 15.3.3    | Berichte öffnen                          |     |
| 15.4 Rec  | nnungen                                  |     |
| 15.4.1    | Rechnungen bearbeiten                    |     |
| 15.4.2    | Rechnungen aus Anlagedaten erstellen     |     |
| 15.4.3    | Rechnungen aus Benchien erstellen        |     |
|           |                                          |     |
| 16 ARB    | EIISZEITERFASSUNG                        | 338 |
| 16.1 Arb  | eits-Stunden erfassen und verwalten      |     |
| 16.2 Arb  | eits-Stunden Vorerfassung                |     |
| 16.3 Mita | Irbeiterstunden                          |     |
| 17 MDE    |                                          | 351 |
| 17.1 Allg | emein                                    |     |
| 17.2 Dru  | cken von Barcode-Etiketten               | 351 |
| 17.3 Mol  | vile Datenerfassung                      |     |
| 17.4 Einl | esen der Daten                           |     |
| 17.5 UG   | S-Erfasung mit dem Formular Wizard       |     |
| 18 EINL   | ESEN VON CG-DATANORM                     | 356 |
| 18.1 Einl | esen der CG-Artikelstammdaten von CD-Rom | 356 |
| 18.2 Einl | esen der CG-Preispflege von Diskette     |     |
| 19 LAG    | ER                                       | 361 |
| 19.1 Übe  | rsicht                                   |     |
| 19.2 Buc  | hen                                      |     |
| 19.3 Buc  | hungen ansehen                           |     |
| 19.4 Lag  | er-Historie                              |     |
| 19.5 Wa   | enausgang                                |     |
| 20 KALI   | ENDER & AUFGABEN                         | 368 |
| 20.1 Kal  | ender                                    |     |
| 20.1.1    | Tagesübersicht                           |     |
| 20.1.2    | Wochenübersicht                          | 372 |
| 20.1.3    | Mitarbeiter-Woche                        | 373 |
| 20.2 Auf  | gaben                                    | 374 |
| 20.2.1    | Aufgaben erfassen                        | 376 |
| 21 SON    | STIGES                                   | 378 |
| 21.1 Ste  | Jerschuldnerschaft                       |     |
| 21.2 Fib  | I-Schnittstelle                          |     |
| 21.3 Allg | emeine Programm-Tipps                    |     |

# **1 INSTALLATION**

# 1.1 Systemanforderung für PN Handwerk

## Mindestanforderung für PN Handwerk:

- Prozessor ab 500 MHz
- 500 MB freie Festplattenkapazität
- 128 MB Arbeitsspeicher
- CD-ROM Laufwerk
- Grafikkarte mit einer Auflösung ab 800 x 600.

## Von PN empfohlene Systemanforderung:

- Prozessor ab 1500 MHz
- Mindestens 2 GB freie Festplattenkapazität
- 512 MB Arbeitsspeicher
- CD-ROM Laufwerk
- Grafikkarte mit einer Auflösung ab 800 x 600.
- DVD-Brenner / Streamer zwecks Datensicherung Zur Datensicherung können, je nach Datenmenge, DVD Laufwerke mit einer

entsprechenden Backup Software oder Streamersysteme genutzt werden.

Aufgrund der hohen Stabilität und Geschwindigkeit, werden die folgenden Betriebssysteme empfohlen:

- Windows 2000 Professional
- Windows XP Professional
- Windows XP Home

Die nachfolgenden Betriebssysteme können ebenfalls genutzt werden.

Windows 98 Windows ME Windows NT

Achten Sie bitte darauf, dass bei den eben genannten Betriebssystemen sämtlicher Support von Microsoft® eingestellt wurde. Des Weiteren können bei der Installation und der Einrichtung des Programms Probleme auftreten, deren Behebung entsprechende Aufwandskosten zur Folge hat.

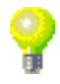

Sie haben die Möglichkeit, **PN Handwerk** als Einzelplatz-System oder als Mehrplatz-System einzusetzen.

Folgende Vernetzungs- / Zugriffsvarianten können gewählt werden:

- Peer to Peer Vernetzung
- Netzwerkbetrieb mit einem eigenständigen Server
- Terminal Server Lösung

## Hinweis!!!

Weitere Fragen oder Unterstützung zur Systemanforderung beantworten wir Ihnen, oder Ihrem Systemadministrator gerne auch telefonisch. Sie erreichen uns unter der Hotline-Nummer: <u>04264 – 39 860 10</u>.

#### Ihr PN-Team

## **1.2 Installieren von PN Handwerk**

Bevor Sie mit der Installation beginnen, überprüfen Sie bitte den freien Speicherplatz auf Ihrer Festplatte. Auf der Festplatte sollte mindestens 500 MB freier Speicherplatz vorhanden sein.

1) Legen Sie die gelieferte CD in das CD-Rom-Laufwerk ihres Rechners. Das CD-Menü wird nun automatisch geöffnet.

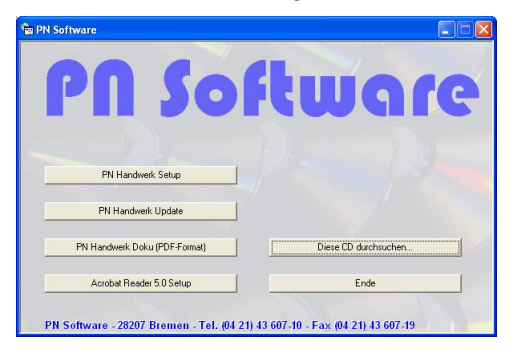

- 2) Klicken Sie im CD-Menü auf die Schaltfläche PN Handwerk Setup um den Installations-Vorgang zu starten.
- 3) Während der Installation müssen Sie lediglich den Anweisungen auf dem Bildschirm folgen.
- 4) Das Installations-Programm prüft zuerst, ob auf Ihrem Rechner die <u>Access-Runtime</u> vorhanden ist. Sollte diese nicht vorhanden sein, startet das Programm automatisch die Installation von Access-Runtime. Je nach Betriebssystem erfolgt ein Neustart des Rechners. Nach dem Neustart wird die Installation von **PN Handwerk** automatisch fortgesetzt.

Ist die <u>Access-Runtime</u> bereits auf Ihrem Rechner installiert, startet das Programm direkt mit der Installation von PN Handwerk.

5) Nachdem das Setup durchgelaufen ist, müssen Sie das Programm PN Handwerk starten, damit die neuen Daten konvertiert werden. Sie werden hierbei nach dem Pfad der Datenbanken gefragt.

Bestätigen Sie hier einfach den vorgeschlagenen Datenpfad.

- 6) Während der Konvertierung erhalten Sie die Abfrage, ob das Programm nun frei geschaltet werden soll. Klicken Sie hier auf "Nein", dadurch wird die Konvertierung fortgesetzt. Das Ende der Konvertierung wird Ihnen durch ein Hinweisfenster angezeigt, dass Sie bitte durch Anklicken der Schaltfläche "OK" bestätigen.
- 7) Beim ersten Start nach der Konvertierung erhalten Sie die Abfrage, ob das Programm frei geschaltet werden soll. Bestätigen Sie dieses Fenster durch Anklicken der Schaltfläche "Ja" und geben Sie anschließend Ihre Firmendaten ein.
- 8) Jetzt wird Ihnen ein Fenster mit einer <u>Lizenznummer</u> und einem <u>Schlüssel</u> angezeigt. Rufen Sie unsere Hotline an und teilen Sie uns die entsprechenden Nummern mit. Anhand dieser Daten erhalten Sie von uns Ihren entsprechenden Freischaltungs-Code für das Programm.

### Hinweis!!!

Sollten Fragen oder Probleme bei der Installation auftreten, können Sie uns unter der Hotline-Nummer: <u>04264 – 39 860 10</u> erreichen.

#### Ihr PN-Team

# 2 ALLGEMEINES

# 2.1 Startbildschirm PN Handwerk

Das Startfenster ist das Hauptformular von **PN Handwerk**. Von hier aus haben Sie Zugriff auf alle Programmfunktionen.

Die wichtigsten Funktionen erreichen Sie direkt über die Schaltflächen in der Mitte des Formulars. Selbstverständlich können diese und weitere Programmfunktionen auch über die Menüleiste ausgewählt werden.

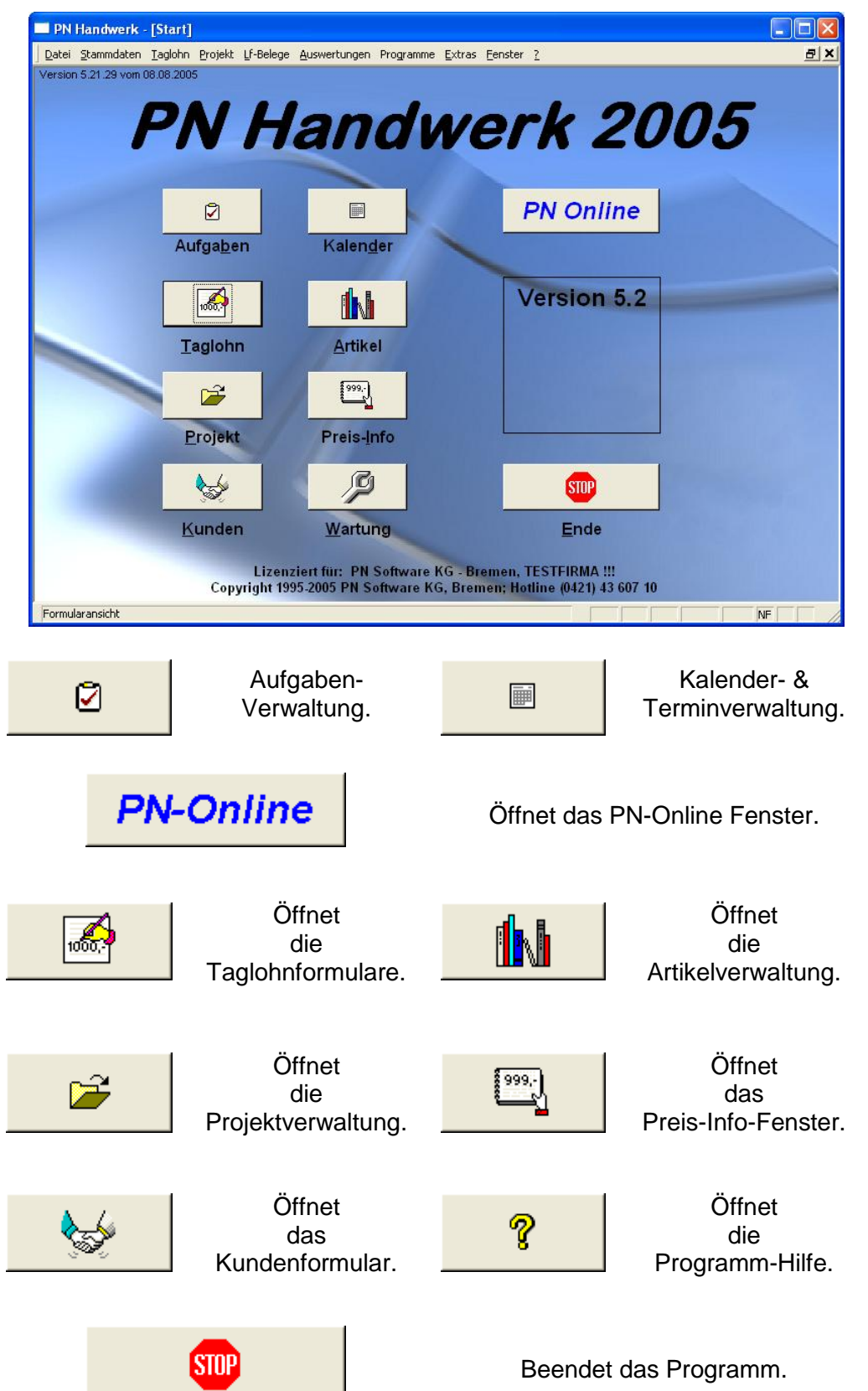

## 2.2 Allgemeines zu den Eingabefeldern

Die Eingabefelder haben einen weißen Hintergrund. Wenn Sie diese Felder anklicken, können Sie den gewünschten Inhalt eingeben und durch Drücken der < [Enter]-Taste> in das nächste Feld springen.

| Suchbegriff: | Mustermann |
|--------------|------------|
|--------------|------------|

Listenfelder sind durch einen Abwärtspfeil auf der rechten Seite zu erkennen. Listenfelder Wird der Abwärtspfeil angeklickt, öffnet sich eine Auswahlliste mit Einträgen.

| Anrede: H | lerrn 🗾 | ▶* |
|-----------|---------|----|
|-----------|---------|----|

Durch Anklicken des gewünschten Listeneintrages wird dieser in das Feld übernommen.

| Anrede: | Herm 🗾 🕨 |   |
|---------|----------|---|
|         | Familie  | ٦ |
|         | Firma    |   |
|         | Frau     |   |
|         | Herrn    |   |

Wenn Sie auf die Schaltfläche 🕞 bzw. 🔽 neben dem Abwärtspfeil klicken, oder einen Doppelklick direkt im Listenfeld ausführen, öffnet sich das entsprechende Erfassungs-Fenster (Stammdaten).

| -8 | Anreden       |                                                                   |
|----|---------------|-------------------------------------------------------------------|
|    | 💵 I4 🔺 🕨 🕨    | ▶ •                                                               |
|    |               |                                                                   |
|    | Anrede        | Briefanreden-Automatik                                            |
| ►  | Familie       | Sehr geehrte Frau (Suchbegriff), sehr geehrter Herr (Suchbegriff) |
|    | Firma         | Sehr geehrte Damen und Herren                                     |
|    | Frau          | Sehr geehrte Frau (Suchbegriff)                                   |
|    | Herrn         | Sehr geehrter Herr (Suchbegrift)                                  |
| *  |               |                                                                   |
|    |               |                                                                   |
|    |               |                                                                   |
|    |               |                                                                   |
|    |               |                                                                   |
|    |               |                                                                   |
|    |               |                                                                   |
|    |               |                                                                   |
|    |               |                                                                   |
|    |               |                                                                   |
|    |               |                                                                   |
|    |               |                                                                   |
|    |               |                                                                   |
|    |               |                                                                   |
|    |               |                                                                   |
|    |               |                                                                   |
|    |               |                                                                   |
|    |               | · · · · · · · · · · · · · · · · · · ·                             |
| Da | atensatz: 🚺 🔳 | 1 Von 4                                                           |

In diesem Fenster können sie die jeweilige Auswahlliste um beliebig viele Einträge ergänzen.

Memofelder sind reine Textfelder, in denen Sie wichtige Notizen und Bemerkungen eingeben können. In den Memofeldern kann beliebig viel Text eingegeben werden, da es in diesen Feldern keine Textbegrenzung gibt. Sobald Sie ein Memofeld anklicken, erscheint auf der rechten Seite eine Bildlaufleiste. Wenn Sie einen Doppelklick im Memofeld ausführen, öffnet sich ein größeres Textfenster, in dem Sie den Inhalt besser erfassen oder ändern können.

| Spezial-Wa<br>ohne Hahni              | aschtisch aus Porzellan<br>Loch, ohne Veberlauf        |   |
|---------------------------------------|--------------------------------------------------------|---|
| Fabrikat<br>Serie<br>Groesse<br>Farbe | : Keramag<br>: Renova Nr.1<br>: 600 x 480mm<br>: weiss | X |

Durch Drücken der Tastenkombination <sup>(strg)</sup> + <sup>(Enter)</sup> erhalten Sie einen Zeilenumbruch (Absatz). Drücken Sie nur die **<Enter-Taste>**, verlassen Sie das Memofeld und der Cursor springt in das nächste Eingabefeld.

Die Tastenkombination <sup>(strg)</sup> + <sup>(Enter)</sup> wird in allen Textfeldern zur Erstellung von Zeilenumbrüchen (Absätze) verwendet.

In den Datumsfeldern befindet sich ein Abwärtspfeil auf der rechten Seite.

#### Datum: Do 12.08.04 💌

Eigener Langtext:

Wird dieser anklickt, öffnet sich die folgende Kalenderanzeige.

| Datum: Do 12.08.04 🗾 |    |     |        |      |    |    |
|----------------------|----|-----|--------|------|----|----|
| ▲                    |    | Aug | just 2 | 2004 |    | ►  |
| м                    | D  | М   | D      | F    | s  | s  |
| 26                   | 27 | 28  | 29     | 30   | 31 | 1  |
| 2                    | 3  | 4   | 5      | 6    | 7  | 8  |
| 9                    | 10 | 11  | 12     | 13   | 14 | 15 |
| 16                   | 17 | 18  | 19     | 20   | 21 | 22 |
| 23                   | 24 | 25  | 26     | 27   | 28 | 29 |
| 30                   | 31 | 1   | 2      | 3    | 4  | 5  |
| Abbrechen Heute      |    |     |        |      |    |    |

Hier können Sie das gewünschte Datum per Mausklick auswählen.

Ein bestehendes Datum kann auch durch folgende Tasten im Nummern-Block der Tastatur geändert werden:

+) einen Tag vor

ᆣ einen Tag zurück

 $\overset{\star}{\supset}$  eine Woche vor

() eine Woche zurück

Anzeigefelder sind durch einen grauen, gelben oder grünen Hintergrund zu Anzeigefelder erkennen.

Änderung: 22.07.04 09:45

Sie dienen ausschließlich zur Anzeige von Feldinhalten. In Anzeigenfeldern können keine Inhalte erfasst werden.

**?** 

#### Datumsfelder

# 2.3 Allgemeine Schaltflächen

Schließt das aktuelle Formular oder den aktuellen Bericht.

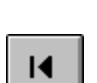

Geht zum ersten Datensatz.

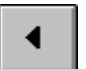

Geht zum vorherigen Datensatz.

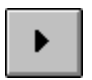

Geht zum nächsten Datensatz.

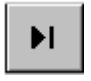

Geht zum letzten Datensatz.

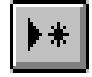

Öffnet den nächsten Beleg, in dem ein neuer Datensatz erfasst werden kann.

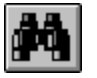

Öffnet ein Suchfenster zum Filtern und Suchen eines Datensatzes.

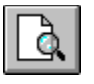

Druckvorschau der sichtbaren oder der ausgewählten Datensätze.

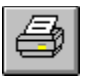

Druckt den sichtbaren oder den ausgewählten Datensatz.

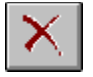

Macht die letzte Änderung rückgängig.

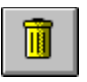

Löscht den aktuellen Datensatz.

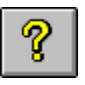

Öffnet die Programmhilfe. (Diese kann auch durch Drücken der Taste **"F1"** geöffnet werden.)

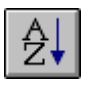

Sortiert die Datensätze aufsteigend nach dem markierten Feld. (A bis Z)

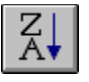

Sortiert die Datensätze absteigend nach dem markierten Feld. (Z bis A)

# 2.4 Zusätzliche Schaltflächen in Belegen

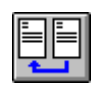

Öffnet ein Fenster, in dem Sie einen anderen, kompletten Beleg in das aktuelle Formular übernehmen können.

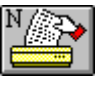

Druckt den aktuellen Beleg und wechselt danach in einen neuen Datensatz.

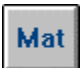

Zeigt den Materialauszug an.

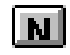

Die Positionen werden neu durchnummeriert.

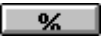

Fügt nach der aktuellen Position eine Rabattposition ein.

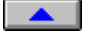

Verschiebt die aktuelle Position um eine Stelle nach oben.

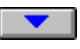

Verschiebt die aktuelle Position um eine Stelle nach unten.

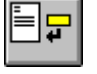

Öffnet ein Suchfenster zum Einfügen einer Einzelleistung (Artikel), als Position, in das aktuelle Formular.

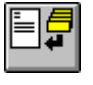

Öffnet ein Suchfenster zum Einfügen eines Leistungs-Sets in das aktuelle Formular.

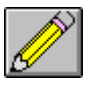

Fügt eine leere Position ein.

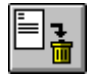

Löscht die aktuelle Position.

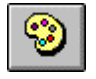

Zeigt das OLE-Objekt (z.B. eine Grafik) zum aktuellen Datensatz an.

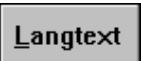

Wechselt im Positionstext zwischen Langtext und Kurztext.

# 2.5 Funktionstasten

| F1        | Öffnet die Programm-Hilfe zum aktuellen Programmfenster.                                                                          |
|-----------|----------------------------------------------------------------------------------------------------|
| <b>F2</b> | Markiert bzw. demarkiert den Inhalt eines Feldes.                                                                                 |
| <b>F3</b> | Öffnet ein Suchfenster.<br>(Diese Funktion ist nicht überall verfügbar)                                                           |
| <b>F4</b> | Öffnet auf der Beleg-Positions-Seite im Beleg-Formular ein Suchfenster zum Einfügen von Leistungs-Sets.                           |
| <b>F8</b> | 1mal drücken = Markiert einen Buchstaben.<br>2mal drücken = Markiert ein Wort.<br>3mal drücken = Markiert den gesamten Datensatz. |
| Esc       | Das aktuelle Fenster wird geschlossen.<br>Die letzte Änderung wird nicht gespeichert.                                             |

# 2.6 Wichtige Tastenkombinationen

Strg

+ Enter

Strg

÷

Bild

(Strg) + Bild †

| Alt            | Öffnet  | den    | Menünunkt    | hei   | dem      | der    | entsprechende |
|----------------|---------|--------|--------------|-------|----------|--------|---------------|
| +<br>Buchstabe | Buchsta | abe in | der Bezeichn | ung u | Interstr | richer | ist.          |

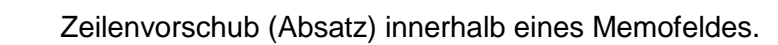

| ) | Springt zum nächsten Datensatz.     |
|---|-------------------------------------|
| 1 | Der Cursor bleibt im gleichen Feld. |
|   |                                     |

| Springt zum vorherigen Datensatz   | <u>.</u> |
|------------------------------------|----------|
| Der Cursor bleibt im gleichen Feld |          |

| $\frown$ |                                                                |
|----------|----------------------------------------------------------------|
| Strg     | Der Wert aus dem entsprechenden Feld des vorherigen            |
| +        | Datensatz wird in dieses Feld übernommen. Es muss die          |
| 2        | Taste <b>2</b> unterhalb der <b>F1</b> Taste verwendet werden. |
|          |                                                                |

# 2.7 Update-CD einspielen

Bevor Sie mit dem Programm-Update beginnen, achten Sie bitte darauf, dass Sie unbedingt eine Datensicherung durchführen.

Überprüfen Sie außerdem den freien Speicherplatz auf Ihrer Festplatte. Auf der Festplatte sollte mindestens 500 MB freier Speicherplatz vorhanden sein.

9) Legen Sie die gelieferte CD in das CD-Rom-Laufwerk ihres Rechners. Das CD-Menü wird nun automatisch geöffnet.

| PN Sof                        |                      |
|-------------------------------|----------------------|
|                               |                      |
| PN Handwerk Setup             |                      |
| PN Handwerk Update            |                      |
|                               | Diese CD durchsuchen |
| PN Handwerk Doku (PDF-Format) |                      |

- 10) Klicken Sie im CD-Menü auf die Schaltfläche PN Handwerk Update um den Installations-Vorgang des Updates zu starten.
- 11) Während der Installation müssen Sie lediglich den Anweisungen auf dem Bildschirm folgen.
- 12) Nachdem das Update durchgelaufen ist, müssen Sie das Programm **PN Handwerk** einmal starten, damit die neuen Daten konvertiert werden.
- 13) Nachdem die Konvertierung erfolgreich durchgelaufen ist, erhalten Sie die Aufforderung das Programm zu beenden. Klicken Sie bei dieser Hinweis-Meldung auf die Schaltfläche **<OK>**. Anschließend können Sie das Programm nochmals starten und wie gewohnt damit weiterarbeiten. Damit ist das Update abgeschlossen!!!

### <u>Hinweis!!!</u>

Sollten Fragen oder Probleme beim Einspielen des Updates auftreten, können Sie uns unter der Hotline-Nummer: <u>04264 – 39 860 10</u> erreichen.

Ihr PN-Team

## 2.8 Update-Download aus dem Internet

Bevor Sie mit dem Download des Updates beginnen, achten Sie bitte darauf, dass Sie unbedingt eine Datensicherung durchführen.

Überprüfen Sie außerdem den freien Speicherplatz auf Ihrer Festplatte. Auf der Festplatte sollte mindestens 500 MB freier Speicherplatz vorhanden sein.

- 1) Starten Sie die Online-Verbindung ihres Rechners und gehen Sie auf unsere Internet-Seite: <u>www.pn-software.de</u> (Auf Schreibweise achten!)
- Sie befinden sich jetzt auf der PN-Homepage. Klicken Sie hier auf die Schaltfläche <u>"Downloads"</u>, dadurch gelangen Sie auf die Update-Seite. Hier können Sie sich das aktuelle Programm-Update auf Ihren Rechner herunterladen.
- 3) Laden Sie das Update herunter, indem Sie mit der <u>"linken Maustaste"</u> auf die Schaltfläche <u>"Handwerk 2005 Update"</u> klicken. Dadurch öffnet sich das Dateidownload-Fenster, in dem Sie auf die Schaltfläche <Speichern> klicken. Anschließend können Sie im Fenster <u>"Speichern unter..."</u> den Daten-Pfad auswählen, in dem die Update-Datei gespeichert werden soll.

#### Die Update-Datei muss in Ihrem Handwerk-Ordner gespeichert werden!!! (Dieser befindet sich in den meisten Fällen unter: C:/Programme/Hw2000/Handwerk)

- 4) Beenden Sie die Internet-Verbindung, nachdem Sie die Update-Datei herunter geladen haben und öffnen Sie den Handwerks-Order auf Ihrem Rechner. Hier befindet sich die herunter geladene Datei <u>"HW2000.zip"</u>. Diese Datei muss nun entsprechend umbenannt werden. Führen Sie dazu einen <u>"Rechtsklick"</u> auf dieser Datei aus und klicken Sie mit der <u>"linken Maustaste"</u> auf den Punkt **"Umbenennen"**. Ändern Sie jetzt den Dateinamen in <u>"HW2000.exe"</u> und drücken Sie danach die Enter-Taste. Die folgende Hinweismeldung können Sie durch Anklicken der Schaltfläche "Ja" bestätigen.
- 5) Führen Sie einen Doppelklick auf der Datei <u>"HW2000.exe"</u> aus, um die Update-Dateien zu entpacken. Es öffnet sich ein schwarzes Dos-Fenster, in dem Sie die vier Abfragen nacheinander mit "y" bestätigen müssen. Wenn Sie die Update-Dateien erfolgreich entpackt haben, müssen Sie das Programm **PN Handwerk** einmal starten, damit die neuen Daten im Programm konvertiert werden.
- 6) Nachdem die Konvertierung erfolgreich durchgelaufen ist, erhalten Sie die Aufforderung das Programm zu beenden. Klicken Sie bei dieser Hinweis-Meldung auf die Schalfläche **<OK>**. Anschließend können Sie das Programm nochmals starten und wie gewohnt damit weiterarbeiten. Damit ist das Update abgeschlossen!!!

### <u>Hinweis!!!</u>

Sollten Sie Fragen oder Probleme beim Download des Updates auftreten, können Sie uns unter der Hotline-Nummer: <u>04264 – 39 860 10</u> erreichen.

#### Ihr PN-Team

## 2.9 Einrichten einer Testfirma

## Variante A:

- 1) Legen Sie die gelieferte Installations-CD in das CD-Rom-Laufwerk ihres Rechners. Das CD-Menü wird nun automatisch geöffnet.
- 2) Klicken Sie im CD-Menü auf die Schaltfläche PN Handwerk 2005 Setup dadurch wird der Installations-Vorgang gestartet.
- 3) Folgen Sie hierbei den Anweisungen auf dem Bildschirm, bis zur Abfrage des Datenpfades. Hier wählen Sie bitte als Pfad für die Installation statt "C:\Programme\hw2000" bitte den Pfad "C:\Programme\hw2000test" aus. Wichtig ist, dass Sie auch im Fenster "Auswahl der Programmgruppe" einen neuen Namen festlegen (z.B. PN Testfirma), da sonst die vorhandene Verknüpfung für den Aufruf der Echt-Version überschrieben wird.
- Nach Abschluss der Installation kopieren Sie den Inhalt Ihres 4) Datenverzeichnisses in den Ordner "C:\Programme\hw2000test\hwdaten". (Bei einer Einzelplatz-Installation lieat das Datenverzeichnis in der Regel unter "C:\Programme\hw2000\hwdaten", ansonsten können Sie den Datenpfad im Programm **PN Handwerk** unter <Datei $> \rightarrow <$ Datenbanken verwalten>nachlesen).
- 5) Beim ersten Start der Test-Version startet die Konvertierung der Datenbanken. Beim nächsten Start des Programms müssen Sie nur noch dafür sorgen, dass sich die Test-Version optisch von der Echt-Version unterscheidet. Klicken Sie dazu in der Menüleiste auf die folgenden Punkte: **<Stammdaten>** → **<Firma>** → **<Standardwerte...>**. Auf der ersten Registerkarte finden Sie den Punkt <u>"Formularfarbe"</u>. Wählen Sie hier eine Farbe aus, die sich deutlich von der Formular-Hintergrundfarbe der Echt-Version unterscheidet!

## Variante B

- Öffnen Sie den Windows-Explorer. Hier müssen Sie im Verzeichnis <u>"C:\Programme"</u> den Ordner <u>"hw2000"</u> kopieren und ihn an der gleichen Stelle wieder einfügen. (Machen Sie dazu einen "Rechtsklick" auf den Ordner und klicken Sie dann auf <u>"kopieren"</u>. Anschließend machen Sie wieder einen "Rechtsklick", ohne dabei einen Ordner zu markieren, und klicken dann auf <u>"einfügen"</u>. Der Ordner wird nun mit dem Namen <u>"Kopie</u> <u>von hw2000"</u> angelegt. Jetzt müssen Sie diesen Ordner nur noch in <u>"hw2000test"</u> umbenennen.
- 2) Kopieren Sie auf die gleiche Weise die vorhandene Verknüpfung für den Aufruf der Echt-Version auf Ihrem Desktop. Anschließend ändern Sie den Namen der kopierten Verknüpfung. In den Eigenschaften der kopierten Verknüpfung ist der Verzeichnisname <u>"hw2000"</u> an zwei Stellen durch <u>"hw2000test"</u> zu ersetzen.
- <u>"hw2000</u>.ini" 3) Jetzt müssen Sie noch die Datei im nur Verzeichnis "C:\Programme\hw2000test\Handwerk" überarbeiten. Offnen Sie die Datei und ändern Sie den Datenpfad auf: "C:\Programme\hw2000test\hwdaten".
- Beim ersten Aufruf der Test-Version müssen Sie die Konvertierung der Datenbanken starten. Klicken Sie dazu in der Menüleiste auf: <Datei> →
   <Einstellungen> → <Konvertierung>. Hinsichtlich der Hintergrundfarbe für die Testversion verfahren Sie wie in der <u>"Variante A"</u> beschrieben.

# 3 ERSTE SCHRITTE

Um einen schnellen Einstieg in das Programm **PN Handwerk** zu finden, sollten zuerst ein paar Einstellungen vorgenommen werden. In diesem Kapitel werden wir Ihnen diese Einstellungen Schritt für Schritt erläutern, damit Sie das Programm schnell nutzen können.

## Nummern-Kreise

In den Stammdaten werden die Nummern-Kreise für Ihre Belege, Kunden, Artikel, Lieferanten, Mitarbeiter usw. festgelegt. Die Nummern-Kreise finden Sie in der Menüleiste unter:

<Stammdaten>  $\rightarrow$  <Firma>  $\rightarrow$  <Nummern-Kreise> (Siehe unteres Bild)

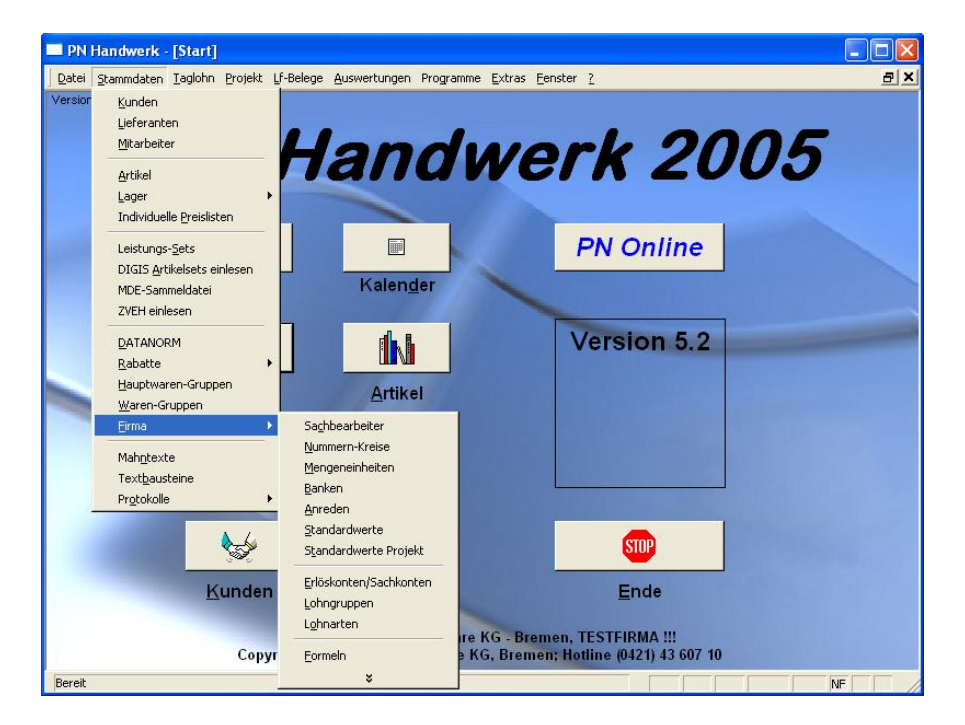

Wenn Sie die oben genannten Menüpunkte nacheinander angeklickt haben, erscheint das folgende Fenster:

| 🖽 Nummern-Kreis          | e          |                  |                   |            |
|--------------------------|------------|------------------|-------------------|------------|
| Stammdaten               |            |                  | Belege            |            |
| Liefe <u>r</u> anten-Nr: | 7002       | Fibu             | Projekt-Nr:       | 50003      |
| <u>M</u> itarbeiter-Nr:  | 1004       |                  | Rechnungs-Nr:     | 50019      |
|                          |            |                  | Lieferschein-Nr:  | 50003      |
| <u>K</u> unden-Nr:       | 1011       |                  | Angebots-Nr:      | 50025      |
| <u>A</u> rtikel-Nr:      | ART0001    |                  | Auftrags-Nr:      | 50080      |
| Leistungs-Set-Nr:        | SET0001    |                  | Gutschrift-Nr:    | 50001      |
| ₩ordbrief-Name:          | WB05-0002  |                  | Barverkaufs-Nr:   | 20052004   |
| Dokument-Nr:             | DOK05-0015 |                  | WartBerichts-Nr:  | 50005      |
|                          |            | _                | WartVertrags-Nr   | : 50002    |
| Kunden-Nr errechr        | ien C      |                  | Melde-Auftrag-Nr: | 50001      |
| Start KdnNr              | 10000      |                  | Bohrberichts-Nr:  | 50001      |
| Abstand                  | 200        |                  | Bestell-Nr:       | 50011      |
|                          |            |                  | LF-Rechnungs-Nr   | : 50001    |
| Wa-RechNr:               | 5001       | Packauftrags-Nr: | 50001             |            |
|                          |            |                  |                   | <u>o</u> k |

Hier werden die Anfangsnummern für die Stammdaten und die einzelnen Belegarten vergeben. Die Nummern-Kreise können jederzeit wieder geändert werden.

## Lieferanten

Bevor Sie DATANORM-Dateien (Artikel, Preispflege, Rabatt-Disketten usw.) einlesen können, müssen Sie Ihre Lieferanten in den Stammdaten erfassen. Das Lieferanten-Fenster finden Sie in der Menüleiste unter:

<Stammdaten>  $\rightarrow$  <Lieferanten> (Siehe unteres Bild)

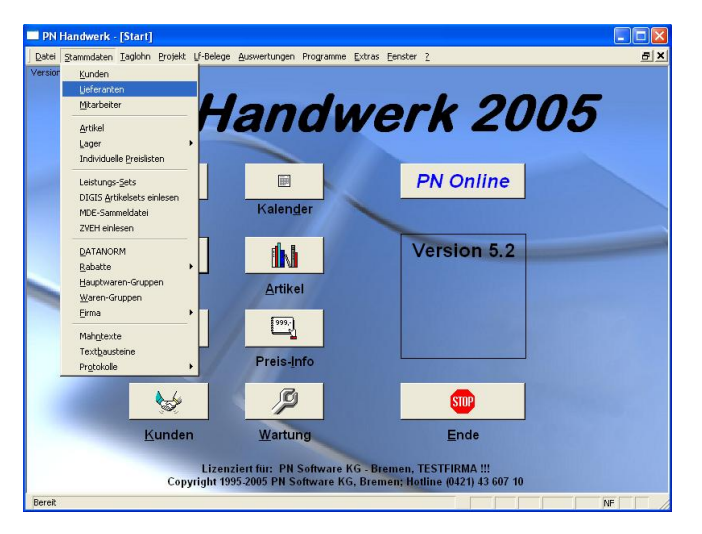

Zuerst wird Ihnen das Lieferanten-Suchfenster angezeigt. Klicken Sie hier bitte auf die Schaltfläche <u>um</u> um einen neuen Lieferanten zu erfassen. Dadurch öffnet sich das Lieferanten-Formular: (Hier mit ausgefüllten Musterdaten)

| PN Handwerk - [Lieferanten]                             |                                           |
|---------------------------------------------------------|-------------------------------------------|
| Datei Bearbeiten Stammdaten Datensätze Extras Eenster ? | ₽×                                        |
| <u>↓</u>                                                |                                           |
| Lieferanten-Nr. 7000 Kennzeichen MU                     | Datanorm Kunden-Nr. 471100                |
| Suchbegriff Musterlieferant                             | StdKostenart                              |
| Seite 1 Sachbearbeiter Details Dokumente und Briefe     |                                           |
| Anrede Fima                                             | AnsprPartn.                               |
| Name 1 Musterlieferant KG                               | Briefanrede Sehr geehrte Damen und Herren |
| Name 2                                                  | Telefon 0123 - 456789                     |
| Name 3                                                  |                                           |
| Haus-Anschrift                                          |                                           |
| Straße Industriestraße 1                                | Telefax 0123 - 456599                     |
| PLZ / Ort 11111 Musterstadt                             | Email mustermann@internet.de →            |
| Postfach-Anschrift                                      | Internet www.mustermann.ue                |
| Postfach                                                | Bank 🗾 🕨                                  |
| PLZ / Ort                                               | Konto-Nr.                                 |
| Bemerkungen                                             | Nicht in Umsatzauswertung 📃               |
| Hier können Sie Bemerkungen und Notizen zum             | Fibu-Konto 1                              |
| Lieferanten hinterlegen.                                | Info 1                                    |
|                                                         | Info 2                                    |
|                                                         | Info 3                                    |
|                                                         | Zahlungsziel 30 Tage                      |
|                                                         | Skonto 1 7 Tage 3,00 %                    |
|                                                         | Skonto 2 10 Tage 2,00 %                   |
| Datensatz:                                              |                                           |
| Bereit                                                  |                                           |

Die folgenden Felder sollten unbedingt ausgefüllt werden:

Im Feld Lieferanten-Nr: können Sie eine entsprechende Lieferanten-Nummer hinterlegen. (Zum Beispiel die Nummer des Kreditoren-Konto)

Im Feld **Kennzeichen:** hinterlegen Sie bitte ein Lieferanten-Kennzeichen. Dies sollte aus zwei Buchstaben bestehen und wird später für das Einlesen von DATANORM-Dateien (Preispflege und Änderungssätze der Artikeldaten) benötigt.

Im Feld Kunden-Nr: sollte Ihre Kundennummer bei dem jeweiligen Lieferanten hinterlegt werden. Anschließend können Sie in den weiteren Eingabefeldern die entsprechenden Firmendaten des Großhändlers erfassen.

### Empfehlung:

Hinterlegen Sie Ihre eigenen Firmendaten als Lieferant. Sie können dafür z.B. das Kennzeichen "EL" (für Eigene Leistungen) verwenden. Dadurch können Sie Ihre Monteurstunden, Fahrtkosten usw. separat als Artikel erfassen.

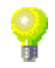

## Kunden

Klicken Sie im PN-Startfenster auf die Schaltfläche \_\_\_\_\_, um das Kunden-Formular zu öffnen.

Erfassen eines neuen Kunden

Beim Öffnen des Kunden-Formulars wird ein Suchfenster angezeigt. Hier können Sie einen vorhandenen Kunden aus den Stammdaten suchen, oder einen neuen Kunden anlegen.

Klicken Sie in der Suchmaske auf die Schaltfläche <u>Meu</u>, um einen neuen Kunden zu erfassen. Es öffnet sich das Kunden-Formular.

| PN Handwerk                      | - [Kunden]                                              |                       |                                    |  |  |  |  |  |  |  |  |
|----------------------------------|---------------------------------------------------------|-----------------------|------------------------------------|--|--|--|--|--|--|--|--|
| <u>D</u> atei <u>B</u> earbeiten | Stammdaten Datensätze Extras Eenster ?                  |                       | a ×                                |  |  |  |  |  |  |  |  |
| ₽  4                             | < > > > > * <u>*</u>                                    | Objekt Anlage 😽 Beleg |                                    |  |  |  |  |  |  |  |  |
| Kunden-Nr:                       | 10251                                                   |                       | Anlage: 15.05.03 17:27             |  |  |  |  |  |  |  |  |
| Suchbegriff:                     | Mustermann KG Grp:                                      |                       | Änderung: 04.08.05 16:05           |  |  |  |  |  |  |  |  |
| Seite 1 Objektdate               | en   Sachbearbeiter   Details   Historie   Dokumente un | Briefe                |                                    |  |  |  |  |  |  |  |  |
| Anrede:                          | Firma 💽 🕨                                               | Anspr.P.:             |                                    |  |  |  |  |  |  |  |  |
| Name 1:                          | Mustermann KG                                           | Briefanrede: Seh      | r geehrte Damen und Herren         |  |  |  |  |  |  |  |  |
| Name 2:                          |                                                         |                       |                                    |  |  |  |  |  |  |  |  |
| Name 3:                          |                                                         | Telefon : 040-        | 123456                             |  |  |  |  |  |  |  |  |
| Post-Anschrift                   |                                                         | 0172                  | 2-112255 handy                     |  |  |  |  |  |  |  |  |
| Straße/Postf.:                   | Rothenbaum Chaussee 20                                  |                       |                                    |  |  |  |  |  |  |  |  |
| Plz, Ort                         | 20058 Hamburg                                           | Telefax: 040          | 123999                             |  |  |  |  |  |  |  |  |
| Haus-Anschrift f                 | alls abweichend                                         | E-Mail: Mus           | E-Mail: MustermannKG@internet.de 🗕 |  |  |  |  |  |  |  |  |
| Straße:                          |                                                         | Internet: www         | v.MustermannKG.de                  |  |  |  |  |  |  |  |  |
| Plz, Ort                         |                                                         | Fibu-Konto:           |                                    |  |  |  |  |  |  |  |  |
| Bemerkungen                      |                                                         | Info 1: WP            |                                    |  |  |  |  |  |  |  |  |
|                                  |                                                         | Info 2: F             |                                    |  |  |  |  |  |  |  |  |
|                                  |                                                         | Info 3:               |                                    |  |  |  |  |  |  |  |  |
|                                  |                                                         |                       |                                    |  |  |  |  |  |  |  |  |
|                                  |                                                         |                       |                                    |  |  |  |  |  |  |  |  |
|                                  |                                                         | Abweichende MwS       | t: 🔽 0,00 %                        |  |  |  |  |  |  |  |  |
|                                  |                                                         | Frlösfarn:            | 3400 - 1 - *                       |  |  |  |  |  |  |  |  |
|                                  |                                                         | Bechnungs-Nachte      | ext: BechnungsNT1 + UStG           |  |  |  |  |  |  |  |  |
|                                  |                                                         |                       |                                    |  |  |  |  |  |  |  |  |
| Datensatz: 📕 🖣                   | 8 • • • von 10                                          |                       |                                    |  |  |  |  |  |  |  |  |
| Bereit                           |                                                         |                       | NF                                 |  |  |  |  |  |  |  |  |

(In diesem Fall mit gefüllten Musterdaten)

Das Kundenfenster teilt sich in folgende Register:

Seite 1, Objektdaten, Sachbearbeiter, Details, Historie und Dokumente und Briefe.

Sie befinden sich zuerst auf der <u>sete1</u>. Hier wird Ihnen die Kunden-Nummer automatisch vorgeschlagen. Durch Drücken der **<Enter-Taste>** wird die Vorgabe bestätigt und der Cursor wechselt in das nächste Eingabefeld.

Im Feld **Suchbegriff:** müssen Sie den Kunden-Suchbegriff eingeben, unter dem der Kunde später im Kunden-Suchfenster gefunden werden soll.

#### Hinweis:

Wir empfehlen Ihnen, in diesem Feld lediglich den Nachnamen/Firmennamen des Kunden zu hinterlegen.

Anschließend können Sie in den weiteren Eingabefeldern die entsprechenden Kundendaten erfassen.

Das Feld **Bemerkungen** ist ein Memofeld. Dieses Feld kann nach eigenem Bedarf genutzt werden. Der Inhalt wird nicht auf den Belegen mitgedruckt und dient lediglich für interne Informationszwecke zum Kunden.

#### Hinweis:

Führen Sie einen Doppelklick direkt im Memofeld aus. Dadurch öffnet sich ein größeres Textfenster, in dem Sie den Inhalt besser erfassen bzw. ändern können. In den Memofeldern gibt es keine Textbegrenzung. Durch Drücken der Tastenkombination **<Strg + Enter-Taste>**, erhalten Sie einen Zeilenvorschub (Absatz). Drücken Sie nur die Enter-Taste, verlassen Sie das Memofeld und der Cursor springt in das nächste Eingabefeld.

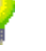

Klicken Sie im Kunden-Formular auf die Registerkarte Objektdaten. Es öffnet sich die Objekt-Seite des Kunden: (Hier bereits mit Beispiel-Daten)

Objektanschrift zum Kunden

| 🔲 PN          | Handy                | verk         | - [K          | unde   | n]           |                     |                    |           |           |                |                          |          |        |         |        |                  |                 | [           |                          | ×        |
|---------------|----------------------|--------------|---------------|--------|--------------|---------------------|--------------------|-----------|-----------|----------------|--------------------------|----------|--------|---------|--------|------------------|-----------------|-------------|--------------------------|----------|
| <u>D</u> atei | <u>B</u> earbei      | en ;         | <u>S</u> tamr | ndaten | Dater        | nsätze į            | Extras E           | enster    | 2         |                |                          |          |        |         |        |                  |                 |             | Ð                        | ×        |
| ₽•            |                      |              | •             | ►      | M            | ▶*                  | È                  |           | <b>M</b>  | Objek          | Anlage                   | 涿        | Beleg- | Listen  |        | <u></u>          | Z               | , 🛅         | ?                        |          |
| Kund<br>Suct  | len-Nr:<br>hbegriff: |              | Mus           | ermanı | 1025<br>h KG | 1                   |                    |           | Grp:      |                |                          |          |        |         | -      | Anlage<br>Änderu | ::<br>Ing:      | 15.<br>04.  | 05.03 17:2<br>08.05 16:0 | 27<br>05 |
| Seite ;       | 1 Objel              | tdate        | en ja         | achbea | arbeiter     | Details             | : Histori          | e Doku    | umente ur | d Briefe       |                          |          |        |         |        |                  | _               |             |                          |          |
| OE            | ojekt dies           | em Kı        | under         | zuordi | nen          |                     |                    |           |           |                |                          |          |        |         |        |                  |                 |             |                          |          |
|               |                      |              | Obje          | kt     |              |                     | Ac                 | fresse    |           |                | An                       | age      |        | Letzte  | WA     | V                | ertrag          |             | <b>^</b>                 |          |
| <b>`</b>      | Beispi               | el           |               |        |              | Klaus Be<br>28282 B | ispiel<br>remen, H | auptstras | sse 25    | Heiz<br>Vailla | ungsanlag<br>int, Typ 47 | e<br>'11 | 1      | Mo 08.0 | 8.2005 |                  | 50002<br>58,50€ | 2 🗁         |                          |          |
| <b></b>       |                      |              |               |        |              |                     |                    |           |           |                |                          |          |        |         |        |                  |                 | <b>&gt;</b> |                          |          |
|               |                      |              |               |        |              |                     |                    |           |           |                |                          |          |        |         |        |                  |                 |             | _                        |          |
|               |                      |              |               |        |              |                     |                    |           |           |                |                          |          |        |         |        |                  |                 |             |                          |          |
|               |                      |              |               |        |              |                     |                    |           |           |                |                          |          |        |         |        |                  |                 |             |                          |          |
|               |                      |              |               |        |              |                     |                    |           |           |                |                          |          |        |         |        |                  |                 |             |                          |          |
|               |                      |              |               |        |              |                     |                    |           |           |                |                          |          |        |         |        |                  |                 |             |                          |          |
|               |                      |              |               |        |              |                     |                    |           |           |                |                          |          |        |         |        |                  |                 |             |                          |          |
|               |                      |              |               |        |              |                     |                    |           |           |                |                          |          |        |         |        |                  |                 |             |                          |          |
|               |                      |              |               |        |              |                     |                    |           |           |                |                          |          |        |         |        |                  |                 |             |                          |          |
|               |                      |              |               |        |              |                     |                    |           |           |                |                          |          |        |         |        |                  |                 |             |                          |          |
|               |                      |              |               |        |              |                     |                    |           |           |                |                          |          |        |         |        |                  |                 |             |                          |          |
|               |                      |              |               |        |              |                     |                    |           |           |                |                          |          |        |         |        |                  |                 |             | -                        |          |
| Daten:        | satz: 📕              | ( <b> </b> • |               |        | 8            | 111                 | * von :            | 10        |           |                |                          |          |        |         |        |                  |                 |             |                          |          |
| Bereit        |                      |              |               |        |              |                     |                    |           |           |                |                          |          |        |         |        |                  |                 | NF          |                          | /        |

Hier können Sie beliebig viele Objektadressen zu dem jeweiligen Kunden (Baustellen, Mietshäuser usw.) hinterlegen. Diese können bei der Erstellung von Taglohn- und Projekt-Belegen zusätzlich mit aufgeführt werden.

Klicken Sie auf die Schaltfläche 🧀, links vor dem Datensatz, um ein neues Objekt zu erfassen. Es öffnet sich das folgende Kunden-Objekt-Fenster.

| PN Handwerk - [Kunden Objekt]                                                                                                    |                     |             |     |  |  |  |  |  |  |
|----------------------------------------------------------------------------------------------------|---------------------|-------------|-----|--|--|--|--|--|--|
| Datei Bearbeiten Stammdaten Datensätze Extras Eens                                                                                                    | ster <u>?</u>       |             | a x |  |  |  |  |  |  |
| Id         Id         Id | Objekt Anlage       | Neue Anlage | 1   |  |  |  |  |  |  |
| Objekt: Bauvorhaben Gewerbe-Park Süd                                                                                                    | Kunde: 10251 Muster | mann KG     |     |  |  |  |  |  |  |
| Objekt-Adresse Anlagen Historie                                                                                                    |                     |             |     |  |  |  |  |  |  |
| Objektadresse 🔲 = Kundenadresse                                                                                                    | AnsprPartn.:        | Herr Schulz |     |  |  |  |  |  |  |
| Suchbegriff: BV GP Süd                                                                                                    | W GP Süd Briefanr.: |             |     |  |  |  |  |  |  |
| Anrede:                                                                                                    | Telefon :           |             |     |  |  |  |  |  |  |
| Name 1: Gewerbe-Park Süd                                                                                                    |                     |             |     |  |  |  |  |  |  |
| Name 2:                                                                                                    |                     |             |     |  |  |  |  |  |  |
| Name 3:                                                                                                    | Telefax:            |             |     |  |  |  |  |  |  |
| Straße: Industriestraße 123                                                                                                    | E-Mail:             |             |     |  |  |  |  |  |  |
| PLZ, Ort: 99099 München                                                                                                    | Internet:           |             |     |  |  |  |  |  |  |
| Gebiets-Nr:                                                                                                    |                     |             |     |  |  |  |  |  |  |
| Planquadrat:                                                                                                    |                     |             |     |  |  |  |  |  |  |
|                                                                                                    |                     |             |     |  |  |  |  |  |  |
| Bemerkungen:                                                                                                    | Info 1:             |             |     |  |  |  |  |  |  |
|                                                                                                    | Info 2:             |             |     |  |  |  |  |  |  |
|                                                                                                    | Info 3:             |             |     |  |  |  |  |  |  |
|                                                                                                    | Preislisten-Nr.     | 0           | -   |  |  |  |  |  |  |
|                                                                                                    | Kunden-Bahatt-Grn   | 0           |     |  |  |  |  |  |  |
|                                                                                                    | tanaon nabat anp.   |             |     |  |  |  |  |  |  |
|                                                                                                    |                     |             |     |  |  |  |  |  |  |
|                                                                                                    |                     |             |     |  |  |  |  |  |  |
| Datensatz: I II III III Von 15                                                                                                    |                     |             |     |  |  |  |  |  |  |
| bezeichnung des Objektes                                                                                                    |                     |             | NF  |  |  |  |  |  |  |

Das Kunden-Objekt, ist in die Bereiche Objekt-Adresse, Anlagen und Historie aufgeteilt.

Sie befinden sich zuerst in der Objekt-Adresse. Hier können alle relevanten Objektdaten hinterlegt werden.

#### Wichtig

Achten Sie bitte darauf, dass der Datensatz nur dann gespeichert wird, wenn Sie das Feld <sup>Objekt</sup> <sup>Musterstraße 3, 1. OG links</sup> ausgefüllt haben.

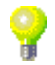

In diesem Feld müssen Sie einen <u>eindeutigen</u> Namen pro Kunde und Objektanschrift hinterlegen, der nicht doppelt vorkommen darf.

Wenn Sie im Kunden-Objekt auf die Schaltfläche Anlagen klicken, öffnet sich das folgende Anlagen-Fenster.

| 🔲 PN          | Handwe             | rk - | [Kuno   | den Ol   | bjekt]   |                 |                 |        |              |   |      |                  |          |      |      |      |
|---------------|--------------------|------|---------|----------|----------|-----------------|-----------------|--------|--------------|---|------|------------------|----------|------|------|------|
| <u>D</u> atei | <u>B</u> earbeiter | 2    | ammdat  | en Da    | tensätze | e <u>E</u> xtra | is <u>F</u> ens | ster ] |              |   |      |                  |          |      |      | Ξ×   |
| Þ             | Kunde 🔶            |      | М       | •        | •        | M               | •*              | 0      | bjekt Anlage | e | ۵    | Heu              | e Anlage |      | 1    | 8    |
| Objekt:       | ļ                  | Baun | orhaber | n Gewe   | ibe-Park | Süd             |                 |        | Kunde:       |   | 1025 | 51 Mustermann Kl | à        |      |      |      |
| Qbjekt        | -Adresse           | Ank  | agen [  | listorie | 1        |                 |                 |        |              |   |      |                  |          |      |      |      |
|               |                    |      |         |          |          |                 |                 |        |              |   |      |                  |          | <br> | <br> | -    |
|               |                    |      |         |          |          |                 |                 |        |              |   |      |                  |          |      |      | _    |
| <u> </u>      |                    |      |         |          |          |                 |                 |        |              |   |      |                  |          | <br> | <br> | - 11 |
|               |                    |      |         |          |          |                 |                 |        |              |   |      |                  |          |      |      |      |
|               |                    |      |         |          |          |                 |                 |        |              |   |      |                  |          |      |      |      |
|               |                    |      |         |          |          |                 |                 |        |              |   |      |                  |          |      |      |      |
|               |                    |      |         |          |          |                 |                 |        |              |   |      |                  |          |      |      |      |
|               |                    |      |         |          |          |                 |                 |        |              |   |      |                  |          |      |      |      |
|               |                    |      |         |          |          |                 |                 |        |              |   |      |                  |          |      |      |      |
|               |                    |      |         |          |          |                 |                 |        |              |   |      |                  |          |      |      |      |
|               |                    |      |         |          |          |                 |                 |        |              |   |      |                  |          |      |      |      |
|               |                    |      |         |          |          |                 |                 |        |              |   |      |                  |          |      |      |      |
|               |                    |      |         |          |          |                 |                 |        |              |   |      |                  |          |      |      |      |
|               |                    |      |         |          |          |                 |                 |        |              |   |      |                  |          |      |      |      |
|               |                    |      |         |          |          |                 |                 |        |              |   |      |                  |          |      |      |      |
|               |                    |      |         |          |          |                 |                 |        |              |   |      |                  |          |      |      |      |
|               |                    |      |         |          |          |                 |                 |        |              |   |      |                  |          |      |      |      |
|               |                    |      |         |          |          |                 |                 |        |              |   |      |                  |          |      |      | -    |
| Datens        | atz: 📕             | •    |         | 15       | ►   FI   | ▶* •            | on 15           |        |              |   |      |                  |          |      |      | _    |
| Bezeic        | hnung des          | Obj  | ektes   |          |          |                 |                 |        |              |   |      |                  |          |      | NF   |      |

Klicken Sie hier auf die Schaltfläche <u>Meue Anlage</u>, um eine neue Anlage zu erfassen. Es öffnet sich das folgende Fenster.

| 🕮 Neue Ai | ılage                       |            |
|-----------|-----------------------------|------------|
|           | Bitte Anlagentype auswählen |            |
|           |                             |            |
|           |                             |            |
|           |                             |            |
| Auswahl:  | 1 Heizungsanlage            | <u>0</u> K |
|           |                             | Abbrechen  |
|           |                             |            |
|           |                             |            |
|           |                             |            |
|           |                             |            |
|           |                             |            |
|           |                             |            |
|           |                             |            |

Markieren Sie hier den Eintrag **"Heizungsanlage**" durch einfaches Anklicken und drücken Sie anschließend auf die Schaltfläche

Es öffnet sich das angezeigte Anlagen-Fenster, in dem Sie die entsprechenden Anlagedaten zum Kunden-Objekt hinterlegen können. (Hier bereits mit ausgefüllten Musterdaten)

| 🔲 PN   | Hand    | wer          | k -         | [Kun   | den O            | bjekt]   |                |                           |       |                   |        |          |       |           |             |           |     |  |     |     |
|--------|---------|--------------|-------------|--------|------------------|----------|----------------|---------------------------|-------|-------------------|--------|----------|-------|-----------|-------------|-----------|-----|--|-----|-----|
| Datei  | Bearbe  | iten         | <u>S</u> ta | ammda  | ten Dy           | tensätz  | e <u>E</u> xtr | as <u>F</u> en            | ster  | 2                 |        |          |       |           |             |           |     |  |     | ₫ × |
| ₽      | Kund    | le 🔶         |             | М      | •                |          | M              | ++                        |       | <b>Å</b><br>bjeld | Anlage |          | à     |           | Neue Anlage |           |     |  | Ì   | 8   |
| Objekt |         | B.           | auvo        | orhabe | n Gewe           | rbe-Park | Süd            |                           |       | Ku                | unde:  |          | 10251 | I Mustern | nann KG     |           |     |  |     |     |
| Qbjekt | -Adres: | se (         | Anla        | gen    | Historie         | 1        |                |                           |       |                   |        |          |       |           |             |           |     |  |     |     |
| 0 Hei  | zunnsar | nlane        |             |        |                  | Brenn    | erBez          |                           | Vail  | ant               |        |          | le    | tzte War  |             | Vertiar   | -Nr |  | -10 | -   |
|        |         |              |             |        |                  |          |                |                           |       |                   |        |          |       |           | -           |           |     |  |     | -   |
|        |         |              |             |        |                  |          |                |                           |       |                   |        |          |       |           |             |           |     |  |     |     |
| Ar     | nlage   | Serv         | ice-l       | Plan   | Rechnu           | ngs-Vor  | gabe           | Messw                     | erte  |                   |        |          |       |           |             |           |     |  |     |     |
|        |         |              |             |        |                  |          |                |                           |       |                   |        | a t      |       | - 1       |             |           |     |  |     |     |
|        | Anlager | harl;        |             |        | Heizun           | gsanlage | •              |                           |       |                   | - 2    | <b>*</b> |       | 2         |             |           |     |  |     |     |
|        |         |              |             |        |                  |          |                |                           |       |                   |        |          | _     | _         |             |           |     |  |     |     |
|        | srenner | 862          |             |        | Vallan<br>Tur 47 |          |                | KesselTup                 |       |                   |        |          |       |           | Aniagengros | e         |     |  |     |     |
|        | Stenner | n yp<br>Daui |             |        | 1909             |          |                | KesselBaui                |       |                   |        |          |       |           | Purpoe      |           |     |  |     |     |
|        | Renner  | loistu       | na          |        | 47km             |          |                | Kesselleistung Öllagerung |       |                   |        |          |       |           |             |           |     |  |     |     |
|        | Diise1  |              |             |        |                  |          |                | Auto                      | lebnG | efäß.             |        |          |       |           | Lankgröße   |           |     |  |     |     |
|        | Düse2   |              |             |        |                  |          |                | AusdahnGali@Gri2a         |       |                   |        |          |       |           | Warnwasser  | bereitunc |     |  |     |     |
|        | Druck1  |              |             |        |                  |          |                | Gara                      | ntie  |                   | 10070  |          |       |           |             | poronan;  |     |  |     |     |
| 1      | Druck2  |              |             |        |                  |          |                | Schl                      | ussel |                   |        |          |       |           |             |           |     |  |     |     |
|        | Düse    |              |             |        |                  |          |                |                           |       |                   |        |          |       |           |             |           |     |  |     |     |
|        | DüseGri | ове          |             |        |                  |          |                |                           |       |                   |        |          |       |           |             |           |     |  |     |     |
|        |         |              |             |        |                  |          |                |                           |       |                   |        |          |       |           |             |           |     |  |     |     |
|        |         |              |             |        |                  |          |                |                           |       |                   |        |          |       |           |             |           |     |  |     |     |
|        |         |              |             |        |                  |          |                |                           |       |                   |        |          |       |           |             |           |     |  |     |     |
|        |         |              |             |        |                  |          |                |                           |       |                   |        |          |       |           |             |           |     |  |     |     |
|        |         |              |             |        |                  |          |                |                           |       |                   |        |          |       |           |             |           |     |  |     |     |
| Datens | atz:    | <b>  </b>    | (II         |        | 15               | ▶   H    | ▶*             | von 15                    |       |                   |        |          |       |           |             |           |     |  |     | - ' |
| Bereit |         |              |             |        |                  |          |                |                           |       |                   |        |          |       |           |             |           |     |  | NE  |     |

Nach diesem Erfassungsschema können Sie nun weitere Kunden-Objekte und Anlagedaten erfassen.

## Hinweis:

Pro Objekt kann jeweils nur eine Anlage erfasst werden.

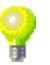

Optional können Sie auch über das Wartungs-Modul verfügen, wenn Ihnen eine Anlage pro Objekt nicht ausreichen sollte. Dort haben Sie unter anderem die Möglichkeit, beliebig viele Anlagen pro Objekt zu erfassen.

(Alle Einzelheiten dazu erfahren Sie im Kapitel "15 Wartung")

## **Dokumente und Briefe**

Klicken Sie im Kunden-Formular auf die Schaltfläche Dokumente und Briefe. Dadurch öffnet sich die Dokument- und Briefverwaltung des Kunden: (Hier bereits mit Beispiel-Daten)

| 🔲 PN          | l Ha                                                    | andwe               | erk -  | [Kunde   | n]       |          |           |           |          |          |               |   |              |   |          | (      |             |
|---------------|---------------------------------------------------------|---------------------|--------|----------|----------|----------|-----------|-----------|----------|----------|---------------|---|--------------|---|----------|--------|-------------|
| <u>D</u> atei | Datei Bearbeiten Stammdaten Datensätze Extras Eenster ? |                     |        |          |          |          | a ×       |           |          |          |               |   |              |   |          |        |             |
| <b>₽</b> •    |                                                         | М                   | •      | •        | M        | ▶*       | Ē         |           | M        | Objekt   | <b>Anlage</b> | 啄 | Beleg-Listen |   | ₽        | ZI 🗎   | 8           |
| Kun           | den                                                     | -Nr:                |        |          | 10251    |          |           |           |          |          |               |   |              |   | Anlage:  | 15.    | 05.03 17:27 |
| Suc           | hbe                                                     | griff:              | М      | usterman | n KG     |          |           |           | Grp:     |          | ,             |   |              | - | Änderung | r: 20. | 12.04 14:26 |
| Seite         | 1                                                       | Objekto             | daten  | Sachbe   | arbeiter | Details  | Historie  | Doku      | mente un | d Briefe |               |   |              |   |          |        |             |
| Ne            | ues                                                     | Dokum               | hent   |          |          |          |           |           |          |          |               |   |              |   |          |        |             |
|               |                                                         | Dat                 | um     | Do       | kumenti  | ٩r       |           | В         | etreff   |          |               | В | eschreibung  |   |          |        | <b>_</b>    |
|               | ÷                                                       | Mo 06.              | .12.04 | KB04-00  | 26       |          | Gespräch  | snotiz    |          |          |               |   |              |   |          |        |             |
| C             | ÷                                                       | Fr 27.              | .08.04 | KB04-00  | 08       |          | Angebots  | Schreib   | ien      |          | _             |   |              |   |          |        |             |
|               | 2                                                       | Mo 26.              | .07.04 | KB04-00  | 05       |          | Durchführ | ung der   | Anlagen  | vartung  |               |   |              |   |          |        | _           |
|               |                                                         |                     |        |          |          |          | Wartungs  | Anschr    | eiben    |          |               |   |              |   |          |        |             |
|               | <u> </u>                                                | Di 01.              | .06.04 | KB04-00  | 32       |          | Rechnung  | 20041     | 254      |          |               |   |              |   |          |        |             |
|               | _                                                       |                     |        |          |          |          |           |           |          |          |               |   |              |   |          |        |             |
|               |                                                         |                     |        |          |          |          |           |           |          |          |               |   |              |   |          |        |             |
|               |                                                         |                     |        |          |          |          |           |           |          |          |               |   |              |   |          |        |             |
|               |                                                         |                     |        |          |          |          |           |           |          |          |               |   |              |   |          |        |             |
|               |                                                         |                     |        |          |          |          |           |           |          |          |               |   |              |   |          |        |             |
|               |                                                         |                     |        |          |          |          |           |           |          |          |               |   |              |   |          |        |             |
|               |                                                         |                     |        |          |          |          |           |           |          |          |               |   |              |   |          |        |             |
|               |                                                         |                     |        |          |          |          |           |           |          |          |               |   |              |   |          |        |             |
| Dahar         |                                                         | . 14                |        |          | -        | I NI IN: | w1        | (C-filter |          |          |               |   |              |   |          |        | -           |
| Sucht         | isatz<br>henr                                           | :: <u>19</u><br>iff | 4      |          | 1        | 1 1 1 1  | * von I   | Genice    | ru)      |          |               |   |              |   |          | NE     |             |

Hier können Sie beliebig viele Briefe erfassen. Die erfassten Briefe werden dem Kunden automatisch zugeordnet. Somit haben Sie hier den kompletten Schriftverkehr zum Kunden im Überblick.

Klicken Sie auf die Schaltfläche <u>Neues Dokument</u>, um einen neuen Brief zu erfassen und bestätigen Sie die anschließende Sicherheitsabfrage mit <u>123</u>.

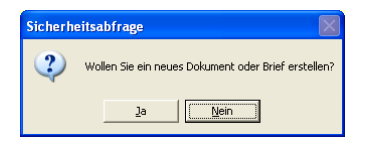

Sie befinden Sie sich nun im Fenster <Kurzbriefe>.

| PN Handwerk - [Dokumente und Briefe] |                                                                                    |          |  |  |  |  |
|--------------------------------------|------------------------------------------------------------------------------------|----------|--|--|--|--|
| Datei Stammdaten Iaglohn             | Datei Stammdaten Iaglohn Projekt Lf-Belege Auswertungen Programme Extras Eenster ? |          |  |  |  |  |
| <u>₽</u> I4 4                        |                                                                                    | 8        |  |  |  |  |
| Dokument-Nr: KB04-0028               | Datum: Mo 20.12.04 🗾 Beschreibung                                                  |          |  |  |  |  |
| Vorlage: Standard                    | <u> </u>                                                                           |          |  |  |  |  |
| Kategorie:<br>Betreff                | Dieses Dokument als Vorlage verwenden:                                             |          |  |  |  |  |
| Empfänger Kurz-Brief Word-           | -Rrief                                                                             |          |  |  |  |  |
| Empline                              |                                                                                    |          |  |  |  |  |
|                                      |                                                                                    |          |  |  |  |  |
| Adressart                            | Adress-Nr Ubjekt Projekt<br>Adresse Obiektadresse Belegart Beleg-Nr                |          |  |  |  |  |
| Adress-Nr Kunden                     |                                                                                    | <b>E</b> |  |  |  |  |
| Anrede Firma                         |                                                                                    |          |  |  |  |  |
| Musterna                             | Zus1                                                                               |          |  |  |  |  |
|                                      | Zus 2                                                                              |          |  |  |  |  |
| Plz / Ort 20058                      | Um Chaussee 20 Zus 4                                                               |          |  |  |  |  |
| Briefanrede Sehr geehr               | nte Damen und Herren Zus 5                                                         |          |  |  |  |  |
| AnPartn./Tell                        |                                                                                    |          |  |  |  |  |
| Anrede                               |                                                                                    |          |  |  |  |  |
| Name                                 | Zus 1                                                                              |          |  |  |  |  |
|                                      | Zus 2                                                                              | $\neg$   |  |  |  |  |
| Straße                               | Zus 3                                                                              | -        |  |  |  |  |
| Briefanrede                          | Zus 5                                                                              |          |  |  |  |  |
| An. Partn. /Tel1                     |                                                                                    | -        |  |  |  |  |
| Datensatz: 🚺 🔳                       | 1 <b>&gt; &gt; &gt;</b> von 1                                                      |          |  |  |  |  |
| Datensatz: 🚺 🖣                       | 26 1 1 1 * von 26                                                                  |          |  |  |  |  |
| Formularansicht                      |                                                                                    |          |  |  |  |  |

Der Kurzbrief unterteilt sich in die Register Empfänger, Kurz-Brief und Word-Brief.

Sie befinden sich zuerst im Register Empfänger. Hier wird Ihnen automatisch die Adresse des aufgerufenen Kunden angezeigt.

Klicken Sie im Kurzbrief-Formular des Kunden auf die Registerkarte <u>Kurz-Brief</u>. Dadurch öffnet sich das folgende Fenster: (Hier bereits mit Beispiel-Daten)

| PN Handwerk - [Dokumente und Briefe]                                               |     |  |  |  |  |
|------------------------------------------------------------------------------------|-----|--|--|--|--|
| Datei Stammdaten Iaglohn Projekt Lf-Belege Auswertungen Programme Extras Eenster 2 | a × |  |  |  |  |
|                                                                                    | 1   |  |  |  |  |
| Dokument-Nr: KB04-0028 Datum: Mo 20.12.04 Seschreibung                             |     |  |  |  |  |
| Voriage: Standard<br>Kategorie:                                                    |     |  |  |  |  |
| Betreff Musterbrief Dieses Dokument als Vorlage verwenden:                         |     |  |  |  |  |
| Empfänger Kurz-Brief Word-Brief                                                    |     |  |  |  |  |
| Format Arial 11 I F K U Variablen ginfügen                                         |     |  |  |  |  |
| {Adressblock}                                                                      |     |  |  |  |  |
| Batani, (Batani)                                                                   |     |  |  |  |  |
| {Betreff}                                                                          |     |  |  |  |  |
|                                                                                    |     |  |  |  |  |
|                                                                                    |     |  |  |  |  |
| {Briefanrede},                                                                     |     |  |  |  |  |
| Mustertext                                                                         |     |  |  |  |  |
| bezugnehmend auf unser Telefonat vom                                               |     |  |  |  |  |
|                                                                                    |     |  |  |  |  |
| Mit freundlichen Grüßen                                                            |     |  |  |  |  |
|                                                                                    |     |  |  |  |  |
|                                                                                    |     |  |  |  |  |
| Datensatz: II I 26 I II I II V von 26                                              |     |  |  |  |  |
| Kurzbezeichnung des Briefes                                                        | NF  |  |  |  |  |

Sie befinden sich jetzt direkt im Kurzbrief. Hier können Sie den gewünschten Brief in dem großen Textfeld erfassen.

#### <u>Hinweis</u>

Bei den Wörtern in den geschweiften Klammern, wie z.B. **{Adressblock}**, handelt es sich um Variablen. Diese Variablen werden beim Druck des Kurzbriefs mit den jeweiligen Feldinhalten gefüllt. Achten Sie bitte darauf, dass Sie die Variablen unverändert lassen, damit diese korrekt angezeigt werden.

Klicken Sie auf die Schaltfläche , nachdem Sie den Brief fertig geschrieben haben. Es öffnet sich das Brief-Druck-Fenster:

Im Bereich **<Aktion>** haben Sie die Auswahl, ob Sie den Brief sofort drucken möchten, oder sich erst die Seitenansicht anzeigen lassen. In diesem Fall setzen Sie den Punkt bitte auf **<Seitenansicht>** und klicken auf  $\underbrace{\mathbb{Q}^{K}}$ .

| PN Handwerk - [RtfBrief1 : Bericht]                                     |                                              |
|-------------------------------------------------------------------------|----------------------------------------------|
| Datei 2                                                                 |                                              |
| 📭 🖨 🖓 eMail 🔍 🔲 🛄 🔛 90% 🔹 🗋 🏋                                           |                                              |
| Mit Doppelklick können diese Vorlagen<br>mit MS Word bearbeitet werden. | ▲                                            |
| Musterfirma GmbH, Musterweg 3, 12946 Musterhausen                       | Fachbetrieb für<br>handwerkliche Arbeiten    |
|                                                                         | Tel.: 0123-123406<br>Fax: 0123-123457        |
|                                                                         | EMail: Info@Muster.de<br>www.Muster.Firma.de |
| Firma<br>Mustermann KG<br>Rothenbaum Chaussee 20                        |                                              |
| 20058 Hamburg                                                           | Datum: 20.12.2004                            |
| Musterbrief                                                             |                                              |
| Sehr geehrte Damen und Herren,                                          |                                              |
| Mustertext<br>bezugnehmend auf unser Telefonat vom                      |                                              |
| Mit freundlichen Grüßen                                                 | -                                            |
| Seite: I I I I I I I I                                                  | •                                            |
| Bereit                                                                  |                                              |

Der erstellte Brief wird Ihnen nun in der Seitenansicht angezeigt. Klicken Sie auf die Schaltfläche , um den Kurzbrief endgültig auszudrucken.

Um den Kurzbrief zu schließen, klicken Sie bitte auf die Schaltfläche Padurch gelangen Sie zurück zur Briefverwaltung des Kunden.

(Näheres zu diesem Thema erfahren Sie im Kapitel "5.1.6 Dokumente & Briefe")

# Artikel

Das Artikel-Formular dient zum Anzeigen, Ändern, Löschen oder zur Neuerfassung von Artikeln.

Klicken Sie im PN-Startfenster auf die Schaltfläche harphi, oder in der Menüleiste auf **<Stammdaten>**  $\rightarrow$  **<Artikel>**, um das Artikel-Formular zu öffnen. Beim Öffnen des Artikelformulars wird automatisch das Suchfenster geöffnet.

Klicken Sie hier auf die Schaltfläche und es erscheint das Artikel-Stammdaten-Fenster: (In diesem Fall schon mit ausgefüllten Musterdaten)

| PN Handwerk - [Artikel]                                                                                                    |                                                                                                    |                                                              |                                                                                                    |  |  |
|----------------------------------------------------------------------------------------------------|----------------------------------------------------------------------------------------------------|--------------------------------------------------------------|----------------------------------------------------------------------------------------------------|--|--|
| Datei Bearbeiten Stammdaten Datensätze Extras Eenster ?                                                                                                    |                                                                                                    |                                                              | a ×                                                                                                    |  |  |
| N• H + > > > = 🖬 🗛 🔓 🐚 🏹 🗸 '                                                                                                    | ¥ 🗟 2↓ X↓ 🗊 💡                                                                                                    |                                                              |                                                                                                    |  |  |
| IdentNr:         CGREN055KT           Lf-Kz / Artikel-Nr:         CG         REN055KT           Suchbegriff:         REN0VAWEWT55           Sette 1         Sette 2         Preislistenpreise                                                                                                    | EAN:<br>Hauptwaren-Grp.: G3<br>Waren-Grp.: KEA                                                                                       | Stand:<br>TRabatt-Grp.:<br>Posart:                           | Di 02.03.04 -<br>G6BB -<br>-                                                                                      |  |  |
| Artikel-Gro                                                                                                    | PE, VPE, ME:                                                                                                    | 1 1                                                          | ST ▼ ▶*                                                                                                    |  |  |
| Kurztext<br>Waschtisch Renova Nr.1 55x44cm<br>weiss KeraTect<br>Eigener Langtext: Standardartikel: 「                                                                                                    | Brutto:<br>Rabatt: 9.12 g<br>Netto:<br>Zus. Kosten 1:<br>Zus. Kosten 2:<br>EK<br>Aufschlag:<br>VK:<br>VK: cl. Mwst.:<br>Lohn-Min: 38 | Preis<br>149,10 €<br>13,60 €<br>135,50 €<br>0,00 %<br>0,00 % | Preiz/VPE<br>149,10 6<br>133,60 6<br>135,50 6<br>0,00 6<br>0,00 6<br>135,50 6<br>133,60 6<br>149,10 6<br>172,96 6 |  |  |
| DATANORH-Langtext:<br>Waschtisch aus Porzellan<br>mit Kerafect-Oberflaeche<br>halbrund mit Ueberlauf,<br>kombinierbar mit Stand- oder Halbsaeule,<br>mittleres Hahnloch durchgestochen,<br>seitliche Hahnloccher vorgestochen,<br>Befestigungsabstand 280 mm<br>Detensetz: 14 6 20 10 10 10 10 10 10 10 10 10 10 10 10 10 |                                                                                                    |                                                              | NF C                                                                                                    |  |  |

## Artikel-Formular Seite 1

Die Ident-Nr. ist eine eindeutige Nummer zur Identifizierung des Artikels. Sie<br/>ist maximal 20 Zeichen lang und kann aus Buchstaben und Zahlen bestehen.Ident-Nr.Hier wird das Kennzeichen des entsprechenden Lieferanten eingegeben. Das<br/>Kennzeichen muss vorher im Lieferantenformular erfasst worden sein.<br/>Sollte es sich um einen eigenen Artikel handeln (Monteurstunden,Lf-Kz

Anfahrtspauschale usw.) können Sie das Kürzel selbst bestimmen. z.B. "EG"

Hier wird die Artikel-Nummer des Artikels so eingetragen, wie Sie beim Artikel-Nr. Lieferanten hinterlegt ist (Lieferanten-Artikel-Nummer).

Die Artikel-Nummer ist maximal 18 Zeichen lang und kann aus Zahlen und Buchstaben bestehen. Bei eigenen Artikeln können Sie Artikel-Nummer selbst bestimmen.

Hier kann ein bis zu 20 Zeichen langer Suchbegriff eingegeben werden. Ein Suchbegriff kann für mehrere Artikel verwendet werden. Bei der Artikelsuche werden alle Artikel mit dem gleichen Suchbegriff aufgelistet, egal von welchen Lieferanten die Artikel stammen.

Hier kann eine 13-stellige EAN-Nummer hinterlegt werden. EAN

In diesem Feld kann die Hauptwarengruppe des Artikels eingetragen werden. Beim Einlesen von DATAMORM®-Dateien wird die Hauptwaren-Gruppe dem Artikel automatisch zugeordnet.

| Hier kann die Warengruppe des Artikels hinterlegt werden. Sie ist eine weitere<br>Unterteilung der Hauptwarengruppe. Beim Einlesen von DATAMORM®-<br>Dateien wird die Waren-Gruppe dem Artikel automatisch zugeordnet. Diese<br>Gruppen können jedoch später bei Bedarf geändert werden.                                                                                                    | Waren-Grp                                 |
|----------------------------------------------------------------------------------------------------|-------------------------------------------|
| Hier wird das Anlagedatum bzw. das Datum der letzten Änderung des Artikels automatisch hinterlegt.                                                                                                    | Stand                                     |
| Hier können Sie eine Rabattgruppe für diesen Artikel hinterlegen. Beim Einlesen von DATAMORM®-Dateien wird die Rabatt-Gruppe dem Artikel automatisch zugeordnet. Diese kann später bei Bedarf geändert werden.                                                                                                    | Rabatt-Grp                                |
| Hier kann hinterlegt werden, ob dieser Artikel in den Belegen als<br>"Normal-Position" oder als "Text-Position" übernommen werden soll.                                                                                                    | Posart                                    |
| Im Feld <b><artikel-grp></artikel-grp></b> können Sie Ihren Artikel in eine bestimmte Gruppe<br>einteilen. Klicken Sie dazu auf die Schaltfläche I und wählen Sie die<br>gewünschte Gruppe in der Liste aus.<br>Wird die gewünschte Gruppe nicht in der Liste aufgeführt, machen Sie einen<br>Doppelklick im Feld <b><artikel-grp></artikel-grp></b> . Dadurch öffnet sich das Stammdaten-<br>Fenster, in dem Sie beliebig viele Artikelgruppen hinterlegen können. | Artikel-Grp                               |
| Die hier hinterlegte Artikel-Bezeichnung erscheint als Positionstext in den Belegen. Jede Zeile des Kurztextes ist maximal 40 Zeichen lang.                                                                                                    | Kurztext<br>1. Zeile + 2. Zeile           |
| Das Feld <b><eigener langtext=""></eigener></b> Langtextfeld ist ein Memofeld des Artikels. Hier können zusätzliche Informationen zum Artikel hinterlegt werden. Per DATANORM eingespielte Artikel haben einen DATANORM-Langtext, der beim Einspielen automatisch angelegt wird. Sobald Sie jedoch einen eigenen Langtext hinzufügen, hat dieser Langtext Vorrang gegenüber dem DATANORM-Langtext.                                                                  | Eigener Langtext<br>DATANORM-<br>Langtext |
| <b>PE</b> (Preiseinheit) ist die Anzahl der angegebenen Mengeneinheiten, auf die sich der Bruttopreis des Lieferanten bezieht.                                                                                                    | PE, VPE,<br>Mengeneinheiten               |
| <b>VPE</b> (Verpackungseinheit) ist die Anzahl der Mengeneinheiten, auf die sich der eigene Verkaufspreis bezieht.                                                                                                    |                                           |
| Bei der Mengeneinheit können Sie festlegen, ob es sich bei dem Artikel z.B. um Stück (Stck.), Meter (m), Quadratmeter (m <sup>2</sup> ), Stunden (Std.) usw. handelt.                                                                                                    |                                           |
| Der Netto-Preis errechnet sich aus dem Brutto-Preis abzüglich des Rabatts.<br>Die Rabatte werden über den Lieferanten (Preispflege) mitgegeben.                                                                                                    | Brutto-Preis,<br>Rabatt,<br>Netto-Preis   |
| Die 3 Felder unter der Spalte <b>Preis/VPE</b> geben den Netto-Preis, den Rabatt und den Brutto-Preis (bezogen auf die Verpackungseinheiten) an.                                                                                                    | Preis/VPE                                 |
| Hier können Sie zusätzliche Kosten (z.B. Versandkosten) für den Artikel prozentual oder als festen Euro-Betrag hinterlegen.                                                                                                    | Zus. Kosten 1<br>Zus. Kosten 2            |
| Im Feld <b><ek></ek></b> wird Ihr Selbstkostenpreis angezeigt. Dieser Wert wird als Einkaufspreis in die Kalkulation übergeben.                                                                                                    | ЕК                                        |
| Hier können Sie den gewünschten Aufschlag als Prozentwert oder als<br>Eurowert hinterlegen. Der EK (Einkaufspreis) plus des gewünschten<br>Aufschlags ergibt den VK (Verkaufspreis) für Ihre Kunden.                                                                                                    | EK, Aufschlag,<br>VK                      |
| Hier wird Ihnen der kalkulierte VK inklusive der Mehrwertsteuer angezeigt.                                                                                                    | VK inkl. MwSt.                            |
| Hier kann die Arbeitszeit in Minuten hinterlegt werden, die für diesen Artikel kalkuliert werden soll.                                                                                                    | LohnMin                                   |

# Artikelsuche

Klicken Sie im Artikel-Formular auf die Schaltfläche M, um die Artikelsuche zu starten. Es öffnet sich das Artikel-Suchfenster.

| 🕮 Artikel suchen                                |                                                                        |                                               |                                    |
|-------------------------------------------------|------------------------------------------------------------------------|-----------------------------------------------|------------------------------------|
| Volltext:<br>IdentNr:                           |                                                                        | ý                                             | × 7 -                              |
| Lf-Kennz.                                       | Artikel-Nr.                                                            |                                               | Neu                                |
| Suchbegriff:                                    |                                                                        |                                               |                                    |
| HWG:                                            | • WG: •                                                                |                                               | Andern                             |
| EAN:                                            | RG: 💌                                                                  |                                               | <b>A</b>                           |
| Artikel-Grp:                                    | -                                                                      |                                               |                                    |
| Kurztext <u>1</u> :                             |                                                                        |                                               | Export                             |
| Kurztext 2:                                     |                                                                        |                                               |                                    |
| Yon EK:                                         | bis                                                                    |                                               |                                    |
| Stand von:                                      | ▼ bis: ▼                                                               |                                               | bliechen                           |
| Soliterung.                                     | Jandard-Artiker (a. ) nein                                             |                                               |                                    |
| ldent-Nr<br>Lf-Kz/Artikel-Nr<br>Suchbegriff     | Preisliste                                                             | <u>.</u>                                      | EK-Preis<br>VK-Preis               |
| CGREN055HOUKT<br>CG REN055HOUKT<br>REN0VAWEWT55 | Spezial-Waschtisch Renova<br>m.Hahnloch o.Ueberlauf wa<br>38 min Lager | Nr.1 55x44cm<br>iss KeraTect<br>0.00 1.00 ST  | 152,83€<br>183,40€<br>25.04.2005   |
| CGREN055HOUP<br>CG REN055HOUP<br>REN0VAWEWT55   | Spezial-Waschtisch Renova<br>m.Hahnloch o.Ueberlauf we<br>38 min Lager | Nr.1 55x44cm<br>iss KeraClean<br>0,00 1,00 ST | 167,50 €<br>155,20 €<br>02.03.2004 |
| CGREN055HOUT<br>CG REN055HOUT<br>REN0VAWEWT55   | Spezial-Waschtisch Renova<br>m.Hahnloch o.Ueberlauf wa<br>Omin Lager   | Nr.1 55x44cm<br>iss KeraTect<br>0.00 1.00 ST  | 169,50 €<br>169,50 €<br>02,03,2004 |
| CGREN055KT<br>CG REN055KT<br>REN0VAWEWT55       | Waschtisch Renova Nr.1 55<br>weiss KeraTect<br>38 min Lager            | 5x44cm<br>0,00 1,00 ST                        | 135,50 €<br>149,10 €<br>02.03.2004 |
| CGREN055MH<br>CG REN055MH                       | Waschtisch Renova Nr.1 55                                              | x44cm manhattan                               | 99,00€<br>107,90€                  |
| Datensatz: II III 4                             | 38 min Lager<br>▶ ▶ ₩ ▶ ₩ von 33 (Gefiltert)                           | U,UU 1,00 ST                                  | U2.03.2004 <u>-</u>                |

Geben Sie unter **<Volltext>** einfach mehrere Suchkriterien (getrennt durch ein Leerzeichen) ein und klicken anschließend auf den Button I (Filtern). Es werden alle Datensätze in der Liste angezeigt, die diesen Kriterien entsprechen. Sie können bei der Eingabe von Suchbegriffen auch so genannte "Platzhalter" verwenden.

Volltextsuche

| * (Stern)     |                           | ? (Fragezeid | :hen)               |
|---------------|---------------------------|--------------|---------------------|
| Suchbegriff   | Findet zum Beispiel       | Suchbegriff  | Findet zum Beispiel |
| *Heizkoer     | Flach <b>heizkoer</b> per | M?ller       | Müller              |
|               | 100Heizkoerper            |              | Möller              |
| *Heizkoer*100 | Heizkoerper 100           | Me?er        | Meyer               |
|               | Flachheizkoerper 100      |              | Meier               |

Um einen Artikel auszuwählen, klicken Sie einfach auf die Schaltfläche links neben dem Datensatz.

Falls Sie genauere Angaben zu dem suchenden Artikel haben, geht es auch schneller, indem Sie die Daten in das entsprechende Suchfeld eingeben. Es wird dann nur nach den eingegebenen Daten gesucht.

Schnell-Suche

| Artikel suchen                               |                                              | X                       |
|----------------------------------------------|----------------------------------------------|-------------------------|
| = Voltext                                    | waschti reno wei 55                          |                         |
| IdentNr:                                     |                                              | <u> </u>                |
| Lf-Kennz.                                    | ✓ Artikel-Nr.                                | Neu                     |
| Suchbegriff:                                 |                                              |                         |
| HWG:                                         | • WG: •                                      | Ändern                  |
| <u>E</u> AN:                                 | RG: 🔹                                        |                         |
| Artikel-Grp:                                 | -                                            |                         |
| Kurztext 1:                                  |                                              | Export                  |
| Kurztext 2:                                  |                                              |                         |
| ⊻on EK:                                      | bis                                          |                         |
| Stand yon:                                   | <u>▼ bis:</u>                                | Abbrechen               |
| Sogtierung:                                  | <u>S</u> tandard-Artikel ja:          ⊓ nein |                         |
| ldent-Nr<br>Lf-Kz/ Artikel-Nr<br>Suchbegriff | Preisliste                                   | EK-Preis<br>VK-Preis    |
| CGREN055KT                                   | Waschtisch Renova Nr.1 55x44cm               | 135,50€                 |
| RENOVAWEWT55                                 | 38 min Lager 0,00 1,00 S                     | T 02.03.2004            |
| CGREN055P                                    | Waschtisch Renova Nr.1 55x44cm weiss         | 120,50€                 |
| RENOVAWEWT55                                 | KeraClean<br>38 min Lager 0.00 1.00 S        | 133,20€<br>T 02.03.2004 |
| CGREN055T                                    | Waschtisch Renova Nr.1 55x44cm weiss         | в 147,00€               |
| CG REN055T<br>BEN0VAWEWT55                   | KeraTect 0.00 1.00S                          | 147,00€                 |
| CGREN055                                     | Waschtisch Renova Nr.1 55x44cm weiss         | 75,50€                  |
| CG REN055                                    |                                              | 83,00€                  |
| RENOVAWEWT55                                 | 38 min Lager 0,00 1,00 S                     | T 02.03.2004            |
| *                                            | Ende der Liste                               | 0,00 €                  |
|                                              | 0 min Lager 0,00 0,00                        | -                       |
| Datensatz: I4 🖪                              | 1 N N N 4 (Gefiltert)                        |                         |

### Beispiel:

Geben Sie im Feld **<Volltext>** <u>"wascht reno wei 55"</u> ein und drücken Sie auf den Button 🗹 (Filtern). Nun werden Ihnen alle Datensätze angezeigt, in denen diese speziellen Suchkriterien enthalten sind.

## Einlesen, Preispflege der Artikeldaten mit DATANORM

Der Einlesevorgang von DATANORM-Dateien ist immer identisch. Unabhängig davon ob Sie Artikeldaten einlesen, ändern, löschen oder Artikelpreise pflegen wollen.

Um das DATANORM Fenster zu öffnen, klicken Sie in der Menüleiste auf **<Stammdaten>**  $\rightarrow$  **<DATANORM>**.

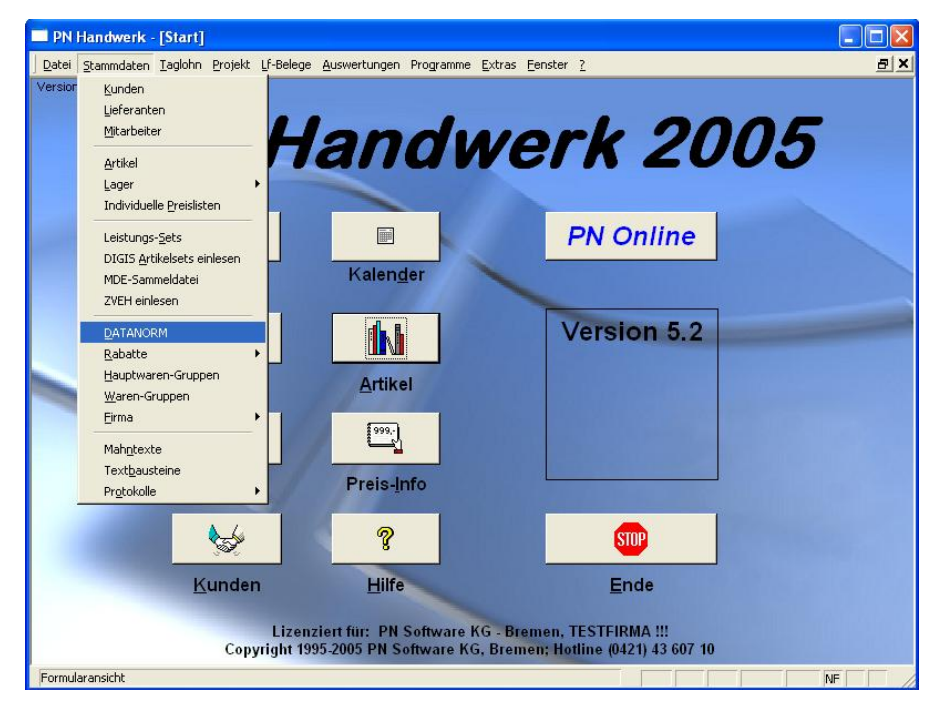

Wenn Sie die oben genannten Menüpunkte nacheinander angeklickt haben, erscheint das folgende Fenster:

| B DATANORA | ٨                                         |   |                              |       |
|------------|-------------------------------------------|---|------------------------------|-------|
| Optionen:  |                                           | D | <b>2</b>                     |       |
| Allgemein  | itandardartikel Erweitert                 |   |                              |       |
| Kurz       | ztext bei Änderung übernehmen             |   |                              |       |
| • direl    | kt löschen                                |   |                              |       |
| • Kun      | dennummer prüfen                          |   |                              |       |
| O War      | engruppen prüfen                          |   |                              |       |
| Inde       | ex Für Volltextsuche aktualisieren        |   |                              |       |
| O Ider     | ntnummer = Artikelnummer (bei Neuanlagen) |   |                              |       |
| C Alte     | kspreise zusatzlich speichern             |   |                              |       |
|            | nicht ändern                              |   |                              |       |
|            | nicht ändern                              |   |                              |       |
| Data       | anorm-Änderungssätze wie Neuanlagen       |   |                              |       |
| vera       | arbeiten                                  |   |                              |       |
| ⊂ VK       | proportional anpassen                     |   |                              |       |
| ⊂ VKi      | nicht verändern                           |   |                              |       |
| © VKa      | an Brutto-Preis anpassen                  |   |                              |       |
| Lieferant: | ⊥ <u>⊯</u>                                |   | Datensätze pro Transaktion:  | 100   |
|            | Dateien von Diskette <u>k</u> opieren     |   | <u>P</u> endeldisketten erst | ellen |
|            | Datei(en) ein <u>l</u> esen               |   | <u>A</u> rbeitszeiten einle: | sen   |
|            | <u>R</u> abattpflege                      |   | Protokolle                   |       |
|            | <u>D</u> atasets einlesen                 |   | <u>E</u> nde                 |       |

Hier können Sie die Artikelstammdaten Ihrer Lieferanten direkt von Diskette Dateien einlesen oder CD-Rom in das Programm einlesen.

Die angezeigten Einstellungen in diesem Fenster sind optimal eingestellt brauchen im Allgemeinen nicht verändert werden.

Wählen Sie im Feld Lieferant: MU I den entsprechenden Lieferanten aus und klicken Sie anschließend auf die Schaltfläche Dateilen einlesen

Es erscheint das angezeigte Dialogfenster <Datei öffnen...>.

| Datei öffnen |              |                    |   |          | ? 🔀       |
|--------------|--------------|--------------------|---|----------|-----------|
| Suchen in:   | impex        |                    | • | + 🗈 💣 📰  |           |
|              | DN_AU500.001 |                    |   |          |           |
| Recent       |              |                    |   |          |           |
| 6            |              |                    |   |          |           |
| Desktop      |              |                    |   |          |           |
| <b>&gt;</b>  |              |                    |   |          |           |
| Jörg Rogas   |              |                    |   |          |           |
| <b>9</b>     |              |                    |   |          |           |
| Arbeitsplatz |              |                    |   |          |           |
| <b>N</b>     |              |                    |   |          |           |
| Netzwerk     |              |                    |   |          |           |
|              |              |                    |   |          |           |
|              |              |                    |   | -        | 06        |
|              | Dateiname:   | 12                 |   | <u> </u> | Unnen     |
|              | Dateityp:    | alle Dateien (*.*) |   | -        | Abbrechen |

Hier wird Ihnen standardmäßig das "IMPEX-Verzeichnis" vorgeschlagen. Um auf die CD-Rom des Lieferanten zugreifen zu können, klicken Sie auf die Schaltfläche ■, rechts neben dem Wort "IMPEX". Dadurch öffnet sich der angezeigte Datenbaum.

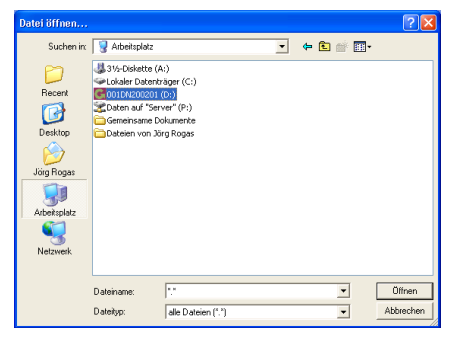

Wählen Sie hier das CD-Rom-Laufwerk, durch Anklicken des entsprechenden Laufwerksbuchstaben aus. Es erscheint ein Dialogfenster mit dem Inhalt der CD-Rom, in dem Sie den Dateinamen der einzulesenden Datei auswählen können (z.B. "Datanorm.001"). Anschließend bestätigen Sie Ihre Eingabe durch Anklicken der Schaltfläche

Es öffnet sich ein Info-Fenster mit Informationen über die DATANORM-Datei. Dieses kann durch Anklicken der Schaltfläche <u>OK</u> geschlossen werden.

Jetzt startet der Einlesevorgang, bei dem Ihnen die Anzahl der bereits verarbeiteten Datensätze in einer Verlaufsanzeige dargestellt wird. Nach dem Einlesen erscheint ein Protokollfenster mit Angaben über den Einlesevorgang.

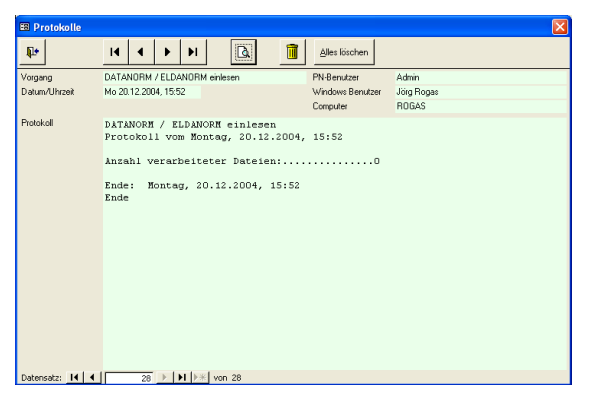

Dieses Fenster kann geschlossen werden. Dadurch ist das Einlesen von DATANORM erfolgreich abgeschlossen.

Zum Einlesen weiterer Dateien wiederholen Sie den beschriebenen Vorgang. Dies gilt auch für das Einlesen von Arbeitszeiten, Rabatten oder Datasets.

Klicken Sie auf die Schaltfläche Rabattgruppen nach dem Einlesen zu aktualisieren. Dabei werden die Rabattgruppen den entsprechenden Artikeln und Kunden zugeordnet.

Diese Dateien müssen <u>immer</u> zum Schluss eines Datanorm-Einlesevorgangs eingespielt werden. Ansonsten besteht die Gefahr, das die Preisänderung nicht korrekt in den Artikelstamm übernommen bzw. zugeordnet werden. Rabattpflege

Datpreis-Dateien (Preispflege)

# Taglohn Rechnung

Sie öffnen die Taglohn-Belege durch Anklicken der Schaltfläche PN-Startfenster. Zuerst öffnet sich das folgende Formular-Auswahlfenster, in dem Sie die gewünschte Belegart auswählen können.

In diesem Fall klicken Sie bitte auf den Button Rechnung.

| 🖼 Formular auswählen    |                    |
|-------------------------|--------------------|
| Welches Formular wollen | Angebot            |
| Sie öffnen ?            | Au <u>f</u> trag   |
|                         | Lieferschein       |
|                         | Rechnung           |
|                         | <u>G</u> utschrift |
|                         |                    |
|                         |                    |
|                         | Abbrechen          |

Beim Öffnen wird automatisch ein neuer Beleg angezeigt. Die Taglohn-Belege bestehen aus der **Beleg-Kopf-Seite**, der **Beleg-Positions-Seite**, der Seite **Summen und Einstellungen** und der Seite **Dokumente und Briefe**.

Wenn der Taglohn-Beleg geöffnet wird, befinden Sie sich automatisch auf der **Beleg-Kopf-Seite**.

Sie können zwischen den einzelnen Seiten wechseln, indem Sie die Schaltflächen Kopf, Post, Summen und Einstellungen Oder Dokumente und Briefe anklicken.

| 🔲 PN Handwer                                                                     | k - [Taglohn Rechnung]                                                  |                                                               |
|----------------------------------------------------------------------------------|-------------------------------------------------------------------------|---------------------------------------------------------------|
| <u>D</u> atei <u>B</u> earbeiten                                                 | <u>S</u> tammdaten Einfügen Extras <u>F</u> enster <u>?</u>             | a ×                                                           |
| ₽ 14 4                                                                           | ▶ ▶ ▶ ★ M 🕎 🗟 🛎                                                         | Mat Stunden 🖸 StdUmsatz 🏝 前                                   |
| Rechnungs-Nr                                                                     | 50020 Auftrag-Nr                                                        | Datum: Mi 10.08.05 💌                                          |
| Kopf Pos S                                                                       | ummen und Einstellungen   Dokumente und Briefe                          |                                                               |
| <b>Kunde:</b><br>Kd-Nr:<br>Anrede:<br>Name:                                      | Dbjekt:     Dbjekt:     Auftr. ett. durch     Dbj-Anrede:     Obj-Name: | Suchwort       Kałegorie:       Status:       Sachbearbeiter: |
| Straße:<br>PLZ, Ort<br>Briefanrede:<br>AnPartn./Tel1:<br>Belegtext<br>Vortext 1: | Bechnung                                                                | n:                                                            |
| Vortext 2:                                                                       |                                                                         |                                                               |
| Nachtext:                                                                        | AN1+AN2 Zep<br>zahlungsbedingungen (ZahlZiel) oder                      | : 2% Skonto nach (Skontotage)                                 |
|                                                                                  |                                                                         |                                                               |
| Beleg-Nummer                                                                     |                                                                         | NF NF                                                         |

Die Rechnungs-Nummer wird automatisch vorgeschlagen und durch Drücken **Rechnungs-Nr** der **<Enter-Taste>** bestätigt und übernommen.

Wenn ein Kunde bereits in den Stammdaten hinterlegt ist, dann brauchen Sie Suchbegriff im Feld Kunde nur den Suchbegriff des Kunden einzugeben.

Durch Drücken der Enter-Taste, werden die Kundendaten automatisch in das Rechnungsformular übernommen.

Falls ein Kunden-Suchbegriff mehrfach in den Stammdaten vergeben ist, öffnet sich das Kunden-Suchfenster mit den entsprechenden Kunden.

| 🖽 Kund                                     | en/Objekte s           | uchen               |                              |                                                                 |                          |                                              |                                                                                                    |
|--------------------------------------------|------------------------|---------------------|------------------------------|-----------------------------------------------------------------|--------------------------|----------------------------------------------|----------------------------------------------------------------------------------------------------|
| <u>K</u> dn Va<br><u>K</u> dn-Su<br>Kd-Nr: | iltext: muster         | •                   | Sortierung:                  | <u>O</u> bj Volltext:<br><u>O</u> bjekt<br>▼ <u>O</u> bj Suchb. |                          |                                              | Image: Second second second |
| Namej<br>Straße                            | 1                      |                     |                              | Obj Name 1<br>Obj Straße                                        |                          |                                              | <u>N</u> eu                                                                                                    |
| <u>P</u> lz, <u>O</u> r<br>Tel 1:          | t                      |                     |                              | Obj PLZ, Or<br>Obj Tel 1                                        | t                        |                                              | <u>B</u> earbeiten                                                                                                    |
| Info 1<br>Info 2                           |                        |                     |                              | Obj Info 1<br>Obj Info 2                                        |                          |                                              | <u>E</u> xport                                                                                                    |
| Info 3                                     | Cushbasi               |                     | V A da                       | Obj Info 3                                                      | Tel Cen                  |                                              | Abbrechen                                                                                                    |
| •                                          | Mustermann<br>10002    | Hans Mu<br>12345 M  | istermann<br>usterhausen, Mu | ustergasse 12                                                   | 0123-456789              | Kundenadresse, Muste<br>12345 Musterhausen,  | ermann<br>Mustergasse 12                                                                                                    |
|                                            | Mustermann KG<br>10251 | Musterma<br>20058 H | ann KG<br>amburg, Rothent    | paum Chaussee 20                                                | 040-123456<br>040-123999 | Musterstraße 3, 1. OG<br>28195 Bremen, Muste | links, Musterstraße 3, 1. OG link<br>rstraße 3                                                                                                    |
|                                            |                        |                     |                              |                                                                 |                          |                                              | _                                                                                                    |
| Datensatz                                  |                        | 1                   | INI IN⊮I vor                 | 2 (Cefiltert)                                                   |                          |                                              | <u> </u>                                                                                                    |

Sie können den gesuchten Kunden, durch Anklicken der Schaltfläche , links neben dem Datensatz, aus der Liste auswählen. Falls Ihnen die Liste der angezeigten Kunden zu lang sein sollte, können Sie weitere Suchkriterien eingeben (Z.B. Orts- oder Straßennamen) und dann auf Y (Filtern) klicken. Die Anzeige der gesuchten Kunden ist dadurch detaillierter.

Falls der gesuchte Kunde nicht in den Kunden-Stammdaten hinterlegt ist, klicken Sie im Kunden-Suchfenster auf den Button . Es öffnet sich das Kunden-Stammdaten-Formular, in dem der Kunde angelegt werden kann.

Klicken Sie im Kunden-Stammdaten-Formular auf die Schalfläche nachdem Sie alle Kundendaten erfasst haben. Dadurch gelangen Sie wieder auf die **Beleg-Kopf-Seite** der Rechnung. Die eingegebenen Kunden-Daten werden automatisch gespeichert und stehen Ihnen von nun an zur Verfügung.

Sie können einen Kunden auch durch Eingabe der Kunden-Nummer in das Feld Kd-Nr. übernehmen. Drücken Sie anschließend die **<Enter-Taste>** und der entsprechende Kunde wird automatisch in das Rechnungs-Formular übernommen.

Sie können einen Kunden auch manuell erfassen. Geben Sie dazu einfach die Kundendaten in die entsprechenden Felder ein. Dabei werden die Felder Kunde und Kd-Nr. ausgelassen.

<u>ACHTUNG:</u> Diese Methode ist nur bedingt zu empfehlen, da dieser Kunde nicht in den Stammdaten gespeichert wird.

Durch Überschreiben oder Einfügen, innerhalb der weißen Eingabefelder, können Sie Änderungen im Kundendatensatz vornehmen.

Beachten Sie hierbei, dass diese Änderungen ausschließlich für den Rechnungsbeleg gelten und nicht in den Kundenstamm übernommen werden.

Dieses Erfassungsschema gilt für alle Belegarten! D.h., für die Belege Angebot, Auftrag, Lieferschein, Rechnung und Gutschrift und für den Belegkreis Projekt. Kd-Nr.

Manuelle Erfassung

Änderungen im Beleg

Belegtext

Im Feld **Belegtext:** steht die Bezeichnung der Belegart. In diesem Feld handelt es sich um ein Listenfeld. Wenn Sie hier auf den Button Iklicken, öffnet sich eine Liste mit den (in den Stammdaten) hinterlegten Belegtexten. Durch einfaches Anklicken wird der gewünschte Belegtext übernommen.

| Belegtext | Rechnung          | - |
|-----------|-------------------|---|
|           | Abschlagsrechnung |   |
|           | Rechnung          |   |
|           | Schlussrechnung   |   |

#### Hinweis:

Sie können den Belegtext auch manuell, durch einfaches Überschreiben, verändern oder ergänzen.

Die Felder **<Vortext>** und **<Nachtext>** sind Listenfelder. Wenn Sie in diesen Feldern auf den Button I klicken, öffnet sich eine Liste mit den (in den Stammdaten) hinterlegten Vor- und Nachtexten. Durch einfaches Anklicken wird der gewünschte Text in den Beleg übernommen.

Sie können den Vor- bzw. Nachtext auch manuell erfassen, indem Sie in das große Feld darunter klicken und dort den gewünschten Text eingeben. Die hier erfassten Texte stehen ausschließlich dem jeweiligen Beleg zur Verfügung und werden nicht in den Stammdaten gespeichert.

Sie können Vor- und Nachtexte, die häufig von Ihnen verwendet werden, in den Stammdaten speichern.

Klicken Sie dazu auf die Schaltfläche 🧉, rechts neben dem Listenfeld

| 🕮 Tex   | tbausteine                                                                                                    | × |
|---------|----------------------------------------------------------------------------------------------------|---|
|         |                                                                                                    |   |
|         | ™     ✓       Iextart     ▲                                                                                     |   |
|         | Nr Textart                                                                                                    | 1 |
|         | AG1 Vortext -                                                                                                   | 1 |
|         | Guten Tag (Briefanrede),                                                                                        |   |
| +       | vielen Dank für Ihr Interesse.<br>Sie erhalten von uns Ihre Übersicht über nachfolgend aufgeführte Produkte und |   |
| Be      | Leistungen. Bestimmt wird Sie unser Angebot überzeugen. sollte etwas unklar sein,                               |   |
|         | sprechen Sie uns bitte an.                                                                                      |   |
|         | NI Nachtext ·                                                                                                   |   |
|         | Sollten sie zu diesem Angebot Fragen oder Anderungswuhsche haben, stehen wir<br>Ihnen gerne zur Verfügung.      |   |
| +       | and yerne over terrayony.                                                                                       |   |
|         |                                                                                                    |   |
| 벽일      |                                                                                                    |   |
| 1       | RN2 Nachtext -                                                                                                  |   |
|         | Bitte zahlen Sie den oben genannten Betrag bis zum (Datum +7) abzüglich 3% Skonto                               |   |
| +       | oder Netto bis zum (Fällig).                                                                                    |   |
| Ē       |                                                                                                    | • |
| Datensa | tz: 14 4 3 • • • • • • • • • • • • • • • • •                                                                    |   |

Hier werden Ihnen alle hinterlegten Textbausteine angezeigt.

Klicken Sie auf die Schaltfläche *\**, um einen neuen Vor- bzw. Nachtext anzulegen.

Für den Textbaustein müssen Sie im Feld Avi eine eindeutige Kurzbezeichnung eingeben.

Anschließend müssen Sie im Listenfeld Vortext angeben, ob es sich um einen Vor- oder einen Nachtext handelt. Danach können Sie im großen Textfeld darunter den gewünschten Vor- bzw. Nachtext erfassen.

#### Hinweis:

Wenn Sie direkt im Textfeld einen Doppelklick ausführen, wird ein größeres Textfenster angezeigt, in dem Sie den Inhalt besser erfassen bzw. ändern können. In den Textfeldern gibt es keine Textbegrenzung.

Durch Drücken der Tastenkombination **<Strg + Enter-Taste>**, erhalten Sie einen Zeilenvorschub (Absatz).

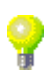

# Vortext und Nachtext

Textbausteine speichern

## **Rechnungs-Positions-Seite**

Wenn Sie in der Beleg-Kopf-Seite der Rechnung auf den Button Pos klicken, dann erscheint das folgende Fenster:

| PN Handwerk - [Taglohn Rechnung]                                                                             |                                         |
|----------------------------------------------------------------------------------------------------|-----------------------------------------|
| <u>D</u> atei <u>B</u> earbeiten <u>S</u> tammdaten <u>E</u> infügen <u>E</u> xtras <u>F</u> enster <u>?</u> | al x                                    |
|                                                                                                    | Mat Stunden 🖸 StdUmsatz 🏝 🧻             |
| Rechnungs-Nr 50020 Auftrag-Nr 0                                                                              | Datum: Mi 10.08.05 💌                    |
| Kopf Pos Summen und Einstellungen Dokumente und Briefe                                                       |                                         |
| Pos Enf.<br>N % MDE Vers Er A Kurztext 😵                                                                     | Menge Einzelpreis Gesamtpreis<br>VPE ME |
|                                                                                                    | 1,00 0,00€ EK                           |
| C Normal                                                                                                    | 1 Stck - 30,00 % FP: A                  |
|                                                                                                    |                                         |
|                                                                                                    |                                         |
|                                                                                                    |                                         |
|                                                                                                    |                                         |
|                                                                                                    |                                         |
|                                                                                                    |                                         |
|                                                                                                    |                                         |
|                                                                                                    |                                         |
|                                                                                                    |                                         |
|                                                                                                    |                                         |
|                                                                                                    |                                         |
|                                                                                                    |                                         |
| Kalkulationsant 🔽 Aufschlag auf EK 30,00 %<br>beim Einfügen 🔽 Listenverkaufspreis                            | EK-Summe<br>Aufschlag: 999,99 %         |
| Datensatz: 📕 🚽 1 🕨 🕅 🕨 🗰 von 1                                                                               | Th-Sumilie                              |
| Bereit                                                                                                    |                                         |

Sie befinden sich nun auf der Beleg-Positions-Seite der Rechnung. Hier haben Sie die Möglichkeit, Artikel und Leistungs-Sets für Ihre Rechnung zu erfassen.

Es folgt die Erläuterung der einzelnen Felder und Schaltflächen der **Beleg-Positions-Seite**:

Hier wird Ihnen die Nummerierung der Positionen angezeigt. Die Pos-Nr. Positionsnummern werden automatisch vom System vergeben. Falls die Nummerierung nicht korrekt sein sollte, (bedingt durch das Löschen oder Einfügen von Positionen), klicken Sie auf den Button N. Es erfolgt eine neue Nummerierung der vorhandenen Positionen.

Die Ident-Nr. ist eine eindeutige Artikel-Kennung. Diese legen Sie beim Ident-Nr. Erfassen Ihrer Artikel fest. Die Ident-Nr. setzt sich aus dem Lieferanten-Kennzeichen (Bei eigenen Artikeln z.B. "EG") und der Artikelnummer zusammen.

Wenn Sie in dieses Feld die Ident-Nr. eines Artikels eingeben, wird dieser automatisch aus den Stammdaten eingefügt.

Es stehen Ihnen folgende Positionsarten zur Verfügung:

Normal = Normalposition (Wird vom System vorgeschlagen)

Text = Textposition (Es wird nur der Text gedruckt. Positionsnummer und Preise werden nicht mit gedruckt)

NEP = Alternativposition (Es wird statt des Gesamtpreises "NEP" gedruckt. Diese Position wird bei der Summenbildung nicht berücksichtigt.)

Positionsart

Die Positionstexte können entweder Kurztexte (2 Zeilen) oder Langtexte enthalten.

Durch Anklicken des Buttons Langtext, kann zwischen dem Kurz- und Langtext in der entsprechenden Position gewechselt werden. Möchten Sie den vorhandenen Text verändern, können Sie dies durch Einfügen oder Ergänzen tun. Der Positionstext wird in diesem Fall nicht in den Stammdaten geändert.

Bei der manuellen Texteingabe ist zu beachten, das ein Zeilenvorschub (Absatz) nur durch die Tastenkombination <u><Strg + Enter-Taste></u> erfolgt. Drücken Sie nur die **<Enter-Taste>**, springt der Cursor in das nächste Eingabefeld.

#### Hinweis:

Führen Sie zur besseren Ansicht einen Doppelklick innerhalb des Positionstextes aus. Dadurch öffnet sich ein separates Fenster, in dem Ihnen der Positionstext übersichtlicher angezeigt wird.

| In diesem Feld wird die Positionsmenge hinterlegt.                                                                                                    | Menge                               |
|----------------------------------------------------------------------------------------------------|-------------------------------------|
| Hier steht die Verpackungseinheit (z.B. Gebinde a 12 Stück) der Position.                                                                                                    | VPE                                 |
| In diesem Feld wird die Mengeneinheit der Position hinterlegt.                                                                                                    | ME                                  |
| Hier werden Einkaufspreis und Verkaufspreis der Position angezeigt.                                                                                                    | EK, VK                              |
| Zwischen dem Einkaufspreis (EK) und dem Verkaufspreis (VK) haben Sie die Möglichkeit, einen Aufschlag auf die markierte Position zu vergeben.                                                                                                    | Positions-<br>Aufschlag             |
| Durch Anklicken der Schaltflächen und, können Sie die markierte Position in der Reihenfolge nach oben oder nach unten verschieben.                                                                                                    | Positions-<br>Reihenfolge<br>ändern |
| Diese Kalkulationsart wirkt sich nur für den Zeitpunkt des Einfügens eines<br>Artikels aus. Dabei können Sie wählen, ob der Listenpreis aus den<br>Stammdaten verwendet werden soll, oder ob Sie Ihren Einkaufspreis zzgl.<br>Ihres hausinternen Aufschlages (EK + Aufschlag) verwenden wollen. In<br>diesem Fall können Sie hier den entsprechenden Prozentwert vorgeben. | Kalkulationsart<br>beim Einfügen    |

#### **Rechnungs-Positionserfassung**

Auf der Beleg-Positions-Seite haben Sie mehrere Möglichkeiten um eine Position (Artikel) zu erfassen. Diese Möglichkeiten werden Ihnen nun näher beschrieben.

| PN Handwerk - [Taglohn Rechnung]                          |                                    |             |                                    |  |  |  |  |
|-----------------------------------------------------------|------------------------------------|-------------|------------------------------------|--|--|--|--|
| Datei Bearbeiten Stammdaten Einfügen Extras Eenster ? 💆 🗾 |                                    |             |                                    |  |  |  |  |
|                                                           | <u>M</u> at <u>S</u> tunden        | Std         | -Umsatz 🚹 <u>व</u>                 |  |  |  |  |
| Rechnungs-Nr 50020 Auftrag-Nr 0                           |                                    | [           | ) atum: Mi10.08.05 🗾               |  |  |  |  |
| Kopf Eos Summen und Einstellungen Dokumente und Briefe    |                                    |             |                                    |  |  |  |  |
| Pos Binf. MDE - UPos Bir - MDE Kurztext 😵                 | Menge<br>VPE ME A                  | Einzelpreis | Gesamtpreis 🔺                      |  |  |  |  |
| 1 #010218005 Waschtisch RENOVA 1 221065, 65x50cm          | 1,00                               | 48,25€      | 48,25 € <mark>EK</mark>            |  |  |  |  |
| CNormal 🔽 m.Hahnloch, m.Ueberlauf, weiss                  | 1ST 🝷                              | 102,07 🎖    | FP: 🗂 🗛                            |  |  |  |  |
| 8100 -                                                    |                                    | 97,50€      | 97,50 € VK                         |  |  |  |  |
| 2 #010102001 Halbsaeule RENOVA Nr.1 290811                | 1,00                               | 58,48€      | 58,48 € <mark>EK</mark>            |  |  |  |  |
| CNormal 🔽 fuer Waschtisch weiss                           | 1ST -                              | 64,67 %     | FP: 🗂 🗛                            |  |  |  |  |
| 8100 -                                                    |                                    | 96,30€      | 96,30 € VK                         |  |  |  |  |
| 3 #010005001 Noebel-Waschtisch RENOVA 1 221165            | 1,00                               | 132,13€     | 132,13 € <mark>EK</mark>           |  |  |  |  |
| CNormal _ 65x48cm, weiss                                  | 1ST 🝷                              | 51,52 %     | FP: 🗂 🗛                            |  |  |  |  |
| 8100 -                                                    |                                    | 200,20€     | 200,20 € <mark>VK</mark>           |  |  |  |  |
| 4 CGRENOC70L Ablagen-Waschtisch Renova Nr.1-comprimo      | 1,00                               | 215,89€     | 215,89 € <mark>EK</mark>           |  |  |  |  |
| CNormal - 70x40cm Ablage links weiss                      | 1ST 🔽                              | 4,64 %      | FP: 🗖 🗛                            |  |  |  |  |
| 8100 -                                                    |                                    | 225,90€     | 225,90 € <mark>VK</mark>           |  |  |  |  |
| 5 CGRENOSTSN Saeule neu zu Waschtisch Renova Nr.1         | 1,00                               | 141,50€     | 141,50 € EK                        |  |  |  |  |
| CNormal veiss                                             | 1ST 🗸                              | 10,04 %     | FP: 🗖 🗛 🔄                          |  |  |  |  |
| 8100 -                                                    |                                    | 155,70€     | 155,70 € <mark>VK</mark>           |  |  |  |  |
| 6 4711 Monteurstunden                                     | 2,50                               | 56,45€      | 141,13 € EK                        |  |  |  |  |
| C Normal •                                                | 1Std 👻                             | 0,00 %      | FP: T A                            |  |  |  |  |
| 8100 -                                                    |                                    | 56,45€      | 141,13 € <mark>VK</mark>           |  |  |  |  |
| Kalkulationsart                                           | EK-Summe<br>Aufschlag:<br>VK-Summe | 24,323 %    | 737,38 €<br>179,35 €<br>916,73 € - |  |  |  |  |
| Datensatz: 14 4 7 >> >1 >> von 7                          |                                    |             |                                    |  |  |  |  |
| Bereit                                                    |                                    |             | NF                                 |  |  |  |  |

Positionstext

Durch Drücken der **<F3-Taste>**, oder durch Anklicken des Buttons das Artikelsuchfenster geöffnet. EK-Preis VK.Preis -1

Hier können Sie nach den gewünschten Artikeln suchen und diese durch Anklicken des Button , links neben dem Datensatz, in den Positionsbereich übernehmen. Das Suchfenster bleibt so lange geöffnet, bis es durch Drücken der **<ESC-Taste>**, oder Anklicken der Schaltfläche geschlossen wird.

33

<Enter-Taste>. Dadurch wird der Artikel automatisch aus den Stammdaten in die Position kopiert.

<Ident-Nr.> ein (In diesem Beispiel "EL4711") und drücken Sie die

Geben Sie die Ident-Nummer des Artikels in das Feld

Die eingefügten Artikeldaten können, ohne Auswirkungen auf die Stammdaten, im Beleg verändert werden.

Bei der manuellen Erfassung bleibt das Feld <Ident-Nr.> frei. Alle sonstigen Positionsfelder (Positionstext, Menge, Einzelpreis usw.) können manuell von Ihnen ausgefüllt werden. Bei dieser Eingabe wird der eingegebene Artikel nicht in den Stammdaten hinterlegt und gilt daher nur für den jeweiligen Beleg.

Durch Anklicken der Schaltfläche 🖉 wird eine Leer-Position vor der markierten Position eingefügt.

Markieren Sie die gewünschte Position durch Anklicken der Schaltfläche links neben dem Datensatz.

Zum Löschen der Positionen klicken Sie auf die Schaltfläche 💾 oder drücken Sie die **<Entf-Taste>** auf Ihrer Tastatur.

Kennzeichnen Sie die gewünschten Positionen, indem Sie diese durch gedrückt halten der linken Maustaste markieren. (Siehe Bild)

Zum Löschen der Positionen klicken Sie auf die Schaltfläche 💾 oder drücken Sie die < Entf-Taste> auf Ihrer Tastatur.

Es erscheint eine letzte Sicherheitsabfrage, die Sie durch Anklicken der Schaltfläche \_\_\_\_ bestätigen können. Dadurch werden die markierten Datensätze unwiderruflich gelöscht.

Einfügen einer

Leere Position einfügen

Löschen einer Position

Löschen mehrer Position

Automatisches Füllen einer

Erfassung einer Position

Manuelle

₽ H 4 P H H M # B & @ @ @ Mat Stunden <table-cell> Std KUE VPC ME A 48,25 € 102,07 **%** waeule RENOVA Nr.1 290811 Waschtisch weiss 58,48 € 64,67 **2** 96,20 € ebel-Waschtisch RENOVA 1 22116 x48cm, weiss 1,0 1|ST 51,52 % 4,64 % neu zu Maschtisch Rey 141,50€ 10.04 **%** 1[Std 24,323 ► ► ► × von 6

Position über das Suchfenster

Position

## Summen und Einstellungen

Wenn Sie in der Rechnung auf die Schaltfläche **Summen und Einstellungen** klicken, erscheint das folgende Fenster:

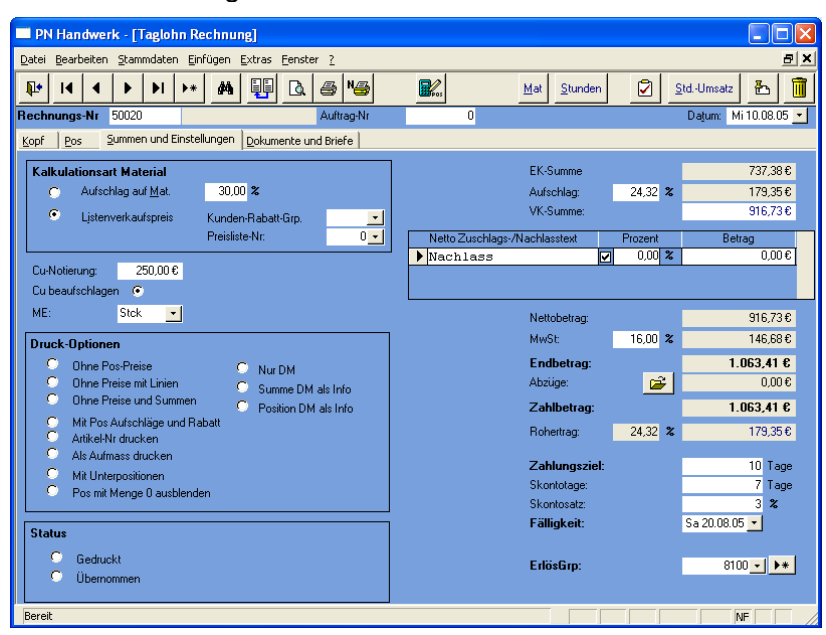

Hier haben Sie die Möglichkeit, die Einstellungen für diesen Beleg einzurichten und die Endsumme nach Ihren Vorstellungen anzupassen.

Es folgt die Erläuterung der einzelnen Felder und Schaltflächen der Seite **Summen und Einstellungen**:

Hier können Sie festlegen, ob das Material mit dem Listenverkaufspreis oder mit dem Einkaufspreis (EK) zuzüglich eines entsprechenden Aufschlages kalkuliert werden soll. Die Vorgabewerte können in den Positionen individuell geändert werden.

Status

Abschlags-

Rechnungen

In diesem Fenster legen Sie Ihre persönlichen Druckoptionen fest. Sie können Druckoptionen die Punkte so setzen, wie Ihr Beleg ausgedruckt werden soll.

Hier wird Ihnen der aktuelle Status des Beleges angezeigt. Sobald der Beleg gedruckt wurde, wird der Punkt automatisch auf "gedruckt" gesetzt.

Wenn ein Beleg in einen anderen Beleg kopiert wird (z.B. ein Angebot in eine Rechnung) wird der Punkt automatisch auf **"übernommen"** gesetzt.

Ausnahme ist hierbei die Rechnung. Hier wird der Punkt auf **"übernommen"** gesetzt, wenn die Rechnung im Rechnungs-Journal ausgedruckt wurde, oder wenn die Rechnung in die Finanzbuchhaltung übergeben wurde.

Im Gegensatz zu den anderen Taglohn-Belegen haben Sie auf der Seite **Summen und Einstellungen** folgende Zusatzfelder:

| Endbetrag:  |          | 1.063,41 € |
|-------------|----------|------------|
| Abzüge:     | <b>2</b> | € 0,00     |
| Zahlbetrag: |          | 1.063,41 € |

Im Feld **<Endbetrag>** wird der kalkulierte Rechnungs-Endbetrag angezeigt.

Im Feld **<Abzüge>** können Sie, im Fall einer Schlussrechnung, eingegangene Zahlungen oder beglichene Abschlagsrechnungen hinterlegen, die automatisch vom Rechnungs-Endbetrag abgezogen werden.

Zum Erfassen der Abzüge klicken Sie bitte auf die Schaltfläche 🧀

Im Feld <Zahlbetrag> wird der noch offene Rechnungs-Zahlbetrag angezeigt.

34

Nachdem Sie alle Einstellungen eingerichtet haben und die gewünschte Rechnungssumme kalkuliert ist, können Sie die Rechnung ausdrucken.

Klicken Sie dazu auf die Schaltflächen 🗟 für Seitenansicht, oder 🥌 um sofort zu drucken. In beiden Fällen öffnet sich das folgende Beleg-Druck-Fenster:

| 🖴 Be                          | leg drucken                                                                   | ×                  |
|-------------------------------|-------------------------------------------------------------------------------|--------------------|
| Druci<br>Rech<br>Rech<br>Rech | k <b>yariante</b><br>nung 1<br>nung 2<br>nung 3                               | <u>0</u> K         |
|                               |                                                                               | Zahlauftrag        |
| Akti                          | on<br>Dusken                                                                  | © MikKda Fausumaar |
| 000                           | Seitenansicht<br>-> Sgool<br>Einstellungen                                    | <u>S</u> chließen  |
| Opti                          | onen                                                                          |                    |
| 000                           | Ohne Pos-Preise<br>Ohne Preise mit Linien<br>Ohne Preise und Summen           |                    |
| CCC                           | Mit Pos Aufschläge und Rabatt<br>Artikelnummer drucken<br>Als Aufmass drucken |                    |
| с<br>с                        | Mit Unterpositionen<br>Pos mit Menge 0 ausblenden                             |                    |
| Euro                          | 1                                                                             |                    |
| C                             | Nur DM (ändern in Summen und Einst.)                                          |                    |
| 0                             | Summe DM als Info                                                             |                    |
| 0                             | Position DM als Info                                                          |                    |

Im Bereich **<Aktion>** haben Sie die Auswahl, ob Sie die Rechnung sofort drucken möchten, oder sich erst die Seitenansicht anzeigen lassen. In diesem Fall schauen wir uns zuerst die Seitenansicht an. Daher setzen Sie den Punkt bitte auf **<Seitenansicht>** und klicken anschließend auf <u>QK</u>.

| PN Handwerk - [Rechnung]    |                                                                                                    |                                   |                                                                    |                                                          |   |     | × |
|-----------------------------|----------------------------------------------------------------------------------------------------|-----------------------------------|--------------------------------------------------------------------|----------------------------------------------------------|---|-----|---|
| 🔳 Datei ?                   |                                                                                                    |                                   |                                                                    |                                                          |   | _ 5 | × |
| 📭 🚑 🖓 eMail 🔍 🗊 💷 🔛 Passend | - D X                                                                                                    |                                   |                                                                    |                                                          |   |     |   |
|                             |                                                                                                    |                                   |                                                                    |                                                          | _ |     | _ |
|                             | Mil Doppehilck Können diese Vorlagen<br>mil MD Word bearbeile Iwenden.                                                                         | i i i                             | Austenfilm a<br>achte tiek n<br>andweikilche                       | r<br>Arbellen                                            |   |     |   |
|                             | Model here a $\mathrm{Sec}(M)$ , Model energy $2$ , $12013$ Model has seen                                                                     | -                                 | an, 2003, 130<br>Dari Lako (100-an ler a<br>an, Mander (19-en a di | 8.7<br>14                                                |   |     |   |
|                             | Rechnung                                                                                                    |                                   | atum r 1<br>achHr r<br>achbearb.r<br>beiar-Hr r 1<br>alte r        | 10.08.2005<br>50320<br>Reispiel<br>1234557033<br>1 von 2 |   |     |   |
|                             | The Descriptions                                                                                                    |                                   |                                                                    | (1) (2) (2)                                              |   |     |   |
|                             | <ol> <li>Naschtlach REM77A 1 221045, 45x50cm</li> <li>n.Bahnloch, n.Beberlauf, weiss</li> </ol>                                                | 1,00 ST                           | 97,50                                                              | 97,50                                                    |   |     |   |
|                             | 2 Halbaseule HENVA Nr. 1 290811<br>fuer Nechtlach weise                                                                                        | 1,00 80                           | 94,30                                                              | 94,30                                                    |   |     |   |
|                             | 3 Modbel-Marchtlach BSNOVA 1 221145<br>45848cm, welsa                                                                                          | 1,00 80                           | 200, 20                                                            | 210,21                                                   |   |     |   |
|                             | 4 Milagen-Waschtlach Benova Wr.1-corprino<br>70x40cm Mblage Links weins                                                                        | 1,00 80                           | 225,91                                                             | 225,90                                                   |   |     |   |
|                             | 5 Samule neu zu Naschtlach Denova Miril<br>weise                                                                                               | 1,00 sr                           | 155,70                                                             | 155,70                                                   |   |     |   |
|                             | 4 Monteursbunden                                                                                                    | 2,50 814                          | 54,45                                                              | 141,13                                                   |   |     |   |
|                             |                                                                                                    | Nettchetrag<br>14,00 % Neit       | ALD.                                                               | 914,73<br>144,44                                         |   |     |   |
|                             |                                                                                                    | Gesartbetrag                      | 838                                                                | 1.043,41                                                 |   |     |   |
|                             |                                                                                                    |                                   |                                                                    |                                                          |   |     |   |
|                             |                                                                                                    |                                   |                                                                    |                                                          |   |     |   |
|                             |                                                                                                    |                                   |                                                                    |                                                          |   |     |   |
|                             | Marcher fan na Censiele An ferger west Marcher aan ee<br>Marcher werg 3 Ferder (20<br>12) St. Marcher marcher Chercek ferder en Marcher en een | 200 for one 202<br>842 123 123 23 | Vale tank<br>REF 134 13<br>Ref 13 34 4                             | 812<br>4 ==                                              |   |     |   |
|                             |                                                                                                    |                                   |                                                                    |                                                          |   |     |   |
|                             |                                                                                                    |                                   |                                                                    |                                                          |   |     |   |
| Seite: I I I I              |                                                                                                    |                                   |                                                                    |                                                          |   |     |   |
| Bereit                      |                                                                                                    |                                   |                                                                    |                                                          |   | NF  | / |

Die erstellte Rechnung wird Ihnen in der Seitenansicht angezeigt. Klicken Sie nun auf die Schaltfläche 剑, um die Rechnung endgültig auszudrucken.

# Taglohn Auftrag (mit Praxisbeispiel)

In diesem Abschnitt wird wir Ihnen der Ablauf bei einem typischen Taglohn-Auftrag mit anschließender Übernahme in eine Rechnung erläutert.

Herr Hans Mustermann ruft im Büro an und erteilt einen Auftrag. Es soll in seinem Haus **die Heizung repariert werden, da diese defekt ist**.

Kunde ruft an und erteilt einen Auftrag

Sie öffnen die Taglohn-Belege durch Anklicken der Schaltfläche PN-Startfenster. Zuerst öffnet sich das folgende Formular-Auswahlfenster, in dem Sie die gewünschte Belegart auswählen können.

In diesem Fall klicken Sie bitte auf den Button

| Formular auswählen      |                    |
|-------------------------|--------------------|
| Welches Formular wollen | Angebot            |
|                         | Auftrag            |
|                         | Lieferschein       |
|                         | <u>R</u> echnung   |
|                         | <u>G</u> utschrift |
|                         |                    |
|                         |                    |
|                         | Abbrechen          |

Beim Öffnen des Formulars wird ein neuer Beleg angezeigt. Die Auftrags-Nummer wird automatisch vorgeschlagen und durch Drücken der **<Enter-Taste>** bestätigt und übernommen.

In diesem Fall ist der Auftrag bereits mit den entsprechenden Daten ausgefüllt.

| PN Handwei                       | k - [Taglohn Auftrag]                  |                    |                                 |                 |                       |
|----------------------------------|----------------------------------------|--------------------|---------------------------------|-----------------|-----------------------|
| <u>D</u> atei <u>B</u> earbeiten | Stammdaten Einfügen Extras Eens        | ster <u>?</u>      |                                 |                 | ax                    |
| ₽ 14 4                           | ▶ ▶ ▶ <b>* </b>                        | . s 13             | B Mat Stunde                    | n 🔽             | ð <u> </u>            |
| Auftrags-Nr                      | 50080 Mustermann KG                    | Abgeschl.          | <u> </u>                        | Daj             | um: Mi10.08.05 🗾      |
| Kopf Pos                         | oummen und Einstellungen 🛛 Sonstiges 🗍 | Ist-Stunden Dokur  | nente und Briefe                |                 |                       |
| Kunde:                           | Mustermann KG 🗾 🏟                      | Objekt:            | Bauvorhaben Gewerbe-Park Si 👥 🗁 | Suchwort        |                       |
| Kd-Nr:                           | 10251 🗾 🗁                              | Auftr. ert. durch: |                                 | Kategorie:      | <u> </u>              |
| Anrede:                          | Firma 🗾                                | Obj-Anrede:        | -                               | Status:         | <u> </u>              |
| Name:                            | Mustermann KG                          | Obj-Name:          | Gewerbe-Park Süd                | Sachbearbeiter: | <u> </u>              |
|                                  |                                        |                    |                                 |                 |                       |
| Straße:                          | Rothenbaum Chaussee 20                 | Obi-Straße:        | Industriestraße 123             |                 |                       |
| PLZ, Ort                         | 20058 Hamburg                          | Obj-PLZ,-Ort:      | 99099 München                   |                 |                       |
| Briefanrede:                     | Sehr geehrte Damen und Herren          | Obj-AnsprPartn.    | Herr Schulz                     | Monteur:        | •                     |
| AnPartn./Tel1:                   | 040-123456                             | Obj-Telefon 1:     |                                 | Termin:         | <u> </u>              |
| Belegtext                        | Auftrag 🗾                              | Montagestelle:     |                                 | Zeit:           | <u> </u>              |
| Vortext 1:                       | • 🗁                                    | Anlage:            | - <u>-</u>                      |                 | Beleg- <u>Z</u> usatz |
| 9                                |                                        |                    |                                 |                 |                       |
|                                  |                                        |                    |                                 |                 |                       |
| Vortext 2:                       | - I 🗁                                  |                    |                                 |                 |                       |
|                                  | Heizung defekt - Vor Or                | t reparieren       |                                 |                 |                       |
|                                  |                                        |                    |                                 |                 |                       |
| Nachtext:                        | - 🗁                                    |                    |                                 |                 |                       |
|                                  |                                        |                    |                                 |                 |                       |
|                                  |                                        |                    |                                 |                 |                       |
| Bereit                           |                                        |                    |                                 |                 |                       |
| Dereic                           |                                        |                    |                                 |                 |                       |

Übernehmen Sie zuerst den entsprechenden Kunden aus den Stammdaten oder erfassen Sie die Kundendaten manuell im Beleg.

Auftrags-Erfassung

Im Feld **<Vortext 2>** sollten Sie den Auftragstext (Auszuführende Arbeiten) für Ihren Monteur erfassen. Anschließend tragen Sie Sachbearbeiter, Monteur, Termin und die Zeit des Auftrages in die entsprechenden Felder ein. Bei Bedarf kann zusätzlich eine Objekt- bzw. Baustellenadresse angegeben werden.
Auftrag drucken

Nachdem Sie alle wichtigen Auftragsdaten erfasst haben, können Sie den entsprechenden Arbeitsbericht ausdrucken.

Klicken Sie dazu auf die Schaltflächen 🗳 für Seitenansicht, oder 🥌 um sofort zu drucken. In beiden Fällen öffnet sich das folgende Beleg-Druck-Fenster:

| m p-   | las develope                         |   |                   |
|--------|--------------------------------------|---|-------------------|
| te De  | leg drucken                          |   |                   |
| Druc   | k <u>v</u> ariante                   | _ |                   |
| Mont   | eurbericht 1                         |   | <u>0</u> K        |
| Mont   | eurbericht 3                         | _ |                   |
| Mont   | eurbericht 4                         |   |                   |
| Auftra | ag 1                                 |   |                   |
| Auftra | ag 2                                 |   |                   |
| Auftra | ag 3                                 |   |                   |
|        |                                      |   |                   |
| Akt    | ion                                  |   |                   |
| С      | Drucken                              | 6 | mit Kunden-Fax-Nr |
| •      | <u>S</u> eitenansicht                |   |                   |
| 0      | -> Spool                             |   | Abbrechen         |
| 0      | <u>E</u> instellungen                | _ |                   |
| Opt    | ionen                                |   |                   |
| C      | ohne Pos-Preise                      |   |                   |
| С      | ohne Preise mit Linien               |   |                   |
| 0      | ohne Preise und Summen               |   |                   |
| С      | mit Pos Aufschläge und Babatt        |   |                   |
| C C    | Artikel-Nr drucken                   |   |                   |
| 0      | als Aufmass drucken                  |   |                   |
| c      | mit Unternositionen                  |   |                   |
| С      | Pos mit Menge 0 ausblenden           |   |                   |
| - 5    | -                                    |   |                   |
| Eur    | U                                    |   |                   |
| 0      | Nur DM (ändern in Summen und Einst.) |   |                   |
| 0      | Summe DM als Info                    |   |                   |
| 0      | Position DM als Info                 |   |                   |

Im Bereich **<Aktion>** haben Sie nun die Auswahl, ob Sie den Auftrag sofort Drucken möchten, oder sich erst die Seitenansicht anzeigen lassen. In diesem Fall schauen wir uns zuerst die Seitenansicht an. Daher setzen Sie den Punkt bitte auf **<Seitenansicht>** und wählen Sie innerhalb der **<Druckvariante>** den **"Monteurbericht 1"** aus.

| PN Handwerk - [Seitenansicht] |                                                                                                    |       |
|-------------------------------|----------------------------------------------------------------------------------------------------|-------|
| 🕒 Datei <u>?</u>              |                                                                                                    | _ 8 × |
| 🃭 🎒 🔁 eMail 🔍 🗊 🎛 Passend     | - D X                                                                                                    |       |
|                               | Monteurbericht Bitsterfina Facilioetekb ffr<br>kaladzeń kbie Adziek<br>Bit. 022-5296 Emel Indignastroma k<br>Res. 022-5296 Emel Indignastroma k                                                                                                    |       |
|                               | Obstanting         Advances/ppr           Construct-Mo, No.         KAN-WILL           Construct-Mo, No.         KAN-WILL           Construct-Mo, No.         Prime Valuementorial           Construct-Mo, No.         Prime Valuementorial           Construct-Mo, No.         Prime Valuementorial           Construct-Mo.         Prime Valuementorial           Construct-Mo.         Prime Valuementorial           Construct-Mo.         Prime Valuementorial           Construct-Mo.         Prime Valuementorial           Construct-Mo.         Prime Valuementorial           Construct-Mo.         Prime Valuementorial           Construct-Mo.         No.           Construct-Mo.         Prime Valuementorial           Construct-Mo.         No.           Construct-Mo.         No.           Construct-Mo.         No.           Construct-Mo.         No.           Construct-Mo.         No.           Construct-Mo.         No.           Construct-Mo.         No.                                                                                                    |       |
|                               | Augustation<br>Do argung Wahike - No Orl agustane<br>Aragistation                                                                                                    |       |
|                               | Allenter Dates Dates Janifes                                                                                                    |       |
|                               | Avial IV Deserver Beenterway                                                                                                    |       |
|                               |                                                                                                    |       |
|                               |                                                                                                    |       |
|                               | Restanceum Witgstypaschafe 0                                                                                                    |       |
|                               | And and address of address of add |       |
|                               | Datam Untarachint das Kanden tar des Pechtgisal salar Angaben                                                                                                    |       |
| Seite: 1 1 1                  |                                                                                                    |       |
| Bereit                        |                                                                                                    |       |

In der Seitenansicht wird Ihnen der erstellte Arbeitsbericht angezeigt. Klicken Sie hier auf die Schaltfläche 🕮, um den Arbeitsbericht endgültig auszudrucken.

Der ausgedruckte Arbeitsbericht wird an den ausführenden Monteur weitergegeben. Der Monteur trägt die erbrachten Leistungen und Stunden in den Bericht ein und lässt sich diesen vom Kunden oder vom Baustellenleiter unterschreiben.

#### Seitenansicht

Nachdem der Arbeitsbericht/Monteurbericht vom Monteur ausgefüllt und vom Kunden/Baustellenleiter unterschrieben wurde, kommt dieser zurück ins Büro. Der Arbeitsbericht dient Ihnen als Berechnungsgrundlage und kann der Rechnung später beigefügt werden.

Anhand des Auftrags/Arbeitsberichts wird nun eine Rechnung für den Kunden erstellt. Dazu wird im Programm eine neue Rechnung geöffnet und der erstellte Auftrag in diese neue Rechnung übernommen. Auftrag in Rechnung übernehmen

| -                                |                                    |                                  |                |                             |                 |                     |
|----------------------------------|------------------------------------|----------------------------------|----------------|-----------------------------|-----------------|---------------------|
| PN Handwei                       | rk - [Taglohn Rechnung]            |                                  |                |                             |                 |                     |
| <u>D</u> atei <u>B</u> earbeiten | Stammdaten Einfügen Extras Eens    | ter <u>?</u>                     |                |                             |                 | <u>ax</u>           |
| <b>₽</b>  4 4                    | ▶ <b>&gt; &gt; * </b> M 🕎 🖪        | 2 "\$                            | Pos            | <u>M</u> at <u>S</u> tunden | 2 <u>S</u> td   | Umsatz 🚹 🧻          |
| Rechnungs-Nr                     | 50021                              | Auftrag-Nr                       | 20041167       |                             | Da              | atum: Do 11.08.05 🗾 |
| Kopf Pos S                       | Summen und Einstellungen Dokumente | unu Priefe                       |                |                             |                 |                     |
| Kunde:                           | - <b>#</b>                         | Objekt:                          |                | - 🗁                         | Suchwort        |                     |
| Kd-Nr:                           | 0 🗁                                | Auftr. ert. durch:               |                |                             | Kategorie:      | •                   |
| Anrede:                          | •                                  | Obj-Anrede:                      | •              |                             | Status:         | -                   |
| Name:                            |                                    | Obj-Name:                        |                |                             | Sachbearbeiter: | Beispiel 🗾          |
|                                  |                                    |                                  |                |                             |                 |                     |
|                                  |                                    |                                  |                |                             |                 |                     |
| Straße:                          |                                    | Obj-Straße:                      |                |                             |                 |                     |
| PLZ, Urt                         |                                    | Ubj-PLZ,-Urt:                    |                |                             |                 |                     |
| Briefanrede:                     |                                    | Ubj-AnsprPartn.:                 |                |                             |                 |                     |
| Releatest                        | Bachpung                           | Ubj-Telefon T:<br>Montagestelle: |                |                             |                 |                     |
| Vortout 1:                       |                                    | Aplage:                          |                | - 102-1                     |                 | Beleg-Zusetz        |
| Voltext 1.                       |                                    | Aniaye.                          |                |                             |                 | Delegizuseiz        |
| <b>9</b>                         |                                    |                                  |                |                             |                 |                     |
|                                  |                                    |                                  |                |                             |                 |                     |
| Vortext 2:                       | 🔁                                  |                                  |                |                             |                 |                     |
|                                  |                                    |                                  |                |                             |                 |                     |
|                                  |                                    |                                  |                |                             |                 |                     |
| Nachtext:                        | AN1 + AN2 🗾 🗁                      |                                  |                |                             |                 |                     |
|                                  | zahlungsbedingungen {Zah           | nlZiel} oder                     | 2% Skonto nach | 1 (Skontotage               | ≥}              |                     |
|                                  |                                    |                                  |                |                             |                 |                     |
|                                  |                                    |                                  |                |                             |                 |                     |
| Nr des Auftrags d                | er diesem Beleg zugrunde liegt     |                                  |                |                             |                 | NF                  |

Geben Sie in der neuen Rechnung einfach die Nummer des Arbeitsberichts in das Feld **<Auftrags-Nr.>** ein und drücken Sie die **<Enter-Taste>**. Es wird Ihnen die folgende Sicherheitsabfrage angezeigt, die Sie bitte mit bestätigen.

| Sicherh | eitsabfrage 🛛 🕅                                           |
|---------|-----------------------------------------------------------|
| ?       | Wollen Sie den Auftrag 20041188 in die Rechnung kopieren? |
|         | ja <u>N</u> ein                                           |

Jetzt werden die kompletten Daten aus dem Auftrag in die Rechnung übernommen. Gleichzeitig wird der Auftrag im Programm als "Abgeschlossen" gekennzeichnet. Somit haben Sie jederzeit die Kontrolle darüber, welche Arbeitsaufträge noch nicht abgeschlossen bzw. berechnet wurden.

Jetzt sollten die erbrachten Leistungen/Arbeits-Stunden und die Materialien auf der **Beleg-Positions-Seite** des Auftrages hinterlegt werden. Klicken Sie dazu einfach auf die Schaltfläche Pos und erfassen Sie dort die erbrachten Leistungen.

Positionen erfassen

Klicken Sie im Register auf die Schaltfläche <u>Summen und Einstellungen</u>. Hier können Sie jetzt die Einstellungen für diese Rechnung vornehmen und die Endsumme nach Ihren Vorstellungen kalkulieren.

Nachdem Sie alle Einstellungen eingerichtet haben und die gewünschte Rechnungssumme kalkuliert worden ist, können Sie die Rechnung ausdrucken. Belege drucken

Klicken Sie dazu auf die Schaltflächen <u>k</u> für Seitenansicht, oder <u></u>um sofort zu drucken. In beiden Fällen öffnet sich das folgende Beleg-Druck-Fenster:

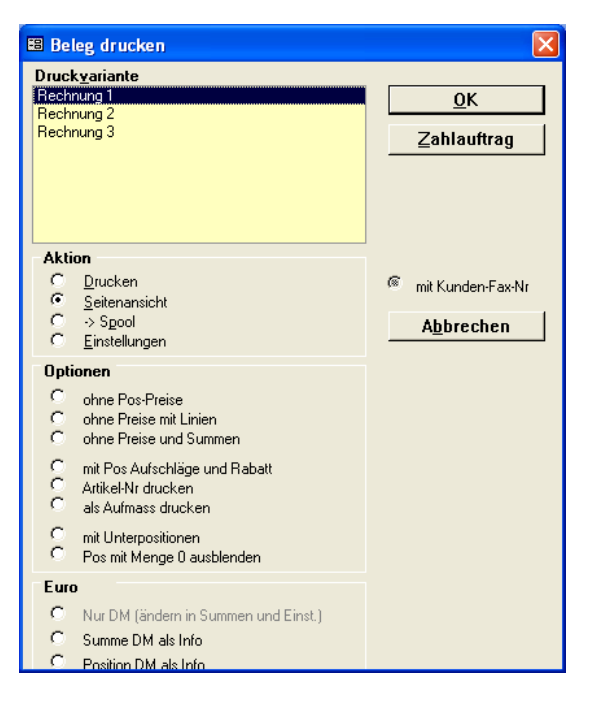

Im Bereich **<Aktion>** haben Sie die Auswahl, ob Sie die Rechnung sofort drucken möchten, oder sich erst die Seitenansicht anzeigen lassen. In diesem Fall schauen wir uns zuerst die Seitenansicht an. Daher setzen Sie den Punkt bitte auf **<Seitenansicht>** und klicken anschließend auf <u>OK</u>.

| PN Handwerk - [Rechnung]   |                                                                                                    |                                                                                                    |                                                                   |                                                        |   |   |       |
|----------------------------|----------------------------------------------------------------------------------------------------|----------------------------------------------------------------------------------------------------|-------------------------------------------------------------------|--------------------------------------------------------|---|---|-------|
| 🔳 Datei ?                  |                                                                                                    |                                                                                                    |                                                                   |                                                        |   |   | _ 8 × |
| 🕪 🚑 Remail 😧 间 🖽 🕅 Passend | - m w                                                                                                    |                                                                                                    |                                                                   |                                                        |   |   |       |
|                            |                                                                                                    |                                                                                                    |                                                                   |                                                        | _ | _ |       |
|                            | fall Doppeliikk Können diese Vorlagen<br>ni I MS Word bearbeile Iwenten.                                                                            |                                                                                                    | Austenfilm a<br>advie kleb Kl<br>andwerkildre                     | r<br>Advellen                                          |   |   |       |
|                            | Madminus Strift, Madming 3, 12011 Madmiaism                                                                                                    |                                                                                                    | na – C. (2013) 1999<br>Mari Tala (2014) ar le di<br>Marika Kanada |                                                        |   |   |       |
|                            | Rechnung                                                                                                    |                                                                                                    | atun rl<br>achMrr<br>achbeach.r<br>teuer-Mrri<br>alte r           | 0.08.2005<br>50220<br>Balapia1<br>214562883<br>1 You 2 |   |   |       |
|                            |                                                                                                    |                                                                                                    |                                                                   |                                                        |   |   |       |
|                            | For Repeichning<br>1 Naschlisch RENVA 1 221045, 45x50cm                                                                                             | Neige<br>1,00 ST                                                                                                    | 87,50<br>97,50                                                    | GP (ECB)<br>97,50                                      |   |   |       |
|                            | <ol> <li>Balbaseule RENYA Nr. 1 293811</li> <li>Fuer Nuchtlach value</li> </ol>                                                                     | 1,00 sr                                                                                                    | 94,30                                                             | 94,30                                                  |   |   |       |
|                            | 3 Nosbel-Maschtlach RANYA 1 221145<br>Giblioty, weiss                                                                                               | 1,00 sr                                                                                                    | 200,20                                                            | 200,20                                                 |   |   |       |
|                            | 4 Ablaque-Maachtisch Benova Mr.1-corprino<br>70x40cm Ablage Links weiss                                                                             | 1,00 ST                                                                                                    | 225,91                                                            | 225,91                                                 |   |   |       |
|                            | 5 Samule neu zu Nachtlach Denova Wr.1<br>weiss                                                                                                    | 1,00 ST                                                                                                    | 155,70                                                            | 155,70                                                 |   |   |       |
|                            | 4 Monteurstunden                                                                                                    | 2,50 314                                                                                                    | 54,45                                                             | 141,13                                                 |   |   |       |
|                            |                                                                                                    | Nettobetraq<br>14,00 % Mich<br>Gesardbetrag                                                                                             | 213.<br>213.<br>213.                                              | 914,73<br>144,49<br>1.043,41                           |   |   |       |
|                            |                                                                                                    |                                                                                                    |                                                                   |                                                        |   |   |       |
|                            | Managara Serah Antagana Managana<br>Managara Pangara Pangara Saraharan Pangara Pangara Pangara Pangara Pangara Pangara Pangara Pangara Pangara Pang | Zuze Natione (2012)<br>1942 - 123 - 123 - 123 - 123 - 123 - 123 - 123 - 123 - 123 - 123 - 123 - 123 - 123 - 123 - 123 - 123 - 123 - 123 | Volks as etc.<br>Bage 104-10                                      |                                                        |   |   |       |
|                            | n 2018) Martin Salawa (Constallin far with an s Darke sana)                                                                                         | A JULA                                                                                                    | F4. 7 H 4                                                         | -                                                      |   |   |       |
| Seite:                     |                                                                                                    |                                                                                                    |                                                                   |                                                        | _ |   |       |
| Bereit                     |                                                                                                    |                                                                                                    |                                                                   |                                                        |   | _ |       |

Die erstellte Rechnung wird Ihnen in der Seitenansicht angezeigt. Klicken Sie nun auf die Schaltfläche 🚔, um die Rechnung endgültig auszudrucken.

#### DATE 4

#### Datenbanken verwalten 4.1

Klicken Sie in der Menüleiste auf **<Datei>**  $\rightarrow$  **<Datenbanken verwalten>**, um das folgende Fenster zu öffnen.

| <b>18</b> E         | xterne Datenbanks                              | en verwal                              | ten       |        |                             |        |            |
|---------------------|------------------------------------------------|----------------------------------------|-----------|--------|-----------------------------|--------|------------|
| Nr                  | Datenbank                                      | MBute                                  | Pfad      |        |                             |        | Version    |
| 1                   | ADBESSEN MDB                                   | 67                                     | CAPBOGE   | AMMENH | W2000\PN_HANDWEBK_TESTVEE   | SION   | 5 20 03    |
| 2                   | DATEN MDB                                      | 0.3                                    | CAPBOGE   | AMME\H | W2000\PN HANDWEBK TESTVER   | SION   | 5 20 03    |
| 3                   | MATERIAL MDR                                   | 25.8                                   | CAPBOGE   | AMME\H | W2000\PN_HANDWEBK_TESTVEE   | SION   | 5 20 03    |
| 4                   | WARTUNG.MDB                                    | 9.6                                    | C:\PROGE  | AMME\H | W2000\PN HANDWERK TESTVEF   | SION   | 5.20.03    |
| 5                   | LAGER.MDB                                      | 0.2                                    | C:\PROGE  | AMME\H | W2000\PN HANDWERK TESTVER   | SION   | 5.20.03    |
| 6                   | ANGEBOT.MDB                                    | 6,4                                    | C:\PROGE  | AMME\H | W2000\PN_HANDWERK_TESTVEF   | SION\  | 5.20.03    |
| 7                   | ARBEIT.MDB                                     | 2,6                                    | C:\PROGE  | AMME\H | W2000\PN HANDWERK TESTVEF   | SION\  | 5.20.03    |
| 8                   | AUFTRAG.MDB                                    | 12,7                                   | C:\PROGE  | AMME\H | w2000\PN_HANDWERK_TESTVEF   | SION\  | 5.20.03    |
| 9                   | BARVERK.MDB                                    | 6,8                                    | C:\PROGE  | AMME\H | w2000\PN_HANDWERK_TESTVEF   | ISION\ | 5.20.03    |
| 10                  | BESTELL.MDB                                    | 1,3                                    | C:\PROGE  | AMME\H | W2000\PN_HANDWERK_TESTVEF   | ISION\ | 5.20.03    |
| 11                  | BLGEINST.MDB                                   | 7,9                                    | C:\PROGE  | AMME\H | W2000\PN_HANDWERK_TESTVEF   | SION\  | 5.20.03    |
| 12                  | GAEB.MDB                                       | 0,7                                    | C:\PROGE  | AMME\H | W2000\PN_HANDWERK_TESTVEF   | ISION\ | 5.20.03    |
| 13                  | GUTSCHR.MDB                                    | 6,8                                    | C:\PROGE  | AMME\H | W2000\PN_HANDWERK_TESTVEF   | ISION\ | 5.20.03    |
| 14                  | LIEFERS.MDB                                    | 6,4                                    | C:\PROGE  | AMME\H | W2000\PN_HANDWERK_TESTVEF   | ISION\ | 5.20.03    |
| 15                  | PACKEN.MDB                                     | 0,5                                    | C:\PROGE  | AMME\H | W2000\PN_HANDWERK_TESTVEF   | ISION\ | 5.20.03    |
| 16                  | PROJEKT.MDB                                    | 3,5                                    | C:\PROGE  | AMME\H | W2000\PN_HANDWERK_TESTVEF   | ISION\ | 5.20.03    |
| 17                  | RECHNUNG.MDB                                   | 7,2                                    | C:\PROGE  | AMME\H | W2000\PN_HANDWERK_TESTVEF   | ISION\ | 5.20.03    |
| 18                  | BRIEFE.MDB                                     | 0,4                                    | C:\PROGE  | AMME\H | W2000\PN_HANDWERK_TESTVEF   | ISION\ | 5.20.03    |
| 19                  | SET.MDB                                        | 1,9                                    | C:\PROGE  | AMME\H | W2000\PN_HANDWERK_TESTVEF   | ISION\ | 5.20.03    |
| 100                 | HWSYSTEM.MDB                                   | 0,2                                    | C:\PROGE  | AMME\H | W2000\PN_HANDWERK_TESTVEF   | ISION\ | 5.20.03    |
| 101                 | HWINI.MDB                                      | 1,5                                    | C:\PROGF  | AMME\H | W2000\PN_HANDWERK_TESTVEF   | SION\  | 5.20.03    |
|                     |                                                |                                        |           |        |                             |        |            |
| Ak                  | tion                                           |                                        |           | Bere   | eich                        |        | Protokolle |
| ۲                   | Datenbank <u>r</u> eparierer                   | /komprimier                            | en 1      | ۲      | <u>M</u> arkierte Datenbank |        |            |
| C                   | Datenbank reparieren<br>(Falls Variante 1 nich | i/ <u>k</u> omprimier<br>t funktionier | en 2<br>) | 0      | <u>A</u> lle Datenbanken    |        |            |
| C Einbindung grüfen |                                                |                                        |           |        |                             |        |            |
| C Einbindung ändern |                                                |                                        |           |        |                             |        |            |
| C                   | Datenbank <u>n</u> eu aufba                    | auen                                   |           |        |                             |        | Start      |
|                     |                                                |                                        |           |        |                             |        | Schließen  |

Hier werden Ihnen alle externen Datenbanken mit dem zugehörigen Pfad und der Programmversion angezeigt. In diesem Fenster haben Sie diverse Möglichkeiten, um die externen Datenbanken von PN Handwerk zu Verwalten und zu Pflegen.

Es können verschiedene Aktionen für eine oder alle Datenbanken durchgeführt werden. Markieren Sie dazu die gewünschte(n) Datenbank(en) und wählen Sie die entsprechende Aktion aus.

Um die optimale Leistung und einen schnellen Datenzugriff innerhalb des Programms zu gewährleisten, sollten alle externen Datenbanken regelmäßig neu aufgebaut und repariert / komprimiert werden.

Es kann 2 Gründe geben, um diese Aktion aufzurufen:

## 1. Die Datenbank ist beschädigt

In diesem Fall wird bei der Ausführung des Programms die folgende Hinweis-Meldung angezeigt.

| Hinweis |                                                                                         |
|---------|-----------------------------------------------------------------------------------------|
| ⚠       | Nicht erkennbares Datenbankformat 'c:\PNS2000\HWDATEN\RECHNUNG.MDB'.<br>DB_OPEN(3343;0) |
|         | (HN Handwerk 2004, Version 5.00.30, Stand 02.08.2004)                                   |

Die hier angegebene Datenbank ist beschädigt und muss daher repariert / komprimiert werden. Notieren Sie sich die Datenbank und schließen Sie die Hinweis-Meldung, durch Anklicken des Button

Fenster "Datenbanken verwalten" erkennen Sie beschädigte Im Datenbanken ebenfalls an der fehlenden Versions-Nummer.

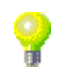

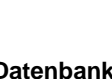

Datenbank reparieren / komprimieren 1

Datenbanken verwalten

Beim Reparieren werden die Datenbanken auf eventuelle Fehler überprüft. Die gefundenen Fehler werden dabei korrigiert. Außerdem wird die Datenbank gleichzeitig komprimiert. Je nach Größe der Datenbank und nach Leistungsfähigkeit Ihres Computers kann die Reparatur zwischen 1 Minute und 120 Minuten dauern.

#### Wichtig:

Vor dem reparieren / komprimieren der Datenbank(en) ist sicherzustellen, dass **PN Handwerk** auf <u>keinem</u> anderen Arbeitsplatz geöffnet ist.

Sollte eine Reparatur häufig nötig sein, ist nach den Ursachen zu forschen. In den meisten Fällen liegen Hardware-, System- oder Netzwerkfehler vor. Wenn diese nicht behoben werden, kann es zu Datenverlusten kommen.

#### 2. Die Datenbanken sind zu groß und langsam

Wenn Sie Daten in einer Access-Datenbank löschen, kann dies zur Fragmentierung der Datenbank und zu einer ineffizienten Nutzung des Festplattenspeichers führen. Durch das Komprimieren wird die Größe der Datenbanken teilweise deutlich reduziert.

Wenn beim *reparieren / komprimieren 1* folgende Hinweis-Meldung angezeigt wird,

Datenbank reparieren / komprimieren 2

| Microsof | Access                                                                   | < |
|----------|--------------------------------------------------------------------------|---|
| 1        | Aktualisieren nicht möglich; Datenbank oder Objekt ist schreibgeschützt. |   |
|          | OK <u>H</u> ilfe                                                         |   |

muss die Aktion **<Datenbank reparieren / komprimieren 2>** durchgeführt werden.

#### Wichtig:

Bei dieser Aktion wird weder eine Verlaufsanzeige angezeigt, noch reagiert das Programm auf Maus- oder Tastatureingaben. Bitte beachten Sie, dass dieser Vorgang bei sehr großen Datenbanken (bis zu 2 GB), älteren PCs oder langsamen Netzwerkverbindungen bis zu 2 Stunden dauern kann.

Bei der Einbindung wird überprüft, ob die jeweiligen Datenbanken vorhanden sind. Gegebenenfalls werden diese an den neusten Programmstand angepasst. Sollte eine Datenbank nicht vorhanden sein, erfolgt eine Neuanlage.

Hier kann ein neuer Pfad für die Datenbanken hinterlegt (festgelegt) werden. Beim Ändern der Datenbank-Einbindung öffnet sich ein Dialogfenster, in dem Sie einen neuen Datenbankpfad hinterlegen können. Anschließend wird für diesen Pfad die Einbindung hinterlegt und eine Datenbankprüfung gestartet.

Dieser Vorgang ist mit dem Komprimieren vergleichbar. Der Neuaufbau der Datenbanken ist allerdings noch gründlicher und sicherer als das Komprimieren. Beim Neuaufbau wird zunächst eine neue Datenbank angelegt (Standardmäßig im Ordner "C:\Programme\hw2000\Temp") und mit den entsprechenden Datensätzen gefüllt. Erst wenn dieser Vorgang fehlerfrei durchgelaufen ist, wird die alte Datenbank durch die Neue ersetzt. Datenbank-Einbindung prüfen

Datenbank-Einbindung ändern

Datenbank neu aufbauen

## 4.2 Einstellungen

Wählen Sie in der Menüleiste die Punkte **<Datei>**  $\rightarrow$  **<Einstellungen>** aus. Die hier angezeigten Programmpunkte dienen zur Optimierung von **PN Handwerk** und sollten nur auf ausdrückliches Hinweisen des Systembetreuers angewandt werden. Es werden Ihnen daher nur die wichtigsten Punkte näher erläutert.

## 4.2.1 HWINI.MDB prüfen

In der Datenbank **"HWINI.MDB**" sind die kompletten Druckereinstellungen hinterlegt. Die Druckereinstellungen gelten <u>nur</u> für den jeweiligen Arbeitsplatz. Sollten im Programm Probleme mit dem Druck Ihrer Belege auftreten, haben Sie hier die Möglichkeit den Fehler zu beheben. Es wird überprüft, ob die Datenbank vorhanden ist. Gegebenenfalls wird diese an den neusten Programmstand angepasst. Sollte eine Datenbank nicht vorhanden sein, erfolgt eine Neuanlage.

## 4.2.2 HWINI.MDB neu aufbauen

Hier wird die Datenbank "**HWINI.MDB**" und deren Struktur komplett neu aufgebaut. Dieser Vorgang dauert etwas länger als das Prüfen, da er wesentlich gründlicher durchgeführt wird.

## 4.2.3 Optionen

In den **<Optionen>** können Sie bestimmte Einstellungen für das Programm hinterlegen. Die Optionen gelten nur speziell für diesen Arbeitsplatz. Das Fenster unterteilt sich in die Register Belege, Timer und Sonstige.

## Belege

In diesem Fenster haben Sie die Möglichkeit, spezielle Funktionen für die Belegbearbeitung einzustellen. Durch diese Funktionen wird die Darstellung beim Bearbeiten der Belege auf Ihre persönlichen Wünsche angepasst.

| 🗉 Optionen für diesen PC-Arbeitsplatz                                                                                       | × |
|----------------------------------------------------------------------------------------------------|---|
|                                                                                                    |   |
| Sachbearbeiter: Verkauf                                                                                                    |   |
| C EK in Belegen ausblenden<br>C Rechnungen autom, vom Lager buchen                                                          |   |
| C Bestellungen mit Mwst drucken<br>C Belegdruck: Datum prüfen<br>C Neue Belege exportieren                                  |   |
| Mit Kalkulations-Gruppen arbeiten     Lagerprüfung im Lieferschein abschalten     A fürige in Beschellung sie fach kenzigen |   |
| <ul> <li>Aurtrage in Bestellung einrach Kopieren</li> </ul>                                                                 |   |
|                                                                                                    |   |
|                                                                                                    |   |

Im Feld **<Sachbearbeiter>** können Sie einen festen Sachbearbeiter für die Belegerfassung auswählen. Der ausgewählte Sachbearbeiter wird bei jeder Neuerfassung eines Beleges automatisch hinterlegt.

#### (Die Sachbearbeiter müssen vorab in den Stammdaten angelegt werden.)

Markieren Sie den Punkt **<VPE in Positionen ausblenden>**, wird die VPE (Verpackungseinheit) in der Positionserfassung nicht mehr angezeigt.

Wenn der Punkt **<EK in Belegen ausblenden>** gesetzt ist, wird Ihnen in der Positionserfassung nur noch der Netto-EK und der Brutto-EK pro Position angezeigt. Dadurch fehlt Ihnen in den Positionen die Möglichkeit, den EK-Preis zu kalkulieren, da dieser direkt aus den Stammdaten übernommen wird.

Ist der Punkt **<Rechnungen autom. Vom Lager buchen>** gesetzt, können Sie im Rechnungs-Beleg ein Lager auswählen. Von diesem Lager werden die entsprechenden Rechnungspositionen automatisch gebucht. Ein Häkchen vor dem Lager zeigt Ihnen an, dass der Rechnungsbeleg bereits gebucht wurde.

Markieren Sie den Punkt **<Bestellungen mit MwSt. drucken>**, wenn die Mehrwertsteuer in den Bestellungen mitgedruckt werden soll.

Wenn der Punkt im Feld **<Belegdruck: Datum prüfen>** gesetzt ist, wird das Datum vor jedem Belegdruck geprüft und abgefragt. Sollte das Belegdatum vom Druckdatum abweichen, kann dies gegebenenfalls geändert werden.

Ist dieser Punkt im Feld **<Neue Belege: exportieren>** gesetzt, werden automatisch alle geänderten und neu angelegten Belege in das Export-Protokoll übergeben. Das Protokoll ermöglicht Ihnen einen Datenabgleich zwischen dem Firmenrechner und Ihrem Rechner zu Hause. (Näheres erfahren Sie im Kapitel **"4.4 Import/Export Belege"**.)

Wenn der Punkt im Feld **<Mit Kalkulations-Gruppen arbeiten>** gesetzt ist, können Sie in der Positionserfassung des Projekts auf Kalkulations-Gruppen zugreifen. Dadurch können die Aufschläge aller erfassten Positionen in einem Vorgang beliebig verändert werden.

Markieren Sie den Punkt **<Lagerprüfung im Lieferschein abschalten>**, wird die Lagerprüfung innerhalb der Liederscheine nicht mehr abgefragt.

Ist der Punkt **<Aufträge in Bestellung einfach kopieren>** gesetzt, können Sie den kompletten Auftrag in die Bestellung übernehmen. Ansonsten müssen die Positionen des Auftrags einzeln in die Bestellung übernommen werden.

#### Timer

Hier hinterlegen Sie den Mitarbeiter/Monteur und die Prüfungs- und Anzeige-Intervalle. Dadurch legen Sie fest, wann für welchen Mitarbeiter/Monteur die Aufgabenverwaltung auf diesem Arbeitsplatz angezeigt werden soll.

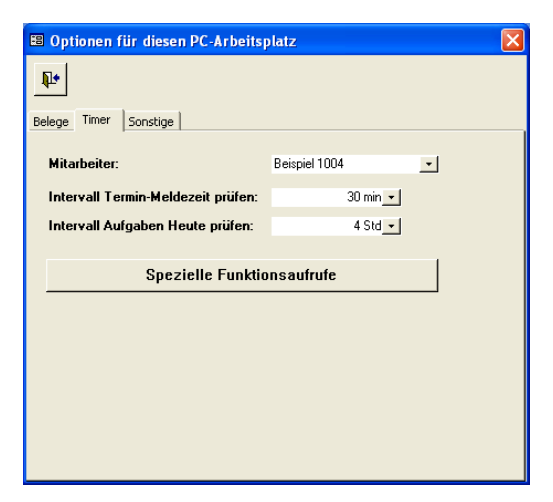

Im Feld **<Mitarbeiter>** können Sie einen bestimmten Mitarbeiter oder Monteur hinterlegen. Für diesen Mitarbeiter/Monteur können Sie sich dann alle Termine und Aufgaben an Ihrem PC-Arbeitsplatz anzeigen lassen und diese verwalten. Die hier hinterlegten Mitarbeiter/Monteure müssen vorher in den Stammdaten angelegt werden. (Näheres dazu erfahren Sie im Kapitel **"5.3 Mitarbeiter"**)

Anschließend legen Sie in den **<Intervall-Feldern>** die gewünschte Zeit für die Prüfung nach vorhandenen Aufgaben und Terminen fest. Nach diesen Vorgaben werden alle Termine und Aufgaben für den entsprechenden Mitarbeiter überprüft und auf dem Bildschirm angezeigt.

#### Wichtig:

Beachten Sie, dass diese Funktion nur bei gestartetem Programm möglich ist.

## Sonstiges

Hier können Sie zusätzliche Funktionen für die Anzeige der jeweiligen Eingabemasken an Ihrem Arbeitsplatz hinterlegen.

| 🗉 Optionen für diesen PC-Arbeitsplatz        |
|----------------------------------------------|
| <b>P</b> +                                   |
| Belege Timer Sonstige                        |
| C Mengeneingabe im Artikelsuchfenster        |
| O UGL-Schaltflächen in Bestellung            |
| C Digis Bildpreisliste                       |
| C Mehr Felder in Kundensuchmaske             |
| C Lager buchen: Komplettes Lager ermöglichen |
|                                              |
|                                              |
|                                              |
|                                              |
|                                              |
|                                              |
|                                              |
|                                              |
|                                              |

Wenn Sie diesen Punkt aktivieren, wird nach der Auswahl eines Artikels im Suchfenster automatisch die Mengeneingabe aufgerufen.

Ist dieser Punkt markiert, steht Ihnen die UGL-Schnittstelle in der Belegart Bestellung zur Verfügung. Dadurch werden Ihnen zwei zusätzliche Schaltflächen für den Im- und Export von UGL-Dateien angezeigt.

Wenn Sie diesen Punkt anklicken, wird die DIGIS-Schaltfläche in der Artikel-Suchmaske aktiviert. Diese ermöglicht Ihnen eine Synchronisation mit der DIGIS-Bildpreisliste.

Ist dieser Punkt markiert, wird die Anzeige der einzelnen Kunden im Kunden-Suchfenster vergrößert dargestellt. Außerdem werden Ihnen zusätzlich das **<Info-Feld 1>** und die jeweiligen Objekte des Kunden angezeigt.

Wenn Sie diesen Punkt markieren, erhalten Sie im Lager-Modul eine zusätzliche Schaltfläche, die es Ihnen ermöglicht komplette Lager zu buchen.

Mengeneingabe im Artikel-Suchfenster

UGL-Schaltfläche in Bestellung

Digis-Bildpreisliste

Mehr Felder in der Kunden-Suchmaske

Lager buchen: Kompl. Lager ermöglichen

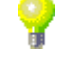

## 4.2.4 Zugriffsrechte

Sie haben die Möglichkeit, **PN Handwerk** durch die Vergabe von Kennwörtern und Zugriffsrechten zu schützen.

Standardmäßig sind alle PC-Arbeitsplätze als <u>"Admin"</u> (Administrator) angemeldet. Dadurch haben Sie automatisch alle Zugriffsrechte und benötigen kein Passwort zur Anmeldung. Sobald für den Administrator jedoch ein Passwort hinterlegt wird, ist die Zugriffssperre automatisch aktiviert.

Um die Zugriffsrechte zu vergeben, klicken Sie in der Menüleiste auf die folgenden Punkte: **<Datei>**  $\rightarrow$  **<Einstellungen>**  $\rightarrow$  **<Passwort ändern>**.

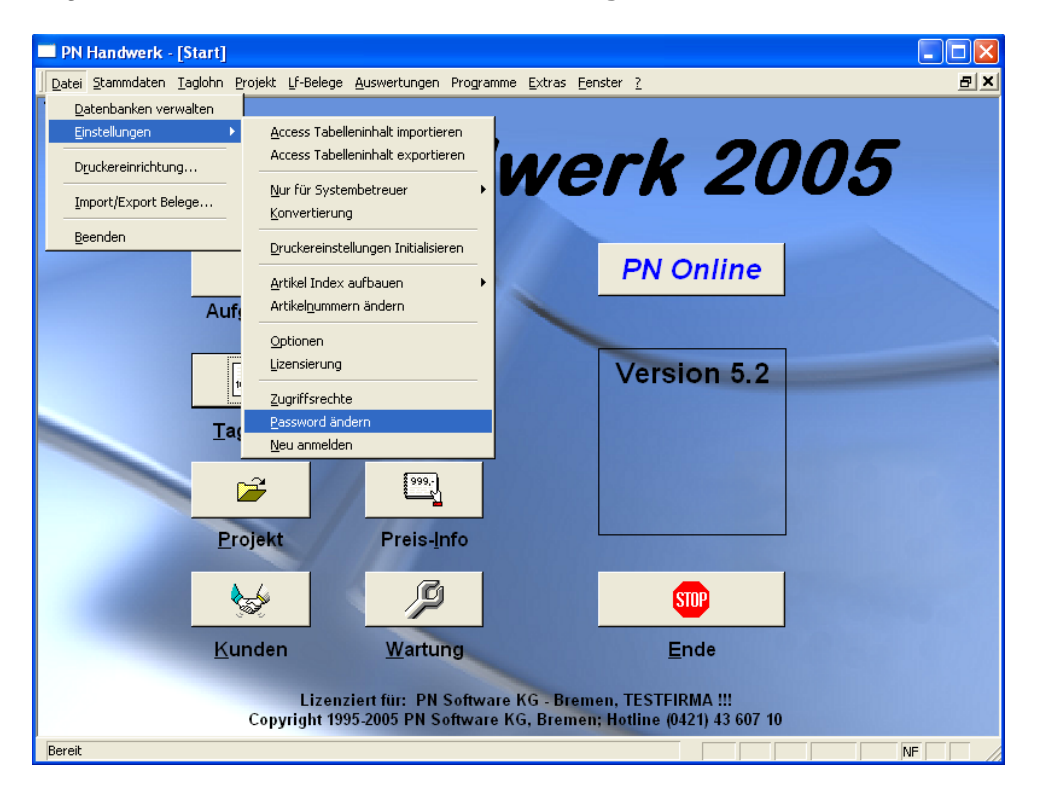

Dadurch erscheint das folgende Eingabe-Fenster:

| 🗉 Kennwort ändern 🛛 🗙        |       |            |  |  |  |  |
|------------------------------|-------|------------|--|--|--|--|
| Benutzername                 | Admin | <u>0</u> K |  |  |  |  |
| Altes Kennwort               |       | Abbrechen  |  |  |  |  |
| Neues Kennwort<br>Bestätigen |       |            |  |  |  |  |

Hier legen Sie das Passwort des <u>"Admin"</u> (Administrator) fest. Bestätigen Sie zuerst das alte Kennwort durch Drücken der **<Enter-Taste>**. (Es ist standardmäßig kein Passwort hinterlegt!) Anschließend hinterlegen Sie im entsprechenden Feld ein neues Passwort und bestätigen dieses. Durch Anklicken der Schaltfläche <u>ok</u> haben Sie nun ein neues Kennwort hinterlegt und die Zugriffsrechte automatisch aktiviert.

#### Bitte beachten Sie:

Sollte Ihnen das Passwort für den "Admin" verloren gehen, ist ein Zugriff auf das Programm nicht mehr möglich. In diesem Fall muss das Programm neu lizenziert werden. Die eingestellten Zugriffsrechte und sonstige Einstellungen gehen verloren!!!

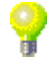

Um neue Benutzer mit den entsprechenden Rechten anzulegen, müssen Sie das folgende Fenster öffnen.

Klicken Sie dazu in der Menüleiste auf die folgenden Punkte:

<Datei>  $\rightarrow$  <Einstellungen>  $\rightarrow$  <Zugriffsrechte>.

|    | Zugriffsrechte                     |                   |           | Þ     |  |  |  |
|----|------------------------------------|-------------------|-----------|-------|--|--|--|
|    | Benutzer Admin                     | - ▶*              |           | _     |  |  |  |
|    | 4                                  |                   |           |       |  |  |  |
|    | Bereich                            | Lesen + Schreiben | Nur Lesen | Keine |  |  |  |
|    | Arbeitsberichte                    | ۲                 | C         | 0     |  |  |  |
|    | Arbeitsplatz Optionen              | ۲                 | С         | 0     |  |  |  |
|    | Aufgaben                           | С                 | С         | 0     |  |  |  |
|    | Auswertung Stunden                 | ۲                 | C         | 0     |  |  |  |
|    | Auswertungen Allgemein             | •                 | C         | 0     |  |  |  |
|    | Bestellung                         | ۲                 | C         | 0     |  |  |  |
|    | Extras Belege archivieren          | ۲                 | C         | 0     |  |  |  |
|    | Extras PN-Mobil Einstellungen      | ۲                 | C         | 0     |  |  |  |
|    | Extras PN-Mobil Import/Export      | ۲                 | C         | 0     |  |  |  |
|    | Extras Vordrucke                   | C                 | C         | e     |  |  |  |
|    | Import/Export                      | ۲                 | 0         | 0     |  |  |  |
|    | Kalender                           | e                 | 0         | 0     |  |  |  |
|    | Kalender Kategorien                | e                 | 0         | 0     |  |  |  |
|    | Kalender Status                    | e                 | 0         | 0     |  |  |  |
|    | Lager Buchen                       | e                 | С         | C     |  |  |  |
|    | Lager Formular                     | ۲                 | С         | C     |  |  |  |
|    | Lager Übersicht                    | e                 | C         | 0     |  |  |  |
|    | Lieferanten Rechnungen             | ۲                 | C         | 0     |  |  |  |
|    | Maschinen                          | C                 | C         | 0     |  |  |  |
|    | PN Online                          | e                 | С         | С     |  |  |  |
|    | Projekt                            | e                 | С         | С     |  |  |  |
|    | Projekt Angebot                    | ۲                 | С         | C     |  |  |  |
|    | Projekt Auftrag                    | e                 | С         | С     |  |  |  |
|    | Projekt Gutschrift                 | ۲                 | С         | C     |  |  |  |
|    | Projekt Lieferschein               | e                 | С         | С     |  |  |  |
| Da | Datensatz: I∢ ∢ I → I → M → von 67 |                   |           |       |  |  |  |

Hier können die einzelnen Benutzer und deren Zugriffsrechte hinterlegt werden. Die Einrichtung der Benutzer und deren Rechte funktioniert nur, wenn Sie als "Admin" (Administrator) angemeldet sind.

Klicken Sie auf die Schaltfläche is die sich das folgende Erfassungsfenster, in dem Sie die gewünschten Benutzer hinterlegen können.

| 🖼 Benutzer 🛛 🔀 |        |              |   |  |  |  |
|----------------|--------|--------------|---|--|--|--|
|                |        |              |   |  |  |  |
|                | Nummer | Benutzer     | I |  |  |  |
|                | 2      | 2 Beispiel   |   |  |  |  |
|                | 3      | 3 Mustermann |   |  |  |  |
|                | 4      | Meier        |   |  |  |  |
|                | 5      | i Gast       |   |  |  |  |
| ►              | C (    |              |   |  |  |  |

Geben Sie hier einfach eine Benutzernummer und den entsprechenden Benutzernamen ein.

Nachdem Sie alle Benutzer angelegt haben, schließen Sie das Fenster über die Schaltfläche <sup>1</sup>. Dadurch befinden Sie sich wieder im (oben angezeigten) Fenster für die Zugriffsrechte.

Klicken Sie hier auf die Schaltfläche I und wählen Sie den gewünschten Benutzer aus der Liste aus. Jetzt können Sie in der Zugriffstabelle die entsprechenden Rechte für diesen Benutzer festlegen. Die Zugriffsrechte sind in **Lesen + Schreiben>**, **Nur Lesen>** und **Keine>** unterteilt. Diese Rechte können Sie für jeden einzelnen Programm-Bereich festlegen.

## Wichtig beim Anlegen der Benutzer:

Bei der Neuanlage eines Benutzers darf <u>nie</u> die Benutzer-Nr.: 1 vergeben werden! Diese Benutzer-Nummer ist ausschließlich für den <u>"Admin"</u> reserviert. Das heißt, wenn ein neuer Benutzer angelegt werden soll, müssen Sie mit der Benutzer-Nr.: 2 beginnen.

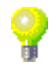

## 4.3 Druckereinrichtung

**PN Handwerk** nutzt die Druckerverwaltung von Microsoft Windows®. Das heißt, dass alle unter Windows® installierten Drucker angesprochen werden können. Somit ist auch das Ansteuern von Netzwerkdruckern kein Problem. Es kann für jede Druckvariante eine eigene Druckeinstellung eingerichtet werden.

Klicken Sie in der Menüleiste auf <Datei $> \rightarrow <$ Druckereinrichtung...>, um in die Druckereinrichtung zu gelangen. Dadurch öffnet sich das folgende Fenster:

| 🕫 Druckereinrichtung        |                    |
|-----------------------------|--------------------|
| Berichte:                   |                    |
| Adressen 🔺                  | Druckereinstellung |
| AdressenAusf                |                    |
| AdressenKurz                |                    |
| AdressEti                   | <u>S</u> chlieBen  |
| Angebot                     |                    |
| Angebot2                    |                    |
| Angebot3                    |                    |
| AnlagenAusf                 |                    |
| AnlagenAusw_Lohnkosten      |                    |
| AnlagenListe                |                    |
| AnlagenListeKurz            |                    |
| AnlagenMesswerte            |                    |
| ArbeitsStunden              |                    |
| Arbeitsstunden GrpMonat G 🔻 |                    |

Hier werden alle Druck-Berichte aufgelistet, die Ihnen im Programm zur Verfügung stehen. Wählen Sie einfach den gewünschten Druck-Bericht aus und klicken Sie auf die Schaltfläche **<Druckereinstellung...>**. Daraufhin erscheint ein Fenster mit der jeweiligen Druckereinstellung für den ausgewählten Druck-Bericht.

Bei den Druckereinstellungen für die Druck-Berichte gibt es 3 verschiedene Arten:

#### - <Allgemein>

(Drucker- und Randeinstellungen für Listenausdrucke wie z.B. Kundenlisten, Rechnungsjournal, Preislisten oder Auswertungen)

- **<Belege>** (Belegeinstellungen aller Belegarten, inklusive der Kopf und Fußzeile)

#### - <Gestaltbare Berichte>

(Einstellbare Formulare (Selbstgestaltung) wie z.B. Arbeits- und Monteurberichte, Wartungsberichte, Adress- oder Barcode-Etiketten)

#### 4.3.1 Allgemein

| Seite einrichten                                                     | ? 🛛       |
|----------------------------------------------------------------------|-----------|
| Ränder Seite                                                         | Spalten   |
| Ränder (mm)<br>Oben: 15,01<br>Unten: 10<br>Links: 20<br>Rechts: 7,04 | Beispiel  |
| ОК                                                                   | Abbrechen |

Dieses Fenster unterteilt sich in **<Ränder>**, **<Seite>** und **<Spalten>**. Hier können Sie folgende Druckereinstellungen einrichten:

Hier werden Ihnen die Seitenrandeinstellungen angezeigt. Diese Einstellungen legen den Abstand zwischen dem Papierrand und dem Rand des zu druckenden Elements fest.

Ränder

Die Option **<Nur Daten drucken>** können Sie wählen, wenn Sie von einem Datenblatt, Formular oder einem Bericht nur die reinen Daten (ohne Rahmen, Rasterlinien oder Grafiken) drucken wollen. Diese Option können Sie z.B. verwenden, um einen Formularvordruck auszufüllen.

Wenn Sie auf die Schaltfläche Seite klicken, öffnet sich das folgende Seite Fenster:

| Seite einrichte             | n                            | ? 🗙        |
|-----------------------------|------------------------------|------------|
| Ränder                      | Seite                        | Spalten    |
| Orientierung                | ochformat A                  | Querformat |
| Papier<br>Größe:            | A4                           | <b>_</b>   |
| Quelle:                     | Automatisch auswäl           | hlen 💌     |
| Drucker für Ar<br>Standardo | ngebot<br>Irucker<br>Drycker | Drucker    |
|                             | OK Abb                       | brechen    |

Im Feld **<Orientierung>** können Sie auswählen, ob das Formular im Hochoder im Querformat ausgedruckt werden soll.

Im Feld **<Papier>** können Sie die Papiergröße und die gewünschte Quelle der Papier-Zufuhr hinterlegen. (Aus welchem Schacht gedruckt werden soll.)

Im Feld **<Drucker>** können Sie den Drucker auswählen, auf dem gedruckt werden soll. Markieren Sie den Punkt **<Standarddrucker>**, wenn auf den "als Standard definierten" Drucker gedruckt werden soll. Falls Sie einen anderen Drucker hinterlegen möchten, markieren Sie bitte den Punkt **<Spezieller Drucker>** und klicken dann auf den Button **<Drucker>**. Anschließend können Sie den gewünschten Drucker aus der angezeigten Liste auswählen.

Klicken Sie auf die Schaltfläche <sup>Spalten</sup>, um das folgende Fenster zu öffnen:

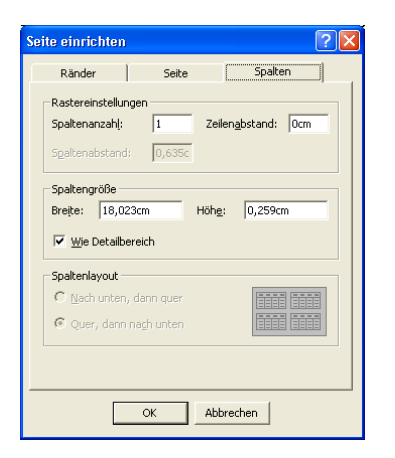

Im Fenster **<Rastereinstellungen>** wird Ihnen die Anzahl der Spalten in der Druckausgabe angezeigt. Um die Einstellung zu ändern, geben Sie einfach einen neuen Wert in das Feld ein.

Im Fenster **<Spaltengröße>** wird Ihnen der Abstand zwischen den einzelnen Zeilen der Druckausgabe angezeigt. Überschreiben Sie einfach den alten Wert, um die Einstellung zu ändern.

Wir empfehlen Ihnen jedoch, diese Einstellungen nicht zu ändern und die Standardwerte zu behalten!!!

#### 4.3.2 Belege

| 🗄 Druckeinstellungen 🛛 🔀   |     |      |   |                           |  |
|----------------------------|-----|------|---|---------------------------|--|
| Variante Angebot           |     | •    |   | <u>D</u> rucker u. Ränder |  |
| CAbstände                  |     |      |   | Kopf- und Fuß             |  |
| Vortext und Pos.:          |     | mm   |   |                           |  |
| Folgeseiten<br>Regitigenen | 30  | mm   |   | Ereie Gestaltung          |  |
| Fusicionen                 |     |      |   |                           |  |
| Abstand von links ——       |     |      |   |                           |  |
| Adresse:                   |     | mm   |   | Einstellungen auf die     |  |
| Datumsblock:               |     | mm   |   | übertragen                |  |
| Abstand von oben           |     |      |   |                           |  |
| Adresse:                   | 75  | mm   |   | <u>0</u> K                |  |
| Datumsbiock:<br>Releatest: |     | mm   |   |                           |  |
| Delegient.                 |     |      |   |                           |  |
| F Bereiche zusammenhalte   | en  |      | _ |                           |  |
| Positionen:                | •   |      | c | ` WinFax Unterstutzung    |  |
| Nachtext:                  | C . |      | C | ) Fritz-Fax Unterstützung |  |
| [ Layout                   |     |      |   |                           |  |
| Linienstärke:              |     | • pt |   |                           |  |
| Schriftart                 |     | -    |   |                           |  |
| Schriftbreite              |     | -    |   |                           |  |
| NEP-Texc                   |     |      |   |                           |  |
| Positions-Linien           | 0   |      |   |                           |  |
| Bilder drucken:            | č   |      |   |                           |  |
| Kunden Tel1 u. Fax:        | C   |      |   |                           |  |

Hier legen Sie Druckereinstellungen für die entsprechenden Belege (Angebot, Auftrag, Lieferschein, Rechnung usw.) fest. Die Einstellungsmöglichkeiten werden Ihnen nun näher beschrieben.

Im Feld **<Vortext und Pos.>** kann ein gewünschter Abstand (in mm) zwischen Abstände dem Vortext und dem Positionsbereich hinterlegt werden.

Im Feld **<Folgeseiten>** legen Sie fest, wie tief (unterhalb des oberen Rand) die zweite und die folgende(n) Seite(n) gedruckt werden sollen. Je größer der Wert, desto tiefer beginnt der Folgeseiten-Druck auf der Seite.

Im Feld **<Positionen>** kann ein gewünschter Abstand zwischen den einzelnen Positionen hinterlegt werden. Der Standardwert beträgt **3mm**. Je größer der Wert, desto breiter ist der Abstand zwischen den einzelnen Positionen.

Im Feld **<Adresse>** kann ein zusätzlicher Abstand vom linken Seitenrand zur Adresse hinterlegt werden. Damit haben Sie die Möglichkeit, die Beleganschrift weiter zur Mitte einzurücken.

Im Feld **<Datumsblock>** kann ein zusätzlicher Abstand vom linken Seitenrand zum Datumsblock hinterlegt werden. Der Standardwert beträgt **113mm**.

Im Feld **<Adresse>** kann ein zusätzlicher Abstand (in mm) vom oberen Rand zur Adresse hinterlegt werden.

Im Feld **<Datumsblock>** kann ein zusätzlicher Abstand (in mm) vom oberen Rand zum Datumsblock hinterlegt werden. Der Standardwert beträgt **113mm**.

Im Feld **<Belegtext>** kann ein zusätzlicher Abstand (in mm) vom oberen Rand zum Belegtext (in mm) hinterlegt werden. Je größer Wert, desto tiefer wird der Belegtext gedruckt.

Abstand von links

Abstand von oben

Wenn Sie den Punkt im Feld **<Positionen>** setzen, wird der gesamte Positionstext auch bei einem Seitenumbruch zusammengehalten und auf der nächsten Seite komplett aufgeführt. Wenn dieser Punkt nicht gesetzt ist, wird der Positionstext bei einem Seitenumbruch geteilt und auf der nächsten Seite fortgesetzt.

Die gleichen Einstellungsmöglichkeiten gelten für das Feld **<Nachtext>**.

Im Feld **<Linienstärke>** können Sie die Linienstärke für alle druckbaren Linien einstellen. Wir empfehlen, den Standard **"Haarlinie"** zu belassen. Nur bei einigen Druckern, die eine Haarlinie teilweise nicht drucken können, sollte die Linienstärke auf **"1 Pt"** eingestellt werden.

Im Feld **<Schriftart>** können Sie die gewünschte Schriftart für die einzelnen Belegvarianten auswählen. Die Standardschriftart ist **"Courier New**". Bei den anderen Schriftarten ist darauf zu achten, dass diese unter Windows® in den Schriftarten installiert sein müssen. Falls dies nicht der Fall ist, werden sie durch andere Schriftarten ersetzt, die im Allgemeinen nicht für den Belegdruck geeignet sind.

Bitte beachten Sie, dass sich andere Schriftarten unproportional unterteilen können. Dadurch kann sich das jeweilige Druckbild verschieben.

Kontrollieren Sie in der **Seitenansicht**, ob die eingestellte Schriftart Ihren Anforderungen entspricht.

Im Feld **<Schriftbreite>** können Sie zwischen **"Fett" + "Normal"** wählen.

Im Feld **<NEP-Text>** kann ein Text hinterlegt werden, der (anstelle der Bezeichnung **"NEP"**) bei den **"NEP-Alternativ-Positionen"** ausgedruckt wird.

Markieren Sie im Feld **<Positions-Linien>** den Punkt, wenn zwischen den einzelnen Positionen (zur besseren Übersicht) horizontale Trennlinien gedruckt werden sollen. Diese Einstellung gilt dann für alle Projektbelege.

Setzen Sie im Feld **<Menge vorn>** den Punkt, wenn die Menge vor dem Positionstext gedruckt werden soll.

Setzen Sie im Feld **<Bilder drucken>** den Punkt, wenn Sie bei den einzelnen Positionen zugeordnete Bilder ausdrucken möchten. (Die Bilder müssen bei den jeweiligen Artikeln hinterlegt sein.)

Setzen Sie im Feld **<Kunden Tel1 u. Fax>** den Punkt, wenn Sie die erste Telefon-Nummer und die Faxnummer des Kunden im Beleg mitdrucken wollen.

Klicken Sie in den Druckereinstellungen auf die Schaltfläche <u>Drucker u. Ränder</u>. Es öffnen sich die gleichen Fenster, die im Abschnitt **4.3.1 Allgemein** beschrieben werden.

Hier können Sie dieselben Einstellungen vornehmen, die in diesem Abschnitt erläutert werden. Allerdings gelten die hier vorgenommenen Einstellungen nur für die jeweilige Belegvariante. Drucker und Ränder

50

Layout

## 4.3.3 Skizze der Druckeinstellungen

Um Ihnen die vorher genannten Druckeinrichtungen noch etwas zu verdeutlichen, zeigen wir Ihnen hier einige Skizzen, in denen die Druckeinstellungen bildlich für Sie dargestellt werden.

| Seite einrichten           |                                          |                                      | <u>? ×</u>                                                                                                    |
|----------------------------|------------------------------------------|--------------------------------------|----------------------------------------------------------------------------------------------------|
| Ränder                     | Seite                                    | Spalte                               | n ]                                                                                                    |
| ⊢Ränder (mm)               |                                          | -Beispiel-                           |                                                                                                    |
| Oben: 10                   | 1                                        | 1000                                 | anterinal Marine                                                                                                    |
| Unten: 0                   | 2                                        | Hite<br>Hite<br>Call<br>Hite<br>Hite | overgaans Da Daagoenyn Sonar<br>Daelen generen (* 1940a)<br>11. Hefan waar in de staat de staat de staat de staat de staat de staat de staat de staat de staat de staat de<br>Indeelse staat de staat de staat de staat de staat de staat de staat de staat de staat de staat de staat de sta<br>Indeelse staat de staat de staat de staat de staat de staat de staat de staat de staat de staat de staat de sta<br>Indeelse staat de staat de sta<br>Indeelse staat de staat de staa<br>Indeelse staat de staat de staat de staat de staat de staat de staat de staat de staat de staat de staat de staat de staat de staat de staat de staat de staat de staat de staat de staat de staat de staat de staat de staat de staat de s |
| Links: 20                  | 3                                        | 1000                                 | en P Generalization<br>energiante CD Managamente<br>Sentengenerment P Nanak<br>In Phalamentanismen<br>Allegareztati                                                                                                    |
|                            |                                          |                                      | enconcentral Langue<br>emergeners: One Meansprenses<br>concentrations: One Meansprenses<br>one Pelanemationation;                                                                                                    |
| Rechts:  5,0               | • 4                                      |                                      | namena di Ban                                                                                                    |
| Nur Daten de               | ucken<br>OK                              | Abbreche                             | n                                                                                                    |
|                            |                                          |                                      |                                                                                                    |
| B Druckeinstellungen       |                                          |                                      | ×                                                                                                    |
| Variante Angebo            | t<br>Aleksi aleksi aleksi                | <u> </u>                             | Drucker u. Ränder                                                                                                    |
| Vortext und Pos.:          |                                          | mm <b>5</b>                          | Kopf- und Fuß                                                                                                    |
| Folgeseiten<br>Positionen  | 30                                       | mm 6<br>mm 7                         | <u>Freie Gestaltung</u>                                                                                                    |
| Abstand von links ——       |                                          |                                      |                                                                                                    |
| Adresse:<br>Datumsblock:   | 15                                       | mm 8<br>mm 9                         | <u>E</u> instellungen auf die<br>anderen Belegarten<br>übertragen                                                                                                    |
| Abstand von oben           |                                          | 10                                   |                                                                                                    |
| Datumsblock:               |                                          | mm 11                                | <u>0</u> K                                                                                                    |
| Belegtext:                 |                                          | <sup>mm</sup> 12                     |                                                                                                    |
| Bereiche zusammenhalt      | en ———                                   |                                      |                                                                                                    |
| Positionen:                | 0                                        | 9                                    | WinFax Unterstützung                                                                                                    |
|                            |                                          |                                      | FILZ-Fax Unterstutzung                                                                                                    |
| Layout<br>Linienstärke:    | - 100 (100 (100 (100 (100 (100 (100 (100 | pt                                   |                                                                                                    |
| Schriftart                 | _                                        | <u> </u>                             |                                                                                                    |
| Schriftbreite<br>NEP-Text: |                                          | <u>•</u>                             |                                                                                                    |
| Positions-Linien           | 6                                        |                                      |                                                                                                    |
| Menge vorne                | 6                                        |                                      |                                                                                                    |
| Kunden Tel1 u. Fax:        | (6)                                      |                                      |                                                                                                    |

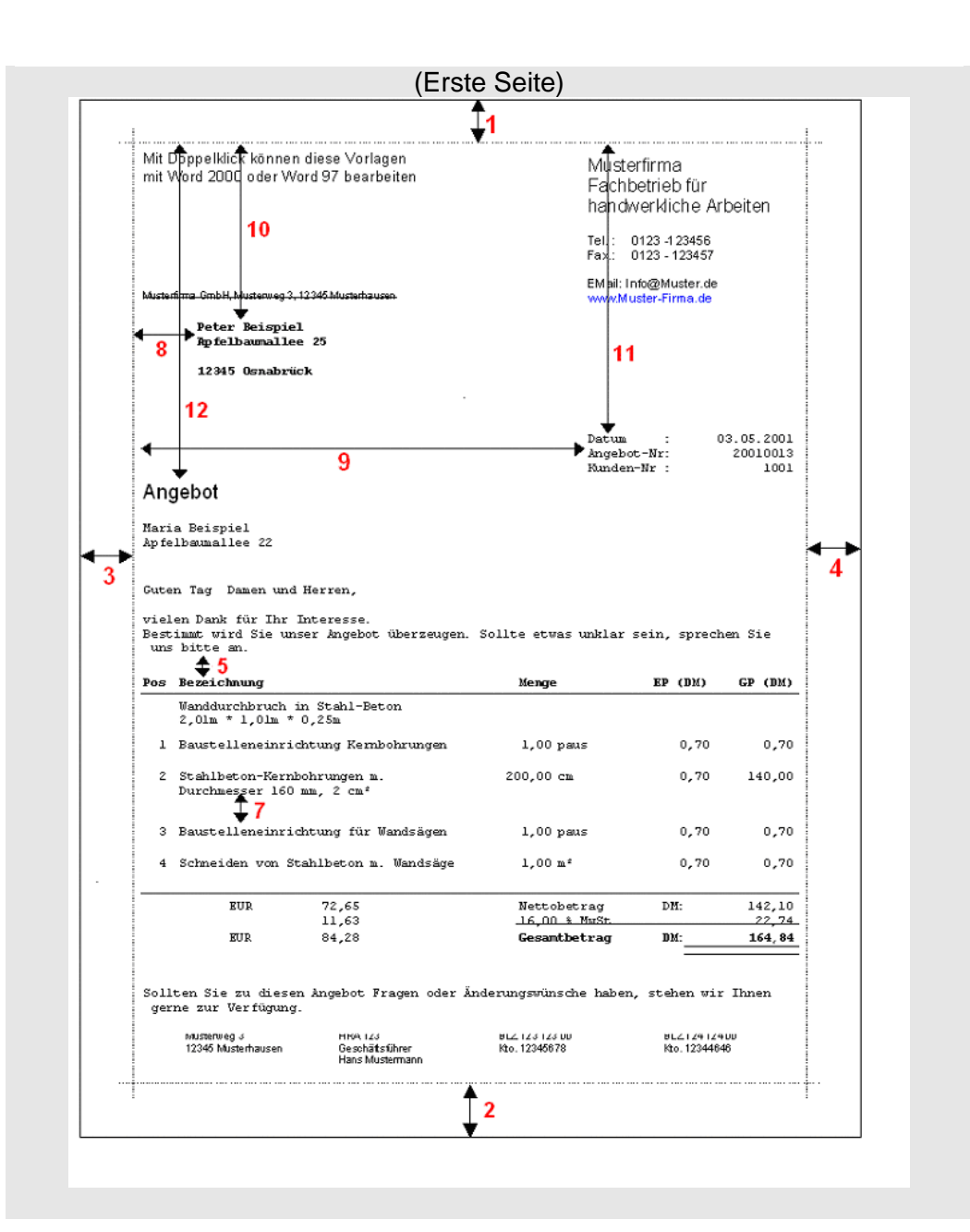

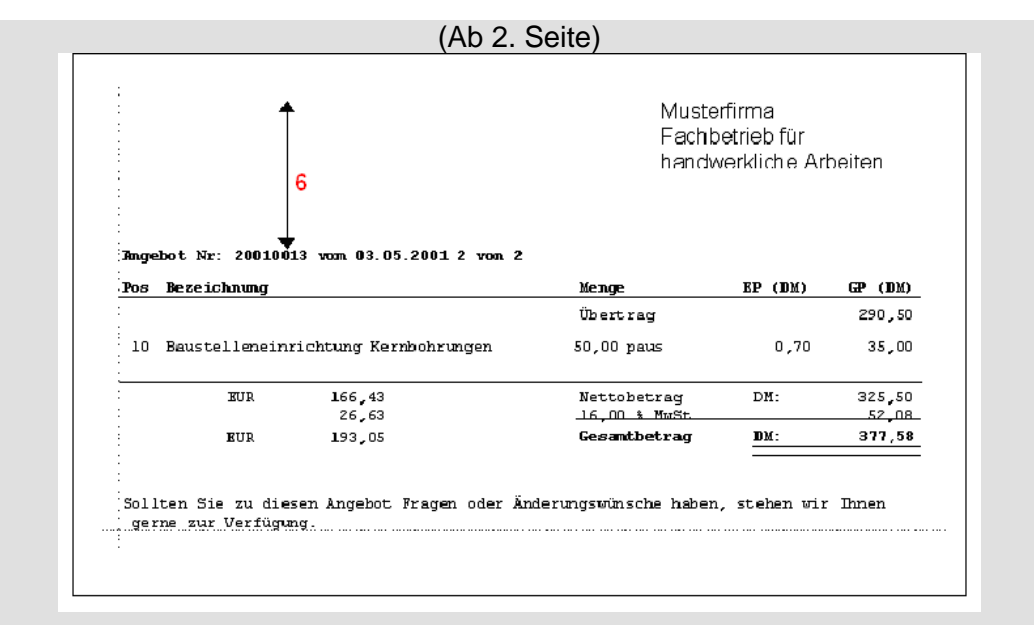

## 4.3.4 Kopf- und Fuß

Klicken Sie in der Druckereinstellung auf die Schaltfläche <u>Kopf- und Fuß</u>, um das folgende Fenster zu öffnen:

| E Einstellung Angebot                                                                                                    | ×                                                                              |
|----------------------------------------------------------------------------------------------------|--------------------------------------------------------------------------------|
| Bereich: OLEKopf   Vorlage: Muster 1                                                                                                 | 🛎 🖬 🛍                                                                          |
| ,                                                                                                    |                                                                                |
| Sichtbar: 🕥                                                                                                    | Schließen                                                                      |
| 9                                                                                                    | 19                                                                             |
| Berichtskopr ULE-Ubjekt                                                                                                    |                                                                                |
| mit MS Word bearbeitet werden.                                                                                                    | Musterfirma                                                                    |
| 1                                                                                                    | handwerkliche Arbeiten                                                         |
| 2                                                                                                    | Tel.: 0123-123456<br>Fax: 0123-123457                                          |
| 3                                                                                                    | EMeil: Info@Muster.de<br>www.Muster-Firma.de                                   |
| Musterfirma GmbH, Musterweg 3, 12345 Musterhausen                                                                                    |                                                                                |
|                                                                                                    |                                                                                |
| 5                                                                                                    |                                                                                |
| 6                                                                                                    |                                                                                |
| Folgeseiten-Kopf OLE-Objekt                                                                                                    |                                                                                |
| Mit Doppelklick können diese Vorlagen                                                                                                | Musterfirma                                                                    |
|                                                                                                    | Fachbetrieb für<br>handwerkliche Arbeiten                                      |
| 2                                                                                                    |                                                                                |
| Seitenfuß OLE-Objekt                                                                                                    |                                                                                |
| Musterfirme OmbH Amtsgericht Musterhausen Spa<br>Musterveg 3 HRA 123 BLZ     12345 Musterhausen Geschäftsführer Hans Mustermann Kto. | rkasse XYZ Vdiksbank XYZ<br>123 123 00 BLZ 124 124 00<br>12345678 Kto.12344646 |
| 2                                                                                                    |                                                                                |
|                                                                                                    |                                                                                |

In diesem Fenster kann der Ausdruck des Berichtskopf, Folgeseitenkopf und vom Seitenfuß eingestellt werden.

Sie haben hier die Möglichkeit für jede Belegart einen Berichtskopf, einen Folgeseitenkopf und einen Seitenfuß zu erstellen und zu hinterlegen. Der Berichtskopf wird nur einmal oberhalb der ersten Seite gedruckt. Der Seitenfuß wird am Ende jeder Seite gedruckt und er Folgeseitenkopf erscheint oberhalb der jeweiligen Folgeseite(n).

Diese Kopf- und Fußzeilen können mit jedem OLE-fähigen Programm erstellt werden. (z.B. mit MS Paint, Paintbrush oder MS-Word®)

## Erstellen des Berichtskopf

Erstellen mit MS-Word®

Öffnen Sie ein neues MS-Word® Dokument und klicken Sie in der Menüleiste auf **<Datei>>**  $\rightarrow$  **<Seite einrichten>**.

| Seite einrichten                                                                                                    | Seite einrichten                                                                                                    |
|----------------------------------------------------------------------------------------------------|----------------------------------------------------------------------------------------------------|
| Seiterränder Format Layout<br>Rånder<br>Spen: 1,5 cm<br>Lirks: 2,5 cm<br>Burdsteg: 0 cm<br>Burdsteg: 0 cm<br>Burds | Settervänder     Format     Layout       Bapierformat:                                                                                                    |
| University of the second second secon                                                                                                    | Zufuhr<br>Erste Sete: Besticke Seiten:<br>Zustaderläheid:<br>Automatische auswehlen<br>Automatische auswehlen<br>Schadet 2<br>Misuneller Ernung (Schad:<br>Schadet 2 |
| Vorschau Ubernehmen (ur: Markete Abschritte                                                                                                    | Vorschau<br>Ubernehmen [jar:<br>Markerte Abschnite _<br>Drudgptionen                                                                                                 |
| (Bild 1)                                                                                                    | (Bild 2)                                                                                                    |

Tragen Sie unter **<Seitenränder>** (Bild 1) den Wert **0cm** jeweils in die Felder: <u>Oben, Unten, Links</u> und <u>Rechts</u> ein.

Unter **<Papierformat>** (Bild 2) tragen Sie in das Feld <u>Breite</u> **18cm** und in das Feld <u>Höhe</u> **6,5cm** ein.

Anschließend klicken Sie bitte auf **<OK>** und bestätigen das folgende Abfrage-Fenster durch Anklicken der Schaltfläche **<Ignorieren>**. Erstellen Sie nun den Berichtskopf nach Ihren Vorstellungen, mit Hilfe der zahllosen Möglichkeiten von MS-Word®.

Wenn der Berichtskopf fertig gestellt ist, klicken Sie in der Menüleiste auf die Punkte **Bearbeitens**  $\rightarrow$  **Alles markierens** und anschließend auf **Bearbeitens**  $\rightarrow$  **Kopierens**. Das Dokument befindet sich nun in der WINDOWS®-Zwischenablage. Wechseln Sie nun (ohne MS-Word® zu beenden) zurück zu **PN Handwerk**.

Markieren Sie hier das Kopierziel. Dazu müssen Sie das Objekt-Feld des Berichtskopfes innerhalb der Druckereinstellung einmal anklicken. Anschließen drücken Sie bitte die Tastenkombination **<Strg + V>** (Einfügen). Dadurch wird das (in der Zwischenablage befindliche) MS-Word®-Dokument in den Berichtskopf eingefügt.

Sie können Ihre erstellten Berichtsköpfe als Vorlage im Programm speichern. Klicken Sie dazu in dem angezeigten Feld auf die Schaltfläche 📕 Vorlage speichern

Vorlage: Muster 1 🖆 🖬 💼

Es öffnet sich das folgende Fenster.

| 🕮 Vorlage | Speichern                                  |            |
|-----------|--------------------------------------------|------------|
|           | Bitte Vorlagenname zum Speichern eingeben! |            |
|           |                                            |            |
| Auswabl   | Firmenkoof                                 |            |
| Adswarn.  | Leer<br>Muster                             |            |
|           | Muster 1                                   |            |
|           |                                            |            |
|           |                                            |            |
|           |                                            |            |
|           |                                            |            |
|           |                                            |            |
| Eingabe:  |                                            | <u>0</u> K |
|           |                                            | Abbrechen  |

Hinterlegen Sie im Feld **<Eingabe>** den Namen unter dem Sie die Vorlage speichern möchten. Durch Anklicken der Schaltfläche wird die Vorlage gespeichert.

Die gespeicherten Vorlagen können jederzeit wieder in das Programm geladen. Klicken Sie dazu im Feld **<Vorlagen>** auf die Schaltfläche E, dadurch öffnet sich das folgende Fenster.

Vorlage laden

| 🖽 Vorlage | laden                                                                                       | $\mathbf{X}$                   |
|-----------|---------------------------------------------------------------------------------------------|--------------------------------|
|           | Bitte Vorlage auswählen!<br>Achtung, Sie sollten Ihre jetzige Einstellung vorher speichern! |                                |
| Auswahl:  | (Firmenkopf<br>Leer<br>Muster<br>Muster 1                                                   | <u>QK</u><br><u>A</u> bbrechen |

Wählen Sie hier die gewünschte Vorlage aus und klicken Sie anschließend auf die Schaltfläche **OK**, dadurch wird die entsprechende Vorlage geladen.

Klicken Sie im Feld **<Vorlagen>** auf die Schaltfläche I, um eine bestimmte Vorlage löschen Vorlage aus dem Programm zu löschen.

Wählen Sie nun in dem geöffneten Fenster die gewünschte Vorlage aus. Durch Anklicken der Schaltfläche wird die Vorlage gelöscht.

## 4.3.5 Freie Gestaltung

Klicken Sie in den Druckereinstellungen auf die Schaltfläche <u>Freie Gestaltung</u> Dadurch öffnet sich das folgenden Fenster:

| 🗃 Berichteinstellung (Angebot)                                                  |                            | X                                         |
|---------------------------------------------------------------------------------|----------------------------|-------------------------------------------|
| Bereich Beleg-Kopf 1. Seite <u> </u>                                            | Unterbericht <u>T</u> itel | Drucker und Ränder                        |
| Links: 1.50<br><u>0</u> ben: 4.50<br><u>1</u> bine: 3.11<br><u>1</u> bine: 3.11 | Schriftart: Sichtbar: ©    | Standard<br>wiederherstellen<br>Schließen |
|                                                                                 | .8.,9.,                    | <br>14  15  16  17                        |
| Absenderzeile<br>Kundenadresse                                                  | Ko                         | pfText                                    |
|                                                                                 |                            |                                           |
| 7                                                                               | IdentTxt                   | Ident                                     |
| 9 Belegtext                                                                     |                            |                                           |
| 10<br>Vortext                                                                   | -                          |                                           |
|                                                                                 |                            |                                           |

Hier können Sie das Layout des jeweiligen Belegdruckes (z.B. eines Angebots) frei formatieren. Außerdem können Sie die Positionen und die Größe der einzelnen, druckbaren Felder einstellen.

Unter **<Bereich>** wählen Sie den zu bearbeitenden Druckabschnitt aus, bei dem Sie das Layout verändern möchten. (z.B. den Abschnitt "BelegKopf")

Unter **<Feld>** können Sie nun das zu formatierende Feld auswählen, und anschließend die gewünschten Eigenschaften einstellen. Ihnen stehen die folgenden Formatierungsmöglichkeiten zur Verfügung:

- Links Abstand von Links in cm)
- Oben (Abstand von Oben in cm)
- Breite (Feldbreite in cm)
- Höhe (Feldhöhe in cm)
- Schriftart
- Schriftgröße
- Sichtbar
- Fett (F)

Kursiv (K)

Die Druckabschnitte enthalten zusätzliche Unterberichte wie z.B. die Titelzusammenstellung. Wenn Sie die druckbaren Felder eines Unterberichts verändern möchten, dann klicken Sie auf die Schaltfläche Unterbericht Itel . Hier stehen Ihnen die gleichen Formatierungsmöglichkeiten zur Verfügung wie eben beschrieben.

Durch Anwählen der Schaltfläche vorgenommenen Einstellungen wieder rückgängig gemacht.

Wenn Sie auf die Schaltfläche Belegvariante vorgenommenen Druckereinstellungen auf alle anderen Belegarten übertragen.

Druck-Einstellungen übertragen

## 4.3.6 Druckjobsteuerung

Sie haben in **PN Handwerk** die Möglichkeit, eine Druckjobsteuerung zu aktivieren. Diese ermöglicht es Ihnen die eingestellten Druckvarianten der Belege als Druckjob zu definieren und zu hinterlegen.

Somit können Sie beispielsweise mit einem Druckauftrag den Originalbeleg und mehrere Kopien gleichzeitig ausdrucken. Außerdem können diese Belege aus verschiedenen Schächten des Druckers ausgedruckt werden. Sie haben auch die Möglichkeit, das Original und die Kopie aus 2 verschiedenen Druckern auszudrucken.

Um die Druckjobsteuerung zu aktivieren, klicken Sie in der Menüleiste auf: <br/> <br/> <b

| Allgemein       Belege Liexte       Belege Drucken       Beleg Formular         Druckjobsteuerung       •       •       •         Werbetext Rechnung       •       •       •         Belegdruck 17cm breit       •       •       •         Titelzusammenfasssung neue Seite       •       •       •         Gewerk ohne Seitenwechsel       •       •       •         Vortext 2 über Vortext 1 drucken       •       •       •         BelegeAdresse in Arial drucken       •       •       •         BelegeAdresse in Arial drucken       •       •       •         Pos-Nr bei Text-Pos drucken:       •       •       •         Ahnliche Postexte gekürzt mit       •       •       •         *wie vor, jedoch* drucken:       •       •       •         Summenblock bei 0,00 € ausblenden       •       •       •         Beiellung Auftrag-Nr als Kommission       •       •       •         Vortext 1 Zeile höher       •       •       •       •         Vortext 1 Zeile höher       •       •       •       •       •         Beiellung Auftrag-Nr als Kommission       •       •       •       •       •       •<                                                                             | 🕫 Standardwerte für alle PC-Arbeitsplätz                                                                                                    | ie                                                                                                    |  |
|----------------------------------------------------------------------------------------------------|----------------------------------------------------------------------------------------------------|----------------------------------------------------------------------------------------------------|--|
| Druckjøbsteuerung       ©         Werbetext Rechnung       •         Belegduck 17cm breit       C         Belegduck 17cm breit       C         Titelzusammenfasssung neue Seite       Angebot:         ©       Auftrag:         ©       Auftrag:         Vortext 2 über Vortext 1 drucken       Lieferschein:         Beleg-Adresse in Arial drucken       C         Beleg-Adresse in Arial drucken       C         Bestellung       C         Seitenfuß nur erste Seite       C         Pos-Nr bei Text-Pos drucken:       Bestellung         Taglohn-Pos. mit Preis unten:       Mit Ident-Nr statt Artikel-Nr         Chanliche Postexte gekürzt mit       Bestellung         Summenblock bei 0,00 € ausblenden       Mit Projekt-Angabe         Mit Nortext 1 Zeile höher       C         Vortext 1 Zeile höher       C         Steuer-Nr des Kunden       C         Ident-Textblock:       Mahnbriefe: Als Objekt nur         Sachbearbeiter-Text       Mahnbriefe: Als Objekt nur         Breite Identtext       13       Zeichen         Projekt-Nr drucken:       C       Kein Adressentausch         Kunden Steuer-Nr in Beleg drucken:       C         Kunden Steuer-Nr in Beleng drucken:< | Allgemein <u>B</u> elege Allgemein Belege <u>I</u> ex                                                                                                    | xte Belege <u>D</u> rucken Beleg Formular                                                                                                    |  |
| Taglohn-Pos. mit Preise unten:     Bestellung       Taglohn-Pos. mit Preise unten:     Mit Ident-Nr statt Artikel-Nr       Ähnliche Postexte gekürzt mit     Bestellung Auftrag-Nr als Kommission       "wie vor, jedoch" drucken:     Bestellung Auftrag-Nr als Kommission       Summenblock bei 0,00 € ausblenden     Rechnungjournal       Bei "mit Aufmass drucken" ohne Text     Mit Projekt-Angabe       Yortext 1 Zeile höher     Mathobiefe: Als Objekt nur       Ident-Textblock:     Mahnbriefe: Als Objekt nur       Breite Identtext:     13       Breite Identtext:     13       Keine Fibu-Nr im Beleg drucken:     Kein Adressentausch                                                                                                    | Druckjobsteuerung<br>Werbetext Rechnung<br>Belegdruck 17cm breit<br>Titelzusammenfasssung neue Seite<br>Gewerk ohne Seitenwechsel<br>Vortext 2 über Vortext 1 drucken<br>Beleg-Adresse in Arial drucken<br>Seitenfuß nur erste Seite<br>Das Nie Si zent Des drucken | Seitenvorschub<br>nach Vortext<br>Angebot: C<br>Auftrag: C<br>Lieferschein: C<br>Rechnung: C                                                       |  |
| Vortext 1 Zeile höher     ©     Steuer-Nr des Kunden       Ident-Textblock:     Mahnbriefe: Als Objekt nur<br>Objektbezeichnung drucken       Sachbearbeiter-Text:     Objektbezeichnung drucken       Breite Identtext:     13       Zeichen       Projekt-Nr drucken:     C       Keine Fibu-Nr im Beleg drucken:     C       Kunden FibuerNr in Bechnungen drucken:                                                                                                    | Pos-NI bei Fext-Pos drucken:<br>Taglohn-Pos. mit Preis unten:<br>Ahnliche Postexte gekürzt mit<br>"wie vor, jedoch" drucken:<br>Summenblock bei 0,00 € ausblenden<br>Bei 'mit Aufmass drucken' ohne Text<br>'Aufmass' vorm Beleotext                                | Bestellung<br>Mit Ident-Nr statt Artikel-Nr<br>Bestellung Auftrag-Nr als Kommission<br>Rechnungjournal<br>Mit Projekt-Angabe<br>Mit 1. Vortexteele |  |
| 01 N 1 D 1 1 100 (502000                                                                                                    | Vortext 1 Zeile höher<br>Ident-Textblock:<br>Sachbeabeiter-Text:<br>Breite Identtext: 13 Zeiche<br>Projekt-Nr drucken:<br>keine Fibu-Nr im Beleg drucken:<br>Kunden Steuer-Nr in Rechnungen drucken:                                                                | Steuer-Nr des Kunden     Mahnbriefe: Als Objekt nur     Objektbezeichnung drucken  Arbeitsbericht Kein Adressentausch                              |  |

Wählen Sie in dem geöffneten Fenster die Registerkarte **<Belege Drucken>** und markieren Sie den Punkt bei der Druckjobsteuerung. Danach verlassen Sie das Fenster über die Schaltfläche <sup>№</sup>.

Anschließend rufen Sie die entsprechende Belegart auf (z.B. Angebot) und klicken dort auf die Schaltfläche 🖾. Setzen Sie in dem geöffneten Druckfenster den Punkt bei **<Einstellungen>** und klicken dann auf die Schaltfläche **<OK>**. Es öffnet sich das folgende Fenster:

| Druckaufträge              |                     |   |
|----------------------------|---------------------|---|
| <b>↓</b>                   | ▶ <b>▶ ▶</b>        |   |
| JobName: Angebot           |                     |   |
| Beschreibung: Original + K | opie für den Kunden |   |
|                            |                     |   |
|                            |                     |   |
| Variante                   | Ausfertigungstext   | • |
| Angebot 🗸 🗸                | Original            |   |
| Angebot2 🗸                 | Kopie               |   |
| * 🔹                        |                     |   |
|                            |                     |   |
|                            |                     |   |
|                            |                     |   |
|                            |                     | - |

Hier können Sie jetzt einen neuen Druckjob definieren. Klicken Sie dazu auf die Schaltfläche 🔛 und hinterlegen Sie im Feld **<JobName>** die Bezeichnung des Druckjobs. Unter **<Beschreibung>** kann der jeweilige Druckjob näher beschrieben werden.

Im Feld **<Variante>** können Sie nun die gewünschten Druckvarianten für diesen Druckjob hinterlegen (z.B. Angebot = Original und Angebot2 = Kopie).

Alles was Sie hinter der jeweiligen Druckvariante im Feld **<Ausfertigungstext>** eingeben, wird im Belegdruck hinter dem Belegtext (in Klammern) mit ausgedruckt

Wenn Sie auf die Schaltfläche <sup>1</sup>/<sub>2</sub> klicken, gelangen Sie in die Druckereinstellung des jeweiligen Beleges.

#### 4.3.7 Gestaltbare Berichte

In der Berichtgestaltung von **PN Handwerk** können Sie Ihre eigenen Monteurberichte (z. Bsp. Kundendienst- bzw. Arbeitsberichte) erstellen.

Wenn Sie die Einstellungen des jeweiligen Berichts öffnen, erscheint das folgende Fenster:

| 🔲 PN Han                    | ndwerk 2004 -                    | Einstellung N           | lonteurberic                   | nt1]         |             |                              |                       |                        |                  |          |
|-----------------------------|----------------------------------|-------------------------|--------------------------------|--------------|-------------|------------------------------|-----------------------|------------------------|------------------|----------|
| <u>D</u> atei <u>B</u> eart | beiten <u>S</u> tammdal          | ten D <u>a</u> tensätze | <u>E</u> xtras <u>F</u> enster | 2            |             |                              |                       |                        |                  | Ξ×       |
| Fel                         | ld: OLEObj                       |                         | • 📋                            | Vorlage:     | Monteurberi | cht 2                        | <b></b>               |                        | <u>D</u> rucker  |          |
| Lin                         | ks: 0,00                         | Breite:                 | 18,30                          | Schrifta     | rt:         | Sichtbar:                    | ,                     |                        | <u>A</u> bbreche | <u> </u> |
| Obe                         | en: 0,00                         | Höhe:                   | 26,50                          | Arial        | •           | 10 • F                       |                       |                        | <u>0</u> K       |          |
| Po                          | ositionsfelder                   | Mit extra /             | Anlagenblatt: C                | und          | C letzte    | Messwerte                    | leere Mess            | werte                  |                  |          |
| <u></u> 0                   | 1                                |                         | 6                              |              | ւ           |                              |                       | 11.5111                | 611.7.1          |          |
| M P                         | lonteur                          | pericht                 |                                |              | Muste       | firma Fac                    | hbetrieb              | für                    |                  |          |
| 1                           |                                  |                         |                                |              | handw       | erkliche A                   | rbeiten               |                        | Course of a      |          |
|                             |                                  |                         |                                |              | Fax.: 0     | 123 - 123456<br>123 - 123457 | Email: Inf<br>www.mus | o@muste<br>sterfirma.c | rfirma.de<br>e   |          |
| 2                           | Lista (Damata                    | H                       | A                              | a a sha sa   |             |                              |                       |                        |                  |          |
| 3 0                         | bjekt / Bauste<br>biektanschrift | <u>ne:</u>              | Rechn                          | unaAnschrift |             |                              |                       |                        |                  |          |
|                             | -,                               |                         |                                |              |             |                              |                       |                        |                  |          |
| 4                           |                                  |                         |                                |              |             |                              |                       |                        |                  |          |
| 5                           |                                  |                         |                                |              |             |                              |                       |                        |                  |          |
|                             | atum:                            | tum                     | Tormin:                        | TerminDatur  | ~ 1         | Auftrage Nr                  |                       | Auttracht              |                  |          |
| 6 M                         | lonteur: Mo                      | Inteur                  | Uhrzeit:                       | TerminZeit   |             | Auftrag erte                 | <br>ilt durch:        | Auftrager              | teiltdurch       |          |
| 7 A.                        | uftrags ang ab (                 | e: Vortovin             | 1 14                           |              |             | ,                            |                       |                        |                  |          |
|                             |                                  |                         |                                |              |             |                              |                       |                        |                  |          |
| 8                           |                                  |                         |                                |              |             |                              |                       |                        |                  |          |
|                             |                                  |                         |                                |              |             |                              |                       |                        |                  |          |
| 9 <u>M</u>                  | onteurbericht                    | <u>:</u>                |                                |              |             |                              |                       |                        | ]                | -        |
| Formularan:                 | isicht                           | I.                      |                                |              |             |                              |                       |                        | NF               |          |

Hier wird Ihnen die Berichtvorlage des jeweiligen gestaltbaren Berichts angezeigt. Die Berichtvorlage kann mit dem Programm MS-Word® beliebig erstellt oder verändert werden.

Führen Sie direkt auf der Berichtvorlage einen Doppelklick aus, dadurch öffnet sich MS-Word®.

| Dokument in Berichteinstellungen - Microsoft Word                                                                                                    | - I I I I I I I I I I I I I I I I I I I |
|----------------------------------------------------------------------------------------------------|-----------------------------------------|
| Datei Bearbeiten Ansicht Einfügen Format Eginas Tabelle Eenster 2                                                                                                    | Frage hier eingeben 🔹 🗙                 |
| ID 📽 🖬 🖓 🛍 🖓 🐰 🖻 🛍 🍼 🖙 - 🖙 🍓 🚼 🗆 🖼 🖬 📓 🖬 🕈 🖾 🕈 100% - D . I 🖋 🖉                                                                                                    | • • • <u>1</u> • 🖂 • 🔅 • 🔅              |
| □ ■ 01 01 次 41 オム ■ 英図 ウビ 10.                                                                                                    |                                         |
| A Sandard+Avial + Avial + 12 + F K U 圖言言言言: □ □ □ □ □ · □ · ▲ · ▲ ·                                                                                                    |                                         |
| B B B B Bednaungsfeld einfügen + S2 D B B H 4 → H B B/ S1 Sa Sa Sa                                                                                                    |                                         |
| Endaültige Version enthält Markups - Angelgen - 🌒 🌒 🖓 - 🚷 - 🏠 - 🏠 -                                                                                                    |                                         |
| • • • · · · · · · · · · · · · · · · · ·                                                                                                    | ARE .                                   |
|                                                                                                    |                                         |
|                                                                                                    |                                         |
| Kundendienst-Auftrag                                                                                                    |                                         |
| i tana on a rot r tana ag                                                                                                    |                                         |
| Objekt Kunder                                                                                                    |                                         |
| 1                                                                                                    |                                         |
|                                                                                                    |                                         |
|                                                                                                    |                                         |
|                                                                                                    |                                         |
| in the second second seco |                                         |
| Bin-Werktags anzutreffen: → D-vormittags → D-nachmittags¶                                                                                                    |                                         |
| 1                                                                                                    |                                         |
| Essindfolgende¶                                                                                                    | 0                                       |
| auszuführen.¶                                                                                                    |                                         |
| 0 0                                                                                                    |                                         |
|                                                                                                    |                                         |
| Stundennachweis: Woche vom bis                                                                                                    | _1                                      |
| Namer Datum# Std# Datum# Std# Datum# Std# GesStd# DMStd# DMEu                                                                                                    |                                         |
|                                                                                                    | •                                       |
|                                                                                                    | _••                                     |
|                                                                                                    | 1a 1                                    |
| Zeichnen * 👌   AutoFormen * 🔪 📜 🔿 🔛 🐗 🕼 🖉 🤌 • 🚣 • 🚍 📰 🚍 🚰 🚛                                                                                                    |                                         |
| Seite 1 Ab 1 1/1 Bei 4,6 cm Ze 10 Sp 1 MAK ÄND ERW 08 Deutsch (De                                                                                                    |                                         |

Hier wird Ihnen die entsprechende Berichtvorlage angezeigt, die Sie nun nach Ihren Vorstellungen erstellen oder entsprechend verändern können. Schließen Sie das Programm nach dem Erstellen bzw. Verändern der Berichtvorlage. Somit gelangen Sie automatisch zurück zur Berichtgestaltung des Arbeitsberichts.

| PN Handwerk 2004 - [Einstellung Monteurbericht1]                                                                                                    |
|----------------------------------------------------------------------------------------------------|
| Datei Bearbeiten Stammdaten Datensätze Extras Eenster ?                                                                                                    |
| Feld: OLEObj 💽 👔 Vorlage: Monteurbericht 2 😰 🖬 👔 Drucker 🔶                                                                                                    |
| Links: 0,00 A Breite: 18,30 Schriftart: Sichtbar: C Abbrechen                                                                                                    |
| Oben:         0,00         ▼         Höhe:         26,50         ▼         Anal         10         ▶         ▶         ▶         ▶         ▶         ▶         ▶         ▶         ▶         ▶         ▶         ▶         ▶         ▶         ▶         ▶         ▶         ▶         ▶         ▶         ▶         ▶         ▶         ▶         ▶         ▶         ▶         ▶         ▶         ▶         ▶         ▶         ▶         ▶         ▶         ▶         ▶         ▶         ▶         ▶         ▶         ▶         ▶         ▶         ▶         ▶         ▶         ▶         ▶         ▶         ▶         ▶         ▶         ▶         ▶         ▶         ▶         ▶         ▶         ▶         ▶         ▶         ▶         ▶         ▶         ▶         ▶         ▶         ▶         ▶         ▶         ▶         ▶         ▶         ▶         ▶         ▶         ▶         ▶         ▶         ▶         ▶         ▶         ▶         ▶         ▶         ▶         ▶         ▶         ▶         ▶         ▶         ▶         ▶         ▶         ▶         ▶         ▶ |
| Positionsfelder Mit extra Anlagenblatt: C und C letzte Messwerte C leere Messwerte                                                                                                    |
| 0111213141516                                                                                                    |
| Monteurbericht Musterfirma Fachbetrieb für                                                                                                    |
| Tel : 0123 - 123/56 Email: Info@musterfirma.de                                                                                                    |
| Fax:: 0123 - 123457 www.musterfirma.de                                                                                                    |
| Objekt / Baustelle: <u>Auftraggeber:</u>                                                                                                    |
| 3 Objektanschrift RechnungAnschrift                                                                                                    |
| Datum: Datum Tarmin: TerminDatum Auftrane Nr. Auftrankr                                                                                                    |
| Monteur: Monteur Uhrzeit: TerminZeit Auftragerteilt durch: AuftragErteiltdurch                                                                                                    |
| 7 Auftrags angabe: Vortext2<br>8                                                                                                    |
| 9 Monteurbericht:                                                                                                    |
| Formularansicht                                                                                                    |

Jetzt wird Ihnen die entsprechende Berichtsvorlage mit allen druckbaren Feldern (Platzhalter für Feldinhalte) angezeigt.

Klicken Sie auf einen beliebigen Platzhalter in der Berichtvorlage, dadurch wird Ihnen der entsprechende Name unter **<Feld>** angezeigt. In den Feldern <u>Links</u>, <u>Oben</u>, <u>Breite</u> und <u>Höhe</u> stehen die Werte (in cm) des jeweiligen Platzhalters.

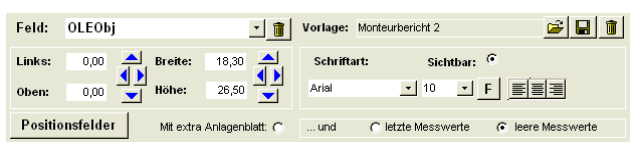

Sie können durch Anklicken der blauen Pfeiltasten, oder durch manuelles Eingeben der Werte, die Position und die Größe des Platzhalters auf der Berichtvorlage beliebig anpassen. Die Felder <u>Links</u> und <u>Oben</u> bzw. das erste Pfeilkreuz bestimmen **die Position** des Platzhalters. Die Felder <u>Breite</u> und <u>Höhe</u> bzw. das zweite Pfeilkreuz bestimmen **die Größe** des Platzhalters.

Sollten die gewünschten Platzhalter nicht auf der Berichtvorlage zu sehen sein, können Sie diese unter **<Feld>** manuell aus der Liste wählen, indem Sie auf die Schaltfläche Iklicken.

Platzieren Sie die Platzhalter auf der Berichtvorlage, indem Sie den gewünschten Wert in die Felder: Links, Oben, Breite und Höhe eintragen und den Punkt im Feld **<Sichtbar:>** setzen.

Alle Platzhalter, bei denen das Feld **<Sichtbar:>** markiert ist, werden im Arbeitsbericht mitgedruckt. Diese Felder werden auf der Berichtvorlage in grauer Farbe angezeigt. Die Felder, bei denen der Punkt **<Sichtbar:>** nicht gesetzt ist, werden nicht im Arbeitsbericht mitgedruckt. Diese Felder werden auf der Berichtvorlage weiß angezeigt.

Über die Schaltflächen 🗐 🗐 , können Sie die Feldinhalte des markierten Platzhalters linksbündig, rechtsbündig oder mittig anordnen.

Unter **<Vorlage>** können Sie Ihre erstellten Berichtvorlagen durch Anklicken der Schaltfläche wieder löschen. Wenn Sie auf die Schaltfläche klicken, können Sie Ihre gespeicherten Berichtvorlagen (oder Standardvorlagen des Programms) laden.

Wenn Sie auf die Schaltfläche **Druckereinstellung** klicken, öffnen sich die gleichen Fenster, die im Abschnitt **4.3.1 Allgemein** beschrieben werden. Hier können Sie z. Bsp. Den Drucker hinterlegen, auf dem der Bericht gedruckt werden soll.

In den Druckereinstellungen können Sie Ihre eigenen Adress- und Barcode-Etiketten erstellen bzw. an ein entsprechendes Formblatt anpassen. Adress- und Barcode-Etiketten

Wenn Sie die Druckereinstellungen der jeweiligen Etiketten öffnen, erscheinen die folgenden Fenster:

| PN Handwork - [Einstellung Barcodefti]                       | PN Handwork - [Einstellung AdressEti]                          |
|--------------------------------------------------------------|----------------------------------------------------------------|
| Datei Bearbeiten Stammdaten Digtensätze Extras Eenster 2     | 🗷 Qatei gearbeiten Stammdaten Ogtensätze Extras Eenster 2 🖉 🗶  |
| Feld: OLEObj Vorlage: test Drucker                           | Fold: OLEObj 🔹 👔 Vorlage: Dymo_Label_B1x36mm 🔐 🖬 😰 Drucker 🌥   |
| Linka: 0.00 A Breite: 6.00 Schriftart: Sichtbar: @ Abbrechen | Links: 0.00 A Breite: 7,90 A Schriftart: Sichtbar: G Schließen |
| 0ben: 0,00 ➡ Höhe: 4.00 ➡ Anal ➡ 8 ➡ F K ■ = = ■ _ QK        | 0ben: 0.00                                                     |
|                                                              | 0 : b : b : b : b : b : b : b : b : b :                        |
| 0 Arizety                                                    | Q Adresse                                                      |
|                                                              |                                                                |
| 2 CodeNr                                                     | 2                                                              |
| 3 Diffeets                                                   | 33                                                             |
| VKinclMwst                                                   |                                                                |
|                                                              |                                                                |
| 2                                                            | 5                                                              |
| 6                                                            | 6                                                              |
| 7                                                            | 7                                                              |
| 8                                                            | 8                                                              |
| 9                                                            | 9                                                              |
| 10                                                           | 10                                                             |
| Formularansicht NF                                           | Formularansicht                                                |
| (Barcode-Etiketten)                                          | (Adress-Etiketten)                                             |

Hier werden Ihnen die entsprechenden Etikettvorlagen mit allen druckbaren Feldern (Platzhalter für Feldinhalte) angezeigt.

Beim ersten Öffnen wird Ihnen unter **<Feld>** der Wert **"OLEObj"** angezeigt. Dieser Wert steht für die einzelne Etikettgröße. Messen Sie bitte die Etikettgröße auf Ihrem Papiervordruck aus und tragen Sie diese in die Felder Breite und <u>Höhe</u> ein.

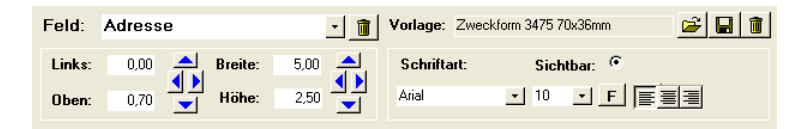

Klicken Sie nun auf einen beliebigen Platzhalter in der Etikettvorlage, dadurch wird Ihnen der entsprechende Name unter **<Feld>** angezeigt. In den Feldern <u>Links</u>, <u>Oben</u>, <u>Breite</u> und <u>Höhe</u> stehen die Werte (in cm) des jeweiligen Platzhalters.

Im Feld **<Schriftart>** können Sie die gewünschte Schriftart für die einzelnen Feldinhalte auswählen. Die Standardschriftart ist **"Arial"**. Bei den anderen Schriftarten ist darauf zu achten, dass diese unter Windows® in den Schriftarten installiert sein müssen.

Über die Schaltflächen 🗐 🗐 können Sie die Feldinhalte des markierten Platzhalters linksbündig, rechtsbündig oder mittig anordnen.

Durch Anklicken der Schaltfläche **F** können Sie die Feldinhalte des markierten Platzhalters in Fettschrift darstellen.

Sie können durch Anklicken der blauen Pfeiltasten, oder durch manuelles Eingeben der Werte, die Position und die Größe des Platzhalters auf der Etikettvorlage beliebig anpassen. Die Felder <u>Links</u> und <u>Oben</u> bzw. das erste Pfeilkreuz bestimmen die Position des Platzhalters. Die Felder <u>Breite</u> und <u>Höhe</u> bzw. das zweite Pfeilkreuz bestimmen die Größe des Platzhalters.

Sollte die gewünschten Platzhalter nicht auf der Etikettvorlage zu sehen sein, können Sie diese unter **<Feld>** manuell aus der Liste wählen, indem Sie auf die Schaltfläche Iklicken.

Platzieren Sie die Platzhalter auf der Etikettvorlage, indem Sie den gewünschten Wert in die Felder: <u>Links</u>, <u>Oben</u>, <u>Breite</u> und <u>Höhe</u> eintragen und den Punkt im Feld **<Sichtbar:>** setzen.

Alle Platzhalter, bei denen das Feld **<Sichtbar:>** markiert ist, werden mitgedruckt. Diese Felder werden auf der Etikettvorlage in grauer Farbe angezeigt. Die Felder, bei denen der Punkt **<Sichtbar:>** nicht gesetzt ist, werden auch nicht mitgedruckt. Diese Felder werden auf der Etikettvorlage weiß angezeigt.

Nachdem Sie die Etiketten nach Ihren Vorstellungen erstellt haben, klicken Sie bitte auf die Schaltfläche Druckereinstellung. Hier müssen Sie jetzt den Druck der Etiketten an den entsprechenden Papiervordruck anpassen.

| Seite einrichten                              | Seite einrichten                                                   | Seite einrichten                                                                                                    |
|-----------------------------------------------|--------------------------------------------------------------------|----------------------------------------------------------------------------------------------------|
| Rånder     Seite     Spaken       Rånder (mm) | Rånder     Seite     Spaken       Orlentlerung <ul> <li></li></ul> | Ränder     Seite     Spalten       Rastereinstellungen     Spaltenanzahl:     3     Zelenabstand:     Ocm       Spaltenanzahl:     3     Zelenabstand:     Ocm       Spaltenanzahl:     3     Zelenabstand:     Ocm       Spaltenanzahl:     3     Zelenabstand:     Ocm       Spaltenanzahl:     1,501c     Spaltenaproße       Brete:     9,5cm     Höhe:     3,6cm       Wie Detalbereich     Spaltenlayout     Image: Compare the state of the state of the state o |
| OK Abbrechen                                  | Abbrechen                                                          | OK Abbrechen                                                                                                    |
| (Bild 1)                                      | (Bild 2)                                                           | (Bild 3)                                                                                                    |

Unter **<Ränder>** (Bild 1) tragen Sie bitte die entsprechenden Außenränder des Papiervordrucks ein. Sollten keine Ränder vorhanden sein, geben Sie überall den Wert **"0"** ein.

Unter **<Seite>** (Bild 2) können Sie das Format und den Drucker hinterlegen, auf dem die Etiketten ausgedruckt werden sollen.

Unter **<Spalten>** (Bild 3) sind die entscheidenden Einstellungen vorzunehmen:

Im Feld **"Spaltenanzahl"** hinterlegen Sie bitte die genaue Spaltenanzahl Ihres Papiervordrucks.

In den Feldern **"Zeilenabstand"** und **"Spaltenabstand"** hinterlegen Sie bitte die entsprechenden Abstände.

Unter "**Spaltengröße**" ist es wichtig, dass der Punkt **<Wie Detailbereich>** markiert ist, dadurch werden die Werte aus der eingestellten Etikettvorlage übernommen.

Unter **"Seitenlayout"** können Sie bestimmen in welcher Reihenfolge die Etiketten auf den Papiervordruck ausgedruckt werden sollen.

# Nutzen Sie während der Einstellungen normales Papier zum Probedrucken, anstatt das teure Etikett-Papier!!!

Unter **<Vorlage>** können Sie Ihre erstellten Berichtvorlagen durch Anklicken der Schaltfläche wieder löschen. Wenn Sie auf die Schaltfläche klicken, können Sie Ihre gespeicherten Berichtvorlagen (oder Standardvorlagen des Programms) laden.

## 4.4 Import/Export Belege

Um diesen Programmpunkt zu öffnen, klicken Sie in der Menüleiste auf  $\langle Datei \rangle \rightarrow \langle Import/Export Belege \rangle$ . Es öffnet sich das folgende Fenster:

| B Import/I | Expo  | ort-Protoka<br>◀ │ ▶ │ ▶। | btt<br> ▶*  [ |              |                |         |          |                     |                      |
|------------|-------|---------------------------|---------------|--------------|----------------|---------|----------|---------------------|----------------------|
| Import/E   | xport |                           |               |              |                | -       |          | Daten <u>h</u> olen | Import               |
| Tabelle    |       |                           |               |              |                | •       | <u> </u> | Export              | Daten <u>s</u> enden |
| Datum v    | on:   |                           |               | -1 H         | ois:           | •       | $\nabla$ |                     |                      |
| Nur offer  | ne    |                           | 6             |              |                | _       |          | Protoko             | llioschen            |
|            |       |                           |               |              |                |         |          |                     |                      |
| Import/Ex  | port  | Tabe                      | lle           | Datensatz-Nr | wenn vorh-     | anden   | Datum    |                     |                      |
| Export     | -     | Angebot                   | *             | 20020044     | überschreiben  | •       | •        |                     |                      |
| Export     | •     | Angebot                   | •             | 20020042     | überschreiben  | -       | -        |                     |                      |
| Export     | *     | Kdn                       | *             | 10000        | überschreiben  | *       | -        |                     |                      |
| Export     | ۲     | Rechnung                  | *             | 20020254     | überschreiben  | *       | -        |                     |                      |
| Export     | •     | Auftrag                   | •             | 20020044     | überschreiben  | -       | <b>_</b> |                     |                      |
| Export     | -     |                           | -             |              | nicht überschr | eiben 🔻 | <b>_</b> |                     |                      |
|            |       |                           |               |              |                |         |          |                     |                      |
| atensatz:  | 14    | ∢ 1                       |               | ▶L  ▶₩  von  | 5              |         |          |                     | 2                    |

Hier werden alle Belege und Kunden aufgelistet, die Neu angelegt oder deren Daten verändert wurden. Sie haben die Möglichkeit, diese Daten durch Anklicken der Schaltfläche <u>Exort</u> in eine Datenbank zu exportieren. Anschließend kann die erzeugte Datenbank, durch Anklicken der Schaltfläche <u>imort</u> auf einem anderen Rechner importiert werden. Vorraussetzung hierbei ist, dass sich auf beiden Rechnern **PN Handwerk** befindet. Dieser Programmpunkt ermöglicht Ihnen einen Datenabgleich zwischen dem Firmenrechner und Ihrem Rechner zu Hause. Somit sind Ihre Rechner immer auf dem aktuellsten Stand.

Nachdem die aufgelisteten Daten in die Datenbank exportieren wurden, können Sie das vorhandene Protokoll durch Anklicken des Buttons

Um die Datenabgleich-Funktion richtig nutzen zu können, müssen Sie den Datenpfad der Im- und Exportdatei festlegen. Klicken Sie dazu auf die Schaltfläche , damit das folgende Fenster geöffnet wird.

| 🗉 Import/Export Einstellungen 🛛 🔀 |                                       |                      |  |  |  |  |  |  |
|-----------------------------------|---------------------------------------|----------------------|--|--|--|--|--|--|
| ⊢ Datenba                         | anken ————                            |                      |  |  |  |  |  |  |
| E <u>x</u> port                   | C:\Programme\hw2000\IMPEX\Exptest.MDB | Durchsuchen          |  |  |  |  |  |  |
| I <u>m</u> port                   | C:\Programme\hw2000\IMPEX\Imptest.MDB | Durchsuchen <u>।</u> |  |  |  |  |  |  |
|                                   |                                       |                      |  |  |  |  |  |  |
|                                   |                                       | <u>         0</u> K  |  |  |  |  |  |  |

Hinterlegen Sie hier jeweils den Datenpfad für die Import- und für die Exportdatei. Achten Sie bitte darauf, dass Sie nicht nur den Datenpfad sondern auch den Namen der Datenbank hinterlegen. (Beispiel siehe Fenster)

Hinter den Schaltflächen Detengenden und Detenholen befindet sich jeweils ein Programmaufruf zum automatischen Datenabgleich über das Programm PCanywhere. Diese Einstellungen sollten allerdings nur von einem Systembetreuer vorgenommen werden.

## 5 STAMMDATEN

## 5.1 Kunden

Klicken Sie im PN-Startfenster auf die Schaltfläche  $\swarrow$ , oder in der Menüleiste auf **<Stammdaten>**  $\rightarrow$  **<Kunden>**, um das Kunden-Formular zu öffnen.

Beim Öffnen des Kunden-Formulars wird automatisch ein Suchfenster angezeigt. Hier können Sie entweder einen vorhandenen Kunden aus den Stammdaten suchen oder einen neuen Kunden anlegen.

| 🎟 Kur                                                                               | iden suchen                                                                 |                                                                                                    |                              |                                                                                                    |  |  |  |  |
|-------------------------------------------------------------------------------------|-----------------------------------------------------------------------------|----------------------------------------------------------------------------------------------------|------------------------------|----------------------------------------------------------------------------------------------------|--|--|--|--|
| Kdn 1<br>Kdn-<br>Kd-N<br>Grp:<br>Straf<br>Biz,<br>Tel 1<br>eMai<br>Info 1<br>Info 2 | voltext:<br>Suchb.<br>r:<br>2 1<br>3 e<br>Qrt<br>1<br>1<br>2<br>2<br>3<br>3 | v Soglerung<br>v v                                                                                                    | Objekt Anlage                | Image: Second second second |  |  |  |  |
|                                                                                     | Suchbegriff / Nr                                                            | egriff / Nr Kunden-Adresse Tel, Fax Grp                                                                               |                              |                                                                                                    |  |  |  |  |
|                                                                                     | Meler<br>1007                                                               | Meier & Sohn GmbH<br>12345 Renin, Hauntstraße 25                                                                      | 030-556677                   |                                                                                                    |  |  |  |  |
|                                                                                     | Musterkunde<br>10000                                                        | Martin Musterkunde<br>12345 Bremen, Hauptstrasse 123                                                                  | 0421-111222                  |                                                                                                    |  |  |  |  |
|                                                                                     | Mustermann<br>10002                                                         | Hans Mustermann<br>12345 Musterhausen, Mustergasse 12                                                                 | 0123-456789                  |                                                                                                    |  |  |  |  |
|                                                                                     | Mustermann KG<br>10251                                                      | termann KG 040-123458<br>31 20058 Hamburg, Rothenbeum Chaussee 2(040-123989                                           |                              |                                                                                                    |  |  |  |  |
|                                                                                     | Schneider<br>10253                                                          | eider Schneider<br>3 12345 Pusemuckel, Waldellee 123                                                                  |                              |                                                                                                    |  |  |  |  |
|                                                                                     | Schulze<br>1004                                                             | Heike Schulze<br>45678 Hamburg, Große Straße1                                                                         | 040-55 55 55<br>040-50 00 05 |                                                                                                    |  |  |  |  |
|                                                                                     | Schulze<br>25005                                                            | Peter Schulze<br>12345 Bremen, Teststraße 27                                                                          | 0421-12345<br>0421-99999     |                                                                                                    |  |  |  |  |
|                                                                                     | Zufell<br>1009                                                              | 1.25% Externen, leststraise 27 0421-99999     Reinhard Zufal     098-885522     81252 Minchen Dorfstraße 6 088-885500 |                              |                                                                                                    |  |  |  |  |
| Datensa                                                                             | #z: 14 4                                                                    | 1 • • • • • • von 15                                                                                                  |                              | _                                                                                                    |  |  |  |  |

Klicken Sie im Suchfenster auf die Schaltfläche <u>Meu</u>, um einen neuen Kunden zu erfassen. Es öffnet sich das Kunden-Formular. (Hier mit Musterdaten)

| PN Handwerk                                                               | - [Kunde     | n]                      |               |              |               |                    |        |              |          |           |     |         |         |
|---------------------------------------------------------------------------|--------------|-------------------------|---------------|--------------|---------------|--------------------|--------|--------------|----------|-----------|-----|---------|---------|
| <u>D</u> atei <u>B</u> earbeiten                                          | Stammdater   | n D <u>a</u> tensätze ( | xtras Eenste  | r <u>2</u>   |               |                    |        |              |          |           |     |         | Ξ×      |
| ₽ 14                                                                      | • •          | <b>▶</b>   <b>▶</b> *   |               | M            | <b>Objekt</b> | <b>Å</b><br>Anlage | 涿      | Beleg-Listen |          | ₿₽        | ZI. | 1       | ?       |
| Kunden-Nr:                                                                |              | 1001                    |               |              |               |                    |        |              |          | Anlage:   |     | 16.04.0 | 2 09:38 |
| Suchbegriff:                                                              | Bauer        |                         |               | Grp:         |               |                    |        |              | <b>•</b> | Änderung: |     | 11.05.0 | 4 10:32 |
| Seite 1 Objektdate                                                        | en Sachbe    | arbeiter Details        | Historie Do   | ikumente uni | d Briefe      |                    |        |              |          |           |     |         |         |
| Anrede:                                                                   | Firma        | <u> </u>                | *             |              |               | Anspr.             | P.:    | Frau Hilde B | auer     |           |     |         |         |
| Name 1:                                                                   | Bauer & C    | •                       |               |              |               | Briefa             | nrede: | Frau Bauer   |          |           |     |         |         |
| Name 2:                                                                   | Bauuntern    | nehmen                  |               |              |               |                    |        |              |          |           |     |         |         |
| Name 3:                                                                   |              |                         |               |              |               | T elefa            | n:     | 0123-123 45  | 67       |           |     |         |         |
| Post-Anschrift                                                            |              |                         |               |              |               |                    |        | 0123-222 22  | 22       |           |     |         | _       |
| Straße/Postf.                                                             | Hastedter    | Straße 32 · 34          |               |              |               |                    |        | _            |          |           |     |         |         |
| Plz, Ort                                                                  | 28207        | Bremen                  |               |              |               | Telefa             | NX:    | 0123-985 45  | 45       |           |     |         |         |
| Haus-Anschrift                                                            | ialls abwei  | ichend                  |               |              |               | E-Mail             | Ŀ      | Bauer-Testki | unde@err | ail.de    |     | H       |         |
| Straße:                                                                   |              |                         |               |              |               | Intern             | et:    | www.testkur  | nde de   |           |     |         |         |
| Plz, Ort                                                                  |              |                         |               |              |               | Fibu-K             | onto:  | 10001        |          |           |     |         |         |
| Bemerkungen                                                               |              |                         |               |              |               | Info 1             |        | WP           |          |           |     |         |         |
| Bitte daran denke                                                         | n, dass erst | ab 10.00 Uhr Zug        | ang zu den Ba | ustellen     |               | Info 2             | -      | F            |          |           |     |         | -       |
| Destent.                                                                  |              |                         |               |              |               | Info 3:            |        |              |          |           |     |         |         |
| Abweichende MwSt: ☞ 16,00%<br>EtlösGrp:<br>BechnungsNachtext: BechnungsN1 |              |                         |               |              |               |                    |        |              |          |           |     |         |         |
|                                                                           |              |                         |               |              |               |                    |        |              |          |           |     |         | _       |
| Datensatz: I4   4                                                         |              | 3 🕨 🕨                   | * von 12      |              |               |                    |        |              |          |           |     |         |         |
| Bereit                                                                    |              |                         |               |              |               |                    |        |              |          |           |     | NF      |         |

Das Kundenformular unterteilt sich in die Bereiche:

Seite 1 Objektdaten Sachbearbeiter Details Historie und Dokumente und Briefe

## 5.1.1 Seite 1

Sie befinden sich zuerst auf der Seite 1. Hier wird Ihnen die Kunden-Nummer automatisch vom Programm vorgeschlagen. (Das Programm bezieht sich dabei auf die unter **<Stammdaten>**  $\rightarrow$  **<Firma>**  $\rightarrow$  **<Nummern-Kreise>** hinterlegten Einträge). Sie können die vorgeschlagene Kunden-Nummer durch Drücken der **<Enter-Taste>** übernehmen, oder eine manuelle Nummer durch einfaches Überschreiben eingeben.

Bestätigen Sie alle Eingaben mit der **<Enter-Taste>**, dadurch springt der Cursor in das nächste Eingabefeld.

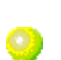

Kunden-Nr.

Geben Sie im Feld **Suchbegriff:** den Suchbegriff ein, unter dem der Kunde später im Kunden-Suchfenster gefunden werden soll. Standardmäßig wird hier nur der Nachname bzw. der Firmenname des Kunden hinterlegt.

Suchbegriff

Erfassen Sie nun die jeweiligen Kundendaten, indem Sie die entsprechenden Felder ausfüllen.

Im Feld **<Grp>** können Sie den Kunden in eine bestimmte Gruppe einteilen. (z.B. Bauunternehmen, Architekt, usw.) Klicken Sie dazu auf die Schaltfläche und wählen Sie die gewünschte Gruppe in der Liste aus.

Sollte die gewünschte Gruppe nicht in der Liste aufgeführt sein, führen Sie einen Doppelklick im Feld **<Grp>** aus. Dadurch öffnet sich das Stammdaten-Fenster, in dem Sie beliebig viele Kundengruppen hinterlegen können.

Die Felder **<Anlage>** und **<Änderung>** sind reine Info-Felder, die vom Anlage / Programm automatisch gefüllt und daher nicht verändert werden können. Änderung

| Anlage:   | 05.08.04 16:27 |
|-----------|----------------|
| Änderung: | 06.08.04 11:52 |

Im Feld **<Anlage>** wird Ihnen der Zeitpunkt der Kunden Anlage angezeigt.

Im Feld **<Änderung>** wird Ihnen der Zeitpunkt der letzten Änderung innerhalb des Kunden angezeigt.

Hier können Sie die Anrede für den Kunden hinterlegen. Klicken Sie dazu auf die Schaltfläche 🗾 und wählen Sie die gewünschte Anrede in der Liste aus.

Klicken Sie auf die Schaltfläche 🖭, falls die gewünschte Anrede nicht in der Liste aufgeführt sein sollte. Es öffnet sich das folgende Stammdaten-Fenster:

| 🕮 Anreden    | ×                                                               |
|--------------|-----------------------------------------------------------------|
|              |                                                                 |
| Aure de      | Disformation Astronomy                                          |
| Anrede       | Brieranfeden-Automatik                                          |
| Familie      | Sehr geente Flad (Suchbegriff), sehr geenter Heir (Suchbegriff) |
| Frau         | Sehr geente Danier und Heiren                                   |
| // Herrn     | Sehr geente Herr (Suchbegriff)                                  |
| *            |                                                                 |
|              |                                                                 |
|              |                                                                 |
|              |                                                                 |
|              |                                                                 |
|              |                                                                 |
|              |                                                                 |
|              |                                                                 |
|              |                                                                 |
|              |                                                                 |
|              |                                                                 |
|              |                                                                 |
|              |                                                                 |
|              |                                                                 |
|              |                                                                 |
|              |                                                                 |
|              |                                                                 |
| · · · · -    |                                                                 |
| Datensatz: I | 4 ▶ ▶ ▶ ★ von 4                                                 |

Hier können Sie beliebig viele Anreden mit der dazugehörigen Briefanreden-Automatik hinterlegen. Durch die Briefanreden-Automatik wird das Feld **-Briefanrede>** im Kunden-Formular mit den hier hinterlegten Werten gefüllt. Das Feld **<Bemerkungen>** ist ein Memofeld, das nach eigenem Bedarf genutzt werden kann. Dieser Inhalt wird nicht auf den Belegen mitgedruckt, da er lediglich zu internen Informationszwecken dient.

Memofelder sind reine Textfelder, in denen Sie wichtige Notizen und Bemerkungen eingeben können. In den Memofeldern kann beliebig viel Text eingegeben werden, da es in diesen Feldern keine Textbegrenzung gibt. Sobald Sie ein Memofeld anklicken, erscheint auf der rechten Seite eine Bildlaufleiste. Wenn Sie einen Doppelklick im Memofeld ausführen, öffnet sich ein größeres Textfenster, in dem Sie den Inhalt besser erfassen oder ändern können.

| Bemerkungen                                                                     |
|---------------------------------------------------------------------------------|
| Bitte daran denken, dass erst ab 10.00 Uhr Zugang zu den Baustellen<br>besteht. |
|                                                                                 |
|                                                                                 |
|                                                                                 |
|                                                                                 |

Durch Drücken der Tastenkombination <sup>(strg)</sup> + <sup>(Enter)</sup> erhalten Sie einen Zeilenumbruch (Absatz). Drücken Sie nur die **<Enter-Taste>**, verlassen Sie das Memofeld und der Cursor springt in das nächste Eingabefeld.

# Die Tastenkombination strg + Enter wird in allen Textfeldern zur Erstellung von Zeilenumbrüchen (Absätze) verwendet.

Hier wird Ihnen die entsprechende Kunden-Briefanrede angezeigt, die sich aus der Briefanreden-Automatik aus dem Feld **<Anrede>** zusammensetzt.

In den **<Telefon>** Feldern können Sie bis zu 3 Telefonnummern zum Kunden erfassen. Diese Felder können alphanumerisch gefüllt werden. Das bedeutet, Sie können hinter der entsprechenden Telefonnummer einen Hinweis dazufügen. (Zum Beispiel: Handy, Büro, usw.)

Hier kann die Email-Adresse des Kunden hinterlegt werden. Sollten Sie Email MS-Outlook® als Standard-Email-Programm einsetzen, wird durch Anklicken der Schaltfläche 
→ automatisch eine Email mit dieser Adresse geöffnet.

In diesem Feld können Sie die Internet-Adresse des Kunden hinterlegen. Internet Diese Adresse wird automatisch als Verknüpfung angelegt. Wenn Sie diese Anklicken, öffnet sich Ihr Internet-Explorer mit der entsprechenden Adresse.

Dieses Feld ist nur für die Datenübergabe in ein Finanzbuchhaltungs-Programm (Fibu-Schnittstelle) relevant. Geben Sie hier nur dann einen Wert ein, wenn das Fibu-Konto des Kunden von der Kunden-Nummer abweicht. Sobald hier ein Wert eingegeben ist, wird dieses Konto anstelle der Kunden-Nummer in das jeweilige Finanzbuchhaltungs-Programm übernommen.

In diesen Feldern können Sie Begriffe oder Kürzel eintragen, nach denen Sie die Kunden später sortieren bzw. filtern möchten. Verwenden Sie diese Felder, um Kunden zu unterteilen (Firmen- und Privatkunden), oder um Kunden zu markieren die regelmäßig Werbepost erhalten sollen. Außerdem können Sie diese Felder für eine einfache Wartungsverwaltung nutzen. Geben Sie dazu im Feld **<Info 3>** einfach **"WA 05"** für <u>Wartung</u> im <u>Monat Mai</u> ein. Sollten Sie später im Suchfenster unter **<Info 3>** nach dem Wert **"WA 05"** filtern, werden Ihnen automatisch alle Kunden angezeigt, bei denen eine Wartung im Monat Mai fällig ist. Anhand der gefilterten Kunden können Sie eine Wartungs-Liste ausdrucken und diese anschließend bearbeiten.

(Siehe Kapitel "5.1.7 Kundenlisten drucken")

Bemerkungen

Telefon

Briefanrede

Erbringt ein Unternehmen Bauleistungen, im Auftrag eines Bauunternehmens, werden die eigenen Leistungen netto in Rechnung gestellt. In seiner Rechnung muss der Subunternehmer den Auftraggeber ausdrücklich auf seine Steuerschuld hinweisen. Abweichende MwSt.

Sollten Sie Kunden mit einem abweichenden Mehrwertsteuersatz bzw. ohne Steuersatz haben, können Sie diesen direkt im Kundenstamm hinterlegen.

Abweichende MwSt: 🔽 0,00 %

Setzen Sie im Feld **<Abweichende MwSt.>** das Häkchen und tragen Sie im nächsten Eingabefeld den entsprechenden Mehrwertsteuersatz ein. Dieser Steuersatz wird von nun an automatisch in jede neue Rechnung für diesen Kunden übernommen.

Im Feld **<Erlös-Grp:>** haben Sie die Möglichkeit, dem Kunden eine feste **Erlös-Grp:** Erlösgruppe zuzuordnen.

ErlösGrp: 3400 - +\*

Klicken Sie dazu auf die Schaltfläche I und wählen Sie die gewünschte Erlös-Gruppe in der Liste aus.

Wenn Sie hier eine Erlös-Gruppe hinterlegen, wird jeder Rechnungsbetrag des Kunden automatisch dieser Erlös-Gruppe zugeordnet. Somit können Sie Ihre Umsätze auf verschiedene Erlösgruppen aufteilen.

Sollten Sie in den Stammdaten keine Erlösgruppen angelegt haben, klicken Sie auf die Schaltfläche 🔛. Dadurch öffnet sich das Stammdatenfenster, in dem Sie nun die gewünschten Erlösgruppen anlegen können.

(Näheres erfahren im Kapitel "5.10.9 Erlöskonten / Sachkonten")

Im Feld **<Rechnungs-Nachtext>** haben Sie die Möglichkeit, dem Kunden einen festen Rechnungs-Nachtext zuzuordnen.

Rechnungs-Nachtext: RechnungsNT1 🗾 🗁

Sobald hier ein Nachtext ausgewählt wurde, wird dieser automatisch bei jeder neuen Rechnung für diesen Kunden hinterlegt. Sollten keine Nachtexte vorhanden sein, können Sie diese in den Stammdaten anlegen, indem Sie auf die Schaltfläche 🗁 klicken.

Sie haben im Programm die Möglichkeit, mehrere Nachtexte miteinander zu verknüpfen. Dadurch werden die jeweiligen Nachtexte in der Rechnung untereinander ausgedruckt.

Setzen Sie dazu das Zeichen "+" zwischen den Nachtextbezeichnungen. (Siehe Beispiel)

Rechnungs-Nachtext: RechnungsNT1 + UStG 🗾 🗁

Hinweis zum Nachtext

Rechnungs-Nachtext

## 5.1.2 Objektdaten

Klicken Sie im Kunden-Formular auf die Registerkarte <sup>Objektdaten</sup>. Es öffnet sich die Objekt-Seite des Kunden:

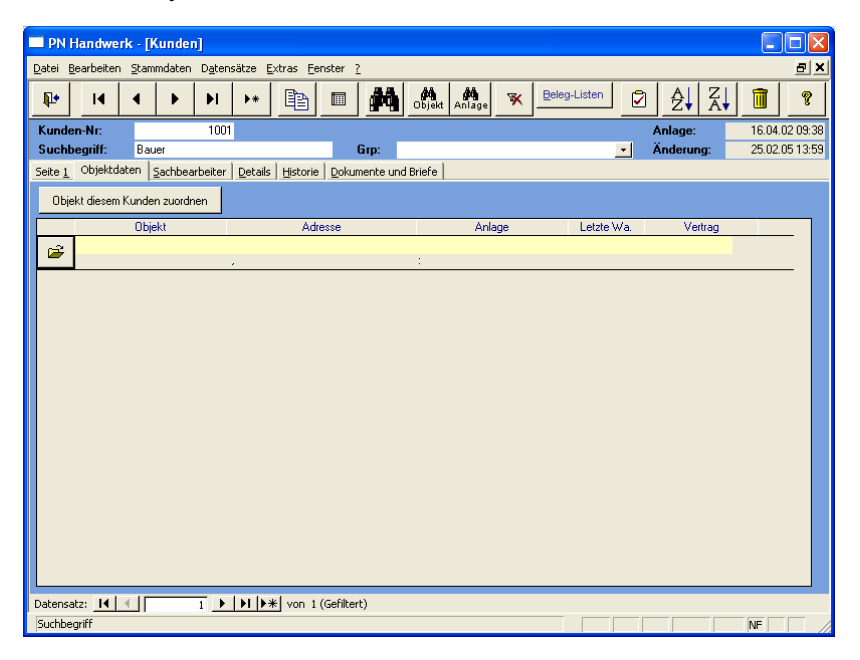

Hier können Sie beliebig viele Objektadressen zu dem jeweiligen Kunden (Baustellen, Mietshäuser usw.) hinterlegen. Diese können bei der Erstellung von Taglohn- und Projekt-Belegen zusätzlich mit aufgeführt werden.

Klicken Sie auf die Schaltfläche *Header Constant auf die Schaltfläche Klicken Sie auf die Schaltfläche Klicken Sie auf die Schaltfl* 

| PN Handwerk - [Kunden Objekt]    |                                   |                    |             |    |  |  |  |  |  |  |  |  |
|----------------------------------|-----------------------------------|--------------------|-------------|----|--|--|--|--|--|--|--|--|
| <u>D</u> atei <u>B</u> earbeiten | Stammdaten Datensätze Extras Eens | ter <u>?</u>       |             | BX |  |  |  |  |  |  |  |  |
| Kunde 🔶                          |                                   | objekt Anlage      | Neue Anlage | 1  |  |  |  |  |  |  |  |  |
| Objekt: E                        | auvorhaben Gewerbe-Park Süd       | Kunde: 1001 Bauer  |             |    |  |  |  |  |  |  |  |  |
| Objekt-Adresse                   | Anlagen Historie                  |                    |             |    |  |  |  |  |  |  |  |  |
| Objektadresse                    | 🔲 = Kundenadresse                 | AnsprPartn.:       | Herr Schulz |    |  |  |  |  |  |  |  |  |
| Suchbegriff:                     | BV GP Süd                         | Briefanr.:         |             |    |  |  |  |  |  |  |  |  |
| Anrede:                          | - ▶*                              | Telefon :          |             |    |  |  |  |  |  |  |  |  |
| Name 1:                          | Gewerbe-Park Süd                  |                    |             |    |  |  |  |  |  |  |  |  |
| Name 2:                          |                                   |                    |             |    |  |  |  |  |  |  |  |  |
| Name 3:                          |                                   | l eletax:          |             |    |  |  |  |  |  |  |  |  |
| Straße:                          | Industriestraße 123               | E-Mail:            |             |    |  |  |  |  |  |  |  |  |
| PLZ, Urt                         | 99099 Munchen                     | Internet:          |             |    |  |  |  |  |  |  |  |  |
| Gebiets-Nr:                      |                                   |                    |             |    |  |  |  |  |  |  |  |  |
| Planguadrat:                     |                                   |                    |             |    |  |  |  |  |  |  |  |  |
| Remerkungen:                     |                                   |                    |             |    |  |  |  |  |  |  |  |  |
| bemerkungen.                     |                                   | Info 1:            |             |    |  |  |  |  |  |  |  |  |
|                                  |                                   | Info 2:            |             |    |  |  |  |  |  |  |  |  |
|                                  |                                   | Info 3:            |             |    |  |  |  |  |  |  |  |  |
|                                  |                                   | Preislisten-Nr:    | 0 -         |    |  |  |  |  |  |  |  |  |
|                                  |                                   | Kunden-Rabatt-Grp. | •           |    |  |  |  |  |  |  |  |  |
|                                  |                                   |                    |             |    |  |  |  |  |  |  |  |  |
|                                  |                                   |                    |             |    |  |  |  |  |  |  |  |  |
| Datensatz: Ⅰ                     | 1 ▶ ▶ ▶ 1 ▶ 1 1 × 1 von 9         |                    |             | 1  |  |  |  |  |  |  |  |  |
| Bezeichnung des                  | Objektes                          |                    |             |    |  |  |  |  |  |  |  |  |

(Hier bereits mit Musterdaten)

Hier werden die Objekt- und Anlagedaten des Kunden verwaltet. Die Kunden-Objekte sind fest mit den Kunden-Stammdaten verknüpft.

Das Kunden-Objekt unterteilt sich in die Register:

Objekt-Adresse . Anlagen und Historie .

Sie befinden sich zuerst in der Objekt-Adresse (siehe folgendes Bild). Hier können alle notwendigen Adress-Daten zum Kunden-Objekt erfasst werden.

| 🔲 PN Handwe                     | rk - [Kunden Ob                       | jekt]                 |                  |             |            |          |       |             |          |     |     |
|---------------------------------|---------------------------------------|-----------------------|------------------|-------------|------------|----------|-------|-------------|----------|-----|-----|
| Datei Bearbeiter                | Stammdaten D <u>a</u> t               | ensätze <u>E</u> xtra | is <u>F</u> enst | er <u>?</u> |            |          |       |             |          |     | 8 × |
| Kunde •                         | 14 4                                  | • •                   | <b>&gt;</b> *    | 0bjekt      | Anlage     | ۵        |       | Neue Anlage |          | Î   | ?   |
| Objekt: I                       | Bauvorhaben Gewerb                    | e-Park Süd            |                  | Ku          | inde:      | 1001     | Bauer |             |          |     |     |
| Qbjekt-Adresse                  | Anlagen   Historie                    |                       |                  |             |            |          |       |             |          |     |     |
| Objektadresse 🥅 = Kundenadresse |                                       |                       |                  |             | AnsprP     | artn.:   |       | Herr Schulz |          |     |     |
| Suchbegriff:                    | BV GP Süd                             |                       |                  |             | Briefanr.: |          |       |             |          |     |     |
| Anrede:                         | •                                     | <b>}</b> *            |                  |             | Telefon :  |          |       |             |          |     |     |
| Name 1:                         | Gewerbe-Park Süd                      | _                     |                  |             |            |          |       |             |          |     |     |
| Name 2:                         |                                       |                       |                  |             | <b>-</b>   |          |       |             |          |     |     |
| Name 3:                         |                                       |                       |                  | l eletax:   |            |          |       |             |          |     |     |
| Straße:<br>PLZ 0++              | Industriestraße 123<br>99099 Milische |                       |                  | E-Mait      |            |          |       |             |          |     |     |
| 1 62, OIC                       | 33035 Interiorite                     |                       |                  |             | mienei.    |          |       |             |          |     |     |
| Gebiets-Nr:                     |                                       |                       |                  |             |            |          |       |             |          |     |     |
| Planquadrat:                    |                                       |                       |                  |             |            |          |       |             |          |     |     |
| Bemerkungen:                    |                                       |                       |                  |             |            |          |       |             |          |     |     |
|                                 |                                       |                       |                  |             | Info 1:    |          |       |             |          |     |     |
|                                 |                                       |                       |                  |             | Info 2:    |          |       |             |          |     |     |
|                                 |                                       |                       |                  |             | Info 3:    |          |       |             |          |     |     |
|                                 |                                       |                       |                  |             | Preisliste | n-Nr.    |       | 0           | *        |     |     |
|                                 |                                       |                       |                  |             | Kunden-    | Rabatt-0 | àrp.  |             | <u>•</u> |     |     |
|                                 |                                       |                       |                  |             |            |          |       |             |          |     |     |
|                                 |                                       |                       |                  |             |            |          |       |             |          |     |     |
| Datensatz: II                   | < 1                                   | ▶   <b>)</b>          | on 9             |             |            |          |       |             |          | 100 |     |

Im Feld **<Objekt>** wird die Objektbezeichnung eingegeben. Hier sollten Sie **Objekt** einen <u>eindeutigen</u> Namen hinterlegen. (z.B. **"Musterstraße 3, 1. OG Links"**)

Anschließend können Sie in den weiteren Eingabefeldern die entsprechenden Objektdaten erfassen.

#### Wichtig

Achten Sie bitte darauf, dass der Datensatz nur dann gespeichert wird, wenn Sie das Feld <sup>Objekt</sup> Musterstraße 3.1. OG links ausgefüllt haben.

In diesem Feld müssen Sie einen <u>eindeutigen</u> Namen pro Kunde und Objektanschrift hinterlegen, der nicht doppelt vorkommen darf.

Markieren Sie das Feld <sup>Dbjektadresse</sup> **F** = Kundenadresse, wenn die Kundenadresse gleichzeitig auch die Objektadresse ist. Dadurch werden die Objekt-Adressfelder automatisch mit den Kundendaten gefüllt.

Ist der Haken im Feld <sup>Objektadresse</sup> *v* = Kundenadresse</sub> gesetzt, werden zukünftig alle Änderungen die in einer Adresse vorgenommen werden automatisch in die andere Adresse mit übernommen.

## Anlagen

Klicken Sie im Kunden-Objekt auf das Register Anlagen, dadurch öffnet sich das folgende Anlagen-Fenster.

| PN               | Handwer    | k - [l | une          | den Ol        | ojekt]  |                 |        |               |                     |          |         |             |       |    | . DX |
|------------------|------------|--------|--------------|---------------|---------|-----------------|--------|---------------|---------------------|----------|---------|-------------|-------|----|------|
| Datei            | Bearbeiten | Stam   | ndat         | en D <u>a</u> | tensätz | e <u>E</u> xtra | as Een | ster <u>?</u> |                     |          |         |             |       |    | a ×  |
| ₽                | Kunde 🔶    |        | •            | •             | •       | M               | •*     | Objekt        | <b>ÅÅ</b><br>Anlage | <u>à</u> |         | Neue Aniage |       | 1  | ?    |
| Objekt:          | В          | auvork | aber         | n Gewer       | be-Park | Süd             |        | K             | unde:               | 100      | 1 Bauer |             |       |    |      |
| <u>O</u> bjekt   | -Adresse   | Anlage | n   <u>t</u> | listorie      | 1       |                 |        |               |                     |          |         |             |       |    |      |
|                  |            |        |              |               |         |                 |        |               |                     |          |         |             |       |    | •    |
|                  |            |        |              |               |         |                 |        |               |                     |          |         |             |       |    |      |
|                  |            |        |              |               |         |                 |        |               |                     |          |         |             |       |    |      |
|                  |            |        |              |               |         |                 |        |               |                     |          |         |             |       |    |      |
|                  |            |        |              |               |         |                 |        |               |                     |          |         |             |       |    |      |
|                  |            |        |              |               |         |                 |        |               |                     |          |         |             |       |    |      |
|                  |            |        |              |               |         |                 |        |               |                     |          |         |             |       |    |      |
|                  |            |        |              |               |         |                 |        |               |                     |          |         |             |       |    |      |
|                  |            |        |              |               |         |                 |        |               |                     |          |         |             |       |    |      |
|                  |            |        |              |               |         |                 |        |               |                     |          |         |             |       |    |      |
|                  |            |        |              |               |         |                 |        |               |                     |          |         |             |       |    |      |
|                  |            |        |              |               |         |                 |        |               |                     |          |         |             |       |    |      |
|                  |            |        |              |               |         |                 |        |               |                     |          |         |             |       |    |      |
|                  |            |        |              |               |         |                 |        |               |                     |          |         |             |       |    |      |
|                  |            |        |              |               |         |                 |        |               |                     |          |         |             |       |    |      |
|                  |            |        |              |               |         |                 |        |               |                     |          |         |             |       |    |      |
|                  |            |        |              |               |         |                 |        |               |                     |          |         |             |       |    |      |
| D                |            |        |              |               |         | lawl.           |        |               |                     |          |         |             |       |    | -    |
| Jacens<br>Formul | acz: I     | • 11   |              | 2             | 7 1     | <b>*</b> *      | /on 10 |               |                     |          |         |             | <br>_ | NE |      |

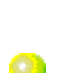

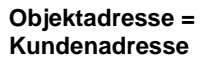

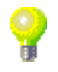

Klicken Sie hier auf die Schaltfläche <u>Mere Anlage</u>, erfassen. Es öffnet sich das folgende Fenster.

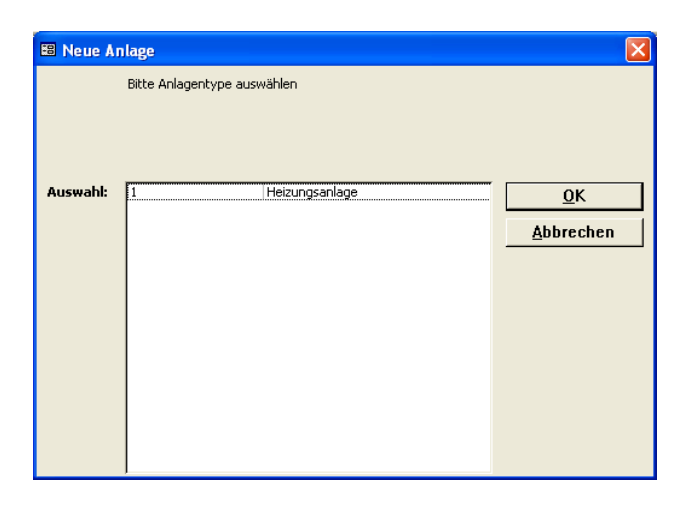

Markieren Sie, durch einfaches Anklicken, den Eintrag **"Heizungsanlage"** und drücken Sie anschließend auf die Schaltfläche

Dadurch öffnet sich das angezeigte Anlagen-Fenster, in dem Sie die entsprechenden Anlagedaten zum Kunden-Objekt hinterlegen können. (Hier bereits mit ausgefüllten Musterdaten)

| 🔲 PN Handwerk - [Ku                     | nden Objekt]                           |                             |            |                     |     |
|-----------------------------------------|----------------------------------------|-----------------------------|------------|---------------------|-----|
| <u>D</u> atei <u>B</u> earbeiten Stammo | daten D <u>a</u> tensätze <u>E</u> xtr | as <u>E</u> enster <u>?</u> |            |                     | a × |
| Kunde ♦ 🛛 🖡                             | ▲ ▶ ▶                                  | ▶ ★ Objekt Anlag            | , 🖪        | Neue Anlage         | 1   |
| Objekt: Bauvorhat                       | oen Gewerbe-Park Süd                   | Kunde:                      | 1001 Bauer |                     |     |
| Objekt-Adresse Anlagen                  | Historie                               |                             |            |                     |     |
| Heizungsanlage                          | BrennerBez                             | Vaillant                    | Letzte Wa  | :                   |     |
|                                         |                                        |                             |            |                     |     |
|                                         |                                        |                             |            |                     |     |
| Anlage                                  |                                        |                             |            |                     |     |
| Anlagenati                              | Li sin massula as                      | -1                          | ee 1       |                     |     |
| Aniagenait.                             | Heizungsanlage                         | <u> </u>                    |            |                     |     |
| PropporPoz                              | Vailant                                | KanaPaz                     |            | Anlagongröße        |     |
| BrennerTup                              | Tup 4711                               | KesselTun                   |            | Begelanlage         |     |
| BrennerBaui                             | 2001                                   | KesselBaui                  |            | Pumpe               |     |
| Brennerleistung                         | 47kw                                   | Kesselleistung              |            | Öllagerung          |     |
| Düse1                                   |                                        | AusdehnGefäß                |            | Tankgröße           |     |
| Düse2                                   |                                        | AusdehnGefäßGröße           |            | Warmwasserbereitung |     |
| Druck1                                  |                                        | Garantie                    |            |                     |     |
| Druck2                                  |                                        | Schlüssel                   |            |                     |     |
| Düse                                    |                                        |                             |            |                     |     |
| DüseGröße                               |                                        |                             |            |                     |     |
|                                         |                                        |                             |            |                     |     |
|                                         |                                        |                             |            |                     |     |
|                                         |                                        |                             |            |                     |     |
|                                         |                                        |                             |            |                     |     |
|                                         |                                        |                             |            |                     |     |
| Datensatz: I 🕇 🕇                        | 2 1 1 1*                               | von 10                      |            |                     |     |
| Formularansicht                         |                                        |                             |            |                     | NF  |

Nach diesem Erfassungsschema können Sie nun weitere Kunden-Objekte und Anlagedaten erfassen.

#### Hinweis:

Pro Kunden-Objekt kann jeweils nur eine Anlage erfasst werden.

Optional können Sie auch über das Wartungs-Modul verfügen, wenn Ihnen eine Anlage pro Objekt nicht ausreichen sollte. Dort haben Sie unter anderem die Möglichkeit, beliebig viele Anlagen pro Objekt zu erfassen.

#### (Alle Einzelheiten dazu erfahren Sie im Kapitel "15 Wartungen")

Alle Kunden-Objekte sind fest mit den Kunden-Stammdaten verknüpft. Um die Anlage-Daten beim Kunden hinterlegen zu können, muss immer ein Objekt vorhanden sein. Sie können die Kunden-Objekte daher auch direkt über den Kundenstamm aufrufen!!! Hinweis

Durch Anklicken der Schaltfläche Anben Sie die Möglichkeit, die jeweiligen Anlagedaten auf einem separaten Anlagen-Datenblatt auszudrucken. Es öffnet sich das folgende Druckfenster:

| 🕫 Drucken              |           |
|------------------------|-----------|
| Druck <u>v</u> ariante |           |
| Anlagen ausführlich    |           |
|                        |           |
|                        |           |
|                        |           |
|                        |           |
| ]                      |           |
| ∑ <u>Aktion</u>        | ок        |
| C Drucken              |           |
| Seitenansicht          |           |
| C Einstellungen        | Abbrechen |
|                        |           |

Unter "Aktion" bestimmen Sie, ob Sie sofort Drucken, die Seitenansicht sehen oder erst die Druckeinstellungen ändern möchten.

Klicken Sie anschließend auf die Schaltfläche \_\_\_\_\_, um das Fenster mit den Druckvarianten der Anlagedaten zu öffnen.

| 🖽 Druckva | rriante wählen           | ×          |
|-----------|--------------------------|------------|
|           | Druckvariante wählen     |            |
|           |                          |            |
|           |                          |            |
|           |                          |            |
| Auswahl:  | Norma<br>mit Serviceplan | <u>0</u> K |
|           | mit Rechnungsvorgabe     | Abbrechen  |
|           | MICS                     |            |
|           |                          |            |
|           |                          |            |
|           |                          |            |
|           |                          |            |
|           |                          |            |
|           |                          |            |
|           |                          |            |

Wählen Sie hier bitte die Druckvariante **<Normal>** aus und klicken Sie auf die Schaltfläche <u>ok</u>, um die Seitenansicht zu öffnen.

(Die weiteren Druckvarianten sind nur für das Wartungs-Modul relevant.)

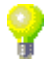

| PN Handwerk - [Anlagen ausführlich]        |                                |                                         |         |
|--------------------------------------------|--------------------------------|-----------------------------------------|---------|
| Datei ?                                    |                                |                                         | _ 8 ×   |
| 📭 🎒 Peremail 🔍 🔲 🛄 🔡 90% 🔹 🗋               | W                              |                                         |         |
|                                            |                                |                                         | <b></b> |
|                                            |                                |                                         |         |
|                                            |                                |                                         |         |
| Anlagen ausführlich                        |                                | Datum: 02.03.2005                       |         |
| Anagen adorannen                           |                                | Seite 1 von 1                           |         |
|                                            |                                |                                         |         |
| Kunde: 1001                                | Objekt: Bauvorhaben Gewerbe-Pa | Vertrags-Nr:                            |         |
| Bauer & Co                                 | In dustriestraße 123           | Letzte Wartung:                         |         |
| Hastedter Straße 32 - 34                   | 99099 München                  | , i i i i i i i i i i i i i i i i i i i |         |
| 28207 Bremen                               |                                |                                         |         |
| Tel 1: 0123-123 4667                       | Tel 1:                         |                                         |         |
| Tel 2: 0123-222 2222                       | Tel 2:                         |                                         |         |
| Pax: 0123-985 45 45                        | Fax:                           |                                         |         |
| Anlagenart: Heizungsanlage                 |                                |                                         |         |
| BrennerBez Vaillant<br>BrennerTvp Tvp 4711 | KesselBez<br>KesselTvp         | Anlagengröße<br>Regelanlage             |         |
| BrennerBauj 2001                           | KesselBauj                     | Pumpe                                   |         |
| Brennerleistung 47kw                       | Kesselleistung                 | Öllagerung                              |         |
| Düse1<br>Düse2                             | Aus denn GefäßGröße            | i ankgroise<br>)ii(armoiasserbereitun   |         |
| Druck1                                     | Garantie                       |                                         |         |
| Druck2                                     | Schlüssel                      |                                         |         |
| Düse                                       |                                |                                         |         |
| Macewarta                                  | I                              |                                         |         |
| measweite.                                 |                                |                                         |         |
|                                            |                                |                                         | •       |
| Seite: I I I I I I I                       |                                |                                         | •       |
| Bereit                                     |                                |                                         | JF /    |

Das erstellte Anlagen-Datenblatt wird nun in der Seitenansicht angezeigt. Klicken Sie hier auf die Schaltfläche 🖾, um das Datenblatt endgültig auszudrucken.

## Historie

Klicken Sie im Kunden-Objekt-Formular auf das Register Historie. Dadurch öffnet sich das folgende Fenster:

| PN Handwerk - [Kunden Objekt]                                                                                                    |                          |                                               |                |               |
|----------------------------------------------------------------------------------------------------|--------------------------|-----------------------------------------------|----------------|---------------|
| Datei Bearbeiten Stammdaten Datensätze Extras Fei                                                                                                    | nster <u>?</u>           |                                               |                | B             |
| Id         Id         Id | Objekt Anlag             | e 🛕 Neue Ania                                 | <u>ge</u>      | 1             |
| Objekt: Bauvorhaben Gewerbe-Park Süd                                                                                                    | Kunde:                   | 1001 Bauer                                    |                |               |
| Objekt-Adresse Anlagen Historie                                                                                                    |                          |                                               |                |               |
|                                                                                                    | Neuer <u>T</u> aglohn-Be | eleg Neuer <u>P</u> rojekt-Beleg              |                |               |
| Filtern:                                                                                                    | Rechnung 200             | <b>31260 🗃 🖂</b> Mi 09.1                      | 02.05 Zahlbeti | rag 13.580,42 |
| Projekt: Taglohn /                                                                                                    | Objekt Ba                | uvorhaben Gewerbe-Park Si                     | NochOf         | fen 13.580,42 |
| Belegart:                                                                                                    | Suchwort                 |                                               |                |               |
| Datum <u>v</u> on: <u>▼ b</u> is: <u>▼</u>                                                                                                    | Status                   |                                               |                |               |
| Delected No. Delect                                                                                                    | test                     |                                               |                |               |
| Projekt Suchwort Status                                                                                                    |                          |                                               |                |               |
| Rechnung 20031260, 09.02.05 - 13.580,42 €                                                                                                    | Pos-Nr/Ident-Nr          | Text                                          | EP M           | enge GP 🔺     |
| Taglohn                                                                                                    | 1. 1                     | Waschtisch komplett                           | 4.000,00       | 1,00 4.000,00 |
| Rechnung 20041297, 14.10.04 - 0,00 €                                                                                                    | #SET0002                 |                                               | 17.00          | 1.00 17.00    |
| Listeration 20041024 27 12 04 0 00 6                                                                                                    | BOCLAGESNM               | ND-Waschtischbatterie Liage SIMM<br>verchromt | 47,60          | 1,00 47,60    |
| Taglohn                                                                                                    | 1. 3                     | Artikelset<br>bestehend aus:                  | 395,00         | 1,00 395,00   |
| Auftrag 20041188, 20.12.04 - 0,00 €                                                                                                    | 1.4                      | Abwasser-Hebeanlage ABS                       | 3.250,00       | 3,00 9.750,00 |
| Auftrag 20041174, 28 09 04 - 0 00 £                                                                                                    | B01001D                  | Sanimat                                       | 50.00          | 1.00 50.00    |
| Taglohn                                                                                                    | BOMELOH2062              | Waschusch-Lempenerbatterie<br>Meloh 2062      | 53,20          | 1,00 53,20    |
|                                                                                                    | 1. 6                     | ND-Einhand-Waschtischbatterie                 | 122,31         | 1,00 122,31   |
|                                                                                                    | BOCLAGEENM               | Ulage ENM<br>ND/Waschtischbatterie Clage SNM  | 47.60          | 1.00 47.60    |
| _                                                                                                    | BOCLAGESNM               | verchromt                                     | 47,00          | -,            |
| <u>`</u>                                                                                                    | L1_0                     | Finlen d'Arte ablicable Maria Class           | 101.00         | E 00 CE0.00   |
|                                                                                                    |                          |                                               |                |               |
| Datensatz: 1 2 PIP* von 10                                                                                                    |                          |                                               |                |               |
| peleyart                                                                                                    |                          |                                               |                | NF            |

Hier werden Ihnen sämtliche Taglohn- und Projekt-Belege (Angebote, Aufträge, Rechnungen usw.) des Kunden-Objekts angezeigt.

Im linken Formularbereich werden Ihnen die einzelnen Belege aufgelistet.

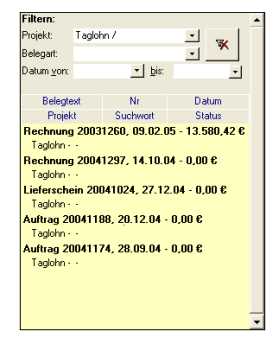

Sie können die Auflistung der Objekt-Belege durch Eingabe von Filterkriterien (Projekt, Belegart und Datum von/bis) eingrenzen.

Durch einfaches Anklicken können Sie den gewünschten Beleg markieren.

Im rechten Formularbereich werden Ihnen dann die wichtigsten Details zu dem markierten Beleg angezeigt.

|                    |                             |             |          |        |           | _   |  |
|--------------------|-----------------------------|-------------|----------|--------|-----------|-----|--|
| Rechnung 2         | 0031260 🗃                   | Mi 09.02.05 | Zahlt    | petrag | 13.580,42 |     |  |
| Objekt             | Bauvorhaben Gewerbe-Park Si |             | Noch     | Offen  | 13.580,42 |     |  |
| Suchwort           |                             |             |          |        |           |     |  |
| Status             |                             |             |          |        |           |     |  |
| test               |                             |             |          |        |           |     |  |
|                    |                             |             |          |        |           |     |  |
|                    |                             |             |          |        |           |     |  |
| Pos-Nr/Ident-      | Nr Text                     | E           | P        | Menge  | GP        |     |  |
| 1. 1               | Waschtisch komplett         | 4           | 4.000.00 |        | 4.000,00  |     |  |
| #SET0002           |                             |             |          |        |           |     |  |
| 1.2                | ND-Waschtischbatterie Clag  | e SNM       | 47,60    | 1,00   | 47,60     |     |  |
| BOCLAGESNM         | verchromt                   |             |          |        |           |     |  |
| 1.3                | Artikelset                  |             | 395,00 1 |        | 395,00    |     |  |
|                    | bestehend aus:              |             |          |        |           |     |  |
| 1. 4               | Abwasser-Hebeanlage ABS     | 3.          | 250,00   | 3,00   | 9.750,00  |     |  |
| 8010010            | Sanimat                     |             | 50.00    | 1.00   | 50.00     |     |  |
| I. D<br>DOMELOWOOD | Malob 2062                  | 1e          | 59,20    | 1,00   | 59,20     |     |  |
| 1 6                | ND-Fishand Wasshtischbal    | torio       | 122.21   | 1.00   | 122.31    |     |  |
| BOCI AGEENM        | Clage ENM                   | 000         | 166,31   | 1,00   | 122,31    |     |  |
| 1.7                | ND-Waschtischbatterie Clar  | e SNM       | 47.60    | 1.00   | 47.60     |     |  |
| BOCLAGESNM         | verchromt                   |             |          |        |           | -   |  |
| 1.0                | FOLD INVALUE IN A           | 01          | 101.00   | E 00   | 000.00    | · • |  |

Sie können den entsprechenden Beleg mit einem Doppelklick auf die Beleg-Nummer, oder durch Anklicken der Schaltfläche 🐸 auch direkt öffnen.

## 5.1.3 Sachbearbeiter

Klicken Sie im Kunden-Formular auf die Registerkarte <u>Sachbearbeiter</u>, dadurch öffnet sich das folgende Fenster: (Hier bereits mit Beispiel-Daten)

|          | N F         | landv    | verk        | : - TK | lunde         | n]             |         |                         |                |                                                                                                    |                      |                     |   |                      |           |          |     |       |           |
|----------|-------------|----------|-------------|--------|---------------|----------------|---------|-------------------------|----------------|----------------------------------------------------------------------------------------------------|----------------------|---------------------|---|----------------------|-----------|----------|-----|-------|-----------|
| Date     | si <u>B</u> | earbeil  | :en         | Stam   | mdater        | D <u>a</u> ten | sätze   | <u>E</u> xtras <u>E</u> | enster         | 2                                                                                                    |                      |                     |   |                      |           |          |     |       | BX        |
| <b>P</b> | •           | K        |             | •      | ►             | ÞI             | ▶*      | È                       |                | 种                                                                                                    | <b>dig</b><br>Objekt | <b>ÅÅ</b><br>Anlage | × | <u>B</u> eleg-Listen |           | ₽        | Z↓  | 1     | Ŷ         |
| Ku       | nde         | n-Nr:    |             |        |               | 1001           | I       |                         |                |                                                                                                    | -                    |                     |   |                      |           | Anlage:  |     | 16.04 | .02 09:38 |
| Su       | chb         | egriff:  |             | Bau    | er            |                |         |                         |                | Grp:                                                                                                    |                      |                     |   |                      | •         | Änderu   | ng: | 25.02 | .05 13:59 |
| Seit     | e <u>1</u>  | Objeł    | tdate       | en S   | <u>a</u> chbe | arbeiter       | Details | s Histori               | e <u>D</u> oki | umente un                                                                                                    | d Briefe             |                     |   |                      |           |          |     |       |           |
|          |             |          | Nar         | ne     |               |                | Т       | elefon                  |                |                                                                                                    | e                    | Mail                |   |                      | Beme      | rkungen  |     |       | •         |
|          | Herr        | Biesne   | Abtei<br>ar | lung   |               | 4458           | 861     |                         |                | Biesner@                                                                                                    | email de             | -ах                 | - | Asisstent de         | r Geschäf | tsletuna |     |       | -         |
| ľ        |             |          |             |        |               |                |         |                         |                |                                                                                                    |                      |                     |   | -                    |           |          |     |       |           |
| H        | U.          | Calcat   |             |        |               | 4450           | 070     |                         |                | le al al anciente de la companya de la companya de la companya de la companya de la companya de la companya de | i d-                 |                     | - | D au daibas          |           |          |     |       | -         |
|          | пен         | Scriau   | 2           |        |               | 4400           | 0/3     |                         |                | Scriatze                                                                                                    | email.ue             |                     |   | Dauleitei            |           |          |     |       |           |
|          |             |          |             |        |               |                |         |                         |                |                                                                                                    |                      |                     |   |                      |           |          |     |       | _         |
| *        |             |          |             |        |               | _              |         |                         |                |                                                                                                    |                      |                     | + |                      |           |          |     |       |           |
|          |             |          |             |        |               |                |         |                         |                | I                                                                                                    |                      |                     |   | -                    |           |          |     |       |           |
|          |             |          |             |        |               |                |         |                         |                |                                                                                                    |                      |                     |   |                      |           |          |     |       | -         |
|          |             |          |             |        |               |                |         |                         |                |                                                                                                    |                      |                     |   |                      |           |          |     |       |           |
|          |             |          |             |        |               |                |         |                         |                |                                                                                                    |                      |                     |   |                      |           |          |     |       |           |
|          |             |          |             |        |               |                |         |                         |                |                                                                                                    |                      |                     |   |                      |           |          |     |       |           |
|          |             |          |             |        |               |                |         |                         |                |                                                                                                    |                      |                     |   |                      |           |          |     |       |           |
|          |             |          |             |        |               |                |         |                         |                |                                                                                                    |                      |                     |   |                      |           |          |     |       |           |
|          |             |          |             |        |               |                |         |                         |                |                                                                                                    |                      |                     |   |                      |           |          |     |       |           |
|          |             |          |             |        |               |                |         |                         |                |                                                                                                    |                      |                     |   |                      |           |          |     |       |           |
|          |             |          |             |        |               |                |         |                         |                |                                                                                                    |                      |                     |   |                      |           |          |     |       |           |
|          |             |          |             |        |               |                |         |                         |                |                                                                                                    |                      |                     |   |                      |           |          |     |       | •         |
| Date     | ensa        | itz: 🚺   | 14          |        |               | 1              |         | ∦lvon 1                 | (Gefilte       | ert)                                                                                                    |                      |                     |   |                      |           |          |     |       |           |
| For      | mula        | aransich | nt          |        |               | •              | 1       |                         |                | ,                                                                                                    |                      |                     |   |                      |           |          |     | NE    |           |

Hier können beliebig viele Mitarbeiter (Ansprechpartner) des Kunden hinterlegt werden.

Tragen Sie einfach die entsprechenden Daten in die gewünschten Felder ein.

Im Feld **<Email>** können Sie die Email-Adresse des jeweiligen **Email** Sachbearbeiters hinterlegen.

Riesner@email.de 🔶 🔶

Sollten Sie MS-Outlook® als Standard-Email-Programm einsetzen, wird durch Anklicken der Schaltfläche 📩 automatisch eine Email mit dieser Adresse geöffnet.

Das Feld **<Bemerkungen>** ist ein Memofeld, das nach eigenem Bedarf Bemerkungen genutzt werden kann. Dieser Inhalt wird nicht auf den Belegen oder den Kunden-Listen mitgedruckt, da er lediglich zu Informationszwecken dient.

| Bemerkungen                   |   |
|-------------------------------|---|
| Asisstent der Geschäftsletung | ^ |
|                               | ~ |

Hier können Sie diverse Informationen und Bemerkungen zu dem jeweiligen Sachbearbeiter hinterlegen.

Durch Drücken der Tastenkombination <sup>[strg]</sup> + <sup>[Enter]</sup> erhalten Sie einen Zeilenumbruch (Absatz). Drücken Sie nur die **<Enter-Taste>**, verlassen Sie das Memofeld und der Cursor springt in das nächste Eingabefeld.

## 5.1.4 Details

Klicken Sie im Kunden-Formular auf die Registerkarte <u>Details</u>, um das folgende Fenster zu öffnen: (Hier bereits mit Beispiel-Daten)

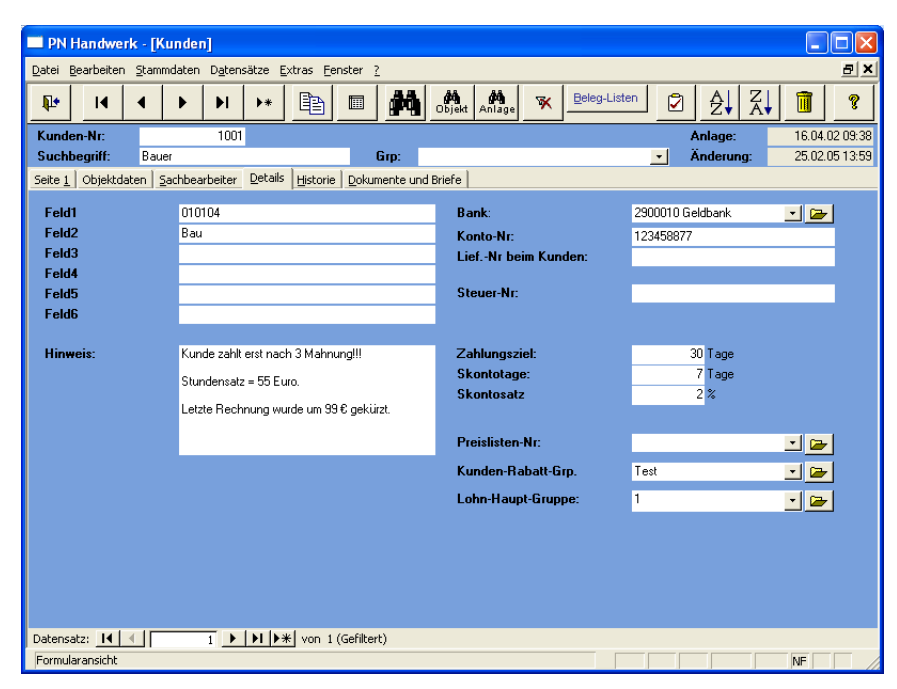

Hier können weitere Informationen zum Kunden, wie z.B. Bankverbindungen, Zahlungsbedingungen, Preislisten oder Rabattgruppen hinterlegt werden.

Die Felder **"Feld1**" bis **"Feld6**" können Sie frei definieren. Diese Felder **Feld 1-6** dienen Ihnen jedoch lediglich zu internen Informationszwecken zum Kunden, da nach diesen Felder nicht im Programm gefiltert werden kann.

Das Feld **<Hinweis>** dient Ihnen als Erinnerungs- bzw. Informationshilfe zum Kunden. Hier können Sie alle wichtigen Informationen (z.B. Zahlungsmoral, Hinweise, oder wichtige Vereinbarungen und Absprachen) zum Kunden hinterlegen. Dieses Feld steht Ihnen zur freien Verfügung, d.h. es können beliebig viele Einträge gemacht werden.

Die hier hinterlegten Informationen werden bei jedem Aufruf des Kunden (innerhalb eines Beleges) in einem kleinen Info-Fenster angezeigt.

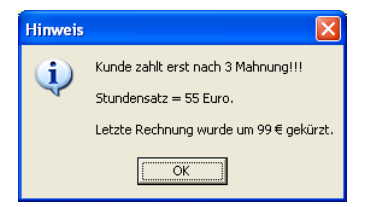

Sie können das Hinweis-Fenster durch Anklicken der Schaltfläche schließen und danach normal weiterarbeiten. Das Info-Fenster erscheint so lange, bis Sie den Text aus dem Feld entfernen.

Im Feld **<Bank>** können Sie das Kreditinstitut des Kunden hinterlegen. Klicken Sie dazu auf die Schaltfläche und wählen Sie das gewünschte Kreditinstitut in der Liste aus.

Sollte die gewünschte Bank (BLZ) nicht in der Liste aufgeführt sein, führen Sie einen Doppelklick im Feld **<Bank>** aus, oder klicken Sie auf die Schaltfläche *Implierer Standbarder Standbarder Standbarder Sie die Standbarder Sie die Gewünschten Kreditinstitute hinterlegen können.*
In diesem Feld kann die Konto-Nummer des Kunden hinterlegt werden.

Hier können Sie Ihre Lieferanten-Nummer die Sie beim Kunden haben eintragen.

Hier kann die Steuer-Nummer des Kunden hinterlegt werden.

In diesen Feldern können Sie spezielle Zahlungsbedingungen für diesen Kunden festlegen. Anhand dieser Daten wird die Fälligkeit der Rechnungen in der Zahlungsüberwachung des Programms ermittelt.

Tragen Sie hier nur dann Werte ein, wenn die Zahlungsbedingungen des Kunden (bei Sondervereinbarungen oder Absprachen) von den allgemeinen Zahlungsbedingungen abweichen. Sollten diese Felder nicht ausgefüllt werden, gelten automatisch die allgemeinen Zahlungsbedingungen.

Sind mit einem Kunden besondere Konditionen (Sonderpreise) vereinbart worden, die von den Artikelstammdaten abweichen, können Sie diese in einer Preisliste (Sonderpreisliste) zusammenfassen und dem Kunden zuordnen.

Klicken Sie dazu auf die Schaltfläche I und wählen Sie die gewünschte Preisliste aus.

Beim Erstellen eines Beleges wird dadurch automatisch auf die in der Preisliste hinterlegten Artikel-/Leistungspreise zugegriffen.

Sollte die gewünschte Preisliste nicht in der Liste aufgeführt sein, führen Sie einen Doppelklick im Feld **<Preislisten-Nr.>** aus, oder klicken Sie auf die Schaltfläche E. Dadurch öffnet sich das Stammdaten-Fenster für die Individuellen Preislisten, in dem Sie die gewünschte Preisliste anlegen können. (Näheres dazu erfahren Sie im Kapitel "5.5 Individuelle Preislisten")

Hier können Sie dem Kunden eine entsprechende Rabatt-Gruppe zuordnen. Dies könnte zum Beispiel Kunden betreffen, die (z.B. je nach Umsatz) höhere Rabatte von Ihnen erhalten.

Klicken Sie dazu auf die Schaltfläche I und wählen Sie die gewünschte Kunden-Rabattgruppe aus der Liste aus.

Sollte die gewünschte Kunden-Rabattgruppe nicht in der Liste aufgeführt sein, führen Sie einen Doppelklick im Feld **<Kunden-Rabatt-Grp.>** aus, oder klicken Sie auf die Schaltfläche . Dadurch öffnet sich das Stammdaten-Fenster, in dem Sie die gewünschte Kunden-Rabattgruppe anlegen können.

## (Näheres dazu erfahren Sie im Kapitel "5.8.2 Kunden-Rabattgruppen")

In diesem Feld können Sie dem Kunden eine Hauptlohn-Gruppe zuordnen. Dadurch wird die Hauptlohn-Gruppe automatisch in jedes neue Kunden-Projekt übernommen. Dies ist allerdings nur für das Projekt-Modul relevant, da Sie nur dort mit Lohn-Minuten kalkulieren können.

Klicken Sie dazu auf die Schaltfläche I und wählen Sie die gewünschte Hauptlohn-Gruppe aus der Liste aus.

Sollte die gewünschte Hauptlohn-Gruppe nicht in der Liste aufgeführt sein, führen Sie einen Doppelklick im Feld **<Hauptlohn-Gruppe>** aus, oder klicken Sie auf die Schaltfläche E. Dadurch öffnet sich das Stammdaten-Fenster, in dem Sie die gewünschte Hauptlohn-Gruppe anlegen können.

(Näheres dazu erfahren Sie im Kapitel "5.10.10 Hauptlohn-Gruppe")

73

Konto-Nr.

Lief.-Nr. beim Kunden

Steuer-Nr.

Zahlungsziel Skontotage Skontosatz

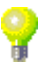

Preislisten-Nr.

Kunden-Rabatt-Gr.

Hauptlohn-Gruppe

### 5.1.5 Historie

Klicken Sie im Kunden-Formular auf die Registerkarte Historie, um das folgende Fenster zu öffnen: (Hier bereits mit Beispiel-Daten)

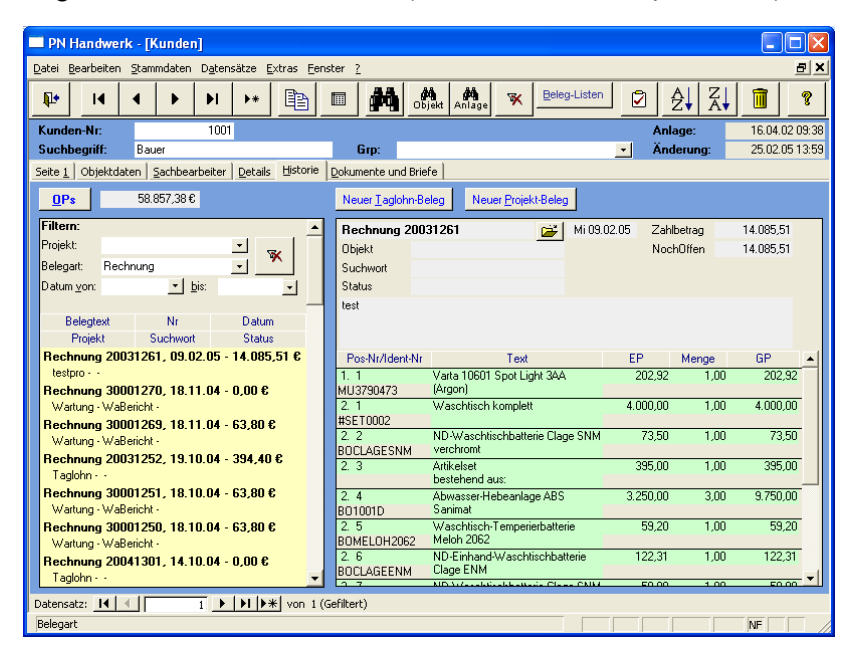

Hier werden Ihnen sämtliche Taglohn- und Projekt-Belege (Angebote, Aufträge, Rechnungen usw.) des aufgerufenen Kunden angezeigt.

Im linken Formularbereich werden Ihnen die einzelnen Belege aufgelistet.

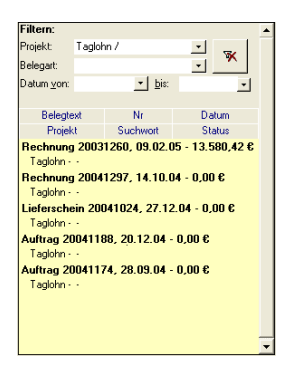

Sie können die Auflistung der Objekt-Belege durch Eingabe von Filterkriterien (Projekt, Belegart und Datum von/bis) eingrenzen.

Durch einfaches Anklicken können Sie den gewünschten Beleg markieren.

Im rechten Formularbereich werden Ihnen dann die wichtigsten Details zu dem markierten Beleg angezeigt.

| Rechnung 2    | 20031260 😅                  | Mi 09.02.0 | 5 Zał    | nlbetrag | 13.580,42  |            |  |  |  |  |  |  |  |  |
|---------------|-----------------------------|------------|----------|----------|------------|------------|--|--|--|--|--|--|--|--|
| Objekt        | Bauvorhaben Gewerbe-Park Si |            | No       | chOffen  | 13.580,42  |            |  |  |  |  |  |  |  |  |
| Suchwort      |                             |            |          |          |            |            |  |  |  |  |  |  |  |  |
| Status        |                             |            |          |          |            |            |  |  |  |  |  |  |  |  |
| test          |                             |            |          |          |            |            |  |  |  |  |  |  |  |  |
|               |                             |            |          |          |            |            |  |  |  |  |  |  |  |  |
|               |                             |            |          |          |            |            |  |  |  |  |  |  |  |  |
| Pos-Nr/Ident- | -Nr Text                    |            | EP       | Menge    | GP         |            |  |  |  |  |  |  |  |  |
| 1. 1          | Waschtisch komplett         |            | 4.000,00 | 1,0      | 3 4.000,00 |            |  |  |  |  |  |  |  |  |
| #SET0002      |                             |            |          |          |            |            |  |  |  |  |  |  |  |  |
| 1.2           | ND-Waschtischbatterie Claj  | ge SNM     | 47,60    | 1,0      | 3 47,60    |            |  |  |  |  |  |  |  |  |
| BUCLAGESNM    | 4 verchromt                 |            |          |          |            | - 1        |  |  |  |  |  |  |  |  |
| 1.3           | Artikelset<br>bostobood zwa |            | 395,00   | 1,0      | 395,00     |            |  |  |  |  |  |  |  |  |
| 1.4           | Abwasser-Habaanlage ABS     |            | 3 250 00 | 3.0      | 9 750 00   | -          |  |  |  |  |  |  |  |  |
| B01001D       | Sanimat                     |            | 5.250,00 | 5,0      | 5 5.150,00 |            |  |  |  |  |  |  |  |  |
| 1.5           | Waschtisch-Temperierbatte   | rie        | 59,20    | 1,0      | 0 59,20    |            |  |  |  |  |  |  |  |  |
| BOMELOH206    | 2 Meloh 2062                |            |          |          |            |            |  |  |  |  |  |  |  |  |
| 1.6           | ND-Einhand-Waschtischba     | tterie     | 122,31   | 1,0      | ,00 122,31 |            |  |  |  |  |  |  |  |  |
| BOCLAGEENM    | 1 Clage ENM                 |            |          |          |            |            |  |  |  |  |  |  |  |  |
| 1. 7          | ND-Waschtischbatterie Claj  | ge SNM     | 47,60    | 3 47,60  |            |            |  |  |  |  |  |  |  |  |
| BUULAGESNM    | <pre>verchromt</pre>        |            |          |          |            | - <b>-</b> |  |  |  |  |  |  |  |  |

Sie können den entsprechenden Beleg mit einem Doppelklick auf die Beleg-Nummer, oder durch Anklicken der Schaltfläche 🖼 auch direkt öffnen. Klicken Sie auf die Schaltfläche Neuer Laglohn-Beleg, um einen neuen Taglohn-Beleg für diesen Kunden zu erfassen. Es öffnet sich das folgende Fenster:

Neuer Taglohn-Beleg

 Belegart wählen ...

 Belegart wählen ...

 Auswahl:
 Angebot:

 Auftrag

 Lieferschein

 Rechnung

 Gutschrift

Wählen Sie in dieser Abfrage die gewünschte Belegart aus und klicken Sie anschließend auf die Schaltfläche <u>OK</u>.

Dadurch wird ein neuer Taglohn-Beleg mit der Kundenadresse geöffnet. Diesen Beleg können Sie wie gewohnt bearbeiten.

Klicken Sie auf die Schaltfläche <u>NeuerProjekt-Beleg</u>, um einen neuen Projekt-Beleg für diesen Kunden zu erfassen. Dadurch öffnet sich das Projekt-Suchfenster.

Neuer Projekt-Beleg

Hier werden Ihnen alle vorhandenen Projekte des Kunden aufgelistet. Wählen Sie das gewünschte Projekt aus und öffnen Sie es, durch Anklicken der Schaltfläche , links neben dem Datensatz. Anschließend können Sie innerhalb des ausgewählten Projektes neue Belege erfassen.

Wenn Sie im Projekt-Suchfenster auf die Schaltfläche klicken, wird **Neues Projekt** ein komplett neues Projekt zum Kunden angelegt, in dem Sie nur noch die Kundendaten und die gewünschten Belege erfassen müssen.

In diesem Info-Feld <u>Offene Posten</u> Kunden-OPs angezeigt.

Wenn Sie in diesem Feld auf die Schaltfläche direkt in die Zahlungsüberwachung. Hier werden Ihnen alle offenen Rechnungen des jeweiligen Kunden aufgelistet.

(Alles weitere hierzu erfahren Sie im Kapitel "11.4 Zahlungsüberwachung")

|               | jekt suchen                                  |   |                                                      |                                                                                                    |                                             |                                     |  |  |  |  |
|---------------|----------------------------------------------|---|------------------------------------------------------|----------------------------------------------------------------------------------------------------|---------------------------------------------|-------------------------------------|--|--|--|--|
| Vollt         | ext                                          | 1 |                                                      |                                                                                                    | $\nabla_{\theta}$                           | w 🔽                                 |  |  |  |  |
| <u>P</u> roje | ekt-Nr / Bez.:                               |   |                                                      |                                                                                                    |                                             | ~                                   |  |  |  |  |
| <u>S</u> ucł  | nwort:                                       |   |                                                      |                                                                                                    | Filter me                                   | rken 🔽                              |  |  |  |  |
| <u>G</u> rp:  |                                              |   |                                                      |                                                                                                    |                                             | Nou                                 |  |  |  |  |
| Statu         | us:                                          |   | •                                                    |                                                                                                    |                                             |                                     |  |  |  |  |
| Sach          | nbearbeiter:                                 |   |                                                      | *                                                                                                    |                                             | G.                                  |  |  |  |  |
| Kund          | de Suchbegriff:                              |   |                                                      |                                                                                                    |                                             |                                     |  |  |  |  |
| Nam           | ie 1:                                        |   |                                                      |                                                                                                    |                                             |                                     |  |  |  |  |
| Kund          | den-N <u>r</u> :                             |   |                                                      | *                                                                                                    |                                             |                                     |  |  |  |  |
| Nur           | <u>O</u> ffene:                              | Γ | Nur <u>A</u>                                         | bgeschlossene:                                                                                                    |                                             |                                     |  |  |  |  |
| Abge          | eschlossen von:                              |   | - bis                                                | · ·                                                                                                    |                                             |                                     |  |  |  |  |
| Datu          | im von:                                      |   | - bis                                                |                                                                                                    | App                                         | rechen                              |  |  |  |  |
|               | -                                            |   |                                                      | _                                                                                                    |                                             |                                     |  |  |  |  |
|               | Projek                                       |   | Datum                                                | Kunde                                                                                                    |                                             | Abgeschl                            |  |  |  |  |
|               | 1005                                         |   | 06.02.2004                                           | Bauer & Co                                                                                                    | 1001                                        |                                     |  |  |  |  |
|               |                                              |   |                                                      | 28207 Bremen, Hastedter Straße, 32 - 34                                                                                                    |                                             | A /                                 |  |  |  |  |
| _             |                                              |   |                                                      | EDEDT BIOMON, HOROGRAF OR GIADO DE OT                                                                                                    |                                             | Angefangen                          |  |  |  |  |
|               | 20031024                                     |   | 15.12.2003                                           | Bauer & Co                                                                                                    | 1001                                        | Angetangen                          |  |  |  |  |
|               | 20031024                                     |   | 15.12.2003                                           | Bauer & Co<br>28207 Bremen, Hastedter Straße 112 - 114                                                                                                    | 1001<br>1                                   | Angerangen                          |  |  |  |  |
|               | 20031024<br>20030001                         |   | 15.12.2003<br>07.10.2003                             | Bauer & Co<br>28207 Bremen, Hastedter Straße 112 - 114<br>Bauer & Co<br>28207 Bremen, Hastedter Straße 112 - 114                                                                         | 1001<br>4<br>1001                           | Angetangen<br>00:00:00              |  |  |  |  |
|               | 20031024<br>20030001<br>20031018             |   | 15.12.2003<br>07.10.2003<br>07.08.2003               | Bauer & Co<br>28207 Bremen, Hastedter Straße 112 - 114<br>Bauer & Co<br>28207 Bremen, Hastedter Straße 112 - 114<br>Bauer & Co                                                           | 1001<br>4<br>1001<br>4<br>1001              | Angerangen<br>00:00:00<br>23.09.200 |  |  |  |  |
|               | 20031024<br>20030001<br>20031018             |   | 15.12.2003<br>07.10.2003<br>07.08.2003               | Bauer & Co<br>28207 Bremen, Hastedter Straße 112 - 114<br>Bauer & Co<br>28207 Bremen, Hastedter Straße 112 - 114<br>Bauer & Co<br>28207 Bremen, Hastedter Straße 112 - 114<br>Bauer & Co | 1001<br>4<br>1001<br>4<br>1001<br>4         | 00:00:00                            |  |  |  |  |
|               | 20031024<br>20030001<br>20031018<br>20020007 |   | 15.12.2003<br>07.10.2003<br>07.08.2003<br>11.11.2002 | Bauer & Co<br>28207 Bremen, Hastedter Straße 112 - 11:<br>Bauer & Co<br>28207 Bremen, Hastedter Straße 112 - 11:<br>Bauer & Co<br>28207 Bremen, Hastedter Straße 112 - 11:<br>Bauer & Co | 1001<br>4<br>1001<br>4<br>1001<br>4<br>1001 | 00:00:00<br>23.09.200               |  |  |  |  |

## 5.1.6 Dokumente und Briefe

Klicken Sie im Kunden-Formular auf die Registerkarte Dokumente und Briefe Dadurch öffnet sich die Dokument- und Briefverwaltung des Kunden:

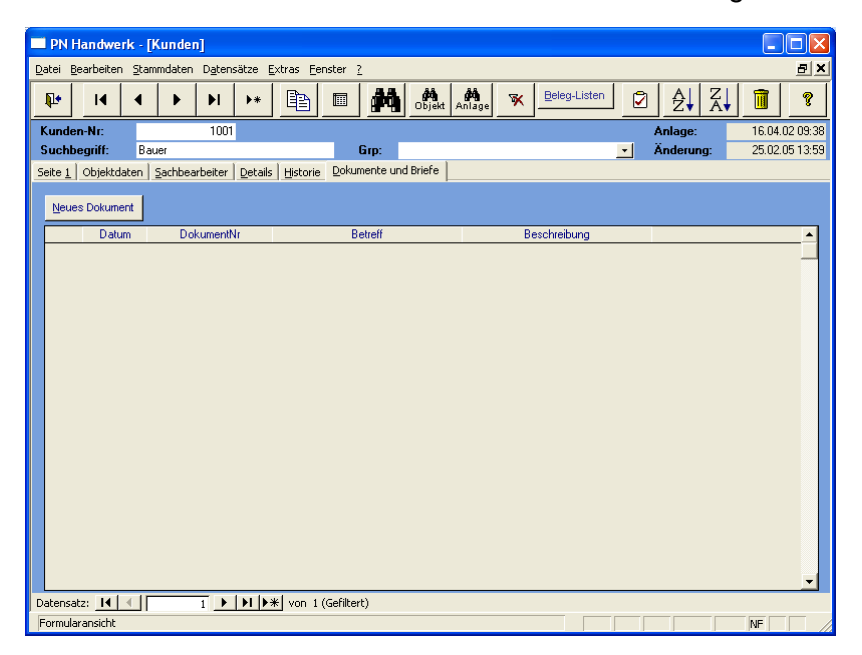

Hier können Sie beliebig viele Briefe und Dokumente zum Kunden erfassen.

Die erfassten Briefe und Dokumente werden dem Kunden automatisch zugeordnet. Somit haben Sie hier den kompletten Schriftverkehr zum Kunden im Überblick.

Klicken Sie auf die Schaltfläche <u>Neues Dokument</u>, um einen neues Dokument zu erfassen und bestätigen Sie die anschließende Sicherheitsabfrage mit <u>Paul</u>.

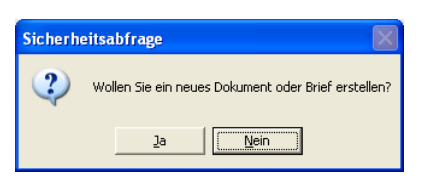

Sie befinden Sie sich nun im Fenster <Dokumente und Briefe>.

| PN Handwer                                               | - [Dokumente und Briefe]                                            |                                                         |                   |     |  |  |  |  |  |  |  |  |  |
|----------------------------------------------------------|---------------------------------------------------------------------|---------------------------------------------------------|-------------------|-----|--|--|--|--|--|--|--|--|--|
| Datei Stammdate                                          | n <u>T</u> aglohn <u>P</u> rojekt <u>L</u> f-Belege <u>A</u> uswert | ungen Programme <u>E</u> xtras <u>F</u> enster <u>?</u> |                   | 8 × |  |  |  |  |  |  |  |  |  |
| <b>₽</b> • I                                             | ▲         ▶         ▶         ▶                                     | M 🔛 🖪 👪                                                 |                   | 8   |  |  |  |  |  |  |  |  |  |
| Dokument-Nr: KB0                                         | -0032 Datum: Do 0                                                   | 1.03.05 🗾 Beschreibung                                  |                   |     |  |  |  |  |  |  |  |  |  |
| Vorlage: Stan                                            | dard 🗾                                                              |                                                         |                   |     |  |  |  |  |  |  |  |  |  |
| Kategorie:                                               |                                                                     | <u> </u>                                                |                   |     |  |  |  |  |  |  |  |  |  |
| Betrett Testbrief Dieses Dokument als Vorlage verwenden: |                                                                     |                                                         |                   |     |  |  |  |  |  |  |  |  |  |
| Empranger   Kurz-E                                       | net Word-Brief                                                      |                                                         |                   | _   |  |  |  |  |  |  |  |  |  |
|                                                          | Empfänger 🏟                                                         |                                                         |                   | 4   |  |  |  |  |  |  |  |  |  |
|                                                          | Adressart Adress-Nr                                                 | Objekt                                                  | Projekt           |     |  |  |  |  |  |  |  |  |  |
| N Adverse Mix                                            | Adresse                                                             | Objektadresse                                           | Belegart Beleg-Nr |     |  |  |  |  |  |  |  |  |  |
| Anrede                                                   | Firma                                                               | <u>`</u>                                                |                   |     |  |  |  |  |  |  |  |  |  |
| Name                                                     | Bauer & Co                                                          |                                                         | Zus 1             |     |  |  |  |  |  |  |  |  |  |
|                                                          | Bauunternenmen                                                      |                                                         | Zus 2             |     |  |  |  |  |  |  |  |  |  |
| Straße                                                   | Hastedter Straße 32 - 34                                            |                                                         | Zus 3<br>7us 4    |     |  |  |  |  |  |  |  |  |  |
| Plz / Ort<br>Briefanrede                                 | 28207 Bremen                                                        |                                                         | Zus 5             |     |  |  |  |  |  |  |  |  |  |
| An. Partn. /Tel                                          | Frau Hilde Bauer 0123-123 4567                                      |                                                         |                   |     |  |  |  |  |  |  |  |  |  |
| * Adress-Nr                                              | Kunden 🔽 🖃                                                          |                                                         | - La              |     |  |  |  |  |  |  |  |  |  |
| Anrede                                                   | <u> </u>                                                            |                                                         |                   |     |  |  |  |  |  |  |  |  |  |
|                                                          |                                                                     |                                                         | Zus 1             |     |  |  |  |  |  |  |  |  |  |
| Straße                                                   |                                                                     |                                                         | Zus 3             |     |  |  |  |  |  |  |  |  |  |
| Plz / Ort                                                |                                                                     |                                                         | Zus 4             |     |  |  |  |  |  |  |  |  |  |
| Briefanrede                                              |                                                                     |                                                         | 2055              |     |  |  |  |  |  |  |  |  |  |
| Datensatz:                                               |                                                                     |                                                         |                   | 4   |  |  |  |  |  |  |  |  |  |
|                                                          |                                                                     |                                                         |                   |     |  |  |  |  |  |  |  |  |  |
| Datensatz: 14 4                                          | 30 • • • • • • • • • • • • • • • • • • •                            |                                                         |                   |     |  |  |  |  |  |  |  |  |  |
| Formularansicht                                          |                                                                     |                                                         | NF                |     |  |  |  |  |  |  |  |  |  |

Dieses Fenster unterteilt sich in die Register Empfänger, Kurz-Brief und Word-Brief.

# Empfänger

Sie befinden sich zuerst im Register Empfänger. Hier wird Ihnen die Adresse des aufgerufenen Kunden automatisch angezeigt.

| Empfänger Kur | z-Brief Word-Brief                    |               |                |          |          |          |
|---------------|---------------------------------------|---------------|----------------|----------|----------|----------|
|               | Empfänger 🏟                           |               |                |          |          | <u> </u> |
|               | Adressart Adress-Nr                   | Objekt        |                | Projekt  |          |          |
|               | Adresse                               | Objektadresse |                | Belegart | Beleg-Nr |          |
| Adress-Nr     | Kunden 🔽 1001 💽 🗁                     | •             |                |          |          | - 🗁      |
| Anrede        | Firma 🔹                               | •             |                |          | ▼ 0      | - 🗁      |
| Name          | Bauer & Co                            |               | Turo 1         |          |          |          |
|               | Bauunternehmen                        |               | Zus I<br>Zuo D | <u> </u> |          |          |
|               |                                       |               | Zus 2<br>7ue 3 |          |          |          |
| Straße        | Hastedter Straße 32 - 34              |               | Zus 5<br>7ue 4 |          |          |          |
| Plz / Ort     | 28207 Bremen                          |               | 702.5          |          |          |          |
| Briefanrede   | Sehr geehrte Damen und Herren         |               | 2000           | L        |          |          |
| AnPartn./T    | ell Frau Hilde Bauer 0123-123 4567    |               |                |          |          |          |
| * Adress-Nr   | Kunden 💽 🗾 🗁                          | •             |                |          |          | - 🗁      |
| Anrede        | · · · · · · · · · · · · · · · · · · · | · ·           |                |          | *        | • 🗁      |
| Name          |                                       |               | 7ue 1          |          |          |          |
|               |                                       |               | 7110 2         | <u> </u> |          |          |
|               |                                       |               | 7us 3          |          |          |          |
| Straße        |                                       |               | Zus 4          |          |          |          |
| Plz / Ort     |                                       |               | Zus 5          |          |          |          |
| Briefanrede   |                                       |               |                |          |          |          |
| AnPartn./T    |                                       |               |                |          |          | <b>_</b> |
| Datensatz: I  | 1 ▶ ▶ ▶ ★ von 1                       |               |                |          |          |          |

In diesem Bereich können Sie beliebig viele Empfänger für das jeweilige Dokument hinterlegen. Dadurch wird das erstellte Dokument für jede hinterlegte Adresse einmal ausgedruckt (Serienbrief-Funktion).

Klicken Sie auf die Schaltfläche Emplänger M, um eine oder mehrere Empfänger-Adresse(n) auszuwählen. Es öffnet sich das folgende Auswahl-Fenster:

| 🕮 Bitte A | dressensuchfenster wählen!                                                                                                    |                                |
|-----------|----------------------------------------------------------------------------------------------------|--------------------------------|
|           | Bitte Adressensuchfenster wählen!                                                                                                    |                                |
| Auswahl:  | Kunden<br>Kunden mit Objekt<br>Luferanten<br>Mitarbaiter<br>Angebot<br>Auftrag<br>Luferschein<br>Rechnung<br>Gutschrift<br>Wäbericht<br>Projekt | <u>Q</u> K<br><u>Abbrechen</u> |

Hier können Sie den Bereich auswählen, aus dem der/die Empfänger für den Brief übernommen werden soll(en). (In diesem Fall "Kunden")

Markieren Sie den gewünschten Bereich und klicken Sie anschließend auf die Schaltfläche <u>OK</u>, dadurch öffnet sich das Kunden-Suchfenster.

| 🕮 Kund                                                         | len suchen               |                                                       |                                      |                                                                                                    |
|----------------------------------------------------------------|--------------------------|-------------------------------------------------------|--------------------------------------|----------------------------------------------------------------------------------------------------|
| Kdn V<br>Kdn-S<br>Kd-Nr:<br>Grp:<br>Name ;<br>Straße<br>Piz, Q | oitext:                  | ▼ Sortierung:<br>▼ ▼<br>▼                             | Objekt Anlage                        | Image: Second second second |
| Tel 1:                                                         |                          |                                                       |                                      | Export                                                                                                    |
| emai<br>Info 1                                                 |                          |                                                       |                                      | Abbrechen                                                                                                    |
| Info 2<br>Info 3                                               |                          |                                                       |                                      |                                                                                                    |
| Б                                                              | 1                        |                                                       |                                      |                                                                                                    |
| 5                                                              | Suchbegriff / Nr         | Kunden-Adresse                                        | Tel, Fax                             | Grp                                                                                                    |
| •                                                              | Albert<br>1005           | Siegfried Albert<br>27000 Javan Rosenwart 98          | 0421 12457856                        |                                                                                                    |
|                                                                | Babbel<br>1003           | Hilde Babbel<br>12345 Mauerstadt, Strasse 43          | 123456789 123456700                  |                                                                                                    |
|                                                                | Bauer<br>1001            | Bauer & Co<br>28207 Bremen, Hastedter Straße 32 - 34  | 0123-123 4567<br>0123-985 45 45      |                                                                                                    |
|                                                                | Grötz Karlsruhe<br>64024 | Grötz GmbH & Co. KG<br>76185 Karlsruhe, Benzstrasse 3 | 0721/85 002 - 0<br>0721/85 002 - 130 |                                                                                                    |
|                                                                | Kiesel<br>1008           | Renate Kiesel<br>30555 Hannover, Waldallee 25         | 0541-654321<br>0541-654333           |                                                                                                    |
|                                                                | Meier<br>1005            | Manfred Meler<br>45678 Nürnberg, Hansestraße 2        | 0911-999666<br>0911-999660           |                                                                                                    |
|                                                                | Meier<br>1007            | Meier & Sohn GmbH<br>12345 Berlin, Hauptstraße 25     | 030-556677<br>030-778899             |                                                                                                    |
|                                                                | Mueller<br>12401         | Mueller GmbH<br>88855 Muenchen,                       |                                      |                                                                                                    |
| Datensat                                                       | z: 14 🔍                  | 1 • • • • • • von 12                                  |                                      | _                                                                                                    |

Hier können Sie nach dem gewünschten Empfänger suchen und diesen durch Anklicken der Schaltfläche

Wenn Sie im Kunden-Suchfenster auf die Schaltfläche hier klicken, werden automatisch alle angezeigten (gefilterten) Empfänger übernommen.

## Kurz-Brief

Klicken Sie auf die Registerkarte <u>Kurz-Brief</u>. Dadurch öffnet sich das folgende Kurz-Brief-Fenster: (Hier bereits mit Beispiel-Daten)

| PN Handwerk - [Dokumente und Briefe]                                                                                                    |            |
|----------------------------------------------------------------------------------------------------|------------|
| Datei Stammdaten Iaglohn Projekt Lf-Belege Auswertungen Programme Extras Eenster ?                                                                                                    | 5×         |
|                                                                                                    | 1          |
| Dokument-Nr         KB04-0032         Datum:         Do 03.03.05         Beschreibung           Volage:         Standard                                                                                                    |            |
| Kategorie:         Image: Constraint of the second second sec |            |
| Empfänger Kurz-Brief                                                                                                    |            |
| Format <b>F K U</b> Variablen ginfügen <b>b</b> Vorlage anwenden                                                                                                    | <u>iii</u> |
| {Adressblock} Datum: {Datum}                                                                                                    |            |
| {Betreff}                                                                                                    |            |
| {Briefanrede},                                                                                                    |            |
| Text                                                                                                    |            |
| Mit freundlichen Grüßen                                                                                                    |            |
| <u></u>                                                                                                    | ~          |
| Datensatz: 14 4 7 >> >1 >> * von 31                                                                                                    |            |
| Kategorie                                                                                                    | NF         |

Im Feld Dokument-Nr KB04-0032 wird die Dokument-Nummer automatisch vorgeschlagen. (Das Programm bezieht sich dabei auf die unter <Stammdaten> → <Firma> → <Nummern-Kreise> hinterlegten Einträge). Sie können die vorgeschlagene Dokument-Nummer durch Drücken der <Enter-Taste> übernehmen, oder eine eigene Nummer bzw. einen eigenen Briefnamen durch einfaches Überschreiben eingeben.

Klicken Sie im Auswahlfeld **<Vorlage>** auf die Schaltfläche **I**, dadurch öffnet **Vorlage** sich eine Auflistung mit allen internen Vorlagen. (Alle erfassten Kurzbriefe bei denen der Punkt **<Als Vorlage verwenden:>** gesetzt wurde.) Hier können Sie die gewünschte Kurz-Briefvorlage durch einmaliges Anklicken auswählen.

Im Feld **<Kategorie>** können Sie den Kurz-Brief in eine bestimmte Kategorie Kategorie einteilen. (z.B. Info-Post, Werbebrief, usw.) Klicken Sie dazu auf die Schaltfläche ✓ und wählen Sie die gewünschte Gruppe in der Liste aus.

Wird die gewünschte Gruppe nicht in der Liste aufgeführt, führen Sie einen Doppelklick im Feld **<Kategorie>** aus. Dadurch öffnet sich das Stammdaten-Fenster, in dem Sie beliebig viele Kategorien hinterlegen können.

In diesem Feld können Sie den Betreff des Kurz-Briefes eintragen. Dieser wird dann automatisch in die Betreffzeile des Brieftexts übernommen.

Hier können Sie das Erstellungsdatum des Kurz-Briefes hinterlegen. **Datum** Standardmäßig wird Ihnen das aktuelle Tagesdatum vorgeschlagen, dass Sie durch Drücken der **<Enter-Taste>** übernehmen können.

Wenn Sie das Datum ändern möchten, können Sie es einfach überschreiben, oder Sie klicken im Datumsfeld auf den Abwärtspfeil auf der rechten Seite. Dadurch wird die Kalenderanzeige geöffnet.

Hier können Sie das gewünschte Datum per Mausklick oder Tastatur auswählen. (Tastaturauswahl: mit "+" oder "-", = Tage vor / zurück mit "/" oder "\*" = Monat vor / zurück)

Im Feld **<Beschreibung>** können Sie diverse Notizen und Bemerkungen zu dem jeweiligen Kurz-Brief hinterlegen. Der Inhalt wird nicht mitgedruckt, da er lediglich zu Informationszwecken dient.

Markieren Sie den Punkt im Feld Dieses Dokument als Vorlage verwenden: 🔨, wenn Sie den verwenden erstellten Kurz-Brief zukünftig als interne Vorlage verwenden möchten. Dadurch wird der erstellte Kurz-Brief als Vorlage gespeichert.

Datum:

**T** 

In diesem Textfeld können Sie den gewünschten Kurz-Brief-Text erfassen.

| {Betreff}               |
|-------------------------|
| {Briefanrede},          |
| Text                    |
| Mit freundlichen Grüßen |
|                         |

▼ 11 ▼ F X U Variablen einfügen Q Vorlage anwenden

### <u>Hinwe</u>is

🕮 Bitte Variablen-Feld auswählen Bitte Variablen-Feld auswählen

{Adressblock} {ObjAdressblock} {Briefname} {Betreff} {Kategorie} {Datum} {Beschreibung} {Projekt}

(Belegart) (BelegNr) (Zus1)

Briefanrede) (AdressNr}

Zus2 . Zus3 (Zus4) (7us5)

Auswahl

Komplette Anschrift Komplette Objekt-Anschrift Brief-Name Brief-Betreff Brief-Kategorie Brief-Categorie Brief-Datum Brief-Beschreibung Drosekt

Projekt

Belegart Beleg-Nr Brief-Zusatzfeld 1

Brief-Zusatzfeld 2 Brief-Zusatzfeld 3 Brief-Zusatzfeld 4 Brief-Zusatzfeld 5

Adress-Briefanrede Adress-Nr

-

Format Arial

{Adressblock}

{Datum}

Bei den Wörtern in den geschweiften Klammern, wie z.B. {Adressblock}, handelt es sich um Variablen (Platzhalter). Diese werden beim Druck des Kurzbriefs mit den jeweiligen Feldinhalten gefüllt. Achten Sie darauf, dass die Variablen unverändert bleiben, damit diese im Brief korrekt angezeigt werden.

In diesem Feld II I F X II wird Ihnen die Formatierung des Format Brieftextes angezeigt. Hier können Sie die Schriftart, die Schriftgröße und die Formatierung (Fett, Kursiv, Unterstrichen) des Brieftextes vornehmen.

Wenn Sie auf die Schaltfläche Variablen ginfügen klicken, öffnet sich das folgende Auswahlfenster:

> 0K <u>A</u>bbrechen

| Hier | könner   | n Sie  | eine  | entsp | prechend  | e Variable | (Pla | atzha | alter) | auswa  | ählen | . Diese |
|------|----------|--------|-------|-------|-----------|------------|------|-------|--------|--------|-------|---------|
| wird | dann a   | in der | Stel  | le im | Brieftext | eingefügt, | wo   | Sie   | zuletz | zt mit | dem   | Cursor  |
| steh | en gebli | ieben  | sind. |       |           |            |      |       |        |        |       |         |

Wenn Sie für einen angelegten Kurz-Brief eine andere Vorlage verwenden möchten, wählen Sie die gewünschte Vorlage im Feld </br/>Vorlage> aus.

Anschließend klicken Sie auf die Schaltfläche Volage anwenden und bestätigen die folgende Sicherheitsabfrage mit <Ja>. Dadurch wird der Text der ausgewählten Vorlage für diesen Kurz-Brief verwendet.

Vorlage verwenden

Variablen einfügen

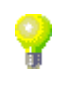

Als Vorlage

Kurzbrief

|    | Kurz                                                                     | brief such                                              | nen          |                                                       |                 |                |                                   |                                                          |        |        |   |                                                                                                    |
|----|--------------------------------------------------------------------------|---------------------------------------------------------|--------------|-------------------------------------------------------|-----------------|----------------|-----------------------------------|----------------------------------------------------------|--------|--------|---|----------------------------------------------------------------------------------------------------|
|    | <u>D</u> okum<br>Katego<br>Betref<br>Vorlag<br>Vorlag<br>Datum<br>Adress | ent-Nr.<br>vrie<br>f<br>e<br>Name<br><u>v</u> on<br>art | ja: ∏ r      | nein 🗂<br>🖃                                           | bis<br>Nr.      |                | •                                 | Projekt<br>Belegant<br>Beleg-Nr.<br>Objekt               |        | ×      | × | Image: Symplectic symplectic symplecti symplecte symplectic symplectic symplectic symplectic symplectic |
|    | Name<br>Straße<br><u>P</u> LZ /                                          | 1<br>Ort<br>Dokumen<br>Datur                            | A-Nr.<br>n   |                                                       | Kategi<br>Betra | orie<br>ff     |                                   | Objekt Name<br>Objekt Straße<br>Obj PLZ / Ort<br>Adresse |        | Objekt |   | Schließen<br>Projekt<br>Belegert / Beleg-Nr.<br>Beschreitung                                                                                                    |
|    |                                                                          | DOK05-001<br>02.                                        | 6<br>09.2005 | Standard                                              | я               |                | Kdn<br>ERZE<br>MAR<br>5066        | RSTUM KÖLN<br>ZELLENSTR. 32<br>8 KÖLN                    | 14703  |        |   | -<br>0                                                                                                    |
|    | 02.09.2005<br>Standard                                                   |                                                         |              | Kdn<br>Hilde Babbel<br>Strasse 43<br>12345 Mauerstadt |                 | 1003           |                                   |                                                          | •<br>0 |        |   |                                                                                                    |
| Da | tensat.                                                                  | роко5-001<br>02:<br>2: II I                             | 6<br>09.2005 | Standard                                              | 9<br>• [•]      | ▶ <b>*</b> von | Kdn<br>Manf<br>Hans<br>4567<br>76 | red Meier<br>estraße 2<br>8 Nürnberg                     | 1005   |        |   | •<br>•                                                                                                    |

Hier können Sie in den entsprechenden Suchfeldern die gewünschten Filterkriterien eingeben, um einen bestimmten Kurzbrief zu finden.

Wenn Sie auf im Register Kurz-Brief auf die Schaltfläche klicken, wird der gesamte Text des Kurz-Briefes gelöscht. Dabei bleibt der eigentliche Kurzbrief jedoch erhalten. Ihnen wird lediglich ein leeres Textfeld angezeigt, in dem Sie einen neuen Brieftext erfassen können.

Kurzbrieftext löschen

Nachdem Sie den gewünschten Brieftext erfasst und formatiert haben, können Sie den Kurz-Brief ausdrucken.

Kurzbrief drucken

Klicken Sie dazu auf die Schaltfläche 🔼, dadurch öffnet sich das folgende Brief-Druck-Fenster:

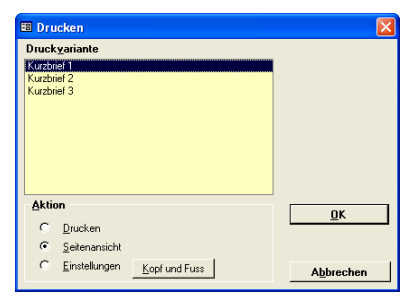

Im Bereich **<Aktion>** haben Sie die Auswahl, ob Sie den Brief sofort drucken möchten, oder sich erst die Seitenansicht anzeigen lassen. In diesem Fall setzen Sie den Punkt bitte auf **<Seitenansicht>** und klicken auf  $\underbrace{\tabulargen}$ .

| 💻 PN     | Handwerk - [RtfBrief1 : Bericht]                                        |                                                          |       |
|----------|-------------------------------------------------------------------------|----------------------------------------------------------|-------|
| 🙆 Da     | tei 2                                                                   |                                                          | _ & × |
| <b>ب</b> | 🏐 😥 eMail 🔍 🔲 🛄 🔛 90% 🛛 🖌 🛄                                             |                                                          |       |
|          |                                                                         |                                                          |       |
|          | Mit Doppelklick können diese Vorlagen<br>mit MS Word bearbeitet werden. | Musterfirma<br>Fachbetrieb für<br>handwerkliche Arbeiten |       |
|          |                                                                         | Tel.: 0123-123456<br>Fax: 0123-123457                    |       |
|          |                                                                         | EMail: Info@Muster.de<br>www.Muster-Firma.de             |       |
|          | Musterfirma GmbH, Musterweg 3, 12346 Musterhausen                       |                                                          |       |
|          | Firma<br>Bauer & Co<br>Bauuntemehmen<br>Hastedter Straße 32 - 34        |                                                          |       |
|          | 28207 Bremen                                                            | D-1                                                      |       |
|          |                                                                         | Datum: 03.03.2005                                        |       |
|          | Testbrief                                                               |                                                          |       |
|          | Sehr geehrte Damen und Herren,                                          |                                                          |       |
|          | Text                                                                    |                                                          |       |
| Solo     |                                                                         |                                                          |       |
| Bereit   |                                                                         |                                                          |       |

Der erstellte Kurz-Brief wird Ihnen in der Seitenansicht angezeigt. Klicken Sie auf die Schaltfläche 剑, um den Kurzbrief endgültig auszudrucken.

Um den Kurzbrief zu schließen, klicken Sie bitte auf die Schaltfläche Padurch gelangen Sie zurück zur Briefverwaltung des Kunden.

## Word-Brief

Klicken Sie auf die Registerkarte Word-Brief. Dadurch öffnet sich das folgende Word-Brief-Fenster: (Hier bereits mit Beispiel-Daten)

| 🖃 PN           | Hand            | verk -     | [Doku          | imente          | e und E  | Briefe] |                      |          |                  |               |                |           |        |   |  |   |   |    |
|----------------|-----------------|------------|----------------|-----------------|----------|---------|----------------------|----------|------------------|---------------|----------------|-----------|--------|---|--|---|---|----|
| Datei          | <u>S</u> tamm   | idaten     | <u>T</u> agloh | n <u>P</u> roje | ekt Lf-E | elege   | <u>A</u> uswertungen | Program  | nme <u>E</u> xtr | as <u>F</u> e | nster <u>?</u> |           |        |   |  |   |   | ۵× |
| ₽              |                 | M          | ◀              | ►               | M        | ▶*      | 种                    | Y        | <u>a</u>         |               |                | ₽         | Z      | Ļ |  | Î | ? |    |
| Dokur          | nent-Nr:        | DOKOS      | i-0004         |                 |          | Datum   | Mo 09.05.05          | •        | Beschreib        | iung          |                |           |        |   |  |   |   |    |
| Vorlag         | e:              | Standa     | rd             |                 | •        |         |                      | 1        |                  |               |                |           |        |   |  |   |   |    |
| Betreft        | one:<br>:       | Muster     | brief          |                 |          |         | -                    | <u> </u> | Dieses Do        | okumen        | it als Vorla   | ige verwi | enden: | 0 |  |   |   |    |
| <u>E</u> mpfär | nger   <u>K</u> | urz-Brie   | f <u>W</u> or  | d-Brief         |          |         |                      |          |                  |               |                | -         |        |   |  |   |   |    |
| 1              | 1 1             |            | Vorlag         | ie anwer        | nden     |         |                      |          |                  |               |                |           |        |   |  |   |   |    |
|                |                 |            |                |                 |          |         |                      |          |                  |               |                |           |        |   |  |   |   |    |
|                | V               | Voi        | rd-            | Bri             | ef       |         |                      |          |                  |               |                |           |        |   |  |   |   |    |
|                |                 |            |                |                 |          |         |                      |          |                  |               |                |           |        |   |  |   |   |    |
|                |                 |            |                |                 |          |         |                      |          |                  |               |                |           |        |   |  |   |   |    |
|                |                 |            |                |                 |          |         |                      |          |                  |               |                |           |        |   |  |   |   |    |
|                |                 |            |                |                 |          |         |                      |          |                  |               |                |           |        |   |  |   |   |    |
|                |                 |            |                |                 |          |         |                      |          |                  |               |                |           |        |   |  |   |   |    |
|                |                 |            |                |                 |          |         |                      |          |                  |               |                |           |        |   |  |   |   |    |
|                |                 |            |                |                 |          |         |                      |          |                  |               |                |           |        |   |  |   |   |    |
|                |                 |            |                |                 |          |         |                      |          |                  |               |                |           |        |   |  |   |   |    |
|                |                 |            |                |                 |          |         |                      |          |                  |               |                |           |        |   |  |   |   |    |
|                |                 |            |                |                 |          |         |                      |          |                  |               |                |           |        |   |  |   |   |    |
| Dok20          | )05\DOk         | (05-000    | 04.doc         |                 |          |         |                      |          |                  |               |                |           |        |   |  |   |   |    |
|                |                 |            |                |                 | . 1      | la au l |                      |          |                  |               |                |           |        |   |  |   |   |    |
| Datens         | atz: 📕          | <b>□ 1</b> | 1              | 35              | •   •    | ▶* ∨    | on 35                |          |                  | _             |                |           |        |   |  |   |   |    |
| _ onid         | iai artsici     | ic.        |                |                 |          |         |                      |          |                  |               |                |           |        |   |  |   |   |    |

Wenn Sie auf die Schaltfläche klicken, wird Ihr Wordbrief mit dem Word Programm Microsoft Word® geöffnet.

| 🗟 Dokument in Word-Brief - Microsoft Word                                                                                                    |                                       |
|----------------------------------------------------------------------------------------------------|---------------------------------------|
| Datei Bearbeiten Ansicht Einfügen Format Extras Tabelle Eenster ?                                                                                                    | Frage hier eingeben 👻 🗙               |
| 🗈 😂 🖶 🖂 🔁 🦀 🗽 💞 % 🐘 🋍 🚿 🗠 - 🗠 - 🍓 🎛 🗔 😡 🎫 🚜 🐼 🖣 90% 🛛 - 📿 🖕 Endgültige Versi                                                                                                    | in enthält Markups 🔹 Anzeigen 🔹 🚯 🌒 😤 |
|                                                                                                    | 新科 # 42 = 英国多ピ 12 -                   |
| 👍 Standard + Arial, 11 • Arial • 11 • F K 亚 副音言言: 語: 語: 語: # # # # # # # # # # # # # # #                                                                                                | •                                     |
| 🔯 💷 💕 📄 📄 Bedingungsfeld einfügen 🔻 🌇 📴 📴 🔯 🖬 🖌 1 🔹 🕨 🖏 💱 🖓 🖕 💱 🗸                                                                                                    |                                       |
| L (+ 2 + 1 + 1 + 1 + 1 + 1 + 2 + 1 + 3 + 1 + 4 + 1 + 5 + 1 + 6 + 1 + 7 + 1 + 8 + 1 + 9 + 1 + 10 + 1 + 11 + 12 + 1 + 13 + 1 + 14 + 1 + 12 + 1 + 12 + 1 + 12 + 1 + 12 + 1 + 1             | ·····                                 |
| Firma<br>Hartmut Mustermann<br>Osterdeich 335<br>28207 Bremen Datum 30.10.<br>Musterbrief<br>Sehr geehrte Damen und Herren,<br>vielen Dank für Ihr Interesse<br>Mit freundlichen Grüßen | 2003                                  |
|                                                                                                    | <b></b>                               |
| Seite 1 Ab 1 1/1 Bei 11,1 cm Ze 20 Sp 34 MAK AND ERW ÜB Deutsch (De 🤬                                                                                                    |                                       |

Jetzt können Sie Ihren Wordbrief mit allen unter Microsoft Word® bekannten Funktionen und Formatierungsmöglichkeiten erstellen und bearbeiten.

Klicken Sie auf die Schaltfläche <u>Import</u>, wenn Sie ein bereits erfasstes Word-Dokument importieren möchten. Dadurch öffnet sich das folgende Fenster:

Hier können Sie nach der gewünschten Word-Vorlage suchen und diese durch einfaches Markieren und Anklicken der Schaltfläche <u>umen</u> in das Programm übernehmen.

Wenn Sie für einen angelegten Word-Brief eine andere Vorlage anwenden Vorlage möchten, wählen Sie die gewünschte Vorlage im Feld **<Vorlage>** aus. Vorlage

Anschließend klicken Sie auf die Schaltfläche <u>Volage anwenden</u> und bestätigen die folgende Sicherheitsabfrage mit **<Ja>**. Dadurch wird der Text der ausgewählten Vorlage für diesen Kurz-Brief verwendet.

Klicken Sie in Microsoft Word® auf die Schaltfläche <sup>1</sup>/<sub>2</sub> (Serienbrief an Drucker), um den fertigen Brief auszudrucken. Nur bei dieser Druckmethode, werden die Serienbrief-Felder korrekt gedruckt.

Wenn Sie mit dem Wordbrief fertig sind, schließen Sie Microsoft Word®. Dadurch befinden Sie sich wieder im Word-Brief-Formular von **PN Handwerk**.

Wenn Sie im Register Word-Brief auf die Schaltfläche klicken, erscheint die Wordbrief folgende Sicherheitsabfrage.

Wenn Sie diese Abfrage mit "Ja" bestätigen, wird das gesamte Word-Dokument gelöscht. Dabei bleibt der eigentliche Word-Brief jedoch erhalten. Ihnen wird lediglich ein leeres Word-Dokument angezeigt, in dem Sie einen neuen Brieftext erfassen können.

Klicken Sie auf die Schaltfläche im Fenster <u>Dokumente und Briefe</u>, um das gesamte Dokument mit allen Briefen und Dateien zu löschen. Dadurch erscheint diese Sicherheitsabfrage.

Dokument mit Briefen und Dateien löschen

| Bestätigen Sie diese Abfrage mit "Ja"  | , werden sämtliche Briefe und Dateien |
|----------------------------------------|---------------------------------------|
| des Dokuments unwiderruflich gelöscht. |                                       |

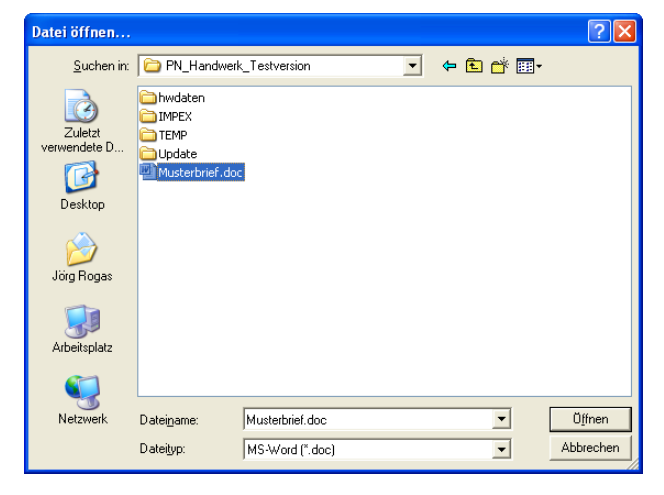

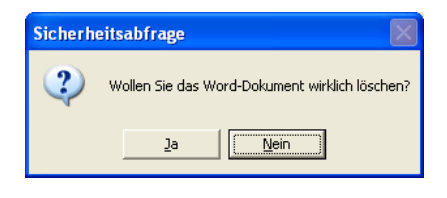

Wollen Sie wirlich das Dokument mit Briefen und Dateien löschen?

<u>N</u>ein

Jа

Sicherheitsabfrage

?

## 5.1.7 Kundenlisten drucken

Klicken Sie im Kunden-Formular auf die Schaltfläche M, um das Kunden-Suchfenster zu öffnen.

|    | Kunden su                | chen       |                                          |              |                  |                 | × |
|----|--------------------------|------------|------------------------------------------|--------------|------------------|-----------------|---|
|    | Kdn Volitext:            |            |                                          | .64          |                  | 7/ 8 7          | - |
|    | Kdn-Suchb.               |            | <ul> <li>Sortierung:</li> </ul>          | Објен        | α Anlage         |                 |   |
|    | Kd-Nr:                   |            | -<br>-                                   |              | 1                | Filter merken 🔽 |   |
|    | Grip:                    |            |                                          |              |                  |                 |   |
|    | 0.10.                    |            | _                                        |              |                  | Neu             |   |
|    | Name 1                   |            |                                          |              |                  | Bearbeiten      |   |
|    | Straße                   |            |                                          |              | -                | E-mer.          |   |
|    | <u>P</u> lz, <u>O</u> rt |            |                                          |              |                  | <u>A</u>        |   |
|    | Tel 1:                   |            |                                          |              |                  | Export          |   |
|    | eMail                    |            |                                          |              | -                |                 |   |
|    | Info 1                   |            |                                          |              |                  | Abbrechen       |   |
|    | Info 2                   |            |                                          |              | -                |                 |   |
|    | Info 3                   |            |                                          |              |                  |                 |   |
|    |                          |            |                                          |              |                  |                 |   |
|    | Suchbe                   | griff / Nr | Kunden-Adresse                           |              | Tel, Fax         | Grp             |   |
| ►  | Bauer                    | Bau        | er & Co                                  | 0123         | 3-123 4567       |                 | - |
|    | 1001                     | 2820       | 07 Bremen, Hastedter Straß               | e 32-34 0123 | 3-985 45 45      |                 |   |
|    | Schulze                  | e Pete     | r Schulze                                | 0421         | -12345           |                 |   |
|    | 1002                     | 1234       | 45 Bremen, Teststraße 27                 | 0421         | -99999           |                 | _ |
|    | Babbel                   | Hilde      | e Babbel<br>15 Mauerstadt, Strassa 42    | 1234         | 156789<br>166700 |                 |   |
| -  | Major                    | Man        | frad Majar                               | 0011         | 999866           |                 | - |
|    | 1005                     | 4567       | rreu weier<br>78 Nürnberg: Hansestraße 2 | 2 0911       | -999660          |                 |   |
|    | Albert                   | Sied       | fried Albert                             | 0421         | 12457856         |                 | - |
|    | 1006                     | 2700       | 00 Jever, Rosenweg 98                    | 0421         | 225563           |                 |   |
|    | Meier                    | Meie       | er & Sohn GmbH                           | 030-         | 556677           |                 | - |
|    | 1007                     | 1234       | 45 Berlin, Hauptstraße 25                | 030-         | 778899           |                 |   |
|    | Kiesel                   | Ren        | ate Kiesel                               | 0541         | -654321          |                 |   |
|    | 1008                     | 3055       | 55 Hannover, Waldallee 25                | 0541         | -654333          |                 |   |
|    | Zufall                   | Rein       | hard Zufall                              | 089-         | 885522           |                 |   |
|    | 1009                     | 8125       | 52 München, Dorfstraße 6                 | 089-         | 885500           |                 | - |
| Da | tensatz: I◀              | 4          | ▶ ▶ ▶ ▶ ₩ ▶ ₩ von 9                      |              |                  |                 |   |

In den entsprechenden Suchfeldern können Sie beliebig viele Filterkriterien eingeben, um eine Liste mit bestimmten Kunden auszudrucken.

Dadurch können Sie z.B. Listen mit Kunden aus einem bestimmten Postleitzahlen-Gebiet erstellen, oder Sie drucken separate Kundenlisten mit Firmenkunden und Privatkunden.

Um die entsprechende Kundenliste einzugrenzen, müssen Sie einfach die Filterkriterien in dem Suchfenster eingeben und anschließend auf die Schaltfläche richter kunden. Jetzt werden Ihnen die gefilterten Kunden angezeigt.

Wenn Sie keine Filterkriterien im Suchfenster hinterlegen, gilt die Kunden-Liste automatisch für alle Kunden.

Sortierung:

Im Feld können Sie eine entsprechende Sortierung (Reihenfolge) für die Kundenliste hinterlegen. Klicken Sie dazu einfach auf die Schaltfläche und wählen Sie eine der folgenden Sortierungen aus:

### Suchbegriff, Kunden-Nummer, Name, Postleitzahl, Ort, Tel 1, Objekt.

Klicken Sie nun auf die Schaltfläche <u>A</u>, um das Fenster mit den Druckvarianten zu öffnen.

| 🕫 Drucken                                                                                       |                                  |
|-------------------------------------------------------------------------------------------------|----------------------------------|
| Druckyariante<br>Kundeniste Austührlich<br>Adress-Etiketen<br>Kundenüberblick mit Objekten quer |                                  |
| C Brucken<br>C Brucken<br>C Seitenansicht<br>C Einstellungen                                    | <u>O</u> K<br>A <u>b</u> brechen |

Hier können Sie die gewünschte Liste aus den Druckvarianten:

<Kundenliste kurz>, <Kundenliste Ausführlich>, <Adress-Etiketten> und <Kundenüberblick mit Objekten quer> auswählen.

Bei der "Kundenliste kurz", handelt es sich um die Standard-Liste.

Unter "**Aktion**" bestimmen Sie nun, ob Sie sofort Drucken, die Seitenansicht sehen oder erst die Druckeinstellungen ändern möchten.

Markieren Sie bitte den gewünschten Punkt und klicken Sie anschließend auf die Schaltfläche <u>QK</u>. Es öffnet sich das folgende Fenster.

| 🖴 Drucka | t                                                                                                   |                                 |
|----------|----------------------------------------------------------------------------------------------------|---------------------------------|
|          | Bitte wählen                                                                                        |                                 |
| Auswahl: | 1 Normal<br>2 mit Sachbearbeiter<br>3 mit Objektadressen<br>4 mit Sachbearbeiter und Objektadressen | <u>Q</u> K<br><u>A</u> bbrechen |

Hier können Sie bestimmen, mit welchen zusätzlichen Informationen (Details) aus den Stammdaten die Kunden-Liste gedruckt werden soll.

Wenn Sie jetzt auf die Schaltfläche <u>QK</u> klicken, startet (je nach Auswahl) der Druck der Kundenliste, oder es öffnet sich die Seitenansicht.

| 🔲 PN Handwerk - [Adresser               | n : Bericht]                   |                                        |                                                        |       |
|-----------------------------------------|--------------------------------|----------------------------------------|--------------------------------------------------------|-------|
| 🔳 Datei ?                               |                                |                                        |                                                        | _ 8 × |
| 📭 🚑 🖓 e Mail 🔍 🔲 🎹                      | 🞛 90% 🗸 🗋 🛒                    |                                        |                                                        |       |
| , , , , , , , , , , , , , , , , , , , , |                                |                                        |                                                        |       |
|                                         |                                |                                        |                                                        |       |
|                                         |                                |                                        |                                                        |       |
| Kunalan                                 |                                |                                        | 13.04.2005                                             |       |
| Kunden                                  |                                |                                        | Seite 1 yes 1                                          |       |
|                                         |                                |                                        | Setervorr                                              |       |
|                                         |                                |                                        |                                                        |       |
| Kunde                                   | Name / Info 1                  | Adresse                                | Kommunikation                                          |       |
| Bauer<br>1001                           | Bauer & Co<br>Bauuntern ehm en | Hastedter Straße 32-34<br>28207 Bremen | Tel 1: 0123-123 4667<br>Tel 2: 0123-222 2222           |       |
|                                         |                                |                                        | Fa≻: 0123-985 46 46<br>eMail: Bauer-Testkunde@email.de |       |
|                                         | WP                             |                                        | www.testkunde.de                                       | _     |
| Schulze<br>1002                         | Peter Schulze                  | Teststraße 27<br>12345 Bremen          | Tel 1: 0421-12345<br>Fax: 0421-99999                   |       |
|                                         | w                              |                                        |                                                        |       |
| Babbel                                  | Hilde Babbel                   | Strasse 48<br>422 / F. Mausenter#      | Tel 1: 123466789<br>Eav: 123466700                     |       |
| 1003                                    | WP                             | 12540 Inlagers Lage                    | 12. 120 00/00                                          |       |
| Meier                                   | Manfred Meier                  | Hansestraße 2                          | Tel 1: 0911-999686                                     |       |
| 1005                                    | WP                             | 46678 Nürnberg                         | r ax: 0911-999000                                      |       |
| Albert                                  | Siegfried Albert               | Rosenweg 98                            | Tel 1: 0421 12457856                                   |       |
| 1006                                    | Bau                            | 27000 Jever                            | Tel 2: 0421 125583<br>Fax: 0421 225563                 |       |
|                                         | w                              |                                        | eMail: Albert@Albert.de<br>www.albert.dede             |       |
| Meier                                   | Meier & Sohn GmbH              | Hauptstraße 25                         | Tel 1: 030-556677                                      |       |
| 1007                                    |                                | 12346 Berlin                           | Fax: 030-778899<br>eMail: MeierSohn@internet.de        |       |
|                                         | WP                             |                                        |                                                        | -     |
| Seite:                                  |                                | 101 11 B AF                            | T 11 0F4 0F4001                                        |       |
| Bereit                                  |                                |                                        |                                                        |       |

Klicken Sie auf die Schaltfläche 🖨, um die Kunden-Liste aus der Seitenansicht zu drucken.

Durch Anklicken der Schaltfläche 찬, beenden Sie die Seitenansicht.

## 5.1.8 Beleg-Listen

Klicken Sie im Kunden-Formular auf die Schaltfläche Beleg-Listen, um die Beleg-Listen zu öffnen.

| ::: | Bele                                       | ge suchen |          |                   |                                                  |        |           |           | ×      |
|-----|--------------------------------------------|-----------|----------|-------------------|--------------------------------------------------|--------|-----------|-----------|--------|
|     | Belega                                     | art:      | Rechr    | iung 🖃            |                                                  |        | I         | iltern    | -      |
|     | Relea.                                     | Mrc       |          |                   |                                                  |        |           |           |        |
|     | Deleg                                      |           |          |                   |                                                  |        |           |           |        |
|     | Suchy                                      | Vorc      |          |                   |                                                  |        |           | - 1       |        |
|     | <u>K</u> unde                              | en-Nr:    | 1001     |                   |                                                  |        |           | <u>à</u>  |        |
|     |                                            |           |          |                   |                                                  |        |           |           |        |
|     |                                            |           |          |                   |                                                  |        | 414       |           | -      |
|     | Datur                                      | n von:    |          | + l bis:          | *                                                |        | <u></u>   | Jiechen   |        |
|     |                                            |           |          |                   | _                                                |        |           |           |        |
|     |                                            | Beleg-Nr  | Datum    | Suchwort          | Kunde                                            |        | VK Netto  | VK Brutto | h      |
|     |                                            |           |          |                   |                                                  |        |           |           |        |
| ►   |                                            | 20031261  | 09.02.05 |                   | Bauer & Co                                       | 1001   | 14.085,51 | 14.085,51 | 1      |
| _   |                                            | 20001270  | 10 11 04 | ArtoDecisian      | 28207 Bremen, Hastedter Straße                   | 32 - 3 | 0.00      | 0.00      | 5      |
|     |                                            | 30001270  | 10.11.04 | Kundenadresse     | 29207 Bremen, Hastedter Straße                   | 32.1   | 0,00      | 0,00      | ,      |
| -   |                                            | 30001269  | 18 11 04 | WaBericht         | Bauer & Co                                       | 1001   | 55.00     | 63.80     | ī      |
|     |                                            | 00001200  | 10.11.04 | Kundenadresse 1   | 28207 Bremen, Hastedter Straße                   | 32 - 3 | 00,00     | 00,00     | 1      |
|     |                                            | 20031252  | 19.10.04 |                   | Bauer & Co                                       | 1001   | 340,00    | 394,40    | J      |
|     |                                            |           |          | Kundenadresse     | 28207 Bremen, Hastedter Straße                   | 32 - 3 |           |           |        |
|     |                                            | 30001251  | 18.10.04 | WaBericht         | Bauer & Co                                       | 1001   | 55,00     | 63,80     | Ĵ      |
|     |                                            |           |          | Kundenadresse 1   | 28207 Bremen, Hastedter Straße                   | 32 - 3 |           |           |        |
|     |                                            | 30001250  | 18.10.04 | WaBericht         | Bauer & Co                                       | 1001   | 55,00     | 63,80     | )      |
|     |                                            | 00044.004 |          | Kundenadresse 1   | 28207 Bremen, Hastedter Straße                   | 32 - 3 |           |           | -      |
|     |                                            | 20041301  | 14.10.04 | 11Promon Hostor   | bauer & Lo<br>tor 20207 Promon Hisstodtor Straße | 22 3   | 0,00      | 0,00      | ,      |
| -   |                                            | 20041300  | 14 10 04 | morement, master  | Bauer & Co                                       | 1001   | 0.00      | 0.00      | ī      |
|     |                                            | 200.1000  |          | Bremen, Hastedter | SI 28207 Bremen, Hastedter Straße                | 32 - 3 | 0,00      | 0,00      |        |
|     |                                            |           |          |                   | Summe:                                           | ]      | 52.921,58 | 58.857,38 | 3<br>_ |
| Da  | Datensatz: II I III III Van 29 (Gefiltert) |           |          |                   |                                                  |        |           |           |        |

Hier erhalten Sie eine Übersicht von allen erfassten Belegen des Kunden (Sortiert nach der Belegart). Hinterlegen Sie einfach die gewünschten Filterkriterien und Sie erhalten eine Auflistung der entsprechenden Belege.

Sie können die folgenden Filterkriterien nutzen:

| Klicken Sie in diesem Listenfeld auf die Schaltfläche 🗾 und wählen Sie die gewünschte Belegart aus.                                                                                                    | Belegart        |
|----------------------------------------------------------------------------------------------------|-----------------|
| Hier können Sie eine Belegnummer eingeben, wenn Sie nach einem bestimmten Beleg suchen möchten.                                                                                                    | Beleg-Nr.       |
| In diesem Feld können Sie das Suchwort des Beleges eingeben, wenn Sie nach einem bestimmten Beleg suchen möchten. (Die Suchwörter werden innerhalb der einzelnen Belegarten vergeben)                                               | Suchwort        |
| Die Kundennummer des aufgerufenen Kunden wird Ihnen in diesem Feld automatisch angezeigt.                                                                                                    | Kunden-Nr.      |
| Hier können Sie einen bestimmten Zeitraum der Belegerstellung eingrenzen.                                                                                                    | Datum von / bis |
| Nachdem Sie die gewünschten Filterkriterien hinterlegt haben, klicken Sie auf die Schaltfläche <b>Eiten</b> , oder drücken Sie die <b><enter-taste></enter-taste></b> . Dadurch werden Ihnen die entsprechenden Belege aufgelistet. |                 |
| Durch Anklicken der Schaltfläche , links neben dem entsprechenden Datensatz, wird der ausgewählte Beleg automatisch vom Programm geöffnet.                                                                                          |                 |
| Um die angezeigte Beleg-Liste auszudrucken, klicken Sie auf die Schaltfläche<br>Dadurch wird das Fenster mit den Druckvarianten geöffnet.                                                                                           | Druck der Liste |

# 5.1.9 Kunden-Aufgaben

Klicken Sie im Kunden-Formular auf die Schaltfläche 😕, um das Aufgaben-Fenster des Kunden zu öffnen.

| 🖩 Aufgaben                                                                                          |                                                                                                    |                                                             |                                   |
|----------------------------------------------------------------------------------------------------|----------------------------------------------------------------------------------------------------|-------------------------------------------------------------|-----------------------------------|
| <u>M</u> itarbeiter<br><u>B</u> etreff<br>Datum Beginn<br>Datum Ende<br><u>S</u> tatus<br>Kategorie | ✓ Agtresse Suchberg<br>Adresse Art / Nr<br>✓ bis:    ✓ Brojekt<br>✓ Belegart<br>✓ Belegart<br>✓              | y# K ▼ 10000 ▼<br>▼ #6<br>▼<br>Heute Termine                | Eitern                            |
| Erjedigt 🥅                                                                                          | Nyr Aufgaben 🔽                                                                                               | Offene Aufgaben                                             | Abbrechen                         |
| Mitarbeiter<br>Beginn<br>Melden                                                                     | Betreff<br>Beschreibung                                                                                      | Adresse Suchbegriff Art / Nr 🔁<br>Projekt 🔁 🏟 Belegart Nr 🗃 | Kategorie     Status     Erlediot |
| .∥ ← Meister 10000 •<br>26.05.03 • 10:00 •<br>30.05.03 • 12:00 •                                    | Kunden anrufen und Angebot besprechen<br>Herrn Mustermann anrufen und die Details<br>zum Angebot besprechen. | Mustermann K • 10000<br>• 0                                 |                                   |
| * +                                                                                                 |                                                                                                    | Mustermann K • 10000<br>• 0                                 | · ·                               |
|                                                                                                    |                                                                                                    | -                                                           |                                   |
| Datensatz: I                                                                                        | 1 DINK von 1 (Gefiltert)                                                                                     |                                                             | <b>•</b>                          |

Hier werden alle Aufgaben für einen Kunden verwaltet.

Mit diesen Aufgaben behalten Sie den Überblick von allen Tätigkeiten, die für diesen Kunden erledigt werden müssen.

Sobald eine Aufgabe erledigt ist, setzen Sie das Häkchen im Feld < Erledigt>, dadurch gilt die Aufgabe als "abgeschlossen".

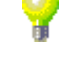

1

Um eine neue Aufgabe zu erfassen, klicken Sie auf die Schaltfläche 🕮. Es erscheint das folgende Fenster.

| Aufgabe mit Deta                  | ils                                                         |                                                |                         |        |
|-----------------------------------|-------------------------------------------------------------|------------------------------------------------|-------------------------|--------|
| Mitarbeiter:                      | Meister 10000                                               | Aufgabe                                        | V                       |        |
| Beginn:<br>Ende:<br>Erinnerung: 🄆 | Mo 22. KW Mo 26.05.03 10:00<br>. KW • 10:00<br>. KW • 10:00 | <ul> <li>▲dresse:</li> <li>Projekt:</li> </ul> | Mustermann<br>K 🛃 10000 | - 🗁 🛤  |
| Betreff:                          | Kunden anrufen und Angebot besprechen                       | Beleg:                                         | - 0                     | · 📂 🐴  |
| beschleibung.                     | zum Angebot besprechen.                                     | Status:                                        |                         | ·<br>· |
|                                   |                                                             | Erledigt                                       |                         |        |
|                                   |                                                             |                                                |                         |        |

Hier können Sie die Aufgaben zu dem aufgerufenen Kunden erfassen.

| Im Feld <b><mitarbeiter></mitarbeiter></b> können Sie, durch Anklicken der Schaltfläche 🗾, den gewünschten Mitarbeiter für diese Aufgabe hinterlegen.                                                      | Mitarbeiter  |
|----------------------------------------------------------------------------------------------------|--------------|
| Hier können Sie das Beginndatum und die Beginn-Uhrzeit der Aufgabe<br>hinterlegen.                                                                                                    | Beginn       |
| In diesem Feld können Sie eine Meldezeit hinterlegen. Die Aufgabe wird zum Meldezeitpunkt an allen PCs mit dem entsprechenden Mitarbeiter angezeigt.                                                       | Erinnerung   |
| Hier können Sie den <b><betreff></betreff></b> der Aufgabe eingeben. Standardmäßig wird der Kundenname bzw. die Baustelle eingetragen die für diese Aufgabe gelten.                                        | Betreff      |
| In diesem Feld können Sie die genaue Beschreibung der Aufgabe eintragen.                                                                                                    | Beschreibung |
| Hier können Sie das Häkchen setzen, wenn die Aufgabe erledigt wurde.<br>Dadurch gilt diese Aufgabe als "abgeschlossen" und im Feld <b><ende></ende></b> wird<br>automatisch das aktuelle Datum hinterlegt. | Erledigt     |
| (Alle Einzelheiten zum Thema Aufgaben lesen Sie im Kapitel "20.2 Aufgaben")                                                                                                    |              |

# 5.2 Lieferanten

Bevor Sie DATANORM-Dateien (Artikel, Preispflege, Rabatt-Disketten usw.) einlesen können, müssen Sie Ihre Lieferanten in den Stammdaten erfassen.

Die Verwaltung der Lieferanten finden Sie in der Menüleiste unter:

| $<$ Stammdaten> $\rightarrow$ $<$ Lieferanten> | (Siehe unteres Bild) |
|------------------------------------------------|----------------------|
|------------------------------------------------|----------------------|

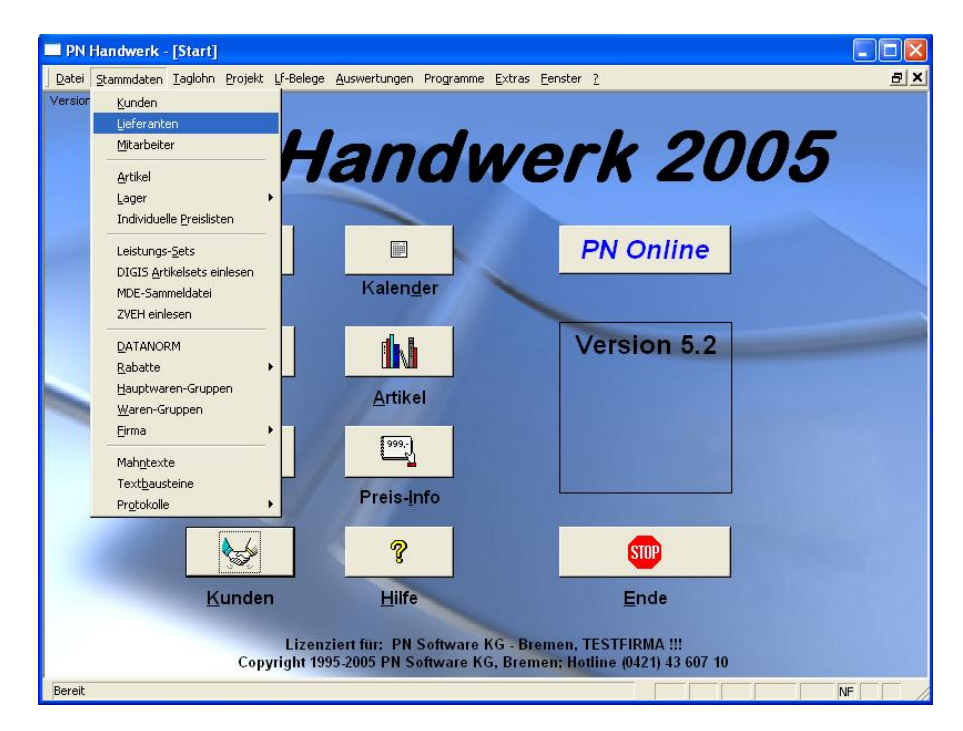

Beim Öffnen des Lieferanten-Formulars wird automatisch ein Suchfenster angezeigt. Hier können Sie entweder einen vorhandenen Lieferanten aus den Stammdaten suchen oder einen neuen Lieferanten anlegen.

| -8   | Liefe                 | ranten su    | ichen     |           |               |               |    |              |       | X   |
|------|-----------------------|--------------|-----------|-----------|---------------|---------------|----|--------------|-------|-----|
| 2    | ⊻ollte                | ext:         |           |           |               |               |    | 70 3         | ۲V    | 1 🔺 |
| l    | Lf-Nr:                |              |           | -         | Lf_Kennz      | :             | -  | Filter merke | n 🗆   | 1   |
| 1    | <u>S</u> uchb         | egriff       |           |           |               |               |    |              | an j  |     |
|      | Name                  | 1            |           |           |               |               |    | <u>N</u> e   | u     |     |
|      | Name                  | 2            |           |           |               |               |    | Bearb        | eiten | ī   |
| 1    | <u>P</u> lz, <u>(</u> | <u>)</u> rt  |           |           |               |               |    |              |       | 4   |
|      | Info 1                |              |           |           |               |               |    |              | ۱.    |     |
|      | Info 2                |              |           |           |               |               |    |              |       |     |
|      | Info 3                |              |           |           |               |               |    | Abbre        | chen  | 1   |
|      | Mit Fre               | eistellung   | ja: 🗖 nei | n 🗖 Sc    | rtierung:     |               | +  |              |       | 1   |
|      | Freiste               | elluna bis:  |           | +         | <br>Abgelaufe | n:            | -  |              |       |     |
|      |                       |              |           |           | 2             |               | _  |              |       |     |
|      |                       | Suchheariff  | Kennz.    | Name      |               |               |    | Fax          |       |     |
| ▶    |                       | 7001         | BK        | Bohrkron  | en GmbH       |               |    | 0211-4564    | 56    | —   |
|      |                       | Bohrkronen   | I         | 12345 T   | eststadt, Eis | enstraße 1-4  |    | 0211-4564    | 55    |     |
|      |                       | 7002         | BO        | Beispiel  |               |               |    | 0421-1234    | 56    |     |
|      |                       | Beispiel     |           | 28222 B   | remen, Brem   | her Straße 12 | 3  | 0421-1234    | 66    |     |
|      |                       | /000         | . MU      | Musterlie | ferant Kla    |               |    | 0123 - 456   | 789   |     |
| *    |                       | Musterliefer | ant       | шшм       | usterstadt, I | ndustriestraß | el | 0123 - 456   | 999   |     |
| *    |                       |              |           |           |               |               |    |              |       |     |
| -    |                       |              |           | · · · ·   |               |               |    |              |       | _   |
|      |                       |              |           |           |               |               |    |              |       |     |
|      |                       |              |           |           |               |               |    |              |       |     |
|      |                       |              |           |           |               |               |    |              |       |     |
|      |                       |              |           |           |               |               |    |              |       |     |
| Date |                       |              |           |           |               |               |    |              |       | -   |
| Dat  | ensat                 |              |           | 1         |               | ns            |    |              |       |     |

Klicken Sie im Suchfenster auf die Schaltfläche \_\_\_\_\_, um einen neuen Lieferanten zu erfassen. Es öffnet sich das Lieferanten-Formular.

| PN Handwerk - [Lieferanten]      |                                                         |                 |                                                   |  |  |  |
|----------------------------------|---------------------------------------------------------|-----------------|---------------------------------------------------|--|--|--|
| <u>D</u> atei <u>B</u> earbeiten | Datei Bearbeiten Stammdaten Datensätze Extras Eenster ? |                 |                                                   |  |  |  |
| <b>I</b> •                       | < ▶ ▶ ► <b>₽ ₽</b>                                      |                 |                                                   |  |  |  |
| Lieferanten-Nr:                  | 7000 Kennzeichen: MU                                    | <u>Datanorm</u> | Kunden-Nr: 471100                                 |  |  |  |
| Suchbegriff:                     | Musterlieferant                                         |                 | StdKostenart:                                     |  |  |  |
| Seite <u>1</u> <u>S</u> achbear  | beiter   Details   Dokumente und Briefe                 |                 |                                                   |  |  |  |
| Anrede:                          | Firma 🗾 🕨                                               | Anspr.P.:       |                                                   |  |  |  |
| Name 1:                          | Musterlieferant KG                                      | Briefanrede:    | Sehr geehrte Damen und Herren                     |  |  |  |
| Name 2:                          |                                                         | Telefon:        | 0123 - 456789                                     |  |  |  |
| Name 3:                          |                                                         |                 |                                                   |  |  |  |
| <u>Haus-Anschrift</u>            |                                                         | - · · /         | 0122 450000                                       |  |  |  |
| Straße:                          | Industriestraße 1                                       | l eletax:       | 0123 - 406555                                     |  |  |  |
| Plz, Ort                         | 11111 Musterstadt                                       | E-Mail:         |                                                   |  |  |  |
| Postfach-Ansch                   | rift                                                    | internet.       | TTTT: TRACE TO A TO A TO A TO A TO A TO A TO A TO |  |  |  |
| Postfach:                        |                                                         | Bank:           | <u></u> ▶*                                        |  |  |  |
| Plz, Ort                         |                                                         | Konto-Nr:       |                                                   |  |  |  |
| Bemerkungen:                     |                                                         | nicht in Umsatz | zauswertung:                                      |  |  |  |
| Hier können Si                   | e Bemerkungen und Notizen zum                           | Fibu-Konto:     | 1                                                 |  |  |  |
| Lieferanten hint                 | erlegen.                                                | Info 1:         |                                                   |  |  |  |
|                                  |                                                         | Info 2:         |                                                   |  |  |  |
|                                  |                                                         | Info 3:         |                                                   |  |  |  |
|                                  |                                                         | Zahlungsziel:   | 30 Tage                                           |  |  |  |
|                                  |                                                         | Skonto 1:       | 7 Tage 3,00 %                                     |  |  |  |
|                                  |                                                         | Skonto 2:       | 10 Tage 2,00 %                                    |  |  |  |
| Datensatz: 📕                     | 3 ▶ ▶ ▶ ▶ ₩ von 3                                       |                 |                                                   |  |  |  |
| Bereit                           | Bereit                                                  |                 |                                                   |  |  |  |

(Hier mit ausgefüllten Musterdaten)

Das Lieferanten-Formular unterteilt sich in die Bereiche:

Seite <u>1</u> Sachbearbeiter Details und Dokumente und Briefe

### 5.2.1 Seite 1

Sie befinden sich zuerst auf der Seite 1. Hier wird Ihnen die Lieferanten-Nummer automatisch vom Programm vorgeschlagen. (Das Programm bezieht sich dabei auf die unter **Stammdatens**  $\rightarrow$  **Firma**  $\rightarrow$  **Nummern-Kreise** hinterlegten Einträge). Sie können die vorgeschlagene Lieferanten-Nummer durch Drücken der **Enter-Taste** übernehmen, oder eine manuelle Nummer durch einfaches Überschreiben eingeben.

Die beiden folgenden Felder sollten unbedingt ausgefüllt werden:

Im Feld Kennzeichen: hinterlegen Sie bitte ein Lieferanten-Kennzeichen. Dies Kennzeichen sollte aus zwei Buchstaben bestehen und wird später für das Einlesen von DATANORM-Dateien benötigt.

Im Feld Kunden-Nr: sollte <u>Ihre</u> Kundennummer bei dem jeweiligen Lieferanten Kunden-Nr. hinterlegt werden. Anschließend können Sie in den weiteren Eingabefeldern die entsprechenden Firmendaten des Großhändlers erfassen.

Bestätigen Sie alle Eingaben mit der **<Enter-Taste>**, dadurch springt der Cursor in das nächste Eingabefeld.

Geben Sie im Feld Suchbegriff: den Suchbegriff ein, unter dem der Lieferant später im Suchfenster gefunden werden soll. Standardmäßig wird hier nur der Nachname bzw. der Firmenname des Lieferanten hinterlegt.

Erfassen Sie nun die jeweiligen Lieferantendaten, indem Sie die entsprechenden Felder ausfüllen.

Suchbegriff

| Das Feld <b><bemerkungen></bemerkungen></b> ist ein Memofeld zum Lieferanten, das nach eigenem Bedarf genutzt werden kann. Dieser Inhalt wird nicht auf den Belegen mitgedruckt, da er lediglich zu internen Informationszwecken dient.                                               | Bemerkungen      |
|----------------------------------------------------------------------------------------------------|------------------|
| Hier wird Ihnen die entsprechende Lieferanten-Briefanrede angezeigt, die sich aus der Briefanreden-Automatik im Feld <b><anrede></anrede></b> zusammensetzt.                                                                                                    | Briefanrede      |
| In den <b><telefon></telefon></b> Feldern können Sie bis zu 3 Telefonnummern zum Lieferanten erfassen. Diese Felder können alphanumerisch gefüllt werden. Das bedeutet, Sie können hinter der entsprechenden Telefonnummer einen Hinweis dazufügen. (Zum Beispiel: Handy, Büro, usw.) | Telefon          |
| Hier kann die Email-Adresse des Lieferanten hinterlegt werden. Sollten Sie MS-Outlook® als Standard-Email-Programm einsetzen, wird durch Anklicken der Schaltfläche 主 automatisch eine Email mit dieser Adresse geöffnet.                                                             | Email            |
| In diesem Feld können Sie die Internet-Adresse des Lieferanten hinterlegen.<br>Diese Adresse wird automatisch als Verknüpfung angelegt. Wenn Sie diese<br>Anklicken, öffnet sich Ihr Internet-Explorer mit der entsprechenden Adresse.                                                | Internet         |
| In den Feldern <b><bank></bank></b> und <b><konto-nr.:></konto-nr.:></b> können Sie die Bankverbindung des Lieferanten erfassen.                                                                                                    | Bank, Konto-Nr.: |
| Klicken Sie dazu auf die Schaltfläche 🗾 und wählen Sie die gewünschte Bank<br>in der Liste aus und tragen Sie im nächsten Feld die Konto-Nummer ein.                                                                                                    |                  |

Klicken Sie auf die Schaltfläche 🖭, falls die gewünschte Bank nicht in der Liste aufgeführt sein sollte. Es öffnet sich das folgende Stammdaten-Fenster:

|    |              | ■<br>  ●   H   ++   <b>⊡</b>   <del>-</del> |  |  |  |  |
|----|--------------|---------------------------------------------|--|--|--|--|
|    | Bankleitzahl | Bankname                                    |  |  |  |  |
| Þ  | 10000000     | LZB Berlin                                  |  |  |  |  |
| ÷  | 10010010     | Postbank Berlin                             |  |  |  |  |
|    | 10010111     | SEB Berlin                                  |  |  |  |  |
|    | 10010222     | ABN AMRO Bank Berlin                        |  |  |  |  |
|    | 10010424     | DePfa Bank Berlin                           |  |  |  |  |
|    | 10010600     | IKB Berlin                                  |  |  |  |  |
|    | 10020000     | Berliner Bank                               |  |  |  |  |
|    | 10020100     | Riggs Bank Berlin                           |  |  |  |  |
|    | 10020200     | BHF-BANK Berlin                             |  |  |  |  |
|    | 10020383     | Delbrückbank Berlin                         |  |  |  |  |
|    | 10020500     | Sozialbank Berlin                           |  |  |  |  |
|    | 10020890     | Hypovereinsbk Berlin                        |  |  |  |  |
|    | 10020900     | Berliner Bank E1                            |  |  |  |  |
|    | 10022200     | Bankgesellschaft Berlin                     |  |  |  |  |
|    | 10030200     | Berlin Hyp                                  |  |  |  |  |
|    | 10030400     | ABK-Kreditbank Berlin                       |  |  |  |  |
|    | 10030500     | Bankhs Löbbecke Bin Fasanen                 |  |  |  |  |
|    | 10030600     | Bankhaus Oswald Kruber Berl                 |  |  |  |  |
|    | 10030700     | Gries + Heissel Berlin                      |  |  |  |  |
|    | 10040000     | Commerzbank (West) Berlin                   |  |  |  |  |
|    | 10050000     | LBB Gz - Berliner Sparkasse                 |  |  |  |  |
|    | 10050001     | Landesbank Berlin -Gz-                      |  |  |  |  |
|    | 10050005     | Landesbank Berlin -Gz- E 1                  |  |  |  |  |
| Da | atensatz: 📕  | 1 • • • • • • • • • • • • • • • • • • •     |  |  |  |  |

Hier können Sie beliebig viele Banken hinterlegen. Auf diese Banken-Stammdaten können Sie im ganzen Programm zugreifen.

Ist das Häkchen gesetzt, wird der Umsatz mit diesem Lieferanten nicht in den Auswertungen berücksichtigt. Den Lieferanten-Umsatz erreichen Sie über die Menüpunkte: **<Auswertungen>**  $\rightarrow$  **<Lieferanten-Umsatz>**.

In diesem Feld können Sie das Fibu-Konto des Lieferanten hinterlegen.

In diesen Feldern können Sie Begriffe oder Kürzel eintragen, nach denen Sie die Lieferanten später sortieren bzw. filtern möchten. Verwenden Sie diese Felder, um Lieferanten-Gruppen festzulegen, oder um Lieferanten zu markieren die regelmäßig Werbepost erhalten sollen.

### (Siehe Kapitel "5.2.5 Lieferantenlisten drucken")

In diesen Feldern können Sie Ihre Zahlungsbedingungen bei diesem Lieferanten hinterlegen. Anhand dieser Daten werden später die Fälligkeiten der Eingangsrechnung in der Lieferanten-Zahlungsüberwachung ermittelt.

Zahlungsziel Skontotage Skontosatz

Nicht in

Umsatz-

Auswertung

Fibu-Konto

Info 1-3

## 5.2.2 Sachbearbeiter

Klicken Sie im Lieferanten-Formular auf die Schaltfläche Sachbearbeiter. Es öffnet sich das folgende Fenster:

|     | PN Handwerk - [Lieferanten]                             |                      |                  |                                |   |  |  |  |
|-----|---------------------------------------------------------|----------------------|------------------|--------------------------------|---|--|--|--|
| -8  | Datei Bearbeiten Stammdaten Datensätze Extras Fenster ? |                      |                  |                                |   |  |  |  |
| I   |                                                         |                      |                  |                                |   |  |  |  |
| Li  | eferanten-Nr:                                           | 7000 Kennzeichen:    | MU Datanorm      | Kunden-Nr: 471100              |   |  |  |  |
| Su  | chbegriff: Musterlieferar                               | nt                   |                  | StdKostenart:                  |   |  |  |  |
| Sei | ite <u>1</u> Sachbearbeiter Details                     | Dokumente und Briefe |                  |                                |   |  |  |  |
|     | Name<br>Abteilung                                       | Telefon              | eMail<br>Fax     | Bemerkungen                    | - |  |  |  |
|     | Herr Werner Schmitz                                     | 0123 - 4567 99       | +                | Verkaufsleiter                 |   |  |  |  |
|     | Verkauf                                                 |                      |                  |                                |   |  |  |  |
|     | Herr Diseaser                                           | 0122 4507 00         | Disanar@amail.da | Assistant der Geschäftsleitung |   |  |  |  |
| "   |                                                         | 0123 *4367 30        |                  | Assistent del descharsiellung  |   |  |  |  |
|     |                                                         | I I                  |                  |                                |   |  |  |  |
| *   |                                                         |                      | <b>→</b>         |                                | _ |  |  |  |
|     |                                                         |                      |                  | ]                              |   |  |  |  |
|     |                                                         |                      |                  |                                | _ |  |  |  |
|     |                                                         |                      |                  |                                |   |  |  |  |
|     |                                                         |                      |                  |                                |   |  |  |  |
|     |                                                         |                      |                  |                                |   |  |  |  |
|     |                                                         |                      |                  |                                |   |  |  |  |
|     |                                                         |                      |                  |                                |   |  |  |  |
|     |                                                         |                      |                  |                                |   |  |  |  |
|     |                                                         |                      |                  |                                |   |  |  |  |
|     |                                                         |                      |                  |                                |   |  |  |  |
|     |                                                         |                      |                  |                                |   |  |  |  |
|     |                                                         |                      |                  |                                | - |  |  |  |
| Da  | Datensatz: I4 4 3 F FI F# von 3                         |                      |                  |                                |   |  |  |  |
| Be  | reit                                                    |                      |                  | NF                             |   |  |  |  |

(Hier mit ausgefüllten Musterdaten)

Hier können beliebig viele Mitarbeiter (Ansprechpartner) des Lieferanten hinterlegt werden.

Geben Sie einfach die gewünschten Daten in die entsprechenden Felder ein.

Im Feld **<Email>** können Sie die Email-Adresse des jeweiligen **Email** Sachbearbeiters hinterlegen.

|--|

Sollten Sie MS-Outlook® als Standard-Email-Programm einsetzen, wird durch Anklicken der Schaltfläche 📩 automatisch eine Email mit dieser Adresse geöffnet.

Das Feld **<Bemerkungen>** ist ein Memofeld, das nach eigenem Bedarf Bemerkungen genutzt werden kann. Dieser Inhalt wird nicht auf den Belegen oder den Lieferanten-Listen mitgedruckt, da er lediglich zu Informationszwecken dient.

| Bemerkungen                   |   |
|-------------------------------|---|
| Asisstent der Geschäftsletung | ^ |
|                               | ~ |

Hier können Sie diverse Informationen und Bemerkungen zu dem jeweiligen Sachbearbeiter hinterlegen.

Durch Drücken der Tastenkombination <sup>(strg)</sup> + <sup>(Enter)</sup> erhalten Sie einen Zeilenumbruch (Absatz). Drücken Sie nur die **<Enter-Taste>**, verlassen Sie das Memofeld und der Cursor springt in das nächste Eingabefeld.

### 5.2.3 Details

Klicken Sie im Lieferanten-Formular auf die Registerkarte Dokumente und Briefe, um das folgende Fenster zu öffnen: (Hier bereits mit Beispiel-Daten)

| PN Handwerk - [Lieferanten]                                |                            |  |  |  |  |  |  |
|------------------------------------------------------------|----------------------------|--|--|--|--|--|--|
| 🗓 Datei Bearbeiten Stammdaten Datensätze Extras Eenster ?  |                            |  |  |  |  |  |  |
|                                                            |                            |  |  |  |  |  |  |
| Lieferanten-Nr: 7000 Kennzeichen: MU                       | Datanorm Kunden-Nr: 471100 |  |  |  |  |  |  |
| Suchbegriff: Musterlieferant                               | StdKostenart:              |  |  |  |  |  |  |
| Seite <u>1</u> Sachbearbeiter Details Dokumente und Briefe |                            |  |  |  |  |  |  |
| Freistellungsbescheinigung                                 |                            |  |  |  |  |  |  |
| Steuer-Nr: 47/11/0525                                      |                            |  |  |  |  |  |  |
| Sichemetts-INT: 4711                                       |                            |  |  |  |  |  |  |
|                                                            |                            |  |  |  |  |  |  |
| UGL-FTP Einstellungen                                      |                            |  |  |  |  |  |  |
| FTP Server Adresse: D-                                     | aten abrufen               |  |  |  |  |  |  |
| FTP Benutzer:                                              |                            |  |  |  |  |  |  |
| FTP Passwort:                                              |                            |  |  |  |  |  |  |
| FTP-Pfad zum Senden:                                       |                            |  |  |  |  |  |  |
| FTP-Pfad zum Empfangen:                                    |                            |  |  |  |  |  |  |
| FTP-Pfad Datanorm:                                         |                            |  |  |  |  |  |  |
|                                                            |                            |  |  |  |  |  |  |
|                                                            |                            |  |  |  |  |  |  |
|                                                            |                            |  |  |  |  |  |  |
| Datensatz: I                                               |                            |  |  |  |  |  |  |
| Bereit                                                     | NF                         |  |  |  |  |  |  |

(Hier mit ausgefüllten Musterdaten)

Hier können Sie die Daten der Freistellungsbescheinigung hinterlegen.

| In diesem Feld wird die Steuer-Nummer des Lieferanten eintragen.                                                                                                    | Steuer-Nr.:               |
|----------------------------------------------------------------------------------------------------|---------------------------|
| Tragen Sie hier die Sicherheits-Nummer vom Lieferanten ein.                                                                                                    | Sicherheits-Nr.           |
| In diesen Feldern können Sie den Zeitraum für die Freistellungsbestätigung hinterlegen. Klicken Sie dazu auf die Schaltfläche 🗾 und wählen Sie das gewünschte Datum aus. | Datum von / bis           |
| Im Programm können Sie einen automatischen UGL-Datenabgleich mit Ihrem Großhändler einrichten.                                                                           | UGL-FTP-<br>Einstellungen |
|                                                                                                    |                           |

| Dazu müssen Sie die FTP-Einstellungen in den folgenden Feldern eintrager |
|--------------------------------------------------------------------------|
|--------------------------------------------------------------------------|

| UGL-FTP Einstellungen   |  |   |               |  |  |
|-------------------------|--|---|---------------|--|--|
| FTP Server Adresse:     |  |   | Daten abrufen |  |  |
| FTP Benutzer:           |  | _ |               |  |  |
| FTP Passwort:           |  |   |               |  |  |
|                         |  |   |               |  |  |
| FTP-Pfad zum Senden:    |  |   |               |  |  |
| FTP-Pfad zum Empfangen: |  |   |               |  |  |
| FTP-Pfad Datanorm:      |  |   |               |  |  |

Die notwendigen Daten erhalten Sie direkt von Ihrem jeweiligen Lieferanten.

## 5.2.4 Dokumente und Briefe

Klicken Sie im Lieferanten-Formular auf die Registerkarte Dokumente und Briefe, um das folgende Fenster zu öffnen.

| PN Handwerk - [Lieferanten]                     |                                                         |                    |                                                                                                    |  |  |  |  |
|-------------------------------------------------|---------------------------------------------------------|--------------------|----------------------------------------------------------------------------------------------------|--|--|--|--|
| Datei Bearbeiten Stammdaten Datensätze !        | 2atei Bearbeiten Stammdaten Datensätze Extras Eenster ? |                    |                                                                                                    |  |  |  |  |
| <b>↓</b> • I4 <b>4 →</b> →I →*                  |                                                         | Í                  | <u></u> <u></u> <u></u> <u></u> <u></u> <u></u> <u></u> <u></u> <u></u> <u></u> <u></u> <u></u> <u></u> <u></u> <u></u> <u></u> <u></u> <u></u> <u></u> |  |  |  |  |
| Lieferanten-Nr: 7000 K                          | ennzeichen: MU <u>D</u>                                 | atanorm Kunden-Nr: | 471100                                                                                                    |  |  |  |  |
| Suchbegriff: Musterlieferant                    |                                                         | StdKostenart:      |                                                                                                    |  |  |  |  |
| Seite <u>1</u> Sachbearbeiter Details Dokumente | und Briefe                                              |                    |                                                                                                    |  |  |  |  |
| Neues Dokument                                  |                                                         |                    |                                                                                                    |  |  |  |  |
| Datum DokumentNr                                | Betreff                                                 | Beschreibung       | <u> </u>                                                                                                    |  |  |  |  |
|                                                 |                                                         |                    |                                                                                                    |  |  |  |  |
|                                                 |                                                         |                    |                                                                                                    |  |  |  |  |
|                                                 |                                                         |                    |                                                                                                    |  |  |  |  |
|                                                 |                                                         |                    |                                                                                                    |  |  |  |  |
|                                                 |                                                         |                    |                                                                                                    |  |  |  |  |
|                                                 |                                                         |                    |                                                                                                    |  |  |  |  |
|                                                 |                                                         |                    |                                                                                                    |  |  |  |  |
|                                                 |                                                         |                    |                                                                                                    |  |  |  |  |
|                                                 |                                                         |                    |                                                                                                    |  |  |  |  |
|                                                 |                                                         |                    |                                                                                                    |  |  |  |  |
|                                                 |                                                         |                    |                                                                                                    |  |  |  |  |
|                                                 |                                                         |                    |                                                                                                    |  |  |  |  |
|                                                 |                                                         |                    |                                                                                                    |  |  |  |  |
|                                                 |                                                         |                    | <u> </u>                                                                                                    |  |  |  |  |
| Datensatz: I I J 3                              | * von 3                                                 |                    |                                                                                                    |  |  |  |  |
| Bereit                                          |                                                         |                    | NF                                                                                                    |  |  |  |  |

Hier können Sie beliebig viele Briefe und Dokumente zum Lieferanten erfassen.

Die erfassten Briefe und Dokumente werden dem Lieferanten automatisch zugeordnet. Somit haben Sie hier den kompletten Schriftverkehr zum Lieferanten im Überblick.

Klicken Sie auf die Schaltfläche <u>Neues Dokument</u>, um einen neues Dokument zu erfassen und bestätigen Sie die anschließende Sicherheitsabfrage mit <u>Paul</u>.

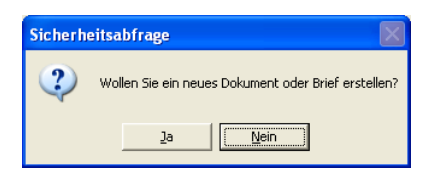

Sie befinden Sie sich nun im Fenster <Dokumente und Briefe>.

| PN Handwerk                                       | - [Dokumer                                      | nte und f           | Briefe]          |             |                    |                        |              |                |                     |            |     |   |
|---------------------------------------------------|-------------------------------------------------|---------------------|------------------|-------------|--------------------|------------------------|--------------|----------------|---------------------|------------|-----|---|
| Datei Stammdater                                  | n <u>T</u> aglohn <u>P</u> r                    | ojekt <u>L</u> f-E  | Belege <u>A</u>  | uswertungen | Program            | nme <u>E</u> xtras     | Eenster      | 2              |                     |            |     | 8 |
| N 14                                              | 4                                               | . ►I                | ▶*               | 种           | $\bigtriangledown$ | <u>a</u>               | 4            | ₽              | Z↓                  |            | 1   | · |
| Dokument-Nr: Testb                                | vrief                                           | _                   | Datum:           | Fr 22.04.05 | -                  | Beschreibur            | g            |                |                     |            |     |   |
| Kategorie:                                        | Jaiu                                            | _                   |                  |             | <b>•</b> 1         |                        |              |                |                     |            |     |   |
| Betreff Liefer                                    | anten-Anschre                                   | iben                |                  |             |                    | Dieses Doki            | iment als Vo | rlage verwe    | nden: 🔿             |            |     |   |
| Empfänger Kurz-B                                  | rief │ <u>W</u> ord-Brie                        | ef                  |                  |             |                    |                        |              |                |                     |            |     |   |
|                                                   | Empfänger (                                     | <b>#</b>            |                  |             |                    |                        |              |                |                     |            | -   |   |
|                                                   | Adressart                                       | Adress-N<br>Adresse | r                |             | OE                 | Objekt<br>ojektadresse |              |                | Projekt<br>Belegart | Beleg-Nr   |     |   |
| <ul> <li>Adress-Nr<br/>Anrede<br/>Name</li> </ul> | Lieferanten <u>-</u><br>Firma<br>Musterlieferan | 7000<br>t KG        | • 1/2<br>•       |             |                    | •                      | •            | 7ue 1          |                     | <u> </u> 0 |     |   |
|                                                   |                                                 |                     |                  |             |                    |                        |              | Zus 2<br>Zus 3 |                     |            |     |   |
| Straße<br>Plz / Ort                               | Industriestraße                                 | e 1<br>Iusterstadt  |                  |             |                    |                        |              | Zus 4          |                     |            |     |   |
| Briefanrede<br>An -Partn /Tel1                    | Sehr geehrte [                                  | Damen und           | Herren<br>456789 |             |                    |                        |              | Zus 5          | L                   |            |     | 1 |
| * Adress-Nr                                       | Kunden 👱                                        |                     | - 12             |             | _                  |                        | •            |                |                     | _          | · 🗁 |   |
| Name                                              |                                                 |                     | <u> </u>         |             |                    | <u> </u>               |              |                |                     |            |     |   |
|                                                   |                                                 |                     |                  |             |                    |                        |              | Zus 1<br>Zus 2 | -                   |            |     |   |
| Straße                                            |                                                 |                     |                  |             |                    |                        |              | Zus 3          |                     |            |     |   |
| Plz / Ort                                         |                                                 |                     |                  |             |                    |                        |              | Zus 4<br>Zus 5 |                     |            |     |   |
| Briefanrede<br>An -Partn /Tel1                    |                                                 |                     |                  |             |                    |                        |              |                |                     |            |     |   |
| Datensatz:                                        | <                                               | 1 • •               | ·I ▶* v          | on 1        |                    | a                      |              |                |                     |            |     |   |
| Datensatz: I4 4 33 4 1 4 von 33                   |                                                 |                     |                  |             |                    |                        |              |                |                     |            |     |   |
| Formularansicht                                   |                                                 |                     |                  |             |                    |                        |              |                |                     |            | NF  |   |

Dieses Fenster unterteilt sich in die Register Empfänger, Kurz-Brief und Word-Brief.

# Empfänger

Sie befinden sich zuerst im Register **Empfänger**. Hier wird Ihnen die Adresse des aufgerufenen Lieferanten automatisch angezeigt.

| PN Handwerk                                   | - [Dokumente und                               | Briefe]               |               |                               |               |                |         |          |                   |     |
|-----------------------------------------------|------------------------------------------------|-----------------------|---------------|-------------------------------|---------------|----------------|---------|----------|-------------------|-----|
| Datei Stammdater                              | n <u>T</u> aglohn <u>P</u> rojekt <u>L</u> f-I | Belege <u>A</u> uswer | ungen Program | ime <u>E</u> xtras <u>F</u> e | enster ?      |                |         |          |                   | 8 × |
| <b>₽</b> • I4                                 | <b>▲ ▶ ▶</b>                                   | ▶*                    | <b>M</b> 🖫    | ۵                             | <b>\$</b>     | <u></u> ĝ↓ 2   | Z↓      |          | 1                 |     |
| Dokument-Nr: Testb                            | orief                                          | Datum: Fr 2           | 2.04.05 🗾 🛛   | Beschreibung                  |               |                |         |          |                   |     |
| Vorlage: Stand                                | dard 🗾                                         |                       |               |                               |               |                |         |          |                   |     |
| Kategorie:                                    |                                                |                       | -             |                               |               |                | ~       |          |                   |     |
| Betreff Liefer                                | anten-Anschreiben                              |                       |               | Dieses Dokumer                | nt als Vorlag | je verwende    | en: U   |          |                   |     |
| Empfänger Kurz-B                              | rief Word-Brief                                |                       |               |                               |               |                |         |          |                   |     |
|                                               | Empfänger 🏟                                    |                       |               |                               |               |                |         |          |                   |     |
|                                               | Adressart Adress-N                             | łr                    |               | Obiekt                        |               | Р              | roiekt  |          |                   |     |
|                                               | Adresse                                        |                       | OE            | jektadresse                   |               | В              | elegart | Beleg-Nr |                   |     |
| Adress-Nr                                     | Lieferanten 🔽 7000                             | <u> </u>              |               |                               | •             |                |         |          | - I <del>2-</del> |     |
| Anrede                                        | Firma<br>Mustorlioforant KG                    | <u> </u>              |               |                               |               | L              |         | • U      |                   |     |
| INGINE                                        | Musteniereranit Ku                             |                       |               |                               |               | Zus 1          |         |          |                   |     |
|                                               |                                                |                       |               |                               |               | Zus 2          |         |          |                   |     |
| Straße                                        | Industriestraße 1                              |                       |               |                               |               | Zus 3<br>7us 4 |         |          |                   |     |
| Plz / Ort                                     | 11111 Musterstadt                              | 111                   |               |                               |               | Zus 5          |         |          |                   |     |
| An -Partn /Tel1                               | D123                                           | - 456789              |               |                               |               |                |         |          |                   |     |
| * Adress-Nr                                   | Kunden 🔹                                       | • 1 <del>2</del>      |               |                               | -             |                |         |          | · 12-1            |     |
| Anrede                                        |                                                | <u> </u>              |               | •                             |               | -              |         | •        | •                 |     |
| Name                                          |                                                |                       |               |                               |               | 7us 1          |         |          |                   |     |
|                                               |                                                |                       |               |                               |               | Zus 2          |         |          |                   |     |
| Straße                                        |                                                |                       |               |                               |               | Zus 3          |         |          |                   |     |
| Plz / Ort                                     |                                                |                       |               |                               |               | Zus 4          |         |          |                   |     |
| Briefanrede                                   |                                                |                       |               |                               |               | Zus 5          |         |          |                   |     |
| An. Partn./Tel1                               |                                                |                       |               |                               |               |                |         |          | -                 |     |
| Datensatz: II I III III III III III IIII IIII |                                                |                       |               |                               |               |                |         |          |                   |     |
| Datensatz: 🚺 🖣                                |                                                |                       |               |                               |               |                |         |          |                   |     |
| Formularansicht                               |                                                | _                     |               |                               |               |                |         |          | NF                |     |

In diesem Bereich können Sie beliebig viele Empfänger für das jeweilige Dokument hinterlegen. Dadurch wird das erstellte Dokument für jede hinterlegte Adresse einmal ausgedruckt (Serienbrief-Funktion).

Klicken Sie auf die Schaltfläche Emplänger **M**, um eine oder mehrere Empfänger-Adresse(n) auszuwählen. Es öffnet sich das folgende Auswahl-Fenster:

| 📰 Bitte A | dressensuchfenster wählen!                                                                                                    |                 |
|-----------|----------------------------------------------------------------------------------------------------|-----------------|
|           | Bitte Adressensuchfenster wählen!                                                                                                    |                 |
| Auswahl:  | Kurden mit Objekt<br>Nacher Mit Deben<br>Mitschelter<br>Angebot<br>Auftrag<br>Lieferscheim<br>Rechnung<br>Gutzuhrit<br>Webercht<br>Projekt | QK<br>Abbrechen |

Hier können Sie den Bereich auswählen, aus dem der/die Empfänger für den Brief übernommen werden soll(en). (In diesem Fall "Lieferanten")

Markieren Sie den gewünschten Bereich und klicken Sie anschließend auf die Schaltfläche <u>OK</u>, dadurch öffnet sich das Lieferanten-Suchfenster.

|    | Liefe                 | ranten su        | chen       |                     |                 |   |               | ×        |
|----|-----------------------|------------------|------------|---------------------|-----------------|---|---------------|----------|
|    | <u>V</u> olite        | est:             |            |                     |                 |   | VXV           | <b>^</b> |
|    | Lf-Nr:                |                  |            | Lf_Kenns            |                 | • | Filter merken |          |
|    | <u>S</u> uchb         | egriff           |            |                     |                 |   |               |          |
|    | Name                  | 1                |            |                     |                 |   | Neu           |          |
|    | Name                  | 2                |            |                     |                 |   | Bearbeiten    |          |
|    | <u>P</u> lz, <u>C</u> | <u>]</u> rt      |            |                     |                 |   |               |          |
|    | Info 1                |                  |            |                     |                 |   | Q             |          |
|    | Info 2                |                  |            |                     |                 |   |               |          |
|    | Info 3                |                  |            |                     |                 |   | Abbrechen     |          |
|    | Mit Fre               | istellung        | ja: 🗖 nei  | n 🥅 Sogtierung:     |                 | - |               | '        |
|    | Freiste               | llung bis:       |            | - Abgelauf          | en:             | - |               |          |
|    |                       | - Nr             | Korna      | Namo                |                 |   | Tal 1         |          |
|    | 陷                     | Suchbegriff      | Ner in iz. | Name                |                 |   | Fax           |          |
| Þ  |                       | 7001             | BK         | Bohrkronen GmbH     |                 |   | 0211-456456   | -        |
|    |                       | Bohrkronen       |            | 12345 Teststadt, Ei | senstraße 1-4   |   | 0211-456455   | _        |
|    |                       | 7002             | 80         | Beispiel            |                 |   | 0421-123456   |          |
| -  |                       | Beispiel<br>2000 | MIL        | 28222 Bremen, Brei  | mer Straße 123  |   | 0122 456299   | _        |
|    |                       | Musterliefer     | and mu     | 11111 Musterstack   | Industriantraßa | 1 | 0123-456999   |          |
| *  |                       |                  |            |                     |                 |   | 0120 100000   | -        |
|    |                       |                  |            |                     |                 |   |               | _        |
|    |                       |                  |            |                     |                 |   |               |          |
| Da | tensat                | 2: 14 📧          |            | <u></u>             | on 3            |   |               | -        |

Hier können Sie nach dem gewünschten Empfänger suchen und diesen durch Anklicken der Schaltfläche , links neben dem Datensatz, übernehmen.

## Kurz-Brief

Klicken Sie auf die Registerkarte <u>Kurz-Brief</u>. Dadurch öffnet sich das folgende Kurz-Brief-Fenster: (Hier bereits mit Beispiel-Daten)

| PN Handwerk - [Dokumente und Briefe]                                                                                                    |          |
|----------------------------------------------------------------------------------------------------|----------|
| Datei Stammdaten Taglohn Projekt Lf-Belege Auswertungen Programme Extras Eenster ?                                                                                                    | a ×      |
|                                                                                                    | 1        |
| Dokument-Nr: Testbrief     Datum:     Fr 22.04.05     Beschreibung       Vorlage:     KB04-0005     Image: KB04-0005     Image: KB04-0005       Kategorie:     Gutschrift     Image: KB04-0005     Image: KB04-0005       Betreff     Gutschrift für incht gelieferte Ware     Dieses Dokument als Vorlage verwenden: |          |
| Emplänger Kurz-Brief                                                                                                    |          |
| Format <b>F K U</b> Variablen <u>einfügen</u> <b>A</b> Vorlage anwenden                                                                                                    |          |
| -{Adressblock}<br>Datum: {Datum}                                                                                                    | <u>~</u> |
| {Betreff}                                                                                                    |          |
| {Briefanrede},                                                                                                    |          |
| Text                                                                                                    |          |
| Mit freundlichen Grüßen                                                                                                    |          |
|                                                                                                    |          |
| Decenser. 1 33 P P P R Von 33<br>Bereit                                                                                                    | NF       |

Im Feld Dokument-Nr KB04-0032 wird die Dokument-Nummer automatisch vorgeschlagen. (Das Programm bezieht sich dabei auf die unter **<Stammdaten>** → **<Firma>** → **<Nummern-Kreise>** hinterlegten Einträge). Sie können die vorgeschlagene Dokument-Nummer durch Drücken der **<Enter-Taste>** übernehmen, oder eine eigene Nummer bzw. einen eigenen Briefnamen durch einfaches Überschreiben eingeben.

Klicken Sie im Auswahlfeld **<Vorlage>** auf die Schaltfläche , dadurch öffnet vorlage sich eine Auflistung mit allen internen Vorlagen. (Alle erfassten Kurzbriefe bei denen der Punkt **<Als Vorlage verwenden:>** gesetzt wurde.) Hier können Sie die gewünschte Kurz-Briefvorlage durch einmaliges Anklicken auswählen.

Im Feld **<Kategorie>** können Sie den Kurz-Brief in eine bestimmte Kategorie Kategorie einteilen. (z.B. Info-Post, Werbebrief, usw.) Klicken Sie dazu auf die Schaltfläche ✓ und wählen Sie die gewünschte Gruppe in der Liste aus.

Wird die gewünschte Gruppe nicht in der Liste aufgeführt, führen Sie einen Doppelklick im Feld **<Kategorie>** aus. Dadurch öffnet sich das Stammdaten-Fenster, in dem Sie beliebig viele Kategorien hinterlegen können.

In diesem Feld können Sie den Betreff des Kurz-Briefes eintragen. Dieser wird dann automatisch in die Betreffzeile des Brieftextes übernommen.

Hier können Sie das Erstellungsdatum des Kurz-Briefes hinterlegen. **Datum** Standardmäßig wird Ihnen das aktuelle Tagesdatum vorgeschlagen, dass Sie durch Drücken der **<Enter-Taste>** übernehmen können.

Wenn Sie das Datum ändern möchten, können Sie es einfach überschreiben, oder Sie klicken im Datumsfeld auf den Abwärtspfeil auf der rechten Seite. Dadurch wird die Kalenderanzeige geöffnet.

Hier können Sie das gewünschte Datum per Mausklick oder Tastatur auswählen. (Tastaturauswahl: mit "+" oder "-", = Tage vor / zurück mit "/" oder "\*" = Monat vor / zurück)

Im Feld **<Beschreibung>** können Sie diverse Notizen und Bemerkungen zu dem jeweiligen Kurz-Brief hinterlegen. Der Inhalt wird nicht mitgedruckt, da er lediglich zu Informationszwecken dient.

Markieren Sie den Punkt im Feld Dieses Dokument als Vorlage verwenden: • , wenn Sie den verwenden erstellten Kurz-Brief zukünftig als interne Vorlage verwenden möchten. Dadurch wird der erstellte Kurz-Brief als Vorlage gespeichert.

Datum:

**T** 

In diesem Textfeld können Sie den gewünschten Kurz-Brief-Text erfassen.

▼ 11 ▼ F X U Variablen einfügen Q Vorlage anwenden

Mit freundlichen Grüßen

🕮 Bitte Variablen-Feld auswählen

{Adressblock} {ObjAdressblock} {Briefname} {Betreff} {Kategorie} {Datum} {Beschreibung} {Projekt}

(Belegart) (BelegNr) (Zus1)

Briefanrede) (AdressNr}

Zus2 . Zus3 (Zus4) (7us5)

Auswahl

Bitte Variablen-Feld auswählen

Komplette Anschrift Komplette Objekt-Anschrift Brief-Name Brief-Betreff Brief-Kategorie Brief-Categorie Brief-Datum Brief-Beschreibung Drosekt

Projekt

Belegart Beleg-Nr Brief-Zusatzfeld 1

Brief-Zusatzfeld 2 Brief-Zusatzfeld 3 Brief-Zusatzfeld 4 Brief-Zusatzfeld 5

Adress-Briefanrede Adress-Nr

-

Format Arial

{Betreff}

... Text

{Briefanrede},

{Adressblock}

{Datum}

### <u>Hinwe</u>is

Bei den Wörtern in den geschweiften Klammern, wie z.B. {Adressblock}, handelt es sich um Variablen (Platzhalter). Diese werden beim Druck des Kurzbriefs mit den jeweiligen Feldinhalten gefüllt. Achten Sie darauf, dass die Variablen unverändert bleiben, damit diese im Brief korrekt angezeigt werden.

In diesem Feld III I F X U wird Ihnen die Formatierung des Brieftextes angezeigt. Hier können Sie die Schriftart, die Schriftgröße und die Formatierung (Fett, Kursiv, Unterstrichen) des Brieftextes vornehmen.

Wenn Sie auf die Schaltfläche Variablen ginfügen klicken, öffnet sich das folgende Auswahlfenster:

> 0K <u>A</u>bbrechen

| Hier | können    | Sie   | eine  | entsp | orechend  | e Variable | (Platzł | nalter) | auswä  | ählen. | Diese  |
|------|-----------|-------|-------|-------|-----------|------------|---------|---------|--------|--------|--------|
| wird | dann ai   | n der | Stel  | le im | Brieftext | eingefügt, | wo Sie  | e zulet | zt mit | dem    | Cursor |
| steh | en geblie | eben  | sind. |       |           |            |         |         |        |        |        |

Wenn Sie für einen angelegten Kurz-Brief eine andere Vorlage verwenden möchten, wählen Sie die gewünschte Vorlage im Feld </br/>Vorlage> aus.

Anschließend klicken Sie auf die Schaltfläche Volage anwenden und bestätigen die folgende Sicherheitsabfrage mit <Ja>. Dadurch wird der Text der ausgewählten Vorlage für diesen Kurz-Brief verwendet.

Format

Variablen einfügen

Vorlage

verwenden

Als Vorlage

Kurzbrief

|                       | Kurz                                                           | brief such                                   | nen          |          |                         |                    |                               |                                                         |       |        |                                                                                                    |
|-----------------------|----------------------------------------------------------------|----------------------------------------------|--------------|----------|-------------------------|--------------------|-------------------------------|---------------------------------------------------------|-------|--------|----------------------------------------------------------------------------------------------------|
| 0<br>H<br>V<br>V<br>C | <u>)</u> okum<br>(ategi<br>)etref<br>/orlag<br>/orlag<br>)atum | vent-Nr.<br>prie<br>f<br>e<br>ve Name<br>⊻on | ia: 🗖 ı      | nein 🗖   | bijs                    |                    | •                             | Projekt<br>Belegatt<br>Beleg-Nr.                        |       | *      | Image: state state |
| A<br>N<br>S<br>E      | Adres:<br>Name<br>Straße<br>PLZ /                              | art<br>1<br>Ort                              |              |          | Nr.                     |                    | •                             | Ωbjekt<br>Objekt Name<br>Objekt Straße<br>Obj PLZ / Ort |       |        | <u>S</u> chließen                                                                                                    |
|                       |                                                                | Dokumen<br>Datur                             | d-Nr.<br>N   |          | Kateg<br>Betri<br>Vorla | orie<br>eff<br>age |                               | Adresse                                                 |       | Objekt | Projekt<br>Belegart / Beleg-Nr.<br>Beschreibung                                                                                                    |
| -                     |                                                                | DOK05-001<br>02.                             | 6<br>09.2005 | Standari | d                       |                    | Kdn<br>ERZE<br>MAR<br>5066    | BISTUM KÖLN<br>ZELLENSTR. 32<br>8 KÖLN                  | 14703 |        | T<br>O                                                                                                    |
| -                     |                                                                | DOK05-001<br>02.                             | 6<br>09.2005 | Standar  | d                       |                    | Kdn<br>Hilde<br>Straa<br>1234 | Babbel<br>sse 43<br>5 Mauerstadt                        | 1003  |        | •<br>0                                                                                                    |
| F                     |                                                                | DOK05-001<br>02.                             | 6<br>09.2005 | Standar  | d                       |                    | Kdn<br>Mant<br>Hans<br>4567   | red Meier<br>æstraße 2<br>8 Nürnberg                    | 1005  |        | •                                                                                                    |
| Date                  | ensat                                                          | z: I¶   ∢_                                   |              | 1        | )   )  <br>             | ♦ ¥ von            | 76                            |                                                         |       |        |                                                                                                    |

Hier können Sie in den entsprechenden Suchfeldern die gewünschten Filterkriterien eingeben, um einen bestimmten Kurzbrief zu finden.

Wenn Sie auf im Register Kurz-Brief auf die Schaltfläche klicken, wird der gesamte Text des Kurz-Briefes gelöscht. Dabei bleibt der eigentliche Kurzbrief jedoch erhalten. Ihnen wird lediglich ein leeres Textfeld angezeigt, in dem Sie einen neuen Brieftext erfassen können.

Kurzbrieftext löschen

Nachdem Sie den gewünschten Brieftext erfasst und formatiert haben, können Sie den Kurz-Brief ausdrucken.

Kurzbrief drucken

Klicken Sie dazu auf die Schaltfläche 🛄, dadurch öffnet sich das folgende Brief-Druck-Fenster:

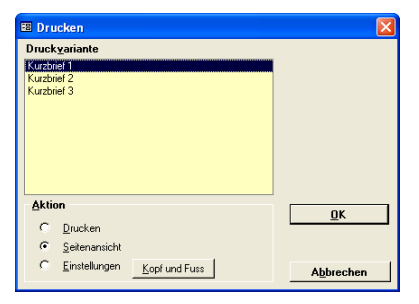

Im Bereich **<Aktion>** haben Sie die Auswahl, ob Sie den Brief sofort drucken möchten, oder sich erst die Seitenansicht anzeigen lassen. In diesem Fall setzen Sie den Punkt bitte auf **<Seitenansicht>** und klicken auf  $\underbrace{\tabulargen}$ .

| 🔲 PN Han   | dwerk - [RtfBrief1 : Bericht]                                           |                                                          |       |
|------------|-------------------------------------------------------------------------|----------------------------------------------------------|-------|
| 🖀 Datei 🤉  |                                                                         |                                                          | _ & × |
| P 🕘 6      | eMail 🔍 🔟 🕮 90% 🔹 🗋 🏋                                                   |                                                          |       |
|            |                                                                         |                                                          |       |
|            | Mit Doppelklick können diese Vorlagen<br>mit MS Word bearbeitet werden. | Musterfirma<br>Fachbetrieb für<br>handwerkliche Arbeiten |       |
|            |                                                                         | Tel.: 0123 - 123 468<br>Fax: 0123 - 123467               |       |
|            |                                                                         | EMail: Info@Muster.de<br>www.Muster-Firma.de             |       |
|            | Musterfirma GmbH, Musterweg 3, 12346 Musterhausen                       |                                                          |       |
|            | Firma<br>Bauer & Co<br>Bauuntemehmen<br>Hastedter Straße 32 - 34        |                                                          |       |
|            | 28207 Bremen                                                            | Datum: 03.03.2005                                        |       |
|            | Testbrief                                                               |                                                          |       |
|            | Sehr geehrte Damen und Herren,                                          |                                                          |       |
|            | Text                                                                    |                                                          |       |
| Seiter III |                                                                         |                                                          |       |
| Bereit     |                                                                         |                                                          | NF    |

Der erstellte Kurz-Brief wird Ihnen in der Seitenansicht angezeigt. Klicken Sie auf die Schaltfläche 剑, um den Kurzbrief endgültig auszudrucken.

Um den Kurzbrief zu schließen, klicken Sie bitte auf die Schaltfläche Padurch gelangen Sie zurück zur Briefverwaltung des Kunden.

## Word-Brief

Klicken Sie auf die Registerkarte Word-Brief. Dadurch öffnet sich das folgende Word-Brief-Fenster: (Hier bereits mit Beispiel-Daten)

| 🔲 PN           | Hand            | verk -     | [Doku          | imente          | e und E  | Briefe] |                      |          |                  |               |                |           |        |   |  |   |   |    |
|----------------|-----------------|------------|----------------|-----------------|----------|---------|----------------------|----------|------------------|---------------|----------------|-----------|--------|---|--|---|---|----|
| Datei          | <u>S</u> tamm   | idaten     | <u>T</u> agloh | n <u>P</u> roje | ekt Lf-E | elege   | <u>A</u> uswertungen | Program  | nme <u>E</u> xtr | as <u>F</u> e | nster <u>?</u> |           |        |   |  |   |   | ۵× |
| ₽              |                 | M          | ◀              | ►               | M        | ▶*      | 种                    | Y        | <u>a</u>         |               |                | ₽         | Z      | Ļ |  | Î | ? |    |
| Dokur          | nent-Nr:        | DOKOS      | i-0004         |                 |          | Datum   | Mo 09.05.05          | •        | Beschreib        | iung          |                |           |        |   |  |   |   |    |
| Vorlag         | e:              | Standa     | rd             |                 | •        |         |                      | 1        |                  |               |                |           |        |   |  |   |   |    |
| Betreft        | one:<br>:       | Muster     | brief          |                 |          |         | -                    | <u> </u> | Dieses Do        | okumen        | it als Vorla   | ige verwi | enden: | 0 |  |   |   |    |
| <u>E</u> mpfär | nger   <u>K</u> | urz-Brie   | f <u>W</u> or  | d-Brief         |          |         |                      |          |                  |               |                | -         |        |   |  |   |   |    |
| 1              | 1 1             |            | Vorlag         | ie anwer        | nden     |         |                      |          |                  |               |                |           |        |   |  |   |   |    |
|                |                 |            |                |                 |          |         |                      |          |                  |               |                |           |        |   |  |   |   |    |
|                | V               | Voi        | rd-            | Bri             | ef       |         |                      |          |                  |               |                |           |        |   |  |   |   |    |
|                |                 |            |                |                 |          |         |                      |          |                  |               |                |           |        |   |  |   |   |    |
|                |                 |            |                |                 |          |         |                      |          |                  |               |                |           |        |   |  |   |   |    |
|                |                 |            |                |                 |          |         |                      |          |                  |               |                |           |        |   |  |   |   |    |
|                |                 |            |                |                 |          |         |                      |          |                  |               |                |           |        |   |  |   |   |    |
|                |                 |            |                |                 |          |         |                      |          |                  |               |                |           |        |   |  |   |   |    |
|                |                 |            |                |                 |          |         |                      |          |                  |               |                |           |        |   |  |   |   |    |
|                |                 |            |                |                 |          |         |                      |          |                  |               |                |           |        |   |  |   |   |    |
|                |                 |            |                |                 |          |         |                      |          |                  |               |                |           |        |   |  |   |   |    |
|                |                 |            |                |                 |          |         |                      |          |                  |               |                |           |        |   |  |   |   |    |
|                |                 |            |                |                 |          |         |                      |          |                  |               |                |           |        |   |  |   |   |    |
| Dok20          | )05\DOk         | (05-000    | 04.doc         |                 |          |         |                      |          |                  |               |                |           |        |   |  |   |   |    |
|                |                 |            |                |                 | . 1      | la au l |                      |          |                  |               |                |           |        |   |  |   |   |    |
| Datens         | atz: 🚹          | <b>□ 1</b> | 1              | 35              | •   •    | ▶* ∨    | on 35                |          |                  | _             |                |           |        |   |  |   |   |    |
| _ onid         | iai artsici     | ic.        |                |                 |          |         |                      |          |                  |               |                |           |        |   |  |   |   |    |

Wenn Sie auf die Schaltfläche klicken, wird Ihr Wordbrief mit dem Word Programm Microsoft Word® geöffnet.

| 🗟 Dokument in Word-Brief - Microsoft Word                                                                                                    |                                                           |
|----------------------------------------------------------------------------------------------------|-----------------------------------------------------------|
| Datei Bearbeiten Ansicht Einfügen Format Extras Tabelle Fenster ?                                                                               | Frage hier eingeben 🔹 🗙                                   |
| D 😅 🖬 🖨 🔁 🎒 🕼 🖤   ½ 🐁 🛍 🗭 💅 🗠 • ↔ - 🍇 🔢 🗔 📰 🛃 🔯 ¶ 99% - • Œ                                                                                     | 🐛 Endgültige Version enthält Markups 🔹 Anzeigen 🔹 🌚 🍨     |
|                                                                                                    | 🔜 🖬 01 01 対 🔍 🚽 42 三 🕱 🗷 🦻 🖌 🕼 🗸                          |
| 👍 Standard + Arial, 11 • Arial • 11 • F K 🗵 副書 〓 二 任 任 律 律                                                                                      | 🔄 • 🖉 • 🛕 • .                                             |
| 🔯 💷 🛒 🖹 🖹 Bedingungsfeld einfügen 🔹 🎇 📴 📴 🚺 🚺 🚺 🕨 🕅 🎭 🦕                                                                                         | \$6 -                                                     |
| L                                                                                                    | 12 · 1 · 13 · 1 · 14 · 1 · 15 · 1 · 2 · 1 · 17 · 1 · 18 · |
| Firma<br>Hartnut Mustermann<br>Osterdeich 335<br>28207 Bremen<br>Musterbrief<br>Sehr geehrte Damen und Herren,<br>vielen Dank für Ihr Interesse | Datum 30.10.2003                                          |
|                                                                                                    | •                                                         |
|                                                                                                    |                                                           |
| Jene 1 AD 1 1/1 Del 11,1 Ull 2e 20 3p 34 MAK AND CKW UD Deutsch (De 😡                                                                           |                                                           |

Jetzt können Sie Ihren Wordbrief mit allen unter Microsoft Word® bekannten Funktionen und Formatierungsmöglichkeiten erstellen und bearbeiten.

Klicken Sie auf die Schaltfläche <u>Import</u>, wenn Sie ein bereits erfasstes Word-Dokument importieren möchten. Dadurch öffnet sich das folgende Fenster:

Hier können Sie nach der gewünschten Word-Vorlage suchen und diese durch einfaches Markieren und Anklicken der Schaltfläche <u>um</u> in das Programm übernehmen.

Vorlage Wenn Sie für einen angelegten Word-Brief eine andere Vorlage anwenden verwenden möchten, wählen Sie die gewünschte Vorlage im Feld <Vorlage> aus.

Anschließend klicken Sie auf die Schaltfläche Volage anwenden und bestätigen die folgende Sicherheitsabfrage mit <Ja>. Dadurch wird der Text der ausgewählten Vorlage für diesen Kurz-Brief verwendet.

Klicken Sie in Microsoft Word® auf die Schaltfläche 🎽 (Serienbrief an Drucker), Wordbrief um den fertigen Brief auszudrucken. Nur bei dieser Druckmethode, werden die Serienbrief-Felder korrekt gedruckt.

Wenn Sie mit dem Wordbrief fertig sind, schließen Sie Microsoft Word®. Dadurch befinden Sie sich wieder im Word-Brief-Formular von PN Handwerk.

Wenn Sie im Register Word-Brief auf die Schaltfläche Wordbrief löschen folgende Sicherheitsabfrage.

| Wenn  | Sie   | diese    | Abfrage    | mit   | "Ja"   | bestätigen, | wird   | das     | gesamte   | Word-   |
|-------|-------|----------|------------|-------|--------|-------------|--------|---------|-----------|---------|
| Dokum | nent  | gelöscl  | nt. Dabei  | bleik | ot der | eigentliche | Word-  | Brief   | jedoch ei | halten. |
| Ihnen | wird  | lediglic | ch ein lee | res   | Word-  | Dokument a  | angeze | igt, ir | n dem Sie | e einen |
| neuen | Brief | text erf | assen kö   | nnen  |        |             |        |         |           |         |
|       |       |          |            |       |        |             |        |         |           |         |

Klicken Sie auf die Schaltfläche im Formular Dokumente und Briefe, um das gesamte Dokument mit allen Briefen und Dateien zu löschen. Dadurch erscheint diese Sicherheitsabfrage.

| Briefen | und     |
|---------|---------|
| Dateien | löschen |
|         |         |

**Dokument mit** 

| Sicherheitsabfrage |                                                                  |  |  |  |  |  |
|--------------------|------------------------------------------------------------------|--|--|--|--|--|
| 2                  | Wollen Sie wirlich das Dokument mit Briefen und Dateien löschen? |  |  |  |  |  |
|                    | <u>l</u> a                                                       |  |  |  |  |  |

Wollen Sie das Word-Dokument wirklich löschen?

<u>N</u>ein

Sicherheitsabfrage

Jа

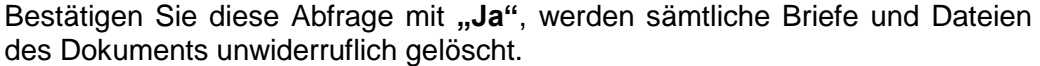

Datei öffnen.. Suchen in: C PN\_Handwerk\_Testversion - 🖬 🖆 🖛 hwdaten Ò 🛅 IMPEX Zuletzt vendete D. 🚞 TEMP 🗋 Update C Desktop  $\geq$ Jörg Rogas Arbeitsplatz Netzwerk Musterbrief.doc -Üffnen Dateiname Dateityp: MS-Word (\*.doc) -Abbrechen

drucken

Import

### 5.2.5 Lieferantenlisten drucken

Klicken Sie im Lieferanten-Formular auf die Schaltfläche M, um das Lieferanten-Suchfenster zu öffnen.

| :8 | Liefe                 | ranten su        | ichen     |                               |                 |   |               | X   |
|----|-----------------------|------------------|-----------|-------------------------------|-----------------|---|---------------|-----|
|    | ⊻ollte                | ext:             |           |                               |                 |   | VXV           | 1 🔺 |
|    | Lf-Nr:                |                  |           | Lf_Kennz                      |                 | - | Filter merken | 1   |
|    | <u>S</u> ucht         | egriff           |           |                               |                 |   |               | 1   |
|    | Name                  | 1                |           |                               |                 |   | Neu           |     |
|    | Name                  | 2                |           |                               |                 |   | Bearbeiten    | 1   |
|    | <u>P</u> lz, <u>(</u> | <u>D</u> rt      |           |                               |                 |   |               | 1   |
|    | Info 1                |                  |           |                               |                 |   |               |     |
|    | Info 2                |                  |           |                               |                 |   |               |     |
|    | Info 3                |                  |           |                               |                 |   | Abbrechen     |     |
|    | Mit Fre               | eistellung       | ja: 🔲 nei | n 🥅 Sortierung:               |                 | - |               | -   |
|    | Freiste               | llung bis:       |           | <ul> <li>Abgelaufi</li> </ul> | en:             | - |               |     |
|    |                       | Nir              | Kennz     | Name                          |                 |   | Tal 1         |     |
|    |                       | Suchbegriff      | ixonne.   | reality .                     |                 |   | Fax           |     |
| ►  |                       | 7001             | BK        | Bohrkronen GmbH               |                 |   | 0211-456456   | _   |
|    |                       | Bohrkronen       |           | 12345 Teststadt, Ei           | senstraße 1-4   |   | 0211-456455   | _   |
|    |                       | /UU2<br>Reiepiel | BU        | Beispiel                      |                 |   | 0421-123456   |     |
| -  |                       | 7000             | MIL       | Musterlieferant KG            | ner strabe 125  |   | 0421123400    | _   |
|    |                       | Musterliefer     | ant       | 11111 Musterstadt,            | Industriestraße | 1 | 0123 - 456999 |     |
| *  |                       |                  |           |                               |                 |   |               |     |
| -  |                       |                  |           |                               |                 |   |               | _   |
|    |                       |                  |           |                               |                 |   |               |     |
|    |                       |                  |           |                               |                 |   |               |     |
|    |                       |                  |           |                               |                 |   |               |     |
|    |                       |                  |           |                               |                 |   |               | •   |
| Da | tensat                | z: 🚺 🔳           |           | 1 • • • • •                   | on 3            |   |               |     |

In den entsprechenden Suchfeldern können Sie beliebig viele Filterkriterien eingeben, um eine Liste mit bestimmten Lieferanten auszudrucken.

Um die entsprechende Lieferantenliste einzugrenzen, müssen Sie die Filterkriterien in dem Suchfenster eingeben und anschließend auf die Schaltfläche riklicken. Dadurch werden Ihnen die gefilterten Lieferanten angezeigt.

Wenn Sie keine Filterkriterien im Suchfenster hinterlegen, gilt die Liste automatisch für alle Lieferanten

Sortierung:

Im Feld können Sie eine entsprechende Sortierung (Reihenfolge) für die Lieferantenliste hinterlegen. Klicken Sie dazu einfach auf die Schaltfläche und wählen Sie eine der folgenden Sortierungen aus:

### Lf-Kennzeichen, Suchbegriff, Name, Postleitzahl, Ort, Tel 1.

Klicken Sie nun auf die Schaltfläche \_\_\_\_\_, um das Fenster mit den Druckvarianten zu öffnen.

| 🖴 Drucken                                                                                                    | $\mathbf{X}$ |
|----------------------------------------------------------------------------------------------------|--------------|
| Druckyariante<br>Lueraranteniste kurz<br>Lueraranteniste kurz<br>Lueraranteniste Austührlich<br>Adress-Etiketten |              |
| <u>Aktion</u><br>O Drucken                                                                                       | <u>0</u> K   |
| <ul> <li><u>S</u>eitenansicht</li> </ul>                                                                         |              |
| C <u>E</u> instellungen                                                                                          | Abbrechen    |

Hier können Sie die gewünschte Liste aus den Druckvarianten: **Lieferantenliste kurz>**, **Lieferantenliste Ausführlich>** und **Adress-Etiketten>** auswählen.

Bei der "Lieferantenliste kurz", handelt es sich um die Standard-Liste.

Unter **"Aktion"** bestimmen Sie, ob Sie sofort Drucken, die Seitenansicht sehen oder erst die Druckeinstellungen ändern möchten.

### 5.2.6 Lieferanten Aufgaben

Klicken Sie im Lieferanten-Formular auf die Schaltfläche 🖄, um das Aufgaben-Fenster des Lieferanten zu öffnen.

| 🕮 Aufgaben                                                        |                                                                                                    |                                                       |                                                |         | ×                               |
|-------------------------------------------------------------------|----------------------------------------------------------------------------------------------------|-------------------------------------------------------|------------------------------------------------|---------|---------------------------------|
| <u>M</u> itarbeiter<br><u>B</u> etreff                            | <u>•</u>                                                                                                | Agresse Suchbegriff<br>Adresse Art / <u>N</u> r       |                                                |         | <u>Filtern</u>                  |
| Datum Beginn<br>Datum <u>E</u> nde<br><u>S</u> tatus<br>Kategorie | v bis:                                                                                                  | <u>P</u> rojekt<br>Belegart<br>Beleg-N <u>r</u>       |                                                |         |                                 |
| Erledigt:<br>Offen                                                | Aufgaben 🔽<br>Termine                                                                                   |                                                       | Offene Aufgaben                                | A       | bbrechen                        |
| Mitarbeit<br>Beginn<br>Melden                                     | er Betre<br>Beschrei                                                                                    | ff<br>bung P                                          | Adresse Suchbegriff Art<br>rojekt 🚁 🍋 Belegart | /Nr 🗁 🐴 | Kategorie<br>Status<br>Erledigt |
| ♦ Schulze 1001<br>22.04.05 • 1<br>22.04.05 • 1                    | Musterlieferant anrufen w<br>5:00      Lieferung unvollständig, b<br>6:00      Mustermann telefonisch k | egen Gutschnift<br>itte mit Herm<br>lären, Gutschnift | K -                                            | 0 •     | •                               |
| * + 22.04.05 •                                                    | •<br>•<br>•                                                                                             |                                                       | K -                                            | 0 •     | •                               |
|                                                                   |                                                                                                    |                                                       |                                                |         |                                 |
|                                                                   |                                                                                                    |                                                       |                                                |         |                                 |
|                                                                   |                                                                                                    |                                                       |                                                |         |                                 |
|                                                                   |                                                                                                    |                                                       |                                                |         |                                 |
| Datensatz: I€ I €   □                                             | 1 ) )   ) * von 1                                                                                       | (Gefiltert)                                           |                                                |         | •                               |

Hier werden alle Aufgaben für einen Lieferanten verwaltet.

Mit diesen Aufgaben behalten Sie den Überblick von allen Tätigkeiten, die für diesen Lieferanten erledigt werden müssen.

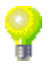

Erledigt

Sobald eine Aufgabe erledigt ist, setzen Sie das Häkchen im Feld **<Erledigt>**, dadurch gilt die Aufgabe als <u>"abgeschlossen"</u>.

Um eine neue Aufgabe zu erfassen, klicken Sie auf die Schaltfläche <sup>E</sup>. Es erscheint das folgende Fenster.

| Aufgabe mit Deta     | ils                                                                                                  |                                |
|----------------------|----------------------------------------------------------------------------------------------------|--------------------------------|
| <b>₽</b> •           |                                                                                                    |                                |
| <u>M</u> itarbeiter: | Schulze 1001                                                                                         | Aufgabenart 🔽 Aufgabe 🗖 Termin |
| Beginn:<br>Ende:     | Fr         16. KW         Fr 22.04.05 ▼         00:00 ▼           . KW         ▼         ▼         ▼ | Adresse:<br>K ▼ 0 ▼ 💓 🍋        |
| Betreff:             | Musterlieferant anrufen wegen Gutschrift                                                             | Beleg: ↓0 ↓ 🖅 🚧                |
| Beschreibung:        | Lieferung unvollständig, bitte mit Herrn<br>Mustermann telefonisch klären, Gutschrift                | Kategorie: 🗾 🗸                 |
|                      |                                                                                                    | Erledigt                       |
|                      |                                                                                                    |                                |
|                      |                                                                                                    |                                |

Im Feld **<Mitarbeiter>** können Sie, durch Anklicken der Schaltfläche , den Mitarbeiter gewünschten Mitarbeiter für diese Aufgabe hinterlegen.

Hier können Sie das Beginndatum und die Beginn-Uhrzeit der Aufgabe Beginn hinterlegen.

In diesem Feld können Sie eine Meldezeit hinterlegen. Die Aufgabe wird zum Meldezeitpunkt an allen PCs mit dem entsprechenden Mitarbeiter angezeigt.

Hier können Sie den **<Betreff>** der Aufgabe eingeben. Standardmäßig wird **Betreff** der Lieferant bzw. die Baustelle eingetragen die für diese Aufgabe gelten.

In diesem Feld können Sie die genaue Beschreibung der Aufgabe eintragen. Beschreibung

Hier können Sie das Häkchen setzen, wenn die Aufgabe erledigt wurde. Dadurch gilt diese Aufgabe als "abgeschlossen" und im Feld **<Ende>** wird automatisch das aktuelle Datum hinterlegt.

(Alle Einzelheiten zum Thema Aufgaben lesen Sie im Kapitel "20.2 Aufgaben")

## 5.3 Mitarbeiter

Die Verwaltung Ihrer Mitarbeiter finden Sie in der Menüleiste unter:

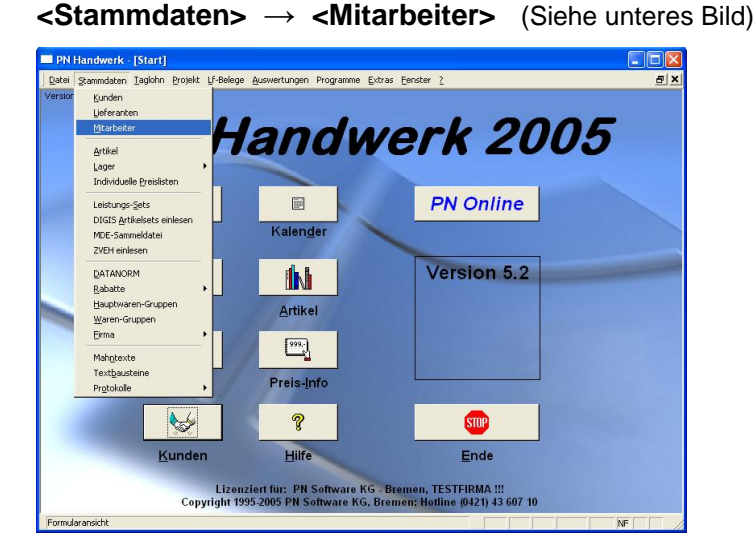

Beim Öffnen des Mitarbeiter-Formulars wird automatisch ein Suchfenster angezeigt. Hier können Sie entweder einen vorhandenen Mitarbeiter aus den Stammdaten suchen oder einen neuen Mitarbeiter anlegen.

| BE M                                            | itarbei                                                                                                | ter suchen               |                           |              |                                                                |                     |     |                                                                                                    | ×   |
|-------------------------------------------------|----------------------------------------------------------------------------------------------------|--------------------------|---------------------------|--------------|----------------------------------------------------------------|---------------------|-----|----------------------------------------------------------------------------------------------------|-----|
| ⊻o<br>Su<br>Mi<br>Gr<br>Na<br>Sty<br>Pti<br>Ein | altext:<br>achbegnift<br>tarbNr<br>p:<br>ame <u>1</u><br>raße<br>z. <u>O</u> rt<br>ntritt <u>v</u> on: |                          | <u>▼</u><br>bis:          |              | Info 1<br>Info 2<br>Info 3<br>Sogtierung                       |                     | ×   | Image: Second state     Image: Second state       Image: Second stat   < |     |
| AL                                              | ıstniα <u>v</u> on                                                                                     | Suchbegriff              | Grp                       | <u> </u>     | AKUV:                                                          | Adresse             |     | Tel, Fax                                                                                                    | 1   |
| •                                               | Mus                                                                                                    | ter                      |                           | Max          | Mustermonte                                                    | eur                 |     | 0421-123456                                                                                                    |     |
|                                                 | Mül<br>100                                                                                             | er<br>)                  |                           | Hein<br>1234 | z Müller<br>15 Langhaus                                        | en, Dorfstraße 7    |     | 0123-12345                                                                                                    |     |
|                                                 | Sch<br>100                                                                                             | ulze<br>I                |                           | Mani<br>2252 | Mantred Schulze U123 / 66633<br>22523 Habenstadt Habenstraße 2 |                     |     | 0123 / 666999                                                                                                    |     |
|                                                 | Stol                                                                                                   | ier                      |                           | Hein         | rich Stober                                                    |                     |     |                                                                                                    | - 1 |
|                                                 | 100                                                                                                    | 2                        |                           | 2887         | 6 Oyten, Do                                                    | rfstraße 25         |     |                                                                                                    | - 1 |
|                                                 | 100                                                                                                    | ien<br>3                 | 2800 Bremen, Bennstraße 1 |              |                                                                |                     |     |                                                                                                    |     |
|                                                 | Beis                                                                                                   | piel Karl-Heinz Beispiel |                           |              |                                                                |                     | - 1 |                                                                                                    |     |
|                                                 | 100                                                                                                    | 4                        |                           | 2256         | 9 Norderstee                                                   | lt, Hauptstraße 123 |     |                                                                                                    | - 1 |
| Detensetz: 14   ≪   ▶   >1   > ≈   yop 6        |                                                                                                    |                          |                           |              |                                                                |                     |     |                                                                                                    |     |

Klicken Sie im Suchfenster auf die Schaltfläche <u>Meu</u>, um einen neuen Mitarbeiter anzulegen. Es öffnet sich das Mitarbeiter-Formular.

| PN Handwer                       | k - [Mitarbeiter]                      |                   |                           |
|----------------------------------|----------------------------------------|-------------------|---------------------------|
| <u>D</u> atei <u>B</u> earbeiten | Stammdaten Datensätze Extras Eenster ? |                   | E X                       |
| <b>↓</b> • I4                    | ▲ ▶ ▶ ▶ ▶ 🗈 🏘 🖸                        | à 🔳               |                           |
| Mitarbeiter-Nr:                  | 1001                                   |                   |                           |
| Suchbegriff:                     | Schulze                                | Grp:              |                           |
| Seite 1 Seite 2                  | Dokumente und Briefe                   |                   |                           |
|                                  |                                        |                   |                           |
| Anrede:                          | Herm                                   | Eintritt:         | Mi 01.03.00 • Austritt: • |
| Name 1:                          | Manfred Schulze                        | Eingestellt als:  | Mustermonteur             |
| Name 2:                          |                                        | Enemier Berur:    | Nemprei                   |
| Name 3:                          |                                        | runieischein:     | 3<br>                     |
| Straße:                          | Habenstraße 2                          | Lohn-Grp.:        | 2 -                       |
| Plz, Ort                         | 22523 Habenstadt                       | Qualifizierungen: | 2 Elektriker              |
|                                  |                                        |                   | *                         |
| Telefon:                         | 0123 / 666999                          |                   |                           |
|                                  |                                        | 1-6-1-            |                           |
| a Mail:                          | -                                      | INIO 1.           |                           |
| Telefax:                         |                                        | Info 2:           |                           |
|                                  |                                        | 1110 5.           |                           |
| Bemerkungen:                     |                                        |                   | Bild:                     |
|                                  |                                        |                   | -                         |
| Bereit                           |                                        |                   | NF                        |
|                                  | (Hier mit ausgefüllter                 | n Musterdate      | n)                        |
|                                  |                                        |                   |                           |

Das Formular unterteilt sich in Seite 1, Seite 2 und Dokumente und Briefe

### 5.3.1 Seite 1

Sie befinden sich zuerst auf der <u>Seite1</u>. Hier wird Ihnen die Mitarbeiter-Nummer automatisch vom Programm vorgeschlagen. (Das Programm bezieht sich dabei auf die unter **<Stammdaten>**  $\rightarrow$  **<Firma>**  $\rightarrow$  **<Nummern-Kreise>** hinterlegten Einträge). Sie können die vorgeschlagene Mitarbeiter-Nummer durch Drücken der **<Enter-Taste>** übernehmen, oder eine manuelle Nummer durch einfaches Überschreiben eingeben.

Mitarbeiter-Nr.

Bestätigen Sie alle Eingaben mit der **<Enter-Taste>**, dadurch springt der Cursor in das nächste Eingabefeld.

Geben Sie im Feld **Suchbegriff:** den Suchbegriff ein, unter dem der Mitarbeiter **Suchbegriff** später im Suchfenster gefunden werden soll. Standardmäßig wird hier nur der Nachname des Mitarbeiters hinterlegt.

Im Feld **<Grp>** können Sie Ihren Mitarbeiter in eine bestimmte Gruppe **Grp:** einteilen. Klicken Sie dazu auf die Schaltfläche **und wählen Sie die** gewünschte Gruppe in der Liste aus.

Sollte die gewünschte Gruppe nicht in der Liste aufgeführt sein, führen Sie einen Doppelklick im Feld **<Grp>** aus. Dadurch öffnet sich das Stammdaten-Fenster, in dem Sie beliebig viele Mitarbeitergruppen hinterlegen können.

Hier kann die Email-Adresse des Mitarbeiters hinterlegen. Sollten Sie **E-Mail** MS-Outlook® als Standard-Email-Programm einsetzen, wird durch Anklicken der Schaltfläche 
→ automatisch eine Email mit dieser Adresse geöffnet.

Das Feld **<Bemerkungen>** ist ein Memofeld zum Mitarbeiter, das nach eigenem Bedarf genutzt werden kann. Dieser Inhalt wird nicht auf den Belegen mitgedruckt, da er lediglich zu internen Informationszwecken dient.

Hier können Sie die entsprechende Lohn-Gruppe des Mitarbeiters hinterlegen. Lohn-Grp. Diese ist für die Arbeitszeiterfassung und die Nachkalkulation der Arbeitsstunden notwendig.

### (Näheres dazu erfahren Sie im Kapitel "16 Arbeitszeiterfassung")

Hier können Sie die entsprechenden **<Qualifizierungen>** des Mitarbeiters **Qualifizierungen** hinterlegen. Klicken Sie dazu auf die Schaltfläche ind wählen Sie die gewünschte Qualifizierung in der Liste aus.

| Qualifizierungen: | 2 Elektriker | <u> </u> |
|-------------------|--------------|----------|
|                   | *            | -        |
|                   |              | ÷        |

Im Kalender haben Sie die Möglichkeit, die Mitarbeiter nach den jeweiligen Qualifizierungen sortieren, um somit einen besseren Überblick für die Terminverwaltung zu bekommen.

Sollte die gewünschte Qualifizierung nicht in der Liste aufgeführt sein, führen Sie in diesem Feld einen Doppelklick. Dadurch öffnet sich das Stammdaten-Fenster, in dem Sie beliebig viele Qualifizierungen hinterlegen können.

In diesen Feldern können Sie Begriffe oder Kürzel eintragen, nach denen Sie Info 1-3 die Mitarbeiter später sortieren bzw. suchen möchten.

Hier können Sie dem Mitarbeiter, mit Hilfe der Windows® Zwischenablage, ein Bild hinzufügen. Markieren Sie das gewünschte Bild durch einfaches Anklicken. Anschließend drücken Sie die Tastenkombination **<Strg + C>** (Kopieren) und wechseln zurück in das Mitarbeiter-Formular. Hier klicken Sie einmal auf das Feld **<Bild>** und drücken dann die Tastenkombination **<Strg + V>** (Einfügen). Dadurch wird das (in der Zwischenablage befindliche) Bild in das Mitarbeiter-Formular eingefügt.

### 5.3.2 Seite 2

Klicken Sie im Mitarbeiter-Formular auf die Schaltfläche Seite 2, um das folgende Fenster zu öffnen. (Hier bereits mit Beispiel-Daten)

|                               | 1991]                                                       |                     |             |  |  |  |  |  |
|-------------------------------|-------------------------------------------------------------|---------------------|-------------|--|--|--|--|--|
| Datei Bearbeiten Stammdaten   | Datei Bearbeiten Stammdaten Datensätze Extras Eenster ? 🔠 🗷 |                     |             |  |  |  |  |  |
| <b>↓</b>  4   ↓               | ▶ <b>▶ ▶</b>                                                | <u>à</u> <u>1</u>   |             |  |  |  |  |  |
| Mitarbeiter-Nr:               | 1001                                                        |                     |             |  |  |  |  |  |
| Suchbegriff: Schulze          |                                                             | Grp:                | •           |  |  |  |  |  |
| Seite 1 Seite 2 Dokumente und | d Briefe                                                    |                     |             |  |  |  |  |  |
| Steuerklasse: 1               |                                                             | RentenversNr:       | 120-555-999 |  |  |  |  |  |
| Geburtsdatum: S               | io 16 02 69 🔽                                               | RentenversSatz:     |             |  |  |  |  |  |
| Eamilienstand:                | erheiratet                                                  | Krankenkassen Name: | ККК         |  |  |  |  |  |
| , annotation                  |                                                             | Krankenkassen-Satz: | 13,8        |  |  |  |  |  |
| AnzahlKinder: 2               |                                                             | Krankenkassen-Nr:   | 987654      |  |  |  |  |  |
| Kinderfreibetrag:             |                                                             | PflegeversName:     |             |  |  |  |  |  |
| Religion: ev                  | v                                                           | PflegeversSatz:     |             |  |  |  |  |  |
| KirchensteuerSatz:            |                                                             |                     |             |  |  |  |  |  |
| Nationalität: de              | eutsch                                                      |                     |             |  |  |  |  |  |
| Bank: 29                      | 900010 Geldbank 🔹                                           | ▶*                  |             |  |  |  |  |  |
| Konto-Nr: 12                  | 234567                                                      |                     |             |  |  |  |  |  |
|                               |                                                             |                     |             |  |  |  |  |  |

Hier können Sie beliebig viele Zusatzinformationen zu Ihrem Mitarbeiter hinterlegen.

Geben Sie einfach die gewünschten Daten in die entsprechenden Felder ein.

Diese Felder dienen lediglich als Informationsfelder, daher ist es Ihnen überlassen, ob Sie diese Felder zum Mitarbeiter ausfüllen.

### 5.3.3 Dokumente und Briefe

Klicken Sie im Mitarbeiter-Formular auf die Registerkarte Dokumente und Briefe, um das folgende Fenster zu öffnen:

| PN Handwerk - [Mitarbeiter]           |                                           |              |          |
|---------------------------------------|-------------------------------------------|--------------|----------|
| Datei Bearbeiten Stammdaten Datensätz | e <u>E</u> xtras <u>F</u> enster <u>?</u> |              | a ×      |
| <b>↓</b>                              | •• 🖻 🖊 🖸                                  | ì 🔟          |          |
| Mitarbeiter-Nr: 1001                  |                                           | _            |          |
| Suchbegrift: Schulze                  |                                           | Girp:        | <u> </u> |
|                                       |                                           |              |          |
| Neues Dokument                        |                                           |              |          |
| Datum DokumentNr                      | Betreff                                   | Beschreibung | ▲        |
|                                       |                                           |              |          |
|                                       |                                           |              |          |
|                                       |                                           |              |          |
|                                       |                                           |              |          |
|                                       |                                           |              |          |
|                                       |                                           |              |          |
|                                       |                                           |              |          |
|                                       |                                           |              |          |
|                                       |                                           |              |          |
|                                       |                                           |              |          |
|                                       |                                           |              |          |
|                                       |                                           |              |          |
|                                       |                                           |              |          |
|                                       |                                           |              | •        |
|                                       |                                           |              |          |
| Bereit                                |                                           |              | NF       |

Hier können Sie beliebig viele Briefe und Dokumente zum Mitarbeiter erfassen.

Die erfassten Briefe und Dokumente werden dem Mitarbeiter automatisch zugeordnet. Somit haben Sie hier den kompletten Schriftverkehr zu Ihrem Mitarbeiter im Überblick. (Näheres dazu im Kapitel "10.1 Dokumente und Briefe")

### 5.3.4 Mitarbeiterlisten drucken

Klicken Sie im Mitarbeiter-Formular auf die Schaltfläche M, um das Mitarbeiter-Suchfenster zu öffnen.

| -8       | Mitarbeit                                                                                     | er suchen   |                    |                                    |                                          |            |          |             |            |                                            | × |
|----------|-----------------------------------------------------------------------------------------------|-------------|--------------------|------------------------------------|------------------------------------------|------------|----------|-------------|------------|--------------------------------------------|---|
|          | Volltext:<br>Suchbegriff<br>MitarbNr<br>Grp:<br>Name 1<br>Straße<br>Plz, Ωrt<br>Eintritt von: |             | •<br>• bis:        | •                                  | Info 1<br>Info 2<br>Info 3<br>Sortierung |            |          |             | <u>▼</u> / | ▼     ▼ <u>N</u> eu       arbeiten       ▲ |   |
|          | –<br>Austritt ⊻on:                                                                            | o           | → bis:             |                                    | Aktiv:                                   | ja: 🗖      | nein 🗖   |             | Abl        | brechen                                    |   |
| <b>_</b> | Muet                                                                                          | Suchbegrift | Girp               | Mart                               | in Mustermon                             | Ac         | tresse   | 0123-666666 |            |                                            | _ |
| ۲.       | 1                                                                                             | omoricour   |                    | 123                                | 45 Musterhau:                            | en, Wak    | dweg 123 |             | 0120 00    | ,0000                                      |   |
|          | Must                                                                                          | er          |                    | Max                                | Mustermonte                              | ur .       |          |             | 0421-12    | 3456                                       | _ |
|          | 33                                                                                            |             |                    | 282                                | 82 Bremen, M                             | ustergass  | e 123    |             |            |                                            |   |
|          | Mülle                                                                                         | it.         |                    | Heir                               | Heinz Müller                             |            |          |             | 0123-12    | 345                                        |   |
|          | 1000                                                                                          |             |                    | 1234                               | 45 Langhause                             | n, Dorfstr | raße 7   |             |            |                                            | _ |
|          | Schu                                                                                          | lze         |                    | Man                                | fred Schulze                             |            |          |             | 012371     | 566999                                     |   |
|          | 1001                                                                                          |             |                    | 2253                               | 23 Habenstad                             | t, Haben:  | straße 2 |             |            |                                            |   |
|          | Stob                                                                                          | er          |                    | Heir                               | nrich Stober                             |            | _        |             |            |                                            |   |
|          | 1002                                                                                          |             |                    | 288                                | /6 Uyten, Dor                            | straße 2t  | )        |             |            |                                            |   |
|          | 1005                                                                                          | en          |                    | 2000 Promon Ronnetration 1         |                                          |            |          |             |            |                                            |   |
| _        | Poior                                                                                         | viol        |                    | Karl-Heinz Beisniel                |                                          |            |          |             |            |                                            |   |
|          | 1004                                                                                          | лот<br>     |                    | 22569 Norderstedt, Hauptstraße 123 |                                          |            |          |             |            |                                            |   |
| -        |                                                                                               |             |                    | 22.04                              |                                          | , naupro   | 1000 120 |             |            |                                            | _ |
| Da       | itensatz: 🚺                                                                                   |             | 1 <b>) ) ) )</b> * | von 7                              |                                          |            |          |             |            |                                            | • |

In den entsprechenden Suchfeldern können Sie beliebig viele Filterkriterien eingeben, um eine Liste mit den gewünschten Mitarbeitern zu erhalten.

Um die entsprechende Mitarbeiter-Liste einzugrenzen, müssen Sie die Filterkriterien in dem Suchfenster eingeben und anschließend auf die Schaltfläche V klicken, dadurch werden die gefilterten Mitarbeiter angezeigt.

Wenn Sie keine Filterkriterien im Suchfenster hinterlegen, gilt die Mitarbeiter-Liste automatisch für alle Mitarbeiter.

Im Feld können Sie eine entsprechende Sortierung (Reihenfolge) für diese Liste hinterlegen. Klicken Sie dazu einfach auf die Schaltfläche und wählen Sie eine der folgenden Sortierungen aus:

### Nr., Suchbegriff, Name1, S-PLZ, S-Ort.

Klicken Sie nun auf die Schaltfläche \_\_\_\_\_, um das Fenster mit den Druckvarianten zu öffnen.

| 🗄 Drucken                                                                                                    |                    |
|----------------------------------------------------------------------------------------------------|--------------------|
| Druckyariante<br>Mitarbeiterliste kurz<br>Mitarbeiterliste Ausführlich<br>Adress-Eitkeiten<br>Kurzübersicht<br>Mitarbeiter Barcodeliste |                    |
| Aktion C Drucken C Seitenansicht                                                                                                    | <u>0</u> K         |
| C Einstellungen                                                                                                    | A <u>b</u> brechen |

Hier können Sie die gewünschte Liste aus den Druckvarianten: **Mitarbeiterliste kurz>**, **Mitarbeiterliste Ausführlich>**, **Adress-Etiketten>**, **Kurzübersicht>** und **Mitarbeiter Barcodeliste>** auswählen.

Bei der "Mitarbeiterliste kurz", handelt es sich um die Standard-Liste.

Unter "**Aktion**" bestimmen Sie nun, ob Sie sofort Drucken, die Seitenansicht sehen oder erst die Druckeinstellungen ändern möchten.

# 5.4 Artikel

Das Artikelformular dient zum Anzeigen, Ändern, Löschen oder zur Neuerfassung von Artikeln.

Klicken Sie im PN-Startfenster auf die Schaltfläche h, oder in der Menüleiste auf **<Stammdaten>**  $\rightarrow$  **<Artikel>**, um das Artikel-Formular zu öffnen.

Beim Öffnen des Artikel-Formulars wird automatisch ein Suchfenster angezeigt. Hier können Sie entweder einen vorhandenen Artikel aus den Stammdaten suchen oder einen neuen Artikel anlegen.

| -8 | C:\Programme\hw200               | OVPN_ | Handwerk            | _Testv           | ersion\hwdat          | ten\Materi | al_CG\MATER | IAL.MDB       | X           |
|----|----------------------------------|-------|---------------------|------------------|-----------------------|------------|-------------|---------------|-------------|
|    | <b>₽</b>                         |       |                     |                  |                       |            | V/          | X V           | <b></b>     |
|    | IdentNr:                         |       |                     |                  |                       |            |             |               |             |
|    | <u>L</u> f-Kennz.                |       | → <u>A</u> rtikel-N | ir:              |                       |            |             | Neu           |             |
|    | <u>S</u> uchbegriff:             |       |                     |                  |                       |            |             |               |             |
|    | HWG:                             |       | -                   | WG:              |                       | -          |             | Ändern        |             |
|    | <u>E</u> AN:                     |       |                     | RG:              |                       | -          |             |               |             |
|    | Artikel-Grp:                     |       |                     |                  |                       | -          |             |               |             |
|    | Kurztext <u>1</u> :              |       |                     |                  |                       |            | Export      |               |             |
|    | Kurztext <u>2</u> :              |       |                     |                  |                       |            |             |               |             |
|    | ⊻on EK:                          |       |                     | <u>b</u> is      |                       |            |             |               |             |
|    | Stand <u>v</u> on:               |       | <u> </u>            | <u>b</u> is:     |                       | -          | A           | bbrechen      |             |
|    | Sortierung:                      |       | <u> </u>            | <u>S</u> tandaro | I-Artikel ja: <u></u> | nein 🦵     |             |               |             |
|    | Ident-Nr                         |       |                     |                  |                       |            |             | EK-Preis      |             |
|    | LI-Kz/ Artikel-Nr<br>Suchbeariff |       |                     |                  | Preis                 | liste      | +           | VK-Preis      |             |
|    |                                  |       |                     |                  |                       |            |             |               |             |
| ►  | MUREN055AG                       |       | Waschtis            | sch Re           | enova Nr.1            | 55x44cm    | aegaeis     | 88,0          | )0€         |
|    | RENOVAAGWT55                     |       | 0 min               |                  | Lager                 | 0.00       | 1.00 ST     | 01.09.2       | 2005        |
| -  | MUREN055TAG                      |       | Waschtis            | sch Re           | nova Nr.1             | 55x44cm    | aegaeis     | 145,2         | 20€         |
|    | MU RENO55TAG                     |       | KeraTect            | ;                |                       |            |             | 181,5         | 50€         |
|    | RENOVAAGWT55                     |       | 0 min               |                  | Lager                 | 0,00       | 1,00 ST     | 01.09.2       | 2005        |
|    | MUREN055BB<br>MU BEN055BB        |       | Waschtis            | sch Re           | enova Nr.1            | 55x44cm    | bahama-     | 88,0<br>110,0 | JU€<br>10€  |
|    | RENOVABBWT55                     |       | 0 min               |                  | Lager                 | 0,00       | 1,00 ST     | 01.09.2       | 2005        |
|    | MUREN055MH                       |       | Waschtis            | sch Re           | enova Nr.1            | 55x44cm    | manhattan   | 88,0          | )0€         |
|    | MU RENO55MH                      |       | 0 min               |                  | Lagor                 | 0.00       | 1.00 ST     | 110,0         | J0€<br>2005 |
| -  | MUBEN055TMH                      |       | Usechtis            | ach De           | nove Nr. 1            | 55v44cm    | menhetten   | 145.2         | 20.£        |
|    | MU RENO55TMH                     |       | KeraTect            | ;                | nova NL.I             | 557460     | mannattan   | 181,5         | 50€         |
|    | RENOVAMHWT55                     |       | 0 min               |                  | Lager                 | 0,00       | 1,00 ST     | 01.09.2       | 2005 🚽      |
| Da | tensatz: 🚺 🔳                     | 1     | ► ► ► ► ► ►         | /on 39 (         | Gefiltert)            |            |             |               |             |

Klicken Sie hier auf die Schaltfläche und es erscheint das Artikel-Stammdaten-Fenster: (In diesem Fall schon mit ausgefüllten Musterdaten)

| PN Handwerk - [Artikel]                                                     |                  |         |                |               |  |  |  |  |
|-----------------------------------------------------------------------------|------------------|---------|----------------|---------------|--|--|--|--|
| 🗄 Datei Bearbeiten Stammdaten Datensätze Extras Fenster ?                   |                  |         |                |               |  |  |  |  |
| N• H + > > > = 🖬 🖊 🔓 🗈 🏹 🗸                                                  | 😿 💁 🛃 👔          | ?       |                |               |  |  |  |  |
| IdentNr: MUREN055T                                                          | EAN:             |         | Stand:         | Do 01.09.05 - |  |  |  |  |
| Lf-Kz / Artikel-Nr: MU REN055T                                              | Hauptwaren-Grp.: | 63      | ▼ Rabatt-Grp.: | G6BB 🗾        |  |  |  |  |
| Suchbegriff: RENOVAWEWT55                                                   | Waren-Grp.:      | KEA     | Posart:        | <b>•</b>      |  |  |  |  |
| Seite 1 Seite 2 Preislistenpreise                                           |                  |         |                |               |  |  |  |  |
| Artikel-Srp :                                                               | PE. VPE. ME:     |         | 1 1            | ST - D*       |  |  |  |  |
|                                                                             | ,,               |         | Preis          | Preis WPF     |  |  |  |  |
| Kurztext                                                                    | Brutto:          |         | 151,00 €       | 151,00 €      |  |  |  |  |
| Waschtisch Renova Nr.1 55x44cm weiss                                        | Rabatt:          | 20,00 % | 30,20 €        | 30,20€        |  |  |  |  |
| KeraTect                                                                    | Netto:           |         | 120,80 €       | 120,80 €      |  |  |  |  |
| Eigener Langtext: Standardartikel: 🦵                                        | Zus. Kosten 1:   |         | 0,00 %         | € 00,0        |  |  |  |  |
|                                                                             | Zus. Kosten 2:   |         | 0,00 %         | 0,00€         |  |  |  |  |
|                                                                             | EK               |         |                | 120,80 €      |  |  |  |  |
|                                                                             | Aufschlag:       |         | 25,00 %        | 30,20€        |  |  |  |  |
|                                                                             | VK:              |         |                | 151,00€       |  |  |  |  |
|                                                                             | VK incl. Mwst.:  |         |                | 175,16 €      |  |  |  |  |
|                                                                             | Lohn-Min:        | 0       |                |               |  |  |  |  |
| DATANORM-Langtext:                                                          |                  |         |                |               |  |  |  |  |
| Waschtisch Renova Nr.1 55x44cm weiss                                        |                  |         |                |               |  |  |  |  |
| Keramag Waschtisch Renova Nr. 1 221055                                      |                  |         |                |               |  |  |  |  |
| 55x44cm mit Hahnloch, mit Überlauf<br>Kombinierbar mit Säule oder Halbsäule |                  |         |                |               |  |  |  |  |
| 550x440mm KeraTect weiß                                                     |                  |         |                |               |  |  |  |  |
|                                                                             |                  |         |                |               |  |  |  |  |
|                                                                             |                  |         |                |               |  |  |  |  |
| Datensatz: I III IIIIIIIIIIIIIIIIIIIIIIIIIIIIII                             |                  |         |                |               |  |  |  |  |
| Bereit                                                                      |                  |         |                |               |  |  |  |  |
|                                                                             |                  |         |                |               |  |  |  |  |

Das Artikel-Formular unterteilt sich in Seite 1, Seite 2 und Preislistenpreise

### 5.4.1 Seite 1

Sie befinden sich zuerst auf der Seite 1 (siehe folgendes Bild). Hier können alle notwendigen Artikel-Daten angezeigt oder verändert werden.

| PN Handwerk - [Artikel]                                                     |                     |                |               |  |  |  |  |  |
|-----------------------------------------------------------------------------|---------------------|----------------|---------------|--|--|--|--|--|
| 🖪 Datei Bearbeiten Stammdaten Datensätze Extras Eenster 2 🧖 🗷               |                     |                |               |  |  |  |  |  |
| ₩ K K → H → III III AA 🙀 🗈 🍞 🛛 🛠 🗟 🛃 🕻 🦹                                    |                     |                |               |  |  |  |  |  |
| IdentNr: MUREN055T                                                          | EAN:                | Stand:         | Do 01.09.05 💌 |  |  |  |  |  |
| Lf-Kz / Artikel-Nr: MU REN055T                                              | Hauptwaren-Grp.: G3 | Rabatt-Grp.:   | G6BB 🗾        |  |  |  |  |  |
| Suchbegriff: RENOVAWEWT55                                                   | Waren-Grp.: KE      | A 🗾 Posart:    | <u> </u>      |  |  |  |  |  |
| Seite 1 Seite 2 Preislistenpreise                                           |                     |                |               |  |  |  |  |  |
| Artikel-Grp.:                                                               | PE, VPE, ME:        | 1 1            | ST 🔸 🕨        |  |  |  |  |  |
|                                                                             |                     | Preis          | Preis/VPE     |  |  |  |  |  |
| Kurztext                                                                    | Brutto:             | 151,00€        | 151,00 €      |  |  |  |  |  |
| KanaTagt                                                                    | Rabatt: 20          | 0,00 % 30,20 € | 30,20 €       |  |  |  |  |  |
|                                                                             | Netto:              | 120,80 €       | 120,80 €      |  |  |  |  |  |
| Eigener Langtext: Standardartikel:                                          | Zus. Kosten 1:      | 0,00 %         | € 0,00        |  |  |  |  |  |
|                                                                             | Zus. Kosten 2:      | 0,00 %         | 0,00€         |  |  |  |  |  |
|                                                                             | EK                  |                | 120,80 €      |  |  |  |  |  |
|                                                                             | Aufschlag:          | 25,00 %        | 30,20 €       |  |  |  |  |  |
|                                                                             | VK:                 |                | 151,00€       |  |  |  |  |  |
|                                                                             | VK incl. Mwst.:     |                | 175,16 €      |  |  |  |  |  |
|                                                                             | Lohn-Min:           | 0              |               |  |  |  |  |  |
| DATANORM-Langtext:                                                          |                     |                |               |  |  |  |  |  |
| Waschtisch Renova Nr.1 55x44cm weiss                                        |                     |                |               |  |  |  |  |  |
| Keramag Waschtisch Renova Nr. 1 221055                                      |                     |                |               |  |  |  |  |  |
| 55x44cm mit Hahnloch, mit Überlauf<br>Kombinischen mit Sinle oder Welhginle |                     |                |               |  |  |  |  |  |
| 550x440mm KeraTect weiß                                                     |                     |                |               |  |  |  |  |  |
|                                                                             |                     |                |               |  |  |  |  |  |
|                                                                             |                     |                |               |  |  |  |  |  |
| Datascata: 14 4 0 N N N/ W uss 21 (Coffbart)                                |                     |                |               |  |  |  |  |  |
| Parentatz: IN N 9 P PI P# Von 31 (Genitert)                                 |                     |                |               |  |  |  |  |  |
| pereil                                                                      |                     |                | NF            |  |  |  |  |  |

Die Ident-Nr. ist eine eindeutige Nummer zur Identifizierung des Artikels. Sie ist maximal 20 Zeichen lang und kann aus Buchstaben und/oder Zahlen bestehen.

Beim Einlesen von DATAMORM®-Dateien wird die Ident-Nr. aus dem Lieferanten-Kennzeichen und der Artikelnummer zusammengesetzt. Diese kann jedoch später bei Bedarf geändert werden.

Hier wird das Kennzeichen des entsprechenden Lieferanten hinterlegt. Der Lieferant muss vorher mit dem jeweiligen Kennzeichen in den Stammdaten erfasst worden sein. Handelt es sich um einen eigenen Artikel (Monteurstunden, Serviceleistungen, Fahrtkosten usw.), können Sie das Lieferanten-Kennzeichen selbst bestimmen. Z.B. **EL** für "Eigene Leistungen".

Hier wird die Artikel-Nummer des Artikels so eingetragen, wie Sie beim Artikel-Nr. Lieferanten (Großhändler) geführt wird (Lieferanten-Artikel-Nummer).

Die Artikel-Nummer ist maximal 18 Zeichen lang und kann aus Zahlen und/oder Buchstaben bestehen. Bei eigenen Artikeln (Leistungen) können Sie Artikel-Nummer selbst bestimmen.

Geben Sie im Feld **Suchbegriff:** den Suchbegriff ein, unter dem der Artikel **Suchbegriff** später im Suchfenster gefunden werden soll. Ein Suchbegriff darf max. 20 Zeichen lang sein und kann für mehrere Artikel verwendet werden. Bei der Artikelsuche werden dann alle Artikel mit dem gleichen Suchbegriff aufgelistet, egal von welchen Lieferanten die Artikel stammen.

EAN

Hauptwaren-Grp.

Hier kann eine 13-stellige EAN-Nummer hinterlegt werden.

In diesem Feld kann die Hauptwarengruppe des Artikels eingetragen werden. Beim Einlesen von DATAMORM®-Dateien wird die Hauptwaren-Gruppe dem Artikel automatisch zugeordnet.

In diesem Feld kann die Warengruppe des Artikels hinterlegt werden. Sie ist eine weitere Unterteilung der Hauptwarengruppe. Beim Einlesen von DATAMORM®-Dateien wird die Waren-Gruppe dem Artikel automatisch zugeordnet. Diese Gruppen können jedoch später bei Bedarf geändert werden.

Hier wird das Anlagedatum bzw. das Datum der letzten Änderung des Artikels **Stand** automatisch hinterlegt.

| Hier können Sie eine Rabattgruppe für diesen Artikel hinterlegen. Beim Einlesen von DATAMORM®-Dateien wird die Rabatt-Gruppe dem Artikel automatisch zugeordnet. Diese kann später bei Bedarf geändert werden.                                                                                                    | Rabatt-Grp.                               |
|----------------------------------------------------------------------------------------------------|-------------------------------------------|
| Hier kann hinterlegt werden, ob dieser Artikel in den Belegen als<br>"Normal-Position" oder als "Text-Position" übernommen werden soll.                                                                                                    | Posart                                    |
| Im Feld <b><artikel-grp></artikel-grp></b> können Sie Ihren Artikel in eine bestimmte Gruppe<br>einteilen. Klicken Sie dazu auf die Schaltfläche und wählen Sie die<br>gewünschte Gruppe in der Liste aus.<br>Wenn die gewünschte Gruppe nicht in der Liste aufgeführt ist, führen Sie einen<br>Doppelklick im Feld <b><artikel-grp></artikel-grp></b> aus. Dadurch öffnet sich das Stammdaten-<br>Fenster, in dem Sie beliebig viele Artikelgruppen hinterlegen können. | Artikel-Grp                               |
| Die hier hinterlegte Artikel-Bezeichnung erscheint als Positionstext in den Belegen. Jede Zeile des Kurztextes ist maximal 40 Zeichen lang.                                                                                                    | Kurztext                                  |
| Wird hier ein Häkchen gesetzt, ist dieser Artikel als <b>Standardartikel</b> markiert. Die Standardartikel haben im Suchfenster Vorrang gegenüber den normalen Artikeln und werden daher zuerst angezeigt.                                                                                                    | Standardartikel                           |
| Das Feld <b><eigener langtext=""></eigener></b> Langtextfeld ist ein Memofeld des Artikels. Hier können zusätzliche Informationen zum Artikel hinterlegt werden. Per DATANORM eingespielte Artikel haben einen DATANORM-Langtext, der beim Einspielen automatisch angelegt wird. Sobald Sie jedoch einen eigenen Langtext hinzufügen, hat dieser Langtext Vorrang gegenüber dem DATANORM-Langtext.                                                                       | Eigener Langtext<br>DATANORM-<br>Langtext |
| <b>PE</b> (Preiseinheit) ist die Anzahl der angegebenen Mengeneinheiten, auf die sich der Bruttopreis des Lieferanten bezieht.                                                                                                    | PE, VPE,<br>Mengeneinheit                 |
| <b>VPE</b> (Verpackungseinheit) ist die Anzahl der Mengeneinheiten, auf die sich der eigene Verkaufspreis bezieht.                                                                                                    |                                           |
| Bei der Mengeneinheit können Sie festlegen, ob es sich bei dem Artikel z.B.<br>um Stück (Stck.), Meter (m), Quadratmeter (m <sup>2</sup> ), Stunden (Std.) usw. handelt.<br>Um weitere Mengeneinheiten anzulegen, führen Sie einen Doppelklick in<br>diesem Feld aus. Es öffnet sich das Stammdatenfenster, in dem Sie die<br>gewünschten Mengeneinheiten hinzufügen können.                                                                                             |                                           |
| Der Netto-Preis errechnet sich aus dem Brutto-Preis abzüglich des Rabatts.<br>Die Rabatte werden über den Lieferanten (Preispflege) mitgegeben.                                                                                                    | Brutto,<br>Rabatt, Netto                  |
| Die 3 Felder unter der Spalte <b>Preis/VPE</b> geben den Netto-Preis, den Rabatt und den Brutto-Preis (bezogen auf die Verpackungseinheiten) an.                                                                                                    | Preis/VPE                                 |
| Hier können Sie zusätzliche Kosten (z.B. Versandkosten) für den Artikel prozentual oder als festen Euro-Betrag hinterlegen.                                                                                                    | Zus. Kosten 1<br>Zus. Kosten 2            |
| Im Feld <b><ek></ek></b> wird Ihr Selbstkostenpreis angezeigt. Dieser Wert wird als Einkaufspreis in die Kalkulation übergeben.                                                                                                    | EK                                        |
| Hier können Sie den gewünschten Aufschlag als Prozentwert oder als Eurowert hinterlegen. Der EK (Einkaufspreis) plus des gewünschten Aufschlags ergibt den VK (Verkaufspreis) für Ihre Kunden.                                                                                                    | EK,<br>Aufschlag, VK                      |
| Hier wird Ihnen der kalkulierte VK inklusive der Mehrwertsteuer angezeigt.                                                                                                    | VK inkl. MwSt.                            |
| Hier können Sie die Arbeitszeit in Minuten hinterlegen, die für diesen Artikel kalkuliert werden soll. Dieser Zeitwert ist jedoch nur für die Kalkulation in der Projektverwaltung von Bedeutung. Im Taglohn-Bereich dient dieser Wert nur zu Informationszwecken.                                                                                                    | LohnMin                                   |

### 5.4.2 Seite 2

Klicken Sie im Artikel-Formular auf die Schaltfläche Seite 2, um das folgende Fenster zu öffnen. (Hier bereits mit Beispiel-Daten)

| PN Handwerk - [Artikel]                                |                                           |
|--------------------------------------------------------|-------------------------------------------|
| 🖼 Datei Bearbeiten Stammdaten Datensätze Extras Fenste | · 2                                       |
| N + + + + + = 🖬 👫 🙀 🛍 🏹 🕯                              | 7 环 🖸 ≜∔ ≩∔ 💼 💡                           |
| IdentNr: MUREN055AG                                    | EAN: Stand: Do 01.09.05 -                 |
| Lf-Kz / Artikel-Nr: MU REN055AG                        | Hauptwaren-Grp.: G3 🗾 Rabatt-Grp.: G6BB 🗾 |
| Suchbegriff: RENOVAAGWT55                              | Waren-Grp.: KEA 🔽 Posart: 🔽               |
| Seite 1 Seite 2 Preislistenpreise                      |                                           |
|                                                        |                                           |
| OLE (Objekt):                                          | <u></u>                                   |
|                                                        | Festpreis:                                |
|                                                        |                                           |
|                                                        | Ident-Nr Lf-Kennz Artikel-Nr VPE ME EK    |
|                                                        | MUREN055AG MU REN055AG 1 ST 88,00€        |
|                                                        | Der årtikel hei anderen Lieferanten:      |
|                                                        | Ident-Nr 🌰 Lf-Kennz Artikel-Nr VPE ME EK  |
|                                                        |                                           |
|                                                        |                                           |
|                                                        |                                           |
|                                                        |                                           |
| L agerbestand                                          |                                           |
| Lager Lagerort Ist Soll Min                            | Letzter EK Mittelw. EK Lager-Wert         |
|                                                        |                                           |
|                                                        |                                           |
|                                                        |                                           |
|                                                        |                                           |
| Gesamt:                                                |                                           |
| Datensatz: 14 4 2 1 1 1 1 1 1 1 39 (Gefilte            | rt)                                       |
| Bereit                                                 | NF NF                                     |

Hier können Sie dem Artikel eine Bilddatei zuordnen. Dieses Bild kann im OLE (Objekt) Angebot mit ausgedruckt werden. (Näheres unter "5.4.3 Bilder im Artikel einfügen")

Festpreis

Wenn Sie dieses Feld **Festpreis:** markieren, gilt der in den Stammdaten hinterlegte Preis als Festpreis. Dadurch bleibt der Artikelpreis bei allen Preisänderungen (Zuschläge, Rabatte, usw.) innerhalb eines Beleges unverändert.

In diesem Feld wird Ihnen angezeigt, unter welcher Ident-Nr. und mit welchem Preis dieser Artikel bei weiteren/anderen Lieferanten im Programm hinterlegt ist. Diese Felder werden automatisch gefüllt, sobald dieser Artikel mehrfach in den Stammdaten eingelesen bzw. erfasst wird.

| Der Artikel bei anderen Lieferanten: |          |          |          |            |     |    |    |   |
|--------------------------------------|----------|----------|----------|------------|-----|----|----|---|
|                                      | Ident-Nr | <b>M</b> | Lf-Kennz | Artikel-Nr | VPE | ME | EK |   |
| ►                                    |          |          |          |            |     |    |    | Ι |
|                                      |          |          |          |            |     |    |    |   |
|                                      |          |          |          |            |     |    |    |   |
|                                      |          |          |          |            |     |    |    |   |
|                                      |          |          |          |            |     |    |    |   |

Hier werden die aktuellen Lagerbestände des Artikels angezeigt. Dies ist nur Lagerbestand relevant, wenn die Lagerverwaltung Bestandteil Ihrer Programmversion ist.
### 5.4.3 Bilder im Artikelstamm hinterlegen

Sie haben im Artikelstamm die Möglichkeit, einem Artikel externe Bilder zuzuordnen. Diese Bilder können später im Taglohn Angebot, zusammen mit der Artikelbeschreibung, ausgedruckt werden.

Öffnen Sie den Artikelstamm und wechseln Sie auf die 2. Seite des entsprechenden Artikels. (Hier bereits mit einem Musterbild)

| PN Handwerk - [Artikel]                                |                                                                                                    |
|--------------------------------------------------------|----------------------------------------------------------------------------------------------------|
| Datei Bearbeiten Stammdaten Datensätze Extras Fenster  | r <u>2</u>                                                                                                    |
|                                                        | 7 环 💽 ≜↓ 🛣 🕅 🤗                                                                                                    |
| IdentNr: MUREN055AG<br>Lf-Kz / Artikel-Nr: MU REN055AG | EAN: Stand: Do 01.09.05 •<br>Hauptwaren-Grp.: G3 • Rabatt-Grp.: G688 •                                                                                         |
| Suchbegriff: RENOVAAGWT55                              | Waren-Grp.: KEA 🔽 Posart: 💽                                                                                                    |
| Seite 1 Seite 2 Preislistenpreise                      |                                                                                                    |
| OLE (Objekt): test                                     | Festpreis:                                                                                                    |
|                                                        | Ident-Nr         Lf-Kennz         Artikel-Nr         VPE         ME         EK           MUREN055AG         MU         REN055AG         1   ST         88,00 € |
|                                                        | Der Artikel bei anderen Lieferanten:                                                                                                    |
| Lagerbestand                                           |                                                                                                    |
| Lager Lagerort Ist Soll Min                            | Leizter EK Mittelw. EK Lager-Weit                                                                                                    |
| Gesant:                                                |                                                                                                    |
| Bereit                                                 | erc,                                                                                                    |

Klicken Sie hier auf die Schaltfläche 🛤, um das folgende Fenster zu öffnen.

| 🗄 Bilder                  |     |
|---------------------------|-----|
| <b>№</b> <u>V</u> orschau |     |
| Eilter                    |     |
| Turce                     |     |
| Name                      |     |
|                           |     |
|                           |     |
|                           |     |
|                           |     |
|                           |     |
|                           |     |
|                           |     |
|                           |     |
|                           |     |
|                           |     |
|                           |     |
|                           |     |
|                           |     |
|                           |     |
|                           |     |
|                           |     |
|                           |     |
|                           |     |
| Datensatz: I I V Vo       | n 1 |

Sie befinden sich nun in der Bildverwaltung des Artikels. Hier können Sie beliebig viele Bilder zu diesem Artikel hinterlegen. Es kann allerdings immer nur ein Bild aktiviert sein.

Durch Anklicken der Schaltfläche <u>Vorschau</u>, wird eine Vorschau für das markierte Bild angezeigt.

Klicken Sie in der Bildverwaltung auf die Schaltfläche 崖, um das folgende Fenster zu öffnen.

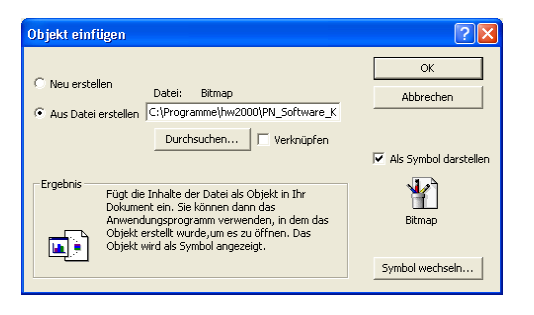

In diesem Fenster können Sie auf Ihrem Rechner nach dem gewünschten Bild suchen. Das Bild sollte als Bilddatei (.jpg oder .bmp) vorhanden sein.

| Durchsuchen    |                     |              |       |              |     |         |          | ? 🛛      |
|----------------|---------------------|--------------|-------|--------------|-----|---------|----------|----------|
| Suchen in:     | DN_Soft             | ware_KG      |       | <b>-</b> ← ( | E 🔕 | × 👛 🎫 • | Extras 🗸 |          |
| Verlauf        | ialt<br>SGrüne Idy  | lle.bmp      |       |              |     |         |          |          |
| Eigene Dateien |                     |              |       |              |     |         |          |          |
| Desktop        |                     |              |       |              |     |         |          |          |
| Favoriten      |                     |              |       |              |     |         |          |          |
| <b></b>        | Datei <u>n</u> ame: | Grüne Idyle  | .bmp  |              |     | •       | <b>1</b> | ок       |
| Netzwerk       | Dateityp:           | Alle Dateier | (*.*) |              |     | •       |          | bbrechen |

Hier können Sie nach der entsprechenden Bilddatei auf Ihrem Rechner suchen. Markieren Sie die gewünschte Datei durch einmaliges Anklicken. Der Name wird nun im Feld **<Dateiname>** angezeigt. Klicken Sie jetzt auf die Schaltfläche *com*, um die Bilddatei endgültig zu übernehmen.

Sie befinden sich nun wieder in der Bildverwaltung des Artikels. Hier müssen Sie jetzt nur noch einen Namen für das ausgewählte Bild hinterlegen.

| 🗉 Bilder                                | X    |
|-----------------------------------------|------|
| <b>№</b> <u>V</u> orschau               |      |
| Eilter                                  |      |
| Name                                    |      |
| Testbild                                |      |
| * 🗃                                     |      |
|                                         |      |
|                                         |      |
|                                         |      |
|                                         |      |
|                                         |      |
|                                         |      |
|                                         |      |
|                                         |      |
|                                         |      |
|                                         |      |
|                                         |      |
|                                         |      |
|                                         |      |
|                                         |      |
|                                         | -    |
| Datensatz: 14 4 1 1 1 1 1 1 1 1 1 1 1 1 | on 1 |

Klicken Sie auf die Schaltfläche links neben der gewünschten Bilddatei, um diese als Artikelbild zu aktivieren.

Um dem Artikel noch mehrere Bilder zu hinterlegen, müssen Sie einfach den beschriebenen Vorgang mit den gewünschten Bildern wiederholen.

Damit die Artikelbilder im Taglohn Angebot ausgedruckt werden, müssen Sie in den Druckeinstellungen des Beleges den Punkt **<Bilder drucken>** setzen.

P

### 5.4.4 Preislistenpreise

Klicken Sie im Artikel-Formular auf die Schaltfläche Preislistenpreise, um das folgende Fenster zu öffnen. (Hier bereits mit Beispiel-Daten)

| PN Handwerk - [Artil                                                                                                    | kel]                     |                                 |                   |                    |            |            |       |              |               |
|----------------------------------------------------------------------------------------------------|--------------------------|---------------------------------|-------------------|--------------------|------------|------------|-------|--------------|---------------|
| 🕄 Datei Bearbeiten Stamm                                                                                                    | ndaten D <u>a</u> tensät | ze <u>E</u> xtras <u>F</u> enst | er <u>?</u>       |                    |            |            |       |              | a ×           |
| <u>]</u> ₽•   • • • • • •                                                                                                    | * 🔳 🖩 🚧                  | 🖁 🖻 🍸                           | 7 🕅               | <b>₫</b>           | Z↓ 🗎       | 8          |       |              |               |
| <u>I</u> dentNr:                                                                                                    | UREN055AG                |                                 |                   | EAN:               |            |            |       | Stand:       | Do 01.09.05 - |
| Lf-Kz / Artikel-Nr:                                                                                                    | AU RENO55                | AG                              |                   | Hauptwar           | en-Grp.:   | 63         | -     | Rabatt-Grp.: | G6BB 🗾        |
| Suchbegrift:                                                                                                    | IENUVAAGWI:              | 5                               |                   | Waren-Gr           | p.:        | KEA        | -     | Posart:      | •             |
| Seite 1 Seite 2 Preisiisteni                                                                                                    | preise                   |                                 |                   |                    |            |            |       |              |               |
| Waschtisch Ren                                                                                                    | ova Nr.1 55              | x44cm aegae                     | is                |                    |            |            |       |              |               |
| Preisliste                                                                                                    | Grp                      | EK inkl. CU<br>Au               | lst-<br>fschlag / | Soll-<br>Aufschlag | VK inkl.Cl | J VK inkl. | MwSt  |              |               |
| Stammdaten                                                                                                    |                          | 88,00€                          | 25,00%            |                    | 110,0      | 0€ 12      | 7,60€ |              |               |
| • 4711 •                                                                                                    |                          | 88,00€                          | 18,75%            | 18,75 %            | 104,5      | 0€ 12      | 1,22€ | <b>^</b>     |               |
| Stammaden     38.00 €     25.002     110.00 €     127.80 €       ↓ 4711     •     88.00 €     18.75%     19.75 %     104.50 €     121.22 €       ★     •     •     0.002     %     •       Datensatz:     I     I     I     I     I |                          |                                 |                   |                    |            |            |       |              |               |
| Datensatz:                                                                                                    | 2 🕨 🕅                    | * von 218 (Gef                  | ltert)            |                    |            |            |       |              |               |
| Bereit                                                                                                    |                          |                                 |                   |                    |            |            |       |              | NF            |

Im Programm haben Sie die Möglichkeit, Ihre eigenen "Hauspreislisten" bzw. "Sonderpreislisten" zu erstellen. (Näheres unter "5.5 Individuelle Preislisten")

Diese Listen können Sie einzelnen Kunden zugeordnet und bei der Erstellung von Taglohn-Belegen und Projekten verwendet werden. Dadurch werden in Positionserfassung des jeweiligen Beleges, die Artikel die in einer Preisliste enthalten sind, mit den Kalkulationswerten aus der entsprechenden Preisliste übernommen.

Hier werden Ihnen sämtliche Preislistenpreise des Artikels aufgelistet.

|    | Preisliste    | Grp   | EK inkl. CU      | lst-<br>Aufschlag | Soll-<br>Aufschlag   | VK inkl.CU | VK inkl. MwSt |          |
|----|---------------|-------|------------------|-------------------|----------------------|------------|---------------|----------|
|    | Stammdaten    |       | €8,00            | 25,00%            |                      | 110,00€    | 127,60€       |          |
| ►  | 4711 🔹        |       | € 00,88          | 18,75%            | 18,75 <mark>%</mark> | 104,50€    | 121,22€       | <b>_</b> |
| *  | •             |       |                  | 0,00%             | %                    |            |               |          |
|    |               |       |                  |                   |                      |            |               |          |
|    |               |       |                  |                   |                      |            |               |          |
|    |               |       |                  |                   |                      |            |               |          |
|    |               |       |                  |                   |                      |            |               |          |
|    |               |       |                  |                   |                      |            |               |          |
|    |               |       |                  |                   |                      |            |               |          |
|    |               |       |                  |                   |                      |            |               |          |
|    |               |       |                  |                   |                      |            |               | -        |
| Da | itensatz: 🚺 🔳 | 1 🕨 🕨 | <b>▶</b> ₩ von 1 |                   |                      |            |               |          |

Dadurch erhalten Sie einen Überblick von allen Preislisten in denen dieser Artikel vorhanden ist.

## 5.4.5 Artikelsuche (Standard)

Klicken Sie im Artikel-Formular auf die Schaltfläche 🚵, um die Artikelsuche zu starten. Es öffnet sich das Artikel-Suchfenster.

| 🕮 Artikel suchen                            |                    |                                 |                          |                     |                    |                          |              |
|---------------------------------------------|--------------------|---------------------------------|--------------------------|---------------------|--------------------|--------------------------|--------------|
| Volitext:<br>IdentNr:                       |                    |                                 |                          | _                   | 2                  | / 🛪 🔽                    | <b>^</b>     |
| Lf-Kennz.                                   | ▼ Art              | ikel-Nr.                        |                          |                     |                    | Neu                      |              |
| Suchbegriff:                                |                    |                                 |                          |                     | _                  |                          |              |
| HWG:                                        |                    | ▼ WG:                           |                          | •                   |                    | Ändern                   |              |
| <u>E</u> AN:                                |                    | RG:                             |                          | <u>.</u>            |                    | DA                       |              |
| Artikel-Grp:                                |                    |                                 |                          | •                   | _                  |                          |              |
| Kurztext 1:                                 |                    |                                 |                          |                     |                    | Export                   |              |
| Kurztext 2:                                 |                    |                                 |                          |                     | _                  |                          |              |
| ⊻on EK:                                     |                    | <u>b</u> is                     |                          |                     |                    |                          |              |
| Stand yon:                                  |                    | <u>b</u> is:                    | <u>_</u>                 | <u>-</u>            |                    | Abbrechen                |              |
| Sorterung:                                  |                    | <ul> <li>Standard-Ar</li> </ul> | tikel ja:   ne           | un J                |                    |                          |              |
| Ident-Nr<br>Lf-Kz/Artikel-Nr<br>Suchbegriff |                    |                                 | Preislist                | e                   | •                  | VK-Preis<br>VK incl. MwS | it.          |
| CGREN055HOUKT                               | Spez<br>UKT m.Hai  | al-Wascht:<br>nnloch o.Ue       | isch Renov<br>eberlauf v | /a Nr.1<br>Jeiss Ke | 55x44cm<br>eraTect | 183,4<br>212,7           | 10 C<br>14 C |
| CGBEN055HOUP                                | Snort              | omn<br>iel-Negaht:              | Lager                    | 0,00                | 1,00 ST            | 25.04.2                  | 005<br>10£   |
| CG REN055HO                                 | UP m.Hal           | nloch o.Ue                      | eberlauf w               | Jeiss Ke            | eraClean           | 180.0                    | B€           |
| RENOVAWEWT55                                | 3                  | 8 min                           | Lager                    | 0,00                | 1,00 ST            | 02.03.2                  | 2004         |
| CG BEN055HUUT                               | Spez:<br>IIT m Hei | lal-Wascht:                     | isch Renov               | 7a Nr.1             | 55x44cm            | 169,5                    | 106<br>126   |
| RENOVAWEWT55                                |                    | 0 min                           | Lager                    | 0,00                | 1,00 ST            | 02.03.2                  | 004          |
| CGREN055KT<br>CG REN055KT                   | Wascl<br>veis:     | ntisch Reno<br>s KeraTect       | ova Nr.1 5               | 55x44cm             |                    | 149,1<br>172,9           | 0€<br>6€     |
| RENOVAWEWT55                                | 3                  | 8 min                           | Lager                    | 0,00                | 1,00 ST            | 02.03.2                  | 2004         |
| CGREN0550H                                  | Spez               | al-Wascht:                      | isch Renov               | /a Nr.1             | 55x44cm            | 101,0                    | 00           |
| RENOVAWEWT55                                | 0.14               | 8 min                           | Lager                    | 0,00                | 1,00 ST            | 02.03.2                  | 2004 -       |
| Datensatz: 🛛                                | 1 <b>)</b>         | * von 129 (G                    | efiltert)                |                     |                    |                          |              |

Geben Sie unter **<Volltext>** einfach mehrere Suchkriterien (getrennt durch ein Leerzeichen) ein und klicken anschließend auf den Button 🔽 (Filtern). Es werden alle Datensätze in der Liste angezeigt, die diesen Kriterien entsprechen. Sie können bei der Eingabe von Suchbegriffen auch so genannte "Platzhalter" verwenden.

Volltextsuche

| * (Stern)     |                           | ? (Fragezeic | hen)                |
|---------------|---------------------------|--------------|---------------------|
| Suchbegriff   | Findet zum Beispiel       | Suchbegriff  | Findet zum Beispiel |
| *Heizkoer     | Flach <b>heizkoer</b> per | M?ller       | Müller              |
|               | 100 <b>Heizkoer</b> per   |              | Möller              |
| *Heizkoer*100 | Heizkoerper 100           | Me?er        | Meyer               |
|               | Flachheizkoerper 100      |              | Meier               |

Um einen Artikel auszuwählen, klicken Sie einfach auf die Schaltfläche links neben dem Datensatz.

Falls Sie genauere Daten zu dem suchenden Artikel wissen, geht es auch schneller, indem Sie die Daten in das entsprechende Suchfeld eingeben. Es wird dann nur nach den eingegebenen Daten gesucht.

Schnellsuche

| 🖴 Artikel suchen                             |                                                   | X                          |
|----------------------------------------------|---------------------------------------------------|----------------------------|
| Q=_ Voltext:                                 | wascht reno weiss 41                              |                            |
| identNr:                                     |                                                   |                            |
| Lf-Kennz.                                    | <ul> <li>Artikel-Nr.</li> </ul>                   | Neu                        |
| Suchbegriff:                                 |                                                   |                            |
| HWG:                                         | • WG: •                                           | Ändern                     |
| EAN:                                         | RG: 🔹                                             |                            |
| Artikel-Grp:                                 | -                                                 |                            |
| Kurztext <u>1</u> :                          |                                                   | Export                     |
| Kurztext 2:                                  |                                                   |                            |
| ⊻on EK:                                      | bis                                               |                            |
| Stand <u>v</u> on:                           | <u> </u>                                          | Abbrechen                  |
| Sogtierung:                                  | <ul> <li>Standard-Artikel ja: □ nein □</li> </ul> |                            |
| ldent-Nr<br>Lf-Kz/ Artikel-Nr<br>Suchbegriff | Preisliste                                        | VK-Preis<br>VK incl. MwSt. |
| CGRENOC55                                    | Waschtisch Renova Nr.1-comprim                    | o 55x41cm 120,30€          |
| CG RENOC55                                   | weiss 0.00                                        | 139,55€                    |
| CGRENOCSSP                                   | Jo nin Lage 0,00                                  | a FEW41cm 17450£           |
| CG RENOC55P                                  | weiss KeraClean                                   | 202,42 €                   |
| RENOVACWEWT                                  | 38 min Lager 0,00                                 | 1,00 ST 02.03.2004         |
| CGRENOC55T                                   | Waschtisch Renova Nr.1-comprim                    | o 55x41cm 188,60€          |
| RENOVACWEWT                                  | Omin Lager 0.00                                   | 1.00 ST 02.03.2004         |
| ff010224001                                  | Waschtisch RENOVA 1 comprimo 2                    | 22055 118,80€              |
| tf 010224001                                 | 55x41cm, weiss                                    | 137,81 €                   |
| WTIHENU554TWE                                | Umm Lager U,UU                                    | 1,00 51 12.05.2004         |
| *                                            | Lhue der Liste                                    |                            |
|                                              | 0 min Lager 0,00                                  | 0,00                       |
| Datensatz: I4 🔍                              | 1 N N von 4 (Gefiltert)                           |                            |

#### Beispiel:

Geben Sie im Feld **<Volltext>** <u>"wascht reno weiß 41"</u> ein und drücken Sie nun wieder auf den Button 🗹 (Filtern). Nun werden Ihnen alle Datensätze angezeigt, in denen diese speziellen Suchkriterien enthalten sind.

## 5.4.6 Artikelsuche (Suchbaum)

Klicken Sie im Artikel-Formular auf die Schaltfläche *M*, um die Artikelsuche zu starten. Es öffnet sich das Standard-Artikel-Suchfenster.

| :8 | Artikel suchen                               |     |                               |                    |               |                     |    |                          | ×             |
|----|----------------------------------------------|-----|-------------------------------|--------------------|---------------|---------------------|----|--------------------------|---------------|
|    | Volitext:                                    |     |                               |                    | _             |                     | Y  | <u>k</u> 2               | <b>_</b>      |
|    | Lf-Kennz.                                    |     | ★ Artikel-Nr:                 |                    |               |                     |    | Neu                      |               |
|    | <u>S</u> uchbegriff:                         |     |                               |                    |               | 4                   |    |                          |               |
|    | HWG:                                         |     | · ₩G:                         |                    | -             |                     | Į  | Andern                   |               |
|    | <u>E</u> AN:                                 |     | RG:                           |                    | -             |                     |    | Ra (                     |               |
|    | Artikel-Grp:                                 |     |                               |                    | <b>•</b>      | Ļ                   |    |                          |               |
|    | Kurztext <u>1</u> :                          |     |                               |                    |               |                     | ļ  | Export                   |               |
|    | Kurztext <u>2</u> :                          |     |                               |                    |               | •                   |    |                          |               |
|    | ⊻on EK:                                      |     | bis                           |                    |               |                     |    | 1                        |               |
|    | Stand <u>v</u> on:                           |     | <u> </u>                      |                    | <u> </u>      |                     | Ap | brechen                  |               |
|    | Sortierung:                                  |     | <u>→</u> <u>S</u> tandar      | d-Artikel ja: ∏ i  | nein 🥅        |                     |    |                          |               |
|    | ldent-Nr<br>Lf-Kz/ Artikel-Nr<br>Suchbegriff |     |                               | Preisl             | iste          | <u>•</u>            | ]  | VK-Preis<br>VK incl. MwS | St.           |
|    | CGREN055HOUKT                                |     | Spezial-Wasc                  | ntisch Rend        | ova Nr.       | 1 55x44c            | m  | 183,4                    | 40€           |
|    | CG REN055HOU<br>RENOVAWEWT55                 | кт  | m.Hahnloch o<br>38 min        | Ueberlauf<br>Lager | weiss<br>0,00 | KeraTect<br>1,00 ST |    | 212,7<br>25.04.2         | 74€<br>2005   |
|    | CGREN055HOUP                                 | _   | Spezial-Wasc                  | ntisch Rend        | ova Nr.       | 1 55x44c            | m  | 155,2                    | 20€           |
|    | BENOVAWEW155                                 | P   | m.Hahnloch o<br>38 min        | Ueberlauf          | weiss<br>000  | KeraClea<br>100ST   | .n | 180,0<br>02,03,2         | J3€<br>2004   |
| -  | CGREN055HOUT                                 |     | Spezial-Wasc                  | ntisch Rend        | ova Nr.       | 1 55x44c            | m  | 169,5                    | 50€           |
|    | CG RENO55HOU                                 | т   | m.Hahnloch o                  | Ueberlauf          | weiss         | KeraTect            |    | 196,6                    | 52€           |
| _  | RENOVAWEWT55                                 |     | 0 min                         | Lager              | 0,00          | 1,00 ST             |    | 02.03.2                  | 2004          |
|    | CG REN055KT                                  |     | Waschtisch Re<br>Weiss KeraTe | enova Nr.1<br>st   | 55x440        | m                   |    | 149,1                    | 10€<br>36€    |
|    | RENOVAWEWT55                                 |     | 38 min                        | Lager              | 0,00          | 1,00 ST             |    | 02.03.2                  | 2004          |
|    | CGREN0550H                                   |     | Spezial-Wasc                  | ntisch Rend        | ova Nr.       | 1 55x44c            | m  | 101,0                    | 00€           |
|    | BENOVAWEW155                                 |     | o.Hahnloch m<br>38 min        | .Ueberlauf         | weiss<br>000  | 1.00.ST             |    | 02.03.2                  | 166<br>2004 🚽 |
| Da | itensatz: I                                  | 1 🕨 | ▶   ▶*  von 129               | (Gefiltert)        | 5,00          | .,                  |    | 02.00.0                  | ····          |
|    |                                              |     |                               |                    |               |                     | _  |                          |               |

Wenn Sie hier auf die Schaltfläche Elikiken, wechseln Sie in den Artikel-Suchbaum. (Hier bereits mit einem angelegten Muster-Suchbaum.)

| Image: Standard-Artikelsuche         ZV/12 Stemmarbeiten/12.01 Mauerschlitze         Image: Standard-Artikelsuche         Image: Standard-Artikelsuche         ZV/12 Stemmarbeiten/12.01 Mauerschlitze         Image: Standard-Artikelsuche         Image: Standard-Artikelsuche         Image: Standard-Artikelsuche         Image: Standard-Artikelsuche         ZV/12 Stemmarbeiten/Bitzschutz         Image: Standard-Artikelsuche         Image: Standard-Artikelsuche                                                                            | 🖼 Artikel-Suchbaum                                                                                                    | $\mathbf{X}$                                                                                                    |  |  |  |  |  |  |  |  |
|----------------------------------------------------------------------------------------------------|----------------------------------------------------------------------------------------------------|----------------------------------------------------------------------------------------------------|--|--|--|--|--|--|--|--|
| 2V       Artikel         01 Kabel/Leitungen       2V12.01.01       Wandschil/Auerw.15x15         02 Verlegessysteme       0.1 Kabel/Leitungen         03 Dosen/Zubehör       0.1 Keinder Statter         04 Schalt-Vinstallationsgeräte       0.1 Kabel/Leitungen         05 Of Verteiler/Einbauten       0.1 Keinder/Einbauten         06 Klemmarbeiten       0.1 Keinder/Einbauten         07 Potentialausgleich/Bitzschutz       Wandschiltz in Mauerwerk 15x15 mm       0.20 €         08 Leuchten/Leuchtmittel       Wandschiltz in Mauerwerk 25x25 mm       0.20 €         09 Kommunikations- und Datentechnik       Wandschiltz in Mauerwerk 35x35 mm       0.24 €         2V12.01.04       Wandschiltz in Mauerwerk 45x45 mm       0.66 €         2V12.01.04       Wandschiltz in Mauerwerk 45x45 mm       0.66 €         2V12.01.05       Wandschiltz in Mauerwerk 55x55 mm       0.98 €         12.03 Kennohr       1.01 €       Wandschiltz in Mauerwerk 55x55 mm       0.98 €         12.04 Verteilernischen brechen       1.01 €       Wandschiltz in Mauerwerk 55x55 mm       0.98 €         2V12.01.05       Wandschiltz in Mauerwerk 55x55 mm       0.98 €       2V12.01.07       Wandschiltz in Mauerwerk 55x55 mm       0.98 €         30 ElB-Bustechnik       2       2       2       1.98 €       0.98 | Image: Bearbeiten     Baum als Standard-Artikelsuche       ZV\12 Stemmarbeiten\12.01 Mauerschlitze                                                                                                    |                                                                                                    |  |  |  |  |  |  |  |  |
|                                                                                                    | 2V         0       1 Kabel/Leitungen         02 Verlegesysteme         03 Dosen/Zubehör         04 Schalt-/Installationsgeräte         05 Vetreiler/Einbauten         06 Klemmarbeiten         07 Potentialausgleich/Biltzschutz         08 Leuchten/Leuchtmittel         09 Kommunikations- und Datentechnik         10 Antennen         11 Geräte/Demontage/Entsorgung         12 Stemmarbeiten         12 Of Wauerschlitze         12 Autennen         12 Ourchbrüche         12.04 Verteilemischen brechen         13 Abnahme/Provisorien         14 Komplettschaltungen         35 Gebäudetechnik 1         33 Gebäudetechnik 2         36 Gebäudetechnik 3 | Artikel         ZV12.01.01       WandschilMauerw.15x15         Mauerschiltze       0.11 €         Wandschilz       WandschilMauerw.15x15         Wandschilz       WandschilMauerw.25x25         Mauerschiltze       0.11 €         Wandschilz       WandschilMauerw.25x25         Wandschilz       0.11 €         Wandschilz       WandschilMauerw.25x25         Wandschilz       0.11 €         Wandschilz       WandschilMauerw.35x35         Mauerschiltz       0.34 €         Wandschilz       Mauerw.45x45         Mauerschiltz       0.51 €         Wandschilz       Mauerwerk 45x45 mm         Mauerschiltz       0.51 €         Wandschilz       Mauerwerk 55x55         Mauerschiltz       0.75 €         Wandschilmauerwerk 55x55 mm       0.398 €         ZV12.01.06       WandschilMauerw.65x65         Mauerschiltz       1.01 €         Wandschilz       1.31 €         Wandschilz       1.31 €         Wandschilmauerwerk       1.46 €         Wandschilmauerwerk       1.00x80 mm         Mauerschiltz       1.11 €         Wandschilmauerw00x880       Mauerschiltz         Mauerschiltz       < |  |  |  |  |  |  |  |  |

Markieren Sie das Feld Baum als Standard-Artikelsuche, wenn der Artikel-Suchbaum zukünftig als Standard-Artikelsuche geöffnet werden soll.

| Klicken Sie auf die Schaltfläche | <u>B</u> earbeiten | , um einen neuen      | Artikel-Suchbaum   | Bearbeiten |
|----------------------------------|--------------------|-----------------------|--------------------|------------|
| zu erstellen oder zu bearbeiten. | Näheres o          | lazu im Kapitel "21.5 | Artikel-Suchbaum") |            |

Durch Anklicken der Schaltfläche gelangen Sie wieder zurück zum Standard-Artikel-Suchfenster.

Wenn Sie auf die Schaltfläche klicken, wird das Artikel-Suchfenster bzw. der Artikel-Suchbaum geschlossen. Dadurch befinden Sie sich wieder in den Artikel-Stammdaten.

### 5.4.7 Artikel ändern

Die per DATANORM® eingelesenen Artikel können nachträglich von Ihnen geändert bzw. angepasst werden. Diese Änderungen können an einzelnen Artikeln, oder in einem Durchgang an ganzen Artikelgruppen vorgenommen werden.

Klicken Sie im Artikel-Formular auf die Schaltfläche M, um das Suchfenster zu öffnen. Filtern Sie hier nach dem entsprechendem Artikel oder den Artikelgruppen. Geben Sie dazu die Suchkriterien ein und drücken Sie anschließend auf den Button 🗹 (Filtern).

| 🖴 Artikel suchen                             |                                     |                             |
|----------------------------------------------|-------------------------------------|-----------------------------|
| ⊑ Volitext:                                  | wascht kerama oliv                  |                             |
| IdentNr:                                     |                                     |                             |
| <u>L</u> f-Kennz.                            | ✓ Artikel·Nr:                       | <u>N</u> eu                 |
| <u>S</u> uchbegriff:                         |                                     |                             |
| HWG:                                         | ▼ WG: ▼                             | Ändern                      |
| <u>E</u> AN:                                 | RG: 🔹                               | <b>D</b>                    |
| Artikel-Grp:                                 | <b>_</b>                            |                             |
| Kurztext <u>1</u> :                          |                                     | <u>E</u> xport              |
| Kurztext <u>2</u> :                          |                                     |                             |
| <u>V</u> on EK:                              | bis                                 |                             |
| Stand <u>v</u> on:                           | <u> </u>                            | Abbrechen                   |
| Sortierung:                                  | \star Standard-Artikel ja: 🥅 nein 🥅 |                             |
| ldent-Nr<br>Lf-Kz/ Artikel-Nr<br>Suchbegriff | Preisliste                          | VK-Preis<br>VK incl. MwSt.  |
| EL01100302                                   | Waschtisch Keramag Mango 60 cm oliv | 7 246,90€                   |
| EL UTTUU302<br>WT-MANGO60                    | diese 40 Stellen wurden hinzugefueg | ft 286,40€<br>ST 30.05.2003 |
| *                                            | Ende der Liste                      |                             |
|                                              | 0 min Lager 0,00 0,00               |                             |
|                                              |                                     |                             |
| Datensatz: 🚺 🔳                               | 1 VIV von 1 (Gefiltert)             |                             |

Um einen Artikel auszuwählen, klicken Sie einfach auf die Schaltfläche links neben dem Datensatz. Sie befinden sich nun in den Stammdaten des gefilterten Artikels und können die Daten nach belieben verändern oder die Preise entsprechend anpassen.

Um Änderungen an mehreren Artikeln in einem Durchgang durchzuführen, filtern Sie bitte nach den entsprechenden Artikeln. Wenn Sie keine Filterkriterien im Suchfenster hinterlegen, gelten die Änderungen automatisch für den gesamten Artikelstamm.

Klicken Sie im Suchfenster auf die Schaltfläche <u>Andern</u>, wenn alle gewünschten Artikel angezeigt werden. Es öffnet sich die folgende Liste, in der Sie Ihren entsprechenden Änderungspunkt auswählen können.

Artikel ändern

Einen

Mehrere Artikel ändern

| 🖲 Ändern 🛛 🔀                  |  |
|-------------------------------|--|
| <u>B</u> ruttoPreis           |  |
| <u>R</u> abatt                |  |
| <u>Ψ</u> K                    |  |
| Aufschlag                     |  |
| Lohn <u>M</u> in              |  |
| ldent-Nr = Artikel-Nr         |  |
| ldent-Nr = Lf-Kz + Artikel-Nr |  |
| VPE = 1                       |  |
| VPE = PE                      |  |
| <u>L</u> öschen               |  |
| Abbrechen                     |  |

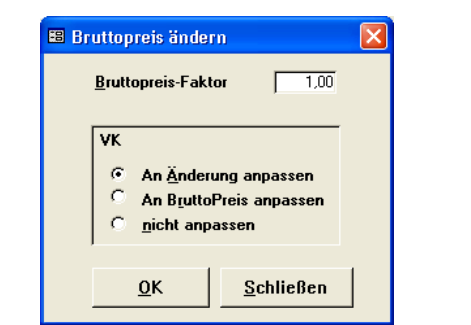

Klicken Sie auf die Schaltfläche <u>BruttoPreis</u> um das angezeigte Fenster zu öffnen. In diesem Fenster können Sie, mit Hilfe des Faktors, einen neuen Brutto-Preis berechnen lassen. Der Faktor wird grundsätzlich von Hundert berechnet. (Faktor 1,10 = +10% / Faktor 0,98 = -2%)

Im Feld **<VK>** hinterlegen Sie, ob der VK nicht angepasst, an den Brutto-Preis angepasst oder an die Änderung angepasst werden soll.

| 🖼 Rabatt ändern                                          | × |
|----------------------------------------------------------|---|
| A <u>b</u> solut <u>F</u> aktor<br>Rabatt: <b>%</b> 1,00 |   |
| VK                                                       |   |
| <u>Q</u> K <u>S</u> chließen                             |   |

Wählen Sie die Schaltfläche <u>Babatt</u> aus, um das angezeigte Fenster zu öffnen. In diesem Fenster können Sie, mit Hilfe des absoluten Prozentwertes oder mit dem Faktor, einen neuen Rabatt berechnen lassen. Im Feld **Absolut>** können Sie einen neuen Prozentwert für Ihren Rabatt hinterlegen. Der Faktor wird grundsätzlich von Hundert berechnet. (Faktor 1,05 = +5% / Faktor 0,99 = -1%)

Im Feld **<VK>** hinterlegen Sie, ob der VK nicht angepasst, an den Brutto-Preis angepasst oder an die Änderung angepasst werden soll.

| 🖽 VK ändern                               | $\mathbf{X}$       |
|-------------------------------------------|--------------------|
| <u>Y</u> K-Faktor<br>YK <u>r</u> unden av | 1,00<br>uf: 1 Cent |
| <u>0</u> K                                | <u>S</u> chließen  |

Klicken Sie auf die Schaltfläche  $\underline{v}^{\underline{v}}$  um das angezeigte Fenster zu öffnen. In diesem Fenster können Sie mit Hilfe des Faktors den VK ändern. Der Faktor wird grundsätzlich von Hundert berechnet. (Faktor 1,15 = +15% / Faktor 0,95 = -5%)

Im Feld **<VK runden auf>** können Sie bestimmen, auf wie viel Cent die VK-Summe gerundet werden soll.

Rabatt

**BruttoPreis** 

| 🖽 Aufschlag ändern         |                              |
|----------------------------|------------------------------|
| A <u>b</u> s<br>Aufschlag: | ıt <u>F</u> aktor<br>% ☐1,00 |
| <u>0</u> K                 | <u>S</u> chließen            |

<u>A</u>ufschlag Klicken Sie auf die Schaltfläche um das angezeigte Fenster zu öffnen. In diesem Fenster können Sie, mit Hilfe des absoluten Prozentwertes oder mit dem Faktor, einen neuen Aufschlag berechnen lassen. Im Feld < Absolut> können Sie einen neuen Prozentwert für Ihren Aufschlag hinterlegen. Der Faktor wird grundsätzlich von Hundert berechnet. (Faktor 1,07 = +7% / Faktor 0,96 = -4%)

| 🖽 LohnMin änd | lern 🛛 🔀          |
|---------------|-------------------|
| LohnMin:      | Absolut Eaktor    |
| <u>0</u> K    | <u>S</u> chließen |

LohnMin

Klicken Sie auf die Schaltfläche LohnMin um das angezeigte Fenster zu öffnen. In diesem Fenster können Sie, mit Hilfe der absoluten Lohn-Minuten oder mit dem Faktor, neue Lohnminuten für Ihre Artikel berechnen lassen. Im Feld < Absolut> können Sie einen neuen Prozentwert für Ihren Rabatt hinterlegen. Der Faktor wird grundsätzlich von Hundert berechnet. (Faktor 1,25 = +25% / Faktor 0,92 = -8%)

| Klicken Sie auf <u>Ident-Nr = Artikel-Nr</u> , w<br>Artikeln mit der Artikel-Nr. gleichgesetzt.    | ird die Ident-Nr. bei allen gefilterten<br>(Dadurch fällt das Lf-Kz. weg) | ldent-Nr<br>=<br>Artikel-Nr         |
|----------------------------------------------------------------------------------------------------|---------------------------------------------------------------------------|-------------------------------------|
| Wenn Sie auf <u>Ident-Nr = Lf-Kz + Artikel-Nr</u> kl<br>gefilterten Artikeln aus dem Lf-Kz. und de | icken, wird die Ident-Nr. bei allen<br>r Artikel-Nr. zusammengesetzt.     | ldent-Nr<br>=<br>Lf-Kz + Artikel-Nr |
| Klicken Sie auf, wird                                                                              | die VPE auf den Wert 1 gesetzt.                                           | VPE = 1                             |
| Klicken Sie auf, wird                                                                              | die PE an die VPE angepasst.                                              | VPE = PE                            |
| Wenn Sie auf Löschen klic<br>unwiderruflich gelöscht!                                              | cken, werden alle gefilterten Artikel                                     | Löschen                             |
| Achtung!!!<br>Die gelöschten Artikel können nicht wiede                                            | erhergestellt werden.                                                     | <b></b>                             |

Die gelöschten Artikel können nicht wiederhergestellt werden.

## 5.5 Individuelle Preislisten

Im Programmpunkt **<Individuelle Preislisten>** haben Sie die Möglichkeit, Ihre eigenen "Hauspreislisten" bzw. "Sonderpreislisten" zu erstellen. Diese Listen können Sie einzelnen Kunden zuordnen und bei der Erstellung von Taglohn-Belegen und Projekten verwenden.

In der Positionserfassung des jeweiligen Beleges, werden die Artikel die in einer Preisliste enthalten sind, mit den Kalkulationswerten aus der entsprechenden Preisliste übernommen.

Artikel die nicht in der Preisliste enthalten sind, werden mit den Kalkulationswerten aus dem Artikelstamm übernommen.

Dies gilt jedoch nur für Kunden, bei denen eine Preisliste in den Stammdaten hinterlegt wurde.

Damit Sie in die Stammdaten der Preislisten gelangen, wählen Sie in der Menüleiste die Punkte **<Stammdaten>**  $\rightarrow$  **<Individuelle Preislisten>** aus.

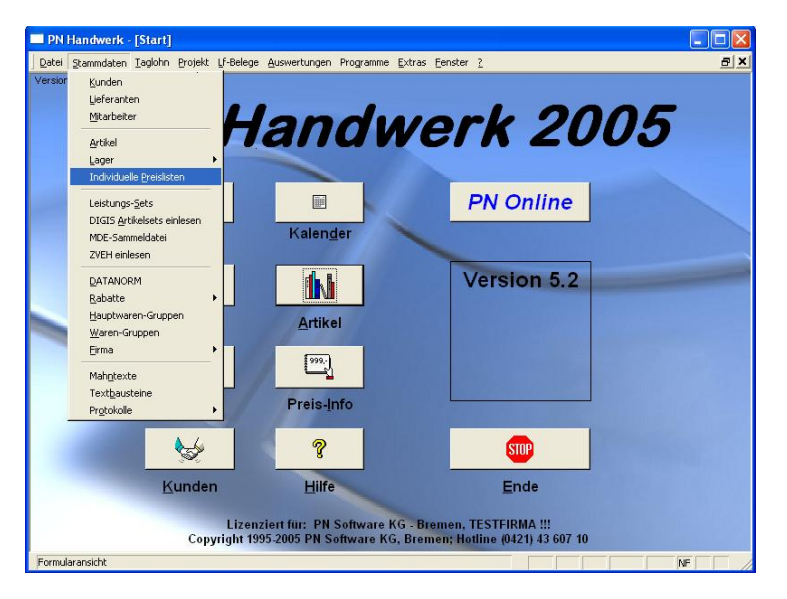

Klicken Sie in dem nun geöffneten Fenster auf die Schaltfläche 💾, um eine neue "Preisliste" zu erstellen.

| PN Handwerk - [Individuelle Preislisten]                      |               |                 |                    |                    |            |       |           |            |                |
|---------------------------------------------------------------|---------------|-----------------|--------------------|--------------------|------------|-------|-----------|------------|----------------|
| 🗃 Datei Bearbeiten Stammdaten Datensätze Extras Eenster 2 🖉 🖉 |               |                 |                    |                    |            |       |           |            |                |
| <b>I</b>                                                      | <b>F</b>      | <b>&gt;</b> *   |                    | <u>l</u> à         |            |       |           | ×          | 1              |
| Listen-Nummer                                                 | 4711          |                 | Beschreibung       | Test-Preisliste    |            |       |           |            |                |
| Bezeichnung                                                   |               |                 |                    |                    |            |       |           |            |                |
| Datum                                                         | Fr 16.09.05 💌 |                 |                    |                    |            |       |           |            |                |
| V Ident-N                                                     | lummer        |                 |                    | $\bigtriangledown$ |            |       | Ändern    | VK-Liste = | VK-Stamm       |
| Lf-Kz /                                                       | Artikel-Nr.   |                 |                    | ===                | <b>□</b> ₩ |       | _         |            | Liste          |
| Gruppe                                                        |               |                 |                    |                    |            |       | -         | <u></u>    | Links .        |
| Suchbe                                                        | ∋griff        |                 |                    |                    | MDE        |       | _         | Auisch     | lag-Liste      |
| Kurztex                                                       | et <u>1</u>   |                 |                    |                    |            |       |           | Grupp      | e setzen       |
| Kurztex                                                       | ₫ <u>2</u>    |                 |                    | So <u>r</u> tierun | ng         | -     | VK-Stamm  | Abweichur  | ng markieren   |
| Ident-Nummer                                                  | Gruppe        |                 | Text               |                    | ME         | EK    | lst-      | Soll-      | VK-Liste       |
| Suchbegriff                                                   |               |                 |                    |                    | VPE        |       | Aufschlag | Aufschlag  | VK inkl. MwSt. |
| ▶ MUBEN055AG                                                  |               | Waschtisc       | Benova Nr 1 55x44c | m aenaeis          | ST         | 88.00 | € 18.75%  | 18 75 🛣    | 104 50 €       |
| MU REN055AG                                                   |               |                 |                    |                    | 1,00       |       |           |            | 121,22€        |
| RENOVAAGWT55                                                  |               |                 |                    |                    |            |       | 25,00%    |            | 110,00€        |
| *                                                             |               |                 |                    |                    |            |       | 0,00%     | %          |                |
|                                                               |               |                 |                    |                    |            |       |           |            |                |
|                                                               |               |                 |                    |                    |            |       |           |            |                |
|                                                               |               |                 |                    |                    |            |       |           |            |                |
|                                                               |               |                 |                    |                    |            |       |           |            |                |
|                                                               |               |                 |                    |                    |            |       |           |            |                |
|                                                               |               |                 |                    |                    |            |       |           |            |                |
|                                                               |               |                 |                    |                    |            |       |           |            |                |
|                                                               |               |                 |                    |                    |            |       |           |            | -              |
|                                                               |               | . المت المعارية | - 1                |                    |            |       |           |            | _              |
| Nummer der Preisliste                                         |               |                 |                    |                    |            |       |           |            | NF             |

Im Feld Listen-Nummer können Sie die gewünschte Listen-Nummer hinterlegen. Listen-Nummer

Hier tragen Sie die entsprechende Bezeichnung Ihrer Preisliste ein.

Bezeichnung

Datum In diesem Feld hinterlegen Sie das Anlagedatum der Preisliste. Standardmäßig wird hier das Tagesdatum automatisch vorgeschlagen. Beschreibung Dies ist das Memofeld der Preisliste. Hier können Sie bestimmte Informationen oder Hinweise zu dieser Preisliste hinterlegen. Durch Anklicken der Schaltfläche Er öffnet sich das Artikel-Suchfenster. Hier Artikel erfassen haben Sie die Möglichkeit, beliebig viele Artikel in die Preisliste zu übernehmen. Um einen Artikel auszuwählen, klicken Sie einfach auf die Schaltfläche links neben dem Datensatz. Klicken Sie auf die Schaltfläche La, oder drücken Sie die **<Entf-Taste>**, um Löschen von Artikeln Artikel aus der Preisliste zu löschen. Durch Anklicken der Schaltfläche 🛄, werden die eingegebenen Filterkriterien Filterkriterien aufheben innerhalb der Preislisten-Suchmaske aufgehoben. Wenn Sie auf die Schaltfläche MDE klicken, startet die Datenübernahme einer MDE

### 5.5.1 Bearbeiten der Individuellen Preislisten

UGS-Datei vom mobilen Erfassungsgerät.

Nachdem Sie alle gewünschten Artikel erfasst haben, können Sie die Artikelpreise innerhalb der Preisliste entsprechend kalkulieren. Mit Hilfe der 4 Funktionsfelder stehen Ihnen im Bereich **<Ändern>** diverse Möglichkeiten der Bearbeitung zur Verfügung.

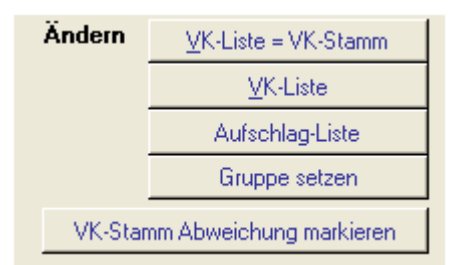

Klicken Sie auf die Schaltfläche <u>VK-Liste = VK-Stamm</u>, damit die Verkaufs-Listenpreise (VK-Liste) auf die Stammdaten-Preise zurückgesetzt werden. Diese Funktion ist hilfreich, wenn Sie einzelne Preise neu kalkulieren wollen.

Wenn Sie auf die Schaltfläche <u>VK-Liste</u> klicken, dann öffnet sich das VK Liste folgende Fenster:

| 🖽 VK ändern            |                   |
|------------------------|-------------------|
| <u>V</u> K-Faktor      | 1,00              |
| VK <u>r</u> unden auf: | 1 Cent            |
|                        |                   |
| <u>S</u> tart          | <u>A</u> bbrechen |
|                        |                   |

Hier kann mit Hilfe des **<VK-Faktor>** der Verkaufs-Listenpreis (VK-Liste) entsprechend verändert werden. Der Vorgabe-Faktor beträgt 1,00 (100%) vom Verkaufs-Listenpreis und wird grundsätzlich von Hundert berechnet. (Faktor 1,15 = +15% / Faktor 0,95 = -5%)

Geben Sie den Faktor 1,15 (115%) ein, wenn Sie einen Aufschlag von 15% berechnen möchten. Bei 10% Rabatt geben Sie den Faktor 0,90 (90%) ein.

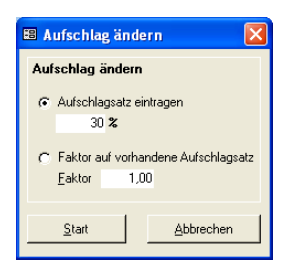

In diesem Fenster haben Sie die Eingabefelder **<Absolut>** und **<Faktor>**. Diese Werte werden in der Preisliste im Feld **<Soll-Aufschlag>** angezeigt und beziehen sich immer auf den <u>Einkaufs-Preis</u>.

Im Eingabefeld **<Absolut>** können Sie den Absoluten-Prozentsatz des Aufschlages eingeben. Dieser wird in der Preisliste ins Feld **<Soll-Aufschlag>** übernommen.

Im Eingabefeld **<Faktor>** geben Sie den gewünschten Faktor ein. Dieser Faktor errechnet sich aus dem Wert im Feld **<Soll-Aufschlag>**.

Die Eingabe erfolgt wie beim Beispiel Verkaufs-Liste.

Hier haben Sie die Möglichkeit, innerhalb der Preisliste, einzelne Artikel- Gruppe setzen Gruppen zu bilden.

Filtern Sie nach den gewünschten Artikeln und klicken Sie anschließend auf die Schaltfläche Gruppe setzen . Es öffnet sich das folgende Fenster:

| 🖽 VK a   | indern        |                   | × |
|----------|---------------|-------------------|---|
| <u>6</u> | iruppe setzen | [                 | j |
|          | <u>S</u> tart | <u>a</u> bbrechen |   |

Hier können Sie einen Namen für die entsprechende Gruppe vergeben. Somit können Sie gleiche Warenarten in einer Gruppe festlegen. Dies ist bei der späteren Suche in der Preisliste sehr hilfreich. Sie brauchen dann nur noch den Gruppen-Namen in die Suchkriterien einzugeben und Ihre Preis-Gruppe wird sofort aufgerufen.

Um innerhalb einer Preisliste nach einem oder mehreren Artikeln zu suchen, können Sie in die entsprechenden Suchfelder Ihre Suchkriterien eingeben. Die gefundenen Artikel können anschließend durch die Änderungsfelder bearbeitet werden.

| Klicken Sie auf die Schaltfläche | VK-Stamm Abweichung markieren | , um alle Artikel im Feld | VK-Stamm  |
|----------------------------------|-------------------------------|---------------------------|-----------|
| "Gruppe" zu markieren, in denei  | n der Preis von den Sta       | ammdaten abweicht.        | markieren |

Im Feld Sortierung Können Sie alle Artikel der Preisliste nach dem gewünschten Kriterium sortieren und anzeigen lassen.

Alle weißen Felder können als Eingabefelder verwendet und die vorhandenen Eingabefelder Werte überschrieben werden.

Wenn Sie eine erstellte Preisliste einem Kunden zuordnen möchten, dann wechseln Sie in den Kundenstamm. Dort wählen Sie den gewünschten Kunden aus und klicken im Kundenformular auf das Register Wählen Sie im Feld **<Preislisten-Nr.>** die gewünschte Liste aus, dadurch haben Sie diese Preisliste dem Kunden zugeordnet.

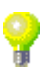

Sortierung

Preislisten

zuordnen

## 5.6 Leistungs-Sets

In **PN Handwerk** haben Sie die Möglichkeit, sich aus mehreren Artikeln und frei eingegebenen Positionen eigene Leistungs-Sets zusammenzustellen. Diese Leistungs-Sets können Sie, wie einen Artikel, in die Positionserfassung eines Beleges hinzufügen. Dafür stehen Ihnen unterschiedliche Möglichkeiten zur Verfügung:

- Übernahme des Sets in Einzelpositionen
- Übernahme des Sets mit Kurztext
- Übernahme des Sets als Position mit Darstellung der Einzelpositionen.

Um in die Leistungs-Sets zu gelangen, klicken Sie In der Menüleiste auf **<Stammdaten>**  $\rightarrow$  **<Leistungs-Sets>**.

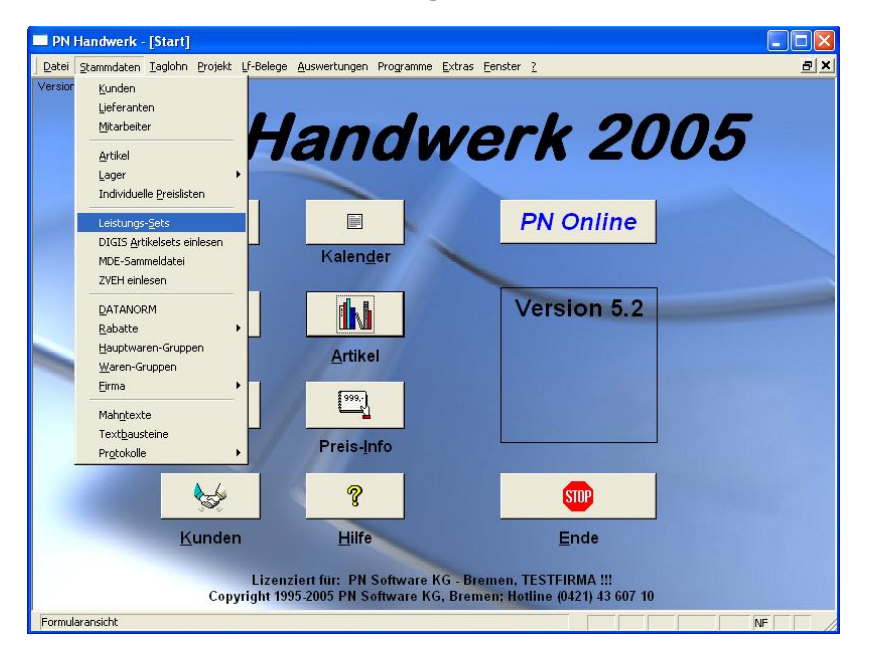

Beim Öffnen des Leistungs-Set-Formulars wird automatisch ein Suchfenster angezeigt. Hier können Sie entweder ein vorhandenes Leistungs-Set aus den Stammdaten suchen oder ein neues Set anlegen.

| 🖴 Leistungs-Set suchen |                                          |      | ×                    |
|------------------------|------------------------------------------|------|----------------------|
| <b>P</b> Volltext:     |                                          |      | 7 🕱 🔽 📤              |
| Set- <u>N</u> r.       |                                          |      |                      |
| Suchbegriff.           |                                          |      | Ändern               |
| Kurztext               |                                          |      | Neu                  |
| <u>I de la contra</u>  |                                          |      |                      |
| Langtextanzeige:       | Waschtisch komplett                      |      | Export               |
|                        | bestenend aus:                           |      |                      |
| Einfüge Optionen       | 1 ST                                     |      | <u>U</u> GS einlesen |
|                        | Waschtrog Kunststoff 61x45.5cm m.Ueberl. |      | <u>U</u> GS einmalig |
|                        | weiss                                    |      | Abbrechen            |
|                        | 1 ST                                     |      | Boncenen             |
| Set-Nr<br>Suchbegriff  | Kurztext                                 | ME   | EK-Preis<br>VK-Preis |
| Set0001                | Waschtisch komplett                      | Stck | 295,50€              |
| Waschtisch             |                                          |      | 322,97€              |
| SET0002                | Waschtisch komplett                      | Stck | 3.102,30€            |
| Waschtisch             |                                          |      | 4.000,00€            |
|                        |                                          |      |                      |
| Datensatz: 🚺 🔳         | 2 🕨 🕨 💌 von 2 (Gefiltert)                |      | •                    |

Klicken Sie im Suchfenster auf die Schaltfläche \_\_\_\_\_, um ein neues Leistungs-Set zu erfassen. Es öffnet sich das Leistungs-Set-Formular.

| PN Handwerk - [Leistungs-Sets] |                                                                                                    |           |                |            |            |
|--------------------------------|----------------------------------------------------------------------------------------------------|-----------|----------------|------------|------------|
| 🔠 Datei Bearbe                 | iten Stammdaten Datensätze Extras Eenster ?                                                                                                    |           |                |            | a ×        |
| <b>I</b> + I4                  | ▲ ▶ ▶ ▶ ★ ∰ 100 × 100 × 10 | 16 🔜      | U <u>G</u> S - | einlesen A | ↓ X↓ 🔳     |
| <u>S</u> et-Nr                 | SET0002 Datum: Mo 25.04.05 •                                                                                                    |           |                |            |            |
| Kopf Pos                       |                                                                                                    |           |                |            |            |
| Suchbegriff:                   | Vaschtisch                                                                                                    |           |                |            |            |
| Kurztext:                      | Waschtisch komplett                                                                                                    | PE:       | 1 VPE:         | 1          | ME: Stck 💽 |
|                                |                                                                                                    |           |                |            |            |
|                                |                                                                                                    |           |                |            |            |
|                                |                                                                                                    |           |                |            |            |
| Langtext:                      | Waschtisch komplett<br>bestehend aus:                                                                                                    |           |                |            |            |
|                                |                                                                                                    | Hot-Lobo  | -Grn:          | 1          | •1 🛋       |
|                                | 1 ST<br>Waschtrog Kunststoff 61x45.5cm m.Weberl.                                                                                                    | Lohn-Grp: | :              | 3          | <br>       |
|                                | weiss                                                                                                    | Lohnkost  | en/Std:        | 25,22      | 2€         |
|                                | 1 ST                                                                                                    | Zeit:     |                | 0,00 Min.  | 0,00 Std.: |
|                                | Abwasser-Hebeanlage ABS Sanimat                                                                                                    |           |                |            |            |
|                                | 1001 D/HD m.Rueckschlagventil                                                                                                    |           |                |            |            |
|                                | 1 ST                                                                                                    | db        | FK             | Aufschlag  | VK         |
|                                | Klapprost f.Waschtrog Kunststoff                                                                                                    | Mat       | 3.102,30€      | 28,94 %    | 4.000,00€  |
| Autom.                         | 1 ST                                                                                                    | Lohn      | 0,00€          | 0,00 %     | 0,00€      |
| iuiren                         | Waschtrog aus Kunststoff                                                                                                    | Summe     | 3.102,30 €     | 28,94 🎗    | 4.000,00 € |
|                                |                                                                                                    |           |                |            |            |
| Datensatz: I                   | ✓ 2 ► ► ► von 2 (Gefiltert)                                                                                                    |           |                |            |            |
|                                |                                                                                                    |           |                |            |            |

Das Leistungs-Set-Formular unterteilt sich in die Bereiche Kopf und Pos.

### 5.6.1 Kopf

Set-Nr. Sie befinden sich zuerst auf der **<Kopf-Seite>** des Leistungs-Sets. Hier wird Ihnen die Set-Nr.: automatisch vorgeschlagen. (Das Programm bezieht sich dabei auf die unter <br/> <br/>Stammdaten>  $\rightarrow$  <br/>Firma>  $\rightarrow$  <br/>Nummern-Kreise> hinterlegten Einträge). Sie können die vorgeschlagene Set-Nummer durch Drücken der **<Enter-Taste>** übernehmen, oder eine manuelle Nummer durch einfaches Überschreiben eingeben.

Bestätigen Sie alle Eingaben mit der <Enter-Taste>, dadurch springt der Cursor in das nächste Eingabefeld.

Geben Sie im Feld Suchbegriff: den Suchbegriff ein, unter dem das Leistungs-Suchbegriff Set später im Suchfenster gefunden werden soll. Das Leistungs-Set sollte einen eindeutigen Namen erhalten.

Kurztext Hier wird die Kurzbezeichnung des Leistungs-Sets hinterlegt. Jede Zeile ist maximal 40 Zeichen lang. Die hier hinterlegte Bezeichnung erscheint als Positionstext in den Belegen. Der Kurztext ist frei wählbar.

Der Langtext kann entweder manuell erfasst werden, oder er wird automatisch Langtext aus den Kurztexten der erfassten Positionen zusammengestellt.

Autom. f<u>ü</u>llen Klicken Sie auf die Schaltfläche um das folgende Fenster zu öffnen:

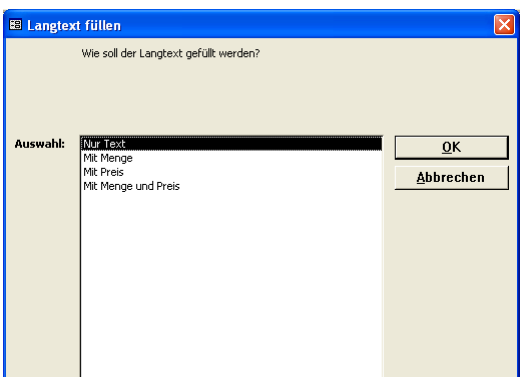

121

Hier können Sie bestimmen, wie der Langtext gefüllt werden soll. Dazu stehen Ihnen die folgenden Möglichkeiten zur Verfügung:

- Mit Text (Nur die Artikelbezeichnung)
- Mit Menge (Menge und Artikelbezeichnung) -
- (Preise und Artikelbezeichnung) Mit Preis -
- Mit Menge und Preis (Menge, Preis und Artikelbezeichnung) -

Wählen Sie die gewünschte Variante aus und klicken Sie anschließend auf die Schaltfläche <u>0</u>K , dadurch wird der Langtext automatisch gefüllt.

PE (Preiseinheit) ist die Anzahl der angegebenen Mengeneinheiten, auf die sich der Bruttopreis des Lieferanten bezieht.

VPE (Verpackungseinheit) ist die Anzahl der Mengeneinheiten, auf die sich der eigene Verkaufspreis bezieht.

Bei der Mengeneinheit können Sie festlegen, ob es sich bei dem Leistungs-Set z.B. um Stück (Stck.), Meter (m), Quadratmeter (m<sup>2</sup>), Stunden (Std.) usw. handelt. Um weitere Mengeneinheiten anzulegen, führen Sie einen Doppelklick in diesem Feld aus. Es öffnet sich das Stammdatenfenster, in dem Sie die gewünschten Mengeneinheiten hinzufügen können.

Hauptlohn-Grp Wählen Sie in diesen beiden Feldern jeweils die gewünschte Hauptlohn-Lohn-Grp Gruppe bzw. Lohn-Gruppe aus. Anhand der Lohn-Gruppen und der Zeitvorgabe, werden die Lohnkosten für dieses Leistungs-Set kalkuliert.

Lohnkosten/Std In diesem Feld werden die Lohnkosten pro Stunde angezeigt. Dieser Wert ergibt sich aus der Haupt-Lohn-Gruppe und der Lohn-Gruppe.

Hier können Sie die Arbeitszeit in Minuten hinterlegen, die für dieses Leistungs-Set kalkuliert werden soll. Die Lohnkosten Multipliziert mit diesem Zeitwert ergeben den Lohn-EK in der Leistungs-Set-Kalkulation.

Im Feld <EK> werden die Material- und die Lohn-Selbstkostenpreise EK angezeigt. Dieser Wert wird als Einkaufspreis in die Kalkulation übergeben.

Aufschlag, VK Hier können Sie den gewünschten Aufschlag als Prozentwert hinterlegen. Der EK (Einkaufspreis) Multipliziert mit dem gewünschten Aufschlag ergibt den VK (Verkaufspreis) für Ihre Kunden.

Sie können den VK (Verkaufspreis) auch durch einfaches Überschreiben auf den gewünschten Betrag ändern. Dadurch nimmt das Programm eine Rückwärtskalkulation vor und verteilt die Kosten proportional auf alle vorhandenen Positionen.

Wenn Sie auf die Schaltfläche die klicken, öffnet sich das folgende Fenster:

| 🖴 Deckungsbeit | rag     |         |         |                   |
|----------------|---------|---------|---------|-------------------|
| Stunden        | 1,00    |         |         |                   |
|                | Ist-DB  | DB1     | DB2     | DB3               |
| Mat-Kosten     | 435,00€ | 435,00€ | 435,00€ | 435,00€           |
| DB             | 229,00€ | € 0,00  | 0,00€   | 0,00€             |
| VK             | 664,00€ | 435,00€ | 435,00€ | 435,00€           |
| DB/Stunde      | 229,00€ | 0,00€   | 0,00€   | 0,00€             |
|                |         |         |         |                   |
|                |         |         |         | <u>S</u> chließen |
|                |         |         |         |                   |

Hier werden Ihnen die Deckungsbeiträge zu diesem Leistungs-Set aufgelistet.

PE, VPE, Mengeneinheiten

Zeit

DB

#### 5.6.2 Pos

Klicken Sie im Leistungs-Set-Formular auf die Schaltfläche Post. Es öffnet sich das folgende Fenster: (Hier bereits mit Beispiel-Daten)

| PN Handwerk - [Leistungs-Sets]                           |                                    |                       |                                        |
|----------------------------------------------------------|------------------------------------|-----------------------|----------------------------------------|
|                                                          |                                    |                       | a x                                    |
|                                                          | Pos                                | U <u>G</u> S einlesen |                                        |
| Set-Nr SET0002 Datum: Mo 25.04.05                        |                                    |                       |                                        |
| Konf POS                                                 |                                    |                       |                                        |
|                                                          |                                    |                       |                                        |
| Pos IdentNr<br>N MDE V E Kurztext S                      | Menge<br>VPE ME A                  | Einzelpreis           | Gesamtpreis 📥                          |
| ▶ 1 CGWASCHTROG Waschtrog Kunststoff 61x45.5cm m.Ueberl. | 1,00                               | 141,50€               | 141,50 € <mark>EK</mark>               |
| Normal veiss                                             | 1ST -                              | 28,94 %               | FP: T A                                |
|                                                          | 0,0 min                            | 182,45€               | 182,45 € VK                            |
| 2 CG1001DHD Abwasser-Hebeanlage ABS Sanimat              | 1,00                               | 2.700,00€             | 2.700,00 € <mark>EK</mark>             |
| Normal 1001 D/HD m.Rueckschlagventil                     | 1ST -                              | 28,94 %               | FP: C A                                |
|                                                          | min                                | 3.481,29€             | 3.481,29 € VK                          |
| 3 CGAGBKKRW Klapprost f.Waschtrog Kunststoff             | 1,00                               | 12,80€                | 12,80 € EK                             |
| Normal                                                   | 1ST -                              | 28,91 %               | FP: C A                                |
|                                                          | U,U min                            | 16,50€                | 16,50 € VK                             |
| 4 CGCLASTROG74 Waschtrog aus Kunststoff                  | 1,00                               | 143,00€               | 143,00 € <mark>EK</mark>               |
| Normal mit Kunststoff-Ablaufventil                       | 1ST -                              | 28,94 %               | FP: C A                                |
| Tuer Standrohrgroesse 3                                  | min                                | 184,38€               | 184,38 € VK                            |
| 5 CGARRI5ONT Handwaschbecken Arriba 50x38cm natura       | 1,00                               | 105,00€               | 105,00 € <mark>EK</mark>               |
| Normal                                                   | 1ST -                              | 28,93 %               | FP: C A                                |
|                                                          | 0,0 min                            | 135,38€               | 135,38 € VK                            |
| Kalkulationsart                                          | EK-Summe<br>Aufschlag:<br>VK-Summe | 28,937 %              | 3.102,30 €<br>897,70 €<br>4.000,00 € ↓ |
| Datensatz: I II III IIII IIIIIIIIIIIIIIIIIIIIII          |                                    |                       |                                        |
|                                                          |                                    |                       |                                        |
|                                                          |                                    |                       |                                        |
|                                                          |                                    |                       |                                        |
| bereit                                                   |                                    |                       | NE                                     |

Sie befinden sich nun auf der **<Positions-Seite>** des Leistungs-Sets. Hier können Sie die gewünschten Artikel und Leistungen für das jeweilige Leistungs-Set erfassen.

Es folgt die Erläuterung der einzelnen Felder und Schaltflächen der **Positions-Seite**:

Hier wird Ihnen die Nummerierung der Positionen angezeigt. Die Positionsnummern werden vom System automatisch vergeben. Falls die Nummerierung nicht korrekt sein sollte, (bedingt durch das Löschen oder Einfügen von Positionen), klicken Sie auf den Button N. Es erfolgt eine neue Nummerierung der vorhandenen Positionen.

Die Ident-Nr. ist eine eindeutige Artikel-Kennung, die beim erstmaligen Ident-Nr. Erfassen der Artikel festgelegt wird. Die Ident-Nr. setzt sich aus dem Lieferanten-Kennzeichen (Bei eigenen Artikeln z.B. "EG") und der Artikelnummer zusammen.

Wenn Sie in dieses Feld die Ident-Nr. eines Artikels eingeben, wird dieser automatisch aus den Stammdaten eingefügt.

Es stehen Ihnen folgende Positionsarten zur Verfügung:

Normal = Normalposition (Wird vom System vorgeschlagen)

Text = Textposition (Es wird nur der Text gedruckt. Positionsnummer und Preise werden nicht mit gedruckt)

NEP = Alternativposition (Es wird statt des Gesamtpreises "NEP" gedruckt. Diese Position wird bei der Summenbildung nicht berücksichtigt.) Pos.

Positionsart

Die Positionstexte bestehen aus dem Kurztexte (2 Zeilen) oder dem Langtext. Durch Anklicken des Button Langtext, kann zwischen dem Kurz- und dem Langtext in der entsprechenden Position gewechselt werden. Möchten Sie den vorhandenen Text verändern, können Sie dies durch Einfügen oder Ergänzen tun. Der Positionstext wird in diesem Fall nicht in den Stammdaten geändert.

Bei der manuellen Texteingabe ist zu beachten, das ein Zeilenvorschub (Absatz) nur durch die Tastenkombination <u><Strg + Enter-Taste></u> erfolgt. Drücken Sie nur die **<Enter-Taste>**, springt der Cursor in das nächste Eingabefeld.

| In diesem Feld wird die Positionsmenge hinterlegt.                                                                                            | Menge                   |
|----------------------------------------------------------------------------------------------------|-------------------------|
| Hier steht die Verpackungseinheit (z.B. Gebinde a 12 Stück) der Position.                                                                     | VPE                     |
| In diesem Feld wird die Mengeneinheit der Position hinterlegt.                                                                                | ME                      |
| Hier werden Einkaufspreis und Verkaufspreis der Position angezeigt.                                                                           | EK, VK                  |
| Zwischen dem Einkaufspreis (EK) und dem Verkaufspreis (VK) haben Sie die Möglichkeit, einen Aufschlag auf die markierte Position zu vergeben. | Positions-<br>Aufschlag |

Durch Anklicken der Schaltflächen <u>und</u> und <u>und</u>, können Sie die markierte Position in der Reihenfolge nach oben oder nach unten verschieben.

Diese Kalkulationsart wirkt sich nur für den Zeitpunkt des Einfügens eines Artikels aus. Dabei können Sie wählen, ob der Listenpreis aus den Stammdaten verwendet werden soll, oder ob Sie Ihren Einkaufspreis zzgl. Ihres hausinternen Aufschlages (EK + Aufschlag) verwenden wollen. In diesem Fall können Sie hier den entsprechenden Prozentwert vorgeben.

#### 5.6.3 Leistungs-Set Positionserfassung

Auf der Positions-Seite haben Sie mehrere Möglichkeiten um eine Position (Artikel) zu erfassen. Diese Möglichkeiten werden Ihnen nun näher beschrieben:

Geben Sie die Ident-Nummer des Artikels in das Feld **<Ident-Nr.>** ein. Daraufhin wird der Artikel automatisch aus den Stammdaten in die Position kopiert. Die eingefügten Positionen können, ohne Auswirkungen auf die Stammdaten, im Beleg geändert werden.

Bei der manuellen Erfassung bleibt das Feld **<Ident-Nr.>** frei. Alle sonstigen Felder werden manuell ausgefüllt. Bei dieser Eingabe wird der eingegebene Artikel nicht in den Stammdaten hinterlegt.

Durch Anklicken der Schaltfläche 🖉 wird eine leere Position vor der markierten Position eingefügt.

Kennzeichnen Sie die gewünschten Positionen, indem Sie diese durch gedrückt halten der linken Maustaste markieren.

Zum Löschen der Positionen klicken Sie auf die Schaltfläche , oder drücken Sie die **<Entf-Taste>** auf Ihrer Tastatur.

Automatisches Füllen einer Position

Positions-Reihenfolge

Kalkulationsart beim Einfügen

ändern

Manuelle Erfassung einer Position

Leere Position einfügen

Löschen mehrer Position

Positionstext

Durch Drücken der **<F3-Taste>**, oder durch Anklicken des Buttons <sup>III</sup> wird das Artikelsuchfenster geöffnet.

Einfügen einer Position über das Suchfenster

| E C:\Programme\hw2000\                       | PN_Handwerk_Testve              | rsion\hwdaten\Materia | al_CG\MATERI | IAL.MDB 🛛 🔀          |
|----------------------------------------------|---------------------------------|-----------------------|--------------|----------------------|
| P=_ ⊻olltext:                                |                                 |                       | V            | × 🔽 🔺                |
| <u>I</u> dentNr:                             |                                 |                       |              |                      |
| Lf-Kennz.                                    | <ul> <li>Artikel-Nr.</li> </ul> |                       |              | <u>N</u> eu          |
| <u>S</u> uchbegriff:                         |                                 |                       |              |                      |
| HWG:                                         | → WG:                           | -                     | 2            | Ändern               |
| <u>E</u> AN:                                 | RG:                             | -                     |              |                      |
| Artikel-Grp:                                 |                                 | -                     |              |                      |
| Kurztext <u>1</u> :                          |                                 |                       | 1            | <u>E</u> xport       |
| Kurztext <u>2</u> :                          |                                 |                       |              |                      |
| ⊻on EK:                                      | <u>b</u> is                     |                       |              |                      |
| Stand <u>v</u> on:                           | ▼ bis:                          | •                     | Ap           | obrechen             |
| So <u>r</u> tierung:                         | ✓ <u>S</u> tandard√             | Artikel ja: 🔲 nein 🕅  |              |                      |
| ldent-Nr<br>Lf-Kz/ Artikel-Nr<br>Suchbegriff |                                 | Preisliste            | •            | EK-Preis<br>VK-Preis |
| MUREN055AG                                   | Waschtisch Rem                  | iova Nr.1 55x44cm     | aegaeis      | 88,00€<br>110,00€    |
| RENOVAAGWT55                                 | 0 min                           | Lager 0,00            | 1,00 ST      | 01.09.2005           |
| MUREN055TAG                                  | Waschtisch Ren                  | nova Nr.1 55x44cm     | aegaeis      | 145,20€<br>191,50,€  |
| RENOVAAGWT55                                 | Omin                            | Lager 0,00            | 1,00 ST      | 01.09.2005           |
| MURENO60AG<br>MUL BEN060AG                   | Waschtisch Rem                  | iova Nr.1 60x48cm     | aegaeis      | 85,28€<br>106.60€    |
| RENOVAAGWT60                                 | 0 min                           | Lager 0,00            | 1,00 ST      | 01.09.2005           |
| MURENO60TAG<br>MU RENO60TAG                  | Waschtisch Ren<br>KeraTect      | nova Nr.1 60x48cm     | aegaeis      | 138,32€<br>172,90€   |
| RENOVAAGWT60                                 | 0 min                           | Lager 0,00            | 1,00 ST      | 01.09.2005           |
| MUREN065AG<br>MU REN065AG                    | Waschtisch Ren                  | nova Nr.1 65x50cm     | aegaeis      | 101,60€<br>127,00€   |
| RENOVAAGWT65                                 | 0 min                           | Lager 0,00            | 1,00 ST      | 01.09.2005 👻         |
| Datensatz: 🚺 🖣                               | ▶ ▶ ▶ ▶ ₩ <b>von 218</b> (      | Gefiltert)            |              |                      |

In diesem Fenster können Sie den gewünschten Artikel suchen und ihn durch Anklicken der Schaltfläche , links neben dem Datensatz, in den Positionsbereich übernehmen. Das Suchfenster bleibt so lange geöffnet, bis es durch Drücken der **ESC-Taste>**, oder durch Anklicken der Schaltfläche

#### 5.6.4 Leistungs-Set kopieren

Sie haben die Möglichkeit, das aktuelle Leistungs-Set in ein neues Set zu kopieren. Dies ist zu empfehlen, wenn das neue Set (bis auf einige Änderungen) inhaltlich identisch ist. Durch diese Methode wird es Ihnen ermöglicht, auf schnelle Art und Weise, ähnliche Sets zusammenzustellen.

Wenn Sie auf den Button lie klicken, öffnet sich ein Fenster, in dem eine Nummer für das neue Leistungs-Set vorgeschlagen wird.

| Leistungset kopieren                |                 |
|-------------------------------------|-----------------|
| Bitte geben Sie die neue Set-Nr ein | OK<br>Abbrechen |
| SET0003                             |                 |

Diese Set-Nummer können Sie bestätigen, oder nach belieben verändern. Daraufhin wird das aktuelle Set in das neue Set (mit der entsprechenden Nummer) kopiert und kann anschließend von Ihnen bearbeitet werden.

#### 5.6.5 Leistungs-Set aktualisieren

Von Zeit zu Zeit wird es nötig sein, Ihre Leistungs-Sets an die aktuellen Daten (z.B. Preisänderungen im Artikelstamm) anzupassen. Im Programmpunkt **<Aktualisieren>** haben Sie dazu umfangreiche Möglichkeiten.

Klicken Sie auf die Schaltfläche *kannen im das folgende Fenster zu öffnen:* 

| 🕫 Positionen aktualisieren                                                                                                    |                      |
|----------------------------------------------------------------------------------------------------|----------------------|
| Leistungs-Sets: TitelNr = "SET0002"                                                                                                    | <u>S</u> tart        |
| - Preise                                                                                                    |                      |
| Auch Festpreis-Positionen ändern     EK an Stammdaten anpassen     EK ohne Zuschläge                                                        |                      |
| <ul> <li>VK ändern, Aufschlagsatz bleibt</li> <li>VK an Stammdaten anpassen</li> <li>VK Faktor auf bestehenden VK<br/>Mat: Lohn:</li> </ul> | <u>S</u> ets löschen |
| C Aufschlagsatz anpassen 30,00 %                                                                                                    | <u>S</u> chließen    |
| C Lohn-Grp anpassen Lohn-Grp: 0 -<br>C Lohn-Minuten an Stammdaten anpassen<br>C CU-Notierung: 250,00 6                                      |                      |
| Texte     Text an Stammdaten anpassen     Artikel-Nr an Stammdaten anpassen                                                                 |                      |
| Positionen mit Stamm abgleichen C Wenn kein Stamm-Artikel, dann löschen                                                                     |                      |

In diesem Fenster können Sie festlegen, wie und was im aufgerufenen Leistungs-Set aktualisiert werden soll. Hierfür müssen Sie einfach die gewünschten Änderungsfelder anklicken.

#### Achtung: Diese Änderungen können <u>nicht</u> rückgängig gemacht werden!!

In diesem Fall werden auch die Positionen im Leistungs-Set geändert, bei denen der Punkt Festpreis in den Stammdaten markiert wurde.

Der Einkaufspreis wird an den aktuellen Stand, innerhalb des Artikelstammes, angepasst.

Der Verkaufspreis wird an den aktuellen Stand, innerhalb des Artikelstammes, angepasst.

Der Verkaufspreis wird an den aktuellen Stand, innerhalb des Artikelstammes, angepasst. Der in dem Leistungs-Set vergebene Aufschlag je Position bleibt unverändert.

In den Feldern **<Mat:>** und **<Lohn:>** kann mit Hilfe des **<VK-Faktor>** der Verkaufs-Listenpreis (VK) für den Material-Wert und/oder den Lohnwert neu berechnet werden. Der Vorgabe-Faktor beträgt 1,00 (100%) vom Verkaufs-Listenpreis und wird grundsätzlich von Hundert berechnet. (Faktor 1,15 = +15% / Faktor 0,95 = -5%)

Geben Sie den Faktor 1,15 (115%) ein, wenn Sie einen Aufschlag von 15% berechnen möchten. Bei 10% Rabatt geben Sie den Faktor 0,90 (90%) ein.

Hier können Sie einen Prozentwert hinterlegen. Der Aufschlagssatz wird nach der entsprechenden Vorgabe neu kalkuliert.

Das Leistungs-Set wird an die hier angegebene Lohngruppe angepasst.

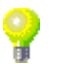

Auch Festpreis-Position ändern

EK an Stamm-Daten anpassen

VK an Stamm-Daten anpassen

VK ändern, Aufschlag bleibt

VK Faktor auf bestehenden VK (Mat & Lohn)

Aufschlagsatz anpassen

Lohn-Grp anpassen Die Lohn-Minuten werden an den aktuellen Stand, innerhalb des Artikelstammes angepasst.

Die Kupfer-Notierung wird nach der hier angegebenen Vorgabe neu berechnet.

Die im Artikelstamm hinterlegten Texte werden in den Positionen des Leistungs-Sets verwendet.

Die im Artikelstamm hinterlegten Artikelnummern werden in den Positionen des Leistungs-Sets verwendet.

Die im Artikelstamm hinterlegten Artikel werden mit den Artikel-Positionen des Leistungs-Sets abgeglichen. Falls kein Abgleich möglich ist, wird die Artikel-Position gelöscht.

<u>S</u>ets löschen Sets löschen Wenn Sie im Änderungs-Fenster auf die Schaltfläche klicken, dann wird das aktuelle Leistungs-Set gelöscht.

Die markierten Aktualisierungen würden in diesem Fall nur für das aufgerufene Leistungs-Set gelten.

Wählen Sie im Leistungs-Set-Formular die Schaltfläche 📠 aus, um die Aktualisierungen für mehrere oder alle Leistungs-Sets durchzuführen. Es öffnet sich das Suchfenster, in dem Sie die gewünschten Leistungs-Sets rausfiltern können.

Ändern Klicken Sie auf die Schaltfläche , wenn alle gewünschten Leistungs-Sets im Suchfenster angezeigt werden.

Es öffnet sich das Fenster < Positionen aktualisieren>. Hier können Sie die gewünschten Aktualisierungen (wie oben beschrieben) für die gefilterten Leistungs-Sets vornehmen.

Falls Sie die Aktualisierungen für alle Leistungs-Sets durchführen möchten, überspringen Sie das Filtern und klicken direkt auf die Schaltfläche Die ausgewählten Aktualisierungen gelten dann für alle Leistungs-Sets.

Mit Hilfe der Bildpreislisten haben Sie die Möglichkeit, Artikel aus den Bildpreislisten Ihrer Großhändler zusammenzustellen und diese als Leistungs-Set in das Programm zu übergeben.

Die CD-Bildpreislisten (DIGIS oder MEGABILD) der Großhändler übergeben ihre Daten im UGS-Format.

Legen Sie auf Ihrem Rechner den Ordner "C:\UGS" an.

Jetzt können Sie mit Hilfe der Bildpreisliste die gewünschten Artikel auswählen und speichern. Die gespeicherten Artikel landen dann automatisch im Ordner "C:\UGS".

Wenn Sie nun im Leistungs-Set-Formular die Schaltfläche anklicken, werden alle ausgewählten UGS-Dateien (als Leistungs-Set) in das Programm eingelesen und anschließend aus dem Ordner "C:\UGS" gelöscht.

Aus den CD-Bildpreislisten werden nur die Artikelnummern übergeben. Daher müssen alle Artikel im Artikelstamm von **PN Handwerk** vorhanden sein.

**UGS** einlesen

Änderungen für mehrere oder alle Leistungs-Sets

**CU-Notierung** 

Lohn-Minuten

anpassen

an Stammdaten

Text an Stamm-Daten anpassen

Artikel-Nr. an Stammdaten

Wenn kein Stammartikel, dann löschen

anpassen

# 5.7 DATANORM

Bevor Sie DATANORM-Dateien (Artikel, Preispflege, Rabatt-Disketten usw.) einlesen können, müssen Sie Ihre Lieferanten in den Stammdaten erfassen.

Die Lieferanten-Stammdaten finden Sie in der Menüleiste unter:

<Stammdaten>  $\rightarrow$  <Lieferanten> (Näheres dazu im Kapitel "5.2 Lieferanten")

### 5.7.1 Was ist DATANORM?

DATANORM ist ein Standardverfahren für den Datenaustausch zwischen dem Fachgroßhandel, den Herstellern und dem Installationshandwerk, unter der Schirmherrschaft der Verbände

- VSI Bundesverband des Sanitär-Fachhandels e.V., Bonn

und

- **DGH** Deutscher Großhändlerverband für Heizungs-, Lüftungs- und Klimabedarf e.V., Hamburg.

Grundlage sind die Satzbeschreibungen, die der "DATANORM-Arbeitskreis Datenaustausch" fachtechnisch im Detail konzipiert und festgelegt hat. Dieser Arbeitskreis betreibt und forciert auch die Pflege und Weiterentwicklung. Die Koordination der Realisierung erfolgt mit EDV-Fachspezialisten der Herstellerund Großhandelshäuser.

Zielsetzung ist es, den beteiligten Firmen, die DATANORM praktizieren wollen, für die Softwarerealisierung Informationen zur Datenaufbereitung und – Verarbeitung zur Verfügung zu stellen. Im Installationshandwerk ist der Computereinsatz verbreitet und gewinnt noch mehr an Bedeutung, auch in Bezug auf den Datenaustausch und die entsprechende Datenaktualisierung.

Es wurde somit eine Informations- und Kommunikationsplattform für den Datenaustausch zwischen Lieferanten und Installationshandwerkern geschaffen. Die Handwerksbetriebe können mit DATANORM in einem wirtschaftlich vertretbaren Rahmen die Artikel- und Preispflege durchführen. Es ist sichergestellt, dass der Artikelpflegedienst in einem einheitlichen Datenformat abgewickelt werden kann und die Handwerksbetriebe mit allen Lieferanten ihrer Wahl Daten austauschen können.

DATANORM wurde seit der Erstveröffentlichung 1986 zu einem weit verbreiteten Dienstleistungsangebot der Lieferanten im Installationshandwerk entwickelt und ausgebaut. Der Einsatz von DATANORM erfolgt auch in anderen Gewerken des Bauhandwerkes sehr erfolgreich.

### 5.7.2 Einlesen, Preispflege der Artikeldaten mit DATANORM

Der Einlesevorgang von DATANORM-Dateien ist immer identisch, unabhängig davon ob Sie Artikeldaten einlesen, ändern, löschen oder Artikelpreise pflegen wollen.

Um in das DATANORM Fenster zu gelangen, klicken Sie in der Menüleiste auf < Stammdaten >  $\rightarrow$  < DATANORM >. Es öffnet sich das angezeigte Fenster.

| B DATANOR                                                                                                    | М                                                                                                    |   |                              | X       |
|----------------------------------------------------------------------------------------------------|----------------------------------------------------------------------------------------------------|---|------------------------------|---------|
| Optionen:<br>Allgemein                                                                                                    | Standardartikel Erweitert                                                                                                    | D | ateien:                      | <b></b> |
| C Wa<br>C Wa<br>C Wa<br>C Wa<br>C Ind<br>C We<br>C Alte<br>C WP<br>C Alte<br>C VP<br>C VK<br>C VK<br>C VK<br>C VK<br>C VK | ztext bei Änderung übernehmen<br>kt löschen<br>dennummer prüfen<br>rengruppen prüfen<br>ex Für Volltextsuche aktualisieren<br>ntnummer = Artikelnummer (bei Neuanlagen)<br>rkspreise zusätzlich speichern<br>smativ-Artikelnummer -> Suchbegriff<br>nicht ändern<br>E nicht ändern<br>E nicht ändern<br>anorm Änderungssätze wie Neuanlagen<br>arbeiten<br>proportional anpassen<br>nicht verändern<br>an Brutto-Preis anpassen |   |                              |         |
| Lieferant:                                                                                                    | MU 💽 📻<br>Musterlieferant                                                                                                    |   | Datensätze pro Transaktion:  | 100     |
|                                                                                                    | Dateien von Diskette <u>k</u> opieren                                                                                                    |   | <u>P</u> endeldisketten erst | tellen  |
|                                                                                                    | Datei(en) ein <u>l</u> esen                                                                                                    |   | <u>A</u> rbeitszeiten einle  | sen     |
|                                                                                                    | <u>R</u> abattpflege                                                                                                    |   | Protokolle                   |         |
|                                                                                                    | <u>D</u> atasets einlesen                                                                                                    |   | <u>E</u> nde                 |         |

Bei diesem Vorgang werden die DATANORM-Daten von Diskette auf die Festplatte kopiert und anschließend im Feld **<Dateien>** angezeigt.

Dateien von Diskette kopieren

Die angezeigten Einstellungen in diesem Fenster sind optimal eingestellt und sollten nicht verändert werden.

Wählen Sie im Feld Lieferant: CG Just zuerst den entsprechenden Lieferanten aus und klicken sie anschließend auf die Schaltfläche Dateien von Diskette kopieren , um die zu gewünschten Daten auf die Festplatte zu kopieren. Sie erhalten nun die folgende Aufforderung:

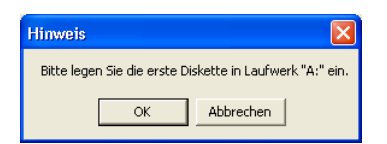

Legen Sie die Diskette in das entsprechende Laufwerk und klicken Sie anschließend auf die Schaltfläche **<OK>**. Nun wird ein Hinweisfenster mit Informationen über die DATANORM-Datei angezeigt. Klicken Sie auch hier auf die Schaltfläche **<OK>** um den Kopiervorgang zu starten.

Nachdem Sie alle Disketten eingelesen haben, klicken Sie auf die Schaltfläche **<Abbrechen**>. Die von Diskette auf die Festplatte kopierten Dateien werden Ihnen nun im Feld **<Dateien>** angezeigt.

Durch Anklicken der Schaltfläche **Datei[en]** einlesen können diese Dateien dann eingelesen werden.

Hier können Sie die Artikelstammdaten Ihrer Lieferanten direkt von Diskette oder CD-Rom in das Programm einlesen.

Die angezeigten Einstellungen in diesem Fenster sind optimal eingestellt und sollten nicht verändert werden.

Wählen Sie im Feld Lieferant: CG Zuerst den entsprechenden Lieferanten aus und klicken sie anschließend auf die Schaltfläche Datei(en) einlesen Jetzt erscheint das angezeigte Dialogfenster

<Datei öffnen...>.

| Datei öffnen |             |                    |   |           | ? 🗙       |
|--------------|-------------|--------------------|---|-----------|-----------|
| Suchen in:   | DIMPEX      |                    | • | + 🗈 💣 💷 • |           |
|              | DN_AU500.00 | L                  |   |           |           |
| Recent       |             |                    |   |           |           |
| 6            |             |                    |   |           |           |
| Desktop      |             |                    |   |           |           |
| Þ            |             |                    |   |           |           |
| Jörg Rogas   |             |                    |   |           |           |
| <b>9</b>     |             |                    |   |           |           |
| Arbeitsplatz |             |                    |   |           |           |
| - <b>S</b>   |             |                    |   |           |           |
| Netzwerk     |             |                    |   |           |           |
|              |             |                    |   |           |           |
|              | Dateiname:  | × × .              |   | •         | Öffnen    |
|              | Dateityp:   | alle Dateien (*.*) |   | •         | Abbrechen |

In diesem Dialogfenster wird Ihnen standardmäßig das "IMPEX-Verzeichnis" vorgeschlagen. Um auf die CD-Rom des Lieferanten zugreifen zu können, klicken Sie bitte auf die Schaltfläche rechts neben dem Wort "IMPEX". Es öffnet sich ein Datenbaum mit dem Inhalt Ihres Rechners.

| Datei öffnen                    |                                                                                                    |                                                                  |   |         | ? 🛛       |
|---------------------------------|----------------------------------------------------------------------------------------------------|------------------------------------------------------------------|---|---------|-----------|
| Suchen in:                      | 💡 Arbeitsplatz                                                                                        |                                                                  | • | 🗢 🗈 💣 🎫 |           |
| Recent<br>Desktop<br>Jórg Rogas | 315-Diskette (A<br>Colaler Datenti<br>0010A/200201<br>Date auf "Ser<br>Gemeinsame D<br>Dateien von Jö | i:)<br>'sajer (C:)<br>(ōs)<br>'ver" (P:)<br>okumente<br>rg Rogas |   |         |           |
|                                 | Dateiname:                                                                                            | x x                                                              |   | •       | Öffnen    |
|                                 | Dateityp:                                                                                             | alle Dateien (*.*)                                               |   | •       | Abbrechen |

Wählen Sie hier das CD-Rom-Laufwerk, durch Anklicken des entsprechenden Laufwerksbuchstaben aus. Es erscheint ein Dialogfenster mit dem Inhalt der CD-Rom, in dem Sie den Dateinamen der einzulesenden Datei auswählen können (z.B. "Datanorm.001"). Anschließend bestätigen Sie Ihre Eingabe durch Anklicken der Schaltfläche Offmen.

Vor dem Einlesen der DATANORM-Datei öffnet sich das folgende Hinweis-Fenster, dass Sie bitte mit der Schaltfläche **<OK>** bestätigen. Dieses Fenster beinhaltet Informationen zu der Datei die nun eingelesen wird.

| Hinweis                                                                                       |          |  |  |  |  |
|-----------------------------------------------------------------------------------------------|----------|--|--|--|--|
| Datei: D:\D4GRUND\DATAf<br>Version: 4.0<br>Stand: 18.09.02                                    | NORM.001 |  |  |  |  |
| G C - Datenservice DATANORM 4.0 /T/S/L<br>Artikel-Neuanlagen<br>(c) Cordes & Graefe Bremen KG |          |  |  |  |  |
| OK Abbred                                                                                     | :hen     |  |  |  |  |

Anschließend startet das Programm mit dem Einlese-Vorgang der DATANORM-Datei.

Dieser Vorgang kann (je nach Rechnerleistung) zwischen 30 Minuten und 2 Stunden dauern. Wenn das Einlesen der DATANORM-Datei beendet ist, wird Ihnen das folgende Protokoll angezeigt.

| 🕮 Protokolle   |                                                                         |              |  |  |  |  |
|----------------|-------------------------------------------------------------------------|--------------|--|--|--|--|
| <b>P</b> +     | I I I I I I I I I I I I I I I I I I I                                   |              |  |  |  |  |
| Vorgang        | DATANORM / ELDANORM einlesen PN-Benutzer Admin                          |              |  |  |  |  |
| Datum/Uhrzeit  | Mo 25.04.2005, 11:59 Windows Benutzer Jörg R                            | logas        |  |  |  |  |
|                | Computer ROGA                                                           | S            |  |  |  |  |
| Protokoll      | DATANORM / ELDANORM einlesen<br>Protokoll vom Montag, 25.04.2005, 11:59 |              |  |  |  |  |
|                | Datei: C:\PROGRAMME\HW2000\PN_HANDWERK_TESTVERSION\I                    | DATANORM.020 |  |  |  |  |
|                | Version: 4.0<br>Stand: 31.07.03                                         |              |  |  |  |  |
|                |                                                                         |              |  |  |  |  |
|                | Datengerust Kalkulationsnille<br>Elektroinstallateur Handwerke          |              |  |  |  |  |
|                |                                                                         |              |  |  |  |  |
|                | Anzahl verarbeiteter Dateien:1<br>Hauptsatz A                           |              |  |  |  |  |
|                | Hauptsatz B                                                             |              |  |  |  |  |
|                | Neuanlagen:404                                                          |              |  |  |  |  |
|                | Leistungssatz C<br>Neuanlagen:                                          |              |  |  |  |  |
|                | Langtextsatz T                                                          |              |  |  |  |  |
|                | Neuanlagen:729                                                          | × .          |  |  |  |  |
| Datensatz: 🚺 🖣 | 3 ▶ ▶ ▶★ von 3 (Gefiltert)                                              |              |  |  |  |  |

Hier werden Ihnen die Startzeit, die Anzahl der verarbeiteten Dateien und das Ende des Einlese-Vorgangs angezeigt.

Sie können das Prototoll durch Anklicken des Buttons 🕒 schließen. Jetzt befinden Sie sich wieder im DATANORM-Fenster von **PN Handwerk** und haben somit den Vorgang erfolgreich abgeschlossen.

Zum Einlesen weiterer Dateien wiederholen Sie den beschriebenen Vorgang. Dies gilt auch für das Einlesen von Arbeitszeiten, Rabatten oder Datasets.

WICHTIG!!!

Nach dem erfolgreichen Einlesen der Rabattgruppen, müssen Sie die Rabattpflege, durch Anklicken des gleichnamigen Buttons starten.

Klicken Sie auf die Schaltfläche <u>Bebattpliege</u>, um Aktualisierungen von Kunden- und Artikel-Rabattgruppen einzulesen. Dieses Programm führt eine Preispflege für die Artikel und die Kunden durch.

Sobald Sie neue Daten einspielen und dabei die Kunden- bzw. Artikel-Rabatte ändern, müssen Sie direkt danach die Rabattpflege durchlaufen lassen. Ansonsten werden die neuen Daten oder die Änderungen nicht übernommen.

Klicken Sie auf die Schaltfläche Datasets einzulesen, um die Datasets einlesen einzulesen.

Mit "Datasets" sind Leistungs-Sets gemeint. Das heißt, hier können fertige Leistungs-Sets eingespielt werden, die von Ihren Lieferanten (Großhändlern) zusammengestellt wurden.

| Sie haben hier die Möglichkeit Pendeldisketten zu erstellen. Diese<br>Pendeldisketten werden zum Lieferanten geschickt und enthalten<br>Informationen über alle Artikel in Ihrem Artikelstamm. Dadurch weiß der<br>Lieferant (Großhändler), für welche Daten eine Aktualisierung notwendig ist. Er<br>schickt Ihnen dann nur Aktualisierungen für Ihren Artikelstamm und nicht für<br>den gesamten Artikelstamm. Diese Methode spart Platz auf Ihrer Festplatte<br>und viel Zeit beim Einlesen der DATANORM-Dateien. | Pendeldisketten<br>erstellen                        |
|----------------------------------------------------------------------------------------------------|-----------------------------------------------------|
| Diese Methode macht jedoch nur bei alten Systemen Sinn. Da es auf den neuen Rechnern kaum Zeitunterschiede oder Platzmangel gibt.                                                                                                    |                                                     |
| Hier können Sie Arbeitszeiten einlesen, die bei Ihren Artikeln als<br>Montagezeiten hinterlegt werden. Es handelt sich hierbei um eine festgelegte<br>Durchschnittszeit der Montagedauer. (z.B. von Firma Bürgele)                                                                                                    | Arbeitszeiten<br>einlesen                           |
| 5.7.3 Optionen                                                                                                    |                                                     |
| Sie haben beim Verarbeiten der DATANORM-Daten die Möglichkeit,<br>verschiedene Optionen auszuwählen:                                                                                                    |                                                     |
| Ist dieser Punkt nicht gesetzt, dann werden die vorhandenen Kurztexte bei den<br>Artikeländerungen nicht verändert.                                                                                                    | Kurztext<br>bei Änderung<br>übernehmen              |
| Wenn dieser Punkt nicht gesetzt ist, dann werden die zu löschenden<br>Datensätze (Artikel) <b>nicht gelöscht</b> .                                                                                                    | Direkt löschen                                      |
| In den Lieferanten-Stammdaten können Sie Ihre Kundennummer beim<br>Lieferanten hinterlegen. Wenn Sie diese Option markiert haben, wird Ihre<br>Kundennummer mit der DATANORM-Datei verglichen. Bei einer Abweichung<br>der Kundennummer wird Ihnen eine Hinweis-Meldung angezeigt.                                                                                                    | Kundennummer<br>prüfen                              |
| Wenn diese Option markiert ist, dann werden nur Artikel eingelesen die folgende Kriterien erfüllen: Die Hauptwarengruppe muss hinterlegt sein und das Kennzeichen "Einlesen" muss gesetzt sein.                                                                                                    | Warengruppen<br>prüfen                              |
| Diese Option muss markiert werden, damit Sie später im Artikel-Suchfenster eine Volltextsuche durchführen können.                                                                                                    | Index für<br>Volltextsuche<br>aktualisieren         |
| Standardmäßig wird die Ident-Nummer aus dem Lieferantenkürzel und der<br>Artikelnummer zusammengesetzt. Wenn Sie diesen Punkt markieren, besteht<br>die Ident-Nummer bei Artikelneuanlagen nur aus der Artikelnummer.                                                                                                    | ldent-Nummer =<br>Artikelnummer<br>(Bei Neuanlagen) |
| Diese Option sollte markiert werden, wenn Ihr Lieferant mehrere Preise über DATANORM ausgibt. (Z.B. Werks- und Streckenpreise) Dadurch werden im Artikelstamm beide Lieferanten-Preise pro Artikel hinterlegt.                                                                                                    | Werkspreise<br>zusätzlich<br>speichern              |
| Ist dieser Punkt gesetzt, werden die ME (Mengeneinheiten) nicht verändert.                                                                                                    | ME nicht ändern                                     |
| Hier können Sie bestimmen, wie sich der Verkaufspreis des Lieferanten beim Einlesen der DATANORM Preisänderungen verändern soll.                                                                                                    | VK                                                  |
| In diesem Feld wählen Sie den entsprechenden Lieferanten aus, dessen Daten verarbeitet werden sollen. Falls der gewünschte Lieferant in der Auswahlliste fehlt, müssen Sie ihn in den Lieferanten-Stammdaten erfassen.                                                                                                    | Lieferant                                           |

## 5.8 Rabatt

Im Programm haben Sie die Möglichkeit, Lieferanten- bzw. Kundenrabatte zu verwalten und entsprechend zuzuordnen.

Sie finden diese beiden Rabattgruppen in der Menüleiste unter:

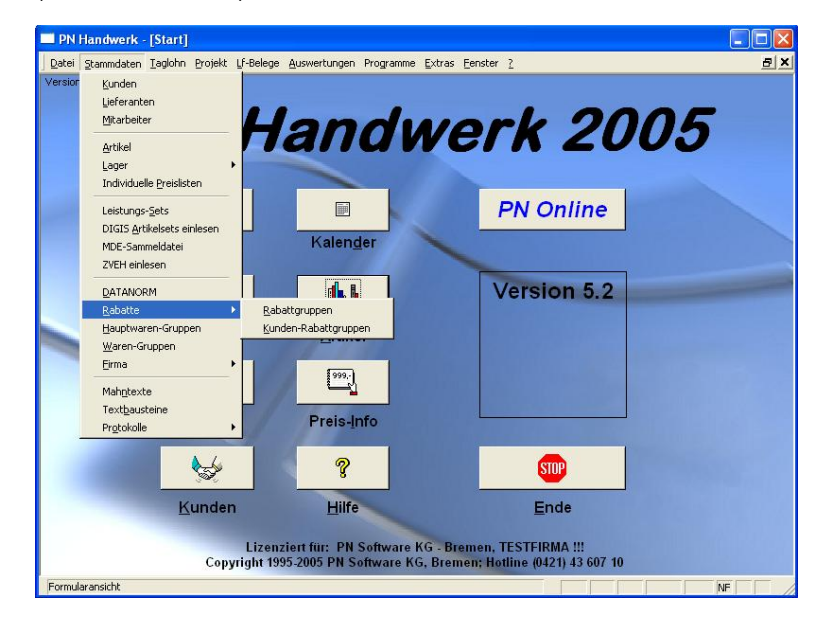

#### 5.8.1 Rabattgruppen

Bei den **<Rabattgruppen>** handelt es sich um die Lieferanten-Rabatte, die Sie beim Einkauf von verschiedenen Artikeln oder Materialien erhalten.

In den meisten Fällen werden diese Rabattgruppen als DATANORM-Datei von Ihren Lieferanten mitgegeben. Beim Einlesen dieser Dateien werden die Rabatt-Gruppen automatisch erstellt und bei den entsprechenden Artikeln in den Stammdaten hinterlegt.

Sollten die Rabatt-Gruppen Ihrer Lieferanten nicht als DATANORM-Datei erhalten, haben Sie die Möglichkeit, die Rabattgruppen manuell in den Stammdaten zu erfassen.

Klicken Sie dazu in der Menüleiste auf:

<Stammdaten>  $\rightarrow$  <Rabatte>  $\rightarrow$  <Rabattgruppen>.

Dadurch öffnet sich das folgende Rabattgruppen-Fenster:

|   | 🗃 Rabattgruppen |   |     |       |              |          |       |         |        |   | X |
|---|-----------------|---|-----|-------|--------------|----------|-------|---------|--------|---|---|
|   | <b>↓</b> • I4   |   | •   | ►     | ۶I           | ▶*       |       | Ī       |        | • |   |
|   | Lf-K            | z | Nr  |       | F            | Rabattgr | ирре  |         | Rabatt |   |   |
| ► | EL              | • | 000 | NETT  | ORABA'       | TTGRU    | PPE   |         | 2,00   | % |   |
|   | EL              | • | 039 | ROHF  | ISCHEL       | LEN      |       |         | 50,00  | % | - |
|   | EL              | ٠ | 075 | ABLAI | JFPROG       | BAMM     | UND Z | JBEHOER | 10,00  | % | - |
|   | EL              | • | 164 | KERA  | MAG PC       | )RZELA   | N     |         | 25,00  | % | - |
|   | EL              | • | 192 | GROF  | IE WT-B      | 10,00    | %     |         |        |   |   |
|   | EL              | • | 193 | GROF  | GROHE GRACIA |          |       |         |        | % |   |
|   | EL              | • | 999 | NETT  | ORABA'       | 2,00     | %     | _       |        |   |   |
| * |                 | • |     |       |              |          |       |         | 0,00   | % |   |

Hier können Sie die einzelnen Rabattgruppen des jeweiligen Lieferanten hinterlegen. Die entsprechenden Rabatt-Daten sollten Sie (z.B. als Liste) von Ihren Lieferanten erhalten.

Wichtig!!! Beim Hinterlegen der Rabattgruppe müssen die Felder **<Lf-Kz>** (Lieferanten-Kennzeichen), **<Nr.>** (Rabattgruppen-Nummer) und die **<Rabattgruppe>** (Bezeichnung) unbedingt ausgefüllt werden.

Tragen Sie im Feld **<Rabatt>** den jeweiligen Lieferanten-Rabatt als Prozentwert ein.

Klicken Sie auf die Schaltfläche <u></u>, um dieses Fenster zu schließen, nachdem Sie alle Rabattgruppen erfasst haben.

Die angelegten Rabattgruppen sollten nun den entsprechenden Artikeln (in den Stammdaten) zugeordnet werden.

#### 5.8.2 Kunden-Rabattgruppen

Klicken Sie in der Menüleiste auf:

```
<Stammdaten> \rightarrow <Rabatte> \rightarrow <Kunden-Rabattgruppen>.
```

Dadurch öffnet sich das folgende Kunden-Rabattgruppen-Fenster:

| 🗉 Kundenrabatt-Gruppen 🛛 🔀                                         |                                                                                                    |       |    |                             |         |        |  |  |  |  |  |
|--------------------------------------------------------------------|----------------------------------------------------------------------------------------------------|-------|----|-----------------------------|---------|--------|--|--|--|--|--|
| <b>↓</b> • I4 I                                                    | ►                                                                                                    | ۶I    | ▶* | <u>F</u> üllen              |         | ī      |  |  |  |  |  |
| Kundenrabatt-Nr.: 1                                                |                                                                                                    |       |    |                             |         |        |  |  |  |  |  |
| Beschreibung: Test                                                 |                                                                                                    |       |    |                             |         |        |  |  |  |  |  |
|                                                                    |                                                                                                    |       |    |                             |         | ~      |  |  |  |  |  |
| Rabattgruppen: Lf. RG-Nr. 🗁 Rabattgruppe eig. Rabatt Kdn. Rabatt 🔺 |                                                                                                    |       |    |                             |         |        |  |  |  |  |  |
|                                                                    | ▶ EL                                                                                                    | . 000 | -  | NETTORABATTGRUPPE           | 2,00 %  | 0,00 % |  |  |  |  |  |
|                                                                    | EL                                                                                                    | . 039 | -  | ROHRSCHELLEN                | 50,00 % | 0,00 % |  |  |  |  |  |
|                                                                    | EL                                                                                                    | . 075 | -  | ABLAUFPROGRAMM UND ZUBEHOER | 10,00 % | 0,00 % |  |  |  |  |  |
|                                                                    | EL                                                                                                    | . 164 | -  | KERAMAG PORZELAN            | 25,00 % | 0,00 % |  |  |  |  |  |
|                                                                    | EL                                                                                                    | . 192 | -  | GROHE WT-BATTERIEN W        | 10,00 % | 0,00 % |  |  |  |  |  |
|                                                                    | EL                                                                                                    | . 193 | -  | GROHE GRACIA                | 28,00 % | 0,00 % |  |  |  |  |  |
|                                                                    | EL                                                                                                    | . 999 | -  | NETTORABATTGRUPPE           | 2,00 %  | 0,00 % |  |  |  |  |  |
|                                                                    | *                                                                                                    |       | -  |                             | %       | %      |  |  |  |  |  |
|                                                                    | *         ▼         Z         Z           Datensatz:         I         I <td< th=""></td<> |       |    |                             |         |        |  |  |  |  |  |

Hier können Sie festlegen, wie viel Rabatt Sie an Ihre Kunden, von den entsprechenden Rabatt-Gruppen (Lieferanten-Rabatte), weitergeben wollen.

Klicken Sie zuerst auf die Schaltfläche 💾 (Neu), um eine neue Kunden-Rabattgruppe anzulegen.

Anschließend hinterlegen Sie im Feld **<Kundenrabatt-Nr.>** einen gewünschten Buchstaben oder eine Nummer für die Rabattgruppe.

Im Feld **<Beschreibung>** können Sie diverse Bemerkungen oder Beschreibungen zu dieser Rabattgruppe eingeben.

Klicken Sie auf die Schaltfläche <u>Füllen</u>, nachdem Sie die Felder **<Kundenrabatt-Nr.>** und **<Beschreibung>** ausgefüllt haben. Dadurch werden die einzelnen Rabattgruppen automatisch übernommen.

Im Feld **<eig. Rabatt>** werden die eigenen Rabatte angezeigt, die Sie von Ihrem Lieferanten erhalten.

Im Feld **<Kdn. Rabatt>** können Sie nun den entsprechenden Kundenrabatt eintragen, der für diese Kundenrabatt-Gruppe gelten soll.

Die angelegten Kundenrabatt-Gruppen können später einem Kunden (in den Stammdaten) oder einem Beleg (z.B. einer Rechnung oder einem Angebot) zugeordnet werden.

Nach diesem Schema können weitere Kundenrabatt-Gruppen anlegt werden.

## 5.9 Hauptwaren-Gruppen

Bei den **<Hauptwaren-Gruppen>** handelt es sich um eine (vom Lieferanten) vorgegebene Unterteilung der Artikel. Alle Artikel des Lieferanten sind den entsprechenden Hauptwaren-Gruppen zugeordnet. Sie erhalten dadurch eine übersichtliche Aufteilung der Artikel innerhalb der verschiedenen Artikelgruppen.

In den meisten Fällen werden diese Hauptwaren-Gruppen als DATANORM-Datei von Ihren Lieferanten mitgegeben. Beim Einlesen dieser Dateien werden die Hauptwaren-Gruppen automatisch erstellt und bei den entsprechenden Artikeln in den Stammdaten hinterlegt.

Sollten die Hauptwaren-Gruppen Ihrer Lieferanten nicht als DATANORM-Datei erhalten, haben Sie die Möglichkeit, die Hauptwaren-Gruppen manuell in den Stammdaten zu erfassen.

Klicken Sie dazu in der Menüleiste auf:

#### $\texttt{<Stammdaten>} \rightarrow \texttt{<Rabatte>} \rightarrow \texttt{<Hauptwaren-Gruppen>}.$

Dadurch öffnet sich das folgende Hauptwaren-Gruppen-Fenster:

| 🗉 Hauptwaren-Gruppen 🛛 🔀 |      |                                         |          |  |  |  |  |
|--------------------------|------|-----------------------------------------|----------|--|--|--|--|
| <b>I</b> t               | I4 4 | ▶ <b>▶</b>   ▶*                         |          |  |  |  |  |
| Lieferant                | H₩G  | Bezeichnung                             | Einlesen |  |  |  |  |
| 🕨 EL 🔄 💌                 | 01   | SANITAER-PORZELLAN                      | ۲        |  |  |  |  |
| EL 🔻                     | 02   | AUSGUSSBECKEN U.KERAMIKSPUE             | ۲        |  |  |  |  |
| EL 🔻                     | 03   | EDELSTAHL-SPUELTISCHE U.UNTEI           | ۲        |  |  |  |  |
| EL 🔻                     | 04   | HOSPITAL BEDARF                         | ۲        |  |  |  |  |
| EL 🔻                     | 05   | WANNEN                                  | •        |  |  |  |  |
| EL 🔻                     | 06   | DUSCHABTRENNUNGEN                       | 0        |  |  |  |  |
| EL 🔻                     | 07   | ELEKTRO-WARMWASSERBEREITEF              | 0        |  |  |  |  |
| EL 🔻                     | 08   | GAS-WARMWASSERBEREITER U.BA             | 0        |  |  |  |  |
| EL 🔻                     | 09   | ABZUGSMATERIAL                          | •        |  |  |  |  |
| EL 🔻                     | 10   | SANITAER-ARMATUREN                      | ۲        |  |  |  |  |
| EL 🔻                     | 12   | ABLAUFPROGRAMM                          |          |  |  |  |  |
| EL 🔻                     | 13   | KLOSETT-ZUBEHOER                        | •        |  |  |  |  |
| EL 🔻                     | 14   | URINAL-ZUBEHOER                         |          |  |  |  |  |
| EL 🔻                     | 15   | SANITAERE-AUSSTATTUNG                   | •        |  |  |  |  |
| EL 🔻                     | 16   | KEUNE-AUSSTATTUNG                       | 6        |  |  |  |  |
| EL 🔻                     | 17   | SANITAERE-AUSSTATTUNG U.CWS-            | 0        |  |  |  |  |
| EL 🔻                     | 18   | SPIEGELSCHRAENKE                        | 0        |  |  |  |  |
| EL 🔻                     | 19   | BADMOEBEL                               | •        |  |  |  |  |
| EL 🔻                     | 20   | STAPELARMATUREN                         | 0        |  |  |  |  |
| EL 🔻                     | 22   | FLUESSIGGASARMATUREN                    | •        |  |  |  |  |
| EL 🔻                     | 23   | MONTAGEHILFSMATERIAL                    | 0        |  |  |  |  |
| EL 💌                     | 24   | MONTAGEHILFSMATERIAL                    | 0        |  |  |  |  |
| EL 🔻                     | 25   | SML-PROGRAMM                            | 0        |  |  |  |  |
| EL 🝷                     | 26   | HT/KG/GEBERIT-ABFLUSSPROGRAM            | ۹        |  |  |  |  |
| EL 🔻                     | 27   | LORO-X-ABFLUSSPROGRAMM                  | 0        |  |  |  |  |
| EL 🔻                     | 30   | HAUS-HOF-STRASSENENTWAESSEI             | 0        |  |  |  |  |
| EL 🔻                     | 35   | BLEIMATERIAL                            | 0        |  |  |  |  |
| EL 🔻                     | 36   | DACHRINNE ZINK/KUPFER/EDELST            | 0        |  |  |  |  |
| EL 🔻                     | 37   | INEFA-DACHRINNE                         | 0        |  |  |  |  |
| EL 🔻                     | 40   | PUMPEN U.TRAENKEN                       | 0        |  |  |  |  |
| EL 🔻                     | 49   | SANITAER-INSTALLATIONSSYSTEM            | • •      |  |  |  |  |
| Datensatz:               | 4    | 1 • • • • • • • • • • • • • • • • • • • |          |  |  |  |  |

Hier können Sie die einzelnen Hauptwaren-Gruppen des jeweiligen Lieferanten hinterlegen. Die entsprechenden Hauptwaren-Gruppen sollten Sie (z.B. als Liste) von Ihren Lieferanten erhalten.

Wichtig!!! Beim Hinterlegen der Hauptwaren-Gruppe müssen die Felder **<Lieferant>** (Lieferanten-Kennzeichen), **<HWG>** (Hauptwaren-Gruppen-Nummer) und die **<Bezeichnung>** unbedingt ausgefüllt werden.

Setzen Sie im Feld **<Einlesen>** nur dann den Punkt, wenn diese Warengruppe über DATANORM eingelesen oder verändert werden soll.

Klicken Sie auf die Schaltfläche <sup>1</sup>, um dieses Fenster zu schließen, nachdem Sie alle Hauptwaren-Gruppen erfasst haben.

Die angelegten Hauptwaren-Gruppen sollten nun den entsprechenden Artikeln (in den Stammdaten) zugeordnet werden.

### 5.9.1 Waren-Gruppen

Die **«Waren-Gruppen»** sind eine zusätzliche Unterteilung innerhalb der "Hauptwaren-Gruppen". Dadurch können die Artikel noch eine weitere Stufe unterteilt werden. Sie können z.B. in der Hauptwaren-Gruppe "Sanitär" die Waren-Gruppe "Waschtische" anlegen und zuordnen.

In den meisten Fällen werden diese Waren-Gruppen als DATANORM-Datei von Ihren Lieferanten mitgegeben. Beim Einlesen dieser Dateien werden die Waren-Gruppen automatisch erstellt und bei den entsprechenden Artikeln in den Stammdaten hinterlegt.

Sollten die Waren-Gruppen Ihrer Lieferanten nicht als DATANORM-Datei erhalten, haben Sie die Möglichkeit, die Waren-Gruppen manuell in den Stammdaten zu erfassen.

Klicken Sie dazu in der Menüleiste auf:

#### <Stammdaten> $\rightarrow$ <Rabatte> $\rightarrow$ <Waren-Gruppen>.

| 🖽 Waren-Gru  | ppen |                | X                    |  |
|--------------|------|----------------|----------------------|--|
|              | I4 4 | ▶ <b>)</b>   ) | *                    |  |
| Lieferant    | H₩G  | Warengruppe    | Bezeichnung          |  |
| tf 💌         | 10 🔹 | 10             | FOERDERSERIE KERAMIK |  |
| tf 🔽         | 10 🔽 | 11             | KERAMAG KERAMIK      |  |
| tf 🗸         | 10 🔽 | 12             | V&B KERAMIK          |  |
| tf 🔽         | 10 🔽 | 13             | DIVERSE KERAMIK      |  |
| tf 💌         | 10 🔽 | 14             | FOERDERSERIE WANNEN  |  |
| tf 🗸         | 10 🗸 | 15             | DIVERSE STAHLWANNEN  |  |
| tf 🔽         | 10 🔽 | 16             | DIVERSE ACRYLWANNEN  |  |
| tf 🔽         | 10 🔽 | 17             | FOERDERS. ABTRENNUNG |  |
| tf 🔽         | 10 🔽 | 18             | DIVERSE ABTRENNUNG   |  |
| tf 🗸         | 10 🔽 | 19             | ELEKTRO-& GASGERAETE |  |
| tf 🗸         | 10 🗸 | 20             | FOERDERS. ARMATUREN  |  |
| tf 🔹         | 10 🗸 | 21             | F.GROHE ARMATUREN    |  |
| tf 🗸 🗸       | 10 🔹 | 22             | KLUDI ARMATUREN      |  |
| tí 🔻         | 10 🗸 | 23             | DIVERSE ARMATUREN    |  |
| tf 🗸         | 10 🔽 | 24             | FOERDERS. ABLAUFPROG |  |
| tf 🗸 🗸       | 10 🗸 | 25             | DIVERSE ABLAUFPROG   |  |
| tf 🗸 🗸       | 10 🗸 | 26             | FOERDERS. KLOSETTZUB |  |
| tf 🗸 🗸       | 10 🗸 | 27             | SITZE SPK DRUCKS URI |  |
| tf 👻         | 10 🗸 | 28             | GEBERIT VORWANDSYS.  |  |
| tf 🗸         | 10 🗸 | 29             | DIVERSE VORWANDSYS.  |  |
| tf 🗸         | 10 🔹 | 30             | FOERDERS.ACCESSOIRES |  |
| tf 🗸         | 10 🗸 | 31             | DIVERSE ACCESSOIRES  |  |
| tf 🗸         | 10 🔹 | 32             | FOERDERS. BADMOEBEL  |  |
| tf 🗸         | 10 🔹 | 33             | DIVERSE BADMOEBEL    |  |
| tf 🗸         | 10 🔹 | 34             | STAPELARMATUREN      |  |
| tf 👻         | 10 🔹 | 35             | BEFESTIGUNG KLEINEIS |  |
| tf 🗸         | 10 🔹 | 36             | SML 🗸                |  |
| Datensatz: 📕 | 4    | 1 ▶ ▶ ▶ ₩ ₩    | on 73                |  |

Dadurch öffnet sich das folgende Waren-Gruppen-Fenster:

Hier können Sie die einzelnen Waren-Gruppen des jeweiligen Lieferanten hinterlegen. Die entsprechenden Waren-Gruppen sollten Sie (z.B. als Liste) von Ihren Lieferanten erhalten.

Wichtig!!! Beim Hinterlegen der Waren-Gruppe müssen die Felder **<Lieferant>** (Lieferanten-Kennzeichen), **<HWG>** (Hauptwaren-Gruppe), **<Waren-Grp.>** (Waren-Gruppe) und die **<Bezeichnung>** unbedingt ausgefüllt werden.

Im Feld **<Waren-Grp.>** bestimmen Sie die entsprechenden Warengruppen, in die die Hauptwaren-Gruppe unterteilt werden soll.

Klicken Sie auf die Schaltfläche <u>I</u>, um dieses Fenster zu schließen, nachdem Sie alle Waren-Gruppen erfasst haben.

Die angelegten Waren-Gruppen sollten nun den entsprechenden Artikeln (in den Stammdaten) zugeordnet werden.

# 5.10 Firma

Unter dem Programmpunkt **<Firma>** befinden sich die Grundstammdaten (Firmenstamm) von **PN Handwerk**.

Um in den Firmenstamm zu gelangen, klicken Sie in der Menüleiste auf:

<Stammdaten>  $\rightarrow$  <Firma> (Siehe unteres Bild)

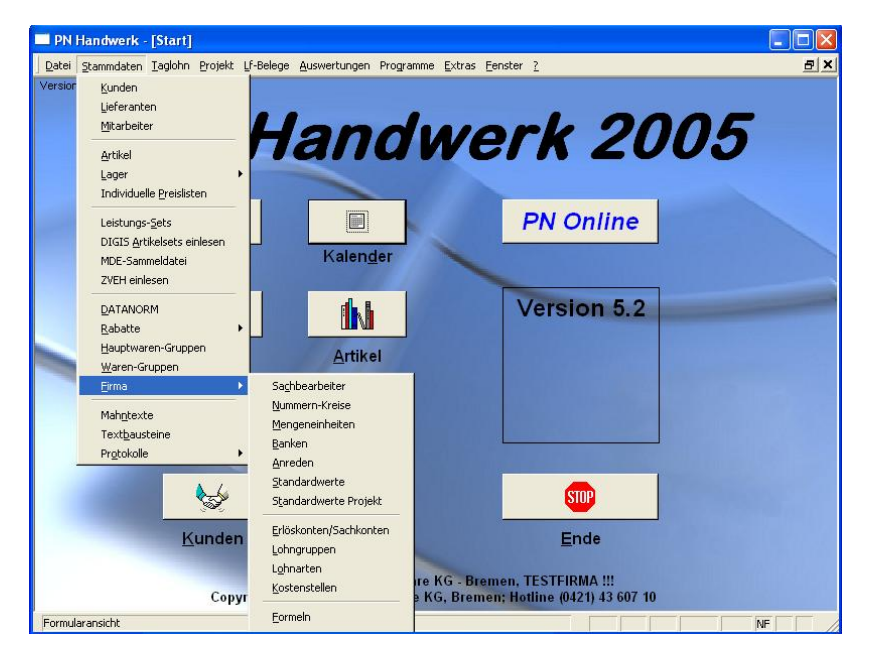

Es öffnet sich eine Liste mit verschiedenen Anwahlpunkten, in denen Sie Ihre entsprechenden Stammdaten erfassen oder ändern können.

#### 5.10.1 Sachbearbeiter

Hier können Sie die Namen Ihrer Sachbearbeiter erfassen. Diese können bei der Belegerfassung von Ihnen hinterlegt werden.

| :::      | Sachl  | bearl | peiter    | r |   |      |        |       |   |     | X |
|----------|--------|-------|-----------|---|---|------|--------|-------|---|-----|---|
|          | ₽•     | I     | •         |   | M | ▶*   | Q      | Î     | 1 |     | - |
|          |        |       |           |   |   |      |        |       | - |     |   |
|          | Nr     |       |           |   | ŀ | lame |        |       |   | Tel |   |
|          | 1      | Verka | auf       |   |   |      |        |       |   |     | - |
|          | 2      | Servi | ce        |   |   |      |        |       |   |     |   |
| $\vdash$ | 4      | Schr  | ı<br>nitz |   |   |      |        |       | - |     |   |
|          | 5      | Klose | :         |   |   |      |        |       |   |     | - |
| ▶        |        |       |           |   |   |      |        |       |   |     |   |
|          |        |       |           |   |   |      |        |       |   |     |   |
|          |        |       |           |   |   |      |        |       |   |     |   |
|          |        |       |           |   |   |      |        |       |   |     |   |
|          |        |       |           |   |   |      |        |       |   |     |   |
|          |        |       |           |   |   |      |        |       |   |     |   |
|          |        |       |           |   |   |      |        |       |   |     |   |
|          |        |       |           |   |   |      |        |       |   |     |   |
|          |        |       |           |   |   |      |        |       |   |     |   |
|          |        |       |           |   |   |      |        |       |   |     |   |
|          |        |       |           |   |   |      |        |       |   |     |   |
|          |        |       |           |   |   |      |        |       |   |     |   |
|          |        |       |           |   |   |      |        |       |   |     |   |
|          |        |       |           |   |   |      |        |       |   |     |   |
|          |        |       |           |   |   |      |        |       |   |     | - |
| Dat      | ensatz | : 14  |           |   | 6 | D    | •I [▶* | von 6 |   |     | - |

Klicken Sie auf die Schaltfläche  $\stackrel{\text{\tiny M}}{=}$ , um einen neuen Sachbearbeiter anzulegen. Falls Sie eine Eingabe ändern möchten, klicken Sie einfach auf den entsprechenden Sachbearbeiter und nehmen die Änderung vor.

Klicken Sie auf die Schaltfläche <sup>1</sup>, um das Fenster zu schließen. Dadurch werden alle Neuanlagen bzw. Änderungen gespeichert.

### 5.10.2 Nummernkreise

Hier werden die Nummern-Kreise für Ihre Stammdaten und die einzelnen Belegarten verwaltet. (Taglohn, Projekt, Kunden, Artikel, Mitarbeiter, usw.)

| 🛚 Nummern-Kreis          | e          |      |                |            |       |
|--------------------------|------------|------|----------------|------------|-------|
| Stammdaten               |            |      | Belege         |            |       |
| Liefe <u>r</u> anten-Nr: | 7002       | Fibu | Projekt-Nr:    |            | 50001 |
| <u>M</u> itarbeiter-Nr:  | 1004       |      | Rechnungs-Nr:  |            | 50001 |
|                          |            |      | Lieferschein-N | r:         | 50001 |
| <u>K</u> unden-Nr:       | 1011       |      | Angebots-Nr:   |            | 50004 |
| <u>A</u> rtikel-Nr:      | ART0001    |      | Auftrags-Nr:   |            | 50001 |
| Leistungs-Set-Nr:        | SET0001    |      | Gutschrift-Nr: |            | 50001 |
| ₩ordbrief-Name:          | WB05-0001  |      | Barverkaufs-N  | r:         | 50001 |
| Dokument-Nr:             | DOK05-0003 |      | ₩artBerichts-  | Nr:        | 50001 |
| _                        |            |      | WartVertrags   | -Nr:       | 50001 |
| Kunden-Nr errechr        | nen C      |      | Melde-Auftrag- | Nr:        | 50001 |
| Start KdnNr              | 10000      |      | Bohrberichts-N | r:         | 50001 |
| Abstand                  | 200        |      | Bestell-Nr:    |            | 50004 |
|                          |            |      | LF-Rechnungs   | -Nr:       | 50001 |
| ₩a-RechNr:               | 5000       | 1    | Packauftrags-N | Ar:        | 50001 |
|                          |            |      |                |            |       |
|                          |            |      |                | <u>0</u> K |       |

Tragen Sie in diesem Fenster die Anfangsnummern für die Stammdaten und die einzelnen Belege ein. Die Nummern-Kreise werden vom Programm automatisch fortlaufend vergeben.

Die Nummern-Kreise können von Ihnen jederzeit entsprechend geändert werden, wenn z.B. Überschneidungen auftreten sollten.

Markieren Sie den Punkt unter Kunden-Nrerrechnen C, wenn Ihre Kunden-Nummern nach dem DATEV-Kontenrahmenplan errechnet werden soll.

#### 5.10.3 Mengeneinheiten

In diesem Fenster können Sie alle benötigten Mengeneinheiten hinterlegen.

| -8               | Mengeneinh         | neiten                 | × |  |  |  |  |  |  |  |
|------------------|--------------------|------------------------|---|--|--|--|--|--|--|--|
|                  | ₽ 14               | < ▶ ▶ ▶ ▶* <u></u>     | 1 |  |  |  |  |  |  |  |
| ME Mengeneinheit |                    |                        |   |  |  |  |  |  |  |  |
|                  | cm                 | Zentimeter             |   |  |  |  |  |  |  |  |
|                  | km                 | Kilometer              |   |  |  |  |  |  |  |  |
|                  | lfm                | laufende Meter         |   |  |  |  |  |  |  |  |
|                  | m                  | Meter                  |   |  |  |  |  |  |  |  |
|                  | m²                 | Quadratmeter           |   |  |  |  |  |  |  |  |
|                  | m³                 | Kubikmeter             |   |  |  |  |  |  |  |  |
|                  | paus               | Pauschal               |   |  |  |  |  |  |  |  |
|                  | Satz               | Satz                   |   |  |  |  |  |  |  |  |
|                  | Stek               | Stück                  |   |  |  |  |  |  |  |  |
| ►                | Std                | Stunden                |   |  |  |  |  |  |  |  |
| *                |                    |                        |   |  |  |  |  |  |  |  |
|                  | ▶ Std Stunden<br>★ |                        |   |  |  |  |  |  |  |  |
| Da               | tensatz: 🚺         | ▲ 10 ▶ ▶ ▶ ₩ ▶* von 10 | • |  |  |  |  |  |  |  |

Klicken Sie auf die Schaltfläche  $\stackrel{\hspace{0.5pt}{\rightarrowtail}}{=}$ , um eine neue Mengeneinheit anzulegen. Falls Sie eine Eingabe ändern möchten, klicken Sie einfach auf die entsprechende Mengeneinheit und nehmen die Änderung vor.

Alle erfassten Mengeneinheiten stehen Ihnen in der Positionserfassung der einzelnen Belegarten zur Verfügung.

Klicken Sie auf die Schaltfläche <sup>1</sup>, um das Fenster zu schließen. Dadurch werden alle Neuanlagen bzw. Änderungen gespeichert.

#### 5.10.4 Banken

Hier werden die Kreditinstitute und die dazugehörigen Bankleitzahlen (BLZ) Ihrer Kunden hinterlegt. Bei der Belegerfassung haben Sie die Möglichkeit, das zuständige Kreditinstitut aus dieser Liste auswählen.

|   | 🗃 Banken             |          |     |       |     |     |        |   |   |  |  |
|---|----------------------|----------|-----|-------|-----|-----|--------|---|---|--|--|
|   | ₽•                   | I        | ∢   |       | M   | ▶*  | Q.     | Î | - |  |  |
|   | Bar                  | nkleitza | ahl |       |     | Bar | nkname |   |   |  |  |
|   | 290001               | 0        |     | Geldb | ank |     |        |   |   |  |  |
| ► | 5504901 Beispielbank |          |     |       |     |     |        |   |   |  |  |
| * |                      |          |     |       |     |     |        |   |   |  |  |

Klicken Sie auf den Button  $\stackrel{\bullet}{\blacktriangleright}$ , um eine neue Bank anzulegen. Falls Sie eine Eingabe ändern möchten, klicken Sie einfach auf die entsprechende Bank und nehmen die Änderung vor.

#### 5.10.5 Eigene Bankkonten

In diesem Fenster können Sie Ihre eigenen Bankkonten hinterlegen. Dieser Eintrag ist für das Begleichen von Eingangsrechnungen per Verrechnungs-Scheck notwendig.

| 🗉 eigene Bankkonten |                 |                       |
|---------------------|-----------------|-----------------------|
|                     | <b>&gt;</b> *   | <u> </u>              |
| BLZ / Bank          | Adresse         | Beschreibung          |
| 2900010 Geldbank -  | Geldbank AG     |                       |
| 123456              |                 |                       |
|                     | Musterallee 123 | Schecknummer von 1000 |
|                     | 12345 Bremen    | bis2500               |
| *                   |                 |                       |
|                     |                 |                       |
|                     |                 | Schecknummer von U    |
|                     |                 | bis 0                 |
|                     |                 |                       |
|                     |                 |                       |
|                     |                 |                       |
|                     |                 |                       |
|                     |                 |                       |
|                     |                 |                       |
|                     |                 |                       |
|                     |                 |                       |
|                     |                 |                       |
|                     |                 |                       |
|                     |                 |                       |
|                     |                 | -                     |
| Datensatz: 🔣 🚽 🚺 🕨  | ▶I ▶★ von 1     |                       |

## 5.10.6 Anreden

Hier können Sie die Anreden für Ihre Kunden und Lieferanten hinterlegen.

| 88 | E Anreden     |                                                                   | × |  |  |  |  |  |
|----|---------------|-------------------------------------------------------------------|---|--|--|--|--|--|
|    | ₽ 14 4 > >    | ▶• <u></u>                                                        | • |  |  |  |  |  |
|    | Anrede        | Briefanreden-Automatik                                            |   |  |  |  |  |  |
| ►  | Familie       | Sehr geehrte Frau (Suchbegriff), sehr geehrter Herr (Suchbegriff) |   |  |  |  |  |  |
|    | Firma         | Damen und Herren                                                  | _ |  |  |  |  |  |
|    | Frau          | Frau {Suchbegriff}                                                |   |  |  |  |  |  |
|    | Herrn         | r Herr (Suchbegriff)                                              | _ |  |  |  |  |  |
| *  | 6             |                                                                   |   |  |  |  |  |  |
|    |               |                                                                   |   |  |  |  |  |  |
|    |               |                                                                   |   |  |  |  |  |  |
|    |               |                                                                   |   |  |  |  |  |  |
|    |               |                                                                   |   |  |  |  |  |  |
|    |               |                                                                   |   |  |  |  |  |  |
|    |               |                                                                   |   |  |  |  |  |  |
|    |               |                                                                   |   |  |  |  |  |  |
|    |               |                                                                   |   |  |  |  |  |  |
|    |               |                                                                   |   |  |  |  |  |  |
|    |               |                                                                   |   |  |  |  |  |  |
|    |               |                                                                   |   |  |  |  |  |  |
|    |               |                                                                   |   |  |  |  |  |  |
|    |               |                                                                   |   |  |  |  |  |  |
|    |               |                                                                   |   |  |  |  |  |  |
|    |               |                                                                   |   |  |  |  |  |  |
|    |               |                                                                   | _ |  |  |  |  |  |
|    |               |                                                                   | - |  |  |  |  |  |
| D. | atensatz: 🛛 🚽 | 1 ▶ ▶ ▶ ▶ ₩ von 4                                                 |   |  |  |  |  |  |

In diesem Fenster werden die Anreden mit der dazugehörigen Briefanreden-Automatik hinterlegt. Durch die Briefanreden-Automatik wird das Feld **<Briefanrede>** im Kunden-Formular mit den entsprechenden Werten gefüllt.

#### 5.10.7 Standardwerte

In diesem Fenster werden die sämtlichen Standardwerte für alle Taglohn-Belege eingestellt.

Das Fenster unterteilt sich in 5 Bereiche:

| Allgemein <u>B</u> el | lege Allgemein 🖕 🛛 E | elege <u>T</u> exte , F | Belege <u>D</u> rucken , | Beleg <u>F</u> ormular |
|-----------------------|----------------------|-------------------------|--------------------------|------------------------|
|-----------------------|----------------------|-------------------------|--------------------------|------------------------|

#### Allgemein

| 🖽 Standardwer        | te für alle PC-J   | Arbeitsplätze        |                        |                               |   | [                | × |
|----------------------|--------------------|----------------------|------------------------|-------------------------------|---|------------------|---|
| <b>₽</b> •           |                    |                      |                        |                               |   |                  |   |
| Allgemein            | Belege Allgemein   | Belege <u>T</u> exte | Belege <u>D</u> rucken | Beleg Formula                 |   |                  |   |
|                      |                    |                      |                        | Design                        |   |                  |   |
| Netto-Zuschla        |                    | 30 %                 |                        | Design                        |   |                  |   |
| Artikel Kommastellen |                    |                      |                        | Startformular-Hintergrundbild |   |                  |   |
| Mehrwertsteue        | r                  | 16 <mark>%</mark>    |                        |                               |   |                  |   |
|                      |                    |                      | :                      | Startformular-Logo            | 1 |                  |   |
|                      |                    |                      |                        |                               |   |                  |   |
|                      |                    |                      |                        |                               |   |                  |   |
| Leistungs-Sets       |                    |                      | I                      | Formularfarbe                 |   | <u>S</u> tandard |   |
| Kleine Suchr         | naske              | c                    |                        |                               |   | Ändern           |   |
| Beim Einfüge         | en gemäß Beleg kal | kulieren 📀           |                        |                               |   |                  |   |
| 2                    | 5                  |                      |                        |                               |   |                  |   |
| Artikel suchen       |                    |                      |                        |                               |   |                  |   |
| Letzten Such         | nwert merken       | ۹                    |                        |                               |   |                  |   |
| Zuerst Stand         | lardartikel        | С                    |                        |                               |   |                  |   |
| Artikel filtern      | -> Sortieren       | C                    |                        |                               |   |                  |   |
| Kalender             |                    |                      |                        |                               |   |                  |   |
| Tagesbeginn          | n                  | 07:00:00 Uhr         |                        |                               |   |                  |   |
| Arbeits-Stunde       | n mit Uhrzeit      | C                    |                        |                               |   |                  |   |
|                      |                    |                      |                        |                               |   |                  |   |
|                      |                    |                      |                        |                               |   |                  |   |

Hier hinterlegen Sie den Standardzuschlag auf den Material-Einkaufspreis.

Hier können Sie die Nachkomma-Stellen für den Artikelpreis festlegen. (Dies ist jedoch nur für den Elektro-Bereich von Bedeutung)

Hier wird der gesetzliche Mehrwertsteuersatz hinterlegt.

Dieses Feld sollte markiert werden, wenn Sie im Programm mit einer kleineren Leistungs-Set-Suchmaske arbeiten möchten. Diese Suchmaske ist kompakter und kleiner als die normale Suchmaske. Dadurch haben Sie eine bessere Übersicht und Ihnen wird nicht die ganze Bildschirmansicht versperrt.

Ist dieser Punkt markiert, wird das Leistungs-Set gemäß der Belegeinstellungen kalkuliert und nicht nach den Stammdaten des Sets.

Wenn Sie diesen Punkt setzen, wird die Artikel-Suchmaske immer so geöffnet, wie sie zuvor geschlossen wurde. Das heißt, mit den gleichen eingegebenen Suchkriterien und der gefilterten Artikelliste.

Dieses Feld sollte markiert werden, wenn die Standardartikel in der Suchmaske zuerst angezeigt werden sollen. Das Programm filtert zuerst nach allen Standardartikeln und anschließend nach den normalen Artikeln.

Wenn Sie diesen Punkt setzen, werden die gefilterten Artikel in der Artikel-Suchmaske nach der Ident-Nummer sortiert.

Sie können das Hintergrundbild von **PN Handwerk** im Startformular verändern, in dem Sie eine beliebige Bilddatei hinterlegen.

Kommastellen Mehrwertsteuer Kleine Leistungs-Set Suchmaske Gemäß Beleg kalkulieren Letzten Suchwert merken Zuerst Standardartikel

Netto-Zuschlag

Artikel-

Artikel filtern = sortieren

Startformular-Hintergrundbild Hier können Sie eine beliebige Bilddatei (z.B. Ihr Firmenlogo) hinterlegen. Diese wird Ihnen auf dem Startformular von **PN Handwerk** anstelle der Versionsnummer angezeigt.

Startformular-Logo

Hier können Sie die Formularfarbe (Hintergrundfarbe) für alle Formularfarbe Eingabeformulare nach Wunsch ändern.

Unter **<Tagesbeginn>** können Sie einstellen, welche automatische **Kalender** Anfangszeit beim Erfassen der Arbeitsstunden vorgeschlagen wird.

Sollten Sie mehr als 12 Mitarbeiter beschäftigen, legen Sie hier bitte mehrere **<Mitarbeiter-Grp>** an. Dies ist notwendig, da in der Tagesansicht des Kalenders Termine nur für jeweils 12 Mitarbeiter angezeigt werden.

Führen Sie einfach einen "Doppelklick" im Auswahlfeld der **<Mitarbeiter-Grp>** aus, dadurch öffnet sich das Stammdaten-Fenster. Hier können Sie nun die einzelnen Mitarbeiter-Gruppen anlegen.

Ist dieser Punkt markiert, haben Sie im Programm die Möglichkeit, alle Arbeitsstunden nach der tatsächlichen Arbeitszeit zu erfassen.

Arbeits-Stunden mit Uhrzeit

Wartung

Standard-

Lieferant

für Bestellungen

Mengeneinheit

Erlösgruppe

| <b>₽</b> •                                                    |                            |                        |  |
|---------------------------------------------------------------|----------------------------|------------------------|--|
| Allgemein Belege Allgemein                                    | Belege <u>T</u> exte Beleg | Drucken Beleg Formular |  |
| rlösgruppe                                                    | 8100 -                     | Zahlungsziel 10 Tage   |  |
| achkonto                                                      | 3400 👻                     | Skontotage 7 Tage      |  |
| Vartung Erlösgruppe                                           | 8200 -                     | Skontosatz 3 %         |  |
| tandard-Lieferant für Bestellung                              | 70002 -                    | Standardlager Lager1 💽 |  |
| lengeneinheit                                                 | Stck 💌                     |                        |  |
| estell-EK mit Zusatz-Kosten                                   | C                          |                        |  |
| eine OP-Meldung bei Kundenaufruf                              | C                          |                        |  |
| lffene Lieferscheine nach dem<br>uchen im Taglohn anzeigen    | c                          |                        |  |
| ieferanten-Rechnungen beim<br>opieren in Zahlliste ausbuchen  | ۲                          |                        |  |
| linweis-Meldung beim Versuch<br>edruckte Rechnungen zu ändern | ۰                          |                        |  |
|                                                               |                            |                        |  |
|                                                               |                            |                        |  |
|                                                               |                            |                        |  |
|                                                               |                            |                        |  |
|                                                               |                            |                        |  |
|                                                               |                            |                        |  |
|                                                               |                            |                        |  |
|                                                               |                            |                        |  |

**Belege Allgemein** 

In diesem Feld können Sie eine Erlösgruppe auswählen, die bei der Erfassung der Taglohn-Belege standardmäßig vorgeschlagen wird. Die Erlösgruppen müssen vorher in den Stammdaten angelegt werden.

In diesem Feld können Sie ein Sachkonto auswählen, dass bei der Erfassung der Eingangsrechnungen standardmäßig vorgeschlagen wird. Die Sachkonten müssen vorher in den Stammdaten angelegt werden.

In diesem Feld können Sie eine Erlösgruppe für die Wartungen auswählen, die bei der Erfassung der Wartungsverträge automatisch vorgeschlagen wird.

Hier können Sie einen Standard-Lieferanten hinterlegen. Dieser wird beim Erfassen der Bestellungen automatisch vom Programm vorgeschlagen.

Hier können Sie eine Standard-Mengeneinheit hinterlegen. Diese wird bei der Positionserfassung aller Belege automatisch vom Programm vorgeschlagen.

In diesem Feld können Sie auswählen, ob die in der Bestellung angezeigten Einkaufspreise mit den Zusatzkosten angezeigt werden sollen. Sie haben auch die Möglichkeit die Bestell-Einkaufspreise mit einem Rabatt/Nachlass anzeigen zu lassen, indem Sie einen negativen Zusatzkosten-Wert eingeben.

Wenn Sie diesen Punkt markieren, wird die OP-Meldung beim Kundenaufruf unterdrückt. Dies gilt jedoch nur in Verbindung mit dem Mahnwesen-Modul.

Ist dieser Punkt gesetzt, können Sie sich im Programmpunkt **<Beleg suchen...>** alle Lieferscheine die im Projekt erfasst wurden auch im Taglohn anzeigen lassen.

Wenn Sie diesen Punkt markieren, werden die Lieferanten-Rechnungen, die in den Zahlungsaufträgen erfasst werden direkt in der Zahlungs-Überwachung der Eingangsrechnungen ausgebucht. (Dies muss sonst manuell erfolgen.)

Ist dieser Punkt gesetzt, erscheint die folgende Sicherheitsabfrage

| Sicherh | eitsabfrage                                                                     | $\times$ |
|---------|---------------------------------------------------------------------------------|----------|
| 2       | Diese Rechnung wurde schon gedruckt, wollen Sie die Änderung trotzdem durchführ | ren!     |
|         | ja [ <u>Nen</u> ]                                                               |          |

beim Versuch eine bereits gedruckte oder kopierte Rechnung zu verändern.

In diesen Feldern können Ihre Standardwerte für das **<Zahlungsziel>**, die **<Skontotage>** und den **<Skontosatz>** eintragen, die bei der Beleg-Erfassung automatisch vorgeschlagen werden.

Hier können Sie ein Standardlager hinterlegen. Dieses wird beim Erfassen der Lieferscheine automatisch vom Programm vorgeschlagen.

mit Zus.-Kosten

Bestell-EK

Keine OP-Meldung beim Kundenaufruf

Lieferscheine n. dem Suchen im Taglohn anzeigen

Lf.-Rechnungen beim kopieren in Zahlliste ausbuchen

Meldung beim Versuch gedr. Rechnungen zu ändern

Zahlungsziel Skontotage Skontosatz

Standardlager

| Allgemein                                                                                               | Belege Allgemein                                                     | Belege <u>T</u> e               | xte Beleae D | rucken I    | Beleg Formular |        |                 |
|----------------------------------------------------------------------------------------------------|----------------------------------------------------------------------|---------------------------------|--------------|-------------|----------------|--------|-----------------|
| <b>Vor- und Nacht</b><br>Immer<br>Nie<br>Nur bei gleicher Be<br>mmer Kurztext in W<br>urz-/Langtexte be | exte Kopieren<br>elegart<br>/artungsrechnunge<br>im kopieren belasse | C<br>C<br>C<br>C<br>C<br>C<br>C |              |             |                |        |                 |
|                                                                                                    | Belegt                                                               | ext                             | Vortex       | t           | Nachte         | яt     | Langtextfassung |
| Angebot                                                                                                 | Angebot                                                              | -                               |              | •           |                | •      | с               |
| Auftrag                                                                                                 | Auftrag                                                              | •                               |              | •           |                | •      | с               |
|                                                                                                    | Lieferschein                                                         | -                               |              | •           |                | •      | ۹               |
| Lieferschein                                                                                            |                                                                      |                                 |              | •           | AN1 + AN2      | •      | C               |
| Lieferschein<br>Rechnung                                                                                | Rechnung                                                             | -                               |              |             |                |        |                 |
| Lieferschein<br>Rechnung<br>Gutschrift                                                                  | Rechnung<br>Gutschrift                                               | -<br>-                          |              | •           |                | •      | C               |
| Lieferschein<br>Rechnung<br>Gutschrift<br>Bestellung                                                    | Rechnung<br>Gutschrift                                               | <u>·</u>                        |              | -<br>-<br>- |                | •      | c<br>c          |
| Lieferschein<br>Rechnung<br>Gutschrift<br>Bestellung<br>Wartung                                         | Rechnung<br>Gutschrift<br>WaBericht                                  | -<br>-<br>-                     | AV1          | •<br>•      | RechNach6      | •<br>• | c<br>c          |

**Belege Texte** 

In diesem Fenster können Sie festlegen, ob und wann die Vor- und Nachtexte bei den Belegen kopiert werden sollen.

Wenn dieser Punkt markiert ist, dann werden die Positionen in den Wartungs-Rechnungen ausschließlich im Kurztext angezeigt. Vor- und Nachtexte kopieren

Immer Kurztext in Wartungs-Rechnungen Ist dieser Punkt markiert, werden die Kurz- und Langtexte der Positionen beim kopieren der Belege belassen. Standardmäßig werden die Positionen immer mit dem Kurztext kopiert.

In diesen beiden Feldern können Sie einen Standard Vor- und Nachtext für die jeweilige Belegart festlegen. Sobald hier eine Textart hinterlegt ist, wird diese ab sofort bei jeder Neuanlage des entsprechenden Beleges angezeigt.

Dieses Feld sollte bei der entsprechenden Belegart markiert werden, wenn Sie hier standardmäßig mit Langtext arbeiten wollen. (Dies gilt nur für Artikel!)

Hier haben Sie die Möglichkeit, die Druckjobsteuerung zu aktivieren. Diese ermöglicht es Ihnen die eingestellten Druckvarianten der Belege als Druckjob zu definieren und zu hinterlegen. (Näheres im Kapitel "4.3.6 Druckjobsteuerung")

Hier können Sie einen bestimmten Werbetext festlegen, der in den Rechnungen automatisch mitgedruckt wird. Die Werbetexte müssen als Textbaustein (Nachtext) in den Stammdaten hinterlegt werden, bevor sie hier ausgewählt werden können. Der Werbetext wird in der Rechnung unterhalb des Nachtextes gedruckt.

Ist dieser Punkt markiert, wird die Titelzusammenfassung im Projekt auf einer separaten, neuen Seite ausgedruckt.

Wenn dieser Punkt markiert ist, findet nach der Auflistung des Gewerks im Projekt kein Seitenwechsel statt.

Markieren Sie diesen Punkt, wenn der Vortext 2 in allen Belegen standardmäßig über den Vortext 1 gedruckt werden soll.

Dieser Punkt sollte markiert werden, wenn die Empfänger-Anschrift in der Schriftart "Arial" gedruckt werden soll. Der restliche Beleg wird dann weiterhin in der Standard-Schriftart ("Courier New") ausgedruckt.

Ist dieser Punkt markiert, wird der Seitenfuß (Firmenanschrift, Bank usw.) nur auf der ersten Seite gedruckt. Auf den Folgeseiten bleibt die Fußzeile leer. Kurz-/Langtexte beim kopieren belassen

Vortext Nachtext

Langtextfassung

Belege Drucken

| Standardwerte für alle PC-Arbeits                                 | olätze           |                                                         |          |
|-------------------------------------------------------------------|------------------|---------------------------------------------------------|----------|
| <b>₽</b> +                                                        |                  |                                                         |          |
| Allgemein <u>B</u> elege Allgemein Beleg                          | je <u>T</u> exte | Belege <u>D</u> rucken Beleg <u>F</u> ormular           |          |
| Druckjobsteuerung                                                 | C                |                                                         |          |
| Werbetext Rechnung                                                |                  | Seitenvorschub<br>nach Vortext                          |          |
| Belegdruck Breite 17cm                                            | 0                |                                                         |          |
| Titelzusammenfasssung neue Seite                                  | С                | Angebot C                                               |          |
| Gewerk ohne Seitenwechsel                                         | С                | Auftrag C                                               |          |
| Vortext 2 über Vortext 1 drucken                                  | C                | Lieferschein C                                          |          |
| Beleg-Adresse in Arial drucken                                    | C                | Beshoung C                                              |          |
| Seitenfuß nur erste Seite                                         | C                | Treciliaring                                            |          |
| Positions-Nr. bei Text-Pos drucken                                | C                | Bestellung                                              |          |
| Taglohn-Position mit Preis unten                                  | C                | Ident-Nummer anstatt Artikel-Nummer                     | C        |
| Ähnliche Positions-Texte gekürzt<br>mit "wie vor, jedoch" drucken | C                | Bestellung Auftrags-Nr. als Kommission                  | •        |
| Summenblock bei 0,00€ ausblenden                                  | 0                | Rechnungjournal                                         |          |
| Bei "Mit Aufmass drucken" ohne                                    | •                | Mit Projekt-Angabe                                      | 0        |
| Text "Aufmass" vorm Belegtext                                     | -                | Mit 1. Vortextzeile                                     | 0        |
| Vortext 1 Zeile höher                                             | •                | Mit Steuer-Nummer des Kunden                            | 0        |
| Ident-Textblock:                                                  |                  |                                                         | <u> </u> |
| Sachbearbeiter-Text                                               |                  | Mannbriefe: Als Ubjekt nur<br>Objektbezeichnung drucken |          |
| Breite Ident-Text 20 Z                                            | leichen          |                                                         |          |
| Projekt-Nummer drucken                                            | С                | Arbeitsbericht                                          |          |
| Keine Fibu-Nr. im Beleg drucken                                   |                  | Kein Adressentausch                                     | 0        |
| Kunden Steuer-Nr. in Rechnungen drucken                           | 0                |                                                         |          |
| Steuer-Nr. in Rechnungen 1234567899                               |                  |                                                         |          |

Fassung neue Seite

Titelzusammen-

Gewerk ohne Seitewechsel

Druckjob-Steuerung

Werbetext Rechnungen

Vortext2 über Vortext1 drucken

Beleg-Adresse in Arial drucken

Seitenfuß nur erste Seite Wenn Sie diesen Punkt markieren, erfolgt bei den Text-Positionen eine Positions-Nummerierung. Standardmäßig werden die Text-Positionen bei der Nummerierung vom Programm ausgelassen.

Wenn Sie diesen Punkt markieren, wird der Preis in den Taglohn-Belegen eine Zeile tiefer als der Positionstext ausgedruckt. Standardmäßig stehen die Preise auf der gleichen Höhe des Positionstextes.

Markieren Sie diesen Punkt, wenn die Vortexte 1 und 2 im Beleg eine Zeile höher, als standardmäßig vorgegeben, gedruckt werden sollen.

In diesem Feld können Sie die entsprechende Bezeichnung ändern. Tragen Sie hier z.B. "Verkauf" ein, dann erscheint im Beleg die Bezeichnung "Verkauf" anstelle der ursprünglichen Bezeichnung "Sachbearbeiter".

In diesem Feld können Sie Ihre Steuernummer hinterlegen. Die Steuer-Nummer wird dann im Datumsblock jeder Rechnung ausgedruckt.

Wenn Sie diesen Punkt markieren, wird beim Drucken der jeweiligen Belegart, nach dem Vortext, ein Seitenvorschub ausgeführt.

Markieren Sie diesen Punkt, wenn die Ident-Nummern in den Bestellungen mitgedruckt werden sollen.

Ist dieser Punkt markiert, werden die in den Aufträgen erfassten Positionen auf dem Arbeitsbericht mitgedruckt.

#### **Beleg Formular**

| 🛿 Standardwerte für alle PC-Arbeitsplätze 🛛 📃 🚺 |                                                               |  |  |  |  |  |  |
|-------------------------------------------------|---------------------------------------------------------------|--|--|--|--|--|--|
| <b>₽</b> +                                      |                                                               |  |  |  |  |  |  |
| Allgemein <u>B</u> elege Allgemein Beleg        | e <u>T</u> exte Belege <u>D</u> rucken Beleg <u>F</u> ormular |  |  |  |  |  |  |
| Taglohn                                         | Projekt                                                       |  |  |  |  |  |  |
| Kalkulationdarstellung Positionen               | Kalkulationdarstellung Positionen                             |  |  |  |  |  |  |
| Mit Erlösgruppenfeld 🔽                          | Mit Erlösgruppenfeld                                          |  |  |  |  |  |  |
| Auftrag                                         | Belegübersicht im Projekt                                     |  |  |  |  |  |  |
| Register Sonstiges im Auftrag 🛛 🔽               | ohne Objektadresse:                                           |  |  |  |  |  |  |
| Register Ist-Stunden im Auftrag: 🔽 🔽            | Belegübersicht im Projekt                                     |  |  |  |  |  |  |
| DiSoft Export im Auftrag 📃                      | Destellang onne belegtext                                     |  |  |  |  |  |  |
| Mobil Auftragsformular 🛛 🕅                      |                                                               |  |  |  |  |  |  |
| Mobil Auftragssuchfenster                       |                                                               |  |  |  |  |  |  |
| Auruayszooranony Blassen                        |                                                               |  |  |  |  |  |  |

Wenn Sie diese Punkte markieren, können Sie in der Positionserfassung des Taglohn- bzw. des Projekt-Bereiches mit Erlösgruppenfeldern arbeiten. Dadurch können Sie die einzelnen Positionen einer Erlösgruppe zuzuordnen. Die Auswertungen der jeweiligen Erlösgruppen sehen Sie im Artikel-Umsatz.

Setzen Sie in diesem Feld das Häkchen, steht Ihnen im Auftrags-Beleg zusätzlich das Register "Sonstiges" zur Verfügung. Dadurch erhalten Sie weitere Eingabefelder zur Hinterlegung wichtiger Beleg-Informationen. Kalkulations-Darstellung Positionen

Register Sonstiges im Auftrag

(Alles weitere zu diesem Punkt erfahren Sie im Kapitel "7.2 Aufträge")

Pos-Nr. bei Text-Pos drucken

Taglohn-Pos mit Preis unten

Vortext 1 Zeile höher

Sachbearbeiter-Text

Steuer-Nr. in Rechnungen

Seitenvorschub nach Vortext

Bestellung mit Ident-Nr.

Arbeitsbericht mit Aufmasszeilen
### 5.10.8 Standardwerte Projekt

In diesem Fenster werden die sämtlichen Vorgabewerte für alle Projekt-Belege eingestellt.

| 🖽 Voi                                                   | gabewerte Proj                                                                                                    | ekt                                                       |                        |                                                                             |                                                                            | X  |
|---------------------------------------------------------|----------------------------------------------------------------------------------------------------|-----------------------------------------------------------|------------------------|-----------------------------------------------------------------------------|----------------------------------------------------------------------------|----|
| Kalkul<br>©                                             | ationsart Materia<br>Aufschlag auf <u>M</u> at.<br>Listenverkaufspreis                                                                                               | <b>.</b>                                                  | 30                     | %                                                                           |                                                                            |    |
| Hau<br>Lohr<br>1<br>2<br>3                              | ptlohngruppe:<br>Grp Bezeichnung<br>Meisterstunde<br>Monteurlohn<br>Helferstunde                                                                                     | 1 <u>-</u><br>Lohnkoster<br>50,44 €<br>37,83 €<br>25,22 € | Au<br>14<br>5,1<br>9,0 | Loh<br>ifschlag<br>,00<br>74<br>04                                          | ngruppe<br>Lohn-VK<br>57,50 €<br>40,00 €<br>27,50 €                        | 1  |
| ME:                                                     | Stel                                                                                                    | < •                                                       | ۹                      | <b>Autom</b><br>Schrittw                                                    | . <b>nummerier</b><br>veite 1                                              | en |
| Druck<br>C<br>C<br>C<br>C<br>C<br>C<br>C<br>C<br>C<br>C | einstellung<br>ohne Pos-Preise<br>ohne Preise mit Lin<br>ohne Preise und St<br>mit Pos Aufschläge<br>Artikel-Nr drucken<br>als Aufmass drucke<br>mit Unterpositionen | ien<br>ummen<br>und Rabatt<br>en                          | 00000000               | Nur DM<br>Summe<br>Position<br>Titel dru<br>Titel ne<br>Titelzus<br>Mat. un | DM als Info<br>i DM als Info<br>icken<br>ue Seite<br>ammenfassun<br>d Lohn | 9  |
| Projel<br>C                                             | <b>kt-Suchformular</b><br>beim Öffnen ''Nur C                                                                                                    | )ffene''                                                  |                        |                                                                             | <u>0</u> K                                                                 |    |

Hier können Sie festlegen, ob das Material mit den Listenverkaufspreisen oder mit dem Einkaufspreis (EK) zuzüglich eines entsprechenden Aufschlages kalkuliert werden soll. Diese Vorgabewerte können später in den Positionen der einzelnen Projekt-Belege individuell geändert werden.

Hier wählen Sie die entsprechende Hauptlohngruppe und die Lohngruppe aus, mit denen Sie die Lohnminuten in der Positionserfassung kalkulieren können. Dadurch können Sie die einzelnen Lohnkosten auf die gewünschte Material-Position addieren.

### (Näheres zu diesem Punkt erfahren Sie im Kapitel "16 Arbeitszeiterfassung")

ME Hier können Sie eine Standard-Mengeneinheit hinterlegen. Diese wird bei der Positionserfassung aller Belege automatisch vom Programm vorgeschlagen.

Hier können Sie festlegen, dass die Positionen in den Projekt-Belegen automatisch nummeriert werden. Dieser Vorgabewert kann in der Beleg-Einstellung individuell geändert werden, falls Sie die Positionen manuell nummerieren möchten.

### Druckeinstellung

**Ohne Pos-Preise** Ist dieser Punkt gesetzt, werden die einzelnen Positionen ohne Preise gedruckt. (Es erscheint nur die Gesamt-Summe)

Wenn dieser Punkt markiert ist, werden Linien anstelle der einzelnen Positions-Preise gedruckt. (z.B. für Ausschreibungen)

Ist dieser Punkt gesetzt, werden die Belege ohne Positions-Preise und Summen ausgedruckt.

### Hauptlohngruppe und Lohngruppe

Autom

nummerieren

**Ohne Preise** mit Linien

Ohne Preise und Summen

| Wenn dieser Punkt markiert ist, werden die Aufschläge und die Rabatte der einzelnen Positionen gedruckt.                           | Mit Pos<br>Aufschläge<br>und Rabatt |
|----------------------------------------------------------------------------------------------------|-------------------------------------|
| Ist dieser Punkt markiert, dann wird die Artikelnummer unterhalb des Positionstextes mitgedruckt.                                  | Artikel-Nr.<br>drucken              |
| Markieren Sie diesen Punkt, wenn die einzelnen Projekt-Belege mit Aufmass-<br>Zeilen gedruckt werden sollen.                       | Als Aufmass<br>drucken              |
| Dieser Punkt muss gesetzt sein, damit alle Titel in den Projekt-Belegen mitgedruckt werden.                                        | Titel drucken                       |
| Ist dieser Punkt markiert, wird nach jedem Titel ein Seitenvorschub durchgeführt. Jeder Titel beginnt somit auf einer neuen Seite. | Titel neue Seite                    |
| Wenn dieser Punkt gesetzt ist, wird am Ende der Projekt-Belege eine Titel-<br>Zusammenfassung erstellt und gedruckt.               | Titelzusammen-<br>Fassung           |
| Ist dieser Punkt gesetzt, werden der Material- und der Lohnanteil innerhalb der einzelnen Position mitgedruckt.                    | Mat. und Lohn                       |

### 5.10.9 Erlöskonten / Sachkonten

In diesem Fenster können Sie Ihre Erlös- und Sachkonten anlegen.

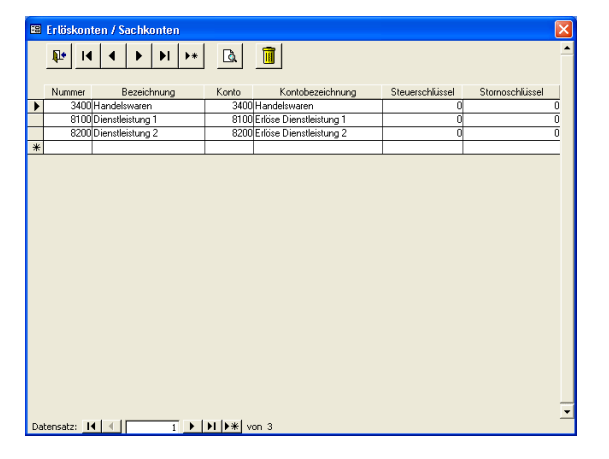

Sie haben dadurch die Möglichkeit, Ihre Kosten bzw. Erträge den einzelnen Konten zuzuordnen. Durch diese Aufteilung erhalten eine genaue Auswertung.

### 5.10.10 Lohngruppen / Lohnarten

In diesen Fenstern erfassen Sie Hauptlohngruppen, die Lohngruppen und die Lohnarten für die Lohnkosten-Kalkulation im Projekt bzw. für die Arbeitszeiterfassung und die Nachkalkulation der Arbeitszeit Ihrer Mitarbeiter.

Damit Ihnen diese Funktionen im Programm zur Verfügung stehen, müssen mehrere Einstellungen von Ihnen vorgenommen werden. Allgemeine Information und Hilfe zur Einrichtung der Arbeitszeiterfassung erhalten Sie im Kapitel **"16 Arbeitszeiterfassung"**.

### 5.10.11 Kostenstellen

In diesem Fenster können Sie einzelne Kostenstellen hinterlegen. Dadurch können Sie die Kosten (Arbeitsstunden, sonstige Kosten usw.) im Projektwesen auf die einzelnen Kostenstellen verteilen.

# 5.11 Mahntexte

Klicken Sie in der Zahlungsüberwachung auf die Schaltfläche  $\frac{Mahntexte}{}$ , oder in der Menüleiste auf **<Stammdaten>**  $\rightarrow$  **<Mahntexte>**, um die Mahntexte zu erfassen oder zu ändern. Es öffnet sich das folgende Fenster:

| PN Handwe                        | erk - [MahnTexte]                                                                                                    | ×        |  |  |
|----------------------------------|----------------------------------------------------------------------------------------------------|----------|--|--|
| <u>D</u> atei <u>B</u> earbeiter | n Stammdaten Datensätze Extras Eenster ?                                                                                                    | ×        |  |  |
| <b>I</b>                         | ▲         ▶         ▶         ▶         ▶         ₽         2         2         2         2         2         2         2         2         2         2         2         2         2         2         2         2         2         2         2         2         2         2         2         2         2         2         2         2         2         2         2         2         2         2         2         2         2         2         2         2         2         2         2         2         2         2         2         2         2         2         2         2         2         2         2         2         2         2         2         2         2         2         2         2         2         2         2         2         2         2         2         2         2         2         2         2         2         2         2         2         2         2         2         2         2         2         2         2         2         2         2         2         2         2         2         2         2         2         2         2         2 | <u>،</u> |  |  |
| Mahnstufe:                       | 1 Überschrift: Zahlungserinnerung                                                                                                    |          |  |  |
| Mahngebühr:                      | 0,00 € Neue Frist: 7 Tage                                                                                                    |          |  |  |
| Mahntext:                        | Sehr geehrte{Briefanrede},                                                                                                    |          |  |  |
|                                  | eine pünktliche Gegenleistung dankbar.<br>Leider wurde(n) die unten genannte(n) Rechnung(en) noch nicht beglichen.<br>Der Zahlungstermin ist sicher von Ihnen übersehen worden.                                                                                                    |          |  |  |
|                                  | RechNr. Datum Mahnstufe Betrag Bezahlt Noch offen                                                                                                    |          |  |  |
|                                  |                                                                                                    |          |  |  |
| Nachtext:                        | Wir bitten Sie, die o.a. Rechnung(en) bis zum {FristDatum} durch Zahlung auf unser Konto zu begleichen.                                                                                                    |          |  |  |
|                                  | Sollten Sie die Rechnung zwischenzeitlich bezahlt haben, so betrachten Sie bitte dieses Schreiben als<br>gegenstandslos.                                                                                                    |          |  |  |
|                                  | Mit freundlichen Grüßen                                                                                                    |          |  |  |
| Datensatz:                       | 4 <b>▶ 1 ▶ ▶ ▶ ▶ ▶ ▶ ▶ ▶ ▶ ▶</b>                                                                                                    | 4        |  |  |
| Bereit                           |                                                                                                    |          |  |  |

Hier können Sie für jede Mahnstufe einen Standard-Mahntext hinterlegen.

Durch Anklicken der Schaltflächen einzelnen Mahnstufen wechseln.

| In diesem Feld wird Ihnen die jeweilige Mahnstufe angezeigt.                                                                                                    | Mahnstufe   |
|----------------------------------------------------------------------------------------------------|-------------|
| Hier können Sie eine entsprechende Mahngebühr hinterlegen. Diese Mahngebühr wird dem Kunden zusätzlich berechnet.                                                                  | Mahngebühr  |
| In diesem Feld werden die Standardüberschriften der jeweiligen Mahnstufen vorgeschlagen. Diese Überschriften können beliebig geändert werden.                                      | Überschrift |
| Dieses Feld wirkt sich auf die Variable " <b>Fristdatum</b> " aus. Das heißt, bei Verwendung dieser Variablen wird das Druckdatum zuzüglich der hier hinterlegten Tage ausgegeben. | Neue Frist  |

Wenn Sie direkt im Mahntext einen Doppelklick ausführen, öffnet sich ein größeres Textfenster, in dem der Inhalt übersichtlicher angezeigt wird.

Im Mahntext gibt es keine Textbegrenzung. Durch Drücken der Tastenkombination **<Strg + Enter-Taste>**, erhalten Sie einen Zeilenvorschub. Drücken Sie nur die Enter-Taste, verlassen Sie den Mahntext und der Cursor springt in das nächste Eingabefeld.

Im Mahntext können Variablen (Platzhalter) eingesetzt werden, die beim Ausdruck mit Werten gefüllt werden.

Klicken Sie dazu (mit der <u>rechten</u> Maustaste) direkt an die Stelle im Text, an der die Variable eingefügt werden soll. Dadurch wird das folgende Auswahlfenster geöffnet, in dem Sie die entsprechende Variable (mit einem Doppelklick) auswählen können.

| 🗉 Einfüge-Variablen 🛛 🔀       |
|-------------------------------|
| Mahngebühr                    |
| Gesamtbetrag incl. Mahngebühr |
| Fristdatum                    |
| Briefanrede                   |
| letzter Mahnbrief             |
|                               |
|                               |
|                               |
|                               |
|                               |
|                               |
|                               |
|                               |
|                               |
|                               |

In diesem Fenster wird Ihnen die Rechnungsaufstellung (OP) angezeigt.

Rechnungs-Aufstellung (OP)

Rech.-Nr. Datum Mahnstufe Betrag Bezahlt Noch offen

In diesem Feld werden Ihnen keine Daten angezeigt. Es dient Ihnen lediglich zur Orientierung, um zu sehen, wie der jeweilige Mahnbrief aufgebaut ist. (Mahntext, Rechnungsaufstellung (OP), Nachtext)

Später werden im Mahnbrief die offenen Posten in diesem Feld aufgelistet.

Der Nachtext wird unterhalb der Rechnungsaufstellung (OP) gedruckt. Nachtext Ansonsten gelten für den Nachtext die gleichen Erfassungsmöglichkeiten wie für den Mahntext.

Klicken Sie auf die Schaltfläche <sup>1</sup>, nachdem Sie alle Mahntexte erfasst haben. Dadurch werden alle Neuanlagen bzw. Änderungen gespeichert und das Fenster geschlossen.

# 5.12 Textbausteine

Sie haben im Programm **PN Handwerk** die Möglichkeit, Vor- und Nachtexte, die öfters verwendet werden, in den Stammdaten zu speichern.

Klicken Sie dazu in der Menüleiste auf:

<Stammdaten>  $\rightarrow$  <Textbausteine>

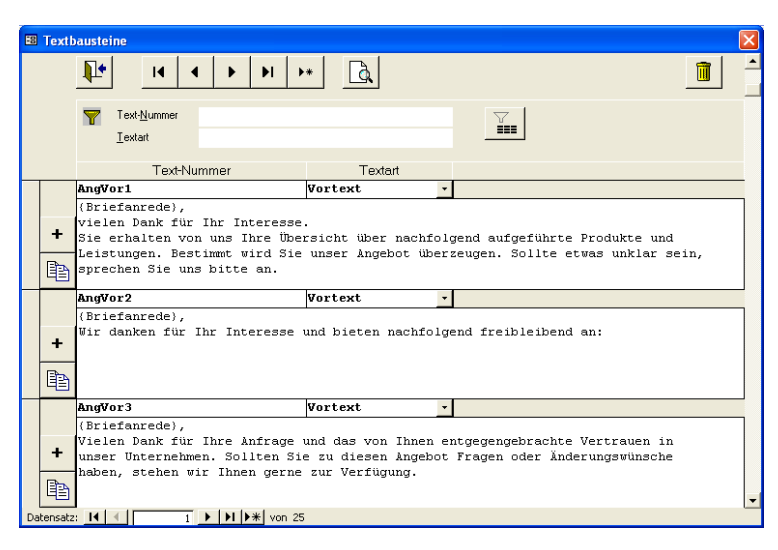

In diesem Fenster werden alle angelegten Textbausteine angezeigt.

Klicken Sie hier auf die Schaltfläche 💾, um einen neuen Vor- bzw. Nachtext anzulegen.

Für den jeweiligen Textbaustein sollte eine eindeutige Nummer vergeben werden. Außerdem müssen Sie bei der Textart angeben, ob es sich um einen Vor- oder einen Nachtext handelt. Anschließend können Sie im großen Feld darunter den gewünschten Text erfassen.

Wenn Sie direkt im Textfeld einen Doppelklick ausführen, öffnet sich ein größeres Textfenster, in dem der Inhalt übersichtlicher angezeigt wird.

Im Textfeld gibt es keine Textbegrenzung. Durch Drücken der Tastenkombination **<Strg + Enter-Taste>**, erhalten Sie einen Zeilenvorschub. Drücken Sie nur die Enter-Taste, verlassen Sie das Textfeld und der Cursor springt in das nächste Eingabefeld.

In den Textbausteinen können Variablen (Platzhalter) eingesetzt werden, die beim Ausdruck mit Werten gefüllt werden.

Variablen

Klicken Sie dazu (mit der <u>rechten</u> Maustaste) direkt an die Stelle im Text, an der die Variable eingefügt werden soll. Dadurch wird das folgende Auswahlfenster geöffnet, in dem Sie die entsprechende Variable (mit einem Doppelklick) auswählen können.

| 🖽 Finfüge-Variablen 🛛 🛛   | 3 |
|---------------------------|---|
| Briefanrede               |   |
| Datum                     | 7 |
| Druckdatum                |   |
| Fälligkeitsdatum          |   |
| Skontodatum               |   |
| Gesamtbetrag              |   |
| Zahlbetrag / Restbetrag   |   |
| Skontobetrag              |   |
| Zahlbetrag - Skontobetrag |   |
| Zahlungsziel              |   |
| Skontotage                |   |
| Skontosatz                |   |
| Sachbearbeiter            |   |
| Ansprechpartner           |   |
| Anrede                    |   |
| Name 1                    | , |

# 6 TAGLOHN

Folgende Belegarten zählen zu den Taglohn-Belegen:

- Angebote
- Aufträge
- Lieferscheine
- Rechnungen
- Gutschriften

Alle Belegarten sind vom Aufbau der Eingabemasken identisch und durch verschiedene Nummernkreise getrennt.

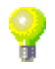

Jeder Taglohn-Beleg kann innerhalb der gleichen Belegart, oder in eine andere Belegart kopiert werden.

### 6.1 Angebote

Sie öffnen die Taglohn-Belege durch Anklicken der Schaltfläche Mer im PN-Startfenster.

Zuerst öffnet sich das folgende Formular-Auswahlfenster, in dem Sie die gewünschte Belegart auswählen können.

| 🕫 Formular auswählen                            |                             |
|-------------------------------------------------|-----------------------------|
| Welches Taglohn-Formular<br>möchten Sie öffnen? | Angebot<br>Au <u>f</u> trag |
|                                                 | <u>L</u> ieferschein        |
|                                                 | <u>R</u> echnung            |
|                                                 | <u>G</u> utschrift          |
|                                                 |                             |
|                                                 | <u>S</u> chließen           |
|                                                 |                             |

In diesem Fall klicken Sie bitte auf die Schaltfläche

Sie können die einzelnen Taglohn-Belege auch über die Menüleiste des Programms aufrufen. Klicken Sie dazu auf **<Taglohn>**  $\rightarrow$  **<Belege>** und wählen Sie anschließend die gewünschte Belegart aus.

Beim Öffnen des Angebots wird automatisch ein neuer Beleg angezeigt.

Alle Taglohn-Belege unterteilen sich in die Bereiche:

Kopf Pos Summen und Einstellungen und Dokumente und Briefe

Sie können zwischen den einzelnen Seiten wechseln, indem Sie die entsprechende Schaltfläche anklicken.

Wenn der Taglohn-Beleg geöffnet wird, befinden Sie sich automatisch auf der **Beleg-Kopf-Seite**.

# 6.1.1 Beleg-Kopf

Sie befinden sich zuerst auf der **Beleg-Kopf-Seite** des Angebots.

| PN Handwer                       | k - [Taglohn Angebot]                  |                    |              |             |                 |                   |
|----------------------------------|----------------------------------------|--------------------|--------------|-------------|-----------------|-------------------|
| <u>D</u> atei <u>B</u> earbeiten | Stammdaten Einfügen Extras Eenste      | er <u>?</u>        |              |             |                 | a ×               |
| <b>₽</b> 14 4                    | ▶ ▶ ▶ ★ M 🕎 🗟                          | s "s               | <b>R</b> ess | <u>M</u> at |                 | ð 🚺               |
| Angebots-Nr                      | 50031                                  |                    |              |             | Da              | tum: Di04.10.05 🗾 |
| Kopf Pos S                       | ummen und Einstellungen 🛛 Dokumente ur | nd Briefe          |              |             |                 |                   |
| Kunde:                           | - <b>6</b>                             | Objekt:            |              | - 🕞         | Suchwort        |                   |
| Kd-Nr:                           | · 🕞                                    | Auftr. ert. durch: |              |             | Kategorie:      | •                 |
| Anrede:                          |                                        | Obj-Anrede:        | -            |             | Status:         | •                 |
| Name:                            |                                        | Obj-Name:          |              |             | Sachbearbeiter: | Beispiel 🗾        |
|                                  |                                        |                    |              |             |                 |                   |
|                                  |                                        |                    |              |             |                 |                   |
| Straße:                          |                                        | Obj-Straße:        |              |             |                 |                   |
| PLZ, Urt                         |                                        | Ubj-PLZ,-Urt:      |              |             |                 |                   |
| Briefanrede:                     |                                        | Ubj-AnsprPartn.:   |              |             |                 |                   |
| Releatest                        | Angebot                                | Montagestelle:     |              |             |                 |                   |
| Vortext 1                        | • (골                                   | Anlage:            |              | • I 🕞       |                 | Belen-Zusatz      |
| Poncar I.                        |                                        | Aniage.            |              |             |                 | Doiog Editorie    |
| <u> </u>                         |                                        |                    |              |             |                 |                   |
|                                  |                                        |                    |              |             |                 |                   |
| Vortext 2:                       | - <u>-</u>                             |                    |              |             |                 |                   |
|                                  |                                        |                    |              |             |                 |                   |
|                                  |                                        |                    |              |             |                 |                   |
| Nachtext:                        | - 🔁                                    |                    |              |             |                 |                   |
|                                  |                                        |                    |              |             |                 |                   |
|                                  |                                        |                    |              |             |                 |                   |
|                                  |                                        |                    |              |             |                 |                   |
| beleg-Nummer                     |                                        |                    |              |             |                 | NF                |

Hier wird Ihnen die Angebots-Nummer automatisch vom Programm vorgeschlagen. (Das Programm bezieht sich dabei auf die unter **<Stammdaten>**  $\rightarrow$  **<Firma>**  $\rightarrow$  **<Nummern-Kreise>** hinterlegten Einträge). Sie können die vorgeschlagene Angebots-Nummer durch Drücken der **<Enter-Taste>** übernehmen, oder eine manuelle Nummer durch einfaches Überschreiben eingeben.

Falls Sie eine Beleg-Nummer im Nachhinein ändern möchten, klicken Sie in der Menüleiste auf **<Bearbeiten>**  $\rightarrow$  **<Nr. ändern>**. Dadurch öffnet sich ein Fenster mit der aktuellen Beleg-Nummer. Hier haben Sie die Möglichkeit, die Beleg-Nummer durch einfaches Überschreiben zu ändern.

Bestätigen Sie alle Eingaben mit der **<Enter-Taste>**, dadurch springt der Cursor in das nächste Eingabefeld.

Hier können Sie das Erstellungsdatum des Angebots hinterlegen. Standardmäßig wird Ihnen das aktuelle Tagesdatum vorgeschlagen, dass Sie durch Drücken der **<Enter-Taste>** übernehmen können.

Wenn Sie das Datum ändern möchten, klicken Sie im Datumsfeld auf den Abwärtspfeil auf der rechten Seite. Nun wird die Kalenderanzeige geöffnet.

|           | Da <u>t</u> um: |              |    | Mo O | 9.05. | 05 💌 |
|-----------|-----------------|--------------|----|------|-------|------|
| ◀         |                 | Mai 2005 🕨 🕨 |    |      |       | Þ    |
| м         | D               | м            | D  | F    | s     | S    |
| 25        | 26              | 27           | 28 | 29   | 30    | 1    |
| 2         | 3               | 4            | 5  | 6    | 7     | 8    |
| 9         | 10              | 11           | 12 | 13   | 14    | 15   |
| 16        | 17              | 18           | 19 | 20   | 21    | 22   |
| 23        | 24              | 25           | 26 | 27   | 28    | 29   |
| 30        | 31              | 1            | 2  | 3    | 4     | 5    |
| Abbrechen |                 |              |    | H    | eute  |      |

Hier können Sie das gewünschte Datum per Mausklick oder Tastatur auswählen. (Tastaturauswahl: mit "+" oder "-", = Tage vor / zurück mit "/" oder "\*" = Monat vor / zurück)

Angebots-Nr.

Angebots-Nr. ändern

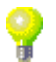

Datum

Wenn ein Kunde bereits in den Stammdaten hinterlegt ist, dann brauchen Sie im Feld Kunde nur den Suchbegriff des Kunden einzugeben.

Kunde

Durch Drücken der **<Enter-Taste>**, werden die Kundendaten automatisch in das Angebots-Formular übernommen.

Wenn ein Kunden-Suchbegriff mehrfach in den Stammdaten vergeben wurde, öffnet sich das Kunden-Suchfenster mit den entsprechenden Kunden.

| 🖽 Kunden/Objekte su                                   | chen                                           |                                                               |                          |                                               |                                                                                                    |
|-------------------------------------------------------|------------------------------------------------|---------------------------------------------------------------|--------------------------|-----------------------------------------------|----------------------------------------------------------------------------------------------------|
| <u>K</u> dn Volltext:<br><u>K</u> dn-Suchb.<br>Kd-Nr: | <ul> <li>✓ Sortierung:</li> <li>✓</li> </ul>   | <u>O</u> bj Volltext:<br><u>O</u> bjekt<br><u>O</u> bj Suchb. |                          |                                               | Image: Second second second |
| Name <u>1</u>                                         |                                                | Obj Name 1                                                    |                          |                                               | <u>N</u> eu                                                                                                    |
| Straße<br><u>P</u> lz, <u>O</u> rt                    |                                                | Obj Straße<br>Obj PLZ, Ort                                    |                          |                                               | <u>B</u> earbeiten                                                                                                    |
| Tel 1:                                                |                                                | Obj Tel 1                                                     |                          |                                               | <u>D</u>                                                                                                    |
| Info 1<br>Info 2                                      |                                                | Obj Info 1<br>Obj Info 2                                      |                          |                                               | <u>E</u> xport                                                                                                    |
| Info 3                                                |                                                | Obj Info 3                                                    |                          |                                               | Abbrechen                                                                                                    |
| Suchbegriff                                           | Kunden-Adresse                                 |                                                               | Tel, Fax                 |                                               | Objekt                                                                                                    |
| Bauer<br>1001                                         | Bauer & Co<br>28207 Bremen, Hastedter Stru     | 0<br>aBe 32 - 34 - 0                                          | 123-123 4567             | Bauvorhaben Gewerb<br>99099 München, Indu     | e-Park Süd, BV GP Süd<br>ıstriestraße 123                                                                                                    |
| Mustermann KG<br>10251                                | Mustermann KG<br>20058 Hamburg, Rothenbaun     | 0 Chaussee 2( 0                                               | 40-123456<br>40-123999   | Beispiel, Mietobjekt 1.<br>28282 Bremen, Haup | OG Links<br>strasse 25                                                                                                    |
| Zufall<br>1009                                        | Reinhard Zufall<br>81252 München, Dorfstraße f | 0                                                             | 89-885522<br>89-885500   | Kundenadresse, Zufa<br>81252 München, Dorl    | ll<br>istraße 6                                                                                                    |
| Meier<br>1005                                         | Manfred Meier<br>45678 Nürnberg, Hansestraße   | 0<br>e 2 0                                                    | 911-999666<br>911-999660 | Kundenadresse, Meie<br>45678 Nürnberg, Han    | r<br>sestraße 2                                                                                                    |
| Babbel<br>1003                                        | Hilde Babbel<br>12345 Mauerstadt, Strasse 43   | 1                                                             | 23456789<br>23456700     | Kundenadresse, Babb<br>12345 Mauerstadt, St   | el<br>rasse 43                                                                                                    |
| Schulze<br>1002                                       | Peter Schulze<br>12345 Bremen, Teststraße 27   | 0                                                             | 421-12345<br>421-99999   | Kundenadresse, Schu<br>12345 Bremen, Testsl   | ilze<br>raße 27                                                                                                    |
| Busch<br>10008                                        | Helma Busch<br>28207 Bremen, Steppenweg        | 2<br>20 B                                                     | 50316                    | Kundenadresse, Busc<br>28207 Bremen, Stepp    | h<br>enweg 20 B 🛛 🗸                                                                                                    |
| Datensatz: 14 🔳                                       | 1 ▶ ▶ ▶ ▶ von 17                               |                                                               |                          |                                               |                                                                                                    |

Sie können den gesuchten Kunden, durch Anklicken der Schaltfläche , links neben dem Datensatz, aus der Liste auswählen.

Sollte Ihnen die Liste der angezeigten Kunden zu lang sein, können Sie weitere Suchkriterien eingeben (Z.B. Orts- oder Straßennamen) und anschließend auf die Schaltfläche 🔽 (Filtern) klicken. Die Anzeige der gesuchten Kunden ist dadurch detaillierter.

Falls der gesuchte Kunde nicht in den Kunden-Stammdaten hinterlegt ist, klicken Sie im Kunden-Suchfenster auf den Button \_\_\_\_\_. Es öffnet sich das Kunden-Stammdaten-Formular, in dem der Kunde angelegt werden kann.

Verlassen Sie das Kunden-Stammdaten-Formular, nachdem Sie alle Kundendaten erfasst haben. Sie befinden sich automatisch wieder in der **Beleg-Kopf-Seite** des Angebots. Die eingegebenen Kunden-Daten werden gespeichert und stehen Ihnen von nun an zur Verfügung.

Sie können einen, in den Stammdaten angelegten, Kunden auch durch Eingabe der Kunden-Nummer im Feld Kd-Nr. übernehmen. Drücken Sie anschließend die **<Enter-Taste>** und der entsprechende Kunde wird automatisch in das Angebots-Formular übernommen.

Sie können den Angebots-Empfänger auch manuell erfassen. Geben Sie dazu einfach die Empfängerdaten in die entsprechenden Felder ein.

Dabei werden die Felder Kunde und Kd-Nr. ausgelassen.

<u>ACHTUNG</u>: Diese Methode ist nur bedingt zu empfehlen, da dieser Kunde nicht in den Stammdaten gespeichert wird.

Durch Überschreiben oder Einfügen, innerhalb der weißen Eingabefelder, können Sie Änderungen im Kundendatensatz vornehmen.

Beachten Sie hierbei, dass diese Änderungen ausschließlich für das aktuelle Angebot gelten und nicht in den Kundenstamm übernommen werden.

Hinweis!!! Dieses Erfassungsschema gilt für alle Taglohn-Belegarten.

Kd-Nr.:

Manuelle Erfassung

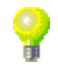

Änderungen im Beleg Objekte sind Unteradressen des Kunden. (Z.B. Baustellen, Mietwohnungen von Hausverwaltungen, Bauvorhaben, usw.) Sie können, zusätzlich zur Kunden-Anschrift, eine Objekt-Adresse im Angebot hinterlegen. Diese wird beim Belegdruck unterhalb des Belegtextes aufgeführt.

Wenn Sie bereits ein Objekt in den Kunden-Stammdaten hinterlegt haben, erhalten Sie beim Einfügen der Kundendaten in den Taglohn-Beleg die folgende Abfrage:

| Hier können Sie auswähl  | en, ob die Objekt-A | dresse des Kunder | übernommen |
|--------------------------|---------------------|-------------------|------------|
| werden soll, oder nicht. | -                   |                   |            |

Falls die Objekt-Adresse nicht in das Angebot übernommen wird, können Sie das Objekt später manuell auswählen.

Klicken Sie dazu im Feld <sup>Dbjekt</sup> Kundenadresse IP auf die Schaltfläche . Es öffnet sich eine Auflistung mit allen Objekten zu diesem Kunden. Wählen Sie hier das gewünschte Objekt durch einfaches Anklicken aus, dadurch wird die entsprechende Objekt-Adresse eingefügt.

Durch Anklicken der Schaltfläche 🗁, gelangen Sie in die Stammdaten des jeweiligen Kunden-Objekts.

Sie können die Objekt-Adresse auch manuell erfassen. Geben Sie dazu einfach die Objektdaten in die entsprechenden Felder ein.

Beim der manuellen Erfassung muss das Feld **Dbjekt:** freigelassen werden.

Im Feld Belegtext: steht die Bezeichnung der Belegart. In diesem Feld handelt es sich um ein Listenfeld. Wenn Sie hier auf den Button I klicken, öffnet sich eine Liste mit den (in den Stammdaten) hinterlegten Belegtexten. Durch einfaches Anklicken wird der gewünschte Belegtext übernommen.

| Belegtext | Angebot 🗾            |
|-----------|----------------------|
|           | Angebot              |
|           | Kostenvoranschlag    |
|           | Leistungsverzeichnis |

### Hinweis:

Sollte der gewünschte Belegtext nicht in der Auflistung aufgeführt sein, führen Sie einen Doppelklick im Feld **<Belegtext>** aus. Sie gelangen dadurch in die Stammdaten und können den gewünschten Belegtext hinterlegen.

Der Belegtext kann auch manuell von Ihnen überschrieben bzw. ergänzt werden.

Im Feld Anlage: Können Sie eine Objekt-Anlage im Angebot Anlage hinterlegen.

Klicken Sie auf die Schaltfläche I, dadurch öffnet sich eine Auflistung mit allen (in den Stammdaten befindlichen) Objekt-Anlagen zu diesem Kunden. Wählen Sie hier die gewünschte Anlage durch einfaches Anklicken aus, dadurch wird die entsprechende Objekt-Anlage eingefügt.

Durch Anklicken der Schaltfläche 🚈, gelangen Sie in die Stammdaten der jeweiligen Objekt-Anlage.

Belegtext

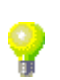

| Sicherh | eitsabfrage         | X                          |
|---------|---------------------|----------------------------|
| ?       | Soll die Objektadre | sse mit übernommen werden? |
|         | Ja                  | Nein                       |

Wenn Sie im Angebot auf die Schaltfläche Beleg-Zusatz klicken, öffnet sich das Bele folgende Fenster:

| 🕮 Beleg-Zusatzinfo |   |
|--------------------|---|
| ₽•                 |   |
| Auftrag-Nr         | ^ |
|                    | × |
| Bauvorhaben        |   |
| Leistungszeitraum  |   |
| Leistungsberichte  |   |
|                    | _ |
|                    |   |
|                    |   |

Hier können Sie Zusatz-Informationen zu dem jeweiligen Beleg eintragen. Diese werden beim Beleg-Druck unterhalb des Belegtextes aufgeführt. Es werden allerdings nur die Felder dargestellt, die einen Wert enthalten.

Sie haben hier die Möglichkeit, die Namen der Beleg-Zusatzfelder (z.B. Leistungsberichte) zu ändern. Klicken Sie mit der linken Maus-Taste auf die entsprechende Bezeichnung, um sie zu markieren. Anschließend können Sie diese Bezeichnung nach Wunsch umbenennen.

Achtung! Die geänderten Bezeichnungen gelten für alle Belege.

Die Felder **<Vortext>** und **<Nachtext>** sind Listenfelder. Wenn Sie in diesen Feldern auf den Button I klicken, öffnet sich eine Liste mit den (in den Stammdaten) hinterlegten Vor- und Nachtexten. Durch Anklicken wird der gewünschte Text in den Beleg übernommen.

Sie können den Vor- bzw. Nachtext auch manuell erfassen, indem Sie in das große Feld darunter klicken und dort den gewünschten Text eingeben. Die hier erfassten Texte stehen ausschließlich dem jeweiligen Beleg zur Verfügung und werden nicht in den Stammdaten gespeichert.

Vor- und Nachtexte, die öfters verwendet werden, können in den Stammdaten gespeichert werden. Klicken Sie dazu auf die Schaltfläche 🖆 rechts neben dem Listenfeld, dadurch öffnet sich das folgende Fenster:

| -8 | Textb   | austeine 🛛 🔀                                                                                                    |   |
|----|---------|----------------------------------------------------------------------------------------------------|---|
|    |         |                                                                                                    |   |
|    |         | Nr     Iextart                                                                                                  |   |
|    |         | Nr Textart                                                                                                    |   |
|    |         | AG1 Vortext -                                                                                                   | 1 |
|    |         | Guten Tag (Briefanrede),                                                                                        | 1 |
|    | +       | vielen Dank für Ihr Interesse.<br>Sie erhalten von une Ihre Übersicht über nachfolgend eufgeführte Produkte und |   |
|    | B2      | Leistungen. Bestimmt wird Sie unser Angebot überzeugen. sollte etwas unklar sein,                               | 1 |
|    |         | sprechen Sie uns bitte an.                                                                                      | 1 |
|    |         | N1 Nachtext                                                                                                    |   |
|    |         | Sollten Sie zu diesem Angebot Fragen oder Anderungswünsche haben, stehen wir<br>Ihnen gerne zur Verfügung       |   |
|    | +       | innen geine sur verlugung.                                                                                      |   |
|    |         |                                                                                                    |   |
|    | 睧       |                                                                                                    |   |
| Ì  |         | RN2 Nachtext ·                                                                                                  |   |
|    |         | Bitte zahlen Sie den oben genannten Betrag bis zum {Datum +7} abzüglich 3% Skonto                               |   |
|    | +       | oder Netto bis zum (Fällig).                                                                                    |   |
|    |         |                                                                                                    | - |
| Da | tensatz | : II 	 3 	 II 		 3                                                                                              | 1 |

Hier werden alle angelegten Textbausteine angezeigt. Klicken Sie auf die Schaltfläche 💾, um einen neuen Vor- bzw. Nachtext anzulegen.

Für den jeweiligen Textbaustein sollte eine eindeutige Nummer vergeben werden. Außerdem müssen Sie bei der Textart angeben, ob es sich um einen Vor- oder einen Nachtext handelt. Anschließend können Sie im großen Feld darunter den gewünschten Text erfassen.

Näheres zu den Textbausteinen lesen Sie im Kapitel "5.12 Textbausteine".

Vortext und Nachtext

| Beim Kopieren eines Beleges wird der Vor- und der Nachtext nicht mitkopiert,<br>da es nicht sinnvoll wäre, z.B. den Text "hiermit unterbreiten wir Ihnen<br>folgendes Angebot" in eine Rechnung einzubauen.                                                             | Vortext 2      |
|----------------------------------------------------------------------------------------------------|----------------|
| Für Vortexte (wie z.B. "Auftragsvereinbarungen oder wichtige Absprachen), bei<br>denen eine Übernahme sinnvoll wäre, gibt es den <b><vortext 2=""></vortext></b> . Dieser wird<br>genau unterhalb des Vortext 1 gedruckt und beim Kopieren eines Beleges<br>übernommen. |                |
| Im Feld <b><suchwort></suchwort></b> können Sie einen Suchbegriff hinterlegen, mit dem Sie<br>das Angebot leichter wieder finden können.                                                                                                    | Suchwort       |
| In dem Feld <b><kategorie></kategorie></b> können Sie das Angebot entsprechend einteilen.                                                                                                    | Kategorie      |
| Führen Sie in diesem Feld einen Doppelklick aus, um das Stammdatenfenster<br>zu öffnen. Hier können Sie die gewünschten Kategorien hinterlegen.                                                                                                    |                |
| Klicken Sie anschließend auf die Schaltfläche 🚬 Es öffnet sich eine Auflistung<br>mit allen hinterlegten Stammdaten. Wählen Sie hier die entsprechende<br>Kategorie aus.                                                                                                |                |
| Im Feld <b><status></status></b> können Sie einen bestimmten Status eintragen in dem sich das Angebot befindet.                                                                                                    | Status         |
| Klicken Sie dazu auf die Schaltfläche 🚬, dadurch öffnet sich eine Auflistung<br>mit allen hinterlegten Stammdaten. Wählen Sie hier den entsprechenden<br>Status aus.                                                                                                    |                |
| Sollte der gewünschte Status nicht in der Auflistung aufgeführt sein, führen Sie<br>einen Doppelklick in diesem Feld aus. Sie gelangen dadurch in die<br>Stammdaten und können hier den gewünschten Status hinterlegen.                                                 |                |
| Hier können Sie einen Sachbearbeiter für das Angebot hinterlegen. Klicken Sie dazu auf die Schaltfläche I und wählen Sie hier den entsprechenden Sachbearbeiter aus, der dieses Angebot bearbeitet. Somit hat der Kunde einen direkten Ansprechpartner.                 | Sachbearbeiter |
| Sollte der gewünschte Sachbearbeiter nicht in der Auflistung aufgeführt sein,<br>führen Sie bitte einen Doppelklick im Feld <b><sachbearbeiter></sachbearbeiter></b> aus.<br>Dadurch öffnet sich das folgende Stammdaten-Fenster:                                       |                |
| Sachbearbeiter     I     I     I     I     I     III     III                                                                                                    |                |

| a Sachbearbetter   | L           |
|--------------------|-------------|
|                    | -           |
|                    |             |
| Nr Name            | Tel         |
| 1 Mustermann       | 0421-123456 |
| 2 Beispiel         | 0421-999999 |
| * 0                |             |
|                    |             |
|                    |             |
|                    |             |
|                    |             |
|                    |             |
|                    |             |
|                    |             |
|                    |             |
|                    |             |
|                    |             |
|                    |             |
|                    |             |
|                    |             |
|                    |             |
|                    |             |
|                    |             |
|                    | -           |
|                    | _           |
| Datensatz: I Von 2 |             |

Hier können Sie beliebig viele Sachbearbeiter mit der dazugehörigen Telefon-Nummer hinterlegen.

# 6.1.2 Beleg-Positionen

Klicken Sie in der Beleg-Kopf-Seite des Angebots auf die Schaltfläche **Pose**, um in die Beleg-Positionen zu wechseln. Es erscheint das folgende Fenster:

| PN Handwerk - [Taglohn Angebot]                                                   |                                    |             |                     |
|-----------------------------------------------------------------------------------|------------------------------------|-------------|---------------------|
| Datei Bearbeiten Stammdaten Einfügen Extras Eenster ?                             |                                    |             | a ×                 |
|                                                                                   | <u>M</u> at                        |             | <u>b</u>            |
| Angebots-Nr 50031                                                                 |                                    | I           | Datum: Di04.10.05 🗾 |
| Kopf Pos Summen und Einstellungen Dokumente und Briefe                            |                                    |             |                     |
| Pos Birf.<br>N % MDE UPos EP E Kurztext (9)                                       | Menge<br>VPE ME A                  | Einzelpreis | Gesamtpreis         |
|                                                                                   | 1,00                               | € 0,00      | EK                  |
| C Normal                                                                          | 1 Stck -                           | 30,00 ≈     |                     |
|                                                                                   |                                    | · .         |                     |
|                                                                                   |                                    |             |                     |
|                                                                                   |                                    |             |                     |
|                                                                                   |                                    |             |                     |
|                                                                                   |                                    |             |                     |
|                                                                                   |                                    |             |                     |
|                                                                                   |                                    |             |                     |
|                                                                                   |                                    |             |                     |
|                                                                                   |                                    |             |                     |
|                                                                                   |                                    |             |                     |
|                                                                                   |                                    |             |                     |
|                                                                                   |                                    |             |                     |
| Kalkulationsart ☐ Aufschlag auf EK 30,00 %<br>beim Einfügen ⊽ Listenverkaufspreis | EK-Summe<br>Aufschlag:<br>VK-Summe | 999,99 %    |                     |
| Datensatz: II I III IIII Von 1                                                    |                                    |             |                     |
| Bereit                                                                            |                                    |             | NF                  |

Sie befinden sich nun auf der **Beleg-Positions-Seite** der Rechnung. Hier haben Sie die Möglichkeit, Artikel und Leistungs-Sets für Ihre Rechnung zu erfassen.

Es folgt die Erläuterung der einzelnen Felder und Schaltflächen der **Beleg-Positions-Seite**:

Hier wird Ihnen die Nummerierung der Positionen angezeigt. Die Pos-Nr. Positionsnummern werden automatisch vom System vergeben. Falls die Nummerierung nicht korrekt sein sollte, (bedingt durch das Löschen oder Einfügen von Positionen), klicken Sie auf den Button N. Es erfolgt eine neue Nummerierung der vorhandenen Positionen.

Die Ident-Nr. ist eine eindeutige Artikel-Kennung. Diese legen Sie beim Ident-Nr. Erfassen Ihrer Artikel fest. Die Ident-Nr. setzt sich aus dem Lieferanten-Kennzeichen (Bei eigenen Artikeln z.B. "EG") und der Artikelnummer zusammen.

Wenn Sie in dieses Feld die Ident-Nr. eines Artikels eingeben, wird dieser automatisch aus den Stammdaten eingefügt.

Es stehen Ihnen folgende Positionsarten zur Verfügung:

Normal = Normalposition (Wird vom System vorgeschlagen)

Text = Textposition (Es wird nur der Positionstext gedruckt, ohne. Positionsnummer und Preise.)

NEP = Alternativposition (Es wird statt des Gesamtpreises "NEP" gedruckt. Diese Position wird bei der Summenbildung nicht berücksichtigt.)

Summe = Zwischensumme (Es wird automatisch eine Zwischensumme aller Positionen errechnet.) Positionsart

Die Positionstexte können entweder Kurztexte oder Langtexte enthalten.

Durch Anklicken der Schaltfläche Langtext, kann zwischen dem Kurz- und Langtext in der markierten Position gewechselt werden. Möchten Sie den vorhandenen Text verändern, können Sie dies durch Einfügen oder Ergänzen tun. Der Positionstext wird in diesem Fall nicht in den Stammdaten geändert.

| Waschtisch | Renova | Nr.1-comprimo | 60x44cm |
|------------|--------|---------------|---------|
| weiss      |        |               |         |
|            |        |               |         |

Wenn Sie direkt im Positionstext einen Doppelklick ausführen, öffnet sich ein größeres Textfenster, in dem der Inhalt übersichtlicher angezeigt wird.

| 🖽 Text                         |        |              |                                                       | × |
|--------------------------------|--------|--------------|-------------------------------------------------------|---|
| Waschtisch<br>weiss            | Renova | Nr.1-comprim | o 60x44cm                                             |   |
| <u>A</u> nfang<br><u>E</u> nde |        | [            | <u>O</u> K<br><u>S</u> peichern<br>A <u>b</u> brechen |   |

Bei der manuellen Texteingabe ist zu beachten, das ein Zeilenvorschub (Absatz) nur durch die Tastenkombination <u><Strg + Enter-Taste></u> erfolgt. Drücken Sie nur die <Enter-Taste>, springt der Cursor in das nächste Eingabefeld.

| In diesem Feld wird die Positionsmenge hinterlegt.                                                                                                    | Menge                               |
|----------------------------------------------------------------------------------------------------|-------------------------------------|
| Hier steht die Verpackungseinheit (z.B. Gebinde a 12 Stück) der Position.                                                                                                    | VPE                                 |
| In diesem Feld wird die Mengeneinheit der Position hinterlegt.                                                                                                    | ME                                  |
| Hier werden Einkaufspreis und Verkaufspreis der Position angezeigt.                                                                                                    | EK, VK                              |
| Zwischen dem Einkaufspreis (EK) und dem Verkaufspreis (VK) haben Sie die Möglichkeit, einen Aufschlag auf die markierte Position zu vergeben.                                                                                                    | Positions-<br>Aufschlag             |
| Durch Anklicken der Schaltflächen und, können Sie die markierte Position in der Reihenfolge nach oben oder nach unten verschieben.                                                                                                    | Positions-<br>Reihenfolge<br>ändern |
| Diese Kalkulationsart wirkt sich nur für den Zeitpunkt des Einfügens eines<br>Artikels aus. Dabei können Sie wählen, ob der Listenpreis aus den<br>Stammdaten verwendet werden soll, oder ob Sie Ihren Einkaufspreis zzgl.<br>Ihres hausinternen Aufschlages (EK + Aufschlag) verwenden wollen. In diesem<br>Fall können Sie hier den entsprechenden Prozentwert vorgeben. | Kalkulationsart<br>beim Einfügen    |

Kalkulationsart □ Aufschlag auf EK 30,00 % beim Einfügen □ Listenverkaufspreis

### Angebots-Positionserfassung

Auf der Beleg-Positions-Seite haben Sie mehrere Möglichkeiten um eine Position (Artikel) zu erfassen. Diese Möglichkeiten werden Ihnen nun näher beschrieben.

| PN Handwerk - [Taglohn Angebot]                                                                              |                                    |             |                                        |
|----------------------------------------------------------------------------------------------------|------------------------------------|-------------|----------------------------------------|
| <u>D</u> atei <u>B</u> earbeiten <u>S</u> tammdaten <u>E</u> infügen <u>E</u> xtras <u>E</u> enster <u>?</u> |                                    |             | <u>a</u> x                             |
|                                                                                                    | <u>M</u> at                        | ٦           | њ 🧻                                    |
| Angebots-Nr 50031                                                                                            |                                    | [           | ) atum: Di 04.10.05 💌                  |
| Kopf Pos Summen und Einstellungen Dokumente und Briefe                                                       |                                    |             |                                        |
| Pos Einf.                                                                                                    | Menge<br>VPE ME A                  | Einzelpreis | Gesamtpreis 🔺                          |
| ▶ 1 CGRENOC60 Waschtisch Renova Nr.1-comprimo 60x44cm                                                        | 13,00                              | 116,50€     | 1.514,50 € <mark>EK</mark>             |
| © Normal ▼ weiss                                                                                             | 1ST -                              | 10,00 %     | FP: 🗖 🗛                                |
|                                                                                                    |                                    | 128,15€     | 1.665,95 € VK                          |
| 2 CGRENOC80L Ablagen-Waschtisch Renova Nr.1-comprimo                                                         | 0,00                               | 217,00€     | 0,00 € EK                              |
| Normal V 80cm Ablage links weiss                                                                             | 151 -                              | 30,00 %     |                                        |
|                                                                                                    |                                    | 282,106     | 0,00 6 4K                              |
| 3 CGRENULARS Halbsaeule zu Ablagen-Waschtisch                                                                | U,UU<br>1 CT                       | 124,50 €    |                                        |
|                                                                                                    | 131                                | 157.50.€    | 0.00€VK                                |
| 4 CGBENDCWA/C Wand-Tiefenuel-WC Banova Nr. 1-comprime                                                        | 0.00                               | 185 50 £    | 0.00 £ FK                              |
| CNormal + 52cm Ausladung weiss                                                                               | 1ST -                              | 15.00 %     | FP: C A                                |
| 8100 -                                                                                                    |                                    | 213,33€     | 0,00 € <mark>VK</mark>                 |
| 5 CGRENOCSIN WC-Sitz Renova Nr.1-comprimo NEU weiss                                                          | 0,00                               | 74,10€      | 0,00 € EK                              |
| CNormal • m.Deckel m.Edelstahl-Kippduebelscharnier                                                           | 1ST -                              | 20,00 %     | FP: 🗖 🗛 🔄                              |
| 8100 -                                                                                                    |                                    | 88,92€      | 0,00 € <mark>VK</mark>                 |
| 6 4711 Monteurstunden                                                                                        | 0,00                               | 40,00€      | 0,00 € EK                              |
| C Normal -                                                                                                   | 1Std 👻                             | 0,00 %      | FP: 🗖 🗛                                |
| 8100 -                                                                                                    |                                    | 40,00€      | 0,00 € ¥K                              |
| Kalkulationsart                                                                                              | EK-Summe<br>Aufschlag:<br>VK-Summe | 10 %        | 1.514,50 €<br>151,45 €<br>1.665,95 € ▼ |
| Datensatz: I I I I I I I I I I V I I I I I I I I                                                             |                                    |             |                                        |
| Bereit                                                                                                    |                                    |             | NF                                     |

Geben Sie die Ident-Nummer des Artikels in das Feld **I** [L4711 **Ident-Nr.>** ein (In diesem Beispiel "EL4711") und drücken Sie die **Enter-Taste>**. Dadurch wird der Artikel automatisch aus den Stammdaten in die Position kopiert.

Die eingefügten Artikeldaten können, ohne Auswirkungen auf die Stammdaten, im Beleg verändert werden.

Bei der manuellen Erfassung bleibt das Feld **<Ident-Nr.>** frei. Alle sonstigen Felder werden manuell von Ihnen ausgefüllt. Bei dieser Eingabe wird der erfasste Artikel nicht in den Stammdaten hinterlegt.

Sie haben die Möglichkeit manuell erfasste Artikel/Positionen nachträglich in den Stammdaten zu speichern. Führen Sie dazu in der entsprechenden Position einen "Rechtsklick" aus.

Es erscheint die Schaltfläche <u>Position als Artikel oder als Set speichern</u>. Klicken Sie diese Schaltfläche mit der linken Maustaste an, um das folgende Fenster zu öffnen.

| Position als Artikel kopieren     |                 |
|-----------------------------------|-----------------|
| Bitte geben Sie eine Ident-Nr ein | OK<br>Abbrechen |
| ART0002                           |                 |

Geben Sie hier die Ident-Nr. ein, unter der Sie den Artikel in den Stammdaten speichern möchten. Durch Anklicken der Schaltfläche **<OK>** wird dieser Artikel in die Stammdaten übernommen.

Automatisches Füllen einer Position

Manuelle Erfassung einer Position Durch Drücken der **<F3-Taste>**, oder durch Anklicken des Buttons <sup>EP</sup> wird das Artikelsuchfenster geöffnet.

Einfügen einer Position über das Suchfenster

| das Artikelsu        | chtenster geoffnet.                |                           |          |
|----------------------|------------------------------------|---------------------------|----------|
| B C:\Programme\hw200 | 00\PN_Handwerk_Testversion\hwdaten | \Material_CG\MATERIAL.MDB | X        |
| Volitext:            |                                    | y 🕅 🗸                     | <b>•</b> |
| 1 f.K. anna          | - L Addred Mar                     | 1                         |          |

| ť      | Volitext:                                   | ····································                                                                                                    | -                 |
|--------|---------------------------------------------|----------------------------------------------------------------------------------------------------|-------------------|
|        | Lf-Kennz.                                   | ▼ Attikel·Nr:                                                                                                    | -                 |
|        | Suchbegriff:                                | <u><u> </u></u>                                                                                                    |                   |
|        | HWG:                                        | v WG: v Ăndern                                                                                                    |                   |
|        | <u>E</u> AN:                                | RG:                                                                                                    |                   |
|        | Artikel-Grp:                                | - <u> </u>                                                                                                    |                   |
|        | Kurztext 1:                                 | <u>E</u> xport                                                                                                    |                   |
|        | Kurztext <u>2</u> :                         |                                                                                                    |                   |
|        | ⊻on EK:                                     | bis                                                                                                    |                   |
|        | Stand <u>v</u> on:                          | <u>• bis:</u> <u>• Abbrechen</u>                                                                                                    |                   |
|        | Sortierung:                                 | <u> </u>                                                                                                    |                   |
|        | ldent-Nr<br>Lf-Kz/Artikel-Nr<br>Suchbegriff | Preisliste VK-Preis                                                                                                    |                   |
| •      | MURENOWTU60<br>MU RENOWTU60<br>RENOVAWEWT   | Waschtischunterschrank f.Renova 65cm         273,75           60x60x30cm F:weiss-Permutt K:weiss         365,00           0 min         Lager         0,00         1,00 ST         01.09,20        | i€<br> €<br> 05   |
|        | MURENOWTUPG<br>MU RENOWTUPG<br>RENOVAPGWT   | Waschtischunterschrank Renova         221,25           54.5x61x30cm F:pergamon K:pergamon         295,00           0 min         Lager         0,00         1,00 ST         01.09.20               | i€<br> €<br> 05   |
|        | MURENOWTU<br>MU RENOWTU<br>RENOVAWEWT       | Waschtischunterschrank f.Renova 65cm NWT         221,25           54.5x61x30cm F:weiss K:weiss         235,00           0 min         Lager         0,00         1,00 ST         01.09.20          | i€<br>/€<br>)05   |
|        | MURENOWTUNPG<br>MU RENOWTUNPG<br>RENOVAPGWT | Waschtischunterschrank Renova         254,25           54x62.5x26cm         F:pergamon-Perlmutt K:perg.         339,00           0 min         Lager         0,00         1,00 ST         01.09.20 | i€<br>I€<br>)05   |
|        | MURENOWTUN<br>MU RENOWTUN<br>RENOVAWEWT     | Waschtischunterschrank f.Renova 60cm         254.25           54x62.5x26cm F:weiss-Perlmutt K:weiss         339.00           0 min         Lager         0.00         1.00 ST         01.09.20     | i€<br> €<br> 05 ↓ |
| Datens | satz: 🚺 🔳 🚺 1                               | ▶ ▶ ▶ von 218 (Gefiltert)                                                                                                    |                   |

E Leistungs-Set suchen

Set-<u>N</u>r. Suchbegriff.

Kurztext

In diesem Fenster können Sie den gewünschten Artikel suchen und ihn durch Anklicken der Schaltfläche , links neben dem Datensatz, in den Positionsbereich übernehmen. Das Suchfenster bleibt so lange geöffnet, bis es durch Drücken der **<ESC-Taste>**, oder durch Anklicken der Schaltfläche

Durch Anklicken der Schaltfläche E wird das Leistungs-Set-Suchfenster geöffnet.

🖅 😽

Änderr

Neu

| SetNr     1 S1     Kuztext     ME     EK-Preis       Suchbayiff     Waschtisch komplett     Stok     225,50 €       Waschtisch     322,37 €       SET0002     Waschtisch komplett     Stok     3,102,30 €       Waschtisch     4,000,00 € | Einfüge Optionen<br>ⓒ Gemäß Beleg kalkulieren<br>☑ Einzelpos. mit Unterpos.<br>☐ Einzelne Positionen<br>☐ Unterpos. in aktuelle Pos | Waschtisch komplett<br>bestehend aus:<br>1 ST<br>Waschtrog Kunststoff 61x45.5cm m.Ueberl.<br>weiss |      | Export<br>UGS einlesen<br>UGS einmalig<br>Abbrechen |
|----------------------------------------------------------------------------------------------------|----------------------------------------------------------------------------------------------------|----------------------------------------------------------------------------------------------------|------|-----------------------------------------------------|
| Se0001     Waschtisch komplett     Stck     235,50 €       Waschtisch     322,37 €     322,37 €       Waschtisch     Stck     3.102,30 €       Waschtisch     4.000,00 €                                                                  | Set-Nr<br>Suchbegriff                                                                                                    | 1 ST Kurztext                                                                                      | ME   | EK-Preis<br>VK-Preis                                |
| SET0002         Waschtisch komplett         Stok         3.102.30 €           Waschlisch         4.000.00 €         4.000.00 €         4.000.00 €                                                                                         | Set0001<br>Waschtisch                                                                                                    | Waschtisch komplett                                                                                | Stck | 295,50 €<br>322,97 €                                |
|                                                                                                    | SET0002                                                                                                    | Waschtisch komplett                                                                                | Stck | 3.102,30€                                           |
|                                                                                                    |                                                                                                    |                                                                                                    |      |                                                     |
|                                                                                                    | vatensatz: 📕 🖌                                                                                                    | 2 ▶ ▶ ▶ ▶≭ von 2 (Gefiltert)                                                                       |      | <u>_</u>                                            |

Hier können Sie das gewünschte Leistungs-Set suchen und durch Anklicken der Schaltfläche , links neben dem Datensatz, in das Angebot übernehmen. Das Suchfenster schließen Sie durch Anklicken der Schaltfläche , oder durch Drücken der **<ESC-Taste>**.

Markieren Sie den Punkt Ubernehmen oder Ubernehmen, bevor Sie das Leistungs-Set auswählen. Dadurch haben Sie zusätzlich die Möglichkeit, das Leistungs-Set als Einzelpositionen oder als Unterpositionen zu übernehmen.

Einfügen von Leistungs-Sets über das Suchfenster Sie haben die Möglichkeit, Artikelpositionen aus anderen Taglohn-Belegen ins Angebot einzufügen.

Einfügen von Positionen aus Anderen Belegen

Klicken Sie auf den Button Pos Enf.

f.\_\_\_, um das folgende Fenster zu öffnen:

| Projek | teg-Posi<br>d | tionen auswahte<br>Taglohn / | :n<br>∕ •lami                                                                      | C-115-0                  |
|--------|---------------|------------------------------|------------------------------------------------------------------------------------|--------------------------|
| Belea  | art           | Angebot                      |                                                                                    | <u>3</u> chileben        |
| Relea  | -Nr           | 50031                        |                                                                                    |                          |
|        |               | 00001                        |                                                                                    |                          |
| Titel  |               | ▶ 1                          | Titel                                                                              | Ausblenden               |
| Verso  | hieben        |                              |                                                                                    |                          |
|        | Pos-N         | Ident-Nr                     | Text                                                                               | EK _                     |
| 1      | 1             | CGRENOC60                    | Waschtisch Renova Nr.1-comprimo<br>60x44cm                                         | 1.514,50 €<br>1.665,95 € |
|        | 2             | CGRENOC80L                   | Ablagen-Waschtisch Renova Nr.1-comprimo<br>80cm Ablage links weiss                 | € 0,00<br>0,00 €         |
|        | 3             | CGRENOCAHS                   | Halbsaeule zu Ablagen-Waschtisch<br>Renova Nr.1-comprimo weiss                     | € 0,00<br>€ 0,00         |
|        | 4             | CGRENOCWWC                   | Wand-Tiefspuel-WC Renova Nr.1-comprimo<br>52cm Ausladung weiss                     | € 0,00<br>€ 0,00         |
|        | 5             | CGRENOCSIN                   | WC-Sitz Renova Nr.1-comprimo NEU weiss<br>m.Deckel m.Edelstahl-Kippduebelscharnier | € 0,00<br>3 00,0         |
|        | 6             | 4711                         | Monteurstunden                                                                     | € 00,0<br>0,000          |
|        |               |                              |                                                                                    | -                        |

Hier können Sie nach dem gewünschten Beleg suchen, aus dem Sie die Artikelpositionen in das Angebot einfügen möchten. Sobald Sie den Beleg aufgerufen haben, werden Ihnen alle Artikelpositionen des Beleges aufgelistet.

Jetzt können Sie in diesem Fenster die gewünschten Artikel durch Anklicken der Schaltfläche , links neben dem Datensatz, in das Angebot übernehmen. Das Suchfenster schließen Sie durch Anklicken der Schaltfläche , oder durch Drücken der **<ESC-Taste>**.

Sie können beliebig viele Artikel aus verschiedenen Taglohn-Belegen in das Angebot einfügen. Dabei ist es egal, ob die Artikelpositionen aus einem Angebot, Lieferschein, Auftrag oder einer Rechnung eingefügt werden. Dieser Programmpunkt gilt für alle Belegarten im Taglohn.

Durch Anklicken der Schaltfläche 🖉 wird eine leere Position vor der markierten Position eingefügt.

Markieren Sie die gewünschte Position durch Anklicken der Schaltfläche \_\_\_\_\_ links neben dem Datensatz.

Zum Löschen der Positionen klicken Sie auf die Schaltfläche , oder drücken Sie die **<Entf-Taste>** auf Ihrer Tastatur.

Kennzeichnen Sie die gewünschten Positionen, indem Sie diese durch gedrückt halten der linken Maustaste markieren. (Siehe Bild)

| PN Handwerk - [Taglohn Rechnung]                      |                        |             |                       |  |  |  |
|-------------------------------------------------------|------------------------|-------------|-----------------------|--|--|--|
| Datei Bearbeiten Sammdaten Enfügen Extras Benster ?   |                        |             | 8 ×                   |  |  |  |
| ₽ н + > н > 🚧 🛄 🗅 ८ 🖉 🔛                               | Mat Stunden            | 2 20        | l-Unsatz 🔥 🔋          |  |  |  |
| Rechnungs-Nr 20031258 Auftrag-Nr 0                    |                        | (           | Naturn: Mo 20.12.04 🗾 |  |  |  |
| Espf Bos Summen und Einstellungen Briefe              |                        |             |                       |  |  |  |
|                                                       | Menge<br>VPE ME        | Einzelpreis | Gosantpreis 🔺         |  |  |  |
| 1 0010218005 Waschtisch RENOVA 1 221065, 65x50cm      | 1,00                   | 48,25€      | 48,25 C EK            |  |  |  |
| Normal . Mahnloch, m. Ueberlauf, veiss                | 157 -                  | 102,07 2    | FP: T                 |  |  |  |
|                                                       |                        | 97,50 €     | 97.50 CVK             |  |  |  |
| 2 W010102001 Halbsaeule RENOVA Nr.1 290811            | 1,00                   | 58,48 C     | 58,48 C EK            |  |  |  |
| · Normal · Tuer wadentisch weiss                      | 151 -                  | 64,67       | FP. A                 |  |  |  |
|                                                       | 1.00                   | 122124      | 122 12 8 6            |  |  |  |
| S GOODSON EGEPEI-WASCHTISCH KENOVA 1 221165           | 100                    | 51 52 2     | 132,13 GEN            |  |  |  |
| Controlary Verso                                      | 101                    | 200,20 €    | 200.20 C VK           |  |  |  |
| 4 CGBENOCZU, Wolagen-Wanghtingh Renova Nr. 1-comprime | 1.00                   | 215.89€     | 215.89 CEK            |  |  |  |
| Normal • 70x40cm Ablage links weiss                   | 1ST •                  | 4,64 🗶      | FP. T                 |  |  |  |
|                                                       |                        | 225,90€     | 225,90 € VK           |  |  |  |
| 5 CGRENOSTSN Saeule neu zu Waschtisch Renova Nr.1     | 1,00                   | 141,50€     | 141,50 C EK           |  |  |  |
| C Normal veiss                                        | IST 💌                  | 10.04 2     | FP: 🗖 🔺               |  |  |  |
|                                                       |                        | 155,70 €    | 155,70 C VK           |  |  |  |
| 6 4711 Sonteurstunden                                 | 2.50                   | 56.45 C     | 141,13 6 EK           |  |  |  |
| C Normal -                                            | 15td -                 | 0,00        | FP: E                 |  |  |  |
|                                                       |                        | 36,456      | 141,13 C VK           |  |  |  |
| Kalkulationsart Aufschlag auf EK 30,00 %              | EK-Summe<br>Aufachlasz | 24 323 2    | 737.38 €              |  |  |  |
| beim Einfugen 🔛 Listenverkaufspreis                   | VK-Summe               |             | 916,73 6              |  |  |  |
| Datensatz: I4 < 1 F H F8 von 6                        |                        |             |                       |  |  |  |
| - Provent                                             |                        |             |                       |  |  |  |
| Derek                                                 |                        |             | NP /                  |  |  |  |

Zum Löschen der Positionen klicken Sie auf die Schaltfläche Sie die **<Entf-Taste>** auf Ihrer Tastatur.

Es erscheint eine letzte Sicherheitsabfrage, die Sie durch Anklicken der Schaltfläche bestätigen können. Dadurch werden die markierten Datensätze unwiderruflich gelöscht.

Leere Position einfügen

Löschen einer Position

Löschen mehrer Position

# Positionskalkulation beim Einfügen von Positionen in einen Beleg oder Leistungs-Set

Die Kalkulationsart beim Einfügen wirkt sich nur auf neue oder leere Positionen aus. Bei einer vorhandenen Position wird die Kalkulation nicht geändert. Beachten Sie, dass sich diese Einstellung nur auf die Materialkalkulation auswirkt. Die Lohnkalkulation in Leistungs-Sets und Projektbelegen ergibt sich ausschließlich aus der Lohngruppe, der angegebenen Haupt-Lohngruppe im Beleg bzw. im Leistungs-Set.

| Einfügeart                                                                                                    | Kalkulationsart<br>Aufschlag auf EK xx,xx%                                                                                                    | Listen-Verkaufspreis                                                                                                    |  |  |
|----------------------------------------------------------------------------------------------------|----------------------------------------------------------------------------------------------------|----------------------------------------------------------------------------------------------------|--|--|
|                                                                                                    | Kalkulationsart     Image: Aufschlag auf EK     30,00     %       beim Einfügen     Image: Listenverkaufspreis     Image: Listenverkaufspreis | Kalkulationsart     Image: Constraint of the second second s |  |  |
| Die Position wird aus<br>dem Artikelstamm<br>neu eingefügt.                                                                                         | Der Material-EK wird aus dem<br>Artikelstamm übernommen.                                                                                      |                                                                                                    |  |  |
| Das Einfügen erfolgt<br>über das Artikel-<br>Suchfenster oder                                                                                       | Der Aufschlagssatz wird aus der Kalkulationsart übernommen.                                                                                   | Material-EK, -Aufschlagsatz und<br>Material-VK werden aus dem<br>Artikelstamm übernommen.                                                                                                    |  |  |
| der Ident-Nr in einer<br>neuen und leeren<br>Position.                                                                                              | Der Material-Verkaufspreis wird entsprechend kalkuliert.                                                                                      |                                                                                                    |  |  |
| Die vorhandene<br>Position wird durch<br>die Neueingabe der<br>Ident-Nr. aus dem                                                                    | Der Material-EK wird aus dem Art                                                                                                    | ikelstamm übernommen.                                                                                                    |  |  |
| Artikelstamm kopiert.<br>Beispiel:                                                                                                    | Der Aufschlagssatz, in der vorhan                                                                                                    | denen Position bleibt erhalten.                                                                                                    |  |  |
| Uberschreiben Sie die<br>bestehende Ident-Nr.:<br>"WT100Wei" durch<br>"WT120Wei".                                                                   | Der Material-VK wird entsprechen                                                                                                    | id kalkuliert.                                                                                                    |  |  |
| Die Position wird<br>aus den Leistungs-<br>Set-Stammdaten<br>neu eingefügt.                                                                         |                                                                                                    |                                                                                                    |  |  |
| Das Einfügen erfolgt<br>über das Suchfenster<br>oder direkt durch<br>Eingabe der Set-<br>Nummer in eine neue<br>Position. (Mit # vor<br>der Nummer) | Material-EK, -Aufschlagsatz und                                                                                                    | Material-VK werden immer aus                                                                                                    |  |  |
| Die vorhandene<br>Position wird durch<br>die Neueingabe der<br>Ident-Nr. aus den<br>Leistungs-Set-<br>Stammdaten kopiert.                           | dem Leistungssetstamm übernom                                                                                                    | n Leistungssetstamm übernommen.                                                                                                    |  |  |
| Beispiel:<br>Überschreiben Sie die<br>bestehende Ident-Nr.:<br>"# WT001" durch<br>"# WT020".                                                        |                                                                                                    |                                                                                                    |  |  |

Bei Artikeln mit CU-Anteil, wird der Material-EK gemäß der CU-Notierung des Beleges errechnet. Der Material-Aufschlagsatz bleibt bestehen und der Material-VK wird entsprechend kalkuliert. In der Positionserfassung können Sie Rabatte auf den Material-Anteil der einzelnen Positionen kalkulieren.

Dazu müssen Sie im Bereich <u>Summen und Einstellungen</u> die Druck-Option **<Mit Pos Aufschläge und Rabatt>** markieren.

Wenn Sie jetzt wieder in die Positionserfassung des Angebots wechseln, wird Ihnen die Darstellung der einzelnen Positionen wie folgt angezeigt:

| 🔜 PN Handwerk - [Taglohn Angebot]                                                                                                    |                                    |             |                                                  |
|----------------------------------------------------------------------------------------------------|------------------------------------|-------------|--------------------------------------------------|
| <u>D</u> atei <u>B</u> earbeiten <u>S</u> tammdaten <u>E</u> infügen <u>E</u> xtras <u>F</u> enster <u>?</u>                                                                                                    |                                    |             | a ×                                              |
|                                                                                                    | <u>M</u> at                        | 2           | њ 🧻                                              |
| Angebots-Nr 50031 50031                                                                                                    |                                    |             | Datum: Di04.10.05 💌                              |
| Kopf Pos Summen und Einstellungen Dokumente und Briefe                                                                                                    |                                    |             |                                                  |
|                                                                                                    | Menge<br>VPE ME A                  | Einzelpreis | Gesamtpreis 🔺                                    |
| ▶ 1 CGRENOC60 Waschtisch Renova Nr.1-comprimo 60x44cm                                                                                                    | 13,00                              | 116,50€     | 1.514,50 € <mark>EK</mark>                       |
| One of the second second sec | 1ST 🖵                              | 10,00 🎖     | FP: 🗖 🗛                                          |
| A 8100 -                                                                                                    |                                    | 128,15€     | 1.665,95 € <mark>VK</mark>                       |
| VK-Mat Liste 116,50 € RG G688 Rabatt -10,00 &                                                                                                    |                                    |             |                                                  |
| 2 CGRENOC80L Ablagen-Waschtisch Renova Nr.1-comprimo                                                                                                    | 0,00                               | 217,00€     | 0,00 € <mark>EK</mark>                           |
| CNormal - 80cm Ablage links weiss                                                                                                    | 1ST 🝷                              | 30,00 🎖     | FP: 🗖 🗛                                          |
| 8100 -                                                                                                    |                                    | 282,10€     | 0,00 € <mark>VK</mark>                           |
| VK-Mat Liste 217,00 € RG G688 Rabatt -30,00 %                                                                                                    |                                    |             |                                                  |
| 3 CGRENOCAHS Halbsaeule zu Ablagen-Waschtisch                                                                                                    | 0,00                               | 124,50€     | 0,00 € <mark>EK</mark>                           |
| CNormal Renova Nr.1-comprimo weiss                                                                                                    | 1 ST -                             | 26,51 %     | FP: T A                                          |
| A 8100 -                                                                                                    |                                    | 157,50€     | 0,00 € <mark>VK</mark>                           |
| VK-Mat Liste 124,50 € RG G688 Rabatt -10,00 %                                                                                                    |                                    |             |                                                  |
| 4 CGRENOCWWC Wand-Tiefspuel-WC Renova Nr.1-comprimo                                                                                                    | 0,00                               | 185,50€     | 0,00 € EK                                        |
| CNormal - 52cm Ausladung weiss                                                                                                    | 1ST -                              | 15,00 %     | FP: 🗖 🗛                                          |
| 8100 -                                                                                                    |                                    | 213,33€     | 0,00 € VK                                        |
| VK-Mat Liste 185.50 € RG G688 Rabatt 15.00 %                                                                                                    | ] —                                |             |                                                  |
| 5 CGRENOCSIN WC-Sitz Renova Nr.1-comprimo NEU weiss                                                                                                    | 0,00                               | 74,10€      | 0,00 € EK                                        |
| CNormal m.Deckel m.Edelstahl-Kippduebelscharnier                                                                                                    | 1ST -                              | 20,00 %     | FP: C A                                          |
| Kalkulationsart Aufschlag auf EK 30,00 %<br>beim Einfügen VListenverkaufspreis                                                                                                    | EK-Summe<br>Aufschlag:<br>VK-Summe | 10 %        | 0.00.€<br>1.514,50 €<br>151,45 €<br>1.665,95 € ▼ |
| Datensatz: I I I I I I I I I V Von 6                                                                                                    |                                    |             |                                                  |
| Artikelnummer                                                                                                    |                                    |             | NF                                               |

Es erscheinen zusätzlich die Felder <VK-Mat Liste>, <RG> und <Rabatt>.

Im Feld **<VK-Mat Liste>** wird Ihnen der, in den Stammdaten, hinterlegte Listen-Verkaufspreis dieser Artikelposition angezeigt.

Das Feld **<RG>** dient lediglich als Info-Feld. Hier wird Ihnen die entsprechende Rabatt-Gruppe dieser Position angezeigt.

Im Feld **<Rabatt>** hinterlegen Sie den gewünschten Rabatt als Prozentwert, den Sie dem Kunden auf diese Position gewähren möchten.

Diese Rabatt-Kalkulationen sind beim Ausdruck für den Kunden sichtbar.

Der Rabatt wird nicht gedruckt:

- Wenn die Position einen Lohnanteil enthält, der über Lohn-Grp und Minuten gerechnet wurde.
- Wenn der Rabatt = 0% ist
- Wenn der Rabatt < 0% ist
- Wenn die Druckoption mit Posaufschläge und Rabatt nicht gesetzt ist.

Bei Artikeln mit Unterpositionen errechnet sich der Listen-Material-Verkaufspreis immer aus der Summe der Material-Verkaufspreise der Unterpositionen. In der Positionserfassung können Sie Nachlässe auf die Artikelpositionen **Nachlass** gewähren und Zwischensummen bilden.

Klicken Sie auf die Schaltfläche \_\_\_\_, um das folgende Fenster zu öffnen:

| s auf vorherigen Positionen                       |                                                                                                    |
|---------------------------------------------------|----------------------------------------------------------------------------------------------------|
| 5 %                                               |                                                                                                    |
| Nachlass auf                                      |                                                                                                    |
| C Aktuelle Position                               | <u>0</u> K                                                                                                    |
| Alle vorherigen Positionen                        | A <u>b</u> brechen                                                                                                    |
| C Alle vorherigen Positionen mit 1 Zwischensumme  |                                                                                                    |
| C Alle vorherigen Positionen mit 2 Zwischensummen |                                                                                                    |
|                                                   |                                                                                                    |
| 5% Nachlass auf alle vorherigen Positionen        |                                                                                                    |
|                                                   | ss auf vorherigen Positionen<br>5 %<br>Nachlass auf<br>C Aktuelle Position<br>C Alle vorherigen Positionen mit 1 Zwischensumme<br>C Alle vorherigen Positionen mit 2 Zwischensummen<br>5% Nachlass auf alle vorherigen Positionen |

Dieses Fenster dient Ihnen als Assistent, um Nachlass-Positionen und Zwischensummen zu erstellen.

Geben Sie im Feld **<Nachlass>** den gewünschten Prozentwert ein, den Sie gewähren möchten.

Soll der Nachlass für die aktuelle (markierte) Position gelten, markieren Sie den Punkt im Feld **<Nachlass auf aktuelle Position>**.

Soll der Nachlass für alle vorherigen Positionen gelten, markieren Sie den Punkt im Feld **<Nachlass auf alle vorherigen Position>**.

Im Feld **<Text>** können Sie den gewünschten Text für die Nachlass-Position erfassen und dann auf die Schaltfläche **<OK>** klicken. Nun wird die entsprechende Nachlassposition unter der markierten Position eingefügt.

Klicken Sie auf die Schaltfläche \_\_\_\_\_, nachdem Sie die Position markiert haben, unter der die Zwischensumme eingefügt werden soll. Setzen Sie den Punkt im Feld **<Alle vorherigen Position mit 1 Zwischensumme>**. Wenn Sie jetzt auf die Schaltfläche **<OK>** klicken, wird die Zwischensumme unterhalb der markierten Position eingefügt. Die Zwischensumme errechnet sich automatisch für alle Positionen, die über dieser Position stehen. Sollten Sie also über der Zwischensumme Positionen hinzufügen oder löschen, wird die Zwischensumme automatisch angepasst.

### Hinweis!

Sie können in den Taglohn-Belegen beliebig viele Nachlass-Positionen bzw. Zwischensummen einfügen.

Durch Anklicken der Schaltfläche 🔊 erscheint das OLE-Objekt-Fenster. Hier wird angezeigt, ob der aktuellen Position (Artikel) ein Bild zugeordnet ist.

Sie können durch Anklicken des Buttons 🕮 ein Suchfenster öffnen, aus dem Sie ein Bild-Objekt auswählen können.

Die OLE-Bilder können einem bestimmten Artikel fest zugeordnet werden, indem das Bild im Artikelstamm hinterlegt wird. Rufen Sie dort den gewünschten Artikel auf und hinterlegen Sie das entsprechende Bild auf der zweiten Artikelseite im Feld **<OLE-Objekt>**.

### Zwischensumme

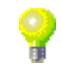

Bild anzeigen / zuordnen Sie haben in den Artikelstammdaten die Möglichkeit zusätzliche Werkspreise zu hinterlegen oder über DATANORM einzulesen. In der Positionserfassung können Sie auf diese Werkspreise zurückgreifen.

Führen Sie dazu einen "Doppelklick" auf den **<EK-Einzelpreis>** der entsprechenden Position aus. Dadurch öffnet sich das folgende Fenster:

| 🖽 Artike   | Preis | e   |             |          |                |                    |                    |       |           |       |
|------------|-------|-----|-------------|----------|----------------|--------------------|--------------------|-------|-----------|-------|
| <b>P</b>   |       |     |             |          | 1              |                    |                    |       |           |       |
|            | PE    | VPE | Bruttopreis | Rabatt   | Nettopreis     | Zus.<br>Kostensatz | Zus. Kosten<br>EUR | EK    | Aufschlag | VK    |
| •          | 0     | 0   | 0,00€       | 0 %      | 0,00€          | 0 %                | 0                  | 0,00€ | 0 %       | 0,00€ |
| Datensatz: | 14    | €.  | 1           | ►I ►* vc | n 1 (Gefikert) |                    |                    |       |           |       |

Hier werden Ihnen alle hinterlegten Werkspreise der markierten Position angezeigt. Jetzt können Sie in diesem Fenster den gewünschten Werkspreis durch Anklicken der Schaltfläche , links neben dem Datensatz, in das Angebot übernehmen. Das Suchfenster schließen Sie durch Anklicken der Schaltfläche schließen Sie durch Drücken der **<ESC-Taste>**.

### 6.1.3 Aufmass

Sie haben in allen Taglohn-Belegen die Möglichkeit, ein Aufmass zu erstellen. Dabei können Sie zu jeder einzelnen Artikelposition beliebig viele Aufmass-Zeilen hinterlegen.

Markieren Sie eine Artikelposition und klicken Sie auf die Schaltfläche III, um das folgende Aufmass-Fenster zu öffnen.

| 🖽 Aufmass            |             |                                                  |          | × |
|----------------------|-------------|--------------------------------------------------|----------|---|
| <b>P</b> •           | 1           | Waschtisch Renova Nr.1-comprimo 60x44cm<br>weiss | 13,00 ST |   |
| ZNr Ort / Raum 🕨 🕷   | Werkzeug-Nr | Zeile                                            | Gesamt   | - |
| 10 Aufmassblatt 1    | •           | 5 + 5 + 3                                        | 13,00    |   |
| *                    | 4           |                                                  |          |   |
|                      |             |                                                  |          |   |
| Darstellung · Zeilen | C Eormein   |                                                  |          |   |

In dem grünen Feld wird Ihnen die aktuelle Position (mit Positionsnummer, Positionstext, Menge und Mengeneinheit) angezeigt.

Hinterlegen Sie im Feld **<ZNr>** eine Zeilennummer (10, 20 usw.) pro Aufmass-Zeile.

Im Feld **<Ort / Raum>** können Sie einen Beschreibungstext eintragen **Ort / Raum** (z.B. Aufmassblatt 1), um einen Bezug zum handschriftlichen Aufmass darzustellen.

Wenn Sie in **PN Handwerk** mit der Maschinen- und Werkzeugverwaltung Werkzeug-Nr. arbeiten, können Sie im Feld **«Werkzeug-Nr.»** eine Werkzeug- bzw. Maschinennummer hinterlegen.

In diesem Feld können Sie eine Zahl oder einen Rechenausdruck hinterlegen. Zeile Beim Eintragen einer Formel gilt die Regel "Punkt- vor Strichrechnung", außerdem haben Sie die Möglichkeit, einzelne Werte in Klammern zu setzen.

Im Feld **<Gesamt>** wird das entsprechende Zeilenergebnis angezeigt. Gesamt

Nachdem Sie alle notwendigen Aufmasse erfasst haben, können Sie das Aufmass drucken. Aufmass

Klicken Sie dazu auf die Schaltflächen 🗟 für Seitenansicht, oder 🗐 um sofort zu drucken. In beiden Fällen öffnet sich das folgende Beleg-Druck-Fenster:

| 🖼 Beleg drucken                                                                                                    |                                         |
|----------------------------------------------------------------------------------------------------|-----------------------------------------|
| Druckvariante<br>Angebot 1<br>Angebot 2<br>Angebot 3                                                                               | <u>0</u> K                              |
| Aktion<br>C Drucken<br>Seitenansicht<br>C > Spool<br>C Einstellungen                                                               | © Mit KdnFaxnummer<br><u>S</u> chließen |
| Optionen<br>Ohne Pos-Preise<br>Ohne Preise mit Linien<br>Ohne Preise und Summen                                                    |                                         |
| Mit Pos Autschlage und Habatt<br>Artikelnummer drucken<br>Als Aufmass drucken<br>Mit Unterpositionen<br>Pos mit Menge 0 ausblenden |                                         |
| Euro Nur DM (ändern in Summen und Einst.) Summe DM als Info Position DM als Info                                                   |                                         |

Markieren Sie im Bereich **<Optionen>** den Punkt im Feld <sup>•</sup> als Aufmass drucken</sup> damit die Aufmass-Zeilen im Beleg-Druck erscheinen.

Im Bereich **<Aktion>** haben Sie die Auswahl, ob Sie das Angebot sofort drucken möchten, oder sich erst die Seitenansicht anzeigen lassen. Setzen Sie den Punkt bitte auf **<Seitenansicht>** und klicken Sie auf <u>QK</u>.

| PN Testfirma - [Angebot] |                                                                                                    |                                                                                                    |       |
|--------------------------|----------------------------------------------------------------------------------------------------|----------------------------------------------------------------------------------------------------|-------|
| Datei ?                  |                                                                                                    |                                                                                                    | _ @ × |
|                          | - m w                                                                                                    |                                                                                                    |       |
|                          |                                                                                                    |                                                                                                    |       |
|                          |                                                                                                    |                                                                                                    |       |
|                          | full Depektick können die se Vorlagen<br>mit Word 2000 oder Word 97 beatreilet werden.                                                                                                    | Musterfim a<br>Facilisette biffr<br>handwerkliche Arbeiten                                                      |       |
|                          |                                                                                                    | Tid.: 0123-123496<br>Fiec.: 0123-123467                                                                         |       |
|                          | Spinker Brith Madrony 1, 2019 adores<br>Baser & Co<br>Recurrenteration<br>Restauter Stade 112 - 114                                                                                                    | Bhit highlatar de<br>markheler Frenzis                                                                          |       |
|                          | 28247 Brenen                                                                                                    |                                                                                                    |       |
|                          | Angebat                                                                                                    | Catur : 16.03.2003<br>Angebot-Miri 20031117<br>Sachbearb:: Schritz<br>Bunden-Mir: 1001/10001<br>Salte : 1 von 2 |       |
|                          | -<br>Herz Schulze<br>Gartenweg 123                                                                                                    |                                                                                                    |       |
|                          | 123.45 Baseren                                                                                                    |                                                                                                    |       |
|                          | Outen Tay Trau Baser,<br>Melan Dank Bir Dar Dar erease,                                                                                                    |                                                                                                    |       |
|                          | ile erhalten von uns fire übersicht über nachfolgend an<br>Belatungen. Beatirrt wird fle unser Angebot überbeigen<br>aprechen äle uns bitte an.                                                                                                    | ifgeführte Frodukte und<br>. aollte etwas unklar seln,                                                          |       |
|                          | For Rendshing Neige                                                                                                    | EP (EDR) GP (EDR)                                                                                               |       |
|                          | velas<br>Aufranklatt 1 5 + 5 + 3<br>13,00 d                                                                                                    | T 120,15 1.405,95                                                                                               |       |
|                          | 2 Mblages-Waschtlach Renova Mr. 1- corpring<br>Silori Mblage Links weiss                                                                                                    |                                                                                                    |       |
|                          | 0.00 3<br>3 Halfmaule zu Milagen-Waschtlach<br>2 maun Mil 2 computer on tor                                                                                                    | . <i>20.4, 10</i> 0,00                                                                                          |       |
|                          | 0,00.0                                                                                                    | T 157,50 0,00                                                                                                   |       |
|                          | <ul> <li>manufer an appendent metalog Br.1-Coprint<br/>Size Juni adang se Las</li> <li>0.00 S</li> </ul>                                                                                                    | T 21.7, 33 0,00                                                                                                 |       |
|                          | 5 NC-Sitz Benova Hr.1-comprise HEU value<br>n.Deckel w.Edslatahl-HLppdusbelachamier                                                                                                    |                                                                                                    |       |
|                          |                                                                                                    | 0.00                                                                                                    |       |
|                          | Gos etc.                                                                                                    | ng: 1.445,45                                                                                                    |       |
|                          | Microbiological         docump relation (Marchine prior)         Type docume VV7           Microbiological         PRIA         21         PRIA         21         21         21         21         21         21         21         21         21         21         21         21         21         21         21         21         21         21         21         21         21         21         21         21         21         21         21         21         21         21         21         21         21         21         21         21         21         21         21         21         21         21         21         21         21         21         21         21         21         21         21         21         21         21         21         21         21         21         21         21         21         21         21         21         21         21         21         21         21         21         21         21         21         21         21         21         21         21         21         21         21         21         21         21         21         21         21         21         21         21 | Via lineia ando 2012<br>164 21 20 41 201 21<br>1646 - 722 40 2011                                               |       |
| Seite:                   |                                                                                                    |                                                                                                    |       |
| Bereit                   |                                                                                                    |                                                                                                    | NF    |

Das erstellte Angebot wird Ihnen in der Seitenansicht angezeigt. Klicken Sie nun auf die Schaltfläche 🙆, um das Angebot endgültig auszudrucken.

In der Positionserfassung des Angebots haben Sie die Möglichkeit, die gesamten Artikelpositionen zu aktualisieren.

Positionen aktualisieren

Klicken Sie auf die Schaltfläche **M**, um das folgende Fenster zu öffnen.

| 🗃 Positionen aktualisieren                                                                                                    |                   |
|----------------------------------------------------------------------------------------------------|-------------------|
| Angebot Nr.: 50031                                                                                                    | <u>S</u> tart     |
| Preise <ul> <li>Auch Festpreis-Positionen ändern</li> <li>EK an Stammdaten anpassen</li> <li>EK ohne Zuschläge</li> <li>VK ändern, Aufschlagsatz bleibt</li> <li>VK an Stammdaten anpassen</li> <li>VK Faktor auf bestehenden VK<br/>Mat:</li> <li>Lohn:</li> <li>Aufschlagsatz anpassen</li> <li>S0.00 %</li> <li>Lohn-Grp anpassen</li> <li>O •</li> <li>Lohn-Grp:</li> <li>O •</li> <li>CU-Notierung:</li> <li>250.00 €</li> </ul> | <u>S</u> chließen |
| C Texte                                                                                                    |                   |
| Positionen mit Stamm abgleichen<br>Wenn kein Stamm-Attikel, dann löschen<br>Leistungs-Sets an Stammdaten angleichen                                                                                                    |                   |

Hier stehen Ihnen verschiedene Funktionen zur Verfügung, um die gesamten Positionen des Angebots zu verändern.

Die einzelnen Änderungsmöglichkeiten für die Artikelpositionen werden Ihnen nun näher beschrieben:

Wenn dieser Punkt markiert ist, gelten die ausgewählten Änderungen bzw. die Aktualisierungen auch für Positionen mit Kennzeichen Festpreis (FP).

Ist dieser Punkt markiert, werden alle Einzel- und Unterpositionen auf den entsprechenden EK-Preis im Artikelstamm gesetzt. Ist kein Artikel mit entsprechender Ident-Nr vorhanden, wird keine Änderung durchgeführt.

Wird dieser Punkt gesetzt, werden die Zuschläge der Einzel- und Unterpositionen nicht berücksichtigt.

Ist dieser Punkt gesetzt, bleibt der Aufschlagssatz bestehen. Das heißt, dass sich der VK-Preis proportional zum EK-Preis verändert.

Wenn dieser Punkt markiert ist, werden alle Einzel- und Unterpositionen auf den entsprechenden VK-Preis im Artikelstamm gesetzt. Ist kein Artikel mit entsprechender Ident-Nr vorhanden, wird keine Änderung durchgeführt.

In den Feldern **<Mat>** und **<Lohn>** kann einen entsprechenden Faktor hinterlegt werden. Der VK-Preis wird durch diesen Faktor entsprechend erhöht. Der Faktor wird grundsätzlich von Hundert berechnet. (Faktor 1,10 = +10% / Faktor 0,98 = -2%)

In diesem Fenster können Sie, durch Eingabe eines Prozentwertes, den Aufschlagssatz entsprechend festlegen. Der eingegebene Wert wird dann auf die Positionen des Angebots berechnet.

In diesem Feld können Sie eine entsprechende Lohn-Grp festlegen. Diese Lohngruppe wird in den Positionen gesetzt und der Lohn-EK und der Lohn-VK werden entsprechend gerechnet.

Auch Festpreis-Pos ändern

EK an Stamm-Daten anpassen

EK ohne Zuschläge

VK ändern, Aufschlag bleibt

VK an Stamm-Daten anpassen

VK-Faktor auf bestehenden VK

Aufschlagssatz anpassen

Lohn-Grp anpassen Wenn Sie diesen Punkt markieren, werden alle Einzel- und Unterpositionen auf die entsprechenden Lohnminuten des Artikelstamms gesetzt. Ist kein Artikel mit entsprechender Ident-Nr vorhanden, wird keine Änderung durchgeführt.

Markieren Sie den Punkt und tragen Sie in diesem Feld den entsprechenden Wert der CU-Notierung ein. Dadurch werden die Position-EK-Preise neu kalkuliert. Soll der VK proportional mit geändert werden, muss der Punkt **<VK ändern, Aufschlagsatz bleibt>** markiert sein.

Ist dieser Punkt markiert, werden die Kurz- bzw. die Langtexte aus den Artikel-Stammdaten übernommen. Ist kein Artikel mit der entsprechenden Ident-Nr. vorhanden, wird keine Änderung durchgeführt.

Ist dieser Punkt gesetzt, werden die Artikel-Nummern im Beleg mit den Artikelstammdaten abgeglichen. Diese Funktion ist älteren Belegen sinnvoll um die Artikel-Nummern nach einer Datenpflege abzugleichen.

Markieren Sie diesen Punkt, werden alle Positionen aus dem Beleg gelöscht, die nicht als Artikel in den Stammdaten vorhanden sind.

Wenn Sie diesen Punkt markieren, werden alle Leistungs-Sets im Beleg (inklusive der Unterpositionen) an die Leistungs-Sets in den Stammdaten angeglichen.

Klicken Sie auf die Schaltfläche <u>Start</u>, wenn Sie alle gewünschten Punkte markiert haben. Der Änderungsdurchlauf für diesen Beleg wird gestartet und alle Positionen werden gemäß den angegebenen Optionen geändert.

### Achtung!

Diese Änderungen können nicht wieder Rückgängig gemacht werden.

Klicken Sie im Angebot auf die Schaltfläche 🛅, dadurch öffnet sich das Beleg-Notiz folgende Notiz-Fenster.

| 🕫 Notiz                                          |                         |
|--------------------------------------------------|-------------------------|
| Dies ist das Noliz-Fenster des Taglohn-Angebotal |                         |
| Anfang<br>Ende                                   | <u>D</u> K<br>Speichern |
|                                                  | Abbrechen               |

Hier können Sie bestimmte Notizen und Bemerkungen zu diesem Angebot hinterlegen. Diese Einträge dienen lediglich zur internen Information und werden nicht ausgedruckt.

Klicken Sie im Angebot auf die Schaltfläche <u>Mai</u>, um das Fenster Bedarfslisten drucken> zu öffnen. drucken

Hier können Sie sich die folgenden Informations-Listen zu diesem Beleg ausdrucken:

<Material-Bedarfsliste>, <Zeit-Vorgabeliste>, <Lohngruppen-Übersicht>, <Kalkulationsblatt>, <Kalkulation nur Titel>.

CU-Notierung

Stammdaten

anpassen

Lohnminuten an

Text an Stamm-Daten anpassen

Artikel-Nr. an Stammdaten anpassen

Wenn kein Stamm-Artikel, dann löschen

Leistungs-Set an Stammdaten anpassen

# 6.1.4 Summen und Einstellungen

Klicken Sie im Angebot auf die Schaltfläche <u>Summen und Einstellungen</u>. Es erscheint das folgende Fenster:

| PN Handwerk - [Taglohn Angebot]                         |                               |         |                      |
|---------------------------------------------------------|-------------------------------|---------|----------------------|
| Datei Bearbeiten Stammdaten Einfügen Extras Fenster ?   |                               |         | a ×                  |
| <u>₽</u>  4  4   ▶   ▶   ▶   ▲   ] [] [] [] [] [] [] [] | Mat                           |         | ъ Î                  |
| Angebots-Nr 50031                                       |                               |         | Datum: Di 04.10.05 💌 |
| Kopf Pos Summen und Einstellungen Dokumente und Briefe  |                               |         |                      |
| Kalkulationsart Material                                | EK-Summe                      |         | 1.514.50€            |
| C Aufschlag auf <u>M</u> at. 30,00 %                    | Aufschlag:                    | 10,00 % | 151,45€              |
| Listenverkaufspreis     Kunden-Babatt-Gro               | VK-Summe:                     |         | 1.665,95€            |
| Preisliste-Nr: 0 -                                      | Netto Zuschlags-/Nachlasstext | Prozent | Betrag               |
|                                                         | Nachlass                      | 0,00 %  | 0,00€                |
| Cu-Notierung: 250,00€                                   |                               |         |                      |
| Cu beautschlagen (•)                                    |                               |         |                      |
| ME: Stok 💌                                              | Nettobetrag:                  |         | 1.665,95€            |
| Druck-Optionen                                          | MwSt                          | 16,00 % | 266,55€              |
| C Ohne Pos-Preise C Nur DM                              | Endbetrag:                    |         | 1.932,50 €           |
| Ohne Preise mit Linien O Summe DM als Info              |                               |         |                      |
| O Uhne Preise und Summen C Position DM als Info         |                               |         |                      |
| Mit Pos Autschlage und Rabatt     Artikel-Nr drucken    | Rohertrag:                    | 10,00 % | 151,45€              |
| C Als Aufmass drucken                                   |                               |         | 10 7                 |
| C Mit Unterpositionen                                   | Zahlungsziel:                 |         | 10 Tage              |
| C Pos mit Menge 0 ausblenden                            | Skontotage.<br>Skontosatz:    |         | 7 Tage               |
|                                                         | chorden.                      |         |                      |
| Status                                                  |                               |         |                      |
| Gedruckt                                                | ErlösGrp:                     |         | 8100 🚽 🕨             |
| Ubernommen                                              |                               |         |                      |
| Bereit                                                  |                               |         |                      |

Sie befinden sich nun in den **Summen und Einstellungen** des Angebots. Hier haben Sie die Möglichkeit, die Einstellungen für diesen Beleg einzurichten und die Endsumme nach Ihren Vorstellungen zu kalkulieren.

Es folgt die Erläuterung der einzelnen Felder und Schaltflächen der Seite **Summen und Einstellungen**:

| Hier können Sie festlegen, ob das Material mit dem Listenverkaufspreis oder<br>mit dem Einkaufspreis (EK) zuzüglich eines entsprechenden Aufschlages<br>kalkuliert werden soll. Die Vorgabewerte können in den Positionen individuell<br>geändert werden. Des Weiteren werden Ihnen hier die (beim Kunden)<br>hinterlegten Preislisten bzw. Kunden-Rabattgruppen angezeigt, die für dieses<br>Angebot gelten. Diese Werte können Sie jedoch jederzeit manuell verändern. | Kalkulationsart<br>Material |
|----------------------------------------------------------------------------------------------------|-----------------------------|
| Angebot gelten. Diese Werte können Sie jedoch jederzeit manuell verändern.                                                                                                    |                             |

Hier können Sie die aktuelle Cu-Notierung für diesen Beleg eintragen. Dieser Cu-Notierung Punkt gilt nur für Elektro-Betriebe.

ME

In diesem Feld wird die Standard-Mengeneinheit für diesen Beleg angezeigt. Sie können diese Mengeneinheit beliebig verändern.

In diesem Fenster legen Sie Druckoptionen für diesen Beleg fest. Sie können die Punkte entsprechend so markieren, wie Ihr Beleg ausgedruckt werden soll.

Hier wird Ihnen der aktuelle Status des Beleges angezeigt. Sobald der Beleg Status gedruckt wurde, wird der Punkt automatisch auf "gedruckt" gesetzt.

Wenn ein Beleg in einen anderen Beleg kopiert wird (z.B. ein Angebot in eine Rechnung) wird der Punkt automatisch auf **"übernommen"** gesetzt.

Ausnahme ist hierbei die Rechnung. Hier wird der Punkt auf **"übernommen"** gesetzt, wenn die Rechnung im Rechnungs-Journal ausgedruckt wurde, oder wenn die Rechnung in die Finanzbuchhaltung übergeben würde.

In diesen Feldern wird Ihnen die **<EK-Summe>**, der **<Aufschlag>** und die **<VK-Summe>** aller erfassten Positionen angezeigt. Der Aufschlag zeigt den Gesamtaufschlag aller Positionen an. Die Verkaufs-Summe errechnet sich aus der EK-Summe und dem Gesamtaufschlag.

In diesem Feld haben Sie die Möglichkeit, Nachlässe oder Zuschläge auf die **<VK-Summe>** zu kalkulieren. Tragen Sie einfach den gewünschten Nachlassbzw. Zuschlagstext ein und hinterlegen Sie den entsprechenden Prozent- oder Euro-Wert. Das Programm kalkuliert daraus automatisch den Nettobetrag des Angebots.

### Hinweis!!!

Dieses Feld können Sie ebenfalls dazu benutzen, um hier einen Garantie-Einbehalt zu hinterlegen!

In diesen Feldern werden Ihnen **<Nettobetrag>**, **<MwSt.>** und **<Endbetrag>** des Angebots angezeigt. Sie haben die Möglichkeit, den Mehrwertsteuersatz entsprechend anzupassen (z.B. auf 7% oder auf =0% gemäß § 13b UStG).

Hier wird der Rohertrag des Beleges prozentual und als Eurowert angezeigt.

In diesen Feldern können Sie das **<Zahlungsziel>**, die **<Skontotage>** und den **<Skontosatz>** des Kunden hinterlegen. Haben Sie die Zahlungs-Bedingungen bereits im Kundenstamm hinterlegt, werden diese bei der Auswahl des Kunden automatisch in den Beleg übernommen.

Wenn Sie hier eine Erlösgruppe auswählen, wird der Belegbetrag dieser Erlösgruppe zugeordnet. Somit können Sie Ihre Umsätze auf verschiedene Erlösgruppen aufteilen (z.B. Sanitär und Heizung). Sollten Sie in den Stammdaten keine Erlösgruppen angelegt haben, klicken Sie einfach auf die Schaltfläche Mel. Es öffnet sich das Stammdatenfenster, in dem Sie nun die gewünschten Erlösgruppen anlegen können. (Näheres unter "Kapitel 5.10.9")

Klicken Sie im Angebot auf die Schaltfläche 🗹, dadurch öffnet sich das folgende Fenster:

| and Autgaben        |                          |                              |                         | · · · · · · · · · · · · · · · · · · · |
|---------------------|--------------------------|------------------------------|-------------------------|---------------------------------------|
| <u>M</u> itarbeiter |                          | Adresse Suchbeg              | riff                    | Eiltern                               |
| Betreff             |                          | Adresse Art 7 Nr             | · ·                     |                                       |
| Datum Beginn        | ▼ bis:                   | <ul> <li>Projekt</li> </ul>  | •                       |                                       |
| Datum <u>E</u> nde  | <ul> <li>bis:</li> </ul> | <ul> <li>Belegart</li> </ul> | •                       |                                       |
| <u>S</u> tatus      |                          | ➡ Beleg-Nr                   | 50031 -                 |                                       |
| <u>K</u> ategorie   |                          | -                            | <u>H</u> eute Termine   |                                       |
| Erledigt:           | Aufgaben                 | <u> </u>                     | Offene Aufgaben         | Abbrechen                             |
| Offen               | I✔ Termine               |                              |                         |                                       |
| Mitarbeit           | er E                     | Betreff                      | Adresse Suchbegriff Art | /Nr 🗁 🏟 Kategorie                     |
| 🗃 Beginn            | Besi                     | chreibung                    | Projekt 🗁 🍋 Belegart    | Nr 🗁 🏟 Status                         |
| Melder              | n <u>A</u>               |                              |                         | Erledigt                              |
| Beispiel 1004       | -                        |                              | <u>к</u>                |                                       |
| 19.10.05 -          | -                        |                              | Taglohn / Angebot       | 50031 -                               |
|                     |                          |                              |                         |                                       |
| Datensatz: 🚺 🔳      | 1 ▶ ▶ ▶* v               | on 1 (Gefiltert)             |                         |                                       |

Hier können Sie Aufgaben für diesen Beleg hinterlegen, an die Sie oder Ihre Mitarbeiter regelmäßig erinnert werden. Füllen Sie dazu einfach die Felder Mitarbeiter, Beginn, Meldezeit, Betreff und Beschreibung aus. (Näheres erfahren Sie im Kapitel 20 "Kalender & Aufgaben")

EK-Summe Aufschlag VK-Summe

Netto Zuschlags-/ Nachlasstext

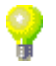

Nettobetrag MwSt. Endbetrag

Rohertrag

Zahlungsziel Skontotage Skontosatz

ErlösGrp.

Aufgaben zum Beleg

## 6.1.5 Angebot drucken

Nachdem Sie alle Einstellungen eingerichtet haben und die gewünschte Angebotssumme kalkuliert ist, können Sie das Angebot ausdrucken.

Klicken Sie dazu auf die Schaltflächen 🔯 für Seitenansicht, oder 🥌 um sofort zu drucken. In beiden Fällen öffnet sich das folgende Beleg-Druck-Fenster:

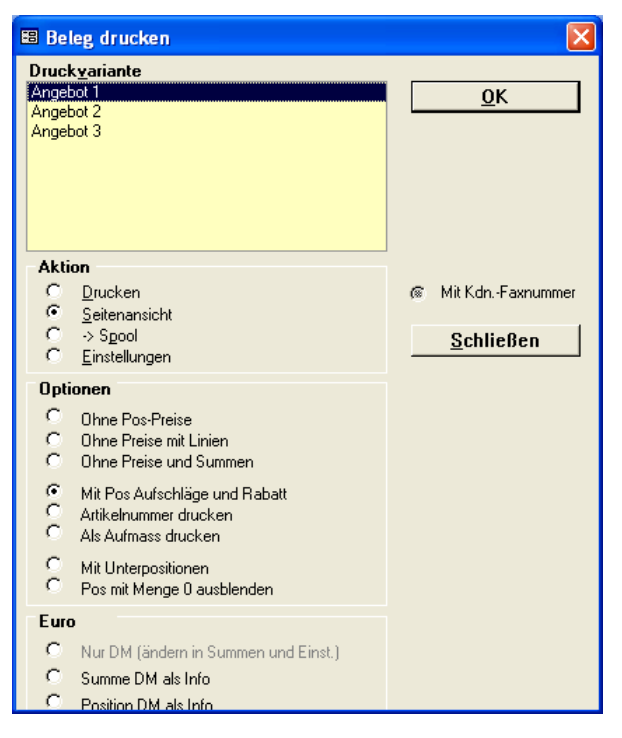

Im Bereich **<Aktion>** haben Sie die Auswahl, ob Sie das Angebot sofort drucken möchten, oder sich erst die Seitenansicht anzeigen lassen. In diesem Fall schauen wir uns zuerst die Seitenansicht an. Daher setzen Sie den Punkt bitte auf **<Seitenansicht>** und klicken anschließend auf <u>QK</u>.

| PN Handwerk - [Angebot]       |                              |                                           |                                                                                                    |                                                          |                     |   |       |
|-------------------------------|------------------------------|-------------------------------------------|----------------------------------------------------------------------------------------------------|----------------------------------------------------------|---------------------|---|-------|
| Datei ?                       |                              |                                           |                                                                                                    |                                                          |                     |   | _ 8 × |
| 🕪 🚑 🖓 eMail 👁 💼 🖬 🖪 🖓 Passend | - [                          | n w                                       |                                                                                                    |                                                          |                     |   |       |
|                               |                              |                                           |                                                                                                    |                                                          |                     | 2 |       |
|                               | MII Do<br>mi i Mi            | op eiklick kör<br>5 Word be arb           | ren dese Vollagen<br>elle Iwenlen.                                                                                                    | Musterfilm a<br>Fachle Mehrfilm a<br>Irandwerk I dre Art | elen                |   |       |
|                               | N and as for                 | n a Christi, Manimo                       | ng 3, 12348 M and min automs                                                                                                    | and Markey Provide                                       |                     |   |       |
|                               | Firma<br>Mas be              | rmann HG                                  | 70                                                                                                    |                                                          |                     |   |       |
|                               | 201.58                       | Rentrary                                  |                                                                                                    |                                                          |                     |   |       |
|                               |                              |                                           |                                                                                                    | Caturi i<br>Angelio t-Hirri<br>Gardina achi a            | 04.10.2005<br>50031 |   |       |
|                               | Ange                         | ebot                                      |                                                                                                    | ihan den Hir - r                                         | LO 251              |   |       |
|                               | FOX                          | Menge                                     | Bezeichnung                                                                                                    | EP (EB)                                                  | GP (8:09)           |   |       |
|                               | 1                            | 13,00 87                                  | Naschilach Renova Mr.1-comprino 40x44c<br>walas                                                                                                    | n 124,15                                                 | 1.465,95            |   |       |
|                               | 2                            | 0,00.82                                   | Ablagen-Maschilach Renova Hr.1-comprir<br>Olor Ablage links welas                                                                                                   | 0 212,10                                                 |                     |   |       |
|                               |                              |                                           | Halbaseile zu Ablagen-Waschtlach<br>Denova Mr.1-comprino weise                                                                                                    |                                                          |                     |   |       |
|                               | 4                            |                                           | Nand-Diefspuel-NC Benova Mr.1-corprino<br>Sico Ausladung weiss                                                                                                    |                                                          |                     |   |       |
|                               |                              | 0,00 50                                   | No-sitz Menova Nr.1-corprise No. We have<br>r.Deckel r.Edelstahl-Higpduebelschami                                                                                   | ar 10,92                                                 |                     |   |       |
|                               | _                            | o jos ara                                 | Part Mile and Sanaki                                                                                                    | 40,00                                                    | 0.00                |   |       |
|                               |                              |                                           | Gas and be                                                                                                    | et rag 2.03.                                             | 1.465,95            |   |       |
|                               |                              |                                           |                                                                                                    |                                                          |                     |   |       |
|                               | Marchen<br>Marchen<br>123-00 | ka mar Carabi<br>mang D<br>Mandar kapanan | Ann teogra sen tel Anno terma an mar an Base Narson (2012)<br>Io 2014 - 1230<br>Channaich de Cannar tel an s-Maratemanna (1111) - 123 - 123 - 123 - 123 - 123 - 134 | Collecter de 2012<br>8427 104 104 10<br>841, 1034 61 61  |                     |   |       |
|                               |                              |                                           |                                                                                                    |                                                          |                     |   |       |
|                               |                              |                                           |                                                                                                    |                                                          |                     |   |       |
| Seite: 🔣 🗶 1 🕨 🕅              |                              |                                           |                                                                                                    |                                                          |                     |   |       |
| Bereit                        |                              |                                           |                                                                                                    |                                                          |                     |   | NF    |

Das erstellte Angebot wird Ihnen in der Seitenansicht angezeigt. Klicken Sie nun auf die Schaltfläche 🙆, um die Rechnung endgültig auszudrucken.

# 6.2 Aufträge

Klicken Sie im PN-Startfenster auf die Schaltfläche \_\_\_\_\_, um das folgende Formular-Auswahlfenster zu öffnen.

| 🖼 Formular auswählen     |                      |
|--------------------------|----------------------|
| Welches Taglohn-Formular | Angebot              |
| mochten Sie offnen?      | Au <u>f</u> trag     |
|                          | <u>L</u> ieferschein |
|                          | <u>R</u> echnung     |
|                          | <u>G</u> utschrift   |
|                          |                      |
|                          |                      |
|                          | <u>S</u> chließen    |

Hier können Sie die gewünschte Belegart, durch Anklicken der jeweiligen Schaltfläche öffnen. (Wählen Sie hier bitte den Auftrag aus.)

Beim Öffnen des Formulars wird ein neuer Beleg angezeigt. Die Auftrags-Nummer wird automatisch vorgeschlagen und durch Drücken der **<Enter-Taste>** bestätigt und übernommen.

In diesem Fall ist der Auftrag bereits mit den entsprechenden Daten ausgefüllt.

| 🔲 PN Handwe                      | rk - [Tagl          | ohn Ai          | ıftrag]  |                 |               |             |         |               |              |            |               |                 |        |        |       |              |              |
|----------------------------------|---------------------|-----------------|----------|-----------------|---------------|-------------|---------|---------------|--------------|------------|---------------|-----------------|--------|--------|-------|--------------|--------------|
| <u>D</u> atei <u>B</u> earbeiten | <u>S</u> tammdai    | ten <u>E</u> in | fügen į  | Extras          | <u>F</u> enst | er <u>?</u> |         |               |              |            |               |                 |        |        |       |              | a ×          |
| ₽ 14 4                           | <b>b</b>   <b>b</b> | ▶*              | 纳        | Į.              | Q.            | 8           | N       |               | <b>B</b> ess | E          | B <u>M</u> at | <u>S</u> tunder |        | 2      |       | 륟            | <u>ا ا</u> ا |
| Auftrags-Nr                      | 50091               | Mus             | termann  | KG              |               |             | Abge    | eschl.        |              | •          | <u>R</u> echn | ung ->          |        |        | Daj   | tum: Fr 21.1 | 0.05 💌       |
| Kopf Pos                         | <u>S</u> ummen un   | d Einstel       | lungen   | <u>S</u> onstig | es I          | st-Stun     | den     | <u>D</u> okun | Nente und B  | Briefe     |               |                 |        |        |       |              |              |
| Kunde:                           | Musterma            | nn KG           |          | - 1             | 66            | Obie        | ekt:    |               | Beispiel     |            |               | - 12-           | Suchv  | vort   |       |              |              |
| Kd-Nr:                           | 11                  | 0251 👻          | ≥        |                 |               | Auftr       | ert. d  | urch:         |              |            |               |                 | Kateg  | orie:  |       |              | -            |
| Anrede:                          | Firma               |                 |          |                 |               | ОБј-А       | nrede   |               | Herm         | •          |               |                 | Status | ¢      |       |              | •            |
| Name:                            | Musterma            | nn KG           |          |                 |               | ОЫ-М        | lame:   |               | Klaus Beis   | piel       |               |                 | Sachb  | earbei | iter: | Beispiel     | •            |
|                                  |                     |                 |          |                 |               |             |         |               | Mieter       |            |               |                 |        |        |       |              |              |
| Ch - 0                           | Data                | Cl              |          |                 | _             |             |         |               |              | 05         |               |                 |        |        |       |              |              |
| Strabe:                          | Hothenba            | um unau         | issee 20 |                 | -             | Ubj-S       | otrabe: |               | Hauptstra    | sse 25     |               |                 |        |        |       |              |              |
| PLZ, UIT                         | 20036               | Hamp            | urg<br>  |                 | -             |             | 0-, 21  | rc.           | 20202        | bremen     |               | _               |        |        |       |              | _            |
| Briefanrede:                     | Sehr geeh           | rte Dam         | en und H | lerren<br>MEC   | -             | Ubj-A       | \nsprl  | Partn.:       | Herr Beisp   | iel<br>IEC |               |                 | Monte  | eur:   |       | Mustermont   | eur 🗾        |
| Releatest                        | Auftran             |                 | 040-123  | 9430            | <b>T</b>      | Mont        | aneste  | i i:<br>alle: | 0421-123     | ŧJO        |               |                 | Zeit:  | 1.     |       | 12:00        | · ·          |
| Vortext 1:                       | manag               |                 |          | •               |               | Ánla        | ne.     |               |              |            |               | - I (2-)        | 2010   |        |       | Belen-Zi     | usatz        |
|                                  |                     |                 |          |                 |               |             | igo.    |               |              |            |               |                 |        |        |       |              |              |
| <u> </u>                         |                     |                 |          |                 |               |             |         |               |              |            |               |                 |        |        |       |              |              |
|                                  |                     |                 |          |                 | ~ I           |             |         |               |              |            |               |                 |        |        |       |              | _            |
| Vortext 2:                       | Centhe              |                 |          | <b>•</b>        |               |             |         | 0             |              |            | . 1           |                 |        |        |       |              |              |
|                                  | Gastne              | rwe g           | ent n    | ICHU            | men           | L an        | - 01    | UL U          | го гера      | at tet et. | 1:            |                 |        |        |       |              |              |
|                                  |                     |                 |          |                 |               |             |         |               |              |            |               |                 |        |        |       |              |              |
| Nachtext:                        |                     |                 |          | -               | ┏             |             |         |               |              |            |               |                 |        |        |       |              |              |
|                                  |                     |                 |          |                 |               |             |         |               |              |            |               |                 |        |        |       |              |              |
|                                  |                     |                 |          |                 |               |             |         |               |              |            |               |                 |        |        |       |              |              |
| Bereit                           |                     |                 |          |                 |               |             |         |               |              |            |               |                 |        |        |       | NE           |              |
| Bereit                           |                     |                 |          |                 |               |             |         |               |              |            |               |                 |        |        |       | NF           |              |

Alle Belegarten sind vom Aufbau der Eingabemasken identisch und durch verschiedene Nummernkreise getrennt. Für die Belegart Auftrag gelten die gleichen Eingabeformate und Auswahlpunkte wie für das Angebot. Sie haben hier jedoch zusätzlich die folgenden Eingabe- und Bearbeitungs-Möglichkeiten:

- Arbeitsaufträge und Monteurberichte drucken
- Arbeitsauftragsformulare im Programm hinterlegen
- Zuordnung von Monteuren & Mitarbeitern
- Zuordnung von Terminen und Zeiten

# 6.2.1 Praxisbeispiel Auftrag

In diesem Abschnitt wird Ihnen der Ablauf bei einem typischen Taglohn-Auftrag mit anschließender Übernahme in eine Rechnung erläutert.

Ein Kunde ruft im Büro an und erteilt Ihnen einen Auftrag. In seinem Haus soll die Gastherme repariert werden, da diese defekt ist.

Kunde ruft an und erteilt einen Auftrag

| 🔲 PN Handwei                     | k - [Taglohn Auftrag]                                            |                    |                  |                 |                       |
|----------------------------------|------------------------------------------------------------------|--------------------|------------------|-----------------|-----------------------|
| <u>D</u> atei <u>B</u> earbeiten | <u>S</u> tammdaten <u>E</u> infügen <u>E</u> xtras <u>F</u> enst | er <u>?</u>        |                  |                 | a ×                   |
| <b>₽</b> I4 4                    | ▶ ▶ ▶ <b>*</b> <u>M</u> <u></u>                                  | 8 <b>1</b> 9       | B Mat            | <u>S</u> tunden | њ 🧻                   |
| Auftrags-Nr                      | 50091 Mustermann KG                                              | Abgeschl.          | <u>R</u> echn    | ung -> D        | atum: Fr 21.10.05 💌   |
| Kopf Pos                         | <u>S</u> ummen und Einstellungen 🛛 <u>S</u> onstiges 🗍 1         | st-Stunden Dokun   | nente und Briefe |                 |                       |
| Kunde:                           | Mustermann KG 📃 👪                                                | Objekt:            | Beispiel         | Suchwort        |                       |
| Kd-Nr:                           | 10251 🔽 🗁                                                        | Auftr. ert. durch: |                  | Kategorie:      | <u> </u>              |
| Anrede:                          | Firma 💽                                                          | Obj-Anrede:        | Herm             | Status:         | <u> </u>              |
| Name:                            | Mustermann KG                                                    | Obj-Name:          | Klaus Beispiel   | Sachbearbeiter: | Beispiel 🗾            |
|                                  |                                                                  |                    | Mieter           |                 |                       |
|                                  |                                                                  |                    |                  |                 |                       |
| Straße:                          | Rothenbaum Chaussee 20                                           | Obj-Straße:        | Hauptstrasse 25  |                 |                       |
| PLZ, Ort                         | 20058 Hamburg                                                    | Obj-PLZ,-Ort:      | 28282 Bremen     |                 |                       |
| Briefanrede:                     | Sehr geehrte Damen und Herren                                    | Obj-AnsprPartn.:   | Herr Beispiel    | Monteur:        | Mustermonteur 🗾       |
| AnPartn./ Tel1:                  | 040-123456                                                       | Obj-Telefon 1:     | 0421-123456      | Termin:         | Do 20.10.05           |
| Belegtext                        | Auftrag 🗾                                                        | Montagestelle:     |                  | Zeit:           | 12:00                 |
| Vortext 1:                       | - <u>-</u>                                                       | Anlage:            |                  | <u>- </u>       | Beleg- <u>Z</u> usatz |
| <b>(</b>                         |                                                                  |                    |                  |                 |                       |
| <u> </u>                         |                                                                  |                    |                  |                 |                       |
| Vortext 2                        | - I 🗁                                                            |                    |                  |                 |                       |
| FOROM E.                         | Gastherme geht nicht meh                                         | r an - Vor O       | rt reparieren!   |                 |                       |
|                                  |                                                                  |                    |                  |                 |                       |
|                                  |                                                                  |                    |                  |                 |                       |
| Nachtext:                        | - <u>-</u>                                                       |                    |                  |                 |                       |
|                                  |                                                                  |                    |                  |                 |                       |
|                                  |                                                                  |                    |                  |                 |                       |
| Davalt                           |                                                                  |                    |                  |                 |                       |
| pereit                           |                                                                  |                    |                  |                 | NF                    |

Öffnen Sie bitte einen neuen Taglohn-Auftrag.

(In diesem Fall ist der Auftrag bereits mit den entsprechenden Daten ausgefüllt.)

Übernehmen Sie zuerst den entsprechenden Kunden aus den Stammdaten oder erfassen Sie die Kundendaten manuell im Beleg.

Im Feld **<Vortext 2>** sollten Sie den Auftragstext (Aufgetretene Störungen) für Ihren Monteur erfassen.

Anschließend tragen Sie Sachbearbeiter, Monteur, Termin und die Zeit des Auftrages in die entsprechenden Felder ein. Bei Bedarf kann zusätzlich eine Objekt- bzw. Baustellenadresse angegeben werden.

In diesen Feldern können Sie den entsprechenden **«Monteur»** hinterlegen, der diesen Auftrag vor Ort erledigen soll. Außerdem kann zusätzlich der **«Termin»** und die **«Uhrzeit»** für diesen Auftrag eingetragen werden, die mit dem Kunden vereinbart wurden.

Sie können diese Termin-Daten manuell erfassen, indem Sie die entsprechenden Felder ausfüllen, oder Sie hinterlegen diesen Termin direkt im Kalender von **PN Handwerk**.

Klicken Sie auf die Schaltfläche , um den Kalender zu öffnen. Hier können Sie den Termin für diesen Auftrag direkt bei dem zuständigen Monteur hinterlegen und speichern. Die Termin-Daten werden dann automatisch in den Auftrag übernommen. (Näheres erfahren Sie im Kapitel 20.1 "Kalender")

Auftrags-Erfassung

Monteur, Termin, Uhrzeit Klicken Sie im Auftrag auf die Schaltfläche 🖻, dadurch öffnet sich das folgende Fenster:

Aufgaben zum Beleg

Hier können Sie Aufgaben für diesen Beleg hinterlegen, an die Sie oder Ihre Mitarbeiter regelmäßig erinnert werden. Füllen Sie dazu einfach die Felder Mitarbeiter, Beginn, Meldezeit, Betreff und Beschreibung aus. (Näheres erfahren Sie im Kapitel 20.2 "Aufgaben")

Nachdem Sie alle wichtigen Auftragsdaten erfasst haben, können Sie den entsprechenden Arbeitsbericht ausdrucken.

Auftrag drucken

Klicken Sie dazu auf die Schaltflächen 🗟 für Seitenansicht, oder 💆 um sofort zu drucken. In beiden Fällen öffnet sich das folgende Beleg-Druck-Fenster:

| 🗃 Beleg drucken                                                                                                    |                                       |
|----------------------------------------------------------------------------------------------------|---------------------------------------|
| Druckyariante<br>Monteurbericht 1<br>Monteurbericht 2<br>Monteurbericht 3<br>Monteurbericht 4<br>Auftrag 1<br>Auftrag 2<br>Auftrag 3                                    | <u>0</u> K                            |
| Aktion<br>C <u>D</u> rucken<br>C <u>S</u> eitenansicht<br>C → Spool<br>C <u>E</u> instellungen                                                                          | mit Kunden-Fax-Nr           Abbrechen |
| Optionen C ohne Pos-Preise O ohne Preise mit Linien O ohne Preise und Summen mit Pos Aufschläge und Rabatt Artikel-Nr drucken als Aufmass drucken C mit Ustansoritionen |                                       |
| Mit Unterpositionen     Pos mit Menge 0 ausblenden      Euro     Nur DM (ändern in Summen und Einst.)     Summe DM als Info     Position DM als Info                    |                                       |

Im Bereich **<Aktion>** haben Sie nun die Auswahl, ob Sie den Auftrag sofort Drucken möchten, oder sich erst die Seitenansicht anzeigen lassen. In diesem Fall schauen wir uns zuerst die Seitenansicht an. Daher setzen Sie den Punkt bitte auf **<Seitenansicht>** und wählen Sie innerhalb der **<Druckvariante>** den **"Monteurbericht 1"** aus.

174

# In der Seitenansicht wird Ihnen der erstellte Arbeitsbericht angezeigt.

Musterfim a Facilitetrieb fill bandwerkliche Arbeiten

PN Handwerk - [Seitenansicht]

📭 🚑 🔁 e Mail 🔍 🔳 🔡 🔡 Passend

Monteurbericht

🗋 Datei ?

Klicken Sie hier auf die Schaltfläche , um den Arbeitsbericht endgültig auszudrucken.

Wie Sie einen Arbeitsbericht/Monteurbericht erstellen oder verändern können, wird Ihnen im Kapitel **4.3.7** "Gestaltbare Berichte" näher beschrieben.

Nach dem Ausdruck wird der Auftrag/Arbeitsbericht autom. in den Bereich "Offene Aufträge" übergeben und dort verwaltet, bis er abgeschlossen ist.

Ein Auftrag gilt als "**Abgeschlossen**", sobald in diesem Feld ein Datum eingetragen ist. Sie können das gewünschte Datum manuell eingeben oder auf die Schaltfläche Abgeschl klicken. Dadurch wird das aktuelle Tagesdatum von Programm eingefügt.

Ein Auftrag wird außerdem als **"Abgeschlossen"** gekennzeichnet, sobald dieser Beleg in eine Rechnung kopiert wird.

Der ausgedruckte Arbeitsbericht wird an den ausführenden Monteur weitergegeben. Dieser trägt die erbrachten Leistungen, das benötigte Material und die Arbeits-Stunden in den Bericht ein. Anschließend lässt sich der Monteur den Arbeitsbericht vom Kunden oder Baustellenleiter unterschreiben.

Nachdem der Arbeitsbericht/Monteurbericht vom Monteur ausgefüllt und vom Kunden/Baustellenleiter unterschrieben wurde, kommt dieser zurück ins Büro. Der Arbeitsbericht dient Ihnen als Berechnungsgrundlage und kann der Rechnung später beigefügt werden.

Rufen Sie den entsprechenden Auftrag im Programm auf, und hinterlegen Sie in der Positionserfassung die erbrachten Leistungen und das benötigte Material.

Um aus einem Auftrag eine Auftragsbestätigung zu machen, muss lediglich der Belegtext entsprechend geändert werden. Klicken Sie in der **Beleg-Kopf-Seite** des Angebots in das Auswahlfeld **<Belegtext>**. Hier können Sie den gewünschten Belegtext in der Liste auswählen und verändern. (z.B. Von "Auftrag" in "Auftragsbestätigung".) Arbeitsbericht gestalten

Abgeschlossen

Auftrag bearbeiten

Belegtext Auftrags-Bestätigung Kostenstelle

Kunden-Nr

Produktiv:

Lohnart:

-

Mustermonteur 1

Mustermonteur 1

Monteur

•

<u>M</u>itarbeiter

-

-

•

Lohnart

100

100

78.00€

FLTR

ja: 🔽 nein 🗖 Geprüft (I.O.): ja: 🥅 nein 🗍

Lohngrp.

1 -

Text

-

 $\nabla$ 

×

Lohn/Std Kosten/Std

Lohnkosten

13.00

39.00€

13.00

39,00€

Hier können Sie für diesen Auftrag die geleisteten Monteurstunden hinterlegen. Wählen Sie dazu den entsprechenden Mitarbeiter/Monteur aus und tragen Sie im Feld < Menge> die tatsächlich geleisteten Stunden ein. Die erfassten Stunden werden dem Auftrag automatisch zugeordnet.

(Näheres zu diesem Thema erfahren Sie im Kapitel 16 "Arbeitszeiterfassung")

Bruttolohn:

6

Anhand des bearbeiteten Auftrags/Arbeitsberichts wird nun eine Rechnung für den Kunden erstellt. Dazu wird im Programm eine neue Rechnung geöffnet und der erstellte Auftrag in diese neue Rechnung übernommen.

| PN Handwer                       | rk - [Taglohn Rechnung]            |                                    |                |                             |                 |                       |
|----------------------------------|------------------------------------|------------------------------------|----------------|-----------------------------|-----------------|-----------------------|
| <u>D</u> atei <u>B</u> earbeiten | Stammdaten Einfügen Extras Eens    | ter <u>?</u>                       |                |                             |                 | <u>a</u> ×            |
| P 14 4                           | ▶ ▶ <b>&gt;  &gt;  A</b>           | 2 3                                | Beos .         | <u>M</u> at <u>S</u> tunden | 2 <u>S</u> td   | Umsatz 🚹 🧻            |
| Rechnungs-Nr                     | 50028                              | Auftrag-Nr                         | 50091          |                             | Da              | atum: Di 25.10.05 💌   |
| Kopf Pos                         | Summen und Einstellungen Dokumente | and Briefe                         |                |                             |                 |                       |
| Kunde:                           | - <b>M</b>                         | Objekt:                            |                | - 🗁                         | Suchwort        |                       |
| Kd-Nr:                           | 0 - 🕞                              | Auftr. ert. durch:                 |                |                             | Kategorie:      | •                     |
| Anrede:                          | <br>•                              | Obj-Anrede:                        | •              |                             | Status:         | •                     |
| Name:                            |                                    | Obj-Name:                          |                |                             | Sachbearbeiter: | Beispiel 🗾            |
|                                  |                                    |                                    |                |                             |                 |                       |
| a. a                             |                                    |                                    |                |                             |                 |                       |
| Straße:                          |                                    | Obj-Straße:                        |                |                             |                 |                       |
| PLZ, UIL                         |                                    | Object2, on.                       |                | _                           |                 |                       |
| An Partn / Tel1                  |                                    | Obj-AnsprPartn.:<br>Obj-Telefon 1: |                |                             |                 |                       |
| Belegtext                        | Rechnung                           | Montagestelle:                     |                |                             |                 |                       |
| Vortext 1:                       |                                    | Anlage:                            |                | - 🕞                         |                 | Beleg- <u>Z</u> usatz |
| <u></u>                          |                                    | -                                  |                |                             |                 |                       |
|                                  |                                    |                                    |                |                             |                 |                       |
| Mortout 2:                       |                                    |                                    |                |                             |                 | _                     |
| Vollext 2.                       |                                    |                                    |                |                             |                 |                       |
|                                  |                                    |                                    |                |                             |                 |                       |
|                                  |                                    |                                    |                |                             |                 |                       |
| Nachtext:                        | AN1 + AN2                          |                                    |                |                             |                 |                       |
|                                  | zahlungsbedingungen {Zar           | (121el} oder                       | 2% Skonto nach | {Skontota <u>c</u>          | je}             |                       |
|                                  |                                    |                                    |                |                             |                 |                       |
| Nr des Auftrags d                | er diesem Beleg zugrunde liegt     |                                    |                |                             |                 |                       |

Geben Sie in der neuen Rechnung einfach die Nummer des Arbeitsberichts in das Feld <Auftrags-Nr.> ein und drücken Sie die <Enter-Taste>.

Auftrag in Rechnung übernehmen

D. Ī

Menge

Stunden-Übersicht

Bruttolohn Lohnkosten

78.00 £

234.00€ Produktiv 🔽

0,00€

234.00 €

NF

Produktiv 🗸

8 ×

| Klicken  | Sie | im  | Auftrag | auf | die | Schaltfläche | <u>S</u> tunden | dadurch | öffnet | sich | da |
|----------|-----|-----|---------|-----|-----|--------------|-----------------|---------|--------|------|----|
| folgende | Fen | ste | er:     |     |     |              |                 |         |        |      |    |

- 46

-

-

-

-→ bis:

Kostenstelle

Titel

PN Handwerk - [Arbeits-Stunden]

Projek

Belegart

Beleg-Nr

Mitarbeiter

Datum yon:

Belegart

Mustermann KG

Taglohn /

Auftrag Musterm

Projekt

Titel

**₽** 

Datum

1.10.05 -

Fr 42. KW

1.0 1.10.05 - Taglohn / Auftrag

Datensatz:

Formularansicht

Datei Bearbeiten Stammdaten Datensätze Extras Fenster ?

Taglohn /

**M** 

N

50091 💌

50091 🔻

Menge:

1 I I I W von 1 (Gefiltert)

Auftrag

50091

Es erscheint die folgende Sicherheitsabfrage, die Sie bitte durch Anklicken der Schaltfläche bestätigen.

| Sicherh | eitsabfrage                                            |
|---------|--------------------------------------------------------|
| ?       | Wollen Sie den Auftrag 50091 in die Rechnung kopieren? |
|         | ja <u>N</u> ein                                        |

Jetzt werden die kompletten Auftrags-Daten in die Rechnung übernommen. Gleichzeitig wird der Auftrag im Programm als **"Abgeschlossen"** gekennzeichnet. Somit haben Sie jederzeit die Kontrolle darüber, welche Arbeitsaufträge noch nicht abgeschlossen bzw. berechnet wurden.

Klicken Sie im Register auf die Schaltfläche <u>Summen und Einstellungen</u>. Hier können Sie die Einstellungen für diese Rechnung vornehmen und die Endsumme nach Ihren Vorstellungen kalkulieren.

Nachdem Sie alle Einstellungen eingerichtet und die gewünschte Belege Rechnungssumme kalkuliert haben, können Sie die Rechnung ausdrucken.

Belege drucken

Klicken Sie dazu auf die Schaltflächen 🗟 für Seitenansicht, oder 💆 um sofort zu drucken. In beiden Fällen öffnet sich das folgende Beleg-Druck-Fenster:

| 🕮 Bel                           | eg drucken                                                                        |                                                                                                    |
|---------------------------------|-----------------------------------------------------------------------------------|----------------------------------------------------------------------------------------------------|
| Druck<br>Rech<br>Rechr<br>Rechr | vyariante<br>argo i<br>ung 2<br>ung 3                                             | <u>Q</u> K<br>Zahlauftrag                                                                                                    |
| Aktie<br>C @ C C                | on<br>Drucken<br>Seitenansicht<br>⇒ Sgool<br>Einstellungen                        | mit Kunden-Fax-Nr           Abbrechen         Abbrechen |
| Option<br>C C C                 | onnen<br>ohne Pos-Preise<br>ohne Preise mit Limien<br>ohne Preise und Summen      |                                                                                                    |
| CCC                             | mit Pos Aufschläge und Rabatt<br>Artikel-Nr drucken<br>als Aufmass drucken        |                                                                                                    |
| с<br>с                          | mit Unterpositionen<br>Pos mit Menge 0 ausblenden                                 |                                                                                                    |
| Euro                            | Nur DM (ändern in Summen und Einst.)<br>Summe DM als Info<br>Position DM als Info |                                                                                                    |

Im Bereich **<Aktion>** haben Sie die Auswahl, ob Sie die Rechnung sofort drucken möchten, oder sich erst die Seitenansicht anzeigen lassen. In diesem Fall schauen wir uns zuerst die Seitenansicht an. Daher setzen Sie den Punkt bitte auf **<Seitenansicht>** und klicken anschließend auf  $\underline{OK}$ .

| PN Handwerk - [Rechnung]    |                                                                                                    |                                                                                                    |    |       |
|-----------------------------|----------------------------------------------------------------------------------------------------|----------------------------------------------------------------------------------------------------|----|-------|
| Datei ?                     |                                                                                                    |                                                                                                    |    | _ # × |
| 📭 🚑 🔒 eMail 🍳 🔟 🛄 🔡 Passend | - D 🖉                                                                                                    |                                                                                                    |    |       |
|                             | fall Depjeblick Säven dese Votajen<br>mil Vitel 2000 oder Vitel 17 bestelle hærden.                                                           | Min de rifins a<br>Facilie file la fifr<br>Nan dive di Idae - Arbe Rein                                   |    |       |
|                             | . Unable from a "lines in ( ) if a bin on $(p,1,1)$ is the distribution of                                                                    | No. : 0.122-122-09<br>Paul: 0.122-122-07<br>Data Unightana da<br>manchada: Firma da                       |    |       |
|                             | Rechnung                                                                                                    | Contum I 20, 13, 2004<br>BechRF I 20171213<br>Aroun-HF I 20171213<br>BechRF I 20171213<br>BechRF I 1000 2 |    |       |
|                             | Ros Bessichnung<br>1 Wascheinen WHERVA 1 21008, etstine<br>reihenlach, reihenzisch, weise                                                     | Nector RP (RR) 6P (RR)                                                                                    |    |       |
|                             | <ol> <li>Solboards (SENDYA Nr. 1 20001)<br/>Ture Wheating being<br/>3 Nonbesi-New dwitech D20100. 1 221145<br/>4504 Serv. velos</li> </ol>    | 1,01.07 11,01 11,01                                                                                       |    |       |
|                             | 4 Ablages-Waschtlach Benova Wirl-comprise<br>Toeton Welaye Links unian                                                                        | 1,00 87 200,20 200,20<br>1,00 87 205,40 205,40                                                            |    |       |
|                             | 5 Samila nez zz Machtlach Renova Wr.1<br>velsz<br>4 Huntezzatunden                                                                            | 1,00.07 155,70 155,70                                                                                     |    |       |
|                             |                                                                                                    | 2,50 382 54,45 54,47<br>Ref. 62 et zug<br>16,00 % No.25 810 144,49<br>maart bet zug 810 1.04 2,45         |    |       |
|                             | Read Anna 2000 Antopola Para Anna San A<br>Read Anna 2 Mar 20<br>10 B Read Anna Anna Anna Anna Anna A<br>Read Read Anna A<br>Read Read Anna A | 100 312 Voltained 202<br>10 303 H 42 30 100 II<br>10 46 N Ka, 10 46 10                                    |    |       |
| Seite: I € I I I I I        |                                                                                                    |                                                                                                    |    |       |
| Bereit                      |                                                                                                    |                                                                                                    | NF |       |

Die erstellte Rechnung wird Ihnen in der Seitenansicht angezeigt. Klicken Sie nun auf die Schaltfläche 🙆, um die Rechnung endgültig auszudrucken.

# 6.3 Lieferscheine

Klicken Sie im PN-Startfenster auf die Schaltfläche \_\_\_\_\_, um das folgende Formular-Auswahlfenster zu öffnen.

| 🕫 Formular auswählen                            |                                                              |
|-------------------------------------------------|--------------------------------------------------------------|
| Welches Taglohn-Formular<br>möchten Sie öffnen? | Angebot<br>Auftrag<br>Lieferschein<br>Rechnung<br>Gutschrift |
|                                                 | <u>S</u> chließen                                            |

Hier können Sie die gewünschte Belegart, durch Anklicken der jeweiligen Schaltfläche öffnen. (Klicken Sie in diesem Fall bitte auf Lieferschein .)

Beim Öffnen des Formulars wird ein neuer Beleg angezeigt. Die Lieferschein-Nummer wird automatisch vorgeschlagen und durch Drücken der **<Enter-Taste>** bestätigt und übernommen.

In diesem Fall ist der Lieferschein bereits mit entsprechenden Daten gefüllt.

| 🔲 PN Handwe                      | rk - [Taglohn Lieferschein]          |                    |                                 |                             |                     |                       |
|----------------------------------|--------------------------------------|--------------------|---------------------------------|-----------------------------|---------------------|-----------------------|
| <u>D</u> atei <u>B</u> earbeiten | Stammdaten Einfügen Extras Een       | ster <u>?</u>      |                                 |                             |                     | a x                   |
| <b>₽</b> I4 4                    | ▶ N → M 🕎 🖸                          | L 🖨 🍋              | <b>B</b> as                     | <u>M</u> at <u>S</u> tunder |                     | њ 🧻                   |
| Lieferschein-Nr                  | 50008 Mustermann KG                  | Auftrag-Nr         | 0                               |                             | D                   | atum: Di 25.10.05 💌   |
| Kopf Pos                         | jummen und Einstellungen   Dokumente | und Briefe         |                                 |                             |                     |                       |
| Kunde:                           | Mustermann KG 🔹 🙀                    | Objekt:            | Beispiel                        | - 🗁                         | Suchwort            |                       |
| Kd-Nr:                           | 10251 - 🗁                            | Auftr. ert. durch: |                                 |                             | Kategorie:          | •                     |
| Anrede:                          | Firma 🔹                              | Obj-Anrede:        | Herm 🗾                          |                             | Status:             | ·                     |
| Name:                            | Mustermann KG                        | Obj-Name:          | Klaus Beispiel                  |                             | Sachbearbeiter:     | Beispiel 🗾            |
|                                  |                                      |                    | Mieter                          |                             |                     |                       |
| Charles.                         | Dathard and Channes 20               | 01101.0            |                                 |                             | Lager <u>Buchen</u> | Lager1 💽              |
| PIZ Ort                          | 20058 Hamburg                        | Obj-Straße:        | Hauptstrasse 25<br>28282 Bremen |                             | Kost                | <u> </u>              |
| Rriefanrede:                     | Sehr geehrte Damen und Herren        | Obj-Ansor -Partn   | · Herr Reisniel                 |                             |                     |                       |
| An. Partn. / Tel1:               | 040-123456                           | Obi-Telefon 1:     | 0421-123456                     |                             |                     |                       |
| Belegtext                        | Lieferschein <u>·</u>                | Montagestelle:     |                                 |                             |                     |                       |
| Vortext 1:                       | - 🗁                                  | Anlage:            |                                 | - 🛏                         |                     | Beleg- <u>Z</u> usatz |
| $\odot$                          |                                      |                    |                                 |                             |                     |                       |
|                                  |                                      |                    |                                 |                             |                     |                       |
| Vortext 2:                       | - 🕞                                  |                    |                                 |                             |                     |                       |
|                                  |                                      |                    |                                 |                             |                     |                       |
|                                  |                                      |                    |                                 |                             |                     |                       |
| Nachteyt                         | LiefNach1                            | 1                  |                                 |                             |                     |                       |
| Huenceat.                        | Ware erhalten                        | 1<br>2003 Unt      | erschrift                       |                             |                     |                       |
|                                  | Gelieferte Ware bleibt               | ois zur volla      | ständigen Bezah                 | lung Eigen                  | tum des Liefe       | eranten.              |
|                                  |                                      |                    |                                 |                             |                     |                       |
| Bereit                           |                                      |                    |                                 |                             |                     | NF                    |

Die Belegart Lieferschein ist fast identisch mit der Rechnung und dem Angebot. Der einzige Unterschied besteht darin, dass die Selbstkostenpreise und die Verkaufpreise mitverwaltet, aber nicht ausgedruckt werden.

Alle Belegarten sind vom Aufbau der Eingabemasken identisch und durch verschiedene Nummernkreise getrennt. Für die Belegart Lieferschein gelten die gleichen Eingabeformate und Anwahlpunkte wie für das Angebot. Sie haben hier jedoch zusätzlich die folgenden Eingabe- und Bearbeitungs-Möglichkeiten:

Wenn Sie innerhalb des Programms mit der Lagerwaltung arbeiten, haben Sie im Lieferschein die Möglichkeit, die erfassten Artikel von einem bestimmten Lager abzubuchen.

Hinterlegen Sie dazu das gewünschte Lager im Feld Lager 🗖 Lager1 🔄.

Wenn Sie nun auf die Schaltfläche <u>Buchen</u> klicken, werden alle Artikel des Lieferscheins von dem entsprechenden Lager als Warenausgang abgebucht. (Näheres zu diesem Thema erfahren Sie im Kapitel "19 Lager")

# 6.4 Rechnungen

Klicken Sie im PN-Startfenster auf die Schaltfläche \_\_\_\_\_, um das folgende Formular-Auswahlfenster zu öffnen.

| 🖼 Formular auswählen                            |                             |
|-------------------------------------------------|-----------------------------|
| Welches Taglohn-Formular<br>möchten Sie öffnen? | Angebot<br>Au <u>f</u> trag |
|                                                 | Lieferschein                |
|                                                 | <u>R</u> echnung            |
|                                                 | <u>G</u> utschrift          |
|                                                 |                             |
|                                                 | <u>S</u> chließen           |

Hier können Sie die gewünschte Belegart, durch Anklicken der jeweiligen Schaltfläche öffnen. (Klicken Sie in diesem Fall bitte auf \_\_\_\_\_\_.)

Beim Öffnen des Formulars wird ein neuer Beleg angezeigt. Die Rechnungs-Nummer wird automatisch vorgeschlagen und durch Drücken der **<Enter-Taste>** bestätigt und übernommen.

In diesem Fall ist die Rechnung bereits mit entsprechenden Daten gefüllt.

| 🔲 PN Handwer                     | PN Handwerk - [Taglohn Rechnung]                                 |                          |                           |                            |  |  |  |  |  |
|----------------------------------|------------------------------------------------------------------|--------------------------|---------------------------|----------------------------|--|--|--|--|--|
| <u>D</u> atei <u>B</u> earbeiten | Stammdaten Einfügen Extras Eens                                  | ter <u>?</u>             |                           | a x                        |  |  |  |  |  |
| ₽ 14 4                           | ▶ ▶ ▶ ▶ <b># # </b>                                              | . 6 16                   | Mat Stunden               | 🖸 🖸 StdUmsatz 🛃 🛅          |  |  |  |  |  |
| Rechnungs-Nr                     | 50028 Mustermann KG                                              | Auftrag-Nr               | 50091                     | Datum: Di 25.10.05 💌       |  |  |  |  |  |
| Kopf Pos S                       | Eummen und Einstellungen 🛛 Dokumente                             | und Briefe               |                           |                            |  |  |  |  |  |
| Kunde:                           | Mustermann KG 🚽 💏                                                | Obiekt:                  | Beispiel 🗾 🕞              | Suchwort                   |  |  |  |  |  |
| Kd-Nr:                           | 10251 🗾 🗁                                                        | Auftr. ert. durch:       |                           | Kategorie:                 |  |  |  |  |  |
| Anrede:                          | Firma 🗾                                                          | Obj-Anrede:              | Herrn                     | Status:                    |  |  |  |  |  |
| Name:                            | Mustermann KG                                                    | Obj-Name:                | Klaus Beispiel            | Sachbearbeiter: Beispiel 💽 |  |  |  |  |  |
|                                  |                                                                  |                          | Mieter                    |                            |  |  |  |  |  |
| Charles                          | Dathardana Chausan 20                                            | 01101.0                  |                           |                            |  |  |  |  |  |
| DIZ 04                           | 200E0 Hawking                                                    | Objectraße:              | Hauptstrasse 25           |                            |  |  |  |  |  |
| PLZ, UII                         | 20030 Hamburg                                                    | Objecz, Oli              | 20202 Diellien            |                            |  |  |  |  |  |
| An -Partn / Tel1:                | 040-123456                                                       | Obj-Ansprmartn.          | N421-123456               |                            |  |  |  |  |  |
| Belegtext                        | Rechnung •                                                       | Montagestelle:           |                           |                            |  |  |  |  |  |
| Vortext 1:                       | RechVor1 🔹 🗁                                                     | Anlage:                  |                           | Beleg- <u>Z</u> usatz      |  |  |  |  |  |
| <b>9</b>                         | Sehr geehrte Damen und D<br>wir danken für Ihren Au:<br>stellen: | lerren,<br>Strag und erl | auben uns, Ihnen nachfolg | gend in Rechnung zu        |  |  |  |  |  |
| Vortext 2:                       | - 🗁                                                              |                          |                           |                            |  |  |  |  |  |
|                                  | Gastherme geht nicht mel                                         | nr an - Vor C            | ort reparieren!           |                            |  |  |  |  |  |
| Nachtext:                        | RechnungsNT1 + UStG 🗾 🗾 🗁                                        |                          |                           |                            |  |  |  |  |  |
|                                  | Die Steuerschuldnerscha:                                         | t geht gemäß             | § 13b UStG auf den Leist  | tungsempfänger über.       |  |  |  |  |  |
| Name 1                           |                                                                  |                          |                           | NF                         |  |  |  |  |  |

Alle Belegarten sind vom Aufbau der Eingabemasken identisch und durch verschiedene Nummernkreise getrennt. Für die Belegart Rechnung gelten die gleichen Eingabeformate und Anwahlpunkte wie für das Angebot. Sie haben hier jedoch zusätzlich die folgenden Eingabe- und Bearbeitungs-Möglichkeiten:

Wenn Sie im Feld Auftrag-Nr 20031082 eine Auftragsnummer eintragen, wird der entsprechende Auftrag in diese Rechnung kopiert und als "**Abgeschlossen**" markiert. Dadurch haben Sie eine "Verknüpfung" zwischen der Rechnung und dem Auftrag. Außerdem brauchen Sie die Rechnung nicht doppelt erfassen.

Um aus einer Rechnung eine Abschlags- oder Schlussrechnung zu machen, müssen Sie lediglich den Belegtext entsprechend verändern. Klicken Sie in der **Beleg-Kopf-Seite** der Rechnung in das Auswahlfeld **<Belegtext>**. Hier können Sie den gewünschten Belegtext in der Liste auswählen und verändern. (z.B. Von "Rechnung" in "Abschlagsrechnung".) Auftrag übernehmen

Belegtext

# 6.4.1 Summen und Einstellungen

Klicken Sie in der Rechnung auf die Schaltfläche **Summen und Einstellungen**. Dadurch öffnet sich das folgende Fenster:

| PN Handwerk - [Taglohn Rechnung]                           |                               |                      |
|------------------------------------------------------------|-------------------------------|----------------------|
| Datei Bearbeiten Stammdaten Einfügen Extras Eenster ?      |                               | 5 ×                  |
|                                                            | Mat Stunden                   | 🖸 Std-Umsatz 🗄 🧻     |
| Rechnungs-Nr 50028 Mustermann KG Auftrag-Nr                | 50091                         | Datum: Di 25.10.05 💌 |
| Kopf Pos Summen und Einstellungen Dokumente und Briefe     |                               |                      |
| Kalkulationsart Material                                   | EK-Summe                      | 2.800,50€            |
| Auschag aur Mat. 30,00 %                                   | Autschlag:                    | 33,33 % 933,50€      |
| <ul> <li>Listenverkaufspreis Kunden-Rabatt-Grp.</li> </ul> | VIC-Summe.                    | 3.734,006            |
| Pressiste-Nr: U                                            | Netto Zuschlags-/Nachlasstext | Prozent Betrag       |
| Cu-Notierung 250.00 €                                      | Nachlass                      | 0,00 4 0,006         |
| Cu beaufschlagen                                           |                               |                      |
| ME: Stok 💌                                                 | Nettobetrag                   | 3.734,00€            |
| Druck-Optionen                                             | MwSt:                         | 0,00 % 0,00€         |
| C Dhne Pos-Preise C Nur DM                                 | Endbetrag:                    | 3.734,00 €           |
| C Ohne Preise mit Linien C Summe DM als Info               | Abzüge:                       | 0,00€                |
| Ohne Preise und Summen O Position DM als Info              | Zahlbetrag:                   | 3.734,00 €           |
| Mit Pos Aufschläge und Rabatt                              | Rohertrag:                    | 33.33 % 933.50 €     |
| C áls áufmass drucken                                      |                               |                      |
| C Mit Unterpositionen                                      | Zahlungsziel:                 | 10 Tage              |
| C Pos mit Menge 0 ausblenden                               | Skontotage:                   | 7 Tage               |
|                                                            | Skontosatz:                   | 3 %                  |
| Status                                                     | Falligkeit:                   | PT 04.11.05 -        |
| C Gedruckt                                                 | 5-12-C                        | 2400 1 8 4           |
| O Übernommen                                               | Erlosurp:                     | 3400 • •*            |
|                                                            |                               |                      |
| Bereit                                                     |                               | NF                   |

Sie befinden sich nun in den **Summen und Einstellungen** der Rechnung. Hier haben Sie die Möglichkeit, die Einstellungen für diesen Beleg einzurichten und die Endsumme nach Ihren Vorstellungen zu kalkulieren.

Im Gegensatz zu den anderen Taglohn-Belegen haben Sie auf der Seite **Summen und Einstellungen** folgende Zusatzfelder:

Abschlags-Rechnungen

| Endbetrag:  |          | 7.830,00 € |
|-------------|----------|------------|
| Abzüge:     | <b>2</b> | 0,00€      |
| Zahlbetrag: |          | 7.830,00 € |

Im Feld **<Endbetrag>** wird der kalkulierte Rechnungs-Endbetrag angezeigt.

Im Feld **<Abzüge>** können Sie, im Fall einer Schlussrechnung, eingegangene Zahlungen oder beglichene Abschlagsrechnungen hinterlegen, die automatisch vom Rechnungs-Endbetrag abgezogen werden.

Im Feld <Zahlbetrag> wird der noch offene Rechnungs-Zahlbetrag angezeigt.

Klicken Sie auf die Schaltfläche 🖆, um das folgende Fenster zu öffnen:

|   | Bitte Al  | oschlä     | ge au | swähle  | n    |                |       |              |   |            |      |         |      |       |              | X        |
|---|-----------|------------|-------|---------|------|----------------|-------|--------------|---|------------|------|---------|------|-------|--------------|----------|
|   | 1         | I          | •     |         | M    | ++             |       |              |   |            |      |         |      | 1     |              | <b>^</b> |
|   |           |            |       |         |      |                | -     |              |   |            |      |         |      |       |              |          |
|   |           |            |       |         |      |                | Rech  | inungs-Summe | e | 3.73       | 4,00 | 0,00 %  |      | 0,00  | 3.73         | 1,00     |
|   | Rech      | nNr.       | 1     | Zahlung | 9    |                |       | Text         |   | Nettobetra | ag   | M       | vSt. |       | Bruttobetrag |          |
| ₽ | 5         | 0012       | ·     | 5001    | 12 - | Rechr          | ung 5 | 50012        |   | 22         | 5,00 | 16,00 % | 3    | 6,00  | -26          | ,00      |
| * |           | 0.         |       |         | 0 •  |                |       |              |   |            | 0.00 | 0.00 %  |      | 0.00  |              | 0.00     |
|   |           | _          |       |         | °    |                |       |              |   |            | 0,00 | 0,00 10 |      | 0,00  |              | ,,00     |
|   |           |            |       |         |      |                |       |              |   |            |      |         |      |       |              |          |
|   |           |            |       |         |      |                |       |              |   |            |      |         |      |       |              |          |
|   |           |            |       |         |      |                |       |              |   |            |      |         |      |       |              |          |
|   |           |            |       |         |      |                |       |              |   |            |      |         |      |       |              |          |
|   |           |            |       |         |      |                |       |              |   |            |      |         |      |       |              |          |
|   |           |            |       |         |      |                |       |              |   |            |      |         |      |       |              |          |
|   |           |            |       |         |      |                |       |              |   |            |      |         |      |       |              |          |
|   |           |            |       |         |      |                |       |              |   |            |      |         |      |       |              |          |
|   |           |            |       |         |      |                |       |              |   |            |      |         |      |       |              |          |
|   |           |            |       |         |      |                |       |              |   |            |      |         |      |       |              |          |
|   |           |            |       |         |      |                |       |              |   |            |      |         |      |       |              |          |
|   |           |            |       |         |      |                |       |              |   |            |      |         |      |       |              |          |
|   |           |            |       |         |      |                | F     | lestbetrag   |   | 3.50       | 9,00 |         | - ×  | 36,00 | 3.47         | 3,00     |
| D | atensatz: | <b>I</b> I |       | 1       |      | )   <b>)</b> * | von 1 |              |   |            |      |         |      |       |              | _        |

Hier können Sie eingegangene Zahlungen bzw. beglichene Abschlags-Rechnungen erfassen, indem Sie die Felder **<Text>**, **<Nettobetrag>**, **<MwSt.>** und **<Bruttobetrag>** manuell ausfüllen.

Wenn Sie einen Beleg für die Abschlagsrechnungen oder die Zahlungen erfasst haben, können Sie die Beleg-Nummern in die Felder **<Rech.-Nr.>** oder **<Zahlung>** eintragen bzw. aus der Liste wählen. Dadurch wird der entsprechende Betrag und die Beleginformation automatisch übernommen und von diesem Beleg abgezogen.

Klicken Sie auf die Schaltflächen 🔯 für Seitenansicht, oder 🕮 um die Abschlags- bzw. Schlussrechnung sofort zu drucken. In beiden Fällen öffnet sich das folgende Beleg-Druck-Fenster:

Abschlags-Rechnung drucken

| 🗉 Beleg drucken                      |                   |
|--------------------------------------|-------------------|
| Druck <u>v</u> ariante               |                   |
| Rechnung<br>Bechnung2                | <u>0</u> K        |
| Rechnung3                            | Zahlauftrag       |
|                                      | <b>_</b>          |
| Aktion                               |                   |
| C <u>D</u> rucken                    | mit Kunden-Fax-Nr |
| © Seitenansicht                      |                   |
| C -> Spool                           | <u> </u>          |
| C <u>E</u> instellungen              | <u>Ab</u> brechen |
| Optionen                             |                   |
| O ohne Pos-Preise                    |                   |
| C ohne Preise mit Linien             |                   |
| C mit Pos Aufschläge und Babatt      |                   |
| Artikel-Nr drucken                   |                   |
| C als Aufmass drucken                |                   |
| C mit Unterpositionen                |                   |
| Pos mit Menge U ausblenden           |                   |
| Euro                                 |                   |
| nur DM (ändern in Summen und Einst.) |                   |
| C Summe DM als Info                  |                   |
| Position DM als Info                 |                   |

Im Bereich **<Aktion>** haben Sie die Auswahl, ob Sie die Rechnung sofort drucken möchten, oder sich erst die Seitenansicht anzeigen lassen. In diesem Fall schauen wir uns zuerst die Seitenansicht an. Daher setzen Sie den Punkt bitte auf **<Seitenansicht>** und klicken anschließend auf  $\underbrace{\mathbb{Q}^{K}}$ .

| PN Testfirma - [Rechnung]                                                                                        |                                              |                                    |                                                |             |          |
|----------------------------------------------------------------------------------------------------|----------------------------------------------|------------------------------------|------------------------------------------------|-------------|----------|
| Datei ?                                                                                                    |                                              |                                    |                                                |             | _ 8 ×    |
| 📭 🖨 Pemail 🔍 🔲 🖽 90% 🔹 🗋 🏋                                                                                       |                                              |                                    |                                                |             |          |
|                                                                                                    |                                              |                                    |                                                |             | <b>_</b> |
|                                                                                                    |                                              | Nettobetrag                        | EUR                                            | 6.750,00    |          |
|                                                                                                    |                                              | 16,00 % MwSt                       | EUR                                            | 1.080,00    |          |
|                                                                                                    |                                              | Gesamtbetrag                       | EUR                                            | 7.830,00    |          |
| Abzüglich                                                                                                    | Nettobetrag                                  | MwSt MwSt                          | c % B                                          | ruttobetrag |          |
| Rechnung 20020206                                                                                                | 2.940,63                                     | 470,50 16,00                       | ) % EUR                                        | -3.411,13   |          |
| Restbetrag                                                                                                    | 3.809,37                                     | 609,50                             | EUR                                            | 4.418,87    |          |
| Musterfirma OmbH Arntsgericht Mus<br>Musterwag 3 HRA 123<br>12345 Musterhausen Geschäftsführer<br>Hans Musterman | terhausen Sparka<br>BLZ 12<br>N Kbo, 12<br>n | ss e X\7Z<br>3 1 22 00<br>346678 1 | Volksbank XYZ<br>BLZ 124 12400<br>Mo. 12344646 |             |          |
|                                                                                                    |                                              |                                    |                                                |             |          |
| Bereit                                                                                                    |                                              |                                    |                                                | Ν           | JF /     |

Die erstellte Rechnung wird Ihnen in der Seitenansicht angezeigt. Klicken Sie nun auf die Schaltfläche 剑, um die Rechnung endgültig auszudrucken.

Hier wird Ihnen der aktuelle Status der Rechung angezeigt. Sobald der Beleg gedruckt wurde, wird der Punkt automatisch auf "gedruckt" gesetzt.

Status

Wenn eine Rechnung im Rechnungs-Journal ausgedruckt wurde, oder wenn die Rechnung in die Finanzbuchhaltung übergeben würde, wird der Punkt automatisch auf "übernommen" gesetzt.
# 6.5 Gutschriften

Klicken Sie im PN-Startfenster auf die Schaltfläche \_\_\_\_\_, um das folgende Formular-Auswahlfenster zu öffnen.

| 🕮 Formular auswählen     |                      |
|--------------------------|----------------------|
| Welches Taglohn-Formular | Angebot              |
| mochten Sie offnen?      | Au <u>f</u> trag     |
|                          | <u>L</u> ieferschein |
|                          | <u>R</u> echnung     |
|                          | <u>G</u> utschrift   |
|                          |                      |
|                          |                      |
|                          | <u>S</u> chließen    |

Hier können Sie die gewünschte Belegart, durch Anklicken der jeweiligen Schaltfläche öffnen. (Klicken Sie in diesem Fall bitte auf <u>Gutschrift</u>.)

Beim Öffnen des Formulars wird ein neuer Beleg angezeigt. In diesem Fall ist die Gutschrift bereits mit entsprechenden Beispieldaten gefüllt.

| PN Handwer       | k - [Taglohn Gutschrift]            |                    |                 |               |                      |
|------------------|-------------------------------------|--------------------|-----------------|---------------|----------------------|
| Datei Bearbeiten | Stammdaten Einfügen Extras Eens     | ter <u>?</u>       |                 |               | <u>a</u> ×           |
| <b>₽</b> • I4 4  | ) 🕨 🔸 🙀 🐺 🖪                         | 8 NG               | Mat             | 2             | Ł 🧃                  |
| Gutschrifts-Nr   | 50001 Mustermann KG                 | RechnNr            | 50028 Buchen    |               | Datum: Di 25.10.05 💌 |
| Kopf Pos S       | ammen und Einstellungen Dokumente i | und Briefe         |                 |               |                      |
| Kunde:           | Mustermann KG 📃 🛤                   | Objekt:            | Beispiel        | 💽 🚁 🛛 Suchwor | t                    |
| Kd-Nr:           | 10251 🗾 🕞                           | Auftr. ert. durch: |                 | Kategorie     | e: 🗾                 |
| Anrede:          | Firma 🔹                             | Obj-Anrede:        | Herrn 🔹         | Status:       | <u> </u>             |
| Name:            | Mustermann KG                       | Obj-Name:          | Klaus Beispiel  | Sachbea       | rbeiter: Beispiel 🗾  |
|                  |                                     |                    | Mieter          |               |                      |
|                  |                                     |                    |                 |               |                      |
| Straise:         | Hothenbaum Chaussee 20              | Ubj-Straße:        | Hauptstrasse 25 |               |                      |
| PLZ, Urt         | 20058 Hamburg                       | Ubj-PLZ,-Urc       | 26262 Bremen    | _             |                      |
| Briefanrede:     | Sehr geehrte Damen und Herren       | Ubj-AnsprPartn.:   | Herr Beispiel   |               |                      |
| Relectert        | Gutechrift                          | Montagentelle:     | 0421-123436     |               |                      |
| Mentent 1.       |                                     | A-I                |                 | -10-1         | Palas Zuesta         |
| Voltext 1.       |                                     | Amage.             |                 |               | Delogande            |
| <u> </u>         |                                     |                    |                 |               |                      |
|                  |                                     |                    |                 |               |                      |
| Vortext 2:       |                                     |                    |                 |               |                      |
|                  | Gastherme geht nicht meh            | r an - Vor C       | ort reparieren! |               |                      |
|                  |                                     |                    |                 |               |                      |
| Nachtext:        | - E                                 |                    |                 |               |                      |
|                  |                                     |                    |                 |               |                      |
|                  |                                     |                    |                 |               |                      |
|                  |                                     |                    |                 |               |                      |
| Bereit           |                                     |                    |                 |               | NF                   |

Tragen Sie die entsprechende Rechnungsnummer im Feld Rechn. Nr 20031220 ein und drücken Sie die **<Enter-Taste>**. Es wird Ihnen die folgende Sicherheitsabfrage angezeigt, die Sie bitte mit setätigen.

Rechnung übernehmen

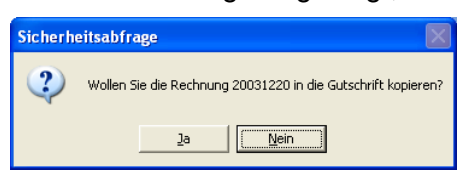

Jetzt werden alle Daten aus dieser Rechnung in die Gutschrift kopiert.

Klicken Sie innerhalb der Gutschrift auf die Schaltfläche Pos, um in die **Beleg-Positionen** zu wechseln. Hier können Sie die Gutschrift entsprechend bearbeiten und alle Positionen löschen auf die Sie keine Gutschrift geben möchten. Wenn Sie die Gutschrift fertig gestellt haben und wechseln Sie bitte wieder auf die **Beleg-Kopf-Seite** zurück.

Klicken Sie hier bitte auf die Schaltfläche <u>Buchen</u>. Es wird Ihnen die folgende Sicherheitsabfrage angezeigt, die Sie bitte mit **<OK>** bestätigen.

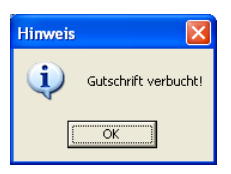

Jetzt wird die Gutschrift mit der entsprechenden Rechnung verbucht. Der Betrag der Gutschrift wird in der Zahlungsüberwachung automatisch von dem offenen Betrag der Rechnung abgezogen.

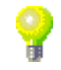

# 6.6 Taglohn-Belege kopieren

Hier wird Ihnen anhand eines Beispiels beschrieben, wie Sie innerhalb des Taglohn-Bereiches einzelne Belege kopieren können.

In diesem Beispiel kopieren wir ein fertiges Angebot in eine Rechnung. Dazu müssen Sie zuerst einen neuen Rechnungs-Beleg öffnen:

| PN Handwe                        | rk - [Taglohn Rechnung]                                         |                                  |                |                             |                 |                     |
|----------------------------------|-----------------------------------------------------------------|----------------------------------|----------------|-----------------------------|-----------------|---------------------|
| <u>D</u> atei <u>B</u> earbeiten | <u>S</u> tammdaten <u>E</u> infügen <u>E</u> xtras <u>F</u> ens | iter <u>?</u>                    |                |                             |                 | a ×                 |
| P 14 4                           |                                                                 | . 😂 🍋                            | <b>B</b> eos   | <u>M</u> at <u>S</u> tunden | Std             | Umsatz 🔥 🧻          |
| Rechnungs-Nr                     | 50029                                                           | Auftrag-Nr                       |                |                             | Da              | atum: Di 25.10.05 🗾 |
| Kopf Pos                         | Summen und Einstellungen Dokumente                              | und Briefe                       |                |                             |                 |                     |
| Kunde:                           | - 1 <b>đ</b> à                                                  | Objekt:                          |                | - 6-                        | Suchwort        |                     |
| Kd-Nr:                           | <u></u>                                                         | Auftr. ert. durch:               |                |                             | Kategorie:      | •                   |
| Anrede:                          |                                                                 | Obi-Anrede:                      | -              |                             | Status:         | •                   |
| Name:                            |                                                                 | Obj-Name:                        |                |                             | Sachbearbeiter: | Beispiel 🗾          |
|                                  |                                                                 |                                  |                |                             |                 |                     |
|                                  |                                                                 |                                  |                |                             |                 |                     |
| Straße:                          |                                                                 | Obj-Straße:                      |                |                             |                 |                     |
| PLZ, Ort                         |                                                                 | Obj-PLZ,-Ort:                    |                |                             |                 |                     |
| Briefanrede:                     |                                                                 | Obj-AnsprPartn.:                 |                |                             |                 |                     |
| AnPartn./ Tell:                  | Bechnung                                                        | Ubj-Teleton I:<br>Montagestelle: |                |                             |                 |                     |
| Vortext 1:                       |                                                                 | Aplage:                          |                | • Ina-I                     |                 | Beleg-Zusatz        |
| Voltext 1.                       |                                                                 | Anlage.                          |                |                             |                 | Delegizusaiz        |
| <u></u>                          |                                                                 |                                  |                |                             |                 |                     |
|                                  |                                                                 |                                  |                |                             |                 |                     |
| Vortext 2:                       | • 🗁                                                             |                                  |                |                             |                 |                     |
|                                  |                                                                 |                                  |                |                             |                 |                     |
|                                  |                                                                 |                                  |                |                             |                 |                     |
| Nachtext:                        | AN1 + AN2 🗾 🗁                                                   |                                  |                |                             |                 |                     |
|                                  | zahlungsbedingungen {Zal                                        | nlZiel} oder                     | 2% Skonto nach | {Skontotag                  | ie)             |                     |
|                                  |                                                                 |                                  |                |                             |                 |                     |
| Beleg-Nummer                     |                                                                 |                                  |                |                             |                 |                     |
| polog Nummer                     |                                                                 |                                  |                |                             |                 |                     |

Klicken Sie in der neuen Rechnung auf die Schaltfläche sich das folgende Fenster:

| 🖽 Beleg Ü | İbernehmen                                                              |                                 |
|-----------|-------------------------------------------------------------------------|---------------------------------|
|           | Belegart Wählen                                                         |                                 |
| Auswahl   | Angebot<br>Auftrag<br>Lieferschein<br>Rechnung<br>Gutschrift<br>Bestell | <u>O</u> K<br><u>S</u> chließen |

Hier können Sie die gewünschte Belegart auswählen, die in diesen Beleg kopiert werden soll. Markieren Sie bitte die Belegart **<Angebot>** und klicken anschließend auf die Schaltfläche  $\underline{OK}$ .

Wenn Sie die Eingaben auf der vorherigen Seite gemacht haben, wird das Angebots-Suchfenster geöffnet.

| 🖽 Angebot überneh          | men         |                       |                        |                   |             | ×         |
|----------------------------|-------------|-----------------------|------------------------|-------------------|-------------|-----------|
| <u>V</u> olitext:          |             |                       |                        |                   | V/ V        | k 🔽 🔺     |
| <u>A</u> ngebots-Nr        |             |                       |                        |                   |             | <u> </u>  |
| Such <u>w</u> ort:         |             |                       |                        |                   | Filter merk | en 🔽      |
| Kunde <u>S</u> uchbegriff: |             | ErlösGrp:             | •                      |                   |             |           |
| Kunde Name 1:              |             | <u>O</u> bjekt:       |                        | ,                 |             |           |
| Kunden- <u>N</u> r:        | •           | <u>S</u> achb.:       | *                      |                   | C C         | à.        |
| Kategorie:                 |             | Status:               | •                      |                   |             |           |
|                            |             |                       |                        |                   |             |           |
| Kopiert / Übern.:          | ja 🦵 nein 🔽 |                       |                        |                   |             |           |
| Gedruckt:                  | ja 🥅 nein 🥅 |                       |                        |                   |             |           |
| Datum <u>v</u> on:         | -           | <u>b</u> is:          | <b>.</b>               |                   |             |           |
|                            |             |                       |                        |                   | Abbre       | chen      |
| Beleg-Nr                   | Datum       | Suchwort              | Kunde                  | Kdn-Nr            | Kategorie   | VK Netto  |
|                            |             | Objekt                | PLZ Ort                | Straße            | Status      | VK Brutto |
| ► 200503060 0              | 05.04.2005  |                       |                        | 0                 |             | 0,00      |
| 20041227                   | 22 02 200E  |                       | ,<br>Davies & Ca       | 1001              |             | 0,00      |
| 20041227 (                 | J3.U3.2UU5  |                       | 28207 Bremen, Hastedte | r Straße 32 - 3   |             | 0,00      |
| 20041226 (                 | 03.03.2005  |                       | Bauer & Co             | 1001              |             | 0.00      |
|                            | Bauvorhabe  | n Gewerbe-Park Süd    | 28207 Bremen, Hastedte | er Straße (32 - 3 |             | 0,00      |
| 20041225                   | 01.03.2005  |                       |                        | 0                 |             | 0,00      |
|                            |             |                       |                        |                   |             | 0,00      |
| 20041222 (                 | 06.12.2004  |                       |                        | 0                 |             | 84,14     |
| 20041221 1                 | 15 11 2004  |                       | 1                      | 0                 |             | 37,60     |
| 20041221                   | 10.11.2004  |                       |                        | 0                 |             | 1,58 -    |
| Datensatz: I4 🔳            | 1 1 1 1     | * von 121 (Gefiltert) |                        |                   |             |           |

Um das richtige Angebot zu finden, geben Sie im Feld **<Angebots-Nr.>** die entsprechende Beleg-Nummer ein.

Klicken Sie nun auf die Schaltfläche (Filtern) und suchen Sie anschließend das gewünschte Angebot aus.

Sie können das gesuchte Angebot, durch Anklicken der Schaltfläche \_\_\_\_, links neben dem Datensatz, aus der Liste auswählen.

Nun werden alle Angebotsdaten automatisch in die Rechnung übernommen und die Rechnung kann von Ihnen entsprechend bearbeitet werden.

Jeder Taglohn-Beleg kann innerhalb der gleichen Belegart, oder in eine andere Belegart kopiert werden.

#### 6.7 Mehrere Rechnungen drucken

Klicken Sie in der Menüleiste auf die Punkte: **<Taglohn>**  $\rightarrow$  **<Mehrere Rechnungen drucken>**, dadurch öffnet sich das folgende Fenster:

| Rechnungdruck              | en                   |                       |                        |                |              | X         |  |
|----------------------------|----------------------|-----------------------|------------------------|----------------|--------------|-----------|--|
| <u>V</u> olltext:          |                      |                       |                        |                | 7/ 3         | < 🔽 🔺     |  |
| <u>R</u> echnungs-Nr       |                      | Beleg-Grp:            | •                      |                |              | `ட்' _    |  |
| Such <u>w</u> ort:         |                      | Projekt:              | - # <b>h</b>           |                | Filter merke | en 🗖      |  |
| Kunde <u>S</u> uchbegriff: |                      | ErlösGrp:             | •                      |                |              |           |  |
| Kunde Name 1:              |                      | Objekt:               |                        |                |              | . 1       |  |
| Kunden- <u>N</u> r:        | -                    | Sachb.:               | -                      |                |              | 2         |  |
| Kategorie:                 | •                    | Status:               | •                      |                |              |           |  |
| <u>A</u> uftrags-Nr        |                      | mit Auftrags-Nr:      | ja 🦵 nein 🗖            |                |              |           |  |
| Kopiert / Übern.:          | ja 🥅 nein 🕅          | Bezahlt:              | ja 🥅 nein 🥅            |                |              |           |  |
| Gedruckt:                  | ja 🥅 nein 🔽          |                       |                        |                |              |           |  |
| Datum von:                 |                      | bis:                  | •                      |                |              |           |  |
| -                          | _                    |                       | _                      |                | Abbre        | chen      |  |
| Beleg-Nr                   | Datum                | Suchwort              | Kunde                  | Kdn-Nr         | Kategorie    | VK Netto  |  |
| Auftrags-Nr                |                      | Objekt                | PLZ Ort                | Straße         | Status       | VK Brutto |  |
| 30001270                   | 18.11.2004 WaBericht |                       | Bauer & Co             | 1001           |              | 0,00      |  |
| 20041077                   | Bauvorhab            | en Gewerbe-Park Süd   | 28207 Bremen, Hastedte | arStraße 32 -3 |              | 0,00      |  |
| 30001265                   | 18.10.2004 WaBericht |                       | Mustermann KG          | 10251          |              | 203,09    |  |
| 20041073                   | Bauvorhab            | en Gewerbe-Park Süd   | 20058 Hamburg, Rothen  | baum Chausse   |              | 203,09    |  |
| 30001263                   | 18.10.2004 WaBericht |                       | Reinhard Zufall        | 1009           |              | 0,00      |  |
| 20041060                   | Bauvorhab            | ien                   | 81252 München, Dorfstr | аве 6          |              | 0,00      |  |
| 30001262                   | 18.10.2004 WaBericht |                       | Hans Mustermann        | 10002          |              | 55,00     |  |
| 20010002                   | Mustergas:           | se 12, 23             | 12345 Musterhausen, M  | ustergasse 12  |              | 63,80     |  |
| 30001259                   | 18.10.2004 WaBericht |                       | Mustermann KG          | 10251          |              | 51,50     |  |
| 20041059                   | Musterstral          | Be 3, 1. OG links     | 20058 Hamburg, Rothen  | baum Chausse   |              | 51,50     |  |
| 30001257                   | 18.10.2004 WaBericht |                       | Peter Beispiel         | 10001          | 0,00         |           |  |
| 20041058                   | Waldweg 1            | 123                   | 28255 Bremen, Waldwei  | g 123          | 0,00 🚽       |           |  |
| Datensatz: 📕 🔳             | 1                    | * von 127 (Gefiltert) |                        |                |              |           |  |

In diesem Rechnungs-Suchfenster haben Sie die Möglichkeit, nach allen Rechnungen zu filtern die gedruckt werden sollen. Sie sparen dadurch Zeit, da Sie nicht jede Rechnung einzeln drucken müssen, sondern alle gewünschten Rechnungen in einem Vorgang ausdrucken können.

## 6.8 Lieferscheine $\rightarrow$ Rechnungen

Klicken Sie in der Menüleiste auf die Punkte: **<Taglohn>**  $\rightarrow$  **<Lieferscheine**  $\rightarrow$  **Rechnungen**, dadurch öffnet sich das folgende Fenster:

| :: | Auto                  | m. aus Lief            | erscheiner | n Rechnur   | igen erstellen   |                              |              |              |              |              |            | ×            |  |  |
|----|-----------------------|------------------------|------------|-------------|------------------|------------------------------|--------------|--------------|--------------|--------------|------------|--------------|--|--|
|    | ⊻ollte>               | t:                     |            |             |                  |                              |              |              |              | $\nabla_{t}$ | <b>x 7</b> | <b>•</b>     |  |  |
|    | Liefers               | chein-Nr               |            |             | Beleg-Grp:       |                              |              | •            |              |              |            |              |  |  |
|    | Suchy                 | yort:                  |            |             | Projekt:         | Tagloł                       | nn /         | - #          |              | Filter me    | erken 🦵    |              |  |  |
|    | Kunde                 | s <u>S</u> uchbegriff: |            |             | ErlösGrp:        |                              |              |              |              |              |            |              |  |  |
|    | <u>K</u> unde         | Name 1:                |            |             | <u>O</u> bjekt:  |                              |              |              |              |              |            |              |  |  |
|    | Kunden- <u>N</u> r:   |                        | -          | Sachb.:     |                  |                              |              |              |              | <u></u>      |            |              |  |  |
|    | Kategorie:            |                        | -          | Status:     |                  |                              |              |              |              |              |            |              |  |  |
|    | Auftrags-Nr           |                        |            |             | mit Auftrags-Nr: | mit Auftrags-Nr: ja 🥅 nein 🗖 |              |              |              |              |            |              |  |  |
|    | Kopier                | t / Übern.:            | ja 🥅 nei   | n 🔽         |                  |                              |              |              |              |              |            |              |  |  |
|    | Gedruckt: ja 🥅 nein 🕅 |                        |            |             |                  |                              |              |              |              |              |            |              |  |  |
|    | Datum von:            |                        |            | -           | <u>b</u> is:     |                              | -            |              |              |              |            |              |  |  |
|    |                       |                        |            | _           |                  |                              |              |              |              | Abt          | orechen    |              |  |  |
|    | B.                    | Beleg-Nr               | Datum      |             | Suchwort         |                              | Kur          | nde          | Kdn-Nr       | Kategorie    | VK Netto   |              |  |  |
|    | 양관                    | Auftrags-Nr            |            |             | Objekt           |                              | PLZ          | Ort          | Straße       | Status       | VK Brutti  | 0            |  |  |
| ►  |                       | 20045005               | 13.04.2005 |             |                  |                              | Hilde Babbel |              | 1003         |              | í          | 2,16         |  |  |
|    |                       | 0                      |            |             |                  |                              | 12345 Mauers |              | 2            | 2,51         |            |              |  |  |
|    |                       | 20041025               | 11.01.2005 |             |                  |                              |              |              | 0            |              | 5.000      | 0,00         |  |  |
|    |                       | 0                      |            |             |                  |                              | 1            |              |              |              | 5.800      | 0,00         |  |  |
|    |                       | 20041024               | 27.12.2004 |             |                  |                              | Mustermann K | G            | 10251        |              | (          | 0,00         |  |  |
|    |                       | 0                      |            | Bauvorhabe  | n Gewerbe-Park ! | Süd                          | 20058 Hambu  | irg, Rothenb | aum Chausse  |              | (          | 0,00         |  |  |
|    |                       | 20041019               | 21.06.2004 |             |                  |                              |              |              | 0            |              | (          | 0,00         |  |  |
|    |                       | U                      |            |             |                  |                              | /            |              | 1001         |              |            | J,UU         |  |  |
|    |                       | 20041018               | 21.06.2004 | Describerto | - Maral          |                              | Bauer & Co   |              | 1001         |              | 37.570     | J,00         |  |  |
|    |                       | U                      |            | Bauvorhabe  | n ivora          |                              | 28207 Bremer | 43.58        | 1 <u>,20</u> |              |            |              |  |  |
|    |                       |                        |            |             |                  |                              | uesamt       |              |              |              | 51.818     | 5,01<br>2.99 |  |  |
|    |                       |                        |            |             |                  |                              |              |              |              |              | 71.124     |              |  |  |
| Da | tensat                | Z: 🖣 🔍                 | 1          |             | von 18 (Gehil    | tert)                        |              |              |              |              |            |              |  |  |

In diesem Suchfenster haben Sie die Möglichkeit, aus Lieferscheinen automatisch Rechnungen zu erstellen. Dazu müssen Sie einfach nach den gewünschten Lieferscheinen filtern, aus denen eine Rechnung werden soll.

Durch Anklicken der Schalfläche <sup>1</sup>/<sub>2</sub>, werden aus den gefilterten Lieferscheinen automatisch Rechnungen erstellt.

# 7 PROJEKTVERWALTUNG

Die Projektverwaltung ist wie eine Art Sammelmappe für Großaufträge. Hier können Sie alle Belege (Angebote, Aufträge, Lieferscheine, Rechnungen, Bestellungen, Gutschriften und Arbeitsberichte) für einen bestimmten Auftrag bzw. für ein bestimmtes Bauvorhaben verwalten.

Zusätzlich können Sie die Kosten (Eingangsrechnungen, Arbeitsstunden und sonstige Kosten) zu diesem Projekt erfassen. Diese Werte stehen Ihnen, bei Bedarf, in unterschiedlichen Auswertungen zur Verfügung.

Hinweis:

Bevor Sie mit der Projektverwaltung arbeiten, sollten Sie einmalig die Projekt-Standardwerte in den Stammdaten kontrollieren und gegebenenfalls ändern.

Klicken Sie dazu in der Menüleiste auf:

#### $\langle Stammdaten \rangle \rightarrow \langle Firma \rangle \rightarrow \langle Standardwerte Projekt \rangle$ .

Dadurch öffnet sich das folgende Fenster:

#### 7.1 Standardwerte Projekt

| 🗷 Vorgal     | bewerte Proj                                                   | ekt                              |                                                  |                               | × |  |  |
|--------------|----------------------------------------------------------------|----------------------------------|--------------------------------------------------|-------------------------------|---|--|--|
| Kalkulatio   | onsart Materia<br>fschlag auf <u>M</u> at.<br>tenverkaufspreis |                                  | 30 %                                             |                               |   |  |  |
| Hauptle      | ohngruppe:                                                     | 1 -                              | 😅 Loh                                            | ngruppe                       | 1 |  |  |
| LohnGrp<br>2 | Bezeichnung<br>Meisterstunde<br>Monteurlohn                    | Lohnkosten<br>50,44 €<br>37,83 € | Aufschlag<br>14,00<br>5,74                       | Lohn-VK<br>57,50 €<br>40,00 € |   |  |  |
| 4            | test                                                           | 17,50€                           | 0,00                                             | 17,50€                        |   |  |  |
|              |                                                                |                                  |                                                  |                               |   |  |  |
| ME:          | Stel                                                           | < •                              | Autom.<br>Schrittw                               | nummerieren<br>eite 1         |   |  |  |
| Druckein     | stellung                                                       |                                  |                                                  |                               |   |  |  |
| C oh         | ne Pos-Preise                                                  |                                  | C Nur DM                                         |                               |   |  |  |
| C oh         | ne Preise mit Lini                                             | ien                              | C Summe                                          | DM als Info                   |   |  |  |
| C oh         | ne Preise und Su                                               | ummen                            | Position                                         | DM als Info                   |   |  |  |
| C Ar         | : Hos Aurschlage<br>ikel Nr. drucken                           | unu nabatt                       | C Titel aru                                      | icken                         |   |  |  |
| C als        | áufmass drucker                                                | 'n                               | <ul> <li>Titel net</li> <li>Titel net</li> </ul> |                               |   |  |  |
| C mit        | Unterpositionen                                                |                                  | C Mat. und Lohn                                  |                               |   |  |  |
| Projekt-S    | uchformular                                                    |                                  |                                                  |                               |   |  |  |
| C bei        | im Öffnen ''Nur C                                              | )ffene''                         |                                                  | <u>0</u> K                    |   |  |  |

In diesem Fenster werden die Standardwerte für die Projekt-Belege eingestellt.

Hier können Sie festlegen, ob das Material mit den Listenverkaufspreisen oder mit dem Einkaufspreis (EK) zuzüglich eines entsprechenden Aufschlages kalkuliert werden soll. Kalkulationsart Material

Hauptlohngruppe und Lohngruppe

 Kalkulationsart Material

 Image: Constraint of the second second

Diese Vorgabewerte können später in den Positionen der einzelnen Projekt-Belege individuell geändert werden.

In diesem Bereich können Sie die entsprechende Hauptlohngruppe und die Lohngruppe auswählen, mit denen Sie die Lohnminuten in der Positionserfassung kalkulieren können.

| Hauptlo | hngruppe:     | 1_         | 1         |         |  |
|---------|---------------|------------|-----------|---------|--|
| LohnGrp | Bezeichnung   | Lohnkosten | Aufschlag | Lohn-VK |  |
| 1       | Meisterstunde | 50,44€     | 14,00     | 57,50€  |  |
| 2       | Monteurlohn   | 37,83€     | 5,74      | 40,00€  |  |
| 3       | Helferstunde  | 25,22€     | 9,04      | 27,50€  |  |
| 4       | test          | 17,50€     | 0,00      | 17,50€  |  |
|         |               |            |           |         |  |
|         |               |            |           |         |  |
|         |               |            |           |         |  |

Dadurch können Sie die einzelnen Lohnkosten auf die gewünschte Material-Position addieren. (Näheres erfahren Sie im Kapitel "16 Arbeitszeiterfassung".) Hier können Sie eine Standard-Mengeneinheit hinterlegen. Diese wird bei der Positionserfassung aller Belege automatisch vom Programm vorgeschlagen.

Hier können Sie festlegen, dass die Positionen in den Projekt-Belegen automatisch nummeriert werden. Dieser Vorgabewert kann jedoch in der jeweiligen Beleg-Einstellung individuell geändert werden, falls Sie die Positionen manuell nummerieren möchten.

In diesem Fenster können Sie Standard-Druckeinstellungen für die Projektverwaltung hinterlegen.

| Druck | einstellung                   |              |                      |
|-------|-------------------------------|--------------|----------------------|
| C     | ohne Pos-Preise               | $^{\circ}$   | Nur DM               |
| 0     | ohne Preise mit Linien        | С            | Summe DM als Info    |
| С     | ohne Preise und Summen        | С            | Position DM als Info |
| 0     | mit Pos Aufschläge und Rabatt | $\mathbf{C}$ | Titel drucken        |
| 0     | Artikel-Nr drucken            | $\mathbf{C}$ | Titel neue Seite     |
| 0     | als Aufmass drucken           | œ            | Titelzusammenfassung |
| 0     | mit Unterpositionen           | С            | Mat. und Lohn        |

Alle hier hinterlegten Druckeinstellungen gelten standardmäßig für sämtliche Projekt-Belege. Bei Bedarf können Sie die Druckeinstellungen jedoch in den jeweiligen Projekt-Belegen individuell verändern.

Ist dieser Punkt gesetzt, werden die einzelnen Positionen ohne Preise gedruckt. (Es erscheint nur die Gesamt-Summe des jeweiligen Beleges.)

Wenn dieser Punkt markiert ist, werden Linien anstelle der einzelnen Positions-Preise gedruckt. (z.B. für Ausschreibungen)

Ist dieser Punkt gesetzt, werden die Belege ohne Positions-Preise und Summen ausgedruckt.

Wenn dieser Punkt markiert ist, werden die Aufschläge und die Rabatte der einzelnen Positionen gedruckt.

Ist dieser Punkt markiert, wird die Artikelnummer unterhalb des Positionstextes mitgedruckt.

Markieren Sie diesen Punkt, wenn die einzelnen Projekt-Belege mit Aufmass-Zeilen gedruckt werden sollen.

Dieser Punkt muss gesetzt sein, damit alle Titel in den Projekt-Belegen Tite mitgedruckt werden.

Ist dieser Punkt markiert, wird nach jedem Titel ein Seitenvorschub durchgeführt. Jeder Titel beginnt somit auf einer neuen Seite.

Wenn dieser Punkt gesetzt ist, wird am Ende des Projekt-Beleges eine Titel-Zusammenfassung erstellt und gedruckt.

Ist dieser Punkt gesetzt, wird der Material- und der Lohnanteil innerhalb der einzelnen Position mitgedruckt.

Wenn Sie den Punkt in diesem Fenster markieren,

#### Projekt-Suchformular

C beim Öffnen "Nur Offene"

werden Ihnen im Projekt-Suchfenster nur noch die offenen Projekte angezeigt.

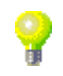

**Ohne Pos-Preise** 

Ohne Preise mit Linien

Ohne Preise und Summen

Mit Pos Aufschläge und Rabatt

Artikel-Nr. drucken

Als Aufmass drucken

Titel drucken

Titel neue Seite

Titelzusammen-Fassung

Mat. und Lohn

Projekt-Suchformular

Autom

Druck-

nummerieren

Einstellungen

#### 7.2 Ein neues Projekt erstellen

Sie öffnen die Projektverwaltung durch Anklicken der Schaltfläche  $\swarrow$  im PN-Startfenster. (Oder in der Menüleiste unter **<Projekt>**  $\rightarrow$  **<Projekt>**)

Beim Öffnen der Projektverwaltung wird automatisch ein Suchfenster angezeigt. Hier können Sie ein vorhandenes Projekt aufrufen, oder ein neues Projekt anlegen.

| -8         | Proje           | kt suchen            |     |              |                                        |            |           | X   |  |  |
|------------|-----------------|----------------------|-----|--------------|----------------------------------------|------------|-----------|-----|--|--|
|            | Volltext        | :                    |     |              |                                        |            | _ [_]     |     |  |  |
|            | Projekt         | Nr/Bez.:             |     |              |                                        | 19         | ¥ 7       |     |  |  |
|            | Suchw           | ort:                 |     |              |                                        | Filter mer | ken 🔽     |     |  |  |
|            | Grp:            |                      |     |              |                                        |            |           |     |  |  |
|            | Status          |                      |     |              | -1                                     | <u> N</u>  | leu       |     |  |  |
|            | o               | 1.5                  |     |              | <u> </u>                               |            |           |     |  |  |
|            | Sachbe          | earbeiter:           |     |              | <u> </u>                               |            | Q.        |     |  |  |
|            | Kunde           | <u>S</u> uchbegriff: |     |              |                                        |            |           |     |  |  |
|            | <u>N</u> ame 1  | l:                   |     |              |                                        |            |           |     |  |  |
|            | Kunder          | n-N <u>r</u> :       |     |              | <u>·</u>                               |            |           |     |  |  |
|            | Nur <u>O</u> ff | ene:                 |     | Nur <u>A</u> | bgeschlossene: 🗖                       |            |           |     |  |  |
|            | Abgeso          | hlossen <u>v</u> on: |     | → bis        |                                        |            | . 1       |     |  |  |
| Datum ⊻on: |                 |                      |     | → bis        |                                        |            | echen     |     |  |  |
|            |                 |                      |     |              | _                                      |            |           |     |  |  |
|            |                 | Projekt              |     | Datum        | Kunde                                  |            | Abgeschl. |     |  |  |
|            |                 | 50003                |     | 29.07.2005   | Bauer & Co                             | 1001       |           |     |  |  |
|            |                 |                      |     |              | 28207 Bremen, Hastedter Straße 32 - 34 |            |           | _   |  |  |
|            |                 | 50002                |     | 16.06.2005   | Siegfried Albert                       | 1006       |           | _   |  |  |
|            |                 | test thermoland      |     | 10.05.0005   | 2/UUU Jever, Hosenweg 98               | 1000       |           | _   |  |  |
|            |                 | 20020017             |     | 12.05.2005   | 12245 Promon Tootetrollo 27            | 1002       |           |     |  |  |
| -          |                 | 20031025             |     | 12.05.2005   | Bauer & Co                             | 1001       |           | -   |  |  |
|            |                 | 20001020             |     | 12.00.2000   | 28207 Bremen, Hastedter Straße 32 - 34 | 1001       |           |     |  |  |
| ▶          |                 | test123              |     | 10.05.2005   | Mustermann KG                          | 10251      |           | - 1 |  |  |
|            |                 |                      |     |              | 20058 Hamburg, Rothenbaum Chaussee 20  |            |           |     |  |  |
|            |                 | 20041029             |     | 06.04.2005   | Reinhard Zufall                        | 1009       |           | _   |  |  |
|            |                 |                      |     |              | 81252 München, Dorfstraße 6            |            |           |     |  |  |
|            |                 | 50001                |     | 14.03.2005   | 4.03.2005 Renate Kiesel 1008           |            |           |     |  |  |
|            |                 |                      |     |              | 30555 Hannover, Waldallee 25           |            |           | -   |  |  |
| Da         | itensatz        |                      | 5 🕨 | ▶I ▶* von    | 34                                     |            |           |     |  |  |

Klicken Sie im Suchfenster auf die Schaltfläche <u>we</u>, um ein neues Projekt zu erfassen. Es öffnet sich die Projektverwaltung. (Hier bereits mit Musterdaten)

| 🔲 PN Han                    | ndwerk          | - [Projektv        | verwal  | tung]          |                   |             |       |          |                |              |          |         |             |           |      |          |
|-----------------------------|-----------------|--------------------|---------|----------------|-------------------|-------------|-------|----------|----------------|--------------|----------|---------|-------------|-----------|------|----------|
| <u>D</u> atei <u>B</u> eart | beiten 😭        | <u>s</u> tammdaten | Einfüge | n <u>E</u> xtr | as <u>F</u> ensti | er <u>?</u> |       |          |                |              |          |         |             |           |      | BX       |
| ₽•                          | I               | • •                | М       | ▶*             | 种                 | ₽           | Z↓    | ۵.       | <u>K</u> osten | <u>O</u> LE  |          |         | Preisspieg  | el        |      |          |
| Projekt-Nr                  | r / Bez:        | 50004              |         |                |                   | Anlage:     | Di 01 | .11.05   | 🛃 Abge         | eschl.:      |          | -       | Status:     |           |      | •        |
| Kopf <u>B</u> ele           | lege <u>S</u> o | nstiges Dok        | umente  | und Brie       | fe                |             |       |          |                |              |          |         |             |           |      |          |
| Suchwort:                   |                 | Sanierung Gr       | undschi | ıle            |                   |             |       | Grp      | : Sanitä       | ir           |          | Sachb   | earbeiter:  | Muster    | mann | -        |
| Beschreibur                 | ing:            |                    |         |                |                   |             |       |          |                |              |          |         |             |           |      | _        |
|                             |                 |                    |         |                |                   |             |       |          |                |              |          |         |             |           |      |          |
|                             |                 |                    |         |                |                   |             |       |          |                |              |          |         |             |           |      |          |
|                             |                 |                    |         |                |                   |             |       | K        | alkulatio      | nsart Mat    | erial    |         |             |           |      |          |
| Kunde:                      |                 | Mustermann         | KG 👤    | <i>6</i> 4     | Kd-Nr:            | 10251       | - 🗃   |          | Aufsc          | hlag auf Ek  | ς        | 30,     | 00 %        |           |      |          |
| Anrede:                     |                 | Firma              | •       |                |                   |             | _     |          | Listen         | iverkaufspr  | eis      | Kunde   | en-Rabatt-G | àrp.      |      | <u> </u> |
| Name:                       |                 | Mustermann         | KG      |                |                   |             |       |          |                |              |          | Preisli | iste-Nr:    |           | 0    | <u> </u> |
|                             |                 |                    |         |                |                   |             | •     | Ha       | auptiohng      | gruppe:      |          | 1_      | Lohngi      | ruppe     | 1 🛛  | <u>2</u> |
| Straße:                     |                 | Rothenbaum         | Chauss  | ee 20          |                   |             |       | Lo       | hnGrp Be       | zeichnung    | Lohnk    | osten / | Aufschlag   | Lohn-VK   |      |          |
| PLZ, Ort                    |                 | 20058 H            | lamburg |                |                   |             |       | 1        | Me             | eisterstunde | 50,44    | 8 1     | 14,00       | 57,50€    |      |          |
| Briefanrede:                | в:              | Sehr geehrte       | Damen   | und He         | rren              |             |       | 3        | He             | lferstunde   | 25,22    | e 9     | 9,04        | 27,50€    |      |          |
| AnsprPartr                  | tn.:            |                    |         | •              | 040-1234          | 56          |       | 4        | tes            | st –         | 17,50    | e  0    | 0,00        | 17,50€    |      |          |
| Objekt:                     |                 |                    |         |                |                   |             | ป 崖   |          |                |              |          |         |             |           |      |          |
| Druckereir                  | nrichtun        |                    |         |                |                   |             |       |          |                |              |          |         |             |           |      |          |
| O Titel d                   | drucken         |                    | 0       | hne Pa         | s-Preise          |             | 0     | Nur DM   | 1              |              | ME:      |         | SI          | tck 💌     | J    |          |
| O Titel n                   | neue Seite      | e                  | 0       | hne Pr         | eise mit Lin      | ien         | 0     | Summe    | e DM als In    | fo           |          |         |             |           |      |          |
| 📀 Titelzu                   | usammen         | fassung            | 0       | ohne Pro       | eise und S        | ummen       | 0     | Positior | n DM als Ir    | nfo          | Pos auto | m. Num  | n: 🔽        | Schrittwe | eite | 1        |
| 🗢 Mat. u                    | und Lohn        |                    | 0,      | Artikel-N      | r drucken         |             |       |          |                |              |          |         |             |           |      |          |
| 🗢 mit Un                    | nterpositio     | onen               | 0       | als Aufm       | iass drucki       | en          |       |          |                |              |          |         |             |           |      |          |
| Bereit                      |                 |                    |         |                |                   |             |       |          |                |              |          |         |             |           | NF   |          |

Die Projektverwaltung unterteilt sich in die folgenden Bereiche:

Kopf Belege Sonstiges und Dokumente und Briefe

# 7.2.1 Projekt-Kopf

Sie befinden sich zuerst auf der Projekt-Kopf-Seite der Projektverwaltung.

| PN Handwer                        | k - [Projektverwaltung]                                                                                     |
|-----------------------------------|----------------------------------------------------------------------------------------------------|
| Datei Bearbeiten                  | Stammdaten Einfügen Extras Eenster 2 🗗 🛃                                                                    |
| P 14                              | ↓     ▶     ▶     ▶     ▲     ▲     ↓     ↓     ↓     ▲     Kosten     0LE     ∅     Preisspiegel           |
| Projekt-Nr / Bez                  | :: 50004 Anlage: Di 01.11.05 🔽 Abgeschl: 💽 Status: 💽                                                        |
| Kopf Belege                       | Constiges Dokumente und Briefe                                                                              |
| Suchwort:                         | Sanierung Grundschule Grp: Sanitär Sachbearbeiter: Mustermann 🗸                                             |
| Beschreibung:                     |                                                                                                    |
|                                   |                                                                                                    |
|                                   |                                                                                                    |
|                                   | Kalkulationsart Material                                                                                    |
| Anrede:                           | Mustermann Ka 🗸 🍋 Kolvin. 10201 Y 🚰 🖉 Autschlag auf EK 30,00 %                                              |
| Name:                             | Mustermann KG                                                                                               |
|                                   |                                                                                                    |
|                                   | Hauptiohngruppe: Lohngruppe i                                                                               |
| Straße:                           | Rothenbaum Chaussee 20 LohnGrp Bezeichnung Lohnkosten Aufschlag Lohn-VK                                     |
| PLZ, Urt                          | 20058 Hamburg 2 Monteurlohn 37,83 € 5,74 40,00 €                                                            |
| Anspr -Partn :                    | Ten geenie banen und Heiren 3 Heiferstunde 25,22 € 9,04 27,50 €<br>↓ 040-123456 4 test 17,50 € 0,00 17,50 € |
| Objekt:                           |                                                                                                    |
| Druckereinricht                   |                                                                                                    |
| <ul> <li>Titel drucker</li> </ul> | C ohne Pos-Preise C Nur DM ME: Stok 💽                                                                       |
| C Titel neue Se                   | eite C ohne Preise mit Linien C Summe DM als Info                                                           |
| <ul> <li>Titelzusamme</li> </ul>  | enfassung 🕐 ohne Preise und Summen 🤨 Position DM als Info 🛛 Pos autom. Num.: 🔽 Schrittweite 👥 1             |
| Mat. und Lok                      | n Gatikel-Nr drucken                                                                                        |
| mit Unterposi                     | tionen Sals Aufmass drucken                                                                                 |
| Bereit                            | NF                                                                                                    |

Hier wird Ihnen die Projekt-Nummer bzw. Projekt-Bezeichnung automatisch vom Programm vorgeschlagen. (Das Programm bezieht sich dabei auf die unter **<Stammdaten>**  $\rightarrow$  **<Firma>**  $\rightarrow$  **<Nummern-Kreise>** hinterlegten Einträge). Sie können die vorgeschlagene Projekt-Nummer durch Drücken der **<Enter-Taste>** übernehmen, oder eine manuelle Nummer bzw. Bezeichnung durch einfaches Überschreiben eingeben.

Bestätigen Sie alle Eingaben mit der **<Enter-Taste>**, dadurch springt der Cursor in das nächste Eingabefeld.

Hier können Sie das Erstellungsdatum des Projekts hinterlegen. Standardmäßig wird Ihnen das aktuelle Tagesdatum vorgeschlagen, dass Sie durch Drücken der **<Enter-Taste>** übernehmen können.

Wenn Sie das Datum ändern möchten, klicken Sie im Datumsfeld auf den Abwärtspfeil auf der rechten Seite. Nun wird die Kalenderanzeige geöffnet.

|    | Datum: Mo 09.05.05 |    |       |    |    |    |
|----|--------------------|----|-------|----|----|----|
| ◀  |                    | М  | ai 20 | 05 |    | ►  |
| М  | D                  | М  | D     | F  | s  | S  |
| 25 | 26                 | 27 | 28    | 29 | 30 | 1  |
| 2  | 3                  | 4  | 5     | 6  | 7  | 8  |
| 9  | 10                 | 11 | 12    | 13 | 14 | 15 |
| 16 | 17                 | 18 | 19    | 20 | 21 | 22 |
| 23 | 24                 | 25 | 26    | 27 | 28 | 29 |
| 30 | 31                 | 1  | 2     | 3  | 4  | 5  |
| AL | Abbrechen Heute    |    |       |    |    |    |

Hier können Sie das gewünschte Datum per Mausklick oder Tastatur auswählen. (Tastaturauswahl: mit "+" oder "-", = Tage vor / zurück mit "/" oder "\*" = Monat vor / zurück)

In diesem Feld können Sie das Projekt als "Abgeschlossen" markieren.

Ein Projekt gilt als "**Abgeschlossen**", sobald in diesem Feld ein Datum eingetragen ist. Sie können das gewünschte Datum manuell eingeben oder Sie klicken im Datumsfeld auf den Abwärtspfeil auf der rechten Seite. Dadurch wird die Kalenderanzeige geöffnet.

Dieses Feld dient Ihnen lediglich als reines Info-Feld. Wenn das Projekt als "Abgeschlossen" markiert ist, gilt dies nicht für die einzelnen Belege (Aufträge) innerhalb des Projekts.

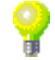

Abgeschl.:

Projekt-Nr. / Bez:

Datum

Status In dem Feld <Status> können Sie dem Projekt einen bestimmten Status zuordnen. Somit sehen Sie im Projekt-Kopf der Projektverwaltung sofort den aktuellen Status des Proiekts.

Klicken Sie dazu auf die Schaltfläche **I**, dadurch öffnet sich eine Auflistung mit allen hinterlegten Stammdaten. Wählen Sie hier den entsprechenden Status aus.

Sollte der gewünschte Status nicht in der Auflistung aufgeführt sein, führen Sie einen Doppelklick in diesem Feld aus. Sie gelangen dadurch in die Stammdaten und können hier den gewünschten Status hinterlegen.

Suchwort Im Feld **<Suchwort>** können Sie ein Suchwort hinterlegen, mit dem Sie das Projekt später leichter wieder finden.

In dem Feld **<Gruppe>** können Sie das Projekt beliebig Gruppieren. (z.B. Gruppe Sanitär, Heizung, Klima). Somit können Sie Ihre Projekte später in Gruppen einteilen und entsprechende Projektlisten erstellen. Geben Sie dazu in diesem Feld einfach die gewünschte Gruppe ein.

Hier können Sie einen Sachbearbeiter für das entsprechende Projekt Sachbearbeiter hinterlegen. Klicken Sie dazu auf die Schaltfläche 🗾 und wählen Sie hier den entsprechenden Sachbearbeiter aus, der dieses Projekt bearbeitet. Somit hat der Kunde einen direkten Ansprechpartner.

Sollte der gewünschte Sachbearbeiter nicht in der Auflistung aufgeführt sein, führen Sie bitte einen Doppelklick im Feld **<Sachbearbeiter>** aus. Dadurch öffnet sich das folgende Stammdaten-Fenster:

|              | Sacht      | pearbeiter                              | Σ           | < |
|--------------|------------|-----------------------------------------|-------------|---|
|              | <b>₽</b> • | 4                                       | -           | • |
|              | Nr         | Name                                    | Tel         |   |
| $\mathbf{F}$ | 1          | Mustermann                              | 0421-123456 |   |
|              | 2          | Beispiel                                | 0421-999999 |   |
| *            | 0          |                                         |             |   |
|              |            |                                         |             | 4 |
| Da           | tensatz    | : I I I I I I I I I I I I I I I I I I I |             |   |

Hier können Sie beliebig viele Sachbearbeiter mit der dazugehörigen Telefon-Nummer hinterlegen.

Hier können Sie einen beliebigen Informationstext zu diesem Projekt Beschreibung hinterlegen. Dieser Text wird in den Belegen nicht mitgedruckt, da er nur zu internen Informationszwecken dient.

Durch Drücken der **<Enter-Taste>** werden die Kundendaten automatisch in den Projekt-Kopf übernommen.

Falls ein Kunden-Suchbegriff mehrfach in den Stammdaten vergeben wurde, öffnet sich das Kunden-Suchfenster mit den entsprechenden Kunden.

| 🖽 Kunden/Ol                                                  | bjekte suchen                                                                                     |                                                               |                                                    |                                                 |                                                                                                    |
|--------------------------------------------------------------|---------------------------------------------------------------------------------------------------|---------------------------------------------------------------|----------------------------------------------------|-------------------------------------------------|----------------------------------------------------------------------------------------------------|
| <u>K</u> dn Volltext:<br><u>K</u> dn-Suchb.<br>Kd-Nr:        | Meier       Image: Softierung:       Image: Softierung:                                           | <u>O</u> bj Volltext:<br><u>O</u> bjekt<br><u>O</u> bj Suchb. |                                                    |                                                 | Image: Second second second |
| Name <u>1</u><br>S <u>t</u> raße<br><u>P</u> lz, <u>O</u> rt |                                                                                                   | Obj Name 1<br>Obj Straße<br>Obj PLZ, Ort                      |                                                    |                                                 | <u>N</u> eu<br><u>B</u> earbeiten                                                                                                    |
| Tel 1:<br>Info 1<br>Info 2                                   |                                                                                                   | Obj Tel 1<br>Obj Info 1<br>Obj Info 2                         |                                                    |                                                 | <u>Export</u>                                                                                                    |
| Info 3<br>Su                                                 | ichbeariff Kunden-Adresse                                                                         | Obj Info 3                                                    | Tel. Fax                                           |                                                 | <u>Abbrechen</u>                                                                                                    |
| Meier<br>1007<br>Meier<br>1005                               | Meier & Sohn GmbH<br>12345 Berlin, Hauptstraße 25<br>Manfred Meier<br>45678 Nürnberg, Hansestraße | 0<br>0<br>0<br>2 0                                            | 30-556677<br>30-778899<br>911-999666<br>911-999660 | ,<br>Kundenadresse, Meie<br>45678 Nürnberg, Har | er<br>nsestraße 2                                                                                                    |
| 1000                                                         |                                                                                                   | ~                                                             |                                                    |                                                 |                                                                                                    |
| Datensatz: I                                                 | 1 ► ► ► ★ von 2(                                                                                  | Gefiltert)                                                    |                                                    |                                                 |                                                                                                    |

Sie können den gesuchten Kunden, durch Anklicken der Schaltfläche , links neben dem Datensatz, aus der Liste auswählen.

Sollte Ihnen die Liste der angezeigten Kunden zu lang sein, können Sie weitere Suchkriterien eingeben (Z.B. Orts- oder Straßennamen) und dann auf die Schaltfläche 🔽 (Filtern) klicken. Die Anzeige der gesuchten Kunden ist dadurch detaillierter.

Falls der gesuchte Kunde nicht in den Kunden-Stammdaten hinterlegt ist, klicken Sie im Kunden-Suchfenster auf die Schaltfläche <u>Meu</u>. Es öffnet sich das Kunden-Stammdaten-Formular, in dem der Kunde angelegt werden kann.

Verlassen Sie das Kunden-Stammdaten-Formular, nachdem Sie alle Kundendaten erfasst haben. Sie befinden sich automatisch wieder auf der **Projekt-Kopf-Seite**. Die eingegebenen Kunden-Daten werden in den Stammdaten gespeichert und stehen Ihnen von nun an zur Verfügung.

Sie können einen Kunden auch durch Eingabe der Kunden-Nummer im Feld Kd-Nr. übernehmen. Drücken Sie anschließend die **<Enter-Taste>** und der entsprechende Kunde wird automatisch in das Projekt übernommen.

Um einen Kunden manuell zu erfassen, ohne auf die Kunden-Stammdaten zurückzugreifen, geben Sie die Daten einfach in die entsprechenden Felder ein. Dabei müssen die Felder Kunde und Kd-Nr. ausgelassen werden.

ACHTUNG: Diese Methode ist nur bedingt zu empfehlen, da dieser Kunde nicht in den Stammdaten gespeichert wird.

Objekte sind Unteradressen des Kunden. (Z.B. Baustellen, Mietwohnungen von Hausverwaltungen, Bauvorhaben, usw.). Im Projekt können Sie, zusätzlich zur Kunden-Anschrift, eine Objekt-Adresse im Projekt hinterlegen.

Klicken Sie dazu im Feld **Dbjekt:** auf die Schaltfläche **I**. Es öffnet sich eine Auflistung mit allen Objekten zu diesem Kunden. Wählen das gewünschte Objekt durch einfaches Anklicken aus der Liste, dadurch wird die entsprechende Objekt-Adresse in das Projekt eingefügt.

190

Kd-Nr.:

Manuelle Erfassung

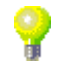

Objekt

191

Hier können Sie festlegen, ob das Material mit dem Listenverkaufspreis oder mit dem Einkaufspreis (EK) zuzüglich eines entsprechenden Aufschlages kalkuliert werden soll. Die Vorgabewerte können in den Positionen individuell geändert werden.

| Kalkulationsart Material |                    |   |  |  |  |  |
|--------------------------|--------------------|---|--|--|--|--|
| 🔽 Aufschlag auf EK       | 30,00 %            |   |  |  |  |  |
| 🔲 Listenverkaufspreis    | Kunden-Rabatt-Grp. | - |  |  |  |  |
|                          | Preisliste-Nr:     | 0 |  |  |  |  |

Sie können hier außerdem eine entsprechende **<Kundenrabatt-Gruppe>** oder eine **<Individuelle Preisliste>** auswählen, falls Sie in den Stammdaten abweichende VK-Preise (Sonderpreise) hinterlegt haben.

Die hinterlegten Rabatte und Preise werden <u>nur</u> bei der Einstellung Listenpreis berücksichtigt.

Die Felder **<Hauptlohngruppe>** und **<Lohngruppe>** werden automatisch so vorgegeben, wie Sie in den Stammdaten unter **"Standardwerte Projekt"** hinterlegt worden sind.

| Hauptlo | hngruppe:     | 1 🗾        | Lohng     | ruppe   | 1 🗃 |
|---------|---------------|------------|-----------|---------|-----|
| LohnGrp | Bezeichnung   | Lohnkosten | Aufschlag | Lohn-VK |     |
| 1       | Meisterstunde | 50,44€     | 14,00     | 57,50€  |     |
| 2       | Monteurlohn   | 37,83€     | 5,74      | 40,00€  |     |
| 3       | Helferstunde  | 25,22€     | 9,04      | 27,50€  |     |
| 4       | test          | 17,50€     | 0,00      | 17,50€  |     |
|         |               |            |           |         |     |
|         |               |            |           |         |     |
|         |               |            |           |         |     |

Drucken Druckyariante Nachkalkulation, Mat aus Aufträgen

Aktion

C <u>D</u>rucken C <u>S</u>eitenansicht C <u>E</u>instellungen

Nachkalkulation, Mat aus Lieferscheiner Nachkalkulation, Mat aus Rechnungen Projekt-Status, Mat aus Lieferscheinen Projekt-Status, Mat aus Lieferscheinen Rechnungen und Zahlungen Rechnungen Zusammstellung

Sie können die Werte für dieses Projekt jedoch manuell beliebig verändern.

Im Bereich <Druckeinrichtung> werden Ihnen die Standard-Druckeinstellungen für dieses Projekt angezeigt. Diese Einstellungen gelten automatisch für alle in diesem Projekt erfassten Belege. Die <Druckeinrichtungen> für dieses Projekt werden ebenfalls so gefüllt, wie Sie unter "Standardwerte Projekt" hinterlegt worden sind.

| Druckereinrichtung   |   |                        | _                      |                  |                |   |
|----------------------|---|------------------------|------------------------|------------------|----------------|---|
| C Titel drucken      | 0 | ohne Pos-Preise        | O Nur DM               | ME:              | Stck 🗾         |   |
| C Titel neue Seite   | 0 | ohne Preise mit Linien | Summe DM als Info      |                  |                |   |
| Titelzusammenfassung | 0 | ohne Preise und Summen | C Position DM als Info | Pos autom, Num.: | 🔽 Schrittweite | 1 |
| Mat. und Lohn        | 0 | Artikel-Nr drucken     |                        |                  |                |   |
| mit Unterpositionen  | C | als Aufmass drucken    |                        |                  |                |   |

Bei Bedarf können Sie die Druckeinstellungen jedoch in den jeweiligen Projekt-Belegen individuell verändern.

Durch Anklicken der Schaltfläche <u></u>, öffnet sich das folgende Druckfenster:

Im Bereich **<Druckvariante>** können Sie eine entsprechende Projekt-Auswertung, durch einfaches Anklicken, aus der Liste wählen.

<u>0</u>K

<u>S</u>chließen

Unter **<Aktion>** haben Sie die Auswahl, ob Sie die gewünschte Auswertung sofort drucken möchten, oder sich erst die Seitenansicht anzeigen lassen.

Setzen Sie den Punkt auf **<Seitenansicht>** oder auf **<Drucken>** und klicken Sie anschließend auf die Schaltfläche

Druck-Einstellungen

Projekt-Auswertungen

Kalkulationsart Material

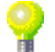

Hauptlohngruppe und Lohngruppe Durch Anklicken der Schaltfläche Kosten, öffnet sich das folgende Projekt- Projekt-Kosten Kosten-Fenster:

| 🗉 Projekt Sonstiges 🛛 🛛 🔀 |                         |          |                                                                                                    |            |  |  |
|---------------------------|-------------------------|----------|----------------------------------------------------------------------------------------------------|------------|--|--|
| Projekt-Nr / Bez: 50004   | Projekt-Nr / Bez: 50004 |          |                                                                                                    |            |  |  |
| Eingangs-Rechnungen 🚅     | Arbeits-Stunden         | <b>2</b> |                                                                                                    |            |  |  |
| Konto Kosten              | Lohnart Stunden         | Kosten   | Auftrag:                                                                                                    | 5.000,00€  |  |  |
| ▶ 3400 1.234,00 €         | ▶ 100                   | 195,00€  | Kosten:                                                                                                    | 1.529,00 € |  |  |
|                           |                         |          | Kosten-Rech                                                                                                    | 1.234,00 € |  |  |
|                           |                         |          | Kosten Lohn:                                                                                                    | 195,00€    |  |  |
|                           |                         |          | Kosten Sonst.:                                                                                                    | 100,00€    |  |  |
|                           |                         |          | Auftrag - Kosten:                                                                                                    | 3.471,00€  |  |  |
|                           |                         |          |                                                                                                    |            |  |  |
| Summe: 1.234,00€          | Summe: 5,00             | 195,00€  | Berechnet:                                                                                                    | 5.000,00€  |  |  |
|                           |                         |          | Bezahlt:                                                                                                    | 0,00€      |  |  |
| Sonstige Kosten:          |                         |          | Noch offen:                                                                                                    | 5.000,00€  |  |  |
| Datum Ko-St./Auftrag      | Text                    | Betrag   | Berechnet - Kosten                                                                                                    | 3 471 00 € |  |  |
|                           | miete                   | 100,00 6 | D of o of a d of a d of | 0.11.1,000 |  |  |
| * 02.11.05 • •            |                         | 0,00€    |                                                                                                    |            |  |  |
| 0_                        |                         |          |                                                                                                    |            |  |  |
|                           |                         |          |                                                                                                    |            |  |  |
|                           |                         | •        |                                                                                                    |            |  |  |

Hier können Sie sämtliche Kosten für dieses Projekt erfassen.

Im Bereich **<Eingangs-Rechnungen>** werden Ihnen die erfassten Eingangs-Rechnungen zu diesem Projekt aufgelistet. Das Erfassungsfenster für die Eingangs-Rechnungen öffnen Sie durch Anklicken der Schaltfläche können Sie dann alle Eingangs-Rechnungen Ihrer Lieferanten erfassen. (Näheres erfahren Sie im Kapitel 8.2 "Eingangsrechnungen Schnellerfassung")

Im Bereich **<Arbeits-Stunden>** werden Ihnen die erfassten Arbeits-Stunden zu diesem Projekt aufgelistet. Das Erfassungsfenster für die Arbeits-Stunden öffnen Sie durch Anklicken der Schaltfläche geleisteten Arbeits-Stunden Ihrer Mitarbeiter zu diesem Projekt erfassen. (Näheres erfahren Sie im Kapitel 16 "Arbeitszeiterfassung")

Im Bereich **<Sonstige Kosten>** können Sie alle sonstigen Kosten (wie z.B. Containermiete oder Fremdleistungen) zu diesem Projekt erfassen.

| Sonaugo Roach. |          |   |                |                 |         |   |  |  |  |
|----------------|----------|---|----------------|-----------------|---------|---|--|--|--|
|                | Datum    |   | Ko-St./Auftrag | Text            | Betrag  | • |  |  |  |
| •              | 02.11.05 | • | *              | Container-Miete | 100,00€ |   |  |  |  |
|                |          |   | 0 -            |                 |         |   |  |  |  |
| *              | 02.11.05 | ٠ | •              |                 | 0,00€   |   |  |  |  |
|                |          |   | 0 -            |                 |         |   |  |  |  |
|                |          |   |                |                 |         |   |  |  |  |
|                |          |   |                |                 |         |   |  |  |  |
|                |          |   |                |                 |         |   |  |  |  |

Füllen Sie dazu die gewünschten Felder aus und hinterlegen Sie den Betrag.

Auf der rechten Seite im Projekt-Kosten-Fenster werden die erfassten Kosten mit dem kompletten Auftragswert des Projekts verrechnet.

| Auftrag:            | 5.000,00€ |
|---------------------|-----------|
| Kosten:             | 1.529,00€ |
| Kosten-Rech         | 1.234,00€ |
| Kosten Lohn:        | 195,00€   |
| Kosten Sonst.:      | 100,00€   |
| Auftrag - Kosten:   | 3.471,00€ |
|                     |           |
| Berechnet:          | 5.000,00€ |
| Bezahlt             | € 0,00    |
| Noch offen:         | 5.000,00€ |
| Berechnet - Kosten: | 3.471,00€ |

Im Feld **<Auftrag - Kosten>** wird Ihnen der Auftragswert **abzüglich** der Projekt-Kosten angezeigt.

Darunter wird der berechnete Rechnungsbetrag mit den eingegangenen Zahlungen kalkuliert und im Feld **<Noch offen>** angezeigt.

Im Feld **<Berechnet - Kosten>** wird Ihnen der berechnete Rechnungswert **abzüglich** der Projekt-Kosten angezeigt.

Wenn Sie auf die Schaltfläche klicken, werden alle Werte im Projekt-Kosten-Fenster aktualisiert. Durch Anklicken der Schaltfläche OLE-Objekt-Fenster. Bild anzeigen / zuordnen

| 8 | OLE-C     | Objekte (z.B. Wor | d, Excel)     |                    | Σ            | ł |
|---|-----------|-------------------|---------------|--------------------|--------------|---|
|   | Į.        |                   |               |                    | -            | • |
|   | <u> </u>  | 1                 |               |                    |              |   |
|   |           | Objekt            | Datum         | Such-Wort          | Beschreibung |   |
| 4 | ່ 蓎       | PR JoRunare       | 02.11.2005 Te | st                 | Test         |   |
| × | * 🚘       |                   | 02.11.2005    |                    |              |   |
| H |           | 1                 |               |                    |              |   |
|   |           |                   |               |                    |              |   |
|   |           |                   |               |                    |              |   |
|   |           |                   |               |                    |              |   |
|   |           |                   |               |                    |              |   |
|   |           |                   |               |                    |              |   |
|   |           |                   |               |                    |              |   |
|   |           |                   |               |                    |              |   |
|   |           |                   |               |                    |              |   |
|   |           |                   |               |                    |              |   |
|   |           |                   |               |                    |              |   |
|   |           |                   |               |                    | _            | _ |
|   |           |                   |               | 1                  |              | • |
| L | accilsatz |                   | 1 1 1 7       | g von r (genicerc) |              |   |

Hier können Sie dem aktuellen Projekt verschiedene OLE-Objekte (Grafiken, Word-Briefe, Excel-Tabellen usw.) zuordnen bzw. diese verwalten.

Klicken Sie auf die Schaltfläche 差, um das folgende Suchfenster öffnen.

| Objekt einfügen                                                                                        |                                                                                                    |  | ? 🛛                     |
|----------------------------------------------------------------------------------------------------|----------------------------------------------------------------------------------------------------|--|-------------------------|
|                                                                                                    | Objekttyp:                                                                                                    |  | ок                      |
| Neu erstellen Aus Daţei erstellen                                                                      | Bitmap<br>Medienclip<br>Microsoft ClipArt-Gallery<br>Microsoft Excel-Arbeitsblatt<br>Microsoft Excel-Diagramm<br>Microsoft Excel-Diagramm |  | Abbrechen               |
|                                                                                                    | ,                                                                                                    |  | 🔽 Als Symbol darstellen |
| Ergebnis<br>Fügt ein neues Bitmap-Objekt in Ihr Dokument<br>ein. Das Objekt wird als Symbol angezeigt. |                                                                                                    |  | Bitmap                  |
|                                                                                                    |                                                                                                    |  | Symbol wechseln         |

Hier können Sie ein beliebiges Objekt neu erstellen, oder auf Ihrem Rechner nach einer gewünschten Datei suchen und diese auswählen. Die Objekte können dann zum Projekt hinterlegt werden.

Klicken Sie im Projekt-Kopf auf die Schaltfläche 🖻, dadurch öffnet sich das folgende Fenster:

| Aufg | aben    |
|------|---------|
| zum  | Projekt |

|          | Auf                   | ga         | iben            |      |            |     |            |        |           |                      |                  |     |                   |             |          |            |                 | ×       |
|----------|-----------------------|------------|-----------------|------|------------|-----|------------|--------|-----------|----------------------|------------------|-----|-------------------|-------------|----------|------------|-----------------|---------|
|          | <u>M</u> itar         | rbe        | eiter           |      |            |     |            |        | •         | A <u>d</u> resse S   | Suchbegi         | iff |                   |             |          |            | <u>F</u> iltern | 1       |
|          | Betre                 | att        |                 |      |            |     | 1          |        | _         | Adresse /            | Art / <u>N</u> r |     | -                 | •           | an I     | DA.        |                 |         |
|          | Datu                  | m          | Beginn          |      |            | -   | DIS:       |        | -         | Projekt              |                  |     | 50004 / Sanieru   | ing Gruni 👻 | <u>m</u> | <u> </u>   |                 |         |
|          | Clark                 | ım.        | Ende            |      |            |     | Dis:       |        | <u> </u>  | Belegalt<br>Beleg-Nr |                  |     |                   | -           |          |            |                 |         |
|          | <u>S</u> tatt<br>Kato | us<br>us   | ria             |      |            |     |            |        | -         | bolog Hi             |                  |     |                   |             |          |            |                 |         |
|          | Erlec                 | go<br>tial | t               |      | Г          |     | Au         | faahen |           |                      |                  |     | <u>H</u> eute l e | ermine      |          |            |                 | -       |
|          | Offer                 | n          |                 |      | 5          |     | Te         | rmine  | Ē         |                      |                  |     | Offene Au         | fgaben      |          |            | bbrechen        |         |
|          |                       | 1          | Mitar           | beit | er         |     |            |        | Betreff   |                      |                  |     | Adresse Suchbe    | griff Art   | / Nr  🔚  | - Mi       | Kategori        | е       |
|          | 2                     | 1          | Be              | ginn | 1          |     |            | В      | eschreibu | ing                  |                  | Pro | ojekt 🗁 🛍         | Belegart    | Nr 📔     | - <b>M</b> | Status          |         |
| 1        |                       | 1          | Me              | Iden | 1 <u>9</u> | IK. | nden a     | rufen  |           |                      |                  |     |                   | κ           | 10       | - 1        | Erledigt        | -       |
| <b>V</b> | -                     | ľ          | 02.11.05        | - 1  | 5:00 -     | Be  | trifft Ang | jebot  |           |                      |                  | 500 | 004 / Sanier 👻    | •           | 0        | +          |                 | ÷       |
|          |                       | Ī          | 04.11.05        | • 0  | 18:00 🔽    | 1   |            |        |           |                      |                  |     |                   |             |          |            |                 |         |
| *        | +                     | E          | Beispiel 100    | )4   | •          |     |            |        |           |                      |                  |     |                   | K -         | 0        | •          |                 | -       |
|          |                       | ľ          | 02.11.05        | -    |            | Ł   |            |        |           |                      |                  | 500 | JU4 / Sanier 💌    | -           | U        | •          |                 | <u></u> |
| -        |                       | -          | -               |      | _          | -   |            |        |           |                      |                  |     |                   |             |          |            |                 |         |
|          |                       |            |                 |      |            |     |            |        |           |                      |                  |     |                   |             |          |            |                 |         |
|          |                       |            |                 |      |            |     |            |        |           |                      |                  |     |                   |             |          |            |                 |         |
|          |                       |            |                 |      |            |     |            |        |           |                      |                  |     |                   |             |          |            |                 |         |
|          |                       |            |                 |      |            |     |            |        |           |                      |                  |     |                   |             |          |            |                 |         |
|          |                       |            |                 |      |            |     |            |        |           |                      |                  |     |                   |             |          |            |                 |         |
|          |                       |            |                 |      |            |     |            |        |           |                      |                  |     |                   |             |          |            |                 |         |
|          |                       |            |                 |      |            |     |            |        |           |                      |                  |     |                   |             |          |            |                 |         |
|          |                       |            |                 |      |            |     |            |        |           |                      |                  |     |                   |             |          |            |                 | _       |
| D        | topo                  |            | . <b>14</b> 1 4 |      |            | -   |            | اعددان | uop 1.6   | Cofiltort)           |                  |     |                   |             |          |            |                 | -       |
| Da       | acensa                | BCZ        |                 |      |            | 1   |            | 1 1    | VUL 1 (   | Genicert)            |                  |     |                   |             |          |            |                 |         |

Hier können Sie Aufgaben für dieses Projekt hinterlegen, an die Sie oder Ihre Mitarbeiter regelmäßig erinnert werden. Füllen Sie dazu einfach die Felder Mitarbeiter, Beginn, Meldezeit, Betreff und Beschreibung aus. (Näheres erfahren Sie im Kapitel 20 "Kalender & Aufgaben")

# 7.2.2 Projekt-Belege

Klicken Sie in der Projektverwaltung auf die Schaltfläche Belege, dadurch öffnet sich das folgende Fenster. (In diesem Fall bereits mit Musterbelegen)

| 🔲 PN Handw                      | verk - [Projektverwaltung]                                                                                                    |                   |
|---------------------------------|----------------------------------------------------------------------------------------------------|-------------------|
| <u>D</u> atei <u>B</u> earbeite | ten Stammdaten Einfügen Extras Eenster 2                                                                                                    | BX                |
| <b>₽</b> • I4                   | I I I I I I I I I I I I I I I I I I I                                                                                                    | 1                 |
| Projekt-Nr / B                  | Bez: 50004 Anlage: Di 01.11.05 💌 Abgeschl.: 💽 Status:                                                                                                    | •                 |
| Kopf Belege                     | e Sonstiges Dokumente und Briefe                                                                                                    |                   |
| Angebote                        | Nr         Datum         Suchwort / Übjekt         Stunden         Lohnkosten         Material-EK         Gesamt-EK         Rohertrag         Nettobetrag           ▶         50031         04 10.05         / Mustermann KG         0.00         0.00         1.514.50         1.514.50         10.003         1.685.5           50028         12.09.05         / Mustermann KG         0.00         0.00         4.106,70         30.002         5.338.5                                                                                                    | }<br>35 ▲<br>71 ▼ |
| Aufträge<br>🗃 🗈 *               | 50091         21.10.05         / Beispiel         0.00         0.00         0.00         0.00         0.00         0.00         0.00         0.00         0.00         0.00         0.00         0.00         0.00         0.00         0.00         0.00         0.00         0.00         0.00         0.00         0.00         0.00         0.00         0.00         0.00         0.00         0.00         0.00         0.00         0.00         0.00         0.00         0.00         0.00         0.00         0.00         0.00         0.00         0.00         0.00         0.00         0.00         0.00         0.00         0.00         0.00         0.00         0.00         0.00         0.00         0.00         0.00         0.00         0.00         0.00         0.00         0.00         0.00         0.00         0.00         0.00         0.00         0.00         0.00         0.00         0.00         0.00         0.00         0.00         0.00         0.00         0.00         0.00         0.00         0.00         0.00         0.00         0.00         0.00         0.00         0.00         0.00         0.00         0.00         0.00         0.00         0.00         0.00         0.00 | 20                |
| Lieferscheine                   | e<br>•                                                                                                    | •                 |
| Rechnungen<br>🗃 🗈 *             | h ▶ 50032   02.11.05   / Mustermann KG   0,00  0,00  0,00  0,000 0,00%  0,1                                                                                                    | 20                |
| Gutschriften                    | -                                                                                                    | ▲<br>▼            |
| Bestellungen<br>🗃 🗈 🔹           | Nr Datum Lieferzeitr, Liefertag Materiał-EK Gellefert Teilw. gellef. Gedruckt                                                                                                    | •                 |
| Packen                          | Nr Datum Gedruckt Abgeschl                                                                                                    |                   |

Sie befinden sich in der **Belegübersicht** des Projekts. Hier haben Sie alle Belege und Belegarten des jeweiligen Projektes im Überblick. Es können beliebig viele Belege einer Belegart im Projekt angelegt werden.

Durch Anklicken der Schaltfläche 📩 wird ein neuer Beleg geöffnet. Hier können Sie einen komplett neuen Beleg erfassen.

Um einen Beleg zu kopieren (z.B. ein Angebot in einen Auftrag), klicken Sie in die Belegnummer des entsprechenden Beleges. Dadurch wird der Beleg mit der Pfeilspitze ▶ markiert.

Wenn Sie jetzt auf die Schaltfläche 🗎 klicken, erscheint das folgende Fenster.

| 👪 Beleg k | opieren          |                   |      |
|-----------|------------------|-------------------|------|
|           | Quelle:          | Ziel:             |      |
| Projekt:  | 50004            | 50004             | - #4 |
| Belegart: | Angebot          | Auftrag           | -    |
| Beleg-Nr: | 50028            | 0                 | -    |
|           | <u>E</u> infügen | <u>A</u> bbrechen |      |
|           |                  |                   |      |

Im Feld **<Quelle>** werden Ihnen das Projekt, die Belegart und die Belegnummer des zu kopierenden Beleges angezeigt.

Im Feld <Ziel> können Sie die entsprechende Belegart auswählen.

Um einen neuen Beleg zu erstellen, lassen Sie die Belegnummer bitte offen. Ansonsten können Sie hier die entsprechende Belegnummer angeben, in die dieser Beleg kopiert werden soll.

Wenn Sie nun auf die Schaltfläche <u>Einfügen</u> klicken, wird der Beleg kopiert.

#### Hinweis:

Sie können einen Beleg auch einfach kopieren, indem Sie den Quell-Beleg (Angebot) markieren und auf den Button klicken. Anschließend drücken Sie auf die Schaltläche , innerhalb der gewünschten Belegart (Auftrag), dadurch wird dieser Beleg innerhalb des Projekts kopiert.

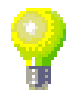

Einen neuen Beleg öffnen

Einen vorhandenen Beleg öffnen

Einen Beleg kopieren

#### 7.2.3 Beleg-Kopf-Seite

Klicken Sie in der **Belegübersicht** auf die Schaltfläche <u>+</u>, um einen neuen Projekt-Beleg zu öffnen. (In diesem Beispiel die Belegart Angebot.)

Beim Öffnen erscheint die folgende Sicherheitsabfrage:

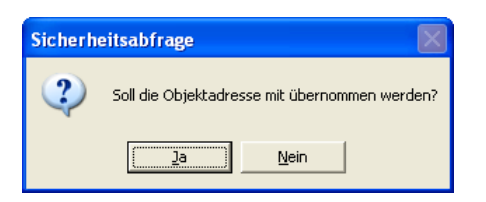

Hier können Sie bestimmen, ob die Objektadresse des Kunden in den Projekt-Beleg übernommen werden soll, oder nicht.

Sie befinden sich zuerst auf der Kopf-Seite des Projekt-Beleges.

| PN Handwerk - [Projekt Angebot]  |                                           |                    |          |                 |                       |  |  |  |
|----------------------------------|-------------------------------------------|--------------------|----------|-----------------|-----------------------|--|--|--|
| <u>D</u> atei <u>B</u> earbeiter | n <u>S</u> tammdaten Einfügen Extras Eens | ter <u>?</u>       |          |                 | ax                    |  |  |  |
| P 📳 🛛                            | import / Export 🔼 🎒                       | A Mat              |          | 2               | 놆                     |  |  |  |
| Angebots-Nr                      | 50033 50004                               |                    |          | Da              | tum: Mi 02.11.05 🗾    |  |  |  |
| Kopf <u>T</u> itel <u>F</u>      | os Summen und Einstellungen Dok           | umente und Briefe  |          |                 |                       |  |  |  |
| Kunde:                           | Mustermann KG 📃 🏟                         | Objekt:            | 🗾 🗾      | Suchwort        |                       |  |  |  |
| Kd-Nr:                           | 10251 🗾 🚘                                 | Auftr. ert. durch: |          | Kategorie:      | •                     |  |  |  |
| Anrede:                          | Firma 🗾                                   | Obj-Anrede:        | •        | Status:         | •                     |  |  |  |
| Name:                            | Mustermann KG                             | Obj-Name:          |          | Sachbearbeiter: | Beispiel 💽            |  |  |  |
|                                  |                                           |                    |          |                 |                       |  |  |  |
| Straße:                          | Rothenbaum Chaussee 20                    | Obi-Straße:        |          |                 |                       |  |  |  |
| PLZ, Ort                         | 20058 Hamburg                             | Obj-PLZ,-Ort:      |          |                 |                       |  |  |  |
| Briefanrede:                     | Sehr geehrte Damen und Herren             | Obj-AnsprPartn.:   |          |                 |                       |  |  |  |
| AnPartn./Tel1:                   | • 040-123456                              | Obj-Telefon 1:     |          |                 |                       |  |  |  |
| Belegtext                        | Angebot 🔽                                 | Montagestelle:     |          |                 |                       |  |  |  |
| Vortext 1:                       | - <u>-</u>                                | Anlage:            | <u> </u> | Ver-Nr          | Beleg- <u>Z</u> usatz |  |  |  |
| 9                                |                                           |                    |          |                 |                       |  |  |  |
|                                  |                                           |                    |          |                 |                       |  |  |  |
| Vortext 2:                       | 🗾 🔁                                       |                    |          |                 |                       |  |  |  |
|                                  |                                           |                    |          |                 |                       |  |  |  |
|                                  |                                           |                    |          |                 |                       |  |  |  |
| Nachtext:                        | - 🗃                                       |                    |          |                 |                       |  |  |  |
|                                  |                                           |                    |          |                 |                       |  |  |  |
|                                  |                                           |                    |          |                 |                       |  |  |  |
|                                  |                                           |                    |          |                 |                       |  |  |  |
| Beleg-Nummer                     |                                           |                    | FLTI     |                 | NF                    |  |  |  |

Alle Projekt-Belege unterteilen sich in die Bereiche:

Kopf Titel Pos Summen und Einstellungen und Dokumente und Briefe

Um innerhalb der Projekt-Belege in die einzelnen Bereiche wechseln, klicken Sie einfach auf die entsprechende Registerkarte.

Die Kopfseite aller Projekt-Belege ist mit der Kopfseite der Taglohn-Belege völlig identisch, daher gilt hier das gleiche Erfassungsschema.

(Näheres zu dem Erfassungsschema erfahren Sie im Kapitel 6.1.1 "Beleg-Kopf")

Die Kopf-, Titel- und Positionsseiten der Projekt-Belege sind für alle Belegarten gleich. Die folgenden Erläuterungen gelten gleichzeitig für alle anderen Belegarten im Projekt. Als Beispiel nehmen wir hier das Angebot.

Wenn Sie innerhalb eines Projekt-Beleges auf die Schaltfläche klicken, Import / Export öffnet sich das Fenster "Belege importieren / exportieren".

Hier können Sie Projekt-Belege mit den Dateiformaten

PN Handwerk 2005 XML Excel GAEB UGL CAD

Importieren und exportieren.

(Näheres hierzu erfahren Sie im Kapitel 7.4.6 "Belege importieren/exportieren")

# 7.2.4 Beleg-Titel-Seite

Klicken Sie in der Beleg-Kopf-Seite des Angebots auf die Schaltfläche Iitel um auf die Beleg-Titel-Seite zu wechseln. Es erscheint das folgende Fenster: (Hier bereits mit gefüllten Musterdaten)

| PN Handwerk - [Projekt Angebot]                              |                                                           |                    |            |                                       |    |  |  |
|--------------------------------------------------------------|-----------------------------------------------------------|--------------------|------------|---------------------------------------|----|--|--|
| Datei Bearbeiten Stammdaten Einfügen Extras Eenster ?        | Datei Bearbeiten Stammdaten Einfügen Extras Eenster 2 🖻 🗵 |                    |            |                                       |    |  |  |
| Ne Import / Export 🔉 🖉 🕼 Mat                                 |                                                           |                    | 2          | 폰                                     | 5  |  |  |
| Angebots-Nr 50033 50004                                      |                                                           |                    |            | Datum: Mi 02.11.05                    | -  |  |  |
| Kopf Iitel Pos Summen und Einstellungen Dokumente und Briefe |                                                           |                    |            |                                       |    |  |  |
| Titel-Nr<br>Titelant N 🛨 Titel-Einf. Mat                     |                                                           | EK                 | Aufschlag  | VK 🔺                                  | ]  |  |  |
| ▶ 1 Sanitär • ▶*                                             | Mat                                                       | 98,40€             | 30,00 %    | 127,92€                               |    |  |  |
| ·                                                            | Lohn                                                      | 0,00€              | 0,00 %     | 0,00€                                 |    |  |  |
| 😅 Pos                                                        | Junne                                                     | 36,40 €            | 30,00 %    | 127,326                               |    |  |  |
| A Madama a                                                   |                                                           | 0 Min              | 0,00 Std   | 4 71E 10.6                            |    |  |  |
| 2 Aelzung • •                                                | Lohn                                                      | 3.627,00€<br>0.00€ | 0.00 %     | 4.715,10€                             |    |  |  |
|                                                              | Summe                                                     | 3.627.00€          | 30.00 %    | 4.715.10€                             |    |  |  |
| E Pos                                                        | db                                                        | 0 Min              | 0.00 Std   | ErlGrp: 3400 -1                       |    |  |  |
| 3 Klima • •*                                                 | Mat                                                       | 1.373,25€          | 30,00 %    | 1.785,23€                             |    |  |  |
|                                                              | Lohn                                                      | 0,00€              | 0,00 %     | 0,00€                                 |    |  |  |
| E Pas                                                        | Summe                                                     | 1.373,25€          | 30,00 %    | 1.785,23€                             |    |  |  |
|                                                              | db                                                        | 0 Min              | 0,00 Std   | ErlGrp: 3400 -                        |    |  |  |
| *                                                            | Mat                                                       |                    | %          |                                       |    |  |  |
| ▼                                                            | Lohn                                                      |                    | %          |                                       |    |  |  |
| 😅 Pos                                                        | Jumme                                                     |                    | /o<br>C1-1 | Ed. Co., 2400 - 1                     | _  |  |  |
|                                                              | 00                                                        | Min<br>Course LEK  | 50         | EnGrp: 3400                           |    |  |  |
| Beleg-Summen                                                 | Mat                                                       | 5.098.65£          | 30.00 %    | 6.628.25£                             |    |  |  |
|                                                              | Lohn                                                      | 0,00€              | 999,99 %   | 0,00€                                 |    |  |  |
|                                                              | Summe                                                     | 5.098,65€          | 30,00 %    | 6.628,25€                             |    |  |  |
|                                                              |                                                           | 0 Min              | 0,00 Std   | · · · · · · · · · · · · · · · · · · · |    |  |  |
| Datensatz: 14 4 1 1 1 11 11 11 11 11 11 11 11 11 1           |                                                           |                    |            |                                       |    |  |  |
|                                                              |                                                           |                    |            |                                       | _  |  |  |
| Bereit                                                       |                                                           |                    |            | NF                                    | // |  |  |

Auf der Titelseite haben Sie einen Überblick über sämtliche Titel des Projekt-Beleges. Hier können Sie Titel anlegen, hinzufügen, löschen und verwalten.

Titel-Nr. In diesem Feld können Sie die gewünschte Titel-Nummer für den jeweiligen Titel hinterlegen. Titelart Hier können Sie die gewünschte Titelart auswählen. Es stehen Ihnen folgende Titelarten zur Verfügung: Normal = Normal-Titel (Wird vom System vorgeschlagen) NEP = Alternativ-Titel (Es wird statt des Gesamtpreises "NEP" gedruckt. Diese Position wird bei der Summenbildung nicht berücksichtigt.) Los/Gewerk = Los-/Gewerk-Titel (Der Titel wird als Gewerk übergeordnet ausgewiesen.) 📂 Pos Durch Anklicken der Schaltfläche öffnet sich das Pos Positionserfassungs-Fenster des jeweiligen Titels. In diesen Feldern können Sie die Titelbezeichnung (Titelüberschrift) und die Titel-Beschreibung hinterlegen. Standardmäßig wird in den Titeln die Bezeichnung "Titel" vorgegeben. Diese Titelbezeichnung können Sie nach

In der Titelbeschreibung haben Sie die Möglichkeit, nähere Informationen und Beschreibungen zu erfassen, falls Ihnen die Titelbezeichnung nicht ausreicht.

belieben verändern, indem Sie den Titel einfach überschreiben.

Sie haben zusätzlich die Möglichkeit, häufig verwendete Titelbezeichnungen fest zu hinterlegen. Klicken Sie dazu auf die Schaltfläche Det, um das Erfassungs-Fenster zu öffnen. Hier können Sie die gewünschten Titelbezeichnungen erfassen.

Klicken Sie auf die Schaltfläche **I**, um die Auflistung mit allen hinterlegten Titelbezeichnungen zu öffnen. Wählen Sie hier die gewünschte Bezeichnung durch einfaches Anklicken aus, dadurch wird die entsprechende Titelbezeichnung eingefügt.

Titelbezeichnung **Beschreibung** 

In diesen Feldern werden Ihnen die Einkaufspreise und Verkaufspreise des gesamten Titels angezeigt. (Aufgeteilt in Material, Lohn und Summe) Sie haben die Möglichkeit, den Verkaufspreis manuell zu verändern. Wenn Sie hier einen anderen Verkaufspreis eingeben, werden die Positionspreise des Titels proportional geändert.

|       | EK      | Aufschlag | VK      |
|-------|---------|-----------|---------|
| Mat   | 98,40€  | 30,00 %   | 127,92€ |
| Lohn  | 50,44€  | 14,00 %   | 57,50€  |
| Summe | 148,84€ | 24,58 %   | 185,42€ |

Zwischen dem Einkaufspreis (EK) und dem Verkaufspreis (VK) wird Ihnen der kalkulierte Gesamtaufschlag (Aufgeteilt in Material, Lohn und Summe) aus der Positionserfassung des Titels angezeigt. Sie haben hier die Möglichkeit, den Gesamtaufschlag manuell zu verändern. Dadurch werden die Positionspreise des Titels und die Titel-Verkaufspreise proportional verändert.

Durch Anklicken der Schaltfläche 📥, öffnet sich das folgende Fenster:

| 🕮 Deckungsbeitr | ag      |        |        |                   |
|-----------------|---------|--------|--------|-------------------|
| Stunden         | 1,50    |        |        |                   |
|                 | Ist-DB  | DB1    | DB2    | DB3               |
| Material-Kosten | 98,40€  | 98,40€ | 98,40€ | 98,40€            |
| DB              | 87,02€  | 0,00€  | € 0,00 | 0,00€             |
| VK              | 185,42€ | 98,40€ | 98,40€ | 98,40€            |
| DB / Stunde     | 58,01€  | 0,00€  | 0,00€  | 0,00€             |
|                 |         |        |        |                   |
|                 |         |        |        | <u>S</u> chließen |
|                 |         |        |        |                   |

Hier werden Ihnen die Deckungsbeiträge der jeweiligen Titel angezeigt.

In diesen Feldern <sup>0</sup> Min <sup>0,00</sup> Std werden Ihnen die gesamten Min. / Std. Lohnminuten bzw. die Lohnstunden des jeweiligen Titels angezeigt.

Wenn Sie im Feld Erl. Gre 3400 eine Erlösgruppe auswählen, wird der Erlösgruppe Titelbetrag dieser Erlösgruppe zugeordnet. Somit können Sie Ihre Umsätze auf verschiedene Erlösgruppen aufteilen (z.B. Sanitär und Heizung).

Hier werden Ihnen die Gesamtsummen des Beleges angezeigt. (Aufgeteilt in Material, Lohn und Summe). Die Beleg-Summen werden automatisch aus allen Titeln errechnet und können nicht verändert werden. Sie dienen Ihnen als Informationsfelder beim Kalkulieren

|       | Gesamt-EK | Aufschlag       | Gesamt-VK |
|-------|-----------|-----------------|-----------|
| Mat   | 5.098,65€ | 30,00 🎗         | 6.628,25€ |
| Lohn  | 50,44€    | 14,00 🎖         | 57,50€    |
| Summe | 5.149,09€ | 29,84 🎖         | 6.685,75€ |
|       | 60 Min    | 1,00 <b>Sto</b> | I         |

Wenn sie einen neuen Projekt-Beleg erfassen, wird Ihnen in der Titel-Seite ein Titel mit der Nummer und der Titelbezeichnung < 1 Titel > angezeigt.

Um einen neuen Titel zu anzulegen, überschreiben Sie einfach die Titelbezeichnung (Titelüberschrift) und fügen eine Titel-Beschreibung hinzu. In der Titelbeschreibung haben Sie die Möglichkeit, nähere Informationen und Beschreibungen zu erfassen, falls Ihnen die Titelbezeichnung nicht ausreicht.

Sie haben zusätzlich die Möglichkeit, auf häufig verwendete Titelbezeichnungen zurück zu greifen. Wählen Sie dazu den Button I aus und klicken Sie auf die gewünschte Titelbezeichnung.

Klicken Sie auf die Schaltfläche **I**, um die gewünschten Titelbezeichnungen in der Liste zu erfassen. Es öffnet sich das Stammdaten-Fenster, in dem Sie die gewünschten Titelbezeichnungen hinterlegen können.

Um weitere Titel zu erfassen, klicken Sie auf die Schaltfläche \*, links neben dem Datensatz, und hinterlegen Sie die gewünschte Titelbezeichnung.

Einen neuen Titel erstellen

EK / VK

Deckungsbeitrag

<Materialauszug drucken>.

198

Markieren Sie den gewünschten Titel durch Anklicken der Schaltfläche . links neben dem Datensatz.

Zum Löschen des Titels klicken Sie auf die Schaltfläche 🧾, oder drücken Sie die <Entf-Taste> auf Ihrer Tastatur.

Kennzeichnen Sie die gewünschten Titel, indem Sie diese durch gedrückt halten der linken Maustaste markieren. (Siehe Bild)

Zum Löschen der Titel klicken Sie auf die Schaltfläche 🛄, oder drücken Sie die <Entf-Taste> auf Ihrer Tastatur.

Es erscheint eine letzte Sicherheitsabfrage, die Sie durch Anklicken der Schaltfläche \_\_\_\_ bestätigen können. Dadurch werden die markierten Datensätze unwiderruflich gelöscht.

Falls die Nummerierung der Titel nicht korrekt sein sollte, (bedingt durch das Löschen oder Einfügen von Titeln), klicken Sie auf die Schaltfläche M. Es erfolgt eine neue Nummerierung der vorhandenen Titel.

Durch Anklicken der Schaltflächen \_\_\_\_ und \_\_\_\_, können Sie den markierten Titel in der Reihenfolge nach oben oder nach unten verschieben.

Die Schaltfläche Mat befindet sich **zweimal** auf dieser Titelseite.

Klicken Sie auf die obere Schaltfläche Mat, dadurch öffnet sich das Fenster <Bedarfslisten drucken>.

Hier können Sie sich die folgenden Informations-Listen zu diesem Beleg ausdrucken:

OK Druckereinstellung Abbrechen

<Material-Bedarfsliste>, <Zeit-Vorgabeliste>, <Lohngruppen-Übersicht>, <Kalkulationsblatt>. <Kalkulation nur Titel>.

Wenn Sie auf die <u>untere</u> Schaltfläche Micken, öffnet sich das Fenster Materialauszug

Hier können Sie einen Materialauszug für den markierten Titel ausdrucken.

N Titol-Einf. Mat **B**K. 🔋 Mat Lohn D DI D# von

🗷 Bedarfslisten drucken

Material-Bedarfsliste Material-Bedarfsliste que Zeit-Vorgabeliste Lohngruppen-Übersicht Kalkulationsblatt Kalkulation nur Titel

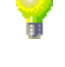

Titel neu nummerieren

**Titel verschieben** 

**Bedarfslisten** drucken

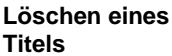

Löschen mehrer

Titel

Auf der Titel-Seite des Projekt-Beleges haben Sie die Möglichkeit, die Artikelpositionen eines markierten Titels bzw. alle Artikelpositionen des gesamten Projekt-Beleges zu aktualisieren.

Die Schaltfläche keindet sich **zweimal** auf dieser Titelseite.

Klicken Sie auf die <u>obere</u> Schaltfläche, gilt die Aktualisierung für alle Artikelpositionen des Projekt-Beleges.

| Angebot Nr.: 50033 |  |  |
|--------------------|--|--|
|                    |  |  |
|                    |  |  |

Wenn Sie auf die <u>untere</u> Schaltfläche klicken, bezieht sich die Aktualisierung nur auf die Artikel-Positionen des markierten Titels.

| Angebot Nr.: 50033 |         |  |  |  |  |
|--------------------|---------|--|--|--|--|
| Titel : 1          | Sanitär |  |  |  |  |

Klicken Sie auf die entsprechende Schaltfläche **E**. Es öffnet sich jeweils das folgende Fenster:

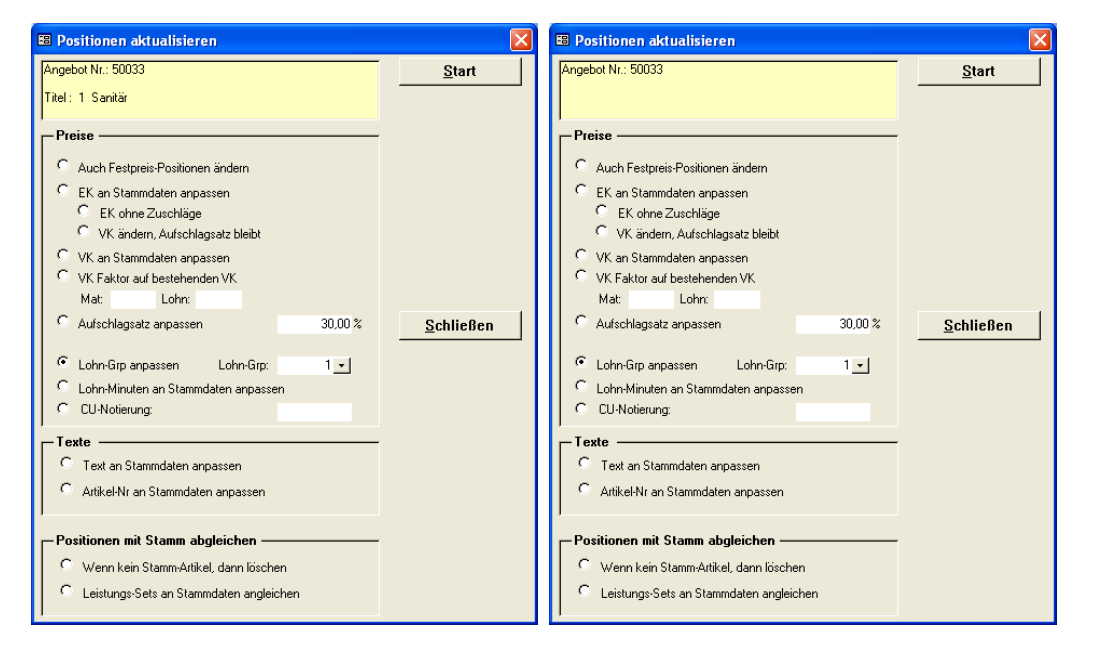

Hier stehen Ihnen verschiedene Funktionen zur Verfügung, um die Titel-Positionen des Angebots zu verändern.

Die einzelnen Änderungsmöglichkeiten für die Artikelpositionen werden Ihnen nun näher beschrieben:

Wenn dieser Punkt markiert ist, gelten die ausgewählten Änderungen bzw. die Aktualisierungen auch für Positionen mit Kennzeichen Festpreis (FP).

Ist dieser Punkt markiert, werden alle Einzel- und Unterpositionen auf den entsprechenden EK-Preis im Artikelstamm gesetzt. Ist kein Artikel mit entsprechender Ident-Nr vorhanden, wird keine Änderung durchgeführt.

Wird dieser Punkt gesetzt, werden die Zuschläge der Einzel- und Unterpositionen nicht berücksichtigt.

Ist dieser Punkt gesetzt, bleibt der Aufschlagssatz bestehen. Das heißt, dass sich der VK-Preis proportional zum EK-Preis verändert.

Auch Festpreis-Pos ändern

EK an Stamm-Daten anpassen

EK ohne Zuschläge

VK ändern, Aufschlag bleibt Wenn dieser Punkt markiert ist, werden alle Einzel- und Unterpositionen auf den entsprechenden VK-Preis im Artikelstamm gesetzt. Ist kein Artikel mit entsprechender Ident-Nr vorhanden, wird keine Änderung durchgeführt.

In den Feldern **<Mat>** und **<Lohn>** kann einen entsprechenden Faktor hinterlegt werden. Der VK-Preis wird durch diesen Faktor entsprechend erhöht. Der Faktor wird grundsätzlich von Hundert berechnet. (Faktor 1,10 = +10% / Faktor 0,98 = -2%)

In diesem Fenster können Sie, durch Eingabe eines Prozentwertes, den Aufschlagssatz entsprechend festlegen. Der eingegebene Wert wird dann auf die Positionen des Angebots berechnet.

In diesem Feld können Sie eine entsprechende Lohn-Grp festlegen. Diese Lohngruppe wird in den Positionen gesetzt und der Lohn-EK und der Lohn-VK werden entsprechend gerechnet.

Wenn Sie diesen Punkt markieren, werden alle Einzel- und Unterpositionen auf die entsprechenden Lohnminuten des Artikelstamms gesetzt. Ist kein Artikel mit entsprechender Ident-Nr vorhanden, wird keine Änderung durchgeführt.

Markieren Sie den Punkt und tragen Sie in diesem Feld den entsprechenden Wert der CU-Notierung ein. Dadurch werden die Position-EK-Preise neu kalkuliert. Soll der VK proportional mit geändert werden, muss der Punkt **<VK ändern, Aufschlagsatz bleibt>** markiert sein.

Ist dieser Punkt markiert, werden die Kurz- bzw. die Langtexte aus den Artikel-Stammdaten übernommen. Ist kein Artikel mit der entsprechenden Ident-Nr. vorhanden, wird keine Änderung durchgeführt.

Ist dieser Punkt gesetzt, werden die Artikel-Nummern im Beleg mit den Artikelstammdaten abgeglichen. Diese Funktion ist älteren Belegen sinnvoll um die Artikel-Nummern nach einer Datenpflege abzugleichen.

Markieren Sie diesen Punkt, werden alle Positionen aus dem Beleg gelöscht, die nicht als Artikel in den Stammdaten vorhanden sind.

Wenn Sie diesen Punkt markieren, werden alle Leistungs-Sets im Beleg (inklusive der Unterpositionen) an die Leistungs-Sets in den Stammdaten angeglichen.

Klicken Sie auf die Schaltfläche <u>Start</u>, wenn Sie alle gewünschten Punkte markiert haben. Der Änderungsdurchlauf für diesen Beleg wird gestartet und alle Positionen werden gemäß den angegebenen Optionen geändert.

#### Achtung!

Diese Änderungen können nicht wieder Rückgängig gemacht werden.

VK an Stamm-Daten anpassen

VK-Faktor auf bestehenden VK

Aufschlagssatz anpassen

Lohn-Grp anpassen

Lohnminuten an Stammdaten anpassen

**CU-Notierung** 

Text an Stamm-Daten anpassen

Artikel-Nr. an Stammdaten anpassen

Wenn kein Stamm-Artikel, dann löschen

Leistungs-Set an Stammdaten anpassen Auf der Titel-Seite des Projekt-Beleges haben Sie die Möglichkeit, einen Titel aus einem anderen Projekt-Beleg einzufügen.

Einen Titel aus einem anderen Beleg einfügen

Klicken Sie auf die Schaltfläche Titel-Einf., um das folgende Fenster zu öffnen.

| 🖽 Titel Ül | bernehmen                                                    | X                               |
|------------|--------------------------------------------------------------|---------------------------------|
|            | Belegart Wählen                                              |                                 |
| Auswahl    | Angebot<br>Auftrag<br>Lieferschein<br>Rechnung<br>Gutschrift | <u>O</u> K<br><u>S</u> chließen |

Hier können Sie die gewünschte Belegart auswählen, aus der Sie einen Titel einfügen möchten. Markieren Sie bitte die entsprechende Belegart (z.B. Angebot) und klicken anschließend auf die Schaltfläche

Nun öffnet sich das Beleg-Suchfenster für die ausgewählte Belegart.

| :8 | Ange                       | bot sucher   | 1          |        |            |               |                |              |         |                   |            | ×              |
|----|----------------------------|--------------|------------|--------|------------|---------------|----------------|--------------|---------|-------------------|------------|----------------|
|    | ⊻ollte>                    | d:           |            |        |            |               |                |              |         | $\nabla_{\theta}$ | <b>X V</b> | 1 🔺            |
|    | Angeb                      | oots-Nr      |            |        | Beleg-Grp: |               | +              |              |         | V                 | ~ "        | ] _            |
|    | Such <u>w</u> ort:         |              | Projekt:   |        | - 44       | 1             |                | Filter me    | erken 🦵 |                   |            |                |
|    | Kunde <u>S</u> uchbegriff: |              | ErlösGrp:  |        | <u> </u>   |               |                |              |         |                   |            |                |
|    | Kunde                      | e Name 1:    |            |        | Objekt:    |               |                |              |         |                   |            |                |
|    | Kunde                      | en-Nr:       |            | -      | Sachb.:    |               | +              |              |         |                   | Q.         |                |
|    | Kateg                      | orie:        |            | •      | Status:    |               | -              |              |         |                   |            | -              |
|    |                            |              |            |        |            |               |                |              |         |                   |            |                |
|    | Kopier                     | rt / Übern.: | ja 🥅 nei   | ۱E     |            |               |                |              |         |                   |            |                |
|    | Gedru                      | ickt:        | ja 🥅 nei   | Ω      |            |               |                |              |         |                   |            |                |
|    | Datur                      | n von:       |            | +1     | his:       | - 1           |                |              |         |                   |            |                |
|    | 5 5.00                     | 11011        |            | _      | 210.       |               |                |              |         | Abb               | prechen    |                |
|    |                            | Beleg-Nr     | Datum      |        | Suchwort   |               | Kunde          | Ko           | dn-Nr   | Kategorie         | VK Ne      | tto            |
|    |                            |              |            |        | Objekt     | PLZ           | Ort            | Stra         | аве     | Status            | VK Bru     | itto           |
| ►  | <u>a</u>                   | 200503064    | 06.04.2005 |        |            | Siegfried /   | Albert         |              | 1006    |                   | 8          | 94,91          |
|    |                            |              |            |        |            | 27000 Je      | ver, Rosenv    | veg 98       |         |                   | 1.0        | 38,10          |
|    | <b>2</b>                   | 200503063    | 06.04.2005 |        |            | Helma Bu      | sch            |              | 10008   |                   | 1          | 06,59          |
| _  | _                          | 000500004    | 05.04.0005 |        |            | <br>28207 Bre | emen, Stepp    | enweg 20     | B       |                   | 1.         | 23,64          |
|    | <b>2</b>                   | 200503061    | 05.04.2005 |        |            | Bauer & L     | 0<br>mon Under | dtor Stroße  | 1001    | service           | 12.1       | 47,59          |
| -  |                            | 200/1227     | 03.03.2005 |        |            | <br>Bauer & C | o<br>o         |              | 1001    |                   | 2.0        | 63,00<br>63,00 |
|    | 2                          | 20041221     | 03.03.2003 |        |            | 28207 Bre     | emen, Haste    | edter Straße | 32-3    |                   | 2.6        | 63,00          |
|    | . 2                        | 20041226     | 03.03.2005 |        |            | <br>Meier & S | ohn GmbH       |              | 1007    |                   | 1.8        | 31,00          |
|    |                            |              |            |        |            | 12345 Be      | rlin, Hauptsl  | traße 25     |         |                   | 2.1        | 23,96          |
|    | ~                          | 20041225     | 01.03.2005 |        |            | Reinhard      | Zufall         |              | 1009    |                   | 1.8        | 31,00          |
|    |                            |              |            |        |            | 81252 Mi      | inchen, Dor    | fstraße 6    |         |                   | 2.1        | 23,96 👻        |
| Da | tensat                     | :z: 🚺 🔺 🚺    | 1          | > >1 > | * von 190  |               |                |              |         |                   |            |                |

Um das richtige Angebot zu finden, geben Sie im Feld **<Angebots-Nr.>** die entsprechende Beleg-Nummer ein.

Klicken Sie danach auf die Schaltfläche (Filtern) und suchen Sie anschließend das gewünschte Angebot.

Sie können das gesuchten Angebot, durch Anklicken der Schaltfläche Elinks neben dem Datensatz, auswählen.

Dadurch wird Ihnen das folgende Titelauswahl-Fenster geöffnet. (Nächste Seite)

| 88 T | itel auswählen |                       | ×                 |
|------|----------------|-----------------------|-------------------|
|      | Titel-Nummer   | Titel-Bezeichnung     | Titel-VK 🔺        |
| ▶    | 1              | Sanitär               | 185,42            |
|      | 2              | Heizung               | 4.715,10          |
|      | 3              | Klima                 | 1.785,23          |
|      |                |                       |                   |
|      |                |                       |                   |
|      |                |                       |                   |
|      |                |                       |                   |
|      |                |                       |                   |
|      |                |                       |                   |
|      |                |                       |                   |
|      |                |                       |                   |
|      |                |                       |                   |
|      |                |                       |                   |
|      |                |                       |                   |
|      |                |                       |                   |
|      |                |                       |                   |
|      |                |                       |                   |
|      |                |                       |                   |
|      |                |                       | <u>S</u> chließen |
| Date | nsatz: 🚺 🔳     | 1 ▶ ▶ ▶ ▶ ₩ > × von 3 | <u>·</u>          |

In diesem Fenster werden Ihnen alle Titel des ausgewählten Beleges angezeigt.

Sie können den/die gewünschten Titel, durch Anklicken der Schaltfläche \_\_\_\_\_, links neben dem Datensatz, aus der Liste auswählen.

Dadurch wird der ausgewählte Titel automatisch in Ihren Beleg eingefügt und kann von Ihnen entsprechend bearbeitet werden.

Wenn Sie alle benötigten Titel in Ihren Beleg eingefügt haben, schließen Sie das Titelauswahl-Fenster durch Anklicken der Schaltfläche Abbrechen.

Sie befinden sich nun wieder im Beleg-Suchfenster und können (bei Bedarf) in ein anderes Angebot wechseln, um weitere Titel einzufügen. Falls Sie keine weiteren Titel in Ihren Beleg einfügen möchten, schließen Sie dieses Fenster.

Jeder Projekt-Titel kann innerhalb der gleichen Belegart, oder aus einer anderen Belegart eingefügt werden.

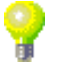

Klicken Sie im Angebot auf die Schaltfläche 🟝, dadurch öffnet sich das Brogende Notiz-Fenster.

**Beleg-Notiz** 

| 38 Notiz                                         | × |
|--------------------------------------------------|---|
| Dies ist das Notiz-Fenster des Taglohn-Angebots! |   |
| Anlang DK<br>Ende Speichem<br>Abbrechen          |   |

Hier können Sie bestimmte Notizen und Bemerkungen zu diesem Angebot hinterlegen. Diese Einträge dienen lediglich zur internen Information und werden nicht ausgedruckt. Klicken Sie im Projekt-Kopf auf die Schaltfläche 🖻, dadurch öffnet sich das folgende Fenster:

Aufgaben zum Projekt

| 🖽 Aufgaben                                                                                                    |                                                         |                                                                                                    |                                    |                                         |
|----------------------------------------------------------------------------------------------------|---------------------------------------------------------|----------------------------------------------------------------------------------------------------|------------------------------------|-----------------------------------------|
| E3 Aufgaben<br>Mitatbeiter<br>Betreff<br>Datum Beginn<br>Datum Ende<br>Status<br>Kategorie<br>Erledigt:<br>Offen<br>Mitatbeit<br>Beginn<br>Melder | ✓ bis:<br>✓ bis:<br>✓ Aufgaben<br>I Termine<br>er<br>Bi | Agresse Suchber<br>Adresse Art / <u>Nr</u><br>Projekt<br>Belegan<br>Belegan<br>Beleg | niff                               | Eiten<br>Abbrechen<br>Status<br>Eitedgt |
| Beispiel 1004     19.10.05                                                                                                    | •<br>•<br>•                                             |                                                                                                    | K v 0<br>Taglohn / Angebot v 50031 | · · · · · · · · · · · · · · · · · · ·   |
|                                                                                                    |                                                         |                                                                                                    |                                    |                                         |
| Datensatz: I4 4                                                                                                    | 1 🕨 🕅 🕨                                                 | von 1 (Gefiltert)                                                                                                    |                                    |                                         |

Hier können Sie Aufgaben für dieses Projekt hinterlegen, an die Sie oder Ihre Mitarbeiter regelmäßig erinnert werden. Füllen Sie dazu einfach die Felder Mitarbeiter, Beginn, Meldezeit, Betreff und Beschreibung aus. (Näheres erfahren Sie im Kapitel 20 "Kalender & Aufgaben")

Klicken in der Titel-Seite des Projekt-Beleges auf die Schaltfläche , um das Aufmass Titel Titel-Aufmass-Fenster zu öffnen. (Hier bereits mit gefüllten Musterdaten)

| 88 A        | ufmass                      |             |                                      |                                          | ×                    |
|-------------|-----------------------------|-------------|--------------------------------------|------------------------------------------|----------------------|
| Ŀ           | itel-Übersicht:             |             | Positionen im Titel:                 | O Positionsmengen ohne                   | Aufmass auf 0 setzen |
| 1<br>2<br>3 | Sanitär<br>Heizung<br>Klima |             | 1. 1 Roehrenrad                      | iator Arbonia 2-saeulig   1,00 ST        | <u> </u>             |
|             |                             |             |                                      |                                          | <u>S</u> chließen    |
|             | <u>a</u> ktuelle Position   | 1. 1 💌      | Roehrenradiator j<br>400x 65mm RAL 9 | rbonia 2-saeulig<br>016 Block 10 Glieder | 1,00 ST              |
| Z٢          | Nr Ort / Raum 🕨 🔸           | Werkzeug-Nr |                                      | Zeile                                    | Gesamt               |
| •-          |                             | •           |                                      |                                          |                      |
|             |                             |             |                                      |                                          |                      |
|             |                             |             |                                      |                                          |                      |
|             |                             |             |                                      |                                          |                      |
|             |                             |             |                                      |                                          |                      |
|             |                             |             |                                      |                                          |                      |
|             |                             |             |                                      |                                          |                      |
|             |                             |             |                                      |                                          |                      |
| D.          | arstellung 🖲 Zeilen         | C Formeln   |                                      |                                          |                      |

Hier erhalten Sie eine Aufmass-Übersicht von allen erfassten Titeln und Positionen des Projekt-Beleges.

Im Feld <Titel-Übersicht> werden Ihnen alle Titel des Beleges angezeigt.

Im Feld **<Positionen im Titel>** werden Ihnen alle erfassten Artikelpositionen zu dem markierten Titel angezeigt.

Wenn Sie den gewünschten Titel und die gewünschte Titelposition durch Anklicken markiert haben, wird Ihnen das erfasste Aufmass zu dieser Position angezeigt.

Durch Anklicken der Schalfläche \_\_\_\_\_, wird ein Druckfenster geöffnet, in dem Sie das Aufmass bzw. eine Aufmass-Tabelle ausdrucken können.

Sollte für die Position noch kein Aufmass erfasst haben, können Sie hier nachträglich ein Aufmass für die gewünschten Titelpositionen erfassen. (Näheres zur Erfassung des Aufmass erfahren Sie im Kapitel 6.1.3 "Aufmass")

## 7.2.5 Beleg-Positions-Seite

Markieren Sie auf der Titel Seite des Projekt-Beleges den gewünschten Titel und klicken Sie anschließend auf die Schaltfläche Pos bzw. <u>E Pos</u>, um die Beleg-Positions-Seite des Titels zu öffnen.

Es erscheint das folgende Fenster: (Hier bereits mit gefüllten Musterdaten)

| Date         Bearbeten         Stammadaten         Environ         Environ                                                                                                    | PN Handwerk - [Projekt Angebot]                             |                                               |                      |                  |              |                |  |  |  |
|----------------------------------------------------------------------------------------------------|-------------------------------------------------------------|-----------------------------------------------|----------------------|------------------|--------------|----------------|--|--|--|
| Import / Export         Import / Export         Import / E                                                                                                    | Datei Bearbeiten Stammdaten Einfüg                          | en <u>E</u> xtras <u>F</u> enster <u>?</u>    |                      |                  |              | a ×            |  |  |  |
| Angebots-Mr         50031         Dota         Detum         D104100.5            §opf         Tred         Pos         Summen und Einstellungen         Dokumente und Briefe           Pos.Hr.         1         Normal         ✓         Vaschtisch Renova Nr.1-comprimo         60x44cm           Momble         Veriss         Veriss         Veriss         Fillissfip:         8100           Pos.Ent.         Uses         Veriss         Veriss         Pos.FK.         Pos.FK.         8100           Numbel         Veriss         Veriss         Veriss         Fillissfip:         8100           Numbel         Veriss         Veriss         Pos.FK.         Pos.FK.         Pos.VK.           Grp         0         Mat         116506         1000 %         128156         1300         1514.506         1.685.956           Pos         IdentNi         Ma-Nr         FP:         ds         Menge         EP         BP           1         CGRENDCOSD         Veriss         151         1.514.506         1.665.956           Pos         IdentNi         Ma-Nr         FP:         ds         Menge         EP         BP           1         CGRENDCOSH         Veriss <td< td=""><td colspan="7">Prot / Export A B R Mat</td></td<>                                                                                                    | Prot / Export A B R Mat                                     |                                               |                      |                  |              |                |  |  |  |
| Kopf         Teel         E05         Summen und Einstellungen         Dokumente und Briefe           Pos-Nr:         1         Normal         ✓         ✓         ✓         ✓         ✓         ✓         ✓         ✓         ✓         ✓         ✓         ✓         ✓         ✓         ✓         ✓         ✓         ✓         ✓         ✓         ✓         ✓         ✓         ✓         ✓         ✓         ✓         ✓         ✓         ✓         ✓         ✓         ✓         ✓         ✓         ✓         ✓         ✓         ✓         ✓         ✓         ✓         ✓         ✓         ✓         ✓         ✓         ✓         ✓         ✓         ✓         ✓         ✓         ✓         ✓         ✓         ✓         ✓         ✓         ✓         ✓         ✓         ✓         ✓         ✓         ✓         ✓         ✓         ✓         ✓         ✓         ✓         ✓         ✓         ✓         ✓         ✓         ✓         ✓         ✓         ✓         ✓         ✓         ✓         ✓         ✓         ✓         ✓         ✓         ✓         ✓         ✓         ✓         ✓         ✓ <td>Angebots-Nr 50031 500</td> <td colspan="8">Angebots-lir 50031 50004 Datum: Di 04.10.05 -</td>                                                                                                    | Angebots-Nr 50031 500                                       | Angebots-lir 50031 50004 Datum: Di 04.10.05 - |                      |                  |              |                |  |  |  |
| Pos-Nr:         1         Normal         Usaschtisch Renova Nr.1-comprimo         60x44cm           HomNr:         CGRENOCGO         Weiss         EdisGr:         8100-1           Pos Ent.         Usaschtisch Renova Nr.1-comprimo         60x44cm         Usaschtisch Renova Nr.1-comprimo         Figuration           N MOE         Usaschtisch Renova Nr.1-comprimo         VK         Menge         Pos EK         Por-VK           Grp         0         Mat         11650 €         10.00 %         128,15 €         1514,50 €         1.665,55 €           C/Std         0.00 Ges         11650 €         10.00 %         128,15 €         1514,50 €         1.665,55 €           Pos         IdentNr         FP:         ds         Menge         EP         GP           I         0.00 Ges         11650 €         10.00 %         2128,15 €         1.665,95 €         1.514,50 €         1.665,95 €           Nomad O         Weiss         Non Ablage Links weiss         151         200 €         0.00 €           1         CGRENOCAH         Halbsaeue zu Ablagen-Waschtisch         Non 200 C         28,210 €         0.00 €           Nonad O         OCOCOC         A Renova Nr.1-comprimo         157         200 €         0.00 €         0.00 € <td colspan="8">Kopf Itel Bos Summen und Einstellungen Dokumente und Briefe</td>                                                                                                    | Kopf Itel Bos Summen und Einstellungen Dokumente und Briefe |                                               |                      |                  |              |                |  |  |  |
| N mode         Construct         EK         Autschl         VK         Menge         Pos-EK         Pos-EK                                                                                                    | Pos-Nr: 1 Normal  IdentNr: CGRENOC60 Pos Fint               | Waschtisch Renova<br>weiss                    | Nr.1-comprimo        | 60x44cm          |              |                |  |  |  |
| LohnKos.         EK         Aufschi         VK         Menge         Pos-EK         Pos-KK           Grp         0●         Mat         11650 €         1000 %         128156         1300         1.514.50 €         1.665.55 €           Gry         0.00         Ges         11650 €         1000 %         128156         1300         1.514.50 €         1.665.55 €           Pos         GentNir         Ma.Nr         FP:         ds         Menge         EP         GP           1         GRENDC80         Nesskitisch Renova Nr.1-comprimo         60x44cm         1200         128,15 €         1.665,95 €           Nomd O OOOO         A blagen-Vaschtisch Renova Nr.1-comprimo         0.00         282,10 €         0.00 €           3         GERENDC80         Ablagen-Vaschtisch         Nond Nond None         157         5         0.00 €           Nomd O OOOO         A Renova Nr.1-comprimo         0.00         282,10 €         0.00 €         0.00 €           Nomd O OOOOO         A Renova Nr.1-comprimo         157         5         0.00 €         0.00 €           Nomd O OOOOO         A Renova Nr.1-comprimo         157         5         0.00 €         0.00 €           Nomd O OOOOO         Scan Ausladung veiss </td <td></td> <td></td> <td></td> <td></td> <td>Kurztext Lis</td> <td>ostarp: 8100 -</td>                                                                                                    |                                                             |                                               |                      |                  | Kurztext Lis | ostarp: 8100 - |  |  |  |
| Grp         0         Mat         116,50 €         10,00 %         128,15 €         13,00         1514,50 €         1,655,55 €           Pos         IdentNr         Ma-Nr         FP:         0.00 €         VPE         ME         0,00 €         0,00 €         0,00 €         0,00 €         0,00 €         0,00 €         0,00 €         0,00 €         0,00 €         0,00 €         0,00 €         0,00 €         0,00 €         0,00 €         0,00 €         0,00 €         0,00 €         0,00 €         0,00 €         0,00 €         0,00 €         0,00 €         0,00 €         0,00 €         0,00 €         0,00 €         0,00 €         0,00 €         0,00 €         0,00 €         0,00 €         0,00 €         0,00 €         0,00 €         0,00 €         0,00 €         0,00 €         0,00 €         0,00 €         0,00 €         0,00 €         0,00 €         0,00 €         0,00 €         0,00 €         0,00 €         0,00 €         0,00 €         0,00 €         0,00 €         0,00 €         0,00 €         0,00 €         0,00 €         0,00 €         0,00 €         0,00 €         0,00 €         0,00 €         0,00 €         0,00 €         0,00 €         0,00 €         0,00 €         0,00 €         0,00 €         0,00 €         0,00 € </td <td>LohnKos.</td> <td>EK Aufsch</td> <td>ni VK</td> <td>Menge</td> <td>Pos-EK</td> <td>Pos-VK</td>                                                                                                    | LohnKos.                                                    | EK Aufsch                                     | ni VK                | Menge            | Pos-EK       | Pos-VK         |  |  |  |
| eff         0.00         conce         0.00         0.00         0.00         VPE         ME         0.00         0.00         0.00         0.00         0.00         0.00         0.00         0.00         0.00         0.00         0.00         0.00         0.00         0.00         0.00         0.00         0.00         0.00         0.00         0.00         0.00         0.00         0.00         0.00         0.00         0.00         0.00         0.00         0.00         0.00         0.00         0.00         0.00         0.00         0.00         0.00         0.00         0.00         0.00         0.00         0.00         0.00         0.00         0.00         0.00         0.00         0.00         0.00         0.00         0.00         0.00         0.00         0.00         0.00         0.00         0.00         0.00         0.00         0.00         0.00         0.00         0.00         0.00         0.00         0.00         0.00         0.00         0.00         0.00         0.00         0.00         0.00         0.00         0.00         0.00         0.00         0.00         0.00         0.00         0.00         0.00         0.00         0.00         0.00         0                                                                                                    | Grp 0 <mark>.▼</mark> Mat                                   | 116,50€ 10,00                                 | 0 % 128,15€          | 13,00            | 1.514,50€    | 1.665,95€      |  |  |  |
| Min         U000         Les         115.00         128.15€         15.14_30E         1.514_30E         1.514_50E           Pos         IdenNi         Mark         FP:         db         Menge         EP         GP           1         CGRENDC80         Waschtisch Renova Nr.1-comprino         60x44cm         1300         128.15€         1.665.95 €           1         GGRENDC80         Ablagen-Waschtisch Renova Nr.1-comprino         0.00         282.10 €         0.00 €           Nomed OCOCOC         A         Ablagen-Waschtisch Renova Nr.1-comprino         0.00         282.10 €         0.00 €           Nomed OCOCOC         A         Renova Nr.1-comprino         0.00         282.10 €         0.00 €           Nomed OCOCOC         A         Renova Nr.1-comprino         0.00         282.10 €         0.00 €           Nomed OCOCOC         A         Renova Nr.1-comprino         0.00         157.50 €         0.00 €           Nomed OCOCOC         A         Renova Nr.1-comprino         0.00         213.33 €         0.00 €           Nomed OCOCOC         Scan Ausladung veiss         151         151         151         0.00 €         0.00 €           Nomed OCOCOCO         a. Deckel a. Edelstahl-Kippduebelscharnier         151                                                                                                    | €/Std 0,00€ Lohn                                            | 0,00€ 0,00                                    | € 0,00 €             | VPE ME           | € 0,00       | 0,00€          |  |  |  |
| Pos         Identify         Mark         Mark                                                                                                    | Min U,UU bes                                                | 116,50 € 10,00                                | JZ 128,15€<br>FP:□   | 151 _            | 1.514,50 €   | 1.665,95 €     |  |  |  |
| I Control         Autor         Complexe         Control         Autor         Complexe         Control         Autor         Complexe         Control         Autor         Control         Control <thcontrol< th=""> <thcontread< th=""> <thcon< td=""><td>Pos IdentNr Ma. M</td><td>htisch Renova Nr 1</td><td>-comprise 60x4</td><td>Menge<br/>12.00</td><td>120 15 P</td><td>1 005 95 4</td></thcon<></thcontread<></thcontrol<>                                                                                                    | Pos IdentNr Ma. M                                           | htisch Renova Nr 1                            | -comprise 60x4       | Menge<br>12.00   | 120 15 P     | 1 005 95 4     |  |  |  |
| 2         CGRENOCAR<br>Normad OCOCCO         Ablagen-Waschtisch Renova Nr. 1-comprimo         0.00         282.10 €         0.00 €           3         CGRENOCAH5         Halbsaeule zu Ablagen-Waschtisch         0.00         157.50 €         0.00 €           Normad OCOCCO         A Renova Nr. 1-comprimo         0.00         157.50 €         0.00 €           4         CGRENOCWC         A Renova Nr. 1-comprimo         0.00         213.33 €         0.00 €           Normad OCOCCO         52cm Ausladung veiss         151         151         0.00 €         0.00 €           Normad OCOCCO         Wand-Tiefspuel-WC Renova Nr. 1-comprimo         0.00         157.50 €         0.00 €           Normad OCOCCO         Szan Ausladung veiss         0.00         151         0.00 €         0.00 €           Normad OCOCCO         WC-Sitz Renova Nr. 1-comprino NEU veiss         0.00         40.00 €         0.00 €           Normad OCOCCO         m. Deckel m. Edelstahl-Kippduebelscharnier         151         0.00 €         0.00 €           Normad OCOCCO         1.00         0.00 €         0.00 €         0.00 €         0.00 €           *         0.000 €         1.514.50 €         1.605.55 €         1.605.55 €         1.600.2 €         0.00 €         0.00 €         0.00 €         <                                                                                                    | Normal O O O A veis                                         | S                                             | . comprime cox4      | 1 ST             | 120,136      | 1.003,33 6     |  |  |  |
| 3         CGRENOCAHS<br>Normal O COCCO<br>Normal O COCCOO<br>Normal O COCCOO<br>Normal Normal O COCCOO<br>Normal O COCCOO<br>Normal O COCCOO<br>Nor | 2 CGRENOC80L Abla<br>Normal O O O 80 cm                     | gen-Waschtisch Ren<br>Ablage links weis       | iova Nr.1-compr<br>s | imo 0,00<br>1 ST | 282,10 €     | € 00,0         |  |  |  |
| Normal         OCCUPA         Renova Nr.1-comprimo         151           4         CERENOCW/C         Wand-Tiefspuel-VC Renova Nr.1-comprimo         0.00         213,33 €         0.00 €           Normal         OCCUPA         Wand-Tiefspuel-VC Renova Nr.1-comprimo         151         213,33 €         0.00 €           5         CERENOCSIN         WC-Sitz Renova Nr.1-comprimo         151         0.00 €         0.00 €           Normal         OCCUPA         Na Deckel n. Edelstahl-Kippduebelscharnier         151         0.00 €         0.00 €           6         4711         Monteurstunden         0.00         40,00 €         0.00 €           Normal         OCCUPA         151         0.00 €         0.00 €         0.00 €           *         0.00000         151         0.000 €         0.000 €         0.00 €           Tiet         1         Nat         1514,50         1.000 €         0.000 €           Sanitár         Samma         1.000 €         0.000 €         0.000 €         0.000 €                                                                                                    | 3 CGRENOCAHS Halb                                           | saeule zu Ablagen-                            | Waschtisch           | 0,00             | 157,50 €     | € 0,00         |  |  |  |
| *         Content of the sector of the sector of the s                                                                                                    | Normal O O O A Reno                                         | va Nr.1-comprimo w                            |                      | 1 51             | 010.00.0     | 0.00.0         |  |  |  |
| S         CGRENUCSIN         WC-Sitz         Renova         Nr.1-comprimo         NEU         weiss         0.00         88.92 €         0.00 €         0.00 €           Mormad O O O O         m. Edelstahl-Kippduebelscharnier         15T         15T         0.00 €         0.00 €         0.00 €         0.00 €         0.00 €         0.00 €         0.00 €         0.00 €         0.00 €         0.00 €         0.00 €         0.00 €         0.00 €         0.00 €         0.00 €         0.00 €         0.00 €         0.00 €         0.00 €         0.00 €         0.00 €         0.00 €         0.00 €         0.00 €         0.00 €         0.00 €         0.00 €         0.00 €         0.00 €         0.00 €         0.00 €         0.00 €         0.00 €         0.00 €         0.00 €         0.00 €         0.00 €         0.00 €         0.00 €         0.00 €         0.00 €         0.00 €         0.00 €         0.00 €         0.00 €         0.00 €         0.00 €         0.00 €         0.00 €         0.00 €         0.00 €         0.00 €         0.00 €         0.00 €         0.00 €         0.00 €         0.00 €         0.00 €         0.00 €         0.00 €         0.00 €         0.00 €         0.00 €         0.00 €         0.00 €         0.00 €         0.00 €         0.00 €                                                                                                    | Normal O O O S2cm                                           | Ausladung weiss                               | iva Mr. 1-compri.    | 1 ST             | 213,33 €     | 0,00 6         |  |  |  |
| Nomal O OCCO         n. Deckel n. Edelstahl-Kippduebelscharnier         151           6         4711         Monteurstunden         0,00         40,00 €         0,00 €           Nomal O OCCOO         15id         0,00 €         0,00 €         0,00 €           *         1,00         0,00 €         0,00 €         0,00 €           Titet:         1         15id         0,00 €         0,00 €           Sanitár         1,514,50         0,00 €         0,00 €         0,00 €                                                                                                    | 5 CGRENOCSIN WC-S                                           | itz Renova Nr.1-co                            | mprimo NEU wei:      | ss 0,00          | 88,92 €      | 0,00€          |  |  |  |
| 6         4711         Monteurstunden         0.00         40.00 €         0.00 €           Nomad OCOCCO         15kd         100         0.00 €         0.00 €           *         1.00         0.00 €         0.00 €         0.00 €           Titlet         15kd         15kd         15k55 €           Titlet         15k55 €         1.000 €         0.00 €           Sanitar         0.00 €         0.00 €         0.00 €                                                                                                    | Normal O O O M. De                                          | ckel m.Edelstahl-K                            | ippduebelschar:      | nier 1ST         |              |                |  |  |  |
| Noma C CCCC         1 5td           *         1.00         0.00 €         0.00 €           1 Stok         1 Stok         1 Stok         1 Stok           Titet 1         Mat         1514/50 €         1000 %         1 685/55 €           Sanitär         Summe         1 514/50 €         0.000 %         0.000 €                                                                                                    | 6 4711 Mont                                                 | eurstunden                                    |                      | 0,00             | 40,00€       | 0,00€          |  |  |  |
| Titel:         1         0.000 C         0.000 C         0.000 C           Titel:         1         1         1         1         1         1         1         1         1         1         1         1         1         1         1         1         1         1         1         1         1         1         1         1         1         1         1         1         1         1         1         1         1         1         1         1         1         1         1         1         1         1         1         1         1         1         1         1         1         1         1         1         1         1         1         1         1         1         1         1         1         1         1         1         1         1         1         1         1         1         1         1         1         1         1         1         1         1         1         1         1         1         1         1         1         1         1         1         1         1         1         1         1         1         1         1         1         1                                                                                                    |                                                             |                                               |                      | 1.00             | 0.00.0       | 0.00.0         |  |  |  |
| Title:         Title: K         Aufschlag         Title/KK           Title:         Mat         1.514.500         1.000.2         1.685.556           Sanitär         Lohn         0.000.6         0.000.2         0.000.6           Sanitär         Samme 1.514.500         1.000.2         1.685.556                                                                                                    |                                                             |                                               |                      | 1 Stck           | 0,00 €       | 0,00 0         |  |  |  |
| Titel:         Mat         1.514,50 €         10,00 %         1.665,55 €           Sanitär         Lohn         0.000 €         0.000 %         0.000 €                                                                                                    |                                                             |                                               |                      | Titel-EK         | Aufschlag    | TiteIVK        |  |  |  |
| Sanitär 500 1000 0000 0000 0000 0000                                                                                                    | Titel: 1                                                    |                                               | Mat                  | 1.51             | 4,50€ 10,00% | 1.665,95 €     |  |  |  |
|                                                                                                    | Sanitär                                                     |                                               | Lonn                 | 1.51             | 450€ 10.00%  | 1.665.95.€ -1  |  |  |  |
|                                                                                                    |                                                             |                                               |                      |                  | 10,0010      | •              |  |  |  |
| Belea-Nummer INF                                                                                                    | Belea-Nummer                                                |                                               |                      |                  |              | NE             |  |  |  |

Auf der Positionsseite des Projekt-Beleges können Sie die einzelnen Artikelpositionen zum Titel erfassen und kalkulieren.

Hier wird Ihnen die Nummerierung der Positionen angezeigt. Die Positionsnummern können automatisch vom Programm, oder manuell von Ihnen vergeben werden. (Einstellung unter **"Standardwerten Projekt"**)

Klicken Sie auf die Schaltfläche N, falls die Nummerierung (bedingt durch das Löschen oder Einfügen von Positionen) nicht korrekt sein sollte. Es erfolgt eine neue Nummerierung der vorhandenen Positionen.

Es stehen Ihnen folgende Positionsarten zur Verfügung:

Positionsart

Pos-Nr.

Normal = Normalposition

(Hier handelt es sich um die normale Standardposition, die automatisch vom Programm vorgeschlagen wird)

NEP = Alternativposition

(Der Einzelpreis wird ausgedruckt, beim Gesamtpreis erscheint der Wert "NEP". Diese Position wird bei der Summenbildung nicht berücksichtigt.)

Zuschl = Zuschlagsposition

(Diese Positionsart bietet Ihnen die Möglichkeit, Zuschläge im Bereich Material und Lohn auf die einzelnen Positionen zu vergeben.)

Fremd = Fremdposition

(Diese Position verhält sich wie eine Normalposition, wird allerdings als Fremdleistung markiert und ausgewiesen.

Text = Textposition (Es wird nur der Positionstext gedruckt, ohne. Positionsnummer und Preise.)

Null = Nullposition

(Der Einzelpreis wird ausgedruckt, beim Gesamtpreis erscheint der Wert "0". Der EP dieser Position wird bei der Summenbildung berücksichtigt.)

Summe = Zwischensumme

(Es wird automatisch eine Zwischensumme aller Positionen errechnet.)

Ident-Nr.

Die Ident-Nr. ist eine eindeutige Artikel-Kennung, die Sie beim Erfassen Ihrer Artikel festlegen. Die Ident-Nr. setzt sich aus dem Lieferanten-Kennzeichen (Bei eigenen Artikeln z.B. "EG") und der Artikelnummer zusammen.

Wenn Sie in dieses Feld die Ident-Nr. eines Artikels eingeben, wird dieser automatisch aus den Stammdaten eingefügt.

Die Positionstexte können entweder Kurztexte oder Langtexte enthalten.

Positionstext

Durch Anklicken der Schaltfläche Langtext, kann zwischen dem Kurz- und Langtext in der markierten Position gewechselt werden. Möchten Sie den vorhandenen Text verändern, können Sie dies durch Einfügen oder Ergänzen tun. Der Positionstext wird in diesem Fall nicht in den Stammdaten geändert.

| Waschtisch | Renova | Nr.1-comprimo | 60x44cm |
|------------|--------|---------------|---------|
| weiss      |        |               |         |
|            |        |               |         |

Wenn Sie direkt im Positionstext einen Doppelklick ausführen, öffnet sich ein größeres Textfenster, in dem der Inhalt übersichtlicher angezeigt wird.

| 🕄 Text                         |                   |
|--------------------------------|-------------------|
| Waschtisch Renova Nr.1-comprin | no 60x44cm        |
| Anfang                         | <u>0</u> K        |
| <u>E</u> nde                   | <u>S</u> peichern |
|                                | Abbrechen         |

Bei der manuellen Texteingabe ist zu beachten, das ein Zeilenvorschub (Absatz) nur durch die Tastenkombination <u><Strg + Enter-Taste></u> erfolgt. Drücken Sie nur die <Enter-Taste>, springt der Cursor in das nächste Eingabefeld.

Durch Anklicken der Schaltflächen \_\_\_\_ und \_\_\_\_ können Sie die markierte Position in der Reihenfolge nach oben oder nach unten verschieben.

Durch Anklicken der Schaltfläche 2 erscheint das OLE-Objekt-Fenster. Hier wird angezeigt, ob der aktuellen Position (Artikel) ein Bild zugeordnet ist.

Sie können durch Anklicken des Buttons 🕮 ein Suchfenster öffnen, aus dem Sie ein Bild-Objekt auswählen können.

Die OLE-Bilder können einem bestimmten Artikel fest zugeordnet werden, indem das Bild im Artikelstamm hinterlegt wird. Rufen Sie dort den gewünschten Artikel auf und hinterlegen Sie das entsprechende Bild auf der zweiten Artikelseite im Feld **<OLE-Objekt>**.

Durch Anklicken der Schaltfläche MDE werden Artikeldaten in den Projekt-Beleg eingelesen, die mit einem "Mobilen-Datenerfassungs-Gerät" erfasst wurden. (Näheres zu diesem Thema erfahren Sie im Kapitel 17 "MDE") Positions-Reihenfolge ändern

Bild anzeigen / zuordnen

MDE

#### Positionserfassung

Auf der Beleg-Positions-Seite haben Sie mehrere Möglichkeiten um eine Position (Artikel) zu erfassen. Diese Möglichkeiten werden Ihnen nun näher beschrieben.

| PN Handwerk - [Projekt Angebot]                                                                                                    |                                        |                            |                  |                       |                                           |  |  |
|----------------------------------------------------------------------------------------------------|----------------------------------------|----------------------------|------------------|-----------------------|-------------------------------------------|--|--|
| Datei Bearbeiten Stammdaten Einfügen                                                                                                    | <u>Extras E</u> enster <u>?</u>        |                            |                  |                       | a ×                                       |  |  |
| Import / Export         Image: Construction         Image: Construction         Image: Construlition         Image: Construction |                                        |                            |                  |                       |                                           |  |  |
| Angebots-Nr 50031 50004                                                                                                    | 1                                      |                            |                  |                       | Datum: Di 04.10.05 💌                      |  |  |
| Kopf Titel Pos Summen und Einstellungen Dokumente und Briefe                                                                                                    |                                        |                            |                  |                       |                                           |  |  |
| Pos-Nr: 1 Normal - 1<br>IdentNr: CGRENOC60                                                                                                    | Waschtisch Renova<br>weiss             | a Nr.1-comprimo            | 60x44cm          |                       |                                           |  |  |
|                                                                                                    |                                        |                            |                  | K <u>u</u> rztext Lis | lösGrp: 8100 <mark>-</mark><br>sten-VK: ☑ |  |  |
| LohnKos.                                                                                                    | EK Aufsc                               | hl VK                      | Menge            | Pos-EK                | Pos-VK                                    |  |  |
| turp U <mark>▼</mark> Mat<br>€/Std 0.00€ Lobo                                                                                                    | 116,50 € 10,0<br>0.00 € 0.0            | U & 128,15€<br>ID % 0.00 € |                  | 1.514,5U€<br>0.00.€   | 1.665,95 €                                |  |  |
| Min 0,00 Ges                                                                                                    | 116,50€ 10,0                           | 0 <b>%</b> 128,15€         | 1 ST -           | 1.514,50 €            | 1.665,95 €                                |  |  |
| Pos IdentNr MaNr                                                                                                    |                                        | FP: 🗖 🔥                    | Menge            | EP                    | GP                                        |  |  |
| ▶ 1 CGRENOC60 Wasch                                                                                                    | tisch Renova Nr.:                      | 1-comprimo 60x4            | 4cm 13,00        | 128,15€               | 1.665,95 €                                |  |  |
| Normal         O         O         A         Weiss           2         CGRENOC80L         Ablage           Normal         O         O         80cm                                                                                                    | en-Waschtisch Rem<br>Ablage links weis | nova Nr.1-compr<br>ss      | imo 0,00<br>1 ST | 282,10€               | € 00,0                                    |  |  |
| 3 CGRENOCAHS Halbsa                                                                                                    | aeule zu Ablagen-                      | -Waschtisch                | 0,00             | 157,50 €              | € 0,00                                    |  |  |
| A COPENIONAL Manda                                                                                                    | a Mr.1-comprimo (<br>Tiefspuel-WC Rend | veiss<br>ous Nr 1-compri   | 15I<br>200       | 212 22 8              | 0.00.0                                    |  |  |
| Normal O O O 52cm                                                                                                    | Ausladung weiss                        | Joa Mill Compil            | 1 ST             | 213,33 6              | 0,00 0                                    |  |  |
| 5 CGRENOCSIN WC-Si                                                                                                    | tz Renova Nr.1-co                      | omprimo NEU vei            | .ss 0,00         | 88,92 €               | € 0,00                                    |  |  |
|                                                                                                    | kei m.Edeistani-k<br>urstunden         | kippduebeischar            | nier [5]         | 40.00.0               | 0.00.0                                    |  |  |
| Normal O O O O O                                                                                                    | urstunden                              |                            | 1 Std            | 40,00 €               | 0,00 €                                    |  |  |
| * 000000                                                                                                    |                                        |                            | 1,00<br>1 Stok   | € 00,0                | 0,00€                                     |  |  |
|                                                                                                    |                                        |                            | Titel-EK         | Aufschlag             | TiteIVK                                   |  |  |
| 1 itel: 1                                                                                                    |                                        | Mat                        | 1.51             | 4,50€ 10,00 <b>%</b>  | 1.665,95 €<br>0.00 €                      |  |  |
| Sanitär                                                                                                    |                                        | Summ                       | e 1.51           | 4,50€ 10,00 <b>%</b>  | 1.665,95€ →                               |  |  |
|                                                                                                    |                                        |                            |                  |                       |                                           |  |  |
| Beleg-Nummer                                                                                                    |                                        |                            |                  |                       | NF                                        |  |  |

Geben Sie die Ident-Nummer des Artikels in das Feld **I** EL4711 **Ident-Nr.>** ein (In diesem Beispiel "EL4711") und drücken Sie die **Enter-Taste>**. Dadurch wird der Artikel automatisch aus den Stammdaten in die Position kopiert.

Die eingefügten Artikeldaten können, ohne Auswirkungen auf die Stammdaten, im Beleg verändert werden.

Bei der manuellen Erfassung bleibt das Feld **<Ident-Nr.>** frei. Alle sonstigen Felder werden manuell von Ihnen ausgefüllt. Bei dieser Eingabe wird der erfasste Artikel nicht in den Stammdaten hinterlegt.

Sie haben die Möglichkeit manuell erfasste Artikel/Positionen nachträglich in den Stammdaten zu speichern. Führen Sie dazu in der entsprechenden Position einen "Rechtsklick" aus.

Es erscheint die Schaltfläche <u>Position als Artikel oder als Set speichern</u>. Klicken Sie diese Schaltfläche mit der linken Maustaste an, um das folgende Fenster zu öffnen.

| Position als Artikel kopieren     |                 |
|-----------------------------------|-----------------|
| Bitte geben Sie eine Ident-Nr ein | OK<br>Abbrechen |
| ART0002                           |                 |

Geben Sie hier die Ident-Nr. ein, unter der Sie den Artikel in den Stammdaten speichern möchten. Durch Anklicken der Schaltfläche **<OK>** wird dieser Artikel in die Stammdaten übernommen.

Automatisches Füllen einer Position

Manuelle Erfassung einer Position Durch Drücken der **<F3-Taste>**, oder durch Anklicken des Buttons Er wird das Artikelsuchfenster geöffnet.

Einfügen einer Position über das Suchfenster

| _ | IdentNr:                                     |                                                  |
|---|----------------------------------------------|--------------------------------------------------|
|   | Lf-Kennz.                                    | Artikel-Nr:     Neu                              |
|   | Suchbegriff:                                 |                                                  |
|   | HWG:                                         | ▼ WG: ▼ Ändern                                   |
|   | EAN:                                         | RG:                                              |
|   | Artikel-Grp:                                 |                                                  |
|   | Kurztext <u>1</u> :                          | Export                                           |
|   | Kurztext <u>2</u> :                          |                                                  |
|   | ⊻on EK:                                      | bis                                              |
|   | Stand <u>v</u> on:                           | <u>▼ bis:</u> <u>▼ Abbrechen</u>                 |
|   | Sogtierung:                                  | ✓ Standard-Artikel ja:                           |
|   | Ident-Nr<br>Lf-Kz/ Artikel-Nr<br>Suchbegriff | EK-Preis<br>Preisliste VK-Preis                  |
|   | MURENOWTU60                                  | Waschtischunterschrank f.Renova 65cm 273,75€     |
|   | MU RENOWTU60                                 | 60x60x30cm F:weiss-Permutt K:weiss 365.00€       |
|   | RENOVAWEWT                                   | 0 min Lager 0,00 1,00 ST 01.09.2005              |
|   | MURENUWTUPG                                  | Waschtischunterschrank Renova 221,25€            |
|   | RENOVAPGWT                                   | 0 min Lager 0.00 1.00 ST 01.09.2005              |
|   | MURENOWTU                                    | Waschtischunterschrank f.Renova 65cm MWT 221,25€ |
|   | MU RENOWTU                                   | 54.5x61x30cm F:weiss K:weiss 295,00€             |
|   | RENOVAWEWT                                   | 0 min Lager 0,00 1,00 ST 01.09.2005              |
|   | MURENOWTUNPG                                 | Waschtischunterschrank Renova 254,25€            |
|   | BENOVAPGWT                                   | 0 min Lager 0.00 100 ST 01.09 2005               |
| - | MUBENOWTUN                                   | Negghtigghuntergghrank f Pengya 60gm 25425£      |
|   | MU RENOWTUN                                  | 54x62.5x26cm F:weiss-Perlmutt K:weiss 339.00€    |
|   | RENOVAWEWT                                   | 0 min Lager 0,00 1,00 ST 01.09.2005 🗸            |
|   |                                              |                                                  |

C: Programme \hw2000 \PN\_Handwerk\_Testversion \hwdaten \Material\_CG\MATERIAL\_MDB

Per Volitext

🕮 Leistungs-Set suchen Paral Volltext:

Set-Nr Suchbegriff.

Kurztext. Langtextanzeige:

Einfüge Optionen

Set0001

SET0002

Waschtisch

Waschtisch

intuge updonen G Gemäß Beleg kalkulieren F Einzelpos. mit Unterpos. Einzelne Positionen □ Unterpos. in aktuelle Pos. 1 ST Wascht weiss 1 ST 1 ST 1

Set-Nr Suchbegriff

Waschtisch komplett

Waschtisch komplett

Waschtisch komplett

Waschtrog Kunststoff 61x45.5cm m.Ueberl.

Kurztext

bestehend aus:

1 ST

In diesem Fenster können Sie den gewünschten Artikel suchen und ihn durch Anklicken der Schaltfläche \_\_\_\_, links neben dem Datensatz, in den Positionsbereich übernehmen. Das Suchfenster bleibt so lange geöffnet, bis es durch Drücken der <ESC-Taste>, oder durch Anklicken der Schaltfläche Abbrechen geschlossen wird.

Durch Anklicken der Schaltfläche 🗐 wird das Leistungs-Set-Suchfenster geöffnet.

> 3 × 7

> > Ändern <u>N</u>eu

<u>E</u>xport

<u>U</u>GS einlesen

UGS einmalig Abbrechen

EK-Preis VK-Preis

295 50 €

322,97€

3 102 30 €

4.000,00€

ME

Stel

2 🕨 🕨 🔭 von 2 (Gefiltert) atz: 🚺 🖣 📔 Hier können Sie das gewünschte Leistungs-Set suchen und durch Anklicken der Schaltfläche \_\_\_\_, links neben dem Datensatz, in das Angebot übernehmen. Das Suchfenster schließen Sie durch Anklicken der Schaltfläche \_\_\_\_\_, oder durch Drücken der <ESC-Taste>.

Markieren Sie den Punkt Übernehmen n Als <u>U</u>nterpositionen Übernehmen bevor Sie das Leistungs-Set auswählen. Dadurch haben Sie zusätzlich die Möglichkeit, das Leistungs-Set als Einzelpositionen oder als Unterpositionen zu übernehmen.

Einfügen von Leistungs-Sets über das Suchfenster

Sie haben die Möglichkeit, Artikelpositionen aus anderen Taglohn-Belegen ins Angebot einzufügen.

Einfügen von Positionen aus Anderen Belegen

Klicken Sie auf den Button Pos Enf.

...., um das folgende Fenster zu öffnen:

| <b>B</b>            | 🗉 Beleg-Positionen auswählen 🛛 🛛 🔀 |        |       |           |                                                                                    |                          |  |  |  |  |
|---------------------|------------------------------------|--------|-------|-----------|------------------------------------------------------------------------------------|--------------------------|--|--|--|--|
| Projekt             |                                    |        |       | Taglohn / |                                                                                    | Schließen                |  |  |  |  |
| Belegart            |                                    |        |       | Angebot   | -                                                                                  |                          |  |  |  |  |
| Beleg-Nr            |                                    |        |       | 50031     | v deb                                                                              |                          |  |  |  |  |
| <u>I</u> ite<br>Ver | el<br>rschi                        | eben   | ē     | 1         | Tžel                                                                               | Ausblenden               |  |  |  |  |
|                     |                                    | Pos-Nr |       | Ident-Nr  | Text                                                                               | EK 🔺<br>VK               |  |  |  |  |
| 1                   |                                    | 1      | CGREN | 0C60      | Waschtisch Renova Nr.1-comprimo<br>60x44cm                                         | 1.514,50 €<br>1.665,95 € |  |  |  |  |
|                     |                                    | 2      | CGREN | 0C80L     | Ablagen-Waschtisch Renova Nr.1-comprimo<br>80cm Ablage links weiss                 | 0,00€<br>0,00€           |  |  |  |  |
|                     |                                    | 3      | CGREN | OCAHS     | Halbsaeule zu Ablagen-Waschtisch<br>Renova Nr.1-comprimo weiss                     | 0,00€<br>0,00€           |  |  |  |  |
|                     |                                    | 4      | CGREN | OCM/VC    | Wand-Tiefspuel-WC Renova Nr.1-comprimo<br>52cm Ausladung weiss                     | 0,00€<br>3 00,0          |  |  |  |  |
|                     |                                    | 5      | CGREN | OCSIN     | WC-Sitz Renova Nr.1-comprimo NEU weiss<br>m.Deckel m.Edelstahl-Kippduebelscharnier | 3 00,0<br>3 00,0         |  |  |  |  |
|                     |                                    | 6      | 4711  |           | Monteurstunden                                                                     | 0,00 €<br>0,00 €         |  |  |  |  |
| 5.1                 |                                    |        |       |           | Diffusion d                                                                        |                          |  |  |  |  |

Hier können Sie nach dem gewünschten Beleg suchen, aus dem Sie die Artikelpositionen in das Angebot einfügen möchten. Sobald Sie den Beleg aufgerufen haben, werden Ihnen alle Artikelpositionen des Beleges aufgelistet.

Jetzt können Sie in diesem Fenster die gewünschten Artikel durch Anklicken der Schaltfläche , links neben dem Datensatz, in das Angebot übernehmen. Das Suchfenster schließen Sie durch Anklicken der Schaltfläche , oder durch Drücken der **<ESC-Taste>**.

Sie können beliebig viele Artikel aus verschiedenen Taglohn-Belegen in das Angebot einfügen. Dabei ist es egal, ob die Artikelpositionen aus einem Angebot, Lieferschein, Auftrag oder einer Rechnung eingefügt werden. Dieser Programmpunkt gilt für alle Belegarten im Taglohn.

Durch Anklicken der Schaltfläche 🖉 wird eine leere Position vor der markierten Position eingefügt.

Markieren Sie die gewünschte Position durch Anklicken der Schaltfläche links neben dem Datensatz.

Zum Löschen der Positionen klicken Sie auf die Schaltfläche Lieh, oder drücken Sie die **<Entf-Taste>** auf Ihrer Tastatur.

Kennzeichnen Sie die gewünschten Positionen, indem Sie diese durch gedrückt halten der linken Maustaste markieren.

| PN Handwerk - [Projekt Angebot]                                |                                              |                |               |                     |            |   |  |  |
|----------------------------------------------------------------|----------------------------------------------|----------------|---------------|---------------------|------------|---|--|--|
| Datei Bearbeiten Stammdaten Enfügen Extras Eenster 2           |                                              |                |               |                     |            |   |  |  |
| 😢 🐺 inport/Export 🗘 🚳 🔐 🌇 Mat                                  |                                              |                |               |                     |            |   |  |  |
| Angebots-Ilr 50031 50004 Dilut. Di 04.10.05 📩                  |                                              |                |               |                     |            |   |  |  |
| Kopf [] Itel Ros Summen und Einstellungen Dokumente und Briefe |                                              |                |               |                     |            |   |  |  |
| Pearle: 1 Nema - Vaschtisch Renova Nr.1-comprise 60x44cm       |                                              |                |               |                     |            |   |  |  |
| LoboKos                                                        | FK Aufschl                                   | VK             | Menae         | Pos-FK              | Pos-VK     |   |  |  |
| Grp 0- Mat                                                     | 116,50 € 10,00 %                             | 128,15€        | 13,00         | 1.514,50 €          | 1.665,95€  |   |  |  |
| €/Std 0,00€ Lohn                                               | 0.00 0.00 2                                  | 0.00€          | VPE ME        | 3 00,0              | 0.00€      |   |  |  |
| Min 0,00 Ges                                                   | 116,50 € 10,00 ≈                             | 128,15 €       | 1 ST 💽        | 1.514,50 €          | 1.665,95 € |   |  |  |
| Pos IdentiNr Pos. In                                           | htisch Renova Nr. 1-c                        | oppring 60x44  | Menge<br>1200 | 129.15.P            | 1 665 95 6 |   |  |  |
| Nomal O O O A veis                                             | 8                                            | onprino conte  | 1 ST          | 120,150             | 1.003,33.0 |   |  |  |
| 2 CGRENOCSOL Abla                                              | gen-Waschtisch Renov                         | a Nr.1-compri  | no 0.00       | 282,10 €            | 0,00 €     |   |  |  |
| 3 CORENOCAHS Halb<br>Nomal O O O A Reno                        | saeule zu Ablagen-Wa<br>va Nr.1-comprimo wei | schtisch<br>ss | 0.00<br>1 ST  | 157,50 €            | 0.00 C     |   |  |  |
| 4 CGRENOCWWC Wand                                              | -Tiefspuel-WC Renova                         | Nr.1-comprim   | 0,00          | 213,33€             | 0,00€      |   |  |  |
| 5 CORENOCSIN BC-S                                              | itz Renova Nr. 1-coan                        | nino NEI veis  | 2 0.00        | 00 92 P             | 0.00.0     |   |  |  |
| Nomal O O O Nomal O Nomal O O O O Nomal O O O O O Nomal Name   | ckel m.Edelstahl-Kip                         | pduebelscharn  | ier 1ST       | 00,02.0             | 0,00 0     |   |  |  |
| 6 4711 Hont                                                    | eurstunden                                   |                | 0.00          | 40,00 C             | 0,00 €     |   |  |  |
| NomalOOCOCO                                                    |                                              |                | 1 Std         | 0.00.6              | 0.00.0     |   |  |  |
| 000000                                                         |                                              |                | 1 Stok        | 0,00 6              | 0,00 6     | - |  |  |
|                                                                |                                              |                | Titel-EK      | Aufschlag           | TiteIVK    |   |  |  |
| TREE. 1                                                        |                                              | Lohn           | 1.514,        | 000 000             | 3,00,0     |   |  |  |
| Sanitär                                                        |                                              | Summe          | 1.514         | 50 € 10.00 <b>X</b> | 1.665.95 € | - |  |  |
|                                                                |                                              |                |               |                     |            | _ |  |  |
| Beleg-Nummer                                                   |                                              |                |               |                     | NF         | 1 |  |  |

Zum Löschen der Positionen klicken Sie auf die Schaltfläche , oder drücken Sie die **<Entf-Taste>** auf Ihrer Tastatur.

Es erscheint eine letzte Sicherheitsabfrage, die Sie durch Anklicken der Schaltfläche <u>Ja</u> bestätigen können. Dadurch werden die markierten Datensätze <u>unwiderruflich</u> gelöscht. Leere Position einfügen

Löschen einer Position

Löschen mehrer Position

## Positionskalkulation beim Einfügen von Positionen in einen Beleg oder Leistungs-Set

Die Kalkulationsart beim Einfügen wirkt sich nur auf neue oder leere Positionen aus. Bei einer vorhandenen Position wird die Kalkulation nicht geändert. Beachten Sie, dass sich diese Einstellung nur auf die Materialkalkulation auswirkt. Die Lohnkalkulation in Leistungs-Sets und Projektbelegen ergibt sich ausschließlich aus der Lohngruppe, der angegebenen Haupt-Lohngruppe im Beleg bzw. im Leistungs-Set.

| Einfügeart                                                                                                    | Kalkulationsart<br>Aufschlag auf EK xx,xx%                                                                                                    | Listen-Verkaufspreis                                                                                                    |  |  |  |
|----------------------------------------------------------------------------------------------------|----------------------------------------------------------------------------------------------------|----------------------------------------------------------------------------------------------------|--|--|--|
|                                                                                                    | Kalkulationsart     Image: Constraint of the second second s | Kalkulationsart     Image: Constraint of the second second s |  |  |  |
| Die Position wird aus<br>dem Artikelstamm<br>neu eingefügt.                                                                                         | Der Material-EK wird aus dem<br>Artikelstamm übernommen.                                                                                                    |                                                                                                    |  |  |  |
| Das Einfügen erfolgt<br>über das Artikel-<br>Suchfenster oder<br>direkt durch Eingabe                                                               | Der Aufschlagssatz wird aus der Kalkulationsart übernommen.                                                                                                    | Material-EK, -Aufschlagsatz und<br>Material-VK werden aus dem<br>Artikelstamm übernommen.                                                                                                    |  |  |  |
| der Ident-Nr in einer<br>neuen und leeren<br>Position.                                                                                              | Der Material-Verkaufspreis wird entsprechend kalkuliert.                                                                                                    |                                                                                                    |  |  |  |
| Die vorhandene<br>Position wird durch<br>die Neueingabe der<br>Ident-Nr. aus dem                                                                    | Der Material-EK wird aus dem Art                                                                                                    | ikelstamm übernommen.                                                                                                    |  |  |  |
| Artikelstamm kopiert.<br>Beispiel:                                                                                                    | Der Aufschlagssatz, in der vorhan                                                                                                    | denen Position bleibt erhalten.                                                                                                    |  |  |  |
| Überschreiben Sie die<br>bestehende Ident-Nr.:<br>"WT100Wei" durch<br>"WT120Wei".                                                                   | Der Material-VK wird entsprechen                                                                                                    | d kalkuliert.                                                                                                    |  |  |  |
| Die Position wird<br>aus den Leistungs-<br>Set-Stammdaten<br>neu eingefügt.                                                                         |                                                                                                    |                                                                                                    |  |  |  |
| Das Einfügen erfolgt<br>über das Suchfenster<br>oder direkt durch<br>Eingabe der Set-<br>Nummer in eine neue<br>Position. (Mit # vor<br>der Nummer) | Material-EK, -Aufschlagsatz und                                                                                                    | Material-VK werden immer au                                                                                                    |  |  |  |
| Die vorhandene<br>Position wird durch<br>die Neueingabe der<br>Ident-Nr. aus den<br>Leistungs-Set-<br>Stammdaten kopiert.                           | dem Leistungssetstamm übernom                                                                                                    | imen.                                                                                                    |  |  |  |
| Beispiel:<br>Überschreiben Sie die<br>bestehende Ident-Nr.:<br>"# WT001" durch<br>"# WT020".                                                        |                                                                                                    |                                                                                                    |  |  |  |

Bei Artikeln mit CU-Anteil, wird der Material-EK gemäß der CU-Notierung des Beleges errechnet. Der Material-Aufschlagsatz bleibt bestehen und der Material-VK wird entsprechend kalkuliert.

|       | LohnKos. |  |  |  |  |
|-------|----------|--|--|--|--|
| Grp   | 1 -      |  |  |  |  |
| €/Std | 58,50€   |  |  |  |  |
| Min   | 60,00    |  |  |  |  |

Im Feld **<Grp>** wird Ihnen die Lohngruppe des Projekt-Beleges angezeigt. Das Programm bezieht sich hierbei auf die Einstellungen unter **"Standardwerten Projekt"**. Die Lohngruppe kann von Ihnen manuell geändert werden, indem Sie auf die Schaltfläche **T** klicken und eine andere Lohngruppe auswählen.

Im Feld **C/Std** werden Ihnen die Lohnkosten/Stunde der ausgewählten Lohngruppe angezeigt. (Das Programm bezieht sich hierbei auf die hinterlegen Werte unter **<Stammdaten**  $\rightarrow$  **<Firma>**  $\rightarrow$  **<Lohngruppen>**).

Im Feld **<Min>** handelt es sich um die Lohnminuten. Hier wird die kalkulatorische Zeit für die aktuelle Position hinterlegt. Nach Eingabe eines Zeitwertes wird aus diesem Wert und der Summe im Feld **E/Std** automatisch der Lohn-Einkaufspreis kalkuliert.

In diesen Feldern wird der Verkaufspreis für die aktuelle Position kalkuliert.

EK, Aufschlag, VK

|      | EK      | Aufschl | VK      | Menge  |
|------|---------|---------|---------|--------|
| Mat  | 788,00€ | 0,00 🎖  | 788,00€ | 1,00   |
| Lohn | 58,50€  | 11,11 🎖 | 65,00€  | VPE ME |
| Ges  | 846,50€ | 0,77 🎖  | 853,00€ | 1 ST 💽 |

Die Felder **<EK>**, **<Aufschl>** und **<VK>** sind jeweils in die Bereiche Material (Mat), Lohn und Gesamt (Ges) unterteilt.

| In diesem Feld wird der Material-Einkaufspreis hinterlegt.                                                                                                    | Mat-EK       |
|----------------------------------------------------------------------------------------------------|--------------|
| Hier können Sie einen Materialaufschlag als Prozentwert hinterlegen.                                                                                                    | Mat-Aufschl  |
| In diesem Feld wird der kalkulierte Material-Verkaufspreis anzeigt. Der VK errechnet sich aus dem Mat-EK und dem Mat-Aufschlag.                                                                         | Mat-VK       |
| Hier wird der Lohn-Einkaufspreis angezeigt. Der Lohn-EK errechnet sich aus den Werten der Felder <b>€/Std</b> und <b><min></min></b> .                                                                  | Lohn-EK      |
| In diesem Feld können Sie einen Lohnaufschlag als Prozentwert hinterlegen.                                                                                                    | Lohn-Aufschl |
| Hier wird der kalkulierte Lohn-Verkaufspreis anzeigt. Der VK errechnet sich aus dem Lohn-EK und dem Lohn-Aufschlag.                                                                                     | Lohn-VK      |
| Im diesem Bereich wird Ihnen der <b><gesamt-ek></gesamt-ek></b> , <b><gesamt-aufschl></gesamt-aufschl></b> und <b><gesamt-vk></gesamt-vk></b> angezeigt. (jeweils kalkuliert aus Lohn- und Mat-Werten). | Gesamt       |
| Im Feld <b><menge></menge></b> wird die Menge für die aktuelle Position hinterlegt.                                                                                                    | Menge        |
| Im Feld <b><vpe></vpe></b> steht die Verpackungseinheit der aktuellen Position.                                                                                                    | VPE          |
| Im Feld <b><me></me></b> wird die Mengeeinheit für die aktuelle Position hinterlegt.                                                                                                    | ME           |

| Pos-EK   | Pos-VK   |
|----------|----------|
| 788,00€  | 788,00€  |
| 58,50€   | 65,00€   |
| 846,50 € | 853,00 € |

Wenn Sie im Feld Listen-VK: 🗹 einen Haken setzen, wird diese Position nur Listen-VK mit dem (in den Stammdaten hinterlegten) Listen-Verkaufspreis kalkuliert.

Wenn Sie im Feld **FP:** in einen Haken setzen, wird der Verkaufspreis dieser **Festpreis** Position als **"Festpreis"** markiert. Bei Änderungen der Beleg-Gesamtsumme wird diese Position nicht verändert.

Durch Anklicken der Schaltfläche \_\_\_\_, öffnet sich das folgende Fenster: \_\_\_\_ Deckungsbeitrag

| 🕮 Deckungsbe | itrag   |         |         |                   |
|--------------|---------|---------|---------|-------------------|
| Stunden      | 1,20    |         |         |                   |
|              | Ist-DB  | DB1     | DB2     | DB3               |
| Mat-Kosten   | 244,80€ | 244,80€ | 244,80€ | 244,80€           |
| DB           | 78,00€  | 0,00€   | 0,00€   | 0,00€             |
| VK           | 322,80€ | 244,80€ | 244,80€ | 244,80€           |
| DB/Stunde    | 65,00€  | 0,00€   | € 0,00  | 0,00€             |
|              |         |         |         |                   |
|              |         |         |         | <u>S</u> chließen |
|              |         |         |         |                   |

Hier werden Ihnen die Deckungsbeiträge der jeweiligen Position angezeigt.

Die Zuschlagsposition bietet Ihnen die Möglichkeit, Zuschläge im Bereich Material und Lohn auf bestimmte Positionen zu vergeben.

Erfassen Sie eine neue Position und wählen Sie als Positionsart **"Zuschl"** für Zuschlagsposition. Der Positionstext bei der Zuschlags-Position muss immer manuell erfasst werden. Sie können hier z.B. den Prozentwert und die Zuschlagsart hinterlegen. Markieren Sie die Zuschlagsposition, indem Sie den ersten weißen Kreis anklicken, so dass ein schwarzer Punkt in dem Kreis erscheint (Siehe Beispiel)

7 10% Sonder-Zuschlag Zuschl 🛈 🔿 🔿 📿

Markieren Sie nun die mit Zuschlägen zu versehenden Positionen. Dies tun Sie, indem Sie einen weißen Kreis anklicken, so dass ein schwarzer Punkt in dem Kreis erscheint. Es muss der gleiche weiße Kreis markiert sein, wie es bei der Zuschlags-Position der Fall ist.

Innerhalb des Programms wird der Zuschlag auf alle markierten Positionen kalkuliert. Es können somit max. 6 verschiedene Zuschläge auf eine Position vergeben werden.

Zuschlags-Position Sie haben in den Artikelstammdaten die Möglichkeit zusätzliche Werkspreise zu hinterlegen oder über DATANORM einzulesen. In der Positionserfassung des Projekt-Beleges können Sie auf diese Werkspreise zurückgreifen.

Führen Sie dazu einen "Doppelklick" auf den **<Material-EK>** der entsprechenden Position aus. Dadurch öffnet sich das folgende Fenster:

| -8 | Artike     | Preis | e   |             |         |                 |                    |                     |       |           | ×     |
|----|------------|-------|-----|-------------|---------|-----------------|--------------------|---------------------|-------|-----------|-------|
|    | <b>₽</b> • |       |     |             |         | Ī               |                    |                     |       |           |       |
|    |            | PE    | VPE | Bruttopreis | Rabatt  | Nettopreis      | Zus.<br>Kostensatz | Zus. Kosten<br>FLIB | EK    | Aufschlag | VK    |
| ۲  |            | 0     | 0   | 0,00€       | 0 %     | 0,00€           | 0 %                | 0                   | 0,00€ | 0 %       | 0,00€ |
| -  |            |       |     |             |         |                 |                    |                     |       |           |       |
|    |            |       |     |             |         |                 |                    |                     |       |           |       |
|    |            |       |     |             |         |                 |                    |                     |       |           |       |
|    |            |       |     |             |         |                 |                    |                     |       |           |       |
|    |            |       |     |             |         |                 |                    |                     |       |           |       |
|    |            |       |     |             |         |                 |                    |                     |       |           |       |
|    |            |       |     |             |         |                 |                    |                     |       |           |       |
|    |            |       |     |             |         |                 |                    |                     |       |           |       |
|    |            |       |     |             |         |                 |                    |                     |       |           |       |
|    |            |       |     |             |         |                 |                    |                     |       |           |       |
| Da | tensatz:   |       |     | 1           | ► ►* vo | n 1 (Gefiltert) |                    |                     |       |           |       |

Hier werden Ihnen alle hinterlegten Werkspreise der markierten Position angezeigt. Jetzt können Sie in diesem Fenster den gewünschten Werkspreis durch Anklicken der Schaltfläche , links neben dem Datensatz, in das Angebot übernehmen. Das Suchfenster schließen Sie durch Anklicken der Schaltfläche schließen Sie durch Drücken der **<ESC-Taste>**.

In der Positionserfassung des Projekt-Beleges können Sie Rabatte und Aufschläge für die jeweilige Position kalkulieren.

Rabatte und Aufschläge

Wenn Sie innerhalb der gewünschten Position einen "Doppelklick" auf den **<Material-VK>** ausführen, öffnet sich das folgende Fenster:

| 🖼 Rabatt und Aufschläge 🛛 🗙 |                |           |            |   |  |  |  |
|-----------------------------|----------------|-----------|------------|---|--|--|--|
| Listen-VK:                  |                |           | 625,00 €   |   |  |  |  |
| Nr                          | Text           | Aufschlag | Betrag     |   |  |  |  |
| •                           | Sonderzuschlag | 25 %      | 156,25€    |   |  |  |  |
| •                           |                | 0 %       | 0,00€      |   |  |  |  |
|                             |                |           |            |   |  |  |  |
|                             |                |           |            | • |  |  |  |
| Zwischensumme:              |                |           | 781,25€    |   |  |  |  |
| Rabattgruppe                | •              | 8 %       | 62,50€     |   |  |  |  |
| VK:                         |                |           | 718,75€    |   |  |  |  |
|                             |                |           | <u>0</u> K |   |  |  |  |

Hier können Aufschläge bzw. Rabatte für die jeweilige Position hinterlegt werden. Um die entsprechenden Aufschläge zu erfassen, führen Sie bitte einen Doppelklick im Feld **<Nr.>** aus. Nun öffnet sich das Erfassungsfenster für die Positions-Aufschläge. Alle hier hinterlegten Aufschläge können anschließend im Fenster "**Aufschläge und Rabatt**" durch Anklicken in der Auswahlliste (Button **<**↓**>**) übernommen werden.

Um einen Positionsrabatt für diesen Artikel zu erfassen, müssen Sie auf der Seite "Summen und Einstellungen" des Projekt-Beleges eine Kunden-Rabatt-Gruppe hinterlegen. Aus dieser können Sie anschließend die gewünschte Rabatt-Gruppe aus der Auswahlliste übernehmen.

Sie können die Aufschläge und Rabatte auch manuell erfassen, dazu müssen Sie lediglich den Aufschlagstext und den jeweiligen Prozentwert für den Aufschlag bzw. den Rabatt eintragen.

Diese Kalkulationen werden <u>nicht</u> ausgedruckt, sondern dienen lediglich als Kalkulationshilfe. Sollen Ihre Positionskalkulationen für den Kunden sichtbar sein, müssen Sie dies vor dem Belegdruck in den Druckoptionen festlegen. Setzen Sie dazu einfach Punkt im Feld **<mit Pos-Aufschläge und Rabatt>**. In der Positionserfassung des Projekt-Beleges haben Sie die Möglichkeit, Unterpositionen zur aktuellen Artikelposition zu erfassen.

terpositionen zur aktuellen Artikelposition zu errassen.

Markieren Sie eine Artikelposition und klicken Sie auf die Schaltfläche 😹, um das folgende Fenster zu öffnen. (Hier bereits mit gefüllten Musterdaten)

| Por-N:         1         Normal         Vaschtisch Renova Nr : 1         55x44ca veiss         Image         Image                                                                                                    | 🖽 Angebot           | -Unterpositi | onen         |                                       |           |              |       |      |                     |                | $\times$ |
|----------------------------------------------------------------------------------------------------|---------------------|--------------|--------------|---------------------------------------|-----------|--------------|-------|------|---------------------|----------------|----------|
| Linger, Link<br>Total<br>Total<br>T | Pos-Nr:<br>IdentNr: | 1 Nor        | mal <u>•</u> | Waschtisch                            | Renova Nr | .1 55x44cm w | eiss  |      |                     | 3 <b>7</b> 🥖 🗄 | ^        |
| Bots M-         LohnKos.         EK         Aufachi         VK         Menge         Pos+K         Pos+VK           Grp         1         Min         65.00 €         927.71 %         117.05 €         05.00 €         107.05 €           Min         0.00 €         65.00 €         0177.05 €         117.05 €         1157 →         85.00 €         117.05 €           N         Ma-Hr         →         FP:         →         Menge         EP         69           1         MURDNVTUN         Waschtisch Renova Nr.1         1544 €         117.05 €         117.05 €         117.05 €           Normal         54452         5x264 cx veiss         1.00         100.03 82 €         309.82 €         309.82 €         309.82 €         309.82 €         309.82 €         309.82 €         309.82 €         309.82 €         309.82 €         309.82 €         309.82 €         309.82 €         309.82 €         309.82 €         309.82 €         309.82 €         309.82 €         309.82 €         309.82 €         309.82 €         309.82 €         309.82 €         309.82 €         309.82 €         309.82 €         309.82 €         309.82 €         309.82 €         309.82 €         309.82 €         30.00 €         30.00 €         30.00 €         30.00 €                                                                                                    | Langtext<br>füllen  | 1 1          |              |                                       |           |              |       |      | K <u>u</u> rztext L | isten-VK: 🔽    | J        |
| Grp         1_         Mat         65.00 €<br>(\$27.1] ±         117.05 €<br>(\$10.00 €         1.00         65.00 €<br>(\$0.00 €         117.05 €<br>(\$0.00 €         1.00         65.00 €<br>(\$117.05 €         117.05 €<br>(\$117.05 €         1.00         65.00 €<br>(\$117.05 €         117.05 €<br>(\$117.05 €         117.05 €<br>(\$117.05 €         117.05 €         117.05 €         117.05 €         117.05 €         117.05 €         117.05 €         117.05 €         117.05 €         117.05 €         117.05 €         117.05 €         117.05 €         117.05 €         117.05 €         117.05 €         117.05 €         117.05 €         117.05 €         117.05 €         117.05 €         117.05 €         117.05 €         117.05 €         117.05 €         117.05 €         117.05 €         117.05 €         117.05 €         117.05 €         117.05 €         117.05 €         117.05 €         117.05 €         117.05 €         117.05 €         117.05 €         117.05 €         117.05 €         117.05 €         117.05 €         117.05 €         117.05 €         117.05 €         117.05 €         117.05 €         117.05 €         117.05 €         117.05 €         117.05 €         117.05 €         117.05 €         117.05 €         117.05 €         117.05 €         117.05 €         117.05 €         117.05 €         117.05 €         117.05 €         117.05 €         117.05 € <th>Pos Bnf.</th> <th>LohnKos.</th> <th></th> <th>EK</th> <th>Aufschl.</th> <th>VK</th> <th>Meng</th> <th>ge</th> <th>Pos-EK</th> <th>Pos-VK</th> <th></th>                                                                                                    | Pos Bnf.            | LohnKos.     |              | EK                                    | Aufschl.  | VK           | Meng  | ge   | Pos-EK              | Pos-VK         |          |
| 6/Stul         38.356 [         Lohn         0.00 e         0.00 z         0.00 c         107.56 [         115 x         85.00 e         117.056 [         117.056 [         117.056 [         117.056 [         117.056 [         117.056 [         117.056 [         117.056 [         117.056 [         117.056 [         117.056 [         117.056 [         117.056 [         117.056 [         117.056 [         117.056 [         117.056 [         117.056 [         117.056 [         117.056 [         117.056 [         117.056 [         117.056 [         117.056 [         117.056 [         117.056 [         117.056 [         117.056 [         117.056 [         117.056 [         117.056 [         117.056 [         117.056 [         117.056 [         117.056 [         117.056 [         117.056 [         117.056 [         117.056 [         117.056 [         117.056 [         117.056 [         117.056 [         117.056 [         117.056 [         117.056 [         117.056 [         117.056 [         117.056 [         117.056 [         117.056 [         117.056 [         117.056 [         117.056 [         117.056 [         117.056 [         117.056 [         117.056 [         117.056 [         117.056 [         117.056 [         117.056 [         117.056 [         117.056 [         117.056 [         117.056 [         117.056 [                                                                                                    | Grp                 | 1 -          | Mat          | 85,00€                                | 37,71 %   | 117,05€      |       | 1,00 | 85,00€              | 117,05€        |          |
| Mm         UUU ise         isuute         3//12         11/U/05 (ise         11/U/05 (ise         11/U/05 (i                                                                                                    | €/Std               | 38,35€       | Lohn         | 0,00€                                 | 0,00 %    | 0,00€        | VPE I | ME   | 0,00 €              | 0,00 €         |          |
| N         MR-MC          Pr:          Menge         EP         6P         6P           1         MURRN056         Waschtisch Renova Nr. 1 55x44cx veiss         1.00         117,056         117,056         117,056         117,056         117,056         117,056         117,056         117,056         117,056         117,056         117,056         117,056         117,056         117,056         117,056         117,056         117,056         117,056         117,056         117,056         117,056         117,056         117,056         117,056         117,056         117,056         117,056         117,056         117,056         117,056         117,056         117,056         117,056         117,056         117,056         117,056         117,056         117,056         117,056         117,056         117,056         117,056         117,056         117,056         117,056         117,056         117,056         117,056         117,056         117,057         117,057         117,057         117,057         117,057         117,057         117,057         117,057         117,057         117,057         117,057         117,057         117,057         117,057         117,057         117,057         117,057         117,057         117,057                                                                                                    | Min                 | 0,00         | Ges          | 85,00€                                | 37,71 %   | 117,05€      | 1 ST  | -    | 85,00€              | 117,05€        |          |
| ▶ 1         MUHER056         Waschtisch Renova Nr. 1 55x44ca veiss         1.00         117,05 €         117,05 €         117,05 €         117,05 €         117,05 €         117,05 €         117,05 €         117,05 €         117,05 €         117,05 €         117,05 €         117,05 €         117,05 €         117,05 €         117,05 €         117,05 €         117,05 €         117,05 €         117,05 €         117,05 €         117,05 €         117,05 €         117,05 €         117,05 €         117,05 €         100         100,05 €         100,05 €         100,05 €         100,05 €         100,05 €         100,05 €         100,05 €         100,05 €         100,05 €         100,05 €         100,05 €         100,05 €         100,05 €         100,05 €         100,05 €         100,05 €         100,05 €         100,05 €         100,05 €         100,05 €         100,05 €         100,05 €         100,05 €         100,05 €         100,05 €         100,05 €         100,05 €         100,05 €         100,05 €         100,05 €         100,05 €         100,05 €         100,05 €         100,05 €         100,05 €         100,05 €         100,05 €         100,05 €         100,05 €         100,05 €         100,05 €         100,05 €         100,05 €         100,05 €         100,05 €         100,05 €         100,05 €         100,0                                                                                                    | N                   |              | MaNr:        | <u>•</u>                              |           | FP:          | Me    | enge | EP                  | GP             | _        |
| Normal         157           2         MUENDWTUN         Waschtischunterschrank f.Renova 60cm         1.00         309,82 €         309,82 €           Normal         54x52         5x25cm         veiss         151         151           3         MUENDSTSN         Seeule neu zu Waschtisch Renova Nr.1         1.00         172,13 €         172,13 €           Normal         151         151         0.00 €         151                                                                                                    | 1 ML                | JREN056      | Wascht       | isch Renova                           | Nr.1 55m  | 44cm veiss   |       | 1,00 | 117,05€             | 8 117,05€      |          |
| 2 MUENUW/UM Waschtischunterschrank I.kenova bUcn 1.00 309,82 € 309,82 € 309,82 € 309,82 € 3157 3 MUENOSTÓN Saeule neu zu Waschtisch Renova Nr.1 1.00 172,13 € 172,13 € 172,13 € Normal veiss 151 0.00 € 151 0.00 €                                                                                                    | Normal              |              |              |                                       |           |              | 1     | ST   |                     |                | _        |
| Nomal WUENDSTSN Saevie neu zu Vaschtisch Renova Nr.1 100 172,13€ 172,13€<br>Nomal veiss 157 0,00€                                                                                                    | 2 MU                | JENUWIUN     | Wascht       | 1schuntersc<br>5x26cm weig            | hrank f.k | enova 60cm   |       | 1,00 | 309,82 ŧ            | \$ 309,82€     |          |
| Normal         151         0,00 €           *         1 Stok         0,00 €                                                                                                    | Normal<br>2 Mi      | IENOSTSN     | Samula       | neu zu Har                            | ohtisch R | enova Nr. 1  |       | 1.00 | 172 12 6            | 2 172 13 8     | -        |
| * 0,00 €                                                                                                    | Normal              | JEROST SR    | veiss        | nou zu vaa                            | oncison n | SHOVA MI.I   | 1     | IST  | 112,130             | 5 172,130      |          |
| 1 Stok                                                                                                    | *                   |              |              |                                       |           |              |       |      |                     | 0,00€          | -        |
|                                                                                                    |                     |              |              |                                       |           |              | 1     | Stck |                     |                |          |
|                                                                                                    |                     |              |              |                                       |           |              |       |      |                     |                |          |
|                                                                                                    |                     |              |              |                                       |           |              |       |      |                     |                |          |
|                                                                                                    |                     |              |              |                                       |           |              |       |      |                     |                |          |
|                                                                                                    |                     |              |              |                                       |           |              |       |      |                     |                |          |
|                                                                                                    |                     |              |              |                                       |           |              |       |      |                     |                |          |
|                                                                                                    |                     |              |              |                                       |           |              |       |      |                     |                |          |
|                                                                                                    |                     |              |              |                                       |           |              |       |      |                     |                |          |
|                                                                                                    |                     |              |              |                                       |           |              |       |      |                     |                |          |
|                                                                                                    |                     |              |              |                                       |           |              |       |      |                     |                |          |
|                                                                                                    |                     |              |              |                                       |           |              |       |      |                     |                |          |
|                                                                                                    |                     |              |              |                                       |           |              |       |      |                     |                |          |
|                                                                                                    |                     |              |              |                                       |           |              |       |      |                     |                | -        |
| Datensatz: 14 ( ) H H H von 3                                                                                                    | Datensatz:          |              | 1            | ► ► ► ► ► ► ► ► ► ► ► ► ► ► ► ► ► ► ► | 3         |              |       |      |                     |                |          |

Hier werden alle erfassten Unterpositionen zu der markierten Position angezeigt und verwaltet.

Sollten Sie für die aktuelle Position noch keine Unterpositionen angelegt haben, können Sie diese hier erfassen. Das Erfassungsschema ist mit der Positionserfassung des Projekt-Beleges identisch.

(Näheres hierzu erfahren Sie in diesem Kapitel unter "Positionserfassung")

Wenn Sie auf die Schaltfläche 🗾 klicken, werden alle angezeigten Unterpositionen als Hauptpositionen gespeichert.

Hauptpositionen die Unterpositionen enthalten, sind durch ein **<U>** in der Positionsauflistung des Projekt-Beleges zu erkennen.

Die Unterpositionen werden standardmäßig <u>nicht</u> ausgedruckt. Um die Unterpositionen im Beleg mit aufzuführen, müssen Sie vor dem Belegdruck in den Druckoptionen den Punkt **<mit Unterpositionen>** markieren.

Sie haben in allen Projekt-Belegen die Möglichkeit, ein Aufmass zu erstellen. Aufmass Dabei können Sie zu jeder einzelnen Artikelposition beliebig viele Aufmass-Zeilen hinterlegen.

Markieren Sie eine Artikelposition und klicken Sie auf die Schaltfläche *Aufmass-Fenster zu öffnen.* (Hier bereits mit gefüllten Musterdaten)

| 🖽 Aufmass            |             |                                                  |          |
|----------------------|-------------|--------------------------------------------------|----------|
| <b>P</b>             | 1           | Waschtisch Renova Nr.1-comprimo 60x44cm<br>weiss | 13,00 ST |
| ZNr Ort / Raum 🕨     | Werkzeug-Nr | Zeile                                            | Gesamt 🔺 |
| 10 Aufmassblatt 1    | •           | 5 + 5 + 3                                        | 13,00    |
|                      | •           |                                                  |          |
| *                    | *           |                                                  |          |
|                      | -           |                                                  |          |
|                      | 0           |                                                  |          |
| Darstellung 🤄 Zeilen | Eormein     |                                                  | •        |

In dem grünen Feld wird Ihnen die aktuelle Position (mit Positionsnummer, Positionstext, Menge und Mengeneinheit) angezeigt.

In den darunter liegenden Feldern können Sie nun die gewünschten Aufmass-Zeilen zu dieser Position erfassen.

Sollte für die Position noch kein Aufmass erfasst haben, können Sie hier nachträglich ein Aufmass für die gewünschten Titelpositionen erfassen. (Näheres zur Erfassung des Aufmass erfahren Sie im Kapitel 6.1.3 "Aufmass")

213

Unterpositionen

Unterposition als Hauptposition übernehmen

### 7.2.6 Beleg Summen und Einstellungen

Klicken Sie in der Positions-Seite des Angebots auf die Schaltfläche <u>Dokumente und Briefe</u>, um in die Summen und Einstellungen des Projekt-Beleges zu wechseln.

Es erscheint das folgende Fenster: (Hier bereits mit gefüllten Musterdaten)

| PN Testfirma - [Projekt Angebot]                                                      |               |                  |           |                     |  |  |  |  |
|---------------------------------------------------------------------------------------|---------------|------------------|-----------|---------------------|--|--|--|--|
| Datei Bearbeiten Stammdaten Einfügen Extras Eenster ?                                 |               |                  |           |                     |  |  |  |  |
| Import / Export 🔯 🎒 🎆 Ma                                                              | t             |                  | Aufgaben  | -                   |  |  |  |  |
| Angebots-Nr 20031145 20031022                                                         |               |                  | D         | atum: Do 16.10.03 💌 |  |  |  |  |
| Kopf Titel Pos Summen und Einstellungen                                               |               |                  |           |                     |  |  |  |  |
|                                                                                       | 1             |                  |           |                     |  |  |  |  |
| Kalkulationsart Material                                                              |               | Gesamt-EK        | Aufschlag | Gesamt-VK           |  |  |  |  |
| O Aufschlag auf <u>M</u> at. 30,00 %                                                  | Mat           | 7.354,65€        | 16,80 %   | 8.590,15€           |  |  |  |  |
| Ejstenverkaufspreis Kunden-Rabatt-Grp.                                                | Lohn          | 243,76€          | 12,81 🎖   | 274,98€             |  |  |  |  |
| Preisliste-Nr: 12                                                                     | Summe         | 7.598,41 €       | 16,67 🎖   | 8.865,13€           |  |  |  |  |
| Hauptlohngruppe: 1 🔽 🚘 Lohngruppe 1                                                   | Netto Zuschla | gs-/Nachlasstext | Prozent   | Betrag              |  |  |  |  |
| LohnGrp Bezeichnung Lohnkosten Aufschlag Lohn-VK                                      | Nachlass      |                  | 0,00 %    | 0,00€               |  |  |  |  |
| 1 Meister / Tarif 158,50 € 11,11 65,00 €                                              |               |                  |           |                     |  |  |  |  |
| 2 Monteur / Lanif 40,50 € 11,11 45,00 € 1<br>3 Gehilfe / Tarif 130.75 € 10.53 34,00 € |               |                  |           | 0.005.40.0          |  |  |  |  |
|                                                                                       |               | Nettobetrag:     | 10.00 %   | 8.865,13€           |  |  |  |  |
| Druckeinstellung                                                                      |               | MWSC             | 16,00 %   | 1.418,42€           |  |  |  |  |
| Onne Post-reise Nur DM                                                                |               | Endbetrag:       |           | 10.283,55 €         |  |  |  |  |
| Ohne Preise und Summen O Position DM als Info                                         |               |                  |           |                     |  |  |  |  |
| O Mit Pos Aufschläge und Bahatt      Titel drucken                                    |               |                  |           |                     |  |  |  |  |
| C Artikel-Nr drucken C Titel neue Seite                                               |               | Rohertrag:       | 16,67 🎖   | 1.266,72€           |  |  |  |  |
| Als Aufmass drucken                                                                   | Arbeitszeit:  | 250 min          | db        | 4,17 Std            |  |  |  |  |
| 😳 Mit Unterpositionen 🗢 Mat. und Lohn                                                 |               | Zahlungsziel:    |           | 30 Tage             |  |  |  |  |
| C Pos mit Menge 0 ausblenden                                                          |               | Skontotage:      |           | 7 Tage              |  |  |  |  |
| Status Sonstiges                                                                      |               | Skontosatz:      |           | 2 %                 |  |  |  |  |
| 🖸 Gedruckt 💿 Autom. nummerieren                                                       |               |                  |           |                     |  |  |  |  |
| C Übernommen Schrittweite 1                                                           |               | ErlösGrp:        |           | 8100 - +            |  |  |  |  |
| C KzKupferzuschlag                                                                    |               |                  |           |                     |  |  |  |  |
| ME: Stok 🔽                                                                            |               |                  |           |                     |  |  |  |  |
| Parait                                                                                |               |                  |           |                     |  |  |  |  |
| pereic                                                                                |               |                  |           | NF RF               |  |  |  |  |

Sie befinden sich nun in den **Summen und Einstellungen** des Angebots. Hier haben Sie die Möglichkeit, die Einstellungen für diesen Beleg einzurichten und die Endsumme nach Ihren Vorstellungen zu kalkulieren.

Es folgt die Erläuterung der einzelnen Felder und Schaltflächen der Seite **Summen und Einstellungen**:

Hier können Sie festlegen, ob das Material mit dem Listenverkaufspreis oder mit dem Einkaufspreis (EK) zuzüglich eines entsprechenden Aufschlages kalkuliert werden soll. Die Vorgabewerte können in den Positionen individuell geändert werden.

Hauptlohngruppe

Lohngruppe

Hier wählen Sie die entsprechende Hauptlohngruppe und die Lohngruppe aus, mit denen Sie die Lohnminuten in der Positionserfassung kalkulieren können. Dadurch können Sie die einzelnen Lohnkosten auf die gewünschte Material-Position addieren. (Alles weitere zu diesem Punkt erfahren Sie im Kapitel **"16 Arbeitszeiterfassung**")

In diasom Fonstor lagon Sig Druckoptionen für diason Polog fost. Sig können

In diesem Fenster legen Sie Druckoptionen für diesen Beleg fest. Sie können die Punkte entsprechend so markieren, wie Ihr Beleg ausgedruckt werden soll. (Näheres zu den Druckoption im Kapitel 7.1 "Standardwerte Projekt")

Hier wird Ihnen der aktuelle Status des Beleges angezeigt. Sobald der Beleg Status gedruckt wurde, wird der Punkt automatisch auf "gedruckt" gesetzt.

Wenn ein Beleg in einen anderen Beleg kopiert wird (z.B. ein Angebot in eine Rechnung) wird der Punkt automatisch auf **"übernommen"** gesetzt.

Ausnahme ist hierbei die Rechnung. Hier wird der Punkt auf **"übernommen"** gesetzt, wenn die Rechnung im Rechnungs-Journal ausgedruckt wurde, oder wenn die Rechnung in die Finanzbuchhaltung übergeben würde.

Hier können Sie festlegen, dass die Positionen in den Projekt-Belegen automatisch nummeriert werden. Dieser Vorgabewert kann in der Beleg-Einstellung individuell geändert werden, falls Sie die Positionen manuell nummerieren möchten.

Hier können Sie die aktuelle Cu-Notierung für diesen Beleg eintragen. Dieser Punkt gilt nur für Elektro-Betriebe.

In diesem Feld wird die Standard-Mengeneinheit für diesen Beleg angezeigt. Sie können diese Mengeneinheit beliebig verändern.

In diesen Feldern wird Ihnen die <EK-Summe>, der <Aufschlag> und die <VK-Summe> (unterteilt in Material, Lohn und Gesamt) aller erfassten Positionen angezeigt. Der Aufschlag zeigt den Gesamtaufschlag aller Positionen an. Die Verkaufs-Summe errechnet sich aus der EK-Summe und dem Gesamtaufschlag.

In diesem Feld haben Sie die Möglichkeit, Nachlässe oder Zuschläge auf die <VK-Summe> zu kalkulieren. Tragen Sie einfach den gewünschten Nachlassbzw. Zuschlagstext ein und hinterlegen Sie den entsprechenden Prozent- oder Euro-Wert. Das Programm kalkuliert daraus automatisch den Nettobetrag des Angebots.

#### Hinweis!!!

Dieses Feld können Sie ebenfalls dazu benutzen, um hier einen Garantie-Einbehalt zu hinterlegen!

In diesen Feldern werden Ihnen <Nettobetrag>, <MwSt.> und <Endbetrag> des Angebots angezeigt. Sie haben die Möglichkeit, den Mehrwertsteuersatz entsprechend anzupassen (z.B. auf 7%).

Hier wird der Rohertrag des Beleges prozentual bzw. als Eurowert angezeigt.

In diesem Fenster wird Ihnen die kalkulierte Arbeitszeit des Projekt-Beleges in Minuten und Stunden angezeigt.

Sie können diesen Wert beliebig verändern, indem Sie den Minuten-Wert überschreiben. Dadurch erhalten Sie die folgende Sicherheitsabfrage:

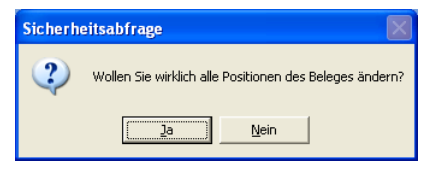

Wenn Sie diese Sicherheitsabfrage mit <Ja> bestätigen, werden die Lohnminuten der Titel und Positionen entsprechend angeglichen.

In diesen Feldern können Sie das <Zahlungsziel>, die <Skontotage> und den <Skontosatz> des Kunden hinterlegen. Haben Sie die Zahlungs-Bedingungen bereits im Kundenstamm hinterlegt, werden diese bei der Auswahl des Kunden automatisch in den Beleg übernommen.

Wenn Sie hier eine Erlösgruppe auswählen, wird der Belegbetrag dieser Erlösgruppe zugeordnet. Somit können Sie Ihre Umsätze auf verschiedene Erlösgruppen aufteilen (z.B. Sanitär und Heizung). Sollten Sie in den Stammdaten keine Erlösgruppen angelegt haben, klicken Sie einfach auf die Schaltfläche **I** Es öffnet sich das Stammdatenfenster, in dem Sie nun die gewünschten Erlösgruppen anlegen können. (Näheres unter "Kapitel 5.10.9")

**EK-Summe** Aufschlag VK-Summe Netto Zuschlags-/ Nachlasstext

Autom

MF

nummerieren

**Cu-Notierung** 

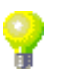

Nettobetrag MwSt. Endbetrag

Rohertrag

Arbeitszeit

Zahlungsziel Skontotage Skontosatz

ErlösGrp.

#### 7.2.7 Projekt-Belege kopieren

Hier wird Ihnen anhand eines Beispiels beschrieben, wie Sie innerhalb der Projektverwaltung die Projekt-Belege kopieren können.

In diesem Beispiel kopieren wir ein fertiges Angebot in eine Rechnung. Dazu müssen Sie zuerst einen neuen Rechnungs-Beleg öffnen:

Klicken Sie in der neuen Rechnung auf die Schaltfläche sich das folgende Fenster:

| 🗉 Beleg Übernehmen 🛛 🛛 🛛 |                                                                        |                                 |  |
|--------------------------|------------------------------------------------------------------------|---------------------------------|--|
|                          | Belegart Wählen                                                        |                                 |  |
| Auswahl:                 | Angebot<br>Anfrag<br>Lieferschein<br>Rechnung<br>Gutschrift<br>Bestell | <u>Q</u> K<br><u>A</u> bbrechen |  |

Hier können Sie die gewünschte Belegart auswählen, die in diesen Beleg kopiert werden soll. Markieren Sie bitte die Belegart **<Angebot>** und klicken anschließend auf die Schaltfläche <u><u>O</u>K</u>. Dadurch wird das folgende Angebots-Suchfenster geöffnet.

| Vollest:<br>Angebots4ir Beleg-Gip: ▼<br>Suchwort: Projekt ★                    | ] -            |
|--------------------------------------------------------------------------------|----------------|
| Angebols-Nr Beleg-Grp: Filter merken                                           |                |
| Suchwort: Projekt:                                                             |                |
|                                                                                |                |
| Kunde Suchbegrift: Erlostärp:                                                  |                |
| Kunde Name 1: Objekt:                                                          |                |
| Kunden-Nr: •  Sachb.: •                                                        |                |
| Kategorie:                                                                     | ,              |
|                                                                                |                |
| Kopiert / Übern.: ia 🗖 nein 🔽                                                  |                |
|                                                                                |                |
|                                                                                |                |
| Datum von: Dis: Abbrechen                                                      |                |
|                                                                                | 1              |
| Beleg-Nir Datum Suchwort Kunde Kdn-Nir Kategone VK Ne<br>Dhiekt DIZ Dit Strate | to<br>tto      |
| 20020042_0210.2002                                                             | 21.00          |
| 2005042 02.10.2002 midsemiain kd motor                                         | 36.96          |
| 20020036 12 09 2002 Matin Musterkunde 10000 1                                  | 02 29          |
| 12345 Bremen, Hauptstrasse 123 1                                               | 18,66          |
| 20020010 24.04.2002 Gustav Schmidt 1606                                        | 8,09           |
| KI. Herzog, Kiel 24161 Altenholz, Am Jägersberg 16                             | 9,38           |
| 20020006 10.04.2002 Peter Beispiel 10001 28.4                                  | 78,44          |
| Baustelle 28255 Bremen, Waldweg 123 33.0                                       | 34,99          |
| 20010016 05.02.2002 Hans Mustermann 10002 38.6                                 | 35,68          |
| Wohnhaus Waldweg 12345 Musterhausen, Mustergasse 12 44.6                       | 36,99          |
| 24433 23.00.2002 Mattin Mustelkunde 10000                                      | 30,02<br>09.22 |
| 24421 23.08.2002 Peter Reisniel 10001 5.1                                      | 36.63          |
| Baustelle 28255 Bremen, Waldweg 123 5.5                                        | 58,49 -        |
| Datensatz: I I I I I I I I I I I I I I I I I I I                               |                |

Um das richtige Angebot zu finden, geben Sie im Feld **<Angebots-Nr.>** die entsprechende Beleg-Nummer ein.

Achten Sie darauf, dass Sie das Häkchen im Feld **<Kopiert / Übern.:>** rausnehmen.

Klicken Sie nun auf die Schaltfläche 🔽 (Filtern) und suchen Sie anschließend das gewünschte Angebot aus.

Sie können das gesuchten Angebot, durch Anklicken der Schaltfläche , links neben dem Datensatz, aus der Liste auswählen.

Nun werden alle Angebotsdaten automatisch in die Rechnung übernommen und die Rechnung kann von Ihnen entsprechend bearbeitet werden.

Jeder Projekt-Beleg kann innerhalb der gleichen Belegart, oder in eine andere Belegart kopiert werden.
## 7.2.8 Belege importieren / exportieren

In der Projektverwaltung haben Sie die Möglichkeit, einzelne Projekt-Belege in verschiedene Dateiformate zu importieren bzw. exportieren.

Klicken Sie im Projekt-Beleg auf die Schaltfläche <u>moot/Expot</u>, um den aufgerufenen Beleg zu exportieren. Es öffnet sich das folgende Fenster:

| 🕮 Belege importieren / exp        | ortieren      |                          |                   |
|-----------------------------------|---------------|--------------------------|-------------------|
| Belegart                          | Angebot       | <b>*</b>                 |                   |
| Beleg-Nr:                         | 20031145      | <i>i</i> h               |                   |
|                                   |               |                          |                   |
| PN Handwerk 2002 XML              | <u>E</u> xcel | <u>G</u> AEB <u>U</u> GL | Mobil PC Mobil CE |
| Export<br>Import<br>Einstellungen |               |                          |                   |

Klicken Sie hier auf das gewünschte Dateiformat, in das der Beleg exportiert werden soll. (In diesem Fall PN Handwerk)

Anschließend klicken Sie in dem ausgewählten Dateiformat auf die Schaltfläche schaltfläche schaltfläche

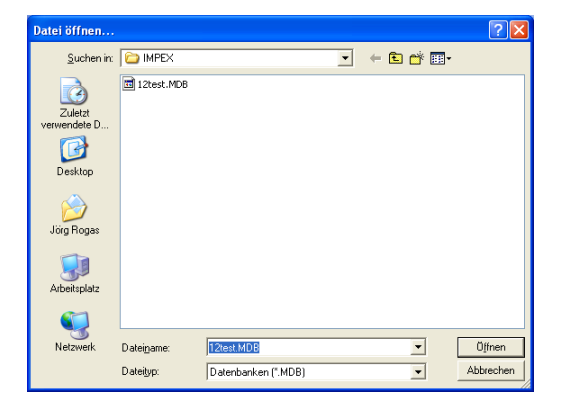

In diesem Fenster können Sie einen Dateipfad auf Ihrem Rechner auswählen, in dem der Beleg (als entsprechendes Dateiformat) exportiert werden soll.

Hinterlegen Sie im Feld **<Dateiname>** die entsprechende Belegnummer und klicken Sie anschließend auf die <u>Offmen</u>. Nun wird der Beleg, mit dem ausgewählten Dateiformat, in diesen Dateipfad exportiert.

Danach können Sie diese Datei per Email oder Diskette verschicken, damit der Beleg auf einem anderen Rechner (Programm) wieder importiert werden kann.

Öffnen Sie zuerst einen <u>neuen</u> Beleg in der entsprechenden Belegart, in der Sie einen anderen Beleg importieren möchten.

Importieren

Anschließend klicken Sie in dem Beleg auf die Schalfläche Import/Export, um das Fenster **<Belege importieren/exportieren>** zu öffnen.

Hier wählen Sie das gewünschte Dateiformat aus, aus dem Sie einen anderen Beleg importieren möchten. Klicken Sie in dem entsprechenden Dateiformat auf die Schaltfläche <u>Import</u>, dadurch öffnet sich das Fenster **<Datei öffnen...>**. Hier können Sie die gewünschte Import-Datei auswählen und den Beleg durch Anklicken der Schaltfläche <u>Offnen</u> importieren.

#### 7.2.9 Projekt-Sonstiges

Klicken Sie bitte in der Projekt-Beleg-Seite auf die Schaltfläche Sonstiges dadurch wird die Seite Sonstiges in der Projektverwaltung geöffnet.

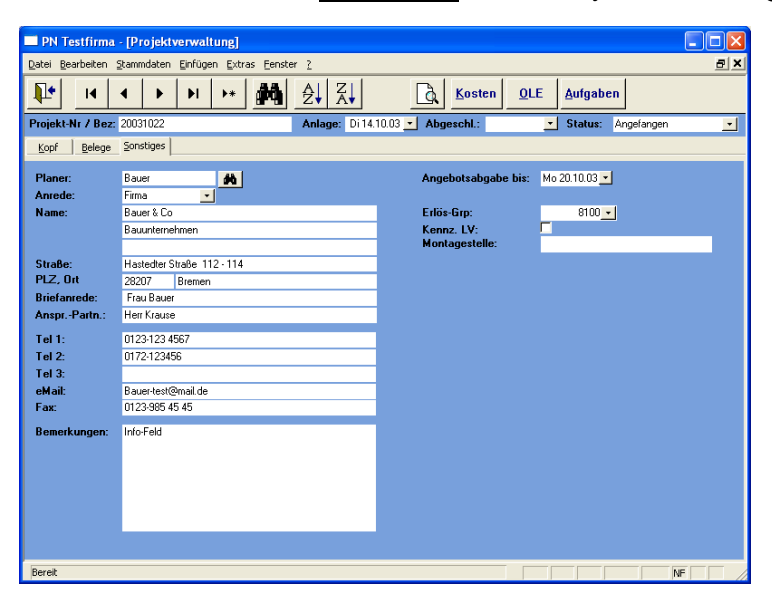

In diesem Fenster können Sie den Planer bzw. den Architekten des Projekts (z.B. bei Neubauvorhaben oder Umbauten) erfassen.

Die hier erfassten Daten werden in der Liste "Projektübersicht Status" mit aufgeführt.

Klicken Sie auf die Schaltlfäche <u>M</u>, um den Planer/Architekten aus Ihrem Kundenstamm zu übernehmen. Es öffnet sich das Kundensuchfenster, in dem Sie nach dem entsprechenden Planer/Architekten filtern können.

| Kunder muster<br>Kunder- <u>N</u> r<br>Name <u>1</u><br>Name <u>2</u><br>Straße | Sottierung:                                   | Objekt<br>Obj Suchb.                                 |                          |                                                    | Eiltern               |
|---------------------------------------------------------------------------------|-----------------------------------------------|------------------------------------------------------|--------------------------|----------------------------------------------------|-----------------------|
| <u>P</u> tz, <u>O</u> rt<br>Tel 1:                                              |                                               | Obj Name 2<br>Obj Straße<br>Obj PLZ, Or<br>Obj Tel 1 | e<br>It                  |                                                    | <u>N</u> eu<br>Ändern |
| Info 1<br>Info 2<br>Info 3<br>Suchhendil                                        | Kunfenårlesse                                 | Obj Info 1<br>Obj Info 2<br>Obj Info 3               | Tel Fax                  | Objekt                                             | Abbrechen             |
| Mustermann                                                                      | Hans Mustermann<br>12345 Musterbauren, Muster | 12                                                   | 0123-456789              | Wohnhaus Waldweg, Meie<br>12345 Bremen, Waldweg, 1 |                       |
| Mustermann<br>10000                                                             | Mustermann KG<br>20055 Hamburg, Hauptetrass   | p 20                                                 | 040-123456<br>040-565656 |                                                    | ·                     |
|                                                                                 |                                               |                                                      |                          |                                                    |                       |

Hier können Sie den gesuchten Planer/Architekten, durch Anklicken der Schaltfläche , links neben dem Datensatz, aus der Liste auswählen.

Sie können den Planer/Architekten auch manuell erfassen, indem Sie die entsprechenden Felder ausfüllen. Die Daten werden dann für dieses Projekt, jedoch nicht in den Stammdaten gespeichert.

Im Feld Angebotsabgabe bis: Mo 20.10.03 können Sie ein Datum auswählen, bis wann die Angebotsabgabe für dieses Projekt erfolgen muss. Dieses Feld ist ein reines Info-Feld, d.h. Sie werden nicht an diesen Termin erinnert. (Dazu sollten Sie diesen Termin in den Aufgaben oder im Kalendererfassen)

In diesem Feld können Sie die Montagestelle hinterlegen.

Angebotsabgabe

Montagestelle

# 8 LF-BELEGE

# 8.1 Bestellungen

Klicken Sie in der Menüleiste auf **<Lf-Belege>**  $\rightarrow$  **<Bestellungen>**, um das Bestell-Formular zu öffnen.

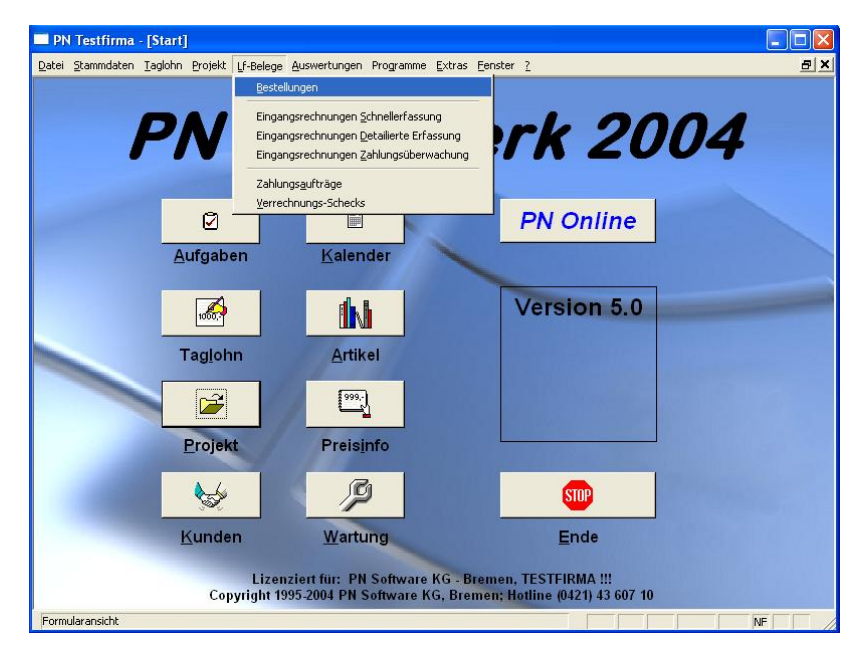

Beim Öffnen der Bestellung wird automatisch ein neuer Beleg angezeigt.

Die Bestellung unterteilt sich in die Bereiche <Kopf> und <Pos>.

Sie können innerhalb der Bestellung zwischen den einzelnen Bereichen wechseln.

Klicken Sie dazu einfach auf die Schaltfläche Kopf oder Pos.

### 8.1.1 Bestell-Kopf

Sie befinden sich zuerst auf der Kopf-Seite der Bestellung.

| PN Testfirm                  | a - [Bestellung]                                                                                                    |                        |                                                   |
|------------------------------|----------------------------------------------------------------------------------------------------|------------------------|---------------------------------------------------|
| Datei Bearbeiten             | Stammdaten Datensätze Extras                                                                                                    | Eenster ?              | a ×                                               |
|                              | • • • • <u>Ma</u>                                                                                                    |                        | Import UGL                                        |
| Bestell-Nr:                  | 20031031 Lieferant:                                                                                                    |                        | Datum: Fr 24.10.03 💌                              |
| Kopf Pos                     |                                                                                                    |                        |                                                   |
| Lieferant:                   | <ul> <li>Image: Second second sec</li></ul> | Projekt: Taglohn / 💽 🛤 | Suchwort                                          |
| Suchbegriff                  | <u>#</u>                                                                                                    | Auftrag: 0 🗾 💏         | Sachbearbeiter:                                   |
| Anrede:<br>Name:             | Herr                                                                                                    | Kommission:            | Eig. Kunden-Nr.<br>Druckdatum:<br>Lieferzeitraum: |
| Straße:                      |                                                                                                    | Straße:                | Liefertag:                                        |
| PLZ, Ort                     |                                                                                                    | PLZ, Ort               | EK-Summe: 0,00€                                   |
| Briefanrede:<br>AnsprPartn.: |                                                                                                    | Geliefert:             | Cu-Notierung: 200,00 €<br>Cu-Gewicht: 0,000 Kg    |
| <u>B</u> elegtext            | Bestellung                                                                                                    | Teilweise geliefert:   | Cu-Preis: 0,00€                                   |
| Vortext:                     | <u> </u>                                                                                                    | ]                      |                                                   |
|                              |                                                                                                    |                        |                                                   |
| Nachtext:                    | <u>.</u>                                                                                                    |                        |                                                   |
|                              |                                                                                                    |                        |                                                   |
|                              |                                                                                                    |                        |                                                   |
| Beleg-Nummer                 |                                                                                                    |                        | NF                                                |

Hier können die Bestellungen erfasst, geändert und verwaltet werden.

Hier wird Ihnen die Bestell-Nummer automatisch vom Programm vorgeschlagen. (Das Programm bezieht sich dabei auf die unter **<Stammdaten>**  $\rightarrow$  **<Firma>**  $\rightarrow$  **<Nummern-Kreise>** hinterlegten Einträge). Sie können die vorgeschlagene Angebots-Nummer durch Drücken der **<Enter-Taste>** übernehmen, oder eine manuelle Nummer durch einfaches Überschreiben eingeben.

Falls Sie eine Bestell-Nummer im Nachhinein ändern möchten, klicken Sie in der Menüleiste auf **<Bearbeiten>**  $\rightarrow$  **<Nr. ändern>**. Dadurch öffnet sich ein Fenster mit der aktuellen Beleg-Nummer. Hier haben Sie die Möglichkeit, die Beleg-Nummer durch einfaches Überschreiben zu ändern.

Bestätigen Sie alle Eingaben mit der **<Enter-Taste>**, dadurch springt der Cursor in das nächste Eingabefeld.

Hier können Sie das Erstellungsdatum des Angebots hinterlegen. Standardmäßig wird Ihnen das aktuelle Tagesdatum vorgeschlagen, dass Sie durch Drücken der **<Enter-Taste>** übernehmen können.

Wenn Sie das Datum ändern möchten, klicken Sie im Datumsfeld auf den Abwärtspfeil auf der rechten Seite. Nun wird die Kalenderanzeige geöffnet.

|           | Datum: Mo 09.05.05 💌 |    |       |    |    |    |
|-----------|----------------------|----|-------|----|----|----|
| ▲         |                      | М  | ai 20 | 05 |    |    |
| м         | D                    | м  | D     | F  | s  | S  |
| 25        | 26                   | 27 | 28    | 29 | 30 | 1  |
| 2         | 3                    | 4  | 5     | 6  | 7  | 8  |
| 9         | 10                   | 11 | 12    | 13 | 14 | 15 |
| 16        | 17                   | 18 | 19    | 20 | 21 | 22 |
| 23        | 24                   | 25 | 26    | 27 | 28 | 29 |
| 30        | 31                   | 1  | 2     | 3  | 4  | 5  |
| Abbrechen |                      |    |       |    |    |    |

Hier können Sie das gewünschte Datum per Mausklick oder Tastatur auswählen. (Tastaturauswahl: mit "+" oder "-", = Tage vor / zurück mit "/" oder "\*" = Monat vor / zurück)

Wenn ein Lieferant bereits in den Stammdaten hinterlegt ist, brauchen Sie im Lieferant Feld Lieferant: nur das Lieferanten-Kennzeichen einzugeben.

Durch Drücken der Enter-Taste, werden die Lieferantendaten automatisch in das Bestell-Formular übernommen.

Sollte Ihnen das Lieferanten-Kennzeichen nicht bekannt sein, können Sie den Suchbegriff Lieferanten-Suchbegriff im Feld Suchbegriff eintragen.

Falls ein Suchbegriff mehrfach in den Stammdaten vergeben wurde, öffnet sich das Suchfenster mit den entsprechenden Lieferanten.

|     | Liefe                 | ranten su   | ichen    |                                                    |   |                |
|-----|-----------------------|-------------|----------|----------------------------------------------------|---|----------------|
|     | ⊻ollte                | st:         |          |                                                    |   | y 🛪 🔽 📩        |
|     | Lf-Ken                | nzeichen    |          | Sojtierung:                                        | 1 | Filter merken  |
|     | <u>S</u> uchb         | egriff      | Muster   |                                                    |   |                |
|     | Name                  | 1           |          |                                                    |   | Neu            |
|     | Name                  | 2           |          |                                                    |   | Bearbeiten     |
|     | <u>P</u> lz, <u>C</u> | ).nt        |          |                                                    |   |                |
|     | Info 1                |             |          |                                                    |   |                |
|     | Info 2                |             |          |                                                    |   |                |
|     | Info 3                |             |          |                                                    |   | Abbrechen      |
|     |                       |             |          |                                                    |   | * 14           |
|     |                       | Suchbegriff | men      | Name                                               |   | Fax            |
| Þ   | -                     | мм          |          | Muster                                             |   |                |
|     |                       | MUSTER      |          | 28225 Bremen, Berliner Freiheit 120                |   |                |
|     |                       | MU          | CCCD AND | Musterlieferant KG<br>20222 Userburg Middleure 250 |   | 040 - 55 66 77 |
|     |                       | MUSIENLI    | EFERAN   | 20222 Hamburg, waloweg 200                         |   | 040-00.0070    |
|     |                       |             |          |                                                    |   |                |
| Dai | tensat                | 2: ]€ ]∢]   |          | 1 I I I I von 2 (Gefitert)                         |   | <u> </u>       |

Bestell-Nr. ändern

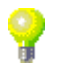

Datum

Bestell-Nr.

Sie können den gesuchten Lieferanten, durch Anklicken der Schaltfläche \_\_\_\_, links neben dem Datensatz, aus der Liste auswählen.

Sollte Ihnen die Liste der angezeigten Lieferanten zu lang sein, können Sie weitere Suchkriterien eingeben (Z.B. Orts- oder Straßennamen) und dann auf (Filtern) klicken. Die Anzeige der gesuchten Lieferanten ist dadurch detaillierter.

Falls der gesuchte Lieferant nicht in den Stammdaten hinterlegt ist, klicken Sie im Suchfenster auf den Button <u>Neu</u>. Es öffnet sich das Lieferanten-Stammdaten-Formular, in dem der Lieferant angelegt werden kann.

Verlassen Sie das Lieferanten-Stammdaten-Formular, nachdem Sie alle notwendigen Daten erfasst haben. Sie befinden sich automatisch wieder auf der **Beleg-Kopf-Seite** der Bestellung. Die eingegebenen Lieferanten-Daten werden gespeichert und stehen Ihnen von nun an zur Verfügung.

Sie können einen Lieferanten auch manuell erfassen. Geben Sie dazu einfach die Lieferantendaten in die entsprechenden Felder ein. Dabei werden die Felder Lieferant: und Suchbegriff ausgelassen.

<u>ACHTUNG</u>: Diese Methode ist nur bedingt zu empfehlen, da dieser Lieferant nicht in den Stammdaten gespeichert wird.

Durch Überschreiben oder Einfügen, innerhalb der weißen Eingabefelder, können Sie Änderungen im Lieferantendatensatz und der Bestellung vornehmen. Beachten Sie hierbei, dass diese Änderungen ausschließlich für die aktuelle Bestellung gelten und nicht in die Stammdaten übernommen werden.

Im Feld Belegtext steht die Bezeichnung der Belegart. Diese kann jederzeit geändert bzw. ergänzt werden. Klicken Sie dazu auf die Schaltfläche und wählen Sie den gewünschten Belegtext aus der Liste aus. (Abrufauftrag, Preisanfrage, Preisangebot oder Auftragsbestätigung)

Die Felder **<Vortext>** und **<Nachtext>** sind Listenfelder. Wenn Sie in diesen Feldern auf den Button I klicken, öffnet sich eine Liste mit den (in den Stammdaten) hinterlegten Vor- und Nachtexten. Durch Anklicken wird der gewünschte Text in den Beleg übernommen.

Sie können den Vor- bzw. Nachtext auch manuell erfassen, indem Sie in das große Feld darunter klicken und dort den gewünschten Text eingeben. Die hier erfassten Texte stehen ausschließlich dem jeweiligen Beleg zur Verfügung und werden nicht in den Stammdaten gespeichert.

Vor- und Nachtexte, die öfters verwendet werden, können in den Stammdaten gespeichert werden. Klicken Sie dazu auf die Schaltfläche 🖆 rechts neben dem Listenfeld, dadurch öffnet sich das folgende Fenster:

Hier werden alle angelegten Textbausteine angezeigt.

| Text | Dausterine                                                                        | $\sim$ |
|------|-----------------------------------------------------------------------------------|--------|
|      |                                                                                   | •      |
|      | Y Mr Testat                                                                       |        |
|      | Nr Textart                                                                        | 1      |
|      | AG1 Vortext -                                                                     |        |
|      | Guten Tag (Briefanrede),                                                          |        |
| +    | vielen Dank für Ihr Interesse.                                                    |        |
| Bh   | Sie erhalten von uns Ihre Übersicht über nachfolgend aufgeführte Produkte und     |        |
| 193  | sprechen Sie uns bitte an.                                                        | _      |
|      | N1 Nachtext -                                                                     |        |
|      | Sollten Sie zu diesem Angebot Fragen oder Änderungsvünsche haben, stehen wir      |        |
| +    | Ihnen gerne zur Verfügung.                                                        |        |
| P    |                                                                                   |        |
| 1    | RN2 Nachtext ·                                                                    |        |
|      | Bitte zahlen Sie den oben genannten Betrag bis zum (Datum +7) abzüglich 3% Skonto |        |
| +    | oder Netto bis zum (Fällig).                                                      |        |
|      | 1                                                                                 |        |
| Ba   |                                                                                   |        |
|      |                                                                                   | •      |

Manuelle Erfassung

Änderungen im Beleg

Belegtext

Vortext und Nachtext

Klicken Sie im Fenster **<Textbausteine>** auf die Schaltfläche ..., um einen neuen Vor- bzw. Nachtext anzulegen. Für den jeweiligen Textbaustein sollte eine eindeutige Nummer vergeben werden. Außerdem müssen Sie bei der Textart angeben, ob es sich um einen Vor- oder einen Nachtext handelt. Anschließend können Sie im großen Feld darunter den gewünschten Text erfassen. Näheres zu den Textbausteinen lesen Sie im Kapitel "6.12 Textbausteine". In den Feldern Projekt: und Auftrag: können Sie die Bestellung einem bestimmten Projekt / Auftrag Projekt bzw. einem Auftrag zuordnen. Durch Anklicken der Schaltfläche *M*, öffnet sich das jeweilige Suchfenster, in dem Sie das entsprechende Projekt bzw. den entsprechenden Auftrag suchen und auswählen können. Im Feld Kommission: können Sie eine Kommission hinterlegen, der Sie später die Kommission Rechnung zuordnen können. Lieferadresse In der Lieferadr.: können Sie die Lieferadresse der Bestellung eintragen. Geliefert / 🗖 und Teilweise geliefert: 🗖 können Sie In den Feldern Geliefert: **Teilw. Geliefert** innerhalb der Bestellung festlegen, ob die bestellte Ware geliefert oder nur teilweise geliefert wurde. Später können Sie die Bestellungen nach diesen Kriterien filtern und sortieren. Suchwort Im Feld <Suchwort> können Sie ein Suchwort hinterlegen, mit dem Sie die Bestellung leichter wieder finden. Sachbearbeiter Klicken Sie in diesem Feld auf die Schaltfläche **I**, dadurch öffnet sich eine Auflistung mit allen (in den Stammdaten) hinterlegten Sachbearbeitern. Wählen Sie hier den entsprechenden Sachbearbeiter aus, der diese Bestellung bearbeitet. Somit hat der Lieferant einen direkten Ansprechpartner. Sollte der gewünschte Sachbearbeiter nicht in der Auflistung aufgeführt sein, führen Sie einen Doppelklick im Feld **<Sachbearbeiter>** aus. Sie gelangen dadurch in die Stammdaten und können hier beliebig viele Sachbearbeiter hinterlegen. Eig. Kunden-Nr.: In diesem Feld wird Ihnen die eigene Kunden-Nr. beim Lieferanten angezeigt. Druckdatum: Hier wird das Druckdatum automatisch vom Programm hinterlegt, sobald die Bestellung ausgedruckt wurde. Lieferzeitraum / In dem Feld Lieferzeitraum können Sie den Lieferzeitraum der bestellten Ware Liefertag hinterlegen. (z.B. 50. KW). Im Feld Liefertag: können Sie den genauen Liefertag der bestellten Ware hinterlegen. Bei den Bestellungen gilt folgende Regel: Es wird entweder der Liefertag, ODER der Lieferzeitraum ausgedruckt. Wobei der Liefertag immer Vorrang hat. Wenn Sie einen Liefertag eingegeben haben, wird dieser immer ausgedruckt. Wenn Sie den Liefertag offen lassen und einen Lieferzeitraum hinterlegen, dann wird der Lieferzeitraum ausgedruckt. **EK-Summe** Im Feld **EK-Summe** wird Ihnen die gesamte Einkaufs-Summe der Bestellung angezeigt.

## 8.1.2 Bestell-Positionen

Klicken Sie in der **Kopf-Seite** der Bestellung auf die Schaltfläche Post, um in die Bestell-Positionen zu wechseln. Es erscheint das folgende Fenster:

| PN Testfirma - [Bestellung]                             |                               |                  |
|---------------------------------------------------------|-------------------------------|------------------|
| Datei Bearbeiten Stammdaten Datensätze Extras Eenster ? |                               | a ×              |
|                                                         | UGL Import UGL                | 24 X4 🛅          |
| Bestell-Nr: 20031033 Lieferant:                         | Datur                         | m: Mo 27.10.03 💌 |
| Kopf Pos                                                |                               |                  |
| Pos     IdentNr       N     %       Pos Einf.     MDE   | Menge Einzelpreis<br>VPE / ME | Gesamtpreis      |
| ▶ 1CGWASCHTROG Waschtrog Kunststoff 61x45.5cm weiss     | 1,00 148,20€                  | 148,20 €         |
| CG WASCHTROG mit Ueberlauf<br>Normal                    | 1 ST _ CU<br>0,00             |                  |
| 2CGAGBKKRW Klapprost f.Waschtrog Kunststoff             | 1,00 13,40€                   | 13,40 €          |
| CG AGBKKRW<br>Normal                                    | 1 ST _ CU                     |                  |
| 3CGWTB Waschtisch-Befestigungssatz                      | 1,00 1,80€                    | 1,80€            |
| Normal                                                  |                               |                  |
| 4CGMAEA ND-Einhebel-Waschtischarmatur MAE f.DNM         | 1,00 103,70€                  | 103,70€          |
| Normal                                                  |                               |                  |
| 5CGRENOSTSN Saeule neu zu Waschtisch Renova Nr.1        | 1,00 148,80€                  | 148,80 €         |
| Normal _                                                |                               |                  |
| * 6                                                     | 1,00 0,00€                    |                  |
| Normal                                                  |                               |                  |
|                                                         |                               |                  |
|                                                         | Bestell-Summe                 | 415,90 € 🖵       |
| Datensatz: If ( 1 ) I > V von 5                         |                               |                  |
|                                                         |                               |                  |
| Bereit                                                  |                               | NF               |

Sie befinden sich nun auf der **Beleg-Positions-Seite** der Bestellung. Hier haben Sie die Möglichkeit, Artikel und Leistungs-Sets für Ihre Bestellung zu erfassen.

Es folgt die Erläuterung der einzelnen Felder und Schaltflächen der **Beleg-Positions-Seite**:

Hier wird Ihnen die Nummerierung der Positionen angezeigt. Die Positionsnummern werden automatisch vom System vergeben. Falls die Nummerierung nicht korrekt sein sollte, (bedingt durch das Löschen oder Einfügen von Positionen), klicken Sie auf den Button Nummerierung der vorhandenen Positionen.

Die Ident-Nr. ist eine eindeutige Artikel-Kennung. Diese legen Sie beim Ident-Nr. Erfassen Ihrer Artikel fest. Die Ident-Nr. setzt sich aus dem Lieferanten-Kennzeichen (Bei eigenen Artikeln z.B. "EG") und der Artikelnummer zusammen.

Wenn Sie in dieses Feld die Ident-Nr. eines Artikels eingeben, wird dieser automatisch aus den Stammdaten eingefügt.

Es stehen Ihnen folgende Positionsarten zur Verfügung:

Positionsart

Normal = Normalposition (Wird vom System vorgeschlagen)

Text = Textposition (Es wird nur der Positionstext gedruckt, ohne. Positionsnummer und Preise.)

NEP = Alternativposition (Es wird statt des Gesamtpreises "NEP" gedruckt. Diese Position wird bei der Summenbildung nicht berücksichtigt.)

Summe = Zwischensumme (Es wird automatisch eine Zwischensumme aller Positionen errechnet.) Die Positionstexte können entweder Kurztexte oder Langtexte enthalten.

Durch Anklicken der Schaltfläche Langtext, kann zwischen dem Kurz- und Langtext in der markierten Position gewechselt werden. Möchten Sie den vorhandenen Text verändern, können Sie dies durch Einfügen oder Ergänzen tun. Der Positionstext wird in diesem Fall nicht in den Stammdaten geändert.

| Waschtisch | Renova | Nr.1-comprimo | 60x44cm |
|------------|--------|---------------|---------|
| weiss      |        |               |         |
|            |        |               |         |

Wenn Sie direkt im Positionstext einen Doppelklick ausführen, öffnet sich ein größeres Textfenster, in dem der Inhalt übersichtlicher angezeigt wird.

| 🖴 Text              |        |              |                   | × |
|---------------------|--------|--------------|-------------------|---|
| Waschtisch<br>weiss | Renova | Nr.1-comprim | o 60x44cm         |   |
| <u>A</u> nfang      |        |              | <u>0</u> K        |   |
| <u>E</u> nde        |        |              | <u>S</u> peichern |   |
|                     |        |              | Abbrechen         |   |

Bei der manuellen Texteingabe ist zu beachten, das ein Zeilenvorschub (Absatz) nur durch die Tastenkombination <u><Strg + Enter-Taste></u> erfolgt. Drücken Sie nur die <Enter-Taste>, springt der Cursor in das nächste Eingabefeld.

| In diesem Feld wird die Positionsmenge hinterlegt.                                                                                                    | Menge                               |
|----------------------------------------------------------------------------------------------------|-------------------------------------|
| Hier steht die Verpackungseinheit (z.B. Gebinde a 12 Stück) der Position.                                                                                            | VPE                                 |
| In diesem Feld wird die Mengeneinheit der Position hinterlegt.                                                                                                    | ME                                  |
| In diesem Feld können Sie die tatsächlich gelieferte Menge des bestellten Artikels hinterlegen. Somit haben Sie eine genaue Lieferkontrolle über die bestellte Ware. | Geliefert                           |
| Durch Anklicken der Schaltfläche ▶ wird die Bestellmenge des entsprechenden Artikels übernommen.                                                                     |                                     |
| Wenn Sie auf die Schaltfläche 赵 klicken, werden alle Bestellmengen dieser Bestellung übernommen.                                                                     |                                     |
| Hier wird Ihnen der Einzelpreis dieser Position angezeigt.                                                                                                    | Einzelpreis                         |
| In diesem Feld wird Ihnen der Gesamtpreis dieser Position angezeigt.                                                                                                 | Gesamtpreis                         |
| Durch Anklicken der Schaltflächen und, können Sie die markierte Position in der Reihenfolge nach oben oder nach unten verschieben.                                   | Positions-<br>Reihenfolge<br>ändern |

### Bestell-Positionserfassung

Auf der Beleg-Positions-Seite haben Sie mehrere Möglichkeiten um eine Position (Artikel) zu erfassen. Diese Möglichkeiten werden Ihnen nun näher beschrieben.

| PN Handwerk - [Bestellung]                              |                                |             |                 | - 8 × |
|---------------------------------------------------------|--------------------------------|-------------|-----------------|-------|
| Datei Bearbeiten Stammdaten Datensätze Extras Eenster ? |                                |             |                 | B×    |
|                                                         |                                |             | Ê↓ X↓           | 1     |
| Bestell-Nr: 20031032 Musterlieferant                    |                                | Dat         | um: Mo 27.10.03 | -     |
| Konf P0s                                                |                                |             |                 |       |
|                                                         |                                |             |                 |       |
| Pos     Identitie       N     %     Pos Einf.           | Menge<br>VPE / ME<br>Deliefert | Einzelpreis | Gesamtpreis     | -     |
| ▶ 1CGRENOSTSNPPG Saeule neu zu Waschtisch Renova Nr.1   | 1,00                           | 230,60 €    | 230,60 €        |       |
| CG RENOSTSNPPG pergamon KeraClean                       | 1 ST _ 0,00                    | <u>c</u> u  |                 |       |
| 2 CGRENOSTSN Saeule neu zu Waschtisch Renova Nr.1       | 1,00                           | 148,80€     | 148,80€         |       |
| CG RENOSTSN weiss                                       | 1ST _<br>0,00                  | <u>c</u> u  |                 |       |
| 3CGRENOCAHSAG Halbsaeule zu Ablagen-Waschtisch          | 1,00                           | 159,20 €    | 159,20€         |       |
| CG RENOCAHSAG Renova Nr.1-comprimo aegaeis              | 1ST -                          | CU          |                 |       |
| Normal                                                  | 0,00                           |             |                 | _     |
| 4CGRENOSTSNP Saeule neu zu Waschtisch Renova Nr.1       | 1,00                           | 200,60 €    | 200,60 €        |       |
| CG RENOSTSNP weiss KeraClean                            | 1 ST _<br>0,00                 | QU          |                 |       |
| 5 CGRENOSTSN Saeule neu zu Waschtisch Renova Nr.1       | 1,00                           | 148,80 €    | 148,80€         |       |
| CG RENOSTSN weiss                                       | 1 ST _ 0,00                    | QU          |                 |       |
| 6 CGRENOSTSNPG Saeule neu zu Waschtisch Renova Nr.1     | 1,00                           | 178,80 €    | 178,80€         |       |
| CG RENOSTSNPG pergamon                                  | 1ST -                          | <u>c</u> u  |                 |       |
| Normal                                                  | 0,00                           |             |                 |       |
| * 7                                                     | 1,00                           | 0,00 €      |                 |       |
| Normal                                                  |                                | <u>c</u> u  |                 |       |
|                                                         | Bestell-Summe                  |             | 1.066,80 €      |       |
| Datensatz: I4 		 1 	▶ ▶ ▶ ▶ ₩ von 6                     |                                |             |                 |       |
|                                                         |                                |             |                 |       |
|                                                         |                                |             |                 |       |
|                                                         |                                |             |                 |       |

Geben Sie die Ident-Nummer des Artikels in das Feld **I** <u>EL4711</u> **cldent-Nr.>** ein (In diesem Beispiel "EL4711") und drücken Sie die **cEnter-Taste>**. Dadurch wird der Artikel automatisch aus den Stammdaten in die Position kopiert.

Die eingefügten Artikeldaten können, ohne Auswirkungen auf die Stammdaten, im Beleg verändert werden.

Bei der manuellen Erfassung bleibt das Feld **<Ident-Nr.>** frei. Alle sonstigen Felder werden manuell von Ihnen ausgefüllt. Bei dieser Eingabe wird der erfasste Artikel nicht in den Stammdaten hinterlegt.

Sie haben die Möglichkeit manuell erfasste Artikel/Positionen nachträglich in den Stammdaten zu speichern. Führen Sie dazu in der entsprechenden Position einen "Rechtsklick" aus.

Es erscheint die Schaltfläche <u>Position als Artikel oder als Set speichern</u>. Klicken Sie diese Schaltfläche mit der linken Maustaste an, um das folgende Fenster zu öffnen.

| Position als Artikel kopieren     |                 |
|-----------------------------------|-----------------|
| Bitte geben Sie eine Ident-Nr ein | OK<br>Abbrechen |
| ART0002                           |                 |

Geben Sie hier die Ident-Nr. ein, unter der Sie den Artikel in den Stammdaten speichern möchten. Durch Anklicken der Schaltfläche **<OK>** wird dieser Artikel in die Stammdaten übernommen.

Automatisches Füllen einer Position

Manuelle Erfassung einer Position Durch Drücken der **<F3-Taste>**, oder durch Anklicken des Buttons Er wird das Artikelsuchfenster geöffnet.

Einfügen einer Position über das Suchfenster

| E8 C | : \Programme\hw2000\P                        | N_Handwerk_Testversion\hwdaten\Material_CG\MATERIAL.MDB 🛛 🚺                              |
|------|----------------------------------------------|------------------------------------------------------------------------------------------|
| ç    | u                                            |                                                                                          |
|      | IdentNr:                                     |                                                                                          |
|      | Lf-Kennz.                                    | Artikel-Nr:     Neu                                                                      |
|      | Suchbegriff:                                 |                                                                                          |
|      | HWG:                                         | v WG: v Ändern                                                                           |
|      | <u>E</u> AN:                                 | RG:                                                                                      |
|      | Artikel-Grp:                                 | - <u>S</u>                                                                               |
|      | Kurztext <u>1</u> :                          | <u>E</u> xport                                                                           |
|      | Kurztext <u>2</u> :                          |                                                                                          |
|      | ⊻on EK:                                      | bis                                                                                      |
|      | Stand <u>v</u> on:                           | ✓ bis: ✓ Abbrechen                                                                       |
|      | Sortierung:                                  | Standard-Artikel ja:                                                                     |
|      | Ident-Nr<br>Lf-Kz/ Artikel-Nr<br>Suchbegriff | EK-Preis<br>Preisliste                                                                   |
|      | MURENOWTU60                                  | Waschtischunterschrank f.Renova 65cm 273,75€                                             |
|      | MU RENOWTU60                                 | 60x60x30cm F:weiss-Permutt K:weiss 365.00€                                               |
| _    | RENUVAWEWT                                   | U min Lager 0,00 1,00 ST 01.09.2005                                                      |
|      | MURENUWTUPG                                  | Vaschtischunterschrank Renova 221,255                                                    |
|      | RENOVAPGWT                                   | 0 min Lager 0,00 1,00 ST 01.09.2005                                                      |
|      | MURENOWTU<br>MU RENOWTU                      | Waschtischunterschrank f.Renova 65cm NWT 221,25€<br>54.5x61x30cm F:weiss K:weiss 295,00€ |
|      | RENOVAWEWT                                   | 0 min Lager 0,00 1,00 ST 01.09.2005                                                      |
|      | MURENOWTUNPG                                 | Waschtischunterschrank Renova 254,25€                                                    |
|      | RENOVAPGWT                                   | 0 min Lager 0.00 1.00 ST 01.09.2005                                                      |
| +    | MUBENOWTUN                                   | Maschtischunterschrank f. Renova 60cm 25425€                                             |
|      | MU RENOWTUN                                  | 54x62.5x26cm F:weiss-Perlmutt K:weiss 339,00€                                            |
|      | RENOVAWEWT                                   | 0 min Lager 0,00 1,00 ST 01.09.2005 🗸                                                    |

▶ ▶ ▶ ▶ ▶ Von 218 (Gefiltert)

Waschtisch komplett

Waschtisch komplett

Waschtisch komplett

Waschtrog Kunststoff 61x45.5cm m.Ueberl.

Kurztext

bestehend aus:

1 ST

Datensatz: I4 4

🕮 Leistungs-Set suchen Paral Volltext:

Set-Nr Suchbegriff.

Kurztext. Langtextanzeige

Einfüge Optionen

Set0001

SET0002

Waschtisch

Waschtisch

intuge updonen G Gemäß Beleg kalkulieren F Einzelpos. mit Unterpos. Einzelne Positionen □ Unterpos. in aktuelle Pos. 1 ST Wascht weiss 1 ST 1 ST 1

Set-Nr Suchbegriff

In diesem Fenster können Sie den gewünschten Artikel suchen und ihn durch Anklicken der Schaltfläche \_\_\_\_, links neben dem Datensatz, in den Positionsbereich übernehmen. Das Suchfenster bleibt so lange geöffnet, bis es durch Drücken der <ESC-Taste>, oder durch Anklicken der Schaltfläche Abbrechen geschlossen wird.

3 × 7

> Ändern <u>N</u>eu

<u>E</u>xport

<u>U</u>GS einlesen

UGS einmalig Abbrechen

EK-Preis VK-Preis

295 50 €

322,97€

3 102 30 €

4.000,00€

ME

Stel

Durch Anklicken der Schaltfläche 🗐 wird das Leistungs-Set-Suchfenster geöffnet.

2 🕨 🕨 🔭 von 2 (Gefiltert) Hier können Sie das gewünschte Leistungs-Set suchen und durch Anklicken der Schaltfläche \_\_\_\_, links neben dem Datensatz, in das Angebot übernehmen. Das Suchfenster schließen Sie durch Anklicken der Schaltfläche \_\_\_\_\_, oder durch Drücken der <ESC-Taste>.

Markieren Sie den Punkt Übernehmen n Als <u>U</u>nterpositionen Übernehmen bevor Sie das Leistungs-Set auswählen. Dadurch haben Sie zusätzlich die Möglichkeit, das Leistungs-Set als Einzelpositionen oder als Unterpositionen zu übernehmen.

Einfügen von Leistungs-Sets über das Suchfenster

Sie haben die Möglichkeit, Artikelpositionen aus anderen Taglohn-Belegen ins Angebot einzufügen.

Einfügen von Positionen aus Anderen Belegen

Klicken Sie auf den Button Pos Enf.

f.\_\_\_\_, um das folgende Fenster zu öffnen:

| Drojek        |        | Taglake /  | - 4                                                                                |                          |  |  |
|---------------|--------|------------|------------------------------------------------------------------------------------|--------------------------|--|--|
| Belegart      |        | ragionitz  | - <b>1</b>                                                                         | Schließen                |  |  |
| Belega        | art    | Angebot    | <u> </u>                                                                           |                          |  |  |
| Beleg-        | Nr     | 50031      | <u>46 -</u>                                                                        |                          |  |  |
| <u>I</u> itel |        | ▶ 1        | Titel                                                                              | Ausblenden               |  |  |
| Verscl        | hieben | a          |                                                                                    |                          |  |  |
|               | Pos-Nr | Ident-Nr   | Text                                                                               | EK<br>VK                 |  |  |
| •             | 1      | CGRENOC60  | Waschtisch Renova Nr.1-comprimo<br>60x44cm                                         | 1.514,50 €<br>1.665,95 € |  |  |
|               | 2      | CGRENOC80L | Ablagen-Waschtisch Renova Nr.1-comprimo<br>80cm Ablage links weiss                 | 0,00€<br>€0,00           |  |  |
|               | 3      | CGRENOCAHS | Halbsaeule zu Ablagen-Waschtisch<br>Renova Nr.1-comprimo weiss                     | 0,00€<br>0,00€           |  |  |
|               | 4      | CGRENOCWWC | Wand-Tiefspuel-WC Renova Nr.1-comprimo<br>52cm Ausladung weiss                     | 0,00€<br>€ 00,0          |  |  |
|               | 5      | CGRENOCSIN | WC-Sitz Renova Nr.1-comptimo NEU weiss<br>m.Deckel m.Edelstahl-Kippduebelscharnier | € 00,00<br>0,00 €        |  |  |
|               | 6      | 4711       | Monteurstunden                                                                     | € 0,00 €                 |  |  |
|               |        |            |                                                                                    |                          |  |  |

Hier können Sie nach dem gewünschten Beleg suchen, aus dem Sie die Artikelpositionen in das Angebot einfügen möchten. Sobald Sie den Beleg aufgerufen haben, werden Ihnen alle Artikelpositionen des Beleges aufgelistet.

Jetzt können Sie in diesem Fenster die gewünschten Artikel durch Anklicken der Schaltfläche , links neben dem Datensatz, in das Angebot übernehmen. Das Suchfenster schließen Sie durch Anklicken der Schaltfläche , oder durch Drücken der **<ESC-Taste>**.

Sie können beliebig viele Artikel aus verschiedenen Taglohn-Belegen in das Angebot einfügen. Dabei ist es egal, ob die Artikelpositionen aus einem Angebot, Lieferschein, Auftrag oder einer Rechnung eingefügt werden. Dieser Programmpunkt gilt für alle Belegarten im Taglohn.

Durch Anklicken der Schaltfläche 🖉 wird eine leere Position vor der markierten Position eingefügt.

Markieren Sie die gewünschte Position durch Anklicken der Schaltfläche links neben dem Datensatz.

Zum Löschen der Positionen klicken Sie auf die Schaltfläche , oder drücken Sie die **<Entf-Taste>** auf Ihrer Tastatur.

Kennzeichnen Sie die gewünschten Positionen, indem Sie diese durch gedrückt halten der linken Maustaste markieren. (Siehe Bild)

| PN Handwerk - [Taglohn Rechnung]                      |                        |             |                       |
|-------------------------------------------------------|------------------------|-------------|-----------------------|
| Datei Bearbeiten Sammdaten Enfügen Extras Benster ?   |                        |             | 8 ×                   |
| ₽ н + > н > 🚧 🛄 🗅 ८ 🖉 🔛                               | Mat Stunden            | 2 20        | l-Unsatz 🔥 🔋          |
| Rechnungs-Nr 20031258 Auftrag-Nr 0                    |                        | (           | Naturn: Mo 20.12.04 🗾 |
| Espf Bos Summen und Einstellungen Briefe              |                        |             |                       |
|                                                       | Menge<br>VPE ME        | Einzelpreis | Gosantpreis 🔺         |
| 1 0010218005 Waschtisch RENOVA 1 221065, 65x50cm      | 1,00                   | 48,25€      | 48,25 C EK            |
| Normal . Mahnloch, m. Ueberlauf, veiss                | 157 -                  | 102,07 2    | FP: T                 |
|                                                       |                        | 97,50 €     | 97.50 CVK             |
| 2 W010102001 Halbsaeule RENOVA Nr.1 290811            | 1,00                   | 58,48 C     | 58,48 C EK            |
| · Normal · Tuer wadentisch weiss                      | 151 -                  | 64,67       | FP. A                 |
|                                                       | 1.00                   | 122124      | 122 12 8 6            |
| S GOODSON EGEPEI-WASCHTISCH KENOVA 1 221165           | 100                    | 51 52 2     | 132,13 GEN            |
| Controlary Verso                                      | 101                    | 200,20 €    | 200.20 C VK           |
| 4 CGBENOCZU, Wolagen-Wanghtingh Renova Nr. 1-comprime | 1.00                   | 215.89€     | 215.89 CEK            |
| Normal • 70x40cm Ablage links weiss                   | 1ST •                  | 4,64 🗶      | FP. T                 |
|                                                       |                        | 225,90€     | 225,90 € VK           |
| 5 CGRENOSTSN Saeule neu zu Waschtisch Renova Nr.1     | 1,00                   | 141,50€     | 141,50 C EK           |
| C Normal veiss                                        | IST 💌                  | 10.04 2     | FP: 🗖 🔺               |
|                                                       |                        | 155,70 €    | 155,70 C VK           |
| 6 4711 Sonteurstunden                                 | 2.50                   | 56.45 C     | 141,13 6 EK           |
| C Normal -                                            | 15td -                 | 0,00        | FP: E                 |
|                                                       |                        | 36,456      | 141,13 C VK           |
| Kalkulationsart Aufschlag auf EK 30,00 %              | EK-Summe<br>Aufachlasz | 24 323 2    | 737.38 €              |
| beim Einfugen 🔛 Listenverkaufspreis                   | VK-Summe               |             | 916,73 6              |
| Datensatz: I4 < 1 F H F8 von 6                        |                        |             |                       |
| - Pours                                               |                        |             |                       |
| Derek                                                 |                        |             | NP /                  |

Zum Löschen der Positionen klicken Sie auf die Schaltfläche Sie die **<Entf-Taste>** auf Ihrer Tastatur.

Es erscheint eine letzte Sicherheitsabfrage, die Sie durch Anklicken der Schaltfläche bestätigen können. Dadurch werden die markierten Datensätze unwiderruflich gelöscht.

Leere Position einfügen

Löschen einer Position

Löschen mehrer Position In der Positionserfassung können Sie Nachlässe auf die Artikelpositionen gewähren und Zwischensummen bilden.

Klicken Sie auf die Schaltfläche \_\_\_\_, um das folgende Fenster zu öffnen:

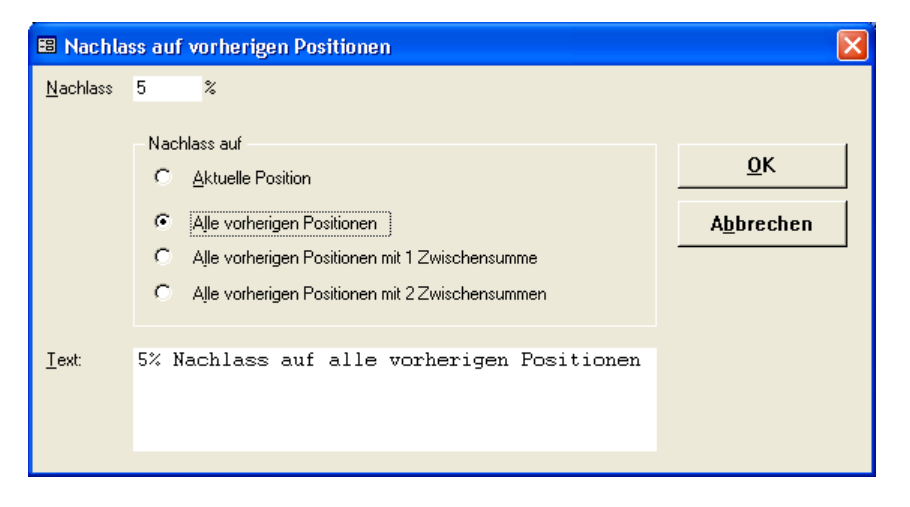

Dieses Fenster dient Ihnen als Assistent, um Nachlass-Positionen und Zwischensummen zu erstellen.

Geben Sie im Feld **<Nachlass>** den gewünschten Prozentwert ein, den Sie gewähren möchten.

Soll der Nachlass für die aktuelle (markierte) Position gelten, markieren Sie den Punkt im Feld **<Nachlass auf aktuelle Position>**.

Soll der Nachlass für alle vorherigen Positionen gelten, markieren Sie den Punkt im Feld **<Nachlass auf alle vorherigen Position>**.

Im Feld **<Text>** können Sie den gewünschten Text für die Nachlass-Position erfassen und dann auf die Schaltfläche **<OK>** klicken. Nun wird die entsprechende Nachlassposition unter der markierten Position eingefügt.

Klicken Sie auf die Schaltfläche \_\_\_\_\_, nachdem Sie die Position markiert haben, unter der die Zwischensumme eingefügt werden soll. Setzen Sie den Punkt im Feld **<Alle vorherigen Position mit 1 Zwischensumme>**. Wenn Sie jetzt auf die Schaltfläche **<OK>** klicken, wird die Zwischensumme unterhalb der markierten Position eingefügt. Die Zwischensumme errechnet sich automatisch für alle Positionen, die über dieser Position stehen. Sollten Sie also über der Zwischensumme Positionen hinzufügen oder löschen, wird die Zwischensumme automatisch angepasst.

#### <u>Hinweis!</u>

Sie können in den Taglohn-Belegen beliebig viele Nachlass-Positionen bzw. Zwischensummen einfügen.

Durch Anklicken der Schaltfläche MDE werden Artikeldaten in den Projekt-Beleg eingelesen, die mit einem "Mobilen-Datenerfassungs-Gerät" erfasst wurden. (Näheres zu diesem Thema erfahren Sie im Kapitel 17 "MDE")

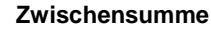

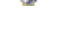

MDE

## 8.1.3 Bestellung an Großhändler senden

Durch Anklicken der Schaltfläche Export UGL haben Sie die Möglichkeit, Ihre erstellten Bestellungen direkt zu Ihrem Großhändler zu versenden.

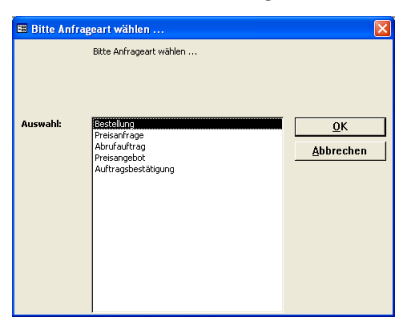

Hier können Sie die gewünschte Anfrageart auswählen, die Sie als UGL-Datei an den Großhändler senden möchten. Markieren Sie die gewünschte Anfrageart und klicken anschließend auf den Button

Wenn Sie die Eingaben auf der vorherigen Seite gemacht haben, wird das folgende UGL-Fenster geöffnet.

| UGL Datei               |                         |                    |   |           | ? 🛛       |
|-------------------------|-------------------------|--------------------|---|-----------|-----------|
| <u>S</u> uchen in:      | 🛅 UGS                   |                    | - | 🗢 🗈 💣 💷 • |           |
| Zuletzt<br>verwendete D | Firmennummer<br>ggg.UGS | ubst               |   |           |           |
| Desktop                 |                         |                    |   |           |           |
| Dörg Rogas              |                         |                    |   |           |           |
| Arbeitsplatz            |                         |                    |   |           |           |
| <b>(</b>                |                         |                    |   |           |           |
| Netzwerk                | Dateiname:              | test.UGS           | _ | •         | Öffnen    |
|                         | Dateityp:               | Alle Dateien (*.*) | _ | •         | Abbrechen |

Durch Anklicken der Schaltfläche , öffnet sich ein Datenbaum mit dem Inhalt Ihres Rechners. Wählen Sie hier das entsprechende Laufwerk und einen Datei-Ordner aus, in dem die UGL-Datei gespeichert werden soll.

Geben Sie im Feld **<Dateiname>** den gewünschten Namen der Datei ein und klicken Sie anschließend auf die Schaltfläche .

Nun wird die Bestellung in diesem Ordner als UGL-Datei gespeichert und kann anschließend online oder per Email an Ihren Großhändler gesandt werden.

Durch Anklicken der Schaltfläche haben Sie die Möglichkeit, die Bestell-Bestätigung oder andere Belege vom Großhändler abzurufen.

Belege vom Großhändler abrufen

| UGL Datei               |                                     |                    |   |           | ? 🛛             |
|-------------------------|-------------------------------------|--------------------|---|-----------|-----------------|
| <u>S</u> uchen in:      | 🛅 UGS                               |                    | • | 🗢 🗈 💣 💷 • |                 |
| Zuletzt<br>verwendete D | Firmennummer<br>ggg.UGS<br>test.UG5 | .txt               |   |           |                 |
| Desktop                 |                                     |                    |   |           |                 |
| Dirg Rogas              |                                     |                    |   |           |                 |
| Arbeitsplatz            |                                     |                    |   |           |                 |
| <b>(</b>                |                                     |                    |   |           |                 |
| Netzwerk                | Dateigame:                          | test.UGS           |   | -         | Ö <u>i</u> fnen |
|                         | Dateityp:                           | Alle Dateien (*.*) |   |           | Abbrechen       |

Durch Anklicken der Schaltfläche , öffnet sich ein Datenbaum mit dem Inhalt Ihres Rechners. Wählen Sie hier das Laufwerk und den entsprechenden Datei-Ordner aus, in dem Sie die UGL-Datei des Großhändlers gespeichert haben.

Markieren Sie die gewünschte UGL-Datei durch einmaliges Anklicken und drücken Sie anschließend auf die Schaltfläche Ditter. Dadurch wird der entsprechende Beleg aus dieser UGL-Datei in das Programm eingelesen.

### 8.1.4 Bestellungen drucken

Nachdem Sie alle Einstellungen eingerichtet haben und die gewünschten Artikel erfasst haben, können Sie die Bestellung ausdrucken.

Klicken Sie dazu auf die Schaltflächen 🗟 für Seitenansicht, oder 🕌 um sofort zu drucken. In beiden Fällen öffnet sich das folgende Beleg-Druck-Fenster:

| 🗃 Beleg drucken                                                                                                    | ×                 |
|----------------------------------------------------------------------------------------------------|-------------------|
| Druckvariante<br>Bestell 1<br>Bestell 2<br>Bestell 3                                                                | <u>O</u> K        |
| Aktion         C       Drucken         G       Seitenansicht         C       -> Spool         C       Einstellungen | <u>S</u> chließen |

Im Bereich **<Aktion>** haben Sie die Auswahl, ob Sie die Bestellung sofort drucken möchten, oder sich erst die Seitenansicht anzeigen lassen. In diesem Fall schauen wir uns zuerst die Seitenansicht an. Daher setzen Sie den Punkt bitte auf **<Seitenansicht>** und klicken anschließend auf QK

| PN Testfirma - [Bestell]    |                                                                                                    |       |
|-----------------------------|----------------------------------------------------------------------------------------------------|-------|
| 🕒 Datei ?                   |                                                                                                    | _ 8 × |
| 📭 🖨 🖓 eMail 🗨 🔲 🛄 🔛 Passend | • D 🗶                                                                                                    |       |
|                             | Ama<br>Backete Harvillo<br>Valdensy     Brington       2022 Nankry     Bestellung       Bestellung     Burbanic:<br>Burbanic:<br>201000       Film Backete Harvillo<br>Valdensy     Burbanic:<br>201000       Total Participation     Burbanic:<br>Burbanic:<br>201000       Total Participation     Burbanic:<br>Burbanic       Total Participation     Burbanic       1     Lul 81       Status     Destenden Re:<br>Burbanic |       |
|                             | 2 1,0637<br>Artisel 4r (RENZETS)<br>Sealth razar Visiolifian ba Nr. 1<br>writin                                                                                                    |       |
|                             | 3 1,0837<br>Artist-Re: PENDCV-EMG<br>Halanaki au Alagara Neucritach<br>Peranauki - compromagase                                                                                                    |       |
|                             | 4 1,0631<br>Antiel An (PENDD1198P<br>Sealin maar Weet frach fan naa Nr. 1<br>wom in Kranz Jan                                                                                                    |       |
|                             | 5 t. 48 BT Activative IPENDISTAN<br>Baselini mutar Weathershell Ren ow Ne. 1<br>weitini                                                                                                    |       |
|                             | 6 1.00.91<br>Andre M. PERSON DEPOR<br>Sandari Anaza (Mendra No. 1<br>program                                                                                                    |       |
| Seite: 14 4 1 1 1 1         | hanna Birli .                                                                                                    |       |

Die erstellte Bestellung wird Ihnen in der Seitenansicht angezeigt. Klicken Sie nun auf die Schaltfläche

# 8.2 Eingangsrechnungen Schnellerfassung

Klicken Sie auf **<Lf-Belege>**  $\rightarrow$  **<Eingangsrechnungen Schnellerfassung>**, dadurch öffnet sich ein Fenster, in dem Sie Ihre Eingangsrechnungen schnell und problemlos erfassen können.

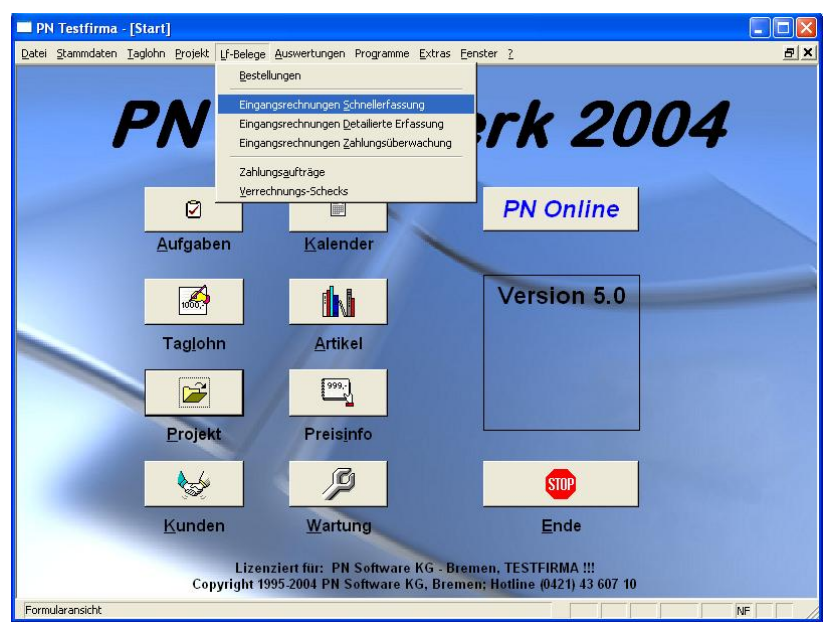

In diesem Programmpunkt haben Sie die Möglichkeit, die Eingangs-Rechnungen Ihrer Großhändler per Schnellerfassung einzugeben.

| 🔜 PN Testfirma - [Einga   | angsrechnungen]                                                            |                          |                   |           |                             |                     |                 |
|---------------------------|----------------------------------------------------------------------------|--------------------------|-------------------|-----------|-----------------------------|---------------------|-----------------|
| Datei Bearbeiten Stammdal | ten Einfügen Extras Eenste                                                 | r <u>?</u>               |                   |           |                             |                     | B×              |
| <b>•</b>                  | 14 4 <b>F</b> FI F*                                                        |                          |                   |           | A↓ X↓                       | X                   |                 |
|                           | Projekt / Kostenstelle<br>Kz-Lieferant<br>Sach-Konto<br>Datum <u>v</u> on: | ▼<br>▼<br>▼ <u>b</u> is: | <u>646</u> ⊻<br>⊻ | <b>7</b>  |                             |                     |                 |
| Lf-Kz<br>Lf-Suchbegriff   | Datum RechNr.                                                              | Projekt<br>Auftrag       | S                 | ach-Konto | Nettobetrag<br>Bruttobetrag | Ziel Skonto<br>Tage | Skonto-<br>Satz |
| BÜ 🗾 🗁<br>Bürgerle 🎽      | Mi 19.03.03 🔽<br>Bürgerle                                                  |                          | • d#b             | •         | 1.740,00€<br>1.740,00€      | 0 0                 | 0,00 %          |
| MU  Musterlieferant       | Di 25.03.03 <mark>→</mark> 123456<br>Musterlieferant KG                    |                          | • d#b. •          | <u>•</u>  | 1.125,63€<br>1.125,63€      | 30 7                | 3,00 %          |
| CG - 🔁<br>Cordes 🛋        | Do 07.08.03 💌<br>Cordes & Graefe                                           | 20031018 /               | - ditita          | 3400 -    | 100,00€<br>116,00€          | 30 7                | 3,00 %          |
| <u>نے ا</u>               | Mo 27.10.03 💌                                                              |                          | - (#)<br>-        | 3400 -    | 0,00€<br>0,00€              | 0                   | 0,00 %          |
|                           |                                                                            |                          |                   |           |                             |                     |                 |
|                           |                                                                            |                          | Summe             | e:        | 26.399,43 €<br>30.148,83 €  |                     |                 |
| LieferantenNr             |                                                                            |                          |                   |           |                             | N                   |                 |

Es folgt die Erläuterung der einzelnen Felder und Schaltflächen der Eingangsrechnungen Schnellerfassung:

Im Feld **<Lf-Kz>** können Sie das entsprechende Lieferantenkürzel hinterlegen. Klicken Sie dazu auf die Schaltfläche I und wählen Sie den gewünschten Lieferanten/Großhändler aus der Liste aus.

Im Feld **<Lf-Suchbegriff>** wird dadurch der Lieferantenname (Suchbegriff) automatisch angezeigt.

Durch Anklicken der Schaltfläche 🗁, wird der Lieferanten-Stamm geöffnet.

Klicken Sie auf den Button 📥, öffnet sich das Lieferanten-Suchfenster.

Lf-Kz / Lf-Suchbegriff

| Sie können das Datum der Eingangsrechnung jedoch ändern, in dem Sie es überschreiben oder auf die Schaltfläche I klicken. Dadurch öffnet sich die Kalenderansicht in der Sie das gewünschte Datum auswählen können.                                                                                                    |                                        |
|----------------------------------------------------------------------------------------------------|----------------------------------------|
| Im Feld <b><rechnr.></rechnr.></b> können Sie die entsprechende Nummer der<br>Eingangsrechnung hinterlegen.                                                                                                    | RechNr.                                |
| In den Feldern <b><projekt></projekt></b> und <b><auftrag></auftrag></b> können Sie die Eingangsrechnung einem bestimmten Projekt bzw. einem Auftrag zuordnen.                                                                                                    | Projekt /<br>Auftrag                   |
| Durch Anklicken der Schaltfläche 🙈, öffnet sich das jeweilige Suchfenster, in dem Sie das entsprechende Projekt bzw. den entsprechenden Auftrag suchen und auswählen können.                                                                                                    |                                        |
| Wenn Sie im Feld <b><sach-konto></sach-konto></b> ein Sachkonto auswählen, wird die Eingangsrechnung diesem Sachkonto zugeordnet. Somit können Sie Ihre Kosten auf verschiedene Sachkonten aufteilen (z.B. Sanitär und Heizung).                                                                                                    | Sach-Konto                             |
| Tragen Sie in diesen Feldern entweder den Nettobetrag oder den Bruttobetrag der Eingangsrechnung ein. Der nicht erfasste Betrag wird automatisch vom Programm errechnet.                                                                                                    | Nettobetrag<br>Bruttobetrag            |
| In diesen Feldern können Sie das <b><zahlungsziel></zahlungsziel></b> , die <b><skontotage></skontotage></b> und den <b><skontosatz></skontosatz></b> hinterlegen, den Ihnen ihr Lieferant gewährt. Haben Sie die Zahlungs-Bedingungen bereits im Lieferantenstamm hinterlegt, werden diese Daten bei der Auswahl des Lieferanten automatisch übernommen.                                                                                                    | Ziel,<br>Skontotage,<br>Skontosatz     |
| Zum Löschen von Eingangsrechnungen klicken Sie auf die Schaltfläche<br>oder drücken Sie die <b><entf-taste></entf-taste></b> auf Ihrer Tastatur. Dadurch werden alle<br>markierten Eingangsrechnungen gelöscht.                                                                                                    | Eingangrechnung<br>löschen             |
| Durch Anklicken der Schaltfläche 🔀, wird die letzte Änderung innerhalb der Schnellerfassung rückgängig gemacht.                                                                                                    |                                        |
| Durch Anklicken der Schaltfläche         wird das Suchfenster geöffnet.         Suchen         Elternet:         Berdnungs Nr         Suchwolt         Suchwolt         Elternet:         Lieferant:         Lieferant:      <                                                                                                    | Nach Eingangs-<br>Rechnungen<br>suchen |
| 225566         19.09.02         19.10.02         26.09.02         03.10.02         Codes & Graete         724,44         0,00         724,44           Batensatz:         IM         IM <td></td> |                                        |

Im Feld **<Datum>** wird automatisch das aktuelle Tagesdatum vorgeschlagen.

In diesem Fenster können Sie nach einer erfassten Eingangsrechnung suchen und diese, durch Anklicken der Schaltfläche I, links neben dem Datensatz, aufrufen. Das Suchfenster bleibt so lange geöffnet, bis es durch Drücken der <ESC-Taste>, oder durch Anklicken der Schaltfläche \_\_\_\_\_ geschlossen wird.

232

Datum

| -   | Liefe                           | rantenrechn                                            | ungen sud | hen         |                |                |                                        |           |               |            |
|-----|---------------------------------|--------------------------------------------------------|-----------|-------------|----------------|----------------|----------------------------------------|-----------|---------------|------------|
|     | <u>R</u> echn<br>Suchw<br>Kommi | iungs-Nr<br>vort<br>ission                             |           |             | Projekt        |                | <u>•</u> 40                            |           | <u>F</u> ibu- | tern 🔺     |
|     | Liefera<br>Liefera<br>Liefera   | int:<br>int Suchbegriff<br>int <u>P</u> lz <u>O</u> rt |           |             |                | Übernomme      | en = Nein 🕅                            |           | [             | <u>a</u>   |
|     | ohne E                          | Bezahlt Datum:                                         | Г         |             | Nu             | r Offene:      | <b>v</b>                               |           |               |            |
|     | Datum<br>Zahlur<br>Zahlda       | von:<br>Igsziel von:<br>atum:                          |           | •           | bi<br>bi<br>bi | 8:<br>8:<br>8: | -<br>-<br>-                            |           |               |            |
|     | Zahlta                          | g:                                                     | Mo 27.    | 10.03 💌     | nächste        | r Zahltag:     | <u>.</u>                               |           | Appr          | echen      |
|     |                                 | Rech-Nr                                                | Datum     | Ziel        | Skonto 1       | Skonto 2       | Lieferant                              | Betrag    | Skonto        | Noch offen |
|     |                                 | 4711                                                   | 19.03.03  | 19.03.03    | 19.03.03       | 19.03.03       | Muster<br>28225 Bremen, Berliner       | 1.740,00  | 0,00          | 1.740,00   |
|     |                                 | 55555                                                  | 19.03.03  | 19.03.03    | 19.03.03       | 19.03.03       | Bürgerle                               | 100,00    | 0,00          | 100,00     |
|     |                                 | 200369875                                              | 19.03.03  | 18.04.03    | 26.03.03       | 02.04.03       | Cordes & Graefe                        | 100,00    | 0,00          | 100,00     |
|     |                                 | 220316                                                 | 08.01.03  | 08.01.03    | 08.01.03       | 08.01.03       | Mustermann KG<br>12345 Musterhausen, V | 1.778,28  | 0,00          | 1.778,28   |
|     |                                 | 220320                                                 | 08.01.03  | 08.01.03    | 08.01.03       | 08.01.03       | Mustermann KG<br>12345 Musterhausen, V | 6.961,16  | 0,00          | 6.961,16   |
|     |                                 | 225566                                                 | 19.09.02  | 19.10.02    | 26.09.02       | 03.10.02       | Cordes & Graefe                        | 724,44    | 0,00          | 724,44     |
| Dal | tensata                         | 2: <b>14</b>                                           | 1         | )   )   )+* | von 17         |                |                                        | 30.148,83 | 0,00          | 23.363,16  |

In diesem Fenster können Sie die erfassten Eingangsrechnung nach bestimmten Kriterien filtern (z.B. um Monatslisten auszudrucken).

Klicken Sie anschließend auf die Schaltfläche \_\_\_\_\_, um die das Beleg-Druck-Fenster zu öffnen:

| 🗃 Drucken                               |                    |
|-----------------------------------------|--------------------|
| Druck <u>v</u> ariante                  |                    |
| Liste                                   |                    |
| Skontoliste<br>EingangsrechnungsJournal |                    |
|                                         |                    |
|                                         |                    |
|                                         |                    |
| J                                       |                    |
| <u> ∏Aktion</u>                         | ОК                 |
| C <u>D</u> rucken                       |                    |
| Seitenansicht                           |                    |
| C <u>E</u> instellungen                 | A <u>b</u> brechen |

Hier können Sie den gewünschten Listendruck für die Eingangsrechnungen auswählen. Folgende Druckvarianten stehen Ihnen hier zur Verfügung:

#### <Liste>, <Skontoliste> und <Eingangsrechnungs-Journal>.

Im Bereich **<Aktion>** haben Sie die Auswahl, ob Sie die Liste sofort drucken möchten, oder sich erst die Seitenansicht anzeigen lassen. In diesem Fall schauen wir uns zuerst die Seitenansicht an. Daher setzen Sie den Punkt bitte auf **<Seitenansicht>** und klicken anschließend auf  $\underline{OK}$ .

| PN Testfirma - [LfRechJournal : Ber | icht]                                                                                                    |       |
|-------------------------------------|----------------------------------------------------------------------------------------------------|-------|
| Datei ?                             |                                                                                                    | _ 8 × |
| 🕒 🚑 🔂 eMail 🔍 🗊 💷 🔛 Passend         | - D #                                                                                                    |       |
|                                     |                                                                                                    | _     |
|                                     |                                                                                                    |       |
|                                     | Lindenanten-Rechnungen: Jaureal (Histoffer) Da Lare 27.53.2003                                                                                                    |       |
|                                     | Baita: 1 yan 1                                                                                                    |       |
|                                     | Gardes & Garde 100.00 Points Points P |       |
|                                     | Cardex & Gante 1 1220 1201 12<br>5 10000 10000 10000 10000 10000                                                                                                    |       |
|                                     | 5 540540<br>5 52060                                                                                                    |       |
|                                     | 3 1.342/30<br>Guder 4 Gaute 120 52 1004 02 220(00 373/10 2.370)/0                                                                                                    |       |
|                                     | 3 2.00/0<br>Goder 4.Geads 60000 1104 02 3003/0 191/8 4.200/0                                                                                                    |       |
|                                     | 3 32000<br>NetworkerNG 0015 1004.02 253,00 4040 203,0                                                                                                    |       |
|                                     | 1 2000<br>Resentationed 4711 1004 02 2000<br>2000 4000 20000                                                                                                    |       |
|                                     | Reference 10 2000 2000 2000 2000                                                                                                    |       |
|                                     | Cardee A Garde 202010 1000 02 109,52 9992 301,44                                                                                                    |       |
|                                     | Reference NG 22010 0010 10 15300 2620 17302                                                                                                    |       |
|                                     | Resempted 22020 00010 00000 00000 00000 00000 00000 00000 0000                                                                                                    |       |
|                                     | Raigue 2020 1903-00 0034D 10034D 10034D 10034D                                                                                                    |       |
|                                     | Contex A Genete 2000/075 1900/08 90(21 15/70 10)/00<br>3 00/111 00(21 15/70 10)/00                                                                                                    |       |
|                                     | 000 1700 000 0001 170 WAR                                                                                                    |       |
|                                     | 5 8400<br>5 628                                                                                                    |       |
|                                     | Carden & Gaulle 10115 0000 00 1000 10000 10000 10000 10000 10000                                                                                                    |       |
|                                     | 6mme. 24.36(0 3.05)(30 20.35)(6                                                                                                    |       |
|                                     | Bother:         0           0         10.54604           300         360           300         360           10         7.74034                                                                                                    |       |
|                                     | u novi u novi uvaranenenta pri i nevelon k                                                                                                    |       |
|                                     |                                                                                                    |       |
| ieite: I I I I I I                  |                                                                                                    |       |
| Bereit                              | N                                                                                                    |       |

Die erstellte Liste wird Ihnen nun in der Seitenansicht angezeigt. Klicken Sie auf die Schaltfläche 🙆, um die ausgewählte Liste endgültig auszudrucken.

# 8.3 Eingangsrechnungen Detaillierte Erfassung

Klicken Sie in der Menüleiste auf die Programmpunkte: **<Lf-Belege>**  $\rightarrow$  **<Eingangsrechnungen Detaillierte Erfassung>**, dadurch öffnet sich ein Fenster, in dem Sie Ihre Eingangsrechnungen detailliert erfassen können.

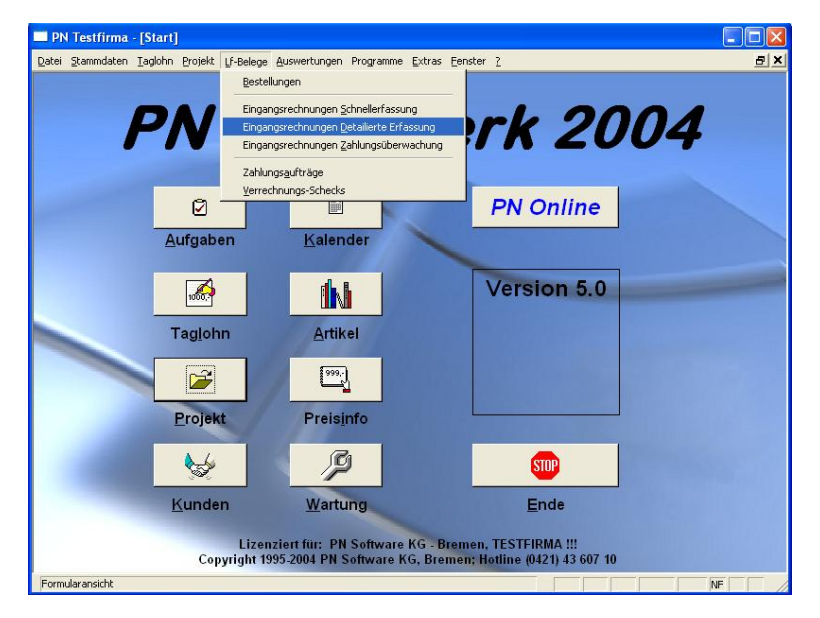

In diesem Programmpunkt werden die Eingangsrechnungen, im Gegensatz zur Schnellerfassung, detailliert erfasst. D.h., dass hier die Eingangs-Rechnungen Ihrer Lieferanten/Großhändler wie im Taglohnbereich erfasst werden.

| PN Testfirn      | a - [Eingangsrechnungen]                                        |                    |                               |
|------------------|-----------------------------------------------------------------|--------------------|-------------------------------|
| Datei Bearbeiter | i <u>S</u> tammdaten Datensätze <u>E</u> xtras Eenster <u>?</u> |                    | a ×                           |
| <b>I</b>         | < ▶ N H M <u>M</u> <u></u>                                      | <u>K</u> osten ve  | rteilen 👌 🗛 🔟                 |
| RechNr           | Lieferant: Cordes                                               | Projekt: 200310187 | Datum: Do 07.08.03 💌          |
| Kopf Pos         |                                                                 |                    |                               |
| Lieferant:       | CG 🔹 🛃 Auftrag: 20031080 🔹                                      | Suchwort           |                               |
| Suchbegrif       | Cordes A                                                        | Sachbearbeiter:    | ·                             |
| Anrede:          | <br>_                                                           | Bearbeitet:        | 🔽 Übernommen 🗖                |
| Name:            | Cordes & Graefe                                                 | Netto-Summe:       | 100,00€                       |
|                  |                                                                 | MWSE               | 16,00 % 16,00€                |
|                  |                                                                 | Zieł               | 20 05 09 2002 EUR - 116 00 6  |
| Straße:          | Wulfhooper Straße 1-5                                           | Chartieter         | 30 00.032003 2011 1 10,00 0   |
| Piz, ok          | Demonstrad Harris                                               | Skonto 1:          | 7 14 08 2003 3 00 2 112 52 6  |
| AnsprPartn.:     | Damen und Henen                                                 | Skonto 2:          | 14 21.08.2003 2,00 % 113,68 € |
| Releatest        |                                                                 |                    |                               |
| Kommission:      |                                                                 | Sach-Konto: 3400   | ► Kunden-Nr:                  |
|                  |                                                                 |                    |                               |
| Vortext:         | - <u>-</u>                                                      |                    |                               |
|                  |                                                                 |                    |                               |
|                  |                                                                 |                    |                               |
|                  | ~1                                                              |                    |                               |
| Nachtext:        |                                                                 |                    |                               |
|                  |                                                                 |                    |                               |
|                  |                                                                 |                    |                               |
|                  |                                                                 |                    |                               |
| Beleg-Nummer     |                                                                 |                    | NF                            |

Im Feld **<Lf-Kz>** können Sie das entsprechende Lieferantenkürzel hinterlegen. Klicken Sie dazu auf die Schaltfläche I und wählen Sie den gewünschten Lieferanten/Großhändler aus der Liste aus.

Im Feld **<Lf-Suchbegriff>** wird dadurch der Lieferantenname (Suchbegriff) angezeigt.

Durch Anklicken der Schaltfläche 🗁, wird der Lieferanten-Stamm geöffnet.

Klicken Sie auf den Button 🛤, öffnet sich das Lieferanten-Suchfenster.

Das Eingabeformat ist komplett identisch mit dem der Taglohnerfassung. Sie haben hier zusätzlich noch die Möglichkeiten das Zahlungsziel, die Skonto-Tage und den Skonto-Satz gemäß der Eingangsrechnung zu hinterlegen.

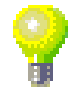

Lieferant / Lf-Suchbegriff

## 8.4 Eingangsrechnungen Zahlungsüberwachung

Klicken Sie in der Menüleiste auf die Programmpunkte: **<Lf-Belege>**  $\rightarrow$  **<Eingangsrechnungen Zahlungsüberwachung>**, um die Zahlungs-Überwachung für Ihre Eingangsrechnungen zu öffnen.

| 🗖 PN Testfirn                   | na - [Eingangsrechnun                                                                  | gen Zahlungsübe                             | erwachung] |                                                                           |                                         |           |         |             | × |
|---------------------------------|----------------------------------------------------------------------------------------|---------------------------------------------|------------|---------------------------------------------------------------------------|-----------------------------------------|-----------|---------|-------------|---|
| <u>D</u> atei <u>B</u> earbeite | n <u>S</u> tammdaten D <u>a</u> tensätze                                               | e <u>E</u> xtras <u>F</u> enster            | 2          |                                                                           |                                         |           |         | Ð           | × |
| ₽•                              | I4 4 Þ Þ                                                                               | I V                                         |            | <u>a</u>                                                                  |                                         |           |         |             |   |
| T                               | Nur offene<br>Zahltag: Mo 27.1<br>nächster Zahltag:<br>Datum ⊻on:<br>Zahlungsziel ⊻on: | 10.03 •<br>• <u>b</u> is:<br>• <u>b</u> is: | •<br>•     | Projekt:<br>LfRechs-I<br>Lieferant <u>K</u><br>Lieferant S<br>Lieferant N | Ir<br>ennzeichen<br>uchbegriff<br>ame 1 |           | -       | <u>44</u> [ |   |
| Rechnung                        | Lieferan                                                                               | ıt                                          | Betrag     | Noch offen                                                                | Fälligkeit                              | Öffnen    | Zahlung | Details     |   |
| 55555<br>Mi 19.03.03            | Bürgerle                                                                               |                                             | 100,00€    | 100,00€                                                                   | Mi 19.03.03 💌                           | <b>1</b>  |         | Q           | ] |
| 0815<br>Do 07.08.03             | Cordes & Graefe<br>28816 Stuhr, Wulfhooper S                                           | traße 1-5                                   | 116,00€    | 116,00€                                                                   | Sa 06.09.03 🔽                           | <b>\$</b> |         | Q           |   |
| 200369875<br>Mi 19.03.03        | Cordes & Graefe                                                                        | 2222                                        | 100,00€    | 100,00€                                                                   | Fr 18.04.03 💌                           | <b>\$</b> |         | Q           | _ |
| 225566<br>Do 19.09.02           | Cordes & Graefe                                                                        | 2222                                        | 724,44€    | 724,44€                                                                   | Sa 19.10.02 💌                           | <b>\$</b> |         | Q           | ] |
| 898989<br>Mi 10.04.02           | Cordes & Graefe                                                                        | 2222                                        | 4.289,68€  | 4.289,68€                                                                 | Fr 10.05.02 👤                           | <b>\$</b> |         | Q           | ] |
| 123123<br>Mi 10.04.02           | Cordes & Graefe                                                                        | 2222                                        | 2.709,76€  | 2.709,76€                                                                 | Fr 10.05.02 🔽                           | <b></b>   |         | Q           | ] |
| 112233<br>Mi 13.03.02           | Cordes & Graefe                                                                        |                                             | 6.237,40€  | 1.237,40€                                                                 | Fr 12.04.02 💌                           | <b>2</b>  |         | Q           | ] |
| Mi 13.03.02                     | Cordes & Graefe                                                                        | 2222                                        | 116,00€    | 116,00€                                                                   | Fr 12.04.02 💌                           | <b>\$</b> |         | Q           | ] |
| 4711                            | Muster                                                                                 |                                             | 1 740 00 € | 1.740.00€                                                                 | Mi 19 03 03 💌                           |           | -       |             | 1 |
| Summe d                         | ler offenen Beträge                                                                    |                                             |            | 23.363,16 €                                                               |                                         |           |         |             |   |
| Datensatz: 📕                    |                                                                                        | ▶ * von 14 (Gefilt                          | ert)       |                                                                           |                                         |           |         |             | - |
| Formularansicht                 |                                                                                        |                                             |            |                                                                           | FLTR                                    |           | NF      |             |   |

Hier werden alle erfassten Eingangsrechnungen angezeigt. Somit haben Sie einen kompletten Überblick über den Bereich Eingangsrechnungen und den eigenen offenen Posten.

Die Suchmaske ermöglicht es Ihnen, spezifische Auswertungen zu erhalten.

| 7 | Nur offene                | <b>v</b>      |              |   | Projekt:                      | - | <i>6</i> % |
|---|---------------------------|---------------|--------------|---|-------------------------------|---|------------|
|   | Zahltag:                  | Mo 27.10.03 🝷 |              |   | I f-Bechs-Nr                  |   |            |
|   | nächster Zahltag:         | -             |              |   |                               |   |            |
|   | Datum <u>v</u> on:        | -             | <u>b</u> is: | * | Lieferant <u>K</u> ennzeichen |   |            |
|   | Zahlungsziel <u>v</u> on: | -             | <u>b</u> is: | - | Lieferant Suchbegriff         |   |            |
|   |                           | _             |              | _ | Lieferant Name 1              |   |            |
|   |                           |               |              |   |                               |   |            |

Durch Anklicken des Buttons wird Ihnen die Eingangsrechnung des entsprechenden Lieferanten in der detaillierten Ansicht geöffnet. Bei Bedarf, stehen Ihnen hier alle Funktionen der Rechnungserfassung bzw. Rechnungsbearbeitung zur Verfügung.

Rechnung ansehen

Durch Anklicken der Schaltfläche 💻 wird das Zahlungsformular geöffnet. Zahlungseingang

| 🖽 Zahlung    |                 |             | $\mathbf{X}$      |
|--------------|-----------------|-------------|-------------------|
|              |                 |             |                   |
| Datum:       | Mo 27.10.03 💌   |             | OK                |
| Betrag:      | 1.237,40€       | 2.420,14 DM |                   |
| Zahlungsart: | Überweisung 💽 📂 |             | <u>A</u> bbrechen |

In diesem Fenster werden alle Zahlungen verbucht. Die vorgeschlagenen Werte können durch Überschreiben verändert werden. Sie haben folgende Eingabemöglichkeiten:

Betrag Zahlbetrag der Zahlung

Zahlungsart Art der Zahlung (Überweisung, Bar-Zahlung usw.) Teilzahlungen werden in das Feld **<Betrag>** eingegeben. Der verbleibende Rechnungsbetrag wird vom Programm verwaltet und erscheint in der Rechungsübersicht. Eine Rechnung gilt erst dann als bezahlt, wenn kein Betrag mehr offen ist.

Durch Anklicken des Button *E*, rechts neben dem Feld Zahlungsart, öffnet sich ein Fenster in dem zusätzliche Zahlungsarten hinterlegt werden können.

Durch Anklicken des Buttons wird das Fenster Zahlungs-Details geöffnet. In diesem Fenster werden die bereits getätigten Zahlungen zu der entsprechenden Eingangsrechnung angezeigt.

 Stabilungen
 Image: Constraint of the stage
 Zahlart

 Datum
 Betrag
 Zahlart

 Do 06.06.02
 5.000,00 €
 Überweisung
 •

 ★ Mo 27.10.03
 0.00 €
 Überweisung
 •

 ★ Mo 27.10.03
 0.00 €
 Überweisung
 •

Durch Anklicken der Schaltfläche 🚨 wird das Druck-Fenster geöffnet.

Listen drucken

| 🗄 Drucken               | ×                  |
|-------------------------|--------------------|
| Druck <u>v</u> ariante  |                    |
| Liste                   |                    |
| Skontoliste             |                    |
|                         |                    |
|                         |                    |
|                         |                    |
| 1                       |                    |
| <sup>▲</sup> ktion ———  | <u>OK</u>          |
| C <u>D</u> rucken       |                    |
| Seitenansicht           |                    |
| C <u>E</u> instellungen | A <u>b</u> brechen |

Hier können Sie den gewünschten Listendruck für die Eingangsrechnungen auswählen. Folgende Druckvarianten stehen Ihnen hier zur Verfügung:

#### <Liste> und <Skontoliste>.

Im Bereich **<Aktion>** haben Sie die Auswahl, ob Sie die Liste sofort drucken möchten, oder sich erst die Seitenansicht anzeigen lassen. In diesem Fall schauen wir uns zuerst die Seitenansicht an. Daher setzen Sie den Punkt bitte auf **<Seitenansicht>** und klicken anschließend auf  $\underbrace{\mathbb{Q}^{K}}$ .

Die erstellte Liste wird Ihnen nun in der Seitenansicht angezeigt. Klicken Sie auf die Schaltfläche 🗐, um diese Liste endgültig auszudrucken.

Zahlungs-Details

# 8.5 Zahlungsaufträge

Klicken Sie in der Menüleiste auf die Programmpunkte: **<Lf-Belege>**  $\rightarrow$  **<Zahlungsaufträge>**, um die Zahlungsaufträge für Ihre Eingangsrechnungen zu öffnen.

| 🔲 PN Testfirma - [i                           | Zahlungsaufträge]                                         |                                                  |              |
|-----------------------------------------------|-----------------------------------------------------------|--------------------------------------------------|--------------|
| <u>D</u> atei <u>B</u> earbeiten <u>S</u> tar | nmdaten D <u>a</u> tensätze <u>E</u> xtras <u>F</u> enste | r <u>?</u>                                       | a ×          |
| <b>↓</b>   4                                  | ▶ <b>▶</b>   ▶*                                           | <u>گ</u>                                         | Export DTAUS |
| Überweisungsart:                              | <u>Futschrift</u>                                         | Auftraggeber Name:                               |              |
| Datum:<br>Datum Ausführung:<br>Währung:       | Mo 27.10.03 💌                                             | Strasse:<br>PLZ / Ort:<br>Bank:<br>KontoNr:      | <b>×</b> (×  |
| Empfänger                                     | Bank<br>Konto-Nr                                          | Verwendungszweck 1 und 2<br>Alle Zeilen anzeigen | Euro-Betrag  |
| •                                             |                                                           | <u>•</u>                                         | 0,00 EUR     |
|                                               |                                                           |                                                  |              |
| Datensatz: I4 4                               | 1 • • • • von 1                                           |                                                  |              |
| Datensatz: I                                  | 12 Non 12                                                 |                                                  | NF           |

In diesem Programmteil können Sie Zahlungsaufträge in einer Liste erfassen. Diese Liste kann anschließend auf Überweisungsträger ausgedruckt oder als **<DTAUS-Datei>** (Datenaustausch) exportiert werden.

Haben Sie eine Liste auf Überweisungsträgern ausgedruckt oder als **<DTAUS-Datei>** exportiert, sollte diese Liste bzw. Datei nicht mehr geändert werden. Wenn Sie weitere Zahlungsaufträge erstellen möchten, dann erfassen Sie diese bitte in einer neuen Liste.

In diesem Feld können Sie zwischen 3 Zahlungsarten wählen:

Überweisungsart

#### Gutschrift

Wenn Sie Überweisungen durchführen, haben Sie unter **<Gutschrift>** die Möglichkeit, die Daten aus den erfassten Eingangsrechnungen zu übernehmen.

#### Lastschrift

Hier haben Sie die Möglichkeit, sich eine Liste von Lastschriften zusammenzustellen und diese als **<DTAUS-Datei>** an Ihre Bank weiterzuleiten.

#### Überw.Vordruck für Rechnungen

Hier können Sie zu Ihren Ausgangs-Rechnungen Überweisungsvordrucke ausdrucken, um Ihren Kunden den Zahlungsvorgang zu erleichtern. Bei dieser Zahlungsart können die Daten aus den vorher erfassten Ausgangsrechnungen übernommen werden. Klicken Sie in der Übersicht auf die erste Zeile des Termins, dadurch werden Ihnen die Details angezeigt und können bei Bedarf geändert werden.

Hier wird das Erstellungs- bzw. Anlage-Datum dieser Zahlungsliste angezeigt. Datum

Hier wird das Datum angezeigt, an dem die Überweisungsträger ausgedruckt, oder die **<DTAUS-Datei>** erzeugt worden ist.

In diesem Feld können Sie die entsprechende Währung auswählen.

In diesen Feldern werden Ihre Firmen-Daten angezeigt.

Auftraggeber

Ausführung

Währung

Datum

In den Feldern **<Empfänger>**, **<Bank>** und **<Konto-Nr.>** werden die entsprechenden Daten des Empfängers angezeigt.

In den Feldern **<Verwendungszweck 1>** und **<Verwendungszweck 2>** können Sie den entsprechenden Verwendungszweck des Zahlungsauftrages hinterlegen. Für die Überweisungsträger füllen Sie bitte nur den **<VZ 1>** und den **<VZ 2>** aus, da nur diese Felder ausgedruckt werden.

Klicken Sie auf die Schaltfläche Alle Zeilen anzeigen, um auf alle Zeilen zugreifen zu

Wenn Sie die Daten als **<DTAUS-Datei>** übergeben, können Sie bis zu

Empfänger, Bank, Konto-Nr.

Verwendungs-Zweck 1 und 2

14

können, dadurch erscheint das folgende Fenster:

Verwendungszwecke hinterlegen.

Wählen Sie im Feld **<Überweisungsart>** den Punkt **"Gutschrift"** aus.

Eingangs-Rechnungen einfügen

Dadurch steht Ihnen im Feld **<Empfänger>** die Schaltfläche Verfügung.

Klicken Sie auf diese Schaltfläche, um das folgende Fenster zu öffnen.

| :8                                                                                                    | Liefe                                                         | rantenrechn  | ungen sud | :hen        |                |                |                                        |           |             | X          |
|----------------------------------------------------------------------------------------------------|---------------------------------------------------------------|--------------|-----------|-------------|----------------|----------------|----------------------------------------|-----------|-------------|------------|
| <u>R</u> echnungs-Nr<br><u>S</u> uchwort                                                                      |                                                               |              |           |             | Projekt        |                | <u>**</u>                              |           | <u>F</u> il | tern A     |
| Kommission<br>Lieferant:<br>Lieferant Suchbegriff<br>Lieferant <u>P</u> lz <u>O</u> rt<br>ohne Bezahlt Datum; |                                                               |              | -         | ·           | Übernomme      | en = Nein 🕅    |                                        |           | à           |            |
|                                                                                                    |                                                               | <b>v</b>     |           | Nu          | r Offene:      | ম              |                                        |           |             |            |
|                                                                                                    | Datum <u>v</u> on:<br>Zahlungsziel <u>v</u> on:<br>Zahldatum: |              |           | •<br>•      | bi<br>bi<br>bi | 5:<br>5:<br>5: | •<br>•                                 |           |             |            |
|                                                                                                    | Zahltag                                                       | j:           | Mi 29.1   | 0.03 🗸      | nächste        | Zahltag:       | •                                      |           | Abb         | echen      |
|                                                                                                    |                                                               | Rech-Nr      | Datum     | Ziel        | Skonto 1       | Skonto 2       | Lieferant                              | Betrag    | Skonto      | Noch offen |
|                                                                                                    |                                                               | 200369875    | 19.03.03  | 18.04.03    | 26.03.03       | 02.04.03       | Cordes & Graefe                        | 100,00    | 0,00        | 100,00     |
|                                                                                                    |                                                               | 220320       | 08.01.03  | 08.01.03    | 08.01.03       | 08.01.03       | Mustermann KG<br>12345 Musterhausen, V | 6.961,16  | 0,00        | 6.961,16   |
|                                                                                                    |                                                               | 220316       | 08.01.03  | 08.01.03    | 08.01.03       | 08.01.03       | Mustermann KG<br>12345 Musterhausen, V | 1.778,28  | 0,00        | 1.778,28   |
|                                                                                                    |                                                               | 225566       | 19.09.02  | 19.10.02    | 26.09.02       | 03.10.02       | Cordes & Graefe                        | 724,44    | 0,00        | 724,44     |
|                                                                                                    |                                                               | 1155         | 23.08.02  | 23.08.02    | 23.08.02       | 23.08.02       | Mustermann KG<br>12345 Musterhausen, V | 296,96    | 0,00        | 296,96     |
|                                                                                                    |                                                               | 898989       | 10.04.02  | 10.05.02    | 17.04.02       | 24.04.02       | Cordes & Graefe                        | 4.289,68  | 0,00        | 4.289,68   |
|                                                                                                    |                                                               |              |           |             |                |                |                                        | 20.169,76 | 0,00        | 20.169,76  |
| Di                                                                                                    | atensatz                                                      | : <b>H</b> - | 1         | )   )   ) * | von 10 (       | Gefiltert)     |                                        |           |             | _          |

Hier werden Ihnen alle Eingangs-Rechnungen angezeigt, die noch nicht in einen Zahlungsauftrag übernommen wurden und bei denen noch kein "Bezahlt-Datum" hinterlegt worden ist.

Suchen Sie sich hier die entsprechende Eingangs-Rechnung aus und übernehmen Sie die gewünschte Rechnung durch Anklicken der Schaltfläche , links neben dem Datensatz. Nun wird Ihnen das folgende Fenster angezeigt, in dem Sie die Möglichkeit haben, die ausgewählte Rechnung zu überprüfen und ggf. zu korrigieren.

| E              | 🖴 Zahlunghöhe eingeben 🛛 🔀 |       |                     |                    |                  |                   |               |  |  |
|----------------|----------------------------|-------|---------------------|--------------------|------------------|-------------------|---------------|--|--|
| RechNr 2003698 |                            | 59875 |                     |                    |                  |                   |               |  |  |
|                |                            | Tage: | Datum:              |                    |                  |                   | Euro-Betrag   |  |  |
|                | Zahlungsziel:              | 30    | 18.04.2003          |                    |                  |                   | 100,00€       |  |  |
|                | Skontierbar                |       |                     |                    |                  |                   | 100.00€       |  |  |
|                | Skonto 1:                  | 7     | 26.03.2003          | 3,00               | %                | 3,00€             | 97,00€        |  |  |
|                | Skonto 2:                  | 14    | 02.04.2003          | 1,50               | z                | 1,50€             | 98,50€        |  |  |
|                | max. Skontobetrag          |       |                     |                    |                  | 3,00€             |               |  |  |
|                | Zahlbetrag                 |       | EL                  | JR ·               | J                |                   | 97,00€        |  |  |
|                |                            |       | Optione             | n für ۱            | /erwe            | ndungszwe         | ck            |  |  |
| mit Kur        |                            |       |                     |                    | •                | r                 | nit Datum: 🔍  |  |  |
|                | Abbrechen                  |       | mit Betr            | ag:                | ۰                | r                 | mit Skonto: 🤇 |  |  |
|                | <u>0</u> K                 | ]     | LfRech<br>in Zahlis | nungen<br>te direk | beim k<br>tausbu | lopieren<br>Johen | c             |  |  |

Durch Anklicken der Schaltfläche <u>wird</u> wird die ausgewählte Eingangs-Rechnung in die Zahlungsauftrags-Liste übernommen.

Nach dem gleichen Schema können Sie nun weitere Eingangs-Rechnungen übernehmen.

In jeder übernommenen Eingangs-Rechnung wird automatisch das "**Bezahlt-Datum**" gesetzt. Dadurch werden die übernommenen Rechnungen nicht mehr im Eingangsrechnungs-Fenster angezeigt.

Wählen Sie in der Auswahlliste des Feldes **<Überweisungsart>** den Punkt "Überw. Vordruck für Rechnungen" aus. Ausgangs-Rechnungen einfügen

Dadurch steht Ihnen im Feld **<Empfänger>** die Schaltfläche Zur Verfügung.

| 8 Rec                | hnung such              | en         |                |                  |                                          |            |                   | X          |  |  |
|----------------------|-------------------------|------------|----------------|------------------|------------------------------------------|------------|-------------------|------------|--|--|
| ⊻olltext:            |                         |            |                |                  |                                          |            | $\nabla_{\theta}$ | × 🔽 🔺      |  |  |
| <u>R</u> echnungs-Nr |                         |            | Beleg-Grp:     | Beleg-Grp:       |                                          |            | <u>^Ľ</u>         |            |  |  |
| Such                 | wort:                   |            |                | Projekt:         | - 64                                     |            | Filter mer        | ken 🗖      |  |  |
| Kund                 | le <u>S</u> uchbegriff: |            |                | ErlösGrp:        | · ·                                      |            |                   |            |  |  |
| <u>K</u> und         | le Name 1:              |            |                | <u>O</u> bjekt:  |                                          |            |                   |            |  |  |
| Kund                 | len- <u>N</u> r:        |            | -              | Sachb.:          | •                                        |            | [                 | <u>à</u>   |  |  |
| Kateg                | gorie:                  |            | -              | Status:          | •                                        |            |                   |            |  |  |
|                      |                         |            |                | mit Auftrags-Nr: | ia 🗖 nein 🗖                              |            |                   |            |  |  |
| Коріє                | ert / Übern.:           | ia 🗖 ne    | in 🗖           | Bezahlt          | ia 🖂 nein 🗔                              |            |                   |            |  |  |
| Gedr                 | uckt                    | ia 🗖 ne    | in 🗖           |                  | ,- , <u> </u>                            |            |                   |            |  |  |
| Distu                | m von:                  |            |                | hie              | -1                                       |            |                   |            |  |  |
| Datu                 | m <u>v</u> on.          |            | <u> </u>       | <u>D</u> 13.     |                                          | _          |                   | Abbrechen  |  |  |
|                      | Delea Mr                | Distant    |                | Cushwait         | Kunda                                    | K de Mr    | Katagoria         | VK Nette   |  |  |
|                      | Auftrags-Nr             | Datum      |                | Objekt           | PLZ Ort                                  | Straße     | Status            | VK Brutto  |  |  |
| •                    | 30001014                | 01.10.2002 | WaBericht      |                  | Mustermann KG                            | 10000      |                   | 9.400,00   |  |  |
|                      | 0                       |            |                |                  | 20055 Hamburg, Haupl                     | strasse 20 |                   | 10.904,00  |  |  |
|                      | 30001011                | 20.09.2002 | WaBericht      |                  | Hans Mustermann                          | 10002      |                   | 95,00      |  |  |
|                      | 0                       |            | Mustergass     | se 12, 21        | 2, 21 12345 Musterhausen, Mustergasse 12 |            | 110,20            |            |  |  |
|                      | 30001010                | 12.08.2002 | WaBericht      |                  | Peter Beispiel                           | 10001      |                   | 750,00     |  |  |
|                      | 0                       |            | Waldweg 1      | 23               | 28255 Bremen, Waldw                      | eg 123     |                   | 870,00     |  |  |
|                      | 30001009                | 12.08.2002 | WaBericht      |                  | Peter Beispiel                           | 10001      |                   | 175,79     |  |  |
|                      | 0                       |            | Waldweg 1      | 23, 31           | 28255 Bremen, Waldw                      | eg 123     |                   | 203,92     |  |  |
|                      | 30001007                | 12.08.2002 | WaBericht      |                  | Peter Beispiel                           | 10001      |                   | 150,00     |  |  |
|                      | 0                       |            | Waldweg 1      | 23               | 28255 Bremen, Waldw                      | eg 123     |                   | 174,00     |  |  |
|                      | 20031227                | 29.10.2003 |                |                  |                                          | 0          |                   | 9.000,00   |  |  |
|                      | 0                       |            |                |                  |                                          |            |                   | 10.440,00  |  |  |
|                      | 20031226                | 29.10.2003 |                |                  |                                          | 0          |                   | 5.000,00   |  |  |
|                      | 0                       |            |                |                  |                                          |            |                   | 5.800,00 👻 |  |  |
|                      | the late of the         |            | <b>N</b> INTIN | When or          |                                          |            |                   | _          |  |  |

Klicken Sie auf diese Schaltfläche, um das folgende Fenster zu öffnen.

In diesem Fenster werden Ihnen alle Ausgangs-Rechnungen angezeigt. Suchen Sie sich hier die gewünschten Ausgangs-Rechnungen aus, denen Sie ein Überweisungsvordruck beilegen möchten und übernehmen Sie diese durch Anklicken der Schaltfläche

Das Suchfenster bleibt so lange geöffnet, bis es durch Drücken der **<ESC-Taste>**, oder durch Anklicken des Button des Button geschlossen wird.

Wählen Sie im Feld **<Überweisungsart>** den Punkt **"Lastschrift**" aus.

Anschließend können Sie in den darunter stehenden Feldern Ihre entsprechenden Daten hinterlegen, da Lastschriften nur manuell erfasst werden können.

Klicken Sie auf die Schaltfläche 📕, um die gesamte Liste zu löschen.

Datensätze löschen

Um eine einzelne Position innerhalb der Liste zu löschen, markieren Sie die gewünschte Position durch einmaliges Anklicken. Sollen mehrere Positionen gleichzeitig gelöscht werden, markieren Sie die gewünschten Positionen und halten Sie dabei die linke Maustaste gedrückt.

Zum Löschen der Position(en) drücken Sie die **<Entf-Taste>** auf Ihrer Tastatur.

Klicken Sie auf die Schaltfläche , um das folgende Druckfenster zu öffnen.

Seitenansicht, Drucken

| 🗄 Drucken                                                            | $\mathbf{X}$ |
|----------------------------------------------------------------------|--------------|
| Druck <u>v</u> ariante<br>Zahlungsaufträge<br>Liste<br>Begleitzettel |              |
| C <u>D</u> rucken<br>€ <u>S</u> eitenansicht                         | <u>0</u> K   |

Hier können Sie die gewünschte Druckvariante auswählen. Folgende Druckvarianten stehen Ihnen hier zur Verfügung:

#### <Zahlungsaufträge>, <Liste> und <Begleitzettel>.

Im Bereich **<Aktion>** haben Sie die Auswahl, ob Sie sofort drucken möchten, oder sich erst die Seitenansicht anzeigen lassen. In diesem Fall setzen Sie den Punkt bitte auf **<Seitenansicht>** und klicken anschließend auf

Die erstellte Liste wird Ihnen nun in der Seitenansicht angezeigt. Klicken Sie auf die Schaltfläche 剑, um diese Zahlungsaufträge endgültig auszudrucken.

Klicken Sie auf die Schaltfläche Export DTAUS, um eine **<DTAUS-Datei>** automatisch vom Programm zu erzeugen.

Sie können die erstellte **<DTAUS-Datei>** auf einer Diskette speichern und diese mit einem entsprechenden Begleitzettel zu Ihrer Bank bringen.

Oder Sie senden die erstellte **<DTAUS-Datei>** per Internet über ein Online-Banking-Programm (S-Firm usw.) direkt an Ihre Bank. Datenaustausch, Export

## 8.6 Verrechungs-Schecks

Klicken Sie in der Menüleiste auf die Programmpunkte: **<Lf-Belege>**  $\rightarrow$  **<Verrechnungs-Schecks>**, um die Erfassung der Verrechnungs-Schecks für Ihre Eingangsrechnungen zu öffnen. (Hier mit ausgefüllten Musterdaten.)

| PN Testfirma - [Verechnungs-Schecks]                                                                                                    |    |
|----------------------------------------------------------------------------------------------------|----|
| Datei Bearbeiten Stammdaten Datensätze Extras Eenster 2                                                                                             | ٩× |
|                                                                                                    |    |
| Scheck Zusatz                                                                                                    |    |
| (Bezogenes Kredtinstitut)<br>Nur zur Verrechnung<br>Geldbank AG Kto. 123456<br>Musterallee 123<br>12345 Bremen                                      |    |
| Zahlen Sie gegen diesen Scheck  ****eint ausend siebenhundert acht und- Betrag in Buchstaben siebzig**** noch Betrag in Buchstaben oder Überbringer |    |
| Mustermann KG Bremen<br>Ausstellungson<br>Mi 29.10.03 C                                                                                             |    |
| Waldstrasse 123     Mustermann KG       12345     Musterhausen       Unterschrift des Ausstellers                                                   |    |
| Scheck-Nr         Konto-Nr         Betrag         Bankleitzahl         Text           000000000000000000000000000000000000                          |    |
| Datensatz: 14 4 6 D D1 D* von 6<br>Bereit FLTR NF                                                                                                   |    |

In diesem Programmteil können Sie Verrechnungs-Schecks für Ihre Lieferanten erfassen. Diese können anschließend auf vorgefertigte Scheckformulare ausgedruckt werden.

Das Feld **<Bezogenes Kreditinstitut>** ist ein Listenfeld. Wenn Sie hier auf den Button I klicken, öffnet sich eine Liste mit den (in den Stammdaten) hinterlegten Bankkonten. Durch Anklicken wird das gewünschte Bankkonto in den Verrechnungs-Scheck übernommen.

Sie können das Bankkonto auch manuell erfassen, indem Sie in die Felder darunter manuell ausfüllen. Die hier erfassten Daten stehen ausschließlich dem jeweiligen Verrechnungs-Scheck zur Verfügung und werden nicht in den Stammdaten gespeichert.

Bankkonten, die häufig verwendet werden, können in den Stammdaten gespeichert werden. Klicken Sie dazu auf die Schaltfläche 😁 rechts neben dem Listenfeld, dadurch öffnet sich das folgende Fenster:

| 📰 eigene Bankkonte | n                 |                  |      |
|--------------------|-------------------|------------------|------|
| P 14 4             | l <b>b bl b</b> * | Î                | -    |
| BLZ / Ba           | nk Adresse        | Beschreibung     |      |
| 2900010 Geldbank   | Geldbank AG       |                  |      |
| 123456             | Mundau allan 100  | Cabaaluumuum [   | 4000 |
|                    | Musterailee 125   | Schecknummer von | 1000 |
|                    | 12345 Bremen      |                  | 2500 |
| *                  | <u>*</u>          |                  |      |
|                    |                   | Schecknummer von | 0    |
|                    |                   | bis 🗌            | 0    |
|                    |                   |                  |      |
| Datensatz: 📕 🔳     | 1 D D * von 1     |                  |      |

Hier werden alle angelegten Bankkonten angezeigt.

Klicken Sie hier auf die Schaltfläche ..., um ein neues Bankkonto anzulegen.

Bezogenes Kreditinstitut

| 🔳 Lief                      | erantenrechn                                              | ungen su | hen         |                |                |                                     |           |                               | X          |
|-----------------------------|-----------------------------------------------------------|----------|-------------|----------------|----------------|-------------------------------------|-----------|-------------------------------|------------|
| <u>R</u> ech<br>Such<br>Kom | nnungs-Nr<br>wort<br>nission                              |          |             | Projekt        |                | <u></u>                             | l         | <u>F</u> ilu<br><u>F</u> ibu- | Export     |
| Liefe<br>Liefe<br>Liefe     | rant:<br>rant Suchbegriff<br>rant <u>P</u> lz <u>O</u> rt |          | -           |                | Übernomme      | m = Nein 🕅                          |           | [                             | <u>à</u>   |
| ohne                        | Bezahlt Datum:                                            | Г        |             | Nu             | r Offene:      | 5                                   |           |                               |            |
| Datu<br>Zahli<br>Zahli      | m <u>v</u> on:<br>ungsziel <u>v</u> on:<br>datum:         |          | •<br>•      | bi<br>bi<br>bi | s:<br>s:<br>s: | -<br>-<br>-                         |           |                               |            |
| Zahl                        | ag                                                        | Mi 29.1  | 0.03 💽      | nächste        | r Zahltag:     | •                                   |           | Appr                          | echen      |
|                             | Rech-Nr                                                   | Datum    | Ziel        | Skonto 1       | Skonto 2       | Lieferant                           | Betrag    | Skonto                        | Noch offen |
| •                           | 0815                                                      | 07.08.03 | 06.09.03    | 14.08.03       | 21.08.03       | Cordes & Graefe                     | 116,00    | 0,00                          | 116,00     |
|                             | 4711                                                      | 19.03.03 | 19.03.03    | 19.03.03       | 19.03.03       | Muster<br>28225 Bremen, Berlin      | 1.740,00  | 0,00                          | 1.740,00   |
|                             | 55555                                                     | 19.03.03 | 19.03.03    | 19.03.03       | 19.03.03       | Bürgerle                            | 100,00    | 0,00                          | 100,00     |
|                             | 200369875                                                 | 19.03.03 | 18.04.03    | 26.03.03       | 02.04.03       | Cordes & Graefe                     | 100,00    | 0,00                          | 100,00     |
|                             | 220320                                                    | 08.01.03 | 08.01.03    | 08.01.03       | 08.01.03       | Mustermann KG<br>12345 Musterhausen | 6.961,16  | 0,00                          | 6.961,16   |
|                             | 220316                                                    | 08.01.03 | 08.01.03    | 08.01.03       | 08.01.03       | Mustermann KG<br>12345 Musterhausen | 1.778,28  | 0,00                          | 1.778,28   |
|                             | _                                                         |          |             |                |                | 12.343 Musterriduser                | 28.363,16 | 0,00                          | 23.363,16  |
| Datensa                     | tz: 🔳 🔳                                                   | 1        | )   )   )+* | von 14 (       | Sefiltert)     |                                     |           |                               | <u> </u>   |

Hier werden Ihnen alle Eingangs-Rechnungen angezeigt, die in der Zahlungsüberwachung einen offenen Betrag haben.

Suchen Sie sich hier die entsprechende Eingangs-Rechnung aus und übernehmen Sie die gewünschte Rechnung durch Anklicken der Schaltfläche , links neben dem Datensatz.

Nun wird Ihnen das folgende Fenster angezeigt, in dem Sie die Möglichkeit haben, die ausgewählte Rechnung zu überprüfen und ggf. zu korrigieren.

| 8 | 🛚 Zahlunghöhe     | en    |                      |                    |         |                  |             | ×      |  |
|---|-------------------|-------|----------------------|--------------------|---------|------------------|-------------|--------|--|
|   | RechNr            | 22031 | 6                    |                    |         |                  |             |        |  |
|   |                   | Tage: | Datum:               |                    |         |                  | Euro-Betra  | ,      |  |
|   | Zahlungsziel:     | 0     | 08.01.2003           |                    |         |                  | 1.7         | 78,28€ |  |
|   | Skontierbar       |       |                      |                    |         |                  | 1.7         | 78,28€ |  |
|   | Skonto 1:         | 0     | 08.01.2003           | 0,00               | %       | € 0,00           | 1.7         | 78,28€ |  |
|   | Skonto 2:         | 0     | 08.01.2003           | 0,00               | %       | € 00,0           | 1.7         | 78,28€ |  |
|   | max. Skontobetrag |       |                      |                    |         | 0,00€            |             |        |  |
|   | Zahlbetrag        |       | EU                   | JR                 |         |                  | 1.778       | ,28 €  |  |
|   |                   |       | Optione              | en für \           | √erwe   | ndungszwe        | ck          |        |  |
|   |                   |       | mit Kun              | iden-Nr:           | ۰       | r                | mit Datum:  | 0      |  |
|   | <u>A</u> bbrechen |       | mit Betr             | ag:                | ۰       | r                | mit Skonto: | C      |  |
|   | <u>0</u> K        | l     | LfRech<br>in Zahllis | nungen<br>te direk | t ausbu | opieren<br>Ichen |             | ۹      |  |

Durch Anklicken der Schaltfläche werden die Daten der ausgewählten Eingangs-Rechnung in den Verrechnungs-Scheck übernommen.

Klicken Sie auf die Schaltfläche 🔼, um das folgende Druckfenster zu öffnen.

Seitenansicht, Drucken

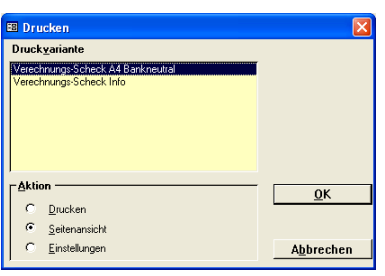

Hier können Sie die gewünschte Druckvariante auswählen

Im Bereich **<Aktion>** haben Sie die Auswahl, ob Sie sofort drucken möchten, oder sich erst die Seitenansicht anzeigen lassen. In diesem Fall setzen Sie den Punkt bitte auf **<Seitenansicht>** und klicken anschließend auf <u>OK</u>

Der erstellte Verrechnungs-Scheck wird Ihnen nun in der Seitenansicht angezeigt. Klicken Sie auf die Schaltfläche 🗐, um endgültig zu drucken.

# 9 AUSWERTUNGEN

# 9.1 Kunden-Umsatz

Klicken Sie in der Menüleiste auf **<Auswertungen>**  $\rightarrow$  **<Kunden-Umsatz>**, um die Auswertung der Kundenumsätze zu öffnen.

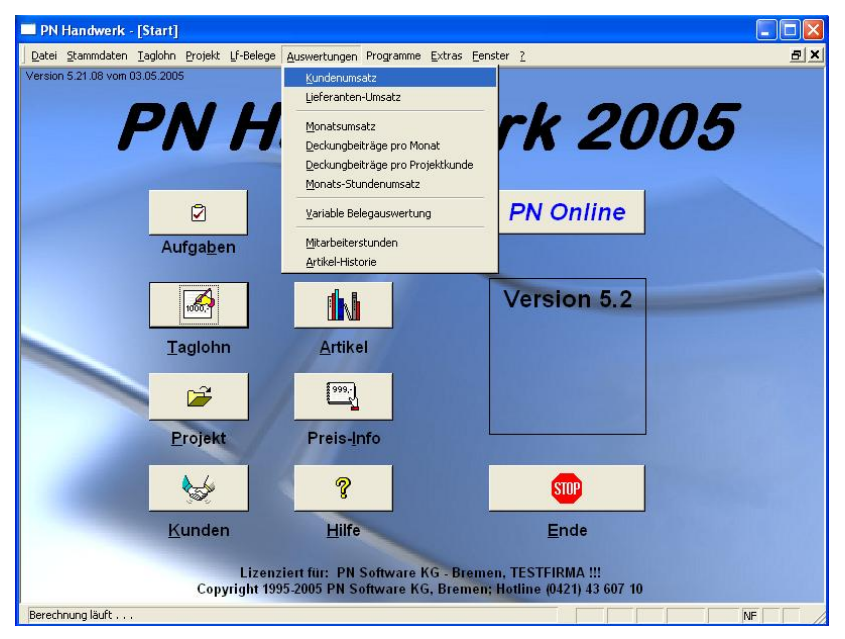

In dieser Auswertung haben Sie die Möglichkeit, sich den Gesamtumsatz pro Kunden aufzurufen und als Liste zu drucken.

| :8 | Kundenum           | atz                     |                  |     |               |               |                   |
|----|--------------------|-------------------------|------------------|-----|---------------|---------------|-------------------|
|    | Datum v<br>Umsatze | von<br>e ab             | Sa 01.01.05 💌    | Bis | Di 31.05.05 💌 |               | <u>Filtern</u>    |
|    |                    |                         |                  |     |               |               | <u>S</u> chließen |
|    | Kunden-Nr.         |                         | Kunde            |     | Brutto-Umsat  | z Noch offen  | Bezahlt           |
| ►  | 1006               | Siegfried Albert        |                  |     | 20.584,92     | ?€ 9.280,00€  | 11.304,92€        |
|    |                    | 27000 Jever, Rosenweg   | 98               |     |               |               |                   |
|    | 1001               | Bauer & Co              |                  |     | 14.085,51     | € 0,00€       | 14.085,51 €       |
|    |                    | 28207 Bremen, Hastedte  | r Straße 32 · 34 |     |               |               |                   |
|    | 10251              | Mustermann KG           |                  |     | 13.580,42     | ?€ 0,00€      | 13.580,42€        |
| _  | 1000               | 20058 Hamburg, Rothen   | baum Chaussee 20 |     | 425.00        | 410.00.0      | 25.00.0           |
|    | 1002               | 12245 Promon Tooletral  | la 27            |     | 430,00        | 16 410,006    | 25,00€            |
| -  | 1003               | Hilde Babbel            | e 27             |     | 63.80         | LE 0.00.E     | 63.80£            |
|    | 1000               | 12345 Mauerstadt, Stras | se 43            |     | 00,00         | , o , o , o o | 00,000            |
| F  | 0                  |                         |                  |     | 0,00          | )€ 0,00€      | € 0,00            |
| -  |                    | *                       |                  |     |               |               |                   |
|    |                    |                         |                  |     |               |               |                   |
|    |                    |                         |                  |     |               |               |                   |
|    |                    |                         |                  |     |               |               |                   |
|    |                    |                         |                  |     |               |               |                   |
|    |                    |                         |                  |     |               |               |                   |
|    |                    |                         |                  |     |               |               |                   |
|    |                    |                         |                  |     | 48.749,65     | € 9.690,00€   | 39.059,65€        |
| Da | atensatz: 🚺        |                         | ▶I ▶ 🛞 von 6     |     |               |               | _                 |

Hier wird Ihnen der Gesamtumsatz pro einzelnen Kunden angezeigt. In dieser Auswertung werden alle erfassten Ausgangsrechnungen berücksichtigt.

Die Liste unterteilt sich in:

| <brutto-umsatz></brutto-umsatz> | (Gesamtbelegbetrag pro Kunde),         |
|---------------------------------|----------------------------------------|
| <noch offen=""></noch>          | (Der noch offene Betrag pro Kunde) und |
| <bezahlt></bezahlt>             | (Der bezahlte Betrag pro Kunde).       |

Zusätzlich wird am Ende der Liste der Gesamtumsatz aller Kunden kalkuliert.

Datum von / bis In diesen Feldern können Sie die Ausgangsrechnungen nach Datum (z.B. pro Monat vom 01.05.2005 bis 31.05.2005) eingrenzen. Wenn Sie das Datum ändern möchten, klicken Sie im Datumsfeld auf den Abwärtspfeil. Dadurch wird Ihnen die Kalenderanzeige geöffnet. Hier können Sie das gewünschte Datum per Mausklick auswählen. Umsätze ab In diesem Feld können Sie einen Betrag hinterlegen ab dem die einzelnen Ausgangsrechnungen berücksichtigt werden sollen. Wenn Sie hier z.B. den "100" eingeben, dann werden Wert in der Auswertung nur Ausgangsrechnungen ab einem Betrag (Umsatz) vom 100 € berücksichtigt. Klicken Sie auf die Schaltfläche **Eiltern**, nachdem Sie die gewünschten Filtern Filterkriterien hinterlegt haben. Dadurch wird Ihnen die Auswertung der Kundenumsätze mit den ausgewählten Filterkriterien angezeigt. Nachdem Sie die gewünschten Filterkriterien hinterlegt haben, können Sie die **Umsatz-Liste** drucken Umsatz-Liste ausdrucken.

Klicken Sie auf die Schaltfläche <u>k</u>, um das Druck-Fenster zu öffnen.

| 🖴 Drucken                              | $\overline{\mathbf{X}}$ |
|----------------------------------------|-------------------------|
| Druckyariante<br>Umsatziliste          |                         |
| Aktion<br>C Drucken<br>C Seitenansicht | <u>0</u> K              |
| C <u>E</u> instellungen                | A <u>b</u> brechen      |

Im Bereich **<Aktion>** haben Sie die Auswahl, ob Sie die Umsatz-Liste sofort drucken möchten, oder sich erst die Seitenansicht anzeigen lassen. Setzen Sie den Punkt bitte auf **<Seitenansicht>** und klicken Sie auf  $\underbrace{\mathbb{Q}^{K}}$ .

| PN Handwerk - [Kunden-Umsatz]                             |                   |            |               |       |
|-----------------------------------------------------------|-------------------|------------|---------------|-------|
| Datei 2                                                   |                   |            |               | _ 8 × |
| 📭 🖨 @eMail 🍳 🗉 🖽 90% 🔹 🗋 🏋                                |                   |            |               |       |
|                                                           |                   |            |               | -     |
|                                                           |                   |            |               |       |
|                                                           |                   |            |               |       |
| Kunden-Umsatz                                             |                   |            | 10.05.2005    |       |
| Datum von 01.01.05 bis 3                                  | 1.05.05           |            | Seite 1 von 1 |       |
| Kunden-Nr Kunde                                           | Belegbetrag       | NochOffen  | Bezahlt       |       |
| 1006 Siegfried Albert<br>27000 Jever, Rosenweg 98         | 20.594,92 €       | 9.280,00 € | 11.304,92€    |       |
| 1001 Bauer & Co<br>28207 Bremen, Hastedter Straße 32 - 34 | 14,085,51 €       | € 00,0     | 14.085,51€    |       |
| 10251 Mustermann KG<br>20058 Hamburg, Rothenbaum Chaussee | 13.580,42 €<br>20 | 0,00€      | 13.580,42 €   |       |
| 1002 Peter Schulze<br>12346 Bremen, Teststraße 27         | 435,00€           | 410,00€    | 25,00€        |       |
| 1003 Hilde Babbel<br>12346 Mauerstadt, Strasse 43         | 63,80€            | 0,00€      | 63,80 €       |       |
| 0                                                         | 0,00€             | 0,00€      | 0,00€         |       |
| Summe:                                                    | 48.749,85€        | 9.690,00 € | 39.059,65€    |       |
| Seite: II I I I I I                                       |                   |            |               | •     |
| Bereit                                                    |                   |            |               | NF    |

Die erstellte Umsatz-Liste wird Ihnen nun in der Seitenansicht angezeigt. Klicken Sie hier auf die Schaltfläche 🚔, um die Umsatz-Liste auszudrucken.

Durch Anklicken der Schaltfläche leine haben Sie die Möglichkeit, die Umsatz-Liste nach Microsoft Word® zu exportieren.

Export nach MS-Word

## 9.2 Lieferanten-Umsatz

Klicken Sie in der Menüleiste auf die Punkte **<Auswertungen>**  $\rightarrow$  **<Lieferanten-Umsatz>**, um die Lieferantenumsätze zu öffnen.

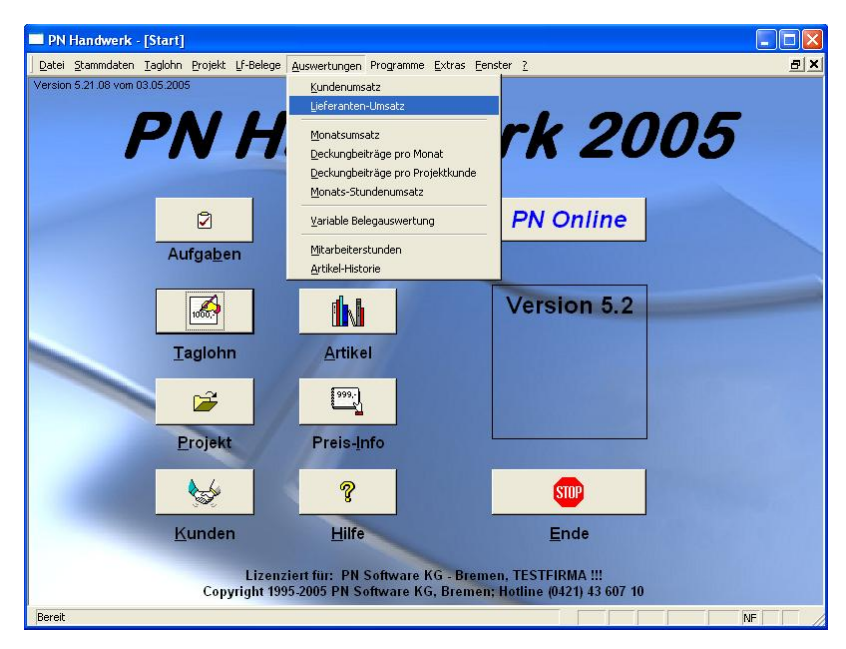

In dieser Auswertung haben Sie die Möglichkeit, sich Ihre Gesamtumsätze pro Lieferanten/Großhändler aufzurufen und als Liste zu drucken.

|    | Lieferanter | numsatz                             |               |     |               |            | [                 | × |
|----|-------------|-------------------------------------|---------------|-----|---------------|------------|-------------------|---|
|    | Datum       | von                                 | Sa 01.01.05 💌 | Bis | Di 31.05.05 💌 |            | <u>F</u> iltern   | • |
|    | Nur hin     | terlegte Lieferanten                | _             |     |               | [          | à 👿               |   |
|    |             | <b>-</b>                            |               |     |               |            | <u>S</u> chließen |   |
|    | LiefNr      |                                     | Lieferant     |     | Brutto-Umsatz | Noch offen | Bezahlt           |   |
| ►  | 7001        | Bohrkronen GmbH                     |               |     | 19.517,00€    | 14.297,00€ | 5.220,00€         |   |
|    |             | 12345 Teststadt, Eisens             | traße 1-4     |     |               |            |                   |   |
|    | 70001       | Cordes & Graefe                     |               |     | 14.837,32€    | 0,00€      | 14.837,32€        |   |
| _  | 70000       | /<br>Musterlieferant KG             |               |     | 14.017.10.£   | 0.00£      | 14.017.10.£       |   |
|    | 10000       | 20222 Hamburg, Waldw                | ea 250        |     | 14.011,100    | 0,000      | 14.011,100        |   |
| -  | 7002        | Beispiel                            |               |     | 8.867,60€     | 8.867,60€  | 0,00€             |   |
|    |             | 28222 Bremen, Bremer 9              | Straße 123    |     |               |            |                   |   |
|    | 7000        | Musterlieferant KG                  |               |     | 7.649,04€     | 6.315,04€  | 1.334,00€         |   |
|    | 70000       | 11111 Musterstadt, Indu             | striestraße 1 |     | 1 340 00 0    |            |                   |   |
|    | 70003       | Muster<br>20225 December Declines I |               |     | 1.740,00€     | 0,00€      | 1.740,00€         |   |
| _  | 1001        | Beispiel GmbH                       | Teineit 120   |     | 1.606.68€     | 0.00€      | 1.606.68€         |   |
|    | 1001        | 20555 Hamburg, Feldwe               | o 1           |     | 1.000,000     | 0,000      | 1.000,000         |   |
|    |             |                                     | -             |     |               |            |                   |   |
|    |             |                                     |               |     |               |            |                   |   |
|    |             |                                     |               |     |               |            |                   |   |
|    |             |                                     |               |     |               |            |                   |   |
|    |             |                                     |               |     |               |            |                   |   |
|    |             |                                     |               |     |               |            |                   |   |
|    |             |                                     |               |     |               |            |                   |   |
|    |             |                                     |               |     |               |            |                   |   |
|    |             |                                     |               |     | 68.234,74€    | 29.479,64€ | 38.755,10€        | _ |
| Da | tensatz: 🚺  |                                     | N Non 7       |     |               |            |                   | - |

Hier wird Ihnen der Gesamtumsatz pro einzelnen Lieferanten/Großhändler angezeigt. In dieser Auswertung werden alle erfassten Eingangsrechnungen berücksichtigt.

Die Liste unterteilt sich in:

| <brutto-umsatz></brutto-umsatz> | (Gesamtumsatz beim Lieferanten),              |
|---------------------------------|-----------------------------------------------|
| <noch offen=""></noch>          | (Der noch offene Betrag beim Lieferanten) und |
| <bezahlt></bezahlt>             | (Der bezahlte Betrag beim Lieferanten).       |

Zusätzlich wird am Ende Ihr Gesamtumsatz bei allen Lieferanten kalkuliert.

Datum von / bis In diesen Feldern können Sie die Eingangsrechnungen Ihrer Lieferanten nach Datum eingrenzen. (z.B. pro Monat vom 01.05.2005 bis 31.05.2005) Wenn Sie das Datum ändern möchten, klicken Sie im Datumsfeld auf den Abwärtspfeil. Dadurch wird Ihnen die Kalenderanzeige geöffnet. Hier können Sie das gewünschte Datum per Mausklick auswählen. Wenn das Feld Nur hinterlegte Lieferanten Nur hinterlegte markiert ist, werden Ihnen nur die Lieferanten Umsätze von Lieferanten/Großhändlern angezeigt, die in den Stammdaten des Programms hinterlegt sind. Klicken Sie auf die Schaltfläche **Filtern**, nachdem Sie die gewünschten Filtern Filterkriterien hinterlegt haben. Dadurch wird Ihnen die Auswertung Ihrer Lieferantenumsätze mit den ausgewählten Filterkriterien angezeigt. **Umsatz-Liste** Nachdem Sie die gewünschten Filterkriterien hinterlegt haben, können Sie die drucken Umsatz-Liste ausdrucken. Klicken Sie auf die Schaltfläche \_\_\_\_, um das Druck-Fenster zu öffnen.

E Drucken Druckyariante UmsatzListe Aktion C Drucken C Drucken C Seitenansicht C Einstellungen Abbrechen

Im Bereich **<Aktion>** haben Sie die Auswahl, ob Sie die Umsatz-Liste sofort drucken möchten, oder sich erst die Seitenansicht anzeigen lassen. Setzen Sie den Punkt bitte auf **<Seitenansicht>** und klicken Sie auf  $\underbrace{\tabulargen}{\tabulargen}$ .

| 🖃 P   | N Handwer      | k - [Liefera | ntenumsatz]                              |               |         |          |             |             |               |       |   |
|-------|----------------|--------------|------------------------------------------|---------------|---------|----------|-------------|-------------|---------------|-------|---|
|       | jatei <u>?</u> |              |                                          |               |         |          |             |             |               | _ 8 × | 1 |
| ₽•    | 🞒 🔂 eMai       | •            | 90%                                      | -             | W       |          |             |             |               |       | 1 |
|       |                | Lieferan     | iten-Umsat                               | z             |         |          |             |             | 10.05.2005    |       | ] |
|       |                | Datum von    | 01.01.05                                 | bis           |         | 31.05.05 |             |             | Seite 1 von 1 |       |   |
|       |                | LiefNr       |                                          | Li            | eferant |          | Belegbetrag | NochOffen   | Bezahlt       |       |   |
|       |                | 7001         | Bohrkronen GrnbH<br>12346 Teststadt, E   | is enstraße : | 1-4     |          | 19.517,00€  | 14.297,00 € | 5.220,00€     |       |   |
|       |                | 70001        | Cordes & Graefe                          |               |         |          | 14,837,32€  | 0,00€       | 14.837,32€    |       |   |
|       |                | 70000        | Musterlieferant KG<br>20222 Hamburg, W   | /aldweg 250   | )       |          | 14.017,10€  | 0,00€       | 14.017,10€    | _     | 1 |
|       |                | 7002         | Beispiel<br>28222 Bremen, Bre            | emer Straße   | 123     |          | 8,867,60€   | 8.967,60€   | 0,00€         |       |   |
|       |                | 7000         | Musterlieferant KG<br>11111 Musterstadt, | , Industriest | raße 1  |          | 7.649,04€   | 6.315,04€   | 1.334,00 €    |       |   |
|       |                | 70003        | Muster<br>28225 Bremen, Be               | rliner Freihe | it 120  |          | 1.740,00€   | 0,00€       | 1.740,00€     |       |   |
|       |                | 1001         | Beispiel GmbH<br>20555 Hamburg, F        | eldweg 1      |         |          | 1,606,68 €  | 0,00€       | 1.606,68 €    |       |   |
|       |                |              | Summe:                                   |               |         |          | 68.234,74 € | 29.479,64 € | 38.755,10€    |       | 1 |
| Seite |                | 1 🕨          |                                          |               |         |          |             |             |               | •     | 1 |
| Bere  | it             |              |                                          |               |         |          |             |             |               | NF    |   |

Die erstellte Umsatz-Liste wird Ihnen nun in der Seitenansicht angezeigt. Klicken Sie hier auf die Schaltfläche 🕘, um die Umsatz-Liste auszudrucken.

Durch Anklicken der Schaltfläche 🔟 haben Sie die Möglichkeit, die Umsatz-Liste nach Microsoft Word® zu exportieren.

Export nach MS-Word

## 9.3 Monatsumsatz

Klicken Sie in der Menüleiste auf **<Auswertungen>**  $\rightarrow$  **<Monatsumsatz>**, um die Auswertung der Monatsumsätze zu öffnen.

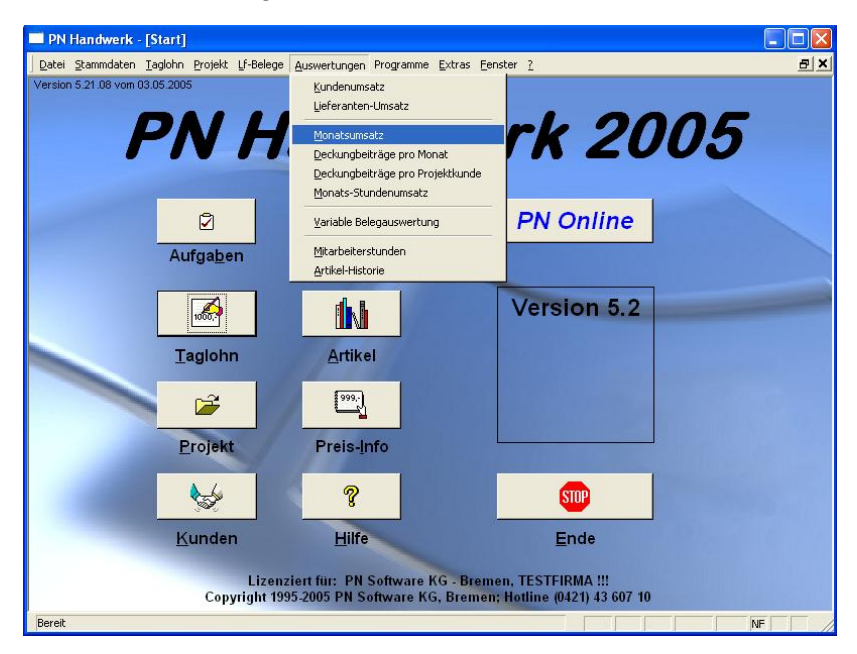

In dieser Auswertung haben Sie die Möglichkeit, sich Ihre kompletten Monatsumsätze anzeigen zu lassen und als Liste zu drucken.

|   | Monatsumsatz       |             |                   |               |             |             |             |                   |            | × |
|---|--------------------|-------------|-------------------|---------------|-------------|-------------|-------------|-------------------|------------|---|
|   | Belegart           | Rec         | hnung 🚽           |               |             |             |             |                   | <b>4</b>   |   |
|   | Gruppier           | una Mar     | ata –             | 1             |             |             |             |                   |            |   |
|   | anappierang Monate |             | iate _            | 1             |             |             |             | <u>D</u> rucker + | Ränder     |   |
|   | Erlösgru           | рре         | -                 | 1             |             |             |             | Aktualis          | ieren      |   |
|   | D alum u           | on Mo       | 10.05.04 - L P:   | D: 10.05.05 + | I.          |             |             | Aktuana           |            |   |
|   | Datum ¥            | on Mo       | 10.03.04 <u>B</u> | s D110.05.05  | 1           |             |             | <u>S</u> chlie    | :Ben       |   |
|   |                    |             |                   |               |             |             |             |                   |            |   |
|   | Monat              | EK-Material | VK-Material       | EK            | Rohertrag   | Nettobetrag | Belegbetrag | Noch offen        | Bezahlt    |   |
| Þ | Mai 2004           | 6.130,38    | 6.337,36          | 6.130,38      | 206,98      | 6.337,36    | 7.351,34    | 0,00              | 7.351,34   |   |
|   | Jun 2004           | 10.717,96   | 12.398,76         | 10.782,05     | 1.687,55    | 12.469,60   | 13.230,50   | 0,00              | 13.230,50  |   |
|   | Jul 2004           | 56.850,66   | 54.209,77         | 58.724,86     | -2.432,59   | 56.292,27   | 64.573,07   | 0,00              | 64.573,07  |   |
|   | Aug 2004           | 18.132,38   | 12.824,16         | 18.271,94     | -5.293,28   | 12.978,66   | 13.685,69   | 0,00              | 13.685,69  |   |
| Γ | Sep 2004           | 54.747,94   | 12.934,22         | 54.747,94     | -41.813,72  | 12.934,22   | 13.551,34   | 0,00              | 13.551,34  |   |
|   | Okt 2004           | 3.281,89    | 3.174,89          | 4.925,74      | 75,65       | 5.001,39    | 5.687,89    | 0,00              | 5.687,89   |   |
|   | Nov 2004           | 6.800,56    | 8.605,00          | 6.800,56      | 1.804,44    | 8.605,00    | 9.973,80    | 0,00              | 9.973,80   |   |
| Γ | Dez 2004           | 1.898,60    | 2.879,12          | 1.898,60      | 980,52      | 2.879,12    | 3.028,74    | 0,00              | 3.028,74   |   |
|   | Feb 2005           | 153.068,98  | 37.269,73         | 153.261,36    | -115.778,81 | 37.482,55   | 39.034,65   | 0,00              | 39.034,65  |   |
|   | Apr 2005           | 288,45      | 375,00            | 288,45        | 86,55       | 375,00      | 435,00      | 410,00            | 25,00      |   |
|   | Mai 2005           | 6.204,60    | 8.000,00          | 6.204,60      | 1.795,40    | 8.000,00    | 9.280,00    | 9.280,00          | 0,00       |   |
|   |                    |             |                   |               |             |             |             |                   |            |   |
|   | Mittelwert         | 28.920,22   | 14.455,27         | 29.276,04     | -14,425,57  | 14.850,47   | 16.348,37   | 880,91            | 15,467,46  |   |
|   | Gesamtwert         | 318.122,40  | 159.008,01        | 322.036,48    | -158.681,31 | 163.355,17  | 179.832,02  | 9.690,00          | 170.142,02 | - |
| D | atensatz: 🚺 🖣      | 1           | ► 📔 🕨 von         | 11            |             |             |             |                   |            | _ |

Hier werden Ihre kompletten Monatsumsätze angezeigt. In dieser Auswertung werden alle erfassten Ausgangsrechnungen berücksichtigt.

Der jeweilige Monatsumsatz wird in folgende Bereiche unterteilt:

| <ek-material></ek-material> | (Material-Einkaufspreis aller Ausgangsrechnungen),   |
|-----------------------------|------------------------------------------------------|
| <vk-material></vk-material> | (Material-Verkaufspreis aller Ausgangsrechnungen),   |
| <ek></ek>                   | (Der Gesamt-Einkaufspreis aller Ausgangsrechnungen), |
| <rohertrag></rohertrag>     | (Differenz zwischen dem EK und dem Nettobetrag),     |
| <nettobetrag></nettobetrag> | (Der Nettobetrag aller Ausgangsrechnungen),          |
| <belegbetrag></belegbetrag> | (Der Gesamtbetrag aller Ausgangsrechnungen),         |
| <noch offen=""></noch>      | (Der noch offene Betrag aller Kunden) und            |
| <bezahlt></bezahlt>         | (Der bezahlte Betrag aller Kunden).                  |

Am Ende der Liste wird der jeweilige Mittelwert und der Gesamtumsatz pro Bereich kalkuliert.

| Klicken Sie im Feld <b><belegart></belegart></b> auf die Schaltfläche , um die Monatsumsätze nach einer bestimmten Belegart zu filtern. Durch einfaches Anklicken wird die ausgewählte Belegart in das Feld übernommen. Somit werden die Monatsumsätze nach der gewünschten Belegart gefiltert.                        | Belegart        |
|----------------------------------------------------------------------------------------------------|-----------------|
| Folgende Belegarten stehen Ihnen in der Liste zur Verfügung:                                                                                                    |                 |
| <rechnung>, <barverkauf>, <gutschrift> und <rechnung gutschriften="" minus="">.</rechnung></gutschrift></barverkauf></rechnung>                                                                                                    |                 |
| Im Feld <b><gruppierung></gruppierung></b> können Sie die Monatsumsätze nach der gewünschten Gruppierung filtern. Durch einfaches Anklicken wird die ausgewählte Gruppierung in das Feld übernommen                                                                                                    | Gruppierung     |
| Folgende Gruppierungen stehen Ihnen in der Liste zur Verfügung:                                                                                                    |                 |
| <tage>, <wochen>, <monate>, <quartale> und <jahre>.</jahre></quartale></monate></wochen></tage>                                                                                                    |                 |
| Wenn Sie im Feld <b><erlös-grp:></erlös-grp:></b> auf den Button I klicken, öffnet sich eine Liste mit den (in den Stammdaten) hinterlegten Erlösgruppen. Durch einfaches Anklicken wird die gewünschte Erlösgruppe in das Feld übernommen. Somit werden die Monatsumsätze nach der gewünschten Erlösgruppe gefiltert. | Erlösgruppe     |
| In diesen Feldern können Sie die Sie die Auswertung der Monatsumsatze nach Datum eingrenzen. (z.B. pro Monat vom 01.05.2005 bis 31.05.2005)                                                                                                    | Datum von / bis |
|                                                                                                    |                 |

Wenn Sie das Datum ändern möchten, klicken Sie im Datumsfeld auf den Abwärtspfeil auf der rechten Seite. Nun wird die Kalenderanzeige geöffnet.

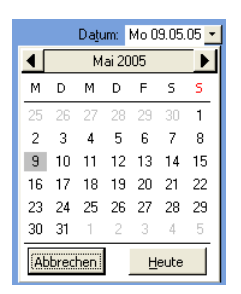

Hier können Sie das gewünschte Datum per Mausklick auswählen.

Wenn Sie die Schaltfläche <u>Aktualisieren</u> anklicken, werden die kompletten Aktualisieren Monatsumsätze neu kalkuliert und aktualisiert.

Bevor die **<Aktualisierung>** gestartet wird, erscheint die folgende Sicherheitsabfrage:

| Sicherh | eitsabfrage 🛛 🕅                                                                          |
|---------|------------------------------------------------------------------------------------------|
| ?       | Dieser Vorgang kann etwas länger dauern, wollen Sie wirklich alle Umsätze aktualisieren? |
|         | <u>[]a</u> ] <u>N</u> ein                                                                |

Bestätigen Sie diese Sicherheitsabfrage mit **<Ja>**, wenn Sie die Monats-Umsätze aktualisieren möchten.

Diesen Programmpunkt sollten Sie nur dann durchlaufen lassen, wenn die Umsätze einmal nicht mehr stimmen sollten.

Durch Anklicken der Schaltfläche 🥌, wir das Journal sofort gedruckt.

Aktualisieren

Durch Anklicken der Schaltfläche Drucker u. Ränder, öffnet sich das Fenster **<Seite einrichten>**.

Drucker und Ränder

| Seite einrichten                                                                                                    | ? 🛛       |
|----------------------------------------------------------------------------------------------------|-----------|
| Ränder Seite                                                                                                    | Spalten   |
| Ränder (mm)         Oben:       15,04         Unten:       15,04         Links:       20         Rechts:       7,04 | Beispiel  |
| ОК                                                                                                    | Abbrechen |

Hier können Sie die Druckereinstellung für den Listendruck vornehmen. (Einstellen der Seitenränder, Drucker, Spaltenbreite und des Druckformats.)

Wenn Sie die Schaltfläche anklicken, wird die Seitenansicht geöffnet.

Seitenansicht

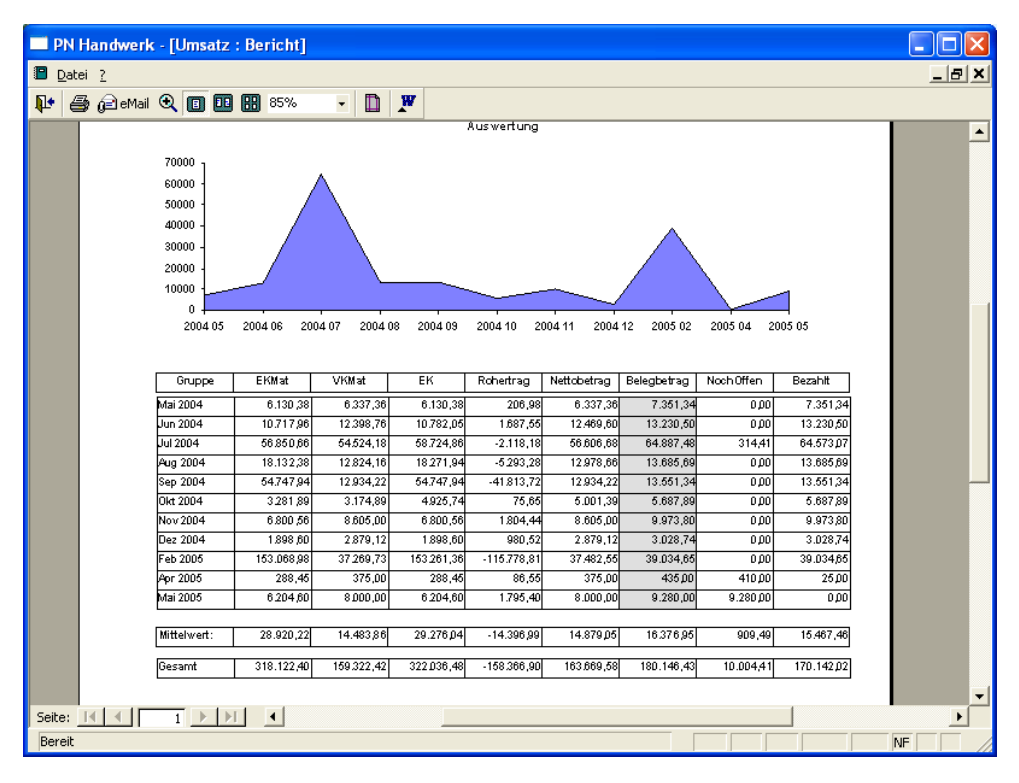

In der Seitenansicht werden Ihnen die Monatsumsätze und eine graphische Auswertung angezeigt.

Klicken Sie hier auf die Schaltfläche 🗐, um die Monatsumsätze endgültig auszudrucken.

Durch Anklicken der Schaltfläche <u>Schließen</u>, verlassen Sie das Fenster Schließen Monatsumsätze.

## 9.4 Deckungsbeiträge pro Monat

Klicken Sie in der Menüleiste auf die Punkte <br/> <br/>Auswertungen>  $\rightarrow$  <br/>-Deckungsbeiträge pro Monat>, um diese Auswertung zu öffnen.

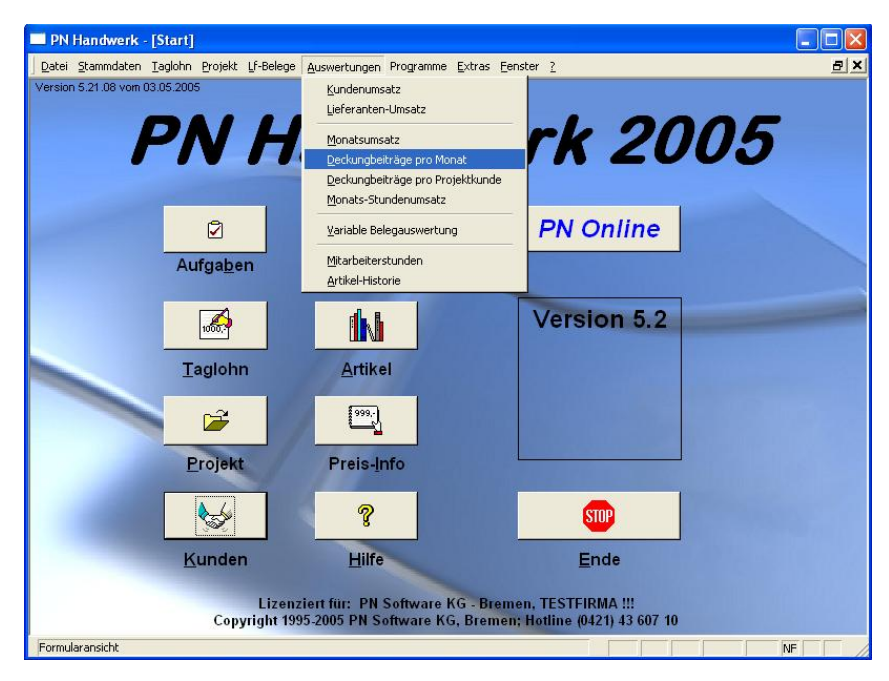

In dieser Auswertung haben Sie die Möglichkeit, sich die Deckungsbeiträge pro Monat anzeigen zu lassen und als Liste zu drucken.

| 🗉 Deckungsbeitrag pro Monat 🛛 🔀 |               |            |                |                 |                 |              |          |       |
|---------------------------------|---------------|------------|----------------|-----------------|-----------------|--------------|----------|-------|
|                                 | Monat von     | 2005.01    | <b>Bis</b> 200 | 5.05            |                 | Fil          | tern     | -     |
|                                 |               |            |                |                 |                 |              |          |       |
|                                 |               |            |                |                 |                 | L            | <u>A</u> |       |
|                                 |               |            |                |                 |                 | <u>S</u> chl | ießen 🛛  |       |
|                                 |               |            |                |                 |                 |              |          |       |
|                                 | Monat         | Uncetz     | Lf.Bechungen   | Sonstige Kosten | Deckungsbeitrag | Lobostunden  | DB / SM  |       |
| ►                               | 2005.02       | 37,482,55  | 7.094.97       | 300.00          | 30.087.58       | 49.0 Std     | 614      | .03   |
| ŕ                               | 2005.03       | 25.658,00  | 10.053,43      |                 | 15.604,57       | 66,0 Std     | 236      | ,43   |
|                                 | 2005.04       | 36.944,00  | 16.793,52      | 1.900,00        | 18.250,48       | 57,0 Std     | 320,     | ,18   |
|                                 | 2005.05       | 76.109,00  | 10.223,07      | 2.563,00        | 63.322,93       | 90,0 Std     | 703,     | ,59   |
|                                 |               |            |                |                 |                 |              |          |       |
|                                 |               |            |                |                 |                 |              |          |       |
|                                 |               |            |                |                 |                 |              |          |       |
|                                 |               |            |                |                 |                 |              |          |       |
|                                 |               |            |                |                 |                 |              |          |       |
|                                 |               |            |                |                 |                 |              |          |       |
|                                 |               |            |                |                 |                 |              |          |       |
|                                 |               |            |                |                 |                 |              |          |       |
|                                 |               |            |                |                 |                 |              |          |       |
|                                 |               |            |                |                 |                 |              |          |       |
|                                 |               |            |                |                 |                 |              |          |       |
|                                 |               |            |                |                 |                 |              |          |       |
|                                 | Mittelwert    | 44.048,39  | 11.041,25      | 1.587,67        | 31.816,39       | 65,5 Std     | 485,     | ,75   |
|                                 | Gesamtwert    | 176.193,55 | 44.164,99      | 4.763,00        | 127.265,56      | 262,0 Std    | 485,     | ,75 🖕 |
| Da                              | atensatz: 🚺 🔳 | 1          | N Non          | 4 (Gefiltert)   |                 |              |          |       |

Die Liste unterteilt sich in:

| (Gesamtumsatz aller Kunden pro Monat),           |
|--------------------------------------------------|
| (Gesamtsumme aller Eingangsrechnungen pro Monat) |
| (Gesamtsumme aller sonstigen Kosten),            |
| (Deckungsbeitrag),                               |
| (Gesamten Lohnstunden pro Monat) und             |
| (Deckungsbeitrag pro Stunde).                    |
|                                                  |

Am Ende der Liste wird der jeweilige Mittelwert und der Gesamtwert pro Bereich kalkuliert.

In diesen Feldern können Sie die Auswertung der Deckungsbeiträge nach Monat von / bis Monaten eingrenzen.

Monat von 2005.01

Die Eingabe erfolgt nach dem Schema JJJJ.MM.

(Zum Beispiel: 2005.01 für Januar 2005 oder 2005.05 für Mai 2005.)

Klicken Sie auf die Schaltfläche <u>Filtern</u>, nachdem Sie die gewünschten Filtern Filterkriterien hinterlegt haben. Dadurch werden Ihnen die Deckungsbeiträge mit den ausgewählten Filterkriterien angezeigt.

Nachdem Sie die gewünschten Filterkriterien hinterlegt haben, können Sie die Auswertung drucken.

Klicken Sie auf die Schaltfläche , um das Druck-Fenster zu öffnen.

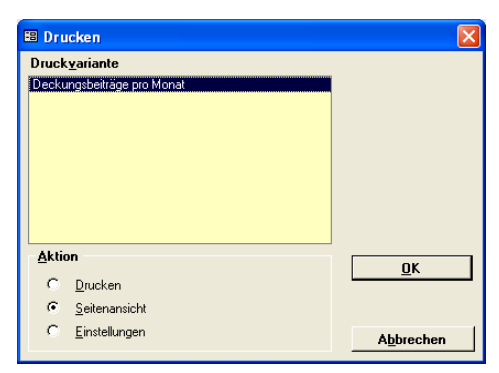

Im Bereich **<Aktion>** haben Sie die Auswahl, ob Sie diese Auswertung sofort drucken möchten, oder sich erst die Seitenansicht anzeigen lassen. Setzen Sie den Punkt bitte auf **<Seitenansicht>** und klicken Sie auf  $\underline{OK}$ .

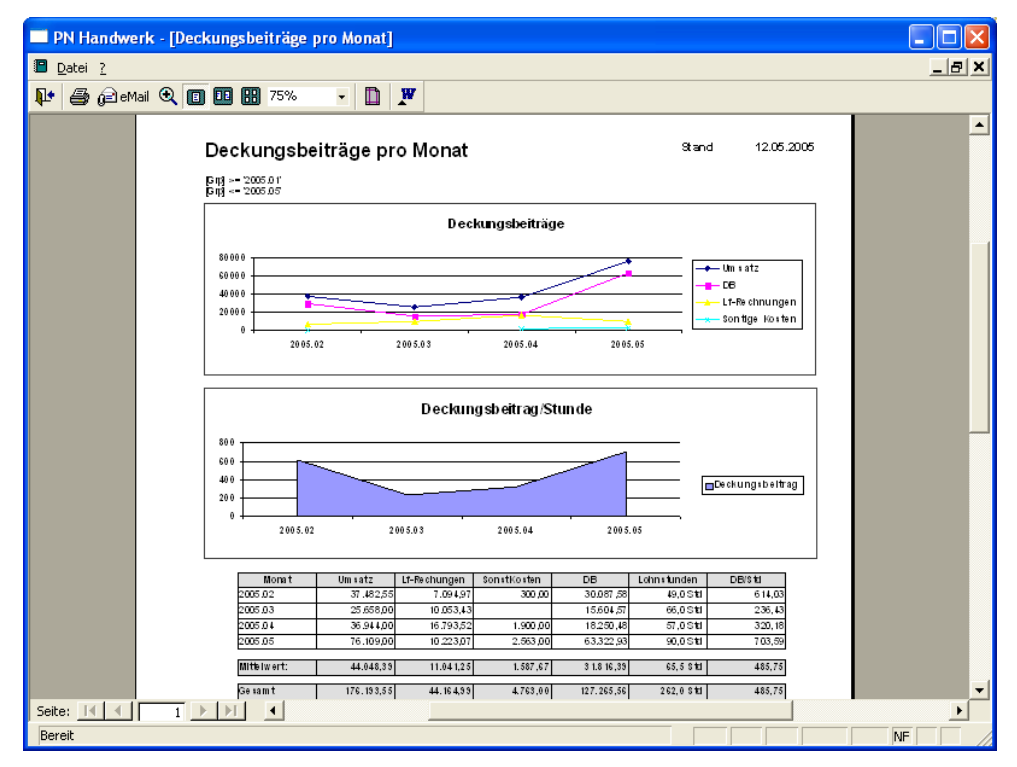

In der Seitenansicht werden Ihnen die Deckungsbeiträge und eine graphische Auswertung angezeigt.

Klicken Sie hier auf die Schaltfläche 叁, um diese Auswertung auszudrucken.

Durch Anklicken der Schaltfläche Schließen, verlassen Sie das Fenster.

Schließen

## 9.5 Deckungsbeiträge pro Projektkunde

Klicken Sie in der Menüleiste auf die Punkte **<Auswertungen>**  $\rightarrow$  **<Deckungsbeiträge pro Projektkunde>**, um diese Auswertung zu öffnen.

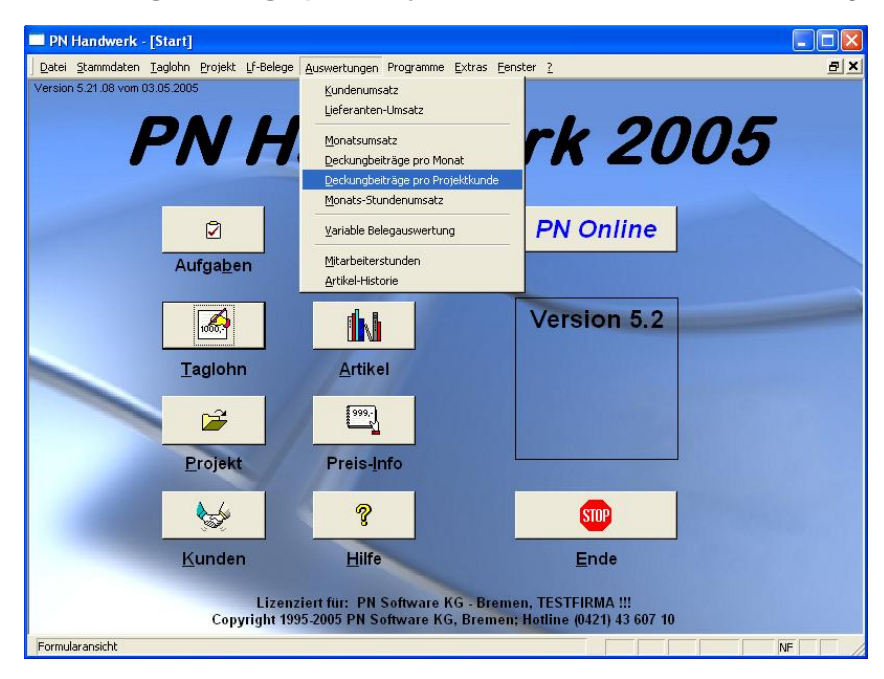

In dieser Auswertung haben Sie die Möglichkeit, sich die Deckungsbeiträge pro Projektkunden anzeigen zu lassen und als Liste zu drucken.

| 🗉 Deckungsbeitrag pro Projektkunde 🛛 🛛 🔀                      |            |              |                 |                 |             |          |     |
|---------------------------------------------------------------|------------|--------------|-----------------|-----------------|-------------|----------|-----|
| Hier werden ausschließlich Werte von Projektkunden angezeigt. |            |              |                 |                 | DA          |          |     |
| Datum yon Sa 01 01 05 v Bis 31 05 2005 v                      |            |              |                 |                 |             |          |     |
|                                                               |            | _            |                 |                 | <u>S</u>    | chließen |     |
|                                                               |            |              |                 |                 |             |          |     |
|                                                               |            |              |                 |                 |             |          |     |
| Kunden-Nr. Suchbegriff                                        | Umsatz     | Lf-Rechungen | Sonstige Kosten | Deckungsbeitrag | Lohnstunden | DB / Std |     |
|                                                               | 128.395,04 | 8.726,21     | 2.563,00        | 117.105,83      | 252,0 Sto   | 464,     | 71  |
| 1009Zufall                                                    | 25.658,00  |              | 1.900,00        | 23.758,00       | 26,0 Sto    | 913,     | .77 |
| 1001 Bauer                                                    | 22.245,32  | 9.086,07     |                 | 13.159,25       | 15,0 Sto    | 877,     | .28 |
| 1006 Albert                                                   | 22.085,51  | 2.411,00     | 300,00          | 19.374,51       | 27,0 Sto    | 1 717,   | .57 |
| 1002 Schulze                                                  | 22.077,88  | 75,00        |                 | 22.002,88       | 25,0 Sto    | 1 880,   | .12 |
| 10251 Mustermann KG                                           | 6.174,90   | 1.881,00     |                 | 4.293,90        | 9,0 Sto     | I 477,   | .10 |
| 1003Babbel                                                    | 2.508,09   |              |                 | 2.508,09        | 33,0 Sto    | 1 76,    | .00 |
|                                                               |            |              |                 |                 |             |          |     |
|                                                               |            |              |                 |                 |             |          |     |
|                                                               |            |              |                 |                 |             |          |     |
|                                                               |            |              |                 |                 |             |          |     |
|                                                               |            |              |                 |                 |             |          |     |
|                                                               |            |              |                 |                 |             |          |     |
|                                                               |            |              |                 |                 |             |          |     |
|                                                               |            |              |                 |                 |             |          |     |
|                                                               |            |              |                 |                 |             |          |     |
|                                                               |            |              |                 |                 |             |          |     |
|                                                               |            |              |                 |                 |             |          |     |
|                                                               |            |              |                 |                 |             |          |     |
| Gesamt 202.202,46 387,0 Std                                   |            |              |                 | I 522,          | 49          |          |     |
| Datensatz:                                                    |            |              |                 |                 |             |          |     |

In dieser Liste werden ausschließlich Werte von Projektkunden angezeigt.

Die Liste unterteilt sich in:

| <kunden-nr.></kunden-nr.>           | (Kunden-Nummer des jeweiligen Kunden),            |
|-------------------------------------|---------------------------------------------------|
| <suchbegriff></suchbegriff>         | (Suchbegriff des jeweiligen Kunden),              |
| <umsatz></umsatz>                   | (Gesamtumsatz aller Kunden pro Monat),            |
| <lf-rechnungen></lf-rechnungen>     | (Gesamtsumme aller Eingangsrechnungen pro Monat), |
| <sonstige kosten=""></sonstige>     | (Gesamtsumme aller sonstigen Kosten),             |
| <deckungsbeitrag></deckungsbeitrag> | (Deckungsbeitrag),                                |
| <lohnstunden></lohnstunden>         | (Gesamten Lohnstunden pro Monat) und              |
| <db std=""></db>                    | (Deckungsbeitrag pro Stunde).                     |

Zusätzlich wird am Ende der Liste der Gesamtwert aller Kunden kalkuliert.
Datum von / bis

Auswertung

drucken

In diesen Feldern können Sie die Deckungsbeiträge der Projektkunden nach Datum eingrenzen. (z.B. vom 01.05.2005 bis 31.05.2005)

Wenn Sie das Datum ändern möchten, klicken Sie im Datumsfeld auf den Abwärtspfeil. Dadurch wird Ihnen die Kalenderanzeige geöffnet. Hier können Sie das gewünschte Datum per Mausklick auswählen.

Nachdem Sie die gewünschten Filterkriterien hinterlegt haben, können Sie die Auswertung drucken.

Klicken Sie auf die Schaltfläche die Klicken Sie auf die Schaltfläche die Klicken kann das Druck-Fenster zu öffnen.

| 🕄 Drucken                         |           |
|-----------------------------------|-----------|
| Druck <u>v</u> ariante            |           |
| Deckungsbeiträge pro Projektkunde |           |
|                                   |           |
|                                   |           |
|                                   |           |
|                                   |           |
|                                   |           |
| Aktion                            |           |
| C <u>D</u> rucken                 |           |
| Seitenansicht                     |           |
| C <u>E</u> instellungen           | Abbrechen |
|                                   |           |

Im Bereich **<Aktion>** haben Sie die Auswahl, ob Sie diese Auswertung sofort drucken möchten, oder sich erst die Seitenansicht anzeigen lassen. Setzen Sie den Punkt bitte auf **<Seitenansicht>** und klicken Sie auf  $\underbrace{\mathbb{Q}^{K}}$ .

| PN Handwerk              | - [Monats-Deckungsbeit)              | 'äge]           |                      |                |              |                                  |       |
|--------------------------|--------------------------------------|-----------------|----------------------|----------------|--------------|----------------------------------|-------|
| 🔳 <u>D</u> atei <u>?</u> |                                      |                 |                      |                |              |                                  | _ 8 × |
| 🚺 🚑 🖓 eMail              | • <b>□ □ Π</b> 70%                   | - m w           |                      |                |              |                                  |       |
|                          |                                      |                 |                      |                |              |                                  |       |
|                          | Deckungsbeitr<br>Dalum -= 31.05.2005 | äge pro Proje   | ktkunde              |                | Stand        | 12.05 200 5                      | -     |
|                          |                                      | De              | ec kungsbeiträge     |                |              |                                  |       |
|                          |                                      | 10 03 100 I     | 1006 1002 10         | 2 5 1 1003     | Um s         | a tz<br>echnungen<br>Ilge Kosten |       |
|                          | 600000 <del>1</del>                  | Decku           | ingsbeitrag/Stund    | e              | _            |                                  |       |
|                          | 400000                               |                 |                      |                | _            |                                  |       |
|                          | 200000                               |                 |                      |                | De oku       | ingsbeltrag                      |       |
|                          | -200000 0 1027                       | 1060 1485 1556  | 1697 180 1 20 57 100 | 00 10006 10007 | 78           |                                  |       |
|                          |                                      |                 |                      |                |              |                                  |       |
|                          | Kun de Su oh beg ritt                | Um catz L 1 Reo | hungen SonstKosten   | DB             | Lohn chunden | DB/Std                           |       |
|                          | 0                                    | 128.395,04      | 8.725,21 2.953,00    | 117.105,83     | 252,0 SM     | 454,71                           |       |
|                          | 1001Bauer                            | 22.245,32       | 9.086,07             | 13.159,25      | 15,0 31      | 877,28                           |       |
|                          | 10029chuize                          | 22.077,88       | 75,00                | 22.002,88      | 25,0 84      | 880,12                           |       |
|                          | 1005Alber1                           | 22.085.51       | 2.411.00 300.00      | 19.37 4.51     | 27.0 GM      | 717.57                           |       |
|                          | 10092.441                            | 25.658,00       | 1.900,00             | 23.758,00      | 26,0 31      | 913,77                           |       |
|                          | 10.251 Musle mann KG                 | 6.174,90        | 1.881,00             | 4.293,90       | 9,0 GM       | 477,10                           |       |
|                          | i3e sam t                            | 229.144,74      | 22.179,28 4.763,00   | 202.202,46     | 3 87,0 Std   | 622,49                           |       |
| Seite: 📧 🔍               | 1 > > 4                              |                 |                      |                |              |                                  |       |
| Bereit                   |                                      |                 |                      |                |              |                                  |       |
| Dereic                   |                                      |                 |                      |                |              |                                  | NF /  |

In der Seitenansicht werden Ihnen die Deckungsbeiträge und eine graphische Auswertung angezeigt.

Klicken Sie hier auf die Schaltfläche 🖳 um diese Auswertung auszudrucken.

Durch Anklicken der Schaltfläche <u>Schließen</u>, verlassen Sie das Fenster. Schließen

## 9.6 Monats-Stundenumsatz

Klicken Sie in der Menüleiste auf die Punkte **<Auswertungen>**  $\rightarrow$  **<Monats-Stundenumsatz>**, um die Monats-Stundenumsätze zu öffnen.

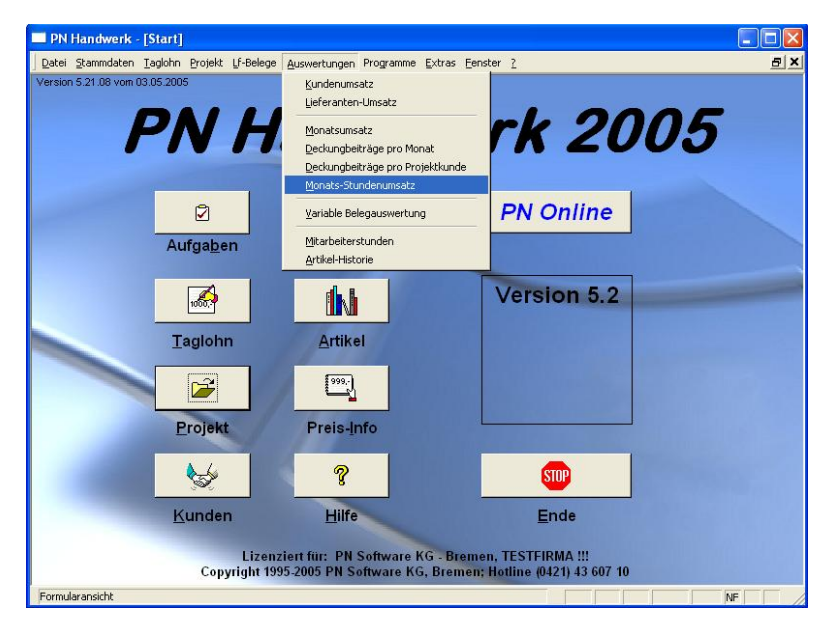

In dieser Auswertung haben Sie die Möglichkeit, sich die kompletten Monats-Stundenumsätze Ihrer Mitarbeiter anzeigen zu lassen und als Liste auszudrucken.

| 🕮 Stundenumsa  | tz pro Monat |           |                 |                        |                       |                                 | ×            |
|----------------|--------------|-----------|-----------------|------------------------|-----------------------|---------------------------------|--------------|
| Monat von      | 2005.01      | Bis 200   | 05.05           |                        | Eil                   | tern                            | <b>^</b>     |
|                |              |           |                 |                        | [                     | à                               |              |
|                |              |           |                 |                        | <u>S</u> ch           | ließen                          |              |
| Monat          | Umsatz       | Stunden   | Umsatz / Stunde | Mitarbeiter-<br>Umsatz | Produktiv-<br>Stunden | Mitarbeiterum<br>je Produktivst | satz<br>unde |
| ▶ 2005.02      | 37.482,55    | 49,0 Std  | 764,95          | 0,00                   | 49,0 Std              |                                 | 0,00         |
| 2005.03        | 25.658,00    | 66,0 Std  | 388,76          | 0,00                   | 66,0 Std              |                                 | 0,00         |
| 2005.04        | 36.944,00    | 215.0.5kd | 648,14          | 0,00                   | 215.0.5td             |                                 | 0,00         |
|                |              | 2000      |                 |                        |                       |                                 |              |
| Mittelwert     | 57.286,19    | 96,8 Std  | 592,11          | 0,00                   | 98,5 Std              |                                 | 0,00         |
| Gesamtwert     | 229.144,74   | 387,0 Std | 592,11          | 0,00                   | 394,0 Std             |                                 | 0,00 👻       |
| Datensatz: 🚺 🔍 | 1            | ► ► ► von | 4 (Gefiltert)   |                        |                       |                                 | _            |

Der jeweilige Stundenumsatz pro Monat wird in folgende Bereiche unterteilt:

<Monat>, <Umsatz>, <Stunden>, <Umsatz pro Stunde>, <Mitarbeiter-Umsatz>, <Produktiv-Stunden> und <Mitabeiterumsatz je Produktivstunde>.

Am Ende der Liste wird der jeweilige Mittelwert und der Gesamtumsatz aller Stundenumsätze kalkuliert.

In diesen Feldern können Sie die Auswertung der Stundenumsätze nach Monat von / bis Monaten eingrenzen.

Monat von 2005.01

Die Eingabe erfolgt nach dem Schema JJJJ.MM.

(Zum Beispiel: 2005.01 für Januar 2005 oder 2005.05 für Mai 2005.)

Klicken Sie auf die Schaltfläche <u>Filtern</u>, nachdem Sie die gewünschten Filtern Filterkriterien hinterlegt haben. Dadurch werden Ihnen die Stundenumsätze mit den ausgewählten Filterkriterien angezeigt.

Nachdem Sie die gewünschten Filterkriterien hinterlegt haben, können Sie die Seitenansicht Umsatz-Liste ausdrucken.

Klicken Sie auf die Schaltfläche die Klicken, um das Druck-Fenster zu öffnen.

| 🗄 Drucken               |           |  |  |  |  |  |
|-------------------------|-----------|--|--|--|--|--|
| Druck <u>v</u> ariante  |           |  |  |  |  |  |
| Monats-Stundenumsätze   |           |  |  |  |  |  |
|                         |           |  |  |  |  |  |
|                         |           |  |  |  |  |  |
|                         |           |  |  |  |  |  |
|                         |           |  |  |  |  |  |
|                         |           |  |  |  |  |  |
|                         |           |  |  |  |  |  |
| Aktion                  |           |  |  |  |  |  |
| C <u>D</u> rucken       |           |  |  |  |  |  |
| Seitenansicht           |           |  |  |  |  |  |
| C <u>E</u> instellungen | Abbrechen |  |  |  |  |  |

Im Bereich **<Aktion>** haben Sie die Auswahl, ob Sie die Umsatz-Liste sofort drucken möchten, oder sich erst die Seitenansicht anzeigen lassen. Setzen Sie den Punkt bitte auf **<Seitenansicht>** und klicken Sie auf  $\underbrace{\mathbb{Q}^{K}}$ .

| PN Handwerk - [Monats-Deckun           | ngsbeiträge]                              |                                                                                                    |            |
|----------------------------------------|-------------------------------------------|----------------------------------------------------------------------------------------------------|------------|
| Datei ?                                |                                           |                                                                                                    | _ 8 ×      |
| 📭 🚑 🔁 e Mail 🔍 🔲 💷 🖽 75'               | % - 🗈 🛒                                   |                                                                                                    |            |
| Моnats-S<br>Биј 2005 ог<br>Биј 2005 ог | Stundenumsätze                            | Stand 12.                                                                                                    | 05.2005    |
|                                        | Umsatz pro Mor<br>2005.02 2005.03 2005.04 | the second second secon | satz       |
|                                        | Stunden Umsat                             | z<br>                                                                                                    | pro        |
| Monat                                  | Umsatz Stunden UmsatzStunde               | Mitaribe Heli-Umisatzi Pilodii kitv-Strinden Mitaribe H                                                                                                    | e n m satz |
| 2005.02                                | 37.482,55 49.0 Stil 764,95                | 0,00 49,0 Sti                                                                                                    | 0,00       |
| 2005.03                                | 25.658,00 66.0 Std 388,76                 | 0,00 66,0 Std                                                                                                    | 0,00       |
| 2005.04                                | 36.944,00 57.0 Sti 648,14                 | 0,00 64,0 Std                                                                                                    | 0,00       |
| 2005.05                                | 129 J00, 19 215 J/ STE 600, 25            | 0,00 215,0 Std                                                                                                    | 0,00       |
| Geramt                                 | 229.144.74 387.0 Std 592.11               | 0.00 3940 Std                                                                                                    | 0.00       |
|                                        |                                           |                                                                                                    |            |
| Bereit                                 |                                           |                                                                                                    |            |

In der Seitenansicht werden Ihnen die Stundenumsätze und eine graphische Auswertung angezeigt.

Klicken Sie hier auf die Schaltfläche 叁, um diese Auswertung auszudrucken.

Durch Anklicken der Schaltfläche <u>Schließen</u>, verlassen Sie das Fenster.

Schließen

## 9.7 Variable Belegauswertung

Klicken Sie in der Menüleiste auf die Punkte **<Auswertungen>**  $\rightarrow$  **<Mitarbeiterstunden>**, um die variable Belegauswertung zu öffnen.

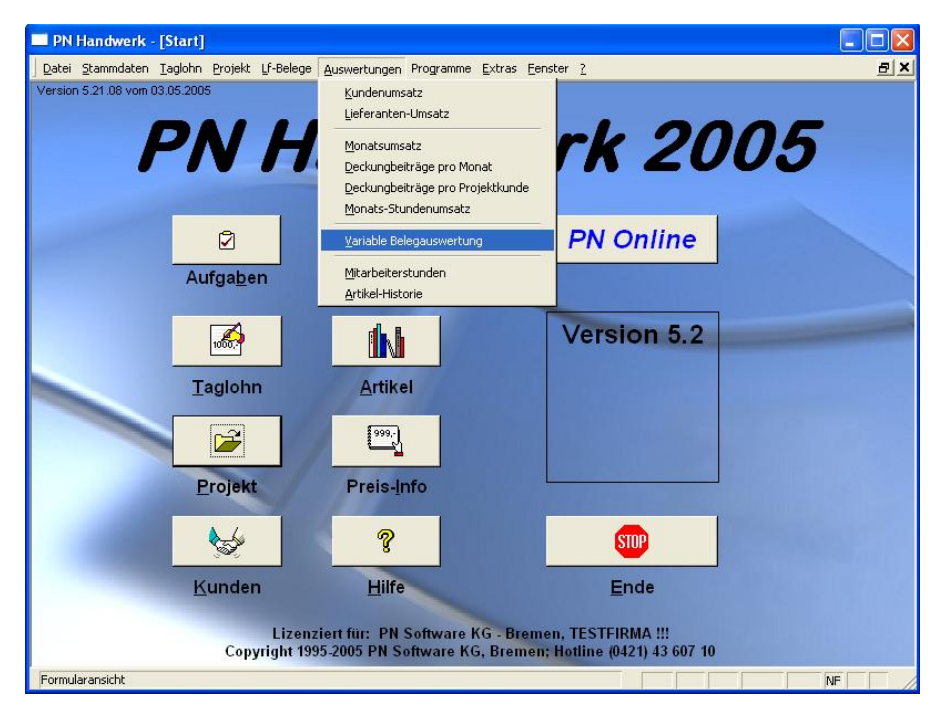

Hier haben Sie die Möglichkeit, Summen aus verschiedenen Belegarten gegenüber zu stellen.

Sie erhalten einen Überblick über noch zu zahlende Beträge und über zu erwartende Geldeingänge.

Voraussetzung ist natürlich, dass die entsprechenden Belegarten im Programm erfasst wurden.

| PN Handwerk - [V                               | ariable Belegauswe                    | rtung]                                              |                   |                |                |          |
|------------------------------------------------|---------------------------------------|-----------------------------------------------------|-------------------|----------------|----------------|----------|
| <u>D</u> atei <u>B</u> earbeiten <u>S</u> tamn | ndaten D <u>a</u> tensätze <u>E</u> : | ktras <u>F</u> enster <u>?</u>                      |                   |                |                | B×       |
| <b>₽</b> +                                     | <u>A</u> ktualisieren                 | <u>a</u>                                            | <u>E</u> xport    |                |                | -        |
| Datum <u>v</u> on:                             | Sa 01.01.05 🗾 bis                     | Di 31.05.05 🔽                                       |                   |                |                |          |
|                                                |                                       |                                                     |                   |                |                |          |
| Gruppierung:                                   | <b>⊽</b> Bestellung                   | 🔽 LF-Rechnungen                                     | <b>I</b> Aufträge | 🔽 Rechnungen   | 🔽 Zahl-Eingang |          |
| Monate 🗾                                       | Belegdatum                            | Belegdatum                                          | Belegdatum        | Nur OP-Betrag  | • Datum        |          |
|                                                | C Liefertag                           | C Fälligkeit                                        | O Plandatum       | Belegdatum     |                |          |
|                                                | -                                     | <ul> <li>Skonto-Falligkeit</li> <li>Carl</li> </ul> | <b>1</b>          | C Fälligkeit 👝 | <b>1</b>       |          |
| ▶ 2005 Mo 01                                   | € 0,00                                | 9.428,34€                                           | € 0,00            | 0,00€          | 0,00€          |          |
| 2005 Mo 02                                     | € 0,00                                | 7.094,97€                                           | 17.374,03€        | 37.482,55€     | € 0,00         |          |
| 2005 Mo 03                                     | € 0,00                                | 10.053,43€                                          | 0,00€             | 25.658,00€     | 0,00€          |          |
| 2005 Mo 04                                     | € 0,00                                | 16.793,52€                                          | 9.745,62€         | 36.944,00€     | 95.785,34€     |          |
| 2005 Mo 05                                     | 3.659,09€                             | 10.223,07€                                          | 0,00€             | 129.060,19€    | 263.546,06€    |          |
|                                                |                                       |                                                     |                   |                |                |          |
| Gesamt                                         | 3.659,09                              | 53.593,33                                           | 27.119,65         | 229.144,74     | 359.331,40     | <b>•</b> |
| Datensatz: 📕                                   | 1 🕨 🕨 🕨                               | von 5                                               |                   |                |                |          |
| Bereit                                         |                                       |                                                     |                   |                |                | NF       |

In diesen Feldern können Sie die Sie die Auswertung nach Datum eingrenzen. (z.B. pro Monat vom 01.05.2005 bis 31.05.2005)

Wenn Sie das Datum ändern möchten, klicken Sie im Datumsfeld auf den Abwärtspfeil auf der rechten Seite. Nun wird die Kalenderanzeige geöffnet.

|           | Datum: Mo 09.05.05 💌 |    |       |     |      |    |
|-----------|----------------------|----|-------|-----|------|----|
| ◀         |                      | М  | ai 20 | 105 |      | ►  |
| м         | D                    | м  | D     | F   | s    | S  |
| 25        | 26                   | 27 | 28    | 29  | 30   | 1  |
| 2         | 3                    | 4  | 5     | 6   | 7    | 8  |
| 9         | 10                   | 11 | 12    | 13  | 14   | 15 |
| 16        | 17                   | 18 | 19    | 20  | 21   | 22 |
| 23        | 24                   | 25 | 26    | 27  | 28   | 29 |
| 30        | 31                   | 1  | 2     | 3   | 4    | 5  |
| Abbrechen |                      |    |       | Ħ   | eute |    |

Hier können Sie das gewünschte Datum per Mausklick auswählen.

#### 9.7.1 Auswertungsoptionen

In diesen Feldern können Sie bestimmen, welche Werte in der Auswertung dargestellt werden sollen.

| Gruppierung: | 🔽 Bestellung                                          | 🔽 LF-Rechnungen                                                                     | 🔽 Aufträge                                        | 🔽 Rechnungen | 🔽 Zahl-Eingang |
|--------------|-------------------------------------------------------|-------------------------------------------------------------------------------------|---------------------------------------------------|--------------|----------------|
| Monate 🗾     | <ul> <li>C Belegdatum</li> <li>€ Liefertag</li> </ul> | <ul> <li>⊂ Belegdatum</li> <li>⊂ Fälligkeit</li> <li>€ Skonto-Fälligkeit</li> </ul> | <ul> <li>Belegdatum</li> <li>Plandatum</li> </ul> | C Belegdatum | Datum          |
|              | 🗁                                                     | 🗲                                                                                   | 🗁                                                 | Fälligkeit   | 🗁              |

Durch Anklicken der Schaltfläche 🗁 können Sie sich weitere Informationen zu dem Beleg anzeigen lassen. Es öffnet sich ein Fenster mit den Beleg-Details zu der entsprechenden Belegart.

| Setzen Sie hier einen     | Haken wenn Bestellunger       | n in der Auswertung | Bestellung |
|---------------------------|-------------------------------|---------------------|------------|
| dargestellt werden solle  | n. Legen Sie fest ob das      | Belegdatum oder der |            |
| Liefertag der Bestellunge | n berücksichtigt werden soll. |                     |            |

Setzen Sie hier einen Haken wenn Lieferanten-Rechnungen in der **LF-Rechnungen** Auswertung dargestellt werden sollen. Legen Sie fest ob das Belegdatum, das Fälligkeitsdatum oder das Fälligkeitsdatum (unter Berücksichtigung von Skonto) mit in die Auswertung einfließen soll.

Setzen Sie hier einen Haken wenn Aufträge in der Auswertung dargestellt Aufträge werden sollen. Legen Sie fest ob das Belegdatum oder das Plandatum berücksichtigt werden soll.

Sie haben in den Projekt-Aufträgen die Möglichkeit, einen Zahlungsplan der zu erwartenden Zahlungen zu hinterlegen. Diese Daten werden berücksichtigt wenn Sie den Punkt **<Plandatum>** setzen. Ist kein Zahlungsplan vorhanden, wird der im Auftrag hinterlegte Termin herangezogen. Ist auch hier kein Eintrag vorhanden, dann wird das Belegdatum berücksichtigt.

Setzen Sie hier einen Haken wenn Rechnungen in der Auswertung dargestellt Rechnungen werden sollen.

Ist das Feld **<Nur OP-Betrag>** markiert, dann wird der noch zu zahlende Rechnungsbetrag dargestellt.

Weiterhin können Sie hier festlegen, ob das Belegdatum der Rechnung oder das Fälligkeitsdatum berücksichtigt werden soll.

Setzen Sie hier einen Haken wenn die Zahlungs-Eingänge in der Auswertung Zahl-Eingang dargestellt werden sollen.

Wenn Sie die Schaltfläche <u>Aktualisieren</u> anklicken, wird die Auswertung Aktualisieren aktualisiert.

Nachdem Sie die gewünschten Filterkriterien hinterlegt haben, können Sie die Seitenansicht Auswertungen zu drucken.

Klicken Sie auf die Schaltfläche \_\_\_\_, um das Druck-Fenster zu öffnen.

| 🖼 Drucken               |           |  |  |  |  |  |
|-------------------------|-----------|--|--|--|--|--|
| Druck <u>v</u> ariante  |           |  |  |  |  |  |
| Auswertung              |           |  |  |  |  |  |
|                         |           |  |  |  |  |  |
|                         |           |  |  |  |  |  |
|                         |           |  |  |  |  |  |
|                         |           |  |  |  |  |  |
|                         |           |  |  |  |  |  |
|                         |           |  |  |  |  |  |
| Aktion                  | ОК        |  |  |  |  |  |
| C <u>D</u> rucken       |           |  |  |  |  |  |
| Seitenansicht           |           |  |  |  |  |  |
| C <u>E</u> instellungen | Abbrechen |  |  |  |  |  |
|                         |           |  |  |  |  |  |

Im Bereich **<Aktion>** haben Sie die Auswahl, ob Sie die Auswertungen sofort drucken möchten, oder sich erst die Seitenansicht anzeigen lassen. Setzen Sie den Punkt bitte auf **<Seitenansicht>** und klicken Sie auf  $\underbrace{\mathbb{Q}^{K}}$ .

| PN Handwerk - [Variable Belegauswertung]                                              |       |  |  |  |  |  |
|---------------------------------------------------------------------------------------|-------|--|--|--|--|--|
| Datei ?                                                                               | _ 8 × |  |  |  |  |  |
|                                                                                       |       |  |  |  |  |  |
|                                                                                       |       |  |  |  |  |  |
| Variable Belegauswertung Stand 12.05.2005                                             | -     |  |  |  |  |  |
| Determine of Al 2005, him of AS 2005                                                  |       |  |  |  |  |  |
| Datumvor: 01.01.2005 Das: 31.05.2005                                                  |       |  |  |  |  |  |
|                                                                                       |       |  |  |  |  |  |
| Auswertung                                                                            |       |  |  |  |  |  |
| 300000                                                                                |       |  |  |  |  |  |
| 250000                                                                                |       |  |  |  |  |  |
|                                                                                       |       |  |  |  |  |  |
| 200000                                                                                |       |  |  |  |  |  |
|                                                                                       |       |  |  |  |  |  |
| 150000                                                                                |       |  |  |  |  |  |
|                                                                                       |       |  |  |  |  |  |
|                                                                                       |       |  |  |  |  |  |
| 50000                                                                                 |       |  |  |  |  |  |
|                                                                                       |       |  |  |  |  |  |
| 2005 Mo 01 2005 Mo 02 2005 Mo 03 2005 Mo 04 2005 Mo 05                                |       |  |  |  |  |  |
| Prime Bastellumen I.F.Restrumen Aufräge Bestrumen Zablungsinnäme                      |       |  |  |  |  |  |
| Coupe Costandigen Delegatatum (Belegatatum) (Belegatatum) (Belegatatum) (Belegatatum) |       |  |  |  |  |  |
|                                                                                       |       |  |  |  |  |  |
| 2005 Mo 02 0,00€ 7,09487€ 17,37403€ 37,482,55€ 0,00€                                  |       |  |  |  |  |  |
| 2005 Mo 03 0,00€ 10.053,43€ 0,00€ 25,658,00€ 0,00€                                    |       |  |  |  |  |  |
| 2005 Mo 04 0,00€ 16.793,52€ 9,745,62€ 36,944,00€ 95,785,34€                           |       |  |  |  |  |  |
| 2005 Mo 05 3659.09€ 10.223.07€ 0.00€ 129.060,19€ 263.546.06€                          |       |  |  |  |  |  |
| Mittelvert: 731,82 € 10.718,67 € 5,423,33 € 45,828,95 € 71,866,28 €                   |       |  |  |  |  |  |
| Gessamt 3.659,09 € 53.593,83 € 27.119,65 € 229.144,74 € 359.391,40 €                  | -     |  |  |  |  |  |
| Seite: IK K 1 > >I K                                                                  | Þ     |  |  |  |  |  |
| Bereit                                                                                |       |  |  |  |  |  |

In der Seitenansicht wird Ihnen die Auswertung und eine graphische Darstellung angezeigt.

Klicken Sie hier auf die Schaltfläche 🕮, um diese Auswertung auszudrucken.

Durch Anklicken der Schaltfläche haben Sie die Möglichkeit, die erstellte Auswertungs-Liste nach Microsoft Word®, Microsoft Excel® oder als .xml-Datei zu exportieren.

## 9.8 Mitarbeiterstunden

Klicken Sie in der Menüleiste auf die Punkte **<Auswertungen>**  $\rightarrow$  **<Mitarbeiterstunden>**, um die Auswertung der Mitarbeiterstunden öffnen.

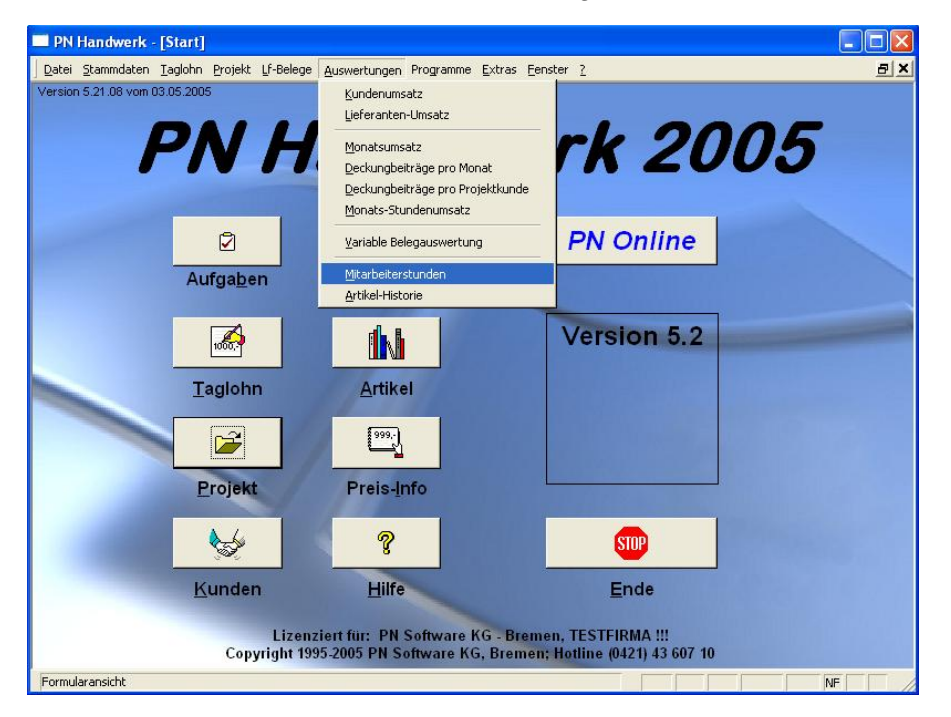

In dieser Auswertung haben Sie die Möglichkeit, sich die Mitarbeiterstunden pro Mitarbeiter aufzurufen und als Liste zu drucken.

Die Auflistung der Mitarbeiterstunden eignet sich sehr gut zur Unterstützung der monatlichen Lohnabrechnung.

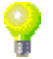

Zuerst wird Ihnen das folgende Fenster angezeigt:

| 🖽 Drucken                    |                                     |          | $\mathbf{X}$       |
|------------------------------|-------------------------------------|----------|--------------------|
| Mitarbeiter:<br>Mit Beträgen | Beispiel 1004                       | •        | <u>à</u>           |
| Datum <u>v</u> on:           | Fr 01.04.05 <u>b</u> is Sa 30.04.05 | <u>•</u> | A <u>b</u> brechen |

Hier können Sie die Filterkriterien für den Druck der Auswertung festlegen.

| Klicken Sie | im Feld <b><m< b=""></m<></b> | itarbe | iter> | auf die Schaltf | läche 🗾, dao  | lurch | n öffne | et sich | Mitarbeite | r |
|-------------|-------------------------------|--------|-------|-----------------|---------------|-------|---------|---------|------------|---|
| eine Liste  | mit den (ir                   | n den  | Starr | mdaten) hinte   | erlegten Mita | rbei  | tern. I | Durch   |            |   |
| einfaches   | Anklicken                     | wird   | der   | gewünschte      | Mitarbeiter   | in    | das     | Feld    |            |   |
| übernomm    | en.                           |        |       |                 |               |       |         |         |            |   |
|             |                               |        |       |                 |               |       |         |         |            |   |

Wenn Sie die Punkt im Feld **<Mit Beträgen>** markieren, werden die Mit Beträgen Mitarbeiterstunden mit dem (in den Mitarbeiter-Stammdaten) hinterlegten Lohn kalkuliert und ausgewiesen.

| In diesen Feldern k | können Sie die Auswertung der Mitarbeiterstunden nach | Datum von / bis |
|---------------------|-------------------------------------------------------|-----------------|
| Datum eingrenzen.   | (z.B. pro Monat vom 01.05.2005 bis 31.05.2005)        |                 |

Wenn Sie das Datum ändern möchten, klicken Sie im Datumsfeld auf den Abwärtspfeil. Dadurch wird Ihnen die Kalenderanzeige geöffnet. Hier können Sie das gewünschte Datum per Mausklick auswählen. Nachdem Sie die gewünschten Filterkriterien hinterlegt haben, können Sie die Mitarbeiterstunden ausdrucken.

Mitarbeiterstunden drucken

Klicken Sie dazu auf die Schaltfläche dazu, um das Druck-Fenster zu öffnen.

| 🗃 Drucken                                                                                                    | $\overline{\mathbf{X}}$ |
|----------------------------------------------------------------------------------------------------|-------------------------|
| Druck variante<br>Stundenübersicht pro Mitarbeiter<br>Stundenübersicht 1 Zeile pro Mitarbeiter<br>Stundenübersicht pro Mitarbeiter und Projekt |                         |
| Aktion                                                                                                    | ОК                      |
| C <u>D</u> rucken                                                                                                    |                         |
| Seitenansicht                                                                                                    |                         |
| C <u>E</u> instellungen                                                                                                    | A <u>b</u> brechen      |

Hier können Sie die gewünschte Druckvariante der Mitarbeiterstunden auswählen. Folgende Druckvarianten stehen Ihnen zur Verfügung:

### <Stundenübersicht pro Mitarbeiter> <Stundenübersicht 1 Zeile pro Mitarbeiter> <Stundenübersicht pro Mitarbeiter und Projekt>.

Im Bereich **<Aktion>** haben Sie die Auswahl, ob Sie diese Auswertung sofort drucken möchten, oder sich erst die Seitenansicht anzeigen lassen. Setzen Sie den Punkt bitte auf **<Seitenansicht>** und klicken Sie auf QK.

| 🔲 Pi     | N Handwer            | k - [Stundeni                  | ibersich           | t 1 Seite            | e pro Mi | tarbeite | er]     |    |   |        |                             |    |       |
|----------|----------------------|--------------------------------|--------------------|----------------------|----------|----------|---------|----|---|--------|-----------------------------|----|-------|
| 🔳 Da     | atei <u>?</u>        |                                |                    |                      |          |          |         |    |   |        |                             |    | _ 8 × |
| <u>ه</u> | 🗁 🔬 eMai             | • 🗨 🗖 🗖                        | <b>BB</b> 90%      | •                    | D W      |          |         |    |   |        |                             |    |       |
|          |                      | Stundenü                       | ibersic            | ht 1 S               | eite pi  | ro Mit   | arbeite | ər |   | Stand: | 12.05.2005<br>Seite 1 von 1 |    | -     |
|          | Mitarbeiter-Nr: 1004 |                                |                    |                      |          |          |         |    |   |        |                             |    |       |
|          |                      | Kar⊦Heinz Bei<br>Hauptstraße 1 | ispiel<br>23       |                      |          |          |         |    |   |        |                             |    |       |
|          |                      | 22569 Norders                  | stedt              |                      |          |          |         |    |   |        |                             |    |       |
|          |                      | Von 01.04.200                  | )5 bis 30.         | 04.2005              |          |          |         |    |   |        |                             |    |       |
|          |                      | Lohnart                        | 100                | 125                  | 777      |          |         |    |   |        |                             |    |       |
|          |                      |                                | Normals kinde<br>N | Ubers Linden<br>25 % | Urlaub   |          |         |    |   |        |                             |    |       |
|          |                      | 01.04.05 Fr                    |                    |                      |          |          |         |    |   |        |                             |    |       |
|          |                      | 02.04.05 Sa                    |                    |                      |          |          |         |    |   |        |                             |    |       |
|          |                      | 03.04.05 So                    |                    |                      |          |          |         |    |   |        |                             |    |       |
|          |                      | 04.04.05 Mo                    | 5,00               | 3,00                 | 4,00     |          |         |    |   |        |                             |    |       |
|          |                      | 05.04.05 Di                    |                    |                      |          |          |         |    |   |        |                             |    |       |
|          |                      | 06.04.05 Mi                    |                    |                      |          |          |         |    |   |        |                             |    |       |
|          |                      | 07.04.05 Do                    |                    |                      |          |          |         |    |   |        |                             |    |       |
|          |                      | 08.04.05 Fr                    |                    |                      |          |          |         |    |   |        |                             |    |       |
|          |                      | 09.04.05 Sa                    |                    |                      |          |          |         |    |   |        |                             |    |       |
|          |                      | 10.04.05 So                    |                    |                      |          |          |         |    |   |        |                             |    |       |
|          |                      | 11.04.05 Mo                    |                    |                      |          |          |         |    |   |        |                             |    |       |
|          |                      | 12.04.05 Di                    |                    |                      |          |          |         |    |   |        |                             |    |       |
|          |                      | 13.04.05 Mi                    |                    |                      |          |          |         |    |   |        |                             |    |       |
|          |                      | 14.04.05 Do                    |                    |                      |          |          |         |    |   |        |                             |    |       |
|          |                      | 15.04.05 Fr                    |                    |                      |          |          |         |    |   |        |                             |    | -     |
| Seite    |                      | 1 10 00 00                     |                    |                      |          |          | 1       | 1  | 1 | 1 1    |                             |    |       |
| Porci    |                      | - <u> ( / )</u>                |                    |                      |          |          |         |    |   |        |                             |    |       |
| Bere     | IC .                 |                                |                    |                      |          |          |         |    |   |        |                             | NF |       |

In der Seitenansicht wird Ihnen die erstellte Auswertung der Mitarbeiterstunden angezeigt.

Klicken Sie in der Seitenansicht auf die Schaltfläche 🙆, um die Auswertung der Mitarbeiterstunden endgültig auszudrucken.

## 9.9 Artikel-Historie

Klicken Sie in der Menüleiste auf **<Auswertungen>**  $\rightarrow$  **<Artikel-Historie>**, um die Artikel-Historie zu öffnen.

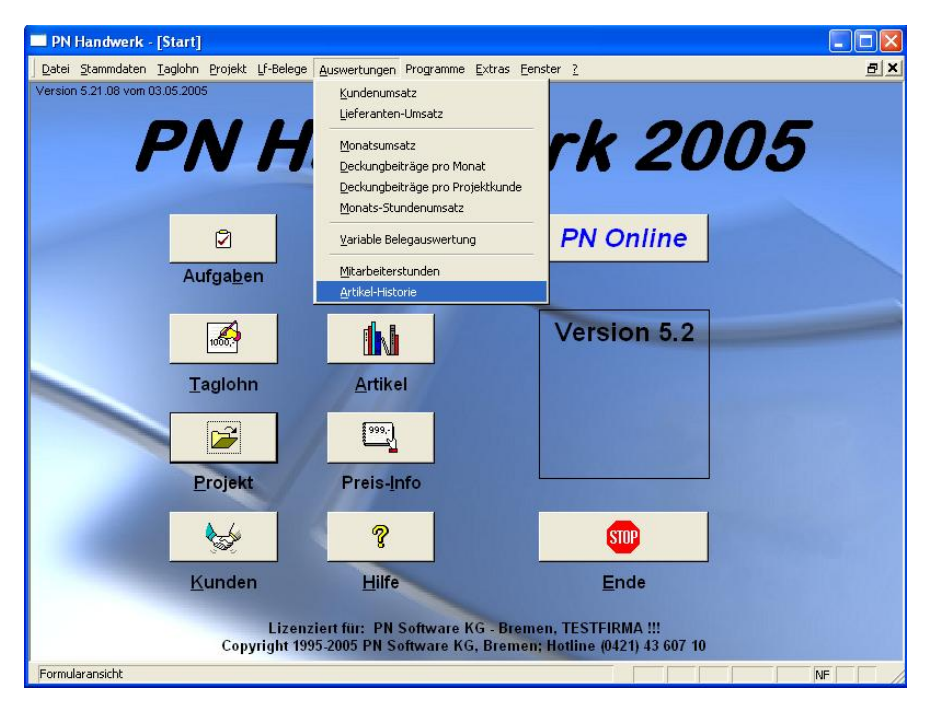

In dieser Auswertung können Sie sich die Umsätze aller Artikel, oder die Artikel-Historie einzelner Artikel anzeigen und in verschiedenen Listen ausdrucken lassen.

| 🖽 Art    | tikel-Historie          |                                    |                           |            |                                           |                    |           | ×                            |
|----------|-------------------------|------------------------------------|---------------------------|------------|-------------------------------------------|--------------------|-----------|------------------------------|
|          | Belegart                | Rechnung 🚽                         |                           |            |                                           |                    | Filtern   | 1 -                          |
|          | <u>B</u> eleg-Nr        | mit                                | Unterpositon              | ien 🥅      |                                           |                    |           | -                            |
|          | Ident-Nr (Beainn)       | 1                                  |                           |            |                                           |                    | Da.       |                              |
|          | - Ldent-Nr (genau)      |                                    |                           |            |                                           |                    |           | -                            |
|          | <u>I</u> uoneni (gonuu) |                                    |                           |            |                                           |                    |           | 1                            |
|          | Kunde <u>S</u> uchbegri | iff:                               |                           |            |                                           |                    | Abbrechen |                              |
|          | Kunden- <u>N</u> r:     | ▼ Erlös-                           | Grp                       | +          |                                           |                    |           |                              |
|          | <u>K</u> unde Name 1:   |                                    |                           |            |                                           |                    |           |                              |
|          | Datum <u>v</u> on:      | Sa 01.01.05 🗾 👲 bis:               | Sa 31.1                   | 12.05 💌    |                                           |                    |           |                              |
|          | Ident-Nr                | Kurztext                           | Beleg-Nr. / I             | Datum      | Kunden-Nr                                 | EK<br>VK           | Menge     | GesEK<br>Ges./K              |
| <u> </u> |                         | Fishand) (assistingly attack Class | 20021201                  | M: 00.02.0 | ne la la la la la la la la la la la la la | 101.00.0           | E 00      | CE0.00.0                     |
|          | DOCEAGEEDM              | EDM                                | Bauer & Co                | MI 05.02.0 | 1001                                      | 131,80€            | 5,00      | 659,00€                      |
|          | BOGEOTEXPT120           | Geotextil HTI-Powertex KI. 2 (130  | 20031261                  | Mi 09.02.0 | )5                                        | 0,68€              | 1,00      | 0,68€                        |
|          |                         | g/qm)                              | Bauer & Co                |            | 1001                                      | 0,68€              |           | 0,68€                        |
|          | MU3790473               | Varta 10601 Spot Light 3AA (Argon) | 20031261                  | Mi 09.02.0 | 1001                                      | 7,92€              | 1,00      | 7,92€                        |
|          | IDOCI ACECNIM           | ND ) (asabijashbattaria Class SNM  | 20021261                  | N: 00 02 0 | 1001                                      | 7,92 €<br>47 ED E  | 1.00      | 7,92€<br>47,00€              |
|          | BUCLAGESNM              | verchromt                          | Z0031261<br>Bauer & Co    | MI 03.02.0 | 1001                                      | 47,60 €<br>50,00 € | 1,00      | 47,60€<br>50.00€             |
|          | #SET0002                | Waschtisch komplett                | 20031261                  | Mi 09.02.0 | )5                                        | 3.102.30€          | 1,00      | 3,102,30€                    |
|          |                         | ·                                  | Bauer & Co                |            | 1001                                      | 4.000,00€          |           | 4.000,00€                    |
|          | CG1000S1D               | Abwasser-Hebeanlage ABS            | 200502071                 | Mi 04.05.0 | )5                                        | 1.050,00€          | 1,00      | 1.050,00€                    |
|          |                         | Sanimat                            | Hilde Babbel              |            | 1003                                      | 1.844,00€          |           | 1.844,00€                    |
|          | CG1000S1W               | Abwasser-Hebeanlage ABS            | 200502071                 | Mi 04.05.0 | 05                                        | 1.863,00€          | 25,00     | 46.575,00€                   |
|          |                         | Sanimat                            | Hilde Babbel              | N. OLOF C  | 1003                                      | 1.913,00€          | 10.00     | 47.825,00€                   |
|          | CGTOODSTD               | Adwasser-Hebeanlage ABS            | 200502071<br>Liida Babbal | MI 04.05.0 | 1002                                      | 1.050,00 €         | 10,00     | 10.500,00 €                  |
|          |                         | Gamma                              | HILLE BADDEI              | 10         | 1003                                      | 1.844,00€          | 170.00    | 10.440,00 €                  |
|          |                         |                                    | Mittelwerte/              | Summen:    |                                           | 2.519,84€          | 179,00    | 468.951,57 €<br>259.007.97.6 |
|          |                         |                                    |                           |            |                                           | 2.010,10€          |           | 333.007,37 €                 |
| Datens   | satz: 🚺                 | 1 🕨 🕨 🔭 von 115 (Gef               | iltert)                   |            |                                           |                    |           |                              |

Es wird Ihnen der Gesamtumsatz aller Artikel angezeigt. Das heißt, alle Artikel die in Ausgangsrechnungen vorhanden sind werden in dieser Auswertung berücksichtigt.

Alle Artikel werden pro Beleg einzeln aufgelistet.

Beim Listendruck wird jeder Artikel mit den Belegen zusammengefasst.

### 9.9.1 Filterkriterien

In diesen Feldern können Sie die Filterkriterien für die Artikel-Historie bzw. die Artikel-Umsatzliste bestimmen.

| Belegart                   | Rechnung 🗾    |                   |               |
|----------------------------|---------------|-------------------|---------------|
| <u>B</u> eleg-Nr           |               | <u>m</u> it Unter | positonen 🥅   |
| <u>I</u> dent-Nr (Beginn)  |               |                   |               |
| <u>I</u> dent-Nr (genau)   |               |                   |               |
| Kunde <u>S</u> uchbegriff: |               |                   |               |
| Kunden- <u>N</u> r:        | <b>*</b>      | <u>E</u> rlös-Grp | •             |
| <u>K</u> unde Name 1:      |               |                   |               |
| Datum <u>v</u> on:         | Sa 01.01.05 💌 | <u>b</u> is:      | Sa 31.12.05 💌 |

Klicken Sie im Feld **<Belegart>** auf die Schaltfläche **I**, um die Artikel-Belegart Historie nach einer bestimmten Belegart zu filtern. Durch einfaches Anklicken wird die ausgewählte Belegart in das Feld übernommen. Somit wird die Artikel-Historie nach der gewünschten Belegart gefiltert. In diesem Feld können Sie eine bestimmte Beleg-Nummer hinterlegen. Beleg-Nr. Dadurch wird Ihnen eine Artikel-Historie speziell für diesen Beleg erstellt. Mit Markieren Sie dieses Feld, wenn Ihnen die gefilterten Artikel mit Unterpositionen Unterpositionen angezeigt werden sollen. In diesem Feld können Sie eine Beginn Ident-Nr. eintragen. Dadurch werden Ident-Nr. (Beginn) in der Artikel-Historie nur Artikel ab dieser Beginn Ident-Nr. berücksichtigt. In dieses Feld können Sie die genaue Ident-Nr. eintragen. Dadurch wird eine Ident-Nr. (genau) Artikel-Historie speziell für diesen einen Artikel erstellt. Kunde Hier können Sie den Kundensuchbegriff hinterlegen, dadurch wird nur nach Suchbegriff Artikeln zu diesem Kunden gefiltert. Kunden-Nr. Wenn Sie im Feld **<Kunden-Nr.>** auf den Button **I** klicken, öffnet sich eine Liste mit allen (in den Stammdaten) hinterlegten Kunden. Durch einfaches Anklicken wird der gewünschte Kunde in das Feld übernommen. Wenn Sie im Feld **<Erlös-Grp.>** auf den Button I klicken, öffnet sich eine Erlös-Grp. Liste mit den (in den Stammdaten) hinterlegten Erlösgruppen. Durch einfaches Anklicken wird die gewünschte Erlösgruppe in das Feld übernommen. Kunde Name 1 In diesem Feld können Sie den Kunden Name 1 eingeben, dadurch wird nur nach Artikeln zu diesem Kunden gefiltert. Datum von/bis In diesen Feldern können Sie die Artikel-Historie bzw. den Artikelumsatz nach (z.B. pro Monat vom 01.05.2005 bis 31.05.2005) Datum eingrenzen. Wenn Sie das Datum ändern möchten, klicken Sie im Datumsfeld auf den Abwärtspfeil. Dadurch wird Ihnen die Kalenderanzeige geöffnet. Hier können Sie das gewünschte Datum per Mausklick auswählen.

Klicken Sie auf die Schaltfläche **Eiltern**, nachdem Sie die gewünschten Filterkriterien hinterlegt haben. Dadurch wird Ihnen die Auswertung der Artikel-Historie mit den ausgewählten Filterkriterien angezeigt.

Nachdem Sie die gewünschten Filterkriterien hinterlegt haben, können Sie die Artikel-Historie ausdrucken.

Artikel-Historie drucken

Filtern

Klicken Sie auf die Schaltfläche , um das Druck-Fenster zu öffnen.

| 🗃 Drucken                                                                                                    |                   |
|----------------------------------------------------------------------------------------------------|-------------------|
| Druckgariante<br>Antikelmstat pro Kunde<br>Antikelmstat pro Kunde<br>Antikelmsatz pro Antikel<br>Antikelumsatz pro Sachbearbeiter<br>Antikelumsatz pro Sio-Sap<br>Antikelumsatz pro Suchwort |                   |
| <u>Aktion</u>                                                                                                    | <u>0</u> K        |
| C <u>S</u> eitenansicht<br>C <u>E</u> instellungen                                                                                                    | <u>Ab</u> brechen |

Hier können Sie die gewünschte Druckvariante für die Artikel-Historie auswählen. Folgende Druckvarianten stehen Ihnen zur Verfügung:

<Artikelhistorie> <Artikelumsatz pro Kunde> <Artikelumsatz pro Artikel> <Artikelumsatz pro Sachbearbeiter> <Artikelumsatz pro Erlösgruppe> <Artikelumsatz pro Suchwort>.

Im Bereich **<Aktion>** haben Sie die Auswahl, ob Sie diese Auswertung sofort drucken möchten, oder sich erst die Seitenansicht anzeigen lassen. Setzen Sie den Punkt bitte auf **<Seitenansicht>** und klicken Sie auf  $\underbrace{\columnwertent}{\columnwertent}$ .

| PN Handwerk - [Artikelhistorie pro Artikel] |                            |                            |                                                                   |          |            |       |            |               |            |                             |   |
|---------------------------------------------|----------------------------|----------------------------|-------------------------------------------------------------------|----------|------------|-------|------------|---------------|------------|-----------------------------|---|
| D                                           | Datei 2                    |                            |                                                                   |          |            |       |            |               |            |                             |   |
| <b>₽</b> •                                  | 🃭 🚑 @email 🔍 🔲 🖽 75% 🕞 🛄 🛒 |                            |                                                                   |          |            |       |            |               |            |                             |   |
| ľ                                           | Artikel-I<br>Belegart :    | Historie pro A<br>Rechnung | rtikel (Datm) → 01.01.2005<br>Datm) → 31.122005<br>Parestoj - Ket |          |            |       |            |               |            | 12.05.2005<br>Seite 1 von 2 | - |
| S                                           | Sachbearb.                 | Suchwort B1-Gr             | p Kunde - Projekt - Beleg                                         | EK-EP    | V K-EP     | Menge | Get-EK     | Ges-VK        | Auftichlag | in%u.Euro                   |   |
| A                                           | Artikel:                   |                            | 9999                                                              | 8.507,31 | 4.9 12,45  | 36,00 | 306.263,24 | 17 6.8 48, 04 | -42,26 %   | -129.415,20                 |   |
| A                                           | Artikel:                   | #SET0002                   | Vaschtschkomplett                                                 | 3.102,30 | 4.000,00   | 4,00  | 12.409,20  | 16.000,00     | 28,94 %    | 3.590,80                    |   |
| Δ                                           | artikel:                   | 4711                       | Monteurstunden                                                    | 40,00    | 40,00      | 2,00  | 80,00      | 80,00         | 0,00 %     | 0,00                        |   |
| A                                           | Artikel:                   | ART0002                    | te st manuell                                                     | 49,52    | 64,38      | 8,00  | 396,14     | 5 15,00       | 30,00 %    | 118,86                      |   |
| A                                           | Artikel:                   | ART0003                    | te statu                                                          | 100,00   | 100,00     | 1,00  | 100,00     | 100,00        | 0,00 %     | 0,00                        |   |
| Α                                           | Artikel:                   | BO1001D                    | Abwasser-Hebeanlage ABS Sanim at                                  | 2.569,00 | 3.2 50,00  | 6,00  | 15.4 14,00 | 19.500,00     | 26,51%     | 4.086,00                    |   |
| Δ                                           | Artikel:                   | BOCLAG EED                 | Bnhand-Waschtschbatterle Clage EDM                                | 13 1,8 0 | 131,80     | 10,00 | 1.3 18,00  | 1.3 18,00     | 0,00 %     | 0,00                        |   |
| Α                                           | Artikel:                   | BOCLAG EEN                 | ND-Binhand-Waschtischbatterle Clage ENM                           | 90,60    | 122,31     | 2,00  | 181,20     | 2 44, 62      | 35,00 %    | 63,42                       |   |
| Α                                           | Artikel:                   | BOCLAG ESN                 | ND-Wa sch1 schbatterie Clage S NM                                 | 47,60    | 49,99      | 4,00  | 130,40     | 199,94        | 5,01%      | 9,54                        |   |
| ۵                                           | artikel:                   | BOG BOTEX P                | Geote:11 HTHPower1e:Kl. 2 (130 g/qm)                              | 0,68     | 83,0       | 1,00  | 0,68       | 0,68          | 0,00 %     | 0,00                        |   |
| 4                                           | Artikel:                   | BOMELO H206                | VA schtsch-Temperierbatterie Meich 2062                           | 59,20    | 59,20      | 2,00  | 1 18,40    | 1 18, 40      | 0,00 %     | 0,00                        |   |
| A                                           | artikel:                   | CG1000\$1D                 | Abwasser-Hebeanlage ABS Sanim at                                  | 1.030,00 | 1.591,71   | 20,00 | 20.600,00  | 3 1.8 34, 22  | 54, 54 %   | 11.234,22                   |   |
| A                                           | artikel:                   | CG1000\$1W                 | Abwasser-Hebeanlage ABS Sanim at                                  | 1.863,00 | 1.7 63 ,98 | 35,00 | 65.205,00  | 6 1.7 39, 2 1 | -5,32 %    | -3, 46 5,7 9                |   |
| A                                           | artikel:                   | CG1001D                    | Abwasser-Hebeanlage ABS Sanim at                                  | 2.514,42 | 1.3 23 ,56 | 12,00 | 30.173,00  | 15.882,75     | -47,36 %   | -14.290,25                  |   |
| Δ                                           | artikel:                   | CG100 1DHD                 | Abwasser-Hebeanlage ABS Sanim at                                  | 2.700,00 | 2.7 00,00  | 2,00  | 5.400,00   | 5.400,00      | 0,00 %     | 0,00                        |   |
| A                                           | artikel:                   | CG1001W                    | Abwasser-Hebeanlage ABS Sanim at                                  | 2.360,00 | 2.360,00   | 1,00  | 2.360,00   | 2.360,00      | 0,00 %     | 0,00                        |   |
| ۵                                           | artikel:                   | OG 1 1A RR BV2             | Roehrenradiator Arbonia 2⊣aeulig                                  | 218,84   | 2 18,84    | 2,00  | 437,68     | 437,68        | 0,00 %     | 0,00                        |   |
| ۵                                           | artikel:                   | OG 1 1A RR BV2             | Roehrenradiator Arbonia 2⊣aeulig                                  | 225,22   | 2 25,22    | 2,00  | 450,44     | 450,44        | 0,00 %     | 0,00                        |   |
| ۵                                           | artikel:                   | OG 1 1A RR BV2             | Roehrenradiator Arbonia 2⊣aeulig                                  | 236,66   | 236,66     | 2,00  | 473,32     | 473,32        | 0,00 %     | 0,00                        |   |
| A                                           | artikel:                   | OG 1 1A RR BV2             | Roehrenradiator Arbonia 2⊣aeulig                                  | 245,68   | 2 45 ,68   | 2,00  | 491,36     | 491,36        | 0,00 %     | 0,00                        | - |
| Seite                                       | a 📧 🔳                      | 1 + +                      | 1 1                                                               |          |            |       |            |               |            |                             | • |
| Bere                                        | ait                        |                            |                                                                   |          |            |       |            |               |            | NF                          |   |

In der Seitenansicht wird Ihnen die erstellte Artikel-Historie angezeigt.

Klicken Sie hier auf die Schaltfläche 🥌, um die Artikel-Historie zu drucken.

# **10 PROGRAMME**

## **10.1 Dokumente und Briefe**

Klicken Sie in der Menüleiste auf die Punkte: **<Programme>**  $\rightarrow$  **<Dokumente und Briefe>**.

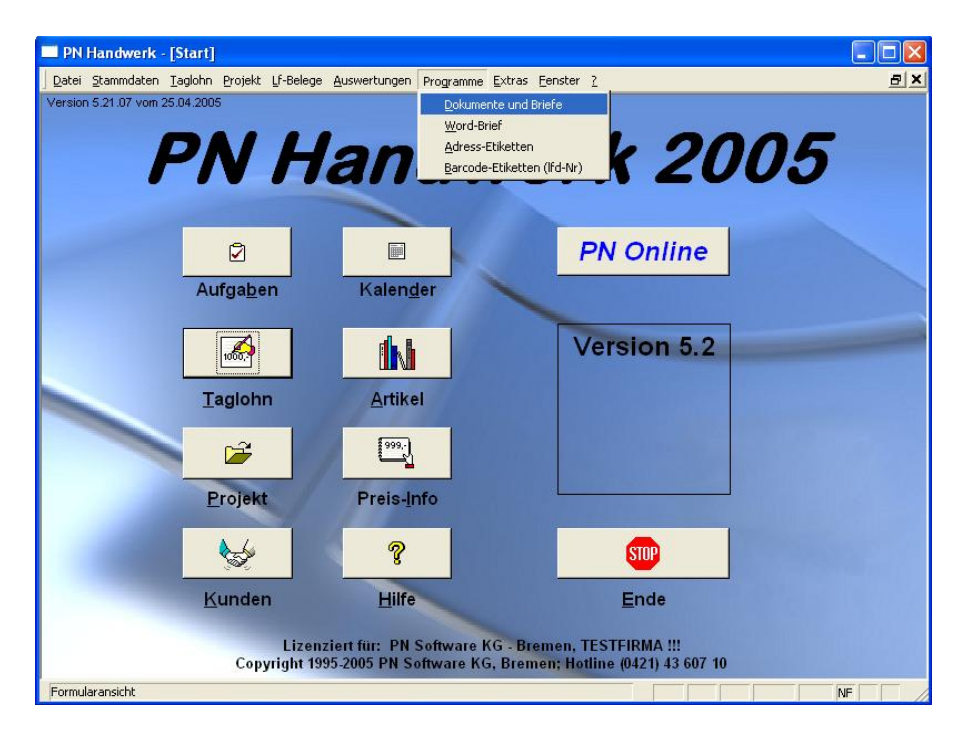

Es öffnet sich die Dokument- und Briefverwaltung von PN Handwerk.

| Datei Stammdaten Taglohn Projekt Lf-Belege Auswertungen Programme Extras Eenster 2       Image: Comparison of the comparison of the co                                         |
|----------------------------------------------------------------------------------------------------|
| It         It                                                                                                    |
| Dokument-Nr: DDK05-0004 Datum: Mo 03:05:05 - Beschreibung                                                                                                    |
| Vorlage: Standard  Vorlage: Standard  Vorlage:  Vorlage: |
| Betreff         Dieses Dokument als Vorlage verwenden:         C           Empfänger         Kurz-Brief         Word-Brief         C                                                                                                    |
| Empfänger 🐴<br>Adressat AdressNr Objekt Projekt                                                                                                    |
| Adresse Objektadresse Belegart BelegNr                                                                                                    |
| Name Zus 1 Zus 2                                                                                                    |
| Straße         Zus 3           Plz / Ort         Zus 4           Bitiefzende         Zus 5                                                                                                    |
| An-Path/Tell                                                                                                    |
|                                                                                                    |
|                                                                                                    |
|                                                                                                    |
| Datensatz:                                                                                                    |
| Datensatz: 14 4 35 M M M von 35                                                                                                    |

Hier haben Sie die Möglichkeit, beliebig viele Briefe, Serienbriefe und Dokumente zu erstellen.

Die hier erfassten Briefe und Dokumente werden dem jeweiligen Kunden automatisch in den Stammdaten zugeordnet. Somit haben Sie jederzeit den kompletten Schriftverkehr zum Kunden im Überblick.

Dieses Fenster unterteilt sich in die Register Empfänger, Kurz-Brief und Word-Brief.

## Empfänger

Sie befinden sich zuerst im Register **Emplänger**. Hier können Sie die Adresse des gewünschten Briefempfängers hinterlegen.

| Empfänger Kura | -Brief                            |                                       |                |          |            |            |
|----------------|-----------------------------------|---------------------------------------|----------------|----------|------------|------------|
|                | Empfänger 🏟                       |                                       |                |          |            | -          |
|                | Adressart Adress-Nr               | Objekt                                |                | Projekt  |            |            |
|                | Adresse                           | Objektadresse                         |                | Belegart | Beleg-Nr   |            |
| Adress-Nr      | Kunden 💽 1001 💽 🗁                 | •                                     |                |          |            | - 🕞        |
| Anrede         | Firma 🗾                           | · · · · · · · · · · · · · · · · · · · |                |          | <b>-</b> 0 | • 🗁        |
| Name           | Bauer & Co                        |                                       | 7ue 1          |          |            |            |
|                | Bauunternehmen                    |                                       | Zus 1<br>7us 2 |          |            |            |
|                |                                   |                                       | 7us 3          |          |            |            |
| Straße         | Hastedter Straße 32 - 34          |                                       | 7us 4          |          |            |            |
| Plz / Ort      | 28207 Bremen                      |                                       | 7us 5          | -        |            |            |
| Briefanrede    | Sehr geehrte Damen und Herren     |                                       |                | L        |            |            |
| AnPartn./T     | 11 Frau Hilde Bauer 0123-123 4567 |                                       |                |          |            |            |
| * Adress-Nr    | Kunden 🔽 🗾 🖅                      | •                                     |                |          |            | - 🗁        |
| Anrede         |                                   | <u> </u>                              |                |          | -          | <u>- 🗁</u> |
| Name           |                                   |                                       | Tus 1          |          |            |            |
|                |                                   |                                       | 7us 2          | -        |            |            |
|                |                                   |                                       | Zus 3          |          |            |            |
| Straße         |                                   |                                       | Zus 4          |          |            |            |
| Plz / Urt      |                                   |                                       | Zus 5          |          |            |            |
| Briefanrede    |                                   |                                       |                |          |            |            |
| AnPartn./1     |                                   | I II                                  |                |          |            | <b></b>    |
| Datensatz:     | 1 ▶ ▶ ▶ von 1                     |                                       |                |          |            |            |

Sie können die Adressdaten entweder manuell (durch einfaches Eintippen) in die entsprechenden Felder eingeben, oder Sie wählen die/den Empfänger (über die Suchmaske) aus Ihren Stammdaten aus.

Klicken Sie auf die Schaltfläche Empfänger **M**, um eine oder mehrere Empfänger-Adresse(n) auszuwählen. Es öffnet sich das folgende Auswahl-Fenster:

| 🕮 Bitte A | iressensuchfenster wählen!                                                                                                    |                 |
|-----------|----------------------------------------------------------------------------------------------------|-----------------|
|           | Bitte Adressensuchlenster wählen!                                                                                                    |                 |
| Auswahl:  | Banden mit Objekt<br>Kunden mit Objekt<br>Lieferanten<br>Mit zebeter<br>Auftrag<br>Uderschein<br>Rechnung<br>Guschrift<br>Wabericht<br>Projekt | QK<br>Abbrechen |

Hier können Sie den Bereich auswählen, aus dem der/die Empfänger für den Brief übernommen werden soll(en). (In diesem Fall wählen Sie "Kunden" aus)

Markieren Sie den gewünschten Bereich und klicken Sie anschließend auf die Schaltfläche <u>OK</u>, dadurch öffnet sich das Kunden-Suchfenster.

| 🖽 Kuno                  | len suchen                                          |                                         |                   |               |
|-------------------------|-----------------------------------------------------|-----------------------------------------|-------------------|---------------|
| Kdn V<br>Kdn-S<br>Kd-Nr | Kdn Volitext:<br>Kdn-Suchb. Soglierung:<br>Kd-Nr: V |                                         | Dijekt Anlage     | Filter merken |
| Grp:                    |                                                     | <br>                                    |                   | Hau           |
| Name                    | 1                                                   |                                         |                   | <u>ii</u> cu  |
| Sţraße                  |                                                     |                                         |                   | Bearbeiten    |
| Biz, Ω                  | rt                                                  |                                         |                   | G.            |
| Tel 1:<br>eMail         |                                                     |                                         |                   | Export        |
| Info 1                  |                                                     |                                         |                   | Abbrechen     |
| Info 2                  |                                                     |                                         |                   |               |
| 1110.5                  |                                                     |                                         |                   |               |
| <b>%</b>                | Suchbegriff / Nr                                    | Kunden-Adresse                          | Tel, Fax          | Grp           |
| •                       | Albert                                              | Siegfried Albert                        | 0421 12457856     |               |
|                         | Babbel                                              | Hide Babbel                             | 123456789         |               |
|                         | 1003                                                | 12345 Mauerstadt, Strasse 43            | 123456700         |               |
|                         | Bauer                                               | Bauer & Co                              | 0123-123 4567     |               |
|                         | nuun<br>Ositte Karlendes                            | 28207 Bremen, Hastedter Straise 32 - 34 | 0123-985 45 45    |               |
|                         | 64024                                               | 76185 Karlsruhe, Benzstrasse 3          | 0721/85 002 - 130 |               |
|                         | Kiesel                                              | Renate Kiesel                           | 0541-654321       |               |
|                         | 1008                                                | 30555 Hannover, Waldallee 25            | 0541-654333       |               |
|                         | Meier                                               | Manfred Meier                           | 0911-999666       |               |
|                         | 1005                                                | 45578 Nurnberg, Hansestraße 2           | 0911-999660       |               |
|                         | 1007                                                | 12345 Berlin, Hauptstraße 25            | 030-556677        |               |
|                         | Mueller                                             | Mueller GmbH                            | 000110000         |               |
|                         | 12401                                               | 88855 Muenchen,                         |                   | -             |
| Datensat                | 2: 🛛                                                | 1 • • • • • • • • 12                    |                   |               |

Hier können Sie nach dem gewünschten Empfänger suchen und diesen durch Anklicken der Schaltfläche

Wenn Sie in dem Suchfenster auf die Schaltfläche 📴 klicken, werden automatisch alle angezeigten (gefilterten) Empfänger übernommen.

## Kurz-Brief

Klicken Sie auf die Registerkarte <u>Kurz-Brief</u>. Dadurch öffnet sich das folgende Kurz-Brief-Fenster: (Hier bereits mit Beispiel-Daten)

| PN Handwerk - [Dokumente und Briefe]                                                                                                    |    |  |  |  |  |  |  |
|----------------------------------------------------------------------------------------------------|----|--|--|--|--|--|--|
| Datei Stammdaten Iaglohn Projekt Lf-Belege Auswertungen Programme Extras Eenster ?                                                                                                    |    |  |  |  |  |  |  |
|                                                                                                    | 8  |  |  |  |  |  |  |
| Dokument-Nr: DDK05-0004     Datum:     Mo 09.05.05 ▼     Beschreibung       Vorlage:     Standard     ▼                                                                                                    |    |  |  |  |  |  |  |
| Betreff Musterbrief Dieses Dokument als Vorlage verwenden: O                                                                                                    |    |  |  |  |  |  |  |
| Empfänger Kurz-Brief Word-Brief                                                                                                    |    |  |  |  |  |  |  |
| Format     Arial     Image: Image: Im |    |  |  |  |  |  |  |
| {Adressblock}                                                                                                    |    |  |  |  |  |  |  |
| {Betreff}                                                                                                    |    |  |  |  |  |  |  |
| {Briefanrede},                                                                                                    |    |  |  |  |  |  |  |
| Mustertext<br>bezugnehmend auf unser Telefonat vom                                                                                                    |    |  |  |  |  |  |  |
| Mit freundlichen Grüßen                                                                                                    |    |  |  |  |  |  |  |
| Datensatz: 14 4 35 + 1 + + von 35                                                                                                    |    |  |  |  |  |  |  |
| Bereit                                                                                                    | NF |  |  |  |  |  |  |

Im Feld <sup>Dokument-Nr KB04-0032</sup> wird die Dokument-Nummer automatisch vorgeschlagen. (Das Programm bezieht sich dabei auf die unter **<Stammdaten>** → **<Firma>** → **<Nummern-Kreise>** hinterlegten Einträge). Sie können die vorgeschlagene Dokument-Nummer durch Drücken der **<Enter-Taste>** übernehmen, oder eine eigene Nummer bzw. einen eigenen Briefnamen durch einfaches Überschreiben eingeben.

Klicken Sie im Auswahlfeld **<Vorlage>** auf die Schaltfläche **!**, dadurch öffnet sich eine Auflistung mit allen internen Vorlagen. (Alle erfassten Kurzbriefe bei denen der Punkt **<Als Vorlage verwenden:>** gesetzt wurde.) Hier können Sie die gewünschte Kurz-Briefvorlage durch einmaliges Anklicken auswählen.

Im Feld **<Kategorie>** können Sie den Kurz-Brief in eine bestimmte Kategorie einteilen. (z.B. Info-Post, Werbebrief, usw.) Klicken Sie dazu auf die Schaltfläche I und wählen Sie die gewünschte Gruppe in der Liste aus.

Wird die gewünschte Gruppe nicht in der Liste aufgeführt, führen Sie einen Doppelklick im Feld **<Kategorie>** aus. Dadurch öffnet sich das Stammdaten-Fenster, in dem Sie beliebig viele Kategorien hinterlegen können.

In diesem Feld können Sie den Betreff des Kurz-Briefes eintragen. Dieser Betreff wird dann automatisch in die Betreffzeile des Brieftexts übernommen.

Hier können Sie das Erstellungsdatum des Kurz-Briefes hinterlegen. **Datum** Standardmäßig wird Ihnen das aktuelle Tagesdatum vorgeschlagen, dass Sie durch Drücken der **<Enter-Taste>** übernehmen können.

Wenn Sie das Datum ändern möchten, können Sie es einfach überschreiben, oder Sie klicken im Datumsfeld auf den Abwärtspfeil auf der rechten Seite. Dadurch wird die Kalenderanzeige geöffnet.

Hier können Sie das gewünschte Datum per Mausklick oder Tastatur auswählen. (Tastaturauswahl: mit "+" oder "-" = Tage vor / zurück mit "/" oder "\*" = Monat vor / zurück)

Im Feld **<Beschreibung>** können Sie diverse Notizen und Bemerkungen zu dem jeweiligen Kurz-Brief hinterlegen. Der Inhalt wird nicht mitgedruckt, da er lediglich zu Informationszwecken dient.

Markieren Sie den Punkt im Feld Dieses Dokument als Vorlage verwenden: •, wenn Sie den Als Vorlage verwenden erstellten Kurz-Brief zukünftig als interne Vorlage verwenden möchten. Dadurch wird der erstellte Kurz-Brief als Vorlage gespeichert.

In diesem Textfeld können Sie den gewünschten Kurz-Brief-Text erfassen.

# Format Arial I1 F K U Variablen einfügen Q Vorlage anwenden m {Adressblock} Datum: {Datum} {Betreff} {Briefanrede}, .Mustertext bezugnehmend auf unser Telefonat vom... Mit freundlichen Grüßen

## Hinweis

Bei den Wörtern in den geschweiften Klammern, wie z.B. {Adressblock}, handelt es sich um Variablen (Platzhalter). Diese werden beim Druck des Kurzbriefs mit den jeweiligen Feldinhalten gefüllt. Achten Sie darauf, dass die Variablen unverändert bleiben, damit diese im Brief korrekt angezeigt werden.

In diesem Feld des Brieftextes angezeigt. Hier können Sie die Schriftart, die Schriftgröße und die Formatierung (Fett, Kursiv, Unterstrichen) des Brieftextes vornehmen.

Wenn Sie auf die Schaltfläche Variablen ginfügen klicken, öffnet sich das folgende

| Hier | könner   | Sie   | eine  | entsp | prechend  | e Variable | (Pla | atzha | alter) | auswa  | ählen | . Diese |
|------|----------|-------|-------|-------|-----------|------------|------|-------|--------|--------|-------|---------|
| wird | dann a   | n der | Stell | le im | Brieftext | eingefügt, | wo   | Sie   | zulet  | zt mit | dem   | Cursor  |
| steh | en gebli | eben  | sind  |       |           |            |      |       |        |        |       |         |

Wenn Sie für einen angelegten Kurz-Brief eine andere Vorlage anwenden möchten, wählen Sie die gewünschte Vorlage im Feld <Vorlage> aus.

Vorlage anwenden

Anschließend klicken Sie auf die Schaltfläche Vorlage anwenden und bestätigen die folgende Sicherheitsabfrage mit <Ja>. Dadurch wird der Text der ausgewählten Vorlage für diesen Kurz-Brief verwendet.

III I F 𝒴 wird Ihnen die Formatierung

Auswahlfenster: 🖽 Bitte Variablen-Feld auswählen Bitte Variablen-Feld auswählen

| Auswahl: | {Adressblock}    | Komplette Anschrift        | οκ        |
|----------|------------------|----------------------------|-----------|
|          | {ObjAdressblock} | Komplette Objekt-Anschrift |           |
|          | {Briefname}      | Brief-Name                 | Abbrechen |
|          | {Betreff}        | Brief-Betreff              | Apprecien |
|          | {Kategorie}      | Brief-Kategorie            |           |
|          | {Datum}          | Brief-Datum                |           |
|          | {Beschreibung}   | Brief-Beschreibung         |           |
|          | {Projekt}        | Projekt                    |           |
|          | {Belegart}       | Belegart                   |           |
|          | {BelegNr}        | Beleg-Nr                   |           |
|          | {Zus1}           | Brief-Zusatzfeld 1         |           |
|          | {Zus2}           | Brief-Zusatzfeld 2         |           |
|          | {Zus3}           | Brief-Zusatzfeld 3         |           |
|          | {Zus4}           | Brief-Zusatzfeld 4         |           |
|          | {Zus5}           | Brief-Zusatzfeld 5         |           |
|          | {Briefanrede}    | Adress-Briefanrede         |           |
|          | {AdressNr}       | Adress-Nr 🗸                |           |

Kurzbrief

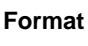

Variablen einfügen

Wenn Sie auf die Schaltfläche klicken, wird der gesamte Text des Kurz-Briefes gelöscht. Dabei bleibt der eigentliche Kurzbrief jedoch erhalten. Ihnen wird lediglich ein leeres Textfeld angezeigt, in dem Sie einen neuen Brieftext erfassen können.

Kurzbrieftext löschen

Kurzbrief drucken

Nachdem Sie den gewünschten Brieftext erfasst und formatiert haben, können Sie den Kurz-Brief ausdrucken.

Klicken Sie dazu auf die Schaltfläche 🛕, dadurch öffnet sich das folgende Brief-Druck-Fenster:

| 🖼 Drucken                     | $\mathbf{X}$ |
|-------------------------------|--------------|
| Druck <u>v</u> ariante        |              |
| Kurzbrief 1                   |              |
| Kurzbrief 3                   |              |
|                               |              |
|                               |              |
|                               |              |
|                               |              |
|                               |              |
| Aktion                        | ]            |
|                               | <u>0</u> K   |
| U <u>D</u> rucken             |              |
| G Seitenansicht               |              |
| C Einstellungen Kopf und Fuss | Abbrechen    |
|                               |              |

Im Bereich **<Aktion>** haben Sie die Auswahl, ob Sie den Brief sofort drucken möchten, oder sich erst die Seitenansicht anzeigen lassen. In diesem Fall setzen Sie den Punkt bitte auf **<Seitenansicht>** und klicken auf  $\underline{OK}$ .

| 🔲 Pi  | N Handwerk - [RtfBrief1 : Bericht]                                      |                                                          |       |
|-------|-------------------------------------------------------------------------|----------------------------------------------------------|-------|
|       | atei ?                                                                  |                                                          | _ 8 × |
| ₽•    | 🗁 😥 eMail 🔍 🔲 🛄 🔀 90% 🔹 🛄 🗶                                             |                                                          |       |
|       | Mit Doppelklick können diese Vorlagen<br>mit MS Word bearbeitet werden. | Musterfirma<br>Fachbetrieb für<br>handwerkliche Arbeiten |       |
|       |                                                                         | Tel.: 0123 - 123 456<br>Fax.: 0123 - 123457              |       |
|       |                                                                         | EMail: Info@Muster.de<br>www.Muster-Firma.de             |       |
|       | Musterfirma GmbH, Musterweg 3, 12346 Musterhausen                       |                                                          |       |
|       | Firma<br>Mustermann KG<br>Rothenbaum Chaussee 20                        |                                                          |       |
|       | 20058 Hamburg                                                           | Datum:09.05.2005                                         |       |
|       | Musterbrief                                                             |                                                          |       |
|       | Sehr geehrte Damen und Herren,                                          |                                                          |       |
|       | Mustertext<br>bezugnehmend auf unser Telefonat vom                      |                                                          |       |
|       | Mit freundlichen Grüßen                                                 |                                                          |       |
| Seite |                                                                         |                                                          |       |
| Bere  | it                                                                      |                                                          | NF    |

Der erstellte Kurz-Brief wird Ihnen in der Seitenansicht angezeigt. Klicken Sie auf die Schaltfläche , um den Kurzbrief endgültig auszudrucken.

Um den Kurzbrief zu schließen, klicken Sie bitte auf die Schaltfläche P. Dadurch gelangen Sie zurück zur Briefverwaltung des Kunden.

### Word-Brief

Klicken Sie auf die Registerkarte Word-Brief. Dadurch öffnet sich das folgende Word-Brief-Fenster: (Hier bereits mit Beispiel-Daten)

| 🔜 PN Ha                  | andwerk              | [Doku            | mente           | e und E             | Briefe]        |                        |                    |                  |                |                |          |         |   |   |    |    |
|--------------------------|----------------------|------------------|-----------------|---------------------|----------------|------------------------|--------------------|------------------|----------------|----------------|----------|---------|---|---|----|----|
| <u>D</u> atei <u>S</u> t | tammdaten            | <u>T</u> aglohr  | n <u>P</u> roje | ekt Lf-B            | elege 4        | <u>A</u> uswertungen I | Program            | nne <u>E</u> xtr | as <u>E</u> er | nster <u>?</u> |          |         |   |   |    | Ð× |
| ₽•                       | I                    | •                | ►               | M                   | ▶*             | 种                      | $\bigtriangledown$ | ۵                |                | <b>I</b>       | ₽↓       | Z↓      |   | Î | ?  |    |
| Dokumer                  | nt-Nr: DOK0          | 5-0004           |                 |                     | Datum:         | Mo 09.05.05            | -                  | Beschreib        | iung           |                |          |         |   |   |    |    |
| Vorlage:<br>Kategorie    | Standa               | rd               |                 | •                   |                |                        | - 1                |                  |                |                |          |         |   |   |    |    |
| Betreff                  | s.<br>Muster         | brief            |                 |                     |                |                        |                    | Dieses Do        | okument        | t als Vorlag   | je verwe | nden: ( | ) |   |    |    |
| <u>E</u> mpfänge         | er <u>K</u> urz-Brie | ef <u>W</u> ord  | d-Brief         |                     |                |                        |                    |                  |                |                |          |         |   |   |    |    |
| W                        | Import               | V <u>o</u> rlage | e anwer         | nden                | 1              |                        |                    |                  |                |                |          |         |   |   |    |    |
|                          | Mo                   | rd F             | 2 ri            | of                  |                |                        |                    |                  |                |                |          |         |   |   |    |    |
|                          | VVO                  | u-               | יווכ            | er                  | _              |                        |                    |                  |                |                |          |         |   |   |    |    |
|                          |                      |                  |                 |                     | _              |                        |                    |                  |                |                |          |         |   |   |    |    |
|                          |                      |                  |                 |                     | _              |                        |                    |                  |                |                |          |         |   |   |    |    |
|                          |                      |                  |                 |                     | _              |                        |                    |                  |                |                |          |         |   |   |    |    |
|                          |                      |                  |                 |                     | _              |                        |                    |                  |                |                |          |         |   |   |    |    |
|                          |                      |                  |                 |                     | _              |                        |                    |                  |                |                |          |         |   |   |    |    |
|                          |                      |                  |                 |                     | _              |                        |                    |                  |                |                |          |         |   |   |    |    |
|                          |                      |                  |                 |                     | _              |                        |                    |                  |                |                |          |         |   |   |    |    |
|                          |                      |                  |                 |                     | _              |                        |                    |                  |                |                |          |         |   |   |    |    |
|                          |                      |                  |                 |                     | _              |                        |                    |                  |                |                |          |         |   |   |    |    |
| Delegent                 | Shover on            | a de e           |                 |                     | _              |                        |                    |                  |                |                |          |         |   |   |    |    |
| D0K2005                  | 100805-000           | 147.00C          |                 |                     |                |                        |                    |                  |                |                |          |         |   |   |    |    |
| Datensatz                | 2: I4 4              |                  | 35              | <b>▶</b>   <b>)</b> | <b>▶</b> *  vo | on 35                  |                    |                  |                |                |          |         |   |   |    |    |
| Formulara                | ansicht              |                  |                 |                     |                |                        |                    |                  |                |                |          |         |   |   | NF |    |

Wenn Sie auf die Schaltfläche Ricken, wird Ihr Wordbrief mit dem Word Programm Microsoft Word® geöffnet.

Klicken Sie auf die Schaltfläche wenn Sie ein bereits erfasstes Word-Dokument importieren möchten. Dadurch öffnet sich das folgende Fenster:

| Datei öffnen                       |                                                          |                 |   |         | ? 🔀             |
|------------------------------------|----------------------------------------------------------|-----------------|---|---------|-----------------|
| <u>S</u> uchen in:                 | DN_Handwerk                                              | Testversion     | • | ⇔ 🗈 💣 📰 | -               |
| Zuletzt<br>verwendete D<br>Desktop | Chwdaten<br>IMPEX<br>IMPEMP<br>Update<br>Musterbrief.doc |                 |   |         |                 |
| Jörg Rogas                         |                                                          |                 |   |         |                 |
| Arbeitsplatz                       |                                                          |                 |   |         |                 |
|                                    |                                                          |                 |   |         |                 |
| Netzwerk                           | Dateiname:                                               | Musterbrief.doc |   | •       | Ö <u>f</u> fnen |
|                                    | Dateityp:                                                | MS-Word (*.doc) |   | •       | Abbrechen       |

Hier können Sie nach der gewünschten Word-Vorlage suchen und diese durch einfaches Markieren und Anklicken der Schaltfläche <u>Offen</u> in das Programm übernehmen.

Wenn Sie für einen angelegten Word-Brief eine andere Vorlage anwenden möchten, wählen Sie die gewünschte Vorlage im Feld **<Vorlage>** aus.

Anschließend klicken Sie auf die Schaltfläche <u>Vorlage anwenden</u> und bestätigen die folgende Sicherheitsabfrage mit **<Ja>**. Dadurch wird der Text der ausgewählten Vorlage für diesen Kurz-Brief verwendet.

Wenn Sie auf die Schaltfläche klicken, wird der gesamte Inhalt des Word-Briefes gelöscht. Dabei bleibt der eigentliche Wordbrief jedoch erhalten. Ihnen wird lediglich ein leeres Textfeld angezeigt, in dem Sie einen neuen Brieftext erfassen können. Vorlage verwenden

**Kurzbrieftext** 

löschen

## 10.2 Word-Brief

Sie haben im Programm **PN Handwerk** die Möglichkeit, zusammen mit dem Textverarbeitungsprogramm Microsoft Word®, Serienbriefe zu erstellen.

Klicken Sie dazu in der Menüleiste auf **<Programme>**  $\rightarrow$  **<Word-Brief>**.

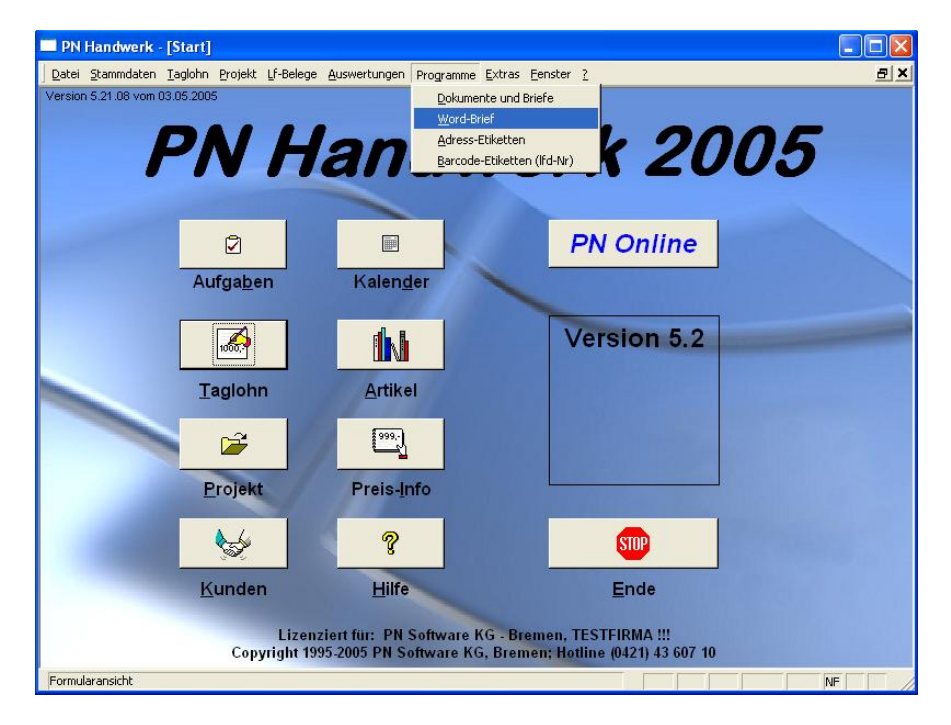

Dadurch öffnet sich das folgende Word-Brief-Formular:

| 🔲 PN Handwerk                             | - [Word-Brief]                                                        |                                      |                     |
|-------------------------------------------|-----------------------------------------------------------------------|--------------------------------------|---------------------|
| <u>D</u> atei <u>B</u> earbeiten <u>S</u> | tammdaten D <u>a</u> tensätze <u>E</u> xtras <u>E</u> enster <u>?</u> |                                      | a x                 |
| <u>₽</u>                                  | 4 4 <b>F</b> FI F* <b>M</b>                                           |                                      | Ī                   |
| Briefname                                 | W805-0001                                                             | Als Vorlage verwenden 🛛 🔍            | Datum Mo 09.05.05 💌 |
| Vorlage intern                            | Standard 💌                                                            |                                      |                     |
| Vorlage extern                            |                                                                       |                                      |                     |
| Kategorie                                 | <b></b>                                                               |                                      |                     |
| Projekt                                   | <u>* *</u>                                                            | o Alte deo<br>o Name to<br>o Name 20 |                     |
| Betreff                                   |                                                                       | olitan e 3o<br>oStra fileo           |                     |
| Empfänger 🏟                               |                                                                       | ್ಕೆ PLವಿ ನ್ನಿ೦ಗಿ                     | Dantin obrendantino |
|                                           |                                                                       | e Betreπ,                            |                     |
|                                           |                                                                       | Seirgeeinte                          |                     |
| W                                         |                                                                       |                                      |                     |
| Tabelle                                   |                                                                       |                                      |                     |
|                                           |                                                                       | Mitthe undiblien Grüßen              |                     |
|                                           |                                                                       |                                      |                     |
|                                           |                                                                       |                                      |                     |
|                                           |                                                                       |                                      |                     |
|                                           |                                                                       |                                      |                     |
| Datensatz: 🚺 🖣                            | 42 • • • • • • • • • • • • • • • • • • •                              |                                      |                     |
| Kurzbezeichnung des                       | Briefes                                                               |                                      | NF                  |

In diesem Fenster haben Sie die Möglichkeit, zusammen mit Microsoft Word®, Serienbriefe zu erstellen. Dabei werden die ausgewählten Adressen automatisch über eine Schnittstelle von **PN Handwerk** an Microsoft Word® übergeben.

### 10.2.1 Word-Brief Einstellungen

Klicken Sie hier zuerst auf die Schaltfläche , um das Fenster mit den Word-Brief Einstellungen zu öffnen.

| 🕮 Word-Brief Einstellur | ngen                      |   |                   |
|-------------------------|---------------------------|---|-------------------|
| MS-Word Version         | MS Word 97 / 2000 / 2002  | • |                   |
| Verknüpfungsautomatik   | mit MS Access Quelldatei  | - |                   |
| Datenpfad               |                           |   |                   |
| Temporäre Adressdatei   | C:\Programme\hw2000\TEMP\ |   | Durchsuchen       |
| Für externe Vorlagen    |                           |   | Durchsuchen       |
| Standardvorlage         |                           |   |                   |
| Intern                  | Standard                  | • |                   |
| Extern                  |                           | - |                   |
|                         |                           |   |                   |
|                         |                           |   |                   |
|                         |                           |   |                   |
|                         |                           |   |                   |
|                         |                           |   | <u>S</u> chließen |

Hier werden alle wichtigen Einstellungen für den Word-Brief vorgenommen.

Hinterlegen Sie hier bitte die entsprechende Version Ihrer Word® Installation. Word-Version

Wählen Sie hier bitte den Punkt **<mit MS Access Quelldatei>** aus. Dadurch wird eine temporäre Adress-Datei erstellt, mit der MS-Word® verknüpft wird.

#### Temporäre Adress-Datei

Hier wird ein Pfad für die temporäre Adressdatei hinterlegt. Bei einer Netzinstallation sollte sich der Pfad auf einem lokalen Datenträger befinden.

#### Für externe Vorlagen

Neben den im Programm erstellten Briefen, können Sie auch externe Word®-Dokumentvorlagen als Brief-Vorlage verwenden. Zur Verwendung von externen Vorlagen, muss hier ein entsprechender Pfad angegeben werden.

Durch Anklicken der Schaltfläche Durchsuchen..., können Sie den jeweiligen Datenpfad über ein Dialogfenster auswählen.

Hier können Sie eine interne oder externe Standardvorlage für die neuen **Standardvorlage** Wordbriefe hinterlegen. Wir empfehlen, eine interne Vorlage zu verwenden.

#### Intern

In diesem Listenfeld können Sie sich aus allen schon vorhandenen Briefen eine Standardvorlage auswählen. Das Programm bezieht sich hierbei auf alle Wordbriefe bei denen der Punkt **<Als Vorlage verwenden:>** markiert ist.

#### Extern

In diesem Listenfeld können Sie sich aus allen Word®-Dokumentvorlagen, die sich im oben angegebenen Pfad für externe Vorlagen befinden, eine Standardvorlage auswählen. Die Dokumentvorlagen haben die Datei-Endung ".dot" und können mit Microsoft-Word® erzeugt werden.

Verknüpfungs-

Datenpfade

Automatik

### 10.2.2 Word-Brief Erstellen

Nachdem Sie die entsprechenden Einstellungen vorgenommen haben, befinden Sie sich wieder im Word-Brief-Formular.

| PN Handwerk                               | - [Word-Brief]                                                        |                                     |                      |
|-------------------------------------------|-----------------------------------------------------------------------|-------------------------------------|----------------------|
| <u>D</u> atei <u>B</u> earbeiten <u>S</u> | tammdaten D <u>a</u> tensätze <u>E</u> xtras <u>F</u> enster <u>?</u> |                                     | a ×                  |
| <b>₽</b>                                  | 4 4 <b>&gt; &gt; &gt;</b>                                             |                                     | ī                    |
| Briefname                                 | W805-0001                                                             | Als Vorlage verwenden 📀             | Datum Mo 09.05.05 💌  |
| Vorlage intern                            | Standard 🗾                                                            |                                     |                      |
| Vorlage extern                            | · ·                                                                   |                                     |                      |
| Kategorie                                 | · ·                                                                   |                                     |                      |
| Projekt                                   | <u> 46 ×</u>                                                          | ochuredeo<br>onName to<br>onName 20 |                      |
| Betreff                                   | Musterbnet                                                            | ≪Name3o<br>«Strane»                 | Dates of the States. |
| Empfänger <b>dib</b>                      | Firma<br>Mustermann KG<br>Rothenbaum Chaussee 20<br>20058 Hamburg     | ∞್ತಿಗಿದು ಜ್ಞಾರಗು                    | Datum (16 fe 10atum) |
|                                           |                                                                       | Sekrgeekne<br>                      |                      |
| Tabelle                                   | Exp_aKunden                                                           | MRTE Indibien Griffen               |                      |
|                                           |                                                                       |                                     |                      |
|                                           |                                                                       |                                     |                      |
|                                           |                                                                       |                                     |                      |
| Datensatz: 🚺 🖣                            | 42 • • • • • • • • • • • • • • • • • • •                              |                                     |                      |
| Bereit                                    |                                                                       |                                     | NF                   |

Es folgt eine Beschreibung zu den Eingabefeldern und zur Erstellung des eines Wordbriefes:

Der Briefname wird automatisch vorgeschlagen. (Das Programm bezieht sich dabei auf die unter **<Stammdaten>**  $\rightarrow$  **<Firma>**  $\rightarrow$  **<Nummern-Kreise>** hinterlegten Einträge). Sie können den vorgeschlagenen Briefnamen durch Drücken der **<Enter-Taste>** übernehmen, oder eine eigenen Briefnamen durch einfaches Überschreiben eingeben.

Markieren Sie diesen Punkt, wenn Sie den erstellten Wordbrief zukünftig als interne Vorlage verwenden wollen.

Hier können Sie das Erstellungsdatum des Wordbriefes hinterlegen. Datum Standardmäßig wird Ihnen das aktuelle Tagesdatum vorgeschlagen, dass Sie durch Drücken der **<Enter-Taste>** übernehmen können.

Wenn Sie das Datum ändern möchten, können Sie es einfach überschreiben, oder Sie klicken im Datumsfeld auf den Abwärtspfeil auf der rechten Seite. Dadurch wird die Kalenderanzeige geöffnet.

|           | Da | atum | Mo O  | 9.05. | 05 👱 |    |
|-----------|----|------|-------|-------|------|----|
| ◀         |    | М    | ai 20 | 05    |      | ►  |
| м         | D  | м    | D     | F     | s    | S  |
| 25        | 26 | 27   | 28    | 29    | 30   | 1  |
| 2         | 3  | 4    | 5     | 6     | 7    | 8  |
| 9         | 10 | 11   | 12    | 13    | 14   | 15 |
| 16        | 17 | 18   | 19    | 20    | 21   | 22 |
| 23        | 24 | 25   | 26    | 27    | 28   | 29 |
| 30        | 31 | 1    | 2     | 3     | 4    | 5  |
| Abbrechen |    |      |       | H     | eute |    |

Hier können Sie das gewünschte Datum per Mausklick oder Tastatur auswählen. (Tastaturauswahl: mit "+" oder "-" = Tage vor / zurück mit "/" oder "\*" = Monat vor / zurück)

| Klicken Sie in diesem Feld auf die Schaltfläche I, dadurch öffnet sich eine Auflistung mit allen internen Vorlagen. (Alle vorhandenen Wordbriefe bei denen der Punkt <b><als verwenden:="" vorlage=""></als></b> markiert wurde.) Wählen Sie hier die entsprechende Briefvorlage durch einmaliges Anklicken aus.                  | Vorlage intern |
|----------------------------------------------------------------------------------------------------|----------------|
| Klicken Sie hier auf die Schaltfläche , dadurch öffnet sich eine Auflistung mit allen externen Vorlagen. (Alle Word®-Dokumentvorlagen, die unter den in den Einstellungen hinterlegten Datenpfad gespeichert wurden.) Wählen Sie hier die entsprechende Briefvorlage durch einmaliges Anklicken aus.                              | Vorlage extern |
| Klicken Sie in diesem Feld auf die Schaltfläche <b>I</b> , dadurch öffnet sich eine Auflistung mit allen (in den Stammdaten) hinterlegten Kategorien.                                                                                                    | Kategorie      |
| Wählen Sie die entsprechende Kategorie aus, in der Sie den Word-Brief<br>einteilen möchten. Sollte die gewünschte Kategorie nicht in der aufgeführt<br>sein, führen Sie einen Doppelklick im Feld <b><kategorie></kategorie></b> aus. Sie gelangen<br>somit in die Stammdaten und können hier beliebig viele Kategorien eingeben. |                |
| Sie haben die Möglichkeit, diesen Word-Brief einem bestimmten Projekt zuordnen.                                                                                                    | Projekt        |
| Klicken Sie dazu auf die Schaltfläche 🗾 und wählen Sie das entsprechende Projekt aus der Liste aus.                                                                                                    |                |
| Durch Anklicken der Schaltfläche<br>Hier können Sie nach einem bestimmten Projekt suchen, falls Ihnen die<br>Auflistung zu lang sein sollte, oder Sie das Projekt nicht gefunden haben.                                                                                                    |                |
| In diesem Feld können Sie den Betreff des Word-Briefes eintragen. Dieser wird in die Betreffzeile von Microsoft Word® übernommen.                                                                                                    | Betreff        |
| Klicken Sie auf die Schaltfläche Emplänger 🛤, um eine oder mehrere Empfänger-<br>Adresse(n) für diesen Wordbrief auszuwählen.                                                                                                    | Empfänger      |

Es öffnet sich das folgende Auswahl-Fenster:

| 🕮 Bitte Ao | fressensuchfenster wählen!                                                                                                    |                                 |
|------------|----------------------------------------------------------------------------------------------------|---------------------------------|
|            | Bitte Adressensuchfenster wählen!                                                                                                    |                                 |
| Auswahl:   | Kunden<br>Kunden mit Objekt<br>Lieferanten<br>Mitarbeiter<br>Angebot<br>Auftrag<br>Lieferschein<br>Rechnung<br>Gutschrift<br>Wabericht<br>Projekt | <u>O</u> K<br><u>A</u> bbrechen |

Hier können Sie den Bereich auswählen, aus dem der/die Empfänger für den Brief übernommen werden soll(en). (In diesem Fall wählen Sie "Kunden" aus)

Markieren Sie den gewünschten Bereich und klicken Sie anschließend auf die Schaltfläche <u>OK</u>, dadurch öffnet sich das Kunden-Suchfenster.

| -  | Kund                     | len su            | chen       |                                                     |             |                 |                             | $\mathbf{X}$ |
|----|--------------------------|-------------------|------------|-----------------------------------------------------|-------------|-----------------|-----------------------------|--------------|
|    | Kdn V<br>Kdn-S<br>Kd+Nr: | olltext:<br>uchb. |            | Sortierung:                                         |             | Dijekt Anlage   | Y     X       Filter merken | 1            |
|    | Grp:                     |                   |            | -                                                   |             |                 | Neu                         |              |
|    | Name                     | 1                 |            |                                                     |             |                 |                             |              |
|    | Sţraße                   |                   |            |                                                     |             |                 | Bearbeiten                  |              |
|    | <u>P</u> lz, <u>O</u>    | rt                |            |                                                     |             |                 | <u>A</u>                    |              |
|    | Tel 1:<br>eMail          |                   |            |                                                     |             |                 | Export                      |              |
|    | Info 1                   |                   |            |                                                     |             |                 | Abbrechen                   |              |
|    | info 2                   |                   |            |                                                     |             |                 |                             |              |
|    | Info 3                   |                   |            |                                                     |             |                 |                             |              |
|    | <u>6</u> 2               | Cushha            | with a lab | Kunden Advana                                       |             | Tel Feu         | <b>C</b> m                  |              |
|    | 20                       | Suchibe           | gini / Nr  | Kuriueri-Auressi                                    | •           | Tel, rax        | dib                         | - 1          |
| 1  |                          | Albert<br>1006    |            | 27000 Jever Rosenweg 98                             |             | 0421 12457856   |                             |              |
|    |                          | Babbel            |            | Hide Babbel                                         |             | 123456789       |                             | - 1          |
|    |                          | 1003              |            | 12345 Mauerstadt, Strasse 4                         | 3           | 123456700       |                             |              |
|    |                          | Bauer             |            | Bauer & Co                                          |             | 0123-123 4567   |                             |              |
|    |                          | 1001              |            | 28207 Bremen, Hastedter Str                         | aße 32 - 34 | 0123-985 45 45  |                             | -            |
|    |                          | Grotz K           | arisruhe   | Grotz GmbH & Co. KG<br>76195 Korlowike, Beotretroor |             | 0/21/85/002 - 0 |                             |              |
|    |                          | Kiesel            |            | Repate Kiesel                                       | 20.0        | 0541-854321     |                             | -            |
|    |                          | 1008              |            | 30555 Hannover, Waldallee 2                         | 5           | 0541-654333     |                             |              |
|    |                          | Meier             |            | Manfred Meier                                       |             | 0911-999666     |                             | -            |
|    |                          | 1005              |            | 45678 Nürnberg, Hansestraß                          | ie 2        | 0911-999660     |                             |              |
|    |                          | Meier             |            | Meier & Sohn GmbH                                   |             | 030-556677      |                             |              |
|    |                          | 1007              |            | 12345 Berlin, Hauptstraße 25                        | ;           | 030-778899      |                             |              |
|    |                          | Mueller           |            | Mueller GmbH                                        |             |                 |                             |              |
|    |                          | 12401             |            | 88855 Muenchen,                                     |             |                 |                             | -            |
| Da | tensat                   | z: I◀             | 4          | 1 • • • • • • von 12                                |             |                 |                             |              |

Hier können Sie nach dem gewünschten Empfänger suchen und diesen durch Anklicken der Schaltfläche

Wenn Sie in dem Suchfenster auf die Schaltfläche werden automatisch alle angezeigten (gefilterten) Empfänger übernommen. Dies empfiehlt sich bei Werbeschreiben oder für Weihnachtsgrüße usw., bei denen ein Standardbrief an mehrere Kunden geschickt werden soll.

Nachdem Sie den/die gewünschte(n) Empfänger aus dem Suchfenster übernommen haben, werden die entsprechenden Daten im Feld **<Empfänger>** angezeigt.

Klicken Sie nun auf die Schaltfläche

| Dokument in Word-Brief - Microsoft Word                                                                                                    | - 7 🛛                   |
|----------------------------------------------------------------------------------------------------|-------------------------|
| Datei Bearbeiten Ansicht Einfügen Format Extras Tabelle Eenster ?                                                                                                    | Frage hier eingeben 🔹 🗙 |
| 🗅 😅 🖬 🔝 🖏 🖾 🗘 🖤 🐰 🖻 🎕 🚿 🕫 🕶 - 🤹 🏀 📝 🗆 🖼 👘 🚺 🗤 Extra statutes                                                                                                    | • Anzeigen • 💮 Đ 🙄      |
| 」 2                                                                                                    |                         |
| 🛃 Standard + Arial, 11 • Arial • 11 • F K 亚 副 田 田 田 田 田 田 田 田 田 田 田 田 田 田 田 田 田 田                                                                                                    |                         |
| 🔯 🗉 🗹 📄 📄 🗄 Bedingungsfeld einfügen 🕶 🎇 📴 👫 😰 🙌 ፋ 1 💿 🛏 🙀 💱 💱 😓                                                                                                    |                         |
| L 1 - 2 - 1 - 1 - 1 - 2 - 1 - 1 - 2 - 1 - 2 - 1 - 2 - 1 - 3 - 1 - 4 - 1 - 5 - 1 - 6 - 1 - 7 - 1 - 8 - 1 - 9 - 1 - 10 - 1 - 11 - 1 - 12 - 1 - 13 - 1 - 14 - 1 - 15 - 1 - 2 - 1 - 17 - 1 - | 18 ·                    |
|                                                                                                    |                         |
| <u>N</u>                                                                                                    |                         |
|                                                                                                    |                         |
|                                                                                                    |                         |
|                                                                                                    |                         |
| ÷                                                                                                    |                         |
|                                                                                                    |                         |
| Firma                                                                                                    |                         |
| " Hartmut Mustermann                                                                                                    |                         |
| * Osteldeich 335                                                                                                    |                         |
| - 28207 Bremen Datum 30.10.2003                                                                                                    |                         |
|                                                                                                    |                         |
| Musterbrief                                                                                                    |                         |
|                                                                                                    |                         |
|                                                                                                    |                         |
| Sehr geehrte Damen und Herren,                                                                                                    |                         |
|                                                                                                    |                         |
|                                                                                                    |                         |
|                                                                                                    | -                       |
| Nik farmelliek en Colden                                                                                                    | 2                       |
|                                                                                                    | 0<br>¥                  |
|                                                                                                    | •                       |
| Zeichnen * 👌 AutoFormen * 🔨 🔪 🖸 🖓 🕼 🕼 🖄 🖄 * 🚣 * 🚍 📰 🚍 🎒 🗸                                                                                                    |                         |
| Seite 1 Ab 1 1/1 Bei 11,1 cm Ze 20 Sp 34 MAK ÄND ERW ÜB Deutsch (De 🔛                                                                                                    |                         |

Dadurch wird Ihre Wordbrief-Vorlage unter Microsoft Word® geöffnet.

Klicken Sie hier bitte einmal auf die Schaltfläche <sup>See</sup>, damit die Seriendruck-Felder mit den Empfänger-Daten aus **PN Handwerk** gefüllt werden.

Jetzt können Sie Ihren Wordbrief mit allen unter Microsoft Word® bekannten Funktionen und Formatierungsmöglichkeiten erstellen und bearbeiten.

Klicken Sie in Microsoft Word® auf die Schaltfläche <sup>9</sup> (Serienbrief an Drucker), um den fertigen Brief auszudrucken. Nur bei dieser Druckmethode, werden die Serienbrief-Felder korrekt gedruckt.

Wordbrief drucken

Wenn Sie mit dem Brief fertig sind, schließen Sie Microsoft Word® und Sie befinden sich wieder im Word-Brief-Formular von **PN Handwerk**.

Microsoft Word®

## 10.3 Adress-Etiketten

Klicken Sie in der Menüleiste auf **<Programme>**  $\rightarrow$  **<Adress-Etiketten>**, um das Erstellungsfenster für Adress-Etiketten zu öffnen.

|                     | PN Handwerk - [Adre                                     | ss-Etiketten] |                          |                        |          |
|---------------------|---------------------------------------------------------|---------------|--------------------------|------------------------|----------|
| Dal                 | Datei Bearbeiten Stammdaten Datensätze Extras Eenster ? |               |                          |                        |          |
|                     | l•   •   •                                              | ▶I ▶*         | Adressen suchen          |                        |          |
|                     | Nr:                                                     | 1             | Beschreibung: Info-Feld  |                        |          |
|                     | Anzahl pro Adresse:                                     | 10            |                          |                        |          |
|                     | Anzahl freilassen:                                      | 0             |                          |                        |          |
|                     | Suchbegriff                                             | Nr            | Anrede                   | Straße                 | <b></b>  |
|                     | 7.4.8                                                   | 4000          | Name 1-3                 | PLZ Ort                |          |
| 1                   | Zuraii                                                  | 1009          | Herrn<br>Beinhard Zufall | 81252 Mijnchen         |          |
|                     |                                                         |               |                          | inditional indition    |          |
|                     |                                                         |               |                          |                        |          |
| Mustermann KG 10251 |                                                         |               | Firma                    | Rothenbaum Chaussee 20 |          |
|                     |                                                         |               | Mustermann Kli           | 20058  Hamburg         |          |
|                     |                                                         |               |                          | -                      |          |
| *                   |                                                         | 0             |                          |                        |          |
|                     |                                                         |               |                          |                        |          |
|                     |                                                         |               |                          | -                      |          |
|                     |                                                         |               | L                        |                        |          |
|                     |                                                         |               |                          |                        |          |
|                     |                                                         |               |                          |                        |          |
|                     |                                                         |               |                          |                        |          |
|                     |                                                         |               |                          |                        |          |
|                     |                                                         |               |                          |                        |          |
|                     |                                                         |               |                          |                        |          |
|                     |                                                         |               |                          |                        |          |
|                     |                                                         |               |                          |                        | <b>–</b> |
| Da                  | tensatz: 🚺                                              | 1 1 1 1       | von 2                    |                        | _        |
| Fo                  | rmularansicht                                           |               |                          |                        | NE       |

Hier haben Sie die Möglichkeit, Adress-Etiketten für Ihre Kunden zu drucken.

In diesem Feld können Sie eine Nummer für diesen Etiketten-Druck eingeben. Nr.

Hier bestimmen Sie, wie viele Adress-Etiketten pro Kunden-Adresse Anzahl pro Adresse ausgedruckt werden sollen.

In diesem Feld können Sie Anzahl der Etiketten festlegen, die beim Druck Anzahl freilassen freigelassen werden sollen.

Klicken Sie nun auf die Schaltfläche Kunden suchen, um das Kunden- Kunden suchen Suchfenster zu öffnen.

| -8 | Kuno                                                                     | len su                              | chen      |                                               |                  |                                 |                                                                                                    | ×   |
|----|--------------------------------------------------------------------------|-------------------------------------|-----------|-----------------------------------------------|------------------|---------------------------------|----------------------------------------------------------------------------------------------------|-----|
|    | Kdn V<br>Kd-Nr:<br>Grp:<br>Straße<br>Plz, Q<br>Tel 1:<br>eMail<br>Info 1 | olitext:<br>uchib.<br>1_<br>+<br>rt |           | ▼ Sotlierung:                                 |                  | 00 just Anlage                  | Image: second second |     |
|    | Info 2<br>Info 3                                                         | Suchbe                              | ariff/ Nr | Kunden-Adr                                    | esse             | Tel. Fax                        | Grp                                                                                                    | ]   |
| ▶  |                                                                          | Albert                              |           | Siegfried Albert                              |                  | 0421 12457856                   |                                                                                                    | -   |
|    |                                                                          | 1006                                |           | 27000 Jever, Rosenweg                         | 98               | 0421 225563                     |                                                                                                    |     |
|    |                                                                          | Babbel                              |           | Hide Babbel                                   | no 42            | 123456789                       |                                                                                                    |     |
|    |                                                                          | Bauer<br>1001                       |           | Bauer & Co<br>28207 Bremen, Hastedte          | r Straße 32 - 34 | 0123-123 4567<br>0123-985 45 45 |                                                                                                    |     |
|    |                                                                          | Grötz H                             | (arlsruhe | Grötz GmbH & Co. KG                           |                  | 0721/85 002 - 0                 |                                                                                                    | _   |
|    |                                                                          | 64024                               |           | 76185 Karlsruhe, Benzst                       | trasse 3         | 0721/85 002 - 130               |                                                                                                    |     |
|    |                                                                          | Kiesel                              |           | Renate Kiesel                                 | ho 76            | 0541-654321                     |                                                                                                    |     |
| -  | <u> </u>                                                                 | Meier                               |           | Manfred Meier                                 | ide 20           | 0911-999666                     |                                                                                                    | -   |
|    |                                                                          | 1005                                |           | 45678 Nürnberg, Hanses                        | straße 2         | 0911-999660                     |                                                                                                    |     |
|    |                                                                          | Meier<br>1007                       |           | Meier & Sohn GmbH<br>12345 Berlin, Hauptstraß | ie 25            | 030-556677<br>030-778899        |                                                                                                    |     |
|    |                                                                          | Mueller                             |           | Mueller GmbH                                  |                  |                                 |                                                                                                    | - · |
|    |                                                                          | 12401                               |           | 88855 Muenchen,                               |                  |                                 |                                                                                                    | •   |
| Da | atensat                                                                  | z: <b>I</b> ∢                       | -         | 1 ▶ ▶ ▶ ₩ vor                                 | n 12             |                                 |                                                                                                    |     |

Hier können Sie die gewünschten Kunden suchen, für die Sie Adress-Etiketten drucken möchten. Durch Anklicken der Schaltfläche , links neben dem Datensatz, wird die Kundenadresse in den Etiketten-Druck übernommen.

Klicken Sie anschließend im Erstellungsfenster auf die Schaltfläche 🗐, um die Adress-Etiketten auszudrucken.

Adress-Etiketten drucken

### 10.3.1 Einrichten der Adress-Etiketten

In den Druckereinstellungen können Sie Ihre eigenen Adress-Etiketten erstellen bzw. an ein entsprechendes Formblatt anpassen.

Wenn Sie die Druckereinstellungen der Adress-Etiketten öffnen, erscheint die folgenden Fenster:

| PN Handwerk - [Einstellung AdressEti]                                                                                                    |            |
|----------------------------------------------------------------------------------------------------|------------|
| Datei Bearbeiten Stammdaten Datensätze Extras Fenster 2                                                                                                    | BX         |
| Feld: OLEObj 🔮 👔 Vorlage: Zweckform 3424 105x48mm 😰 🖬 👔 Drucker                                                                                                    | _ <b>∸</b> |
| Links: 0,00 📥 Breite: 9,00 📥 Schriftart: Sichtbar: 🕫 Schließen                                                                                                    |            |
| 0ben: 0.00                                                                                                    |            |
|                                                                                                    |            |
| Autorite Autorite School Ration Button Button Button Button Button A Strond A Strond |            |
| Adresse                                                                                                    |            |
|                                                                                                    |            |
|                                                                                                    |            |
| 33                                                                                                    |            |
|                                                                                                    |            |
| 5                                                                                                    |            |
|                                                                                                    |            |
|                                                                                                    |            |
|                                                                                                    |            |
| 8                                                                                                    |            |
|                                                                                                    |            |
|                                                                                                    | -          |
| OLEObjektFeldplatzierung NF                                                                                                    |            |

Hier werden Ihnen die entsprechende Etikett-Vorlage mit allen druckbaren Feldern (Platzhalter für Feldinhalte) angezeigt.

Beim ersten Öffnen wird Ihnen unter **<Feld>** der Wert **"OLEObj"** angezeigt. Dieser Wert steht für die einzelne Etikettgröße. Messen Sie bitte die Etikettgröße auf Ihrem Papiervordruck aus und tragen Sie diese in die Felder Breite und <u>Höhe</u> ein.

| Feld:  | OLEObj         | - <u>î</u> | Vorlage: Zweckfo | orm 3424 105x48mm 🦻 |   |
|--------|----------------|------------|------------------|---------------------|---|
| Links: | 0,00 📥 Breite: | 9,00       | Schriftart:      | Sichtbar: 🔎         |   |
| Oben:  | 0,00 Höhe:     | 4,80       | Arial            | ✓ 10 ✓ F Ē Ē Ē Ē    | J |

Klicken Sie nun auf einen beliebigen Platzhalter in der Etikettvorlage, dadurch wird Ihnen der entsprechende Name unter **<Feld>** angezeigt. In den Feldern Links, Oben, Breite und Höhe stehen die Werte (in cm) des jeweiligen Platzhalters.

Sie können durch Anklicken der blauen Pfeiltasten, oder durch manuelles Eingeben der Werte, die Position und die Größe des Platzhalters auf der Etikettvorlage beliebig anpassen. Die Felder <u>Links</u> und <u>Oben</u> bzw. das erste Pfeilkreuz bestimmen die Position des Platzhalters. Die Felder <u>Breite</u> und <u>Höhe</u> bzw. das zweite Pfeilkreuz bestimmen die Größe des Platzhalters.

Sollte die gewünschten Platzhalter nicht auf der Etikettvorlage zu sehen sein, können Sie diese unter **<Feld>** manuell aus der Liste wählen, indem Sie auf die Schaltfläche Iklicken.

Sie platzieren die Platzhalter auf der Etikettvorlage, indem Sie den gewünschten Wert in die Felder: Links, Oben, Breite und Höhe eintragen und den Punkt im Feld **<Sichtbar:>** setzen.

Alle Platzhalter, bei denen der Punkt **<Sichtbar:>** gesetzt ist, werden mitgedruckt. Diese Felder werden auf der Etikettvorlage in grauer Farbe angezeigt. Die Felder, bei denen der Punkt **<Sichtbar:>** nicht gesetzt ist, werden nicht mitgedruckt. Diese Felder werden weiß angezeigt.

Nachdem Sie die Etiketten nach Ihren Vorstellungen erstellt haben, klicken Sie bitte auf die Schaltfläche Druckereinstellung. Hier müssen Sie jetzt den Druck der Etiketten an den entsprechenden Papiervordruck anpassen.

| Seite einrichten                                                                                                    | Seite einrichten                                                                                                    | Seite einrichten 🛛 🕄 🛛                                                                                                    |
|----------------------------------------------------------------------------------------------------|----------------------------------------------------------------------------------------------------|----------------------------------------------------------------------------------------------------|
| Rånder     Seite     Spaten       Rånder (mm)     Beispiel       Oben:     2       Unken:     1,5       Links:     4       Rechts:     6 | Rånder     Seite     Spaten       Orientierung     Image: Spaten     Image: Spaten       Image: Spaten     Image: Spaten     Image: Spaten       Papier     Image: Spaten     Image: Spaten       größe:     A4     Image: Spaten       größe:     A4     Image: Spaten       Uselje:     Automatisch auswählen     Image: Spaten       Drucker für AdressEti     Image: Spaten     Image: Spaten       Image: Spaten     Image: Spaten     Image: Spaten       Image: Spaten     Image: Spaten     Image: Spaten | Rander     Seite     Spaken       Rastereinstellungen     Spakenanzahl:     3     Zelenabstand:     0cm       Spakenabstand:     1,501c     Spakenabstand:     0cm       Spakenapole     Breite:     9,50n     Höhe:     3,6cm       If Wie Detailbereich     Spakenigvout     Spakenigvout     Spakenigvout       If Nach unten, dann quer     Image: Spakenigvout     Image: Spakenigvout |
| OK Abbrechen                                                                                                    | OK Abbrechen                                                                                                    | OK Abbrechen                                                                                                    |
| (Bild 1)                                                                                                    | (Bild 2)                                                                                                    | (Bild 3)                                                                                                    |

Unter **<Ränder>** (Bild 1) tragen Sie bitte die entsprechenden Außenränder des Papiervordrucks ein. Sollten keine Ränder vorhanden sein, geben Sie überall den Wert **"0"** ein.

Unter **<Seite>** (Bild 2) können Sie das Format und den Drucker hinterlegen, auf dem die Etiketten ausgedruckt werden sollen.

Unter **<Spalten>** (Bild 3) sind die entscheidenden Einstellungen vorzunehmen:

Im Feld **"Spaltenanzahl"** hinterlegen Sie bitte die genaue Spaltenanzahl Ihres Papiervordrucks.

In den Feldern **"Zeilenabstand"** und **"Spaltenabstand"** hinterlegen Sie bitte die entsprechenden Abstände zwischen den einzelnen Etiketten.

Unter **"Spaltengröße"** ist es wichtig, dass der Punkt **<Wie Detailbereich>** markiert ist, dadurch werden die Werte aus der eingestellten Etikettvorlage übernommen.

Unter **"Seitenlayout"** können Sie bestimmen in welcher Reihenfolge die Etiketten auf den Papiervordruck ausgedruckt werden sollen.

#### **Hinweis**

Verwenden Sie während der Druck-Einstellungen normales Papier anstelle des teuren Etikett-Papiers zum Probedruck!

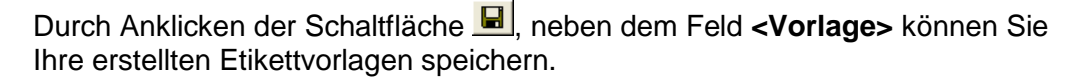

Wenn Sie auf die Schaltfläche 🖻 klicken, können Sie Ihre gespeicherten Etikettvorlagen wieder laden.

## 10.4 Barcode-Etiketten (lfd-Nr.)

Klicken Sie in der Menüleiste auf **<Programme>**  $\rightarrow$  **<Barcode-Etiketten>**, um das Erstellungsfenster für Barcode-Etiketten zu öffnen.

| PN Handwerk - [S                              | itart]                                   |                                  |                             |    |
|-----------------------------------------------|------------------------------------------|----------------------------------|-----------------------------|----|
| <u>] D</u> atei <u>S</u> tammdaten <u>T</u> a | aglohn <u>P</u> rojekt <u>U</u> f-Belege | Auswertungen Programme Extras E  | enster ?                    | Ð× |
| Version 5.21.08 vom 03.0                      | 05.2005                                  | Dokumente und Brie<br>Word Brief | efe                         |    |
| Ľ                                             | DAIL                                     | Adress-Etiketten                 | 12000                       |    |
|                                               |                                          | Barcode-Etiketten (              |                             |    |
|                                               |                                          |                                  |                             |    |
|                                               |                                          |                                  | BNI Carlins                 |    |
|                                               |                                          |                                  | PN Online                   |    |
|                                               | Aufga <u>b</u> en                        | Kalen <u>d</u> er                |                             |    |
|                                               |                                          |                                  |                             |    |
|                                               | 1000,                                    |                                  | Version 5.2                 |    |
|                                               | Toglobp                                  | Artikal                          |                             |    |
|                                               | Tagionin                                 | Artiker                          |                             |    |
|                                               | <b>1</b>                                 | 999.                             |                             |    |
|                                               |                                          |                                  |                             |    |
|                                               | Projekt                                  | Preis-Info                       |                             |    |
|                                               | A 4                                      | 0                                | emp                         |    |
|                                               |                                          | 8                                |                             |    |
|                                               | <u>K</u> unden                           | Hilfe                            | Ende                        |    |
|                                               | Linear                                   | and film DN Caffronse KC Dare    | TECTEIDMA III               |    |
|                                               | Copyright 199                            | 5-2005 PN Software KG, Breme     | n; Hotline (0421) 43 607 10 |    |
| Bereit                                        |                                          |                                  |                             | NF |

Dadurch öffnet sich das folgende Barcode-Etikett-Formular:

| 🕮 Etiketten-Nu | ımmern |                       |
|----------------|--------|-----------------------|
| Start:         |        | <u>S</u> eitensicht   |
| Ende           |        | <u>E</u> instellungen |
| letzte Ende    | 10010  |                       |
|                |        | <u>A</u> bbrechen     |

Hier haben Sie die Möglichkeit, Barcode-Etiketten nach der laufenden Nummer auszudrucken.

Hinterlegen Sie in den Felder **<Start>** und **<Ende>** jeweils die Anfangs- und die Endnummer der Artikel.

Klicken Sie nun auf die Schaltfläche <u>Seitensicht</u>, dadurch werden die Parameterwerte für den VK (Verkaufspreis), den EK (Einkaufspreis), der VPE (Verpackungseinheit) und der ME (Mengeneinheit) abgefragt.

Anschließend öffnet sich die Seitenansicht mit den ausgewählten Barcode-Etiketten und den Parameterwerten. Um die Barcode-Etiketten zu drucken, brauchen Sie jetzt nur noch auf die Schaltfläche 🗐 zu klicken.

### 10.4.1 Einrichten der Barcode-Etiketten

In den Druckereinstellungen können Sie Ihre eigenen Barcode-Etiketten erstellen bzw. an ein entsprechendes Formblatt anpassen.

Wenn Sie die Druckereinstellungen der Barcode-Etiketten öffnen, erscheinen die folgenden Fenster:

| PN Handwerk - [Einstellung BarcodeEti]                                                                                                    |
|----------------------------------------------------------------------------------------------------|
| Datei Bearbeiten Stammdaten Datensätze Extras Fenster ?                                                                                                    |
| Feld:     OLEObj     Vorlage:     Zweckform 3424 105*48mm     Purcker                                                                                                    |
| Links: 0,00 A Breite: 9,00 A Schriftart: Sichtbar: C Abbrechen                                                                                                    |
| Oben:         0.00         ↓         Höhe:         4.80         ↓         Arial         ↓         8         ▶         F         K'         ■         ■         0K                                                                                                    |
|                                                                                                    |
| National Andrew Contraction Contraction Contra |
|                                                                                                    |
| CodeNr                                                                                                    |
| 2 Text                                                                                                    |
| 3                                                                                                    |
| VKinclMwst                                                                                                    |
| 42                                                                                                    |
|                                                                                                    |
| 6                                                                                                    |
|                                                                                                    |
|                                                                                                    |
|                                                                                                    |
| 9                                                                                                    |
|                                                                                                    |
| OLEObjektFeldplatzierung                                                                                                    |

Hier werden Ihnen die entsprechende Etikett-Vorlage mit allen druckbaren Feldern (Platzhalter für Feldinhalte) angezeigt.

Beim ersten Öffnen wird Ihnen unter **<Feld>** der Wert **"OLEObj"** angezeigt. Dieser Wert steht für die einzelne Etikettgröße. Messen Sie bitte die Etikettgröße auf Ihrem Papiervordruck aus und tragen Sie diese in die Felder Breite und <u>Höhe</u> ein.

| Feld:  | OLEObj         | <u>•</u> 🛅 | Vorlage: Zweck | form 3424 105x48mm 🗡 🔛 | Î |
|--------|----------------|------------|----------------|------------------------|---|
| Links: | 0,00 📥 Breite: | 9,00       | Schriftart:    | Sichtbar: 🖲            |   |
| Oben:  | 0,00 Höhe:     | 4,80       | Arial          | ✓ 10 ✓ F               |   |

Klicken Sie nun auf einen beliebigen Platzhalter in der Etikettvorlage, dadurch wird Ihnen der entsprechende Name unter **<Feld>** angezeigt. In den Feldern Links, Oben, Breite und Höhe stehen die Werte (in cm) des jeweiligen Platzhalters.

Sie können durch Anklicken der blauen Pfeiltasten, oder durch manuelles Eingeben der Werte, die Position und die Größe des Platzhalters auf der Etikettvorlage beliebig anpassen. Die Felder Links und Oben bzw. das erste Pfeilkreuz bestimmen die Position des Platzhalters. Die Felder Breite und Höhe bzw. das zweite Pfeilkreuz bestimmen die Größe des Platzhalters.

Sollte die gewünschten Platzhalter nicht auf der Etikettvorlage zu sehen sein, können Sie diese unter **<Feld>** manuell aus der Liste wählen, indem Sie auf die Schaltfläche Iklicken.

Platzieren Sie die Platzhalter auf der Etikettvorlage, indem Sie den gewünschten Wert in die Felder: <u>Links</u>, <u>Oben</u>, <u>Breite</u> und <u>Höhe</u> eintragen und den Punkt im Feld **<Sichtbar:>** setzen.

Alle Platzhalter, bei denen das Feld **<Sichtbar:>** markiert ist, werden mitgedruckt. Diese Felder werden auf der Etikettvorlage in grauer Farbe angezeigt. Die Felder, bei denen der Punkt **<Sichtbar:>** nicht gesetzt ist, werden auch nicht mitgedruckt. Diese Felder werden auf der Etikettvorlage weiß angezeigt.

Nachdem Sie die Etiketten nach Ihren Vorstellungen erstellt haben, klicken Sie bitte auf die Schaltfläche Druckereinstellung. Hier müssen Sie jetzt den Druck der Etiketten an den entsprechenden Papiervordruck anpassen.

| Seite einrichten                             | Seite einrichten                                                                                                    | Seite einrichten                                                                                                    |
|----------------------------------------------|----------------------------------------------------------------------------------------------------|----------------------------------------------------------------------------------------------------|
| Ränder     Sete     Spälen       Ränder (mm) | Rånder     Seke     Spalten       Orientierung     Image: Spalten     Image: Spalten       Image: Spalten     Image: Spalten     Image: Spalten       Papier     Image: Spalten     Image: Spalten       Größe:     Image: Additionalisch auswählen     Image: Spalten       Drucker für AdressEti     Image: Spalten     Image: Spalten       Image: Spalten     Image: Spalten     Image: Spalten | Rander     Sete     Spalten       Rastereinstellungen     Spaltenanzahl:     3     Zeilenabstand:     0cm       Spaltenabstand:     1,501c     Spaltenabstand:     0cm       Spaltenabstand:     1,501c     Spaltenabstand:     0cm       Spaltenabstand:     1,501c     Spaltenabstand:     0cm       Spaltenabstand:     1,501c     Spaltenabstand:     0cm       Breike:     9,5cm     Höhe:     3,6cm       If Wie Detailbereich     Spaltenabstand:     Image: Comment of the spaltenabstand:       Spaltenabstand:     C     Nach unten, dann quer       If Quer, dann nach unten     Image: Comment of the spaltenabstand: |
| OK Abbrechen                                 | OK Abbrechen                                                                                                    | OK Abbrechen                                                                                                    |
| (Bild 1)                                     | (Bild 2)                                                                                                    | (Bild 3)                                                                                                    |

Unter **<Ränder>** (Bild 1) tragen Sie bitte die entsprechenden Außenränder des Papiervordrucks ein. Sollten keine Ränder vorhanden sein, geben Sie überall den Wert **"0"** ein.

Unter **<Seite>** (Bild 2) können Sie das Format und den Drucker hinterlegen, auf dem die Etiketten ausgedruckt werden sollen.

Unter **<Spalten>** (Bild 3) sind die entscheidenden Einstellungen vorzunehmen:

Im Feld **"Spaltenanzahl"** hinterlegen Sie bitte die genaue Spaltenanzahl Ihres Papiervordrucks.

In den Feldern **"Zeilenabstand"** und **"Spaltenabstand"** hinterlegen Sie bitte die entsprechenden Abstände zwischen den einzelnen Etiketten.

Unter **"Spaltengröße**" ist es wichtig, dass der Punkt **<Wie Detailbereich>** markiert ist, dadurch werden die Werte aus der eingestellten Etikettvorlage übernommen.

Unter **"Seitenlayout"** können Sie bestimmen in welcher Reihenfolge die Etiketten auf den Papiervordruck ausgedruckt werden sollen.

#### **Hinweis**

Verwenden Sie während der Druck-Einstellungen normales Papier anstelle des teuren Etikett-Papiers zum Probedruck!

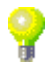

Durch Anklicken der Schaltfläche 📕, neben dem Feld **<Vorlage>** können Sie Ihre erstellten Etikettvorlagen speichern.

Wenn Sie auf die Schaltfläche 🖻 klicken, können Sie Ihre gespeicherten Etikettvorlagen wieder laden.

# **11 EXTRAS**

## 11.1 Rechnungsjournal

Klicken Sie in der Menüleiste auf **<Extras>**  $\rightarrow$  **<Rechnungsjournal>**, um das Rechnungsausgangsjournal zu öffnen.

| Rechnungsausgang             | gsjournal                              |                    |        |             |                  |                 |
|------------------------------|----------------------------------------|--------------------|--------|-------------|------------------|-----------------|
| Datum <u>v</u> on:           | Fr 01.04.05 📩 bis:                     | Sa 30.04.05 💌      |        |             | × [              | <u>F</u> iltern |
| Beleg-Nr <u>v</u> on:        | <u>b</u> is:                           |                    |        |             |                  |                 |
| <u>N</u> ur nicht Gedruckte: | 🔽 (im Rechnungsjournal)                |                    |        |             |                  |                 |
| Erlös-Grp:                   | -                                      |                    |        |             | Drucke           | reinstellung    |
| Projekt:                     | •                                      |                    |        |             | Eibu             | -Ausgabe        |
| Kunden- <u>N</u> r:          | •                                      |                    |        |             |                  |                 |
| MwSt                         | mit 🥅 ohne 🥅                           |                    |        |             | <u><u>S</u>c</u> | hließen         |
|                              |                                        |                    |        |             |                  |                 |
| Beleg-Nr Datur               | n                                      | Kunde              |        | Nettobetrag | MWST             | Bruttobetrag    |
| 50001 26.04.0                | 05 Bauer&Co                            | 1001               | /10001 | 0,00€       | 0,00€            | € 00,0          |
|                              | Bauunternehmen<br>28207 Bremen, Hasted | ter Straße 32 - 34 |        |             | 16,00 %          |                 |
| 50002 27.04.0                | 05 Peter Schulze                       |                    | 1002   | 75,00€      | 12,00€           | 87,00€          |
|                              | 12345 Bremen, Teststr                  | аве 27             |        |             | 16,00 %          |                 |
| 50003 27.04.0                | 05 Peter Schulze                       |                    | 1002   | 75,00€      | 12,00€           | 87,00€          |
|                              | 12345 Bremen, Teststr                  | аве 27             |        |             | 16,00 %          |                 |
| 50004 27.04.0                | 05 Peter Schulze                       |                    | 1002   | 75,00€      | 12,00€           | 87,00€          |
|                              | 12345 Bremen, Teststr                  | аве 27             |        |             | 16,00 %          |                 |
| 50005 27.04.0                | 05 Peter Schulze                       |                    | 1002   | 75,00€      | 12,00€           | 87,00€          |
|                              | 12345 Bremen, Teststr                  | аве 27             |        |             | 16,00 %          |                 |
|                              |                                        |                    |        | 375,00€     | 60,00€           | 435,00€         |
| Datensatz: 🚺 🔳               | 1 ▶ ▶ ▶ ₩ ₩ vo                         | on 7 (Gefiltert)   |        |             |                  | <u></u>         |

Im Rechnungsjournal werden Ihnen alle erfassten Ausgangsrechnungen aufgelistet. Dabei ist es egal, ob die Rechnungen abgeschlossen sind, oder nicht. Oder ob Sie gedruckt, oder nicht gedruckt wurden.

Sie können die Ausgangsrechnungen entsprechend filtern und anschließend ein Rechnungsjournal drucken. Oder Sie übergeben die Ausgangs-Rechnungen, über eine Fibu-Schnittstelle (als Datei), an ihren Steuerberater.

Hier können Sie die Ausgangsrechnungen nach Datum eingrenzen. (z.B. pro Monat vom 01.05.2005 bis 31.05.2005)

Wenn Sie das Datum ändern möchten, klicken Sie im Datumsfeld auf den Abwärtspfeil auf der rechten Seite. Nun wird die Kalenderanzeige geöffnet.

|           | Datum: Mo 09.05.05 |              |    |    |    |    |  |  |  |  |
|-----------|--------------------|--------------|----|----|----|----|--|--|--|--|
| ◀         |                    | Mai 2005 🕨 🕨 |    |    |    |    |  |  |  |  |
| м         | D                  | м            | D  | F  | s  | s  |  |  |  |  |
| 25        | 26                 | 27           | 28 | 29 | 30 | 1  |  |  |  |  |
| 2         | 3                  | 4            | 5  | 6  | 7  | 8  |  |  |  |  |
| 9         | 10                 | 11           | 12 | 13 | 14 | 15 |  |  |  |  |
| 16        | 17                 | 18           | 19 | 20 | 21 | 22 |  |  |  |  |
| 23        | 24                 | 25           | 26 | 27 | 28 | 29 |  |  |  |  |
| 30        | 31                 | 1            | 2  | 3  | 4  | 5  |  |  |  |  |
| Abbrechen |                    |              |    |    |    |    |  |  |  |  |

Hier können Sie das gewünschte Datum per Mausklick auswählen.

In diesen Feldern können Sie das Rechnungsjournal nach Belegnummern eingrenzen. Des Feld

Das Feld Nur nicht Gedruckte: ist standardmäßig vom Programm markiert. Entfernen Sie das Häkchen, wenn Sie nach Ausgangsrechnungen suchen, die bereits in einem vorherigen Rechnungsjournal gedruckt wurden.

Wenn Sie im Feld **<Erlös-Grp:>** auf den Button I klicken, öffnet sich eine Erlös-Grp: Liste mit den (in den Stammdaten) hinterlegten Erlösgruppen. Durch Anklicken wird die gewünschte Erlösgruppe in das Feld übernommen.

Klicken Sie im Feld **<Projekt>** auf die Schaltfläche **!**, um ein bestimmtes Projekt zu suchen. Durch einfaches Anklicken wird das jeweilige Projekt in das Feld übernommen. Somit werden die Ausgangsrechnungen im Rechnungsjournal nach diesem Projekt gefiltert.

Datum von / bis

| Wenn Sie ein Rechnungsausgangs-Journal nur für einen bestimmten Kunden erstellen möchten, können Sie diesen im Feld <b><kunden-nr:></kunden-nr:></b> hinterlegen.                                                                                                    | Kunden-Nr:            |
|----------------------------------------------------------------------------------------------------|-----------------------|
| Im Feld Mw <sup>St</sup> mit ohne können Sie auswählen, ob das Rechnungsausgangsjournal mit oder ohne MwSt. gedruckt werden soll.                                                                                                    | MwSt.                 |
| Klicken Sie auf die Schaltfläche <b>Eilten</b> , nachdem Sie die gewünschten Filterkriterien hinterlegt haben. Jetzt wird Ihnen das entsprechende Rechnungsausgangs-Journal mit den ausgewählten Filterkriterien angezeigt.                                                 | Filtern               |
| Durch Anklicken der Schaltfläche 💌 werden alle Filterkriterien aufgehoben.                                                                                                    |                       |
| Durch Anklicken der Schaltfläche Druckereinstellung, öffnet sich das Druck-Fenster <b><seite einrichten=""></seite></b> . Hier können Sie im Bedarfsfall die Druckeinstellung für das Journal vornehmen. (Einstellen der Seitenränder, Spaltenbreite und des Druckformats.) | Drucker<br>und Ränder |
| Wenn Sie die Schaltfläche 🥌 anklicken, wird das Rechnungs-Journal sofort gedruckt.                                                                                                    | Journal drucken       |
|                                                                                                    |                       |

Wenn Sie auf die Schaltfläche klicken, wird die Seitenansicht geöffnet. Seitenansicht

| - P        | N Ha    | ndwerk   | - [Rechn                               | ungJournal                                | : Bericht]                                 |                               |          |         |                    |               |     | × |
|------------|---------|----------|----------------------------------------|-------------------------------------------|--------------------------------------------|-------------------------------|----------|---------|--------------------|---------------|-----|---|
| <b>8</b> ( | 2atei 🔅 | 2        |                                        |                                           |                                            |                               |          |         |                    |               | _ 8 | × |
| ₽.         | ۵ ر     | ja eMail | •                                      | 85%                                       | - 🗋 🗶                                      |                               |          |         |                    |               |     |   |
|            |         |          | Rechnu                                 | ngsausga                                  | ngsjournal                                 |                               |          |         |                    | 29.04.2005    |     |   |
|            |         |          | [Batum] >=<br>[Batum] <=<br>[KzÜbernor | 01.04.2005<br>30.04.2005<br>n men] = Nein |                                            |                               |          |         |                    | Seite 1 von 1 |     |   |
|            |         |          | Nr                                     | Datum                                     | Kur                                        | nde                           | Erl.Kto. | Netto   | MwSt               | Brutto        |     |   |
|            |         |          | 50001                                  | 26.04.2005                                | Bauer & Co<br>28207 Bremen, Haa<br>32 - 34 | 100 1/1000 1<br>tedter Straße | 3400     | 0,00 €  | 0,00 €<br>16,00 %  | 0,00€         |     |   |
|            |         |          | 50002                                  | 27.04.2005                                | Peter Schulze<br>12345 Bremen, Tes         | 1002<br>tstraße 27            | 8200     | 75,00€  | 12,00 €<br>16,00 % | 87,00 €       |     |   |
|            |         |          | 50003                                  | 27.04.2005                                | Peter Schulze<br>12345 Bremen, Tes         | 1002<br>tstraße 27            | 8200     | 75,00€  | 12,00 €<br>16,00 % | 87,00 €       |     |   |
|            |         |          | 50004                                  | 27.04.2005                                | Peter Schulze<br>12345 Bremen, Tes         | 1002<br>tstraße 27            | 8200     | 75,00€  | 12,00 €<br>16,00 % | 87,00 €       |     | - |
|            |         |          | 50005                                  | 27.04.2005                                | Peter Schulze<br>12345 Bremen, Tes         | 1002<br>tstraße 27            | 8200     | 75,00€  | 12,00 €<br>16,00 % | 87,00 €       |     |   |
|            |         |          | 50006                                  | 27.04.2005                                | Peter Schulze<br>12345 Bremen, Tes         | 1002<br>tstraße 27            | 8200     | 75,00€  | 12,00 €<br>16,00 % | 87,00 €       |     |   |
|            |         |          | 50007                                  | 29.04.2005                                |                                            | 0                             | 8100     | 0,00€   | 0,00 €<br>16,00 %  | € 00,0        |     |   |
|            |         |          | 200502071                              | 04.04.2005                                | Hilde Babbel<br>12345 Mauerstadt,          | 1003<br>Strasse 43            | 8100     | 0,00€   | 0,00 €<br>16,00 %  | € 00,0        |     |   |
|            |         |          |                                        |                                           |                                            |                               | :        | 375,00€ | 60,00 €            | 435,00 €      |     |   |
|            |         |          | Erlöskor<br>3400                       | nten:<br>3400                             | Handelswaren                               |                               |          | 0,00€   |                    |               |     |   |
| Seit       | e: 🔣    | -        | 1 🕨                                    |                                           |                                            |                               |          |         |                    |               | •   | 1 |
| Ber        | eit     |          |                                        |                                           |                                            |                               |          |         |                    |               | NF  |   |

Hier wird Ihnen das Rechnungsjournal in der Seitenansicht angezeigt. Klicken Sie auf die Schaltfläche 🙆, um das Journal endgültig auszudrucken.

Im Leistungsumfang von **PN Handwerk** können Sie optional über eine Fibu-**Fibu-Ausgabe** Schnittstelle verfügen.

Klicken Sie auf die Schaltfläche <u>Fibu-Ausgabe</u>, um die Fibu-Schnittstelle zu öffnen.

| 🕮 Bitte Fo | rmat wählen                                                                                                    |                                |
|------------|----------------------------------------------------------------------------------------------------|--------------------------------|
|            | Bitte Format wählen                                                                                                |                                |
| Auswahl:   | Dokov<br>HD Software<br>HS Software<br>KHK Classic Line<br>Lexware<br>Real Time<br>Sneltstr (UL)<br>Varial<br>Wago | <u>QK</u><br><u>A</u> bbrechen |

Hier können Sie das gewünschte Format auswählen in das Sie Ihr Rechnungs-Journal ausgeben möchten. Markieren Sie einfach das entsprechende Schnittstellenformat, dadurch wird das Rechnungsjournal als Fibu-Datei erstellt. Diese kann dann von Ihrem Steuerberater in das jeweilige Buchhaltungsprogramm eingelesen werden.

(Näheres zu diesem Thema erfahren Sie im Kapitel "21.2. Fibu-Schnittstelle")

## 11.2 Gutschriften-Journal

Klicken Sie in der Menüleiste auf **<Extras>**  $\rightarrow$  **<Gutschriften-Journal>**, um das folgende Fenster zu öffnen.

| 🖽 Gutschriften-Journ         | nal                                    |                      |            |             |                | ×               |
|------------------------------|----------------------------------------|----------------------|------------|-------------|----------------|-----------------|
| Datum <u>v</u> on:           | So 01.05.05 🗾 <u>b</u> is:             | Di 31.05.05 💌        |            |             | ₩ [            | <u>F</u> iltern |
| Beleg-Nr <u>v</u> on:        | <u>b</u> is:                           |                      |            |             |                |                 |
| <u>N</u> ur nicht Gedruckte: | 🗹 (im Gutschriften-Journal)            | I                    |            |             | Q              |                 |
| Erlös-Grp:                   | -                                      |                      |            |             | Drucke         | ereinstellung   |
| Projekt:                     | •                                      |                      |            |             |                |                 |
| Kunden- <u>N</u> r:          | *                                      |                      |            |             |                |                 |
| MwSt:                        | mit 🥅 ohne 🥅                           |                      |            |             | <u>S</u> c     | :hließen        |
|                              |                                        |                      |            |             |                |                 |
| Beleg-Nr Datum               | n                                      | Kunde                |            | Nettobetrag | MWST           | Bruttobetrag    |
| 20031000 02.05.0             | D5 Bauer & Co                          |                      | 1001/10001 | 50,00€      | 8,00€          | 58,00€          |
| Gutschrift                   | Bauunternehmen<br>28207 Bremen, Hasted | lter Straße 112 - 11 | 4          |             | 16,00 %        |                 |
| 20031001 02.05.0             | 05 Hartmut Mustermann                  |                      | 10250      | 163,00€     | 26,08€         | 189,08€         |
| Gutschrift                   | 28207 Bremen, Osterde                  | eich 335             |            |             | 16,00 <b>%</b> |                 |
| 20031002 03.05.0             | 05 Reinhard Zufall                     |                      | 1009       | 67,00€      | 10,72€         | 77,72€          |
| Gutschrift                   | 81252 München, Dorfs                   | traße 6              |            |             | 16,00 <b>%</b> |                 |
| 20031003 03.05.0             | D5 Siegfried Albert                    |                      | 1006/9476  | 5,00€       | 0,80€          | 5,80€           |
| Gutschrift                   | 27000 Jever, Rosenwe                   | eg 54                |            |             | 16,00 <b>%</b> |                 |
|                              |                                        |                      |            |             |                |                 |
|                              |                                        |                      |            |             |                |                 |
|                              |                                        |                      |            | 285,00€     | 45,60€         | 330,60€         |
| Datensatz: 🚺 🔳               | 1 🕨 🕨 🕨 🗤                              | on 4 (Gefiltert)     |            |             |                | _               |

Im Gutschriften-Journal werden Ihnen alle erfassten Gutschriften aufgelistet. Dabei ist es egal, ob die Gutschriften gebucht wurden, oder nicht. Oder ob Sie gedruckt, oder nicht gedruckt wurden.

Sie können die Gutschriften entsprechend filtern und anschließend ein Gutschriften-Journal ausdrucken.

Hier können Sie die Gutschriften nach Datum eingrenzen. (z.B. pro Monat vom 01.05.2005 bis 31.05.2005) Datum von / bis

Wenn Sie das Datum ändern möchten, klicken Sie im Datumsfeld auf den Abwärtspfeil auf der rechten Seite. Nun wird die Kalenderanzeige geöffnet.

|    | Datum: Mo 09.05.05 💌 |            |    |    |    |    |  |  |  |  |
|----|----------------------|------------|----|----|----|----|--|--|--|--|
| ◀  |                      | Mai 2005 🕨 |    |    |    |    |  |  |  |  |
| м  | D                    | М          | D  | F  | S  | S  |  |  |  |  |
| 25 | 26                   | 27         | 28 | 29 | 30 | 1  |  |  |  |  |
| 2  | 3                    | 4          | 5  | 6  | 7  | 8  |  |  |  |  |
| 9  | 10                   | 11         | 12 | 13 | 14 | 15 |  |  |  |  |
| 16 | 17                   | 18         | 19 | 20 | 21 | 22 |  |  |  |  |
| 23 | 24                   | 25         | 26 | 27 | 28 | 29 |  |  |  |  |
| 30 | 31                   | 1          | 2  | 3  | 4  | 5  |  |  |  |  |
| At | Abbrechen Heute      |            |    |    |    |    |  |  |  |  |

Hier können Sie das gewünschte Datum per Mausklick auswählen.

| In die | esen  | Feldern  | haben   | Sie d | ie Mö | glichkeit, | das | Gutschriften-Journal | nach | Beleg-Nr. |
|--------|-------|----------|---------|-------|-------|------------|-----|----------------------|------|-----------|
| Beleg  | ynumi | mern eir | nzugren | zen.  |       |            |     |                      |      | von / bis |

Das Feld Nur nicht Gedruckte: ist standardmäßig vom Programm markiert. Entfernen Sie das Häkchen, wenn Sie nach Gutschriften suchen, die bereits in einem vorherigen Gutschriften-Journal gedruckt wurden.

Wenn Sie im Feld **<Erlös-Grp:>** auf den Button I klicken, öffnet sich eine Erlös-Grp: Liste mit den (in den Stammdaten) hinterlegten Erlösgruppen. Durch Anklicken wird die gewünschte Erlösgruppe in das Feld übernommen. Klicken Sie im Feld **<Projekt>** auf die Schaltfläche **I**, um ein bestimmtes Projekt Projekt zu suchen und es durch Anklicken in das Feld zu übernehmen.

Im Feld <Kunden-Nr:> können Sie einen Kunden hinterlegen, um das Gutschriften-Journal nur für einen bestimmten Kunden zu erstellen.

Im Feld <sup>MwSt</sup> mit 🗆 ohne 🗖 können Sie auswählen, ob das MwSt. Gutschriften-Journal mit oder ohne MwSt. gedruckt werden soll.

Klicken Sie auf die Schaltfläche **Filtern**, nachdem Sie die gewünschten Filtern Filterkriterien hinterlegt haben. Jetzt wird Ihnen das entsprechende Gutschriften-Journal mit den ausgewählten Filterkriterien angezeigt.

Durch Anklicken der Schaltfläche 💌 werden alle Filterkriterien aufgehoben.

Durch Anklicken der Schaltfläche Druckereinstellung, öffnet sich das Druck-Fenster **<Seite einrichten>**. Hier können Sie Druckeinstellung für den Listendruck vornehmen. (Einstellen der Seitenränder, Spaltenbreite und des Druckformats.)

Wenn Sie auf die Schaltfläche

Hier wird Ihnen das Gutschriften-Journal in der Seitenansicht angezeigt. Klicken Sie auf die Schaltfläche 🥮, um das Journal endgültig auszudrucken.

Durch Anklicken der Schaltfläche 🥮, wir das Journal sofort gedruckt.

Journal drucken

| Da     | kai 2                     |                            |                          |                                         |                           |          |          |                    |               |
|--------|---------------------------|----------------------------|--------------------------|-----------------------------------------|---------------------------|----------|----------|--------------------|---------------|
| ę      | iter <u>r</u>             |                            |                          |                                         |                           |          |          |                    |               |
|        | 🞒 🔂 eMai                  | I 🔍 🔳 💷                    | 90%                      | - 🗋 🗶                                   |                           |          |          |                    |               |
| Γ      |                           |                            |                          |                                         |                           |          |          |                    |               |
|        |                           |                            |                          |                                         |                           |          |          |                    |               |
|        |                           | Gutschrif                  | ften-Jour                | nal                                     |                           |          |          |                    | 03.05.2005    |
|        |                           | [Datum] >= 0               | 1.05.2005                |                                         |                           |          |          |                    | Seite 1 von 1 |
|        |                           | [Datum] <= 3<br>[KzÜbernom | 1.05.2005<br>men] = Nein |                                         |                           |          |          |                    |               |
|        |                           |                            |                          |                                         |                           |          |          |                    |               |
|        |                           | Nr                         | Datum                    | Kund                                    | e                         | Erl.Kto. | Netto    | MwSt               | Brutto        |
|        |                           | 20031000<br>Gutschrift     | 02.05.2005               | Bauer & Co<br>28207 Bremen, Haste       | 1001/10001<br>edterStraße | 8100     | 50,00 €  | 8,00 €<br>16,00 %  | 58,00€        |
|        |                           |                            | 00.05.0005               | 112-114                                 | 40050                     | 04.00    | 100.00.5 | 00.00 <i>G</i>     | 100.00.6      |
|        |                           | Gutschrift                 | 02.05.2005               | 28207 Bremen, Oster                     | rdeich 335                | 0100     | 163,00 € | 26,00 €<br>16,00 % | 109,00 €      |
|        |                           | 20031002<br>Gutschrift     | 03.05.2005               | Reinhard Zufall<br>81 252 München, Dor  | 1009<br>fstraße 6         | 8100     | 67,00€   | 10,72 €<br>16,00 % | 77,72€        |
|        |                           | 20031003<br>Gutschrift     | 03.05.2005               | Siegfried Albert<br>27000 Jever, Rosenv | 1006/9476<br>veg 54       | 8100     | 5,00€    | 0,80 €<br>16,00 %  | 5,80€         |
|        |                           |                            |                          |                                         |                           |          | 285,00 € | 45,60 €            | 330,60 €      |
|        |                           | Erlöskont                  | ten:                     |                                         |                           |          |          | -                  |               |
|        |                           | 8100                       | 8100                     | Dienstleistung 1                        |                           |          | 330,60€  |                    |               |
|        |                           |                            |                          |                                         |                           |          |          |                    |               |
|        |                           |                            |                          |                                         |                           |          |          |                    |               |
|        |                           |                            |                          |                                         |                           |          |          |                    |               |
| ieite: | $\mathbb{H} = \mathbb{H}$ | 1 🕨 🕨                      |                          |                                         |                           |          |          |                    |               |

Drucker und Ränder

Seitenansicht

Kunden-Nr:

## 11.3 Zahlungs-Journal

Das Zahlungs-Journal finden Sie in der Menüleiste unter:

| $<$ Extras> $\rightarrow$ $<$ Zahlungs-Journal> | (Siehe unteres Bild) |
|-------------------------------------------------|----------------------|
|                                                 |                      |

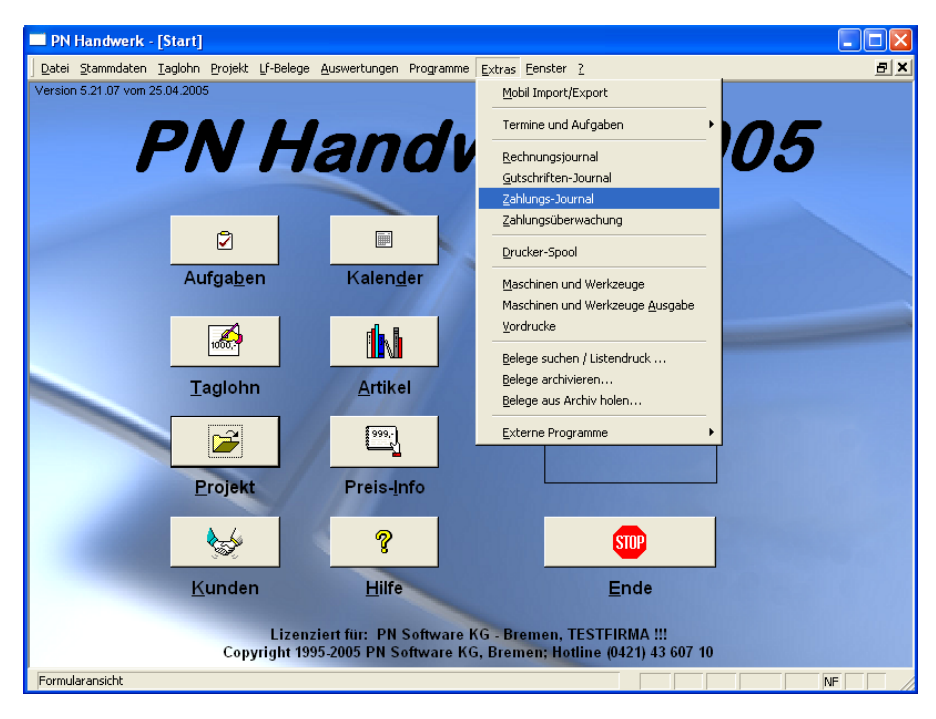

Im Zahlungs-Journal werden Ihnen alle erfassten Zahlungen Ihrer Kunden aufgelistet.

| 🕫 Zahlungs-Journal   |                          |                             |                 |             |                   |
|----------------------|--------------------------|-----------------------------|-----------------|-------------|-------------------|
| Rechnungs-Nr.        | 1                        | -                           |                 |             | VXV               |
| Kunden-Nr.           |                          | •                           |                 |             | Filter merken     |
| Zahlart              |                          | •                           |                 |             |                   |
| Zahldatum von        | So 01.05.05 🗾 bi:        | s Di 31.05.05 🗾             |                 |             |                   |
| Rechnungsdatum von   | → bi:                    | s 💽                         |                 |             | <u>S</u> chließen |
|                      |                          |                             |                 |             |                   |
| Zahl-Dat. Rech-Nr. F | Rech-Dat.                | Kunde                       | Rechnungsbetrag | Zahlart     | Zahlbetrag        |
| 13.02.03 20020002    | 13.02.03 Hans Musterm    | ann 10002                   | 5.722,56 G      | ∋utschrift  | 580,00            |
|                      | 12345 Musterh            | ausen, Mustergasse 12       |                 |             |                   |
| 25.03.03 20020286    | 24.03.03 Peter Beispiel  | 10001                       | 2.699,99 0      | ∋utschrift  | 116,00            |
|                      | 28255 Bremen             | , Waldweg 123               |                 |             |                   |
| 02.09.03 20031217    | 02.09.03 Siegfried Alber | t 1006                      | 5.800,00 Ű      | İberweisung | 4.000,00          |
|                      | 27000 Jever, F           | Rosenweg 54                 |                 |             |                   |
| 02.10.03 20031220    | 02.10.03 Bauer & Co      | 1001                        | 5.194,48 G      | ∋utschrift  | 0,00              |
|                      | 28207 Bremen             | , Hastedter Straße (112 - 1 |                 |             |                   |
| 31.10.03 20031222    | 02.10.03 Hartmut Muster  | rmann 10250                 | 1.260,78 G      | Jutschrift  | 1.260,78          |
|                      | 28207 Bremen             | , Osterdeich 335            |                 |             |                   |
|                      |                          |                             | 9               | Summe:      | 121.103,61 🚽      |
| Datensatz: 🚺 🔳       | 1 D D Vor                | ר 24                        |                 |             | _                 |

In diesem Fenster können Sie die Zahlungen entsprechend filtern und anschließend ein Zahlungs-Journal ausdrucken.

Hier können Sie eine bestimmte Rechnung auswählen zu der Sie sich das Zahlungs-Journal anzeigen lassen können.

Wenn Sie das Zahlungs-Journal nur für einen bestimmten Kunden erstellen Kunden-Nr. möchten, können Sie diesen im Feld **<Kunden-Nr:>** hinterlegen.

In diesem Feld haben Sie die Möglichkeit, das Zahlungs-Journal nach der Zahlart gewünschten Zahlart einzugrenzen.

In diesen Feldern können Sie die getätigten Zahlungen nach Datum eingrenzen. (z.B. pro Monat vom 01.05.2005 bis 31.05.2005)

Standardmäßig wird Ihnen der aktuelle Monat vorgeschlagen, den Sie durch Drücken der **<Enter-Taste>** übernehmen können.

Wenn Sie das Datum bzw. den Zeitraum ändern möchten, können Sie es einfach überschreiben, oder Sie klicken im Datumsfeld auf den Abwärtspfeil auf der rechten Seite. Dadurch wird die Kalenderanzeige geöffnet, in der Sie das gewünschte Datum per Mausklick auswählen können.

In diesen Feldern können Sie die Ausgangsrechnungen nach Datum eingrenzen. Klicken Sie dazu auf im Datumsfeld auf den Abwärtspfeil auf der rechten Seite. Dadurch wird die Kalenderanzeige geöffnet.

Rechnungsdatum von / bis

| M         D         M         D         F         S         S           25         26         27         28         29         30         1           2         3         4         5         6         7         8           9         10         11         12         13         14         15           16         17         18         19         20         21         22           23         24         25         26         27         28         29           30         31         1         2         3         4         5           IAbbrechen         Heutett | _  |    | Marzooo |    |    |    |    |  |
|----------------------------------------------------------------------------------------------------|----|----|---------|----|----|----|----|--|
| 25       26       27       28       29       30       1         2       3       4       5       6       7       8         9       10       11       12       13       14       15         16       17       18       19       20       21       22         23       24       25       26       27       28       29         30       31       1       2       3       4       5                                                                                                    | м  | D  | М       | D  | F  | s  | S  |  |
| 2     3     4     5     6     7     8       9     10     11     12     13     14     15       16     17     18     19     20     21     22       23     24     25     26     27     28     29       30     31     1     2     3     4     5                                                                                                    | 25 | 26 | 27      | 28 | 29 | 30 | 1  |  |
| 9         10         11         12         13         14         15           16         17         18         19         20         21         22           23         24         25         26         27         28         29           30         31         1         2         3         4         5           Abbrechen         Heute         Heute                                                                                                    | 2  | 3  | 4       | 5  | 6  | 7  | 8  |  |
| 16     17     18     19     20     21     22       23     24     25     26     27     28     29       30     31     1     2     3     4     5       Heute                                                                                                    | 9  | 10 | 11      | 12 | 13 | 14 | 15 |  |
| 23 24 25 26 27 28 29<br>30 31 1 2 3 4 5<br>Abbrechen <u>Heute</u>                                                                                                    | 16 | 17 | 18      | 19 | 20 | 21 | 22 |  |
| 30         31         1         2         3         4         5           Abbrechen         Heute                                                                                                    | 23 | 24 | 25      | 26 | 27 | 28 | 29 |  |
| Abbrechen Heute                                                                                                    | 30 | 31 | 1       | 2  | 3  | 4  | 5  |  |
|                                                                                                    |    |    |         |    |    |    |    |  |

Datum: Mo 09.05.05 💌

Mai 2005

A F

Hier können Sie das gewünschte Datum per Mausklick auswählen.

Klicken Sie auf die Schaltfläche Z (Filtern), nachdem Sie die gewünschten Filtern Filterkriterien hinterlegt haben. Jetzt wird Ihnen das entsprechende Zahlungs-Journal mit den ausgewählten Filterkriterien angezeigt.

Durch Anklicken der Schaltfläche 💌 werden alle Filterkriterien aufgehoben.

Nachdem Sie die gewünschten Filterkriterien hinterlegt haben, können Sie Journal drucken das Zahlungs-Journal ausdrucken.

Klicken Sie dazu auf die Schaltfläche Fenster zu öffnen.

| 🖼 Drucken                                                                                                    |                    |
|----------------------------------------------------------------------------------------------------|--------------------|
| Druckyariante<br>Zahlungsjournal<br>Zahlungsjournal nach Zahlart gruppiert<br>Zahlungsjournal nach Zahlart gruppiert, ohne Details |                    |
| Aktion<br>C Drucken<br>C Seitenansicht                                                                                             | <u>0</u> K         |
| C <u>E</u> instellungen                                                                                                    | A <u>b</u> brechen |

Hier können Sie die gewünschte Druckvariante des Zahlungs-Journals auswählen. Folgende Druckvarianten stehen Ihnen zur Verfügung:

#### <Zahlungsiournal>

#### <Zahlungsjournal nach Zahlart gruppiert> <Zahlungsjournal nach Zahlart gruppiert, ohne Details>.

Im Bereich <Aktion> haben Sie die Auswahl, ob Sie das Zahlungs-Journal sofort drucken möchten, oder sich erst die Seitenansicht anzeigen lassen.

Markieren Sie dort die gewünschte Aktion und klicken Sie auf

Zahldatum von / bis

## 11.4 Zahlungsüberwachung

Klicken Sie in der Menüleiste auf **<Extras>**  $\rightarrow$  **<Zahlungsüberwachung>**, um das Mahnwesen des Programms zu öffnen.

|                                                 | PN Handw              | /erk - [Zah        | lungsüberwachu                      | ng]                            |                     |                       |          |                   |            |       |         |               |
|-------------------------------------------------|-----------------------|--------------------|-------------------------------------|--------------------------------|---------------------|-----------------------|----------|-------------------|------------|-------|---------|---------------|
| Da                                              | itei <u>B</u> earbeit | en <u>S</u> tammda | aten D <u>a</u> tensätze <u>E</u> : | xtras <u>F</u> enster <u>?</u> |                     |                       |          |                   |            |       |         | BX            |
|                                                 | <b>₽</b> •            | I                  | < > >                               | 7                              | ▼                   | Dr <u>u</u> cken      | <u> </u> | <u>1</u> ahnte×te | 5          |       |         |               |
|                                                 | 🤝 <u>M</u> ał         | nstufe             | Offene Rechn                        | ungen                          | ▼ Mir               | id. Abstand Mah       | nbrief   | Tage              |            |       |         |               |
|                                                 | Rec                   | hnungs-Nr.         | E                                   | rlös-Grp.                      | ▼ Ku                | nden-Nr.              |          |                   | -          |       |         |               |
|                                                 | Datu                  | im von             | -                                   | bis                            | - Ku                | nde Suchbegriff       |          |                   |            |       |         |               |
|                                                 | Fällig                | jkeit von          | -                                   | bis                            | - Ku                | nde <u>N</u> ame 1    |          |                   |            |       |         |               |
|                                                 | Proje                 | ekt                |                                     |                                | Be Be               | rag                   |          |                   |            |       |         |               |
|                                                 | Rechnung              |                    | Kunde                               | Projekt                        | Betrag<br>Belegtevt | Noch offen<br>Telefon | M-St.    | Fälligkeit Notiz  | (lahnbrief | Öffn. | Zahl.   | Details       |
| ┢                                               | 50002                 | Peter Schul        | ze 1002                             | Wartung                        | 87,00€              | 87,00€                | 0        | Sa 07.05.05 -     | •          | ~     | Jan Sta |               |
|                                                 | Mi 27.04.05           | 12345 Breme        | en, Teststraße 27                   |                                | Rechnung            | 0421-12345            |          |                   |            |       |         | ~             |
|                                                 | Rechnung              | Kundenadre         | sse                                 |                                |                     |                       | l        |                   |            |       |         |               |
|                                                 | 50003                 | Peter Schul        | ze 1002                             | Wartung                        | 87,00€              | 87,00€                | 0        | Sa 07.05.05 🔽     | •          | 🗃     | 109:3   |               |
|                                                 | Mi 27.04.05           | 12345 Bremi        | en, Teststraße 27                   |                                | Rechnung            | 0421-12345            |          |                   |            |       | _       | -             |
| -                                               | Wabericht<br>50004    | Rundenadre         | sse<br>ze 1002                      | Wartung                        | 87 00 £             | 87 00 £               | 0        | Sa 07 05 05 💌     |            |       |         |               |
|                                                 | Mi 27.04.05           | 12345 Brem         | en. Teststraße 27                   | warrang                        | Rechnung            | 0421-12345            | Ů        | 54 61.65.65       |            | 1 🗁   | 100     |               |
|                                                 | Rechnung              | Kundenadre         | sse                                 |                                |                     |                       |          |                   |            |       |         |               |
|                                                 | 50005                 | Peter Schul        | ze 1002                             | Wartung                        | 87,00€              | 87,00€                | 0        | Sa 07.05.05 💌     | -          | ~     | 100.0   |               |
|                                                 | Mi 27.04.05           | 12345 Breme        | en, Teststraße 27                   |                                | Rechnung            | 0421-12345            |          |                   |            |       |         | ~             |
|                                                 | WaBericht             | Kundenadre         | sse                                 |                                |                     |                       |          |                   |            |       |         |               |
|                                                 | 50006                 | Peter Schul        | ze 1002                             | Wartung                        | 87,00€              | 87,00€                | 0        | Sa 07.05.05 💌     | •          | 🗃     | ng ::   |               |
|                                                 | Mi 27.04.05           | 12345 Bremi        | en, Teststraße 27                   |                                | Rechnung            | 0421-12345            |          |                   |            |       |         | -             |
| -                                               | 20020002              | Hans Muster        | mann 10002                          | Taglobn                        | 5 722 56 €          | 5 142 56 €            | 3        | Sa 15 03 03 🔽 Mil | 26 11 03 👻 |       |         |               |
|                                                 | Do 13.02.03           | 12345 Muste        | erhausen, Mustergass                | - agioriti                     | Rechnung            | 0123-456789           | 1        | Testmeldung       |            | 1     |         | $\mathcal{Q}$ |
|                                                 | Summen                |                    | Betrag                              | 435.503,73€                    | Noch offen          | 316.950,              | 09€      |                   |            |       |         |               |
|                                                 |                       |                    |                                     |                                |                     |                       |          |                   |            |       |         | -             |
| Datensatz: It 1 I I I I I I I V I O (Gefiltert) |                       |                    |                                     |                                |                     |                       |          |                   |            |       |         |               |
| F                                               | ormularansich         |                    |                                     | _                              |                     |                       |          | FLTR              |            |       | NE      |               |

Hier werden Ihnen alle erfassten Rechnungen angezeigt. Somit haben Sie einen kompletten Überblick von allen Rechnungen und offenen Posten.

In den folgenden Suchfeldern können Sie nach offenen Posten oder direkt nach einer bestimmten Rechnung filtern. Füllen Sie dazu einfach die entsprechenden Suchkriterien aus und drücken Sie die **<Enter-Taste>**.

| $\nabla$ | <u>M</u> ahnstufe | Offene Rechnungen | •       | Mind. Abstand Mahnbrief | Tage |   |
|----------|-------------------|-------------------|---------|-------------------------|------|---|
|          | Rechnungs-Nr.     | Erlös-Grp.        | -       | Kunden-Nr.              |      | - |
|          | Datum von         | ✓ bis             | -       | Kunde Suchbegriff       |      |   |
|          | Fälligkeit von    | - bis             | -       | Kunde <u>N</u> ame 1    |      |   |
|          | Projekt           |                   | <u></u> | Betrag                  |      |   |

Im Feld **<Mahnstufe>** haben Sie die Möglichkeit, die angezeigten Belege Mahnstufe nach ihrem Fälligkeits-Status zu filtern.

Klicken Sie hier auf die Schaltfläche **I**, dadurch öffnet sich eine Auflistung mit den entsprechenden Mahnstufen.

- Alle Rechnungen
- Offene Rechnungen (Mahnstufe 0)
- Zahlungserinnerungen (Mahnstufe 1)
- 1. Mahnungen (Mahnstufe 2)
- 2. Mahnungen (Mahnstufe 3)
- Mahnverfahren (Mahnstufe 4)

Wählen Sie die gewünschte Mahnstufe aus. Dadurch werden Ihnen automatisch alle Rechnungen angezeigt, die sich von der Fälligkeit auf dieser Mahnstufe befinden.

In diesem Feld können Sie eine Rechnungsnummer eintragen, wenn Sie nach Rechnungs-Nr. einer bestimmten Rechnung suchen.

Hier können Sie die Rechnungen nach einer bestimmten Erlösgruppe filtern. Erlösgruppe

Suchfelder

| In diesen Feldern können Sie die Rechnungen bzw. die offenen Posten nach Datum eingrenzen. (z.B. pro Woche vom 02.05.2005 bis 06.05.2005)                                                   | Datum von / bis                           |
|----------------------------------------------------------------------------------------------------|-------------------------------------------|
| Klicken Sie dazu im Datumsfeld auf den Abwärtspfeil auf der rechten Seite.<br>Dadurch wird die Kalenderanzeige geöffnet, in der Sie das gewünschte<br>Datum per Mausklick auswählen können. |                                           |
| In diesen Feldern können Sie, innerhalb der ausgewählten Mahnstufe, die offenen Rechnungen nach dem Fälligkeitsdatum eingrenzen.                                                            | Fällig von / bis                          |
| Hier können Sie ein Projekt hinterlegen, dadurch werden Ihnen alle, innerhalb der ausgewählten Mahnstufe, offenen Rechnungen des Projekts angezeigt.                                        | Projekt                                   |
| Klicken Sie dazu auf die Schaltfläche 🗾 und wählen Sie das entsprechende Projekt aus der Liste aus.                                                                                         |                                           |
| Durch Anklicken der Schaltfläche<br>Hier können Sie nach einem bestimmten Projekt suchen, falls Ihnen die<br>Auflistung zu lang sein sollte, oder Sie das Projekt nicht gefunden haben.     |                                           |
| In diesem Feld können Sie den Mindestabstand festlegen, der zwischen den einzelnen Mahnschreiben eingehalten werden soll. Tragen Sie dazu einfach die Anzahl der Tage in das Feld ein.      | Mind. Abstand<br>Mahnbrief                |
| In diese Felder können Sie die entsprechenden Kundendaten eingeben, wenn Sie sich die offenen Posten eines bestimmten Kunden ansehen möchten.                                               | Kunden-Nr.<br>Suchbegriff<br>Kunden Name1 |
| Im Feld <b><betrag></betrag></b> können Sie bestimmte Rechnungen bzw. offene Posten nach dem genauen Rechnungsbetrag, oder den noch offenen Betrag suchen.                                  | Betrag                                    |
| Klicken Sie auf die Schaltfläche , oder Drucken Sie die <b><enter-taste></enter-taste></b> , um nach den eingegebenen Daten zu filtern.                                                     |                                           |

Durch Anklicken der Schaltfläche 🔛 werden die Filterkriterien aufgehoben.

### 11.4.1 Einrichten der Mahnfristen

Klicken in der Zahlungsüberwachung auf die Schaltfläche , um das Mahnfristen-Fenster zu öffnen.

| 🖼 Mahnfristen ab Fälligkeits-Datum 🛛 🔀 |    |      |  |            |  |  |  |
|----------------------------------------|----|------|--|------------|--|--|--|
| Zahlungerinnerung                      | 14 | Tage |  |            |  |  |  |
| 1. Mahnung                             | 21 | Tage |  |            |  |  |  |
| 2. Mahnung                             | 28 | Tage |  |            |  |  |  |
| Mahnverfahren                          | 35 | Tage |  | <u>0</u> K |  |  |  |

Hier legen Sie die Mahnfristen (Intervalle) der einzelnen Mahnstufen fest.

Anhand dieser hinterlegten Werte werden die Fälligkeitsdaten der einzelnen Ausgangsrechnungen errechnet.

Grundlage für die Errechnung der Fälligkeit sind die hier hinterlegten Tage ab dem Druckdatum der Rechnung. Sollten Sie innerhalb der Rechnung ein weiteres Zahlungsziel hinterlegt haben, werden diese Tage zu der Mahnfrist dazugerechnet.

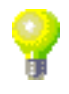
## 11.4.2 Einrichten der Mahntexte

Wenn Sie in der Zahlungsüberwachung auf die Schaltfläche Mahntexte klicken, öffnet sich das folgende Fenster.

| PN Handwerk - [MahnTexte]                                                                                                    |                                                                                                    |                                                                                                    |                                                                                                    |                                                                                                    |                                                                                                    |  |  |
|----------------------------------------------------------------------------------------------------|----------------------------------------------------------------------------------------------------|----------------------------------------------------------------------------------------------------|----------------------------------------------------------------------------------------------------|----------------------------------------------------------------------------------------------------|----------------------------------------------------------------------------------------------------|--|--|
| <u>S</u> tammdaten Da                                                                                                    | atensätze <u>E</u> xtras <u>F</u>                                                                                                    | enster <u>?</u>                                                                                                    |                                                                                                    |                                                                                                    | a ×                                                                                                    |  |  |
| • •                                                                                                    | ►I                                                                                                    |                                                                                                    |                                                                                                    |                                                                                                    | ?                                                                                                    |  |  |
| 1                                                                                                    | Überschrift:                                                                                                    | Zahlungserinne                                                                                                    | rung                                                                                                    |                                                                                                    |                                                                                                    |  |  |
| € 00,00                                                                                                    | Neue Frist:                                                                                                    | 7 Tage                                                                                                    |                                                                                                    |                                                                                                    |                                                                                                    |  |  |
| Sehr geehrte{B                                                                                                    | riefanrede},                                                                                                    |                                                                                                    |                                                                                                    |                                                                                                    |                                                                                                    |  |  |
| eine pünktliche Gegenleistung dankbar.<br>Leider wurde(n) die unten genannte(n) Rechnung(en) noch nicht beglichen.<br>Der Zahlungstermin ist sicher von Ihnen übersehen worden.                                                                                                    |                                                                                                    |                                                                                                    |                                                                                                    |                                                                                                    |                                                                                                    |  |  |
| RechNr.                                                                                                    | Datum                                                                                                    | Mahnstufe                                                                                                    | Betrag                                                                                                    | Bezahlt                                                                                                    | Noch offen                                                                                                    |  |  |
| Nachtext:       Wir bitten Sie, die o.a. Rechnung(en) bis zum (FristDatum) durch Zahlung auf unser Konto zu begleichen.         Sollten Sie die Rechnung zwischenzeitlich bezahlt haben, so betrachten Sie bitte dieses Schreiben als gegenstandslos.         Mit freundlichen Grüßen         Detensatz:       I |                                                                                                    |                                                                                                    |                                                                                                    |                                                                                                    |                                                                                                    |  |  |
| 2                                                                                                    | ▶ ▶ ▶ ₩ ₩ von                                                                                                    | 5                                                                                                    |                                                                                                    |                                                                                                    |                                                                                                    |  |  |
|                                                                                                    | rk - [MahnTexto<br>Stammdaten Dg<br>1<br>0,00 €<br>Sehr geehrte(B<br>Ihren Auftrag ha<br>eine pünktliche<br>Leider wurde(n)<br>Der Zahlungste<br>RechNr.<br>Wir bitten Sie,<br>Sollten Sie die<br>gegenstandslos<br>Mit freundlicher | rk - [MahnTexte]  Stammdaten Datensätze Extras [  I Überschnift: 0,00 € Neve Frist: Sehr geehrte(Briefanrede), Ihren Auftrag haben wir gerne au eine pünktliche Gegenleistung d Leider wurde(n) die unten genan Der Zahlungstermin ist sicher vo  RechNr. Datum  Wir bitten Sie, die o.a. Rechnun Sollten Sie die Rechnung zwiscl gegenstandslos. Mit freundlichen Grüßen  2 ▶ ▶ ▶ ▶ ▶ ▶ | rk - [MahnTexte]  Stemmdaten Dgtensätze Extras Eenster 2   I Derschrift: Zahlungserinner  0,00 € Neue Frist: 7 Tage  Sehr geehrte(Briefanrede), Ihren Auftrag haben wir gerne ausgeführt. Sicher waren eine pünktliche Gegenleistung dankbar. Leider wurde(n) die unten genannte(n) Rechnung(en) no Der Zahlungstermin ist sicher von Ihnen übersehen word  RechNr. Datum Mahnstufe  Wir bitten Sie, die o.a. Rechnung(en) bis zum {FristDa Sollten Sie die Rechnung zwischenzeitlich bezahlt hab gegenstandslos.  Mit freundlichen Grüßen  I 2 ▶ N ▶ von 5 | rk - [MahnTexte]         Image: Standard Standard Sta | Image: strain strain strai |  |  |

Hier können Sie für jede Mahnstufe einen Standard-Mahntext erfassen. Dieser Text wird dann automatisch für die jeweilige Mahnstufe vom Programm ausgedruckt.

In diesem Feld wird Ihnen die Mahnstufe zu dem entsprechenden Mahntext Mahnstufe angezeigt. Im Programm gilt die folgende Staffelung:

- Mahnstufe 0 = Offene Rechungen (Kein Mahntext notwendig!!!)
- Mahnstufe 1 = Zahlungserinnerung
- Mahnstufe 2 = 1. Mahnung
- Mahnstufe 3 = 2. Mahnung
- Mahnstufe 4 = Ankündigung zur Zwangsvollstreckung

Es werden Standardüberschriften vorgeschlagen. Diese Überschriften können Überschrift von Ihnen bei Bedarf beliebig verändert werden.

Die hier hinterlegte Mahngebühr wird zusätzlich zum offenen Betrag addiert Mahngebühr und separat in der Mahnung aufgeführt.

Dieses Feld wirkt sich auf die den Mindestabstand zwischen den Neue Frist Mahnschreiben und der Variable "Fristdatum" aus. Das heißt, bei Verwendung dieser Variablen wird das Druckdatum des Mahnbriefes zuzüglich der hier hinterlegten Tage ausgegeben.

In diesem Feld wird der Mahntext erfasst. Dieser Text wird oberhalb der Rechnungsaufstellung gedruckt. Im Mahntext können Platzhalter verwendet werden. Diese Platzhalter (Variablen) werden beim Belegdruck mit den entsprechenden Werten gefüllt.

## Alle Platzhalter werden in geschweiften Klammern "{}" dargestellt.

Sie können einen Platzhalter auch automatisch einfügen. Klicken Sie dazu (mit der <u>rechten</u> Maustaste) direkt an die Stelle, an der Sie den Platzhalter einsetzen wollen. Es wird ein Auswahlfenster mit Platzhaltern geöffnet. Mit einem Doppelklick wird der gewünschte Platzhalter in den Text übernommen. Mahntext

# 11.4.3 Rechnungen öffnen

Wenn Sie in der Zahlungsüberwachung auf die Schaltfläche 🖆, rechts neben den aufgeführten Beleg klicken, wird die markierte Rechnung geöffnet. Sie befinden sich nun in dem entsprechenden Rechnungsbeleg. Hier stehen Ihnen hier alle Funktionen der Rechnungsbearbeitung zur Verfügung.

# 11.4.4 Zahlungseingang

Wenn Sie in der Zahlungsüberwachung auf die Schaltfläche 💻, rechts neben den aufgeführten Beleg klicken, wird das Zahlungseingangs-Fenster geöffnet.

| 🖽 Zahlungseinga | ing             |                   |
|-----------------|-----------------|-------------------|
|                 |                 |                   |
| Datum           | Di 03.05.05 💌   | or                |
| Betrag          | 87,00€          |                   |
| Zahlungsart     | Überweisung 💽 📂 | <u>S</u> chließen |

In diesem Fenster werden alle Zahlungseingänge verbucht. Standardmäßig wird Ihnen hier der noch offene Rechnungsbetrag vorgeschlagen. Der angezeigte Betrag kann durch einfaches Überschreiben geändert werden.

Datum Hier können Sie das Datum des Zahlungseingangs eintragen. Standardmäßig wird Ihnen das aktuelle Tagesdatum vorgeschlagen, dass Sie durch Drücken der <Enter-Taste> übernehmen können.

Wenn Sie das Datum ändern möchten, können Sie es einfach überschreiben, oder Sie klicken im Datumsfeld auf den Abwärtspfeil auf der rechten Seite. Dadurch wird die Kalenderanzeige geöffnet.

Betrag In diesem Feld können Sie den Zahlungsbetrag eingeben. Standardmäßig wird Ihnen hier der noch offene Betrag der Rechnung vorgeschlagen. Bei Teilbzw. Abschlagszahlungen wird der verbleibende Rechnungsbetrag vom Programm verwaltet und erscheint in der Rechungsübersicht. Eine Rechnung gilt erst dann als bezahlt, wenn kein Betrag mehr offen ist.

Klicken Sie in diesem Feld auf die Schaltfläche I. Es öffnet sich eine Zahlungsart Auflistung mit allen (in den Stammdaten) hinterlegten Zahlungsarten. Wählen Sie hier die entsprechende Zahlungsart aus.

Klicken Sie auf die Schaltfläche 🖻 falls die gewünschte Zahlungsart nicht in der Auflistung aufgeführt ist. Dadurch öffnet sich das Stammdaten-Fenster in dem Sie beliebig viele Zahlungsarten hinterlegen können.

Achten Sie bitte darauf, dass im Feld < Kz-Ertrag> die Punkte richtig gesetzt sind, da ansonsten die Auswertungen der Monatsumsätze nicht korrekt angezeigt werden. Bei allen Zahlungsarten die einen Ertrag darstellen müssen Sie den Punkt im Feld <Kz-Ertrag> setzen. Die anderen Zahlungsarten dürfen keinen Punkt enthalten.

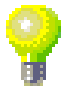

## 11.4.5 Details

Wenn Sie in der Zahlungsüberwachung auf die Schaltfläche  $\stackrel{P}{\longrightarrow}$ , rechts neben den aufgeführten Beleg klicken, werden die Zahlungs-Details geöffnet.

| 🕮 Zahlungsdet                                      | ails                                                                               | $\mathbf{X}$                                                                                                    |
|----------------------------------------------------|------------------------------------------------------------------------------------|----------------------------------------------------------------------------------------------------|
| <b>₽</b> +                                         | Nur diesen OP     Alle OPs der Kundenadresse     Alle OPs mit Mahnstufe der Kunden | SR-Nr 0                                                                                                    |
| Rechn-Nr.<br>Betrag<br>Noch offen<br>Kunde         | 50002<br>87,00 €<br>62,00 €<br>Peter Schulze<br>Teststraße 27<br>12345 Bremen      | Status         C       Nicht gedruckt         Gedruckt       Gedruckt         Zahlungserinnerung       1. Mahnung         2. Mahnung       Mahnverfahren         Mahnsperre       Mahnsperre |
| Zahlungen<br>Datum<br>MI 04.05.05<br>₩ MI 04.05.05 | Betrag Zahlungsart ▲<br>◆ 25,00 € Überweisung ◆<br>◆ 0,00 € Überweisung ◆          | Mahnbrief-Historie<br>Datum Brief<br>▶ 04.05.05 Zahlungserinnerung Là                                                                                                    |
| Zinsen<br>OP-Be                                    | ntrag Datum von Datum bis Zinssa<br>0,00€0<br>Gesam                                | iz Zinsbetrag<br><b>%</b> 0,00 €<br>t:                                                                                                    |

In diesem Fenster werden Ihnen alle Informationen zu der entsprechenden Rechnung angezeigt. Im Bereich Status haben Sie eine Übersicht, auf welcher Mahnstufe sich der Beleg befindet.

| weicher Mahnstule sich der Deleg beinidet.                         |     |
|--------------------------------------------------------------------|-----|
| Hier wird Ihnen die Rechnungsnummer des offenen Postens angezeigt. | Nr. |

- In diesem Feld wird Ihnen der Gesamtbetrag der Rechnung angezeigt. Betrag
- Hier wird Ihnen der noch offene Betrag der Rechnung angezeigt. Noch Offen
- In diesem Fenster sehen Sie Kundendaten Rechnungsempfängers. Kunde

In diesem Bereich wird Ihnen der aktuelle Status (Mahnstufe) dieser Rechnung angezeigt. (Der Punkt steht immer auf dem Status, der zuletzt gedruckt wurde.) Bei jedem Druck eines Mahnbriefs wird der Status automatisch vom Programm verändert. Wenn Sie den Druck eines Mahnbriefs wiederholen möchten, müssen Sie den Status einfach um eine Stufe zurücksetzen.

Hier werden Ihnen alle geleisteten Zahlungen des Kunden mit Datum, Betrag und der Zahlungsart aufgelistet. Somit haben Sie einen genauen Überblick, wie, wann und wie viel gezahlt wurde. Sie haben hier die Möglichkeit, die Einträge manuell (durch einfaches Überschreiben) zu ändern.

In diesem Bereich wird Ihnen aufgelistet, wann welcher Mahnbrief gedruckt wurde. Hier werden sämtliche Vorgänge autom. vom Programm protokolliert. Mahnbrief-Historie

Hier können Sie dem Kunden, nach Ablauf des Zahlungsziels, Verzugs-Zinsen für einen bestimmten Zeitraum berechnen.

Zinsen

Durch Anklicken der Schaltfläche 上 wird der noch offene Rechnungsbetrag automatisch übernommen.

Im Feld **<Datum>** legen Sie den Zeitraum (von/bis Datum) fest, für den die Zinsen berechnet werden sollen. Im Feld **<Zinssatz>** geben Sie den zu berechnenden Prozentwert ein. Anschließend werden die Verzugszinsen für den hinterlegen Zeitraum automatisch errechnet.

Die errechneten Verzugszinsen werden separat in dem Mahnschreiben aufgeführt und zusätzlich zum offenen Betrag addiert.

In diesem Bereich des Detail-Fensters werden Ihnen die Druckmöglichkeiten Drucken für diesen offenen Posten angezeigt.

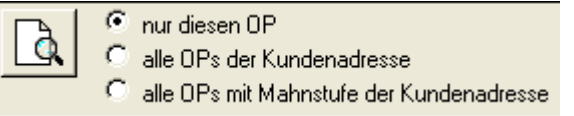

Markieren Sie hier den Punkt **<nur diesen OP>**, wenn Sie einen einzelnen Mahnbrief für diese Rechnung auszudrucken möchten.

Markieren Sie den Punkt **<alle OPs der Kundenadresse>**, wenn Sie einen Mahnbrief, aufgelistet mit allen offenen Posten des Kunden, ausdrucken möchten.

Markieren Sie den Punkt **<alle OPs mit Mahnstufe der Kundenadresse>**, wenn Sie einen Mahnbrief, mit allen offenen Posten des Kunden, sortiert nach dieser Mahnstufe auszudrucken möchten

Anschließend klicken Sie die Schaltfläche 🔄, um das Druckfenster zu öffnen, aus dem Sie den ausgewählten Mahnbrief endgültig ausdrucken können.

#### 11.4.6 Drucken

Klicken Sie in der Zahlungsüberwachung auf die Schaltfläche Drucken, nachdem Sie die offenen Posten nach der Mahnstufe gefiltert haben.

Dadurch öffnet sich das folgende Druckfenster.

| 🖼 Offene Posten                | ×                 |
|--------------------------------|-------------------|
| CDruckvariante                 |                   |
|                                |                   |
| Stand: 03.05.2005              |                   |
|                                |                   |
| C OP-Liste nach <u>K</u> unden |                   |
| C <u>M</u> ahnbriefe           |                   |
| Nur OPs mit Mahnstufe 📠        |                   |
|                                |                   |
|                                |                   |
| CAktion                        |                   |
| O <u>D</u> rucken              |                   |
| Seitenansicht                  |                   |
| C <u>E</u> instellungen        | <u>S</u> chließen |
| ,                              |                   |

In diesem Fenster können Sie festlegen, ob Sie eine OP-Liste oder die Mahnbriefe für die ausgewählte Mahnstufe drucken möchten.

Der Druck der Mahnbriefe gilt für alle gefilterten Rechnungen. Das heißt, es wird autom. für jeden angezeigten offenen Posten ein Mahnbrief ausgedruckt.

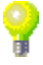

# 11.5 Vordrucke

Klicken Sie in der Menüleiste auf **<Extras>**  $\rightarrow$  **<Vordrucke>**, um das folgende Fenster zu öffnen.

| :8 | Vordr        | ucke / OLE Objekt       | e               |                         |                                 |   |  |
|----|--------------|-------------------------|-----------------|-------------------------|---------------------------------|---|--|
|    | Þ            | Y <u>N</u> r.<br>Gruppe |                 | <b>⊥</b> <mark>≱</mark> | V<br>■■■                        |   |  |
|    |              | Nr.<br>Testdokument     | Gruppe          | • Testdoki              | Beschreibung                    |   |  |
| -  | <u>لا</u>    | Firmenvorlage           | Vorlage         | Firmenvo                | Firmenvorlage für Personalbogen |   |  |
| *  | <b>R</b> , I |                         |                 | -                       |                                 |   |  |
|    |              |                         |                 |                         |                                 |   |  |
|    |              |                         |                 |                         |                                 |   |  |
|    |              |                         |                 |                         |                                 |   |  |
|    |              |                         |                 |                         |                                 |   |  |
|    |              |                         |                 |                         |                                 |   |  |
|    |              |                         |                 |                         |                                 |   |  |
| Da | tensatz      |                         | 1 ▶ ▶ ▶ ₩ von 2 |                         |                                 | - |  |

Hier können Sie beliebig viele Dokumente als Vordrucke hinterlegen. Auf die Sie dann später direkt aus dem Programm heraus zugreifen können.

Klicken Sie auf die Schaltfläche *k*, links vor dem Datensatz, um ein neues Dokument (Vordruck) zu erfassen. Es öffnet sich das folgende Fenster.

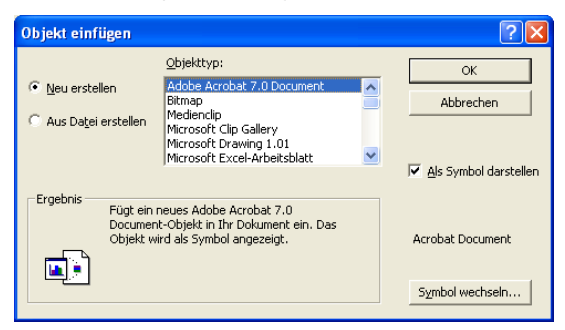

Hier können Sie auf Ihrem Rechner nach einem gewünschten Dokument suchen. Der Vordruck kann aus einer beliebigen Datei erstellt werden.

Setzen Sie den Punkt zuerst auf **<Aus Datei erstellen>** und klicken dann auf die Schaltfläche Durchsuchen...

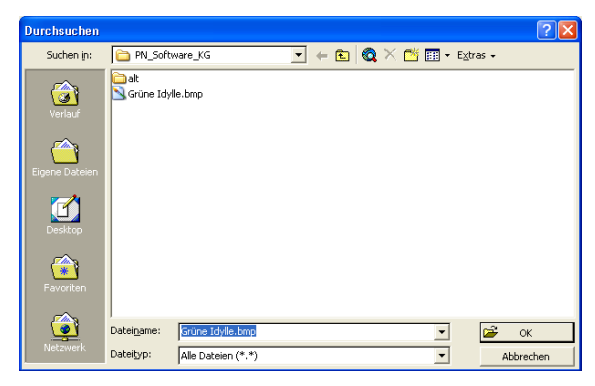

Hier können Sie nach der entsprechenden Datei auf Ihrem Rechner suchen. Markieren Sie die gewünschte Datei durch einmaliges Anklicken. Der Name wird nun im Feld **<Dateiname>** angezeigt. Klicken Sie jetzt auf die Schaltfläche **C**, um die Datei endgültig zu übernehmen. Sie befinden sich nun wieder in der Verwaltung der Vordrucke.

|    | Vordr    | ucke / OLE Objekte      | 2                                       |                                                      |
|----|----------|-------------------------|-----------------------------------------|------------------------------------------------------|
|    | Þ        | Y <u>N</u> r.<br>Gruppe |                                         | Verschau                                             |
|    |          |                         |                                         |                                                      |
|    |          | Nr.                     | Gruppe                                  | Beschreibung                                         |
|    | <b>#</b> | Testdokument            | Dokument                                | - Testdokument für Handbuch                          |
|    | <b>2</b> | Firmenvorlage           | Vorlage                                 | <ul> <li>Firmenvorlage f ür Personalbogen</li> </ul> |
| *  | <b>2</b> |                         |                                         |                                                      |
|    |          |                         |                                         |                                                      |
| Da | tensatz: | H I                     | 1 • • • • • • • • • • • • • • • • • • • | <u> </u>                                             |

Im Feld **<Nr.>** können Sie eine Nummer oder einen Namen für den **Nr.** hinterlegten Vordruck vergeben.

Im Feld **<Grp>** können Sie den erfassten Vordruck in eine bestimmte Gruppe einteilen. (z.B. Bauunternehmen, Architekt, usw.) Klicken Sie dazu auf die Schaltfläche und wählen Sie die gewünschte Gruppe in der Liste aus.

Sollte die gewünschte Gruppe nicht in der Liste aufgeführt sein, führen Sie einen Doppelklick im Feld **<Grp>** aus. Dadurch öffnet sich das Stammdaten-Fenster, in dem Sie beliebig viele Kundengruppen hinterlegen können.

Das Feld **<Beschreibung>** ist ein Memofeld. Memofelder sind reine **Beschreibung** Textfelder, in denen Sie diverse Beschreibungen und Bemerkungen zu den jeweiligen Vordrucken (zu Informationszwecken) hinterlegen können.

In diesem Fenster können Sie die vorhandenen Vordrucke nach der Nr. bzw. Filtern der Gruppe filtern.

| T | <u>N</u> r. |     |
|---|-------------|-----|
|   | Gruppe      | - 🚔 |
|   |             |     |
|   |             |     |
|   |             |     |
|   |             | 1   |

Durch Anklicken der Schaltfläche <u>Vorschau</u>, wird eine Vorschau für den Vorschau markierten Vordruck angezeigt.

Klicken Sie auf die Schaltfläche inks neben den gewünschten Vordruck, um die hinterlegte Datei zu öffnen. Dadurch öffnet sich das jeweilige Programm, mit dem der entsprechende Vordruck erstellt wurde und es wird Ihnen der ausgewählte Vordruck angezeigt.

# 11.6 Belege suchen / Listendruck...

Klicken Sie in der Menüleiste auf **<Extras>**  $\rightarrow$  **<Belege suchen /** Listendruck...>, um das folgende Fenster zu öffnen.

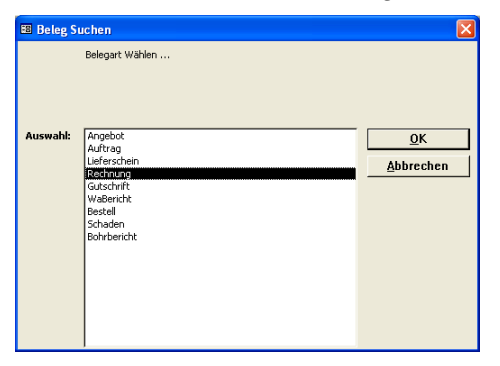

Hier können Sie die gewünschte Belegart auswählen, in der Sie nach bestimmten Belegen suchen möchten bzw. aus der Sie einen Listendruck erstellen möchten. Markieren Sie hier bitte die Belegart **<Rechnung>** und klicken anschließend auf die Schaltfläche

Nun wird Ihnen das Rechnungs-Suchfenster geöffnet.

| 🖽 Rech        | nung suche   | n            |           |                  |                 |                   |               |            |           | X    |
|---------------|--------------|--------------|-----------|------------------|-----------------|-------------------|---------------|------------|-----------|------|
| ⊻oltex        | t            |              |           |                  |                 |                   |               | Va -       | ¥ 🔽       | -    |
| <u>R</u> echn | ungs-Nr      |              |           | Beleg-Grp:       |                 | - 1               |               |            | <u>^</u>  | _    |
| Suchw         | ort:         |              |           | Projekt:         |                 | - 44              |               | Filter mer | ken 🗖     |      |
| Kunde         | Suchbegriff: |              |           | ErlösGrp:        |                 | - <u></u>         |               |            |           |      |
| Kunde         | Name 1:      |              |           | Ohiekt           |                 |                   |               |            |           |      |
| Kunder        | n Mr.        |              |           | Sachh -          |                 |                   |               |            | 3         |      |
| Katerro       | nie.         |              | -         | Statuer          |                 |                   |               |            | -         |      |
| Rulege        |              |              | <u> </u>  | oratos.          |                 |                   |               |            |           |      |
| Auftrag       | gs-Nr        |              |           | mit Auftrags-Nr: | ja 🥅 ne         | in 🥅              |               |            |           |      |
| Kopiert       | t / Ubern.:  | ja 🦵 nein    |           | Bezahlt          | ja 🥅 ne         | in 🦵              |               |            |           |      |
| Gedruc        | skt:         | ja 🥅 nein    |           |                  |                 |                   |               |            |           |      |
| Datum         | von          |              | -         | bis:             | - 1             |                   |               |            |           |      |
|               |              |              | _         |                  |                 |                   |               | Appl       | echen     |      |
|               | Relea-Nr     | Datum        |           | Suchwort         |                 | Kunde             | Kdn-Nr        | Kategorie  | VK Netto  |      |
|               | Auftrags-Nr  | o o ann      |           | Objekt           | PLZ             | Ort               | Straße        | Status     | VK Brutto |      |
|               | 200502072    | 10.02.2005   |           |                  | <br>Siegfried A | lbert             | 1006          |            | 9.745/    | 52   |
|               | 0            | Kı           | Indenadre | sse              | 27000 Jev       | er, Rosenweg 9    | 18            |            | 11.304;   | 32   |
|               | 200502071    | 04.04.2005   |           |                  | Hilde Babb      | oel               | 1003          |            | 0,        | 00   |
|               | 200503003    |              |           |                  | 12345 Ma        | uerstadt, Strasse | e 43          |            | 0,        | 00   |
|               | 30001270     | 18.11.2004 W | aBericht  |                  | Bauer & Co      | 0                 | 1001          |            | 0,        | 00   |
|               | 20041077     | Ku           | Indenadre | sse              | 28207 Bre       | men, Hastedter    | Straße 32 - 3 |            | 0,        | 00   |
|               | 30001269     | 18.11.2004 W | aBericht  |                  | Bauer & Co      | 0                 | 1001          |            | 55,       | 00   |
|               | 20041076     | Ku           | Indenadre | sse 1            | 28207 Bre       | men, Hastedter    | Straße 32-3   |            | 63,       | 80   |
|               | 30001268     | 21.10.2004 W | aBericht  |                  | Siegfried A     | lbert             | 1006          |            | 202,      | 32   |
|               | 20041069     | 71           |           |                  | 27000 Jev       | er, Rosenweg 5    | i4            |            | 235,      | 39   |
|               | 30001267     | 21.10.2004 W | aBericht  |                  | Siegfried A     | dbert             | 1006          |            | 132,      | 56   |
|               | 20041071     | 70           | 1         |                  | 27000 Jev       | er, Rosenweg 5    | i4            |            | 153,      | 77 👻 |
| Datensata     | : H I        | 1            | HH        | * von 190        |                 |                   |               |            |           |      |

In den entsprechenden Suchfeldern können Sie beliebig viele Filterkriterien eingeben, um eine Liste mit bestimmten Rechnungsbelegen auszudrucken.

Nachdem Sie die gewünschten Filterkriterien hinterlegt haben, können Sie Listen drucken diverse Listen zu der ausgewählten Belegart ausdrucken.

Klicken Sie dazu auf die Schaltfläche \_\_\_\_\_, um das folgende Druck-Fenster zu öffnen.

| 🖼 Drucken                                                                                                  | $\mathbf{X}$       |
|----------------------------------------------------------------------------------------------------|--------------------|
| Druckyariante<br>Rechrungiste<br>Rechrungiste mit Mat u. LohnMin<br>Rechrungis-Zahlungen<br>Materialbedarf |                    |
| Aktion                                                                                                    | ОК                 |
| C <u>D</u> rucken                                                                                          |                    |
| <ul> <li>Seitenansicht</li> </ul>                                                                          |                    |
| C <u>E</u> instellungen                                                                                    | A <u>b</u> brechen |

Hier können Sie die gewünschte Druckvariante zu der ausgewählten Belegart auswählen. (In diesem Beispiel mit der Belegart "Rechnung".)

Im Bereich **<Aktion>** haben Sie die Auswahl, ob Sie die gewählte Liste sofort drucken möchten, oder sich erst die Seitenansicht anzeigen lassen.

Markieren Sie dort die gewünschte Aktion und klicken Sie auf  $\underline{OK}$ .

# 11.7 Belege archivieren...

In Programm **PN Handwerk** haben Sie die Möglichkeit, alle erfassten Belege zu archivieren. Dieser Programmpunkt ist sehr nützlich, um die Beleglisten in den Suchfenstern zu reduzieren. (Wenn sich im Laufe der Jahre viele Belege angesammelt haben und dadurch die Suchfenster sehr unübersichtlich geworden sind.)

Klicken Sie in der Menüleiste auf **<Extras>**  $\rightarrow$  **<Belege archivieren...>**, um das folgende Fenster zu öffnen.

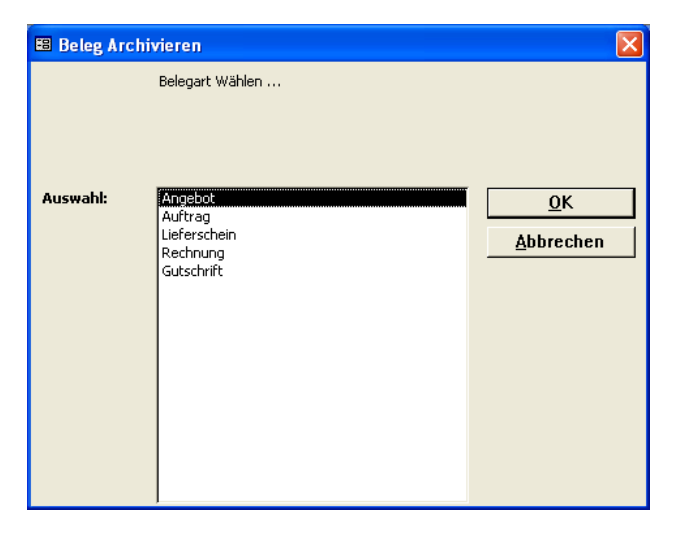

Hier können Sie die gewünschte Belegart auswählen, aus der Sie einzelne Belege archivieren möchten. Markieren Sie bitte die Belegart **<Angebot>** und klicken anschließend auf die Schaltfläche  $\mathcal{Q}^{K}$ .

Nun wird Ihnen das Angebots-Suchfenster geöffnet.

| 🖽 Angebot archivie         | ren         |                  |                   |                      |                   | X              |
|----------------------------|-------------|------------------|-------------------|----------------------|-------------------|----------------|
| <u>V</u> olltext:          |             |                  |                   |                      |                   | <b></b>        |
| Angebots-Nr                |             | Beleg-Grp:       | -                 |                      |                   |                |
| Such <u>w</u> ort:         |             | Projekt:         |                   | #å                   | Filter merken 📄   |                |
| Kunde <u>S</u> uchbegriff: |             | ErlösGrp:        | · · · ·           |                      |                   |                |
| Kunde Name 1:              |             | Objekt:          |                   |                      | Archivieren       |                |
| –<br>Kunden-Nr:            | •           | Sachb.:          | •                 |                      | Q.                |                |
| Kategorie:                 | •           | Status:          | •                 |                      |                   |                |
|                            |             |                  |                   |                      |                   |                |
| Kopiert / Übern.:          | ia 🖂 nein 🖂 |                  |                   |                      |                   |                |
| Gedruckt                   | ia 🖂 nein 🖂 |                  |                   |                      |                   |                |
| Datum yon:                 |             | bie:             | D:04.05.04 +1     |                      |                   |                |
| Datan yon.                 |             | <u>D</u> IS.     | D104.03.04        |                      | Abbrechen         |                |
| Polog Mr                   | Datum       | Cuohuort         | Kundo             | K de Mr              | Katagoria VK Noth |                |
| Dologith                   | Datam       | Objekt           | PLZ Ort           | Straße               | Status VK Bruth   | 0              |
| 20031182 1                 | 0.03.2004   |                  | Martin Musterkund | le 10000             |                   | 0,00           |
|                            |             |                  | 12345 Bremen, Ha  | uptstrasse 123       | 1                 | 0,00           |
| 20031180 1                 | 8.02.2004   |                  | Martin Musterkund | e 10000              | 7:                | 3,39           |
|                            |             |                  | 12345 Bremen, Ha  | uptstrasse 123       | 8                 | 5,13           |
| 20031179 1                 | 8.02.2004   |                  |                   | 0                    |                   | 0,00           |
| 20021170 1                 | 10.00.0004  |                  | <i>•</i>          | 0                    |                   | 0,00           |
| 20031178                   | 2.02.2004   |                  |                   | 0                    |                   | 0,00           |
| 20031177 1                 | 1 02 2004   |                  | Bauer & Co        | 1001                 | 5.22              | 1.63           |
|                            | Gartenweg   | 123              | 28207 Köln, Haste | dter Straße 112 - 11 | 6.05              | 5,93           |
| 20031176 0                 | 9.02.2004   |                  |                   | 0                    | (                 | 0,00           |
|                            |             |                  |                   |                      | 1                 | <b>0</b> ,00 💌 |
| Datensatz: 🚺 🔳             | 1 🕨 🔰       | * von 104 (Gefil | tert)             |                      |                   |                |

Hier können Sie nach den zu archivierenden Belegen suchen. Geben Sie dazu im Feld **<Datum von / bis>** den entsprechenden Zeitraum für die zu archivierenden Belege ein. (z.B. vom 01.01.2004 bis 31.12.2004) und klicken Sie anschließend auf die Schaltfläche I (Filtern).

Sie können einzelne Belege, durch Anklicken der Schaltfläche , links neben dem Datensatz, aus dieser Liste archivieren.

Wenn Sie auf die Schaltfläche Archivieren klicken, werden alle in der Liste angezeigten Belege in einer separat angelegten Datenbank archiviert.

## 11.8 Belege aus Archiv holen...

Mit diesem Programmpunkt können Sie die archivierten Belege wieder in das Programm zurückholen.

Klicken Sie in der Menüleiste auf die Punkte **<Extras>**  $\rightarrow$  **<Belege aus Archiv holen...>**, um das folgende Fenster zu öffnen.

| 🖽 Beleg aus | Archiv holen                                                 |                                 |
|-------------|--------------------------------------------------------------|---------------------------------|
|             | Belegart Wählen                                              |                                 |
| Auswahl:    | Angebot<br>Auftrag<br>Lieferschein<br>Rechnung<br>Gutschnift | <u>O</u> K<br><u>A</u> bbrechen |

Hier können Sie die gewünschte Belegart auswählen, aus der die Belege wieder in das Programm zurückgeholt werden sollen. Markieren Sie bitte die Belegart **<Angebot>** und klicken anschließend auf den Button  $\underbrace{OK}$ .

Nun wird Ihnen das Angebots-Suchfenster geöffnet.

|                            | Ange     | ebot aus Ar   | chiv holen |                       |            |   |                       |                |                |            |            |               | <  |
|----------------------------|----------|---------------|------------|-----------------------|------------|---|-----------------------|----------------|----------------|------------|------------|---------------|----|
|                            | ⊻ollte:  | xt:           |            |                       |            |   |                       |                |                | 7/ .       | x 7        | -             | •  |
|                            | Anget    | oots-Nr       |            |                       | Beleg-Grp: |   |                       | •              |                |            |            |               |    |
|                            | Suchy    | <u>w</u> ort: |            |                       | Projekt:   |   |                       | - #6           |                | Filter mer | ken        |               |    |
| Kunde <u>S</u> uchbegriff: |          |               |            | ErlösGrp:             |            |   | <u> </u>              |                |                |            |            |               |    |
|                            | Kunde    | e Name 1:     |            |                       | Objekt:    |   |                       |                |                |            | KIIOIEII   |               |    |
| Kunden-Nr:                 |          |               |            | -                     | Sachb.:    |   |                       | +              |                | [          | <u>à</u> . |               |    |
|                            | Kateg    | iorie:        |            | •                     | Status:    |   |                       | -              |                |            |            | '             |    |
| Ĩ                          |          |               | _          |                       |            |   |                       |                |                |            |            |               |    |
|                            | Kopie    | rt / Übern.:  | ja 🦵 nei   | in 🖂                  |            |   |                       |                |                |            |            |               |    |
|                            | Gedru    | ickt:         | ja 🦵 nei   | in 🗖                  |            |   |                       |                |                |            |            |               |    |
| Datum yon:                 |          | -             | his:       |                       | +          |   |                       |                |                |            |            |               |    |
|                            | Datamyon |               |            | _                     | <u>E</u>   |   |                       |                |                | Abbr       | echen      |               |    |
|                            |          | Beleg-Nr      | Datum      |                       | Suchwort   |   |                       | Kunde          | Kdn-Nr         | Kategorie  | VK Net     | to            |    |
|                            |          | -             |            |                       | Objekt     |   | PLZ                   | Ort            | Straße         | Status     | VK Brut    | to            |    |
| ►                          |          | 20010001      | 26.10.2001 |                       |            |   | Peter Bei             | spiel          | 10001          |            | 15         | 50,00         |    |
|                            |          |               |            |                       |            |   | 1                     |                |                |            | 17         | 74,00         |    |
|                            |          | 20010002      | 29.10.2001 |                       |            |   | Hans Mustermann 10000 |                |                | 2.206,22   |            |               |    |
|                            |          | 00010000      | 10.10.0001 | Wohnhaus '            | Waldweg    |   | 12345 Mu              | usterhausen, M | lustergasse 12 | 2.559,22   |            |               |    |
|                            |          | 20010009      | 18.12.2001 |                       |            |   | Hans Mustermann 10000 |                |                |            | 76         | 6,89<br>00 EQ |    |
| -                          |          | 20010016      | 05.02.2002 |                       |            | _ | Hans Mu               | stermann       |                | 38.69      | 95,68      |               |    |
|                            |          | 20010010      | 00.02.2002 | Wohnhaus <sup>v</sup> | Waldweg    |   | 12345 Mu              | usterhausen, N | lustergasse 12 |            | 44.88      | 36,99         |    |
|                            |          | 20020019      | 10.01.2000 |                       |            |   | Hans Mustermann 10000 |                |                | 102.28     |            | 02,28         |    |
|                            |          |               |            |                       |            |   | 12345 Mu              | usterhausen, M | lustergasse 12 |            | 11         | 8,64          |    |
| *                          |          |               |            | Ende der Su           | uchliste   |   |                       |                |                |            |            |               |    |
|                            |          |               |            |                       |            |   |                       |                |                |            |            |               |    |
|                            |          |               |            |                       |            |   |                       |                |                |            |            |               |    |
| Da                         | toncat   |               | 1          | -                     | ¥1 von 5   |   |                       |                |                |            |            |               | -  |
| Ja                         | consat   |               | 1          |                       | A 1011 J   |   |                       |                |                |            |            |               | 11 |

Hier können Sie nach den entsprechenden Belegen suchen. Dazu stehen Ihnen die bekannten Suchfelder zur Verfügung. Geben Sie die gewünschten Suchkriterien ein und klicken Sie anschließend auf die Schaltfläche V(Filtern). Dadurch werden Ihnen alle gefundenen Belege angezeigt.

Sie können einzelne Belege, durch Anklicken der Schaltfläche , links neben dem Datensatz, aus dem Archiv ins Programm zurückholen.

Wenn Sie auf die Schaltfläche zurückholen klicken, werden alle in der Liste angezeigten Belege in das Programm zurückgeholt.

#### Wichtig!

Es können nur die Belege zurückgeholt werden, die auch im Suchfenster angezeigt werden.

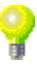

# **12 FENSTER**

# 12.1 Programm-Fenster

Klicken Sie in der Menüleiste auf den Punkt **<Fenster>**. Hier werden Ihnen alle aktuell geöffneten Programmbereiche von **PN Handwerk** angezeigt.

| PN Handwerk - [           | Start]                                   |                                                                    |                                                                      |        |
|---------------------------|------------------------------------------|--------------------------------------------------------------------|----------------------------------------------------------------------|--------|
| <u>Datei Stammdaten I</u> | aglohn <u>P</u> rojekt <u>L</u> f-Belege | Auswertungen Programme                                             | Extras Eenster ?                                                     | . 리×I  |
| Version 5.21.29 vom 08    | PNH                                      | and                                                                | Untereinander<br>Nebeneinander<br>Überlappend<br>Symbole anordnen    | 005    |
|                           | ☑<br>Aufga <u>b</u> en                   | Ralen <u>d</u> er                                                  | ✓ 1 Start<br>2 Artikel<br>3 Taglohn Angebot<br>4 Kunden              | e      |
|                           | Taglohn                                  | Artikel                                                            | Version 5                                                            | 5.2    |
|                           | Projekt                                  | Preis-Info                                                         |                                                                      |        |
|                           |                                          | ß                                                                  | <b>STOP</b>                                                          |        |
| Formularansicht           | Kunden<br>Lizen:<br>Copyright 19:        | <u>W</u> artung<br>ziert für: PN Software<br>95-2005 PN Software K | Ende<br>KG - Bremen, TESTFIRMA !!!<br>G, Bremen; Hotline (0421) 43 ( | 607 10 |

Sie können zeitgleich bis zu 8 Fenster öffnen und somit in verschiedenen Programmbereichen arbeiten, ohne das vorherige Fenster zu schließen.

Somit können Sie z.B. in dem einen Fenster die Zahlungsüberwachung bearbeiten und mit einem Klick in die Auftragserfassung oder die Kundenverwaltung wechseln.

Dieser Punkt ist sehr nützlich, falls Ihnen innerhalb des Programms mehrere Fenster zur Verfügung stehen sollen.

Klicken Sie auf **<1 Start>** und öffnen Sie im PN-Startfenster nacheinander die gewünschten Programmebenen. Diese werden Ihnen nun in der Menüleiste unter dem Punkt **<Fenster>** aufgelistet.

Um zwischen den einzelnen Programmebenen zu wechseln, klicken Sie einfach auf das gewünschte Fenster. Das aktuell geöffnete Fenster ist durch ein Häkchen am Anfang gekennzeichnet.

# 13.1 Hilfe

Klicken Sie in der Menüleiste auf: <?>  $\rightarrow$  <Hilfe>, um das Hilfe-Fenster für das Programm zu öffnen.

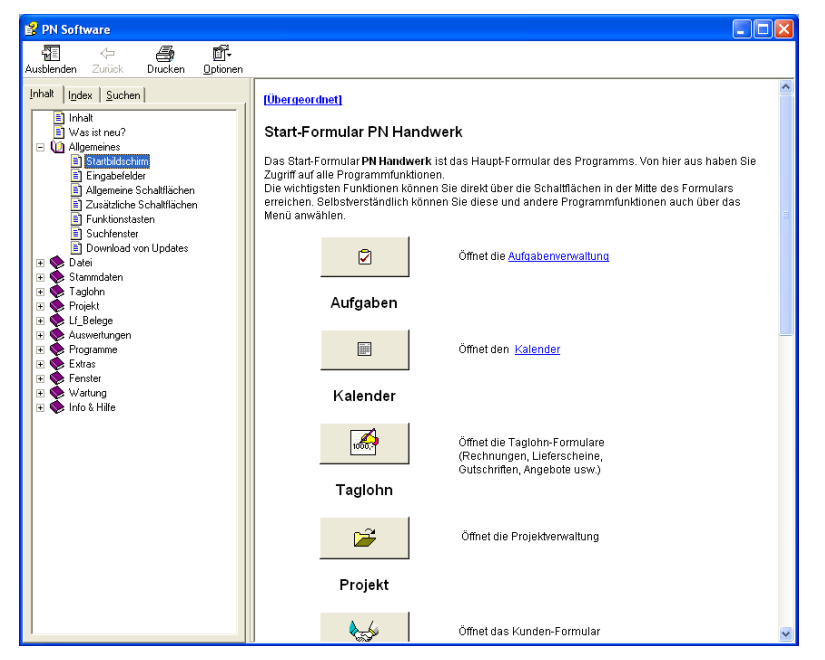

Sie können das Hilfe-Fenster auch durch Drücken der Taste **<F1>** aufrufen. Hierbei haben Sie den Vorteil, dass die Hilfe-Themen für den aktuell geöffneten Programmpunkt automatisch angezeigt werden.

# 13.2 Was ist neu?

Wenn Sie in der Menüleiste auf:  $<?> \rightarrow <$ Was ist neu?> klicken, wird eine Liste mit den wichtigsten Änderungen innerhalb des Programms geöffnet. Dieser Punkt ist besonders nach Programm-Updates hilfreich, um sich alle Änderungen und Neuerungen innerhalb des Programms anzeigen zu lassen.

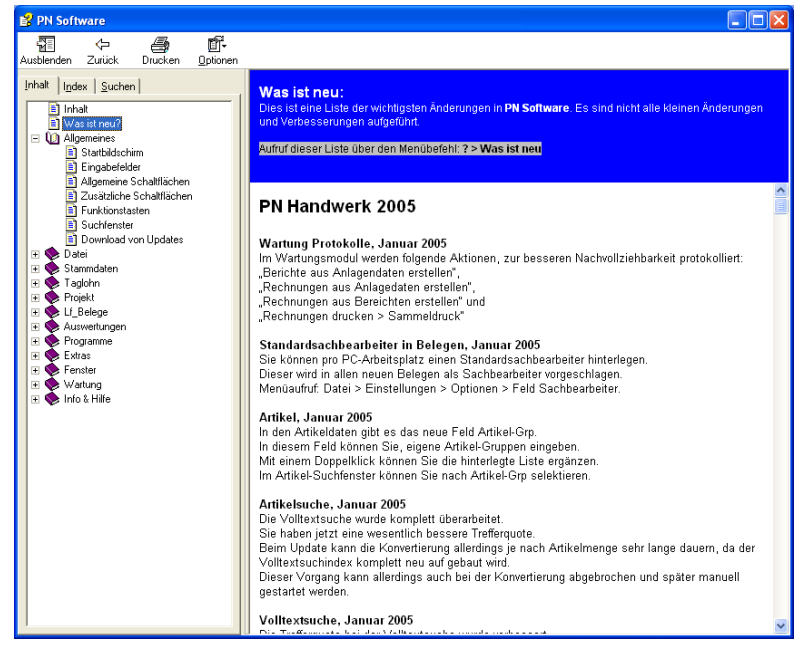

Hier können Sie nachlesen, was sich seit dem letzten Update im Programm geändert hat und welche Programmneuerungen hinzugekommen sind.

# 13.3 PN-Online

Wählen Sie in der Menüleiste die Punkte <?>  $\rightarrow$  <**PN-Online>** aus, um das folgende Fenster zu öffnen:

| 🗉 PN Software Online                   | ×                                                                                      |
|----------------------------------------|----------------------------------------------------------------------------------------|
| PN Online                              |                                                                                        |
| Update vom Internet jetzt downloaden   | Eventuell muß vorher eine Internet-<br>Verbindung aufgebaut werden.                    |
| Was ist neu?                           |                                                                                        |
| Aktuelle Beta-Version jetzt downloaden |                                                                                        |
| Update von CD einspielen               |                                                                                        |
|                                        |                                                                                        |
| PN Homepage öffnen                     |                                                                                        |
| Email an PN Support                    | Outlook 2000 oder Outlook XP sollten als<br>Standard Email-Programm eingerichtet sein. |
|                                        |                                                                                        |
| Schließen                              |                                                                                        |

Hier werden Ihnen alle Online-Dienste von PN Software aufgelistet.

Durch Anklicken der Schaltfläche <sup>Update vom Internet jetzt downloaden</sup> starten Sie die Update-Funktion. Dadurch wird vom Programm automatisch eine Internetverbindung aufgebaut und geprüft, ob eine aktuellere Programm-Version vorliegt.

Somit können Sie Ihren Programmstand auf einfache Art und Weise selbstständig aktualisieren. (Näheres erfahren Sie im Kapitel 14.1 PN-Online)

Wenn Sie auf die Schaltfläche Was ist neu? klicken, wird eine Internetverbindung zur Homepage von **PN Software** aufgebaut. Hier wird dann eine aktuelle Liste mit den wichtigsten Änderungen innerhalb des Programms geöffnet. Dieser Punkt ist besonders nach Programm-Updates hilfreich, um sich alle Änderungen und Neuerungen anzeigen zu lassen.

Durch Anklicken der Schaltfläche Aktuelle Beta-Version jetzt downloaden starten Sie die Update-Funktion für die aktuelle Beta-Version. Dadurch wird vom Programm eine Internetverbindung aufgebaut und geprüft, ob eine aktuelle Beta-Version des Programms vorliegt.

#### WICHTIG!

Bitte beachten Sie, dass es sich bei der Beta-Version lediglich um eine Vorabversion des Programms handelt.

Berücksichtigen Sie daher, dass es unter Umständen zu Einschränkungen in der Leistungsfähigkeit kommen kann.

Update vom Internet jetzt downloaden

Was ist neu?

Aktuelle Beta-Version jetzt downloaden

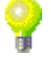

Klicken Sie auf die Schaltfläche Update von CD einspielen, wenn Sie eine Update-CD erhalten haben. Dadurch öffnet sich die folgende Sicherheitsabfrage:

| Sicherh | eitsabfrage 🛛 🕅                                                               |
|---------|-------------------------------------------------------------------------------|
| ?       | Wollen Sie die Update-CD jetzt einlesen?                                      |
| ~       | Dann legen Sie die Update-CD in das CD-Rom Laufwerk ein und klicken auf 'ja'. |
|         | la                                                                            |

Wenn Sie diese Abfrage durch Anklicken der Schaltfläche bestätigen, wird das Programm-Update von der CD eingespielt.

Wenn Sie auf die Schaltfläche PN Homepage öffnen klicken, wird eine Internetverbindung zur Homepage von **PN Software** aufgebaut. Hier erfahren Sie alles Wissenswerte über die PN - Branchenlösungen.

Sie können aus diesem Fenster eine Email an den Support von PN schicken.

Klicken Sie dazu auf die Schaltfläche <u>Email en PN Support</u>, dadurch öffnet sich Ihr Standard Email-Programm mit einem neuen Email-Entwurf. Hier brauchen Sie nur noch den Text verfassen und die Email versenden.

# 13.4 Info

Klicken Sie in der Menüleiste auf: <?>  $\rightarrow$  <Info>, um das folgende Programm-Informationsfenster zu öffnen.

| 🖽 Info                 | X                                                                                                    |
|------------------------|----------------------------------------------------------------------------------------------------|
| PN                     | <b>PN Handwerk</b><br>Version 5.21.29 - Stand 08.08.2005<br>Copyright 1995-2005 PN Software KG, Bremen            |
| Lizenziert für         | PN Software KG - Bremen<br>TESTFIRMA !!!                                                                          |
| Lizenznummer<br>System | 120-800 [Admin]<br>C\\PROGRAMME\HW2000\PN_HANDWERK_TESTVE<br>RSION\HWDATEN\HWSYSTEM.MDB<br>[5.21.29-1-27F-256896] |
|                        | ( <b>OK</b> )                                                                                                    |

Hier werden Ihnen die Programm-Daten angezeigt. Sie können aus diesem Fenster die Programm-Version, das Versions-Datum, die Lizenzierung und die System-Daten entnehmen.

PN Homepage öffnen

Email an PN Support

# 14 PN-ONLINE

## 14.1 Update vom Internet jetzt downloaden

Mit der aktuellen Programmversion **PN Handwerk** steht Ihnen die Update-Funktion "**PN Online**" zur Verfügung. Damit können Sie Ihren Programmstand zukünftig auf einfache Art und Weise selbstständig aktualisieren.

- 7) Bevor Sie mit der Aktualisierung beginnen, müssen alle anderen Arbeitsplätze aus dem Programm abgemeldet sein.
- 8) Klicken Sie im PN-Startfenster auf die Schaltfläche *PN-Online*, dadurch öffnet sich das folgende Fenster:

| 🕮 PN Software Online                   | X                                                                                      |
|----------------------------------------|----------------------------------------------------------------------------------------|
| PN Online                              |                                                                                        |
| Update vom Internet jetzt downloaden   | Eventuell muß vorher eine Internet-<br>Verbindung aufgebaut werden.                    |
| Was ist neu?                           |                                                                                        |
| Aktuelle Beta-Version jetzt downloaden |                                                                                        |
|                                        |                                                                                        |
| PN Homepage öffnen                     |                                                                                        |
| Email an PN Support                    | Dutlook 2000 oder Outlook XP soliten als<br>Standard Email-Programm eingerichtet sein. |
|                                        |                                                                                        |
| Schließen                              |                                                                                        |

9) Klicken Sie hier auf die Schaltfläche <sup>Update vom Internet jetzt downloaden</sup>. Jetzt wird vom Programm eine Internetverbindung aufgebaut und geprüft, ob eine aktuellere Programmversion vorliegt.

#### Sollte das Programm keine Internetverbindung aufbauen, müssen Sie vorher eine manuelle Verbindung herstellen indem Sie das Internet starten.

- 10) Sollten Sie bereits über die aktuellste Programmversion verfügen, erhalten Sie eine entsprechende Hinweis-Meldung vom Programm und die Aktualisierung wird automatisch beendet. Wenn eine aktuellere Version im Internet vorliegt, wird das Herunterladen der Update-Datei vom PN-Server automatisch gestartet. Anschließend fängt das Programm selbstständig an die Datenbanken zu konvertieren.
- 11) Nachdem die Konvertierung erfolgreich durchgelaufen ist, erhalten Sie die Aufforderung das Programm zu beenden. Klicken Sie in dieser Hinweis-Meldung auf die Schaltfläche **<OK>**. Anschließend können Sie das Programm nochmals starten und wie gewohnt damit weiterarbeiten. Nun müssen Sie nur noch die weiteren Arbeitsplätze aktualisieren, indem Sie dort das Programm starten. Damit ist das Update abgeschlossen!!!

### Hinweis!!!

Sollten Fragen oder Probleme beim Einspielen des Updates auftreten, können Sie uns unter der Hotline-Nummer: <u>04264 – 39 860 0</u> erreichen.

#### Ihr PN-Team

# **15 WARTUNG**

Im Leistungsumfang von **PN Handwerk** können Sie optional über das Wartungs-Modul verfügen.

In diesem Wartungs-Modul können alle zeitlich wiederkehrenden Service-Leistungen komfortabel abgewickelt werden.

| PN Handwerk - [Wartung   | ]                                          |                                               |     |
|--------------------------|--------------------------------------------|-----------------------------------------------|-----|
| Batei Stammdaten Iaglohn | Projekt Lf-Belege Auswertungen Programm    | e Extras Eenster ?                            | a × |
| <b>Q</b> +               |                                            | Protokolle                                    |     |
| Stammdaten               | Berichte                                   | Rechnungen                                    |     |
| <u>K</u> unden-Objekte   | Berichte <u>o</u> rganisieren              | <u>R</u> echnungen bearbeiten                 |     |
| Anlagen                  | Berichte aus Anlagedaten <u>e</u> rstellen | Rec <u>h</u> nungen aus Anlagedaten erstellen |     |
| Anlagearten              | <u>B</u> erichte öffnen                    | Rechnungen aus Berichten erstellen            |     |
| <u>M</u> esswerte        |                                            | Rechnungen <u>d</u> rucken                    |     |
| <u>V</u> ertrags-Info    |                                            |                                               |     |
|                          |                                            |                                               |     |
|                          |                                            |                                               |     |
|                          |                                            |                                               |     |
|                          |                                            |                                               |     |
|                          |                                            |                                               |     |
|                          |                                            |                                               |     |
|                          |                                            |                                               |     |
|                          |                                            |                                               |     |
|                          |                                            |                                               |     |
|                          |                                            |                                               |     |
| Bereit                   |                                            | FLTR                                          | NF  |

Das Wartungs-Modul bietet diverse Szenarien, Wartungsobjekte mit den dazugehörigen Anlagedaten zu hinterlegen.

In den Anlagedaten können Wartungspauschalen, Messwerte und Service-Pläne hinterlegt werden, mit denen Sie die jeweiligen Wartungsintervalle festlegen können. Anhand dieser Daten können z.B. Wartungslisten erstellt werden, in denen alle fälligen Wartungen aufgeführt werden. Direkt am Bildschirm können Sie die Wartungstermine mit Ihren Kunden vereinbaren.

Aus den vorhandenen Anlagedaten werden Wartungsberichte erstellt. Diese werden an den ausführenden Monteur weitergegeben. Bei Bedarf kann ein Datenblatt der jeweiligen Anlage mitgegeben werden.

Nach Durchführung der Wartung können, je nach betrieblicher Organisation, automatisch Rechnungen erstellt, oder die erbrachten Leistungen erfasst werden. Alle Werte werden den einzelnen Wartungsobjekten zugeordnet und stehen bei Bedarf für unterschiedliche Auswertungen zur Verfügung. Sie haben damit jederzeit die Kostensituation Ihrer Wartungsobjekte im Überblick.

# 15.1 Erfassen und Bearbeiten der Wartungen

Klicken Sie im PN-Startfenster auf die Schaltfläche wartung , um das folgende Fenster zu öffnen.

| PN Handwerk - [Wartung]    | ]                                          |                                           |    |
|----------------------------|--------------------------------------------|-------------------------------------------|----|
| 🖪 Datei Stammdaten Taglohn | Projekt Lf-Belege Auswertungen Programm    | e <u>E</u> xtras <u>F</u> enster <u>?</u> | ₽× |
| ₽.                         |                                            |                                           |    |
| Stammdaten                 | Berichte                                   | Rechnungen                                |    |
| <u>K</u> unden-Objekte     | Berichte <u>o</u> rganisieren              | <u>R</u> echnungen bearbeiten             |    |
| Anlagen                    | Berichte aus Anlagedaten <u>e</u> rstellen | Rechnungen aus Anlagedaten erstellen      |    |
| Anlagearten                | Berichte öffnen                            | Rechnungen aus Berichten erstellen        |    |
| <u>M</u> esswerte          |                                            | Rechnungen <u>d</u> rucken                |    |
| <u>⊻</u> ertrags-Info      |                                            |                                           |    |
|                            |                                            |                                           |    |
|                            |                                            |                                           |    |
|                            |                                            |                                           |    |
|                            |                                            |                                           |    |
|                            |                                            |                                           |    |
|                            |                                            |                                           |    |
|                            |                                            |                                           |    |
|                            |                                            |                                           |    |
|                            |                                            |                                           |    |
| Bereit                     |                                            | FLTR                                      | NF |

Das Wartungsmodul unterteilt sich in 3 Bereiche: <**Stammdaten>** <**Berichte>** <**Rechnungen>** 

| Stammdaten             | Berichte                           | Rechnungen                                  |
|------------------------|------------------------------------|---------------------------------------------|
| <u>K</u> unden-Objekte | <u>B</u> erichte organisieren      | <u>R</u> echnungen bearbeiten               |
| Anlagen                | Berichte aus Anlagedaten erstellen | <u>Rechnungen aus Anlagedaten erstellen</u> |
| <u>A</u> nlagearten    | <u>B</u> erichte öffnen            | <u>R</u> echnungen aus Berichten erstellen  |
| <u>M</u> esswerte      |                                    | Rechnungen <u>d</u> rucken                  |
| <u>V</u> ertrags-Info  |                                    |                                             |

# 15.2 Stammdaten

In den Stammdaten können Sie alle Wartungsdaten, wie Kundenadressen, Objektadressen, Anlagendetails, Service-Pläne, Rechnungs-Vorgaben und die Messwerte verwalten.

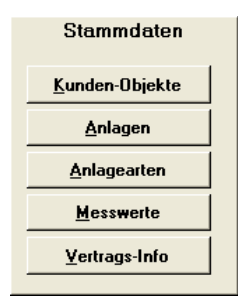

Die Stammdaten unterteilen sich in die folgenden Bereiche:

| <u>K</u> unden-Objekte | <u>A</u> nlagen | <u>Anlagearten</u>                    | <u>M</u> esswerte                     | und | <u>V</u> ertrags-Info |
|------------------------|-----------------|---------------------------------------|---------------------------------------|-----|-----------------------|
|                        | ·)              | · · · · · · · · · · · · · · · · · · · | · · · · · · · · · · · · · · · · · · · |     |                       |

# 15.2.1 Kunden-Objekte

Wenn Sie auf die Schaltfläche Kunden-Objekt-Suchfenster mit allen in den Stammdaten hinterlegten Kunden und den jeweiligen Objektdaten angezeigt.

| 🗉 Kunden/Objekte suchen 🔀                                    |                                                          |                                          |                |                                                 |                                    |  |  |  |  |  |
|--------------------------------------------------------------|----------------------------------------------------------|------------------------------------------|----------------|-------------------------------------------------|------------------------------------|--|--|--|--|--|
| <u>K</u> dn-Volltext:<br><u>K</u> dn-Suchb.<br>Kd-Nr:        | ▼ Sortierung:                                            | Obj Volltext:<br>Objekt<br>Obj Suchb.    |                |                                                 | Filter merken                      |  |  |  |  |  |
| Name <u>1</u><br>S <u>t</u> raße<br><u>P</u> lz, <u>O</u> rt |                                                          | Obj Name 1<br>Obj Straße<br>Obj PLZ, Ort |                |                                                 | <u>N</u> eu<br>Bearbeiten          |  |  |  |  |  |
| Tel 1:                                                       |                                                          | Obj Tel 1                                |                |                                                 | <u>a</u>                           |  |  |  |  |  |
| Info 2                                                       |                                                          | Obj Info 1<br>Obj Info 2                 |                |                                                 | Export                             |  |  |  |  |  |
| Info 3                                                       |                                                          | Obj Info 3                               |                |                                                 | Abbrechen                          |  |  |  |  |  |
| Suchbegri                                                    | ff Kunden-Adresse                                        |                                          | Tel, Fax       |                                                 | Objekt                             |  |  |  |  |  |
| HBK<br>1593                                                  | HBK<br>24161 Altenholz, Am Jägersbe                      | 0431<br>erg 16                           | / 3606-0       | Am Jägersberg 16, HBK<br>24161 Altenholz, Am Jä | gersberg 16                        |  |  |  |  |  |
| Musterkunde<br>10000                                         | Martin Musterkunde<br>12345 Bremen, Hauptstrasse         | 0421-111222<br>123                       |                | Hauptstrasse 123, Mus<br>12345 Bremen, Haupts   | terkunde<br>trasse 123             |  |  |  |  |  |
| Musterkunde<br>10000                                         | Martin Musterkunde<br>12345 Bremen, Hauptstrasse         | 0421<br>123                              | -111222        | Kundenadresse, Muste<br>12345 Bremen, Haupts    | rkunde<br>trasse 123               |  |  |  |  |  |
| Beispiel<br>10001                                            | eispiel Peter Beispiel<br>2001 28255 Bremen, Waldweg 123 |                                          | -445566        | Waldweg 123, 31, Beis<br>28255 Bremen, Waldw    | piel<br>eg 123                     |  |  |  |  |  |
| Beispiel<br>10001                                            | Peter Beispiel<br>28255 Bremen, Waldweg 123              | 0123-445566                              |                | Waldweg 123, Beispiel<br>28255 Bremen, Waldw    | eg 123                             |  |  |  |  |  |
| Mustermann<br>10002                                          | Hans Mustermann<br>12345 Musterhausen, Muster            | 0123<br>gasse 12                         | -456789        | Mustergasse 12, 25, M<br>12345 Musterhausen, M  | ustermann<br>Austergasse 4         |  |  |  |  |  |
| Mustermann K<br>10251                                        | G Mustermann KG<br>20058 Hamburg, Rothenbaurr            | 040-1<br>n Chaussee 2( 040-1             | 23456<br>23999 | Bauvorhaben Süd, Bau<br>22022 Hamburg, Indus    | rvorhaben Süd<br>riestraße 123 🗸 🗸 |  |  |  |  |  |
|                                                              |                                                          |                                          |                |                                                 |                                    |  |  |  |  |  |

Hier können Sie nach einem vorhandenen Kunden-Objekt suchen und dieses durch Anklicken der Schaltfläche

**Objekt-Adresse** 

| 🔲 PN Handwe                      | rk - [Kun         | den Ob           | jekt]    |                 |               |               |                  |           |          |               |      |    |       |
|----------------------------------|-------------------|------------------|----------|-----------------|---------------|---------------|------------------|-----------|----------|---------------|------|----|-------|
| <u>D</u> atei <u>B</u> earbeiter | n <u>S</u> tammda | ten D <u>a</u> l | ensätze  | e <u>E</u> xtra | s <u>E</u> en | ster <u>?</u> |                  |           |          |               |      |    | Ð×    |
| Kunde 🔸                          | I                 | •                |          | ١               | ▶*            | Objekt        | Anlage           | D.        |          | Neue Anlage   |      | Î  | ?     |
| Objekt:                          | Beispiel          |                  |          |                 |               | К             | unde:            | 102       | 51 Muste | ermann KG     |      |    |       |
| <u>O</u> bjekt-Adresse           | Anlagen           | Historie         |          |                 |               |               |                  |           |          |               |      |    |       |
| Objektadresse                    | 🕅 = Kuno          | denadres         | se       |                 |               |               | Anspr<br>Briefen | Partn.:   |          | Herr Beispiel |      |    |       |
| Suchbegriff:                     | Mietobjekt        | 1. OG Li         | nks      |                 |               |               | Dificiali        |           |          |               |      |    |       |
| Anrede:                          | Herm              | -                | ▶*       |                 |               |               | Telefor          | n:        |          | 0421-123456   |      |    |       |
| Name 1:                          | Klaus Beis        | piel             |          |                 |               |               |                  |           |          |               |      |    |       |
| Name 2:<br>Name 3:               | Mieter            |                  |          |                 |               |               | Telefax          | :         |          |               |      |    |       |
| Straßer                          | Hauntstras        | se 25            |          |                 |               |               | E-Mail:          |           |          |               |      |    |       |
| PLZ, Ort:                        | 28282             | Bremer           |          |                 |               |               | Interne          | t         |          |               |      |    |       |
| Cabiete Ma                       |                   |                  |          |                 |               |               |                  |           |          |               |      |    |       |
| Planguadrat:                     |                   |                  |          |                 |               |               |                  |           |          |               |      |    |       |
|                                  |                   |                  |          |                 |               |               |                  |           |          |               |      |    |       |
| Bemerkungen:<br>Dies ist das Ben | nerkungsfeld      | des Kur          | iden-Obj | ekts!           |               |               | Info 1:          |           |          |               |      |    |       |
|                                  | -                 |                  |          |                 |               |               | Info 2:          |           |          |               |      |    |       |
|                                  |                   |                  |          |                 |               |               | Info 3:          |           |          |               |      |    |       |
|                                  |                   |                  |          |                 |               |               | Prejelisten.Mr   |           | 0        | •1            |      |    |       |
|                                  |                   |                  |          |                 |               |               | Kunder           | n-Rabatt- | Grp.     |               | -    |    |       |
|                                  |                   |                  |          |                 |               |               |                  |           |          | _             |      |    |       |
|                                  |                   |                  |          |                 |               |               |                  |           |          |               |      |    |       |
| Datensatz: 14                    | <b>↓</b>          | 13               | ► I FI   | ▶ <b>∦</b>   w  | on 13         |               | _                |           |          |               | _    |    |       |
| Bezeichnung des                  | Objektes          | 13               |          | 1×              |               |               |                  |           |          |               | <br> | NE |       |
| ,                                |                   |                  |          |                 |               |               |                  |           |          |               |      |    | - /// |

Das Kunden-Objekt unterteilt sich in die Register:

Objekt-Adresse Anlagen und Historie

Sie befinden sich zuerst in der Objekt-Adresse. Hier werden die Objekt- und Anlagedaten des Kunden verwaltet. Die Kunden-Objekte sind fest mit den Kunden-Stammdaten verknüpft.

Um Anlage-Daten beim Kunden erfassen zu können, muss immer ein Objekt hinterlegt werden.

Handelt es sich um einen einzelnen Kunden ohne zusätzliche Adresse, dann muss der Haken im Feld <sup>Objektadresse</sup> *v* = Kundenadresse gesetzt werden.

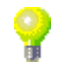

Objekt

Im Feld **<Objekt>** wird die Objektbezeichnung eingegeben. Hier sollten Sie einen <u>eindeutigen</u> Namen hinterlegen. (z.B. **"Musterstraße 3, 1. OG Links"**)

Anschließend können Sie in den weiteren Eingabefeldern die entsprechenden Objektdaten erfassen.

Klicken Sie in der Objekt-Adresse auf das Register Anlagen, dadurch öffnet sich das folgende Anlagen-Fenster. Hier können Sie beliebig viele Anlagen zum Kunden-Objekt hinterlegen.

| 🔲 PN          | Handw      | erk - [Ki       | inden O  | bjekt]  |                  |                 |                    |                    |      |                  |    |            |
|---------------|------------|-----------------|----------|---------|------------------|-----------------|--------------------|--------------------|------|------------------|----|------------|
| <u>D</u> atei | Bearbeite  | n <u>S</u> tamm | daten Da | tensätz | e <u>E</u> xtras | s <u>E</u> ensl | ter <u>?</u>       |                    |      |                  |    | <u>a</u> × |
| ₽             | Kunde      |                 | I 🖣      |         | M                | •*              | <b>Ø</b><br>Objekt | <b>Å</b><br>Anlage | ۵    | Neue Anlage      | Î  | ?          |
| Objekt        | :          | Beispiel        |          |         |                  |                 | Ku                 | nde:               | 1025 | i1 Mustermann KG |    |            |
| Qbjekt        | -Adresse   | Anlagen         | Historie | I       |                  |                 |                    |                    |      |                  |    |            |
|               |            |                 |          |         |                  |                 |                    |                    |      |                  |    | •          |
| <u> </u>      |            |                 |          |         |                  |                 |                    |                    |      |                  |    | []         |
|               |            |                 |          |         |                  |                 |                    |                    |      |                  |    |            |
|               |            |                 |          |         |                  |                 |                    |                    |      |                  |    |            |
|               |            |                 |          |         |                  |                 |                    |                    |      |                  |    |            |
|               |            |                 |          |         |                  |                 |                    |                    |      |                  |    |            |
|               |            |                 |          |         |                  |                 |                    |                    |      |                  |    |            |
|               |            |                 |          |         |                  |                 |                    |                    |      |                  |    |            |
|               |            |                 |          |         |                  |                 |                    |                    |      |                  |    |            |
|               |            |                 |          |         |                  |                 |                    |                    |      |                  |    |            |
|               |            |                 |          |         |                  |                 |                    |                    |      |                  |    |            |
|               |            |                 |          |         |                  |                 |                    |                    |      |                  |    |            |
|               |            |                 |          |         |                  |                 |                    |                    |      |                  |    |            |
|               |            |                 |          |         |                  |                 |                    |                    |      |                  |    |            |
|               |            |                 |          |         |                  |                 |                    |                    |      |                  |    |            |
|               |            |                 |          |         |                  |                 |                    |                    |      |                  |    | -          |
| Datens        | satz: I∢   |                 | 13       | ► H     | ▶ <b>⊛</b>   vo  | on 13           |                    |                    |      |                  |    |            |
| Formu         | larapsicht |                 |          |         |                  |                 |                    |                    |      |                  | NE |            |

Klicken Sie hier auf die Schaltfläche *Meue Anlage*, um eine neue Anlage zu erfassen. Es öffnet sich das folgende Fenster.

| 🖽 Neue A | lage                        |           |
|----------|-----------------------------|-----------|
|          | Bitte Anlagentype auswählen |           |
|          |                             |           |
|          |                             |           |
| Auswahl: | 1 Heizungsanlage            | ок        |
|          |                             | Abbrechen |
|          |                             |           |
|          |                             |           |
|          |                             |           |
|          |                             |           |
|          |                             |           |
|          |                             |           |
|          |                             |           |

Markieren Sie hier die **"Heizungsanlage**" durch einfaches Anklicken und drücken Sie anschließend auf die Schaltfläche **\_\_\_\_**.

### Anlage

Nachdem Sie eine neue Anlage erstellt haben, erscheint folgendes Fenster:

| PN Handwerk - [K                               | unden Objekt]                           |                             |               |                     |     |  |  |  |
|------------------------------------------------|-----------------------------------------|-----------------------------|---------------|---------------------|-----|--|--|--|
| <u>D</u> atei <u>B</u> earbeiten <u>S</u> tamm | ndaten D <u>a</u> tensätze <u>E</u> xtr | as <u>E</u> enster <u>?</u> |               |                     | a × |  |  |  |
| 🚺 Kunde 🔸 🛛 🛔                                  | 4 4 <b>)</b>                            | ▶ Dbjekt Anlag              | . 🖪           | Neue Anlage         | 1   |  |  |  |
| Objekt: Beispiel                               |                                         | Kunde:                      | 10251 Mustern | iann KG             |     |  |  |  |
| Objekt-Adresse Anlagen Historie                |                                         |                             |               |                     |     |  |  |  |
| @ Heizungsanlage                               | BrennerBez                              | Vailant                     | Letzte Wa.:   | Vertrag-Nr.         | • 🕞 |  |  |  |
|                                                |                                         |                             |               |                     |     |  |  |  |
| Anlage Service-Pla                             | n Rechnungs-Vorgabe                     | Messwerte                   |               |                     |     |  |  |  |
|                                                | 12                                      |                             |               |                     |     |  |  |  |
| Anlagenart:                                    | Heizungsanlage                          | - 6                         | ž 🔊           | Letzte Wartung:     |     |  |  |  |
|                                                |                                         |                             |               |                     |     |  |  |  |
| BrennerBez                                     | Vaillant                                | KesselBez                   |               | Anlagengröße        |     |  |  |  |
| BrennerTyp                                     | Тур 4711                                | KesselTyp                   |               | Regelanlage         |     |  |  |  |
| BrennerBauj                                    | 1999                                    | KesselBauj                  |               | Pumpe               |     |  |  |  |
| Brennerleistung                                | 42kw                                    | Kesselleistung              |               | Öllagerung          |     |  |  |  |
| Düse1                                          |                                         | AusdehnGefäß                |               | Tankgröße           |     |  |  |  |
| Düse2                                          |                                         | AusdehnGefäßGröße           |               | Warmwasserbereitun; |     |  |  |  |
| Druck1                                         |                                         | Garantie                    |               |                     |     |  |  |  |
| Druck2                                         |                                         | Schlüssel                   |               |                     |     |  |  |  |
| Düse                                           |                                         |                             |               |                     |     |  |  |  |
| DüseGröße                                      |                                         |                             |               |                     |     |  |  |  |
|                                                |                                         |                             |               |                     |     |  |  |  |
|                                                |                                         |                             |               |                     |     |  |  |  |
|                                                |                                         |                             |               |                     |     |  |  |  |
|                                                |                                         |                             |               |                     |     |  |  |  |
|                                                |                                         |                             |               |                     |     |  |  |  |
|                                                |                                         |                             |               |                     |     |  |  |  |
| Datensatz: I4 4                                | 13 🕨 🕨 🕨                                | von 13                      |               |                     |     |  |  |  |
| Bereit                                         |                                         |                             |               |                     | NF  |  |  |  |

Das Anlagenfenster teilt sich in folgende Bereiche:

Anlage . Service-Plan . Rechnungs-Vorgabe und Messwerte .

Sie befinden sich zuerst auf der Seite Anlage. In diesem Fenster können Sie alle Daten zu der jeweiligen Anlage hinterlegen. (Hier bereits mit Musterdaten)

Im Wartungsmodul haben Sie die Möglichkeit beliebig viele Anlagenarten zu hinterlegen und zu verwalten.

Anlagearten verwalten

Anlagenart: Heizungsanlage 🚽 🖆

Klicken Sie in diesem Feld auf die Schaltfläche . Es öffnet sich eine Auflistung mit allen hinterlegten Anlagearten. Wählen Sie hier die gewünschte Anlagenart aus und erfassen Sie die Anlagedaten in den Eingabefeldern.

Wenn Sie eine neue Anlagenart erfassen, oder die Feldbezeichnung einer vorhandenen Anlagenart ändern möchten, dann klicken Sie auf die Schaltfläche Erechts neben dem Listenfeld, dadurch öffnet sich das folgende Fenster:

| inlagenart<br>eizungsanlage |         |                   |       |                     |       |
|-----------------------------|---------|-------------------|-------|---------------------|-------|
| estanlage                   |         |                   |       |                     |       |
|                             |         |                   |       |                     |       |
| eldbezeici                  | hnungen |                   |       |                     |       |
| Anlage Messwerte            |         |                   |       |                     |       |
| BrennerBez                  | Anl01   | KesselBez         | Anl11 | Anlagengröße        | Anl21 |
| BrennerTyp                  | Anl02   | KesselTyp         | Anl12 | Regelanlage         | Anl22 |
| BrennerBauj                 | Anl03   | KesselBauj        | Anl13 | Pumpe               | Anl23 |
| Brennerleistung             | AnI04   | Kesselleistung    | Anl14 | Öllagerung          | Anl25 |
| Düse1                       | Anl05   | AusdehnGefäß      | Anl15 | Tankgröße           | Anl26 |
| Düse2                       | Anl06   | AusdehnGefäßGröße | Anl16 | Warmwasserbereitung | Anl26 |
| Druck1                      | Anl07   | Garantie          | Anl17 |                     | Anl27 |
| Druck2                      | Anl08   | Schlüssel         | Anl18 |                     | Anl28 |
| Düse                        | Anl09   |                   | Anl19 |                     | Anl29 |
| DüseGröße                   | Ani10   |                   | Anl20 |                     | Anl30 |
|                             |         |                   |       |                     |       |
|                             |         |                   |       |                     |       |
|                             |         |                   |       |                     |       |
|                             |         |                   |       |                     |       |
|                             |         |                   |       |                     |       |
|                             |         |                   |       |                     |       |

Hier werden Ihnen alle hinterlegten Anlagenarten mit den entsprechenden Feldbezeichnungen aufgelistet.

In diesem Fenster können Sie die Feldbezeichnungen von vorhandenen Anlagearten, durch einfaches Überschreiben der Felder, ändern.

Wichtig!!! Die geänderten Bezeichnungen gelten für alle Objekte/Anlagen.

Klicken Sie auf den Button ., um eine neue Anlagenart anzulegen und tragen Sie im Feld **<Anlagenart>** die genaue Bezeichnung ein. Anschließend können Sie die gewünschten Feldbezeichnungen für die Registerseiten **Anlage** und **Messwerte** erfassen.

Durch Anklicken der Schaltfläche verlassen Sie die Verwaltung der Anlagearten. Sie befinden sich jetzt wieder im Kunden-Objekt-Formular.

| PN Handwerk - [Kund                         | den Objekt]          |                    |             |                     |     |  |  |  |
|---------------------------------------------|----------------------|--------------------|-------------|---------------------|-----|--|--|--|
| Datei Bearbeiten Stammdat                   | en Datensätze Extras | Eenster ?          |             |                     | 8 × |  |  |  |
| I€ Kunde ◆                                  | 4 <b>)</b>           | ▶ BA Dijekt Anlage | ۵           | Neue Anlage         | 1   |  |  |  |
| Objekt: Beispiel Kunde: 10251 Mustermann KG |                      |                    |             |                     |     |  |  |  |
| Objekt-Adresse Anlagen Historie             |                      |                    |             |                     |     |  |  |  |
|                                             | BrennerBez           | Vailant            | Letzte Wa.: | Vertrag-Nr.         | · 🗁 |  |  |  |
|                                             |                      |                    |             |                     |     |  |  |  |
| Anlage Service-Plan E                       | Rechnungs-Vorgabe    | esswerte           |             |                     |     |  |  |  |
| Anlanenart:                                 | Heizungsanlage       | • 1 🗯              |             | Letzte Wartung:     |     |  |  |  |
|                                             |                      |                    |             |                     | _   |  |  |  |
| BrennerBez                                  | Vaillant             | KesselBez          |             | Anlagengröße        |     |  |  |  |
| BrennerTyp                                  | Тур 4711             | KesselTyp          |             | Regelanlage         |     |  |  |  |
| BrennerBauj                                 | 1999                 | KesselBauj         |             | Pumpe               |     |  |  |  |
| Brennerleistung                             | 42kw                 | Kesselleistung     |             | Öllagerung          |     |  |  |  |
| Düse1                                       |                      | AusdehnGefäß       |             | Tankgröße           |     |  |  |  |
| Düse2                                       |                      | AusdehnGefäßGröße  |             | Warmwasserbereitung |     |  |  |  |
| Druck1                                      |                      | Garantie           |             |                     |     |  |  |  |
| Druck2                                      |                      | Schlussel          |             |                     |     |  |  |  |
| Duse                                        |                      |                    |             |                     |     |  |  |  |
| Dusculobs                                   |                      |                    |             |                     |     |  |  |  |
|                                             |                      |                    |             |                     |     |  |  |  |
|                                             |                      |                    |             |                     |     |  |  |  |
|                                             |                      |                    |             |                     |     |  |  |  |
|                                             |                      |                    |             |                     |     |  |  |  |
|                                             |                      |                    |             |                     |     |  |  |  |
| Datensatz: I4 4                             | 13 🕨 🕨 🕅 🕅           | n 13               |             |                     |     |  |  |  |

U.

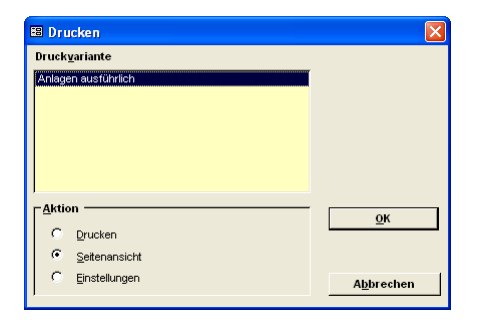

Unter "Aktion" bestimmen Sie, ob Sie sofort Drucken, die Seitenansicht sehen oder erst die Druckeinstellungen ändern möchten.

Klicken Sie nun auf die Schaltfläche \_\_\_\_\_, um das Fenster mit den Druckvarianten der Anlagedaten zu öffnen.

| 🕮 Druckva | riante wählen             |            |
|-----------|---------------------------|------------|
|           | Druckvariante wählen      |            |
|           |                           |            |
|           |                           |            |
|           |                           |            |
| Auswahl:  | Normal<br>mit Serviceplan | <u>0</u> K |
|           | mit Rechnungsvorgabe      | Abbrechen  |
|           | Alico                     |            |
|           |                           |            |
|           |                           |            |
|           |                           |            |
|           |                           |            |
|           |                           |            |
|           |                           |            |
|           |                           |            |

Hier können Sie die gewünschte Liste aus den Druckvarianten: **<Normal>**, **<mit Serviceplan>**, **<mit Rechnungsvorgabe>** und **<Alles>** auswählen.

Klicken Sie nun auf die Schaltfläche <u>ok</u>, um die Seitenansicht mit den Anlagedaten zu öffnen.

| PN Handwerk - [Anlagen ausführlich] |                                                     |                                                                                                    |                                                                                 |   |         |
|-------------------------------------|-----------------------------------------------------|----------------------------------------------------------------------------------------------------|---------------------------------------------------------------------------------|---|---------|
| 🔳 Datei ?                           |                                                     |                                                                                                    |                                                                                 |   | _  &  × |
|                                     | - m w                                               |                                                                                                    |                                                                                 |   |         |
|                                     | · 🔟 🎢                                               |                                                                                                    |                                                                                 |   |         |
|                                     |                                                     |                                                                                                    |                                                                                 | 7 |         |
|                                     | Anlagen ausführlich                                 |                                                                                                    | Datam: 03.082.005<br>Sinis 1 von 1                                              |   |         |
|                                     | Kundik: 102.51                                      | Objekt: Beingliel                                                                                                    | Vertrags Air:                                                                   |   |         |
|                                     | Man inco ann 821<br>Fin feanin an s- Chung sont 821 | R Jaare Bin ing tel<br>M ader<br>Fila ad ek an on 20                                                                                                    | Lakele like lange                                                               |   |         |
|                                     | 2 III Floriday                                      | 30 20 3 Romon an                                                                                                    |                                                                                 |   |         |
|                                     | Tel 9 - 140-120446<br>Tel 9 - 2122/122803.cm/p      | 14.5 N25.22.00<br>14.2                                                                                                    |                                                                                 |   |         |
|                                     | Anlagenant: Heizungsanlage                          | 1                                                                                                    |                                                                                 |   |         |
|                                     | Er en um Erse<br>Er en um Typ                       | Ray wave Wear<br>Ray wave (Type                                                                                                    | A wing may to E a<br>Fire ye having a                                           |   |         |
|                                     | Er en um Eine ;<br>Er en um brin han y              | Ramon Rins (<br>Ramon Den Jan y                                                                                                    | Ó lag mang                                                                      |   |         |
|                                     | District 7<br>District 7                            | A state of the second second s | 12 a construction with an                                                       |   |         |
|                                     | Dran MJ<br>Distant                                  | Dia Microsoft                                                                                                    |                                                                                 |   |         |
|                                     | Savioplan:                                          |                                                                                                    |                                                                                 |   |         |
|                                     | lif on inc s                                        | Leidell?                                                                                                    | e la p                                                                          |   |         |
|                                     |                                                     |                                                                                                    |                                                                                 |   |         |
|                                     | Ein ante al en al en a                              | P instein.                                                                                                    |                                                                                 |   |         |
|                                     | Mechnung svorgabe:                                  |                                                                                                    |                                                                                 |   |         |
|                                     | Variate at 101                                      | $[0 \mbox{ is } u \mbox{ of } u] ,$                                                                                                    |                                                                                 |   |         |
|                                     |                                                     | niele w Dine & Ricci de Jacker en sons.<br>Eller es d'artie en comma sons filtre e Cher esta de lin en sua civilit<br>Less la reger a. Here din en l'artie d'Eller acceser d'Argonic al la                                                                                                    | g en datail ge lite de Produktera ed<br>ieroreg ge schollter been anklast weis. |   |         |
|                                     | Narahimta - Seahiban M                              | spraches Rie anni Mean.<br>Zablich ginnecha le 7.4. Tage ach Flash na sgedadar                                                                                                    |                                                                                 |   |         |
|                                     |                                                     | second on second particular                                                                                                    |                                                                                 |   |         |
|                                     |                                                     |                                                                                                    |                                                                                 |   |         |
|                                     |                                                     |                                                                                                    |                                                                                 |   |         |
|                                     | Parapitele sports 1 Laboration                      | 1 La les 2016. 8 7/8 2 4                                                                                                    | 1,13 × n 1,55 € 1,55 €                                                          |   |         |
|                                     | Viel regenerere<br>Ministration                     |                                                                                                    | 1,014                                                                           |   |         |
|                                     | AND AND A CONTRACT                                  |                                                                                                    |                                                                                 |   |         |
|                                     |                                                     |                                                                                                    |                                                                                 |   |         |
|                                     |                                                     |                                                                                                    |                                                                                 |   |         |
|                                     |                                                     |                                                                                                    |                                                                                 |   |         |
|                                     |                                                     |                                                                                                    |                                                                                 |   |         |
|                                     |                                                     |                                                                                                    |                                                                                 |   |         |
| Seite: I I I I                      |                                                     |                                                                                                    |                                                                                 |   |         |
| Bereit                              |                                                     |                                                                                                    |                                                                                 |   |         |

Das erstellte Anlagen-Datenblatt wird in der Seitenansicht angezeigt. Klicken Sie auf die Schaltfläche 🚔, um das Datenblatt endgültig auszudrucken.

### Service-Plan

Klicken Sie im Kunden-Objekt-Formular auf das Register Service-Plan, um den Service-Plan aufzurufen. Es erscheint das folgende Fenster:

| Kunde ♦                   | ▲ ▶ ▶ ▶ ▶ ★                  | Dijekt Anlage   | à Me                                                | ue Anlage              | 1 8 |
|---------------------------|------------------------------|-----------------|-----------------------------------------------------|------------------------|-----|
| Dijekt: Beispiel          |                              | Kunde:          | 10251 Mustermann                                    |                        |     |
| Objekt-Adresse Anlagen Hi | istorie                      |                 |                                                     |                        |     |
| Heizungsanlage            | BrennerBez                   | Vaillant        | Letzte Wa.: D                                       | o 19.08.04 Vertrag-Nr: | • 🗁 |
| Anlage Service-Plan R     | echnungs-Vorgabe             | erte            |                                                     |                        |     |
| Monteur:                  | Mustermonteur 1              | <u> </u>        |                                                     |                        |     |
| Letzte Wartung:           | Do 19.08.04 -                |                 |                                                     |                        |     |
| <u>vv</u> artungen:       | Monat Jahr<br>▶ 8 5<br>★ 0 0 | nicht berechnen | Rechnungen     (nur wenn     Voraus     berechnet w | im D O O               |     |
| Einzeln abrechnen:        | <b>v</b>                     |                 |                                                     |                        |     |
| Spezielles:               |                              |                 |                                                     |                        |     |
|                           |                              |                 |                                                     |                        |     |
| Hinweis:                  |                              |                 |                                                     |                        |     |
|                           |                              |                 |                                                     |                        |     |
|                           |                              |                 |                                                     |                        |     |
|                           |                              |                 |                                                     |                        |     |
|                           |                              |                 |                                                     |                        |     |
|                           |                              |                 |                                                     |                        |     |

Hier werden die Wartungsintervalle für die jeweilige Anlage hinterlegt. (Wann die Wartungen durchgeführt werden sollen.)

| In diesem Listenfeld können Sie den zuständigen Monteur hinterlegen. | Monteur |
|----------------------------------------------------------------------|---------|
|                                                                      |         |

Monteur: Mustermonteur 1010 -

Dieser wird beim Erstellen von Wartungsberichten autom. vorgeschlagen.

Hier wird das Datum der letzten Wartung hinterlegt.

Letzte Wartung: Mo 02.02.04 💌

Dieses Feld wird automatisch aktualisiert, wenn ein Wartungsbericht zu dieser Anlage abgeschlossen wird.

Wartungen Hier wird der Planmonat/Jahr für die jeweilige Wartung hinterlegt. (Wann die Rechnung für diesen Vertrag erstellt werden soll.) Anhand dieser Einträge werden die fälligen Wartungen vom Programm erkannt und entsprechend gefiltert.

| <u>W</u> artungen: |   | Monat | Jahr | nicht berechnen |   |
|--------------------|---|-------|------|-----------------|---|
|                    | ► | 8     | 2004 | Г               |   |
|                    | * | 0     | 0    | Г               |   |
|                    |   |       |      |                 | - |

Legen Sie fest, in welchen Monat und Jahr die nächste Wartung fällig ist. Sie können auch mehrere Zeilen eintragen, falls mehr als eine Wartung pro Jahr geplant ist.

Das Jahr wird beim Erstellen von neuen Wartungsberichten aus Anlagedaten automatisch um ein Jahr "hoch gesetzt". Der Monat bleibt jedoch bestehen.

Standardmäßig werden die Rechnungen nach den abgeschlossenen Wartungsarbeiten erstellt. Sollen die Wartungsrechnungen jedoch unabhängig vom Abschluss der jeweiligen Wartungsarbeiten erstellt werden, dann setzen Sie den Haken im Feld <nicht berechnen>.

Letzte Wartung

Ist dieser Punkt markiert, wird pro Wartungsobjekt des Kunden eine Einzelrechnung gedruckt.

Einzeln abrechnen

Einzeln abrechnen:

Ansonsten werden mehrere Wartungsberichte eines Kunden in einer Sammelrechnung zusammengefasst.

Die Felder Spezielles: und Hinweis: sind Informationsfelder. Die Inhalte können auf dem Wartungsbericht (z.B. für den Monteur) mit ausgedruckt werden. Dies muss lediglich in den Druckeinstellungen hinterlegt werden. (Näheres dazu erfahren Sie im Kapitel "4.3 Druckereinrichtung".)

In diesem Feld hinterlegen Sie den Planmonat/Jahr für die jeweilige Rechnung. (Wann die Rechnung für diesen Vertrag erstellt werden soll.) Diese Funktion ist nur dann Sinnvoll, wenn Sie die Wartungspauschale losgelöst von der eigentlichen Wartung berechnen möchten. (Z.B. Rechnungsstellung vor der tatsächlich durchgeführten Wartung)

| R <u>e</u> chnungen: |   | Monat | Jahr | ŀ | • |
|----------------------|---|-------|------|---|---|
| (nur wenn im         | ► | 7     | 2004 |   |   |
| Voraus               | * | 0     | 0    |   |   |
| berechnet wird)      |   |       |      |   | • |

Hier sind nur dann Eintragungen sinnvoll, wenn bei Wartungen das Kästchen "nicht berechnen" angekreuzt ist.

#### Rechnungs-Vorgabe

Klicken Sie in der Kunden-Objekt-Seite auf die Schaltfläche Rechnungs-Vorgabe, um das Rechnungs-Vorgabe Fenster zu öffnen.

| PN Handwerk - [Kunden Objekt]                                                                                                    |                                         |  |  |  |  |  |
|----------------------------------------------------------------------------------------------------|-----------------------------------------|--|--|--|--|--|
| Datei Bearbeiten Stammdaten Datensätze Extras Eenster ?                                                                                                    | 리츠                                      |  |  |  |  |  |
| Image: Number of the second second secon | Neue Anlage                             |  |  |  |  |  |
| Objekt: Beispiel Kunde: 10251 Muste                                                                                                    | rmann KG                                |  |  |  |  |  |
| Objekt-Adresse Anlagen Historie                                                                                                    |                                         |  |  |  |  |  |
| ▶ Heizungsanlage BrennerBez Vaillant Letzte Wa                                                                                                    | a.: Do 19.08.04 Vertrag-Nr:             |  |  |  |  |  |
| Anlage Service-Plan Bechnungs-Vorgabe Messwerte Vortext: RechVor1                                                                                                    |                                         |  |  |  |  |  |
| IdentNr                                                                                                    | Lohn-Min. VK-Lohn VK-Mat                |  |  |  |  |  |
| WA4/II Wartungspauschale jahrlich                                                                                                    | 0,00min 0,00 € 58,50 €                  |  |  |  |  |  |
| *                                                                                                    | min                                     |  |  |  |  |  |
| Hauptlohngruppe: 1 1 2 2 Lohngruppe: 1 1 Lohn/Std. 57,50 6                                                                                                    | ▼<br>0.00 min 0.00 € 58,50 €<br>58,50 € |  |  |  |  |  |
| Datensatz: 11 13 Datensatz: 10 13 Datensatz                                                                                                    |                                         |  |  |  |  |  |

Hier können Sie die Vorgabewerte für die Rechnungserstellung hinterlegen.

Klicken Sie in diesen Feldern auf die Schaltfläche . Es öffnet sich eine Auflistung mit allen (in den Stammdaten) hinterlegten Textbausteinen. Wählen Sie hier die gewünschten Textbausteine für den Vor- und Nachtext aus. Diese Texte werden ab sofort in jeder neuen Wartungs-Rechnung zu dieser Anlage übernommen.

Um einen neuen Textbaustein zu erfassen, oder den Text eines vorhandenen Textbausteins zu ändern, klicken Sie bitte auf die Schaltfläche E, rechts neben dem Listenfeld, dadurch öffnen sich die Stammdaten. Vortext Nachtext Im Feld **<Ident-Nr.>** können Sie die zu berechnenden Positionen für die Wartungs-Rechnung hinterlegen. Die hier hinterlegten Positionen werden automatisch in den Wartungs-Bericht und in die Wartungs-Rechnung übernommen. Standardmäßig wird hier die Wartungs-Pauschale hinterlegt.

| IdentNr  | <b>-</b> | Positionstext                                      | Lohn-Min. | VK-Lohn | VK-Mat | - |
|----------|----------|----------------------------------------------------|-----------|---------|--------|---|
| ▶ WA4711 |          | Wartungspauschale jährlich<br>laut Wartungsvertrag | 0,00 min  | 0,00€   | 58,50€ |   |
| *        |          |                                                    | min       |         |        | - |
|          |          |                                                    |           |         |        | - |
|          |          |                                                    |           |         |        | - |

Tragen Sie im Feld **<Ident-Nr.>** die Ident-Nummer des gewünschten Artikels ein, dadurch wird dieser aus den Stammdaten übernommen.

Klicken Sie auf die Schaltfläche , falls Sie die genaue Ident-Nummer des Artikels nicht parat haben. Dadurch öffnet sich das Artikel-Suchfenster, in dem Sie nach der gewünschten Position suchen und diese durch Anklicken der Schaltfläche , links neben den Datensatz, auswählen können.

Alle hier hinterlegten Positionen müssen als Artikel in den Artikel-Stammdaten hinterlegt sein.

Hier wird der Artikeltext der jeweiligen Position aus den Stammdaten angezeigt.

In dem Feld **<Lohn-Min>** können Sie kalkulatorische Lohnminuten für die jeweilige Position eingeben.

Im Feld **<VK-Lohn>** wird Ihnen der in den Stammdaten hinterlegte Lohn VK-Preis angezeigt. Der VK-Lohn setzt sich aus der angegebenen Hauptlohngruppe und der dazugehörigen Lohngruppe zusammen.

Hier wird Ihnen der Materialanteil der hinterlegten Position angezeigt. Zur Vk-Vereinfachung kann die gesamte Wartungspauschale als Material hinterlegt werden.

| Hauptlohngruppe: | 1 🗾 🗃 | Lohngruppe: | 1 💌 Lohn/Std. | 57,50€ | 0,00 min | 0,00€ | 58,50€ |
|------------------|-------|-------------|---------------|--------|----------|-------|--------|
| Vertragssumme    |       |             |               |        |          |       | 58,50€ |

Falls Sie Ihre Wartungen mit Lohn-Minuten kalkulieren, können Sie in diesen Feldern die entsprechende **<Hauptlohngruppe>** und **<Lohngruppe>** hinterlegen. Die Auswahl der Hauptlohngruppe und der Lohngruppe ergeben den **<Lohn pro Stunde>**.

Beachten Sie, dass diese in den Stammdaten angelegt sein müssen. (Näheres dazu erfahren Sie im Kapitel "Stammdaten - Firma".)

In diesem Feld wird Ihnen die gesamte Vertragssumme (kalkuliert aus den Vertragssumme einzelnen Positionen) für die Rechnungsstellung angezeigt.

Positionstext

Lohn-Min / VK-Lohn

VK-Mat

Hauptlohngruppe Lohngruppe Lohn pro Stunde

### Messwerte

Klicken Sie in der Kunden-Objekt-Seite auf die Schaltfläche Messwerte, um die Messwerte aufzurufen. Es erscheint das folgende Fenster:

| ei <u>B</u> earbeiten <u>S</u> tammdat | en D <u>a</u> tensätze <u>E</u> xtr         | ras <u>F</u> enster <u>?</u> |               |                        |            | Ð      |
|----------------------------------------|---------------------------------------------|------------------------------|---------------|------------------------|------------|--------|
| • Kunde ♦ 📕                            | <ul> <li>▲</li> <li>▶</li> <li>▶</li> </ul> | ▶ <b>* M M</b> Anlage        | G.            | Neue Anlage            |            | 1      |
| ekt: Beispiel                          |                                             | Kunde:                       | 10251 Musterm | ann KG                 |            |        |
| ekt-Adresse Anlagen H                  | listorie                                    |                              |               |                        |            |        |
| - i<br>Heizungsenlage                  | BrennerBez                                  | Vaillant                     | l atsta Wa :  | Do 19.08.04            | Vertrag.Mr | - 10-1 |
| reizurigsarliage                       | Dicition                                    | Y dilidi k                   | LOIZIC W d.   | 0013.00.04             | voldagini. |        |
| A slave I Comias Dise I S              | Paskauman Manasha                           | Mecowerte                    |               |                        |            |        |
| Anage Service-Man [                    | zechnungs-vorgabe                           |                              |               |                        |            |        |
|                                        | ▶  ▶*                                       |                              |               |                        |            |        |
| Datum: Mo.08.08.05                     | Mitarbeiter: Musterm                        | nteur 1 🚽 Bemerk :           |               |                        |            | - 11   |
| Dajum mo 00.00.00 ·                    |                                             |                              |               |                        | _          |        |
| Rubzahl1                               | 12                                          | HuBzahl2                     |               | MessungU5<br>MessungU5 | (W)        |        |
| AbgasUelfrei I                         | 34                                          | AbgasUelfrei2                |               | Messung00              | J          |        |
| Kohlendioxid1                          | 56                                          | Kohlendioxid2                |               | Messung08              |            |        |
| Kohlenmonoxid1                         | /8                                          | Kohlenmonoxid2               |               | Messung09              |            |        |
| hhhhhh                                 | 90                                          | Abgastemperatur2             |               | Maxwee10               | -          |        |
| Zulufttemperatur1                      |                                             | Zulufttemperatur2            |               | Messung10              | M          |        |
| Druckdifferenz1                        |                                             | Druckdifferenz2              |               | Messung12              | I          |        |
| Abgasverlust1                          |                                             | Abgasverlust2                |               | Messung13              |            |        |
| Sicherheitszeit1                       |                                             | Sicherheitszeit2             |               | Messung14              | Ī          |        |
| MesswertA1                             |                                             | MesswertA2                   |               | Maximud E              | _          |        |
| MesswertB1                             |                                             | MesswertB2                   |               | Messung15<br>Messung16 |            |        |
| MesswertC1                             |                                             | MesswertC2                   |               | Messung17              | JM<br>IW   |        |
| Messung01                              |                                             | Messung03                    |               | Messung18              | j          |        |
| Messung02                              |                                             | Messung04                    |               | Messung19              | I          |        |
| -                                      |                                             |                              |               |                        |            | _      |
|                                        |                                             |                              |               |                        |            |        |
|                                        |                                             |                              |               |                        |            |        |

Hier können Sie sich alle Daten und Messwerte der Wartungen für die ausgewählte Anlage aufrufen oder hinterlegen.

#### Hinweis:

Standardmäßig werden die Messwerte der Wartung direkt im Wartungsbericht erfasst. Die Werte können Sie dann in diesem Fenster aufrufen und einsehen.

Hier können Sie das Datum der Wartung hinterlegen. Standardmäßig wird hier Datum das aktuelle Tagesdatum vorgeschlagen, dass Sie durch Drücken der **<Enter-Taste>** übernehmen können.

Wenn Sie das Datum ändern möchten, können Sie es einfach überschreiben, oder Sie klicken Rechts neben dem Datumsfeld auf die Schaltfläche , dadurch wird die Kalenderanzeige geöffnet.

Hier können Sie das gewünschte Datum per Mausklick oder Tastatur auswählen. (Tastaturauswahl: mit + oder = Tage vor / zurück mit oder = Woche vor / zurück)

Klicken Sie in diesem Feld auf die Schaltfläche . Es öffnet sich eine Mitarbeiter Auflistung mit allen (in den Stammdaten) hinterlegten Mitarbeitern (Monteuren). Wählen Sie hier den entsprechenden Mitarbeiter aus, der diese Wartung durchgeführt hat.

Im Feld **<Bemerkungen>** können Sie Hinweise zu der durchgeführten Bemerkungen Wartung oder den hinterlegten Messwerten eintragen. Dieses Feld ist ein reines Hinweisfeld. Der Inhalt wird nicht auf den Belegen mitgedruckt.

In den nun folgenden Feldern können Sie die entsprechenden Messwerte des Wartungsberichts hinterlegen.

Die Feldbezeichnungen der Messwerte können unter "Anlagearten verwalten" entsprechend verändert oder angepasst werden. Hier werden Ihnen alle hinterlegten Anlagenarten mit den entsprechenden Feldbezeichnungen aufgelistet.

## Historie

Klicken Sie im Kunden-Objekt-Formular auf das Register Historie. Dadurch öffnet sich das folgende Fenster:

| PN Handwerk - [Kunden Objekt]                                                                                                    |                                                                        |                    |          |  |  |  |  |  |  |  |
|----------------------------------------------------------------------------------------------------|------------------------------------------------------------------------|--------------------|----------|--|--|--|--|--|--|--|
| Datei Bearbeiten Stammdaten Datensätze Extras E                                                                                                    | enster <u>?</u>                                                        |                    | a ×      |  |  |  |  |  |  |  |
| Id         Id         Id | Bight Anlage C Neue An                                                 | lage               | 1        |  |  |  |  |  |  |  |
| Objekt: Beispiel                                                                                                    | Kunde: 10251 Mustermann KG                                             |                    |          |  |  |  |  |  |  |  |
| Objekt-Adresse Anlagen Historie                                                                                                    |                                                                        |                    |          |  |  |  |  |  |  |  |
| Neuer <u>T</u> aglohn-Beleg Neuer <u>Projekt-Beleg</u>                                                                                                    |                                                                        |                    |          |  |  |  |  |  |  |  |
| Filtern                                                                                                    | Rechnung 20041287 📴 Di 2                                               | 4.08.04 Zahlbetrag | 1.063,41 |  |  |  |  |  |  |  |
| Projekt 🗾 🙀                                                                                                    | Objekt Beispiel                                                        | NochOffen          | 0,00     |  |  |  |  |  |  |  |
| Belegart 🔄 🔄                                                                                                    | Suchwort                                                               |                    |          |  |  |  |  |  |  |  |
| Datum von 💽 Bis 💽                                                                                                    | Status                                                                 |                    |          |  |  |  |  |  |  |  |
| Belegtext Nummer Datum                                                                                                    |                                                                        |                    |          |  |  |  |  |  |  |  |
| Bechnung 20041287 24 08 04 - 1 063 41 £                                                                                                    |                                                                        |                    |          |  |  |  |  |  |  |  |
| Taglohn                                                                                                    | Pos-Nr. / Ident-Nr. Text                                               | EP Menge           | GP 🔺     |  |  |  |  |  |  |  |
| Angebot 20020049, 19.01.04 - 1.260,78 €<br>Taglohn                                                                                                    | 1. 1 Waschtisch RENOVA 1 221065,<br>tf010218005 65x50cm                | 97,50 1,00         | 97,50    |  |  |  |  |  |  |  |
|                                                                                                    | 1. 2 Halbsaeule RENOVA Nr.1 29081<br>tf010102001 fuer Waschtisch weiss | 1 96,30 1,00       | 96,30    |  |  |  |  |  |  |  |
|                                                                                                    | 1. 3 Moebel-Waschtisch RENOVA 1<br>tf010005001 221165                  | 200,20 1,00        | 200,20   |  |  |  |  |  |  |  |
|                                                                                                    | 1. 4 Ablagen-Waschtisch Renova Nr.<br>CGRENOC70L comprimo              | - 225,90 1,00      | 225,90   |  |  |  |  |  |  |  |
|                                                                                                    | 1. 5 Saeule neu zu Waschtisch<br>CGRENOSTSN Renova Nr.1                | 155,70 1,00        | 155,70   |  |  |  |  |  |  |  |
|                                                                                                    | 1. 6 Monteurstunden<br>4711                                            | 56,45 2,50         | 141,13   |  |  |  |  |  |  |  |
|                                                                                                    |                                                                        |                    |          |  |  |  |  |  |  |  |
| 2.024,100                                                                                                    |                                                                        |                    |          |  |  |  |  |  |  |  |
| Datensatz: I                                                                                                    | 3                                                                      |                    |          |  |  |  |  |  |  |  |
| Rechnungsnummer                                                                                                    |                                                                        |                    | NE       |  |  |  |  |  |  |  |

Hier werden Ihnen sämtliche Belege wie Angebote, Aufträge, Rechnungen usw. zum Kunden-Objekt angezeigt. Außerdem können Sie von hier aus vorhandene Belege öffnen bzw. neue Belege zum Kunden erfassen.

Im linken Formularbereich werden die einzelnen Belege untereinander angezeigt. Sie haben die Möglichkeit, die Anzeige durch Eingabe von Filterkriterien (Projekt, Belegart und Datum) einzugrenzen. Durch einmaliges Anklicken wird der Beleg markiert.

Im rechten Formularbereich werden die wichtigsten Details zu dem markierten Beleg angezeigt. Sie können den entsprechenden Beleg mit einem Doppelklick, oder durch Anklicken der Schaltfläche 🖄 öffnen, um weitere Details zu sehen oder um den Beleg zu bearbeiten.

Um einen neuen Taglohn-Beleg zu erstellen, klicken Sie auf <u>Neuer Iaglohn-Beleg</u>. Zuerst erscheint eine Abfrage nach der gewünschten Belegart. Anschließend wird der entsprechende Beleg mit der Kundenadresse geöffnet. Diesen Beleg können Sie nun wie gewohnt bearbeiten.

Durch Anklicken der Schaltfläche Neuer Projekt-Beleg, wird das Projekt-Suchfenster mit allen Projekten zum Kunden angezeigt. Wählen Sie hier einfach das gewünschte Projekt aus. Anschließend können Sie in dem ausgewählten Projekt neue Belege erfassen.

Die Kunden-Objekte sind fest mit den Kunden-Stammdaten verknüpft. Um Anlage-Daten beim Kunden zu hinterlegen, muss immer ein Objekt hinterlegt werden. Sie können die Kunden-Objekte daher auch direkt über den Kundenstamm aufrufen!!!

### 15.2.2 Wartungsverträge erfassen

Sie können zu jeder erfassten Kundenobjekt-Anlage einen Wartungsvertrag anlegen. Diesem Wartungsvertrag können später auch mehrer Anlagen des Kunden zugeordnet werden.

Für eine Kundenobjekt-Anlage ist es jedoch nicht zwingend notwendig, dass ein Wartungsvertrag erfasst wird. Sie können auch ohne Vertrag ein Wartungsintervall im Service-Plan der jeweiligen Anlage hinterlegen.

Klicken Sie im Register des Kunden-Objekts auf die Schaltfläche Anlagen, um das folgende Fenster zu öffnen.

| PN Handwerk - [Kunden Objekt]                   |                                       |                                 |               |                       |               |  |  |  |  |  |
|-------------------------------------------------|---------------------------------------|---------------------------------|---------------|-----------------------|---------------|--|--|--|--|--|
| Datei Bearbeiten Stammd                         | aten D <u>a</u> tensätze <u>E</u> xtr | as Eenster 2                    |               |                       | a ×           |  |  |  |  |  |
| Kunde ♦ 🛛 🖊                                     | <b>▲ ▶ </b> ►                         | ▶* <b>đà đà</b><br>Objekt Anlag | ,. <u>D</u> . | Neue Anlage           | 1             |  |  |  |  |  |
| Objekt: Beispiel                                |                                       | Kunde:                          | 10251 Musterm | ann KG                |               |  |  |  |  |  |
| Objekt-Adresse Anlagen                          | Historie                              |                                 |               |                       |               |  |  |  |  |  |
| Heizungsanlage                                  | BrennerBez                            | Vailant                         | Letzte W/a :  | Do 19 08 04 Vertrao N | r . (Br       |  |  |  |  |  |
| P Holdangeanage                                 | Dioinioidee                           | T CHICH N                       | Loteto Wa.    | Do rototot rottagi    |               |  |  |  |  |  |
| Anlage Service-Plan Rechnungs-Vorgehe Messwerte |                                       |                                 |               |                       |               |  |  |  |  |  |
|                                                 | 1                                     | _                               |               |                       |               |  |  |  |  |  |
| Anlagenart:                                     | Heizungsanlage                        | ·                               | 🛎 🖪           | Letzte Wartung:       | Do 19.08.04 - |  |  |  |  |  |
|                                                 |                                       |                                 |               |                       |               |  |  |  |  |  |
| BrennerBez                                      | Vaillant                              | KesselBez                       |               | Anlagengröße          |               |  |  |  |  |  |
| BrennerTyp                                      | Typ 4711                              | KesselTyp                       |               | Regelanlage           |               |  |  |  |  |  |
| BrennerBauj                                     | 1999                                  | KesselBauj                      |               | Pumpe                 |               |  |  |  |  |  |
| Brennerleistung                                 | 42kw                                  | Kesselleistung                  |               | Ollagerung            |               |  |  |  |  |  |
| Düse1                                           |                                       | AusdehnGefäß                    |               | Tankgröße             |               |  |  |  |  |  |
| Düse2                                           |                                       | AusdehnGefäßGröße               |               | Warmwasserbereitung   |               |  |  |  |  |  |
| Druck1                                          |                                       | Garantie                        |               |                       |               |  |  |  |  |  |
| Druck2                                          |                                       | Schlüssel                       |               |                       |               |  |  |  |  |  |
| Düse                                            |                                       |                                 |               |                       |               |  |  |  |  |  |
| DüseGröße                                       |                                       |                                 |               |                       |               |  |  |  |  |  |
|                                                 |                                       |                                 |               |                       |               |  |  |  |  |  |
|                                                 |                                       |                                 |               |                       |               |  |  |  |  |  |
|                                                 |                                       |                                 |               |                       |               |  |  |  |  |  |
|                                                 |                                       |                                 |               |                       |               |  |  |  |  |  |
|                                                 |                                       |                                 |               |                       |               |  |  |  |  |  |
|                                                 |                                       |                                 |               |                       |               |  |  |  |  |  |
| Datensatz: 🚺 🖣                                  | 13 🕨 🕨 🕨                              | von 13                          |               |                       |               |  |  |  |  |  |
| Formularansicht                                 |                                       |                                 |               |                       | NF            |  |  |  |  |  |

Hier werden Ihnen alle erfassten Anlagen des Kunden-Objekts aufgelistet.

| 🔲 PN Handwerk - [Kunden O       | PN Handwerk - [Kunden Objekt]                               |               |             |                         |     |  |  |  |  |  |  |  |
|---------------------------------|-------------------------------------------------------------|---------------|-------------|-------------------------|-----|--|--|--|--|--|--|--|
| Datei Bearbeiten Stammdaten De  | Datei Bearbeiten Stammdaten Datensätze Extras Eenster ? 🗗 💆 |               |             |                         |     |  |  |  |  |  |  |  |
| Kunde ← I ◀ ◀                   | ► ►I ►*                                                     | Objekt Anlage | <u>a</u>    | Neue Anlage             | 1   |  |  |  |  |  |  |  |
| Objekt: Beispiel                | Dbjekt: Beispiel Kunde: 10251 Mustermann KG                 |               |             |                         |     |  |  |  |  |  |  |  |
| Objekt-Adresse Anlagen Historie | 1                                                           |               |             |                         |     |  |  |  |  |  |  |  |
| ▶ Heizungsanlage                | BrennerBez                                                  | Vaillant      | Letzte Wa.: | Do 19.08.04 Vertrag-Nr. | • 🗁 |  |  |  |  |  |  |  |
|                                 |                                                             |               |             |                         |     |  |  |  |  |  |  |  |

Klicken Sie in der jeweiligen Anlage auf die Schaltfläche 崖, und bestätigen Sie die nachfolgende Sicherheitsabfrage mit 📑 Dadurch öffnet sich das folgende Wartungsvertrag-Fenster.

| Qatel Rearbetter Rammdater Dygensätze Extrass Enster 2     Vertrags Millermann KG     Vertrags/Mill S0002     Vertrags/Mill Mo 08 08 0.05        Vertrags/Mill     S0002                       Vertrags/Mill <th>PN Handw</th> <th colspan="11">PN Handwerk - [Wartungverträge]</th>                                                                                                    | PN Handw       | PN Handwerk - [Wartungverträge] |                          |                  |                   |             |             |                     |           |    |  |  |
|----------------------------------------------------------------------------------------------------|----------------|---------------------------------|--------------------------|------------------|-------------------|-------------|-------------|---------------------|-----------|----|--|--|
| Vertrags-N/K   Soudoz   Mustermann Kö 10251   Anrede:   Firma   Telefon:   040-123456   0172-112255 handy   Telefax:   040-123999   Straße:   Rothenbaum Chaussee 20   E.Mait   MustermannKö (2005)   Vertrags zuordnen     Objekt     Adresse     Anlage        Datensetz:        Telefax:                 Datensetz: <b>Objekt</b> Adresse <b>Objekt</b> Adresse <b>Objekt</b> Adresse <b>Objekt</b> Adresse <b>Objekt</b> Adresse <b>Objekt</b> Adresse <b>Objekt</b> Adresse <b>Objekt</b> Adresse <b>Objekt</b> Adresse <b>Objekt</b> A                                                                                                    | Datei Bearbeit | en <u>S</u> tammda              | aten D <u>a</u> tensätze | Extras Eenster ? |                   |             |             |                     |           | Ξ× |  |  |
| Vertragsalvir     50002     Vertragsalvir-Ende <ul> <li>Vertragsalvir-Ende</li> <li>Vertragsalvir-Ende</li> <li>Vertragsalvir-Ende</li> <li>Vertragsalvir-Ende</li> <li>Vertragsalvir-Ende</li> <li>Vertragsalvir-Ende</li> </ul> <ul> <li>Vertragsalvir-Ende</li> <li>Vertragsalvir-Ende</li> <li>Vertragsalvir-Ende</li> <li>Vertragsalvir-Ende</li> <li>Vertragsalvir-Ende</li> </ul> <ul> <li>Vertragsalvir-Ende</li> <li>Vertragsalvir-Ende</li></ul> | <b>I</b>       | • •                             | ▶I ▶*                    | <b>#1</b> 🖪      |                   |             |             |                     | Î         |    |  |  |
| Anrede : Firme Telefon: 040-123456 U172-112255 handy Anrede : Firme Ko U40-123959 Straße: Rothenbourn Chaussee 20 E-Mait: MustermannKO.ge PLZ / Ort: 20059 Handurg Internet: Www.MustermannKO.de Mit Vertrag:  Eine Anlage diesem Vetrag zuordnen  Dipiekt Adresse Anlage Letzte WA Vertrag  Datensetz: It ( 3 ) I I I I V von 52                                                                                                    | Vertrags-Nr    | 50002                           | KO 18951                 |                  | Vertragsabschluß: | Mo 08.08.05 | - Vertra    | agsjahr-Beginn:     |           | •  |  |  |
| Annele: Hrma Wustermann KG 0172-112255 handy<br>Telefax: 040-12395<br>Straße: Rothenbaum Chaussee 20 E-Mail<br>Mustermann/KG@internet.do<br>Mustermann/KG@internet.do<br>Mt Vertrag:<br>Chief Anlage diesem Vertrag zuordnen<br>Objekt: Adresse Anlage Letzte WA Vertrag                                                                                                    | Nunue.         | wusternan                       | 169 10231                |                  |                   |             | verus       | agsjani -Ende.      |           |    |  |  |
| Name:     Madetminial In No     017211223318 duy       Straße:     Rothenbaum Chaussee 20     E-Mail:     MustermannKO diginternet.de       NLZ / Ort:     20058     Hamburg     Internet:       Wwww.MustermannKO.de     Mit Vertrag:     Imit Philipping                                                                                                    | Anrede :       | Firma                           | N/O                      | l eleton :       | 040-123455        |             | -           |                     |           |    |  |  |
| Straße:     Rothenbaum Chaussee 20     E-Mail:     Mustermannk/G@internet.de     Kompetibilität PN Handwerk 2002       PLZ / Ort:     20059     Hamburg     Internet:     Wustermannk/G@internet.de     Mt Vertrag:                                                                                                    | ivanie.        | wusternian                      | ING                      |                  | 0172-112235 Hanuy |             |             |                     |           |    |  |  |
| Straße:     Rothenbaum Chaussee 20     E-Mail<br>Internet     MustermannKG@internet.de     Kompatibilität PN Handwerk 2002<br>Mit Vertrag:       Eine Anlage diesem Vettrag zuordnen     Image diesem Vettrag zuordnen     Image diesem Vettrag     Image diesem Vettrag       Objekt     Adresse     Anlage     Letzte WA     Vertrag       Datensatz:     Image diesem Vettrag     Image diesem Vettrag     Image diesem Vettrag                                                                                                    |                |                                 |                          | Telefax:         | 040-123999        |             | -           |                     |           |    |  |  |
| PLZ / Ort:     20058     Hamburg     Internet:     www.MustermannKG.de     Mt Vertrag       Eine Anlage diesem Vertrag zuordnen     Objekt     Adresse     Anlage     Letzte WA     Vertrag       Objekt     Adresse     Anlage     Letzte WA     Vertrag                                                                                                    | Straße:        | Rothenbaur                      | n Chaussee 20            | E-Mail:          | MustermannKG@int  | ernet.de    | Kom         | natihilität PM Hann | werk 2002 |    |  |  |
| Eine Anlage diesem Vertrag zuordnen         Objekt       Adresse         Objekt       Adresse         Anlage       Letzte WA         Vertrag         Datensetz:       1         3       > >>                                                                                                    | PLZ / Ort:     | 20058                           | Hamburg                  | Internet:        | www.MustermannK   | (G.de       | Mit V       | ertraq:             |           |    |  |  |
|                                                                                                    | Eine Anlage d  | liesem Vertrag                  | g zuordnen               | Adresse          | 4                 |             | Lotato ) (A | Vertrag             |           |    |  |  |
| Datensatz: 14 4 3 → 14 1 += 1 von 52                                                                                                    |                | Ubjekt                          |                          | Adresse          | An                | lage        | Leizie wa   | ventag              |           |    |  |  |
| Datensatz: 14 4 3 + H + von 52                                                                                                    |                |                                 |                          |                  |                   |             |             |                     |           |    |  |  |
| Prove deve alakk                                                                                                    | Datensatz: I   |                                 | 3 🕨 🕅                    | ▶ ** von 52      |                   |             |             |                     |           | _  |  |  |

Vertrags-Nr.

Im Feld **<Vertrags-Nr.>** wird Ihnen die Wartungsvertrags-Nummer automatisch vom Programm vorgeschlagen. (Das Programm bezieht sich dabei auf die unter **<Stammdaten>**  $\rightarrow$  **<Firma>**  $\rightarrow$  **<Nummern-Kreise>** hinterlegten Einträge).

Sie können die vorgeschlagene Vertrags-Nummer durch Drücken der **<Enter-Taste>** übernehmen, oder eine manuelle Nummer durch einfaches Überschreiben eingeben.

Sobald Sie die gewünschte Vertrags-Nummer durch Drucken der **<Enter-Taste>** übernommen haben, ist der Wartungsvertrag angelegt.

Im Feld **<Kunde>** wird automatisch der Kunde des Kunden-Objekts übernommen

Durch Anklicken der Schaltfläche 🗁, werden die Stammdaten des Kunden geöffnet.

Wenn Sie einen anderen Kunden für diesen Vertrag hinterlegen möchten, klicken Sie auf die Schaltfläche I und wählen Sie den gewünschten Kunden aus der Liste aus. (In dieser Liste werden alle in den Stammdaten hinterlegen Kunden angezeigt.)

Sie können den gewünschten Kunden auch über das Kunden-Suchfenster auswählen. Klicken Sie dazu einfach auf den Button in und wählen Sie den gewünschten Kunden, durch Anklicken der Schaltfläche , links neben den Datensatz, in dem Suchfenster aus.

In diesen Feldern werden die entsprechenden Daten des ausgewählten Kunden angezeigt.

Anrede, Name, Straße, PLZ, Ort

| Anrede :   | Firma     |                | Telefon : | 040-123456               |
|------------|-----------|----------------|-----------|--------------------------|
| Name:      | Musterma  | nn KG          |           | 040-112255               |
|            | Bauuntern | ehmen          |           |                          |
|            |           |                | Telefax:  | 040-123999               |
| Straße:    | Rothenbau | um Chaussee 20 | E-Mail:   | MustermannKG@internet.de |
| PLZ / Ort: | 20058     | Hamburg        | Internet: | www.MustermannKG.de      |

Diese Daten können hier nicht überschrieben bzw. verändert werden.

In diesem Fenster wird das Datum des Vertragsabschluss hinterlegt. Standardmäßig wird Ihnen das aktuelle Tagesdatum vorgeschlagen, dass Sie durch Drücken der **<Enter-Taste>** übernehmen können.

Wenn Sie das Datum ändern möchten, können Sie es einfach überschreiben, oder Sie klicken im Datumsfeld auf die Schaltfläche . Dadurch wird die Kalenderanzeige geöffnet, in der Sie das gewünschte Datum auswählen können.

In diesen Feldern können Sie das jeweilige Datum für den Beginn und das Ende des Wartungsvertrages als Information hinterlegen.

Das jeweilige Datum können Sie durch einfaches Eintippen hinterlegen, oder Sie klicken im Datumsfeld auf die Schaltfläche . Dadurch wird die Kalenderanzeige geöffnet, in der Sie das jeweilige Datum auswählen können.

Dieses Feld ist nur dann wichtig, wenn Wartungsdaten aus dem Programm **PN Handwerk 2002** konvertiert wurden.

Kompatibilität PN Handwerk 2002 Mit Vertrag:

Da in den älteren Versionen nur Anlagedaten hinterlegt werden könnten, wenn auch Vertrag dazu angelegt wurde.

Vertrags-Abschluss

Vertragsjahr-Beginn, Vertragsjahr-Ende

Kompatibilität mit PN Handwerk 02

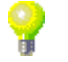

Kunde

Klicken Sie auf die Schaltfläche Eine Anlage diesem Vertrag zuordnen um dem ausgewählten Wartungsvertrag eine Anlage zu zuordnen. Dadurch wird das folgende Anlagen-Suchfenster geöffnet.

Eine Anlage diesem Vertrag zuordnen

| ■ 0 | bjekt-Anlagen S                                                         | iuchen                                                     |                            |                                                                                                    |                                                       | 2                                                                                                    |
|-----|-------------------------------------------------------------------------|------------------------------------------------------------|----------------------------|----------------------------------------------------------------------------------------------------|-------------------------------------------------------|----------------------------------------------------------------------------------------------------|
| . 1 | Anlagen-Filter Adr                                                      | essen-Filter                                               |                            |                                                                                                    |                                                       |                                                                                                    |
|     | Kunde Nr<br>Kunde Nr<br>Kunde Nemet:<br>Kunde Straße<br>Kunde Piz / Ort | 10251                                                      | -                          | Objekt<br>Objekt Name <u>1</u><br>Objekt Straße<br>Objekt Piz / Ort                                    |                                                       | Image: System of the system of the system of |
|     | Kunden-Nr<br>Vertrags-Nr<br>Letzte Wart.<br>10251<br>19.08.2004         | Kur<br>Obj<br>Mustemann KG<br>20058 Hamburg, R<br>Beispiel | nde<br>ekt<br>othenbaum Ch | BrennerBez<br>BrennerTyp<br>BrennerBauj<br>BrennerBauj<br>Vailant<br>Vailant<br>ausse Typ 4711<br>1939 | KesselBez<br>KesselTyp<br>KesselBaq<br>Kesselleistung | Anlagengröße<br>Regelanlage<br>Pumpe<br>Öllagerung                                                                                                    |
|     |                                                                         | Ende der Suchliste                                         |                            | 4200                                                                                                   |                                                       |                                                                                                    |
|     |                                                                         |                                                            | tend                       |                                                                                                    |                                                       | 3                                                                                                    |

💵 I4 4 🕨 H 🕶 🏙 🖪

2: 14 4 3 ▶ 1 1 1 ±±± von 52

🔲 PN Handwerk - [Kunden Objekt]

2

· 🕞 🕷

en, Hauptstrasse 25

Hier können Sie Ihre Filterkriterien im Anlagen-Filter und Adressen-Filter hinterlegen.

Durch Anklicken der Schaltfläche \_\_\_\_, links neben den Datensatz, wird die entsprechende Anlage dem Wartungsvertrag zugeordnet und das Suchfenster automatisch geschlossen.

Jetzt befinden Sie sich wieder im Wartungsvertrag-Fenster.

Letzte WA Do 19.08 200

| Hier w | ird Ihner/ | i jetzt die z | zugeordn | ete A | nlage | angezeigt. |
|--------|------------|---------------|----------|-------|-------|------------|
| Noch   | diacom     | Sahama        | kännon   | Sic   | dom   | Mortupae   |

Heizungsanlage Vailant, Typ 4711

Nach diesem Schema können Sie dem Wartungsvertrag beliebig viele Anlagen zuordnen.

Sie können einer vorhandenen Anlage ebenfalls ein Wartungsvertrag zuordnen, ohne das Wartungsvertrags-Fenster aufzurufen.

Klicken Sie dazu im Register des jeweiligen Kunden-Objekts auf die Schaltfläche Anlagen. Es öffnet sich das folgende Fenster:

| <u>D</u> atei <u>B</u> earbeiter | n <u>S</u> tamm | ndaten D <u>a</u> t | ensätze  | <u>E</u> xtras <u>F</u> | enster <u>?</u> | 2            |     |             |             |             |     | a ×                                  |
|----------------------------------|-----------------|---------------------|----------|-------------------------|-----------------|--------------|-----|-------------|-------------|-------------|-----|--------------------------------------|
| Kunde +                          | • •             | • •                 |          | <b>)</b>                | *               | bjekt Anlage | ۵   |             | Neue Anlage |             |     | 1 ?                                  |
| Objekt                           | Beispiel        |                     |          |                         |                 | Kunde:       | 102 | 51 Musterma | ınn KG      |             |     |                                      |
| Objekt-Adresse                   | Anlager         | Historie            |          |                         |                 |              |     |             |             |             |     |                                      |
| Heizungsanlag                    | ge              |                     | BrennerB | ez                      | Vailla          | int          | L   | etzte Wa.:  | Do 19.08.04 | Vertrag-Nr: |     | • 🗁                                  |
|                                  |                 |                     |          |                         |                 |              |     |             |             |             |     |                                      |
|                                  |                 |                     |          |                         |                 |              |     |             |             |             |     |                                      |
| Jiar kä                          | hnne            |                     | ia ir    | $\sim E$                | <u></u>         | Vertrag-N    | r:  |             | + C         |             |     | ,<br>i<br>i<br>i<br>n<br>o<br>o<br>k |
| пет ко                           | ппе             |                     | еп       |                         | eiu             |              |     |             |             | ≤, uei      | gew | /unsci                               |
|                                  |                 |                     |          |                         |                 |              |     |             |             |             |     |                                      |

nlage, die jeweilige Wartungsvertrags-Nummer eintippen, oder Sie klicken auf die Schaltfläche . Dadurch wird die Auflistung aller Wartungsverträge geöffnet, in der Sie den gewünschten Vertrag durch einfaches Anklicken auswählen können.

Dadurch wird diese Anlage dem ausgewählten Wartungsvertrag zugeordnet.

Vertrag einer Anlage zuordnen

## 15.2.3 Anlagen

| PN Handwerk - [Wartung]                                                              |                                            |                                      |    |  |  |  |  |  |  |  |
|--------------------------------------------------------------------------------------|--------------------------------------------|--------------------------------------|----|--|--|--|--|--|--|--|
| 🖾 Datei Stammdaten Iaglohn Projekt Lf-Belege Auswertungen Programme Extras Eenster ? |                                            |                                      |    |  |  |  |  |  |  |  |
| ₽•                                                                                   |                                            | Protokolle                           |    |  |  |  |  |  |  |  |
| Stammdaten                                                                           | Berichte                                   | Rechnungen                           |    |  |  |  |  |  |  |  |
| Kunden-Objekte                                                                       | Berichte <u>o</u> rganisieren              | <u>R</u> echnungen bearbeiten        |    |  |  |  |  |  |  |  |
| Anlagen                                                                              | Berichte aus Anlagedaten <u>e</u> rstellen | Rechnungen aus Anlagedaten erstellen |    |  |  |  |  |  |  |  |
| Anlagearten                                                                          | Berichte öffnen                            | Rechnungen aus Berichten erstellen   |    |  |  |  |  |  |  |  |
| Messwerte                                                                            |                                            | Rechnungen drucken                   |    |  |  |  |  |  |  |  |
| ¥ertrags-Info                                                                        |                                            |                                      |    |  |  |  |  |  |  |  |
|                                                                                      |                                            | ll                                   |    |  |  |  |  |  |  |  |
|                                                                                      |                                            |                                      |    |  |  |  |  |  |  |  |
|                                                                                      |                                            |                                      |    |  |  |  |  |  |  |  |
|                                                                                      |                                            |                                      |    |  |  |  |  |  |  |  |
|                                                                                      |                                            |                                      |    |  |  |  |  |  |  |  |
|                                                                                      |                                            |                                      |    |  |  |  |  |  |  |  |
|                                                                                      |                                            |                                      |    |  |  |  |  |  |  |  |
|                                                                                      |                                            |                                      |    |  |  |  |  |  |  |  |
|                                                                                      |                                            |                                      |    |  |  |  |  |  |  |  |
| Bereit                                                                               |                                            | FLTR                                 | NF |  |  |  |  |  |  |  |

Klicken Sie im Bereich **"Stammdaten"** auf die Schaltfläche <u>Anlagen</u>, dadurch wird Ihnen das Anlagen-Suchfenster mit allen in den Stammdaten hinterlegten Kunden und den dazugehörigen Anlagedaten angezeigt.

|            | Obje                           | ekt-Anlagen S            | Suchen                                                |                    |                                                            |                                                 |                                   |                                           |   |
|------------|--------------------------------|--------------------------|-------------------------------------------------------|--------------------|------------------------------------------------------------|-------------------------------------------------|-----------------------------------|-------------------------------------------|---|
|            | Anlagen-Filter Adressen-Filter |                          |                                                       |                    |                                                            |                                                 | •                                 |                                           |   |
|            | ⊻ertrags-Nr ☐Mit _Ohne         |                          |                                                       |                    |                                                            |                                                 |                                   |                                           |   |
|            | Anlagenart:                    |                          | Mitarbeiter                                           |                    | •                                                          | Filter merken                                   |                                   |                                           |   |
| BrennerBez |                                |                          | KesselBez                                             |                    | Anlagengröße                                               |                                                 |                                   |                                           |   |
| BrennerTyp |                                | nnerTyp                  |                                                       | KesselTyp          |                                                            | Regelanlage                                     |                                   |                                           |   |
|            | Bre                            | nnerBauj                 |                                                       | KesselBauj         |                                                            | Pumpe                                           |                                   | Export                                    |   |
|            | Bre                            | nnerLeistung             |                                                       | Kesselleistung     |                                                            | Öllagerung                                      |                                   |                                           |   |
|            | Dü                             | se1                      |                                                       | AusdehnGefäß       |                                                            | Warmwasser                                      |                                   | ·                                         |   |
|            | Dü                             | se2                      |                                                       | AusdehnGefäßGr.    |                                                            | Warmwasserbereit                                |                                   | Abbrechen                                 |   |
|            |                                | Kunden-Nr<br>Vertrags-Nr | к                                                     | unde<br>bjekt      | BrennerBez<br>BrennerTyp<br>BrennerBauj<br>BrennerLeistung | KesselBe<br>KesselTyj<br>KesselBa<br>Kesselleis | z An<br>o Re<br>uj Pu<br>tuna Öll | lagengröße<br>gelanlage<br>mpe<br>agerung |   |
| •          |                                | 1006                     | Siegfried Albero<br>27000 Jever, Ros<br>Kundenadresse | enweg 54           | vaillant test<br>test<br>1999                              |                                                 |                                   |                                           |   |
|            |                                | 1007                     | Meier & Sohn Gm<br>12345 Berlin, Hau<br>Bauvorhaben   | bH<br>iptstraße 25 |                                                            |                                                 |                                   |                                           |   |
|            |                                | 1009                     | Reinhard Zufall<br>81252 München,<br>Kundenadresse 2  | Dorfstraße 6       |                                                            |                                                 |                                   |                                           |   |
|            |                                | 1009                     | Reinhard Zufall<br>81252 München,<br>Bauvorhaben      | Dorfstraße 6       |                                                            |                                                 |                                   |                                           | - |
| Dal        | ensal                          | z: 14 4                  | 1                                                     | <b> }</b> ∦ von 15 |                                                            |                                                 |                                   | -                                         | _ |

Im Suchfenster können Sie die Filterkriterien im Anlagen-Filter und Adressen-Filter hinterlegen.

Klicken Sie auf die Schaltfläche **Drucken**, um das Fenster mit den **Drucken** Druckvarianten zu öffnen.

| 🗄 Drucken                                                               |                    |
|-------------------------------------------------------------------------|--------------------|
| Druckvariante<br>Anlegeniste<br>Anlegeniste kurz<br>Anlegen eustührlich |                    |
| C Drucken<br>© Setenansicht                                             | <u>o</u> k         |
| C Einstellungen                                                         | A <u>b</u> brechen |

Hier können Sie die gewünschte Liste aus den Druckvarianten: <Anlagenliste>, <Anlagenliste kurz> und <Anlagen ausführlich> auswählen.

Unter "Aktion" bestimmen Sie, ob Sie sofort Drucken, die Seitenansicht sehen oder erst die Druckeinstellungen ändern möchten.

Sie haben im Anlagen-Suchfenster die Möglichkeit, die gefilterten **Export** Anlagenlisten über die Export-Schnittstelle in ein anderes Datei-Format zu übergeben.

Klicken Sie dazu auf die Schaltfläche <u>Export</u>, um das Fenster mit den Exportformaten zu öffnen.

| 🖽 Exportf | ormat wählen        | ×          |
|-----------|---------------------|------------|
|           | Exportformat wählen |            |
|           |                     |            |
|           |                     |            |
| Auswahl:  | XML-Format          | <u>0</u> K |
|           | MS Excer<br>MS Word | Abbrechen  |
|           |                     |            |
|           |                     |            |
|           |                     |            |
|           |                     |            |
|           |                     |            |
|           |                     |            |

Hier können Sie das gewünschte Exportformat auswählen, in das Sie die Daten der Anlagenliste exportieren möchten.

Mit der Export-Schnittstelle zu MS-Word und MS-Excel, haben Sie die Möglichkeit, eigene Listen nach Ihren Vorstellungen zu erstellen. Die gefilterten Daten werden in das ausgewählte Programmformat gespeichert.

Durch Anklicken der Schaltfläche Abbrechen schließen Sie das Suchfenster.

Abbrechen

#### 15.2.4 Anlagearten verwalten

Durch Anklicken der Schaltfläche <u>Anlagearten</u>, wird das Fenster Anlagearten verwalten geöffnet.

| PN Handwerk - [A                               | nlagearten verwalt                    | en]                            |       |                     |       |
|------------------------------------------------|---------------------------------------|--------------------------------|-------|---------------------|-------|
| <u>D</u> atei <u>B</u> earbeiten <u>S</u> tamr | mdaten D <u>a</u> tensätze <u>E</u> : | ktras <u>F</u> enster <u>?</u> |       |                     | a ×   |
| Į.                                             | H F                                   | ▶I ▶*                          |       |                     |       |
| Anlagenart<br>Heizungsanlage                   |                                       |                                |       |                     |       |
| Testanlage                                     |                                       |                                |       |                     |       |
| *                                              |                                       |                                |       |                     |       |
| Feldbezeicl                                    | hnungen                               |                                |       |                     |       |
| BrennerBez                                     | Anl01                                 | KesselBez                      | Anl11 | Anlagengröße        | Anl21 |
| BrennerTyp                                     | Anl02                                 | KesselTyp                      | Anl12 | Regelanlage         | Anl22 |
| BrennerBauj                                    | Anl03                                 | KesselBauj                     | Anl13 | Pumpe               | Anl23 |
| Brennerleistung                                | Anl04                                 | Kesselleistung                 | Anl14 | Öllagerung          | Anl25 |
| Düse1                                          | Anl05                                 | AusdehnGefäß                   | Anl15 | Tankgröße           | Anl26 |
| Düse2                                          | Anl06                                 | AusdehnGefäßGröße              | Anl16 | Warmwasserbereitung | Anl26 |
| Druck1                                         | Anl07                                 | Garantie                       | Anl17 |                     | Anl27 |
| Druck2                                         | Anl08                                 | Schlüssel                      | Anl18 |                     | Anl28 |
| Düse                                           | Anl09                                 |                                | Anl19 |                     | Anl29 |
| DüseGröße                                      | Anl10                                 |                                | Anl20 |                     | Anl30 |
|                                                |                                       |                                |       |                     |       |
| Formularansicht                                |                                       |                                |       |                     | NF /  |

Hier können Sie neue Anlagenarten erfassen, oder die Daten bzw. Feldbezeichnungen von bereits erfassten Anlagearten beliebig verändern.

Um eine neue Anlagenart anzulegen, klicken Sie bitte auf die Schaltfläche 💾

Anlagearten erfassen

Tragen Sie nun im folgenden Feld

|   | Anlagenart:    |
|---|----------------|
|   | Heizungsanlage |
|   | Testanlage     |
| ► |                |

die genaue Bezeichnung der Anlagenart ein.

Anschließend können Sie die gewünschten Feldbezeichnungen für die neue Anlagenart erfassen.

Die Feldbezeichnungen der jeweiligen Anlagenart unterteilen sich in die Register Anlage und Messwerte.

| Feldbezeichnungen |       |       |
|-------------------|-------|-------|
| Anlage Messwerte  |       |       |
| Ani01             | Ani11 | Ani21 |
| Ani02             | Anl12 | Anl22 |
| AnI03             | Anl13 | Anl23 |
| AnI04             | Anl14 | Anl25 |
| AnI05             | Anl15 | Ani26 |
| AnI06             | Anl16 | Anl26 |
| Anl07             | Anl17 | Anl27 |
| Anl08             | Ani18 | Ani28 |
| Ani09             | Anl19 | Anl29 |
| Anl10             | Ani20 | Ani30 |
|                   |       |       |
|                   |       |       |
|                   |       |       |
|                   |       |       |
|                   |       |       |
|                   |       |       |
|                   |       |       |
|                   |       |       |
|                   |       |       |

Klicken Sie einfach in das jeweilige weiße Feld und geben Sie dort die gewünschte Bezeichnung ein.

Markieren Sie bitte die gewünschte Anlagenart im folgenden Feld.

Anlagearten ändern

|   | Anlagenart:    |
|---|----------------|
| ► | Heizungsanlage |
|   | Testanlage     |
| * |                |

Nun werden Ihnen alle hinterlegten Feldbezeichnungen der ausgewählten Anlagenart aufgelistet.

| BrennerBez      | AnI01 | KesselBez       | Ani11 | Anlagengröße        | Anl21 |
|-----------------|-------|-----------------|-------|---------------------|-------|
| BrennerTyp      | AnI02 | KesselTyp       | Anl12 | Regelanlage         | Anl22 |
| BrennerBauj     | AnI03 | KesselBauj      | Anl13 | Pumpe               | Anl23 |
| BrennerLeistung | AnI04 | Kesselleistung  | Anl14 | Öllagerung          | Anl25 |
| Düse1           | AnI05 | AusdehnGefäß    | Anl15 | Warmwasser          | Anl26 |
| Düse2           | AnI06 | AusdehnGefäßGr. | Anl16 | Warmwasserbereitung | Anl26 |
| Druck1          | AnI07 | Garantie        | Anl17 |                     | Anl27 |
| Druck2          | AnI08 | Schlüssel       | Ani18 |                     | Anl28 |
| Düse            | Anl09 |                 | Anl19 |                     | Anl29 |
| DüseGröße       | Anl10 |                 | Ani20 |                     | Anl30 |
|                 |       |                 |       |                     |       |

Hier können Sie jetzt die vorhandenen Feldbezeichnungen der ausgewählten Anlageart, durch einfaches Überschreiben der Felder, ändern.

Wichtig!!! Die geänderten Bezeichnungen gelten für alle Objekte/Anlagen.

Wenn Sie eine Anlagenart löschen möchten, markieren Sie bitte die gewünschte Anlagenart.

Anlagearten löschen

Anschließen klicken Sie auf die Schaltfläche Sicherheitsabfrage mit **<OK>**.

### 15.2.5 Messwerte

Wenn Sie im Bereich **"Stammdaten"** auf die Schaltfläche <u>Messwerte</u> klicken, wird das Messwerte-Suchfenster mit allen in den Stammdaten hinterlegten Kunden und den dazugehörigen Anlagedaten angezeigt.

| 🕫 Objekt-Anlager     | n Messwerte Suchen                               |          |                       |         |                                                                                                    |                 | × |
|----------------------|--------------------------------------------------|----------|-----------------------|---------|----------------------------------------------------------------------------------------------------|-----------------|---|
| Anlagenart:          | ✓ Datum von:                                     |          | <u>→</u> <u>b</u> is: |         | -                                                                                                    |                 | - |
| BrennerBez           | Rußzahl1                                         |          | Rußzahl2              |         |                                                                                                    |                 |   |
| BrennerTyp           | Abgas0elfrei1                                    |          | AbgasOelfr            | ei2     |                                                                                                    | Filter merken 🦵 |   |
| BrennerBauj          | Kohlendioxid1                                    |          | Kohlendioxi           | d2      |                                                                                                    |                 |   |
| BrennerLeistung      | Kohlenmonoxid1                                   |          | Kohlenmon             | oxid2   |                                                                                                    |                 |   |
|                      | Abgastemperatur                                  | 1        | Abgastemp             | eratur2 |                                                                                                    | <u>E</u> xport  |   |
| Vertrags-Nr:         | Zulufttemperatur                                 |          | Zulufttempe           | eratur2 |                                                                                                    |                 |   |
| Mitarbeiter-Nr:      | Druckdifferenz1                                  |          | Druckdiffer           | enz2    |                                                                                                    | Abbrechen       |   |
| Kunde <u>S</u> uchb. | Abgasverlust1                                    |          | Abgasverlu            | st2     |                                                                                                    |                 |   |
| Kunden-Nr:           | Sicherheitszeit1                                 |          | Sicherheits:          | zeit2   |                                                                                                    |                 |   |
| <u>O</u> bjekt:      | MesswertA1                                       |          | MesswertA.            | 2       |                                                                                                    |                 |   |
|                      | MesswertB1                                       |          | MesswertB.            | 2       |                                                                                                    |                 |   |
|                      | MesswertC1                                       |          | MesswertC2            |         |                                                                                                    |                 |   |
|                      | Messung01                                        |          | Messung03             |         |                                                                                                    |                 |   |
|                      | Messung02                                        |          | Messung04             |         |                                                                                                    |                 |   |
| Vertrags-N           | r Kunde                                          | BrennerB | ez                    | Rußzah  | n                                                                                                    | Rußzahl2        |   |
| Kunden-Ni            | r                                                | BrennerT | УР.                   | Abgas0  | elfrei1                                                                                                    | Abgas0elfrei2   |   |
|                      | Ubjekt                                           | Brennerb | auj<br>eistuna        | Kohlenn | nonovid1                                                                                                    | Kohlenmonovid2  |   |
| 10251                | Mustermann KG<br>20058 Hamburg, Rothenbaum Ch    | ausse    | clothing              | Konioni | in the second second se | Konioninonoside |   |
|                      | Bauvorhaben Süd                                  |          |                       |         |                                                                                                    |                 |   |
| 10051                | Mustermann KG                                    |          |                       | 77      |                                                                                                    | -               |   |
| 10251                | 20058 Hamburg, Rothenbaum Lr<br>Bauvorhaben Siid | nausse   |                       | 7       |                                                                                                    | 77              |   |
|                      | Datronabor 300                                   |          |                       |         |                                                                                                    | 77              |   |
| *                    | Ende der Suchliste                               |          |                       |         |                                                                                                    |                 | _ |
|                      | ,                                                |          |                       |         |                                                                                                    |                 |   |
|                      |                                                  |          |                       |         |                                                                                                    |                 |   |
| Datensatz:           | 1 • • • • • • • • • • • • • • • • • • •          |          |                       |         |                                                                                                    |                 |   |

In den Suchfeldern können Sie die gewünschten Filterkriterien hinterlegen.

Durch Anklicken der Schaltfläche , links neben den Datensatz, wird die jeweilige Anlage mit den entsprechenden Messwerten aufgerufen.

Wenn Sie das Feld Filter merken rarkieren, werden Ihre hinterlegten Filter merken Filterkriterien nicht verworfen. Alle hinterlegten Filterkriterien werden beim nächsten Öffnen des Suchfensters wieder angezeigt.

Durch einfaches Anklicken der einzelnen Überschriften

Sortierung

| Vertrags-Nr | Kunde  | BrennerBez       | Rußzahl1       | Ru8zahl2       |
|-------------|--------|------------------|----------------|----------------|
| Kunden-Nr   |        | BrennerTyp       | Abgas0elfrei1  | Abgas0elfrei2  |
|             | Objekt | BrennerBauj      | Kohlendioxid1  | Kohlendioxid2  |
|             |        | Brennert eistung | Kohlenmonovid1 | Kohlenmonovid2 |

können Sie die angezeigte Liste mit den gefilterten Anlagen/Messwerten sortieren.

| Klicken Sie auf die Schaltfläche | Klicken Sie auf die Schaltfläche | <u>a</u> | . um das Druckfenster zu öffnen. | Drucken |
|----------------------------------|----------------------------------|----------|----------------------------------|---------|
|----------------------------------|----------------------------------|----------|----------------------------------|---------|

| 🖴 Drucken              |            |
|------------------------|------------|
| Druck <u>v</u> ariante |            |
| Anlagen Messwerte      |            |
|                        |            |
|                        |            |
|                        |            |
|                        |            |
|                        |            |
| Aktion                 | <u>0</u> K |
| C Drucken              |            |
| Seitenansicht          |            |
| C Einstellungen        | Abbrechen  |
|                        |            |

Hier können Sie eine Auflistung mit den gefilterten Anlangen und den dazugehörigen Messwerten ausdrucken.

Unter "Aktion" bestimmen Sie, ob Sie sofort Drucken, die Seitenansicht sehen oder erst die Druckeinstellungen ändern möchten.

Sie haben im Messwerte-Suchfenster die Möglichkeit, die gefilterten **Export** Anlagedaten und die dazugehörigen Messwerte über die Export-Schnittstelle in ein anderes Datei-Format zu übergeben.

Klicken Sie dazu auf die Schaltfläche **Export**, um das Fenster mit den Exportformaten zu öffnen.

| 🖴 Exportf | ormat wählen        | X          |
|-----------|---------------------|------------|
|           | Exportformat wählen |            |
|           |                     |            |
|           |                     |            |
| Auswahl:  | XML-Format          | <u>0</u> K |
|           | MS Excel<br>MS Word | Abbrechen  |
|           |                     |            |
|           |                     |            |
|           |                     |            |
|           |                     |            |
|           |                     |            |
|           |                     |            |
|           |                     |            |

Hier können Sie das gewünschte Exportformat auswählen, in das Sie die Daten der Anlagenliste exportieren möchten.

Mit der Export-Schnittstelle zu MS-Word und MS-Excel, haben Sie die Möglichkeit, eigene Listen nach Ihren Vorstellungen zu erstellen. Die gefilterten Daten werden in das ausgewählte Programmformat gespeichert.

Durch Anklicken der Schaltfläche Abbrechen schließen Sie das Suchfenster.

Abbrechen

### 15.2.6 Vertrags-Info

Wenn Sie auf die Schaltfläche <u>Vertrags-Info</u> klicken, wird das Vertrags-Suchfenster mit allen angelegten Wartungs-Verträgen geöffnet.

| 🕮 Ve     | erträge Suchen          |                                    |                 |         | ×   |
|----------|-------------------------|------------------------------------|-----------------|---------|-----|
| V        | /ertrag- <u>N</u> r:    |                                    | $\nabla_{\ell}$ | × 7     | 1   |
| к        | unden- <u>N</u> r:      | <u> </u>                           |                 |         | 1   |
| к        | unde Suchbegrift        | <u> </u>                           | Filter m        | erken 🔽 |     |
| к        | iunde <u>N</u> ame1:    |                                    |                 | Ъ       |     |
| к        | unde <u>N</u> ame2:     |                                    |                 |         | I   |
| К        | iunde Straße:           |                                    | E               | xport   |     |
| К        | iunde <u>P</u> lz, Ort: |                                    |                 |         | ! — |
|          |                         |                                    | Ab              | brechen |     |
| K        | (ompatibilität PN Ha    | Indwerk 2002                       |                 |         | 1   |
| M        | <u>ti</u> t Vertrag:    | 🗌 Ja 🔲 Ohne                        |                 |         |     |
| _        |                         |                                    |                 |         |     |
| <u> </u> | Vertrags-Nr             | Kunde                              |                 |         | _   |
|          | 20020001                | Hans Mustermann                    | 10002           |         |     |
|          |                         | 12345 Musternausen, Mustergasse 12 |                 |         | _   |
|          | 20020006                | Peter Beispiel                     | 10001           |         |     |
|          |                         | 20205 Dremen, waldweg 125          | 4500            |         | _   |
|          | 20020007                | HBK                                | 1593            |         |     |
|          | 2002004.0               | 24101 Alternoiz, Ani Jagersberg 16 | 40000           |         | _   |
|          | 20020010                | Marun Musterkunde                  | 10000           |         |     |
|          |                         | Pater Paierial                     | 40004           |         | _   |
|          | 20020020                | 28255 Bromon Maldward 123          | 10001           |         |     |
|          | 20041014                | Significant Alberto                | 1006            |         | -   |
|          | 20041011                | 27000 Jever Rosenweg 54            | 1006            |         |     |
| Datan    |                         |                                    |                 |         | -   |
| Daten    | Satz:                   | I P PT PT VON 19                   |                 |         |     |

In den Suchfeldern können Sie die gewünschten Filterkriterien hinterlegen.

Durch Anklicken der Schaltfläche , links neben den Datensatz, wird der gewünschte Wartungs-Vertrag geöffnet..

Wenn Sie das Feld Filter merken rarkieren, werden Ihre hinterlegten Filterkriterien nicht verworfen. Alle hinterlegten Filterkriterien werden beim nächsten Öffnen des Suchfensters wieder angezeigt.

Dieses Feld ist nur dann wichtig, wenn Wartungsdaten aus dem Programm **PN Handwerk 2002** konvertiert wurden.

Kompatibilität mit PN Handwerk 02

**Filter merken** 

Kompatibilität PN Handwerk 2002 Mit Vertrag: Ja Ohne

Da in den älteren Versionen nur Anlagedaten hinterlegt werden könnten, wenn auch Vertrag dazu angelegt wurde.

Klicken Sie auf die Schaltfläche **Drucken**, um das Fenster mit den **Drucken** Druckvarianten zu öffnen.

| 🗄 Drucken                         | $\mathbf{X}$ |
|-----------------------------------|--------------|
| Druck <u>v</u> ariante            |              |
| Anlagenliste                      |              |
| Anlagenliste kurz                 |              |
| Anlagen austunriich               |              |
|                                   |              |
|                                   |              |
|                                   |              |
| J                                 |              |
|                                   | <u>o</u> k   |
| C <u>D</u> rucken                 |              |
| <ul> <li>Seitenansicht</li> </ul> |              |
| C Einstellungen                   | Abbrechen    |
| )                                 |              |

Hier können Sie die gewünschte Liste aus den Druckvarianten: <Anlagenliste>, <Anlagenliste kurz> und <Anlagen ausführlich> auswählen.

Unter "Aktion" bestimmen Sie, ob Sie sofort Drucken, die Seitenansicht sehen oder erst die Druckeinstellungen ändern möchten.

Sie haben im Anlagen-Suchfenster die Möglichkeit, die gefilterten **Export** Anlagenlisten über die Export-Schnittstelle in ein anderes Datei-Format zu übergeben.

Klicken Sie dazu auf die Schaltfläche <u>Export</u>, um das Fenster mit den Exportformaten zu öffnen.

| 🕮 Exportfo | ormat wählen                      |                                 |
|------------|-----------------------------------|---------------------------------|
|            | Exportformat wählen               |                                 |
| Auswahl:   | XML-Format<br>MS Excel<br>MS Word | <u>O</u> K<br><u>A</u> bbrechen |

Hier können Sie das gewünschte Exportformat auswählen, in das Sie die Daten der Anlagenliste exportieren möchten.

Mit der Export-Schnittstelle zu MS-Word und MS-Excel, haben Sie die Möglichkeit, eigene Listen nach Ihren Vorstellungen zu erstellen. Die gefilterten Daten werden in das ausgewählte Programmformat gespeichert.

# 15.3 Berichte

Im Bereich **"Berichte"** können Wartungsberichte erstellt, organisiert, gedruckt und bearbeitet werden. Die Wartungsberichte werden aus den Anlagedaten erstellt und an die ausführenden Monteure weitergegeben. Die Monteure tragen die erbrachten Leistungen, das benötigte Material und die Arbeits-Stunden ein und lassen sich den Bericht anschließend vom Kunden unterschreiben. Der Wartungsbericht dient als Berechnungsgrundlage und kann der Rechnung später beigefügt werden.

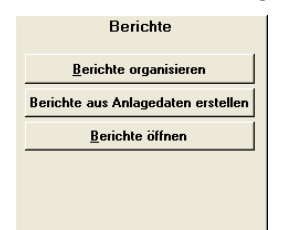

Die Berichte unterteilen sich in folgenden Bereiche:

Berichte organisieren Berichte aus Anlagedaten erstellen UND Berichte öffnen .

### 15.3.1 Berichte organisieren

Wenn Sie im Wartungs-Formular auf die Schaltfläche klicken, wird Ihnen das folgende Fenster angezeigt.

| 🔲 PN            | Handwerk                                                                   | c - [Ber             | ichte org                  | ganis               | ieren                        | d I      |           |                |                   |                    |              |             |                                    |          |
|-----------------|----------------------------------------------------------------------------|----------------------|----------------------------|---------------------|------------------------------|----------|-----------|----------------|-------------------|--------------------|--------------|-------------|------------------------------------|----------|
| ] <u>D</u> atei | Stammdater                                                                 | n <u>I</u> aglo      | hn <u>P</u> rojek          | է ∐ <sup>6</sup> -8 | Belege                       | Auswert  | ungen     | Progra         | amme <u>E</u> xtr | as <u>E</u> enster | 2            |             | ţ                                  | = ×      |
| ۹<br>St         | Berich                                                                     | te aus A<br>Adresser | nlagedater<br>h-Filter   S | n erste<br>onstige  | llen<br>e-Filter             | Anschre  | eiben     | ۵              | Mob               | ij ->              |              |             | <b>x</b> 7                         |          |
| e               | Berichts-Nr.                                                               |                      |                            |                     |                              |          |           |                |                   | Status             |              | -           | Heute erstellt                     |          |
| Ņ               | Vitarbeiter                                                                |                      |                            |                     |                              |          | -         |                |                   | Bericht ge         | druckt?      | Ja 🔽 Nein   | Ohne Termin                        |          |
| ł               | Kategorie                                                                  |                      |                            |                     |                              |          | -         |                |                   | Anschreib          | en gedruckt? | Ja 🔽 Nein 🗖 | Heute Termin                       |          |
| E E             | -<br>Bericht-Datum                                                         | von                  |                            | -                   | his                          |          | -         |                |                   | In Rechnur         | ng kopiert?  | Ja 🔽 Nein 🔽 | Ab heute Termin                    |          |
|                 | Abaeschlosse                                                               | en von               |                            | -                   | bis                          |          | -         | Ја Г           | Nein 🔽            | Vertrags-N         | ۹r.          | *           | Offen                              |          |
| 1               | -<br>Termin-Datum                                                          | von                  |                            | •                   | bis                          |          | -         | Mit            | Ohne              | Plan-Jahr          |              | Plan-Monat  | Nicht gedruckt                     | -        |
|                 |                                                                            |                      |                            | _                   |                              |          |           | ^              |                   |                    |              |             | Zu berechnen                       |          |
|                 | Bericht                                                                    |                      | к                          | unde                |                              |          |           |                | Objekt            |                    | 10-          | Anlage      | Abgeschlossen<br>Status (Katagoria |          |
| 200             | Plan-Datum<br>20041074 Jac Siegfried Albert 1006 Jac 71 / Wilhelm Beispiel |                      |                            |                     |                              | eispiel  |           | Heizung        | sanlage           | Status / Nategorie | -            |             |                                    |          |
| 19.1            | 19:10.2004 27000 Jever, Rosenweg 54                                        |                      |                            |                     | 20022 Hamburg, Apfelallee 22 |          |           | Brenner        | Bez: Lupo         |                    | ·            |             |                                    |          |
| Plan            | n 2006/4                                                                   | 0421 12              | 4578                       |                     |                              |          |           |                |                   |                    | Brenner      | Typ: 5555   |                                    | <u> </u> |
|                 |                                                                            | Guten Is             | ag (oneiar                 | reae }              |                              |          |           |                |                   |                    |              | ─-,;        | Rechnung ->                        |          |
| ▶ 200           | 41075 🗁                                                                    | Reinhard             | d Zufall                   |                     |                              | 1009 🛃   | Kunder    | nadress        | se / Reinhar      | d Zufall           | Heizung      | sanlage 🗾 🛃 | <u> </u>                           |          |
| 22.1            | 10.2004                                                                    | 81252 M              | lünchen, D                 | orfstra             | aße 6                        |          | 81252     | Münche<br>ssoo | en, Dorfstra      | ße 6               | Brenner      | Bez: 1231   |                                    | ÷        |
| Pia             | 12004/3                                                                    | Guten Ta             | oz∠<br>aq (Briefa⊓         | rede}               |                              |          | 003-00    | 3322           |                   |                    | Dreinier     | тур.<br>• с |                                    | ÷.       |
|                 |                                                                            |                      |                            |                     |                              |          |           |                |                   |                    |              | <b>_</b> _  | Rechnung ->                        |          |
|                 |                                                                            |                      |                            |                     |                              |          |           |                |                   |                    |              |             |                                    |          |
|                 |                                                                            |                      |                            |                     |                              |          |           |                |                   |                    |              |             |                                    |          |
|                 |                                                                            |                      |                            |                     |                              |          |           |                |                   |                    |              |             |                                    |          |
|                 |                                                                            |                      |                            |                     |                              |          |           |                |                   |                    |              |             |                                    |          |
|                 |                                                                            |                      |                            |                     |                              |          |           |                |                   |                    |              |             |                                    |          |
|                 |                                                                            |                      |                            |                     |                              |          |           |                |                   |                    |              |             |                                    | _        |
| Datens          | satz: 🚺 🖣                                                                  | 1                    | 2                          | - I H               | ▶*                           | V0D 2 (G | efiltert) |                |                   |                    |              |             |                                    | ×        |
| Poloar          |                                                                            |                      |                            |                     |                              | - (-     | ,         |                |                   |                    |              |             |                                    | -        |

Hier haben Sie alle Wartungsberichte im Überblick, die aus den Anlagedaten erstellt worden sind.

#### (Alles weitere zu diesem Thema erfahren Sie im nächsten Kapitel.)

In diesem Fenster haben Sie die Möglichkeit, alle vorhandenen Wartungsberichte zu verwalten. Außerdem können Sie hier Wartungstermine vergeben, die Berichte von durchgeführten Wartungen abschließen und diese anschließend in die Wartungsrechnungen übergeben.

Im oberen Bereich des Formulars haben Sie die Möglichkeiten nach vorhandenen Wartungsberichten zu filtern.

| Status-Filter Sonstige | Filter     |              |                     |           |          |
|------------------------|------------|--------------|---------------------|-----------|----------|
| Berichts-Nr            | Soll-Monat |              | Status:             |           | •        |
| Mitarbeiter            |            | -            | Gedruckt:           | Ja 🦵 Nein | Г        |
| Kategorie:             |            | -            | Anschr. gedruckt:   | Ja 🦵 Nein | <b>—</b> |
| Datum von:             | ▼ bis:     | -            | In Rechnung kopiert | Ja 🔲 Nein | 5        |
| Abgeschlossen von:     | • bis:     | Ja: 🔽 Nein 🔽 | Vertrags-Nr:        |           | -        |
| Termin-Datum von:      | ✓ bis:     | Mit:         |                     |           |          |

Die Suchfelder unterteilen sich dabei in Status-Fitter, Sonstige-Fitter und Sonstige-Fitter.

<u>B</u>erichte organisieren

Wartungsberichte

manuell filtern

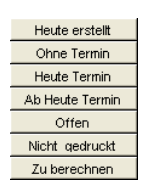

Durch Anklicken der jeweiligen Schaltfläche werden teilweise mehrere Filterfelder im Suchfenster automatisch gesetzt, um Ihnen so das Suchen nach Wartungsberichten zu vereinfachen.

| Heute erstellt  | Alle Berichte die heute erstellt wurden.                       |
|-----------------|----------------------------------------------------------------|
| Ohne Termin     | Alle nicht abgeschlossenen Berichte die keinen Termin haben.   |
| Heute Termin    | Alle nicht abgeschlossenen Berichte ab heutigem Termin.        |
| Ab Heute Termin | Alle Berichte ab heutigem Termin.                              |
| Offen           | Alle nicht abgeschlossenen Berichte.                           |
| Nicht gedruckt  | Alle Berichte die noch nicht gedruckt wurden.                  |
| Zu berechnen    | Alle Berichte die abgeschlossen & noch nicht berechnet wurden. |

In dem folgenden Abschnitt werden Ihnen alle erstellten Wartungsberichte angezeigt, die den obigen Filterkriterien entsprechen.

|   | Berichts-Nr Kunde |                                | Objekt                               | Anlage                    | Abgeschlossen      |  |
|---|-------------------|--------------------------------|--------------------------------------|---------------------------|--------------------|--|
|   |                   |                                |                                      | Mitarbeiter / Termin      | Status / Kategorie |  |
| J | 20041038 🏼 🗃      | Siegfried Albert 1006 🗁        | Kundenadresse / Siegfried Albert 🛛 🗁 | Heizungsanlage 🛛 🗁        | <b>▼</b>           |  |
|   | vVaBericht        | 27000 Jever, Rosenweg 54       | 27000 Jever, Rosenweg 54             | BrennerBez: vaillant test | 1 🗾                |  |
|   | 24.05.2004        | 0421 124578                    | 0421 124578                          | BrennerTyp: test          | service 🔹          |  |
|   |                   | Guten Tag{Briefanrede},        |                                      | Gehlen 🗾                  | Deskunne >         |  |
|   |                   | vielen Dank für Ihr Interesse. |                                      | Mo 26.07.04 🔽 10.00 📰     | Recanang **        |  |

Die Daten der erstellten Wartungsberichte werden in den gelben Anzeigfeldern aufgeführt. Die weißen Eingabefelder können direkt von Ihnen bearbeitet werden.

In diesem Feld wird Ihnen die Nummer des Wartungsberichts angezeigt. Berichts-Nr. Durch Anklicken der Schaltfläche 🗁 können Sie den Bericht öffnen.

Im Feld **<Kunde>** werden Ihnen die Kundendaten (mit Telefonnummer) **Kunde** angezeigt. Durch Anklicken der Schalfläche *regerner werden die Stammdaten des Kunden geöffnet.* 

Im Feld **<Objekt>** werden Ihnen die Objektdaten (mit Telefonnummer) **Objekt** angezeigt. Durch Anklicken der Schalfläche 🗁 wird das Kunden-Objekt geöffnet.

Unterhalb der Felder **<Kunde>** und **<Objekt>** werden Ihnen der Vortext1 und der Vortext2 des Wartungsberichts angezeigt.

In diesem Feld wird Ihnen die Anlagenart, das 1. Anlagenfeld und das 2. Anlagenfeld der jeweiligen Anlage angezeigt. Durch Anklicken der Schalfläche E, öffnet sich das Anlagenfenster des Kunden-Objekts.

Im Feld **<Mitarbeiter>** wird der Mitarbeiter angezeigt, der für diese Wartung zuständig ist, bzw. diese durchführen soll. (Dabei wird der im Service-Plan der Anlage hinterlegte Monteur automatisch übernommen.)

Wenn kein Mitarbeiter hinterlegt worden ist, oder Sie den vorhandenen Mitarbeiter ändern möchten, dann klicken Sie in diesem Feld auf die Schaltfläche . Es öffnet sich eine Auflistung mit allen (in den Stammdaten) hinterlegten Mitarbeitern. Wählen Sie hier den gewünschten Mitarbeiter aus.
| Durch Anklicken der Schaltfläche 🕮, wird der Kalender geöffnet. Hier können Sie dem Mitarbeiter den gewünschten Termin direkt zuordnen.                                                                                                    |                                          |
|----------------------------------------------------------------------------------------------------|------------------------------------------|
| Nachdem die Wartung durchgeführt wurde und Sie alle nötigen Einträge im Wartungsbericht gemacht haben, klicken Sie bitte auf die Schaltfläche .<br>Dadurch wird dieser Wartungsbericht mit dem aktuellen Tagesdatum als <b>"Abgeschlossen"</b> markiert. Sie können das <b>"Abgeschlossen-Datum"</b> auch manuell, durch einfaches eintippen, hinterlegen. Das Datum wird danach automatisch in die Anlage-Daten als <b>"Letzte Wartung"</b> übernommen. | Abgeschlossen                            |
| In den Feldern <b><kategorie></kategorie></b> und <b><status></status></b> können Sie die Wartungsberichte entsprechend einteilen.                                                                                                    | Status / Kategorie                       |
| Führen Sie in diesen Feldern einen Doppelklick aus, um das Stammdatenfenster zu öffnen. Hier können Sie die gewünschten Kategorien bzw. Status hinterlegen.                                                                                                    |                                          |
| Klicken Sie anschließend auf die Schaltfläche 🗾 des jeweiligen Feldes. Es öffnet sich eine Auflistung mit allen hinterlegten Stammdaten. Wählen Sie hier den entsprechenden Status bzw. die entsprechende Kategorie aus.                                                                                                    |                                          |
| Wenn Sie auf die Schaltfläche <b>Rechnung</b> -> klicken, wird aus dem Wartungsbericht automatisch eine Rechnung erstellt.                                                                                                    | Rechnung<br>erstellen                    |
| Der Wartungsbericht wird als "Abgeschlossen" markiert und das Kennzeichen "übernommen" wird gesetzt.                                                                                                    |                                          |
| Klicken Sie auf die Schaltfläche Anschreiben, falls Sie Ihre Kunden vor den fälligen Wartungen anschreiben möchten. Dadurch wird das folgende Fenster geöffnet.                                                                                                    | Anschreiben                              |
| Bitte wählen         Bitte wählen         Auswahl:       Neues Acschreiben estallen         Vorhandene Anschreiben aufrufen       OK         Abbrechen       Abbrechen                                                                                                    |                                          |
| Markieren Sie hier den Punkt "Neues Anschreiben erstellen" und klicken Sie anschließend auf die Schaltfläche                                                                                                    |                                          |
| Es wird ein Kurzbrief mit den entsprechenden Adressen erstellt. Das Anschreiben bezieht sich dabei auf alle vorher gefilterten Wartungsberichte.                                                                                                    |                                          |
| Wenn Sie auf die Schaltfläche klicken, werden die gefilterten Wartungsberichte in den <b>PN-Mobil</b> Postausgang übergeben. <b>(Dies ist nur mit dem Zusatzmodul PN-Mobil möglich!)</b>                                                                                                    | Mobil                                    |
| Vom Postausgang werden die Wartungsberichte (je nach Einstellung) an die mobilen Geräte der jeweiligen Monteure übermittelt.                                                                                                    |                                          |
| Durch Anklicken der Schaltfläche Berichte aus Anlagedaten erstellen, öffnet sich ein Fenster in dem Sie Wartungsberichte aus allen Anlagedaten erstellen können.                                                                                                    | Berichte aus<br>Anlagedaten<br>erstellen |

Hier können Sie den vereinbarten Termin und die Uhrzeit der Wartung

eingeben.

Termin

(Näheres erfahren Sie im Kapitel "15.3.2 Berichte aus Anlagedaten erstellen".)

Klicken Sie auf die Schaltfläche <u>A</u>, um das Fenster mit den Druckvarianten Berichte drucken zu öffnen.

| 🗄 Drucken                                       | $\mathbf{X}$       |
|-------------------------------------------------|--------------------|
| Druck <u>v</u> ariante                          |                    |
| Monteurbericht 1                                |                    |
| Monteurbericht 2                                |                    |
| Monteurbericht 4                                |                    |
| Monteurberichtliste                             |                    |
| Monteurberichtliste 1 Seite pro Monteur und Tag |                    |
|                                                 |                    |
| Aktion —                                        |                    |
| C Drucken                                       | <u>о</u> к         |
| Seitenansicht                                   |                    |
| C Einstellungen                                 | A <u>b</u> brechen |
| 1                                               |                    |

Wählen Sie die Druckvarianten **<Monteurberichtsliste>** oder **<Monteurberichtsliste 1 Seite pro Monteur und Tag>** aus, um eine Auflistung von allen gefilterten Berichten auszudrucken.

Wählen Sie den **<Monteurbericht>** aus, nachdem Sie alle wichtigen Daten zum Bericht erfasst haben (Mitarbeiter, Termin, Uhrzeit).

Es wird für alle gefilterten Berichte die im Fenster **"Berichte organisieren"** angezeigt werden jeweils ein Wartungsbericht bzw. Monteurbericht gedruckt.

Unter "Aktion" bestimmen Sie, ob Sie sofort Drucken, die Seitenansicht sehen oder erst die Druckeinstellungen ändern möchten.

In diesem Fall sehen wir uns zuerst die Seitenansicht an. Setzen Sie dazu den Punkt <sup>©</sup> Seitenansicht und klicken anschließend auf die Schaltfläche <u>OK</u>.

| = PI     | N Handwerk - [Seitenansicht] |                                   |                                                                     |                                                                             |                                     |         |
|----------|------------------------------|-----------------------------------|---------------------------------------------------------------------|-----------------------------------------------------------------------------|-------------------------------------|---------|
| 🔳 Da     | atei <u>?</u>                |                                   |                                                                     |                                                                             |                                     | _ & ×   |
| <u>م</u> | 🚑 @eMail 🗨 🔳 💷 🛲 90%         | - m w                             |                                                                     |                                                                             |                                     |         |
|          |                              |                                   |                                                                     |                                                                             |                                     |         |
|          | Wartungsbericht              |                                   | Musterfirma<br>handwerklich<br>Tel.: 0123 - 123<br>Fax.: 0123 - 123 | Fachbetrieb fi<br>ne Arbeiten<br>3456 Email: Info<br>3457 <u>www.must</u> i | ür<br>@musterfirma.de<br>erfirma.de |         |
|          | Wartungsobjekt:              | Auftraggeber:                     |                                                                     | Datum:                                                                      | Mo 08 08 05                         |         |
|          | Herrn Klaus Beispiel         | Kd-Nr: 10251                      |                                                                     | Auftrage-Nr :                                                               | 50004                               |         |
|          | Mieter<br>Hauntstrasse 25    | Firma Mustermar<br>Rothenbaum Cha | nn KG<br>aussee 20                                                  | Autrays-Ni                                                                  | 50004                               |         |
|          | 28282 Bremen                 | 20058 Hamburg                     |                                                                     | vertrags-ivr.:                                                              | 50002                               |         |
|          | Tel. 0421-123456             | Tel. 040-123456                   |                                                                     | l ermin:                                                                    |                                     |         |
|          |                              |                                   |                                                                     | Uhrzeit:                                                                    |                                     |         |
|          | Auftragsangabe:              |                                   |                                                                     |                                                                             |                                     |         |
|          | Anlagedaten:                 |                                   |                                                                     |                                                                             |                                     |         |
|          | BrennerBez Vaillant          | KesselBez                         |                                                                     | Anlagengröße                                                                |                                     |         |
|          | BrennerTyp Typ 4711          | KesselT yp                        |                                                                     | Regelanlage                                                                 |                                     |         |
|          | BrennerBauj 1999             | KesselBauj                        |                                                                     | Pumpe                                                                       |                                     |         |
|          | Brennerleistung 42kw         | Kesselleistung                    |                                                                     | Topkaräße                                                                   |                                     |         |
|          | Düse2                        | Ausdehn GefäßGröße                | -                                                                   | Warmwasserbereit                                                            |                                     |         |
|          | Druck1                       | Garantie                          |                                                                     |                                                                             |                                     |         |
|          | Druck2                       | Schlüssel                         |                                                                     |                                                                             |                                     |         |
|          | Maccwarta                    |                                   |                                                                     |                                                                             |                                     | <b></b> |
| Seite:   |                              |                                   |                                                                     |                                                                             |                                     | Þ       |
| Berei    | it                           |                                   |                                                                     |                                                                             |                                     | NF      |

In der Seitenansicht werden Ihnen die erstellten Wartungsberichte angezeigt. Klicken Sie hier auf die Schaltfläche 🚔, um den Arbeitsbericht endgültig auszudrucken.

Wie Sie einen Wartungsbericht erstellen oder verändern können, wird Ihnen im Kapitel **4.3.7** "Gestaltbare Berichte" näher beschrieben.

Arbeitsbericht gestalten

### 15.3.2 Berichte aus Anlagedaten erstellen

Klicken Sie im Wartungs-Formular, oder im Fenster "**Berichte organisieren"** auf die Schaltfläche Berichte aus Anlagedaten erstellen, um das folgende Fenster zu öffnen:

| 🕮 Berichte aus A     | nlagedaten erste | len      |                        |          | $\mathbf{X}$       |
|----------------------|------------------|----------|------------------------|----------|--------------------|
| <u>M</u> onat        | 8 <u>J</u> ahr:  | 2005     | Anlagenart             | •        | VVV                |
| <u>∨</u> ertrags-Nr  | Mi               | Ohne     |                        |          | Eiter merken       |
| Mitarbeiter          |                  | •        |                        |          |                    |
| <u>K</u> unde        |                  | -        | <u>O</u> bjekt         |          | Eerichte erstellen |
| Kunde Nr             |                  | -        | Objekt Name <u>1</u>   |          | <u>a</u>           |
| Kunde <u>N</u> ame1: |                  |          | Objekt St <u>r</u> aße |          | Export             |
| Kunde Straise        |                  |          | Objekt Piz / Ort       |          | Export             |
| Runde Piz / On       |                  |          | Sortierung             | <u> </u> | <u>A</u> bbrechen  |
|                      | Kunde            |          | Objekt                 | Anlage   | Vertrags-Nr        |
|                      |                  |          |                        | :        |                    |
| Datensatz: 🚺 🔳       | 1                | I ▶* von | 1 (Gefiltert)          |          |                    |

In diesem Suchfenster können Sie Wartungsberichte aus allen Anlagedaten erstellen.

#### Das Programm bezieht sich auf die im Service-Plan hinterlegten Daten.

Geben Sie in den Feldern Monat <sup>8</sup> Jahr: 2005 den entsprechenden Monat / Jahr Monat und das Jahr ein und klicken Sie auf die Schaltfläche <u>V</u>.

| 🖽 Berichte aus A                                                                                                    | nlagedaten erstell      | en                     |                                                                                                    |                                                                                        |                                                 |            |
|----------------------------------------------------------------------------------------------------|-------------------------|------------------------|----------------------------------------------------------------------------------------------------|----------------------------------------------------------------------------------------|-------------------------------------------------|------------|
| <u>Monat</u><br>⊻ertrags-Nr<br>Mitarbeiter<br><u>Kunde</u><br>Kunde Nr<br>Kunde Nr<br>Kunde Straße                                                                                                    | 8 <u>J</u> ahr:<br>∏Mit | 2006<br>Ohne<br>*<br>* | Anlagenart<br>BrennerBez<br>BrennerTyp<br>Objekt<br>Objekt Name1<br>Objekt Straße<br>Objekt Ptr / Ort | <u>×</u>                                                                               | Filter merken<br>Berichte erste<br>Ca<br>Export |            |
| Kunde Plz / Ort                                                                                                    | Kunde                   |                        | Sortierung<br>Objekt                                                                                  |                                                                                        | <u>A</u> bbreche<br>Vertra                      | n<br>gs-Nr |
| Hilde Babbel         1003 Kundenadresse           12345 Mauerstadt, Strasse 43         Hilde Babbel           12345 Mauerstadt         12345 Mauersta           Peter Schulze         1002 Kundenadresse |                         |                        | adresse<br>abbel<br>Mauerstadt, Strasse 4<br>adresse                                                  | Heizungsanlage<br>BrennerBez: test<br>3 BrennerTyp:<br>Heizungsanlage<br>BrossenerBez: | 500                                             | 01         |
| 12345 Bremen, leststraise 27 Peter Sch<br>12345 Bre<br>Mustermann KG 10251 Beispiel<br>20058 Hamburg, Rothenbaum Chausse Klaus Beis<br>20358 Hamburg, Rothenbaum Chausse Klaus Beis                      |                         |                        | Bremen, Teststraße 27<br>I<br>leispiel<br>Bremen, Hauptstrasse                                        | 7 BrennerTyp:<br>Heizungsanlage<br>BrennerBez: Vaillant<br>25 BrennerTyp: Typ 4711     | 500                                             | 02         |
| *                                                                                                    |                         |                        |                                                                                                    | :                                                                                      |                                                 |            |
| Datensatz: 14                                                                                                    | 1 <b>)</b>              | ▶ <b>*</b>   von       | 3 (Gefiltert)                                                                                         |                                                                                        |                                                 | -          |

Nun werden Ihnen alle Anlagen aufgelistet, bei denen der fällige Planmonat/Jahr im Service-Plan übereinstimmt. Somit haben Sie einen Überblick von allen fälligen Wartungen für den eingegebenen Planmonat/Jahr.

Für die Anlagensuche können Sie natürlich auch die anderen Suchfelder mit einbeziehen. Geben Sie dazu einfach die gewünschten Filterkriterien in die entsprechenden Felder ein und klicken Sie auf die Schaltfläche

Klicken Sie auf die Schaltfläche Berichte erstellen, um aus <u>allen</u> gefilterten Berichte erstellen Anlagendaten die gewünschten Wartungsberichte zu erstellen.

Wenn Sie auf die Schaltfläche , links vor dem jeweiligen Datensatz klicken, dann wird <u>nur</u> aus der jeweiligen Anlage ein Wartungsbericht erstellt.

Bevor Sie die Berichte aus den Anlagedaten erstellen, können Sie die gefilterten Daten als Liste ausdrucken.

Drucken

Klicken Sie auf die Schaltfläche \_\_\_\_\_, um das Druckfenster zu öffnen.

| 🖼 Drucken                                          |            |
|----------------------------------------------------|------------|
| Druckyarlante<br>Ixrilogeniste<br>Anlegeniste kurz |            |
| Aktion<br>C Drucken<br>C Setenansicht              | <u>o</u> k |
| C Einstellungen                                    | Abbrechen  |

Hier können Sie die gewünschte Liste aus den Druckvarianten: **<Anlagenliste>** und **<Anlagenliste kurz>** auswählen.

Unter "Aktion" bestimmen Sie, ob Sie sofort Drucken, die Seitenansicht sehen oder erst die Druckeinstellungen ändern möchten.

| 🔲 Pi       | N Handwerk - [A | nlagenliste]                                  |                                              |                                        |                |         |
|------------|-----------------|-----------------------------------------------|----------------------------------------------|----------------------------------------|----------------|---------|
| 🖬 D-       | atei <u>?</u>   |                                               |                                              |                                        |                | _ & ×   |
| <b>₽</b> • | 🗁 😥 eMail 🍳     | D DD BB 90%                                   | W                                            |                                        |                |         |
|            |                 | 20011                                         |                                              |                                        |                | <b></b> |
|            |                 |                                               |                                              |                                        |                |         |
|            |                 |                                               |                                              |                                        |                |         |
|            |                 | agoplieto                                     |                                              |                                        | Mo 08 08 2005  |         |
|            | AIII            | agerniste                                     |                                              |                                        | Seite 1 von 1  |         |
|            | (Faelig         | µtonatj≕ 8<br>Jahr] <= 2006                   |                                              |                                        |                |         |
|            | Kdn.            | tir Kunde                                     | Objekt                                       | Anlage                                 | Wartungs-Plan  |         |
|            | Vertr.          | Hr<br>Letzte Wartung                          | ,                                            |                                        | Letzte Wartung |         |
|            | 1003            | Hilde Babbel                                  | Kundenadresse                                | Heizungsanlage                         | 2000/6         |         |
|            |                 | 12345 Mauerstadt, Strasse 43<br>123456789     | Hilde Babbel<br>12346 Mauerstadt, Strasse 43 | BrennerBez: test<br>BrennerTyp:        | 29.07.2005     |         |
|            |                 |                                               | 123456789                                    |                                        |                |         |
|            | 1002            | Peter Schutze                                 | Kundenadresse                                | Heizungsanlage                         | 2006/9         |         |
|            | 50001           | 12340 Bremen, Teststraße 27<br>0421-12346     | Peter Schulze<br>12346 Bremen, Teststraße 27 | BrennerTyp:                            | 27.04.2005     |         |
|            |                 |                                               | 0421-12345                                   |                                        |                |         |
|            | 10251           | Mustermann KG<br>20058 Hamburg, Rothenbaum Ch | Beispiel<br>a Klaus Beispiel                 | Heizungsanlage<br>BrennerBez: Vaillant | 2006/8         |         |
|            |                 | 040-123468                                    | 28282 Bremen, Hauptstrasse 25<br>0421-123466 | BrennerTyp: Typ 4711                   |                |         |
|            |                 |                                               |                                              |                                        |                |         |
|            |                 |                                               |                                              |                                        |                |         |
|            |                 |                                               |                                              |                                        |                |         |
|            |                 |                                               |                                              |                                        |                | -       |
| Seite      | [4] 4 1         |                                               |                                              |                                        |                | •       |
| Bere       | it              |                                               |                                              |                                        |                | NF      |

Anhand dieser Liste können Sie oder Ihr Monteur die Wartungstermine mit Ihren Kunden vereinbaren.

Sie haben im Anlagen-Suchfenster die Möglichkeit, die gefilterten Export Anlagenlisten über die Export-Schnittstelle in ein anderes Datei-Format zu übergeben.

Klicken Sie dazu auf die Schaltfläche **Export**, um das Fenster mit den Exportformaten zu öffnen.

| 🖽 Exportf | ormat wählen        |           |
|-----------|---------------------|-----------|
|           | Exportformat wählen |           |
|           |                     |           |
|           |                     |           |
| Auswahl:  | XML-Format          |           |
|           | MS Excel            |           |
|           | MS word             | Abbrechen |
|           |                     |           |
|           |                     |           |
|           |                     |           |
|           |                     |           |
|           |                     |           |
|           |                     |           |
|           |                     |           |
|           |                     |           |

Hier können Sie das gewünschte Exportformat auswählen, in das Sie die Daten der Anlagenliste exportieren möchten.

Mit der Export-Schnittstelle zu MS-Word und MS-Excel, haben Sie die Möglichkeit, eigene Listen nach Ihren Vorstellungen zu erstellen. Die gefilterten Daten werden in das ausgewählte Programmformat gespeichert. Sie können die Funktion **"Berichte aus Anlagedaten erstellen**" auch direkt im Fenster **<Berichte organisieren>** aufrufen.

Berichte aus Anlagedaten erstellen

Klicken Sie im Wartungs-Formular auf die Schaltfläche um das folgende Fenster zu öffnen.

| PN Handwerk - [B      | erichte organisieren                                  | 1                        |           |                  |                    |             |               |   |                                    |
|-----------------------|-------------------------------------------------------|--------------------------|-----------|------------------|--------------------|-------------|---------------|---|------------------------------------|
| Datei Stammdaten Ia   | glohn <u>P</u> rojekt Lf-Belege                       | Auswertungen             | Program   | me <u>E</u> xtra | as <u>F</u> enster | 2           |               |   | <u>a</u> >                         |
| Derichte aus          | s Anlagedaten erstellen                               | Anschreiben              | ۵         | <u>M</u> obii    | ->                 |             |               |   | <b>X</b> 7                         |
| Status-Filter Adress  | sen-Filter Sonstige-Filter                            |                          |           |                  |                    |             |               |   |                                    |
| Bericht-Nummer        |                                                       |                          |           |                  | Status             |             |               | • | Heute erstellt                     |
| Mitarbeiter           |                                                       | *                        |           |                  | Bericht gedr       | uckt?       | Ja 🔽 Nein 🗌   | _ | Ohne Termin                        |
| Kategorie             |                                                       | *                        |           |                  | Anschreiber        | n gedruckt? | Ja 🕅 Nein 🗖   |   | Heute Termin                       |
| Bericht-Datum von     | ▼ bis                                                 | -                        |           |                  | In Rechnung        | ; kopiert?  | Ja 🔲 Nein 🔽   |   | Ab heute Termin                    |
| Abgeschlossen vor     | his 📕                                                 | -                        | Ja 🗖      | Nein 🔽           | Vertrags-Nr        |             |               | - | Offen                              |
| Termin-Datum von      | - bis                                                 | -                        | MR        | Ohne 🗖           | Plan-Jahr          | F           | Plan-Monat    |   | Nicht gedruckt                     |
|                       |                                                       |                          |           |                  |                    |             |               |   | Zuberechnen                        |
| Bericht<br>Dies Datum | Kunde                                                 |                          |           | Objekt           |                    | Miles       | Anlage        |   | Abgeschlossen<br>Status (Katagoria |
| 50004 Lar Muste       | ermann KG 1                                           | 0251 Lar Beispir         | U Klaus E | eispiel          | L                  | Heizung     | sanlage       | - | Status / Nategone                  |
| 08.08.2005 20058      | B Hamburg, Rothenbaum C                               | haussee 28282            | Bremen, H | lauptstras       | ise 25             | Brenner     | Bez: Vaillant | _ | · ·                                |
| Plan 2005/8 040-1     | 23456                                                 | 0421-1                   | 23456     |                  |                    | Brenner     | Тур: Тур 4711 | _ | •                                  |
| Sehr (<br>wir da      | geehrte Damen und Herre<br>anken für Ihren Auftrag ur | n,<br>nd erlauben uns, l | hnen nach | nfolgend i       | n Rechnung         | Musterm     | ionteur ·     | I | Rechnung ->                        |
| 50005 🗁 Peter         | Schulze                                               | 1002 🗁 Kunder            | nadresse  | /Peter Sc        | :hulze             | 👉 Heizung   | sanlage       | 1 | - 🗸                                |
| 08.08.2005 12345      | 5 Bremen, Teststraße 27                               | 12345                    | Bremen, T | eststraße        | 27                 | Brenner     | Bez:          |   | -                                  |
| Plan 2005/8 0421-     | -12345<br>(aprada)                                    | 0421-1                   | 2345      |                  |                    | Brenner     | Typ:          |   | <u> </u>                           |
| (Crist                | an eue fi                                             |                          |           |                  |                    |             | -             | • | Rechnung ->                        |
| 🕨 20041075 🗁 Reinh    | ard Zufall                                            | 1009 📴 Kunder            | nadresse  | /Reinhard        | i Zufall 🛛 🛓       | 👉 Heizung   | sanlage       | Ţ | - <b>·</b>                         |
| 22.10.2004 81252      | 2 München, Dorfstraße 6<br>Inconso                    | 81252                    | München,  | Dorfstral        | se 6               | Brenneri    | Bez: 1231     |   | *                                  |
| Guter                 | n Tag (Briefanrede).                                  | looa-oc                  | 10022     |                  |                    | breillier   | тур.<br>•     |   |                                    |
|                       |                                                       |                          |           |                  |                    | -           | •             |   | Rechnung ->                        |
|                       |                                                       |                          |           |                  |                    |             |               |   |                                    |
|                       |                                                       |                          |           |                  |                    |             |               |   |                                    |
|                       |                                                       |                          |           |                  |                    |             |               |   | -                                  |
| Datensatz: 14 4       | 3 🕨 🕨 🕨                                               | von 3 (Gefikert)         |           |                  |                    |             |               |   |                                    |
| Formularansicht       |                                                       |                          |           |                  |                    |             | FLTR          |   | NF                                 |

Hier haben Sie alle Wartungsberichte im Überblick, die aus den Anlagedaten erstellt worden sind.

Klicken Sie in diesem Fenster auf die Schaltfläche Berichte aus Anlagedaten erstellen, um weitere bzw. noch nicht vorhandene Wartungsberichte aus allen Anlagedaten erstellen. Es öffnet sich das Anlagen-Suchfenster.

| 🕮 Berichte aus A                                                                | nlagedaten erstell                                   | en                                                           |                                                                                                    |           |                                                                                              |                                                                                                    |
|---------------------------------------------------------------------------------|------------------------------------------------------|--------------------------------------------------------------|----------------------------------------------------------------------------------------------------|-----------|----------------------------------------------------------------------------------------------|----------------------------------------------------------------------------------------------------|
| Monat<br>Vertrags-Nr<br>Mitarbeiter<br>Kunde Nr<br>Kunde Straße<br>Kunde Straße | magadaten enster<br>8 Jahr:<br>Ma                    | 2006<br>Ohne<br>                                             | Anlagenart<br>BrennerBez<br>BrennerTyp<br>Objekt<br>Objekt Name <u>1</u><br>Objekt Straße<br>Objekt Piz / Ort |           | ×                                                                                            | Image: Second second second |
| Hilde Babbel                                                                    | Kunde<br>rstadt, Strasse 43                          | 103 Kunden<br>Hilde Ba<br>12345 M                            | Objekt<br>Objekt<br>adresse<br>løbel<br>fauerstadt, Strasse                                                   | 13        | Anlage<br>Heizungsanlage<br>BrennerTøp:<br>Unitarungsanlage                                  | Abbrechen<br>Vertrags-Nr                                                                                                    |
| Mustermann<br>20058 Hamb                                                        | rn, Teststraße 27<br>KG 102<br>urg, Rothenbaum Chaus | Peter S<br>12345 E<br>251 Beispiel<br>sse Klaus B<br>28282 E | ichulze<br>Bremen, Teststraße 2<br>eispiel<br>Bremen, Hauptstrass                                             | 7<br>e 25 | BrennerBez:<br>BrennerTyp:<br>Heizungsanlage<br>BrennerTez: Vaillant<br>BrennerTyp: Typ 4711 | 50002                                                                                                    |
| *                                                                               | 1 <b>•</b> •                                         | ,<br>▶* von                                                  | 3 (Gefiltert)                                                                                                 |           | :                                                                                            | 2                                                                                                    |

Geben Sie in den Feldern Monat ein auf die Schaltfläche V. Monat und das Monat / Jahr Jahr ein und klicken Sie anschließend auf die Schaltfläche V.

Jetzt werden alle Anlagen aufgelistet, bei denen der fällige Planmonat/Jahr im Service-Plan übereinstimmt. Somit haben Sie einen Überblick von allen fälligen Wartungen für den eingegebenen Planmonat/Jahr.

Für die Anlagensuche können Sie natürlich auch die anderen Suchfelder mit einbeziehen. Geben Sie dazu die gewünschten Filterkriterien in die entsprechenden Felder ein und klicken Sie auf die Schaltfläche .

Klicken Sie auf die Schaltfläche Berichte erstellen, um aus <u>allen</u> aufgelisteten Anlagendaten die gewünschten Wartungsberichte zu erstellen.

Wenn Sie auf die Schaltfläche , links vor dem jeweiligen Datensatz klicken, dann wird <u>nur</u> aus der jeweiligen Anlage ein Wartungsbericht erstellt.

Durch Anklicken der <u>Abbrechen</u> schließen Sie das Anlangen-Suchfenster. Anschließend befinden Sie sich wieder im Formular **"Berichte organisieren"**, in dem Sie die erstellten Berichte bearbeiten können.

Berichte erstellen

### 15.3.3 Berichte öffnen

Wenn Sie im Wartungs-Formular auf die Schaltfläche klicken, wird das folgende Fenster geöffnet.

PN Handwerk - [Wartungsberichte] Datei Bearbeiten Stammdaten Einfügen Extras Fenster ? a × ₩ I4 4 **> > > A = 0 A = 0** Ъ 1 Mat Stunden 2 Mustermann KG Datum: Mo 08 08 05 erichts-Nr 50004 Abgeschl. Kopf Pos Summen und Einstellungen Ist-Stunden Dokumente und Briefe Mustermann KG Suchwort Kunde 🛃 👪 Objekt: Beispiel - 🗁 WaBericht Auftr. ert. durch: Kategorie Kd-Nr: 10251 💌 🗁 Status Anrede Firma -Obj-Anrede: Herrn -Sachbeart Mustermann KG Name: Obj-Name: Klaus Beispiel Mieter Rothenbaum Chaussee 20 Straße Obj-Straße Hauptstrasse 25 Obj-PLZ,-Ort: PLZ, Ort 20058 Hamburg 28282 Bremer Obj-Anspr.-Partr Briefanre Sehr geehrte Damen und Herrer Herr Beispie Monteur Mustermonteur -An.-Partn./ Tel1 040-123456 Obj-Telefon 1: 0421-123456 Termin: WaBericht Belegtext Montagestelle 💽 📴 🛛 Anlage: Heizungsanlage: Vaillant Typ 4 🗾 🗁 Ver-Nr 50002 Vortext 1: RechVor1 Beleg-Zusatz Sehr geehrte Damen und Herren, wir danken für Ihren Auftrag und erlauben uns, Ihnen nachfolgend in Rechnung zu stellen: Vortext 2: - 🗁 Nachtext: RechNach6 Zahlung innerhalb 14 Tage ab Rechnungsdatum. Zahlung bis zum (Datum+14) Beleg-Nummer NF

In diesem Formular können Sie die erstellten Berichte einzeln aufrufen. Der Seitenaufbau des Berichts ist identisch mit den Belegen des Taglohns.

(Näheres zu den einzelnen Feldern erfahren Sie im Kapitel "5 Taglohn".)

Durch Anklicken der Schaltfläche **M** öffnet sich das Wartungsbericht-Suchfenster.

| 🖽 WaBericht suche  | n                   |                     |                                      |                    |
|--------------------|---------------------|---------------------|--------------------------------------|--------------------|
| ⊻oltext:           |                     |                     |                                      | V w V -            |
| Berichts-Nr        |                     | Beleg-Grp:          | •                                    |                    |
| Suchwort           |                     | Projekt:            | - 46                                 | Filter merken      |
| Kunde Suchbegriff: |                     | ErlösGrp:           |                                      | _                  |
| Kunde Name 1:      |                     | Objekt              |                                      |                    |
| –<br>Kunden-Nr.    | -                   | Sachb.:             | <b>*</b>                             | D.                 |
| Kategorie:         |                     | Status:             | -                                    |                    |
| mit Termin         | ja: 🗂 nein 🗂        | ⊻ertrags-Nr:        | *                                    |                    |
| Kopiert / Übern.:  | ja 🗖 nein 🗖         | <u>M</u> itarbeiter | -                                    |                    |
| Gedruckt:          | ja 🥅 nein 🥅         | Abgeschlossen       | ja: 🗖 nein 🗍                         |                    |
| Datum <u>v</u> on: | ·                   | <u>b</u> is:        | -                                    | 1                  |
| Plandatum von:     | -                   | <u>b</u> is:        | -                                    | Abbrechen          |
| Beleg-Nr           | Datum               | Suchwort            | Kunde Kdn-Nr                         | Kategorie VK Netto |
| Termin             | Zeit                | Objekt              | PLZ Ort Straße                       | Status VK Brutto   |
| 20041047           | 28.07.2004 WaBerich |                     | Reinhard Zufall 1009                 | 0,00               |
|                    | Kornstr, R          | ogas                | 81252 München, Dorfstraße 6          | 0,00               |
| 20041046           | 26.07.2004 WaBerich | 1                   | Mustermann KG 10251                  | 50,00              |
|                    | Bauvorhal           | oen Süd             | 20058 Hamburg, Rothenbaum Chausse    | 58,00              |
| 20041045           | 26.07.2004 WaBerich | t                   | Peter Beispiel 10001                 | 0,00               |
|                    | Waldweg             | 123, 31             | 28255 Bremen, Waldweg 123            | 0,00               |
| 20041039 2         | 25.05.2004 WaBerich |                     | Siegfried Albert 1006                | 50,00              |
|                    | Kundenad            | resse               | 27000 Jever, Rosenweg 54             | 58,00              |
| 20041038           | 24.05.2004 WaBerich |                     | Siegfried Albert 1006 ser            | rvice 128,00       |
| Mo 26.07.04        | 10.00 Kundenad      | resse               | 27000 Jever, Rosenweg 54 1           | 148,48             |
| 20041037 1         | 2.05.2004 WaBerich  |                     | Bauer & Co 1001                      | 0,00               |
|                    | Bauvorhal           | oen Nord            | 28207 Bremen, Hastedter Straße 112 - | 0,00 🖵             |
| Datensatz: 🚺 🔳     | 1 🕨 🔰               | ▶* von 35           |                                      |                    |

Hier können Sie nach dem gewünschten Wartungsbericht suchen und diesen anschließend bearbeiten.

In diesen Feldern können Sie den entsprechenden **<Monteur>** hinterlegen, der diese Wartung vor Ort erledigen soll. Außerdem kann zusätzlich der **<Termin>** und die **<Uhrzeit>** eingetragen werden, die mit dem Kunden vereinbart wurden. Monteur, Termin, Uhrzeit

| Monteur: | • |
|----------|---|
| Termin:  | • |
| Zeit:    |   |

Klicken Sie auf die Schaltfläche , um den Termin direkt im Kalender zu hinterlegen. Hier können Sie den Termin für die Wartung direkt bei dem zuständigen Monteur hinterlegen und speichern. Die Termin-Daten werden dann automatisch in den Auftrag übernommen.

(Näheres erfahren Sie im Kapitel 20.1 "Kalender")

<u>B</u>erichte öffnen

In den Feldern **<Vortext>** und **<Nachtext>** werden automatisch die Texte übernommen, die Sie im Kunden-Objekt unter der Rechnungs-Vorgabe hinterlegt haben.

#### Hintergrund:

Im Wartungsbericht werden alle nötigen Rechnungsdaten erfasst, bevor der Bericht abgeschlossen wird. Dadurch brauchen Sie den Wartungsbericht nur noch in die Wartungsrechnung übernehmen und können diese anschließend ohne weitere Bearbeitung ausdrucken.

Nachdem Sie alle wichtigen Daten für den Bericht erfasst haben, können Sie den entsprechenden Wartungsbericht ausdrucken.

Klicken Sie dazu auf die Schaltflächen 🖸 für Seitenansicht, oder 🗐 um sofort zu drucken. In beiden Fällen öffnet sich das folgende Beleg-Druck-Fenster:

| 🖴 Beleg drucken                                                                           | $\mathbf{X}$ |
|-------------------------------------------------------------------------------------------|--------------|
| Druckyariante<br>Monteubericht 1<br>Monteubericht 2<br>Monteubericht 3<br>Monteubericht 4 | <u>0</u> K   |
| Aktion<br>C Drucken<br>C Seitenansicht                                                    |              |

Im Bereich **<Aktion>** haben Sie nun die Auswahl, ob Sie den Wartungsbericht sofort drucken möchten, oder sich erst die Seitenansicht anzeigen lassen.

In diesem Fall schauen wir uns zuerst die Seitenansicht an. Daher setzen Sie den Punkt bitte auf **Seitenansicht>** und klicken anschließend auf die Schaltfläche

| 🔲 PN         | N Handwerk - [Seitenansicht]                                                                            |                                                                                                    |                                                                       |                                                                                   |                                       |          |
|--------------|----------------------------------------------------------------------------------------------------|----------------------------------------------------------------------------------------------------|-----------------------------------------------------------------------|-----------------------------------------------------------------------------------|---------------------------------------|----------|
| 🔳 <u>D</u> a | atei <u>?</u>                                                                                           |                                                                                                    |                                                                       |                                                                                   |                                       | _ 8 ×    |
| <b>N</b> + . |                                                                                                    | - <b>m</b> w                                                                                                  |                                                                       |                                                                                   |                                       |          |
| <b>4</b>   1 |                                                                                                    |                                                                                                    |                                                                       |                                                                                   |                                       |          |
|              | Wartungsbericht                                                                                         |                                                                                                    | Musterfirma f<br>handwerklich<br>Tel.: 0123 - 123<br>Fax.: 0123 - 123 | Fachbetrieb f<br>ne Arbeiten<br>13456 Email: Info<br>13457 <mark>www.mus</mark> l | ür<br>D@musterfirma.de<br>Ierfirma.de | <b>_</b> |
|              | Wartungsobjekt:<br>Herm Klaus Beispiel<br>Mieter<br>Hauptstrasse 25<br>28282 Bremen<br>Tel. 0421-123456 | <u>Auftraggeber:</u><br>Kd-Nr: 10251<br>Firma Musterman<br>Rothenbaum Cha<br>20058 Hamburg<br>Tel. 040-123456 | in KG<br>ussee 20                                                     | Datum:<br>Auftrags-Nr.:<br>Vertrags-Nr.:<br>Termin:<br>Uhrzeit:                   |                                       |          |
|              | Auttragsangabe:                                                                                         |                                                                                                    |                                                                       |                                                                                   |                                       |          |
|              | BrennerBez Vaillant                                                                                     | KesselBez                                                                                                    |                                                                       | Anlagengröße                                                                      |                                       |          |
|              | BrennerTyp Typ 4711                                                                                     | KesselTyp                                                                                                    |                                                                       | Regelanlage                                                                       |                                       |          |
|              | BrennerBauj 1999                                                                                        | KesselBauj                                                                                                    |                                                                       | Pumpe                                                                             |                                       |          |
|              | Brennerleistung 42kw                                                                                    | Kesselleistung                                                                                                |                                                                       | Öllagerung                                                                        |                                       |          |
|              | Düse1                                                                                                   | Ausdehn Gefäß                                                                                                 |                                                                       | Tankgröße                                                                         |                                       |          |
|              | Düse2                                                                                                   | Ausdehn GefäßGröße                                                                                            |                                                                       | Warmwasserbere                                                                    | itung                                 |          |
|              | Druck1                                                                                                  | Garantie                                                                                                    |                                                                       |                                                                                   |                                       |          |
|              | Druck2                                                                                                  | Schlüssel                                                                                                    |                                                                       |                                                                                   |                                       |          |
| Seite:       |                                                                                                    |                                                                                                    |                                                                       |                                                                                   |                                       | •        |
| Berei        | it                                                                                                    |                                                                                                    |                                                                       |                                                                                   |                                       | NF       |

In der Seitenansicht wird Ihnen der erstellte Arbeitsbericht angezeigt. Klicken Sie hier auf die Schaltfläche , um den Arbeitsbericht endgültig auszudrucken.

Wie Sie einen Wartungsbericht erstellen oder verändern können, wird Ihnen im Kapitel **4.3.7** "Gestaltbare Berichte" näher beschrieben.

Monteurbericht gestalten

Vortext und Nachtext

Wartungsbericht drucken

Seitenansicht

Der ausgedruckte Wartungsbericht wird an den ausführenden Monteur weitergegeben. Zum Wartungsbericht empfiehlt es sich, das Datenblatt der jeweiligen Anlage mitzudrucken. Somit stehen dem Monteur die genauen Daten der entsprechenden Anlage zur Verfügung.

Der Monteur trägt die erbrachten Leistungen, das benötigte Material und die Arbeits-Stunden in den Bericht ein. Anschließend lässt sich der Monteur den Wartungsbericht vom Kunden unterschreiben.

Nachdem der Bericht vom Monteur ausgefüllt und vom Kunden unterschrieben wurde, kommt dieser zurück ins Büro. Der Wartungsbericht dient als Berechnungsgrundlage und kann der Rechnung beigefügt werden.

Rufen Sie den entsprechenden Wartungsbericht im Programm auf, und hinterlegen Sie in der Positionserfassung die evtl. benötigten Ersatzteile.

Klicken Sie im Wartungsbericht auf die Schaltfläche ..., dadurch öffnet sich Mess das folgende Fenster:

Messwerte

Auftrag bearbeiten

| Was wo   | len Sie tun?<br>Was wollen Sie tun?                 | X                               |
|----------|-----------------------------------------------------|---------------------------------|
| Auswahl: | Nous Messweiter fassen<br>Letzten Messweit aufrufen | <u>O</u> K<br><u>A</u> bbrechen |

Hier können Sie sich entweder die letzten Messwerte anzeigen lassen, oder neue Messwerte hinterlegen. In diesem Fall klicken Sie bitte auf "Neue Messwerte erfassen" und bestätigen die Auswahl mit <OK>.

In dem nun geöffneten Fenster können Sie die Messwerte Ihres Monteurs hinterlegen.

| • Kunde • I◀         | <b>   </b>    | F   FI   | ++      | Objekt Anlage   | D.            | Neue Anlage            |             | 1 🗊 🔤 |
|----------------------|---------------|----------|---------|-----------------|---------------|------------------------|-------------|-------|
| ekt: Beispiel        |               |          |         | Kunde:          | 10251 Musterm | ann KG                 | -           |       |
| jekt-Adresse Anlagen | Historie      |          |         |                 |               |                        |             |       |
| Heizungsanlage       | Br            | nnerBez  |         | Vailant         | Letzte Wa     | Do 19.08.04            | Vertrag-Nr: | • 🕞   |
|                      |               |          |         |                 |               |                        |             |       |
| Anlage Service-Plan  | Rechnungs.    | Vorashe  | Messwer | te              |               |                        |             |       |
|                      | Toorman@o     | Ingene   | -       | 1               |               |                        |             |       |
|                      | ►I ►          | *        |         |                 |               |                        |             |       |
| Datum Mo 08 08 05    | • Mitarheiter | Musterno | oteur 1 | * Bernerk       |               |                        |             |       |
| D. 0. 14             |               |          |         |                 |               |                        | -           |       |
| Huiszani i           | 12            |          | Rusza   | ni2<br>Dalka:2  |               | Messung05<br>Messung05 | 10          |       |
| Kablassfaridt        | 34            |          | Kables  | Jenez<br>Jenid2 |               | Messung07              | 100         |       |
| Kohlenmonouidt       | 70            |          | Kohlen  | manauid?        |               | Messung08              | 100         |       |
| konterintonoxidi     | 90            |          | Åbasel  | omporatur?      |               | Messung09              | 100         |       |
| Zuk Biomografier1    | 30            |          | Zuluen  | emperaturz      |               | Messung10              | 100         |       |
| Dauck different 1    |               |          | Drucke  | History 2       |               | Messung11              | 10          |       |
| Abraeverlurt1        |               |          | Abgass  | and unt?        |               | Messung12              | 100         |       |
| Sicherhaiterrait1    |               |          | Sicher  | naternat?       |               | Messung13              | <u></u>     |       |
| Messwertő1           |               |          | Messa   | ertá2           |               | messung14              | 1st         |       |
| MesswortB1           |               |          | Morea   | ert82           |               | Messung15              | 10          |       |
| Messwert[1           |               |          | Messu   | ertC2           |               | Messung16              | 國           |       |
| Messunalit           |               |          | Messu   | nali3           |               | Messung17              | 2<br>2      |       |
| Messung02            |               |          | Messu   | ng04            |               | Messung18<br>Messung19 | 10          |       |
|                      |               |          |         |                 |               |                        | Jan         |       |

Diese Messwerte können jederzeit im Datenblatt der jeweiligen Anlage mitgedruckt werden. Somit stehen dem Monteur bei der nächsten Wartung die genauen Daten der entsprechenden Anlage und die Messwerte der letzten Wartung zur Verfügung.

Nachdem die Wartung durchgeführt wurde und Sie alle nötigen Einträge im Wartungsbericht gemacht haben, klicken Sie bitte auf die Schaltfläche Abgeschl. Dadurch wird dieser Wartungsbericht mit dem aktuellen Tagesdatum als **"abgeschlossen"** markiert und kann in die Wartungsrechnung übernommen werden. Das Abgeschlossen-Datum kann auch manuell eingegeben werden.

Wichtig! Die Wartungsrechnungen können nur aus abgeschlossenen Berichten erstellt werden. Abgeschlossen

Ablauf

### 15.4 Rechnungen

Im Programmpunkt Rechnungen können Wartungsrechnungen erstellt, bearbeitet und gedruckt werden.

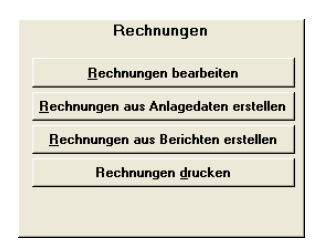

### 15.4.1 Rechnungen bearbeiten

Wenn Sie im Wartungs-Formular auf die Schaltfläche klicken, öffnet sich das Rechnungs-Suchfenster.

| Rechnung suche     | n                    |                      |                        |                |             | X           |
|--------------------|----------------------|----------------------|------------------------|----------------|-------------|-------------|
| ⊻olkext            |                      |                      |                        |                | Ve v        | × 🔽 🔺       |
|                    |                      | Beleg-Grp:           | •                      |                | 9           | <u>^ Ľ</u>  |
| Suchwort:          |                      | Projekt:             | - #4                   |                | Filter merk | ien 🗖       |
| Kunde Suchbegriff: |                      | ErlösGrp:            | •                      |                |             |             |
| Kunde Name 1:      |                      | Obiekt               |                        |                |             |             |
| Kunden-Nr.         |                      | Sachb.:              | •                      |                |             | à           |
| Kategorie:         |                      | Status:              | -                      |                |             |             |
| -                  |                      | ,<br>mit Auftrans-Nr | ia E nein E            |                |             |             |
| Koniert / Übern :  | ia 🖂 nein 🖂          | Bezablt              | ia E nein E            |                |             |             |
| Gedruckt:          | ia E nein E          | DODUN.               | la l' neurl            |                |             |             |
| Datum srom         |                      | hier                 | *                      |                |             |             |
| Datamin            |                      | <u>L</u> es.         |                        |                | Abbre       | echen       |
| Palao.Mr           | Datum                | Suchwort             | Kunda                  | Kdo.Mr         | Katagoria   | VK Netto    |
| Auftrags-Nr        | Datum                | Objekt               | PLZ Ort                | Straße         | Status      | VK Brutto   |
| 30001011           | 20.09.2002 WaBericht |                      | Hans Mustermann        | 10002          |             | 95,00       |
| 0                  | Mustergass           | e 12, 21             | 12345 Musterhausen, Mi | ustergasse 12  |             | 110,20      |
| 30001010           | 12.08.2002 WaBericht |                      | Peter Beispiel         | 10001          |             | 750,00      |
| 0                  | Waldweg 1            | 23                   | 28255 Bremen, Waldweg  | J 123          |             | 870,00      |
| 30001009           | 12.08.2002 WaBericht |                      | Peter Beispiel         | 10001          |             | 175,79      |
| 0                  | Waldweg 1            | 23, 31               | 28255 Bremen, Waldweg  | 123            |             | 203,92      |
| 30001007           | 12.08.2002 WaBericht |                      | Peter Beispiel         | 10001          |             | 150,00      |
| 0                  | Waldweg 1            | 23                   | 28255 Bremen, Waldweg  | 123            |             | 174,00      |
| 20041285           | 29.07.2004           |                      | Bauer & Co             | 1001           |             | 47.216,00   |
| 0                  |                      |                      | 28207 Bremen, Hastedte | r Straße 112 - |             | 54.770,56   |
| 20041284           | 29.07.2004           |                      | Hans Mustermann        | 10002          |             | 15.000,00   |
| 0                  |                      |                      | 12345 Musterhausen, M  | ustergasse 12  |             | 17.400,00 💌 |

Hier können Sie die nach der gewünschten Wartungsrechnung suchen und diese anschließend bearbeiten.

Geben Sie in den Suchfeldern zuerst die entsprechenden Filterkriterien ein. Anschließend können Sie die gewünschte Wartungsrechnung durch Anklicken der Schaltfläche \_\_\_\_, links neben den Datensatz, öffnen.

| 🔲 PN Handwe                      | PN Handwerk - [Wartungs-Rechnung]                    |                      |                                    |                           |  |  |  |
|----------------------------------|------------------------------------------------------|----------------------|------------------------------------|---------------------------|--|--|--|
| <u>D</u> atei <u>B</u> earbeiten | Stammdaten Einfügen Extras Eens                      | :er <u>?</u>         |                                    | 문<br>×                    |  |  |  |
| P 14 4                           | 🕨 🕨 💌 🏘 🕎 🖪                                          | 8 NG                 | Mat Stunder                        | n 🖸 StdUmsatz 🏝 🧻         |  |  |  |
| Rechnungs-Nr                     | 50019 Mustermann KG                                  | Auftrag-Nr           | 50004                              | Datum: Mo 08.08.05 💌      |  |  |  |
| Kopf Pos ;                       | Summen und Einstellungen Dokumente (                 | und Briefe           |                                    |                           |  |  |  |
| Kunde:                           | Mustermann KG 📃 👪                                    | Objekt:              | Beispiel 🗾 🗁                       | Suchwort WaBericht        |  |  |  |
| Kd-Nr:                           | 10251 💽 🔁                                            | Auftr. ert. durch:   |                                    | Kategorie:                |  |  |  |
| Anrede:                          | Firma 🗾                                              | Obj-Anrede:          | Herm 🗾                             | Status:                   |  |  |  |
| Name:                            | Mustermann KG                                        | Obj-Name:            | Klaus Beispiel                     | Sachbearbeiter:           |  |  |  |
|                                  |                                                      |                      | Mieter                             |                           |  |  |  |
| Challer                          | Pathanhaum Chausaga 20                               | Obi Charles          | Haustations 25                     |                           |  |  |  |
| PLZ Ort                          | 20058 Hamburg                                        | Obj.PLZ .0#          | Pauptstrasse 20<br>29292 Braman    |                           |  |  |  |
| Priefaprede:                     | Sebr geebre Dismen und Herren                        | ObjApepr -Rarte      | Herr Baispiel                      |                           |  |  |  |
| An. Partn. / Tel1:               | 040-123456                                           | Objectspicer article | 0421-123456                        |                           |  |  |  |
| Belegtext                        | Rechnung -                                           | Montagestelle:       |                                    |                           |  |  |  |
| Vortext 1:                       | RechVor1 🗾                                           | Anlage:              | Heizungsanlage: Vaillant Typ 4 💌 🗃 | Ver-Nr 50002 Beleg-Zusatz |  |  |  |
| <u></u>                          | Sehr geehrte Damen und H                             | erren,               |                                    |                           |  |  |  |
| <u> </u>                         | wir danken für Ihren Auf                             | trag und er:         | lauben uns, Ihnen nachfol          | gend in Rechnung zu       |  |  |  |
| Vortext 2                        | stellen:                                             |                      |                                    |                           |  |  |  |
| VOICERC Z.                       |                                                      |                      |                                    |                           |  |  |  |
|                                  |                                                      |                      |                                    |                           |  |  |  |
|                                  |                                                      |                      |                                    |                           |  |  |  |
| Nachtext:                        | RechNach6 🗾 🗁                                        |                      |                                    |                           |  |  |  |
|                                  | Zahlung innerhalb 14 Tag<br>Zahlung big zum (Detum+1 | e ab Rechnum<br>4)   | ngsdatum.                          |                           |  |  |  |
|                                  | daan (Paroanna                                       |                      |                                    |                           |  |  |  |
| Bereit                           |                                                      |                      |                                    | NF                        |  |  |  |

Hier werden die erstellten Wartungsrechnungen einzeln dargestellt. Der Seitenaufbau der Rechnung ist identisch mit den Belegen des Taglohns. (Näheres zu den einzelnen Feldern erfahren Sie im Kapitel "5 Taglohn".)

<u>R</u>echnungen bearbeiten

Nachdem Sie alle wichtigen Daten für die Rechnung erfasst haben und die gewünschte Rechnungssumme kalkuliert wurde, können Sie die Wartungsrechnung ausdrucken.

Wartungs-Rechnung drucken

Klicken Sie dazu auf die Schaltflächen 🔯 für Seitenansicht, oder 🕮 um sofort zu drucken. In beiden Fällen öffnet sich das folgende Beleg-Druck-Fenster:

| 🗃 Beleg drucken                                                                       | ×                                |
|---------------------------------------------------------------------------------------|----------------------------------|
| Druckvariante<br>Rechnung 1<br>Rechnung 2<br>Rechnung 3                               | <u>Q</u> K<br>Zahlauftrag        |
| Aktion<br>C Drucken<br>C Seitenansicht<br>C > Spool<br>C Einstellungen                | © mit Kunden-Fax-Nr<br>Abbrechen |
| Optionen<br>C ohne Pos-Preise<br>C ohne Preise mit Linien<br>C ohne Preise und Summen |                                  |
| C mit Pos Aufschläge und Rabatt<br>C Artikel-Nr drucken<br>C als Aufmass drucken      |                                  |
| C mit Unterpositionen<br>C Pos mit Menge 0 ausblenden                                 |                                  |
| Euro Nur DM (ändern in Summen und Einst.) Summe DM als Info Rosition DM als Info      |                                  |

Im Bereich **<Aktion>** haben Sie die Auswahl, ob Sie die Rechnung sofort drucken möchten, oder sich erst die Seitenansicht anzeigen lassen. In diesem Fall schauen wir uns zuerst die Seitenansicht an. Daher setzen Sie den Punkt bitte auf **<Seitenansicht>** und klicken anschließend auf  $\underbrace{\mathbb{Q}^{K}}$ .

| PN Handwerk - [Rechnung]    |                                                                                                    |                                                                                                    |       |
|-----------------------------|----------------------------------------------------------------------------------------------------|----------------------------------------------------------------------------------------------------|-------|
| 🕒 Datei ?                   |                                                                                                    |                                                                                                    | _ @ × |
| 🃭 🖨 🖓 eMail 🔍 🔲 💷 🞛 Passend | · D 🗶                                                                                                    |                                                                                                    |       |
|                             | hill Dappekilck Können dese Vorlagen<br>ni INS Vord bearliefte intention.                                                                                                    | Misterfin a<br>Fage Her St<br>Forderide Ade Atelier                                                                                                    |       |
|                             | V adebres Drift, Madeaug 1, 1203 Madeauwe<br>Firma<br>Mattersenan IKG<br>Rothanbaran Chargemen 20                                                                                                    | Nan 1997 (1988)<br>Alton Alton and<br>Anno Alton Alton and                                                                                                    |       |
|                             | Rechnung                                                                                                    | Zatum (* 04.01.2035<br>BechHit (* 5003)<br>Gartang-Hit (* 5003)<br>Barden-Hit (* 10.25)<br>Gasar-Hit (* 10.25)                                                                    |       |
|                             | Nerma<br>Rava Balapiai<br>Marphi Ennano 25<br>2012: Resner<br>2012: Resner<br>Sitz Sabolan Sur Darm Auftreg und erisaben uns, Dan<br>Mathiens                                                                                                    | en nachfolgend in Bechnung zu                                                                                                    |       |
|                             | For Bezeichnung B<br>1. Nartungapauschale jährlich 1<br>Last Nartungsverteig                                                                                                    | Manga EP (EER) OF (EER)<br>,00 2008 510,50 50,50                                                                                                    |       |
|                             | i<br>Bibliong Loneshells: 14 Tape ab Joshnangulatur,<br>Bibliong bia any 22.02.2019                                                                                                    | Sourther og 8/8 <u>56,51</u>                                                                                                    |       |
|                             | Registration for the second second seco | ang sanag na<br>Sanag sanag<br>Sanag sanag<br>Sanag sanag sanag<br>Sanag sanag sanag sanag sanag sanag sanag sanag sanag sanag sanag sanag sanag sanag sanag sanag sanag sanag sa |       |
| Seite: 1 > >                |                                                                                                    |                                                                                                    |       |

Die erstellte Wartungsrechnung wird Ihnen nun in der Seitenansicht angezeigt. Klicken Sie auf die Schaltfläche , um die Rechnung endgültig auszudrucken.

Nachdem Sie die Wartungsrechnung erstellt und ausgedruckt haben, wird diese automatisch in die Zahlungsüberwachung übernommen.

### 15.4.2 Rechnungen aus Anlagedaten erstellen

Wenn Sie im Wartungs-Formular auf die Schaltfläche Rechnungen aus Anlagedaten erstellen klicken, wird das folgende Fenster geöffnet.

| 🖽 Rechnungen a       | us Anlagedate            | n erstellen       |                       |                    |               | ×             |
|----------------------|--------------------------|-------------------|-----------------------|--------------------|---------------|---------------|
| <u>M</u> onat        | 7 <u>J</u> ał            | nr: 2005          | Anlagenart            |                    | · 7/          | × 7 ^         |
| <u>∨</u> ertrags-Nr  | [                        | _Mit _Ohn         | e BrennerBez          |                    |               |               |
| Mitarbeiter          |                          | +                 | BrennerTyp            |                    | Filter me     | srken         |
| Kunde                |                          | •                 | Objekt                |                    | <u>R</u> echr | n. erstellen  |
| Kunde Nr             |                          |                   | Objekt Name1          |                    |               |               |
| Kunde <u>N</u> ame1: |                          |                   | Objekt Straße         |                    |               |               |
| Kunde Straße         |                          |                   | Objekt Plz / Ort      |                    | E             | xport         |
| Kunde Plz / Ort      |                          |                   | Sortierung            | •                  | Abt           | brechen       |
|                      | Kunda                    |                   | Objeta                | A                  |               | Martine an Ma |
|                      | Nunue                    |                   | Objekt                | An                 | laye          | veniagsini    |
| Reinhard Zur         | fall                     | 1009 Korn:        | str, Rogas            | Heizungsanlage     |               | 20041027      |
| 81252 Müncl          | hen, Dorfstraße 6        | Roga              | s                     | BrennerBez: rrrrr  |               |               |
|                      |                          |                   |                       | BrennerTyp: rrrr   |               |               |
| Reinhard Zut         | fall                     | 1009 Korn:        | str, Testos           | Heizungsanlage     |               | 20041027      |
| 81252 Munci          | hen, Dorfstralåe 6       | lesto             | )S                    | BrennerBez: test   |               |               |
|                      |                          | 10001/            |                       | Brenner i yp: test |               |               |
| Reinhard Zut         | tall<br>bas DaufatusQa S | 1009 Korn:        | str, Testos           | Testanlage         |               | 20041027      |
| 81252 Munci          | nen, Dortstraise 6       | lesto             | 8                     | : test             |               |               |
| Reinhard Zut         | fall                     | 1009 Korn:        | str, Zufall           | Heizungsanlage     |               | 20041027      |
| 81252 Müncl          | hen, Dorfstraße 6        | Reinh             | ard Zufall            | BrennerBez: Buder  | rus           |               |
|                      |                          | 8125              | 2 München, Dorfstraße | e 6 BrennerTyp:    |               |               |
| Reinhard Zut         | fall                     | 1009 Korn:        | str, Zufall           | Heizungsanlage     |               | 20041027      |
| 81252 Müncl          | hen, Dorfstraße 6        | Reinh             | hard Zufall           | BrennerBez: geisle | r             |               |
|                      |                          | 8125              | 2 München, Dorfstraße | e 6 BrennerTyp:    |               | <u>-</u>      |
| Datensatz: 🚺 🔳       | 1                        | • <b>▶I ▶</b> * v | on 5 (Gefiltert)      |                    |               |               |

Hier können Sie mit Hilfe der Suchfelder nach den gewünschten Kunden-Objekt-Anlagen filtern, aus denen eine Wartungsrechnung erstellt werden soll.

Bei dieser Art der Rechnungs-Erstellung wird auf den Wartungsbericht verzichtet und direkt aus den Anlagedaten des jeweiligen Kunden-Objekts eine Wartungsrechnung erzeugt.

Das Programm bezieht sich hierbei auf die im **Service-Plan** hinterlegten Daten. Das heißt, in den Anlagedaten muss das Feld **<Rechnungen>** mit Plandaten gefüllt sein.

#### **Hinweis:**

Diese Vorgehensweise ist nur dann sinnvoll, wenn schon vor Durchführung der eigentlichen Wartung eine Rechnung für den Kunden erstellt werden soll. Wir empfehlen Ihnen daher, die gängige Arbeitsreihenfolge beizubehalten und die Rechnungen aus den bestehenden Wartungsberichten zu erstellen.

Geben Sie in den Feldern Monat <sup>8</sup> Jahr: <sup>2004</sup> den entsprechenden Monat und das Jahr ein und klicken Sie anschließend auf die Schaltfläche **7**.

Nun werden Ihnen alle Anlagen aufgelistet, bei denen der fällige Planmonat/Jahr im Feld **<Rechnungen>** des Service-Plans übereinstimmt. Somit haben Sie einen Überblick von allen fälligen Wartungsrechnungen für den eingegebenen Planmonat/Jahr.

Für die Anlagensuche können Sie natürlich auch die anderen Suchfelder mit einbeziehen. Geben Sie dazu die gewünschten Filterkriterien in die entsprechenden Felder ein und klicken Sie auf die Schaltfläche .

Klicken Sie nun auf die Schaltfläche <u>Rechn.erstellen</u>, um aus <u>allen</u> gefilterten Anlagedaten Wartungsrechnungen zu erstellen.

Wenn Sie auf die Schaltfläche , links vor dem jeweiligen Datensatz klicken, dann wird <u>nur</u> aus der jeweiligen Anlage eine Wartungsrechnung erstellt.

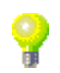

Monat / Jahr

Rechnungen erstellen

### 15.4.3 Rechnungen aus Berichten erstellen

Klicken Sie auf den Button <u>Bechnungen aus Berichten erstellen</u>, um das folgende Fenster zu öffnen:

| :8 | Auto           | m. aus Beri            | ichten Rec | hnungen                  | erstellen           |     |                  |            |             |              |            |              |
|----|----------------|------------------------|------------|--------------------------|---------------------|-----|------------------|------------|-------------|--------------|------------|--------------|
|    | ⊻ollte:        | ĸt:                    |            |                          |                     |     |                  |            |             | $\nabla_{t}$ | <b>x 7</b> | •            |
|    | <u>B</u> ericł | nts-Nr                 |            | Beleg-Grp:               |                     | -   |                  |            |             | ~ "          |            |              |
|    | Suchy          | wort:                  |            |                          | Projekt:            |     | •                | <b>#</b>   |             | Filter n     | nerken 🔽   |              |
|    | Kunde          | e <u>S</u> uchbegriff: |            |                          | ErlösGrp:           |     | -                |            |             |              |            |              |
|    | <u>K</u> unde  | e Name 1:              |            |                          | <u>O</u> bjekt:     |     |                  |            |             |              |            |              |
|    | Kunde          | en- <u>N</u> r:        |            | -                        | <u>S</u> achb.:     |     | -                |            |             |              | Q.         |              |
|    | Kateg          | orie:                  |            | -                        | Status:             |     | -                |            |             |              |            |              |
|    | mit Te         | rmin                   | ja: 🗖 ne   | in 🖵                     | Vertrags-Nr:        |     | •                |            |             |              |            |              |
|    | Kopie          | rt / Übern.:           | ja 🥅 ne    | in 🔽                     | <u>M</u> itarbeiter |     | -                |            |             |              |            |              |
|    | Gedru          | ickt:                  | ja 🦵 ne    | in 🗖                     | Abgeschlossen       |     | ja: 🔽 nein 🕅     |            |             |              |            |              |
|    | Datur          | n <u>v</u> on:         |            | -                        | <u>b</u> is:        |     | -                |            |             |              | - 1        |              |
|    | Pland          | atum von:              |            | -                        | <u>b</u> is:        |     | -                |            |             | <u>A</u> b   | brechen    |              |
|    | 5              | Beleg-Nr               | Datum      |                          | Suchwort            |     | Kunde            |            | Kdn-Nr      | Kategorie    | VK Netto   | •            |
|    | <b>7</b> 5     | Termin                 | Zeit       |                          | Objekt              |     | PLZ 0            | lrt        | Straße      | Status       | VK Bruth   | 0            |
| ►  |                | 20041059               | 25.08.2004 | WaBericht                |                     |     | Mustermann KG    |            | 10251       |              | 51         | 1,50         |
|    |                |                        |            | Musterstraß              | e 3, 1. OG links    |     | 20058 Hamburg,   | Rothenba   | aum Chausse |              | 59         | 9,74         |
|    |                | 20041058               | 25.08.2004 | WaBericht                |                     |     | Peter Beispiel   |            | 10001       |              | (          | 0,00         |
|    |                |                        |            | Waldweg 1                | 23                  |     | 28255 Bremen, V  | Valdweg 1  | 23          |              | l          | 0,00         |
|    |                | 20041057               | 25.08.2004 | WaBericht                | 10                  |     | HBK              |            | 1593        |              | (          | 0,00         |
| -  |                | 20041040               | 20.07.0004 | Am Jagersb               | erg ib              |     | 24161 Altennolz, | Am Jager   | sperg 16    |              |            | 0,00         |
|    |                | 20041046               | 26.07.2004 | WaBericht<br>Dausselacht |                     |     | Mustermann KG    | Dathanka   | 10251       |              | 50         | 0,00<br>0.00 |
| _  |                | 20041045               | 20.07.2004 | Diduvornabe              | riouu               |     | 20000 mamburg,   | nutrienda  | 10001       |              | 30         | 0,00         |
|    |                | 20041045               | 20.07.2004 | Wabericht                | 23 31               |     | 28255 Bremen V   | Valdwer 1  | 10001       |              | (          | 0,00         |
| -  |                | 20041039               | 24.05.2004 | WaBericht                | 10, 01              | _   | Signified Albert | * alaweg 1 | 1006        | service      | 129        | 8.00         |
|    |                | Mo 26.07.04            | 10.00      | Kundenadre               | isse                |     | 27000 Jever Bo:  | senweg 54  | 4           | 1            | 148        | 8.48 🖵       |
| Da | tensat         | 7: [4] ∢ [[            | 1          | <b>FIFT</b>              | * von 7 (Gefilte    | rt) |                  |            |             |              | 14         |              |
| 50 |                |                        | 1          |                          |                     | ,   |                  |            |             |              |            |              |

Hier können Sie mit Hilfe der Suchfelder, nach den gewünschten Wartungs-Berichten filtern, aus denen Sie eine Wartungsrechnung erstellen möchten. Es werden Ihnen automatisch alle **"Abgeschlossenen"** Wartungsberichte vorgeschlagen, die noch nicht in eine Wartungsrechnung kopiert wurden.

#### Hinweis:

Dies ist der empfohlene Arbeitsweg zur Erstellung von Wartungsrechnungen.

Im Feld Datum von: genauen Zeitraum des Erstellungsdatums der Wartungsberichte filtern.

Geben Sie in den entsprechenden Suchfeldern einfach die gewünschten Filterkriterien ein und klicken Sie anschließend auf die Schaltfläche <u>Filter</u>. Jetzt werden Ihnen alle abgeschlossenen Wartungsberichte aufgelistet, die in dem entsprechenden Zeitraum erstellt worden sind.

Klicken Sie auf die Schaltfläche Wartungsberichten eine Wartungsrechnung zu erstellen. Dadurch werden alle gefilterten Wartungsberichte in die Wartungsrechnungen kopiert.

Wenn Sie nur aus bestimmten Wartungsberichten eine Wartungsrechnung erstellen möchten, klicken Sie bitte auf die Schaltfläche vor dem jeweiligen Datensatz. Somit wird nur aus dem ausgewählten Datensatz eine Wartungsrechnung erstellt.

Wichtig! Die Wartungsrechnungen sollten nur aus abgeschlossenen Berichten erstellt werden.

#### 15.4.4 Rechnungen drucken

Klicken Sie im Wartungs-Formular auf die Schaltfläche <u>Rechnungen drucken</u>, um die erstellten Wartungsrechnungen endgültig auszudrucken. Folgendes Fenster wird nun geöffnet.

| 🖽 Mehrere Rechnur          | ngen drucken                       |                    |                                         |                 |               |           |
|----------------------------|------------------------------------|--------------------|-----------------------------------------|-----------------|---------------|-----------|
| ⊻olltext:                  |                                    |                    |                                         |                 | 7/ 8          | × 🔽 🔺     |
| <u>R</u> echnungs-Nr       |                                    | Beleg-Grp:         | •                                       |                 |               |           |
| Such <u>w</u> ort:         |                                    | Projekt:           | Wartung / 🔄 👪                           |                 | Filter merk   | en 🔽      |
| Kunde <u>S</u> uchbegriff: |                                    | ErlösGrp:          | · ·                                     |                 |               |           |
| Kunde Name 1:              |                                    | Objekt:            |                                         |                 |               |           |
| –<br>Kunden-Nr:            | •                                  | Sachb.:            | •                                       |                 | <u>S</u> amme | ldruck    |
| Kategorie:                 |                                    | Status:            |                                         |                 |               |           |
|                            |                                    | mit Auftrags-Nr    | ia 🗆 nein 🗖                             |                 |               |           |
| Kopiert / Übern :          | ia 🖂 nein 🖂                        | Bezahlt            | ia E nein E                             |                 |               |           |
| Gedruckt:                  | ia 🗖 nein 🔽                        | Docum              |                                         |                 |               |           |
| Datum von:                 | - (                                | hia                | -1                                      |                 |               |           |
| Datum <u>v</u> on.         | Ľ                                  | Dis:               | <u> </u>                                |                 | Abbre         | chen      |
| Polog Nr.                  | Dehim                              | Cuphurat           | Kundo                                   | K de Mr         | Katagoria     | VK Note   |
| Auftrags-Nr                | Datum                              | Objekt             | PLZ Ort                                 | Straße          | Status        | VK Brutto |
| 30001219                   | 28.07.2004 WaBericht               |                    | Reinhard Zufall                         | 1009            |               | 0.00      |
| 20041047                   | Kornstr, Rog                       | jas                | 81252 München, Dorfstr                  | аве 6           |               | 0,00      |
| 30001218 2                 | 26.07.2004 WaBericht               |                    | Gustav Schmidt                          | 1606            |               | 125,00    |
| 20020008                   | Am Jägersbe                        | erg 16, 34         | 24161 Altenholz, Am Jäg                 | jersberg 16     |               | 145,00    |
| 30001217 1                 | 12.05.2004 WaBericht               |                    | Bauer & Co                              | 1001            |               | 0,00      |
| 20041037                   | Bauvorhabe                         | n Nord             | 28207 Bremen, Hastedte                  | er Straße 112 - |               | 0,00      |
| 30001017 2                 | 27.11.2003 WaBericht               |                    | Peter Beispiel                          | 10001           |               | 0,00      |
|                            | Waldweg 12                         | 23                 | 28255 Bremen, Waldwei                   | g 123           |               | 0,00      |
| 30001016 /                 | 27.11.2003 WaBericht               | 22                 | Peter Beispiel<br>20255 Promon Michdurg | - 122           |               | 0,00      |
| 30001014 (                 | waluwey 12<br>01 10 2002 WaRatiobt | 13                 | Zozoo Brenien, wiauwej<br>Mustermann KG | 10000           |               | 0,00      |
| 0                          | JT. TU. 2002 Wabench               |                    | 20055 Hamburg, Haupts                   | trasse 20       |               | 10,904,00 |
| Datensatz: I€ €            | 1 1 1                              | *   von 23 (Gefilt | (ert)                                   |                 |               |           |

Hier haben Sie die Möglichkeit, mehrere Wartungsrechnungen gleichzeitig auszudrucken. Es werden Ihnen automatisch alle nicht gedruckten Wartungsrechnungen vorgeschlagen.

Zusätzlich kann in den Suchfeldern nach den gewünschten Suchkriterien gefiltert werden. Im Feld Datum zon: z.B. den genauen Zeitraum des Erstellungsdatums der Rechnung auswählen.

Klicken Sie auf die Schaltfläche **Sammeldruck**, wenn Sie nach den zu druckenden Wartungsrechnungen gefiltert haben.

Es erscheint die folgende Sicherheitsabfrage,

| Sicherhe | eitsabfrage 🛛 🕅                                      |
|----------|------------------------------------------------------|
| 2        | Wollen Sie wirklich alle gefilterten Belege drucken? |
|          | ja <u>N</u> ein                                      |

die Sie bitte durch Anklicken der Schaltfläche \_\_\_\_ bestätigen.

Nun werden alle gefilterten Wartungsrechnungen in einem Druckvorgang ausgedruckt.

## **16 ARBEITSZEITERFASSUNG**

Im Programm **PN Handwerk** haben Sie die Möglichkeit, Arbeitsstunden (Monteurstunden) je Auftrag oder Projekt zu erfassen. Anschließend steht Ihnen eine gezielte Auswertung aller geleisteten Arbeitstunden pro Auftrag oder Projekt zur Verfügung.

Außerdem können Sie die geleisteten Arbeitsstunden von jedem Mitarbeiter einzeln auswerten. Diese Auswertung kann als Grundlage für die monatliche Lohn-Abrechnung genutzt werden.

Um in die Arbeitszeiterfassung zu gelangen, klicken Sie in der Menüleiste auf **<Projekt>**  $\rightarrow$  **<Arbeits-Stunden>**. Es öffnet sich das folgende Fenster:

| Eil Datei Bearbeiten Stammdaten Datensätze Extras Eenster 2         Projekt       - M         Belegart       - M         Kunden-Nr:       - M         Belegart       - Projekt         Belegart       - Projekt         Mitarbeiter       - Lohnart:         Datum       Projekt         Mitarbeiter       - Lohnart:         Datum       Projekt         Belegart       Nr         Titel       - M         Belegart       Nr         Datum       Projekt         Mitarbeiter                                                                                                    |
|----------------------------------------------------------------------------------------------------|
| Projekt       •       •       Kostenstelle       •       •       •       •       •       •       •       •       •       •       •       •       •       •       •       •       •       •       •       •       •       •       •       •       •       •       •       •       •       •       •       •       •       •       •       •       •       •       •       •       •       •       •       •       •       •       •       •       •       •       •       •       •       •       •       •       •       •       •       •       •       •       •       •       •       •       •       •       •       •       •       •       •       •       •       •       •       •       •       •       •       •       •       •       •       •       •       •       •       •       •       •       •       •       •       •       •       •       •       •       •       •       •       •       •       •       •       •       •       •       •       •       •       • |
| Mitarbeiter        Datum von:     08.08.2005       Datum     Projekt       Belegart     Nr       Titel     Text       Lohnart     Lohn/Std       Menge     Bruttolohn       Datum     Projekt       Belegart     Nr       Titel     Text       100 ✓     0                                                                                                    |
| Datum         Projekt         Mail         Kostenstelle         Mitarbeiter         Lohngrp.         Lohnart         Lohn/Std         Menge         Bruttoloh           Belegart         Nr         Titel         Text         Kosten/Std         Lohnkoste           08.08.05 - Taglohn /         -         -         -         100 -         0                                                                                                    |
| ▶ 08.05 - Taglohn / 100 0                                                                                                    |
| Auftrag v v v                                                                                                    |
|                                                                                                    |
|                                                                                                    |
|                                                                                                    |
|                                                                                                    |
|                                                                                                    |
|                                                                                                    |
| Menge: Bruttolohn: Lohnkosten                                                                                                    |
| Datensatz: I 1 1 1 1 1 1 1 1 1 1 1 1 1 1 1 1 1 1                                                                                                    |

In der Arbeits-Stunden-Verwaltung werden Ihnen alle erfassten Arbeits-Stunden Ihrer Mitarbeiter angezeigt. Außerdem können hier alle geleisteten Arbeits-Stunden Ihrer Mitarbeiter erfasst werden.

Die erfassten Daten stehen Ihnen zusätzlich für die Nachkalkulation in den jeweiligen Projekten zur Verfügung.

Um die Arbeitszeiterfassung richtig nutzten zu können, müssen Sie zuerst bestimmte Standardwerte hinterlegen, da das Modul sonst nicht richtig funktionieren würde.

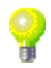

Klicken Sie zuerst in der Menüleiste auf die Punkte **<Stammdaten>**  $\rightarrow$  **<Firma>**  $\rightarrow$  **<Lohngruppen>**, um das folgende Fenster zu öffnen:

| 🖼 Hauptlohngruppen                             |                 |                     |            |                   |                              |           | ×         |
|------------------------------------------------|-----------------|---------------------|------------|-------------------|------------------------------|-----------|-----------|
|                                                | Î               |                     |            |                   |                              |           |           |
| Hauptlohngruppe: 📴                             |                 |                     |            |                   |                              |           |           |
| Beschreibung: Lohngruppen für Stundenerfassung | und Nachkalkula | ation               |            |                   |                              |           |           |
| Lohngruppen:                                   |                 |                     |            |                   |                              |           |           |
| Grp Bezeichnung<br>PosZusText                  | Brutto-Lohn     | Lohn-<br>Jebenkost. | Lohnkosten | Gemein-<br>Kosten | Lohnkosten<br>incl. NK u. GK | Aufschlag | Lohn-VK 🔺 |
| ▶ <u>1</u> Meister / Tarif 1                   | 19,50€          | 50,00 %             | 29,25€     | 100,00 %          | 58,50€                       | 11,11 %   | 65,00€    |
|                                                |                 |                     |            |                   |                              |           |           |
| 2 Monteur / Tarif 1                            | 13,50€          | 50,00 %             | 20,25€     | 100,00 %          | 40,50€                       | 11,11 %   | 45,00€    |
|                                                |                 |                     |            |                   |                              |           |           |
| Gehilfe / Tarif 2                              | 10,25€          | 50,00 %             | 15,38€     | 100,00 %          | 30,76€                       | 10,53 %   | 34,00€    |
|                                                |                 |                     |            |                   |                              |           |           |
| 4 Azubi / Tarif 1                              | 7,75€           | 50,00 %             | 11,63€     | 100,00 %          | 23,26€                       | 10,71 %   | 25,75€    |
|                                                |                 |                     |            |                   |                              |           |           |
| * 0                                            | 0,00€           | 0,00 %              | € 0,00     | 0,00 %            | € 0,00                       | 0,00 %    | 0,00€     |
|                                                |                 |                     |            |                   |                              |           |           |
|                                                | J               |                     |            |                   |                              |           | <b>_</b>  |
| Datensatz:                                     |                 |                     |            |                   |                              |           |           |

Klicken Sie hier auf die Schaltfläche , um die **"Hauptlohngruppe 99"** auszuwählen. Diese Hauptlohngruppe gilt für die Nachkalkulation und die Stunderfassung für Ihre Mitarbeiter.

Anschließend sollten Sie im Bereich **<Lohngruppen>** die einzelnen Lohngruppen, Mitarbeiter und die entsprechenden Lohnkosten hinterlegen.

Wählen Sie nun in der Menüleiste die Punkte **<Stammdaten>**  $\rightarrow$  **<Mitarbeiter>** aus, um Ihre Mitarbeiter in den Stammdaten anzulegen.

| PN Handwerk - [Mitarbeiter]                                                                                                    |                                                  |                                                                                                    |                                                                                                    |    |
|----------------------------------------------------------------------------------------------------|--------------------------------------------------|----------------------------------------------------------------------------------------------------|----------------------------------------------------------------------------------------------------|----|
| 🕄 Datei Bearbeiten Stammdaten Da                                                                                                    | tensätze <u>E</u> xtras <u>F</u> enster <u>?</u> |                                                                                                    |                                                                                                    | BX |
|                                                                                                    | ▶ 🖹 🙀 🖸                                          | ī                                                                                                    |                                                                                                    |    |
| Mitarbeiter-Nr: 33                                                                                                    |                                                  |                                                                                                    |                                                                                                    |    |
| Suchbegriff: Muster                                                                                                    |                                                  | Grp:                                                                                                  | •                                                                                                    |    |
| Seite 1 Seite 2 Dokumente und Briefe                                                                                                    |                                                  |                                                                                                    |                                                                                                    |    |
| Anrede: Herm 2<br>Name 1: Max Mustermonteur<br>Name 2:<br>Name 3:<br>Straße: Mustergasse 123<br>Ptz, Ort 28282 Bremen<br>Telefon: 0421-123456<br>0172-1111111 |                                                  | Eintritt:<br>Eingestellt als:<br>Erlernter Beruf:<br>Führerschein:<br>Lohn-Grp.:<br>Qualifizierungen: | Mo 01.03.99 ▼ Austriit:<br>Monteur<br>Klasse 3<br>1 Monteur 13.00 €<br>2 Meister 15,00 €<br>3 Austriffe 10,00 €<br>4 Azubi 7,50 € |    |
| eMail:                                                                                                    | →                                                | Info 2:                                                                                               |                                                                                                    |    |
| Telefax:                                                                                                    |                                                  | Info 3:                                                                                               |                                                                                                    |    |
| Bemerkungen:                                                                                                    |                                                  |                                                                                                    | Bild:                                                                                                    |    |

In den Stammdaten des einzelnen Mitarbeiters müssen Sie im Feld Lohn-Grp.: 2 die jeweilige Lohngruppe des Mitarbeiters auswählen, die Sie in der **"Hauptlohngruppe 99"** angelegt haben. Klicken Sie dazu auf die Schaltfläche durch wählen Sie die entsprechende Lohngruppe im Auswahlfester, durch einfaches Anklicken, aus. Klicken Sie nun in der Menüleiste auf die Punkte **<Stammdaten>**  $\rightarrow$  **<Firma>**  $\rightarrow$  **<Lohnarten>**, um das folgende Fenster zu öffnen:

| 🕮 Lohnart  | en                         |           |         |           |            |
|------------|----------------------------|-----------|---------|-----------|------------|
|            | I4 4 ▶ ▶I ▶* <u></u>       |           |         |           |            |
| Lohnart    | Beschreibung               | Aufschlag | Betrag  | Kostenart | Kz-Stunden |
| ▶ 100      | Normalstunden              | 0,00 %    | € 00,00 |           | •          |
| 125        | Überstunden 25 %           | 25,00 %   | 0,00€   |           | 0          |
| 150        | Überstunden 50 %           | 50,00 %   | € 0,00  |           | 0          |
| 555        | Fahrtkostenpauschale 0,65€ | 0,00 %    | 0,65€   |           | 0          |
| 666        | Zuschlag                   | 0,00 %    | 1,00€   |           | 0          |
| 777        | Krank                      | 0,00 %    | € 00,0  |           | с          |
| 999        | Urlaub                     | 0,00 %    | 0,00€   |           | С          |
| *          | _                          | 0,00 %    | € 0,00  |           | 0          |
| Detercetor |                            |           |         |           | Ŧ          |

In diesem Fenster können Sie die jeweiligen Lohnarten hinterlegen. (Normalstunden, Überstunden, Wochenendzuschlag, Fahrtkosten usw.)

### Wichtig!

Im Fenster **<Lohnarten>** muss bei den <u>"Normalstunden"</u> das Kennzeichen <u>"Kz-Stunden"</u> markiert sein. Dieses Kennzeichen darf nur hier gesetzt werden und nicht bei den anderen Lohnarten!

Falls Ihr Betrieb nicht mit der *"Lohnart Überstunden"* arbeitet, ist es wichtig darauf zu achten, dass mindestens eine Lohnart eingetragen ist.

#### Einrichten:

Normallohn = KZ-Stunden setzen, kein Wert eintragen!!! (weder €, noch %) Überstunden = Nur den Prozentwert eingeben, kein €-Wert!!! Da sich alles auf die Lohngruppen bezieht ist kein Euro-Wert nötig!!!

#### Einmalzuschläge (z.B. Fahrtkosten):

Hier wird der Wert in die Beschreibung der Lohnart eingetragen (z.B. Fahrtkosten 0,25€ pro KM). Anschließend wird der Betrag (0,25 €) auch in das Feld Wert eingetragen. Das Feld Prozentsatz und das KZ-Stunden bleiben leer. Es muss ebenfalls ein Zuschlag mit 1,-€ erfasst werden, damit man später auf jede Summe kommt. (Durch die Menge!!!)

#### Fahrtkostenbeispiel:

Fahrtkosten = 0,25€ pro KM / KM = Menge / Fahrtkosten x Menge = KM-Geld!!!!!

Nach diesen Eingaben und Einstellungen kann die Arbeitszeiterfassung des Programms komplette von Ihnen genutzt werden.

### 16.1 Arbeits-Stunden erfassen und verwalten

Um in die Arbeitszeiterfassung zu gelangen, klicken Sie in der Menüleiste auf **<Projekt>**  $\rightarrow$  **<Arbeits-Stunden>**. Es öffnet sich das folgende Fenster:

| PN Handwerk - [Arbeits-Stunden] |                          |                      |                                |                                   |                   |             |       | ×       |                        |              |              |   |
|---------------------------------|--------------------------|----------------------|--------------------------------|-----------------------------------|-------------------|-------------|-------|---------|------------------------|--------------|--------------|---|
| 🔠 <u>D</u> atei <u>B</u> ea     | rbeiten <u>S</u> tammdal | en D <u>a</u> tensät | ze <u>E</u> xtras <u>F</u> ens | iter <u>?</u>                     |                   |             |       |         |                        |              | 8            | × |
| <b>1</b> +                      | Projekt                  |                      | - d                            | 6                                 | Kostens           | telle       |       |         | • 7                    |              | al 💼 🛛       |   |
|                                 | Belegart                 |                      | -                              | _                                 | Kunden            | <u>N</u> r: |       |         | ·                      |              | <u> </u>     |   |
|                                 | Beleg-Nr                 |                      | •                              |                                   | Pro <u>d</u> ukti | v: ja       | x 🗖 i | nein 🦵  | ×                      |              | Stunden-     |   |
|                                 | Titel                    |                      | •                              |                                   | Geprüft           | (1.0.): ja  | ×Π    | nein 🦵  |                        | <del>-</del> |              |   |
|                                 | Mitarbeiter              |                      | •                              |                                   | <u>L</u> ohnart:  |             |       |         | •                      |              |              |   |
|                                 | Datum von:               |                      | - bis:                         | -                                 |                   |             |       |         |                        |              |              |   |
|                                 |                          |                      |                                | _                                 |                   |             |       |         |                        |              |              |   |
| Datum                           | Projeł                   | d 🏙                  | Kostenstelle                   | <u>M</u> itarb                    | eiter             | Lohng       | Irp.  | Lohnart | Lohn/Std<br>Kosten/Std | Menge        | Bruttolohn   |   |
|                                 | Belegart                 | Nr                   | Titel                          |                                   |                   | Text        |       |         | Kustenzatu             |              | LUNINKUSIEN  |   |
| 13.05.05 -                      | 20020017 /               | -                    |                                | <ul> <li>Beispiel 100</li> </ul>  | 4 🗾               |             | 2 -   | 100 -   | 15,00€<br>45.00€       | 50           | 750,00€      |   |
| Г I.O.                          | Autuag                   |                      | -                              | Meister                           |                   |             |       |         | 40,0015                |              | Produktiv    |   |
| 13.05.05 -                      | 20020017 /               | *                    |                                | <ul> <li>Beispiel 100-</li> </ul> | 4 🔽               |             | 2 🔻   | 100 🔻   | 15,00€                 | 70           | 1.050,00€    | 1 |
| Fr 19, KW                       | Auftrag 🗾                | •                    |                                | <ul> <li>Meister</li> </ul>       |                   |             |       |         | 45,00€                 |              | 3.150,00€    |   |
| 28.07.05                        | Taglobn /                | •                    |                                | <ul> <li>Beispiel 100.</li> </ul> | 4 -               |             | 2 -   | 100 -   | 15.00€                 |              | Produktiv I♥ |   |
| Do 30. KW                       | Auftrag 🔹                | 6 -                  |                                | <ul> <li>Meister</li> </ul>       |                   |             |       | 100_    | 45,00€                 |              | 225,00€      |   |
| □ 1.0.                          | Siegfried Albert         |                      |                                |                                   |                   |             |       |         |                        |              | Produktiv 🔽  |   |
| ▶ 08.08.05 -                    | Taglohn /                | -                    |                                | •                                 | -                 |             | -     | 100_    |                        | 0            |              |   |
| □ 1.0.                          | Aurtrag _                | <u> </u>             |                                | -                                 |                   |             |       |         |                        |              | Produktiv 🔽  |   |
|                                 |                          |                      |                                |                                   |                   |             |       |         | 1                      |              |              |   |
|                                 |                          |                      |                                |                                   |                   |             |       |         |                        |              |              |   |
|                                 |                          |                      |                                |                                   |                   |             |       |         |                        |              |              |   |
|                                 |                          |                      |                                |                                   |                   |             |       |         |                        |              |              |   |
|                                 |                          |                      |                                |                                   |                   |             |       |         |                        |              |              |   |
|                                 |                          | Me                   | enge:                          | 805 Brutt                         | olohn:            | 1           | 12.63 | 1,90 €  | Lohnkosten             | 3            | 4.304,47 €   | ÷ |
| Datensatz:                      | • • • • •                | 77 🕨 🕅 🕅             | * von 77                       |                                   |                   |             |       |         |                        |              |              | - |
| Projektzuordr                   | una, mit Doppelklic      | k kann das Sud       | hfenster geöffne               | t werden.                         |                   |             |       |         |                        |              | NE           |   |

In der Arbeits-Stunden-Verwaltung werden Ihnen alle erfassten Arbeits-Stunden Ihrer Mitarbeiter angezeigt. Außerdem können hier alle geleisteten Arbeits-Stunden Ihrer Mitarbeiter erfasst werden.

Die erfassten Daten stehen Ihnen zusätzlich für die Nachkalkulation in den jeweiligen Projekten zur Verfügung.

In dem angezeigten Suchfenster können Sie nach bereits erfassen Arbeit-Stunden Ihrer Mitarbeiter filtern. Suchfenster

|                                    | <u> </u> |   |
|------------------------------------|----------|---|
| Belegart Kunden- <u>N</u> r:       | -        |   |
| Beleg-Nr Produktiv: ja: 🗖 nein 🗂   |          | × |
| Titel Geprüft (I.O.): ja: ☐ nein ☐ |          |   |
| Mitarbeiter <u>L</u> ohnart:       | -        |   |
| Datum von: 🗾 bis:                  |          |   |

Bei den Suchfeldern handelt es sich um Auswahlfelder. Klicken Sie in den jeweiligen Feldern auf die Schaltfläche I und klicken Sie den gewünschten Wert in der Auswahlliste an.

In den folgenden Feldern werden Ihnen die Gesamtmenge der Stunden, der Bruttolohn und die Lohnkosten der gefilterten Arbeits-Stunden anzeigt.

Menge, Bruttolohn, Lohnkosten

| Menge: | 805 | Bruttolohn: | 12.631,90 € | Lohnkosten | 34.304,47 € |
|--------|-----|-------------|-------------|------------|-------------|
|        |     |             |             |            |             |

Klicken Sie auf die Schaltfläche 🔼, um das Druckfenster zu öffnen.

erfassen

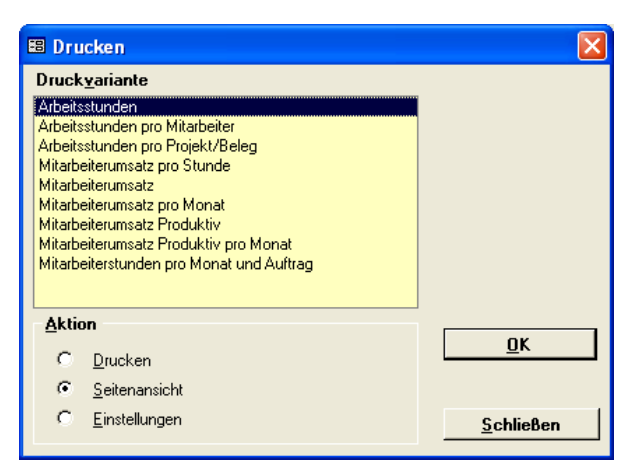

Hier stehen Ihnen diverse Druckvarianten zur Verfügung, mit denen Sie die Umsätze und Mitarbeiterstunden als Auswertungs-Listen ausdrucken können.

Klicken Sie auf die Schaltfläche , um einem neuen Datensatz zu bearbeiten. Arbeits-Stunden

| Datum      | Projeł          | d 🇰 | Kostenstelle | <u>M</u> itarbeiter | Lohngrp. | Lohnart | Lohn/Std   | Menge | Bruttolohn  |
|------------|-----------------|-----|--------------|---------------------|----------|---------|------------|-------|-------------|
|            | Belegart        | Nr  | Titel        |                     | Text     |         | Kosten/Std |       | Lohnkosten  |
| 02.08.04 🗸 | / Musterprojekt |     | ·            | •                   | 0 🔻      | 100 💌   | € 00,00    |       | € 00,00     |
| Mo 32. KW  | Auftrag 🗾 🗾     |     | •            |                     |          |         | € 00,0     | _     | € 0,00      |
|            |                 |     |              |                     |          |         |            |       | Produktiv 🔽 |

Zuerst befinden Sie sich im Feld **<Datum>**. Hier können Sie das Datum der geleisteten Arbeits-Stunden hinterlegen. Standardmäßig wird Ihnen das aktuelle Tagesdatum vorgeschlagen, dass Sie durch Drücken der **<Enter-Taste>** übernehmen können.

Wenn Sie das Datum ändern möchten, können Sie es einfach überschreiben, oder Sie klicken im Datumsfeld auf den Abwärtspfeil auf der rechten Seite. Dadurch wird die Kalenderanzeige geöffnet.

|    | Datum: Do 12.08.04 🔤 |             |    |    |      |    |  |  |  |
|----|----------------------|-------------|----|----|------|----|--|--|--|
| ◀  |                      | August 2004 |    |    |      |    |  |  |  |
| м  | D                    | М           | D  | F  | s    | S  |  |  |  |
| 26 | 27                   | 28          | 29 | 30 | 31   | 1  |  |  |  |
| 2  | 3                    | 4           | 5  | 6  | 7    | 8  |  |  |  |
| 9  | 10                   | 11          | 12 | 13 | 14   | 15 |  |  |  |
| 16 | 17                   | 18          | 19 | 20 | 21   | 22 |  |  |  |
| 23 | 24                   | 25          | 26 | 27 | 28   | 29 |  |  |  |
| 30 | 31                   | 1           | 2  | 3  | 4    | 5  |  |  |  |
| AL | brec                 | hen)        |    | Ħ  | eute |    |  |  |  |

Hier können Sie das gewünschte Datum per Mausklick auswählen.

Ein bestehendes Datum kann auch durch folgende Tasten im Nummern-Block der Tastatur geändert werden:

+) einen Tag vor

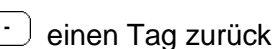

• eine Woche vor

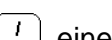

Jeine Woche zurück

In diesen Feldern können Sie die Arbeits-Stunden einem bestimmten Projekt bzw. einem bestimmten Beleg zuordnen. Klicken Sie dazu auf die Schaltfläche I und wählen Sie das Projekt bzw. den Beleg in der Liste aus.

Projekt, Belegart, Nr. Klicken Sie auf die Schaltfläche A, oder führen Sie in den Feldern **<Projekt>** und/oder **<Nr.>** einen Doppelklick aus, falls Sie die genaue Projekt- bzw. Beleg-Nummer nicht parat haben. Dadurch öffnet sich das jeweilige Suchfenster, in dem Sie nach dem gewünschten Projekt/Beleg filtern können.

| 🕮 Projekt suchen           |                   |                         |                     |            | X          |
|----------------------------|-------------------|-------------------------|---------------------|------------|------------|
| ⊻olltext:                  |                   |                         | <b>AA</b>           | <b>v</b> . | - [_] -    |
| <u>P</u> rojekt-Nr / Bez.: |                   |                         | Schaden             | <u> </u>   | ≫ ⊻        |
| <u>S</u> uchwort:          |                   |                         |                     | Filter mer | ken 🔽      |
| <u>G</u> rp:               |                   |                         |                     |            |            |
| Status:                    |                   | -1                      |                     | <u>1</u>   | leu        |
| Carlebarderia              |                   |                         |                     |            |            |
| Sachbearbeiter:            |                   | <u> </u>                |                     |            |            |
| Kunde <u>S</u> uchbegriff: |                   |                         |                     |            |            |
| <u>N</u> ame 1:            |                   |                         |                     |            |            |
| Kunden-N <u>r</u> :        | _                 |                         |                     |            |            |
| Nur <u>O</u> ffene:        | Nur <u>A</u> l    | ogeschlossene:          |                     |            |            |
| Abgeschlossen <u>v</u> on: | <u>▼ b</u> is:    | •                       |                     | Abb        | rachan     |
| Datum <u>v</u> on:         | <u>▼ b</u> is:    | -                       |                     |            | lechen     |
|                            |                   |                         |                     |            |            |
| Projekt                    | Datum             |                         | Kunde               |            | Abgeschl.  |
| 20031022                   | 14.10.2003        | Siegfried Albert GmbH   |                     | 1006       |            |
| Bauvorhaben Grund          | dschule Sanitär   | 27000 Jever, Rosenweg   | g 54                | /          | Angefangen |
| 20030001                   | 07.10.2003        | Bauer & Co              |                     | 1001       | 00:00:00   |
|                            |                   | 28207 Bremen, Hastedte  | er Straße 112 - 114 |            |            |
| 20031019                   | 10.09.2003        | Siegfried Albert        | F.(                 | 1006       |            |
| 20021018                   | 07.09.2002        | 27000 Jever, Rosenweg   | ] 04                | 1001       | 22.09.2003 |
| 20031010                   | 07.00.2003        | 28207 Bremen, Hastedte  | er Straße 112 - 114 | 1001       | 23.03.2003 |
| 20020017                   | 10.06.2003        | Peter Schulze           |                     | 1002       |            |
|                            | 10.00.000         | 12345 Bremen, Teststrat | ße 27               |            |            |
| 20020015                   | 20.05.2003        | Mustermann KG           |                     | 10251      |            |
|                            |                   | 20058 Hamburg, Rother   | nbaum Chaussee 20   |            |            |
| test999                    | 08.01.2003        | Mustermann KG           |                     | 10251      |            |
|                            |                   | 20058 Hamburg, Rother   | nbaum Chaussee 20   |            | -          |
| Datensatz: 🚺 🔳             | 1 ▶ ▶ ▶ ₩ ▶ * von | 20                      |                     |            |            |

Durch Anklicken der Schaltfläche , links neben den Datensatz, wird das entsprechende Projekt bzw. der entsprechende Beleg übernommen. Die nun erfassten Arbeits-Stunden werden somit dem Projekt/Beleg zugeordnet.

#### Hinweis:

In dem jeweiligen Projekt werden die erfassten Arbeits-Stunden als Kosten aufgeführt.

In dem jeweiligen Beleg werden die erfassten Arbeits-Stunden für die Errechnung des Mitarbeiterumsatzes, Gesamtumsatz und den Stundenumsatz je Produktiv-Stunde verwendet.

Hier können Sie verschiedene Kostenstellen (z.B. Lager, Montage usw.) hinterlegen. Wenn Sie im Feld **<Kostenstellen>** auf den Button I klicken, öffnet sich eine Liste mit den (in den Stammdaten) hinterlegten Kostenstellen. Durch Anklicken wird die gewünschte Kostenstelle in das Feld übernommen.

Die eigentliche Kostenstelle ist das Projekt, dem die Arbeits-Stunden zugeordnet werden. Die hier hinterlegte Kostenstelle ist lediglich eine weitere Unterteilung nach der Sie die gesamten Arbeits-Stunden zusätzlich filtern können.

Wenn Sie die Arbeits-Stunden einem Projekt-Beleg zugeordnet haben, können Sie diese im Feld **<Titel>** einem bestimmten Titel zuordnen. Wenn Sie im Feld **<Titel>** auf den Button I klicken, öffnet sich eine Liste mit allen Titeln des zugeordneten Projekt-Belegs. Durch Anklicken wird der gewünschte Titel in das Feld übernommen.

Wenn Sie im Feld **<Mitarbeiter>** auf den Button I klicken, öffnet sich eine Liste mit den (in den Stammdaten) hinterlegten Mitarbeitern. Durch Anklicken wird der gewünschte Mitarbeiter in das Feld übernommen.

Kostenstelle, Titel

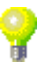

Titel

Mitarbeiter

Im Feld **<Lohngrp>** wird Ihnen automatisch die in den Stammdaten des Mitarbeiters hinterlegte Lohngruppe angezeigt.

Sie können die Lohngruppe beliebig ändern. Klicken Sie dazu auf die Schaltfläche  $\checkmark$  und wählen Sie die gewünschte Lohngruppe aus der Liste aus. Das Programm bezieht sich hierbei auf alle hinterlegten Lohngruppen der Hauptlohngruppe 99. (<Stammdaten>  $\rightarrow$  <Firma>  $\rightarrow$  <Lohngruppen>)

Im Feld **<Lohnart>** wird Ihnen standardmäßig die "Lohnart 100" Lohnart (Normalstunden) vorgeschlagen.

Sie können die Lohnart jedoch beliebig ändern. Klicken Sie dazu auf die Schaltfläche I und wählen Sie die gewünschte Lohnart in der Liste aus. Das Programm bezieht sich auf die in den Stammdaten hinterlegten Lohnarten.

Im Feld **<Text>** wird Ihnen die Bezeichnung der hinterlegten Lohngruppe **Text** angezeigt. Zusätzlich können Sie hier weitere Informationen zu den jeweiligen Arbeits-Stunden hinterlegen. Das Fenster steht Ihnen zur freien Verfügung, d.h. es können beliebig viele Einträge gemacht werden.

Führen Sie einen Doppelklick im Feld **<Text>** aus, dadurch wird das folgende Fenster geöffnet.

| 🗉 Arbeiten 🛛 🔀           |  |
|--------------------------|--|
| Monteur / Tanî 1<br>Test |  |
| <u>O</u> K               |  |
| <u>A</u> bbrechen        |  |

Hier wird Ihnen der Inhalt des Feldes übersichtlicher angezeigt. Erfassen Sie die gewünschten Einträge und schließen Sie das Fenster durch Anklicken der Schaltfläche **<OK>**.

Der Inhalt dieses Textfeldes wird als <u>"Positionstext"</u> in den Belegen angezeigt, sobald Sie die Arbeits-Stunden als Position in einen Beleg übernehmen!

Im Feld **<Lohn/Std>** wird Ihnen der Bruttolohn (pro Stunde) der ausgewählten Lohngruppe angezeigt.

Im Feld **<Kosten/Std>** werden Ihnen die Lohnkosten pro Stunde (inklusive Gemein- und Lohnnebenkosten) der ausgewählten Lohngruppe angezeigt.

Bei den Feldern <Lohn/Std> und <Kosten/Std> handelt es sich um reine Anzeigefelder, deren Werte nicht verändert werden können.

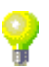

Lohn/Std Kosten/Std

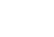

Lohngruppe

Tragen Sie hier einfach die entsprechende Stundenanzahl in das Feld ein. Bruttolohn Im Feld <Bruttolohn> wird Ihnen der Bruttolohn des hinterlegten Mitarbeiters Lohnkosten angezeigt. Der Bruttolohn errechnet sich aus dem Lohn/Std x Menge der Stunden. Im Feld <Lohnkosten> werden Ihnen die Lohnkosten des hinterlegten Mitarbeiters angezeigt. Der Bruttolohn errechnet sich aus den Kosten/Std x Menge der Stunden. Bei den Feldern <Lohn/Std> und <Kosten/Std> handelt es sich um reine Anzeigefelder, deren Werte nicht verändert werden können. In dem Feld Froduktiv F können Sie festlegen, ob es sich bei den erfassten Produktiv Arbeits-Stunden des Mitarbeiters um Produktiv-Stunden handelt. Markieren Sie dazu das Häkchen im Feld 🗹. Wenn in diesem Feld kein Häkchen gesetzt ist, gelten die erfassten Arbeits-Stunden nicht als Produktiv-Stunden (z.B. Fahrtzeit, Lager aufräumen usw.) Wenn Sie auf die Schaltfläche 🕨 klicken, werden die erfassten Arbeits-Als Position in Beleg Stunden des Mitarbeiters als Position in den jeweiligen Beleg übernommen. übernehmen Arbeits-Stunden die bereits als Position in einen Beleg übernommen wurden, sind mit einem Häkchen De hinter der Schaltfläche markiert. , vor dem jeweiligen Datensatz, um einen Klicken Sie die Schaltfläche Löschen bestimmten Arbeits-Stunden-Eintrag zu markieren. Anschließend klicken Sie auf die Schaltfläche 🧾, um diesen Datensatz zu löschen. Es öffnet sich die folgende Sicherheitsabfrage:

In diesem Feld hinterlegen Sie die Menge der geleisteten Arbeits-Stunden.

Menge

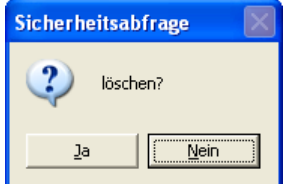

Wenn Sie diese Abfrage mit **"Ja"** bestätigen, wird der markierte Datensatz unwiderruflich gelöscht.

### 16.2 Arbeits-Stunden Vorerfassung

Um die Vorerfassung der Arbeits-Stunden zu öffnen, klicken Sie in der Menüleiste auf die Punkte **<Projekt>**  $\rightarrow$  **<Arbeits-Stunden Vorerfassung>**.

| PN Handwerk 2004            | - [Arbeits-Zeit]                            |    |
|-----------------------------|---------------------------------------------|----|
| Datei Bearbeiten Stammda    | aten Datensätze Extras Eenster ?            | a× |
|                             | ▶ ▶I >+ <mark>₩</mark> <u>1</u>             |    |
| Mitarbeiter                 | Mustermonteur 1010 Gebucht:                 |    |
| Auftrag-Nr:                 | 20041160 Taglohn / 🗾 🏟 🕨                    |    |
| Kostenstelle                | 123 Test                                    |    |
| Datum                       | Mi 04.08.04 🔽                               |    |
| Gesamtstunden               | 8,00                                        |    |
| Text                        |                                             |    |
|                             |                                             |    |
| ▶ 125 Uberatunden 25 %<br>* | Lohnart Menge<br>2 2.00<br>2 0.00<br>2 0.00 |    |
| Datensatz: I4 4             | 4 ▶ ▶ ₩ ▶* von 4                            |    |
| Gesamtstunden               | NF                                          |    |

Hier werden die Arbeits-Stunden zur Planung Vorab erfasst und nach Abschluss der Arbeiten korrigiert und/oder durchs Buchen direkt in die Arbeits-Stunden übernommen.

Die Vorerfassung der Arbeits-Stunden muss mit einem bereits erfassten Auftrag in Verbindung stehen, damit diese zugeordnet werden können.

Wenn Sie im Feld **<Mitarbeiter>** auf den Button I klicken, öffnet sich eine Liste mit den (in den Stammdaten) hinterlegten Mitarbeitern. Durch Anklicken wird der gewünschte Mitarbeiter in das Feld übernommen.

In diesem Feld können Sie die Arbeits-Stunden einem bestimmten Auftrag zuordnen. Klicken Sie dazu auf die Schaltfläche I und wählen Sie den Auftrag in der Liste aus.

Durch Anklicken der Schaltfläche **Markov**, wird ein neuer Taglohn-Beleg geöffnet. Hier können Sie nun einen neuen Auftrag erfassen.

Klicken Sie auf die Schaltfläche <u>k</u>, falls Sie die genaue Auftrags-Nummer nicht parat haben. Dadurch öffnet sich das Suchfenster, in dem Sie nach dem gewünschten Auftrag filtern können.

| <b></b> | Auftr                                          | rag suchen                                                    |                                      |    |                                                                      |   |                      |             |                  |                     |                     | ×                     |
|---------|------------------------------------------------|---------------------------------------------------------------|--------------------------------------|----|----------------------------------------------------------------------|---|----------------------|-------------|------------------|---------------------|---------------------|-----------------------|
|         | ⊻olltex<br>Auftrag<br>Such⊛                    | d:<br>gs-Nr<br>yort:                                          |                                      |    | Beleg-Grp:<br>Projekt:                                               |   |                      | -<br>- #    |                  | Sø Filter mer       | ¥▼<br>ken Γ         | -                     |
|         | Kunde<br>Kunde<br>Kunde<br>Katego              | ⊧ <u>S</u> uchbegriff:<br>⊧Name 1:<br>m- <u>N</u> r:<br>orie: |                                      | •  | ErlösGirp:<br>Objekt:<br>Sachb.:<br>Status:                          |   |                      | •           |                  | <u>}</u>            | ieu<br>G.           |                       |
|         | mit Ter<br>Kopier<br>Gedrur<br>Datum<br>Planda | rmin<br>t / Übern.:<br>ckt:<br>i <u>v</u> on:<br>atum von:    | ja: ∏ nein<br>ja ∏ nein<br>ja ∏ nein |    | <u>M</u> itarbeiter<br>Abgeschlosser<br><u>b</u> is:<br><u>b</u> is: | 1 | ja: ⊏ nein<br>⊥<br>⊥ |             |                  | App                 | rechen              |                       |
|         |                                                | Beleg-Nr<br>Termin                                            | Datum<br>Zeit                        |    | Suchwort<br>Objekt                                                   |   | PLZ K                | unde<br>Ort | Kdn-Nr<br>Straße | Kategorie<br>Status | VK Nett<br>VK Brutt | o<br>to               |
| ۲       |                                                | 20041161                                                      | 04.08.2004                           |    |                                                                      |   |                      |             | 0                |                     |                     | 0,00<br>0,00          |
|         |                                                | 20041160                                                      | 08.07.2004                           |    |                                                                      |   |                      |             | 0                |                     | 45<br>52            | 0,00<br>2,00          |
|         |                                                | 20041159                                                      | 02.07.2004                           |    |                                                                      |   |                      |             | 0                |                     | 9<br>10             | 0,00<br>4,40          |
|         |                                                | 20041158                                                      | 02.07.2004                           |    |                                                                      |   |                      |             | 0                |                     |                     | 0,00<br>0,00          |
|         |                                                | 20041157                                                      | 01.07.2004                           |    |                                                                      |   |                      |             | 0                |                     |                     | 0,00<br>0,00          |
| Da      | tensata                                        | 20041156<br>2: 14 14 11                                       | 01.07.2004                           | ыр | el von 143                                                           |   |                      |             | 0                |                     |                     | 0,00<br>0,00 <u>-</u> |
| -       | -                                              |                                                               |                                      |    |                                                                      | _ | _                    | _           |                  | _                   | _                   | _                     |

Durch Anklicken der Schaltfläche , links neben den Datensatz, wird der entsprechende Auftrag übernommen.

Hier können Sie verschiedene Kostenstellen (z.B. Lager, Montage usw.) hinterlegen. Wenn Sie im Feld **<Kostenstellen>** auf den Button I klicken, öffnet sich eine Liste mit den (in den Stammdaten) hinterlegten Kostenstellen. Durch Anklicken wird die gewünschte Kostenstelle in das Feld übernommen.

Die eigentliche Kostenstelle ist das Projekt, dem die Arbeits-Stunden zugeordnet werden. Die hier hinterlegte Kostenstelle ist lediglich eine weitere Unterteilung nach der Sie die gesamten Arbeits-Stunden zusätzlich filtern können.

Hier können Sie das Datum der Vorerfassten Arbeits-Stunden hinterlegen. Standardmäßig wird Ihnen das aktuelle Tagesdatum vorgeschlagen, dass Sie durch Drücken der **<Enter-Taste>** übernehmen können.

Wenn Sie das Datum ändern möchten, können Sie es einfach überschreiben, oder Sie klicken im Datumsfeld auf die Schaltfläche , um die Kalenderanzeige zu öffnen.

| Datum: Do 12.08.04 💌 |    |     |        |      |    |    |  |  |
|----------------------|----|-----|--------|------|----|----|--|--|
| ▲                    |    | Aug | just 2 | 2004 |    | ▶  |  |  |
| м                    | D  | м   | D      | F    | s  | s  |  |  |
| 26                   | 27 | 28  | 29     | 30   | 31 | 1  |  |  |
| 2                    | 3  | 4   | 5      | 6    | 7  | 8  |  |  |
| 9                    | 10 | 11  | 12     | 13   | 14 | 15 |  |  |
| 16                   | 17 | 18  | 19     | 20   | 21 | 22 |  |  |
| 23                   | 24 | 25  | 26     | 27   | 28 | 29 |  |  |
| 30                   | 31 | 1   | 2      | 3    | 4  | 5  |  |  |
| Abbrechen Heute      |    |     |        |      |    |    |  |  |

Hier können Sie das gewünschte Datum per Mausklick auswählen.

In diesem Feld werden die geplanten Gesamtstunden für diesen Auftrag Gesam eingetragen.

Tragen Sie hier nur die Anzahl der Stunden ein die sich auf die Lohnart 100 (Normalstunden) beziehen.

Im Feld **<Text>** können Sie Informationen zu den Vorerfassten Arbeits-Stunden hinterlegen. Das Fenster steht Ihnen zur freien Verfügung, d.h. es können beliebig viele Einträge gemacht werden.

Führen Sie einen Doppelklick im Feld **<Text>** aus, dadurch wird das folgende Fenster geöffnet.

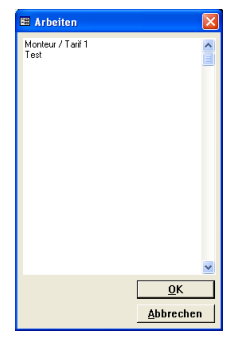

Hier wird Ihnen der Inhalt des Feldes übersichtlicher angezeigt. Erfassen Sie die gewünschten Einträge und schließen Sie das Fenster durch Anklicken der Schaltfläche **<OK>**.

Der Inhalt dieses Textfeldes wird beim **"Buchen**" in das Feld **<Text>** der Arbeits-Stunden mitkopiert. Kostenstelle, Titel

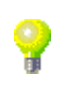

Datum

Gesamtstunden

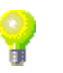

Text

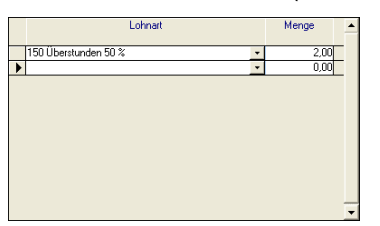

Hier werden alle zusätzlichen Lohnarten wie Überstunden oder Mehrarbeiten <u>zusätzlich</u> zu den im Feld **<Gesamtstunden>** hinterlegten Normalstunden erfasst.

Klicken Sie auf die Schaltfläche I und wählen Sie die gewünschte Lohnart in der Liste aus. Das Programm bezieht sich auf die in den Stammdaten hinterlegten Lohnarten.

Im Feld < Menge> tragen Sie die Anzahl der geplanten Arbeit-Stunden ein.

Durch Anklicken der Schaltfläche 🏙 öffnet sich das folgende Fenster.

| Matheber                                                                                                    | 🖽 Arbeitszeiten    | suchen          |              |            |         |                 | ×        |
|----------------------------------------------------------------------------------------------------|--------------------|-----------------|--------------|------------|---------|-----------------|----------|
| AufragNr.<br>Kotenetele:<br>Gebuch: ja Frein F<br>Mitabeter Kotenetele AufragNt Datum Stunden<br>Mitabeter Kotenetele AufragNt Datum Stunden<br>1010 123 20041160 04.08.2004 8 Г<br>1010 123 20041160 02.08.2004 Г                                                    | Mitarbeiter        |                 |              | -          | Y       | <u>F</u> iltern | <b>^</b> |
| Kotenstele:<br>Datum yor: jo ∰ nein P<br>Mitabeter: Kotenstelle: Aufrag Nr. Datum Stunden. Gebucht:<br>1010 123 20041160 02.08.2004 8 Г<br>1010 123 20041160 02.08.2004 Г                                                                                             | Auftrag-Nr.        |                 |              | <u>.</u>   |         | L.              |          |
| Datum goor:         je:                                                                                                    | Kostenstelle:      |                 |              | •          |         | <u>L</u> Q      |          |
| Gebucht:         ja         nen         P         Aufrag Ni         Datum         Stunden         Gebucht           1010         123         20041160         0.468/2004         8         Г           1010         123         20041160         0.208/2004         7 | Datum <u>v</u> on: | -               | <u>b</u> is: | -          |         | Buchen          |          |
| Mitabeler         Kotentelle         Autor Mit         Datum         Stunden         Gebucht           1010         123         20041160         04.08 2004         8         Г           1010         123         20041160         02.08 2004         F              | Gebucht:           | ja 🕅 nein 🗹     |              |            |         | Abbrechen       |          |
| Image: Toto         123         20041160         04.08.2004         8         F           1010         1.23         20041160         02.08.2004         F                                                                                                    | Mitarbeite         | ar Kostenstelle | Aufrag-Nr    | Datum      | Stunden | Gebucht         |          |
| 1010 123 20041160 02.08.2004 F                                                                                                    | • 1010             | 123             | 20041160     | 04.08.2004 | 8       | Г               |          |
|                                                                                                    | 1010               | 123             | 20041160     | 02.08.2004 |         | Г               | _        |
| Cooperate/undep 9                                                                                                    |                    |                 | Gen          |            |         |                 |          |

Hier werden Ihnen alle Vorerfassten Arbeits-Stunden aufgelistet.

Durch Anklicken der Schaltfläche **La**, wird das Druckfenster geöffnet. **Drucken** Hier können Sie eine Liste aller Vorerfassten Mitarbeiterstunden ausdrucken.

Filtern Sie in den Suchfeldern nach den gewünschten Vorerfassten Arbeits-Stunden die endgültig in die Arbeits-Stunden übernommen bzw. gebucht werden sollen.

Klicken Sie auf die Schaltfläche <u>Buchen</u> und bestätigen Sie die folgende Sicherheitsabfrage mit **<Ja>**.

Jetzt werden alle Vorerfassten Arbeits-Stunden endgültig in die Arbeits-Stunden übernommen und dem jeweiligen Auftrag zugeordnet.

| PN Handwerk - [Arbeits-Stunden] |                                                                               |                       |                                 |                              |                                                                        |                |                    |                        |                                          |     |
|---------------------------------|-------------------------------------------------------------------------------|-----------------------|---------------------------------|------------------------------|------------------------------------------------------------------------|----------------|--------------------|------------------------|------------------------------------------|-----|
| 🔀 Datei Bear                    | beiten Stammdate                                                              | n D <u>a</u> tensätze | e <u>E</u> xtras <u>E</u> enste | r <u>2</u>                   |                                                                        |                |                    |                        | ć                                        | 7 × |
| <b>P</b>                        | Projekt<br>Belegart<br>Beleg-Nr<br>Titel<br>Mitarbeiter<br>Datum <u>v</u> on: | 2                     | * *<br>*<br>*<br>*<br>*         | Ko<br>Ku<br>Pro<br>Ge<br>Lol | stenstelle<br>nden- <u>N</u> r:<br>igluktiv:<br>prüft (I.O.):<br>mart: | ia: ⊏<br>ia: ⊏ | nein (T<br>nein (T | · 7<br>· *             | Stunden-<br>Übersicht                    |     |
| Datum                           | Projekt<br>Belegart                                                           | N                     | Kostenstelle<br>Titel           | <u>M</u> ikarbeiter          | Loh<br>Text                                                            | ngip.          | Lohnart            | Lohn/Std<br>Kosten/Std | Menge Bruttolohn<br>Lohnkoster           |     |
| 13.05.05 •<br>Fr 19. KW         | 20020017 /<br>Auftrag <u> </u>                                                | -<br>-                | *<br>*                          | Beispiel 1004<br>Meister     | •                                                                      | 2 -            | 100                | 15,00€<br>45,00€       | 50 750,00 6<br>2.250,00 6<br>Produktiv M |     |
| 13.05.05 -<br>Fr 19. KW         | 20020017 /<br>Auftrag <u>-</u>                                                | •                     | •                               | Beispiel 1004<br>Meister     | •                                                                      | 2 -            | 100 -              | 15,00€<br>45,00€       | 70 1.050.00 0<br>3.150.00 0              |     |
| 28.07.05 -<br>Do 30. KW         | Taglohn /<br>Auftrag <u>·</u><br>Siegfried Albert                             | •<br>6 •              | *                               | Beispiel 1004<br>Meister     | •                                                                      | 2 -            | 100 -              | 15,00€<br>45,00€       | 5 75,00 €<br>225,00 €                    |     |
| ▶ 08.08.05 • ■ 1.0.             | Taglohn /<br>Auftrag <u> </u>                                                 | •<br>•                | •                               |                              | *                                                                      | •              | 100                |                        | 0                                        |     |
|                                 |                                                                               |                       |                                 |                              |                                                                        |                |                    |                        |                                          |     |
|                                 |                                                                               | Mer                   | nge: 81                         | 05 Bruttoloh                 | n:                                                                     | 12.63          | 81,90 €            | Lohnkosten             | 34.304,47 €                              | ÷   |
| Datensatz:                      | 1 77                                                                          | <u>► H</u> ⊳          | von 77                          |                              |                                                                        |                |                    |                        |                                          |     |
| Protektzuordnu                  | ing, mit Doppelklick                                                          | kann das Such         | renster geöffnet v              | verden.                      |                                                                        |                |                    |                        | NE                                       |     |

### 16.3 Mitarbeiterstunden

Um die Auswertung der Mitarbeiterstunden zu öffnen, klicken Sie in der Menüleiste auf die Punkte **<Auswertungen>**  $\rightarrow$  **<Mitarbeiterstunden>**.

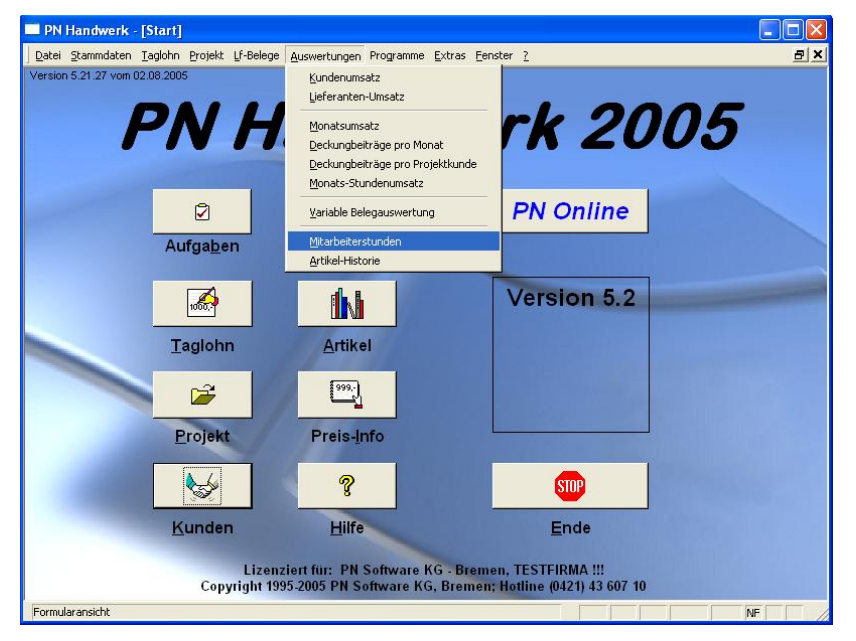

Hier haben Sie die Möglichkeit, sich die Mitarbeiterstunden der einzelnen Mitarbeiter anzeigen zu lassen und auszudrucken. Diese Listen eignen sich sehr gut zur Unterstützung der monatlichen Lohnabrechnung.

Zuerst wird Ihnen das folgende Fenster angezeigt, in dem Sie die Filterkriterien für den Druck der Auswertung festlegen.

| 🕮 Drucken         |                 |                                  | X                 |
|-------------------|-----------------|----------------------------------|-------------------|
| Mitarbeiter       | Mustermonteur 1 |                                  | <u>à</u>          |
| Mit Beträgen      | ۲               |                                  |                   |
| Datum <u>v</u> on | Fr 01.07.05 💌   | <u>B</u> is So 31.07.05 <u>•</u> | <u>S</u> chließen |

Wenn Sie im Feld **<Mitarbeiter>** auf den Button klicken, öffnet sich eine Liste mit den (in den Stammdaten) hinterlegten Mitarbeitern. Durch Anklicken wird der gewünschte Mitarbeiter in das Feld übernommen.

Wenn Sie die Markierung im Feld **<Mit Beträgen>** setzen, werden die Mit Beträgen Mitarbeiterstunden mit dem hinterlegten Lohn kalkuliert und ausgewiesen.

Datum von / bis

Hier können Sie die Auswertung der Mitarbeiterstunden nach Datum eingrenzen. (z.B. pro Monat vom 01.07.2005 bis 31.07.2005)

Wenn Sie das Datum ändern möchten, klicken Sie im Datumsfeld auf den Abwärtspfeil auf der rechten Seite. Nun wird die Kalenderanzeige geöffnet.

| ◀   | August 2004 |     |    |    |      |    |  |
|-----|-------------|-----|----|----|------|----|--|
| м   | D           | М   | D  | F  | s    | S  |  |
| 26  | 27          | 28  | 29 | 30 | 31   | 1  |  |
| 2   | 3           | 4   | 5  | 6  | 7    | 8  |  |
| 9   | 10          | 11  | 12 | 13 | 14   | 15 |  |
| 16  | 17          | 18  | 19 | 20 | 21   | 22 |  |
| 23  | 24          | 25  | 26 | 27 | 28   | 29 |  |
| 30  | 31          | 1   | 2  | 3  | 4    | 5  |  |
| (Ab | brec        | hen |    | Ħ  | eute |    |  |

Hier können Sie das gewünschte Datum per Mausklick auswählen.

Nachdem Sie den gewünschten Mitarbeiter und den Zeitraum hinterlegt haben, können Sie die Auswertung der Mitarbeiterstunden ausdrucken.

Klicken Sie dazu auf die Schaltfläche \_\_\_\_\_, um das folgende Druck-Fenster zu öffnen.

| 🗄 Drucken                                                                                                    | ×                 |
|----------------------------------------------------------------------------------------------------|-------------------|
| Druckvariante<br>Stundenübersicht pro Mitabelter<br>Stundenübersicht 1 Zeile pro Mitabelter<br>Stundenübersicht pro Mitabelter und Projekt<br>Stundenübersicht pro Mitarbelter und Beleg |                   |
| Aktion                                                                                                    | ОК                |
| C <u>D</u> rucken                                                                                                    |                   |
| Seitenansicht                                                                                                    |                   |
| C <u>E</u> instellungen                                                                                                    | <u>S</u> chließen |

Hier können Sie die gewünschte Druckvariante der Mitarbeiterstunden auswählen. Folgende Druckvarianten stehen Ihnen hier zur Verfügung:

### <Stundenübersicht pro Mitarbeiter> <Stundenübersicht 1 Zeile pro Mitarbeiter> <Stundenübersicht pro Mitarbeiter und Projekt> <Stundenübersicht pro Mitarbeiter und Beleg>.

Im Bereich **<Aktion>** haben Sie die Auswahl, ob Sie die Auswertung sofort drucken möchten, oder sich erst die Seitenansicht anzeigen lassen. In diesem Fall schauen wir uns zuerst die Seitenansicht an. Daher setzen Sie den Punkt bitte auf **<Seitenansicht>** und klicken anschließend auf  $\underline{OK}$ .

| PN Handwerk - [Stundenübersicht 1 Seite pro Mitarbeiter] |          |
|----------------------------------------------------------|----------|
| Datei ?                                                  | _ 8 ×    |
|                                                          |          |
|                                                          |          |
| Mithrbother: 1004 Karl-Heinz Beispiel                    | <u> </u> |
| Roup it hade 123                                         |          |
|                                                          |          |
|                                                          |          |
| 0.0105.05                                                |          |
| NVR: 2006.17                                             |          |
| No 020535 17,00                                          |          |
| M 0.055.05 70.00                                         |          |
| Do 0505.05                                               |          |
| fr 0605.05                                               |          |
| Ca. 07 05:05                                             |          |
| 80 000535<br>N/V 200518 87.00                            |          |
| Mo 0905.05                                               |          |
| 01 1005.05 25,00                                         |          |
| M 1105.65                                                |          |
| F 105505 7500                                            |          |
| Ga 1405.05                                               |          |
| 3b 1505.05                                               |          |
| KV0: 2005.19 10 1,00                                     |          |
| NO 110536                                                |          |
| M 1855.5                                                 |          |
| 00 1905.05                                               |          |
| Fr 2005.05                                               |          |
| 33 2105.05                                               |          |
| K/V 200520 8.00                                          |          |
| Mo 2305.05                                               |          |
| 01 2405.05 33,00                                         |          |
| M 2505.05                                                |          |
| H 20556                                                  |          |
| 3a 2805.05                                               |          |
| Bo 2905.05                                               |          |
| KW2200521 44.00                                          |          |
| NN 201516 5020                                           |          |
| KVX:2006.22 60,00                                        |          |
| 9tunden 335,00                                           |          |
| BJ P: 040 16,00                                          | -        |
| Seite: K 4 1 F F 4                                       | Þ        |
| Bereit                                                   | NF       |

Die erstellte Auswertung der Mitarbeiterstunden wird Ihnen in der Seitenansicht angezeigt.

Klicken Sie nun auf die Schaltfläche 🗐, um die Auswertung der Mitarbeiterstunden endgültig auszudrucken.

# 17 MDE

### 17.1 Allgemein

Mit mobilen Datenerfassungsgeräten ist es möglich, Daten ohne PC zu erfassen. Das Erfassen der Daten kann durch Einlesen von Barcodes, oder durch Eingabe auf der Tastatur erfolgen. Die erfassten Daten werden später durch eine Übertragungsstation auf den PC übertragen.

In **PN Handwerk** können mobil erfasste Daten in folgende Programmbereiche eingelesen werden.

- Bestellungen, Packaufträge
- Belege wie Angebote, Rechnungen, Lieferscheine usw.
- Lager-Buchungen
- Leistungs-Sets
- Maschinenverwaltung (Eingabe, Ausgabe)

Auch das Ausdrucken von Barcode-Etiketten ist in **PN Handwerk** kein Problem. Es können 3 Etikettenformate fest eingestellt werden.

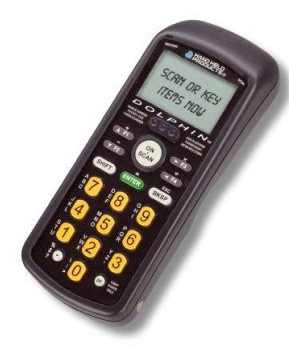

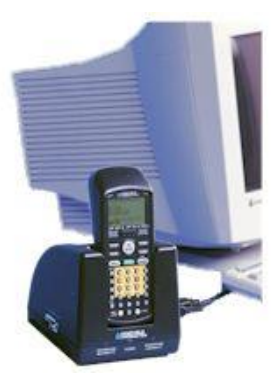

## 17.2 Drucken von Barcode-Etiketten

Die Barcode-Etiketten können aus der Artikelverwaltung, oder aus dem Programmpunkt **<Individuelle Preislisten>** gedruckt werden. Der Druck aus einer individuellen Preisliste hat den Vorteil, dass die zu druckenden Artikel einfacher ausgewählt werden können. Fügen Sie einfach alle benötigen Artikel in eine neue individuellen Preisliste ein, um diese in einem Durchgang zu drucken. (Näheres hierzu erfahren Sie im Kapitel 5.5 "Individuelle Preisliste")

Klicken Sie auf die Schaltfläche 🚨, um das folgende Fenster zu öffnen.

Drucken aus der Individuellen Preisliste

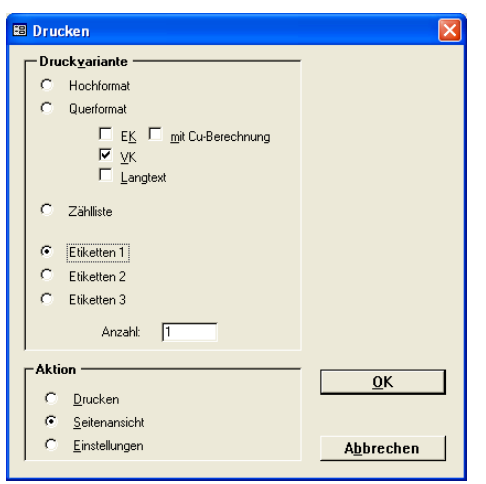

Markieren Sie hier den Punkt **<Etiketten1>** und geben Sie die entsprechende Etiketten-Anzahl pro Artikel ein.

| 🔲 PN Hands               | werk 2004 - [Barcode Etiketten] |                           |                             |       |
|--------------------------|---------------------------------|---------------------------|-----------------------------|-------|
| 🛙 <u>D</u> atei <u>?</u> |                                 |                           |                             | _ 8 × |
| 10 🖨 🖓                   | eMail 🗨 🔲 💷 🔠 80% 🔹 🗍           | D 🗶                       |                             |       |
|                          |                                 |                           |                             | ▲     |
|                          |                                 |                           |                             |       |
|                          | VLDE                            | TE                        | WSTWN                       |       |
|                          |                                 |                           | CONSTINU                    |       |
|                          | 127 DD€                         | 127,00€                   | 54,60€                      |       |
|                          | 161,24 €                        | 161,24 €                  | 68,21 €                     |       |
|                          | SOH OW/T95ST                    | S OHOWT 95 EW             | SO HOW T95 PEW              |       |
|                          |                                 |                           |                             |       |
|                          | CGS0HD0018551<br>670,00€        | CGSDH000195B00<br>880,00€ | CGS10H000196PE00<br>932,00€ |       |
|                          | 902,48 €                        | 1.126,36 €                | 1.192,48 €                  |       |
|                          | SOH DW/T95PG                    | S OHOWT95 PPG             | SO HOW T95 PST              |       |
|                          |                                 |                           |                             |       |
|                          | CGS0H010785PG<br>704,00€        | CGSDHDW195PPG<br>756,00€  | CGS0H000196PS1<br>766,00€   |       |
|                          | 902.48 €                        | 967.44 €                  | 967.44 €                    |       |
|                          | SOH DW/T95                      | S OHOW T95 P              | HOMMAUSEW                   |       |
|                          |                                 |                           |                             |       |
| Seite: I4 4              |                                 | CONTRACT                  | CONTRACTOR DIV              | •     |
| Bereit                   |                                 |                           |                             |       |

Damit die Barcodes gedruckt werden können, muss auf Ihrem PC die Schriftart **"Barcode Universal"** installiert sein.

Barcode Schriftart

Seitenansicht Barcode-Etiketten

Sollte sich diese Schriftart nicht auf Ihrem System befinden, können Sie diese von unserer Installations-CD kopieren.

### 17.3 Mobile Datenerfassung

Ist ihr Lager entsprechend etikettiert, dann können Sie mit einem mobilen Erfassungsgerät z.B. Bestellmengen erfassen. (Durch einscannen der entsprechenden Etiketten und/oder durch Mengeneingabe über Tastatur). Danach wird das Gerät sendebereit auf die Übertragungsstation gelegt.

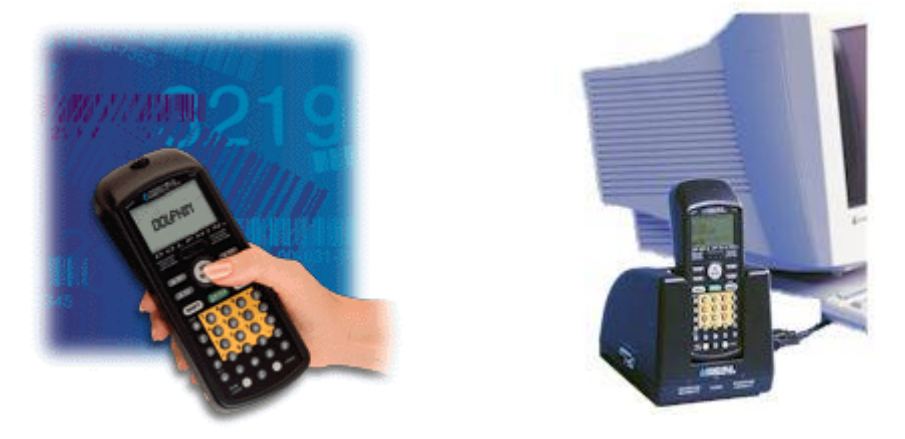

Daten übertragen

Nun können Sie in einer neuen oder vorhandenen Bestellung die soeben erfassten Daten einlesen. Wechseln Sie dazu auf die Positions-Seite der Bestellung und klicken auf die Schaltfläche **<MDE>**. Daraufhin werden die Daten automatisch vom Erfassungsgerät in die Bestellung übertragen.

Das Einlesen in die anderen Programmbereiche funktioniert sinngemäß nach dem Selben Schema.

### 17.4 Einlesen der Daten

Sie starten den Einlesevorgang durch Anklicken der Schaltfläche **«MDE»**. Vor der tatsächlichen Verarbeitung erscheint das folgende Einstellungs-Fenster, in dem <u>einmalig</u> bestimmte Einstellungen vorgenommen werden. Das Programm merkt sich die Einstellungen für die zukünftigen Verarbeitungen, so dass der Einlesevorgang nur noch mit der **«Enter-Taste»** auszulösen ist.

| 🔀 Übernahme einer UGS-Datei                                                        | vom mobilen Erfassungsgerät                                                                   | × |
|------------------------------------------------------------------------------------|-----------------------------------------------------------------------------------------------|---|
| Legen Sie das MDE sende<br>Übertragung und anschließ<br>Drücken der Schaltfläche [ | ebereit auf die Station und starten Sie die<br>3ende Übernahme der UGS-Datei durch<br>Start]I |   |
| Verzeichnis für die UGS-Dateien                                                    |                                                                                               |   |
| C:\Programme\HW2000\mde\                                                           |                                                                                               |   |
| Übernahme von:                                                                     | Datalogic MS15 / MSCOMM.EXE                                                                   |   |
| Datei-Name:                                                                        | MS15.UGS                                                                                      |   |
| Lieferanten-Kürzel:                                                                | CG                                                                                            |   |
|                                                                                    | C Lf-Kürzel automatisch ergänzen<br>C Lf-Kürzel nicht ergänzen <u>Start</u>                   | ] |
| Schnittstelle (nur MS15):                                                          | COM2 <u>Abbrechen</u>                                                                         |   |

Hier muss ein fester Pfad für die zu übertragenden Daten hinterlegt werden. Dieses Verzeichnis ist in aller Regel im Übertragungsprogramm des MDE's ebenfalls einstellbar. Diese Angaben müssen übereinstimmen!

Hier wird das Erfassungsgerät und ggf. das Übertragungsprogramm ausgewählt. Es gibt einzelne Geräte (Datalogic MS15/MT15), die eine spezielle Behandlung im Programm erfordern. Für die meisten Geräte ist dies nicht erforderlich (Dolphin, oder andere...). Diese Geräte haben ein eigenes Übertragungsprogramm, das im Hintergrund läuft. (Übertragungsparameter sind ggf. dort einzustellen) Für die Installation und Konfiguration des Übertragungsprogramms beachten Sie bitte die zugehörige Dokumentation!

Für den Dateinamen gilt das gleiche Prinzip wie für das Verzeichnis der UGS-Dateien. Die Angaben in **PN Handwerk**, so wie im Übertragungsprogramm, müssen übereinstimmen.

Dies ist eine Besonderheit, die z.B. in der folgenden Situation hilfreich ist:

Sie können sich viel vorbereitende Arbeit ersparen, wenn Ihnen Ihr Vollsortiment-Großhändler die Artikel-Etiketten mit Barcode-Aufdruck zur Verfügung stellt, mit denen Sie Ihre Lager-Regale ausstatten. Allerdings enthalten die Barcodes nur die Artikelnummern des Lieferanten und nicht die programminterne Ident-Nummer, die der Identifizierung des Artikels dient.

Unter **PN Handwerk** setzt sich diese Ident-Nummer aus dem Lieferantenkürzel und der Lieferanten-Artikelnummer zusammen. Wenn Sie die Option **"Lf-Kürzel automatisch ergänzen"** wählen, werden die eingelesenen Artikel-Nummern so aufbereitet, dass sie im Programm automatisch verarbeitet werden können.

Wenn die Datenübertragung vom MDE-Gerät ins Programm erfolgreich abgeschlossen wurde, sehen Sie die erfassten Artikel direkt im Positionsbereich des aktuellen Beleges.

Für Artikel, die im Artikelstamm vorhanden sind, werden die Stammdaten direkt zugeordnet. Ist ein Artikel nicht in den Stammdaten vorhanden, werden die erfasste Ident-Nummer und die Stückzahl mit einem entsprechenden Hinweistext in der Artikelbezeichnung übernommen. In solchen Fällen ist eine Überprüfung und manuelle Nachbearbeitung erforderlich.

Lieferanten-Kürzel ergänzen

### 17.5 UGS-Erfasung mit dem Formular Wizard

Der **Formular Wizard** wird mit einem vorinstallierten Erfassungsprogramm betriebsbereit ausgeliefert. Wenn keine Tastatur-Eingaben erfolgen, wechselt das Gerät nach kurzer Zeit in den "Sleep-Modus", um die Akkus zu schonen.

Schalten Sie den **"Formular Wizard**" durch Drücken der **<SCAN-Taste>** ein. Nach dem Einschalten gelangen Sie immer in das Hauptmenü:

| F1        | Erfassen |
|-----------|----------|
| <b>F2</b> | Löschen  |
| <b>F3</b> | Barcodes |

Durch Drücken der Tasten (+), (+2) und (+3) wählen Sie die Menü-Punkte aus.

Sie sehen die folgende Display-Anzeige.

F1 Erfassen

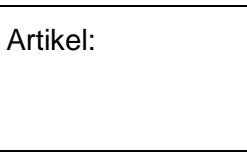

Durch Drücken der **<SCAN-Taste>** kann jetzt eine maximal 17-stellige Artikelnummer eingescannt werden. Alternativ ist auch die Eingabe über die Tastatur möglich.

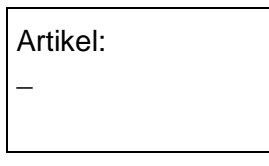

Nach dem Scannen der Artikelnummer gelangen Sie direkt in das Feld **<Menge>**. (Eine manuell erfasste Artikelnummer muss durch Drücken der **<Enter-Taste>** bestätigt werden.)

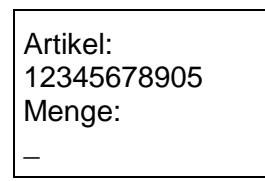

Für die Menge sind bis zu fünf Vor- und drei Nachkomma-Stellen reserviert. Wurde keine Menge erfasst, sondern nur die **<Enter-Taste>** gedrückt, wird der Vorgabewert **"1"** als Menge gespeichert.

Durch Drücken der **<ESC-Taste>** gelangen Sie zurück zum Hauptmenü.

Mit diesem Menüpunkt können alle eingegebenen Daten gelöscht werden. Nach Drücken der Taste **<F2>** erscheint die folgende Display-Anzeige:

F1 Löschen

| Alle Datensätze<br>löschen? |  |
|-----------------------------|--|
| (ENTER / ESC)               |  |

Durch Drücken der Taste Enter werden alle Datensätze gelöscht.

Durch Drücken der Taste <sup>Esc</sup> wird das Löschen abgebrochen und Sie gelangen automatisch zurück zum Hauptmenü zurück.

In diesem Menüpunkt haben Sie die Möglichkeit, die dargestellten Barcode-Familien zu aktivieren oder zu sperren. Das "\*" vor dem jeweiligen Barcode-Typ zeigt an, dass dieser aktiviert ist und somit auch gelesen werden kann. Fehlt das "\*" vor dem Barcode-Typ, ist dieser gesperrt.

Die Umschaltung erfolgt durch Drücken der Funktionstasten (\*\*), (\*2) oder (\*3).

| * FI Code128<br>* F2 INT2/5<br>* F3 EAN |
|-----------------------------------------|
|-----------------------------------------|

Drücken Sie die Taste (Esc), um wieder zurück zum Hauptmenü zu gelangen.

#### Anmerkung:

Anzeige Satz 012

11223344556677889

Artikel:

Ein sehr verbreiteter Barcode-Typ, der **"Code39**", ist immer aktiviert und kann nicht abgeschaltet werden. Dieser Barcode-Typ wird auch verwendet, wenn Barcodes aus **PN Handwerk** gedruckt werden. Um unbeabsichtigte, oder spielerische Fehllesungen fremder Barcodes zu verhindern, sollten Sie alle nicht benötigten Barcode-Typen deaktivieren.

Mit den Pfeiltasten  $[\downarrow]$  und  $[\uparrow]$  können Sie in den bereits erfassten Datensätzen blättern. Mit den Pfeiltasten  $[\leftarrow]$  und  $[\rightarrow]$  wechseln Sie zwischen den Spalten: Artikelnummer, Menge, Datum und Uhrzeit.

Durch Drücken

der Taste  $[\rightarrow]$ 

Anzeige Satz 012

Menge: 5

12.45

| Mit der Taste <f1> können</f1> | Sie den aktuellen Datensatz löschen. |
|--------------------------------|--------------------------------------|
|--------------------------------|--------------------------------------|

| Nach der U                    | İbertragur        | ng werd      | den die D  | aten im           | Scanne |
|-------------------------------|-------------------|--------------|------------|-------------------|--------|
| 🏓 Übertragungspr              | rogramm für IDWar | re-Geräte Ve | rsion:1.30 |                   | - 🗆 🗙  |
|                               |                   |              |            |                   | -      |
|                               |                   |              |            |                   |        |
|                               |                   |              |            |                   |        |
| Dateiname : C:\T              | ransfer\F732.UGS  |              |            | ✓ <u>D</u> urchsu | ichen  |
| Port<br>C COM1:               | Daten             |              | 🛱 zu       | m <u>S</u> ystray |        |
| • COM2:<br>C COM3:<br>C COM4: | • überschreiben   |              | Progra     | mm beenden        |        |

Das Programm kann ständig im Hintergrund laufen. Ein Symbol in der Taskleiste von Windows zeigt die jeweiligen Aktivitäten des Programms an. (Senden, Empfangen, Ruhezustand)

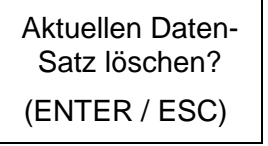

Durch Drücken der Taste Enter wird der aktuelle Datensatz gelöscht.

Durch Drücken der Taste (Esc) wird das Löschen abgebrochen.

Zum Senden der Daten stellen Sie den **Formular Wizard** in die Station. Auf dem PC muss das Empfangsprogramm **"IDEMPF.exe"** gestartet sein. Nach der Übertragung werden die Daten im Scanner gelöscht. Daten senden

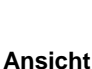

F3 Barcode

## **18 EINLESEN VON CG-DATANORM**

### 18.1 Einlesen der CG-Artikelstammdaten von CD-Rom

Hier wird Ihnen in einfachen Schritten erläutert, wie Sie die Artikelstammdaten, die Artikeländerungen und die Preispflege von Cordes & Graefe in das Programm **PN Handwerk** einlesen.

Prüfen Sie vor dem Einlesen des Artikelstamms, ob Ihnen genügend Festplattenspeicher zur Verfügung steht. Ein freier Festplattenspeicher von 300 bis 500 MB ist empfehlenswert.

Legen Sie die CD-Rom mit der Aufschrift **"CG-Datenservice DATANORM"** in das entsprechende Laufwerk. Nachdem Sie die CD-Rom eingelegt haben, startet diese selbstständig und öffnet automatisch das folgende Fenster:

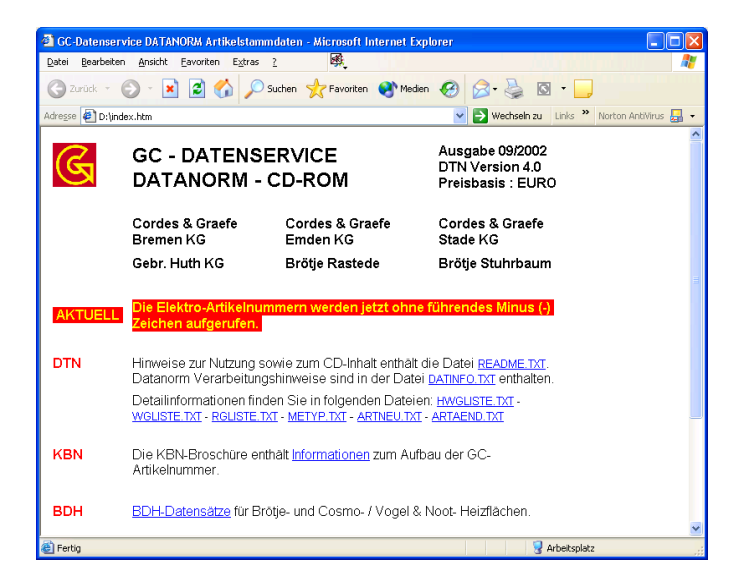

Dieses Fenster beinhaltet Informationen zu der CD-Rom und zusätzliche Programm-Tools für Ihren Computer.

Schließen Sie das Fenster und öffnen Sie das Programm PN Handwerk.

Das DATANORM-Fenster finden Sie in der Menüleiste unter:

<Stammdaten> -> <DATANORM> (Siehe unteres Bild)

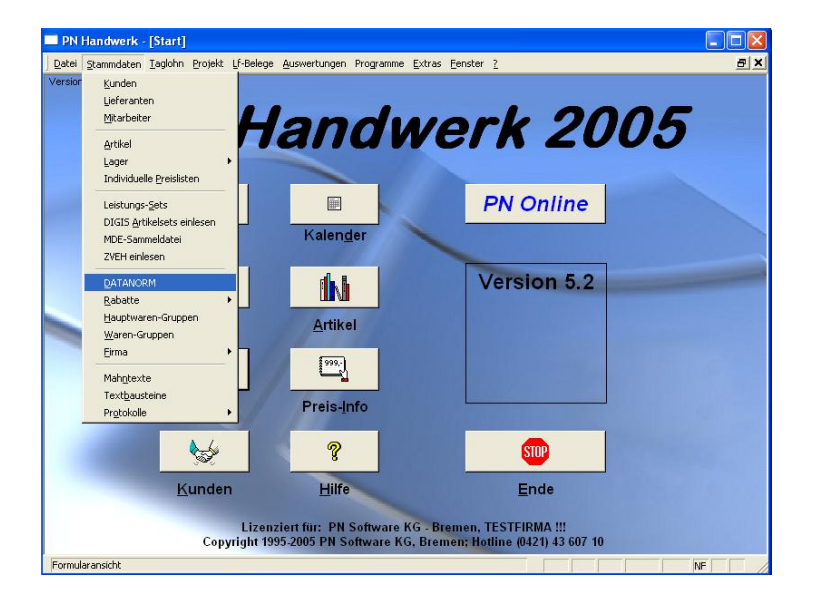

Wenn Sie die eben genannten Punkte nacheinander angeklickt haben, erscheint das folgende DATANORM-Fenster:

| B DATANORM                      |                                                          |   |                              |         |
|---------------------------------|----------------------------------------------------------|---|------------------------------|---------|
| Optionen:                       |                                                          | D | ateien:                      | <b></b> |
| Allgemein Standar               | dartikel Erweitert                                       |   |                              |         |
| Kurztext b                      | ei Änderung übernehmen                                   |   |                              |         |
| <ul> <li>direkt lösc</li> </ul> | chen                                                     |   |                              |         |
| C Warengru                      | immer pruren<br>open prüfen                              |   |                              |         |
| Index Für                       | Volltextsuche aktualisieren                              |   |                              |         |
| O Identnumn                     | ner = Artikelnummer (bei Neuanlagen)                     |   |                              |         |
| G Alternativ                    | ise zusatzlich speichern<br>Artikelnummer -> Suchhenriff |   |                              |         |
| C ME nicht a                    | ändern                                                   |   |                              |         |
| O VPE nicht                     | ändern                                                   |   |                              |         |
| Datanorm-<br>verarbeite         | -Anderungssätze wie Neuanlagen<br>en                     |   |                              |         |
| C VK proport                    | tional anpassen                                          |   |                              |         |
| ◯ VK nicht v                    | verändern                                                |   |                              |         |
| 💌 VK an Bru                     | itto-Preis anpassen                                      |   |                              |         |
| Lieferant:                      | . <b>.</b>                                               |   | Datensätze pro Transaktion:  | 100     |
|                                 |                                                          |   |                              |         |
| ſ                               | Dateien von Diskette <u>k</u> opieren                    |   | <u>P</u> endeldisketten erst | ellen   |
|                                 | Datei(en) ein <u>l</u> esen                              |   | <u>A</u> rbeitszeiten einle  | sen     |
|                                 | <u>R</u> abattpflege                                     |   | Protokolle                   |         |
|                                 | <u>D</u> atasets einlesen                                |   | Ende                         |         |

Wählen Sie hier im Feld Lieferant: CG 🖃 🖻 den entsprechenden Lieferanten aus. (In diesem Fall "CG")

Wie Sie einen Lieferanten in den Stammdaten anlegen, wird Ihnen im Kapitel "5.2 Lieferanten" beschrieben.

Nachdem Sie den Lieferanten "CG" ausgewählt haben, klicken Sie bitte auf die Schaltfläche \_\_\_\_\_\_\_\_. Jetzt müssen Sie, wie in den folgenden Abbildungen angezeigt, die entsprechende DATANORM-Datei auswählen.

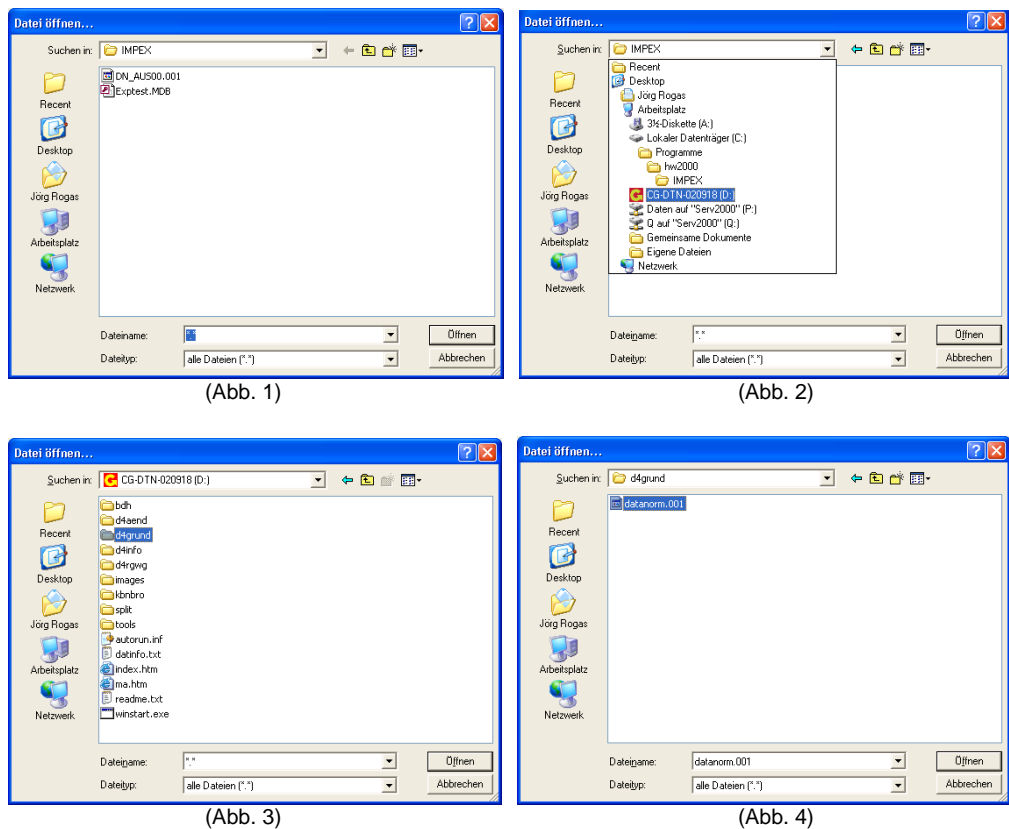

(Abb. 3)

Zuerst wird Ihnen das Fenster "Datei öffnen…" (Abb. 1) angezeigt. Durch Anklicken der Schaltfläche , öffnet sich ein Datenbaum mit dem Inhalt Ihres Rechners (Abb. 2). Wählen Sie hier das Laufwerk mit dem CG-Zeichen aus. Dieses erscheint nun in dem Fenster der CG-TN-020918 [D:] und darunter wird der Inhalt der CD-Rom angezeigt (Abb. 3).

Sollten sich noch keine Artikel im Programm befinden, klicken Sie hier auf den Ordner "**d4grund**" (Grundstamm). Jetzt wird Ihnen der Inhalt dieses Ordners angezeigt (Abb. 4). Wählen Sie hier die Datei "**Datanorm.001**" aus und klicken Sie anschließend auf die Schaltfläche <u>Omen</u>.

Ist der Artikel-Grundstamm bereits eingelesen (Dies ist nur einmal nötig), müssen Sie hier (Abb. 3) auf den Ordner **"d4aend"** klicken. Wählen Sie die Datei **"Datanorm.001"** aus und klicken Sie anschließend auf die Schaltfläche

Vor dem Einlesen der DATANORM-Datei öffnet sich das folgende Hinweis-Fenster, dass Sie bitte mit der Schaltfläche **<OK>** bestätigen. Dieses Fenster beinhaltet Informationen zu der Datei die nun eingelesen wird.

| Hinweis 🛛 🔀                                                                                   |  |  |  |  |
|-----------------------------------------------------------------------------------------------|--|--|--|--|
| Datei: D:\D4GRUND\DATANORM.001<br>Version: 4.0<br>Stand: 18.09.02                             |  |  |  |  |
| G C - Datenservice DATANORM 4.0 /T/S/L<br>Artikel-Neuanlagen<br>(c) Cordes & Graefe Bremen KG |  |  |  |  |
| OK Abbrechen                                                                                  |  |  |  |  |

Anschließend startet das Programm mit dem Einlese-Vorgang der DATANORM-Datei.

Dieser Vorgang kann (je nach Rechnerleistung) zwischen 30 Minuten und 2 Stunden dauern. Wenn das Einlesen der DATANORM-Datei beendet ist, wird Ihnen das folgende Protokoll angezeigt.

| 🗷 Protokolle   |                                                                                                    |                             | $\mathbf{X}$ |
|----------------|----------------------------------------------------------------------------------------------------|-----------------------------|--------------|
| ₽•             | I I I I I I I I I I I I I I I I I I I                                                                                                    | <u>Alles löschen</u>        |              |
| Vorgang        | DATANORM / ELDANORM einlesen                                                                                                    | PN-Benutzer Admin           |              |
| Datum/Uhrzeit  | Mo 08.08.2005, 10:24                                                                                                    | Windows Benutzer Jörg Rogas |              |
|                |                                                                                                    | Computer ROGAS              |              |
| Protokoli      | DATANORM / ELDANORM einlesen<br>Protokoll vom Montag, 08.08.2005,<br>Anzahl verarbeiteter Dateien:<br>Ende: Montag, 08.08.2005, 10:24<br>Ende | 0                           |              |
|                |                                                                                                    |                             | ×            |
| Datensatz: 🚺 🖣 | 5 N * von 5 (Gefiltert)                                                                                                    |                             |              |

Hier werden Ihnen die Startzeit, die Anzahl der verarbeiteten Dateien und das Ende des Einlese-Vorgangs angezeigt.

Sie können das Prototoll durch Anklicken des Buttons 🖭 schließen. Jetzt befinden Sie sich wieder im DATANORM-Fenster von **PN Handwerk** und haben somit den Vorgang erfolgreich abgeschlossen.

Der Ablauf, beim Einlesen der Warengruppe und der Rabattgruppe von Cordes & Graefe, ist identisch mit dem der eben beschriebenen Stammdaten.

Einlesen der Waren- und Rabattgruppen

| Datei öffnen                                                              |                                                                                                    |                    |   |         | ? 🛛       |
|---------------------------------------------------------------------------|----------------------------------------------------------------------------------------------------|--------------------|---|---------|-----------|
| Suchen in:                                                                | 001DN20020                                                                                                    | 1 (D:)             | • | 🗢 🗈 💣 🎟 | •         |
| Fecent<br>Desktop<br>Jörg Rogas<br>Jörg Rogas<br>Atbeitsplatz<br>Netzwerk | bdh<br>d4aend<br>d4grund<br>d4grund.dsk<br>d4info<br>d4info<br>d4info<br>bdinfo<br>bdinfo<br>bdinfo<br>bdinfo<br>bdinfo.txt<br>index.htm<br>readme.txt<br>winstart.exe |                    |   |         |           |
|                                                                           | Dateiname:                                                                                                    | х ж                |   | •       | Öffnen    |
|                                                                           | Dateityp:                                                                                                    | alle Dateien (*.*) |   | •       | Abbrechen |
| (Abb. 1)                                                                  |                                                                                                    |                    |   |         |           |

Klicken Sie im DATANORM-Fenster auf die Schaltfläche Datei[en] einlesen und wählen Sie im Datenbaum des Rechners das CD-Rom-Laufwerk aus. Jetzt müssen Sie im Inhalts-Fenster der CD-Rom (Abb. 1) den Ordner "d4rgwg" anklicken.

| Datei öffnen |              |                    |   |          | ? 🔀       |
|--------------|--------------|--------------------|---|----------|-----------|
| Suchen in:   | 🔁 d4rgwg     |                    | • | ⇐ 🗈 💣 📰• |           |
|              | datanorm.rab |                    |   |          |           |
| Recent       | _            |                    |   |          |           |
| B            |              |                    |   |          |           |
| Desktop      |              |                    |   |          |           |
| 6            |              |                    |   |          |           |
| Jörg Rogas   |              |                    |   |          |           |
|              |              |                    |   |          |           |
| Arbeitsplatz |              |                    |   |          |           |
| Sector 1     |              |                    |   |          |           |
| Netzwerk     |              |                    |   |          |           |
|              |              |                    |   |          |           |
|              | Datainama    | ××                 |   | -        | Öffnen    |
|              | Datemanie.   | ·                  |   |          | Ginter    |
|              | Dateityp:    | alle Dateien (*.*) |   | •        | Abbrechen |
|              |              | (Abb. 2)           |   |          |           |

Um die Rabattgruppen einzulesen wählen Sie die Datei **Datanorm.rab**" aus (Abb. 2) und klicken Sie auf die Schaltfläche

#### WICHTIG!!!

Nach dem erfolgreichen Einlesen der Rabattgruppen, müssen Sie die Babattpflege
, durch Anklicken des gleichnamigen Buttons starten.

### 18.2 Einlesen der CG-Preispflege von Diskette

Alle Preisinformationen mit kundenspezifischen Preisen werden auf Diskette(n) erstellt oder auf Wunsch unter **"GC-Online"** für Sie bereitgestellt.

Mit der Erstausstattung wird eine so genannte "Komplett-Preispflege" geliefert.

Eine Artikel-Preispflege wird jeweils am Anfang eines Monats erstellt. Die Preispflege beinhaltet nur noch die, im Vergleich zur vorangegangenen Preispflege, veränderten Preise.

#### WICHTIG:

Erhalten Sie in einem Monat gleichzeitig eine Artikel-Aktualisierung und eine Preispflege, sollten Sie zuerst die Artikel-Aktualisierung und dann die Preispflege verarbeiten.

Klicken Sie in der Menüleiste auf die Punkte: **<Stammdaten>** → **<DATANORM>**, dadurch öffnet sich das DATANORM-Fenster:

Wählen Sie hier bitte den Lieferanten **"CG"** aus und klicken Sie auf die Schaltfläche **Datei(en) einlesen**. Jetzt müssen Sie, wie in den folgenden Abbildungen angezeigt, die entsprechende DATANORM-Datei auswählen.

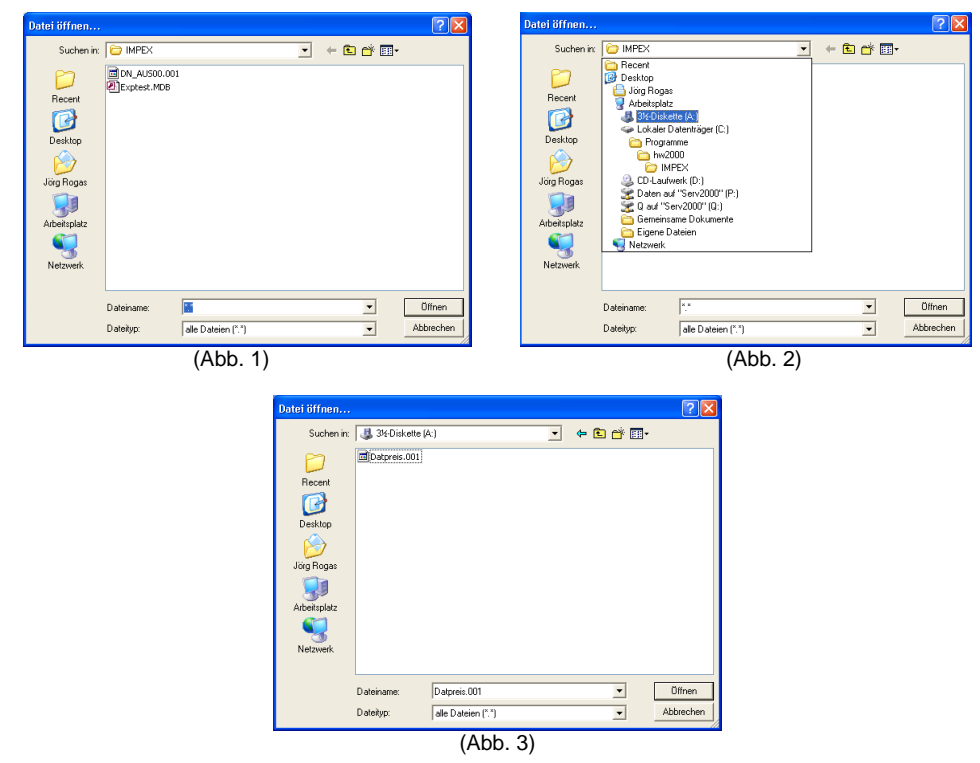

Zuerst wird Ihnen das Fenster "Datei öffnen…" (Abb. 1) angezeigt. Durch Anklicken der Schaltfläche , öffnet sich ein Datenbaum mit dem Inhalt Ihres Rechners (Abb. 2). Wählen Sie hier das Disketten-Laufwerk (Laufwerksbuchstabe A:\) aus. Dieses erscheint nun in dem Fenster <sup>Suchen in:</sup> und darunter wird der Inhalt der Diskette angezeigt (Abb. 3).

Wählen Sie hier die Datei **"Datpreis.001"** aus und klicken Sie anschließend auf die Schaltfläche <sup>Offnen</sup>.

Besteht die Preispflege aus mehreren Disketten, wiederholen Sie den Vorgang und wählen Sie nacheinander die Dateien **"Datpreis.002"**, **"Datpreis.003"** usw. aus. So lange, bis alle Disketten verarbeitet sind.

#### **HINWEIS:**

Lassen Sie bitte keine Preispflege aus. Falsche Verkaufs- und Einkaufspreise könnten die Folge sein.

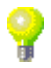
# **19 LAGER**

Sie haben im Programm **PN Handwerk** die Möglichkeit, mit einer kompletten Lagerverwaltung zu arbeiten. Dieses Programm-Modul muss jedoch vorher frei geschaltet werden.

Um in die Lagerverwaltung zu gelangen, klicken Sie in der Menüleiste auf **<Stammdaten>**  $\rightarrow$  **<Lager>**.

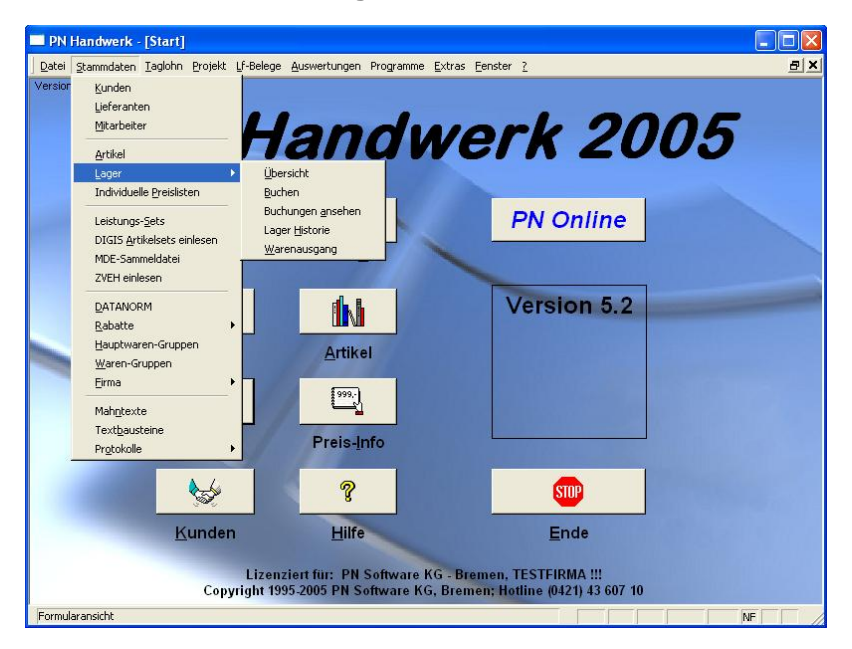

Es öffnen sich die einzelnen Programmpunkte der Lagerverwaltung.

# 19.1 Übersicht

Um Wareneingänge und Warenausgänge buchen zu können, muss ein entsprechendes Lager angelegt werden.

Wählen Sie in der Menüleiste die Punkte **<Stammdaten>**  $\rightarrow$  **<Lager>**  $\rightarrow$  **<Übersicht>**, um die Lagerübersicht zu öffnen.

In dem angezeigten Fenster können Sie ein neues Lager anlegen. Außerdem haben Sie hier eine komplette Übersicht von allen angelegten Lagern.

| _                      |                                                               |                 |                         |      |          |            |                           |                  |
|------------------------|---------------------------------------------------------------|-----------------|-------------------------|------|----------|------------|---------------------------|------------------|
| PN Handwerk - [La      | ager                                                          |                 |                         |      |          |            |                           |                  |
| Datei Bearbeiten Stamm | ndaten D <u>a</u> tensätze <u>E</u> xtras <u>F</u> e          | nster <u>?</u>  |                         |      |          |            |                           | BX               |
| <b>₽</b> •   •   •     | ► ►I ►*                                                       | À               |                         |      |          |            |                           | ► 📶              |
| Lager-Bezeichnung:     | Musterlager                                                   | Besch           | reibung:                |      |          |            |                           |                  |
|                        |                                                               |                 |                         |      |          |            |                           |                  |
| dent-Nr                |                                                               | lst Meng        | ge von                  | bis  |          | <b>SK</b>  | <u>H</u> istorie zum aktu | uellen Artikel 🔺 |
| Suchbegriff            |                                                               | Soll Mer        | nge von                 | bis  |          |            | Etikotte                  |                  |
| Lir-Kennz.             | <b>•</b>                                                      | Min Mer         | nge von<br>Indext Mongo | Dis  |          |            | Eukeue                    | 31               |
| Arakenin               |                                                               | unter Mi        | ndest. menge            | 1    |          |            | Alle Artikel oh           | ne Menge         |
| Kurztext 1             |                                                               | Letzter t       | K von                   | DIS  |          |            | lösch                     | an               |
| Kurztext <u>∠</u>      |                                                               | MILLEIW.        | EK Von                  | DIS  |          |            |                           |                  |
| Ident-Nr / Lagerort    | Text                                                          |                 | Ist-Menge               | Soll | Mindest. | Letzter EK | Mittelw. EK               | Lager-Wert       |
| CG1002D                | Abwasser Hebeanlage ABS Sani                                  | mat             | 2,00                    | 0,00 | 0,00     | 3.910,00   | 3.910,00                  | 7.820,00         |
| •                      | 1002 D m.Rueckschlagventil                                    |                 |                         |      |          |            |                           |                  |
| CG1002DHD              | Abwasser-Hebeanlage ABS Sanii<br>1002 D/HD m.Rueckschlagventi | mat<br>I        | 5,00                    | 0,00 | 0,00     | 4.297,00   | 4.297,00                  | 21.485,00        |
| CG10ARRBV2180          | Roehrenradiator Arbonia 2-saeuli                              | 9               | 1,00                    | 0,00 | 0,00     | 332,57     | 332,57                    | 332,57           |
| •                      | 1800x 65mm m.Vtl. RAL 9016 Bl                                 | ock 10 Gl.      |                         |      |          |            |                           |                  |
| CG10ARRBV2200          | Roehrenradiator Arbonia 2-saeulig                             | g<br>ank 10 Cl  | 3,00                    | 0,00 | 0,00     | 360,37     | 360,37                    | 1.081,11         |
| CC11ADDD22200          | 2000x cominini, vit. HAL 3016 Bi                              |                 | 7.00                    | 0.00 | 0.00     | 407.00     | 407.00                    | 2 270 00         |
| CUTTATIND3220          | 2200x 105mm RAL 9016 Block                                    | 9<br>11 Glieder | 7,00                    | 0,00 | 0,00     | 407,20     | 407,20                    | 3.270,36         |
| CG130S252510           | T-Stueck Nr.130 1"x 1"x 3/                                    | /8''            | 500,00                  | 0,00 | 0,00     | 10,80      | 10,80                     | 5.400,00         |
| •                      | schwarz                                                       |                 |                         |      |          |            |                           |                  |
|                        |                                                               |                 |                         |      |          |            |                           |                  |
|                        |                                                               |                 |                         |      |          | Gesamt:    |                           | 39.389,64        |
| Datensatz: I4 🖪        | 1 ▶ ▶ ▶ ▶ won 6                                               |                 |                         |      |          |            |                           |                  |
| Formularansicht        |                                                               |                 |                         |      |          |            |                           | NF               |

Klicken Sie in der Lager-Übersicht auf die Schaltfläche <u>\*</u>, um ein neues Lager anzulegen.

In diesem Feld wird die Lagerbezeichnung für das neue Lager hinterlegt. Sie können dabei einen Lagernamen oder eine Lagernummer verwenden.

Das Feld **Beschreibung:** ist ein Info-Feld. Hier können Sie eine zusätzliche **Beschreibung** Lagerbeschreibung oder andere Informationen zu diesem Lager eingeben.

Lager-

Etiketten

Lager löschen

Letzte Änderung rückgängig

Bezeichnung

Im Feld **<Lagerort>** können Sie den genauen Lagerort des jeweiligen Artikels Lagerort hinterlegen.

Klicken Sie in diesem Feld einfach auf die Schaltfläche . Es öffnet sich eine Auflistung mit allen, in den Stammdaten, hinterlegten Lagerorten. Sie können nun den entsprechenden Lagerort aus dieser Liste auswählen.

Sollte der gewünschte Lagerort nicht in der Auswahlliste angezeigt werden, führen Sie bitte einen Doppelklick im Feld **<Lagerort>** aus. Dadurch öffnet sich das folgende Stammdatenfenster.

| === | Lagerorte |                         | × |
|-----|-----------|-------------------------|---|
|     |           | ▶ ▶ ▶* <u></u>          | - |
|     | Lagerort  | Beschreibung            |   |
| ►   | 02.04.111 | Gang 2 Regal 4 Fach 111 |   |
|     | 01.05.200 | Gang 1 Regal 5 Fach 200 |   |
| *   |           |                         |   |

Hier können Sie die gewünschten Lagerorte mit einer entsprechenden Beschreibung hinterlegen.

Mit Hilfe dieser Suchfelder können Sie nach den gewünschten Lagerartikeln suchen. Durch Anklicken der Schaltfläche 💌 werden die Filterkriterien aus den Suchfeldern gelöscht und somit wieder alle Lagerpositionen angezeigt.

| $\nabla$ | Ident-Nr            |          | lst Menge    | von   | b    | s |   |
|----------|---------------------|----------|--------------|-------|------|---|---|
|          | <u>S</u> uchbegriff |          | Soll Menge   | von   | b    | s | * |
|          | Lf-Kennz.           | <b>*</b> | Min Menge    | von   | b    | s |   |
|          | <u>A</u> rtikel-Nr  |          | unter Mindes | tMeng | ge 🦵 |   |   |
|          | Kurztext <u>1</u>   |          | Letzter EK   | von   | b    | s |   |
|          | Kurztext <u>2</u>   |          | Mittelw. EK  | von   | b    | s |   |
|          |                     |          |              |       |      |   |   |

Wenn Sie auf die Schaltfläche Historie zum aktuellen Artikel klicken, wird Ihnen die Historie zum aktuellen Artikel komplette Lagerhistorie zu der markierten Lagerposition angezeigt.

Klicken Sie auf die Schaltfläche <u>Eiketten</u>, um Barcode-Etiketten für alle Positionen des jeweiligen Lagers auszudrucken. Dabei können Sie festlegen, ob sich die Menge der Barcode-Etiketten nach dem Lagerbestand richten soll, oder ob Sie ein Barcode-Etikett pro Position ausdrucken möchten.

Wenn Sie auf die Schaltfläche klicken, werden alle Alle Artikel ohne Lagerpositionen deren Menge = 0 beträgt aus dem Lager gelöscht.

Durch Anklicken der Schaltfläche 🔳, wird das gesamte Lager gelöscht.

Wenn Sie auf die Schaltfläche 🔄 klicken, wird die letzte Eingabe-Änderung wieder rückgängig gemacht.

Klicken Sie auf die Schaltlfäche 🖾, um die Lagerlisten auszudrucken. Es Druck der Listen öffnet sich das Druckfenster, in dem Sie eine der folgenden Druckvarianten auswählen können:

<Lager>, <Lager Zählliste>, <Lager Zählliste mit vorh. Mengen> und <Lager Bestell-Vorschlagsliste>.

Sämtliche Warenbewegungen in den Belegkreisen: Lieferscheine, Barverkaufsbelege und Rechnungen werden über den Programmpunkt Lager gebucht.

## 19.2 Buchen

Nachdem Sie das Lager angelegt haben, können Sie sämtliche Lagerbewegungen auf dieses Lager gebucht werden.

#### Hinweis!

Alle Artikel die im Lager verbucht werden sollen, müssen im Artikelstamm angelegt sein.

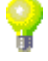

Klicken Sie in der Menüleiste auf **<Stammdaten>**  $\rightarrow$  **<Lager>**  $\rightarrow$  **<Buchen>**, um das folgende Fenster zu öffnen.

| PN Handwerk - [Lager-Buchungen]                                                                                 |                             |              |              |
|----------------------------------------------------------------------------------------------------|-----------------------------|--------------|--------------|
| <u>D</u> atei <u>B</u> earbeiten <u>S</u> tammdaten D <u>a</u> tensätze <u>E</u> xtras <u>F</u> enster <u>?</u> |                             |              | 5×           |
| <u>B</u> uchen                                                                                                  | <u>E</u> tiketten           |              |              |
| Buch-Art: Wareneingang 💽 📀 Preis im Arti                                                                        | kelstamm autom. korrigieren | Datum:       | 27.12.2004 💌 |
| Lager Musterlager _                                                                                             |                             | ExtBeleg-Nr: |              |
| Bemerkungen                                                                                                    |                             |              |              |
| Ident-Nr Menge                                                                                                  | <u>B</u> estellungen        | EK-Preis     |              |
| 0,00                                                                                                    |                             | 0,00€        |              |
|                                                                                                    |                             |              |              |
| Datensatz: 1 1 1 1 1 1 1 1 1 1 1 1 1 1 1 1 1 1 1                                                                |                             |              |              |
| Formularansicht                                                                                                 |                             |              | NF           |

Um die Lagerbewegungen zu buchen, müssen Sie im Feld **<Lager>** Ihr entsprechendes Lager auswählen. Anschließend geben Sie im Feld **<Buch-Art>** eine der nachfolgend aufgeführten Buchungsarten ein:

Wählen Sie diese Buchungsart, wenn ein Artikel <u>ins</u> Lager gebucht werden Wareneingang soll.

Wählen Sie diese Buchungsart, wenn ein Artikel <u>aus dem</u> Lager gebucht Materialausgabe werden soll.

Bei der Inventurbuchung wird der Lagerbestand des Artikels erfasst. Inventurbuchung Bestände die angezeigt werden, können überschrieben werden.

Wählen Sie diese Buchungsart, wenn ein Artikel von einem Lager in ein Lager an Lager anderes Lager gebucht werden soll.

Klicken Sie auf die Schaltflächen 📴 (Artikel) oder 🖳 (Leistungs-Sets), um das entsprechenden Artikel/Leistungs-Sets Suchfenster zu öffnen.

|   | ⊻olitext                                    |                                                                                                    |
|---|---------------------------------------------|----------------------------------------------------------------------------------------------------|
|   | IdentNr:                                    |                                                                                                    |
|   | LiefKennz.:                                 | Artikel-Nr. Ncu                                                                                                    |
|   | Suchbegriff:                                |                                                                                                    |
|   | HWG:                                        | VG: Andern                                                                                                    |
|   | EAN:                                        | RG:                                                                                                    |
|   | Kurztest 1:                                 |                                                                                                    |
|   | Kurztext 2:                                 | Export                                                                                                    |
|   | ⊻on EK:                                     | bis                                                                                                    |
|   | Stand yor:                                  | v bis: v Attactor                                                                                                    |
|   | Soptierung:                                 | pur Standard-Artikel     I                                                                                                    |
|   | ldent-Nr<br>LFKz/ Artikel-Nr<br>Suchbegriff | EK-Preis<br>Preisfiste VK-Preis                                                                                                    |
|   | CG1000S1D<br>CG 1000S1D<br>SANIMAT1000S1D   | Abwasser-Hebeanlage ABS Sanimat         1.050.00 €           1000 S1D m.Rueckschlagklappensystem         1.077.63 €           0 min         Lager         3.00         1.00 ST          |
|   | CG1000S1W<br>CG 1000S1W<br>SANIMAT1000S1W   | Abwasser-Hebeanlage ABS Sanimat         188300€           1000 S1W m.Rueckschlagkappensystem         188300€           0 min         Laget 2.00         1.00ST         13052003         |
|   | CG1001D<br>CG 1001D<br>SANIMAT1001D         | Abwasser-Hebeanlage ABS Sanimat         2280.00 €           1001 D m.Rueckschlagvent11         2280.00 €           240 min         Lager         0.00         1.00 ST         1305.2003 |
| _ | CG1001DHD                                   | Abwasser-Hebeanlage ABS Sanimat 2.700.00€<br>1001 D/HD m.Rueckschlagventil 2.700.00€                                                                                                    |
|   | SANIMAT1001DHD                              | 240 min Lager 0,00 1,00 ST 13.05.2003                                                                                                    |

In diesem Fenster können Sie die gewünschten Artikel/Leistungs-Sets suchen und diese durch Anklicken der Schaltfläche \_\_\_\_, links neben dem Datensatz, in das Lager übernehmen. Das Suchfenster bleibt so lange geöffnet, bis es durch Drücken der <ESC-Taste>, oder durch Anklicken der Schaltfläche \_\_\_\_\_\_ geschlossen wird. Anschließend können Sie die gewünschte Menge bei den entsprechenden Artikeln bzw. Leistungs-Sets hinterlegen.

Sie können die Ident-Nummer auch direkt in das Feld <Ident-Nr.> des Artikels oder des Leistungs-Sets eingeben und die Menge eintragen. Dadurch werden die Artikel/Leistungs-Sets direkt aus dem Artikelstamm eingefügt.

Zuerst müssen Sie die Anfangsbestände für das entsprechende Lager erfassen. Wählen Sie dazu im Fenster <Buch-Art:> die Buchungsart "Inventur" aus und hinterlegen Sie im Feld <Lager> das gewünschte Lager.

Klicken Sie nun auf die Schaltflächen 🖃 (Artikel) oder 🖳 (Leistungs-Sets), um die vorhandenen Artikel/Leistungs-Sets in das Lager zu übernehmen. Anschließend können Sie den entsprechenden Anfangsbestand der Artikel bzw. Leistungs-Sets in der Menge hinterlegen.

Die Schaltfläche Met dient zur Datenübernahme von einem mobilen Datenerfassungsgerät. (Näheres zu diesem Thema im Kapitel 17 "MDE")

Sie haben die Möglichkeit, Bestellungen zu suchen und daraus Positionen zu übernehmen.

Durch Anklicken der Schaltfläche Bestellngen öffnet sich das Bestell-Suchfenster. In diesem Suchfenster können Sie nach der entsprechenden Bestellung suchen und diese öffnen. Anschließend können die gewünschten Bestell-Positionen in das Lager übernommen werden.

| Bestellungen suchen                                                                             |                                                          | × .                    | Bestell-Positionen                                                                             |           |
|-------------------------------------------------------------------------------------------------|----------------------------------------------------------|------------------------|------------------------------------------------------------------------------------------------|-----------|
| Bestell-Nr<br>Releatest                                                                         | Suchwort                                                 | y x 7 -                |                                                                                                | Abbrechen |
| Lieferant: MU •                                                                                 | Projekt:                                                 | Filter merken          | Pos Bestell-Nr Text Menge<br>Ident-Nr                                                          | E-Preis   |
| Suchbegriff                                                                                     | Auftrag:<br>Kommission                                   | in R                   | I RENOSTSNPPG Saeule neu zu Waschlich Renova Nr.1 1 ST     CGRENOSTSNPPG pergamon KeraClean    | 230,60 DM |
| Datum von: Mo 23.06.03 v bis: Di 22.0                                                           | 06.04 _ Geliefert Ja _ nein _                            |                        | 2 RENOSTSN Saeule neu zu Waschlisch Renova Nr.1 1 ST<br>CGRENOSTSN Weiss                       | 148,80 DM |
| Liefertag ⊻on:bis:                                                                              | J Teilweise geliefent Ja⊢n ein ⊡<br>Gedruckt: Ja⊏n ein ⊡ | Abbrechen              | 3 RENOCAHSAG Habsaeule zu Ablagen-Watchlisch 1 ST<br>CGRENOCAHSAG Renova Nr.1-comprimo aegaeis | 159,20 DM |
| Bestell-Nr Datum                                                                                | Lieferant Proj./Auftrag                                  | Suchwort/Komm EK       | 4 RENOSTSNP Saeule neu zu Waschlisch Renova Nr.1 1 ST<br>CGRENOSTSNP weiss KeraClean           | 200,60 DM |
| 20031032 Mo 27.10.03 Musterlie<br>20222 H                                                       | ferant KG 55<br>amburg, Waldweg 250 20020039             | Beispiel 1.056,80 €    | 5 RENOSTSN Saeule neu zu Waschtlich Renova Nr.1 1 ST<br>CGRENOSTSN Weils                       | 148,80 DM |
| 20031030 Mi 11.02.04 Musterle<br>20222 H.<br>20030030 De 20 20 20 20 20 20 20 20 20 20 20 20 20 | ferant KG 20031022<br>amburg, Waldweg 250 0              | 1.000,00 €<br>20031022 | 6 RENOSTSNPG Saeule neu zu Waschtlisch Renova Nr.1 1 ST<br>GRENNSTSNPG pergamon                | 178,80 DM |
| 1245 M                                                                                          | uternauden, wadonasie 120<br>                            | 601600 €               | Cotensatz: ]14 = 1 i . ▶ ]1 ] = 1 von 6 (Griften)                                              | -         |
| Bes                                                                                             | stell-Suchfenste                                         | er                     | Auflistung Bestellpositionen                                                                   |           |

Auflistung Bestellpositionen

364

Anfangsbestand erfassen

MDE

Bestellungen

| Klicken Sie auf die Schaltfläche Buchen, nachdem Sie alle Artikel und Artikelmengen erfasst haben. Dadurch werden alle erfassten Werte für das entsprechende Lager verbucht.                                                          | Buchen                                           |
|----------------------------------------------------------------------------------------------------|--------------------------------------------------|
| Wenn Sie auf die Schaltfläche Etketen klicken, wird ein Druckfenster geöffnet in dem Sie Etiketten für alle Artikel des jeweiligen Lagers ausdrucken können.                                                                          | Etiketten                                        |
| In diesem Feld können Sie eine externe Beleg-Nummer (z.B. die Lieferschein-<br>Nr. des Lieferanten) zu dem jeweiligen Buchungsvorgang hinterlegen.                                                                                    | ExtBeleg-Nr.:                                    |
| Wenn Sie den Punkt im Feld <sup>e</sup> Preis in Artikelstamm autom. korrigieren markieren, werden alle hier eingetragenen Artikelpreise (z.B. laut Lieferanten-Lieferschein) in die Stammdaten übernommen und automatisch angepasst. | Preis im Artikel-<br>Stamm autom.<br>korrigieren |

# 19.3 Buchungen ansehen

Nachdem Sie das Lager angelegt haben und diverse Wareneingänge gebucht haben, können Sie sich sämtliche Lagerbewegungen ansehen.

Klicken Sie in der Menüleiste auf **<Stammdaten>**  $\rightarrow$  **<Lager>**  $\rightarrow$  **<Buchungen ansehen>**, um das folgende Fenster zu öffnen.

| PN Handwerk - [Lager-Buchungen]  |                   |                    |                     |                          |              |             |            |          |       |         |        |
|----------------------------------|-------------------|--------------------|---------------------|--------------------------|--------------|-------------|------------|----------|-------|---------|--------|
| <u>D</u> atei <u>B</u> earbeiten | <u>S</u> tammdate | en D <u>a</u> tens | ätze <u>E</u> xtras | <u>F</u> enster <u>?</u> |              |             |            |          |       |         | ٥×     |
| <b>₽</b> •                       | II I              | I 🕨                | <b>▶</b> I          | Drucken                  |              | tiketten    |            |          |       |         |        |
| Buch-Art:                        | Wareneinga        | ang                | -                   | Preis in                 | n Artikelsta | nm autom. k | orrigierer | n Da     | tum:  | Mo 27.1 | 2.04 🗾 |
| Lager                            | Musterlager       |                    | -                   |                          |              |             |            | ExtBele  | g-Nr: |         |        |
| Bemerkungen                      |                   |                    |                     |                          |              |             |            |          |       |         |        |
| Ident-Nr                         |                   | Menge              |                     | Te                       | xt           |             |            | EK-Preis |       |         |        |
| CG130S252510                     |                   | 150,00             | T-Stueck            | Nr.130 :                 | 1″x 1        | "x 3/8"     | _          | 10,80€   |       |         |        |
| Datensatz: 14                    |                   | 1                  | ¥] ∳≭] von          | 1                        |              |             |            |          |       |         |        |
| Formularansicht                  |                   |                    |                     |                          |              |             | [          |          | _     | NE      |        |

Hier können alle Buchungen des jeweiligen Lagers noch einmal betrachtet und nachvollzogen werden.

Mit Hilfe der Schaltflächen Können Sie die verschiedenen Buchungsarten und Lager durchblättern.

In den folgenden Feldern werden Ihnen alle Informationen zu der markierten Lagerposition angezeigt.

| Buch-Art:   | Wareneingang | - | Preis im Artikelstamm autom. korrigieren | Datum:       | Mo 27.12.04 💌 |
|-------------|--------------|---|------------------------------------------|--------------|---------------|
| Lager       | Musterlager  | - |                                          | ExtBeleg-Nr: |               |
| Bemerkunger | ı            |   |                                          |              |               |
|             |              |   |                                          |              |               |

Wenn Sie auf die Schaltfläche <u>Etiketten</u> klicken, wird ein Druckfenster geöffnet **Etiketten** in dem Sie Etiketten für alle Artikel des jeweiligen Lagers ausdrucken können.

365

Durch Anklicken der Schaltfläche Drucken öffnet sich das Druckfenster der Drucken Lagerbuchungen.

| -8                                                                 | Lagerb   | ouchungen o       | Irucken          |                            |                            | × |
|--------------------------------------------------------------------|----------|-------------------|------------------|----------------------------|----------------------------|---|
| <u>B</u> uch-ID<br>Buch-Art:<br><u>L</u> ager<br><u>v</u> on Lager |          |                   |                  |                            | <u>Filtern</u>             | • |
|                                                                    | D        | atum <u>v</u> on: | Sa 27.11         | .04 <b>bis:</b> Mo 27.12.0 | )4 <u>A</u> bbrechen       |   |
|                                                                    | ID       | Datum             | Buch-Art         | Lager<br>von Lager         | Bemerkung                  |   |
| ۲                                                                  | 56       | 27.12.2004        | Inventur         | Musterlager                |                            |   |
|                                                                    | 57       | 27.12.2004        | nventur-Korrekti | Musterlager                | Inventur-Korrektur-Buchung |   |
|                                                                    | 60       | 27.12.2004        | Wareneingang     | Musterlager                |                            |   |
|                                                                    |          |                   |                  |                            |                            |   |
| Da                                                                 | tensatz: |                   | 1 🕨 🕨            | * von 3 (Gefiltert)        |                            |   |

Hier können Sie die Lagerbuchungen, durch Eingabe von Filterkriterien, eingrenzen und durch Anklicken der Schaltfläche

# 19.4 Lager-Historie

Klicken Sie in der Menüleiste auf die Punkte **<Stammdaten>**  $\rightarrow$  **<Lager>**  $\rightarrow$  **<Lager Historie>**, um das folgende Fenster zu öffnen.

|     | Lage | erhistorie        |                                     |                                     |                  |               |        | ×               |
|-----|------|-------------------|-------------------------------------|-------------------------------------|------------------|---------------|--------|-----------------|
|     |      | Ident-Nr:         |                                     |                                     |                  |               | [      | <u>F</u> iltern |
|     |      | Ident-Nr (genau): |                                     |                                     |                  |               | -      |                 |
|     |      | von Lager:        |                                     |                                     |                  |               |        |                 |
|     |      | an Lager:         |                                     |                                     |                  |               |        |                 |
|     |      | Buchungsart:      |                                     |                                     |                  |               |        |                 |
|     |      | Ext. Beleg-Nr:    |                                     |                                     |                  |               |        | Abbrechen       |
|     |      | Buchdatum von:    | <u> </u>                            | <u>b</u> is:                        | -                |               | -      |                 |
|     |      | Ident-Nr          | Buch-Datum                          | von Lager                           | an Lager         | Buchungs-Art  | Menge  | Einzel-Preis    |
|     |      |                   |                                     | Text                                |                  | Ext. Beleg-Nr |        |                 |
|     |      | CG11ARRB3220      | Mo 27.12.04                         |                                     | Musterlager      | Inventur      | 7,00   | 467,28          |
|     |      |                   | Roehrenradiator /<br>2200x 105mm R/ | Arbonia 3-saeuli<br>AL 9016 Block   | g<br>11 Glieder  |               |        |                 |
|     |      | CG130S252510      | Mo 27.12.04                         |                                     | Musterlager      | Wareneingang  | 150,00 | 10,80           |
|     |      |                   | T-Stueck Nr.130<br>schwarz          | 1"x 1"x 3.                          | /8''             |               |        |                 |
|     |      | CG1002D           | Mo 27.12.04                         |                                     | Musterlager      | Inventur      | 2,00   | 3.910,00        |
|     |      |                   | Abwasser-Hebea<br>1002 D m.Rueck    | nlage ABS Sani<br>schlagventil      | imat             |               |        |                 |
|     |      | CG1002DHD         | Mo 27.12.04                         |                                     | Musterlager      | Inventur      | 5,00   | 4.297,00        |
|     |      |                   | Abwasser-Hebea<br>1002 D/HD m.Ru    | nlage ABS Sani<br>Jeckschlagvent    | imat<br>il       |               |        |                 |
|     |      | CG10ARRBV2200     | Mo 27.12.04                         |                                     | Musterlager      | Inventur      | 3,00   | 360,37          |
|     |      |                   | Roehrenradiator /<br>2000x 65mm m.V | Arbonia 2-saeuli<br>tl. RAL 9016 BI | g<br>lock 10 Gl. |               |        |                 |
| Dat | ensa | tz: 🔣 🔳 1         | ▶ ▶I ▶* v                           | on 62                               |                  |               |        |                 |

In der **<Lager Historie>** werden Ihnen alle Buchungsvorgänge von jedem Lager einzeln aufgelistet. Jede Artikel-Buchung wird mit der Ident-Nummer, dem Buchungsdatum, der Buchungsart, der Info von/an Lager, der Menge und dem Einzelpreis aufgelistet.

Sollte Ihnen die angezeigte Liste zu lang sein, können Sie die Auflistung eingrenzen. Geben Sie dazu einfach die gewünschten Filterkriterien in den Suchfeldern ein und klicken Sie anschließend auf die Schaltfläche **Ettern**.

#### 19.5 Warenausgang

Klicken Sie in der Menüleiste auf <Stammdaten> <Lager>  $\rightarrow$  $\rightarrow$ <Warenausgang>, um das folgende Lieferschein-Formular zu öffnen.

| PN Handwer                       | k - [Taglohn Lieferschein]          |                    |                                 |                          |
|----------------------------------|-------------------------------------|--------------------|---------------------------------|--------------------------|
| <u>D</u> atei <u>B</u> earbeiten | Stammdaten Einfügen Extras Eens     | iter <u>?</u>      |                                 | a ×                      |
| <b>₽</b> • I4 4                  | ▶ ▶ ▶ <b>* #</b> []                 | . 6 16             | Mat Stunder                     | n 🗹 🕹 🧻                  |
| Lieferschein-Nr                  | 20041024 Mustermann KG              | Auftrag-Nr         | 0                               | Datum: Mo 27.12.04 💌     |
| Kopf Pos S                       | ammen und Einstellungen 🗍 Dokumente | und Briefe         |                                 |                          |
| Kunde:                           | Mustermann KG 📃 👫                   | Objekt:            | Bauvorhaben Gewerbe-Park Si 💌 🗁 | Suchwort                 |
| Kd-Nr:                           | 10251 🚽 🚘                           | Auftr. ert. durch: |                                 | Kategorie:               |
| Anrede:                          | Firma 🗾                             | Obj-Anrede:        | -                               | Status:                  |
| Name:                            | Mustermann KG                       | Obj-Name:          | Gewerbe-Park Süd                | Sachbearbeiter:          |
|                                  |                                     |                    |                                 |                          |
|                                  |                                     |                    |                                 | Lager Buchen Musterlager |
| Straße:                          | Rothenbaum Chaussee 20              | Ubj-Straße:        | Industriestraße 123             | KoSt 200 _               |
| PLZ, Urt                         | 20058 Hamburg                       |                    | 99099 Munchen                   |                          |
| Briefanrede:                     | Sehr geente Damen und Herren        | Obj-AnsprPartn.    | Herr Schulz                     |                          |
| Releatest                        | Lieferschein •                      | Montagestelle:     |                                 |                          |
| Vortext 1                        |                                     | Anlage:            | - I Ca-l                        | Belen-Zusatz             |
|                                  |                                     | ranago.            |                                 |                          |
|                                  |                                     |                    |                                 |                          |
|                                  |                                     |                    |                                 |                          |
| Vortext 2:                       | - <u>-</u>                          |                    |                                 |                          |
|                                  |                                     |                    |                                 |                          |
|                                  |                                     |                    |                                 |                          |
| Nachtext:                        | - 🗁                                 |                    |                                 |                          |
|                                  |                                     |                    |                                 |                          |
|                                  |                                     |                    |                                 |                          |
| Rerait                           |                                     |                    |                                 |                          |

Sämtliche Warenausgänge werden über die Barverkaufsbelege und die Belegart Lieferschein gebucht.

Die Kundendaten und die Artikelpositionen werden wie gewohnt im Lieferschein von Ihnen erfasst.

Lager Buchen -

Achten Sie beim Erfassen der Lieferscheindaten darauf, dass Sie das entsprechende Lager auf der Kopf-Seite des Lieferscheins hinterlegen.

Beim Drucken des Lieferscheins werden die erfassten Artikelmengen automatisch von dem im Lieferschein hinterlegten Lager abgebucht.

Sie können die Lagerbuchung auch manuell vornehmen, indem Sie auf die Schaltfläche Buchen klicken.

Bei nachträglichen Artikel- oder Mengenänderungen des Lieferscheins muss die erfolgte Buchung storniert werden. Führen Sie diesen Vorgang durch Anklicken der Schaltfläche som innerhalb des betroffenen Lieferscheins aus.

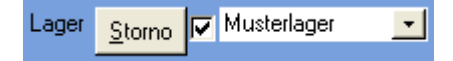

Danach kann der Lieferschein verändert und erneut gebucht werden. Nur über diesen Arbeitsablauf ist sichergestellt, dass die tatsächlichen Werte ordnungsgemäß vom Lager abgeführt werden.

Warenausgänge über Lieferschein

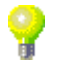

**Buchen** 

Stornieren

# 20 KALENDER & AUFGABEN

# 20.1 Kalender

In **PN Handwerk** haben Sie die Möglichkeit, Ihre Termine mit dem programmeigenen Kalender zu verwalten.

Klicken Sie auf die Schaltfläche \_\_\_\_\_, um den Kalender zu öffnen.

| 1+                                   |                        | Scanimoac    | on b <u>a</u> terise | ice Exite            |         | 1            |        |                     |                                                      |       |                   |       | កា       |
|--------------------------------------|------------------------|--------------|----------------------|----------------------|---------|--------------|--------|---------------------|------------------------------------------------------|-------|-------------------|-------|----------|
| itarbeil<br>eginn:<br>nde:<br>inneru | er: Beispi             | iel 1004<br> |                      | Betreff:<br>Beschr.: | <u></u> |              |        | <br> <br> <br> <br> | Adresse:<br>Adress-Nr:<br>Projekt:<br>Belegart / Nr: | 0     | <u>.</u> <u>.</u> |       | Erledigt |
| igesüb                               | ersicht v<br>15. Aug 2 | Cohenüber    | rsicht Mitar         | beiter-Woc           | he      | •<br>Caludas | Qualit | izierung:           |                                                      |       |                   |       | •        |
| 6:00                                 | 06:00                  | 06:00        | 06:00                | 06:00                | 06:00   | 06:00        | 06:00  | 06:00               | 06:00                                                | 06:00 | 06:00             | 06:00 | 06:0     |
| 8:00                                 | 08:00                  | 08:00        | 08:00                | 08:00                | 08:00   | 08:00        | 08:00  | 08:00               | 08:00                                                | 08:00 | 08:00             | 08:00 | 08:01    |
| 0:00                                 | 10:00                  | 10:00        | 10:00                | 10:00                | 10:00   | 10:00        | 10:00  | 10:00               | 10:00                                                | 10:00 | 10:00             | 10:00 | 10:0     |
| 2:00                                 | 12:00                  | 12:00        | 12:00                | 12:00                | 12:00   | 12:00        | 12:00  | 12:00               | 12:00                                                | 12:00 | 12:00             | 12:00 | 12:0     |
| 4:00                                 | 14:00                  | 14:00        | 14:00                | 14:00                | 14:00   | 14:00        | 14:00  | 14:00               | 14:00                                                | 14:00 | 14:00             | 14:00 | 14:0     |
| 6:00                                 | 16:00                  | 16:00        | 16:00                | 16:00                | 16:00   | 16:00        | 16:00  | 16:00               | 16:00                                                | 16:00 | 16:00             | 16:00 | 16:0     |
|                                      | 10.00                  | 18:00        | 18:00                | 18:00                | 18:00   | 18:00        | 18:00  | 18:00               | 18:00                                                | 18:00 | 18:00             | 18:00 | 18:0     |
| 8:00                                 |                        |              |                      |                      |         |              |        |                     |                                                      | 1     |                   |       |          |

Der Kalender unterteilt sich in die Bereiche:

<Tagesübersicht>, <Wochenübersicht> und <Mitarbeiter-Woche>.

Sie können innerhalb des Kalenders zu den einzelnen Bereichen wechseln.

Klicken Sie dazu auf die Registerkarten:

Tagesübersicht . Wochenübersicht oder Mitarbeiter-Woche

### 20.1.1 Tagesübersicht

Sie befinden sich zuerst in der Tagesübersicht des Kalenders.

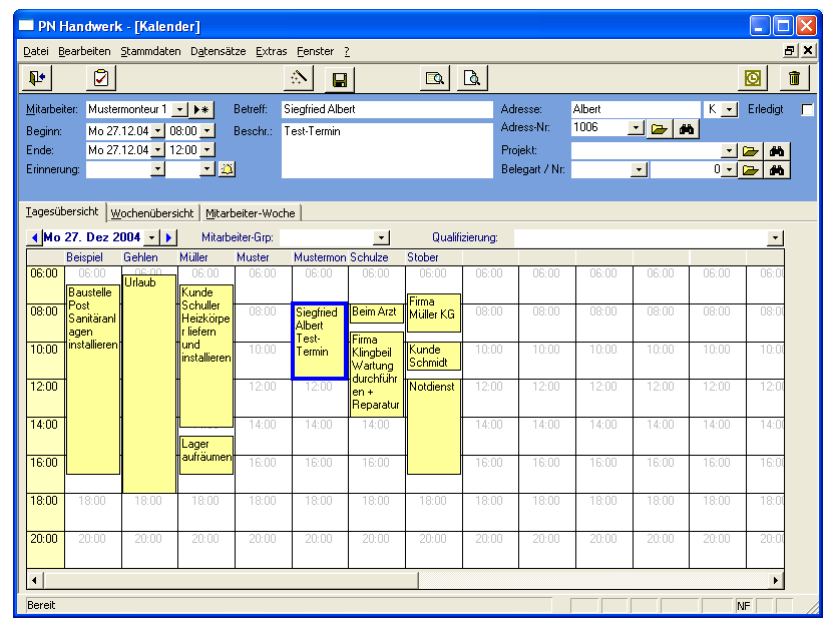

Beim Öffnen der **Tagesübersicht** wird Ihnen automatisch das aktuelle Tagesdatum mit allen Terminen im Kalender angezeigt.

|       | Muster              | Müller                            | Schulze                       | Stober             | Gehlen | Beispiel                   |        |         |        |       |       |       |       |
|-------|---------------------|-----------------------------------|-------------------------------|--------------------|--------|----------------------------|--------|---------|--------|-------|-------|-------|-------|
| 06:00 | 06:00               | 06:00<br>Kunde                    | 06:00                         | 06:00              | Urlaub | 06:00<br>Baustelle         | 06:00  | 06:00   | 06:00  | 06:00 | 06:00 | 06:00 | 06:00 |
| 08:00 | Siegfried<br>Albero | Schuler<br>Heizkörpe<br>r liefern | Beim Arzt                     | Firma<br>Müller KG |        | Post<br>Sanitäranl<br>agen | 08:00  | 08:00   | 08:00  | 08:00 | 08:00 | 08:00 | 08:00 |
| 10:00 | lest-<br>Termin     | und<br>installieren               | Firma<br>Klingbeil<br>Wartung | Kunde<br>Schmidt   |        | installieren               | 10:00  | 10:00   | 10:00  | 10:00 | 10:00 | 10:00 | 10:00 |
| 12:00 | 12:00               |                                   | en +<br>reparatur             | Notdienst          |        |                            | 12:00  | 12:00   | 12:00  | 12:00 | 12:00 | 12:00 | 12:00 |
| 14:00 | 14:00               | Lager                             | 14:00                         |                    |        |                            | 14:00  | 14:00   | 14:00  | 14:00 | 14:00 | 14:00 | 14:00 |
| 16:00 | 16:00               | autraumen                         | 16:00                         |                    |        |                            | 16:00  | 16:00   | 16:00  | 16:00 | 16:00 | 16:00 | 16:00 |
| 18:00 | 18:00               | 18:00                             | 18:00                         | 18:00              | 18:00  | 18:00                      | 18:00  | 18:00   | 18:00  | 18:00 | 18:00 | 18:00 | 18:00 |
| 20:00 | 20:00               | 20:00                             | 20:00                         | 20:00              | 20:00  | 20:00                      | 20:00  | 20:00   | 20:00  | 20:00 | 20:00 | 20:00 | 20:00 |
| •     |                     |                                   |                               |                    |        |                            | 1      |         |        |       |       |       | Þ     |
|       |                     |                                   |                               |                    | Kaler  | nderüb                     | ersich | t der 7 | Fermin | е     |       |       |       |

In der ersten Spalte werden Ihnen die gelb hinterlegten Uhrzeiten (06.00 Uhr bis 22.00 Uhr) zur Orientierung angezeigt. In den folgenden Spalten werden die Mitarbeiter-Namen und die jeweiligen Termine für die einzelnen Mitarbeiter aufgelistet. Jeder (in den Stammdaten) angelegte Mitarbeiter wird im Kalender automatisch mit aufgeführt.

Um einen Termin für einen bestimmten Mitarbeiter anzulegen, klicken Sie mit der linken Maustaste (innerhalb der Spalte des gewünschten Mitarbeiters) auf die entsprechende Uhrzeit. Dadurch wir der jeweilige Mitarbeiter und das Beginndatum automatisch in die gleichnamigen Felder übernommen. Jetzt brauchen Sie nur noch das Termin-Ende eintragen und in den Feldern **<Betreff>** und **<Beschreibung>** die Einzelheiten des Termins zu hinterlegen.

| <u>M</u> itarbeiter: | Muster 1 🗾         | ▶ * Betreff: | Siegfried Albert |   | Adresse:       | Albert |       | K 💽 Erledigt 🛛 🗖 |
|----------------------|--------------------|--------------|------------------|---|----------------|--------|-------|------------------|
| Beginn:              | Mo 27.12.04 💌 08:0 | 0 💌 Beschr.: | Test-Termin      | ^ | Adress-Nr:     | 1006   | 🔟 🗁 🛤 |                  |
| Ende:                | Mo 27.12.04 🗾 12:0 | 0 🗾          |                  |   | Projekt:       |        |       | - 🗁 🚵            |
| Erinnerung:          | •                  | - 🕮          |                  | ¥ | Belegart / Nr: |        | -     | 0 🔹 🗁 🍋          |
|                      |                    |              |                  |   |                |        |       |                  |

Datenfelder zum aktuellen Termin

Sie können einen Termin auch manuell erfassen, indem Sie die entsprechenden Felder ausfüllen:

Klicken Sie im Feld Mitarbeiter Gehlen 1003 Immediate auf die Schaltfläche Immediaten. Es öffnet sich eine Auflistung mit allen (in den Stammdaten) hinterlegten Mitarbeitern. Wählen Sie den entsprechenden Mitarbeiter aus, für den Sie einen Termin erfassen möchten. Sollte der gewünschte Mitarbeiter nicht in der Auflistung aufgeführt sein, klicken Sie auf die Schaltfläche Immediaten. Dadurch öffnen sich die Mitarbeiter-Stammdaten, in denen Sie weitere Mitarbeiter hinterlegen können.

Wenn Sie auf die Abwärtspfeile I klicken, öffnet sich jeweils ein Beginn Auswahlfenster, in dem Sie das gewünschte Datum und die gewünschte Uhrzeit für den Terminbeginn auswählen können.

|    |      | Daţu | ım: I  | Do 1 | 2.08. | 04 🔻 |
|----|------|------|--------|------|-------|------|
|    |      | Aur  | nuet C | NUU  |       |      |
|    |      | nuy  | just z | .004 |       | _    |
|    | D    | М    | D      | F    | S     | S    |
|    | 27   | 20   | 20     | 20   | 21    | 1    |
|    | 41   | 20   | 23     | 30   |       | -    |
| 2  | 3    | 4    | 5      | 6    | 7     | 8    |
| 9  | 10   | 11   | 12     | 13   | 14    | 15   |
| R  | 17   | 18   | 19     | 20   | 21    | 22   |
| ~  |      | 05   |        | 20   | 21    | ~~   |
| 3  | 24   | 25   | 26     | 27   | 28    | 29   |
| 0  | 31   | -1   | 2      | 3    | 4     | 5    |
|    |      |      |        |      |       |      |
| Ab | brec | hen  |        | H    | eute  |      |
|    |      |      |        |      |       |      |

Sie können den Terminbeginn auch manuell erfassen, indem Sie die entsprechenden Felder ausfüllen.

Im Feld Ende: Di 07.09.04 16:00 können Sie das Datum und die Uhrzeit eintragen an dem der Termin endet. Klicken Sie in den jeweiligen Listenfeldern auf den Abwärtspfeil auf der rechten Seite. Es wird die Kalenderanzeige bzw. ein Auswahlfenster geöffnet, in denen Sie das gewünschte Datum und die Uhrzeit auswählen können.

Ende

Termin Schnellerfassung

Mitarbeiter

| In diesen Feldern Einnerung Mo 06.09.04 12:00 20 können Sie einen Zeitpunkt festlegen, an dem Sie an diesen Termin erinnert werden wollen. Klicken Sie in den Listenfeldern jeweils auf den Abwärtspfeil auf der rechten Seite. Nun wird Ihnen die Kalenderanzeige bzw. ein Auswahlfenster geöffnet, in denen Sie das gewünschte Datum und die Uhrzeit auswählen können.                                                                                                    | Erinnerung                                   |
|----------------------------------------------------------------------------------------------------|----------------------------------------------|
| Durch Anklicken der Schaltfläche 🕮 wird automatisch das Tagesdatum mit der aktuellen Uhrzeit + 15 Minuten Vorsprung hinterlegt.                                                                                                    |                                              |
| Hier können Sie den <b><betreff></betreff></b> des Termins eintragen. Standardmäßig wird hier der Kundenname, oder die Baustelle eingetragen die für diesen Termin gelten.                                                                                                    | Betreff                                      |
| Im Feld <b><beschr></beschr></b> können Sie die genaue Beschreibung des Termins hinterlegen. Tragen Sie hier alle wichtigen Hinweise und Informationen zu diesem Termin ein.                                                                                                    | Beschr.                                      |
| In den Feldern <b><adresse></adresse></b> und <b><adress-nr.></adress-nr.></b> können Sie den Namen bzw.<br>die Nummer des Kunden eintragen, für den dieser Termin bestimmt ist. Wenn<br>der eingegebene Name, in den Stammdaten mehrfach vergeben, oder die<br>Nummer nicht gefunden würde, öffnet sich das Kundensuchfenster.                                                                                                    | Adresse /<br>Adress-Nr.                      |
| Hier können Sie dem Termin ein <b><projekt></projekt></b> zuordnen. Durch Anklicken der Schaltfläche Mird das Projekt-Suchfenster geöffnet. Hier können Sie nach dem gewünschten Projekt suchen und es durch Anklicken in den Termin übernehmen. Drücken Sie auf die Schaltfläche Mird, um das Projekt zu öffnen.                                                                                                    | Projekt:                                     |
| In den Feldern <b><belegart></belegart></b> und <b><nummer></nummer></b> können Sie dem Termin einen<br>Beleg mit der entsprechenden Belegnummer zuordnen. Durch Anklicken der<br>Schaltfläche Mird das Beleg-Suchfenster geöffnet. Hier können Sie nach<br>dem gewünschten Beleg suchen und ihn durch Anklicken in den Termin<br>übernehmen. Drücken Sie auf die Schaltfläche Mir, um den Beleg zu öffnen.                                                                                                    | Belegart / Nr.                               |
| Setzen Sie in dem Feld Enledigt  i ein Häkchen, um den Termin als <b>"erledigt"</b><br>zu kennzeichnen. Standardmäßig werden alle Termine im Kalender<br>mit <u>gelbem</u> Hintergrund angezeigt. Sobald ein Termin als <b>"erledigt"</b><br>gekennzeichnet wurde, wird dieser mit <u>grünem</u> Hintergrund angezeigt.<br>Somit haben Sie jederzeit eine genaue und deutliche Übersicht im Kalender.                                                                                                    | Erledigt                                     |
| Klicken Sie in der jeweiligen Kalenderübersicht auf den gewünschten Termin.<br>Daraufhin werden Ihnen in den Feldern oberhalb der Kalenderanzeige die<br>Details des Termins angezeigt. Bei Bedarf können Sie die Einträge<br>entsprechend ändern oder Informationen hinzufügen.                                                                                                    | Termin ändern /<br>Termin Details<br>ansehen |
| In diesem Feld Mo 15. Dez 2003 Wird Ihnen das aktuelle Tagesdatum<br>angezeigt. Durch Anklicken der Schaltflächen dund können Sie im<br>Tagesdatum Vor- bzw. Zurückblättern. Wenn Sie im Listenfeld auf den<br>Abwärtspfeil klicken, wird Ihnen die Kalenderanzeige geöffnet, in der Sie<br>das gewünschte Datum auswählen können.                                                                                                    | Tagesdatum                                   |
| Klicken Sie im Feld Mitarbeiter-Grp: I auf die Schaltfläche I. Es öffnet<br>sich eine Auflistung mit allen (in den Stammdaten) hinterlegten Mitarbeiter-<br>Gruppen. Wählen Sie hier die entsprechende Mitarbeiter-Gruppe aus, die in<br>der Terminverwaltung angezeigt werden soll. Sollte die gewünschte<br>Mitarbeiter-Gruppe nicht in der Auflistung aufgeführt sein, führen Sie einen<br>Doppelklick innerhalb des Feldes aus. Dadurch gelangen Sie in die<br>Stammdaten, wo Sie weitere Mitarbeiter-Gruppen hinterlegen können. | Mitarbeiter-Grp:                             |
|                                                                                                    | -                                            |

Die Mitarbeiter-Gruppen können Sie in den Stammdaten des jeweiligen Mitarbeiters zuordnen.

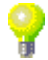

Klicken Sie im Feld Qualifizierung: I auf die Schaltfläche J. Dadurch öffnet sich eine Auflistung mit allen (in den Stammdaten) hinterlegten Mitarbeiter-Qualifizierungen. Wählen Sie hier die entsprechende Qualifizierung aus, die in der Terminverwaltung angezeigt werden soll. Sollte die gewünschte Mitarbeiter-Qualifizierung nicht in der Auflistung aufgeführt sein, führen Sie einen Doppelklick innerhalb des Feldes aus. Dadurch gelangen Sie in die Stammdaten, wo Sie weitere Qualifizierungen hinterlegen können.

Wenn Sie auf die Schaltfläche ist drücken, wird die Kalenderanzeige aktualisiert. Diese Funktion ist sehr nützlich, wenn mehrere Mitarbeiter zeitgleich im Kalender arbeiten und Termine erfassen.

Wenn Sie den Kalender über das Auftrags-Formular aufgerufen haben, können Sie den ausgewählten Termin in einen Auftrag übernehmen.

Klicken Sie dazu auf die Schaltfläche **I**. Es öffnet sich die folgende Sicherheitsabfrage, die Sie bitte mit **"Ja"** bestätigen. Dadurch wird der jeweilige Termin (Monteur, Datum und Uhrzeit) in den Auftrag übernommen.

Klicken Sie auf die Schaltfläche , um eine Kalender-Liste zu drucken. Es öffnet sich ein Auswahlfenster, in dem Sie bestimmen, ob die Liste für den aktuellen Mitarbeiter, oder für alle Mitarbeiter gedruckt werden soll. Anschließend wird das Druckfenster geöffnet, wo Sie auswählen können, ob die Liste in der Seitenansicht angezeigt, oder sofort gedruckt werden soll.

Klicken Sie auf die Schaltfläche Reiher, um eine Kalender-Tagesübersicht zu drucken. Es öffnet sich das Druckfenster, in dem Sie die entsprechende Druckvariante auswählen können.

klicken Sie auf die Schaltfläche 🔄, um Ihre Termine nach MS Outlook 200x zu exportieren. Es werden alle Termine von **PN Handwerk** nach Microsoft Outlook exportiert.

<u>0</u>K

Schließen

#### Achtung!

Sicherheitsabfrage

B Drucken Druckvariante

Aktior

C <u>D</u>rucken Seitenansicht C <u>E</u>instellungen

Diese Funktion steht Ihnen erst mit Outlook 2000 zur Verfügung und kann nicht mit Outlook Express durchgeführt werden.

Markieren Sie den zu löschenden Termin zuerst durch einfaches Anklicken.

Anschließend klicken Sie auf die Schaltfläche <u>I</u>, oder Drücken Sie die **<Entf-Taste>** um den markierten Datensatz zu löschen. Es öffnet sich die folgende Sicherheitsabfrage:

Wollen Sie den Termin wirklich löschen?

Wenn Sie die Sicherheitsabfrage mit "Ja" bestätigen, wird der markierte Termin unwiderruflich aus dem Kalender gelöscht.

Termine nach MS Outlook 200x exportieren

Termin in einen Auftrag übernehmen

Kalenderanzeige aktualisieren

Kalender-Liste drucken

Kalender Tagesübersicht drucken

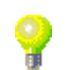

Termin löschen

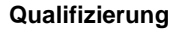

# 20.1.2 Wochenübersicht

Klicken Sie in der Tagesansicht auf die Registerkarte Wochenübersicht, um in die Wochenansicht des Kalenders zu wechseln.

| PN Handwerk - [Kalender]                     |                                   |                                |                |
|----------------------------------------------|-----------------------------------|--------------------------------|----------------|
| Datei Bearbeiten Stammdaten Datensätze Ext   | ras <u>F</u> enster <u>?</u>      |                                | a ×            |
|                                              |                                   |                                | 0              |
| Mitarbeiter: Mustermonteur 1 💌 👀 Betreff:    | Siegfried Albero                  | Adresse: Albert                | K 💽 Erledigt 🔲 |
| Beginn: Mo13.09.04 🗾 08:00 🗾 Beschr.:        | Test-Termin                       | Adress-Nr: 1006 💽 🗁 🏔          |                |
| Ende: Mo 13.09.04 - 12:00 -                  |                                   | Projekt:                       | 🗾 🗁 🋤          |
| Erinnerung: 🗾 🗾 🗸                            |                                   | Belegart / Nr: Auftrag 🗾 20041 | 163 🚽 🗁 👪      |
|                                              |                                   |                                |                |
| Tagesübersicht Wochenübersicht Mitarbeiter-W | oche                              |                                |                |
| 38. Kw 2004 Mitarbeiter-Grp:                 | Qualifizierung:                   |                                | •              |
| Beispiel Gehlen Müller Muster                | Mustermon Schulze Stober          |                                |                |
| 13 Mo Mo Mo Mo Mo                            | Signified ( Einer King Milli      | o Mo Mo Mo                     | Mo M           |
| Sep Lager aufr.                              |                                   |                                |                |
| Di Di Di Di Di Di                            | Di Di Di D                        | i Di Di Di                     | Di D           |
| Sep Kunde Ha                                 | Firma Krun                        |                                |                |
| Mi Mi Mi Mi                                  | Mi Mi Mi M                        | i Mi Mi Mi                     | Mi M           |
| Sep Kunde Ra                                 | Firma Groti Baustelle S Kunde Sch |                                |                |
| Do Do Do Do Do                               | Do Do Do Di                       | o Do Do Do                     | Do Di          |
| 16. Kunde Kle Kunde Ste                      | Firma Beut                        |                                |                |
| Fr Fr Fr Fr Fr                               | Fr Fr Fr Fr                       | r Fr Fr Fr                     | Fr F           |
| 17.<br>Sep                                   | Kunde Ma                          |                                |                |
| Sa Sa Sa Sa Sa                               | Sa Sa Sa Sa                       | a Sa Sa Sa                     | Sa S           |
| 18.<br>Sep                                   | Notdienst                         |                                |                |
| So So So So So                               | So So So Si                       | So So So                       | So S           |
| 19.<br>Sen                                   |                                   |                                |                |
|                                              |                                   |                                | •              |
| Pereit                                       |                                   |                                |                |
| bereit                                       |                                   |                                | NF /           |

Beim Öffnen der **Wochenübersicht** wird Ihnen automatisch die aktuelle Kalenderwoche mit allen Terminen angezeigt.

Im Feld <u>38. Kw 2004</u> wird Ihnen die entsprechende Kalenderwoche angezeigt, auf die sich die Anzeige der Wochenübersicht bezieht.

In der ersten Spalte werden Ihnen die Wochentage (Montag bis Sonntag) mit dem jeweiligen Datum zur Orientierung aufgelistet. In den folgenden Spalten werden die jeweiligen Termine für die einzelnen Mitarbeiter angezeigt.

Um einen Termin für einen bestimmten Mitarbeiter anzulegen, klicken Sie mit der linken Maustaste (innerhalb der Spalte des gewünschten Mitarbeiters) auf das entsprechende Datum. Dadurch wird der Mitarbeiter mit dem ausgewählten Datum in die gleichnamigen Felder übernommen. Die Uhrzeit für den Terminbeginn (07.00 Uhr) und das Termin-Ende (16.00 Uhr) werden automatisch festgelegt. Diese Zeiten können jedoch beliebig von Ihnen verändert werden. Anschließend brauchen Sie nur noch in den Feldern <**Betreff>** und **<Beschreibung>** die Einzelheiten des Termins zu hinterlegen.

| <u>M</u> itarbeiter: | Mustermonteur 1 💌 🕨   | Betreff: | Siegfried Albero | Adresse:       | Albert  |       | К 🖵 Е    | rledigt |  |
|----------------------|-----------------------|----------|------------------|----------------|---------|-------|----------|---------|--|
| Beginn:              | Mo 13.09.04 💌 08:00 💌 | Beschr.: | Test-Termin      | Adress-Nr:     | 1006    | 🕑 🗁 🛤 |          |         |  |
| Ende:                | Mo 13.09.04 💌 12:00 💌 |          |                  | Projekt:       |         |       | <u> </u> | - Mi    |  |
| Erinnerung:          | 10.09.04 💽 10:00 💌 💆  | ž        |                  | Belegart / Nr. | Auftrag | 20041 | 163 🛃 🗁  | - Mi    |  |

Die Wochenansicht ist für einen Gesamtüberblick (Mitarbeiter-Auslastung) sehr nützlich. Wenn Sie allerdings mehrere Termine für einen Tag erfassen, empfiehlt sich dafür die Tagesansicht des Kalenders.

### 20.1.3 Mitarbeiter-Woche

Klicken Sie in der Wochenansicht auf die Registerkarte Mitarbeiter-Woche, um in die Mitarbeiter-Woche des Kalenders zu wechseln.

| 🔲 PN H                               | landwerk - [Kalen                  | der]                                            |                         |                       |                                                       |              |            |            |
|--------------------------------------|------------------------------------|-------------------------------------------------|-------------------------|-----------------------|-------------------------------------------------------|--------------|------------|------------|
| Datei B                              | earbeiten Stammdatei               | n D <u>a</u> tensätze <u>E</u> xtras            | Eenster ?               |                       |                                                       |              |            | <u>8</u> > |
| ₽•                                   |                                    | -                                               | 8 📮                     | <u>a</u>              |                                                       |              | Ø          | 1          |
| <u>M</u> itarbei<br>Beginn:<br>Ende: | ter:                               | Betreff:      Beschr.:  0:00                    |                         |                       | Adresse:<br>Adress-Nr: 0<br>Projekt:<br>Roleant / Nr: | <u>.</u><br> | K • Er     | ledigt T   |
| Tagesüt                              | versicht   Wochenübers<br>Kw 2004  | icht Mitarbeiter-Woche<br>Mitarbeiter: Stober 1 | e                       |                       | belegen / Mr.                                         |              |            |            |
| 06:00                                | Mo 13. Sep                         | Di 14. Sep                                      | Mi 15, Sep              | Do 16. Sep            | Fr 17. Sep                                            | Sa 18, Sep   | So 19, Sep | 06:00      |
| 08:00                                | Firma Müller KG                    | Baustelle Industriepark                         | 08:00<br>Kunde Schnaars | 08:00                 | Inventur                                              | 08:00        | 08:00      | 08:00      |
| 10:00                                | 10:00                              |                                                 | Wartung durchführen     | 10:00<br>Firma Berude |                                                       | Notdienst    | 10:00      | 10:00      |
| 12:00                                | Kunde Schmidt<br>Angebot erstellen |                                                 |                         |                       |                                                       |              | 12:00      | 12:00      |
| 14:00                                | 14:00                              |                                                 |                         |                       | 14:00                                                 |              | 14:00      | 14:00      |
| 16:00                                | 16:00                              | 1                                               |                         | 16:00                 | 16:00                                                 |              | 16:00      | 16:00      |
| 18:00                                | 18:00                              | 18:00                                           | 18:00                   | 18:00                 | 18:00                                                 | 18:00        | 18:00      | 18:00      |
| 20:00                                | 20:00                              | 20:00                                           | 20:00                   | 20.00                 | 20:00                                                 | 20:00        | 20:00      | 20:00      |
| Bereit                               |                                    | 1                                               |                         | 1                     |                                                       |              | NF         |            |

Beim Öffnen der **Mitarbeiter-Woche** wird Ihnen automatisch die aktuelle Kalenderwoche mit allen Terminen des ausgewählten Mitarbeiters angezeigt.

Im Feld <u>38. Kw 2004</u> wird Ihnen die entsprechende Kalenderwoche angezeigt, auf die sich die Anzeige der Mitarbeiter-Woche bezieht.

Klicken Sie im Feld Mitarbeiter: Gehlen 1003 🖬 auf die Schaltfläche 🗾. Es öffnet sich eine Auflistung mit allen (in den Stammdaten) hinterlegten Mitarbeitern. Wählen Sie hier den entsprechenden Mitarbeiter aus, für den Sie sich die Mitarbeiter-Woche anzeigen lassen und Termine erfassen möchten.

In der ersten Spalte werden Ihnen die Uhrzeiten (06.00 Uhr bis 21.00 Uhr) aufgelistet. In der obersten Zeile der folgenden Spalten werden Ihnen die Wochentage (Montag bis Sonntag) mit dem jeweiligen Datum angezeigt.

Um einen Termin für diesen Mitarbeiter anzulegen, klicken Sie mit der linken Maustaste (innerhalb der Spalte des gewünschten Datums) auf die entsprechende Uhrzeit. Dadurch wird das Beginndatum automatisch übernommen. Jetzt muss nur noch das Termin-Ende eintragen und die Einzelheiten des Termins in den Feldern **Betreff>** und **Beschreibung>** hinterlegt werden.

| 🗏 PN I                                   | landwerk - [Kalen                                             | ider]                                                                     |                                      |            |                                                              |              |            |         |
|------------------------------------------|---------------------------------------------------------------|---------------------------------------------------------------------------|--------------------------------------|------------|--------------------------------------------------------------|--------------|------------|---------|
| Datei E                                  | earbeiten <u>S</u> tammdate                                   | en Datensätze Extras                                                      | Eenster ?                            |            |                                                              |              |            | Ξ×      |
| ₽•                                       |                                                               | _                                                                         | le 📄                                 | <u>a</u>   |                                                              |              | O          | Ì       |
| Mitarbei<br>Beginn:<br>Ende:<br>Erinneru | ter: Stober 1002<br>Mi 15.09.04 💽 (<br>Mi 15.09.04 💽 1<br>mg: | ▶      ▶ Betreff: K  09:00     ▶ Beschr.: W  17:00     ▶      17:00     ▶ | unde Schnaars<br>/artung durchführen |            | Adresse: 0<br>Adress-Nr: 0<br>Projekt: Elegant / Nr: Auftrag | <u>-</u> - # | K • Enl    | edigt 🔽 |
| Tagesül                                  | eersicht   <u>W</u> ochenüber<br>. Kw 2004 💽                  | sicht Mitarbeiter-Woch<br>Mitarbeiter: Stober 1                           | 002 -                                |            |                                                              |              |            |         |
|                                          | Mo 13. Sep                                                    | Di 14. Sep                                                                | Mi 15. Sep                           | Do 16. Sep | Fr 17. Sep                                                   | Sa 18. Sep   | So 19. Sep | 00.00   |
| 05:00                                    | 06:00                                                         | 06:00                                                                     | 06:00                                | 06:00      | 06:00                                                        | 06:00        | 06:00      | 06:00   |
| 08:00                                    | Firma Müller KG                                               | Baustelle Industriepark                                                   | 08:00<br>Kunde Schnaats              | 08:00      | Inventur                                                     | 08:00        | 08:00      | 08:00   |
| 10:00                                    | 10:00                                                         |                                                                           | Wartung durchführen                  | 10:00      |                                                              | Notdienst    | 10:00      | 10:00   |
| 12:00                                    | Kunde Schmidt<br>Angebot erstellen                            |                                                                           |                                      | rima beuue |                                                              |              | 12:00      | 12:00   |
| 14:00                                    | 14:00                                                         |                                                                           |                                      | •          | 14:00                                                        |              | 14:00      | 14:00   |
| 16:00                                    | 16:00                                                         |                                                                           |                                      | 16:00      | 16:00                                                        |              | 16:00      | 16:00   |
| 18:00                                    | 18:00                                                         | 18:00                                                                     | 18:00                                | 18:00      | 18:00                                                        | 18:00        | 18:00      | 18:00   |
| 20:00                                    | 20:00                                                         | 20:00                                                                     | 20:00                                | 20:00      | 20:00                                                        | 20:00        | 20:00      | 20:00   |
| Bereit                                   |                                                               |                                                                           |                                      |            |                                                              |              | NF         |         |

In der **Mitarbeiter-Woche** haben Sie einen genauen Wochenüberblick von allen Aufträgen des einzelnen Mitarbeiters/Monteurs. Diesen Wochenplan können Sie für die jeweiligen Mitarbeiter/Monteure ausdrucken und zuteilen.

# 20.2 Aufgaben

In **PN Handwerk** haben Sie die Möglichkeit, Aufgaben in der programmeigenen Aufgabenverwaltung zu verwalten.

Klicken Sie auf die Schaltfläche , um die Aufgabenverwaltung zu öffnen.

| 🖽 Aufgaben                                                                                                    |                                                              |                                                                               |                                                                                        |                                                                    |
|----------------------------------------------------------------------------------------------------|--------------------------------------------------------------|-------------------------------------------------------------------------------|----------------------------------------------------------------------------------------|--------------------------------------------------------------------|
| <u>M</u> itarbeiter<br><u>B</u> etreff<br>Datum <u>E</u> nde<br><u>S</u> tatus<br><u>K</u> ategorie<br>Erjedigt                                                                                                    | Mustermonteur 1      bis:     bis:     bis:     Nur Aufgaben | Agresse Suchbeg     Adresse Art / <u>Nr</u> Projekt     Belegant     Beleg-Nr | iff                                                                                    | Eiltern  Eiltern  Abbrechen                                        |
| Image: Control of the second second seco | er Be                                                        | Betreff                                                                       | Adresse Suchbegrif Art / Nr 2<br>Projekt 2 & M Belegart Nr 2<br>K • 0<br>• Auftrag • 0 | Mathematical     Kałegorie       Status     Eitedigi       V     V |
| Datensatz: 🚺 🔍                                                                                                    | 1 1 1 1 *                                                    | von 1 (Gefiltert)                                                             |                                                                                        |                                                                    |

In diesem Fenster werden Ihnen alle erfassten Aufgaben zu dem jeweils ausgewählten Mitarbeiter angezeigt. Außerdem können Sie hier beliebig viele Aufgaben für sich und Ihre Mitarbeiter erfassen. Mit diesen Aufgaben behalten Sie die Tätigkeiten, die Sie erledigen müssen im Überblick. Eine Aufgabe ist ähnlich wie ein Termin. Sie müssen allerdings kein Datum hinterlegen. Die Aufgaben sind nicht an Terminen gebunden. Sie gelten solange als **"offen"**, bis sie als **"erledigt"** gekennzeichnet werden. Sie können sich selbstverständlich an Aufgaben erinnern lassen und sich zusätzlich alle erfassten Termine in der Aufgabenverwaltung anzeigen lassen.

Pro PC-Arbeitplatz kann für einen bestimmten Mitarbeiter in einstellbaren Intervallen auf offene Aufgaben hingewiesen werden. Diese Einstellungen müssen einmal im Programm hinterlegt werden.

Einstellungen

Klicken Sie dazu in der Menüleiste auf die Punkte: **Datei**  $\rightarrow$  **Einstellungen**  $\rightarrow$  **Optionen**.

Wählen Sie in dem nun geöffneten Fenster den Punkt **"Timer"** aus, dadurch öffnet sich das folgende Fenster:

| 🖼 Optionen für diesen PC-Arbeitsp  | olatz           |          |
|------------------------------------|-----------------|----------|
| <b>₽</b> +                         |                 |          |
| Belege Timer Sonstige              |                 |          |
| Mitarbeiter:                       | Mustermonteur 1 | <b>.</b> |
| Intervall Termin-Meldezeit prüfen: | 5 min           |          |
| Intervall Aufgaben Heute prüfen:   | 1Std 🗸          |          |
| Spezielle Funktio                  | onsaufrufe      |          |
|                                    |                 | _        |
|                                    |                 |          |
|                                    |                 |          |
|                                    |                 |          |
|                                    |                 |          |
|                                    |                 |          |

Hier hinterlegen Sie den Mitarbeiter, für den die Aufgabenerinnerung gelten soll. Anschließend legen Sie die Intervalle fest und schließen das Fenster.

Das Aufgabenfenster kann aus vielen Programmteilen direkt aufgerufen werden. (Z.B. aus dem Startformular, den Taglohn-Belegen, dem Projekt, den Kundenstammdaten usw.) Das Aufgabenfenster wird je nach Aufruf-Formular sinnvoll gefiltert und mit Standardwerten vorbelegt.

| 🗉 Aufgaben                                                                                                  |                                                                  |                                      |                                                                                                   |                                |                                  |                                | X             |
|----------------------------------------------------------------------------------------------------|------------------------------------------------------------------|--------------------------------------|---------------------------------------------------------------------------------------------------|--------------------------------|----------------------------------|--------------------------------|---------------|
| <u>M</u> itarbeiter<br><u>B</u> etreff<br>Datum Beginn<br>Datum <u>E</u> nde<br><u>S</u> tatus<br>Kategorie | Mustermonteur 1<br>bis:<br>bis:<br>bis:                          | •                                    | Agresse Suchbegrif<br>Adresse Art / <u>N</u> r<br><u>P</u> rojekt<br>Belegart<br>Beleg-N <u>r</u> | Ĩ<br><br><u>H</u> eute Ter     |                                  | <u>F</u> iltern                |               |
| Erjedigt                                                                                                    | Nyr Aufg                                                         | iaben 🔽                              |                                                                                                   | Offene Aufg                    | jaben                            | Abbrechen                      |               |
| Mitarbeit<br>Beginn<br>Melder                                                                               | Mitarbeiter Betreff<br>Beginn Beschreibung<br>Melden XX          |                                      | ng I                                                                                              | Adresse Suchbeg<br>Projekt 📴 🏔 | riff Art / Nr 🗁<br>Belegart Nr 🚰 | Katego<br>Ma Statu:<br>Erledig | ie<br>;<br>;t |
| Mustermonteur 07.01.04 • 0 08.01.04 • 0                                                                     | 1 • Wartung dur<br>17:00 • Vaillant-Kess<br>18:00 • Achtungl Ein | chführen<br>el<br>igang ist hinter o | Mem Hof.                                                                                          | fustermann KG                  | K • 10251<br>• 0                 | *<br>*                         |               |
| ← Mustermonteur<br>09.01.04 ← 1<br>09.01.04 ← 1                                                             | 1 • Lagerhalle ar<br>0:00 •<br>4:00 •                            | ufräumen                             |                                                                                                   | <u>.</u>                       | K • 10251<br>• 0                 | *<br>*                         | ÷             |
| *  Mustermonteur 07.01.04                                                                                   | 1 •<br>•<br>•                                                    |                                      |                                                                                                   | <u> </u>                       | K = 0<br>uftrag = 0              | •                              | •             |
|                                                                                                    |                                                                  |                                      |                                                                                                   |                                |                                  |                                |               |
|                                                                                                    |                                                                  |                                      |                                                                                                   |                                |                                  |                                | _             |
| Datensatz: 📕                                                                                                | 1 🕨 🕅                                                            | ▶* von 2(G                           | iefiltert)                                                                                        |                                |                                  |                                | <u>-</u>      |

Es folgt die Erläuterung der einzelnen Felder und Schaltflächen der Aufgabenverwaltung:

Im oberen Bereich der Aufgabenverwaltung sehen Sie die Suchfelder. Hier können Sie die entsprechenden Filterkriterien hinterlegen, nach denen Sie die Aufgaben angezeigt bekommen möchten. Wählen Sie einfach die gewünschten Kriterien aus und klicken Sie auf die Schaltfläche <u>Enter</u>. Im unteren Bereich werden Ihnen dann die entsprechenden Aufgaben angezeigt.

Wenn Sie auf die Schaltfläche <u>Heute Termine</u> klicken, werden Ihnen in der Heute Termine Aufgabenverwaltung alle Termine (aus der Kalenderverwaltung) für den aktuellen Tag angezeigt.

Klicken Sie auf die Schaltfläche <u>Offene Aufgaben</u>, werden Ihnen alle noch offenen **Offene Aufgaben** Aufgaben des für diesen PC-Arbeitsplatz eingestellten Mitarbeiters angezeigt.

Klicken Sie auf die Schaltfläche 🔄, um eine Aufgabenliste auszudrucken. Es öffnet sich das Druckfenster, in dem Sie die entsprechende Druckvariante drucken auswählen können.

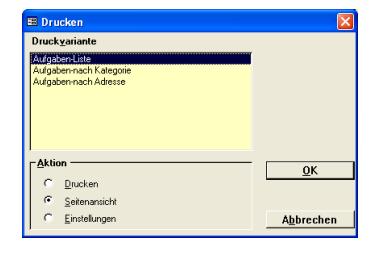

Wenn Sie eine Aufgabe löschen möchten, muss diese zuerst durch Anklicken markiert werden. Anschließend klicken Sie auf die Schaltfläche , oder Drücken Sie die **<Entf-Taste>**. Wenn Sie folgende Sicherheitsabfrage mit "Ja" beantworten, wird diese Aufgabe endgültig gelöscht.

Durch Anklicken der Schaltfläche **Meinen**, wird im Hintergrund der Kalender **Kalender** mit dem aktuellen Tagesdatum geöffnet.

Wenn Sie in diesem Feld Nur Aufgaben C das Häkchen setzen, werden Ihnen in Nur Aufgaben der Aufgabenverwaltung nur die Aufgaben angezeigt.

Wenn sie in diesem Feld Erledigt 🔽 das Häkchen setzen, werden Ihnen in Erledigt der Aufgabenverwaltung alle bereits erledigten Aufgaben angezeigt.

Aufruf

# 20.2.1 Aufgaben erfassen

Im unteren Bereich der Aufgabenverwaltung werden Ihnen alle erfassten Aufgaben angezeigt.

| 🖽 Aufga                                                         | aben                                           |                         |                                    |                     |                                             |      |                       |                  |               |               |              |      |                                | Þ       |
|-----------------------------------------------------------------|------------------------------------------------|-------------------------|------------------------------------|---------------------|---------------------------------------------|------|-----------------------|------------------|---------------|---------------|--------------|------|--------------------------------|---------|
| <u>M</u> itarbe<br><u>B</u> etreff                              | eiter                                          | Musterr                 | nonteur 1                          | •                   | Agresse Suchbeg<br>Adresse Art / <u>N</u> r | riff | •                     |                  |               | -             |              |      | <u>F</u> iltern                |         |
| ∑otatum<br>Datum<br><u>S</u> tatus<br><u>K</u> atego<br>Er∥edig | Beginn<br>Ende<br>vrie                         | <b>-</b>                | ◆ bis:     ◆ bis:     Nur Aufgaben | • • • •             | Projekt<br>Belegart<br>Beleg-N <u>r</u>     |      | <u>H</u> eul          | te Ter<br>e Aufg | mine<br>gaben |               | # <b>h</b>   |      | 1                              |         |
| <b>₽</b>                                                        | Mitarbeit<br>Beginn<br>Melden<br>Mustermonteur | er<br><u>X</u>          | Be<br>Kunde Miiller Brem           | Betreff<br>schreibu | ng                                          | Pro  | Adresse Su<br>bjekt 📴 | ichbeg           | niff<br>Beleg | Art /<br>part | Nr 🗁<br>Nr 🗁 | - #A | Kategori<br>Status<br>Erledigt | ie<br>t |
|                                                                 | 12.01.04 • 0<br>13.01.04 • 0                   | 7:00 •<br>8:00 •        | Wartung durchführe                 | en                  |                                             |      |                       | ▼ A)             | uftrag        | -<br>-        | 0            | •    | i di dit                       | ·       |
| +                                                               | Mustermonteur<br>14.01.04 • 1<br>14.01.04 • 1  | 1 •<br>5:00 •<br>6:00 • | In der Firma<br>Lager aufräumen ur | nd sortier          | en                                          |      |                       | ▼ AI             | luftrag       | K 🕶           | 0            | •    |                                | •       |
| * •                                                             | Mustermonteur<br>14.01.04 •<br>•               | 1 •<br>•                |                                    |                     |                                             |      |                       | - Ai             | uftrag        | K <u>•</u>    | 0            | •    |                                | •       |
|                                                                 |                                                |                         |                                    |                     |                                             |      |                       |                  |               |               |              |      |                                |         |
| Datensatz                                                       | : <b>.</b>  [                                  |                         | <u> </u>                           | von 2(0             | efiltert)                                   |      |                       |                  |               |               |              |      |                                | -       |
|                                                                 |                                                |                         |                                    |                     | ,                                           | _    |                       |                  |               |               |              |      |                                |         |

Klicken Sie hier auf die Schaltfläche , um eine neue Aufgabe zu erfassen. Füllen Sie dazu einfach die folgenden Felder mit den gewünschten Aufgaben-Daten aus.

|   |   | Mitarbeiter         | Betreff                              | Adresse Suchbeg | griff 💫 Art / | 'Nr 🗁 | <b>m</b> | Kategorie |
|---|---|---------------------|--------------------------------------|-----------------|---------------|-------|----------|-----------|
|   | 2 | Beginn              | Beschreibung                         | Projekt 🗁 🌰     | Belegart      | Nr 🗁  | <b>m</b> | Status    |
|   |   | Melden 🌉            |                                      |                 |               |       |          | Erledigt  |
|   | t | Mustermonteur 1 🛛 💌 | Wartung durchführen                  | Mustermann KG   | К 👻           | 10251 | -        | -         |
| t |   | 07.01.04 🝷 07:00 🝷  | Vaillant-Kessel                      | •               | *             | 0     | -        | +         |
|   |   | 08.01.04 - 08:00 -  | Achtung! Eingang ist hinter dem Hof. |                 |               |       |          |           |

Klicken Sie in diesem Feld auf die Schaltfläche . Es öffnet sich eine Mitarbeiter Auflistung mit allen (in den Stammdaten) hinterlegten Mitarbeitern. Wählen Sie hier den entsprechenden Mitarbeiter aus, für den Sie eine Aufgabe anlegen möchten.

Hier können Sie das Beginndatum und die Beginn-Uhrzeit der Aufgabe hinterlegen. Klicken Sie in dem ersten Listenfeld auf den Abwärtspfeil auf der rechten Seite. Nun wird Ihnen eine Kalenderanzeige geöffnet, in der Sie das gewünschte Datum auswählen können.

|    |      | Daţu        | m: | Mi 17 | 7.07.1 | J2 💌 |  |  |  |  |  |
|----|------|-------------|----|-------|--------|------|--|--|--|--|--|
| ◀  |      | Juli 2002 🕨 |    |       |        |      |  |  |  |  |  |
| М  | D    | м           | D  | F     | s      | S    |  |  |  |  |  |
| 1  | 2    | 3           | 4  | 5     | 6      | 7    |  |  |  |  |  |
| 8  | 9    | 10          | 11 | 12    | 13     | 14   |  |  |  |  |  |
| 15 | 16   | 17          | 18 | 19    | 20     | 21   |  |  |  |  |  |
| 22 | 23   | 24          | 25 | 26    | 27     | 28   |  |  |  |  |  |
| 29 | 30   | 31          | 1  | 2     |        | 4    |  |  |  |  |  |
| 5  | 6    | 7           | 8  | 9     | 10     | 11   |  |  |  |  |  |
| At | brec | hen         |    | H     | eute   |      |  |  |  |  |  |

Wenn Sie im zweiten Listenfeld auf den Abwärtspfeil 🗾 klicken, öffnet sich ein Auswahlfenster, in dem Sie die gewünschte Uhrzeit durch einfaches Anklicken auswählen können.

Sie können den Aufgabenbeginn auch manuell erfassen, indem Sie die entsprechenden Felder ausfüllen.

In diesem Feld können Sie einen Meldezeitpunkt hinterlegen. Die Aufgabe wird zum Meldezeitpunkt an allen PCs mit dem entsprechenden Standard-Mitarbeiter angezeigt. Klicken Sie in den Listenfeldern auf den Abwärtspfeil auf der rechten Seite. Dadurch wird die Kalenderanzeige bzw. ein Auswahlfenster geöffnet, in denen Sie das gewünschte Datum und die Uhrzeit auswählen können.

Der unter **<Datei>**  $\rightarrow$  **<Einstellungen>**  $\rightarrow$  **<Optionen>**  $\rightarrow$  **<Timer>** hinterlegte Mitarbeiter muss mit dem Mitarbeiter der Aufgabe übereinstimmen.

Melden

Hier können Sie den **<Betreff>** der Aufgabe eintragen. Standardmäßig wird hier der Kundenname, oder die Baustelle eingetragen die für diese Aufgabe gelten.

Im Feld **<Beschreibung>** können Sie die genaue Beschreibung der Aufgabe hinterlegen. Tragen Sie hier alle wichtigen Hinweise und Informationen zu dieser Aufgabe ein.

In dem Feld **<Adresse/Suchbegriff>** können Sie den Namen bzw. die Nummer des Kunden eintragen, auf den diese Aufgabe bezogen ist. Wenn der eingegebene Name, in den Stammdaten mehrfach vergeben, oder die Nummer nicht gefunden würde, öffnet sich das Kundensuchfenster.

Hier können Sie die Aufgabe einem **<Projekt>** zuordnen. Durch Anklicken der Schaltfläche Mird das Projekt-Suchfenster geöffnet. Hier können Sie nach dem gewünschten Projekt suchen und es durch Anklicken in den Termin übernehmen. Drücken Sie auf die Schaltfläche Projekt zu öffnen.

In den Feldern **<Belegart>** und **<Nummer>** können Sie der Aufgabe einen Beleg mit der entsprechenden Belegnummer zuordnen. Durch Anklicken der Schaltfläche Mird das Beleg-Suchfenster geöffnet. Hier können Sie nach dem gewünschten Beleg suchen und ihn durch Anklicken in die Aufgabe übernehmen. Drücken Sie auf die Schaltfläche Mir, um den Beleg zu öffnen.

In den Feldern **<Kategorie>** und **<Status>** können Sie die Aufgabe entsprechend einteilen.

Führen Sie in diesen Feldern einen Doppelklick aus, um das Stammdatenfenster zu öffnen. Hier können Sie die gewünschten Kategorien bzw. Status hinterlegen.

Klicken Sie anschließend auf die Schaltfläche 🗖 des jeweiligen Feldes. Es öffnet sich eine Auflistung mit allen hinterlegten Stammdaten. Wählen Sie hier den entsprechenden Status bzw. die entsprechende Kategorie aus.

Setzen Sie in dem Feld Erledigt in Häkchen, um die Aufgabe als "erledigt" Erledigt zu kennzeichnen. Sobald eine Aufgabe als "erledigt" gekennzeichnet wurde, wird diese nicht mehr in der Aufgabenverwaltung aufgelistet und auch nicht mehr als Erinnerung angezeigt.

Markieren Sie die gewünschte Aufgabe und klicken Sie auf den Button dadurch öffnet sich das folgende Fenster:

| Aufgabe mit Deta                  | Aufgabe mit Details                                    |                                      |                    |  |  |  |  |  |  |
|-----------------------------------|--------------------------------------------------------|--------------------------------------|--------------------|--|--|--|--|--|--|
| <b>I</b> +                        |                                                        |                                      |                    |  |  |  |  |  |  |
| <u>M</u> itarbeiter:              | Mustermonteur 1                                        | Aufgabe                              |                    |  |  |  |  |  |  |
| Beginn:<br>Ende:<br>Erinnerung: 💥 | Mo 3. KW Mo 12.01.04 ▼ 07:00 ▼<br>. KW ▼ ▼<br>. KW ▼ ▼ | <u>A</u> dresse:<br><u>P</u> rojekt: | K 💌 0              |  |  |  |  |  |  |
| Beschreibung:                     | Nunde Muller, Bremen                                   | <u>B</u> eleg:<br>Kategorie:         | Aurtrag <u>-</u> U |  |  |  |  |  |  |
| besenreibung.                     |                                                        | Status:                              | YOI OIL            |  |  |  |  |  |  |
|                                   |                                                        | Erledigt                             |                    |  |  |  |  |  |  |
|                                   |                                                        |                                      |                    |  |  |  |  |  |  |
|                                   |                                                        |                                      |                    |  |  |  |  |  |  |

Hier werden Ihnen die Details der Aufgabe angezeigt. Bei Bedarf können Sie die Einträge entsprechend ändern oder Informationen hinzufügen.

Aufgabe ändern / Aufgaben Details ansehen

Kategorie Status

# **21 SONSTIGES**

# 21.1 Steuerschuldnerschaft

Erbringt ein Unternehmen Bauleistungen, im Auftrag eines Bauunternehmens, werden die eigenen Leistungen netto in Rechnung gestellt. In seiner Rechnung muss der Subunternehmer den Auftraggeber ausdrücklich auf seine Steuerschuld hinweisen.

Im Einzelfall kann der Steuersatz manuell in der Rechnung geändert werden. Rufen Sie dazu den entsprechenden Rechnungsbeleg auf und klicken Sie auf die Schaltfläche <u>Summen und Einstellungen</u>. Es erscheint das folgende Fenster:

Umsetzung in Rechnungen

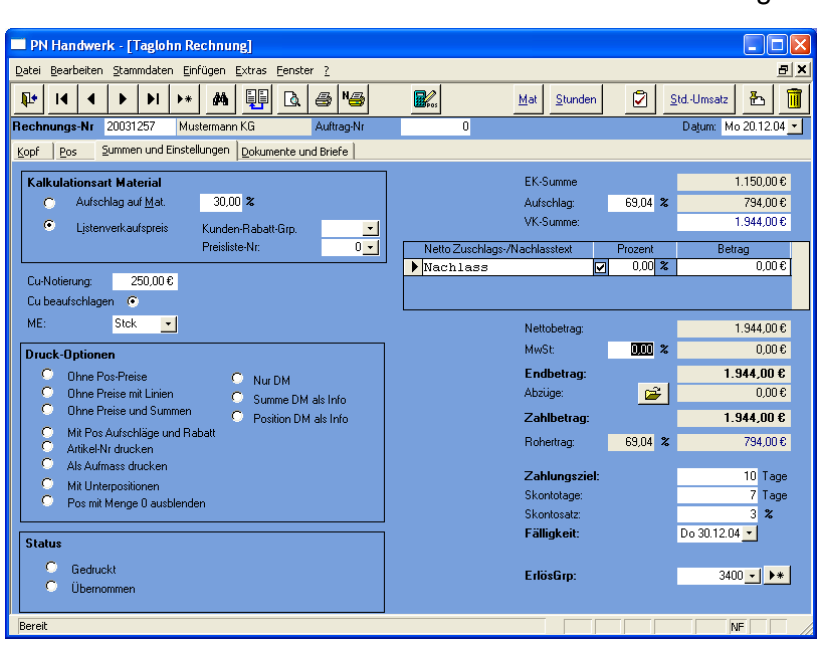

Klicken Sie hier in das Feld **<MwSt:>** und setzen Sie dort den Steuereintrag von 16% auf 0%. Dadurch wird die Rechnung ohne Steueranteil ausgegeben.

Des Weiteren sollten Sie im Nachtext einen Hinweistext eingeben.

Z.B. "Die Steuerschuldnerschaft geht gemäß § 13b UStG auf den Leistungsempfänger über."

Seitenansicht der Rechnung

| PN Handwerk - [Rechnung]                                                                                                 |                                                                                        |
|----------------------------------------------------------------------------------------------------|----------------------------------------------------------------------------------------|
| 🕮 Datei ?                                                                                                    | _ @ ×                                                                                  |
| 📭 🚑 🔁 eMail 🔍 🔲 🖽 90% 🔹 🗋 🏋                                                                                              |                                                                                        |
| Musterfirma Grabil, Musterweg 3, 12345 Musterhausen<br>Firma<br>Mustermann KG<br>Rothenbaum Chaussee 20<br>20258 Hamburg | Emain: Introggmusser.ove<br>www.Muster-Firma.de                                        |
| Rechnung                                                                                                    | Datum : 20.12.2004<br>RechMr : 20031257<br>Kunden-Mr : 10251<br>Steuer-Mr : 1234567699 |
| Pos Bezeichnung                                                                                                    | Menge EP (EUR) GP (EUR)                                                                |
| 1 teststd                                                                                                    | 1,00 Std 100,00 100,00                                                                 |
| 2 Abwasser-Hebeanlage ABS Samimat<br>1000 S1D m.Rueckschlagklappensystem                                                 | 1,00 ST 1.844,00 1.844,00                                                              |
|                                                                                                    | Gesamtbetrag EUR 1.944,00                                                              |
| Die Steuerschuldnerschaft geht gemäß § 13b UStG a                                                                        | auf den Leistungsempfänger über.                                                       |
| Seite: II I I II II I                                                                                                    | ▶ <b>•</b>                                                                             |
| Bereit                                                                                                    | NF NF                                                                                  |

Sollten Sie Kunden mit einem abweichenden Mehrwertsteuersatz bzw. ohne Steuersatz haben, können Sie diesen direkt im Kundenstamm hinterlegen.

Abweichende

**Rechnungs-**

Nachtext

MwSt:

Rufen Sie dazu bitte den entsprechenden Kunden im Kundenstamm auf.

| PN Handwerk                        | - [Kunden          | 1                            |                    |                       |        |              |                    |                 |                |
|------------------------------------|--------------------|------------------------------|--------------------|-----------------------|--------|--------------|--------------------|-----------------|----------------|
| <u>D</u> atei <u>B</u> earbeiten § | tammdaten          | D <u>a</u> tensätze <u>E</u> | xtras <u>E</u> ens | ster <u>?</u>         |        |              |                    |                 | Ð×             |
| <b>₽</b>  4 ·                      | • •                | ▶I <b>▶</b> *                |                    | • <b>#</b>            | Objekt | Anlage 📉     | Beleg-Listen       | 9 <b>2</b> ↓ X↓ |                |
| Kunden-Nr:                         |                    | 10251                        |                    |                       |        |              |                    | Anlage:         | 15.05.03 17:27 |
| Suchbegriff:                       | Mustermann         | KG                           |                    | Grp:                  |        |              | -                  | Änderung:       | 04.08.05 16:05 |
| Seite <u>1</u> Objektdate          | n <u>S</u> achbear | rbeiter Details              | Historie           | <u>D</u> okumente una | Briefe |              |                    |                 |                |
| Anrede:                            | Firma              | <u> </u>                     | •                  |                       |        | Anspr.P.:    |                    |                 |                |
| Name 1:                            | Mustermann         | n KG                         |                    |                       |        | Briefanrede: | Sehr geehrte Damer | n und Herren    |                |
| Name 2:                            |                    |                              |                    |                       |        |              |                    |                 |                |
| Name 3:                            |                    |                              |                    |                       |        | Telefon :    | 040-123456         |                 |                |
| Post-Anschrift                     |                    |                              |                    |                       |        |              | 0172-112255 handy  |                 |                |
| Straße/Postf.:                     | Rothenbau          | m Chaussee 20                |                    |                       |        |              |                    |                 | _              |
| Plz, Ort                           | 20058              | Hamburg                      |                    |                       |        | Telefax:     | 040-123999         |                 |                |
| Haus-Anschrift f                   | alls abweic        | hend                         |                    |                       |        | E-Mail:      | MustermannKG@int   | ernet.de        | →              |
| Straße:                            |                    |                              |                    |                       |        | Internet:    | www.MustermannKl   | <u>a.de</u>     |                |
| Plz, Ort                           |                    |                              |                    |                       |        | Fibu-Konto:  |                    |                 |                |
| Bemerkungen                        |                    |                              |                    |                       |        | Info 1:      | WP                 |                 |                |
|                                    |                    |                              |                    |                       |        | Info 2:      | F                  |                 |                |
|                                    |                    |                              |                    |                       |        | Info 3:      |                    |                 |                |
|                                    |                    |                              |                    |                       |        |              |                    |                 |                |
|                                    |                    |                              |                    |                       |        |              |                    |                 |                |
|                                    |                    |                              |                    |                       |        | Abweichende  | MwSt: 🔽            | 0.00 %          |                |
|                                    |                    |                              |                    |                       |        | ErlösGro:    |                    | 3400 - 1 -      |                |
|                                    |                    |                              |                    |                       |        | Bechnungs-Na | achtext: Bechnur   | asNT1 + UStG    | - 1 🗁          |
|                                    |                    |                              |                    |                       |        |              | nooniu             | igan in cond    |                |
| Datensatz: 📕 🖣                     |                    | 8 + + +                      | € von 10           |                       |        |              |                    |                 |                |
| Bereit                             |                    |                              |                    |                       |        |              |                    |                 | NF             |

Sie befinden sich nun auf der <u>Seite 1</u> des ausgewählten Kunden. Hier werden Ihnen die folgenden, neu angelegten Eingabefelder angezeigt.

| Abweichende MwSt:   |    | 0,00 %            |     |
|---------------------|----|-------------------|-----|
| ErlösGrp:           |    | 3400 🔽 🕨          |     |
| Rechnungs-Nachtext: | Re | chnungsNT1 + UStG | - 🗁 |

Setzen Sie bitte im Feld **<Abweichende MwSt:>** das Häkchen und tragen Sie im nächsten Eingabefeld den entsprechenden Mehrwertsteuersatz ein. Dieser Steuersatz wird von nun an automatisch in jede neue Rechnung für diesen Kunden übernommen.

Im Feld **<Rechnungs-Nachtext>** können Sie dem Kunden einen festen Rechnungs-Nachtext zuordnen. Sobald hier ein Nachtext ausgewählt wurde, wird dieser automatisch bei jeder neuen Rechnung für diesen Kunden hinterlegt. Sollten keine Nachtexte vorhanden sein, können Sie diese in den Stammdaten anlegen, indem Sie auf die Schaltfläche 🗁 klicken.

Sie haben im Programm die Möglichkeit, mehrere Nachtexte miteinander zu verknüpfen. Dadurch werden die jeweiligen Nachtexte in der Rechnung untereinander ausgedruckt.

Setzen Sie dazu das Zeichen "+" zwischen den Nachtextbezeichnungen. (Siehe Beispiel)

Rechnungs-Nachtext: RechnungsNT1 + UStG 🗾 🗁

# 21.2 Fibu-Schnittstelle

Im Leistungsumfang von **PN Handwerk** können Sie optional über eine Fibu-Schnittstelle verfügen.

Die Fibu-Schnittstelle finden Sie in der Menüleiste unter:

```
<Extras> -> <Rechnungsjournal> (Siehe unteres Bild)
```

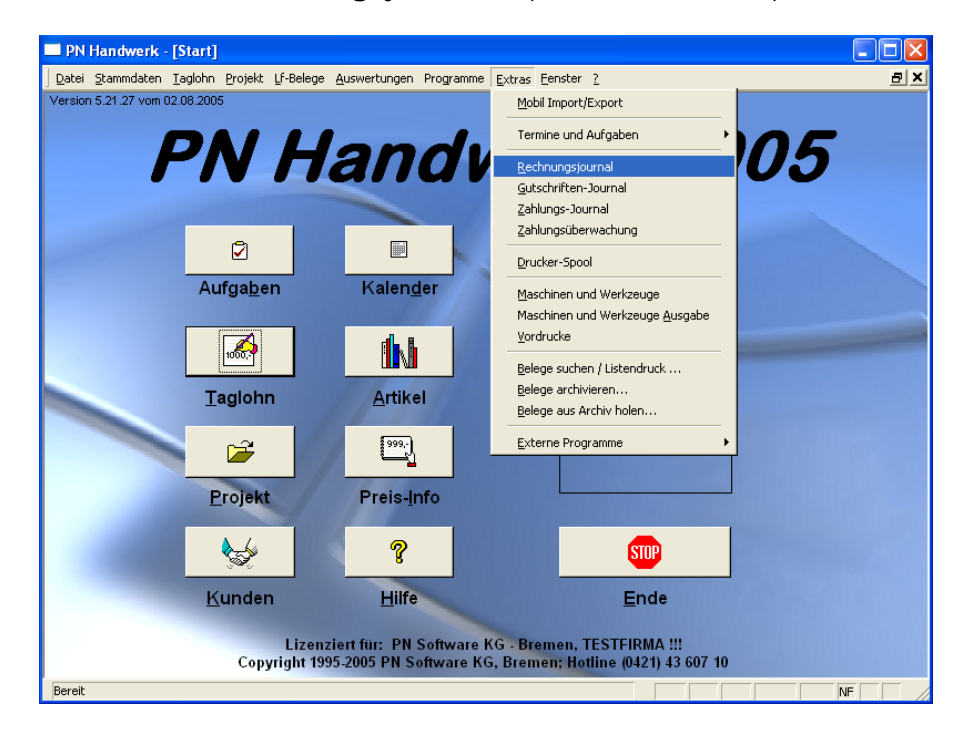

Im Rechnungsjournal werden Ihnen generell alle in **PN Handwerk** erfassen Ausgangsrechnungen aufgeführt.

| 🖽 Rechnungsausgang          | gsjournal                 |                    |           |             |                 |                 |
|-----------------------------|---------------------------|--------------------|-----------|-------------|-----------------|-----------------|
| Datum <u>v</u> on           | So 01.05.05 <u>B</u> is   | Mi 31.08.05 💌      |           |             | <b>×</b>        | <u>F</u> iltern |
| Beleg-Nummer <u>v</u> on    | <u>B</u> is               |                    |           |             |                 |                 |
| <u>N</u> ur nicht gedruckte | 🔽 (Im Rechnungsjourn      | al)                |           |             |                 |                 |
| Erlös-Gruppe                | •                         | 1                  |           |             | <u>D</u> rucke  | ereinstellung   |
| Projekt                     | •                         | J                  |           |             | Eibu            | -Ausgabe        |
| Kunden- <u>N</u> ummer      | -                         | J                  |           |             |                 |                 |
| Mehrwertsteuer              | Mit 🥅 Ohne 🥅              |                    |           |             | <u><u> </u></u> | hließen         |
| Polog Mr. Dohur             |                           | Kundo              |           | Nottobotrog | Muich           | Pruttobotrog    |
| Delegnin. Datur             |                           | Nunue              | 1005      | Nettobetrag | MWSI.           | bruitobetrag    |
| 50014 08.06.1               | J5 Manfred Meier          |                    | 1005      | 0,00€       | 0,00€           | 0,00 €          |
|                             | 45678 Nürnberg, Ha        | ansestraße 2       |           |             | 16,00 %         |                 |
| 50015 08.06.0               | D5 Meier & Sohn GmbH      |                    | 1007      | € 0,00      | 0,00€           | € 0,00          |
|                             | 12345 Berlin, Haupt       | straße 25          |           |             | 16,00 <b>%</b>  |                 |
| 50017 16.08.0               | D5 Hilde Babbel           |                    | 1003      | € 00,00     | 0,00€           | € 0,00          |
|                             | 12345 Mauerstadt, S       | Strasse 43         |           |             | 16,00 %         |                 |
| 50018 29.07.0               | 05 Siegfried Albert       |                    | 1006/9476 | 5.338,71 €  | 854,19€         | 6.192,90€       |
|                             | Bau<br>27000 Jever, Roser | weg 98             |           |             | 16,00 %         |                 |
| 200502071 04.05.0           | D5 Hilde Babbel           |                    | 1003      | 68.109,00€  | 10.897,44€      | 79.006,44€      |
|                             | 12345 Mauerstadt, 9       | Strasse 43         |           |             | 16,00 %         |                 |
|                             |                           |                    |           | 103.447,59€ | 16.551,61€      | 119.999,20€ 🗸   |
| Datensatz: 🚺 🔳              | 1 • • •                   | von 10 (Gefiltert) |           |             |                 |                 |

Mit Hilfe der Fibu-Schnittstelle können Sie hier alle Ausgangsrechnungen (z.B. pro Monat) filtern und diese als Datei an Ihren Steuerberater übergeben.

Klicken Sie auf die Schaltfläche <u>Fibu-Ausgabe</u>, um die Fibu-Schnittstelle zu **Fibu-Ausgabe** öffnen. Dadurch öffnet sich das folgende Auswahl-Fenster:

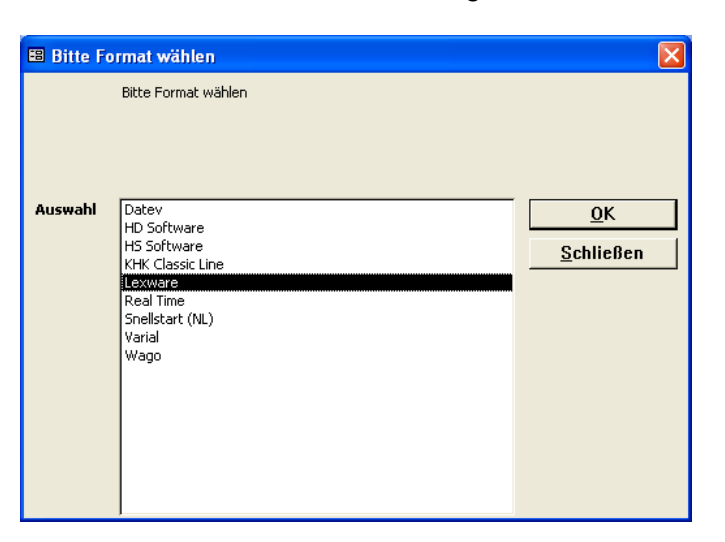

Hier können Sie das gewünschte Format auswählen, in das Sie Ihr Rechnungsjournal ausgeben möchten.

Markieren Sie das entsprechende Schnittstellenformat und bestätigen Sie die Auswahl durch Anklicken der Schaltfläche

Es öffnet sich das folgende Abfrage-Fenster nach dem Export-Pfad. Hier müssen Sie den entsprechenden Datenpfad hinterlegen, in dem die Datei gespeichert werden soll.

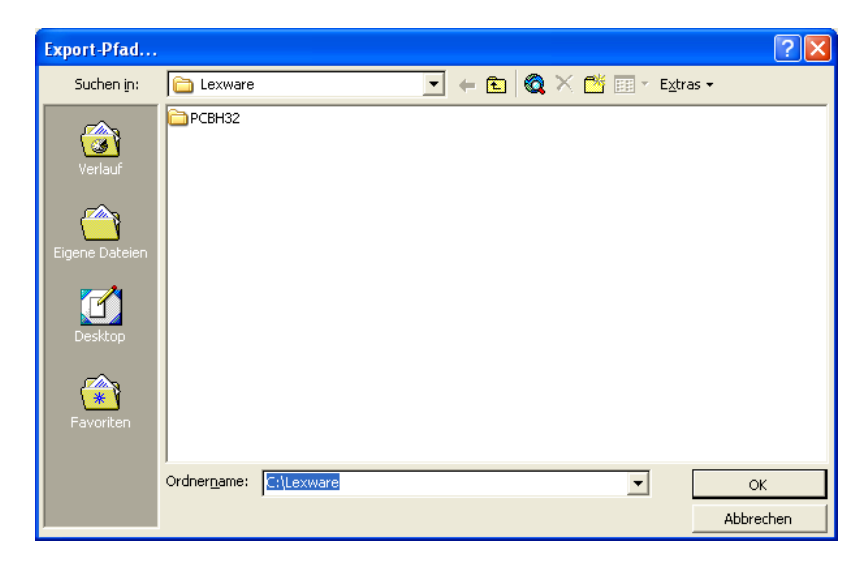

Bestätigen Sie den ausgewählten Datenpfad durch Anklicken der Schaltfläche <u>OK</u>. Dadurch wird das Rechnungsausgangsjournal als Fibu-Datei erstellt. Diese können Sie Ihrem Steuerberater (z.B. per Email oder Diskette) zuschicken. Die Datei kann dann in das jeweilige Buchhaltungsprogramm eingelesen werden.

### <u>Hinweis</u>

Der angegebene Ablauf funktioniert bei dem Großteil der zur Auswahl stehenden Fibu-Schnittstellen-Formate.

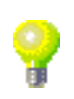

Lediglich bei <u>Datev</u>, <u>HD Software</u> und <u>KHK Classik Line</u> sind vorab einige Einstellungen zu hinterlegen.Setzen Sie sich bitte mit einem Systembetreuer unserer Firma in Verbindung, um diese Schnittstellen einzurichten.

# 21.3 Allgemeine Programm-Tipps

In der Positionserfassung von Projekt-Belegen können Sie mit Lohnkosten kalkulieren.

Stunden anstatt Minuten eingeben

|       | LohnKos. |
|-------|----------|
| Grp   | 1 -      |
| €/Std | 58,50€   |
| Min   | 60,00    |

Dazu hinterlegen Sie im Feld **<Min>** die Lohnminuten (kalkulatorische Zeit) für die aktuelle Position.

Damit Sie die Arbeitsstunden nicht immer in Lohnminuten umrechnen müssen, können Sie ganz einfach die Stundenanzahl eintragen und diese vom Programm umrechnen lassen.

Geben Sie am Ende der Zahl einfach ein "h" ein. Dadurch wird die Zahl automatisch mit 60 multipliziert.

#### **Beispiel:**

Geben Sie im Feld **<Min>** den Wert **"3h"** für 3 Stunden ein und drücken Sie die **<Enter-Taste>**. Jetzt wird dieser Wert vom Programm automatisch umgerechnet und auf 180 gesetzt.

#### **Beispiel 1**

Oftmals möchte man den Inhalt eines Eingabefeldes, in dem sich der Cursor befindet, komplett markieren oder die Markierung entfernen. Drücken Sie dazu einfach die **F2-Taste**. Dadurch wird der gesamte Inhalt des aktuellen Eingabefeldes markiert. Jetzt kann der Wert des jeweiligen Feldes durch einfaches Überschreiben problemlos geändert werden. Somit brauchen Sie den Inhalt nicht mehr manuell zu löschen.

### **Beispiel 2**

Sie klicken in ein Eingabefeld um dessen Inhalt zu kopieren. Drücken Sie die **F2-Taste**, um das gesamte Feld zu markieren. Zum kopieren brauchen Sie jetzt nur noch die Tastenkombination <**Strg + C**> drücken. Der markierte Text befindet sich jetzt in der Windows-Zwischenablage. Klicken Sie nun in das gewünschte Feld, wo der Inhalt hinein kopiert werden soll und drücken Sie dort die Tastenkombination <**Strg + V**>. Jetzt wird der kopierte Text in das Feld eingefügt, in dem der Cursor blinkt.

### **Beispiel 3**

Durch Drücken der **<Enter-Taste>** wechselt der Cursor von einem Eingabefeld in das Nächste. Dabei wird der vorhandene Text (Wert) des Eingabefeldes komplett markiert. Zum verändern des vorhandenen Textes (Wert) muss die Markierung entfernt werden, da sonst der gesamte Text überschrieben wird. Drücken Sie zum entfernen der Markierung die **F2-Taste**. Dadurch wird die Markierung aufgehoben und Sie können den vorhandenen Text nach belieben ändern.

Einen gesamten Feldinhalt markieren/ demarkieren